# cisco.

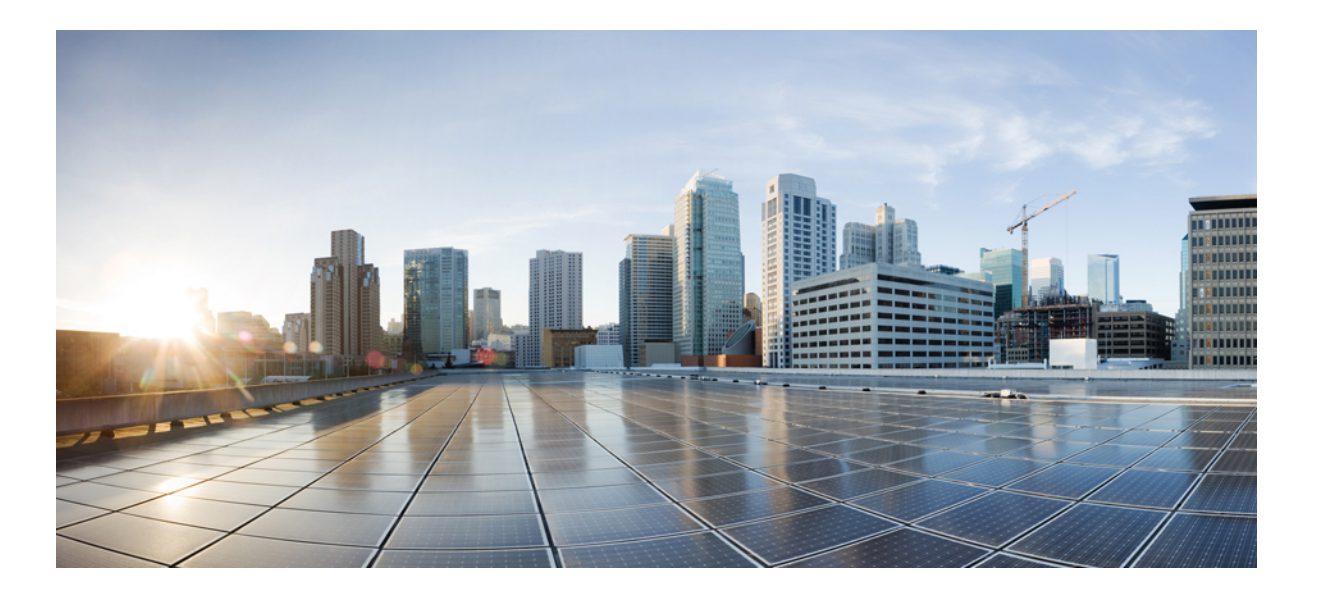

## **Cisco Wireless LAN Controller Configuration Guide, Release 7.3**

First Published: August 28, 2012 Last Modified: July 08, 2013

## Americas Headquarters

Cisco Systems, Inc. 170 West Tasman Drive San Jose, CA 95134-1706 USA http://www.cisco.com Tel: 408 526-4000 800 553-NETS (6387) Fax: 408 527-0883

Text Part Number: OL-27510-01

THE SPECIFICATIONS AND INFORMATION REGARDING THE PRODUCTS IN THIS MANUAL ARE SUBJECT TO CHANGE WITHOUT NOTICE. ALL STATEMENTS, INFORMATION, AND RECOMMENDATIONS IN THIS MANUAL ARE BELIEVED TO BE ACCURATE BUT ARE PRESENTED WITHOUT WARRANTY OF ANY KIND, EXPRESS OR IMPLIED. USERS MUST TAKE FULL RESPONSIBILITY FOR THEIR APPLICATION OF ANY PRODUCTS.

THE SOFTWARE LICENSE AND LIMITED WARRANTY FOR THE ACCOMPANYING PRODUCT ARE SET FORTH IN THE INFORMATION PACKET THAT SHIPPED WITH THE PRODUCT AND ARE INCORPORATED HEREIN BY THIS REFERENCE. IF YOU ARE UNABLE TO LOCATE THE SOFTWARE LICENSE OR LIMITED WARRANTY, CONTACT YOUR CISCO REPRESENTATIVE FOR A COPY.

The Cisco implementation of TCP header compression is an adaptation of a program developed by the University of California, Berkeley (UCB) as part of UCB's public domain version of the UNIX operating system. All rights reserved. Copyright © 1981, Regents of the University of California.

NOTWITHSTANDING ANY OTHER WARRANTY HEREIN, ALL DOCUMENT FILES AND SOFTWARE OF THESE SUPPLIERS ARE PROVIDED "AS IS" WITH ALL FAULTS. CISCO AND THE ABOVE-NAMED SUPPLIERS DISCLAIM ALL WARRANTIES, EXPRESSED OR IMPLIED, INCLUDING, WITHOUT LIMITATION, THOSE OF MERCHANTABILITY, FITNESS FOR A PARTICULAR PURPOSE AND NONINFRINGEMENT OR ARISING FROM A COURSE OF DEALING, USAGE, OR TRADE PRACTICE.

IN NO EVENT SHALL CISCO OR ITS SUPPLIERS BE LIABLE FOR ANY INDIRECT, SPECIAL, CONSEQUENTIAL, OR INCIDENTAL DAMAGES, INCLUDING, WITHOUT LIMITATION, LOST PROFITS OR LOSS OR DAMAGE TO DATA ARISING OUT OF THE USE OR INABILITY TO USE THIS MANUAL, EVEN IF CISCO OR ITS SUPPLIERS HAVE BEEN ADVISED OF THE POSSIBILITY OF SUCH DAMAGES.

Any Internet Protocol (IP) addresses and phone numbers used in this document are not intended to be actual addresses and phone numbers. Any examples, command display output, network topology diagrams, and other figures included in the document are shown for illustrative purposes only. Any use of actual IP addresses or phone numbers in illustrative content is unintentional and coincidental.

Cisco and the Cisco logo are trademarks or registered trademarks of Cisco and/or its affiliates in the U.S. and other countries. To view a list of Cisco trademarks, go to this URL: http:// WWW.cisco.com/go/trademarks. Third-party trademarks mentioned are the property of their respective owners. The use of the word partner does not imply a partnership relationship between Cisco and any other company. (1110R)

© 2012 Cisco Systems, Inc. All rights reserved.

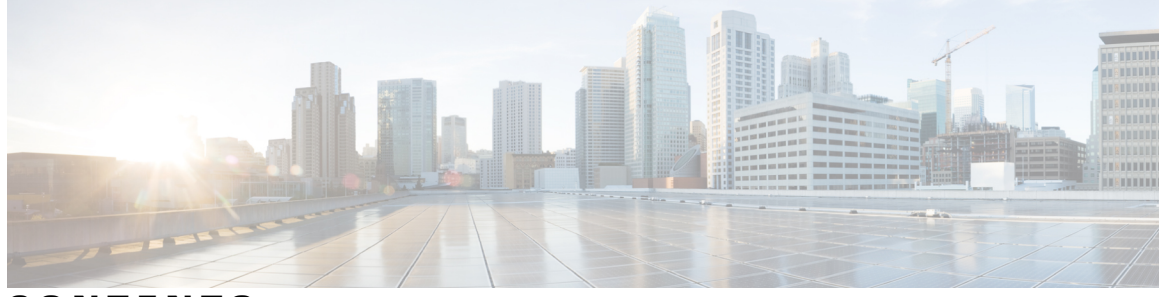

CONTENTS

| Preface   | Preface xlvii                                                 |
|-----------|---------------------------------------------------------------|
|           | Audience xlvii                                                |
|           | Conventions xlvii                                             |
|           | Related Documentation xlviii                                  |
|           | Obtaining Documentation and Submitting a Service Request xlix |
| CHAPTER 1 | Overview 1                                                    |
|           | Introduction 1                                                |
|           | Single-Controller Deployments 2                               |
|           | Multiple-Controller Deployments 3                             |
|           | Operating System Software <b>3</b>                            |
|           | Operating System Security 4                                   |
|           | Layer 2 and Layer 3 Operation 4                               |
|           | Operational Requirements 5                                    |
|           | Configuration Requirements 5                                  |
|           | Cisco Wireless Controllers 5                                  |
|           | Client Location 5                                             |
|           | Cisco WLC Platforms 6                                         |
|           | Cisco Wireless Solution WLANs 6                               |
|           | File Transfers 6                                              |
|           | Power over Ethernet 6                                         |
|           | Cisco Wireless Controller Memory 7                            |
|           | Cisco Wireless Controller Failover Protection 7               |
| CHAPTER 2 | — Using the Web-Browser and CLI Interfaces 9                  |
|           | Configuring the Controller Using the Configuration Wizard 9   |
|           | Connecting the Console Port of the Controller <b>10</b>       |

Configuring the Controller (GUI) 10 Configuring the Controller—Using the CLI Configuration Wizard 21 Using the Controller GUI 23 Guidelines and Limitations 24 Logging On to the GUI 24 Logging out of the GUI 25 Enabling Web and Secure Web Modes 25 Enabling Web and Secure Web Modes (GUI) 25 Enabling Web and Secure Web Modes (CLI) 26 Loading an Externally Generated SSL Certificate 27 Information About Externally Generated SSL Certificates 27 Loading an SSL Certificate (GUI) 28 Loading an SSL Certificate (CLI) 29 Using the Controller CLI 30 Logging on to the Controller CLI 30 Guidelines and Limitations 30 Using a Local Serial Connection 31 Using a Remote Ethernet Connection 31 Logging Out of the CLI 32 Navigating the CLI 32 Using the AutoInstall Feature for Controllers Without a Configuration 33 Information About the AutoInstall Feature 33 Guidelines and Limitations 34 Obtaining an IP Address Through DHCP and Downloading a Configuration File from a TFTP Server 34 Selecting a Configuration File 35 Example: AutoInstall Operation 36 Managing the Controller System Date and Time 37 Information About Controller System Date and Time 37 Restrictions on Configuring the Cisco WLC Date and Time 37 Configuring an NTP/SNTP Server to Obtain the Date and Time 37 Configuring NTP/SNTP Authentication (GUI) 38 Configuring NTP/SNTP Authentication (CLI) 38 Configuring the Date and Time (GUI) 39 Configuring the Date and Time (CLI) 40

| Telnet and Secure Shell Sessions 42                        |  |
|------------------------------------------------------------|--|
| Information About Telnet and SSH 42                        |  |
| Restrictions for Telnet and SSH 42                         |  |
| Configuring Telnet and SSH Sessions (GUI) 42               |  |
| Configuring Telnet and SSH Sessions (CLI) 43               |  |
| Troubleshooting Access Points Using Telnet or SSH 45       |  |
| Troubleshooting Access Points Using Telnet or SSH (GUI) 45 |  |
| Troubleshooting Access Points Using Telnet or SSH (CLI) 45 |  |
| Managing the Controller Wirelessly 46                      |  |
| Enabling Wireless Connections (GUI) 46                     |  |
| Enabling Wireless Connections (CLI) 47                     |  |

#### CHAPTER 3

#### Ports and Interfaces 49

Overview of Ports and Interfaces 50 Information About Ports 50 Information About Distribution System Ports 50 Restrictions for Configuring Distribution System Ports 51 Information About Service Port 52 Information About Interfaces 52 Restrictions for Configuring Interfaces 53 Configuring the Management Interface 53 Information About the Management Interface 53 Configuring the Management Interface (GUI) 55 Configuring the Management Interface (CLI) 57 Configuring the AP-Manager Interface 58 Information About AP-Manager Interface 58 Guidelines and Limitations 59 Configuring the AP-Manager Interface (GUI) 59 Configuring the AP Manager Interface (CLI) 60 Configuring Virtual Interfaces 61 Information About the Virtual Interface 61 Configuring Virtual Interfaces (GUI) 61 Configuring Virtual Interfaces (CLI) 62 Configuring Service-Port Interfaces 62 Information About Service-Port Interfaces 62

Restrictions for Configuring Service-Port Interfaces 63 Configuring Service-Port Interfaces Using IPv4 (GUI) 63 Configuring Service-Port Interfaces Using IPv4 (CLI) 64 Configuring Dynamic Interfaces 64 Information About Dynamic Interface 64 Guidelines and Limitations 65 Configuring Dynamic Interfaces (GUI) 66 Configuring Dynamic Interfaces (CLI) 67 Information About Dynamic AP Management 68 Information About WLANs 69 Configuring Ports (GUI) 70 Configuring Port Mirroring 71 Information About Port Mirroring 71 Guidelines and Limitations 71 Enabling Port Mirroring (GUI) 72 Using the Cisco 5500 Series Controller USB Console Port 72 USB Console OS Compatibility 72 Changing the Cisco USB Systems Management Console COM Port to an Unused Port 73 Choosing Between Link Aggregation and Multiple AP-Manager Interfaces 73 Configuring Link Aggregation 74 Information About Link Aggregation 74 Restrictions for Link Aggregation 74 Configuring Link Aggregation (GUI) 76 Configuring Link Aggregation (CLI) 76 Verifying Link Aggregation Settings (CLI) 77 Configuring Neighbor Devices to Support Link Aggregation 77 Configuring Multiple AP-Manager Interfaces 77 Information About Multiple AP-Manager Interfaces 77 Guidelines and Limitations 78 Creating Multiple AP-Manager Interfaces (GUI) 78 Creating Multiple AP-Manager Interfaces (CLI) 79 Configuration Example: Configuring AP-Manager on a Cisco 5500 Series Controller 79 Configuring VLAN Select 81 Information About VLAN Select 81 Restrictions for Configuring VLAN Select 82

|          | Configuring Interface Groups 82                                     |
|----------|---------------------------------------------------------------------|
|          | Information About Interface Groups 82                               |
|          | Creating Interface Groups (GUI) 82                                  |
|          | Creating Interface Groups (CLI) 83                                  |
|          | Adding Interfaces to Interface Groups (GUI) 83                      |
|          | Adding Interfaces to Interface Groups (CLI) 83                      |
|          | Viewing VLANs in Interface Groups (CLI) 83                          |
|          | Adding an Interface Group to a WLAN (GUI) 84                        |
|          | Adding an Interface Group to a WLAN (CLI) 84                        |
|          | Configuring Multicast Optimization 84                               |
|          | Information About Multicast Optimization 84                         |
|          | Configuring a Multicast VLAN (GUI) 85                               |
|          | Configuring a Multicast VLAN (CLI) 85                               |
| HAPTER 4 | Configuring Controller Settings 87                                  |
|          | Installing and Configuring Licenses 88                              |
|          | Information About Installing and Configuring Licenses 88            |
|          | Restrictions for Using Licenses 89                                  |
|          | Obtaining an Upgrade or Capacity Adder License 89                   |
|          | Information About Obtaining an Upgrade or Capacity Adder License 89 |
|          | Obtaining and Registering a PAK Certificate 90                      |
|          | Installing a License 91                                             |
|          | Installing a License (GUI) 91                                       |
|          | Installing a License (CLI) 92                                       |
|          | Viewing Licenses 92                                                 |
|          | Viewing Licenses (GUI) 92                                           |
|          | Viewing Licenses (CLI) 93                                           |
|          | Troubleshooting Licensing Issues 95                                 |
|          | Activating an AP-Count Evaluation License 96                        |
|          | Information About Activating an AP-Count Evaluation License 96      |
|          | Activating an AP-Count Evaluation License (GUI) 96                  |
|          | Activating an AP-Count Evaluation License (CLI) 97                  |
|          | Configuring Right to Use Licensing <b>98</b>                        |
|          | Information About Right to Use Licensing <b>98</b>                  |
|          | Configuring Right to Use Licensing (GUI) 100                        |

```
Configuring Right to Use Licensing (CLI) 100
Rehosting Licenses 100
  Information About Rehosting Licenses 100
  Rehosting a License 101
      Rehosting a License (GUI) 101
      Rehosting a License (CLI) 102
  Transferring Licenses to a Replacement Controller after an RMA 104
      Information About Transferring Licenses to a Replacement Controller after an
          RMA 104
      Transferring a License to a Replacement Controller after an RMA 104
Configuring the License Agent 105
  Information About Configuring the License Agent 105
  Configuring the License Agent (GUI) 105
  Configuring the License Agent (CLI) 106
Configuring 802.11 Bands 107
  Information About Configuring 802.11 Bands 107
  Configuring the 802.11 Bands (GUI) 107
  Configuring the 802.11 Bands (CLI) 108
Configuring 802.11n Parameters 110
  Information About Configuring the 802.11n Parameters 110
  Configuring the 802.11n Parameters (GUI) 111
  Configuring the 802.11n Parameters (CLI) 112
  Additional References 113
Configuring 802.11h Parameters 114
  Information About Configuring 802.11h Parameters 114
  Configuring the 802.11h Parameters (GUI) 114
  Configuring the 802.11h Parameters (CLI) 114
Configuring DHCP Proxy 115
  Information About Configuring DHCP Proxy 115
  Restrictions on Using DHCP Proxy 115
  Configuring DHCP Proxy 116
      Configuring DHCP Proxy (GUI) 116
          Configuring DHCP Proxy (GUI) 116
      Configuring DHCP Proxy (CLI) 117
          Configuring DHCP Proxy (CLI) 117
```

Configuring a DHCP Timeout (GUI) 117 Configuring a DHCP Timeout (CLI) 118 Configuring Administrator Usernames and Passwords 118 Information About Configuring Administrator Usernames and Passwords 118 Configuring Usernames and Passwords 118 Configuring Usernames and Passwords (GUI) 118 Configuring Usernames and Passwords (CLI) 118 Restoring Passwords 119 Configuring SNMP 119 Configuring SNMP (CLI) 119 SNMP Community Strings 121 Changing the SNMP Community String Default Values (GUI) 122 Changing the SNMP Community String Default Values (CLI) 122 Changing the Default Values for SNMP v3 Users 123 Information About Changing the Default Values for SNMP v3 Users 123 Changing the SNMP v3 User Default Values (GUI) 124 Changing the SNMP v3 User Default Values (CLI) 124 Configuring Aggressive Load Balancing 125 Information About Configuring Aggressive Load Balancing 125 Configuring Aggressive Load Balancing 126 Configuring Aggressive Load Balancing (GUI) 126 Configuring Aggressive Load Balancing (CLI) 127 Configuring Band Selection 127 Information About Configuring Band Selection 127 Restrictions on Band Selection 128 Configuring Band Selection 129 Configuring Band Selection (GUI) 129 Configuring Band Selection (CLI) 129 Configuring Fast SSID Changing 130 Information About Configuring Fast SSID Changing 130 Configuring Fast SSID 131 Configuring Fast SSID Changing (GUI) 131 Configuring Fast SSID Changing (CLI) 131 Enabling 802.3X Flow Control 131 Configuring 802.3 Bridging 131

Information About Configuring 802.3 Bridging 131 Restrictions on 802.3 Bridging 132 Configuring 802.3 Bridging 132 Configuring 802.3 Bridging (GUI) 132 Configuring 802.3 Bridging (CLI) 132 Configuring Multicast Mode 133 Information About Multicast Mode 133 Restrictions for Configuring Multicast Mode 134 Configuring Multicast Mode 136 Enabling Multicast Mode (GUI) 136 Enabling Multicast Mode (CLI) 137 Viewing Multicast Groups (GUI) 138 Viewing Multicast Groups (CLI) 138 Viewing an Access Point's Multicast Client Table (CLI) 139 Configuring Client Roaming 139 Information About Client Roaming 139 Inter-Controller Roaming 139 Intra-Controller Roaming 140 Inter-Subnet Roaming 140 Voice-over-IP Telephone Roaming 140 CCX Layer 2 Client Roaming 140 Restrictions on Client Roaming 141 Configuring CCX Client Roaming Parameters 142 Configuring CCX Client Roaming Parameters (GUI) 142 Configuring CCX Client Roaming Parameters (CLI) 143 Obtaining CCX Client Roaming Information (CLI) 143 Debugging CCX Client Roaming Issues (CLI) 143 Configuring IP-MAC Address Binding 144 Information About Configuring IP-MAC Address Binding 144 Configuring IP-MAC Address Binding 144 Configuring IP-MAC Address Binding (CLI) 144 Configuring Quality of Service 145 Information About Quality of Service 145 Configuring Quality of Service Profiles 145 Configuring QoS Profiles (GUI) 146

Configuring QoS Profiles (CLI) 147 Configuring Quality of Service Roles 149 Information About Quality of Service Roles 149 Configuring QoS Roles 149 Configuring QoS (GUI) 149 Configuring QoS Roles (CLI) 150 Configuring Voice and Video Parameters 151 Information About Configuring Voice and Video Parameters 151 Call Admission Control 152 Bandwidth-Based CAC 152 Load-Based CAC 152 Expedited Bandwidth Requests 153 U-APSD 154 Traffic Stream Metrics 154 Configuring Voice Parameters (GUI) 155 Configuring Voice Parameters (CLI) 156 Configuring Video Parameters 158 Configuring Video Parameters (GUI) 158 Configuring Video Parameters (CLI) 159 Viewing Voice and Video Settings 160 Viewing Voice and Video Settings (GUI) 160 Viewing Voice and Video Settings (CLI) 160 Configuring SIP Based CAC 164 Restrictions for SIP-Based CAC 164 Configuring SIP-Based CAC (GUI) 164 Configuring SIP-Based CAC (CLI) 165 Configuring Media Parameters 165 Configuring Media Parameters (GUI) 165 Configuring Voice Prioritization Using Preferred Call Numbers 166 Information About Configuring Voice Prioritization Using Preferred Call Numbers 166 Prerequisites for Configuring Voice Prioritization Using Preferred Call Numbers 166 Configuring a Preferred Call Number 167 Configuring a Preferred Call Number (GUI) 167 Configuring a Preferred Call Number (CLI) 167 Configuring EDCA Parameters 168

Information About EDCA Parameters 168 Configuring EDCA Parameters 168 Configuring EDCA Parameters (GUI) 168 Configuring EDCA Parameters (CLI) 169 Configuring the Cisco Discovery Protocol 170 Information About Configuring the Cisco Discovery Protocol 170 Restrictions for Configuring the Cisco Discovery Protocol 170 Configuring the Cisco Discovery Protocol 172 Configuring the Cisco Discovery Protocol (GUI) 172 Configuring the Cisco Discovery Protocol (CLI) 173 Viewing Cisco Discovery Protocol Information 174 Viewing Cisco Discovery Protocol Information (GUI) 174 Viewing Cisco Discovery Protocol Information (CLI) 176 Getting CDP Debug Information 176 Configuring Authentication for the Controller and NTP Server 177 Information About Configuring Authentication for the Controller and NTP/SNTP Server 177 Configuring Authentication for the Controller and NTP Server 177 Configuring the NTP/SNTP Server for Authentication (GUI) 177 Configuring the NTP/SNTP Server for Authentication (CLI) 177 Configuring RFID Tag Tracking 178 Information About Configuring RFID Tag Tracking 178 Configuring RFID Tag Tracking 179 Configuring RFID Tag Tracking (CLI) 179 Viewing RFID Tag Tracking Information (CLI) 180 Debugging RFID Tag Tracking Issues (CLI) 180 Configuring and Viewing Location Settings 181 Information About Configuring and Viewing Location Settings 181 Synchronizing the Controller and Mobility Services Engine 181 Configuring Location Settings 181 Configuring Location Settings (CLI) 181 Viewing Location Settings (CLI) 183 Modifying the NMSP Notification Interval for Clients, RFID Tags, and Rogues (CLI) 184 Viewing NMSP Settings (CLI) 185

|           | Debugging NMSP Issues 185                                          |
|-----------|--------------------------------------------------------------------|
|           | Resetting the Controller to Default Settings 186                   |
|           | Information About Resetting the Controller to Default Settings 186 |
|           | Resetting the Controller to Default Settings 186                   |
|           | Resetting the Controller to Default Settings (GUI) 186             |
|           | Resetting the Controller to Default Settings (CLI) 187             |
| CHAPTER 5 |                                                                    |
|           | Prerequisites for VideoStream 189                                  |
|           | Restrictions for Configuring VideoStream 189                       |
|           | Information about VideoStream 189                                  |
|           | Configuring VideoStream 190                                        |
|           | Configuring VideoStream (GUI) 190                                  |
|           | Configuring VideoStream (CLI) 193                                  |
|           | Viewing and Debugging Media Streams 194                            |
| CHAPTER 6 | Configuring Security Solutions 197                                 |
|           | Cisco Unified Wireless Network Solution Security 198               |
|           | Security Overview 198                                              |
|           | Layer 1 Solutions 198                                              |
|           | Layer 2 Solutions 198                                              |
|           | Restrictions for Layer 2 Solutions 198                             |
|           | Layer 3 Solutions 199                                              |
|           | Integrated Security Solutions 199                                  |
|           | Configuring RADIUS 199                                             |
|           | Information About RADIUS 199                                       |
|           | Configuring RADIUS on the ACS 201                                  |
|           | Configuring RADIUS (GUI) 202                                       |
|           | Configuring RADIUS (CLI) 206                                       |
|           | RADIUS Authentication Attributes Sent by the Controller <b>210</b> |
|           | RADIUS Accounting Attributes 212                                   |
|           | Configuring TACACS+ 214                                            |
|           | Information About TACACS+ 214                                      |
|           | TACACS+ VSA 216                                                    |
|           | Configuring TACACS+ on the ACS <b>216</b>                          |

Configuring TACACS+ (GUI) 218 Configuring TACACS+ (CLI) 219 Viewing the TACACS+ Administration Server Logs 221 Configuring Maximum Local Database Entries 222 Information About Configuring Maximum Local Database Entries 222 Configuring Maximum Local Database Entries (GUI) 223 Configuring Maximum Local Database Entries (CLI) 223 Configuring Local Network Users on the Controller 223 Information About Local Network Users on Controller 223 Configuring Local Network Users for the Controller (GUI) 224 Configuring Local Network Users for the Controller (CLI) 225 Additional References 225 Configuring Password Policies 225 Information About Password Policies 225 Configuring Password Policies (GUI) 226 Configuring Password Policies (CLI) 226 Configuring LDAP 227 Information About LDAP 227 Configuring LDAP (GUI) 228 Configuring LDAP (CLI) 230 Additional References 231 Configuring Local EAP 231 Information About Local EAP 231 Restrictions on Local EAP 233 Configuring Local EAP (GUI) 234 Configuring Local EAP (CLI) 237 Additional References 241 Configuring the System for SpectraLink NetLink Telephones 242 Information About SpectraLink NetLink Telephones 242 Configuring SpectraLink NetLink Phones 242 Enabling Long Preambles (GUI) 242 Enabling Long Preambles (CLI) 243 Configuring Enhanced Distributed Channel Access (CLI) 243 Configuring RADIUS NAC Support 244 Information About RADIUS NAC Support 244

Device Registration 244 Central Web Authentication 244 Local Web Authentication 245 Restrictions for RADIUS NAC Support 245 Configuring RADIUS NAC Support (GUI) 246 Configuring RADIUS NAC Support (CLI) 246 Using Management Over Wireless 247 Information About Management over Wireless 247 Enabling Management over Wireless (GUI) 247 Enabling Management over Wireless (CLI) 247 Using Dynamic Interfaces for Management 248 Information About Using Dynamic Interfaces for Management 248 Configuring Management using Dynamic Interfaces (CLI) 248 Configuring DHCP Option 82 248 Information About DHCP Option 82 248 Restrictions on DHCP Option 82 249 Configuring DHCP Option 82 (GUI) 249 Configuring DHCP Option 82 (CLI) 250 Additional References 250 Configuring and Applying Access Control Lists 250 Information About Access Control Lists 250 Restrictions for Access Control Lists 251 Configuring and Applying Access Control Lists (GUI) 252 Configuring Access Control Lists 252 Applying an Access Control List to an Interface 254 Applying an Access Control List to the Controller CPU 254 Applying an Access Control List to a WLAN 255 Applying a Preauthentication Access Control List to a WLAN 255 Configuring and Applying Access Control Lists (CLI) 256 Configuring Access Control Lists 256 Applying Access Control Lists 256 Configuring Management Frame Protection 257 Information About Management Frame Protection 257 Restrictions for Management Frame Protection 259 Configuring Management Frame Protection (GUI) 259

| Viewing the Management Frame Protection Settings (GUI) 260           |
|----------------------------------------------------------------------|
| Configuring Management Frame Protection (CLI) 260                    |
| Viewing the Management Frame Protection Settings (CLI) 260           |
| Debugging Management Frame Protection Issues (CLI) 261               |
| Configuring Client Exclusion Policies 261                            |
| Configuring Client Exclusion Policies (GUI) 261                      |
| Configuring Client Exclusion Policies (CLI) 262                      |
| Configuring Identity Networking 263                                  |
| Information About Identity Networking 263                            |
| RADIUS Attributes Used in Identity Networking 264                    |
| Configuring AAA Override 267                                         |
| Information About AAA Override 267                                   |
| Restrictions for AAA Override 267                                    |
| Updating the RADIUS Server Dictionary File for Proper QoS Values 268 |
| Configuring AAA Override (GUI) 269                                   |
| Configuring AAA Override (CLI) 269                                   |
| Managing Rogue Devices 269                                           |
| Information About Rogue Devices 269                                  |
| Configuring Rogue Detection (GUI) 274                                |
| Configuring Rogue Detection (CLI) 275                                |
| Classifying Rogue Access Points 278                                  |
| Information About Classifying Rogue Access Points 278                |
| Restrictions for Classifying Rogue Access Points 280                 |
| Configuring Rogue Classification Rules (GUI) 281                     |
| Viewing and Classifying Rogue Devices (GUI) 283                      |
| Configuring Rogue Classification Rules (CLI) 286                     |
| Viewing and Classifying Rogue Devices (CLI) 288                      |
| Configuring Cisco TrustSec SXP 290                                   |
| Information About Cisco TrustSec SXP 290                             |
| Restrictions for Cisco TrustSec SXP 291                              |
| Configuring Cisco TrustSec SXP (GUI) 291                             |
| Creating a New SXP Connection (GUI) 292                              |
| Configuring Cisco TrustSec SXP (CLI) 292                             |
| Configuring Cisco Intrusion Detection System 293                     |
| Information About Cisco Intrusion Detection System 293               |

I

Shunned Clients 293 Additional Information 294 Configuring IDS Sensors (GUI) 294 Viewing Shunned Clients (GUI) 295 Configuring IDS Sensors (CLI) 295 Viewing Shunned Clients (CLI) 296 Configuring IDS Signatures 297 Information About IDS Signatures 297 Configuring IDS Signatures (GUI) 299 Uploading or Downloading IDS Signatures 299 Enabling or Disabling IDS Signatures 300 Viewing IDS Signature Events (GUI) 302 Configuring IDS Signatures (CLI) 302 Viewing IDS Signature Events (CLI) 304 Configuring wIPS 304 Information About wIPS 304 Restrictions for wIPS 311 Configuring wIPS on an Access Point (GUI) 311 Configuring wIPS on an Access Point (CLI) 312 Viewing wIPS Information (CLI) 313 Configuring Wi-Fi Direct Client Policy 313 Information About the Wi-Fi Direct Client Policy 313 Restrictions for the Wi-Fi Direct Client Policy 314 Configuring the Wi-Fi Direct Client Policy (GUI) 314 Configuring the Wi-Fi Direct Client Policy (CLI) 314 Monitoring and Troubleshooting the Wi-Fi Direct Client Policy (CLI) 315 Configuring Web Auth Proxy 315 Information About the Web Authentication Proxy 315 Configuring the Web Authentication Proxy (GUI) 316 Configuring the Web Authentication Proxy (CLI) 316 Detecting Active Exploits 317

CHAPTER 7

#### WLANs 319

Information About WLANs **320** Guidelines and Limitations **320** 

Creating WLANs 320 Creating and Removing WLANs (GUI) 320 Enabling and Disabling WLANs (GUI) 321 Creating and Deleting WLANs (CLI) 322 Enabling and Disabling WLANs (CLI) 322 Viewing WLANs (CLI) 323 Searching WLANs (GUI) 323 Setting the Client Count per WLAN 324 Information About Setting the Client Count per WLAN 324 Guidelines and Limitations 324 Configuring the Client Count per WLAN (GUI) 325 Configuring the Maximum Number of Clients per WLAN (CLI) 325 Configuring the Maximum Number of Clients for each AP Radio per WLAN (GUI) 325 Configuring the Maximum Number of Clients for each AP Radio per WLAN (CLI) 326 Configuring DHCP 326 Information About the Dynamic Host Configuration Protocol 326 Internal DHCP Servers 326 External DHCP Servers 327 DHCP Assignments 327 Restrictions for Internal DHCP Servers 328 Configuring DHCP (GUI) 328 Configuring DHCP (CLI) 329 Debugging DHCP (CLI) 329 Configuring DHCP Scopes 330 Information About DHCP Scopes 330 Guidelines and Limitations 330 Configuring DHCP Scopes (GUI) 330 Configuring DHCP Scopes (CLI) 331 Configuring MAC Filtering for WLANs 332 Information About MAC Filtering of WLANs 332 Enabling MAC Filtering 333 Configuring Local MAC Filters 333 Information About Local MAC Filters 333 Configuring Local MAC Filters (CLI) 333 Prerequisites for Configuring Local MAC Filters 334

Information About Configuring a Timeout for Disabled Clients 334 Configuring Timeout for Disabled Clients (CLI) 334 Assigning WLANs to Interfaces 334 Configuring the DTIM Period 335 Information About DTIM Period 335 Guidelines and Limitations 335 Configuring the DTIM Period (GUI) 336 Configuring the DTIM Period (CLI) 336 Configuring Peer-to-Peer Blocking 337 Information About Peer-to-Peer Blocking 337 Restrictions for Peer-to-Peer Blocking 337 Configuring Peer-to-Peer Blocking (GUI) 337 Configuring Peer-to-Peer Blocking (CLI) 338 Configuring Layer 2 Security 339 Configuring Static WEP Keys (CLI) 339 Configuring Dynamic 802.1X Keys and Authorization (CLI) 339 Configuring 802.11r BSS Fast Transition 340 Information About 802.11r Fast Transition 340 Restrictions for 802.11r Fast Transition 342 Configuring 802.11r Fast Transition (GUI) 343 Configuring 802.11r Fast Transition (CLI) 344 Troubleshooting 802.11r BSS Fast Transition 345 Configuring MAC Authentication Failover to 802.1X Authentication 345 Configuring MAC Authentication Failover to 802.1x Authentication (GUI) 345 Configuring MAC Authentication Failover to 802.1X Authentication (CLI) 345 Configuring a WLAN for Both Static and Dynamic WEP 346 Information About WLAN for Both Static and Dynamic WEP 346 WPA1 and WPA2 346 Restrictions for Configuring Static and Dynamic WEP 347 Configuring WPA1 + WPA2 347 Configuring WPA1+WPA2 (GUI) 347 Configuring WPA1+WPA2 (CLI) 348 Configuring Sticky PMKID Caching 349 Information About Sticky Key Caching 349 Restrictions for Sticky Key Caching 350

Configuring Sticky Key Caching (CLI) 350 Configuring CKIP 351 Information About CKIP 351 Configuring CKIP (GUI) 352 Configuring CKIP (CLI) 352 Configuring a Session Timeout 353 Information About Session Timeouts 353 Configuring Session Timeouts 353 Configuring a Session Timeout (GUI) 353 Configuring a Session Timeout (CLI) 354 Configuring Layer 3 Security Using VPN Passthrough 355 Information About VPN Passthrough 355 Restrictions for Layer 3 Security Using VPN Passthrough 355 Configuring VPN Passthrough 355 Configuring VPN Passthrough (GUI) 355 Configuring VPN Passthrough (CLI) 355 Configuring Layer 3 Security Using Web Authentication 356 Information About Web Authentication 356 Prerequisites for Configuring Web Authentication on a WLAN 356 Additional Information 356 Configuring Web Authentication 357 Configuring Web Authentication (GUI) 357 Configuring Web Authentication (CLI) 357 Configuring Captive Bypassing 358 Information About Captive Bypassing 358 Configuring Captive Bypassing (CLI) 358 Configuring a Fallback Policy with MAC Filtering and Web Authentication 359 Information About Fallback Policy with MAC Filtering and Web Authentication 359 Configuring a Fallback Policy with MAC Filtering and Web Authentication (GUI) 359 Configuring a Fallback Policy with MAC Filtering and Web Authentication (CLI) 360 Assigning a QoS Profile to a WLAN 360 Information About QoS Profiles 360 Assigning a QoS Profile to a WLAN (GUI) 362 Assigning a QoS Profile to a WLAN (CLI) 363 Configuring QoS Enhanced BSS 364

Information About QoS Enhanced BSS 364 Restrictions for QoS Enhanced BSS 364 Additional Information 365 Configuring QBSS (GUI) 365 Configuring QBSS (CLI) 365 Configuring Media Session Snooping and Reporting 366 Information About Media Session Snooping and Reporting 366 Restrictions for Media Session Snooping and Reporting 366 Configuring Media Session Snooping (GUI) 367 Configuring Media Session Snooping (CLI) 367 Configuring Key Telephone System-Based CAC 371 Information About Key Telephone System-Based CAC 371 Restrictions for Key Telephone System-Based CAC 371 Configuring KTS-based CAC (GUI) 371 Configuring KTS-based CAC (CLI) 372 Related Commands 373 Configuring Reanchoring of Roaming Voice Clients 373 Information About Reanchoring of Roaming Voice Clients 373 Restrictions for Configuring Reanchoring of Roaming Voice Clients 373 Configuring Reanchoring of Roaming Voice Clients (GUI) 374 Configuring Reanchoring of Roaming Voice Clients (CLI) 374 Configuring Seamless IPv6 Mobility 375 Information About IPv6 Mobility 375 Prerequisites for Configuring IPv6 Mobility 375 Configuring RA Gaurd for IPv6 Clients 375 Information About RA Guard 375 Configuring RA Guard (GUI) 376 Configuring RA Guard (CLI) 376 Configuring RA Throttling for IPv6 Clients 376 Information about RA Throttling 376 Configuring RA Throttling (GUI) 376 Configuring the RA Throttle Policy (CLI) 377 Configuring IPv6 Neighbor Discovery Caching 377 Information About IPv6 Neighbor Discovery 377 Configuring Neighbor Binding (GUI) 378

| Configuring Neighbor Binding (CLI) 378                        |
|---------------------------------------------------------------|
| Configuring Cisco Client Extensions 378                       |
| Information About Cisco Client Extensions 378                 |
| Prerequisites for Configuring Cisco Client Extensions 378     |
| Configuring CCX Aironet IEs (GUI) 379                         |
| Viewing a Client's CCX Version (GUI) 379                      |
| Configuring CCX Aironet IEs (CLI) 379                         |
| Viewing a Client's CCX Version (CLI) 380                      |
| Configuring Remote LANs 380                                   |
| Information About Remote LANs 380                             |
| Restrictions for Configuring Remote LANs 380                  |
| Configuring Remote LANs 380                                   |
| Configuring a Remote LAN (GUI) 380                            |
| Configuring a Remote LAN (CLI) 381                            |
| Configuring AP Groups 382                                     |
| Information About Access Point Groups 382                     |
| AP Groups Supported on Controller Platforms 382               |
| Configuring Access Point Groups 382                           |
| Creating Access Point Groups (GUI) 383                        |
| Creating Access Point Groups (CLI) 384                        |
| Viewing Access Point Groups (CLI) 385                         |
| Configuring RF Profiles 385                                   |
| Information About RF Profiles 385                             |
| Prerequisites for Configuring RF Profiles 387                 |
| Configuring an RF Profile (GUI) 388                           |
| Configuring an RF Profile (CLI) 389                           |
| Applying an RF Profile to AP Groups (GUI) <b>390</b>          |
| Applying RF Profiles to AP Groups (CLI) 391                   |
| Configuring Web Redirect with 802.1X Authentication 391       |
| Information About Web Redirect with 802.1X Authentication 391 |
| Conditional Web Redirect 391                                  |
| Splash Page Web Redirect 391                                  |
| Configuring the RADIUS Server (GUI) 392                       |
| Configuring Web Redirect 393                                  |
| Configuring Web Redirect (GUI) 393                            |

Configuring Web Redirect (CLI) 393 Disabling Accounting Servers per WLAN (GUI) 394 Disabling Coverage Hole Detection per WLAN 394 Disabling Coverage Hole Detection on a WLAN (GUI) 395 Disabling Coverage Hole Detection on a WLAN (CLI) 395 Configuring NAC Out-of-Band Integration 396 Information About NAC Out-of-Band Integration 396 Guidelines and Limitations 397 Configuring NAC Out-of-Band Integration 397 Configuring NAC Out-of-Band Integration (GUI) 397 Configuring NAC Out-of-Band Integration (CLI) 398 Configuring Passive Clients 399 Information About Passive Clients 399 Restrictions for Passive Clients 399 Configuring Passive Clients (GUI) 400 Enabling the Multicast-Multicast Mode (GUI) 400 Enabling the Global Multicast Mode on Controllers (GUI) 401 Enabling the Passive Client Feature on the Controller (GUI) 401 Configuring Passive Clients (CLI) 402 Configuring Client Profiling 402 Information About Client Profiling 402 Restrictions for Configuring Client Profiling 403 Configuring Client Profiling 404 Configuring Client Profiling (GUI) 404 Configuring Client Profiling (CLI) 404 Configuring Per-WLAN RADIUS Source Support 405 Information About Per-WLAN RADIUS Source Support 405 Restrictions for Per-WLAN RADIUS Source Support 405 Configuring Per-WLAN RADIUS Source Support (CLI) 405 Monitoring the Status of Per-WLAN RADIUS Source Support (CLI) 406 Configuring Remote LANs 406 Information About Remote LANs 406 Restrictions for Configuring Remote LANs 406 Configuring Remote LANs 407 Configuring a Remote LAN (GUI) 407

### Configuring a Remote LAN (CLI) 407

| CHAPTER 8 | Controlling Lightweight Access Points 409                                  |
|-----------|----------------------------------------------------------------------------|
|           | Access Point Communication Protocols 410                                   |
|           | Information About Access Point Communication Protocols 410                 |
|           | Restrictions for Access Point Communication Protocols 411                  |
|           | Configuring Data Encryption 411                                            |
|           | Guidelines for Data Encryption 411                                         |
|           | Upgrading or Downgrading DTLS Images for Cisco 5500 Series Controllers 412 |
|           | Guidelines When Upgrading to or from a DTLS Image <b>413</b>               |
|           | Configuring Data Encryption (GUI) 413                                      |
|           | Configuring Data Encryption (CLI) 413                                      |
|           | Viewing CAPWAP Maximum Transmission Unit Information 414                   |
|           | Debugging CAPWAP 414                                                       |
|           | Controller Discovery Process 415                                           |
|           | Restrictions for Controller Discovery Process 416                          |
|           | Verifying that Access Points Join the Controller <b>416</b>                |
|           | Verifying that Access Points Join the Controller (GUI) 416                 |
|           | Verifying that Access Points Join the Controller (CLI) 416                 |
|           | Searching for Access Points 417                                            |
|           | Information About Searching for Access Points 417                          |
|           | Searching the AP Filter (GUI) 417                                          |
|           | Monitoring the Interface Details <b>420</b>                                |
|           | Searching for Access Point Radios 422                                      |
|           | Information About Searching for Access Point Radios 422                    |
|           | Searching for Access Point Radios (GUI) 422                                |
|           | Configuring Global Credentials for Access Points 423                       |
|           | Information About Configuring Global Credentials for Access Points 423     |
|           | Restrictions for Global Credentials for Access Points 424                  |
|           | Configuring Global Credentials for Access Points (GUI) 424                 |
|           | Configuring Global Credentials for Access Points (CLI) 425                 |
|           | Configuring Authentication for Access Points 426                           |
|           | Information About Configuring Authentication for Access Points 426         |
|           | Restrictions for Authenticating Access Points 426                          |
|           | Prerequisites for Configuring Authentication for Access Points 426         |

Configuring Authentication for Access Points 427 Configuring Authentication for Access Points (GUI) 427 Configuring Authentication for Access Points (CLI) 428 Configuring the Switch for Authentication 429 Configuring Embedded Access Points 429 Information About Embedded Access Points 429 Converting Autonomous Access Points to Lightweight Mode 431 Information About Converting Autonomous Access Points to Lightweight Mode 431 Restrictions for Converting Autonomous Access Points to Lightweight Mode 431 Reverting from Lightweight Mode to Autonomous Mode 432 Reverting to a Previous Release (CLI) 432 Reverting to a Previous Release Using the MODE Button and a TFTP Server **432** Authorizing Access Points 432 Authorizing Access Points Using SSCs 433 Authorizing Access Points for Virtual Controllers Using SSC 433 Configuring SSC (GUI) 433 Configuring SSC (CLI) 433 Authorizing Access Points Using MICs 434 Authorizing Access Points Using LSCs 434 Configuring Locally Significant Certificates (GUI) 435 Configuring Locally Significant Certificates (CLI) 435 Authorizing Access Points (GUI) 437 Authorizing Access Points (CLI) 438 Configuring VLAN Tagging for CAPWAP Frames from Access Points 438 Information About VLAN Tagging for CAPWAP Frames from Access Points 438 Configuring VLAN Tagging for CAPWAP Frames from Access Points (GUI) 438 Configuring VLAN Tagging for CAPWAP Frames from Access Points (CLI) 439 Using DHCP Option 43 and DHCP Option 60 439 Troubleshooting the Access Point Join Process 441 Configuring the Syslog Server for Access Points (CLI) 442 Viewing Access Point Join Information 443 Viewing Access Point Join Information (GUI) 443 Viewing Access Point Join Information (CLI) 444 Sending Debug Commands to Access Points Converted to Lightweight Mode 445 Understanding How Converted Access Points Send Crash Information to the Controller 445

Understanding How Converted Access Points Send Radio Core Dumps to the Controller 445 Retrieving Radio Core Dumps (CLI) 446 Uploading Radio Core Dumps (GUI) 446 Uploading Radio Core Dumps (CLI) 446 Uploading Memory Core Dumps from Converted Access Points 447 Uploading Access Point Core Dumps (GUI) 448 Uploading Access Point Core Dumps (CLI) 448 Viewing the AP Crash Log Information 448 Viewing the AP Crash Log information (GUI) 449 Viewing the AP Crash Log information (CLI) 449 Displaying MAC Addresses for Converted Access Points 449 Disabling the Reset Button on Access Points Converted to Lightweight Mode 449 Configuring a Static IP Address on a Lightweight Access Point 450 Configuring a Static IP Address (GUI) 450 Configuring a Static IP Address (CLI) 451 Supporting Oversized Access Point Images 452 Recovering the Access Point—Using the TFTP Recovery Procedure 452 Configuring Packet Capture **452** Information About Packet Capture 452 Restrictions for Packet Capture 453 Configuring Packet Capture (CLI) 454 Configuring OfficeExtend Access Points 454 Information About OfficeExtend Access Points 454 OEAP 600 Series Access Points 455 OEAP in Local Mode 455 Supported WLAN Settings for 600 Series OfficeExtend Access Point 456 WLAN Security Settings for the 600 Series OfficeExtend Access Point 456 Authentication Settings 460 Supported User Count on 600 Series OfficeExtend Access Point 461 Remote LAN Settings 461 Channel Management and Settings 462 Additional Caveats 463 Implementing Security 463 Licensing for an OfficeExtend Access Point 464

Configuring OfficeExtend Access Points 464 Configuring OfficeExtend Access Points (GUI) 464 Configuring OfficeExtend Access Points (CLI) 466 Configuring a Personal SSID on an OfficeExtend Access Point Other than 600 Series **OEAP** 468 Viewing OfficeExtend Access Point Statistics 469 Using Cisco Workgroup Bridges 469 Information About Cisco Workgroup Bridges 469 Restrictions for Cisco Workgroup Bridges 471 WGB Configuration Example 473 Viewing the Status of Workgroup Bridges (GUI) 473 Viewing the Status of Workgroup Bridges (CLI) 474 Debugging WGB Issues (CLI) 474 Using Non-Cisco Workgroup Bridges 475 Information About Non-Cisco Workgroup Bridges 475 Restrictions for Non-Cisco Workgroup Bridges 476 Configuring Backup Controllers 476 Information About Configuring Backup Controllers 476 Restrictions for Configuring Backup Controllers 477 Configuring Backup Controllers (GUI) 477 Configuring Backup Controllers (CLI) 478 Configuring High Availability 481 Information About High Availability 481 Restrictions on High Availability 484 Configuring High Availability (GUI) 486 Configuring High Availability (CLI) 487 Configuring Failover Priority for Access Points 489 Information About Configuring Failover Priority for Access Points 489 Configuring Failover Priority for Access Points (GUI) 489 Configuring Failover Priority for Access Points (CLI) 490 Viewing Failover Priority Settings (CLI) 490 Configuring Access Point Retransmission Interval and Retry Count 491 Information About Configuring the AP Retransmission Interval and Retry Count **491** Restrictions for Access Point Retransmission Interval and Retry Count 491 Configuring the AP Retransmission Interval and Retry Count (GUI) 491

| Config     | uring the Access Point Retransmission Interval and Retry Count (CLI) 492             |
|------------|--------------------------------------------------------------------------------------|
| Configuri  | ng Country Codes 493                                                                 |
| Inform     | ation About Configuring Country Codes 493                                            |
| Restric    | tions for Configuring Country Codes 494                                              |
| Config     | uring Country Codes (GUI) 494                                                        |
| Config     | uring Country Codes (CLI) 495                                                        |
| Migrating  | Access Points from the -J Regulatory Domain to the -U Regulatory Domain <b>496</b>   |
| Inform     | ation About Migrating Access Points from the -J Regulatory Domain to the -U          |
| Reg        | gulatory Domain 496                                                                  |
| Restrict   | tions for Migrating Access Points from the -J Regulatory Domain to the -U Regulatory |
| Dor        | nain 498                                                                             |
| Migrati    | ng Access Points to the -U Regulatory Domain (CLI) 498                               |
| Using the  | W56 Band in Japan 499                                                                |
| Dynamic    | Frequency Selection 500                                                              |
| Optimizin  | g RFID Tracking on Access Points 501                                                 |
| Informa    | ation About Optimizing RFID Tracking on Access Points 501                            |
| Optimi     | zing RFID Tracking on Access Points (GUI) 502                                        |
| Optimi     | zing RFID Tracking on Access Points (CLI) 502                                        |
| Configuri  | ng Probe Request Forwarding 503                                                      |
| Inform     | ation About Configuring Probe Request Forwarding 503                                 |
| Config     | uring Probe Request Forwarding (CLI) 503                                             |
| Retrieving | the Unique Device Identifier on Controllers and Access Points 504                    |
| Inform     | ation About Retrieving the Unique Device Identifier on Controllers and Access        |
| Poi        | nts 504                                                                              |
| Retriev    | ing the Unique Device Identifier on Controllers and Access Points (GUI) 504          |
| Retriev    | ing the Unique Device Identifier on Controllers and Access Points (CLI) 505          |
| Performin  | g a Link Test 505                                                                    |
| Inform     | ation About Performing a Link Test 505                                               |
| Perform    | ning a Link Test (GUI) 506                                                           |
| Perform    | ning a Link Test (CLI) 506                                                           |
| Configuri  | ng Link Latency 507                                                                  |
| Inform     | ation About Configuring Link Latency 507                                             |
| Restric    | tions for Link Latency 508                                                           |
| Config     | uring Link Latency (GUI) 508                                                         |
| Config     | uring Link Latency (CLI) 509                                                         |

I

|           | Configuring the TCP MSS 510                                                 |
|-----------|-----------------------------------------------------------------------------|
|           | Information About Configuring the TCP MSS <b>510</b>                        |
|           | Configuring TCP MSS (GUI) 510                                               |
|           | Configuring TCP MSS (CLI) 510                                               |
|           | Configuring Power Over Ethernet 511                                         |
|           | Information About Configuring Power over Ethernet 511                       |
|           | Configuring Power over Ethernet (GUI) 513                                   |
|           | Configuring Power over Ethernet (CLI) 514                                   |
|           | Configuring Flashing LEDs 516                                               |
|           | Information About Configuring Flashing LEDs 516                             |
|           | Configuring Flashing LEDs (CLI) 516                                         |
|           | Viewing Clients 517                                                         |
|           | Viewing Clients (GUI) 517                                                   |
|           | Viewing Clients (CLI) 518                                                   |
|           | Configuring LED States for Access Points 518                                |
|           | Configuring the LED State for Access Points in a Network Globally (GUI) 519 |
|           | Configuring the LED State for Access Point in a Network Globally (CLI) 519  |
|           | Configuring LED State on a Specific Access Point (GUI) 519                  |
|           | Configuring LED State on a Specific Access Point (CLI) 519                  |
| CHAPTER 9 | Controlling Mesh Access Points 521                                          |
|           | Information About Cisco Aironet Mesh Access Points 521                      |
|           | Guidelines and Limitations 522                                              |
|           | Additional References 522                                                   |
|           | Access Point Roles 523                                                      |
|           | Network Access 523                                                          |
|           | Network Segmentation 523                                                    |
|           | Cisco Indoor Mesh Access Points 524                                         |
|           | Cisco Outdoor Mesh Access Points 524                                        |
|           | Mesh Deployment Modes 525                                                   |
|           | Wireless Mesh Network 525                                                   |
|           | Wireless Backhaul 526                                                       |
|           | Universal Access 526                                                        |
|           | Point-to-Multipoint Wireless Bridging 526                                   |
|           | Point-to-Point Wireless Bridging 527                                        |

Configuring Mesh Range (CLI) 528 Assumptions for the AP1522 Range Calculator 529 Assumptions for the AP1552 Range Calculator 529 Architecture Overview 530 Control And Provisioning of Wireless Access Points (CAPWAP) 530 Cisco Adaptive Wireless Path Protocol Wireless Mesh Routing 530 Mesh Neighbors, Parents, and Children 530 Design Considerations 531 Wireless Mesh Constraints 531 Wireless Backhaul Data Rate 531 ClientLink Technology 535 Configuring ClientLink (CLI) 536 Commands Related to ClientLink 537 Controller Planning 538 Adding Mesh Access Points to the Mesh Network 539 Adding MAC Addresses of Mesh Access Points to the MAC Filter 539 Adding the MAC Address of the Mesh Access Point to the Controller Filter List (GUI) 540 Adding the MAC Address of the Mesh Access Point to the Controller Filter List (CLI) 541 Defining Mesh Access Point Role 541 Information About MAP and RAP Association With the Controller 541 Configuring the AP Role (GUI) 542 Configuring the AP Role (CLI) 542 Configuring Multiple Controllers Using DHCP 43 and DHCP 60 543 Configuring Backup Controllers 544 Information About Configuring Backup Controllers 544 Guidelines and Limitations 544 Configuring Backup Controllers (GUI) 545 Configuring Backup Controllers (CLI) 546 Configuring External Authentication and Authorization Using a RADIUS Server 549 Configuring RADIUS Servers 549 Adding a Username to a RADIUS Server 550 Enabling External Authentication of Mesh Access Points 551 Enabling External Authentication of Mesh Access Points (GUI) 551

Enabling External Authentication of Mesh Access Points (CLI) 551 Viewing Security Statistics 552 Configuring Global Mesh Parameters 552 Information About Configuring Global Mesh Parameters 552 Configuring Global Mesh Parameters (GUI) 552 Configuring Global Mesh Parameters (CLI) 555 Viewing Global Mesh Parameter Settings (CLI) 556 Configuring Local Mesh Parameters 557 Configuring Wireless Backhaul Data Rate 557 Configuring Ethernet Bridging 559 Enabling Ethernet Bridging (GUI) 560 Configuring Bridge Group Names 560 Configuring Bridge Group Names (CLI) 561 Verifying Bridge Group Names (GUI) 561 Verifying Bridge Group Names (CLI) 561 Configuring Public Safety Band Settings 561 Enabling the 4.9-GHz Band 563 Configuring Interoperability with Cisco 3200 563 Configuration Guidelines for Public Safety 4.9-GHz Band 564 Enabling AP1522 to Associate with Cisco 3200 (GUI) 565 Enabling 1522 and 1524PS Association with Cisco 3200 (CLI) 565 Configuring Power and Channel Settings 566 Configuring Power and Channel Settings (GUI) 566 Configuring the Channels on the Serial Backhaul (CLI) 567 Configuring Antenna Gain 568 Configuring Antenna Gain (GUI) 568 Configuring Antenna Gain (CLI) 568 Backhaul Channel Deselection on Serial Backhaul Access Point 569 Configuring Backhaul Channel Deselection (GUI) 569 Configuring Backhaul Channel Deselection (CLI) 570 Backhaul Channel Deselection Guidelines 573 Configuring Dynamic Channel Assignment (GUI) 574 Configuring Advanced Features 577 Using the 2.4-GHz Radio for Backhaul 577 Changing the Backhaul from 5 GHz to 2.4 GHz 578

| Changing the Backhaul from 2.4 GHz to 5 GHz 578                               |
|-------------------------------------------------------------------------------|
| Verifying the Current Backhaul in Use 578                                     |
| Universal Client Access 579                                                   |
| Configuring Universal Client Access (GUI) 579                                 |
| Configuring Universal Client Access (CLI) 579                                 |
| Universal Client Access on Serial Backhaul Access Points 580                  |
| Configuring Extended Universal Access (GUI) 580                               |
| Configuring Extended Universal Access (CLI) 582                               |
| Configuring Extended Universal Access from the Cisco Prime Infrastructure 583 |
| Configuring Ethernet VLAN Tagging 583                                         |
| Ethernet Port Notes 584                                                       |
| Ethernet VLAN Tagging Guidelines 584                                          |
| VLAN Registration 587                                                         |
| Enabling Ethernet VLAN Tagging (GUI) 588                                      |
| Configuring Ethernet VLAN Tagging (CLI) 590                                   |
| Viewing Ethernet VLAN Tagging Configuration Details (CLI) 590                 |
| Workgroup Bridge Interoperability with Mesh Infrastructure 592                |
| Configuring Workgroup Bridges 592                                             |
| Supported Workgroup Bridge Modes and Capacities 593                           |
| Viewing Status of WGB Client 595                                              |
| Guidelines and Limitations 595                                                |
| Example—Configuration of a Workgroup Bridge 596                               |
| WGB Association Check 597                                                     |
| Link Test Result 599                                                          |
| WGB Wired/Wireless Client 600                                                 |
| Client Roaming 601                                                            |
| WGB Roaming Guidelines 601                                                    |
| Configuration Example 602                                                     |
| Troubleshooting Tips 603                                                      |
| Configuring Voice Parameters in Indoor Mesh Networks 603                      |
| CAC 604                                                                       |
| QoS and DSCP Marking 604                                                      |
| Encapsulations 605                                                            |
| Queuing on the Mesh Access Point 606                                          |
| Bridging Backhaul Packets 609                                                 |
|                                                                               |

I

Bridging Packets from and to a LAN 609 Guidelines For Using Voice on the Mesh Network 610 Voice Call Support in a Mesh Network 611 Viewing the Voice Details for Mesh Networks (CLI) 612 Enabling Mesh Multicast Containment for Video 615 Enabling Multicast on a Mesh Network (CLI) 616 IGMP Snooping 616 Locally Significant Certificates for Mesh APs 617 Guidelines and Limitations 617 Differences Between LSCs for Mesh APs and Normal APs 618 Certificate Verification Process in LSC AP 618 Configuring an LSC (CLI) 618 LSC-Related Commands 620 Controller CLI show Commands 621 Controller GUI Security Settings 621 Deployment Guidelines 623 Slot Bias Options 623 Information About Slot Bias Options 623 Disabling Slot Bias 624 Guidelines and Limitations 624 Commands Related to Slot Bias 624 Preferred Parent Selection 625 Guidelines and Limitations 625 Configuring a Preferred Parent 626 Co-Channel Interference 627 Viewing Mesh Statistics for a Mesh Access Point 627 Viewing Mesh Statistics for a Mesh Access Point (GUI) 628 Viewing Mesh Statistics for an Mesh Access Point (CLI) 632 Viewing Neighbor Statistics for a Mesh Access Point 633 Viewing Neighbor Statistics for a Mesh Access Point (GUI) 634 Viewing the Neighbor Statistics for a Mesh Access Point (CLI) 636 Converting Indoor Access Points to Mesh Access Points 637 Changing MAP and RAP Roles for Indoor Mesh Access Points 638 Changing MAP and RAP Roles for Indoor Mesh Access Points (GUI) 638 Changing MAP and RAP Roles for Indoor Mesh Access Points (CLI) 639

|            | Converting Indoor Mesh Access Points to Nonmesh Lightweight Access Points (1130AG,  |
|------------|-------------------------------------------------------------------------------------|
|            | 1240AG) <b>639</b>                                                                  |
|            | Configuring Mesh Access Points to Operate with Cisco 3200 Series Mobile Access      |
|            | Routers 640                                                                         |
|            | Guidelines and Limitations 640                                                      |
|            | Enabling Mesh Access Points to Operate with Cisco 3200 Series Mobile Access Routers |
|            | (GUI) <b>642</b>                                                                    |
|            | Enabling Mesh Access Points to Operate with Cisco 3200 Series Mobile Access Routers |
|            | (CLI) 643                                                                           |
| CHAPTER 10 | Managing Controller Software and Configurations 645                                 |
|            | Upgrading the Controller Software 645                                               |
|            | Restrictions for Upgrading Controller Software 646                                  |
|            | Upgrading Controller Software (GUI) 649                                             |
|            | Upgrading Controller Software (CLI) 650                                             |
|            | Predownloading an Image to an Access Point 652                                      |
|            | Access Point Predownload Process 653                                                |
|            | Restrictions for Predownloading an Image to an Access Point 654                     |
|            | Predownloading an Image to Access Points—Global Configuration (GUI) 654             |
|            | Predownloading an Image to Access Points (CLI) 656                                  |
|            | Transferring Files to and from a Controller 658                                     |
|            | Downloading a Login Banner File 658                                                 |
|            | Downloading a Login Banner File (GUI) 659                                           |
|            | Downloading a Login Banner File (CLI) 660                                           |
|            | Clearing the Login Banner (GUI) 661                                                 |
|            | Downloading Device Certificates 661                                                 |
|            | Downloading Device Certificates (GUI) 662                                           |
|            | Downloading Device Certificates (CLI) 663                                           |
|            | Downloading CA Certificates 664                                                     |
|            | Download CA Certificates (GUI) 664                                                  |
|            | Downloading CA Certificates (CLI) 665                                               |
|            | Uploading PACs 666                                                                  |
|            | Uploading PACs (GUI) 666                                                            |
|            | Uploading PACs (CLI) 667                                                            |
|            | Uploading and Downloading Configuration Files 668                                   |

|           | Uploading Configuration Files 668                            |
|-----------|--------------------------------------------------------------|
|           | Uploading the Configuration Files (GUI) 669                  |
|           | Uploading the Configuration Files (CLI) 669                  |
|           | Downloading Configuration Files 670                          |
|           | Downloading the Configuration Files (GUI) 670                |
|           | Downloading the Configuration Files (CLI) 671                |
|           | Saving Configurations 673                                    |
|           | Editing Configuration Files 673                              |
|           | Clearing the Controller Configuration 674                    |
|           | Erasing the Controller Configuration 674                     |
|           | Resetting the Controller 675                                 |
| HAPTER 11 | -<br>Managing User Accounts 677                              |
|           | Information About Creating Guest Accounts 677                |
|           | Restrictions on Managing User Accounts 678                   |
|           | Creating a Lobby Ambassador Account 678                      |
|           | Creating a Lobby Ambassador Account (GUI) 678                |
|           | Creating a Lobby Ambassador Account (CLI) 679                |
|           | Creating Guest User Accounts as a Lobby Ambassador (GUI) 679 |
|           | Viewing Guest User Accounts 680                              |
|           | Viewing the Guest Accounts (GUI) 680                         |
|           | Viewing the Guest Accounts (CLI) 680                         |
|           | Obtaining a Web Authentication Certificate 680               |
|           | Information About Web Authentication Certificates 680        |
|           | Obtaining Web Authentication Certificates 681                |
|           | Obtaining a Web Authentication Certificate (GUI) 681         |
|           | Obtaining a Web Authentication Certificate (CLI) 682         |
|           | Web Authentication Process 683                               |
|           | Guidelines and Limitations 684                               |
|           | Choosing the Default Web Authentication Login Page 686       |
|           | Information About Default Web Authentication Login Page 686  |
|           | Guidelines and Limitations 687                               |
|           | Choosing the Default Web Authentication Login Page (GUI) 687 |
|           | Choosing the Default Web Authentication Login Page (CLI) 687 |
|           |                                                              |

Example: Creating a Customized Web Authentication Login Page 689

| Example:     | Modified Default Web Authentication Login Page Example 692               |
|--------------|--------------------------------------------------------------------------|
| Generating a | Certificate Signing Request 692                                          |
| Download     | ing Third-Party Certificate (GUI) 694                                    |
| Download     | ing Third-Party Certificate (CLI) 695                                    |
| Using a Cust | omized Web Authentication Login Page from an External Web Server 696     |
| Informatio   | n About Customized Web Authentication Login Page 696                     |
| Guidelines   | and Limitations 696                                                      |
| Choosing a C | Customized Web Authentication Login Page from an External Web Server 696 |
| Choosing     | a Customized Web Authentication Login Page from an External Web Server   |
| (GUI)        | 696                                                                      |
| Choosing     | a Customized Web Authentication Login Page from an External Web Server   |
| (CLI)        | 697                                                                      |
| Additional   | References 697                                                           |
| Downloading  | g a Customized Web Authentication Login Page 697                         |
| Prerequisit  | tes for Downloading a Customized Web Authentication Login Page 698       |
| Additional   | References 698                                                           |
| Download     | ing a Customized Web Authentication Login Page (GUI) 698                 |
| Download     | ing a Customized Web Authentication Login Page (CLI) 699                 |
| Additional   | References 700                                                           |
| Example:     | Customized Web Authentication Login Page 700                             |
| Verifying    | the Web Authentication Login Page Settings (CLI) 700                     |
| Assigning Lo | ogin, Login Failure, and Logout Pages per WLAN 701                       |
| Informatio   | n About Assigning Login, Login Failure, and Logout Pages per WLAN 701    |
| Assigning    | Login, Login Failure, and Logout Pages per WLAN (GUI) 701                |
| Assigning    | Login, Login Failure, and Logout Pages per WLAN (CLI) 702                |
| Configuring  | Wired Guest Access 703                                                   |
| Informatio   | on About Wired Guest Access 703                                          |
| Prerequisit  | tes for Configuring Wired Guest Access 704                               |
| Restriction  | ns for Configuring Wired Guest Access 704                                |
| Configuring  | Wired Guest Access 705                                                   |
| Configurir   | ng Wired Guest Access (GUI) 705                                          |
| Configurir   | ng Wired Guest Access (CLI) 707                                          |
|              |                                                                          |

CHAPTER 12

Radio Resource Management 711
Information About Radio Resource Management 711 Radio Resource Monitoring 712 Transmit Power Control 712 Overriding the TPC Algorithm with Minimum and Maximum Transmit Power Settings 713 Dynamic Channel Assignment 713 Coverage Hole Detection and Correction 715 Benefits of RRM 715 Restrictions for Configuring RRM 715 Configuring RRM 716 Configuring the RF Group Mode (GUI) 716 Configuring the RF Group Mode (CLI) 717 Configuring Transmit Power Control (GUI) 718 Configuring Off-Channel Scanning Defer 719 Information About Off-Channel Scanning Defer 719 Configuring Off-Channel Scanning Defer for WLANs 720 Configuring Off-Channel Scanning Defer for a WLAN (GUI) 720 Configuring Off Channel Scanning Defer for a WLAN (CLI) 720 Configuring Dynamic Channel Assignment (GUI) 720 Configuring Coverage Hole Detection (GUI) 723 Configuring RRM Profile Thresholds, Monitoring Channels, and Monitor Intervals (GUI) 725 Configuring RRM (CLI) 726 Viewing RRM Settings (CLI) 730 Debug RRM Issues (CLI) 730 Configuring RRM Neighbor Discovery Packets 731 Information About RRM NDP and RF Grouping 731 Configuring RRM NDP (CLI) 731 Configuring RF Groups 732 Information About RF Groups 732 RF Group Leader 732 RF Group Name 734 Controllers and APs in RF Groups 734 Configuring RF Groups 734 Configuring an RF Group Name (GUI) 735

|     | Configuring an RF Group Name (CLI) 735                                             |
|-----|------------------------------------------------------------------------------------|
| ١   | Viewing the RF Group Status 735                                                    |
|     | Viewing the RF Group Status (GUI) 736                                              |
|     | Viewing the RF Group Status (CLI) 736                                              |
| Ove | erriding RRM 737                                                                   |
| I   | nformation About Overriding RRM 737                                                |
| F   | Prerequisites for Overriding RRM 737                                               |
| F   | Restrictions for Overriding RRM 737                                                |
| S   | Statically Assigning Channel and Transmit Power Settings to Access Point Radios 73 |
|     | Statically Assigning Channel and Transmit Power Settings (GUI) 737                 |
|     | Statically Assigning Channel and Transmit Power Settings (CLI) 739                 |
| Ι   | Disabling Dynamic Channel and Power Assignment Globally for a Controller 742       |
|     | Disabling Dynamic Channel and Power Assignment (GUI) 742                           |
|     | Disabling Dynamic Channel and Power Assignment (CLI) 742                           |
| Cor | nfiguring Rogue Access Point Detection in RF Groups 743                            |
| I   | nformation About Rogue Access Point Detection in RF Groups 743                     |
| 0   | Configuring Rogue Access Point Detection in RF Groups 743                          |
|     | Enabling Rogue Access Point Detection in RF Groups (GUI) 743                       |
|     | Configuring Rogue Access Point Detection in RF Groups (CLI) 744                    |
| Cor | nfiguring CCX Radio Management Features 744                                        |
| I   | nformation About CCX Radio Management Features 744                                 |
|     | Radio Measurement Requests 745                                                     |
|     | Location Calibration 745                                                           |
| C   | Configuring CCX Radio Management 746                                               |
|     | Configuring CCX Radio Management (GUI) 746                                         |
|     | Configuring CCX Radio Management (CLI) 746                                         |
|     | Viewing CCX Radio Management Information (CLI) 747                                 |
|     | Debugging CCX Radio Management Issues (CLI) 748                                    |

#### CHAPTER 13

### Configuring Cisco CleanAir 749

Information About CleanAir 749 Role of the Cisco Wireless LAN Controller in a Cisco CleanAir System 750 Interference Types that Cisco CleanAir Can Detect 750 Persistent Devices 751 Persistent Devices Detection 751

Persistent Devices Propagation 752 Guidelines and Limitations 752 Configuring Cisco CleanAir 753 Configuring Cisco CleanAir on the Controller 753 Configuring Cisco CleanAir on the Cisco Wireless LAN Controller (GUI) 753 Configuring Cisco CleanAir on the Cisco Wireless LAN Controller (CLI) 755 Configuring Cisco CleanAir on an Access Point 759 Configuring Cisco CleanAir on an Access Point (GUI) 759 Configuring Cisco CleanAir on an Access Point (CLI) 760 Monitoring the Interference Devices 760 Prerequisites for Monitoring the Interference Devices 761 Monitoring the Interference Device (GUI) 761 Monitoring the Interference Device (CLI) 762 Detecting Interferers by an Access Point 762 Detecting Interferers by Device Type 763 Detecting Persistent Sources of Interference 763 Monitoring Persistent Devices (GUI) 763 Monitoring Persistent Devices (CLI) 764 Monitoring the Air Quality of Radio Bands 764 Monitoring the Air Quality of Radio Bands (GUI) 764 Monitoring the Air Quality of Radio Bands (CLI) 765 Viewing a Summary of the Air Quality 765 Viewing Air Quality for all Access Points on a Radio Band 765 Viewing Air Quality for an Access Point on a Radio Band 765 Monitoring the Worst Air Quality of Radio Bands (GUI) 765 Monitoring the Worst Air Quality of Radio Bands (CLI) 766 Viewing a Summary of the Air Quality (CLI) 766 Viewing the Worst Air Quality Information for all Access Points on a Radio Band (CLI) 766 Viewing the Air Quality for an Access Point on a Radio Band (CLI) 766 Viewing the Air Quality for an Access Point by Device Type (CLI) 766 Detecting Persistent Sources of Interference (CLI) 767 Information About Spectrum Expert Connection 767 Configuring Spectrum Expert (GUI) 768 Related Documents 769

### Feature History of CleanAir 770

#### CHAPTER 14

### FlexConnect 771

Information About FlexConnect 771

FlexConnect Authentication Process 773

Restrictions on FlexConnect 777

### Configuring FlexConnect 778

Configuring the Switch at a Remote Site **778** 

Configuring the Switch with Multicast enabled directly 779

- Configuring the Controller for FlexConnect **780** 
  - Configuring the Controller for FlexConnect for a Centrally Switched WLAN Used for

### Guest Access 781

Configuring the Controller for FlexConnect (GUI) 781

Configuring the Controller for FlexConnect (CLI) 783

Configuring an Access Point for FlexConnect 785

Configuring an Access Point for FlexConnect (GUI) 785

Configuring an Access Point for FlexConnect (CLI) 787

Configuring an Access Point for Local Authentication on a WLAN (GUI) 789

Configuring an Access Point for Local Authentication on a WLAN (CLI) 789

Connecting Client Devices to WLANs 790

Configuring FlexConnect ACLs 790

Information About Access Control Lists **790** 

Restrictions for FlexConnect ACLs 791

Configuring FlexConnect ACLs 791

Configuring FlexConnect ACLs (GUI) 791

Configuring FlexConnect ACLs (CLI) 793

Viewing and Debugging FlexConnect ACLs (CLI) 794

Configuring FlexConnect Groups **795** 

Information About FlexConnect Groups 795

FlexConnect Groups and Backup RADIUS Servers 795

FlexConnect Groups and CCKM 795

FlexConnect Groups and Opportunistic Key Caching 796

FlexConnect Groups and Local Authentication 796

Configuring FlexConnect Groups (GUI) 797

Configuring FlexConnect Groups (CLI) 799

|            | Configuring VLAN-ACL Mapping on FlexConnect Groups (GUI) 801               |
|------------|----------------------------------------------------------------------------|
|            | Configuring VLAN-ACL Mapping on FlexConnect Groups (CLI) 801               |
|            | Viewing VLAN-ACL Mappings (CLI) 801                                        |
|            | Configuring AAA Overrides for FlexConnect 802                              |
|            | Information About Authentication, Authorization, Accounting Overrides 802  |
|            | Restrictions for AAA Overrides for FlexConnect 802                         |
|            | Configuring AAA Overrides for FlexConnect on an Access Point (GUI) 803     |
|            | Configuring VLAN Overrides for FlexConnect on an Access Point (CLI) 803    |
|            | Configuring FlexConnect AP Upgrades for FlexConnect Access Points 804      |
|            | Information About FlexConnect AP Upgrades 804                              |
|            | Restrictions for FlexConnect AP Upgrades for FlexConnect Access Points 804 |
|            | Configuring FlexConnect AP Upgrades (GUI) 805                              |
|            | Configuring FlexConnect AP Upgrades (CLI) 805                              |
| CHAPTER 15 | -<br>Mobility Groups 807                                                   |
|            | Information About Mobility 807                                             |
|            | Information About Mobility Groups 811                                      |
|            | Messaging Among Mobility Groups 813                                        |
|            | Using Mobility Groups with NAT Devices 814                                 |
|            | Mobility Groups 814                                                        |
|            | Prerequisites for Configuring Mobility Groups 814                          |
|            | Configuring Mobility Groups (GUI) 816                                      |
|            | Configuring Mobility Groups (CLI) 818                                      |
|            | Viewing Mobility Group Statistics 819                                      |
|            | Viewing Mobility Group Statistics (GUI) 819                                |
|            | Viewing Mobility Group Statistics (CLI) 821                                |
|            | Configuring Auto-Anchor Mobility 821                                       |
|            | Information About Auto-Anchor Mobility 821                                 |
|            | Restrictions on Auto-Anchor Mobility 822                                   |
|            | Configuring Auto-Anchor Mobility (GUI) 823                                 |
|            | Configuring Auto-Anchor Mobility (CLI) 823                                 |
|            | Validating WLAN Mobility Security Values 825                               |
|            | Information About WLAN Mobility Security Values 825                        |
|            | Using Symmetric Mobility Tunneling 827                                     |
|            | Information About Symmetric Mobility Tunneling 827                         |

|            | Guidelines and Limitations 827                                             |
|------------|----------------------------------------------------------------------------|
|            | Verifying Symmetric Mobility Tunneling 828                                 |
|            | Verifying Symmetric Mobility Tunneling (GUI) 828                           |
|            | Verifying if Symmetric Mobility Tunneling is Enabled (CLI) 828             |
|            | Running Mobility Ping Tests 828                                            |
|            | Information About Mobility Ping Tests 828                                  |
|            | Guidelines and Limitations 828                                             |
|            | Running Mobility Ping Tests (CLI) 829                                      |
|            | Configuring Dynamic Anchoring for Clients with Static IP Addresses 829     |
|            | Information About Dynamic Anchoring for Clients with Static IP 829         |
|            | How Dynamic Anchoring of Static IP Clients Works 830                       |
|            | Restrictions on Dynamic Anchoring for Clients With Static IP Addresses 830 |
|            | Configuring Dynamic Anchoring of Static IP Clients (GUI) 831               |
|            | Configuring Dynamic Anchoring of Static IP Clients (CLI) 831               |
|            | Configuring Foreign Mappings 832                                           |
|            | Information About Foreign Mappings 832                                     |
|            | Configuring Foreign Controller MAC Mapping (GUI) 832                       |
|            | Configuring Foreign Controller MAC Mapping (CLI) 832                       |
|            | Configuring Proxy Mobile IPv6 832                                          |
|            | Information About Proxy Mobile IPv6 832                                    |
|            | Restrictions on Proxy Mobile IPv6 834                                      |
|            | Configuring Proxy Mobile IPv6 (GUI) 835                                    |
|            | Configuring Proxy Mobile IPv6 (CLI) 836                                    |
| CHAPTER 16 | Configuring Mobile Concierge 839                                           |
|            | Information About Mobile Concierge 839                                     |
|            | Configuring Mobile Concierge (802.11u) 839                                 |
|            | Configuring Mobile Concierge (802.11u) (GUI) 839                           |
|            | Configuring Mobile Concierge (802.11u) (CLI) 840                           |
|            | Configuring 802.11u Mobility Services Advertisement Protocol 841           |
|            | Information About 802.11u MSAP 841                                         |
|            | Configuring 802.11u MSAP (GUI) 842                                         |
|            | Configuring MSAP (CLI) 842                                                 |
|            | Configuring 802.11u HotSpot 842                                            |
|            | Information About 802.11u HotSpot 842                                      |
|            |                                                                            |

I

Configuring 802.11u HotSpot (GUI) 843 Configuring HotSpot 2.0 (CLI) 843 Configuring Access Points for HotSpot2 (GUI) 845 Configuring Access Points for HotSpot2 (CLI) 845 Downloading the Icon File (CLI) 849

### APPENDIX A Troubleshooting 851

| Troubleshooting 051                                                                      |
|------------------------------------------------------------------------------------------|
| Interpreting LEDs 851                                                                    |
| Information About Interpreting LEDs 851                                                  |
| Interpreting Controller LEDs 852                                                         |
| Interpreting Lightweight Access Point LEDs 852                                           |
| System Messages 852                                                                      |
| Information About System Messages 852                                                    |
| Viewing System Resources 855                                                             |
| Information About Viewing System Resources 855                                           |
| Guidelines and Limitations - not used 856                                                |
| Viewing System Resources (GUI) 856                                                       |
| Viewing System Resources (CLI) 856                                                       |
| Using the CLI to Troubleshoot Problems 857                                               |
| Configuring System and Message Logging 858                                               |
| Information About System and Message Logging 858                                         |
| Configuring System and Message Logging (GUI) 858                                         |
| Viewing Message Logs (GUI) 860                                                           |
| Configuring System and Message Logging (CLI) 861                                         |
| Viewing System and Message Logs (CLI) 864                                                |
| Viewing Access Point Event Logs 865                                                      |
| Information About Access Point Event Logs 865                                            |
| Viewing Access Point Event Logs (CLI) 865                                                |
| Uploading Logs and Crash Files 866                                                       |
| Prerequisites to Upload Logs and Crash Files 866                                         |
| Uploading Logs and Crash Files (GUI) 866                                                 |
| Uploading Logs and Crash Files (CLI) 867                                                 |
| Uploading Core Dumps from the Controller 868                                             |
| Information About Uploading Core Dumps from the Controller 868                           |
| Configuring the Controller to Automatically Upload Core Dumps to an FTP Server (GUI) 868 |

Configuring the Controller to Automatically Upload Core Dumps to an FTP Server (CLI) 869 Uploading Core Dumps from Controller to a Server (CLI) 870 Uploading Packet Capture Files 871 Information About Uploading Packet Capture Files 871 Restrictions for Uploading Packet Capture Files 872 Uploading Packet Capture Files (GUI) 873 Uploading Packet Capture Files (CLI) 873 Monitoring Memory Leaks 874 Monitoring Memory Leaks (CLI) 874 Troubleshooting CCXv5 Client Devices 875 Information About Troubleshooting CCXv5 Client Devices 875 Restrictions for CCXv5 Client Devices 875 Configuring Diagnostic Channel 876 Configuring the Diagnostic Channel (GUI) 876 Configuring the Diagnostic Channel (CLI) 877 Configuring Client Reporting 881 Configuring Client Reporting (GUI) 881 Configuring Client Reporting (CLI) 881 Configuring Roaming and Real-Time Diagnostics 882 Configuring Roaming and Real-Time Diagnostics (CLI) 882 Using the Debug Facility 885 Information About Using the Debug Facility 885 Configuring the Debug Facility (CLI) 887 Configuring Wireless Sniffing 890 Information About Wireless Sniffing 890 Restrictions for Wireless Sniffing 891 Configuring Sniffing on an Access Point (GUI) 891 Configuring Sniffing on an Access Point (CLI) 892 Troubleshooting Access Points Using Telnet or SSH 892 Guidelines and Limitations 893 Troubleshooting Access Points Using Telnet or SSH (GUI) 893 Troubleshooting Access Points Using Telnet or SSH (CLI) 893 Debugging the Access Point Monitor Service 894 Information About Debugging the Access Point Monitor Service 894

Debugging Access Point Monitor Service Issues (CLI) 894 Troubleshooting OfficeExtend Access Points 895 Information About Troubleshooting OfficeExtend Access Points 895 Interpreting OfficeExtend LEDs 895 Positioning OfficeExtend Access Points for Optimal RF Coverage 895 Troubleshooting Common Problems 895

I

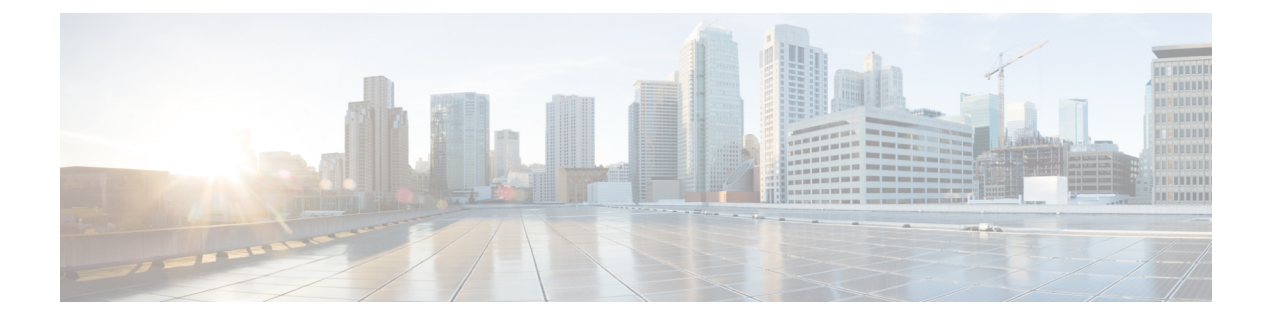

# **Preface**

This preface describes the audience, organization, and conventions of this document. It also provides information on how to obtain other documentation. This chapter includes the following sections:

- Audience, page xlvii
- Conventions, page xlvii
- Related Documentation, page xlviii
- Obtaining Documentation and Submitting a Service Request, page xlix

## Audience

This publication is for experienced network administrators who configure and maintain Cisco wireless controllers and Cisco lightweight access points.

# **Conventions**

This document uses the following conventions:

### **Table 1: Conventions**

| Convention         | Indication                                                                                                    |
|--------------------|----------------------------------------------------------------------------------------------------|
| bold font          | Commands and keywords and user-entered text appear in <b>bold</b> font.                                        |
| <i>italic</i> font | Document titles, new or emphasized terms, and arguments for which you supply values are in <i>italic</i> font. |
| []                 | Elements in square brackets are optional.                                                                      |
| {x   y   z }       | Required alternative keywords are grouped in braces and separated by vertical bars.                            |
| [ x   y   z ]      | Optional alternative keywords are grouped in brackets and separated by vertical bars.                          |

| Convention   | Indication                                                                                                    |
|--------------|----------------------------------------------------------------------------------------------------|
| string       | A nonquoted set of characters. Do not use quotation marks around the string or the string will include the quotation marks. |
| courier font | Terminal sessions and information the system displays appear in courier font.                                               |
| $\diamond$   | Nonprinting characters such as passwords are in angle brackets.                                                             |
| []           | Default responses to system prompts are in square brackets.                                                                 |
| !, #         | An exclamation point (!) or a pound sign (#) at the beginning of a line of code indicates a comment line.                   |

Note

Means reader take note. Notes contain helpful suggestions or references to material not covered in the manual.

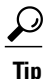

Means the following information will help you solve a problem.

∕!∖ Caution

Means reader be careful. In this situation, you might perform an action that could result in equipment damage or loss of data.

## **Related Documentation**

These documents provide complete information about Cisco Wireless:

Cisco Wireless Controller configuration guides:

http://www.cisco.com/c/en/us/support/wireless/5500-series-wireless-controllers/products-installation-and-configuration-guides-list.html

Cisco Wireless Controller command references:

http://www.cisco.com/en/US/products/ps10315/prod\_command\_reference\_list.html

- Cisco Wireless Controller System Message Guide: http://www.cisco.com/en/US/products/ps10315/products\_system\_message\_guides\_list.html
- Release Notes for Cisco Wireless Controllers and Lightweight Access Points: http://www.cisco.com/c/en/us/support/wireless/5500-series-wireless-controllers/products-release-notes-list.html
- Cisco Wireless Mesh Access Points, Design and Deployment Guide: http://www.cisco.com/c/en/us/support/wireless/aironet-1550-series/products-implementation-design-guides-list.html
- Cisco Prime Infrastructure documentation:

http://www.cisco.com/c/en/us/support/cloud-systems-management/prime-infrastructure/products-documentation-roadmaps-list.html

• Cisco Mobility Services Engine documentation:

http://www.cisco.com/c/en/us/support/wireless/context-aware-software/tsd-products-support-series-home.html

Click this link to access user documentation pertaining to Cisco Wireless solution: http://www.cisco.com/cisco/web/psa/default.html?mode=prod

# **Obtaining Documentation and Submitting a Service Request**

For information on obtaining documentation, using the Cisco Bug Search Tool (BST), submitting a service request, and gathering additional information, see What's New in Cisco Product Documentation.

To receive new and revised Cisco technical content directly to your desktop, you can subscribe to the What's New in Cisco Product Documentation RSS feed. RSS feeds are a free service.

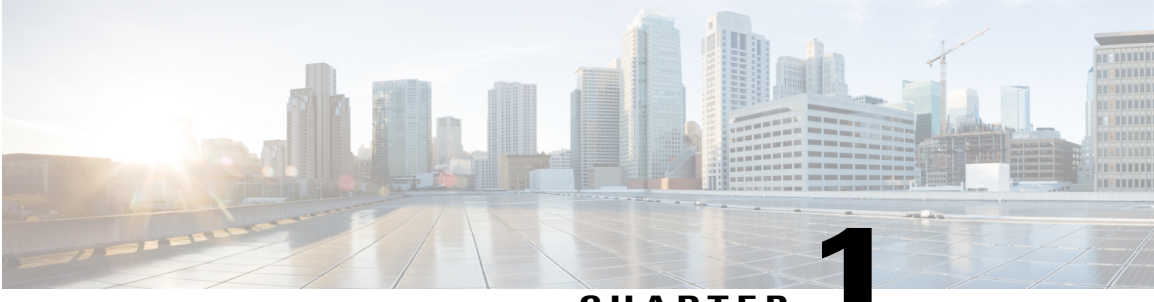

### CHAPTER

# **Overview**

This chapter describes the controller components and features. It contains these sections:

- Introduction, page 1
- Operating System Software, page 3
- Operating System Security, page 4
- Layer 2 and Layer 3 Operation, page 4
- Cisco Wireless Controllers, page 5
- Cisco Wireless Solution WLANs, page 6
- File Transfers, page 6
- Power over Ethernet, page 6
- Cisco Wireless Controller Memory, page 7
- Cisco Wireless Controller Failover Protection, page 7

## Introduction

Cisco Wireless is designed to provide 802.11 wireless networking solutions for enterprises and service providers. Cisco Wireless simplifies deploying and managing large-scale wireless LANs and enables a unique best-in-class security infrastructure. The operating system manages all data client, communications, and system administration functions, performs radio resource management (RRM) functions, manages system-wide mobility policies using the operating system security solution, and coordinates all security functions using the operating system security framework.

Cisco Wireless solution consists of Cisco wireless controllers (Cisco WLCs) and their associated lightweight access points controlled by the operating system, all concurrently managed by any or all of the operating system user interfaces:

- An HTTP and/or HTTPS full-featured Web User Interface hosted by Cisco WLCs can be used to configure and monitor individual Cisco WLCs.
- A full-featured command-line interface (CLI) can be used to configure and monitor individual Cisco Cisco WLCs.

- The Cisco Prime Infrastructure, which you use to configure and monitor one or more Cisco WLCs and associated access points. The Prime Infrastructure has tools to facilitate large-system monitoring and control. For more information about Cisco Prime Infrastructure, see http://www.cisco.com/c/en/us/support/cloud-systems-management/prime-infrastructure/tsd-products-support-series-home.html.
- An industry-standard SNMP V1, V2c, and V3 interface can be used with any SNMP-compliant third-party network management system.

The Cisco Wireless solution supports client data services, client monitoring and control, and all rogue access point detection, monitoring, and containment functions. It uses lightweight access points, Cisco WLCs, and the optional Cisco Prime Infrastructure to provide wireless services to enterprises and service providers.

For detailed information about Cisco Wireless solution, see the http://www.cisco.com/c/en/us/td/docs/solutions/ Enterprise/Mobility/emob73dg/emob73.html*Enterprise Mobility Design Guide*.

### **Single-Controller Deployments**

A standalone controller can support lightweight access points across multiple floors and buildings simultaneously and support the following features:

- Autodetecting and autoconfiguring lightweight access points as they are added to the network.
- · Full control of lightweight access points.
- Lightweight access points connect to controllers through the network. The network equipment may or may not provide Power over Ethernet (PoE) to the access points.

Some controllers use redundant Gigabit Ethernet connections to bypass single network failures.

Note

Some controllers can connect through multiple physical ports to multiple subnets in the network. This feature can be helpful when you want to confine multiple VLANs to separate subnets.

This figure shows a typical single-controller deployment.

Figure 1: Single-Controller Deployment

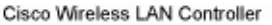

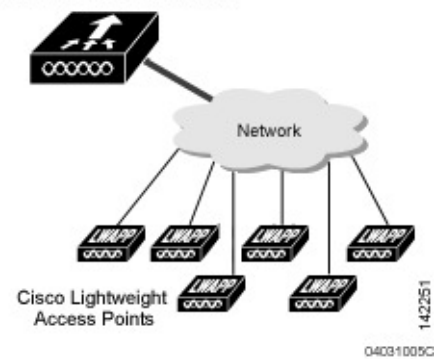

## **Multiple-Controller Deployments**

Each controller can support lightweight access points across multiple floors and buildings simultaneously. However, full functionality of the Cisco wireless LAN solution occurs when it includes multiple controllers. A multiple-controller system has the following additional features:

- Autodetecting and autoconfiguring RF parameters as the controllers are added to the network.
- Same-subnet (Layer 2) roaming and inter-subnet (Layer 3) roaming.
- Automatic access point failover to any redundant controller with a reduced access point load.

The following figure shows a typical multiple-controller deployment. The figure also shows an optional dedicated management network and the three physical connection types between the network and the controllers.

### Figure 2: Typical Multiple-Controller Deployment

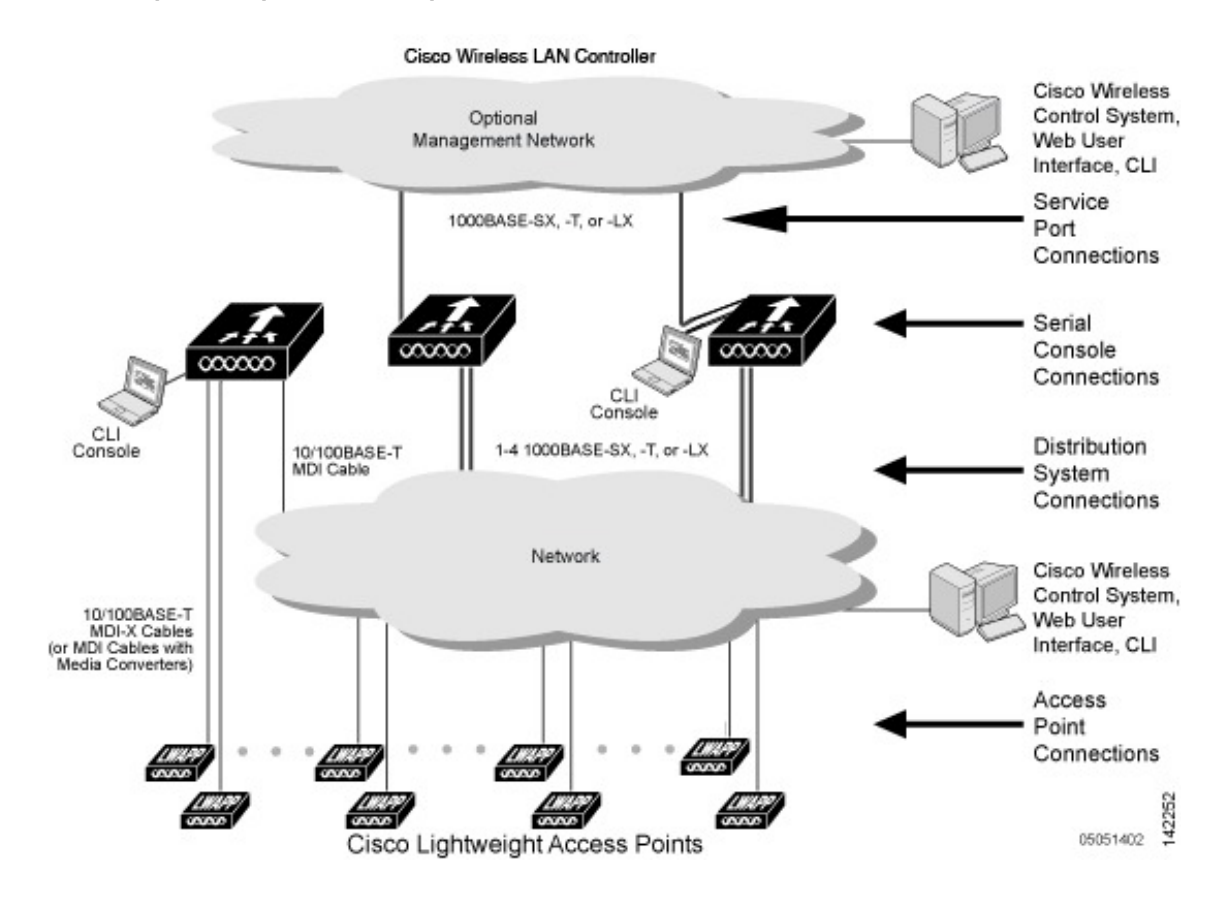

## **Operating System Software**

The operating system software controls controllers and lightweight access points. It includes full operating system security and radio resource management (RRM) features.

## **Operating System Security**

Operating system security bundles Layer 1, Layer 2, and Layer 3 security components into a simple, Cisco WLAN solution-wide policy manager that creates independent security policies for each of up to 16 wireless LANs.

The 802.11 Static WEP weaknesses can be overcome using the following robust industry-standard security solutions:

- 802.1X dynamic keys with extensible authentication protocol (EAP).
- Wi-Fi protected access (WPA) dynamic keys. The Cisco WLAN solution WPA implementation includes:
  - Temporal key integrity protocol (TKIP) and message integrity code checksum dynamic keys
  - · WEP keys, with or without a preshared key passphrase
- RSN with or without a preshared key
- Optional MAC filtering

The WEP problem can be further solved using the following industry-standard Layer 3 security solutions:

- Passthrough VPNs
- Local and RADIUS MAC address filtering
- · Local and RADIUS user/password authentication
- Manual and automated disabling to block access to network services. In manual disabling, you block
  access using client MAC addresses. In automated disabling, which is always active, the operating system
  software automatically blocks access to network services for a user-defined period of time when a client
  fails to authenticate for a fixed number of consecutive attempts. This feature can be used to deter
  brute-force login attacks.

These and other security features use industry-standard authorization and authentication methods to ensure the highest possible security for your business-critical wireless LAN traffic.

## Layer 2 and Layer 3 Operation

Lightweight Access Point Protocol (LWAPP) communications between the controller and lightweight access points can be conducted at Layer 2 or Layer 3. Control and Provisioning of Wireless Access Points protocol (CAPWAP) communications between the controller and lightweight access points are conducted at Layer 3. Layer 2 mode does not support CAPWAP.

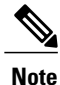

The IPv4 network layer protocol is supported for transport through a CAPWAP or LWAPP controller system. IPv6 (for clients only) and AppleTalk are also supported but only on Cisco 5500 Series Controllers and the Cisco WiSM2. Other Layer 3 protocols (such as IPX, DECnet Phase IV, OSI CLNP, and so on) and Layer 2 (bridged) protocols (such as LAT and NetBeui) are not supported.

### **Operational Requirements**

The requirement for Layer 3 LWAPP communications is that the controller and lightweight access points can be connected through Layer 2 devices on the same subnet or connected through Layer 3 devices across subnets. Another requirement is that the IP addresses of access points should be either statically assigned or dynamically assigned through an external DHCP server.

The requirement for Layer 3 CAPWAP communications is that the controller and lightweight access points can be connected through Layer 2 devices on the same subnet or connected through Layer 3 devices across subnets.

### **Configuration Requirements**

When you are operating the Cisco wireless LAN solution in Layer 2 mode, you must configure a management interface to control your Layer 2 communications.

When you are operating the Cisco wireless LAN solution in Layer 3 mode, you must configure an AP-manager interface to control lightweight access points and a management interface as configured for Layer 2 mode.

## **Cisco Wireless Controllers**

When you are adding lightweight access points to a multiple-Cisco WLC deployment network, it is convenient to have all lightweight access points associate with one master Cisco WLC on the same subnet. That way, the you do not have to log into multiple Cisco WLCs to find out which controller newly-added lightweight access points associated with.

One Cisco WLC in each subnet can be assigned as the master Cisco WLC while adding lightweight access points. As long as a master Cisco WLC is active on the same subnet, all new access points without a primary, secondary, and tertiary controller assigned automatically attempt to associate with the master Cisco WLC.

You can monitor the master Cisco WLC using the Cisco Prime Infrastructure Web User Interface and watch as access points associate with the master Cisco WLC. You can then verify the access point configuration and assign a primary, secondary, and tertiary Cisco WLC to the access point, and reboot the access point so it reassociates with its primary, secondary, or tertiary Cisco WLC.

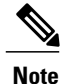

Lightweight access points without a primary, secondary, and tertiary Cisco WLC assigned always search for a master Cisco WLC first upon reboot. After adding lightweight access points through the master Cisco WLC, you should assign primary, secondary, and tertiary Cisco WLCs to each access point. We recommend that you disable the master setting on all Cisco WLCs after initial configuration.

## **Client Location**

When you use Cisco Prime Infrastructure in your Cisco wireless LAN solution, controllers periodically determine the client, rogue access point, rogue access point client, radio frequency ID (RFID) tag location and store the locations in the Cisco Prime Infrastructure database.

### **Cisco WLC Platforms**

Cisco WLCs are enterprise-class high-performance wireless switching platforms that support 802.11a/n and 802.11b/g/n protocols. They operate under control of the operating system, which includes the radio resource management (RRM), creating a Cisco Wireless solution that can automatically adjust to real-time changes in the 802.11 RF environment. Cisco WLCs are built around high-performance network and security hardware, resulting in highly reliable 802.11 enterprise networks with unparalleled security.

The following Cisco WLCs are supported:

- Cisco 2504 Wireless Controller
- Cisco 5508 Wireless Controller
- Cisco Flex 7510 Wireless Controller
- Cisco 8510 Wireless Controller
- Cisco Virtual Wireless Controller
- Catalyst Wireless Services Module (WiSM2)

## **Cisco Wireless Solution WLANs**

The Cisco Wireless solution can control up to 512 WLANs for lightweight access points. Each WLAN has a separate WLAN ID (1 through 512), a separate profile name, and a WLAN SSID and can be assigned with unique security policies. The lightweight access points broadcast all active Cisco Wireless solution WLAN SSIDs and enforce the policies defined for each WLAN.

Note

We recommend that you assign one set of VLANs for WLANs and a different set of VLANs for management interfaces to ensure that controllers operate with optimum performance and ease of management.

If management over wireless is enabled across the Cisco Wireless solution, you can manage the system across the enabled WLAN using CLI and Telnet, HTTP/HTTPS, and SNMP.

## **File Transfers**

You can upload and download operating system code, configuration, and certificate files to and from the controller using the GUI, CLI, or Cisco Prime Infrastructure.

## **Power over Ethernet**

Lightweight access points can receive power through their Ethernet cables from 802.3af-compatible Power over Ethernet (PoE) devices, which can reduce the cost of discrete power supplies, additional wiring, conduits, outlets, and installation time. PoE frees you from having to mount lightweight access points or other powered equipment near AC outlets, which provides greater flexibility in positioning the access points for maximum coverage.

When you are using PoE, you run a single CAT-5 cable from each lightweight access point to PoE-equipped network elements, such as a PoE power hub or a Cisco WLAN solution single-line PoE injector. When the PoE equipment determines that the lightweight access point is PoE-enabled, it sends 48 VDC over the unused pairs in the Ethernet cable to power the access point.

The PoE cable length is limited by the 100BASE-T or 10BASE-T specification to 100 m or 200 m, respectively.

## **Cisco Wireless Controller Memory**

The controller contains two kinds of memory: volatile RAM, which holds the current, active controller configuration, and NVRAM (nonvolatile RAM), which holds the reboot configuration. When you are configuring the operating system in the controller, you are modifying volatile RAM; you must save the configuration from the volatile RAM to the NVRAM to ensure that the controller reboots in the current configuration.

Knowing which memory you are modifying is important when you are doing the following tasks:

- Using the configuration wizard
- · Clearing the controller configuration
- Saving configurations
- Resetting the controller
- Logging out of the CLI

## **Cisco Wireless Controller Failover Protection**

During installation, we recommend that you connect all lightweight access points to a dedicated controller, and configure each lightweight access point for final operation. This step configures each lightweight access point for a primary, secondary, and tertiary controller and allows it to store the configured mobility group information.

During the failover recovery, the following tasks are performed:

- The configured access point attempts to contact the primary, secondary, and tertiary controllers, and then attempts to contact the IP addresses of the other controllers in the mobility group.
- DNS is resolved with the controller IP address.
- DHCP servers get the controller IP addresses (vendor-specific option 43 in DHCP offer).

In multiple-controller deployments, if one controller fails, the access points perform the following tasks:

- If the lightweight access point has a primary, secondary, and tertiary controller assigned, it attempts to associate with that controller.
- If the access point has no primary, secondary, or tertiary controllers assigned or if its primary, secondary, or tertiary controllers are unavailable, it attempts to associate with a master controller.
- If the access point finds no master controller, it attempts to contact stored mobility group members by the IP address.

• If the mobility group members are available, and if the lightweight access point has no primary, secondary, and tertiary controllers assigned and there is no master controller active, it attempts to associate with the least-loaded controller to respond to its discovery messages.

When controllers are deployed, if one controller fails, active access point client sessions are momentarily dropped while the dropped access point associates with another controller, allowing the client device to immediately reassociate and reauthenticate.

To know more about high availability, see

http://www.cisco.com/c/en/us/support/docs/wireless/4400-series-wireless-lan-controllers/107250-ha-wlc.html.

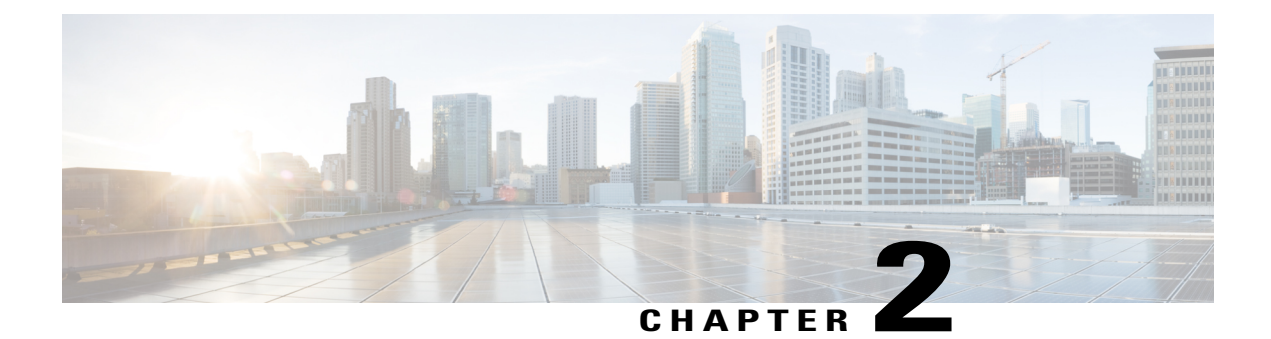

# **Using the Web-Browser and CLI Interfaces**

This chapter describes how to initially configure and log into the controller. It contains these sections:

- Configuring the Controller Using the Configuration Wizard, page 9
- Connecting the Console Port of the Controller, page 10
- Configuring the Controller (GUI), page 10
- Configuring the Controller-Using the CLI Configuration Wizard, page 21
- Using the Controller GUI, page 23
- Loading an Externally Generated SSL Certificate, page 27
- Information About Externally Generated SSL Certificates, page 27
- Loading an SSL Certificate (GUI), page 28
- Loading an SSL Certificate (CLI), page 29
- Using the Controller CLI, page 30
- Using the AutoInstall Feature for Controllers Without a Configuration, page 33
- Information About the AutoInstall Feature, page 33
- Guidelines and Limitations, page 34
- Managing the Controller System Date and Time, page 37
- Telnet and Secure Shell Sessions, page 42
- Managing the Controller Wirelessly, page 46

## **Configuring the Controller Using the Configuration Wizard**

The configuration wizard enables you to configure basic settings on the controller. You can run the wizard after you receive the controller from the factory or after the controller has been reset to factory defaults. The configuration wizard is available in both GUI and CLI formats.

## **Connecting the Console Port of the Controller**

Before you can configure the controller for basic operations, you need to connect it to a PC that uses a VT-100 terminal emulation program (such as HyperTerminal, ProComm, Minicom, or Tip).

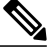

Note

On Cisco 5500 Series Controllers, you can use either the RJ-45 console port or the USB console port. If you use the USB console port, plug the 5-pin mini Type B connector into the controller's USB console port and the other end of the cable into the PC's USB Type A port. The first time that you connect a Windows PC to the USB console port, you are prompted to install the USB console driver. Follow the installation prompts to install the driver. The USB console driver maps to a COM port on your PC; you then need to map the terminal emulator application to the COM port.

**Step 1** Connect one end of a null-modem serial cable to the controller's console port and the other end to your PC's serial port.

- **Step 2** Start the PC's VT-100 terminal emulation program.
- **Step 3** Configure the terminal emulation program for these parameters:
  - 9600 baud
  - 8 data bits
  - 1 stop bit
  - No parity
  - No hardware flow control
- **Step 4** Plug the AC power cord into the controller and a grounded 100 to 240 VAC, 50/60-Hz electrical outlet.Turn on the power supply. The bootup script displays operating system software initialization (code download and power-on self test verification) and basic configuration.

If the controller passes the power-on self test, the bootup script runs the configuration wizard, which prompts you for basic configuration input.

# **Configuring the Controller (GUI)**

Step 1 Connect your PC to the service port and configure it to use the same subnet as the controller.
 Note In case of Cisco WLC 2500, connect your PC to the port 2 on the controller and configure to use the same subnet.
 Step 2 Start Internet Explorer 6.0 SP1 (or later) or Firefox 2.0.0.11 (or later) on your PC and browse to http://192.168.1.1. The configuration wizard appears.

NoteYou can use both HTTP and HTTPS when using the service port interface. HTTPS is enabled by default and<br/>HTTP can also be enabled. The default IP address to connect to the service port interface is 192.168.1.1.NoteFor the initial GUI Configuration Wizard only, you cannot access the controller using IPv6 address.

#### Figure 3: Configuration Wizard — System Information Screen

| uludu<br>cisco       |                                    |       |   |   | Logout |
|----------------------|------------------------------------|-------|---|---|--------|
| Configuration Wizard | System Information                 |       |   |   | Next   |
|                      | System Name<br>Administrative User |       | 1 |   |        |
|                      | Password                           | admin |   |   |        |
|                      | Confirm Password                   | ••••  |   |   |        |
|                      |                                    |       |   | r |        |
|                      |                                    |       |   |   |        |

- **Step 3** In the System Name text box, enter the name that you want to assign to this controller. You can enter up to 31 ASCII characters.
- **Step 4** In the User Name text box, enter the administrative username to be assigned to this controller. You can enter up to 24 ASCII characters. The default username is *admin*.
- Step 5 In the Password and Confirm Password text boxes, enter the administrative password to be assigned to this controller. You can enter up to 24 ASCII characters. The default password is *admin*. Starting in release 7.0.116.0, the following password policy has been implemented:
  - The password must contain characters from at least three of the following classes:
    - ° Lowercase letters
    - Uppercase letters
    - Digits
    - ° Special characters
  - No character in the password must be repeated more than three times consecutively.
  - The new password must not be the same as the associated username and not be the username reversed.
  - The password must not be cisco, ocsic, or any variant obtained by changing the capitalization of letters of the word Cisco. In addition, you cannot substitute 1, I, or ! for i, 0 for o, or \$ for s.

252064

**Step 6** Click Next. The SNMP Summary screen appears.

Figure 4: Configuration Wizard — SNMP Summary Screen

| cisco                |                                               |                                  | Logout      |
|----------------------|-----------------------------------------------|----------------------------------|-------------|
| Configuration Wizard | SNMP Summary                                  |                                  | < Back Next |
|                      | SNMP v1 Mode<br>SNMP v2c Mode<br>SNMP v3 Mode | Diable V<br>Enable V<br>Enable V |             |
|                      |                                               |                                  |             |

- **Step 7** If you want to enable Simple Network Management Protocol (SNMP) v1 mode for this controller, choose **Enable** from the SNMP v1 Mode drop-down list. Otherwise, leave this parameter set to **Disable**.
  - **Note** SNMP manages nodes (servers, workstations, routers, switches, and so on) on an IP network. Currently, there are three versions of SNMP: SNMPv1, SNMPv2c, and SNMPv3.
- **Step 8** If you want to enable SNMPv2c mode for this controller, leave this parameter set to **Enable**. Otherwise, choose **Disable** from the SNVP v2c Mode drop-down list.
- **Step 9** If you want to enable SNMPv3 mode for this controller, leave this parameter set to **Enable**. Otherwise, choose **Disable** from the SNVP v3 Mode drop-down list.
- Step 10 Click Next.
- **Step 11** When the following message appears, click **OK**:

Default values are present for v1/v2c community strings. Please make sure to create new v1/v2c community strings once the system comes up. Please make sure to create new v3 users once the system comes up. The Service Interface Configuration screen appears.

#### Figure 5: Configuration Wizard-Service Interface Configuration Screen

| uluili.<br>cisco     |                               |             |              | Logo        | out  |
|----------------------|-------------------------------|-------------|--------------|-------------|------|
| Configuration Wizard | Service Int                   | terface C   | onfiguration | < Back Next |      |
|                      | General Information           |             |              |             |      |
|                      | Interface N                   | Name        | service-port |             |      |
|                      | MAC Address e0:5f:b9:46:a0:81 |             |              |             |      |
|                      | Interface<br>Address          |             |              |             |      |
|                      | DHCP<br>Protocol              | Ena         | bled         |             |      |
|                      | IP<br>Address                 | 192.168.1.1 |              |             |      |
|                      | Netmask                       | 255.255.255 | .0           |             |      |
|                      | IPv6                          |             |              |             |      |
|                      | SLAAC                         | Er          | able         |             |      |
|                      | Primary Ac                    | ddress ::   |              |             |      |
|                      | Prefix Leng                   | gth 12      | 8            |             | 5036 |

- Step 12 If you want the controller's service-port interface to obtain an IP address from a DHCP server, select the DHCP Protocol Enabled check box. If you do not want to use the service port or if you want to assign a static IP address to the service port, leave the check box unselected.
  - **Note** The service-port interface controls communications through the service port. Its IP address must be on a different subnet from the management interface. This configuration enables you to manage the controller directly or through a dedicated management network to ensure service access during network downtime.
- **Step 13** Perform one of the following:
  - If you enabled DHCP, clear out any entries in the IP Address and Netmask text boxes, leaving them blank.
  - If you disabled DHCP, enter the static IP address and netmask for the service port in the IP Address and Netmask text boxes.
- Step 14 Click Next.

252066

The LAG Configuration screen appears.

### Figure 6: Configuration Wizard — LAG Configuration Screen

| uluulu<br>cisco      |                             |            |        | Logout |
|----------------------|-----------------------------|------------|--------|--------|
| Configuration Wizard | LAG Configuration           |            | < Back | Next   |
|                      | Link Aggregation (LAG) Mode | Disabled V |        |        |
|                      |                             |            |        |        |
|                      |                             |            |        |        |
|                      |                             |            |        |        |
|                      |                             |            |        |        |
|                      |                             |            |        |        |
|                      |                             |            |        |        |
|                      |                             |            |        |        |
|                      |                             |            |        |        |
|                      |                             |            |        |        |
|                      |                             |            |        |        |

**Step 15** To enable link aggregation (LAG), choose **Enabled** from the Link Aggregation (LAG) Mode drop-down list. To disable LAG, leave this text box set to **Disabled**.

### Step 16 Click Next

The Management Interface Configuration screen appears.

| Configuration Wizard | Management Interface C | Configuration     | < Back Next |
|----------------------|------------------------|-------------------|-------------|
|                      | General Information    |                   |             |
|                      | Interface Name         | management        |             |
|                      | MAC Address            | e0:5f:b9:46:a0:80 |             |
|                      | Interface Address      |                   |             |
|                      | VLAN Identifier        | 0                 |             |
|                      | IP Address             | 169.254.1.1       |             |
|                      | Netmask                | 255.255.255.0     |             |
|                      | Gateway                | 169.254.1.1       |             |
|                      | Primary IPv6 Address   |                   |             |
|                      | Prefix Length          | 128               |             |
|                      | Primary IPv6 Gateway   |                   |             |
|                      | Physical Information   |                   |             |
|                      | Port Number            | 1                 |             |
|                      | Backup Port            | 0                 |             |
|                      | Active Port            | 1                 |             |
|                      | DHCP Information: Ipv4 |                   |             |
|                      | Primary DHCP Server    | 1.1.1.1           |             |
|                      | Secondary DHCP Server  | 0.0.0.0           |             |

**Note** The management interface is the default interface for in-band management of the controller and connectivity to enterprise services such as AAA servers.

- **Step 17** In the VLAN Identifier text box, enter the VLAN identifier of the management interface (either a valid VLAN identifier or **0** for an untagged VLAN). The VLAN identifier should be set to match the switch interface configuration.
- **Step 18** In the IP Address text box, enter the IP address of the management interface.
- **Step 19** In the Netmask text box, enter the IP address of the management interface netmask.
- **Step 20** In the Gateway text box, enter the IP address of the default gateway.
- **Step 21** In the Port Number text box, enter the number of the port assigned to the management interface. Each interface is mapped to at least one primary port.
- **Step 22** In the Backup Port text box, enter the number of the backup port assigned to the management interface. If the primary port for the management interface fails, the interface automatically moves to the backup port.
- **Step 23** In the Primary DHCP Server text box, enter the IP address of the default DHCP server that will supply IP addresses to clients, the controller's management interface, and optionally, the service port interface.
- **Step 24** In the Secondary DHCP Server text box, enter the IP address of an optional secondary DHCP server that will supply IP addresses to clients, the controller's management interface, and optionally, the service port interface.
- Step 25Click Next. The AP-Manager Interface Configuration screen appears.NoteThis screen does not appear for Cisco 5500 Series Controllers because you are not required to configure an<br/>AP-manager interface. The management interface acts like an AP-manager interface by default.
- **Step 26** In the IP Address text box, enter the IP address of the AP-manager interface.
- **Step 27** Click Next. The Miscellaneous Configuration screen appears.

#### Figure 7: Configuration Wizard — Miscellaneous Configuration Screen

| ıılı.<br>sco         |                  |                    |                              |        |
|----------------------|------------------|--------------------|------------------------------|--------|
| Configuration Wizard | Miscel           | laneous Confi      | guration                     | < Back |
|                      |                  |                    |                              |        |
|                      | RF Mob           | oility Domain N    | ame default                  |        |
|                      | Config<br>Code(s | ured Country<br>5) | US                           |        |
|                      | Regula           | tory Domain        | 802.11a: -A                  |        |
|                      |                  |                    | 802.11bg: -A                 |        |
|                      | Select           | Country Code       | Name                         |        |
|                      |                  | AE                 | United Arab Emirates         |        |
|                      |                  | AR                 | Argentina                    |        |
|                      |                  | AT                 | Austria                      |        |
|                      |                  | AU                 | Australia                    |        |
|                      |                  | BH                 | Bahrain                      |        |
|                      |                  | BR                 | Brazil                       |        |
|                      |                  | BE                 | Belgium                      |        |
|                      |                  | BG                 | Bulgaria                     |        |
|                      |                  | CA                 | Canada                       |        |
|                      |                  | CA2                | Canada (DCA excludes UNII-2) |        |
|                      |                  | CH                 | Switzerland                  |        |
|                      |                  | CL                 | Chile                        |        |
|                      |                  | CN                 | China                        |        |
|                      |                  | CO                 | Colombia                     |        |
|                      |                  | CR                 | Costa Rica                   |        |
|                      |                  | CY                 | Cyprus                       |        |

- **Step 28** In the RF Mobility Domain Name text box, enter the name of the mobility group/RF group to which you want the controller to belong.
  - **Note** Although the name that you enter here is assigned to both the mobility group and the RF group, these groups are not identical. Both groups define clusters of controllers, but they have different purposes. All of the controllers in an RF group are usually also in the same mobility group and vice versa. However, a mobility group facilitates scalable, system-wide mobility and controller redundancy while an RF group facilitates scalable, system-wide dynamic RF management.

- **Step 29** The Configured Country Code(s) text box shows the code for the country in which the controller will be used. If you want to change the country of operation, select the check box for the desired country.
  - **Note** You can choose more than one country code if you want to manage access points in multiple countries from a single controller. After the configuration wizard runs, you must assign each access point joined to the controller to a specific country.
- Step 30 Click Next.
- **Step 31** When the following message appears, click **OK**:

```
Warning! To maintain regulatory compliance functionality, the country code
setting may only be modified by a network administrator or qualified IT professional.
Ensure that proper country codes are selected before proceeding.?
```

The Virtual Interface Configuration screen appears.

Figure 8: Configuration Wizard — Virtual Interface Configuration Screen

| ւլիսիս<br>cisco      |                             |                 |      |       | Lo     | ogout |
|----------------------|-----------------------------|-----------------|------|-------|--------|-------|
| Configuration Wizard | Virtual Interface Cont      | figuration      |      | < Bac | k Next |       |
|                      | General Information         |                 |      |       |        |       |
|                      | Interface Name              | virtual         |      |       |        |       |
|                      | Interface Address           |                 | <br> |       |        |       |
|                      | IP Address<br>DNS Host Name | 209.165.200.225 |      |       |        |       |
|                      |                             |                 |      |       |        |       |
|                      |                             |                 |      |       |        |       |
|                      |                             |                 |      |       |        |       |
|                      |                             |                 |      |       |        |       |
|                      |                             |                 |      |       |        |       |
|                      |                             |                 |      |       |        |       |
|                      |                             |                 |      |       |        |       |
|                      |                             |                 |      |       |        |       |
|                      |                             |                 |      |       |        | g     |
|                      |                             |                 |      |       |        | 25206 |

- **Step 32** In the IP Address text box, enter the IP address of the controller's virtual interface. You should enter a fictitious, unassigned IP address.
  - **Note** The virtual interface is used to support mobility management, DHCP relay, and embedded Layer 3 security such as guest web authentication and VPN termination. All controllers within a mobility group must be configured with the same virtual interface IP address.
- **Step 33** In the DNS Host Name text box, enter the name of the Domain Name System (DNS) gateway used to verify the source of certificates when Layer 3 web authorization is enabled.
  - **Note** To ensure connectivity and web authentication, the DNS server should always point to the virtual interface. If a DNS hostname is configured for the virtual interface, then the same DNS hostname must be configured on the DNS servers used by the client.

**Step 34** Click Next. The WLAN Configuration screen appears.

#### Figure 9: Configuration Wizard — WLAN Configuration Screen

| ululu<br>cisco       |                                      |    |  |            | Logout |
|----------------------|--------------------------------------|----|--|------------|--------|
| Configuration Wizard | WLAN Configurati                     | on |  | < Back Nex | ct     |
|                      | WLAN ID<br>Profile Name<br>WLAN SSID |    |  |            |        |
|                      |                                      |    |  |            |        |
|                      |                                      |    |  |            |        |
|                      |                                      |    |  |            |        |
|                      |                                      |    |  |            |        |
|                      |                                      |    |  |            | 252070 |

- **Step 35** In the Profile Name text box, enter up to 32 alphanumeric characters for the profile name to be assigned to this WLAN.
- **Step 36** In the WLAN SSID text box, enter up to 32 alphanumeric characters for the network name, or service set identifier (SSID). The SSID enables basic functionality of the controller and allows access points that have joined the controller to enable their radios.
- Step 37 Click Next.
- **Step 38** When the following message appears, click **OK**:

Default Security applied to WLAN is: [WPA2(AES)][Auth(802.1x)]. You can change this after the wizard is complete and the system is rebooted.?

The RADIUS Server Configuration screen is displayed.

Figure 10: Configuration Wizard-RADIUS Server Configuration Screen

| ոլիսիս<br>cisco      |                          |            |        |       | Logout |
|----------------------|--------------------------|------------|--------|-------|--------|
| Configuration Wizard | RADIUS Server Config     | guration   | < Back | Apply | Skip   |
|                      | Server IPv4 Address      | [          |        |       |        |
|                      | Shared Secret Format     | ASCII 🗸    |        |       |        |
|                      | Shared Secret            |            |        |       |        |
|                      | Confirm Shared<br>Secret |            |        |       |        |
|                      | Port Number              | 1812       |        |       |        |
|                      | Server Status            | Disabled 👻 |        |       |        |
|                      | Server IPv6 Address      |            |        |       |        |
|                      | Shared Secret Format     | ASCII 👻    |        |       |        |
|                      | Shared Secret            |            |        |       |        |
|                      | Confirm Shared<br>Secret |            |        |       |        |
|                      | Port Number              | 1812       |        |       | æ      |
|                      | Server Status            | Disabled - |        |       | 35293  |

- **Step 39** In the Server IP Address text box, enter the IP address of the RADIUS server.
- Step 40From the Shared Secret Format drop-down list, choose ASCII or Hex to specify the format of the shared secret.NoteDue to security reasons, the RADIUS shared secret key reverts to ASCII mode even if you have selected HEX as the shared secret format from the Shared Secret Format drop-down list.

- Step 41 In the Shared Secret and Confirm Shared Secret text boxes, enter the secret key used by the RADIUS server.
- **Step 42** In the Port Number text box, enter the communication port of the RADIUS server. The default value is 1812.
- **Step 43** To enable the RADIUS server, choose **Enabled** from the Server Status drop-down list. To disable the RADIUS server, leave this text box set to **Disabled**.
- **Step 44** Click **Apply**. The 802.11 Configuration screen appears.

Figure 11: Configuration Wizard — 802.11 Configuration Screen

| uluulu<br>cisco      |                        |           |        | Logout |
|----------------------|------------------------|-----------|--------|--------|
| Configuration Wizard | 802.11 Configuration   |           | < Back | Next   |
|                      | 802.11a Network Status | ₩ Enabled |        |        |
|                      | 802.11b Network Status | ✓ Enabled |        |        |
|                      | 802.11g Network Status | € Enabled |        |        |
|                      | Auto RF                | € Enabled |        |        |
|                      |                        |           |        |        |
|                      |                        |           |        |        |
|                      |                        |           |        |        |
|                      |                        |           |        |        |
|                      |                        |           |        |        |
|                      |                        |           |        |        |
|                      |                        |           |        |        |
|                      |                        |           |        |        |
|                      |                        |           |        |        |
|                      |                        |           |        |        |
|                      |                        |           |        |        |

- Step 45 To enable the 802.11a, 802.11b, and 802.11g lightweight access point networks, leave the 802.11a Network Status, 802.11b Network Status, and 802.11g Network Status check boxes selected. To disable support for any of these networks, unselect the check boxes.
- **Step 46** To enable the controller's radio resource management (RRM) auto-RF feature, leave the **Auto RF** check box selected. To disable support for the auto-RF feature, unselect this check box.
  - **Note** The auto-RF feature enables the controller to automatically form an RF group with other controllers. The group dynamically elects a leader to optimize RRM parameter settings, such as channel and transmit power assignment, for the group.

**Step 47** Click Next. The Set Time screen appears.

Figure 12: Configuration Wizard — Set Time Screen

| ılıılı.<br>cısco     |              |                   |                |  |        |
|----------------------|--------------|-------------------|----------------|--|--------|
| Configuration Wizard | Set Time     |                   |                |  | < Back |
|                      | Current Time | Sun May 17 23:37: | 33 2009        |  |        |
|                      | Date         |                   |                |  |        |
|                      |              | Month             | May 💌          |  |        |
|                      |              | Day               | 17 💌           |  |        |
|                      |              | Year              | 2009           |  |        |
|                      | Time         |                   |                |  |        |
|                      |              | Hour              | 23 💌           |  |        |
|                      |              | Minutes           | 37             |  |        |
|                      |              | Seconds           | 33             |  |        |
|                      | Timezone     |                   |                |  |        |
|                      |              | Delta             | hours 0 mins 0 |  |        |
|                      |              |                   |                |  |        |
|                      |              |                   |                |  |        |
|                      |              |                   |                |  |        |
|                      |              |                   |                |  |        |
|                      |              |                   |                |  |        |
|                      |              |                   |                |  |        |
|                      |              |                   |                |  |        |
|                      |              |                   |                |  |        |

- **Step 48** To manually configure the system time on your controller, enter the current date in Month/DD/YYYY format and the current time in HH:MM:SS format.
- **Step 49** To manually set the time zone so that Daylight Saving Time (DST) is not set automatically, enter the local hour difference from Greenwich Mean Time (GMT) in the Delta Hours text box and the local minute difference from GMT in the Delta Mins text box.
  - Note When manually setting the time zone, enter the time difference of the local current time zone with respect to GMT(+/-). For example, Pacific time in the United States is 8 hours behind GMT. Therefore, it is entered as -8.

**Step 50** Click Next. The Configuration Wizard Completed screen appears.

Figure 13: Configuration Wizard — Configuration Wizard Completed Screen

| uludu<br>cisco       |                                                                                                    | Logout                 |
|----------------------|----------------------------------------------------------------------------------------------------|------------------------|
| Configuration Wizard | Configuration Wizard Completed                                                                                              | < Back Save And Reboot |
|                      | The configuration wizard is now complete. It is now necessary to save and reboot the system for the changes to take effect. |                        |
|                      |                                                                                                    |                        |
|                      |                                                                                                    |                        |
|                      |                                                                                                    |                        |
|                      |                                                                                                    |                        |
|                      |                                                                                                    |                        |

**Step 51** Click **Save and Reboot** to save your configuration and reboot the controller.

**Step 52** When the following message appears, click **OK**:

Configuration will be saved and the controller will be rebooted. Click ok to confirm.?

The controller saves your configuration, reboots, and prompts you to log on.

## Configuring the Controller—Using the CLI Configuration Wizard

### **Before You Begin**

- The available options appear in brackets after each configuration parameter. The default value appears in all uppercase letters.
- If you enter an incorrect response, the controller provides you with an appropriate error message, such as "Invalid Response," and returns you to the wizard prompt.
- Press the hyphen key if you ever need to return to the previous command line.
- **Step 1** When prompted to terminate the AutoInstall process, enter **yes**. If you do not enter **yes**, the AutoInstall process begins after 30 seconds.

- **Note** The AutoInstall feature downloads a configuration file from a TFTP server and then loads the configuration onto the controller automatically.
- **Step 2** Enter the system name, which is the name that you want to assign to the controller. You can enter up to 31 ASCII characters.
- **Step 3** Enter the administrative username and password to be assigned to this controller. You can enter up to 24 ASCII characters for each.

Starting in release 7.0.116.0, the following password policy has been implemented:

- The password must contain characters from at least three of the following classes:
  - Lowercase letters
  - Uppercase letters
  - Digits
  - · Special characters
- No character in the password must be repeated more than three times consecutively.
- The new password must not be the same as the associated username and not be the username reversed.
- The password must not be cisco, ocsic, or any variant obtained by changing the capitalization of letters of the word Cisco. In addition, you cannot substitute 1, I, or ! for i, 0 for o, or \$ for s.
- **Step 4** If you want the controller's service-port interface to obtain an IP address from a DHCP server, enter **DHCP**. If you do not want to use the service port or if you want to assign a static IP address to the service port, enter none.
  - **Note** The service-port interface controls communications through the service port. Its IP address must be on a different subnet from the management interface. This configuration enables you to manage the controller directly or through a dedicated management network to ensure service access during network downtime.
- **Step 5** If you entered none in *Step 4*, enter the IP address and netmask for the service-port interface on the next two lines.
- **Step 6** Enable or disable link aggregation (LAG) by choosing yes or NO.
- **Step 7** Enter the IP address of the management interface.
  - **Note** The management interface is the default interface for in-band management of the controller and connectivity to enterprise services such as AAA servers.
- **Step 8** Enter the IP address of the management interface netmask.
- **Step 9** Enter the IP address of the default router.
- **Step 10** Enter the VLAN identifier of the management interface (either a valid VLAN identifier or 0 for an untagged VLAN). The VLAN identifier should be set to match the switch interface configuration.
- Step 11 Enter the IP address of the default DHCP server that will supply IP addresses to clients, the management interface of the controller, and optionally, the service port interface. Enter the IP address of the AP-manager interface.Note This prompt does not appear for Cisco 5500 Series Controllers because you are not required to configure an
  - AP-manager interface. The management interface acts like an AP-manager interface by default.
- Step 12 Enter the IP address of the controller's virtual interface. You should enter a fictitious unassigned IP address.
   Note The virtual interface is used to support mobility management, DHCP relay, and embedded Layer 3 security such as guest web authentication and VPN termination. All controllers within a mobility group must be configured with the same virtual interface IP address.
- **Step 13** If desired, enter the name of the mobility group/RF group to which you want the controller to belong.
|         | Note                          | Although the name that you enter here is assigned to both the mobility group and the RF group, these groups are not identical. Both groups define clusters of controllers, but they have different purposes. All of the controllers in an RF group are usually also in the same mobility group and vice versa. However, a mobility group facilitates scalable, system-wide mobility and controller redundancy while an RF group facilitates scalable, system-wide dynamic RF management. |
|---------|-------------------------------|----------------------------------------------------------------------------------------------------|
| Step 14 | Enter th<br>access            | ne network name or service set identifier (SSID). The SSID enables basic functionality of the controller and allows points that have joined the controller to enable their radios.                                                                                                    |
| Step 15 | Enter Y<br>server.            | 'ES to allow clients to assign their own IP address or no to require clients to request an IP address from a DHCP                                                                                                    |
| Step 16 | To cont<br>the RA<br>security | figure a RADIUS server now, enter YES and then enter the IP address, communication port, and secret key of DIUS server. Otherwise, enter no. If you enter no, the following message appears: "Warning! The default WLAN policy requires a RADIUS server. Please see the documentation for more details."                                                                                                    |
| Step 17 | Enter th<br>Note              | ne code for the country in which the controller will be used.<br>Enter help to view the list of available country<br>codes.                                                                                                    |
|         | Note                          | You can enter more than one country code if you want to manage access points in multiple countries from a single controller. To do so, separate the country codes with a comma (for example, US,CA,MX). After the configuration wizard runs, you need to assign each access point joined to the controller to a specific country.                                                                                                    |
| Step 18 | Enable                        | or disable the 802.11b, 802.11a, and 802.11g lightweight access point networks by entering YES or no.                                                                                                    |
| Step 19 | Enable<br>Note                | or disable the controller's radio resource management (RRM) auto-RF feature by entering <b>YES</b> or <b>no</b> .<br>The auto-RF feature enables the controller to automatically form an RF group with other controllers. The group dynamically elects a leader to optimize RRM parameter settings, such as channel and transmit power assignment, for the group.                                                                                                    |
| Step 20 | If you v<br>up, ente<br>Note  | vant the controller to receive its time setting from an external Network Time Protocol (NTP) server when it powers<br>er <b>YES</b> to configure an NTP server. Otherwise, enter <b>no</b> .<br>The controller network module installed in a Cisco Integrated Services Router does not have a battery and cannot<br>save a time setting. Therefore, it must receive a time setting from an external NTP server when it powers up.                                                        |
| Step 21 | If you e<br>do not v          | entered <b>no</b> in <i>Step 20</i> and want to manually configure the system time on your controller now, enter <b>YES</b> . If you want to configure the system time now, enter <b>no</b> .                                                                                                    |
| Step 22 | If you e<br>format.           | entered <b>YES</b> in <i>Step 21</i> , enter the current date in the MM/DD/YY format and the current time in the HH:MM:SS                                                                                                    |
| Step 23 | When p<br>The co              | prompted to verify that the configuration is correct, enter <b>yes</b> or <b>NO</b> .<br>ntroller saves your configuration when you enter <b>yes</b> , reboots, and prompts you to log on.                                                                                                    |

# **Using the Controller GUI**

A browser-based GUI is built into each controller.

It allows up to five users to simultaneously browse into the controller HTTP or HTTPS (HTTP + SSL) management pages to configure parameters and monitor the operational status for the controller and its associated access points.

For detailed descriptions of the Controller GUI, see the Online Help. To access the online help, click **Help** on the Controller GUI.

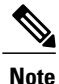

We recommend that you enable the HTTPS interface and disable the HTTP interface to ensure more robust security.

### **Guidelines and Limitations**

Follow these guidelines when using the controller GUI:

- The GUI must be used on a PC running Windows 7, Windows XP SP1 (or later releases), or Windows 2000 SP4 (or later releases).
- The controller Web UI is compatible with the following web browsers
  - · Microsoft Internet Explorer 10 and later versions
  - · Mozilla Firefox 32 and later versions
- To view the Main Dashboard that is introduced in Release 8.1.102.0, you must enable JavaScript on the web browser.
- You can use either the service port interface or the management interface to access the GUI. We recommend that you use the service-port interface.
- You can use both HTTP and HTTPS when using the service port interface. HTTPS is enabled by default and HTTP can also be enabled. The default IP address to connect to the service port interface is 192.168.1.1.
- Click **Help** at the top of any page in the GUI to display online help. You might need to disable your browser's pop-up blocker to view the online help.

### Logging On to the GUI

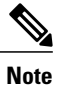

Do not configure TACACS authentication when the controller is set to use local authentication.

Step 1 Enter the controller IP address in your browser's address bar. For a secure connection, enter https://ip-address. For a less secure connection, enter http://ip-address.

# **Step 2** When prompted, enter a valid username and password, and click **OK**. The **Summary** page is displayed.

**Note** The administrative username and password that you created in the configuration wizard are case sensitive. The default username is admin, and the default password is admin.

## Logging out of the GUI

| Step 1 | Click <b>Logout</b> in the top right corner of the page. |
|--------|----------------------------------------------------------|
|--------|----------------------------------------------------------|

Step 2 Click Close to complete the log out process and prevent unauthorized users from accessing the controller GUI.

**Step 3** When prompted to confirm your decision, click Yes.

### **Enabling Web and Secure Web Modes**

This section provides instructions to enable the distribution system port as a web port (using HTTP) or as a secure web port (using HTTPS). You can protect communication with the GUI by enabling HTTPS. HTTPS protects HTTP browser sessions by using the Secure Sockets Layer (SSL) protocol. When you enable HTTPS, the controller generates its own local web administration SSL certificate and automatically applies it to the GUI. You also have the option of downloading an externally generated certificate.

You can configure web and secure web mode using the controller GUI or CLI.

#### **Enabling Web and Secure Web Modes (GUI)**

| Step 1 | Choose Management > HTTP-HTTPS.<br>The HTTP-HTTPS Configuration page is displayed.                                                                                                    |
|--------|----------------------------------------------------------------------------------------------------|
| Step 2 | To enable web mode, which allows users to access the controller GUI using "http:// <i>ip-address</i> ," choose <b>Enabled</b> from the <b>HTTP Access</b> drop-down list. Otherwise, choose <b>Disabled</b> . The default value is Disabled. Web mode is not a secure connection.                                                                                                    |
| Step 3 | To enable secure web mode, which allows users to access the controller GUI using "https:// <i>ip-address</i> ," choose <b>Enabled</b> from the <b>HTTPS Access</b> drop-down list. Otherwise, choose <b>Disabled</b> . The default value is Enabled. Secure web mode is a secure connection.                                                                                                    |
| Step 4 | In the <b>Web Session Timeout</b> text box, enter the amount of time, in minutes, before the web session times out due to inactivity. You can enter a value between 10 and 160 minutes (inclusive). The default value is 30 minutes.                                                                                                    |
| Step 5 | Click Apply.                                                                                                    |
| Step 6 | If you enabled secure web mode in Step 3, the controller generates a local web administration SSL certificate and automatically applies it to the GUI. The details of the current certificate appear in the middle of the <b>HTTP-HTTPS Configuration</b> page.<br><b>Note</b> If desired, you can delete the current certificate by clicking <b>Delete Certificate</b> and have the controller generate |
|        | a new certificate by clicking <b>Regenerate Certificate</b> .                                                                                                    |
| Step 7 | Click Save Configuration.                                                                                                    |

#### **Enabling Web and Secure Web Modes (CLI)**

| Step 1 | Enable or disable web mode by entering this command:<br>config network webmode {enable   disable}                                                                                                    |
|--------|----------------------------------------------------------------------------------------------------|
|        | This command allows users to access the controller GUI using "http:// <i>ip-address</i> ." The default value is disabled. Web mode is not a secure connection.                                                                                                    |
| Step 2 | Enable or disable secure web mode by entering this command:<br>config network secureweb {enable   disable}                                                                                                    |
|        | This command allows users to access the controller GUI using "https://ip-address." The default value is enabled. Secure web mode is a secure connection.                                                                                                    |
| Step 3 | Enable or disable secure web mode with increased security by entering this command: <b>config network secureweb cipher-option high</b> { <b>enable</b>   <b>disable</b> }                                                                                                |
|        | This command allows users to access the controller GUI using "https://ip-address" but only from browsers that support 128-bit (or larger) ciphers. The default value is disabled.                                                                                        |
| Step 4 | Enable or disable SSLv2 for web administration by entering this command: <b>config network secureweb cipher-option sslv2</b> { <b>enable</b>   <b>disable</b> }                                                                                                    |
|        | If you disable SSLv2, users cannot connect using a browser configured with SSLv2 only. They must use a browser that is configured to use a more secure protocol such as SSLv3 or later. The default value is disabled.                                                   |
| Step 5 | Enable or disable preference for RC4-SHA (Rivest Cipher 4-Secure Hash Algorithm) cipher suites (over CBC cipher suites) for web authentication and web administration by entering this command: config network secureweb cipher-option rc4-preference {enable   disable} |
| Step 6 | Verify that the controller has generated a certificate by entering this command: <b>show certificate summary</b>                                                                                                    |
|        | Information similar to the following appears:                                                                                                    |
|        | Web Administration Certificate Locally Generated<br>Web Authentication Certificate Locally Generated<br>Certificate compatibility mode: off                                                                                                    |
| Step 7 | (Optional) Generate a new certificate by entering this command: config certificate generate webadmin                                                                                                    |
|        | After a few seconds, the controller verifies that the certificate has been generated.                                                                                                    |
| Step 8 | Save the SSL certificate, key, and secure web password to nonvolatile RAM (NVRAM) so that your changes are retained across reboots by entering this command: <b>save config</b>                                                                                          |
| Step 9 | Reboot the controller by entering this command: reset system                                                                                                    |
|        |                                                                                                    |

# Loading an Externally Generated SSL Certificate

This section describes how to load an externally generated SSL certificate.

# **Information About Externally Generated SSL Certificates**

You can use a TFTP server to download an externally generated SSL certificate to the controller. Follow these guidelines for using TFTP:

- If you load the certificate through the service port, the TFTP server must be on the same subnet as the controller because the service port is not routable, or you must create static routes on the controller. Also, if you load the certificate through the distribution system network port, the TFTP server can be on any subnet.
- A third-party TFTP server cannot run on the same PC as the Cisco Prime Infrastructure because the Prime Infrastructure built-in TFTP server and the third-party TFTP server require the same communication port.

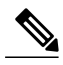

Note

Chained certificates are supported for web authentication only and not for the management certificate.

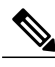

Note

Every HTTPS certificate contains an embedded RSA key. The length of the key can vary from 512 bits, which is relatively insecure, to thousands of bits, which is very secure. When you obtain a new certificate from a Certificate Authority, make sure that the RSA key embedded in the certificate is at least 768 bits long.

# Loading an SSL Certificate (GUI)

**Step 1** On the HTTP Configuration page, select the **Download SSL Certificate** check box.

#### Figure 14: HTTP Configuration Page

|                                                                                                    |                                                  |                                                           |                                    |               |                  |                     | nfiguration   <u>P</u> i | ng   Lo <u>c</u> | out   <u>R</u> efresh |
|----------------------------------------------------------------------------------------------------|--------------------------------------------------|-----------------------------------------------------------|------------------------------------|---------------|------------------|---------------------|--------------------------|------------------|-----------------------|
| CISCO                                                                                                    | MONITOR                                          | <u>W</u> LANs                                             |                                    | WIRELESS      | <u>S</u> ECURITY | M <u>A</u> NAGEMENT | C <u>O</u> MMANDS        | HELP             | <u>E</u> EEDBACK      |
| Management                                                                                                    | Dow<br>SSL<br>Certi                              | nload<br>ficate *                                         |                                    |               |                  |                     | -                        |                  | ~                     |
| Summary<br>SNMP<br>HTTP-HTTPS<br>Telnet-SSH<br>Serial Port                                                               | * Co<br>must<br>reboo<br>the n<br>certif<br>take | ontroller<br>be<br>oted for<br>ew<br>licate to<br>effect. |                                    |               |                  |                     |                          |                  |                       |
| Local Management<br>Users                                                                                                | Dow                                              | nload SSL                                                 | Certificate Fron                   | Server        |                  |                     |                          |                  |                       |
| User Sessions                                                                                                    | Se                                               | erver IP Add                                              | ress 209.165.2                     | 00.225        |                  |                     |                          |                  |                       |
| Logs                                                                                                    | M                                                | aximum retr                                               | ies 10                             |               |                  |                     |                          |                  |                       |
| Mgmt Via Wireless                                                                                                    | Tir                                              | meout (seco                                               | onds) 6                            |               |                  |                     |                          |                  |                       |
| <ul> <li>Software Activatio</li> <li>Licenses</li> <li>License Level</li> <li>Commands</li> <li>License Agent</li> </ul> | n Ce<br>Ce<br>Ce                                 | ertificate File<br>ertificate File<br>ertificate Pa       | e Path /home/s<br>e Name<br>ssword | araruna/5500/ |                  |                     |                          |                  |                       |
| Tech Support                                                                                                    |                                                  |                                                           |                                    |               |                  |                     |                          |                  | <b>v</b>              |
|                                                                                                    | <                                                |                                                           |                                    | 100           |                  |                     |                          |                  | >                     |

- **Step 2** In the Server IP Address text box, enter the IP address of the TFTP server.
- **Step 3** In the **Maximum Retries** text box, enter the maximum number of times that the TFTP server attempts to download the certificate.
- **Step 4** In the **Timeout** text box, enter the amount of time (in seconds) that the TFTP server attempts to download the certificate.
- **Step 5** In the Certificate File Path text box, enter the directory path of the certificate.
- **Step 6** In the **Certificate File Name** text box, enter the name of the certificate (webadmincert\_name.pem).
- **Step 7** (Optional) In the **Certificate Password** text box, enter a password to encrypt the certificate.
- Step 8 Click Apply.
- Step 9 Click Save Configuration.
- Step 10 Choose Commands > Reboot > Reboot > Save and Reboot to reboot the controller for your changes to take effect,

# Loading an SSL Certificate (CLI)

- **Step 1** Use a password to encrypt the HTTPS certificate in a .PEM-encoded file. The PEM-encoded file is called a web administration certificate file (webadmincert name.pem).
- **Step 2** Move the webadmincert name.pem file to the default directory on your TFTP server.
- **Step 3** To view the current download settings, enter this command and answer **n** to the prompt: **transfer download start**

Information similar to the following appears:

| Sten 4 | Mode       TFTP         Data Type       Admin Cert         TFTP Server IP       xxx.xxx.xxx         TFTP Path <directory path="">         TFTP Filename       Are you sure you want to start? (y/n) n         Transfer Canceled       Use these commands to change the download settings:</directory> |
|--------|----------------------------------------------------------------------------------------------------|
| ыср т  | transfer download mode <i>tftp</i>                                                                                                    |
|        | transfer download datatype webauthcert                                                                                                    |
|        | transfer download serverip TFTP_server IP_address                                                                                                    |
|        | <b>transfer download path</b> <i>absolute_TFTP_server_path_to_the_update_file</i>                                                                                                    |
|        | transfer download filename webadmincert_name.pem                                                                                                    |
| Step 5 | To set the password for the .PEM file so that the operating system can decrypt the web administration SSL key and certificate, enter this command: <b>transfer download certpassword</b> <i>private_key_password</i>                                                                                  |
| Step 6 | To confirm the current download settings and start the certificate and key download, enter this command and answer <b>y</b> to the prompt: <b>transfer download start</b>                                                                                                    |
|        | Information similar to the following appears:                                                                                                    |
|        | Mode                                                                                                    |

**Step 7** To save the SSL certificate, key, and secure web password to NVRAM so that your changes are retained across reboots, enter this command:

save config

Step 8To reboot the controller, enter this command:<br/>reset system

## **Using the Controller CLI**

A Cisco UWN solution command-line interface (CLI) is built into each controller. The CLI enables you to use a VT-100 terminal emulation program to locally or remotely configure, monitor, and control individual controllers and its associated lightweight access points. The CLI is a simple text-based, tree-structured interface that allows up to five users with Telnet-capable terminal emulation programs to access the controller.

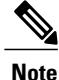

See the Cisco Wireless LAN Controller Command Reference for information on specific commands.

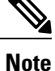

If you want to input any strings from the XML configuration into CLI commands, you must enclose the strings in quotation marks.

### Logging on to the Controller CLI

You can access the controller CLI using one of the following two methods:

- A direct serial connection to the controller console port
- A remote console session over Ethernet through the preconfigured service port or the distribution system ports

Before you log on to the CLI, configure your connectivity and environment variables based on the type of connection you use.

#### **Guidelines and Limitations**

On Cisco 5500 Series Controllers, you can use either the RJ-45 console port or the USB console port. If you use the USB console port, plug the 5-pin mini Type B connector into the controller's USB console port and the other end of the cable into the PC's USB Type A port. The first time that you connect a Windows PC to the USB console port, you are prompted to install the USB console driver. Follow the installation prompts to install the driver. The USB console driver maps to a COM port on your PC; you then need to map the terminal emulator application to the COM port.

See the Telnet and Secure Shell Sessions section for information on enabling Telnet sessions.

#### **Using a Local Serial Connection**

#### **Before You Begin**

You need these items to connect to the serial port:

- A PC that is running a VT-100 terminal emulation program (such as HyperTerminal, ProComm, Minicom, or Tip)
- A null-modem serial cable

To log on to the controller CLI through the serial port, follow these steps:

Step 1 Connect one end of a null-modem serial cable to the controller's console port and the other end to your PC's serial port.Step 2 Start the PC's VT-100 terminal emulation program. Configure the terminal emulation program for these parameters:

• 9600 baud

- 8 data bits
- 1 stop bit
- No parity
- · No hardware flow control
- **Note** Minimum serial timeout on Controller is 15 seconds instead of 1 minute.
- **Note** The controller serial port is set for a 9600 baud rate and a short timeout. If you would like to change either of these values, enter config serial baudrate baudrate and config serial timeout timeout to make your changes. If you enter config serial timeout 0, serial sessions never time out.

**Step 3** When prompted, enter a valid username and password to log into the controller. The administrative username and password that you created in the configuration wizard are case sensitive.

**Note** The default username is admin, and the default password is admin.

The CLI displays the root level system prompt:

#(system prompt)>

**Note** The system prompt can be any alphanumeric string up to 31 characters. You can change it by entering the **config prompt** command.

#### **Using a Remote Ethernet Connection**

#### **Before You Begin**

You need these items to connect to a controller remotely:

• A PC with access to the controller over the Ethernet network

• The IP address of the controller

• A VT-100 terminal emulation program or a DOS shell for the Telnet session

**Note** By default, controllers block Telnet sessions. You must use a local connection to the serial port to enable Telnet sessions.

**Step 1** Verify that your VT-100 terminal emulation program or DOS shell interface is configured with these parameters:

- Ethernet address
- Port 23
- **Step 2** Use the controller IP address to Telnet to the CLI.
- **Step 3** When prompted, enter a valid username and password to log into the controller. The administrative username and password that you created in the configuration wizard are case sensitive.
  - **Note** The default username is admin, and the default password is admin.
  - The CLI displays the root level system prompt.
  - **Note** The system prompt can be any alphanumeric string up to 31 characters. You can change it by entering the **config prompt** command.

#### Logging Out of the CLI

When you finish using the CLI, navigate to the root level and enter logout. The system prompts you to save any changes you made to the volatile RAM.

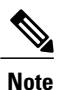

The CLI automatically logs you out without saving any changes after 5 minutes of inactivity. You can set the automatic logout from 0 (never log out) to 160 minutes using the **config serial timeout** command.

#### **Navigating the CLI**

The CLI is organized into five levels:

- Root Level
- Level 2
- Level 3
- Level 4
- Level 5

When you log into the CLI, you are at the root level. From the root level, you can enter any full command without first navigating to the correct command level.

The following table lists commands you use to navigate the CLI and to perform common tasks.

Table 2: Commands for CLI Navigation and Common Tasks

| Command      | Action                                                                                                    |  |  |  |  |
|--------------|----------------------------------------------------------------------------------------------------|--|--|--|--|
| help         | At the root level, view system wide navigation commands                                                                                  |  |  |  |  |
| ?            | View commands available at the current level                                                                                             |  |  |  |  |
| command ?    | View parameters for a specific command                                                                                                   |  |  |  |  |
| exit         | Move down one level                                                                                                    |  |  |  |  |
| Ctrl-Z       | Return from any level to the root level                                                                                                  |  |  |  |  |
| save config  | At the root level, save configuration changes from<br>active working RAM to nonvolatile RAM (NVRAM)<br>so they are retained after reboot |  |  |  |  |
| reset system | At the root level, reset the controller without logging out                                                                              |  |  |  |  |

# Using the AutoInstall Feature for Controllers Without a Configuration

This section describes how to use the AutoInstall feature for controllers without a configuration.

## **Information About the AutoInstall Feature**

When you boot up a controller that does not have a configuration, the AutoInstall feature can download a configuration file from a TFTP server and then load the configuration onto the controller automatically.

If you create a configuration file on a controller that is already on the network (or through a Prime Infrastructure filter), place that configuration file on a TFTP server, and configure a DHCP server so that a new controller can get an IP address and TFTP server information, the AutoInstall feature can obtain the configuration file for the new controller automatically.

When the controller boots, the AutoInstall process starts. The controller does not take any action until AutoInstall is notified that the configuration wizard has started. If the wizard has not started, the controller has a valid configuration.

If AutoInstall is notified that the configuration wizard has started (which means that the controller does not have a configuration), AutoInstall waits for an additional 30 seconds. This time period gives you an opportunity to respond to the first prompt from the configuration wizard:

Would you like to terminate autoinstall? [yes]:

When the 30-second abort timeout expires, AutoInstall starts the DHCP client. You can abort the AutoInstall task even after this 30-second timeout if you enter **Yes** at the prompt. However, AutoInstall cannot be aborted if the TFTP task has locked the flash and is in the process of downloading and installing a valid configuration file.

Note

The AutoInstall process and manual configuration using both the GUI and CLI of Cisco WLC can occur in parallel. As part of the AutoInstall cleanup process, the service port IP address is set to 192.168.1.1 and the service port protocol configuration is modified. Because the AutoInstall process takes precedence over the manual configuration, whatever manual configuration is performed is overwritten by the AutoInstall process.

## **Guidelines and Limitations**

AutoInstall uses the following interfaces:

- Cisco 5500 Series Controllers
  - eth0—Service port (untagged)

° dtl0—Gigabit port 1 through the NPU (untagged)

## Obtaining an IP Address Through DHCP and Downloading a Configuration File from a TFTP Server

AutoInstall attempts to obtain an IP address from the DHCP server until the DHCP process is successful or until you abort the AutoInstall process. The first interface to successfully obtain an IP address from the DHCP server registers with the AutoInstall task. The registration of this interface causes AutoInstall to begin the process of obtaining TFTP server information and downloading the configuration file.

Following the acquisition of the DHCP IP address for an interface, AutoInstall begins a short sequence of events to determine the host name of the controller and the IP address of the TFTP server. Each phase of this sequence gives preference to explicitly configured information over default or implied information and to explicit host names over explicit IP addresses.

The process is as follows:

- If at least one Domain Name System (DNS) server IP address is learned through DHCP, AutoInstall creates a /etc/resolv.conf file. This file includes the domain name and the list of DNS servers that have been received. The Domain Name Server option provides the list of DNS servers, and the Domain Name option provides the domain name.
- If the domain servers are not on the same subnet as the controller, static route entries are installed for each domain server. These static routes point to the gateway that is learned through the DHCP Router option.

- The host name of the controller is determined in this order by one of the following:
  - If the DHCP Host Name option was received, this information (truncated at the first period [.]) is used as the host name for the controller.
  - A reverse DNS lookup is performed on the controller IP address. If DNS returns a hostname, this name (truncated at the first period [.]) is used as the hostname for the controller.
- The IP address of the TFTP server is determined in this order by one of the following:
  - If AutoInstall received the DHCP TFTP Server Name option, AutoInstall performs a DNS lookup on this server name. If the DNS lookup is successful, the returned IP address is used as the IP address of the TFTP server.
  - If the DHCP Server Host Name (sname) text box is valid, AutoInstall performs a DNS lookup on this name. If the DNS lookup is successful, the IP address that is returned is used as the IP address of the TFTP server.
  - If AutoInstall received the DHCP TFTP Server Address option, this address is used as the IP address of the TFTP server.
  - AutoInstall performs a DNS lookup on the default TFTP server name (cisco-wlc-tftp). If the DNS lookup is successful, the IP address that is received is used as the IP address of the TFTP server.
  - If the DHCP server IP address (siaddr) text box is nonzero, this address is used as the IP address of the TFTP server.
  - The limited broadcast address (255.255.255) is used as the IP address of the TFTP server.
- If the TFTP server is not on the same subnet as the controller, a static route (/32) is installed for the IP address of the TFTP server. This static route points to the gateway that is learned through the DHCP Router option.

### **Selecting a Configuration File**

After the hostname and TFTP server have been determined, AutoInstall attempts to download a configuration file. AutoInstall performs three full download iterations on each interface that obtains a DHCP IP address. If the interface cannot download a configuration file successfully after three attempts, the interface does not attempt further.

The first configuration file that is downloaded and installed successfully triggers a reboot of the controller. After the reboot, the controller runs the newly downloaded configuration.

AutoInstall searches for configuration files in the order in which the names are listed:

- The filename that is provided by the DHCP Boot File Name option
- The filename that is provided by the DHCP File text box
- host name-confg
- host name.cfg
- base MAC address-confg (for example, 0011.2233.4455-confg)
- serial number-confg

- ciscowlc-confg
- ciscowlc.cfg

AutoInstall runs through this list until it finds a configuration file. It stops running if it does not find a configuration file after it cycles through this list three times on each registered interface.

Note

The downloaded configuration file can be a complete configuration, or it can be a minimal configuration that provides enough information for the controller to be managed by the Cisco Prime Infrastructure. Full configuration can then be deployed directly from the Prime Infrastructure.

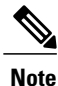

AutoInstall does not expect the switch connected to the controller to be configured for either channels. AutoInstall works with a service port in LAG configuration.

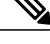

Note

Cisco Prime Infrastructure provides AutoInstall capabilities for controllers. A Cisco Prime Infrastructure administrator can create a filter that includes the host name, the MAC address, or the serial number of the controller and associate a group of templates (a configuration group) to this filter rule. The Prime Infrastructure pushes the initial configuration to the controller when the controller boots up initially. After the controller is discovered, the Prime Infrastructure pushes the templates that are defined in the configuration group. For more information about the AutoInstall feature and Cisco Prime Infrastructure, see the Cisco Prime Infrastructure documentation.

#### **Example: AutoInstall Operation**

The following is an example of an AutoInstall process from start to finish:

```
Welcome to the Cisco Wizard Configuration Tool
Use the '-' character to backup
Would you like to terminate autoinstall? [yes]:
AUTO-INSTALL: starting now...
AUTO-INSTALL: interface 'service-port' - setting DHCP TFTP Filename ==> 'abcd-confg'
AUTO-INSTALL: interface 'service-port' - setting DHCP TFTP Server IP ==> 1.100.108.2
AUTO-INSTALL: interface 'service-port' - setting DHCP siaddr ==> 1.100.108.2
AUTO-INSTALL: interface 'service-port' - setting DHCP Domain Server[0] ==> 1.100.108.2
                         'service-port' - setting DHCP Domain Name ==> 'engtest.com'
AUTO-INSTALL: interface
AUTO-INSTALL: interface 'service-port' - setting DHCP yiaddr ==> 172.19.29.253
AUTO-INSTALL: interface 'service-port' - setting DHCP Netmask ==> 255.255.255.0
AUTO-INSTALL: interface 'service-port' - setting DHCP Gateway ==> 172.19.29.1
AUTO-INSTALL: interface 'service-port' registered
AUTO-INSTALL: interation 1 -- interface 'service-port'
AUTO-INSTALL: DNS reverse lookup 172.19.29.253 ===> 'wlc-1'
AUTO-INSTALL: hostname 'wlc-1'
AUTO-INSTALL: TFTP server 1.100.108.2 (from DHCP Option 150)
AUTO-INSTALL: attempting download of 'abcd-confg'
AUTO-INSTALL: TFTP status - 'TFTP Config transfer starting.'
                                                                (2)
AUTO-INSTALL: interface 'management' - setting DHCP file ==> 'bootfile1'
AUTO-INSTALL: interface 'management' - setting DHCP TFTP Filename ==> 'bootfile2-confg'
AUTO-INSTALL: interface 'management' - setting DHCP siaddr ==> 1.100.108.2
AUTO-INSTALL: interface 'management' - setting DHCP Domain Server[0] ==> 1.100.108.2
AUTO-INSTALL: interface 'management' - setting DHCP Domain Server[1] ==> 1.100.108.3
AUTO-INSTALL: interface 'management' - setting DHCP Domain Server[2] ==> 1.100.108.4
AUTO-INSTALL: interface 'management' - setting DHCP Domain Name ==> 'engtest.com'
```

```
AUTO-INSTALL: interface 'management' - setting DHCP yiaddr ==> 1.100.108.238

AUTO-INSTALL: interface 'management' - setting DHCP Netmask ==> 255.255.254.0

AUTO-INSTALL: interface 'management' - setting DHCP Gateway ==> 1.100.108.1

AUTO-INSTALL: interface 'management' registered

AUTO-INSTALL: TFTP status - 'Config file transfer failed - Error from server: File not

found' (3)

AUTO-INSTALL: attempting download of 'wlc-1-confg'

AUTO-INSTALL: TFTP status - 'TFTP Config transfer starting.' (2)

AUTO-INSTALL: TFTP status - 'TFTP receive complete... updating configuration.' (2)

AUTO-INSTALL: TFTP status - 'System being reset.' (2)

Resetting system
```

## Managing the Controller System Date and Time

This section describes how to manage the date and time of a controller system.

#### Information About Controller System Date and Time

You can configure the controller system date and time at the time of configuring the controller using the configuration wizard. If you did not configure the system date and time through the configuration wizard or if you want to change your configuration, you can follow the instructions in this section to configure the controller to obtain the date and time from a Network Time Protocol (NTP) server or to configure the date and time manually. Greenwich Mean Time (GMT) is used as the standard for setting the time zone on the controller.

You can also configure an authentication mechanism between various NTP servers.

### **Restrictions on Configuring the Cisco WLC Date and Time**

- If you are configuring wIPS, you must set the controller time zone to UTC.
- Cisco Aironet lightweight access points might not connect to the controller if the date and time are not set properly. Set the current date and time on the controller before allowing the access points to connect to it.
- You can configure an authentication channel between the controller and the NTP server.

#### Configuring an NTP/SNTP Server to Obtain the Date and Time

Each NTP/SNTP server IP address is added to the controller database. Each controller searches for an NTP/SNTP server and obtains the current time upon reboot and at each user-defined polling interval (daily to weekly).

Use these commands to configure an NTP/SNTP server to obtain the date and time:

• To specify the NTP/SNTP server for the controller, enter this command:

config time ntp server index ip\_address

• To specify the polling interval (in seconds), enter this command:

config time ntp interval

## **Configuring NTP/SNTP Authentication (GUI)**

| Step 1  | Choose Controller > NTP > Servers to open the NTP Servers page.                       |
|---------|---------------------------------------------------------------------------------------|
| Step 2  | Click <b>New</b> to add an NTP server.                                                |
| Step 3  | Choose a server priority from the Server Index (Priority) drop-down list.             |
| Step 4  | Enter the NTP server IPv4/IPv6 address in the Server IP Address (IPv4/IPv6) text box. |
| Step 5  | Enable NTP server authentication by checking the NTP Server Authentication check box. |
| Step 6  | Click Apply.                                                                          |
| Step 7  | Choose Controller > NTP > Keys.                                                       |
| Step 8  | Click <b>New</b> to create a key.                                                     |
| Step 9  | Enter the key index in the Key Index text box.                                        |
| Step 10 | Choose the key format from the Key Format drop-down list.                             |
| Step 11 | Enter the key in the <b>Key</b> text box.                                             |
| Step 12 | Click Apply.                                                                          |

## **Configuring NTP/SNTP Authentication (CLI)**

Note By default, MD5 is used.

- config time ntp auth enable server-index key-index
- config time ntp auth disable server-index
- config time ntp key-auth add key-index md5 key-format key
- Delete an authentication key by entering this command: config time ntp key-auth delete *key-index*
- View the list of NTP/SNTP key Indices by entering this command: show ntp-keys

## **Configuring the Date and Time (GUI)**

#### Step 1

Choose **Commands > Set Time** to open the Set Time page.

#### Figure 15: Set Time Page

| uluili.<br>cisco                       | MONITOR            | <u>W</u> LANs |                                | WIRELESS     | <u>S</u> ECURITY  | MANAGEMENT                 | Sa <u>v</u> e Co<br>C <u>O</u> MMANDS | nfiguration<br>HE <u>L</u> P | <u>P</u> ing   Logout   <u>R</u> efres |
|----------------------------------------|--------------------|---------------|--------------------------------|--------------|-------------------|----------------------------|---------------------------------------|------------------------------|----------------------------------------|
| Commands                               | Set Time           |               |                                |              |                   |                            | Set Date and                          | Time                         | Set Timezone                           |
| Download File<br>Upload File<br>Reboot | Current Ti<br>Date | me M          | 1on Nov 26 09:25:              | 08 2007      |                   |                            |                                       |                              |                                        |
| Reset to Factory Default<br>Set Time   |                    |               | Month<br>Day<br>Year           |              | November November |                            |                                       | _                            |                                        |
|                                        | Time               |               |                                |              |                   |                            |                                       |                              |                                        |
|                                        |                    |               | Hour<br>Minutes<br>Seconds     |              | 9 🔽<br>25<br>8    |                            |                                       |                              |                                        |
|                                        | Timezone           |               |                                |              |                   |                            |                                       | 20                           |                                        |
|                                        |                    |               | Delta<br>Location <sup>1</sup> | h<br>(GMT -5 | ours 0            | mins 0<br>ime (US and Cana | da) 💌                                 |                              |                                        |

The current date and time appear at the top of the page.

- **Step 2** In the Timezone area, choose your local time zone from the Location drop-down list.
  - **Note** When you choose a time zone that uses Daylight Saving Time (DST), the controller automatically sets its system clock to reflect the time change when DST occurs. In the United States, DST starts on the second Sunday in March and ends on the first Sunday in November.
    - **Note** You cannot set the time zone delta on the controller GUI. However, if you do so on the controller CLI, the change is reflected in the Delta Hours and Mins text boxes on the controller GUI.
- **Step 3** Click **Set Timezone** to apply your changes.
- **Step 4** In the Date area, choose the current local month and day from the Month and Day drop-down lists, and enter the year in the Year text box.
- **Step 5** In the Time area, choose the current local hour from the Hour drop-down list, and enter the minutes and seconds in the Minutes and Seconds text boxes.
  - **Note** If you change the time zone location after setting the date and time, the values in the Time area are updated to reflect the time in the new time zone location. For example, if the controller is currently configured for noon Eastern time and you change the time zone to Pacific time, the time automatically changes to 9:00 a.m.
- **Step 6** Click **Set Date and Time** to apply your changes.
- **Step 7** Click **Save Configuration** to save your changes.

### **Configuring the Date and Time (CLI)**

**Step 1** Configure the current local date and time in GMT on the controller by entering this command: config time manual *mm/dd/yy hh:mm:ss* 

- **Note** When setting the time, the current local time is entered in terms of GMT and as a value between 00:00 and 24:00. For example, if it is 8:00 a.m. Pacific time in the United States, you would enter 16:00 because the Pacific time zone is 8 hours behind GMT.
- **Step 2** Perform one of the following to set the time zone for the controller:
  - Set the time zone location in order to have Daylight Saving Time (DST) set automatically when it occurs by entering this command:

#### config time timezone location location index

where *location index* is a number representing one of the following time zone locations:

- 1 (GMT-12:00) International Date Line West
- 2 (GMT-11:00) Samoa
- 3 (GMT-10:00) Hawaii
- 4 (GMT-9:00) Alaska
- 5 (GMT-8:00) Pacific Time (US and Canada)
- 6 (GMT-7:00) Mountain Time (US and Canada)
- 7 (GMT-6:00) Central Time (US and Canada)
- 8 (GMT-5:00) Eastern Time (US and Canada)
- 9 (GMT-4:00) Atlantic Time (Canada)
- 10 (GMT-3:00) Buenos Aires (Argentina)
- 11 (GMT-2:00) Mid-Atlantic
- 12 (GMT-1:00) Azores
- 13 (GMT) London, Lisbon, Dublin, Edinburgh (default value)
- 14 (GMT +1:00) Amsterdam, Berlin, Rome, Vienna
- 15 (GMT +2:00) Jerusalem
- 16 (GMT +3:00) Baghdad
- 17 (GMT +4:00) Muscat, Abu Dhabi
- 18 (GMT +4:30) Kabul
- 19 (GMT +5:00) Karachi, Islamabad, Tashkent
- 20 (GMT +5:30) Colombo, Kolkata, Mumbai, New Delhi
- 21 (GMT +5:45) Katmandu

- 22 (GMT +6:00) Almaty, Novosibirsk
- **23** (GMT +6:30) Rangoon
- 24 (GMT +7:00) Saigon, Hanoi, Bangkok, Jakarta
- 25 (GMT +8:00) Hong Kong, Beijing, Chongqing
- 26 (GMT +9:00) Tokyo, Osaka, Sapporo
- 27 (GMT +9:30) Darwin
- 28 (GMT+10:00) Sydney, Melbourne, Canberra
- 29 (GMT+11:00) Magadan, Solomon Is., New Caledonia
- 30 (GMT+12:00) Kamchatka, Marshall Is., Fiji
- 31 (GMT+12:00) Auckland (New Zealand)
- **Note** If you enter this command, the controller automatically sets its system clock to reflect DST when it occurs. In the United States, DST starts on the second Sunday in March and ends on the first Sunday in November.
- Manually set the time zone so that DST is not set automatically by entering this command:

config time timezone delta\_hours delta\_mins

where *delta\_hours* is the local hour difference from GMT, and *delta\_mins* is the local minute difference from GMT.

When manually setting the time zone, enter the time difference of the local current time zone with respect to GMT (+/-). For example, Pacific time in the United States is 8 hours behind GMT. Therefore, it is entered as -8.

- **Note** You can manually set the time zone and prevent DST from being set only on the controller CLI.
- Step 3 Save your changes by entering this command: save config
- **Step 4** Verify that the controller shows the current local time with respect to the local time zone by entering this command: **show time**

Information similar to the following appears:

**Note** If you configured the time zone location, the Timezone Delta value is set to "0:0." If you manually configured the time zone using the time zone delta, the Timezone Location is blank.

# **Telnet and Secure Shell Sessions**

### **Information About Telnet and SSH**

Telnet is a network protocol used to provide access to the controller's CLI. Secure Shell (SSH) is a more secure version of Telnet that uses data encryption and a secure channel for data transfer. You can use the controller GUI or CLI to configure Telnet and SSH sessions.

## **Restrictions for Telnet and SSH**

- Only the FIPS approved algorithm aes128-cbc is supported when using SSH to control WLANs.
- The controller does not support raw Telnet mode.

## **Configuring Telnet and SSH Sessions (GUI)**

Step 1

Choose **Management** > **Telnet-SSH** to open the Telnet-SSH Configuration page.

#### Figure 16: Telnet-SSH Configuration Page

| ahaha                                                                                                 |                                                                                                    | Sa <u>v</u> e Configuration   <u>P</u> ing   Logout   <u>R</u> efresh |
|----------------------------------------------------------------------------------------------------|----------------------------------------------------------------------------------------------------|-----------------------------------------------------------------------|
| CISCO MONITOR                                                                                         | <u>W</u> LANS <u>C</u> ONTROLLER W <u>I</u> RELESS                                                                                                    | SECURITY MANAGEMENT COMMANDS HELP FEEDBACK                            |
| Management<br>Summary<br>SNMP<br>HTTP-HTTPS<br>Telnet-SSH<br>Serial Port<br>Local Management<br>Users | Telnet-SSH Configuration<br>Telnet Login Timeout (minutes)<br>Maximum Number of Telnet Sessions<br>Allow New Telnet Sessions<br>Allow New SSH Sessions | 5<br>5<br>Yes V                                                       |
| User Sessions<br>Logs<br>Mgmt Via Wireless<br>Software Activation<br>Tech Support                     |                                                                                                    |                                                                       |

- **Step 2** In the **Telnet Login Timeout** text box, enter the number of minutes that a Telnet session is allowed to remain inactive before being terminated. The valid range is 0 to 160 minutes (inclusive), and the default value is 5 minutes. A value of 0 indicates no timeout.
- **Step 3** From the **Maximum Number of Sessions** drop-down list, choose the number of simultaneous Telnet or SSH sessions allowed. The valid range is 0 to 5 sessions (inclusive), and the default value is 5 sessions. A value of zero indicates that Telnet/SSH sessions are disallowed.
- **Step 4** From the **Allow New Telnet Sessions** drop-down list, choose **Yes** or **No** to allow or disallow new Telnet sessions on the controller. The default value is No.
- **Step 5** From the \ drop-down list, choose **Yes** or **No** to allow or disallow new SSH sessions on the controller. The default value is Yes.
- Step 6 Click Apply.
- Step 7 Click Save Configuration.
- **Step 8** To see a summary of the Telnet configuration settings, choose **Management** > **Summary**. The Summary page appears.

#### Figure 17: Summary Page

| ahaha                            |                       |                                          |                     |                       | Sa <u>v</u> e Co    | nfiguration   <u>P</u> i | ng   Log      | iout   <u>R</u> efresh |
|----------------------------------|-----------------------|------------------------------------------|---------------------|-----------------------|---------------------|--------------------------|---------------|------------------------|
| CISCO MONITOR                    | <u>W</u> LANs         |                                          | WIRELESS            | <u>S</u> ECURITY      | M <u>A</u> NAGEMENT | C <u>O</u> MMANDS        | HE <u>L</u> P | <u>F</u> EEDBACK       |
| Management<br>Summary<br>SNMP    | Sumr<br>SNMP<br>Syslo | mary<br>Protocols<br>9                   | v1<br>Dis           | Disabled v2c<br>abled | :Enabled v3:Enabl   | led                      |               |                        |
| HTTP-HTTPS<br>Telnet-SSH         | HTTP                  | Mode<br>S Mode                           | En.<br>En           | Enabled<br>Enabled    |                     |                          |               |                        |
| Serial Port<br>Local Management  | New T<br>New S        | elnet Sessions All<br>SSH Sessions Allov | owed Ye:<br>ved Ye: | ;                     |                     |                          |               |                        |
| User Sessions                    | Manag                 | gement via Wirele                        | ss Dis              | abled                 |                     |                          |               |                        |
| Mgmt Via Wireless                |                       |                                          |                     |                       |                     |                          |               |                        |
| <ul> <li>Tech Support</li> </ul> |                       |                                          |                     |                       |                     |                          |               |                        |

This page shows whether additional Telnet and SSH sessions are permitted.

## **Configuring Telnet and SSH Sessions (CLI)**

 

 Step 1
 Allow or disallow new Telnet sessions on the controller by entering this command: config network telnet {enable | disable}

 The default value is disabled.

**Step 2** Allow or disallow new SSH sessions on the controller by entering this command:

The default value is enabled.

- Note Use the config network ssh cipher-option high {enable | disable} command to enable sha2 which is supported in WLC.
- **Step 3** Specify the number of minutes that a Telnet session is allowed to remain inactive before being terminated by entering this command:

#### config sessions timeout timeout

where *timeout* is a value between 0 and 160 minutes (inclusive). The default value is 5 minutes. A value of 0 indicates no timeout.

# **Step 4** Specify the number of simultaneous Telnet or SSH sessions allowed by entering this command: config sessions maxsession *num*

where *session\_num* is a value between 0 and 5 (inclusive). The default value is 5 sessions. A value of zero indicates that Telnet/SSH sessions are disallowed.

- Step 5 Save your changes by entering this command: save config
- **Step 6** See the Telnet and SSH configuration settings by entering this command: **show network summary**

Information similar to the following appears:

RF-Network Name...... TestNetwork1 Web Mode...... Enable Secure Web Mode Cipher-Option High..... Disable Secure Web Mode Cipher-Option SSLv2..... Disable Secure Shell (ssh)..... Enable Telnet..... Disable ...

Step 7See the Telnet session configuration settings by entering this command:<br/>show sessions

Information similar to the following appears:

CLI Login Timeout (minutes)...... 5 Maximum Number of CLI Sessions...... 5

Step 8See all active Telnet sessions by entering this command:<br/>show login-session

Information similar to the following appears:

## **Troubleshooting Access Points Using Telnet or SSH**

The controller supports the use of the Telnet and Secure Shell (SSH) protocols to troubleshoot lightweight access points. Using these protocols makes debugging easier, especially when the access point is unable to connect to the controller.

- To avoid potential conflicts and security threats to the network, the following commands are unavailable while a Telnet or SSH session is enabled: config terminal, telnet, ssh, rsh, ping, traceroute, clear, clock, crypto, delete, fsck, lwapp, mkdir, radius, release, reload, rename, renew, rmdir, save, set, test, upgrade.
- Commands available during a Telnet or SSH session include debug, disable, enable, help, led, login, logout, more, no debug, show, systat, undebug and where.

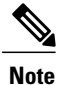

For instructions on configuring Telnet or SSH SSH sessions on the controller, see the Telnet and Secure Shell Sessions section.

#### **Troubleshooting Access Points Using Telnet or SSH (GUI)**

| Step 1 | Choose Wireless > Access Points > | All APs to open the All A | Ps page. |
|--------|-----------------------------------|---------------------------|----------|
|--------|-----------------------------------|---------------------------|----------|

- **Step 2** Click the name of the access point for which you want to enable Telnet or SSH.
- **Step 3** Choose the Advanced tab to open the All APs > Details for (Advanced) page.
- **Step 4** Select the **Telnet** check box to enable Telnet connectivity on this access point. The default value is unchecked.
- **Step 5** Select the **SSH** check box to enable SSH connectivity on this access point. The default value is unchecked.
- Step 6 Click Apply.
- Step 7 Click Save Configuration.

#### **Troubleshooting Access Points Using Telnet or SSH (CLI)**

| Step 1 | Enable Telnet or SSH connectivity on an access point by entering this command: <b>config ap {telnet   ssh} enable</b> Cisco_AP |                                                                                                    |  |  |  |
|--------|----------------------------------------------------------------------------------------------------|----------------------------------------------------------------------------------------------------|--|--|--|
|        | The de                                                                                                    | The default value is disabled.                                                                                                    |  |  |  |
|        | Note                                                                                                    | Disable Telnet or SSH connectivity on an access point by entering this command: <b>config ap</b> { <b>telnet</b>   <b>ssh</b> } <b>disable</b> <i>Cisco_AP</i> |  |  |  |
| Step 2 | Save your changes by entering this command:<br>save config                                                                     |                                                                                                    |  |  |  |
| Step 3 | See whether Telnet or SSH is enabled on an access point by entering this command:                                              |                                                                                                    |  |  |  |

#### show ap config general Cisco\_AP

Information similar to the following appears:

```
Cisco AP Identifier..... 5
Cisco AP Name..... AP33
Country code...... Multiple Countries:US, AE, AR, AT, AU, BH
Reg. Domain allowed by Country...... 802.11bg:-ABCENR 802.11a:-ABCEN
AP Country code..... US - United States
Switch Port Number ..... 2
IP Address Configuration..... Static IP assigned
IP Address..... 10.22.8.133
Gateway IP Addr..... 10.22.8.1
Domain.....
Name Server.....
Telnet State..... Enabled
Ssh State..... Enabled
. . .
```

## Managing the Controller Wirelessly

You can monitor and configure controllers using a wireless client. This feature is supported for all management tasks except uploads from and downloads to the controller.

Before you can open the GUI or the CLI from a wireless client device, you must configure the controller to allow the connection.

#### **Enabling Wireless Connections (GUI)**

- **Step 1** Log onto the GUI.
- Step 2 Choose Management > Mgmt Via Wireless page.
- **Step 3** Enable the Controller Management to be accessible from wireless clients.
- Step 4 Click Apply.

## **Enabling Wireless Connections (CLI)**

| 6 | Step 1 | Log onto the CLI. |
|---|--------|-------------------|
|   | Step 1 | Log onto the CLI. |

**Step 2** Enter the **config network mgmt-via-wireless enable** command.

- **Step 3** Use a wireless client to associate to a lightweight access point connected to the controller.
- **Step 4** On the wireless client, open a Telnet session to the controller, or browse to the controller GUI.

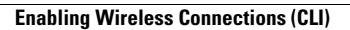

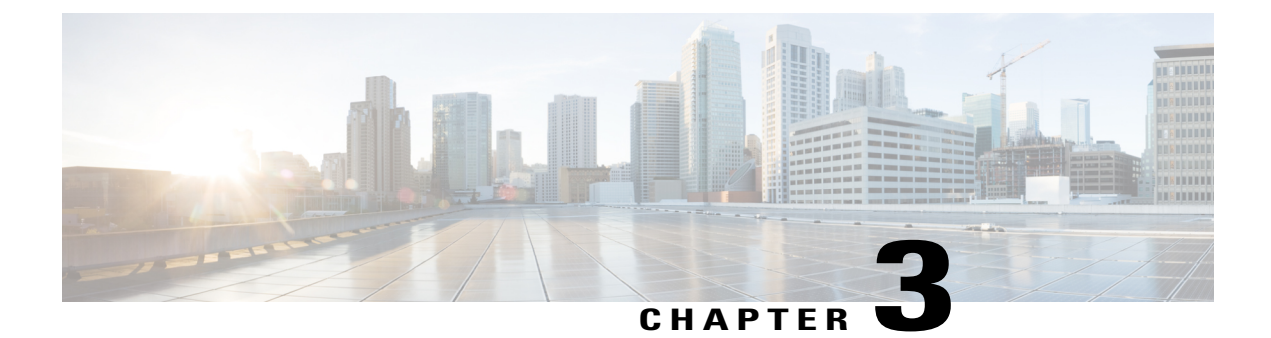

# **Ports and Interfaces**

- Overview of Ports and Interfaces, page 50
- Information About Distribution System Ports, page 50
- Information About Interfaces, page 52
- Configuring the Management Interface, page 53
- Configuring the AP-Manager Interface, page 58
- Configuring Virtual Interfaces, page 61
- Configuring Service-Port Interfaces, page 62
- Configuring Dynamic Interfaces, page 64
- Information About Dynamic AP Management, page 68
- Information About WLANs, page 69
- Configuring Ports (GUI), page 70
- Configuring Port Mirroring, page 71
- Using the Cisco 5500 Series Controller USB Console Port, page 72
- Choosing Between Link Aggregation and Multiple AP-Manager Interfaces, page 73
- Configuring Link Aggregation, page 74
- Configuring Multiple AP-Manager Interfaces, page 77
- Configuration Example: Configuring AP-Manager on a Cisco 5500 Series Controller, page 79
- Configuring VLAN Select, page 81
- Configuring Interface Groups, page 82
- Configuring Multicast Optimization, page 84

## **Overview of Ports and Interfaces**

Three concepts are key to understanding how controllers connect to a wireless network: ports, interfaces, and WLANs.

### **Information About Ports**

A port is a physical entity that is used for connections on the controller platform. Controllers have two types of ports: distribution system ports and a service port.

Figure 18: Ports on the Cisco 5500 Series Wireless LAN Controllers

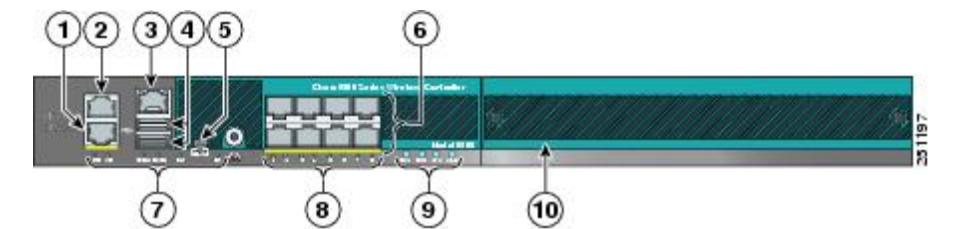

| 1 | Redun                      | dant port (RJ-45)                                                                                                    | 6  | SFP distribution system ports 1–8                              |
|---|----------------------------|----------------------------------------------------------------------------------------------------|----|----------------------------------------------------------------|
| 2 | Servic                     | e port (RJ-45)                                                                                                    | 7  | Management port LEDs                                           |
| 3 | Conso                      | le port (RJ-45)                                                                                                    | 8  | SFP distribution port Link and Activity LEDs                   |
| 4 | USB ports 0 and 1 (Type A) |                                                                                                    | 9  | Power supply (PS1 and PS2), System (SYS), and Alarm (ALM) LEDs |
| 5 | Conso                      | le port (Mini USB Type B)                                                                                                    | 10 | Expansion module slot                                          |
|   | Note                       | You can use only one console port<br>(either RJ-45 or mini USB). When<br>you connect to one console port, the<br>other is disabled. |    |                                                                |

# **Information About Distribution System Ports**

A distribution system port connects the controller to a neighbor switch and serves as the data path between these two devices.

## **Restrictions for Configuring Distribution System Ports**

• Cisco 5508 Controllers have eight Gigabit Ethernet distribution system ports, through which the Controller can manage multiple access points. The 5508-12, 5508-25, 5508-50, 5508-100, and 5508-250 models allow a total of 12, 25, 50, 100, or 250 access points to join the controller. Cisco 5508 controllers have no restrictions on the number of access points per port. However, we recommend using link aggregation (LAG) or configuring dynamic AP-manager interfaces on each Gigabit Ethernet port to automatically balance the load. If more than 100 access points are connected to the Cisco 5500 Series Controller, make sure that more than one Gigabit Ethernet interface is connected to the upstream switch.

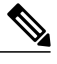

Note

The Gigabit Ethernet ports on the Cisco 5508 Controllers accept these SX/LC/T small form-factor plug-in (SFP) modules: -

- 1000BASE-SX SFP modules, which provide a 1000-Mbps wired connection to a network through an 850nM (SX) fiber-optic link using an LC physical connector
- 1000BASE-LX SFP modules, which provide a 1000-Mbps wired connection to a network through a 1300nM (LX/LH) fiber-optic link using an LC physical connector
- 1000BASE-T SFP modules, which provide a 1000-Mbps wired connection to a network through a copper link using an RJ-45 physical connector
- GLC-SX-MM, a 1000BASE-SX connector should be in auto-negotiation mode to function as desired because all SFP modules using LC physical connecters must ideally be in auto-negotiation mode on Cisco 5508 Series Controllers to function properly. However, when Cisco ASR is connected using the fiber port, GLC-SX-MM does not come up between Cisco ASR and Cisco 5508 as Cisco ASR requires the connector to be in fixed mode to function properly.
- Each distribution system port is, by default, an 802.1Q VLAN trunk port. The VLAN trunking characteristics of the port are not configurable.

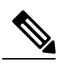

**Note** Some controllers support link aggregation (LAG), which bundles all of the controller's distribution system ports into a single 802.3ad port channel. Cisco 5500 Series Controllers support LAG, and LAG is enabled automatically on the controllers within the Cisco WiSM2.

- Cisco WLC configuration in access mode is not supported. We recommend that you configure Cisco WLC in trunk mode when you configure Cisco WLC ports on a switch.
- In Cisco Flex 7500 and 8500 Series Controllers:
  - If a port is unresponsive after a soaking period of 5 seconds, all the interfaces for which the port is the primary and the active port, fail over to the backup port, if a backup is configured and is operational. Similarly, if the unresponsive port is the backup port, then all the interfaces fail over to the primary port if it is operational.

- After the unresponsive port is restored, there is a soaking period of 60 seconds after which if the port is still operational, then all the interfaces fall back to this port, which was the primary port. If the port was the backup port, then no change is done.
- You must ensure that you configure the port before you connect a switch or distribution system in the Cisco Wireless LAN Controller 2500 series.
- If an IPv6 packet is destined to controller management IPv6 address and the client VLAN is different from the controller management VLAN, then the IPv6 packet is switched out of the WLC box. If the same IPv6 packet comes as a network packet to the WLC, management access is not denied.

### **Information About Service Port**

Cisco 5500 Series Controllers also have a 10/100/1000 copper Ethernet service port. The service port is controlled by the service-port interface and is reserved for out-of-band management of the controller and system recovery and maintenance in the event of a network failure. It is also the only port that is active when the controller is in boot mode. The service port is not capable of carrying 802.1Q tags, so it must be connected to an access port on the neighbor switch. Use of the service port is optional.

The service port of the Cisco Wireless Controller 7510 and 8510 models is a one Gigabit Ethernet port. To verify the speed of service port, you must connect the service port to a Gigabit Ethernet port on the switch.

Note

The service port is not auto-sensing. You must use the correct straight-through or crossover Ethernet cable to communicate with the service port.

/!\ Caution

Do not configure wired clients in the same VLAN or subnet of the service port of the controller on the network. If you configure wired clients on the same subnet or VLAN as the service port, it is not possible to access the management interface of the controller.

## **Information About Interfaces**

An interface is a logical entity on the controller. An interface has multiple parameters associated with it, including an IP address, default gateway (for the IP subnet), primary physical port, secondary physical port, VLAN identifier, and DHCP server.

These five types of interfaces are available on the controller. Four of these are static and are configured at setup time:

- Management interface (static and configured at setup time; mandatory)
- AP-manager interface (static and configured at setup time; mandatory)

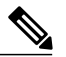

**Note** You are not required to configure an AP-manager interface on Cisco 5500 Series Controllers.

- Virtual interface (static and configured at setup time; mandatory)
- Service-port interface (static and configured at setup time; optional)
- Dynamic interface (user-defined)

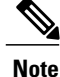

Typically, you define the management, AP-manager, virtual, and service-port interface parameters using the Startup Wizard. However, you can display and configure interface parameters through either the GUI or CLI after the controller is running.

When LAG is disabled, each interface is mapped to at least one primary port, and some interfaces (management and dynamic) can be mapped to an optional secondary (or backup) port. If the primary port for an interface fails, the interface automatically moves to the backup port. In addition, multiple interfaces can be mapped to a single controller port.

In Cisco Wireless LAN Controller 5508 Series, the controller marks packets greater than 1500 bytes as long. However, the packets are not dropped. The workaround to this is to configure the MTU on a switch to less than 1500 bytes.

Note

Interfaces that are quarantined are not displayed on the Controller > Interfaces page. For example, if there are 6 interfaces and one of them is quarantined, the quarantined interface is not displayed and the details of the other 5 interfaces are displayed on the GUI. You can get the total number of interfaces that is inclusive of quarantined interfaces through the count displayed on the top-right corner of the GUI.

## **Restrictions for Configuring Interfaces**

- Each physical port on the wireless controller can have only one AP-manager configured with it. For the Cisco 5500 Series Controllers, the management interface with AP-management enabled cannot fail over to the backup port, which is primary for the AP-manager on the management or dynamic VLAN interface.
- Cisco 5500 Series Controllers do not support fragmented pings on any interface.
- When the port comes up in VMware ESXi with configuration for NIC teaming, the vWLC may lose connectivity. However, the virtual wireless LAN controller (vWLC) resumes connectivity after a while.

## **Configuring the Management Interface**

### Information About the Management Interface

The management interface is the default interface for in-band management of the controller and connectivity to enterprise services such as AAA servers. It is also used for communications between the controller and access points. The management interface has the only consistently "pingable" in-band interface IP address on the controller. You can access the GUI of the controller by entering the management interface IP address of the controller in the address field of your browser.

For CAPWAP, the controller requires one management interface to control all inter-controller communications and one AP-manager interface to control all controller-to-access point communications, regardless of the number of ports.

If the service port is in use, the management interface must be on a different supernet from the service-port interface.

Note

To prevent or block a wired or wireless client from accessing the management network on a controller (from the wireless client dynamic interface or VLAN), the network administrator must ensure that only authorized clients gain access to the management network through proper CPU ACLs, or use a firewall between the client dynamic interface and the management network.

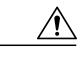

Caution

Do not map a guest WLAN to the management interface. If the EoIP tunnel breaks, the client could obtain an IP and be placed on the management subnet.

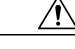

Caution

Do not configure wired clients in the same VLAN or subnet of the service port of the controller on the network. If you configure wired clients on the same subnet or VLAN as the service port, it is not possible to access the management interface of the controller.

#### Authentication Type for Management Interfaces

For any type of management access to the controller, bet it SSH, Telnet, or HTTP, we recommend that you use any one authentication type, which can be TACACS+, RADIUS, or Local, and not a mix of these authentication types. Ensure that you take care of the following:

- Authentication type (TACACS+, RADIUS, or Local), must be the same for all management access and for all AAA authentication and authorization parameters.
- The method list must be explicitly specified in the HTTP authentication.

#### Example

Follow these steps to configure Telnet:

- 1 Configure TACACS+ server by entering these commands:
  - a tacacs server server-name
  - **b** address ipv4 *ip-address*
  - c key key-name
- 2 Configure the server group name by entering these commands:
  - a aaa group server tacacs+ group-name
  - **b** server name name
- **3** Configure authentication and authorization by entering these commands:
  - a aaa authentication login method-list group server-group
  - **b** aaa authorization exec method-list group server-group

OL-27510-01

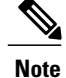

These and all the other authentication and authorization parameters must be using the same database, be it RADIUS, TACACS+, or Local. For example, if command authorization has to be enabled, it also needs to be pointing to the same database.

- 4 Configure HTTP to use the above method lists:
  - 1 ip http authentication aaa login-auth method-list You must explicitly specify the method list, even if the method list is "default".
  - 2 ip http authentication aaa exec-auth method-list

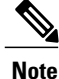

- Do not configure any method-lists on the "line vty" configuration parameters. If the above steps and the line vty have different configurations, then line vty configurations take precedence.
- The database should be the same across all management configuration types such as SSH/Telnet and webui.
- You must explicitly define the method list for HTTP authentication.

#### Workaround

As a workaround, enter the following commands:

- aaa authentication login default group server-group local 1
- 2 aaa authorization exec default group server-group local

### **Configuring the Management Interface (GUI)**

| <b>Step 1</b> Choose <b>Controller &gt; Interfaces</b> to open the In |                                   | <b>ntroller &gt; Interfaces</b> to open the Interfaces page.                                                               |
|-----------------------------------------------------------------------|-----------------------------------|----------------------------------------------------------------------------------------------------|
| Step 2                                                                | Click the m<br>The <b>Interfa</b> | anagement link.<br>I <b>ces &gt; Edit</b> page appears.                                                                    |
| Step 3                                                                | Set the man<br><b>Note</b> Th     | agement interface parameters:<br>e management interface uses the controller's factory-set distribution system MAC address. |
|                                                                       | • Quara                           | ntine and quarantine VLAN ID, if applicable                                                                                |
|                                                                       | Note                              | Select the Quarantine check box if you want to configure this VLAN as unhealthy or you                                     |

- u want to configure network access control (NAC) out-of-band integration. Doing so causes the data traffic of any client that is assigned to this VLAN to pass through the controller.
- NAT address (only Cisco 2500 Series Controllers and Cisco 5500 Series Controllers are configured for dynamic AP management.)

- **Note** Select the **Enable NAT Address** check box and enter the external NAT IP address if you want to be able to deploy your Cisco 2500 Series Controllers or Cisco 5500 Series Controller behind a router or other gateway device that is using one-to-one mapping network address translation (NAT). NAT allows a device, such as a router, to act as an agent between the Internet (public) and a local network (private). In this case, it maps the controller's intranet IP addresses to a corresponding external address. The controller's dynamic AP-manager interface must be configured with the external NAT IP address so that the controller can send the correct IP address in the Discovery Response.
- **Note** If a Cisco 2500 Series Controllers or Cisco 5500 Series Controller is configured with an external NAT IP address under the management interface, the APs in local mode cannot associate with the controller. The workaround is to either ensure that the management interface has a globally valid IP address or ensure that external NAT IP address is valid internally for the local APs.
- **Note** The NAT parameters are supported for use only with one-to-one-mapping NAT, where each private client has a direct and fixed mapping to a global address. The NAT parameters do not support one-to-many NAT, which uses source port mapping to enable a group of clients to be represented by a single IP address.
- VLAN identifier
- **Note** Enter 0 for an untagged VLAN or a nonzero value for a tagged VLAN. We recommend using tagged VLANs for the management interface.
- Configuring Management Interface using IPv4— Fixed IP address, IP netmask, and default gateway.
  - Configuring Management Interface using IPv6— Fixed IPv6 address, prefix-length (interface subnet mask for IPv6) and the link local address of the IPv6 gateway router.
- Once the Primary IPv6 Address, Prefix Length, and Primary IPv6 Gateway are configured on the management interface, they cannot be changed back to default values (:: /128).
  - A configuration backup must be carried out before configuring IPv6 in case the user wants to revert back to IPv4 only management interface.
  - When more than 1300 IPv6 APs are in use, on a single Catalyst 6000 Switch, then assign APs on multiple VLANs.
  - In 8500 controller running a ha-pair,IPv6 primary gateway(link local) configured though 3600 AP joined with the IPv6 address tears down the capwap. Using the command test capwap though the AP joined with ipv6 address, it is seen that when the Link local address is not reachable capwap should not be formed.

If APs are joined on V6 tunnel and if IPv6 gateway is misconfigured then v6 tunnel will not be teared down. The APs will still be on v6 tunnel and will not fall back to v4 tunnel.

- Dynamic AP management (for Cisco 2500 Series Controllers or Cisco 5500 Series Controller only)
- **Note** For Cisco 5500 Series Controllers, the management interface acts like an AP-manager interface by default. If desired, you can disable the management interface as an AP-manager interface and create another dynamic interface as an AP manager.
- Physical port assignment (for all controllers except the Cisco 2500 Series Controllers or Cisco 5500 Series Controller)
- Primary and secondary DHCP servers
- Access control list (ACL) setting, if required

#### **Step 4** Click Save Configuration.

**Step 5** If you made any changes to the management or virtual interface, reboot the controller so that your changes take effect.

## **Configuring the Management Interface (CLI)**

- Step 1Enter the show interface detailed management command to view the current management interface settings.NoteThe management interface uses the controller's factory-set distribution system MAC address.
- **Step 2** Enter the **config wlan disable** *wlan-number* command to disable each WLAN that uses the management interface for distribution system communication.
- **Step 3** Enter these commands to define the management interface:
  - a) Using IPv4 Address
    - config interface address management ip-addr ip-netmask gateway
    - config interface quarantine vlan management vlan id
    - **Note** Use the **config interface quarantine vlan management** *vlan\_id* command to configure a quarantine VLAN on the management interface.
    - config interface vlan management {*vlan-id* | 0}
    - **Note** Enter 0 for an untagged VLAN or a nonzero value for a tagged VLAN. We recommend using tagged VLANs for the management interface.
    - config interface ap-manager management {enable | disable} (for Cisco 5500 Series Controllers only)
    - **Note** Use the **config interface ap-manager management** {**enable** | **disable**} command to enable or disable dynamic AP management for the management interface. For Cisco 5500 Series Controllers, the management interface acts like an AP-manager interface by default. If desired, you can disable the management interface as an AP-manager interface and create another dynamic interface as an AP manager.
    - config interface port management physical-ds-port-number (for all controllers except the 5500 series)
    - config interface dhcp management *ip-address-of-primary-dhcp-server* [*ip-address-of-secondary-dhcp-server*]
    - config interface acl management access-control-list-name
  - b) Using IPv6 Address
    - config ipv6 interface address management primary ip-address prefix-length IPv6 Gateway Address
    - **Note** Once the Primary IPv6 Address, Prefix Length, and Primary IPv6 Gateway are configured on the management interface, they cannot be changed back to default values (:: /128). A configuration backup must be carried out before configuring IPv6 in case the user wants to revert back to IPv4 only management interface.
    - config interface quarantine vlan management vlan\_id
    - **Note** Use the **config interface quarantine vlan management** *vlan\_id* command to configure a quarantine VLAN on the management interface.
    - config interface vlan management {*vlan-id* | 0}

- **Note** Enter 0 for an untagged VLAN or a nonzero value for a tagged VLAN. We recommend using tagged VLANs for the management interface.
- config interface ap-manager management {enable | disable} (for Cisco 5500 Series Controllers only)
  - **Note** Use the **config interface ap-manager management** {**enable** | **disable**} command to enable or disable dynamic AP management for the management interface. For Cisco 5500 Series Controllers, the management interface acts like an AP-manager interface by default. If desired, you can disable the management interface as an AP-manager interface and create another dynamic interface as an AP manager.
- config interface port management physical-ds-port-number (for all controllers except the 5500 series)
- config interface dhcp management ip-address-of-primary-dhcp-server [ip-address-of-secondary-dhcp-server]
- config ipv6 interface acl management access-control-list-name
- **Step 4** Enter these commands if you want to be able to deploy your Cisco 5500 Series Controller behind a router or other gateway device that is using one-to-one mapping network address translation (NAT):
  - config interface nat-address management {enable | disable}
  - config interface nat-address management set public\_IP\_address

NAT allows a device, such as a router, to act as an agent between the Internet (public) and a local network (private). In this case, it maps the controller's intranet IP addresses to a corresponding external address. The controller's dynamic AP-manager interface must be configured with the external NAT IP address so that the controller can send the correct IP address in the Discovery Response.

- **Note** These commands are supported for use only with one-to-one-mapping NAT, where each private client has a direct and fixed mapping to a global address. These commands do not support one-to-many NAT, which uses source port mapping to enable a group of clients to be represented by a single IP address.
- **Step 5** Enter the **save config** command.
- **Step 6** Enter the **show interface detailed management** command to verify that your changes have been saved.
- **Step 7** If you made any changes to the management interface, enter the **reset system** command to reboot the controller in order for the changes to take effect.

## **Configuring the AP-Manager Interface**

### **Information About AP-Manager Interface**

A controller configured with IPv4 has one or more AP-manager interfaces, which are used for all Layer 3 communications between the controller and lightweight access points after the access points have joined the controller.
Note

A controller configured with IPv6 has only one AP-manager and is applicable on management interface. You cannot remove the AP-manager configured on management interface.

The AP-manager IP address is used as the tunnel source for CAPWAP packets from the controller to the access point and as the destination for CAPWAP packets from the access point to the controller.

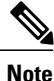

The controller does not support transmitting the jumbo frames. To avoid having the controller transmit CAPWAP packets to the AP that will necessitate fragmentation and reassembly, reduce MTU/MSS on the client side.

The AP-manager interface communicates through any distribution system port by listening across the Layer 3 network for access point CAPWAP or LWAPP join messages to associate and communicate with as many lightweight access points as possible.

A controller configured with IPv6 does not support Dynamic AP-Manager. By default, the management interface acts like an AP-manager interface. Link Aggregation (LAG) is used for IPv6 AP load balancing.

#### **Guidelines and Limitations**

- An AP-manager interface is not required to be configured. The management interface acts like an AP-manager interface by default, and the access points can join on this interface.
- The MAC address of the management interface and the AP-manager interface is the same as the base LAG MAC address.
- If only one distribution system port can be used, you should use distribution system port 1.
- If link aggregation (LAG) is enabled, there can be only one AP-manager interface. But when LAG is disabled, one or more AP-manager interfaces can be created, generally one per physical port.
- Port redundancy for the AP-manager interface is not supported. You cannot map the AP-manager interface to a backup port.

#### Configuring the AP-Manager Interface (GUI)

 Step 1 Choose Controller > Interfaces to open the Interfaces page.
 Step 2 Click AP-Manager Interface. The Interface > Edit page appears.
 Note For IPv6 only—A controller configured with IPv6 address does not support Dynamic AP-Manager. By default, the management interface acts like an AP-manager interface.
 Step 3 Set the AP-Manager Interface parameters: Note For Cisco 5500 Series Controllers, you are not required to configure an AP-manager interface. The management interface acts like an AP-manager interface by default.
 Physical port assignment
 VLAN identifier

- **Note** Enter 0 for an untagged VLAN or a nonzero value for a tagged VLAN. We recommend using tagged VLANs for the AP-manager interface.
- Note The gig/wired subinterface is numbered with VLAN number and dot11 subinterface is numbered with the WLAN ID. The first configured WLAN becomes dot11 0.1 & dot11 1.1 and second WLAN ID subinterface becomes dot11 0.2 & dot11 1.2 onwards. This dot11 sub interface number cannot be mapped with a VLAN ID because multiple WLAN can be assigned with a same VLAN number. We cannot have duplicate subinterface created in the system. The native subinterface configuration in wired interface is the AP native VLAN configuration, if VLAN support is enabled in FlexConnect mode or else the native interface is always gig prime interface in AP(Local / Flex with no VLAN support).
- · Fixed IP address, IP netmask, and default gateway
- · Primary and secondary DHCP servers
- Access control list (ACL) name, if required

#### **Step 4** Click **Save Configuration** to save your changes.

**Step 5** If you made any changes to the management or virtual interface, reboot the controller so that your changes take effect.

#### **Configuring the AP Manager Interface (CLI)**

#### **Before You Begin**

For Cisco 5500 Series Controllers, you are not required to configure an AP-manager interface. The management interface acts like an AP-manager interface by default.

- **Note** A controller configured with IPv6 address does not support Dynamic AP-Manager. The management interface acts like an AP-manager interface by default.
- Step 1Enter the show interface summary command to view the current interfaces.NoteIf the system is operating in Layer 2 mode, the AP-manager interface is not listed.
- **Step 2** Enter the **show interface detailed ap-manager** command to view the current AP-manager interface settings.
- **Step 3** Enter the **config wlan disable** *wlan-number* command to disable each WLAN that uses the AP-manager interface for distribution system communication.
- **Step 4** Enter these commands to define the AP-manager interface:

• config interface address ap-manager ip-addr ip-netmask gateway

- config interface vlan ap-manager {*vlan-id* | 0}
- **Note** Enter  $\theta$  for an untagged VLAN or a nonzero value for a tagged VLAN. We recommend using tagged VLANs for the AP-manager interface.

- config interface port ap-manager *physical-ds-port-number*
- config interface dhcp ap-manager ip-address-of-primary-dhcp-server [ip-address-of-secondary-dhcp-server]
- config interface acl ap-manager access-control-list-name

Step 5 Enter the save config command to save your changes.Step 6 Enter the show interface detailed ap-manager command to verify that your changes have been saved.

## **Configuring Virtual Interfaces**

#### Information About the Virtual Interface

The virtual interface is used to support mobility management, Dynamic Host Configuration Protocol (DHCP) relay, and embedded Layer 3 security such as guest web authentication and VPN termination. It also maintains the DNS gateway host name used by Layer 3 security and mobility managers to verify the source of certificates when Layer 3 web authorization is enabled.

Specifically, the virtual interface plays these two primary roles:

- Acts as the DHCP server placeholder for wireless clients that obtain their IP address from a DHCP server.
- Serves as the redirect address for the web authentication login page.

The virtual interface IP address is used only in communications between the controller and wireless clients. It never appears as the source or destination address of a packet that goes out a distribution system port and onto the switched network. For the system to operate correctly, the virtual interface IP address must be set (it cannot be 0.0.0.0), and no other device on the network can have the same address as the virtual interface. Therefore, the virtual interface must be configured with an unassigned and unused gateway IP address. The virtual interface IP address is not pingable and should not exist in any routing table in your network. In addition, the virtual interface cannot be mapped to a physical port.

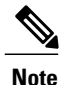

All controllers within a mobility group must be configured with the same virtual interface IP address. Otherwise, inter-controller roaming may appear to work, but the handoff does not complete, and the client loses connectivity for a period of time.

### **Configuring Virtual Interfaces (GUI)**

**Step 1** Choose **Controller > Interfaces** to open the Interfaces page.

Step 2 Click Virtual.

The Interfaces > Edit page appears.

- **Step 3** Enter the following parameters:
  - · Any fictitious, unassigned, and unused gateway IP address
  - DNS gateway hostname
  - **Note** To ensure connectivity and web authentication, the DNS server should always point to the virtual interface. If a DNS hostname is configured for the virtual interface, then the same DNS host name must be configured on the DNS server(s) used by the client.
- Step 4 Click Save Configuration.
- **Step 5** If you made any changes to the management or virtual interface, reboot the controller so that your changes take effect.

#### **Configuring Virtual Interfaces (CLI)**

**Step 1** Enter the **show interface detailed virtual** command to view the current virtual interface settings.

- **Step 2** Enter the **config wlan disable wlan-number** command to disable each WLAN that uses the virtual interface for distribution system communication.
- **Step 3** Enter these commands to define the virtual interface:
  - config interface address virtual ip-address

Note For *ip-address*, enter any fictitious, unassigned, and unused gateway IP address.

config interface hostname virtual dns-host-name

- **Step 4** Enter the **reset system** command. At the confirmation prompt, enter Y to save your configuration changes to NVRAM. The controller reboots.
- **Step 5** Enter the **show interface detailed virtual** command to verify that your changes have been saved.

## **Configuring Service-Port Interfaces**

#### **Information About Service-Port Interfaces**

The service-port interface controls communications through and is statically mapped by the system to the service port.

The service port can obtain an IPv4 address using DHCP, or it can be assigned a static IPv4 address, but a default gateway cannot be assigned to the service-port interface. Static IPv4 routes can be defined through the controller for remote network access to the service port.

If the service port is in use, the management interface must be on a different supernet from the service-port interface.

Similarly, the service port can be statically assigned an IPv6 address or select an IPv6 address using Stateless Address Auto-Configuration (SLAAC). The default gateway cannot be assigned to the service-port interface. Static IPv6 routes can be defined through the controller for remote network access to the service port.

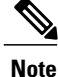

This is the only SLAAC interface on the controller, all other interfaces must be statically assigned (just like for IPv4).

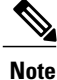

User does not require IPv6 static routes to reach service port from the same network, but IPv6 routes requires to access service port from different network. The IPv6 static routes should be as same as IPv4.

#### **Restrictions for Configuring Service-Port Interfaces**

- Only Cisco 7500 Series Controllers and Cisco 5500 Series Controllers have a physical service-port interface that is reachable from the external network.
- You must not use the service-port for continuous SNMP polling and management functions except when the management interface of the controller is unreachable.

#### **Configuring Service-Port Interfaces Using IPv4 (GUI)**

| Step 1 | Choose <b>Controller</b> > <b>Interfaces</b> to open the Interfaces page.                                                                          |  |  |  |  |  |  |  |
|--------|----------------------------------------------------------------------------------------------------|--|--|--|--|--|--|--|
| Step 2 | Click the service-port link to open the Interfaces > Edit page.                                                                                    |  |  |  |  |  |  |  |
| Step 3 | Enter the Service-Port Interface parameters:<br><b>Note</b> The service-port interface uses the controller's factory-set service-port MAC address. |  |  |  |  |  |  |  |
|        | <ul><li>DHCP protocol (enabled)</li><li>DHCP protocol (disabled) and IP address and IP netmask</li></ul>                                           |  |  |  |  |  |  |  |
| Step 4 | Click Save Configuration to save your changes.                                                                                                    |  |  |  |  |  |  |  |

If you made any changes to the management or virtual interface, reboot the controller so that your changes take effect.

Step 5

### **Configuring Service-Port Interfaces Using IPv4 (CLI)**

| Step 1 | To view the current service-port interface settings, enter this command:<br>show interface detailed service-port                                                                                                    |  |  |  |  |  |  |
|--------|----------------------------------------------------------------------------------------------------|--|--|--|--|--|--|
|        | <b>Note</b> The service-port interface uses the controller's factory-set service-port MAC address.                                                                                                    |  |  |  |  |  |  |
| Step 2 | Enter these commands to define the service-port interface:                                                                                                    |  |  |  |  |  |  |
|        | • To configure the DHCP server, enter this command:                                                                                                    |  |  |  |  |  |  |
|        | config interface dhcp service-port enable                                                                                                    |  |  |  |  |  |  |
|        | • To disable the DHCP server, enter this command:                                                                                                    |  |  |  |  |  |  |
|        | config interface dhcp service-port disable                                                                                                    |  |  |  |  |  |  |
|        | • To configure the IPv4 address, enter this command:                                                                                                    |  |  |  |  |  |  |
|        | config interface address service-port ip-addr ip-netmask                                                                                                    |  |  |  |  |  |  |
| Step 3 | The service port is used for out-of-band management of the controller. If the management workstation is in a remote subnet, you may need to add a IPv4 route on the controller in order to manage the controller from that remote workstation. To do so, enter this command: <b>config route add</b> <i>network-ip-addr ip-netmask gateway</i> |  |  |  |  |  |  |
| Step 4 | To remove the IPv4 route on the controller, enter this command: <b>config route delete</b> <i>ip_address</i>                                                                                                    |  |  |  |  |  |  |
| Step 5 | Enter the save config command to save your changes.                                                                                                    |  |  |  |  |  |  |
| Sten 6 | Enter the <b>show interface detailed service-port</b> command to verify that your changes have been saved                                                                                                    |  |  |  |  |  |  |

## **Configuring Dynamic Interfaces**

#### **Information About Dynamic Interface**

Dynamic interfaces, also known as VLAN interfaces, are created by users and designed to be analogous to VLANs for wireless LAN clients. A controller can support up to 512 dynamic interfaces (VLANs). Each dynamic interface is individually configured and allows separate communication streams to exist on any or all of a controller's distribution system ports. Each dynamic interface controls VLANs and other communications between controllers and all other network devices, and each acts as a DHCP relay for wireless clients associated to WLANs mapped to the interface. You can assign dynamic interfaces to distribution system ports, WLANs, the Layer 2 management interface, and the Layer 3 AP-manager interface, and you can map the dynamic interface to a backup port.

You can configure zero, one, or multiple dynamic interfaces on a distribution system port. However, all dynamic interfaces must be on a different VLAN or IP subnet from all other interfaces configured on the port.

If the port is untagged, all dynamic interfaces must be on a different IP subnet from any other interface configured on the port.

This table lists the maximum number of VLANs supported on the various controller platforms.

Table 3: Maximum number of VLANs supported on Cisco Wireless Controllers

| Wireless Controllers                                            | Maximum VLANs |
|-----------------------------------------------------------------|---------------|
| Cisco Virtual Wireless Controller                               | 512           |
| Cisco Wireless Controller Module for ISR G2                     | 16            |
| Cisco 2500 Series Wireless Controllers                          | 16            |
| Cisco 5500 Series Wireless Controller                           | 512           |
| Cisco Catalyst 6500 Series Wireless Services<br>Module2 (WiSM2) | 512           |
| Cisco Flex 7500 Series Cloud Controller                         | 4,096         |
| Cisco 8500 Series Controller                                    | 4,096         |

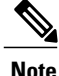

You must not configure a dynamic interface in the same network as that of Local Mobility Anchor (LMA). If you do so, the GRE tunnel between the controller and LMA does not come up.

#### **Guidelines and Limitations**

- If you are using DHCP proxy and/or a RADIUS source interface, ensure that the dynamic interface has a valid routable address. Duplicate or overlapping addresses across controller interfaces are not supported.
- · We recommend using tagged VLANs for dynamic interfaces.
- You must not configure a dynamic interface in the same sub-network as a server that is reachable by the controller CPU, like a RADIUS server, as it might cause asymmetric routing issues.
- For SNMP requests that come from a subnet that is configured as a dynamic interface, the controller responds but the response does not reach the device that initiated the conversation.

### **Configuring Dynamic Interfaces (GUI)**

- **Step 1** Choose **Controller > Interfaces** to open the Interfaces page.
- **Step 2** Perform one of the following:
  - To create a new dynamic interface, click New. The Interfaces > New page appears. Go to Step 3.
  - To modify the settings of an existing dynamic interface, click the name of the interface. The **Interfaces > Edit** page for that interface appears. Go to *Step 5*.
  - To delete an existing dynamic interface, hover your cursor over the blue drop-down arrow for the desired interface and choose **Remove**.
- **Step 3** Enter an interface name and a VLAN identifier, as shown in the figure above.
- **Step 4** Click Apply to commit your changes. The Interfaces > Edit page appears.
- **Step 5** Configure the following parameters:
  - Guest LAN, if applicable
  - Quarantine and quarantine VLAN ID, if applicable
  - **Note** Select the **Quarantine** check box if you want to configure this VLAN as unhealthy or you want to configure network access control (NAC) out-of-band integration. Doing so causes the data traffic of any client that is assigned to this VLAN to pass through the controller.
  - Physical port assignment (for all controllers except the 5500 series)
  - NAT address (only for Cisco 5500 Series Controllers configured for dynamic AP management)
  - **Note** Select the **Enable NAT Address** check box and enter the external NAT IP address if you want to be able to deploy your Cisco 5500 Series Controller behind a router or other gateway device that is using one-to-one mapping network address translation (NAT). NAT allows a device, such as a router, to act as an agent between the Internet (public) and a local network (private). In this case, it maps the controller's intranet IP addresses to a corresponding external address. The controller's dynamic AP-manager interface must be configured with the external NAT IP address so that the controller can send the correct IP address in the Discovery Response.
  - **Note** The NAT parameters are supported for use only with one-to-one-mapping NAT, where each private client has a direct and fixed mapping to a global address. The NAT parameters do not support one-to-many NAT, which uses source port mapping to enable a group of clients to be represented by a single IP address.
  - Dynamic AP management
  - **Note** When you enable this feature, this dynamic interface is configured as an AP-manager interface (only one AP-manager interface is allowed per physical port). A dynamic interface that is marked as an AP-manager interface cannot be used as a WLAN interface.
  - **Note** Set the APs in a VLAN that is different than the dynamic interface configured on the controller. If the APs are in the same VLAN as the dynamic interface, the APs are not registered on the controller and the "LWAPP discovery rejected" and "Layer 3 discovery request not received on management VLAN" errors are logged on the controller.
  - VLAN identifier
  - · Fixed IP address, IP netmask, and default gateway

- Primary and secondary DHCP servers
- Access control list (ACL) name, if required

Note To ensure proper operation, you must set the Port Number and Primary DHCP Server parameters.

**Step 6** Click **Save Configuration** to save your changes.

**Step 7** Repeat this procedure for each dynamic interface that you want to create or edit.

### **Configuring Dynamic Interfaces (CLI)**

| Step 1 | Enter the show interface summary command to view the current dynamic interfaces.                                                            |                                                                                                    |  |  |  |  |  |  |
|--------|----------------------------------------------------------------------------------------------------|----------------------------------------------------------------------------------------------------|--|--|--|--|--|--|
| Step 2 | View the det<br>show interf<br>Note Inte<br>"vla                                                                                            | tails of a specific dynamic interface by entering this command:<br>ace detailed <i>operator_defined_interface_name</i> .<br>erface names that contain spaces must be enclosed in double quotes. For example: config interface create<br>an 25"                                                                                                    |  |  |  |  |  |  |
| Step 3 | Enter the <b>co</b><br>system com                                                                                                    | <b>nfig wlan disable</b> <i>wlan_id</i> command to disable each WLAN that uses the dynamic interface for distribution munication.                                                                                                    |  |  |  |  |  |  |
| Step 4 | Enter these                                                                                                    | commands to configure dynamic interfaces:                                                                                                    |  |  |  |  |  |  |
|        | • config                                                                                                    | <b>interface create</b> <i>operator_defined_interface_name</i> { <i>vlan_id</i>   <i>x</i> }                                                                                                    |  |  |  |  |  |  |
|        | • config                                                                                                    | interface address interface ip_addr ip_netmask [gateway]                                                                                                    |  |  |  |  |  |  |
|        | • config interface vlan operator_defined_interface_name {vlan_id   o}                                                                       |                                                                                                    |  |  |  |  |  |  |
|        | <ul> <li>config interface port operator_defined_interface_name physical_ds_port_number</li> </ul>                                           |                                                                                                    |  |  |  |  |  |  |
|        | • config                                                                                                    | interface ap-manager operator_defined_interface_name {enable   disable}                                                                                                    |  |  |  |  |  |  |
|        | Note                                                                                                    | Use the <b>config interface ap-manager operator_defined_interface_name</b> { <b>enable</b>   <b>disable</b> } command<br>to enable or disable dynamic AP management. When you enable this feature, this dynamic interface is<br>configured as an AP-manager interface (only one AP-manager interface is allowed per physical port). A<br>dynamic interface that is marked as an AP-manager interface cannot be used as a WLAN interface. |  |  |  |  |  |  |
|        | • config interface dhcp operator_defined_interface_name ip_address_of_primary_dhcp_server<br>[ip_address_of_secondary_dhcp_server]          |                                                                                                    |  |  |  |  |  |  |
|        | • config                                                                                                    | interface quarantine vlan interface_name vlan_id                                                                                                    |  |  |  |  |  |  |
|        | <b>Note</b> Use the <b>config interface quarantine vlan</b> <i>interface_name vlan_id</i> command to configure a qua VLAN on any interface. |                                                                                                    |  |  |  |  |  |  |
|        | • config                                                                                                    | <pre>interface acl operator_defined_interface_name access_control_list_name</pre>                                                                                                    |  |  |  |  |  |  |
| Step 5 | Enter these c<br>device that i                                                                                                    | commands if you want to be able to deploy your Cisco 5500 Series Controller behind a router or other gateway s using one-to-one mapping network address translation (NAT):                                                                                                    |  |  |  |  |  |  |
|        | • config                                                                                                    | interface nat-address dynamic-interface operator defined interface name {enable   disable}                                                                                                    |  |  |  |  |  |  |

config interface nat-address dynamic-interface operator\_defined\_interface\_name set public\_IP\_address

NAT allows a device, such as a router, to act as an agent between the Internet (public) and a local network (private). In this case, it maps the controller's intranet IP addresses to a corresponding external address. The controller's dynamic AP-manager interface must be configured with the external NAT IP address so that the controller can send the correct IP address in the Discovery Response.

- **Note** These commands are supported for use only with one-to-one-mapping NAT, whereby each private client has a direct and fixed mapping to a global address. These commands do not support one-to-many NAT, which uses source port mapping to enable a group of clients to be represented by a single IP address.
- **Step 6** Enter the **config wlan enable** *wlan\_id* command to reenable each WLAN that uses the dynamic interface for distribution system communication.
- **Step 7** Enter the **save config** command to save your changes.
- **Step 8** Enter the **show interface detailed** *operator\_defined\_interface\_name* command and *show interface summary* command to verify that your changes have been saved.
  - **Note** If desired, you can enter the **config interface delete** *operator\_defined\_interface\_name* command to delete a dynamic interface.

## **Information About Dynamic AP Management**

A dynamic interface is created as a WLAN interface by default. However, any dynamic interface can be configured as an AP-manager interface, with one AP-manager interface allowed per physical port. A dynamic interface with the Dynamic AP Management option enabled is used as the tunnel source for packets from the controller to the access point and as the destination for CAPWAP packets from the access point to the controller. The dynamic interfaces for AP management must have a unique IP address and are usually configured on the same subnet as the management interface.

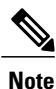

If link aggregation (LAG) is enabled, there can be only one AP-manager interface.

We recommend having a separate dynamic AP-manager interface per controller port.

## Information About WLANs

A WLAN associates a service set identifier (SSID) to an interface or an interface group. It is configured with security, quality of service (QoS), radio policies, and other wireless network parameters. Up to 512 WLANs can be configured per controller.

Figure 19: Relationship between Ports, Interfaces, and WLANs

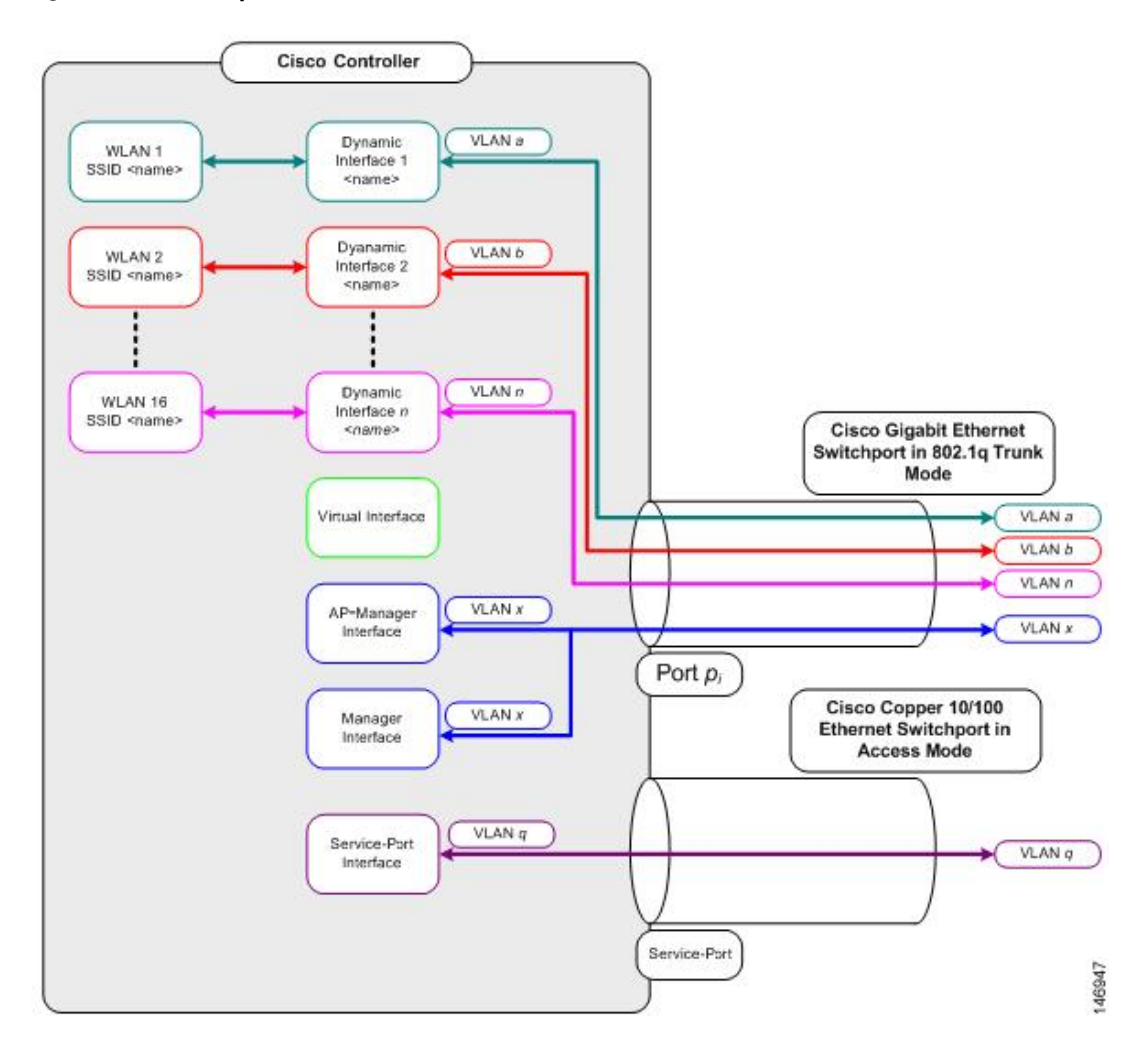

Each controller port connection is an 802.1Q trunk and should be configured as such on the neighbor switch. On Cisco switches, the native VLAN of an 802.1Q trunk is an untagged VLAN. If you configure an interface to use the native VLAN on a neighboring Cisco switch, make sure you configure the interface on the controller to be untagged.

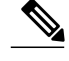

Note

A zero value for the VLAN identifier (on the **Controller > Interfaces** page) means that the interface is untagged.

The default (untagged) native VLAN on Cisco switches is VLAN 1. When controller interfaces are configured as tagged (meaning that the VLAN identifier is set to a nonzero value), the VLAN must be allowed on the 802.1Q trunk configuration on the neighbor switch and not be the native untagged VLAN.

We recommend that tagged VLANs be used on the controller. You should also allow only relevant VLANs on the neighbor switch's 802.1Q trunk connections to controller ports. All other VLANs should be disallowed or pruned in the switch port trunk configuration. This practice is extremely important for optimal performance of the controller.

Note

We recommend that you assign one set of VLANs for WLANs and a different set of VLANs for management interfaces to ensure that controllers properly route VLAN traffic.

## **Configuring Ports (GUI)**

The controller's ports are configured with factory-default settings designed to make the controllers' ports operational without additional configuration. However, you can view the status of the controller's ports and edit their configuration parameters at any time.

#### **Step 1** Choose **Controller** > **Ports** to open the Ports page.

This page shows the current configuration for each of the controller's ports.

If you want to change the settings of any port, click the number for that specific port. The **Port > Configure** page appears.

- **Note** If the management and AP-manager interfaces are mapped to the same port and are members of the same VLAN, you must disable the WLAN before making a port-mapping change to either interface. If the management and AP-manager interfaces are assigned to different VLANs, you do not need to disable the WLAN.
- **Note** The number of parameters available on the Port > Configure page depends on your controller type.

The following show the current status of the port:

- Port Number-Number of the current port.
- · Admin Status-Current state of the port. Values: Enable or Disable
- Physical Mode—Configuration of the port physical interface. The mode varies by the controller type.
- Physical Status—The data rate being used by the port. The available data rates vary based on controller type.
  - 2500 series 1 Gbps full duplex
  - WiSM2 10 Gbps full duplex
  - ° 7500 series 10 Gbps full duplex
- Link Status-Link status of the port. Values: Link Up or Link Down
- Link Trap—Whether the port is set to send a trap when the link status changes. Values: Enable or Disable
- Power over Ethernet (PoE)—If the connecting device is equipped to receive power through the Ethernet cable and if so, provides -48 VDC. Values: Enable or Disable

**Note** Some older Cisco access points do not draw PoE even if it is enabled on the controller port. In such cases, contact the Cisco Technical Assistance Center (TAC).

The following is a list of the port's configurable parameters.

- 1 Admin Status—Enables or disables the flow of traffic through the port. Options: Enable or Disable, with default option of Enable.
  - **Note** When a primary port link goes down, messages may get logged internally only and not be posted to a syslog server. It may take up to 40 seconds to restore logging to the syslog server.
- 2 Physical Mode—Determines whether the port's data rate is set automatically or specified by the user. The supported data rates vary based on the controller type. Default: Auto.
- **3** Link Trap—Causes the port to send a trap when the port's link status changes. Options: Enable or Disable, with default option of Enable.
- Step 2 Click Apply.
- Step 3 Click Save Configuration.
- **Step 4** Click **Back** to return to the Ports page and review your changes.
- **Step 5** Repeat this procedure for each additional port that you want to configure.

## **Configuring Port Mirroring**

#### Information About Port Mirroring

Mirror mode enables you to duplicate to another port all of the traffic originating from or terminating at a single client device or access point. It is useful in diagnosing specific network problems. Mirror mode should be enabled only on an unused port as any connections to this port become unresponsive.

#### **Guidelines and Limitations**

- Port mirroring is not supported when link aggregation (LAG) is enabled on the controller.
- We recommend that you do not mirror traffic from one controller port to another as this setup could cause network problems.

### **Enabling Port Mirroring (GUI)**

| Step 1 | Choose <b>Controller &gt; Ports</b> to open the Ports page. |
|--------|-------------------------------------------------------------|
|--------|-------------------------------------------------------------|

- Step 2 Click the number of the unused port for which you want to enable mirror mode. The Port > Configure page appears.
- **Step 3** Set the Mirror Mode parameter to **Enable**.
- **Step 4** Click **Apply** to commit your changes.
- **Step 5** Perform one of the following:
  - a) If you want to choose a specific client device that will mirror its traffic to the port you selected on the controller, choose **Wireless > Clients** to open the Clients page.
  - b) Click the MAC address of the client for which you want to enable mirror mode. The Clients > Detail page appears.
  - c) Under Client Details, set the Mirror Mode parameter to Enable.

OR

- a) If you want to choose an access point that will mirror its traffic to the port you selected on the controller, choose Wireless > Access Points > All APs to open the All APs page.
- b) Click the name of the access point for which you want to enable mirror mode. The All APs > Details page appears.
- c) Choose the Advanced tab.
- d) Set the Mirror Mode parameter to Enable.
- **Step 6** Click **Save Configuration** to save your changes.

## **Using the Cisco 5500 Series Controller USB Console Port**

### **USB Console OS Compatibility**

#### **Before You Begin**

These operating systems are compatible with the USB console:

- Microsoft Windows 2000, Windows XP, Windows Vista, Windows 7 (Cisco Windows USB console driver required)
- Apple Mac OS X 10.5.2 (no driver required)
- Linux (no driver required)

Step 1

Download the USB\_Console.inf driver file as follows:

- a) Click this URL to go to the Software Center: http://tools.cisco.com/support/downloads/go/Redirect.x?mdfid=278875243
- b) Click Wireless LAN Controllers.
- c) Click Standalone Controllers.

- d) Click Cisco 5500 Series Wireless LAN Controllers.
- e) Click Cisco 5508 Wireless LAN Controller.
- f) Choose the USB driver file.
- g) Save the file to your hard drive.
- **Step 2** Connect the Type A connector to a USB port on your PC.
- **Step 3** Connect the mini Type B connector to the USB console port on the controller.
- **Step 4** When prompted for a driver, browse to the USB\_Console.inf file on your PC. Follow the prompts to install the USB driver.
  - **Note** Some systems might also require an additional system file. You can download the Usbser.sys file from Microsoft's Website.

# Changing the Cisco USB Systems Management Console COM Port to an Unused Port

#### **Before You Begin**

The USB driver is mapped to COM port 6. Some terminal emulation programs do not recognize a port higher than COM 4. If necessary, you must change the Cisco USB systems management console COM port to an unused port of COM 4 or lower.

| Step 1 | From your Windows desktop, right-click My Computer and choose Manage.                 |
|--------|---------------------------------------------------------------------------------------|
| Step 2 | From the list on the left side, choose Device Manager.                                |
| Step 3 | From the device list on the right side, double-click <b>Ports (COM &amp; LPT)</b> .   |
| Step 4 | Right-click Cisco USB System Management Console 0108 and choose Properties.           |
| Step 5 | Click the <b>Port Settings</b> tab and click the <b>Advanced</b> button.              |
| Step 6 | From the COM Port Number drop-down list, choose an unused COM port of 4 or lower.     |
| Step 7 | Click <b>OK</b> to save and then close the Advanced Settings dialog box.              |
| Step 8 | Click <b>OK</b> to save and then close the Communications Port Properties dialog box. |

## Choosing Between Link Aggregation and Multiple AP-Manager Interfaces

Cisco 5500 Series Controllers have no restrictions on the number of access points per port, but we recommend using LAG or multiple AP-manager interfaces on each Gigabit Ethernet port to automatically balance the load.

The following factors should help you decide which method to use if your controller is set for Layer 3 operation:

- With LAG, all of the controller ports need to connect to the same neighbor switch. If the neighbor switch goes down, the controller loses connectivity.
- With multiple AP-manager interfaces, you can connect your ports to different neighbor devices. If one of the neighbor switches goes down, the controller still has connectivity. However, using multiple AP-manager interfaces presents certain challenges when port redundancy is a concern.

## **Configuring Link Aggregation**

#### Information About Link Aggregation

Link aggregation (LAG) is a partial implementation of the 802.3ad port aggregation standard. It bundles all of the controller's distribution system ports into a single 802.3ad port channel, thereby reducing the number of IP addresses needed to configure the ports on your controller. When LAG is enabled, the system dynamically manages port redundancy and load balances access points transparently to the user.

LAG simplifies controller configuration because you no longer need to configure primary and secondary ports for each interface. If any of the controller ports fail, traffic is automatically migrated to one of the other ports. As long as at least one controller port is functioning, the system continues to operate, access points remain connected to the network, and wireless clients continue to send and receive data.

Cisco WLC does not send CDP advertisements on a LAG interface.

Note LAG is supported across switches.

#### **Restrictions for Link Aggregation**

- You can bundle all eight ports on a Cisco 5508 Controller into a single link.
- Terminating on two different modules within a single Catalyst 6500 series switch provides redundancy and ensures that connectivity between the switch and the controller is maintained when one module fails. The controller's port 1 is connected to Gigabit interface 3/1, and the controller's port 2 is connected to Gigabit interface 2/1 on the Catalyst 6500 series switch. Both switch ports are assigned to the same channel group.
- LAG requires the EtherChannel to be configured for 'mode on' on both the controller and the Catalyst switch.
- Once the EtherChannel is configured as on at both ends of the link, the Catalyst switch should not be configured for either Link Aggregation Control Protocol (LACP) or Cisco proprietary Port Aggregation Protocol (PAgP) but be set unconditionally to LAG. Because no channel negotiation is done between the controller and the switch, the controller does not answer to negotiation frames and the LAG is not formed if a dynamic form of LAG is set on the switch. Additionally, LACP and PAgP are not supported on the controller.

• If the recommended load-balancing method cannot be configured on the Catalyst switch, then configure the LAG connection as a single member link or disable LAG on the controller.

#### Figure 20: Link Aggregation with the Catalyst 6500 Series Neighbor Switch

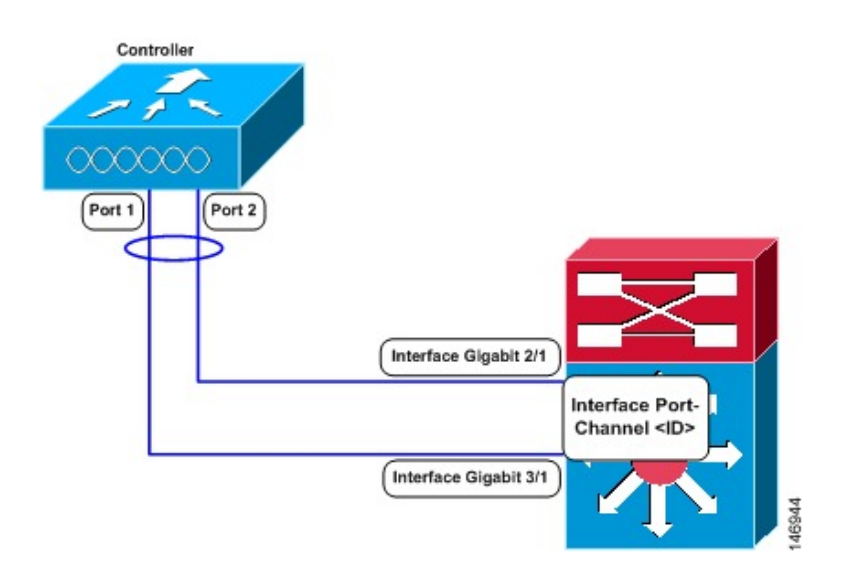

- You cannot configure the controller's ports into separate LAG groups. Only one LAG group is supported per controller. Therefore, you can connect a controller in LAG mode to only one neighbor device.
- When you enable LAG or make any changes to the LAG configuration, you must immediately reboot the controller.
- When you enable LAG, you can configure only one AP-manager interface because only one logical port is needed. LAG removes the requirement for supporting multiple AP-manager interfaces.
- When you enable LAG, all dynamic AP-manager interfaces and untagged interfaces are deleted, and all WLANs are disabled and mapped to the management interface. Also, the management, static AP-manager, and VLAN-tagged dynamic interfaces are moved to the LAG port.
- Multiple untagged interfaces to the same port are not allowed.
- When you enable LAG, you cannot create interfaces with a primary port other than 29.
- When you enable LAG, all ports participate in LAG by default. You must configure LAG for all of the connected ports in the neighbor switch.
- When you enable LAG, if any single link goes down, traffic migrates to the other links.
- When you enable LAG, only one functional physical port is needed for the controller to pass client traffic.
- When you enable LAG, access points remain connected to the controller until you reboot the controller, which is needed to activate the LAG mode change, and data service for users continues uninterrupted.
- When you enable LAG, you eliminate the need to configure primary and secondary ports for each interface.
- When you enable LAG, the controller sends packets out on the same port on which it received them. If a CAPWAP packet from an access point enters the controller on physical port 1, the controller removes

the CAPWAP wrapper, processes the packet, and forwards it to the network on physical port 1. This may not be the case if you disable LAG.

- When you disable LAG, the management, static AP-manager, and dynamic interfaces are moved to port 1.
- When you disable LAG, you must configure primary and secondary ports for all interfaces.
- When you disable LAG, you must assign an AP-manager interface to each port on the controller. Otherwise, access points are unable to join.
- Cisco 5500 Series Controllers support a single static link aggregation bundle.
- LAG is typically configured using the Startup Wizard, but you can enable or disable it at any time through either the GUI or CLI.
- When you enable LAG on Cisco 2500 Series Controller to which the direct-connect access point is associated, the direct connect access point is disconnected since LAG enabling is still in the transition state. You must reboot the controller immediately after enabling LAG.
- In 8500 when more than 1000 APs joining WLC flapping occurs, to avoid this do not add more than 1000 Aps on a single catalyst switch for Capwap IPv6.

#### **Configuring Link Aggregation (GUI)**

- **Step 1** Choose **Controller > General** to open the General page.
- **Step 2** Set the LAG Mode on Next Reboot parameter to Enabled.
- **Step 3** Save the configuration.
- Step 4 Reboot Cisco WLC.
- **Step 5** Assign the WLAN to the appropriate VLAN.

#### **Configuring Link Aggregation (CLI)**

| Step 1 | Enter th | e config lag enable command to enable LAG.                             |
|--------|----------|------------------------------------------------------------------------|
|        | Note     | Enter the <b>config lag disable</b> command if you want to disable LAG |
| Step 2 | Enter th | le save config command to save your settings.                          |
| Step 3 | Reboot   | Cisco WLC.                                                             |

## **Verifying Link Aggregation Settings (CLI)**

To verify your LAG settings, enter this command:

show lag summary

Information similar to the following appears:

LAG Enabled

### **Configuring Neighbor Devices to Support Link Aggregation**

The controller's neighbor devices must also be properly configured to support LAG.

• Each neighbor port to which the controller is connected should be configured as follows:

```
interface GigabitEthernet <interface id>
  switchport
  channel-group <id> mode on
  no shutdown
```

• The port channel on the neighbor switch should be configured as follows:

```
interface port-channel <id>
switchport
switchport trunk encapsulation dotlq
switchport trunk native vlan <native vlan id>
switchport trunk allowed vlan <allowed vlans>
switchport mode trunk
no shutdown
```

## **Configuring Multiple AP-Manager Interfaces**

#### Information About Multiple AP-Manager Interfaces

When you create two or more AP-manager interfaces, each one is mapped to a different port. The ports should be configured in sequential order so that AP-manager interface 2 is on port 2, AP-manager interface 3 is on port 3, and AP-manager interface 4 is on port 4.

Before an access point joins a controller, it sends out a discovery request. From the discovery response that it receives, the access point can tell the number of AP-manager interfaces on the controller and the number of access points on each AP-manager interface. The access point generally joins the AP-manager with the least number of access points. In this way, the access point load is dynamically distributed across the multiple AP-manager interfaces.

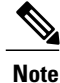

Access points may not be distributed completely evenly across all of the AP-manager interfaces, but a certain level of load balancing occurs.

#### **Guidelines and Limitations**

- Only Cisco 5500 Series Controllers support the use of multiple AP-manager interfaces.
- AP-manager interfaces do not need to be on the same VLAN or IP subnet, and they may or may not be on the same VLAN or IP subnet as the management interface. However, we recommend that you configure all AP-manager interfaces on the same VLAN or IP subnet.
- You must assign an AP-manager interface to each port on the controller.
- Before implementing multiple AP-manager interfaces, you should consider how they would impact your controller's port redundancy.

If the port of one of the AP-manager interfaces fails, the controller clears the state of the access points, and the access points must reboot to reestablish communication with the controller using the normal controller join process. The controller no longer includes the failed AP-manager interface in the CAPWAP or LWAPP discovery responses. The access points then rejoin the controller and are load balanced among the available AP-manager interfaces.

#### **Creating Multiple AP-Manager Interfaces (GUI)**

| Step 1 | Choose <b>Controller &gt; Interfaces</b> to open the Interfaces page.                                                                                                    |  |  |  |  |  |
|--------|----------------------------------------------------------------------------------------------------|--|--|--|--|--|
| Step 2 | Click <b>New</b> .<br>The Interfaces > New page appears.                                                                                                    |  |  |  |  |  |
| Step 3 | Enter an AP-manager interface name and a VLAN identifier.                                                                                                    |  |  |  |  |  |
| Step 4 | Click <b>Apply</b> to commit your changes. The Interfaces > Edit page appears.                                                                                                    |  |  |  |  |  |
| Step 5 | <ul><li>Enter the appropriate interface parameters.</li><li>Note Every interface supports primary and backup port with the following exceptions</li></ul>                                                                                                    |  |  |  |  |  |
|        | • Dynamic interface is converted to AP manager which does not support backup of port configuration.                                                                                                    |  |  |  |  |  |
|        | • If AP manager is enabled on management interface and when management interface moves to backup port because of primary port failure, the AP manager will be disabled.                                                                                                    |  |  |  |  |  |
| Step 6 | <ul> <li>To make this interface an AP-manager interface, select the Enable Dynamic AP Management check box.</li> <li>Note Only one AP-manager interface is allowed per physical port. A dynamic interface that is marked as an AP-manager interface cannot be used as a WLAN interface.</li> </ul> |  |  |  |  |  |
| Step 7 | Click Save Configuration to save your settings.                                                                                                    |  |  |  |  |  |
| Step 8 | Repeat this procedure for each additional AP-manager interface that you want to create.                                                                                                    |  |  |  |  |  |

### **Creating Multiple AP-Manager Interfaces (CLI)**

**Step 1** Enter these commands to create a new interface:

- **config interface create** *operator\_defined\_interface\_name* {*vlan\_id* | *x*}
- config interface address operator \_defined\_interface\_name ip\_addr ip\_netmask [gateway]
- config interface vlan operator defined interface name  $\{v \mid o\}$
- config interface port operator\_defined\_interface\_name physical\_ds\_port\_number
- **config interface dhcp** *operator\_defined\_interface\_name ip\_address\_of\_primary\_dhcp\_server* [*ip\_address\_of\_secondary\_dhcp\_server*]
- config interface quarantine vlan interface name vlan id
- **Note** Use this command to configure a quarantine VLAN on any interface.
- config interface acl operator\_defined\_interface\_name access\_control\_list\_name

 

 Step 2
 To make this interface an AP-manager interface, enter this command: {config interface ap-manager operator\_defined\_interface\_name enable | disable} Note

 Only one AP-manager interface is allowed per physical port. A dynamic interface that is marked as an AP-manager interface.

 Step 3
 Enter save config command to save your changes.

**Step 4** Repeat this procedure for each additional AP-manager interface that you want to create.

## **Configuration Example: Configuring AP-Manager on a Cisco** 5500 Series Controller

For a Cisco 5500 Series Controller, we recommend that you have eight dynamic AP-manager interfaces and associate them to the eight Gigabit ports of the controller when LAG is not used. If you are using the management interface, which acts like an AP-manager interface by default, you must create only seven more dynamic AP-manager interfaces and associate them to the remaining seven Gigabit ports.

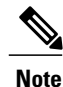

For IPv6 only—A controller configured with IPv6 address does not support Dynamic AP-Manager. By default, the management interface acts like an AP-manager interface. Use LAG for IPv6 AP load balancing.

This figure shows a dynamic interface that is enabled as a dynamic AP-manager interface and associated to port number 2.

Figure 21: Dynamic Interface Example with Dynamic AP Management

| cisco                                                  | MONITOR                                | <u>W</u> LANs                      |                       | WIRELESS      | SECURITY | MANAGEN |  |
|--------------------------------------------------------|----------------------------------------|------------------------------------|-----------------------|---------------|----------|---------|--|
| Controller                                             | Interfaces                             | > Edit                             |                       |               |          |         |  |
| Inventory<br>Interfaces<br>Multicast<br>Network Routes | General In<br>Interface N<br>MAC Addre | <mark>formati</mark><br>lame<br>ss | on<br>dyn-1<br>00:21: | 1b:fc:29:c1   |          |         |  |
| Internal DHCP Server                                   | NAT Addre                              | SS                                 |                       |               |          |         |  |
| Mobility Management<br>Ports                           | Enable NAT Address                     |                                    |                       |               |          |         |  |
| NTP                                                    | Physical In                            | format                             | ion                   |               |          |         |  |
| ▶ CDP                                                  | Port Numbe                             | er                                 | 2                     |               |          |         |  |
| Advanced                                               | Active Port                            | t                                  | 2                     |               |          |         |  |
|                                                        | Enable Dyn<br>Managemer                | amic AP<br>nt                      |                       |               |          |         |  |
|                                                        | Interface A                            | ddress                             |                       |               |          |         |  |
|                                                        | VLAN Ident                             | ifier                              | 99                    | 10            |          |         |  |
|                                                        | IP Address                             |                                    | 209.165.2             | 200.225       |          |         |  |
|                                                        | Netmask                                |                                    | 255.255.2             | 255.255.255.0 |          |         |  |
|                                                        | Gateway 10.10.99.1                     |                                    |                       |               |          |         |  |
|                                                        | DHCP Information                       |                                    |                       |               |          |         |  |
|                                                        | Primary DHCP Server                    |                                    |                       | 10.10.99.1    |          |         |  |
|                                                        | Secondary                              | DHCP Ser                           | ver                   |               |          |         |  |

This figure shows a Cisco 5500 Series Controller with LAG disabled, the management interface used as one dynamic AP-manager interface, and seven additional dynamic AP-manager interfaces, each mapped to a different Gigabit port.

Figure 22: Cisco 5500 Series Controller Interface Configuration Example

| ululu<br>cisco       | MONITOR WLANS CONTRO | ILLER WIRELESS SI | ECURITY MANAGE  | MENT C <u>O</u> MMAN | DS HELP               | Save Configuration   Ping | ) Logout Befres |
|----------------------|----------------------|-------------------|-----------------|----------------------|-----------------------|---------------------------|-----------------|
| Controller           | Interfaces           |                   |                 |                      |                       |                           | New             |
| General              | Interface Name       | VLAN Identifier   | IP Address      | Interface Type       | Dynamic AP Management |                           |                 |
| Interfaces           | dyn-1                | 99                | 209.165.200.225 | Dynamic              | Enabled               |                           |                 |
| Multieset            | dyn-2                | 99                | 209.165.200.226 | Dynamic              | Enabled               |                           |                 |
| Multicast            | dyn-3                | 99                | 209.165.200.227 | Dynamic              | Enabled               |                           |                 |
| Network Routes       | dyn-4                | 99                | 209.165.200.228 | Dynamic              | Enabled               |                           |                 |
| Internal DHCP Server | dyn-5                | 99                | 209.165.200.229 | Dynamic              | Enabled               |                           |                 |
| Mobility Management  | dyn-6                | 99                | 209.165.200.230 | Dynamic              | Enabled               |                           |                 |
| Ports                | dyn-7                | 99                | 209.165.200.231 | Dynamic              | Enabled               |                           |                 |
| NTP                  | management           | untagged          | 209.165.200.232 | Static               | Enabled               |                           |                 |
| CDP                  | service-port         | N/A               | 209.165.200.233 | Static               | Not Supported         |                           |                 |
| > Advanced           | virtual              | N/A               | 209.165.200.234 | Static               | Not Supported         |                           |                 |

## **Configuring VLAN Select**

#### Information About VLAN Select

Whenever a wireless client connects to a wireless network (WLAN), the client is placed in a VLAN that is associated with the WLAN. In a large venue such as an auditorium, a stadium, or a conference where there may be numerous wireless clients, having only a single WLAN to accommodate many clients might be a challenge.

The VLAN select feature enables you to use a single WLAN that can support multiple VLANs. Clients can get assigned to one of the configured VLANs. This feature enables you to map a WLAN to a single or multiple interface VLANs using interface groups. Wireless clients that associate to the WLAN get an IP address from a pool of subnets identified by the interfaces. The IP address is derived by an algorithm based on the MAC address of the wireless client. This feature also extends the current AP group architecture where AP groups can override an interface or interface group to which the WLAN is mapped to, with multiple interfaces using the interface groups. This feature also provides the solution to auto anchor restrictions where a wireless guest user on a foreign location can get an IP address from multiple subnets based on their foreign locations or foreign controllers from the same anchor controller.

When a client roams from one controller to another, the foreign controller sends the VLAN information as part of the mobility announce message. Based on the VLAN information received, the anchor decides whether the tunnel should be created between the anchor controller and the foreign controller. If the same VLAN is available on the foreign controller, the client context is completely deleted from the anchor and the foreign controller becomes the new anchor controller for the client.

If an interface (int-1) in a subnet is untagged in one controller (Vlan ID 0) and the interface (int-2) in the same subnet is tagged to another controller (Vlan ID 1), then with the VLAN select, client joining the first controller over this interface may not undergo an L2 roam while it moves to the second controller. Hence, for L2 roaming to happen between two controllers with VLAN select, all the interfaces in the same subnet should be either tagged or untagged.

As part of the VLAN select feature, the mobility announce message carries an additional vendor payload that contains the list of VLAN interfaces in an interface group mapped to a foreign controller's WLAN. This VLAN list enables the anchor to differentiate from a local to local or local to foreign handoff.

#### **Restrictions for Configuring VLAN Select**

• The VLAN select feature enables you to use a single WLAN that can support multiple VLANs.

## **Configuring Interface Groups**

#### **Information About Interface Groups**

Interface groups are logical groups of interfaces. Interface groups facilitate user configuration where the same interface group can be configured on multiple WLANs or while overriding a WLAN interface per AP group. An interface group can exclusively contain either quarantine or nonquarantine interfaces. An interface can be part of multiple interface groups.

A WLAN can be associated with an interface or interface group. The interface group name and the interface name cannot be the same.

This feature also enables you to associate a client to specific subnets based on the foreign controller that they are connected to. The anchor controller WLAN can be configured to maintain a mapping between foreign controller MAC and a specific interface or interface group (Foreign maps) as needed. If this mapping is not configured, clients on that foreign controller gets VLANs associated in a round robin fashion from interface group configured on WLAN.

You can also configure AAA override for interface groups. This feature extends the current access point group and AAA override architecture where access point groups and AAA override can be configured to override the interface group WLAN that the interface is mapped to. This is done with multiple interfaces using interface groups.

This feature enables network administrators to configure guest anchor restrictions where a wireless guest user at a foreign location can obtain an IP address from multiple subnets on the foreign location and controllers from within the same anchor controller.

Controller marks VLAN as dirty when the clients are unable to receive IP address using DHCP. The VLAN interface is marked as dirty based on two methods:

Aggressive Method—When only one failure is counted per association per client and controller marks VLAN as dirty interface when a failure occurs three times for a client or for three different clients.

Non-Aggressive Method—When only one failure is counted per association per client and controller marks VLAN as a dirty interface only when three or more clients fail.

### **Creating Interface Groups (GUI)**

**Step 1** Choose **Controller** > **Interface Groups**.

The Interface Groups page appears with the list of interface groups already created.

**Note** To remove an interface group, hover your mouse pointer over the blue drop-down icon and choose **Remove**.

Step 2 Click Add Group.

The Add New Interface Group page appears.

- **Step 3** Enter the details of the interface group:
  - Interface Group Name—Specify the name of the interface group.
  - Description—Add a brief description of the interface group.

Step 4 Click Add.

### **Creating Interface Groups (CLI)**

- config interface group {create | delete} interface group\_name—Creates or deletes an interface group
- **config interface group description** *interface\_group\_name description*—Adds a description to the interface group

#### Adding Interfaces to Interface Groups (GUI)

| Step 1           | Choose <b>Controller &gt; Interface Groups</b> .<br>The Interface Groups page appears with a list of all interface groups.                                                                                                    |  |  |  |  |  |
|------------------|----------------------------------------------------------------------------------------------------|--|--|--|--|--|
| Step 2           | Click the name of the interface group to which you want to add interfaces.<br>The Interface Groups > Edit page appears.                                                                                                    |  |  |  |  |  |
| Step 3<br>Step 4 | Choose the interface name that you want to add to this interface group from the Interface Name drop-down list.<br>Click <b>Add Interface</b> to add the interface to the Interface group.                                                         |  |  |  |  |  |
| Step 5           | <ul> <li>Repeat Steps 2 and 3 if you want to add multiple interfaces to this interface group.</li> <li>Note To remove an interface from the interface group, hover your mouse pointer over the blue drop-down arrow and choose Remove.</li> </ul> |  |  |  |  |  |

### Adding Interfaces to Interface Groups (CLI)

To add interfaces to interface groups, use the **config interface group interface add** *interface\_group interface\_name* command.

#### Viewing VLANs in Interface Groups (CLI)

To view a list of VLANs in the interface groups, use the **show interface group detailed** *interface-group-name* command.

### Adding an Interface Group to a WLAN (GUI)

| Step 1 | Choose the WLAN tab.<br>The WLANs page appears listing the available WLANs.                           |                                                                                                    |  |  |  |  |  |
|--------|----------------------------------------------------------------------------------------------------|----------------------------------------------------------------------------------------------------|--|--|--|--|--|
| Step 2 | Click t                                                                                               | he WLAN ID of the WLAN to which you want to add the interface group.                                                                                                    |  |  |  |  |  |
| Step 3 | In the General tab, choose the interface group from the Interface/Interface Group (G) drop-down list. |                                                                                                    |  |  |  |  |  |
| Step 4 | Click A                                                                                               | Apply.                                                                                                    |  |  |  |  |  |
| -      | Note                                                                                                  | Suppose that the interface group that you add to a WLAN has RADIUS Server Overwrite interface enabled. In this case, when a client requests for authentication, the controller selects the first IP address from the interface group as the RADIUS server. |  |  |  |  |  |

#### Adding an Interface Group to a WLAN (CLI)

To add an interface group to a WLAN, enter the **config wlan interface** *wlan\_id interface\_group\_name* command.

## **Configuring Multicast Optimization**

#### Information About Multicast Optimization

Prior to the 7.0.116.0 release, multicast was based on the grouping of the multicast address and the VLAN as one entity, MGID. With VLAN select and VLAN pooling, there is a possibility that you might increase duplicate packets. With the VLAN select feature, every client listens to the multicast stream on a different VLAN. As a result, the controller creates different MGIDs for each multicast address and VLAN. Therefore, the upstream router sends one copy for each VLAN, which results, in the worst case, in as many copies as there are VLANs in the pool. Since the WLAN is still the same for all clients, multiple copies of the multicast packet are sent over the air. To suppress the duplication of a multicast stream on the wireless medium and between the controller and access points, you can use the multicast optimization feature.

Multicast optimization enables you to create a multicast VLAN which you can use for multicast traffic. You can configure one of the VLANs of the WLAN as a multicast VLAN where multicast groups are registered. Clients are allowed to listen to a multicast stream on the multicast VLAN. The MGID is generated using mulicast VLAN and multicast IP addresses. If multiple clients on the VLAN pool of the same WLAN are listening to a single multicast IP address, a single MGID is generated. The controller makes sure that all multicast streams from the clients on this VLAN pool always go out on the multicast VLAN to ensure that the upstream router has one entry for all the VLANs of the VLAN pool. Only one multicast stream hits the VLAN pool even if the clients are on different VLANs. Therefore, the multicast packets that are sent out over the air is just one stream.

## **Configuring a Multicast VLAN (GUI)**

Step 1Choose WLANs > WLAN ID. The WLAN > Edit page appears.Step 2In the General tab, select the Multicast VLAN feature check box to enable multicast VLAN for the WLAN.<br/>The Multicast Interface drop-down list appears.Step 3Choose the VLAN from the Multicast Interface drop-down list.<br/>Click Apply.Step 4Click Apply.

## **Configuring a Multicast VLAN (CLI)**

Use the **config wlan multicast interface** *wlan\_id* **enable** *interface\_name* command to configure the multicast VLAN feature.

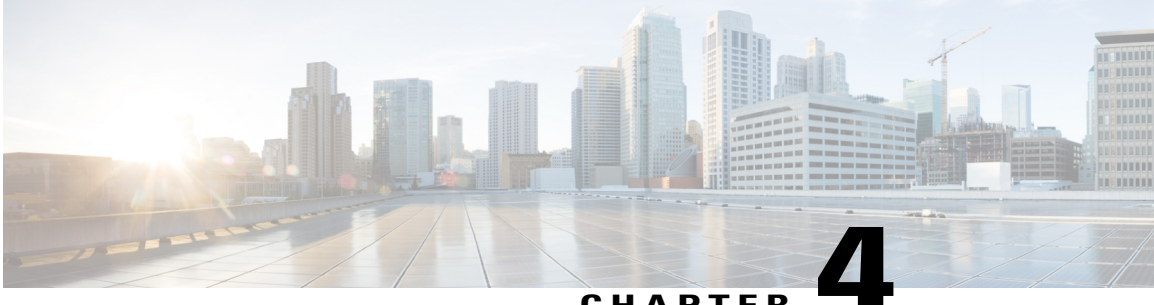

#### CHAPTER

## **Configuring Controller Settings**

This chapter describes how to configure settings on the controller.

- Installing and Configuring Licenses, page 88
- Rehosting Licenses, page 100
- Configuring the License Agent, page 105
- Configuring 802.11 Bands, page 107
- Configuring 802.11n Parameters, page 110
- Configuring 802.11h Parameters, page 114
- Configuring DHCP Proxy, page 115
- Configuring Administrator Usernames and Passwords, page 118
- Configuring SNMP, page 119
- Changing the Default Values for SNMP v3 Users, page 123
- Configuring Aggressive Load Balancing, page 125
- Configuring Band Selection, page 127
- Configuring Fast SSID Changing, page 130
- Enabling 802.3X Flow Control, page 131
- Configuring 802.3 Bridging, page 131
- Configuring Multicast Mode, page 133
- Configuring Client Roaming, page 139
- Configuring IP-MAC Address Binding, page 144
- Configuring Quality of Service, page 145
- Configuring Quality of Service Roles, page 149
- Configuring Voice and Video Parameters, page 151
- Configuring SIP Based CAC, page 164

- Configuring Media Parameters, page 165
- Configuring Voice Prioritization Using Preferred Call Numbers, page 166
- Configuring EDCA Parameters, page 168
- Configuring the Cisco Discovery Protocol, page 170
- Configuring Authentication for the Controller and NTP Server, page 177
- Configuring RFID Tag Tracking, page 178
- Configuring and Viewing Location Settings, page 181
- Resetting the Controller to Default Settings, page 186

## **Installing and Configuring Licenses**

#### Information About Installing and Configuring Licenses

You can order Cisco 5500 Series Controllers with support for 12, 25, 50, 100, 250 or 500 access points as the controller's base capacity. You can add additional access point capacity through capacity adder licenses available at 25, 50, 100 and 250 access point capacities. You can add the capacity adder licenses to any base license in any combination to arrive at the maximum capacity of 500 access points. The base and adder licenses are supported through both rehosting and RMAs.

The base license supports the standard base software set, and the premium software set is included as part of the base feature set, which includes this functionality:

- Datagram Transport Layer Security (DTLS) data encryption for added security across remote WAN and LAN links.
- The availability of data DTLS is as follows:
  - Cisco 5500 Series Controller—The Cisco 5500 Series Controller is available with two licensing options: One with data DTLS capabilities and another image without data DTLS.
  - 2500, WiSM2—These platforms by default do not contain DTLS. To turn on data DTLS, you must install a license. These platforms will have a single image with data DTLS turned off. To use data DTLS, you must have a license.
- Support for OfficeExtend access points, which are used for secure mobile teleworking.

All features included in a Wireless LAN Controller WPLUS license are now included in the base license. There are no changes to Cisco Prime Infrastructure BASE and PLUS licensing. These WPlus license features are included in the base license:

- OfficeExtend AP
- Enterprise Mesh
- CAPWAP Data Encryption

For information about upgrade and capacity adder licenses, see the product data sheet of your controller model.

#### **Restrictions for Using Licenses**

The following are the restrictions you must keep in mind when using licenses for the controllers:

- The licensing change can affect features on your wireless LAN when you upgrade or downgrade software releases, so you should be aware of these guidelines:
  - If you have a WPlus license and you upgrade from 6.0.x.x to 7.x.x.x, your license file contains both Basic and WPlus license features. There is no disruption in feature availability and operation.
  - If you have a WPlus license and you downgrade from 7.x.x.x to 6.0.196.0 or 6.0.188.0 or 6.0.182.0, your license file contains only base license, and you will lose all WPlus features.
  - If you have a base license and you downgrade from 6.0.196.0 to 6.0.188.0 or 6.0.182.0, when you downgrade, you lose all WPlus features.
- In the controller software 7.0.116.0 and later releases, the AP association trap is ciscoLwappApAssociated. In prior releases, the trap was bsnAPAssociated.
- The ap-count licenses and their corresponding image-based licenses are installed together. The controller keeps track of the licensed access point count and does not allow more than the number of access points to associate to it.
- The Cisco 5500 Series Controller is shipped with both permanent and evaluation base and base-ap-count licenses. If desired, you can activate the evaluation licenses, which are designed for temporary use and set to expire after 60 days.
- No licensing steps are required after you receive your Cisco 5500 Series Controller because the licenses you ordered are installed at the factory. In addition, licenses and product authorization keys (PAKs) are preregistered to serial numbers. However, as your wireless network evolves, you might want to add support for additional access points or upgrade from the standard software set to the base software set. To do so, you must obtain and install an upgrade license.

### **Obtaining an Upgrade or Capacity Adder License**

This section describes how to get an upgrade or capacity adder license.

#### Information About Obtaining an Upgrade or Capacity Adder License

A certificate with a product authorization key (PAK) is required before you can obtain an upgrade license.

You can use the capacity adder licenses to increase the number of access points supported by the controller up to a maximum of 500 access points. The capacity adder licenses are available in access point capacities of 10, 25, 50, 100 and 250 access points. You can add these licenses to any of the base capacity licenses of 12, 25, 50, 100 and 250 access points.

For example, if your controller was initially ordered with support for 100 access points (base license AIR-CT5508-100-K9), you could increase the capacity to 500 access points by purchasing a 250 access point, 100 access point, and a 50 access point additive capacity license (LIC-CT5508-250A, LIC-CT5508-100A, and LIC-CT5508-50A).

You can find more information on ordering capacity adder licenses at this URL: http://www.cisco.com/c/en/us/products/wireless/5500-series-wireless-controllers/datasheet-listing.html

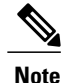

If you skip any tiers when upgrading (for example, if you do not install the -25U and -50U licenses along with the -100U), the license registration for the upgraded capacity fails.

For a single controller, you can order different upgrade licenses in one transaction (for example, -25U, -50U, -100U, and -250U), for which you receive one PAK with one license. Then you have only one license (instead of four) to install on your controller.

If you have multiple controllers and want to upgrade all of them, you can order multiple quantities of each upgrade license in one transaction (for example, you can order 10 each of the -25U, -50U, -100U, and -250 upgrade licenses), for which you receive one PAK with one license. You can continue to register the PAK for multiple controllers until it is exhausted.

For more information about the base license SKUs and capacity adder licenses, see the respective controller's data sheet.

#### **Obtaining and Registering a PAK Certificate**

- Step 1 Order the PAK certificate for an upgrade license through your Cisco channel partner or your Cisco sales representative, or order it online at this URL: http://www.cisco.com/go/ordering
- **Step 2** If you are ordering online, begin by choosing the primary upgrade SKU L-LIC-CT5508-UPG or LIC CT5508-UPG. Then, choose any number of the following options to upgrade one or more controllers under one PAK. After you receive the certificate, use one of the following methods to register the PAK:
  - Cisco License Manager (CLM)—This method automates the process of obtaining licenses and deploying them on Cisco devices. For deployments with more than five controllers, we recommend using CLM to register PAKs and install licenses. You can also use CLM to rehost or RMA a license.
  - **Note** You cannot use CLM to change the licensed feature set or activate an ap-count evaluation license. To perform these operations, you must follow the instructions in the Activating an AP-Count Evaluation License section. Because you can use CLM to perform all other license operations, you can disregard the remaining licensing information in this chapter except these two sections and the Configuring the License Agent section if you want your controller to use HTTP to communicate with CLM.
  - Note You can download the CLM software and access user documentation at this URL: http://www.cisco.com/ go/clm
  - Licensing portal—This alternative method enables you to manually obtain and install licenses on your controller. If you want to use the licensing portal to register the PAK, follow the instructions in *Step 3*.
- **Step 3** Use the licensing portal to register the PAK as follows:
  - a) Go to http://tools.cisco.com/SWIFT/Licensing/PrivateRegistrationServlet
  - b) On the main Product License Registration page, enter the PAK mailed with the certificate in the Product Authorization Key (PAK) text box and click **Submit**.
  - c) On the Validate Features page, enter the number of licenses that you want to register in the Qty text box and click **Update**.
  - d) To determine the controller's product ID and serial number, choose **Controller** > **Inventory** on the controller GUI or enter the **show license udi** command on the controller CLI.

Information similar to the following appears on the controller CLI:

| Device# | PID           | SN         | UDI                       |
|---------|---------------|------------|---------------------------|
|         |               |            |                           |
| * 0     | AIR-CT5508-K9 | CW1308L030 | AIR-CT5508-K9:FCW1308L030 |

- e) On the Designate Licensee page, enter the product ID and serial number of the controller on which you plan to install the license, read and accept the conditions of the end-user license agreement (EULA), complete the rest of the text boxes on this page, and click **Submit**.
- f) On the Finish and Submit page, verify that all information is correct and click Submit.
- g) When a message appears indicating that the registration is complete, click **Download License**. The license is e-mailed within 1 hour to the address that you specified.
- h) When the e-mail arrives, follow the instructions provided.
- i) Copy the license file to your TFTP server.

### **Installing a License**

#### Installing a License (GUI)

| Step 1 | Choose Management > Software Activation > Commands to open the License Commands page.                                                                                                    |  |  |
|--------|----------------------------------------------------------------------------------------------------|--|--|
| Step 2 | From the Action drop-down list, choose Install License. The Install License from a File section appears.                                                                                                    |  |  |
| Step 3 | In the File Name to Install text box, enter the path to the license (*.lic) on the TFTP server.                                                                                                    |  |  |
| Step 4 | Click <b>Install License</b> . A message appears to show whether the license was installed successfully. If the installation fails, the message provides the reason for the failure, such as the license is an existing license, the path was not found, the license does not belong to this device, you do not have correct permissions for the license, and so on.   |  |  |
| Step 5 | If the end-user license agreement (EULA) acceptance dialog box appears, read the agreement and click <b>Accept</b> to accept the terms of the agreement.<br><b>Note</b> Typically, you are prompted to accept the EULA for evaluation, extension, and rehost licenses. The EULA is also required for permanent licenses, but it is accepted during license generation. |  |  |
| Step 6 | Save a backup copy of all installed licenses as follows:                                                                                                    |  |  |
| •      | a) From the Action drop-down list, choose Save License.                                                                                                    |  |  |
|        | <ul> <li>b) In the File Name to Save text box, enter the path on the TFTP server where you want the licenses to be saved.</li> <li>Note You cannot save evaluation licenses.</li> </ul>                                                                                                    |  |  |
|        | c) Click Save Licenses.                                                                                                    |  |  |
| Step 7 | Reboot the controller.<br>Note We recommend that you reset the system to ensure that the newly installed license file is saved in the WLC.                                                                                                    |  |  |

#### Installing a License (CLI)

| Step 1 | Install a license on the controller by entering this command:<br><b>license install</b> <i>url</i><br>where <i>url</i> is tftp://server_ip/path/filename.  |                                                                                                    |  |
|--------|----------------------------------------------------------------------------------------------------|----------------------------------------------------------------------------------------------------|--|
|        |                                                                                                    |                                                                                                    |  |
|        | Note                                                                                                    | To remove a license from the controller, enter the <b>license clear</b> <i>license_name</i> command. For example, you might want to delete an expired evaluation license or any unused license. You cannot delete unexpired evaluation licenses, the permanent base image license, or licenses that are in use by the controller. |  |
| Step 2 | If you a<br>Note                                                                                                    | are prompted to accept the end-user license agreement (EULA), read and accept the terms of the agreement.<br>Typically, you are prompted to accept the EULA for evaluation, extension, and rehost licenses. The EULA is<br>also required for permanent licenses, but it is accepted during license generation.                    |  |
| Step 3 | Add comments to a license or delete comments from a license by entering this command:<br>license comment {add   delete} license_name comment_string        |                                                                                                    |  |
| Step 4 | 4 Save a backup copy of all installed licenses by entering this command:<br>license save <i>url</i><br>where <i>url</i> is tftp://server_ip/path/filename. |                                                                                                    |  |
|        |                                                                                                    |                                                                                                    |  |
| Step 5 | Reboot the controller by entering this command: <b>reset system</b> .                                                                                      |                                                                                                    |  |
|        | Note                                                                                                    | We recommend that you reset the system to ensure that the newly installed license file is saved in the WLC.                                                                                                    |  |

## **Viewing Licenses**

#### **Viewing Licenses (GUI)**

| Step 1 | Choose<br>This pa<br>(the ma<br>in use, | Choose <b>Management</b> > <b>Software Activation</b> > <b>Licenses</b> to open the Licenses page.<br>This page lists all of the licenses installed on the controller. For each license, it shows the license type, expiration, count (the maximum number of access points allowed for this license), priority (low, medium, or high), and status (in use, not in use, inactive, or EULA not accepted). |  |  |
|--------|-----------------------------------------|----------------------------------------------------------------------------------------------------|--|--|
|        | Note                                    | Controller platforms do not support the status of "grace period" or "extension" as a license type. The license status will always show "evaluation" even if a grace period or an extension evaluation license is installed.                                                                                                    |  |  |
|        | Note                                    | If you ever want to remove a license from the controller, hover your cursor over the blue drop-down arrow for the license and click <b>Remove</b> . For example, you might want to delete an expired evaluation license or any unused license. You cannot delete unexpired evaluation licenses, the permanent base image license, or licenses that are in use by the controller.                        |  |  |

**Step 2** Click the link for the desired license to view more details for a particular license. The License Detail page appears.

This page shows the following additional information for the license:

- The license type (permanent, evaluation, or extension)
- The license version
- The status of the license (in use, not in use, inactive, or EULA not accepted)
- The length of time before the license expires
- **Note** Permanent licenses never expire.
- Whether the license is a built-in license
- The maximum number of access points allowed for this license
- The number of access points currently using this license

**Step 3** If you want to enter a comment for this license, type it in the Comment text box and click **Apply**.

**Step 4** Click **Save Configuration** to save your changes.

#### **Viewing Licenses (CLI)**

#### **Before You Begin**

• See the license level, license type, and number of access points licensed on the controller by entering this command:

#### show sysinfo

Information similar to the following appears:

| Manufacturer's Name        | Cisco Systems Inc.           |
|----------------------------|------------------------------|
| Product Name               | Cisco Controller             |
| Product Version            | 7.0                          |
| RTOS Version               | 7.0                          |
| Bootloader Version         | 5.2                          |
| Emergency Image Version    | N/A                          |
| Build Type                 | DATA + WPS                   |
| System Name                | Cisco 69                     |
| System Location            | na                           |
| System Contact             | abc@cisco.com                |
| System ObjectID            | 1.3.6.1.4.1.14179.1.1.4.3    |
| IP Address                 | 10.10.10.10                  |
| System Up Time             | 3 days 1 hrs 12 mins 42 secs |
| System Timezone Location   |                              |
| CurrentBoot License Level  | base                         |
| CurrentBoot License Type   | Permanent                    |
| NextBoot License Level     | base                         |
| NextBoot License Type      | .Permanent                   |
| Operating Environment      | Commercial (0 to 40 C)       |
| Internal Temp Alarm Limits | 0 to 65 C                    |
| Internal Temperature       | +40 C                        |
| State of 802.11b Network   | Enabled                      |
| State of 802.11a Network   | Enabled                      |
| Number of WLANs            | 4                            |
| Number of Active Clients   | 0                            |
| Burned-in MAC Address      | 00:1A:6D:DD:1E:40            |
| Crypto Accelerator 1       | Absent                       |
|                            |                              |

```
Crypto Accelerator 2..... Absent
Power Supply 1..... Absent
Power Supply 2..... Present, OK
Maximum number of APs supported..... 12
```

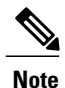

The Operating Environment and Internal Temp Alarm Limits data are not displayed for Cisco Flex 7500 Series Controllers.

• See a brief summary of all active licenses installed on the controller by entering this command:

#### show license summary

Information similar to the following appears:

```
Index 1 Feature: wplus
        Period left: 0 minute 0 second
Index 2 Feature: wplus-ap-count
  Period left: 0 minute 0 second
       Feature: base
Index3
  Period left: Life time
  License Type: Permanent
 License State: Active, In Use
 License Count: Non-Counted
  License Priority: Medium
Index 4 Feature: base-ap-count
  Period left: 6 weeks, 4 days
  License Type: Evaluation
  License State: Active, In Use
 License Count: 250/250/0
  License Priority: High
```

• See all of the licenses installed on the controller by entering this command:

#### show license all

Information similar to the following appears:

```
License Store: Primary License Storage

StoreIndex: 1 Feature: base Version: 1.0

License Type: Permanent

License State: Active, Not in Use

License Count: Non-Counted

License Priority: Medium

StoreIndex: 3 Feature: base-ap-count Version: 1.0

License Type: Evaluation

License State: Active, In Use

Evaluation total period: 8 weeks 4 days

Evaluation period left: 8 weeks 3 days

License Count: 250/0/0

License Priority: High
```

• See the details for a particular license by entering this command:

show license detail license name

Information similar to the following appears:

Index: 1 Feature: base-ap-count Version: 1.0
License Type: Permanent
License State: Active, Not in Use
License Count: 12/0/0
License Priority: Medium
```
Store Index: 0

Store Name: Primary License Storage

Index: 2 Feature: base-ap-count Version: 1.0

License Type: Evaluation

License State: Inactive

Evaluation total period: 8 weeks 4 days

Evaluation period left: 8 weeks 4 days

License Count: 250/0/0

License Priority: Low

Store Index: 3

Store Name: Evaluation License Storage
```

• See all expiring, evaluation, permanent, or in-use licenses by entering this command:

show license {expiring | evaluation | permanent | in-use}

Information similar to the following appears for the show license in-use command:

```
StoreIndex: 2 Feature: base-ap-count Version: 1.0
License Type: Permanent
License State: Active, In Use
License Count: 12/12/0
License Priority: Medium
StoreIndex: 3 Feature: base Version: 1.0
License Type: Permanent
License State: Active, In Use
License Count: Non-Counted License Priority: Medium
```

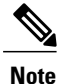

Controller platforms do not support the status of "grace period" or "extension" as a license type. The license status will always show "evaluation" even if a grace period or an extension evaluation license is installed.

• See the maximum number of access points allowed for this license on the controller, the number of access points currently joined to the controller, and the number of access points that can still join the controller by entering this command:

#### show license capacity

Information similar to the following appears:

| Licensed Feat | ure Max Count | Current Count | Remaining Count |
|---------------|---------------|---------------|-----------------|
|               |               |               |                 |
| AP Count      | 250           | 4             | 246             |

• See statistics for all licenses on the controller by entering this command:

show license statistics

• See a summary of license-enabled features by entering this command:

show license feature

## **Troubleshooting Licensing Issues**

- Configure debugging of license agent by entering this command: debug license agent {errors | all} {enable | disable}
- Configure debugging of licensing core events and core errors by entering this command:

debug license core {all | errors | events} {enable | disable}

- Configure debugging of licensing errors by entering this command: debug license errors {enable | disable}
- Configure debugging of licensing events by entering this command: debug license events {enable | disable}

### **Activating an AP-Count Evaluation License**

#### Information About Activating an AP-Count Evaluation License

If you are considering upgrading to a license with a higher access point count, you can try an evaluation license before upgrading to a permanent version of the license. For example, if you are using a permanent license with a 50-access-point count and want to try an evaluation license with a 100-access-point count, you can try out the evaluation license for 60 days.

AP-count evaluation licenses are set to low priority by default so that the controller uses the ap-count permanent license. If you want to try an evaluation license with an increased access point count, you must change its priority to high. If you no longer want to have this higher capacity, you can lower the priority of the ap-count evaluation license, which forces the controller to use the permanent license.

Note

To prevent disruptions in operation, the controller does not switch licenses when an evaluation license expires. You must reboot the controller in order to return to a permanent license. Following a reboot, the controller defaults to the same feature set level as the expired evaluation license. If no permanent license at the same feature set level is installed, the controller uses a permanent license at another level or an unexpired evaluation license.

#### Activating an AP-Count Evaluation License (GUI)

Step 1

Choose Management > Software Activation > Licenses to open the Licenses page.

The Status column shows which licenses are currently in use, and the Priority column shows the current priority of each license.

- **Step 2** Activate an ap-count evaluation license as follows:
  - a) Click the link for the ap-count evaluation license that you want to activate. The License Detail page appears.
  - b) Choose High from the Priority drop-down list and click Set Priority.
    - **Note** You can set the priority only for ap-count evaluation licenses. AP-count permanent licenses always have a medium priority, which cannot be configured.
  - c) Click **OK** when prompted to confirm your decision about changing the priority of the license.
  - d) When the EULA appears, read the terms of the agreement and then click Accept.
  - e) When prompted to reboot the controller, click OK.
  - f) Reboot the controller in order for the priority change to take effect.

g) Click **Licenses** to open the Licenses page and verify that the ap-count evaluation license now has a high priority and is in use. You can use the evaluation license until it expires.

Step 3

If you decide to stop using the ap-count evaluation license and want to revert to using an ap-count permanent license, follow these steps:

- a) On the Licenses page, click the link for the ap-count evaluation license that is in use.
- b) Choose Low from the Priority drop-down list and click Set Priority.Note You can set the priority only for ap-count evaluation licenses. AP-count permanent licenses always have a
  - medium priority, which cannot be configured.
- c) Click OK when prompted to confirm your decision about changing the priority of the license.
- d) When the EULA appears, read the terms of the agreement and then click Accept.
- e) When prompted to reboot the controller, click OK.
- f) Reboot the controller in order for the priority change to take effect.
- g) Click **Licenses** to open the Licenses page and verify that the ap-count evaluation license now has a low priority and is not in use. Instead, the ap-count permanent license should be in use.

#### Activating an AP-Count Evaluation License (CLI)

**Step 1** See the current status of all the licenses on your controller by entering this command:

#### show license all

Information similar to the following appears:

```
License Store: Primary License Storage
StoreIndex: 0 Feature: base-ap-count
                                      Version: 1.0
       License Type: Permanent
       License State: Active, In Use
       License Count: 12/0/0
       License Priority: Medium
StoreIndex: 1 Feature: base Version: 1.0
       License Type: Permanent
       License State: Active, In Use
       License Count: Non-Counted
       License Priority: Medium
StoreIndex: 2 Feature: base Version: 1.0
       License Type: Evaluation
       License State: Inactive
           Evaluation total period: 8 weeks 4 days
           Evaluation period left: 8 weeks 4 days
       License Count: Non-Counted
       License Priority: Low
StoreIndex: 3 Feature: base-ap-count Version: 1.0
       License Type: Evaluation
 License State: Inactive
           Evaluation total period: 8 weeks 4 days
           Evaluation period left: 8 weeks 4 days
```

License Count: 250/0/0 License Priority: Low

The License State text box shows the licenses that are in use, and the License Priority text box shows the current priority of each license.

- **Note** In the 7.2.110.0 release, the command output displays the full in-use count for active base-ap-count license even though there are no APs connected.
- **Step 2** Activate an ap-count evaluation license as follows:

a) Raise the priority of the base-ap-count evaluation license by entering this command: **license modify priority** *license name* **high** 

- **Note** You can set the priority only for ap-count evaluation licenses. AP-count permanent licenses always have a medium priority, which cannot be configured.
- b) Reboot the controller in order for the priority change to take effect by entering this command: reset system
- c) Verify that the ap-count evaluation license now has a high priority and is in use by entering this command: **show license all**

You can use the evaluation license until it expires.

- **Step 3** If you decide to stop using the ap-count evaluation license and want to revert to using an ap-count permanent license, follow these steps:
  - a) Lower the priority of the ap-count evaluation license by entering this command: license modify priority *license name* low
  - b) Reboot the controller in order for the priority change to take effect by entering this command: reset system
  - c) Verify that the ap-count evaluation license now has a low priority and is not in use by entering this command: **show license all**

Instead, the ap-count permanent license should be in use.

### **Configuring Right to Use Licensing**

#### Information About Right to Use Licensing

Right to Use (RTU) licensing is a model in which licenses are not tied to a unique device identifier (UDI), product ID, or serial number. Use RTU licensing to enable a desired AP license count on the controller after you accept the End User License Agreement (EULA). This allows you to add AP counts on a controller interacting with external tools.

RTU licensing is supported only on the following Cisco Wireless Controller platforms:

- Cisco 5520 Wireless Controller
- Cisco Flex 7510 Wireless Controller

- Cisco 8510 Wireless Controller
- Cisco 8540 Wireless Controller
- Cisco Virtual Wireless Controller

In the RTU licensing model, the following types of licenses are available:

- Permanent or base licenses—These licenses are programmed into the controller hardware at the time of manufacturing. These licenses are base count licenses that cannot be deleted or transferred.
- Adder licenses—These licenses are wireless access point count licenses that you can activate by accepting the RTU EULA. The EULA states that you are obliged to purchase the specified access point count licenses at the time of activation. You must activate these licenses for the purchased access points count and accept the EULA.

You can remove an adder license from one controller and transfer the license to another controller in the same product family. For example, an adder license such as LIC-CT7500-100A can be transferred (partially or fully) from one Cisco Flex 7500 Series Controller to another Cisco Flex 7500 Series Controller.

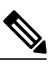

**Note** Licenses embedded in the controller at the time of shipment is not transferrable.

• Evaluation licenses—These licenses are demo or trial mode licenses that are valid for 90 days. Fifteen days prior to the expiry of the 90-day period, you are notified about the requirement to buy the permanent license. These evaluation licenses are installed with the license image. You can activate the evaluation licenses anytime with a command. A EULA is prompted after you run the activation command on the controller CLI. The EULA states that you are obligated to pay for the specified license count within 90 days of usage. The countdown starts after you accept the EULA.

Whenever you add or delete an access point adder license on the controller, you are prompted with an RTU EULA. You can either accept or decline the RTU EULA for each add or delete operation.

For high-availability (HA) controllers when you enable HA, the controllers synchronize with the enabled license count of the primary controller and support high availability for up to the license count enabled on the primary controller.

You can view the RTU licenses through the controller GUI or CLI. You can also view these licenses across multiple wireless controllers through Cisco Prime Infrastructure.

With Release 8.1, the license management for Cisco Virtual Wireless Controller is changed from license-file based management to Right-to-Use-based management. The previous licenses are still valid, and when you upgrade to Release 8.1 from an earlier release, you are required to only accept an end-user license agreement again to the quantity installed before.

### **Configuring Right to Use Licensing (GUI)**

| Step 1 | Choose Management > Software Activation > Licenses to open the Licenses page.                                           |
|--------|----------------------------------------------------------------------------------------------------|
| Step 2 | In the Adder License area, choose to add or delete the number of APs that an AP license can support, enter a value, and |
|        | click Set Count.                                                                                                    |

**Step 3** Click Save Configuration.

#### Configuring Right to Use Licensing (CLI)

- Add or delete the number of APs that an AP license can support by entering this command:
- license {add | delete} ap-count count

• Add or delete a license for a feature by entering this command:

license {add | delete} feature license\_name

• Activate or deactivate an evaluation AP count license by entering this command:

license {activate | deactivate} ap-count eval

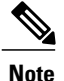

When you activate the license, you are prompted to accept or reject the End User License Agreement (EULA) for the given license. If you activate a license that supports fewer number of APs than the current number of APs connected to the controller, the activation command fails.

• Activate or deactivate a feature license by entering this command:

license {activate | deactivate} feature license name

• See the licensing information by entering this command:

show license all

# **Rehosting Licenses**

This section describes how to rehost licenses.

### Information About Rehosting Licenses

Revoking a license from one controller and installing it on another is called *rehosting*. You might want to rehost a license in order to change the purpose of a controller. For example, if you want to move your OfficeExtend or indoor mesh access points to a different controller, you could transfer the adder license from one controller to another controller of the same model (intramodel transfer). This can be done in the case of

RMA or a network rearchitecture that requires you to transfer licenses from one appliance to another. It is not possible to rehost base licenses in normal scenarios of network rearchitecture. The only exception where the transfer of base licenses is allowed is for RMA when you get a replacement hardware when your existing appliance has a failure.

Evaluation licenses cannot be rehosted.

In order to rehost a license, you must generate credential information from the controller and use it to obtain a permission ticket to revoke the license from the Cisco licensing site. Next, you must obtain a rehost ticket and use it to obtain a license installation file for the controller on which you want to install the license.

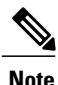

A revoked license cannot be reinstalled on the same controller.

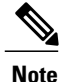

Starting in the release 7.3, the Right-to-Use licensing is supported on the Cisco Flex 7500 Series Controllers, thereby the rehosting behavior changes on these controllers. If you require to rehost licenses, you need to plan rehosting the installed adder licenses prior to an upgrade.

### **Rehosting a License**

### **Rehosting a License (GUI)**

- **Step 1** Choose Management > Software Activation > Commands to open the License Commands page.
- **Step 2** From the Action drop-down list, choose **Rehost**. The Revoke a License from the Device and Generate Rehost Ticket area appears.
- **Step 3** In the File Name to Save Credentials text box, enter the path on the TFTP server where you want the device credentials to be saved and click **Save Credentials**.
- **Step 4** To obtain a permission ticket to revoke the license, follow these steps:
  - a) Click Cisco Licensing (https://tools.cisco.com/SWIFT/Licensing/PrivateRegistrationServlet).
  - b) On the Product License Registration page, click Look Up a License under Manage Licenses.
  - c) Enter the product ID and serial number for your controller.
    - **Note** To find the controller's product ID and serial number, choose **Controller** > **Inventory** on the controller GUI.
  - d) Open the device credential information file that you saved in Step 3 and copy and paste the contents of the file into the Device Credentials text box.
  - e) Enter the security code in the blank box and click **Continue**.
  - f) Choose the licenses that you want to revoke from this controller and click Start License Transfer.
  - g) On the Rehost Quantities page, enter the number of licenses that you want to revoke in the To Rehost text box and click **Continue**.
  - h) On the Designate Licensee page, enter the product ID and serial number of the controller for which you plan to revoke the license, read and accept the conditions of the End User License Agreement (EULA), complete the rest of the text boxes on this page, and click **Continue**.
  - i) On the Review and Submit page, verify that all information is correct and click Submit.

- j) When a message appears indicating that the registration is complete, click **Download Permission Ticket**. The rehost permission ticket is e-mailed within 1 hour to the address that you specified.
- k) After the e-mail arrives, copy the rehost permission ticket to your TFTP server.
- **Step 5** Use the rehost permission ticket to revoke the license from this controller and generate a rehost ticket as follows:
  - a) In the Enter Saved Permission Ticket File Name text box, enter the TFTP path and filename (\*.lic) for the rehost permission ticket that you generated in Step 4.
  - b) In the Rehost Ticket File Name text box, enter the TFTP path and filename (\*.lic) for the ticket that will be used to rehost this license on another controller.
  - c) Click Generate Rehost Ticket.
  - d) When the End User License Agreement (EULA) acceptance dialog box appears, read the agreement and click Accept to accept the terms of the agreement.
- **Step 6** Use the rehost ticket generated in Step 5 to obtain a license installation file, which can then be installed on another controller as follows:
  - a) Click Cisco Licensing.
  - b) On the Product License Registration page, click Upload Rehost Ticket under Manage Licenses.
  - c) On the Upload Ticket page, enter the rehost ticket that you generated in Step 5 in the Enter Rehost Ticket text box and click **Continue**.
  - d) On the Validate Features page, verify that the license information for your controller is correct, enter the rehost quantity, and click **Continue**.
  - e) On the Designate Licensee page, enter the product ID and serial number of the controller on which you plan to use the license, read and accept the conditions of the End User License Agreement (EULA), complete the rest of the text boxes on this page, and click **Continue**.
  - f) On the Review and Submit page, verify that all information is correct and click Submit.
  - g) When a message appears indicating that the registration is complete, click **Download License**. The rehost license key is e-mailed within 1 hour to the address that you specified.
  - h) After the e-mail arrives, copy the rehost license key to your TFTP server.
  - i) Follow the instructions in the Installing a License section to install this on another controller.
- **Step 7** After revoking the license on original controller, correspondent evaluation licence appear with High pritority. Lower the priority of the evaluation license so that the parmanent license is in "In Use" status.

### **Rehosting a License (CLI)**

**Step 1** Save device credential information to a file by entering this command: license save credential *url* 

where *url* is tftp://server\_ip/path/filename.

- **Step 2** Obtain a permission ticket to revoke the license as follows:
  - a) Go to https://tools.cisco.com/SWIFT/Licensing/PrivateRegistrationServlet. The Product License Registration page appears.
  - b) Under Manage Licenses, click Look Up a License.
  - c) Enter the product ID and serial number for your controller.

- **Note** To find the controller's product ID and serial number, enter the **show license udi** command on the controller CLI.
- d) Open the device credential information file that you saved in Step 1 and copy and paste the contents of the file into the Device Credentials text box.
- e) Enter the security code in the blank box and click Continue.
- f) Choose the licenses that you want to revoke from this controller and click Start License Transfer.
- g) On the Rehost Quantities page, enter the number of licenses that you want to revoke in the To Rehost text box and click **Continue**.
- h) On the Designate Licensee page, enter the product ID and serial number of the controller for which you plan to revoke the license, read and accept the conditions of the End-User License Agreement (EULA), complete the rest of the text boxes on this page, and click **Continue**.
- i) On the Review and Submit page, verify that all information is correct and click Submit.
- j) When a message appears indicating that the registration is complete, click **Download Permission Ticket**. The rehost permission ticket is e-mailed within 1 hour to the address that you specified.
- k) After the e-mail arrives, copy the rehost permission ticket to your TFTP server.
- **Step 3** Use the rehost permission ticket to revoke the license from this controller and generate a rehost ticket as follows:
  - a) Revoke the license from the controller by entering this command: license revoke *permission\_ticket\_url*

where *permission\_ticket\_url* is tftp://server\_ip/path/filename.

b) Generate the rehost ticket by entering this command: license revoke rehost rehost\_ticket\_url

where *rehost\_ticket\_url* is tftp://server\_ip/path/filename.

- c) If prompted, read and accept the terms of the End-User License Agreement (EULA).
- **Step 4** Use the rehost ticket generated in Step 3 to obtain a license installation file, which can then be installed on another controller as follows:
  - a) Go to https://tools.cisco.com/SWIFT/Licensing/PrivateRegistrationServlet.
  - b) On the Product License Registration page, click Upload Rehost Ticket under Manage Licenses.
  - c) On the Upload Ticket page, enter the rehost ticket that you generated in Step 3 in the Enter Rehost Ticket text box and click **Continue**.
  - d) On the Validate Features page, verify that the license information for your controller is correct, enter the rehost quantity, and click **Continue**.
  - e) On the Designate Licensee page, enter the product ID and serial number of the controller on which you plan to use the license, read and accept the conditions of the End-User License Agreement (EULA), complete the rest of the text boxes on this page, and click **Continue**.
  - f) On the Review and Submit page, verify that all information is correct and click Submit.
  - g) When a message appears indicating that the registration is complete, click **Download License**. The rehost license key is e-mailed within 1 hour to the address that you specified.
  - h) After the e-mail arrives, copy the rehost license key to your TFTP server.
  - i) Follow the instructions in the Installing a License (GUI), on page 91 section to install this license on another controller.
- **Step 5** After revoking the license on original controller, correspondent evaluation licence appear with High pritority. Lower the priority of the evaluation license so that the parmanent license is in "In Use" status.

### **Transferring Licenses to a Replacement Controller after an RMA**

### Information About Transferring Licenses to a Replacement Controller after an RMA

If you return a Cisco 5500 Series Controller to Cisco as part of the Return Material Authorization (RMA) process, you must transfer that controller's licenses within 60 days to a replacement controller that you receive from Cisco.

Replacement controllers come preinstalled with the following licenses: permanent base and evaluation base, base-ap-count. No other permanent licenses are installed. The SKU for replacement controllers is AIR-CT5508-CA-K9.

Because licenses are registered to the serial number of a controller, you can use the licensing portal on Cisco.com to request that the license from your returned controller be revoked and authorized for use on the replacement controller. After your request is approved, you can install the old license on the replacement controller. Any additional ap-count licenses if installed in the returned controller has to be rehosted on the replacement controller. Before you begin, you need the product ID and serial number of both the returned controller and the replacement controller. This information is included in your purchase records.

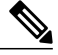

**Note** The evaluation licenses on the replacement controller are designed for temporary use and expire after 60 days. To prevent disruptions in operation, the controller does not switch licenses when an evaluation license expires. You must reboot the controller in order to return to a permanent license. If the evaluation licenses expire before you transfer the permanent licenses from your defective controller to your replacement controller, the replacement controller remains up and running using the permanent base license, but access

### Transferring a License to a Replacement Controller after an RMA

points are no longer able to join the controller.

| Step 1 | Browse to https://tools.cisco.com/SWIFT/LicensingUI/Quickstart.                                                    |
|--------|----------------------------------------------------------------------------------------------------|
| Step 2 | Log on to the site.                                                                                                |
| Step 3 | In the Manage tab, click Devices.                                                                                  |
| Step 4 | Choose Actions > Rehost/Transfer.                                                                                  |
| Step 5 | Follow the on-screen instructions to generate the license file.<br>The license is provided online or in an e-mail. |
| Step 6 | Copy the license file to the TFTP server.                                                                          |
| Step 7 | Install the license by choosing Management > Software Activation > Commands > Action > Install License.            |

# **Configuring the License Agent**

## **Information About Configuring the License Agent**

If your network contains various Cisco-licensed devices, you might want to consider using the Cisco License Manager (CLM) to manage all of the licenses using a single application. CLM is a secure client/server application that manages Cisco software licenses network wide.

The license agent is an interface module that runs on the controller and mediates between CLM and the controller's licensing infrastructure. CLM can communicate with the controller using various channels, such as HTTP, Telnet, and so on. If you want to use HTTP as the communication method, you must enable the license agent on the controller.

The license agent receives requests from CLM and translates them into license commands. It also sends notifications to CLM. It uses XML messages over HTTP or HTTPS to receive the requests and send the notifications. For example, CLM sends a **license install** command, and the agent notifies CLM after the license expires.

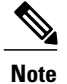

You can download the CLM software and access user documentation at http://www.cisco.com/go/clm.

## **Configuring the License Agent (GUI)**

**Step 1** Choose Management > Software Activation > License Agent to open the License Agent Configuration page.

**Step 2** Select the **Enable Default Authentication** check box to enable the license agent, or leave it unselected to disable this feature. The default value is unselected.

**Step 3** In the Maximum Number of Sessions text box, enter the maximum number of sessions for the license agent. The valid range is 1 to 25 sessions (inclusive).

**Step 4** Configure the license agent to listen for requests from the CLM as follows:

- a) Select the **Enable Listener** check box to enable the license agent to receive license requests from the CLM, or unselect this check box to disable this feature. The default value is unselected.
- b) In the Listener Message Processing URL text box, enter the URL where the license agent receives license requests (for example, http://209.165.201.30/licenseAgent/custom). The Protocol parameter indicates whether the URL requires HTTP or HTTPS.

**Note** You can specify the protocol to use on the HTTP Configuration page.

- c) Select the **Enable Authentication for Listener** check box to enable authentication for the license agent when it is receiving license requests, or unselect this check box to disable this feature. The default value is unselected.
- d) In the Max HTTP Message Size text box, enter the maximum size for license requests. The valid range is 0 to 9999 bytes, and the default value is 0.

**Step 5** Configure the license agent to send license notifications to the CLM as follows:

- a) Select the Enable Notification check box to enable the license agent to send license notifications to the CLM, or unselect this check box to disable this feature. The default value is unselected.
- b) In the URL to Send the Notifications text box, enter the URL where the license agent sends the notifications (for example, http://www.cisco.com/license/notify).
- c) In the User Name text box, enter the username required in order to view the notification messages at this URL.
- d) In the Password and Confirm Password text boxes, enter the password required in order to view the notification messages at this URL.
- **Step 6** Click Apply to commit your changes.
- **Step 7** Click **Save Configuration** to save your changes.

## **Configuring the License Agent (CLI)**

**Step 1** Enable the license agent by entering one of these commands:

- config license agent default authenticate—Enables the license agent default listener with authentication.
- config license agent default authenticate none—Enables the license agent default listener without authentication.
  - **Note** To disable the license agent default listener, enter the **config license agent default disable command**. The default value is disabled.
- Step 2Specify the maximum number of sessions for the license agent by entering this command:<br/>config license agent max-sessions sessions

The valid range for the sessions parameter is 1 to 25 (inclusive), and the default value is 9.

**Step 3** Enable the license agent to receive license requests from the CLM and to specify the URL where the license agent receives the requests by entering this command:

config license agent listener http {plaintext | encrypt} url authenticate [none] [max-message size] [acl acl]

The valid range for the size parameter is 0 to 65535 bytes, and the default value is 0.

- **Note** To prevent the license agent from receiving license requests from the CLM, enter the **config license agent listener http disable command**. The default value is disabled.
- Step 4 Configure the license agent to send license notifications to the CLM and to specify the URL where the license agent sends the notifications by entering this command:
  config license agent notify url username password
  - **Note** To prevent the license agent from sending license notifications to the CLM, enter the **config license agent notify disable** *username password command*. The default value is disabled.
- **Step 5** Enter the **save config** command to save your changes.
- Step 6See statistics for the license agent's counters or sessions by entering this command:<br/>show license agent {counters | sessions}

Information similar to the following appears for the show license agent counters command:

License Agent Counters Request Messages Received:10: Messages with Errors:1 Request Operations Received:9: Operations with Errors:0 Notification Messages Sent:12: Transmission Errors:0: Soap Errors:0

Information similar to the following appears for the show license agent sessions command:

```
License Agent Sessions: 1 open, maximum is 9
```

**Note** To clear the license agent's counter or session statistics, enter the **clear license agent** {**counters** | **sessions**} command.

# **Configuring 802.11 Bands**

### Information About Configuring 802.11 Bands

You can configure the 802.11b/g/n (2.4-GHz) and 802.11a/n (5-GHz) bands for the controller to comply with the regulatory requirements in your country. By default, both 802.11b/g/n and 802.11a/n are enabled.

When a controller is configured to allow only 802.11g traffic, 802.11b client devices are able to successfully connect to an access point but cannot pass traffic. When you configure the controller for 802.11g traffic only, you must mark 11g rates as mandatory.

### Configuring the 802.11 Bands (GUI)

| Step 1 | Choose                                                                                                    | Wireless > 802.11a/n or 802.11b/g/n > Network to open the Global Parameters page.                                                                                                    |
|--------|----------------------------------------------------------------------------------------------------|----------------------------------------------------------------------------------------------------|
| Step 2 | Select t<br>band, u                                                                                                    | he <b>802.11a</b> (or <b>802.11b/g</b> ) <b>Network Status</b> check box to enable the 802.11a or 802.11b/g band. To disable the nselect the check box. The default value is enabled. You can enable both the 802.11a and 802.11b/g bands.                                                                                                    |
| Step 3 | If you enabled the 802.11b/g band in <i>Step 2</i> , select the <b>802.11g Support</b> check box if you want to enable 802.11g network support. The default value is enabled. If you disable this feature, the 802.11b band is enabled without 802.11g support |                                                                                                    |
| Step 4 | Specify<br>(inclust<br><b>Note</b>                                                                                                    | the period at which the SSID is broadcast by the access point by entering a value between 20 and 1000 milliseconds ve) in the Beacon Period text box. The default value is 100 milliseconds. The beacon period can also be measured in time units, where one time unit equals 1024 microseconds or 102.4 milliseconds. If a beacon interval is listed as 100 milliseconds in a controller, it is only a rounded off value for 102.4 milliseconds. Due to hardware limitation in certain radios, even though the beacon interval is, say 100 time units, it is adjusted to 102 time units, which roughly equals 104.448 milliseconds. When the beacon period is to be represented in terms of time units, the value is adjusted to the nearest multiple of 17. |

- Step 5 Specify the size at which packets are fragmented by entering a value between 256 and 2346 bytes (inclusive) in the Fragmentation Threshold text box. Enter a low number for areas where communication is poor or where there is a great deal of radio interference.
- Step 6 Make access points advertise their channel and transmit power level in beacons and probe responses for CCX clients. Select the DTPC Support check box. Otherwise, unselect this check box. The default value is enabled. Client devices using dynamic transmit power control (DTPC) receive the channel and power level information from the access points and adjust their settings automatically. For example, a client device used primarily in Japan could rely on DTPC to adjust its channel and power settings automatically when it travels to Italy and joins a network there.
  - **Note** On access points that run Cisco IOS software, this feature is called *world mode*.
  - Note DTPC and 801.11h power constraint cannot be enabled simultaneously.
- **Step 7** Specify the maximum allowed clients by entering a value between 1 to 200 in the Maximum Allowed Client text box. The default value is 200.
- **Step 8** Use the Data Rates options to specify the rates at which data can be transmitted between the access point and the client. These data rates are available:
  - 802.11a-6, 9, 12, 18, 24, 36, 48, and 54 Mbps
  - 802.11b/g-1, 2, 5.5, 6, 9, 11, 12, 18, 24, 36, 48, or 54 Mbps

For each data rate, choose one of these options:

- Mandatory—Clients must support this data rate in order to associate to an access point on the controller.
- **Supported**—Any associated clients that support this data rate may communicate with the access point using that rate. However, the clients are not required to be able to use this rate in order to associate.
- Disabled-The clients specify the data rates used for communication.

#### Step 9 Click Apply.

Step 10 Click Save Configuration.

### Configuring the 802.11 Bands (CLI)

Step 1 Disable the 802.11a band by entering this command: config 802.11a disable network Note The 802.11a band must be disabled before you can configure the 802.11a network parameters in this section.
Step 2 Disable the 802.11b/g band by entering this command: config 802.11b disable network Note The 802.11b band must be disabled before you can configure the 802.11b network parameters in this section.
Step 3 Specify the rate at which the SSID is broadcast by the access point by entering this command:

#### config {802.11a | 802.11b} beaconperiod time unit

where *time\_unit* is the beacon interval in time units (TUs). One TU is 1024 microseconds. You can configure the access point to send a beacon every 20 to 1000 milliseconds.

Step 4Specify the size at which packets are fragmented by entering this command:<br/>config {802.11a | 802.11b} fragmentation thresholdwhere threshold is a value between 256 and 2346 bytes (inclusive). Specify a low number for areas where communication<br/>is poor or where there is a great deal of radio interference.

**Step 5** Make access points advertise their channel and transmit power level in beacons and probe responses by entering this command:

config {802.11a | 802.11b } dtpc {enable | disable}

The default value is enabled. Client devices using dynamic transmit power control (DTPC) receive the channel and power level information from the access points and adjust their settings automatically. For example, a client device used primarily in Japan could rely on DTPC to adjust its channel and power settings automatically when it travels to Italy and joins a network there.

**Note** On access points that run Cisco IOS software, this feature is called *world mode*.

**Step 6** Specify the maximum allowed clients that can be configured by entering this command: config {802.11a | 802.11b} max-clients max allow clients

The valid range is between 1 to 200.

Step 7Specify the rates at which data can be transmitted between the controller and the client by entering this command:<br/>config {802.11a | 802.11b} rate {disabled | mandatory | supported} rate

where

- disabled—Clients specify the data rates used for communication.
- mandatory—Clients support this data rate in order to associate to an access point on the controller.
- **supported**—Any associated clients that support this data rate may communicate with the access point using that rate. However, the clients are not required to be able to use this rate in order to associate.
- rate—The rate at which data is transmitted:

° 6, 9, 12, 18, 24, 36, 48, and 54 Mbps (802.11a)

° 1, 2, 5.5, 6, 9, 11, 12, 18, 24, 36, 48, or 54 Mbps (802.11b/g)

Step 8Enable the 802.11a band by entering this command:<br/>config 802.11a enable networkThe left the left is a black

The default value is enabled.

- Step 9Enable the 802.11b band by entering this command:<br/>config 802.11b enable networkThe default value is enabled.
- Step 10Enable or disable 802.11g network support by entering this command:<br/>config 802.11b 11gSupport {enable | disable}

The default value is enabled. You can use this command only if the 802.11b band is enabled. If you disable this feature, the 802.11b band is enabled without 802.11g support.

**Step 11** Enter the save config command to save your changes.

Step 12 View the configuration settings for the 802.11a or 802.11b/g band by entering this command: show {802.11a | 802.11b}

Information similar to the following appears:

| 802.11a Network Ena              | abled     |  |
|----------------------------------|-----------|--|
| 11nSupport Enabled               |           |  |
| 802.11a Low Band                 | Enabled   |  |
| 802.11a Mid Band                 | Enabled   |  |
| 802.11a High Band                | Enabled   |  |
| 802.11a Operational Rates        |           |  |
| 802.11a 6M Rate                  | Mandatory |  |
| 802.11a 9M Rate                  | Supported |  |
| 802.11a 12M Rate                 | Mandatory |  |
| 802.11a 18M Rate                 | Supported |  |
| 802.11a 24M Rate                 | Mandatory |  |
| 802.11a 36M Rate                 | Supported |  |
| 802.11a 48M Rate                 | Supported |  |
| 802.11a 54M Rate                 | Supported |  |
| •••                              |           |  |
| Beacon Interval                  | 100       |  |
| •••                              |           |  |
| Default Channel 36               |           |  |
| Default Tx Power Level 1         |           |  |
| DTPC Status Enabled              |           |  |
| Fragmentation Threshold 2346     |           |  |
| Maximum Number of Clients per AP | 200       |  |
|                                  |           |  |

# **Configuring 802.11n Parameters**

### Information About Configuring the 802.11n Parameters

This section provides instructions for managing 802.11n devices such as the Cisco Aironet 1140 and 3600 Series Access Points on your network. The 802.11n devices support the 2.4- and 5-GHz bands and offer high-throughput data rates.

The 802.11n high-throughput rates are available on all 802.11n access points for WLANs using WMM with no Layer 2 encryption or with WPA2/AES encryption enabled.

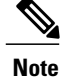

Some Cisco 802.11n APs may intermittently emit incorrect beacon frames, which can trigger false wIPS alarms. We recommend that you ignore these alarms. The issue is observed in the following Cisco 802.11n APs: 1140, 1250, 2600, 3500, and 3600.

## **Configuring the 802.11n Parameters (GUI)**

- Step 1 Choose Wireless > 802.11a/n or 802.11b/g/n > High Throughput to open the (5 GHz or 2.4 GHz) High Throughput page.
- Step 2 Select the 11n Mode check box to enable 802.11n support on the network. The default value is enabled.
- **Step 3** Select the check boxes of the desired rates to specify the modulation and coding scheme (MCS) rates at which data can be transmitted between the access point and the client. These data rates, which are calculated for a 20-MHz channel width using a short guard interval, are available:
  - 0 (7 Mbps)
  - 1 (14 Mbps)
  - 2 (21 Mbps)
  - 3 (29 Mbps)
  - 4 (43 Mbps)
  - 5 (58 Mbps)
  - 6 (65 Mbps)
  - 7 (72 Mbps)
  - 8 (14 Mbps)
  - 9 (29 Mbps)
  - 10 (43 Mbps)
  - 11 (58 Mbps)
  - 12 (87 Mbps)
  - 13 (116 Mbps)
  - 14 (130 Mbps)
  - 15 (144 Mbps)

Any associated clients that support the selected rates may communicate with the access point using those rates. However, the clients are not required to be able to use this rate in order to associate. The MCS settings determine the number of spatial streams, the modulation, the coding rate, and the data rate values that are used.

#### Step 4 Click Apply.

- **Step 5** Use the 802.11n data rates that you configured by enabling WMM on the WLAN as follows:
  - a) Choose WLANs to open the WLANs page.

- b) Click the ID number of the WLAN for which you want to configure WMM mode.
- c) When the WLANs > Edit page appears, choose the **QoS** tab to open the WLANs > Edit (Qos) page.
- d) From the WMM Policy drop-down list, choose Required or Allowed to require or allow client devices to use WMM. Devices that do not support WMM cannot join the WLAN.
   If you choose Allowed, devices that cannot support WMM can join the WLAN but will not benefit from the 802.11n rates.
- e) Click Apply.

#### Step 6 Click Save Configuration.

Note To determine if an access point supports 802.11n, look at the 11n Supported text box on either the 802.11a/n (or 802.11b/g/n) Cisco APs > Configure page or the 802.11a/n (or 802.11b/g/n) AP Interfaces > Details page.

### Configuring the 802.11n Parameters (CLI)

- Enable 802.11n support on the network by entering this command: config {802.11a | 802.11b} 11nsupport {enable | disable}
- Specify the modulation and coding scheme (MCS) rates at which data can be transmitted between the access point and the client by entering this command: config {802.11a | 802.11b} 11nsupport mcs tx {0-15} {enable | disable}
- Use the 802.11n data rates that you configured by enabling WMM on the WLAN as follows: config wlan wmm {allow | disable | require} wlan id

The **require** parameter requires client devices to use WMM. Devices that do not support WMM cannot join the WLAN.

If set to **allow**, devices that cannot support WMM can join the WLAN but do not benefit from 802.11n rates.

• Specify the aggregation method used for 802.11n packets as follows:

```
a) Disable the network by entering this command:
config {802.11a | 802.11b} disable network
```

 b) Specify the aggregation method entering this command: config {802.11a | 802.11b} 11nsupport {a-mpdu | a-msdu} tx priority {0-7 | all} {enable | disable}

Aggregation is the process of grouping packet data frames together rather than transmitting them separately. Two aggregation methods are available: Aggregated MAC Protocol Data Unit (A-MPDU) and Aggregated MAC Service Data Unit (A-MSDU). A-MSDU is performed in hardware and therefore is the default method.

You can specify the aggregation method for various types of traffic from the access point to the clients. This table defines the priority levels (0-7) assigned per traffic type.

#### Table 4: Traffic Type Priority Levels

| User Priority | Traffic Type |
|---------------|--------------|
| 0             | Best effort  |

| User Priority | Traffic Type                               |
|---------------|--------------------------------------------|
| 1             | Background                                 |
| 2             | Spare                                      |
| 3             | Excellent effort                           |
| 4             | Controlled load                            |
| 5             | Video, less than 100-ms latency and jitter |
| 6             | Voice, less than 10-ms latency and jitter  |
| 7             | Network control                            |

You can configure each priority level independently, or you can use the **all** parameter to configure all of the priority levels at once. When you use the **enable** command, the traffic associated with that priority level uses A-MPDU transmission. When you use the **disable** command, the traffic associated with that priority level uses A-MSDU transmission. Configure the priority levels to match the aggregation method used by the clients. By default, A-MPDU is enabled for priority level 0, 4 and 5 and the rest are disabled. By default, A-MSDU is enabled for all priorities except 6 and 7.

- c) Reenable the network by entering this command: config {802.11a | 802.11b} enable network
- Configure the 802.11n-5 GHz A-MPDU transmit aggregation scheduler by entering this command: config 802.11 {a | b} 11nsupport a-mpdu tx scheduler {enable | disable | timeout rt timeout-value}

The timeout value is in milliseconds. The valid range is between 1 millisecond to 1000 milliseconds.

- Configure the guard interval for the network by entering this command: config 802.11 {a | b} 11nsupport guard interval {any | long}
- Configure the Reduced Interframe Space (RIFS) for the network by entering this command: config 802.11 {a | b} 11nsupport rifs rx {enable | disable}
- Save your changes by entering this command: save config
- View the configuration settings for the 802.11 networks by entering this command: show {802.11a | 802.11b}

### **Additional References**

For information about configuring radio resource management (RRM) parameters or statically assigning radio parameters for 802.11n access points, see Radio Resource Management, on page 711

# **Configuring 802.11h Parameters**

## **Information About Configuring 802.11h Parameters**

802.11h informs client devices about channel changes and can limit the transmit power of those client devices.

## **Configuring the 802.11h Parameters (GUI)**

| Step 1 | Disable the 802.11 band as follows:                                                                                                    |
|--------|----------------------------------------------------------------------------------------------------|
|        | a) Choose Wireless > 802.11a/n > Network to open the 802.11a Global Parameters page.                                                                                                    |
|        | b) Unselect the 802.11a Network Status check box.                                                                                                    |
|        | c) Click Apply.                                                                                                    |
| Step 2 | Choose Wireless > 802.11a/n > DFS (802.11h) to open the 802.11h Global Parameters page.                                                                                                    |
| Step 3 | In the Power Constraint area, enter the local power constraint. The valid range is between 0 dBm and 30 dBm.                                                                                                    |
| Step 4 | In the Channel Switch Announcement area, select the <b>Channel Announcement</b> check box if you want the access point to announce when it is switching to a new channel and the new channel number, or unselect this check box to disable the channel announcement. The default value is disabled. |
| Step 5 | If you enabled the channel announcement, the <b>Channel Quiet Mode</b> check box appears. Select this check box if you want the access point to stop transmitting on the current channel, or unselect this check box to disable quiet mode. The default value is disabled.                          |
| Step 6 | Click Apply.                                                                                                    |
| Step 7 | Reenable the 802.11a band as follows:                                                                                                    |
|        | a) Choose Wireless > 802.11a/n > Network to open the 802.11a Global Parameters page.                                                                                                    |
|        | b) Select the 802.11a Network Status check box.                                                                                                    |
|        | c) Click Apply.                                                                                                    |
| Step 8 | Click Save Configuration.                                                                                                    |

## **Configuring the 802.11h Parameters (CLI)**

Step 1 Disable the 802.11a network by entering this command: config 802.11a disable network
 Step 2 Enable or disable an access point to announce when it is switching to a new channel, and the new channel number by entering this command:

config 802.11h channelswitch {enable | disable} switch mode

|        | Enter either 0 or 1 for the <i>switch_mode</i> parameter to specify whether transmissions are restricted until the actual channel switch (0), or are not restricted (1). By default, this feature is in disabled state. |
|--------|----------------------------------------------------------------------------------------------------|
| Step 3 | Configure a new channel using the 802.11h channel announcement by entering this command: <b>config 802.11h setchannel channel</b>                                                                                       |
| Step 4 | Configure the 802.11h power constraint value by entering this command: <b>config 802.11h powerconstraint</b> <i>value</i>                                                                                               |
|        | Use increments of 3 dB for the value so that the AP goes down one power level at a time.                                                                                                    |
| Step 5 | Reenable the 802.11a network by entering this command: config 802.11a enable network                                                                                                    |
| Step 6 | View the status of the 802.11h parameters by entering this command: <b>show 802.11h</b>                                                                                                    |
|        | Information similar to the following appears:                                                                                                    |
|        | Power Constraint 0                                                                                                    |
|        | Channel Switch                                                                                                    |
|        | Channel Switch Mode 0                                                                                                    |
|        |                                                                                                    |

# **Configuring DHCP Proxy**

### Information About Configuring DHCP Proxy

When DHCP proxy is enabled on the controller, the controller unicasts DHCP requests from the client to the configured servers. At least one DHCP server must be configured on either the interface associated with the WLAN or the WLAN itself.

When DHCP proxy is disabled on the controller, those DHCP packets transmitted to and from the clients are bridged by the controller without any modification to the IP portion of the packet. Packets received from the client are removed from the CAPWAP tunnel and transmitted on the upstream VLAN. DHCP packets directed to the client are received on the upstream VLAN, converted to 802.11, and transmitted through a CAPWAP tunnel toward the client. As a result, the internal DHCP server cannot be used when DHCP proxy is disabled. The ability to disable DHCP proxy allows organizations to use DHCP servers that do not support Cisco's native proxy mode of operation. It should be disabled only when required by the existing infrastructure.

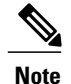

DHCP proxy is enabled by default.

## **Restrictions on Using DHCP Proxy**

• DHCP proxy must be enabled in order for DHCP option 82 to operate correctly.

- All controllers that will communicate must have the same DHCP proxy setting.
- DHCP v6 Proxy is not supported.

## **Configuring DHCP Proxy**

### **Configuring DHCP Proxy (GUI)**

| Step 1 | Choose Controller > Advanced > DHCP to open the DHCP Parameters page.                                                                                   |
|--------|----------------------------------------------------------------------------------------------------|
| Step 2 | Select the <b>Enable DHCP Proxy</b> check box to enable DHCP proxy on a global basis. Otherwise, unselect the check box. The default value is selected. |
| Step 3 | Click Apply to commit your changes.                                                                                                    |
| Step 4 | Click Save Configuration to save your changes.                                                                                                    |

#### **Configuring DHCP Proxy (GUI)**

#### **Step 1** Choose **Controller > Interfaces**.

- Step 2Select the interface you want to configure the DHCP proxy.<br/>You can configure the DHCP proxy on the management, virtual, ap manager, or dynamic interfaces in the controller.<br/>The Interfaces > Edit page is displayed with DHCP information on the primary and secondary DHCP servers configured<br/>in the controller. If the primary and secondary servers are not listed, you must enter values for the IP address of the<br/>DHCP servers in the text boxes displayed in this window.
- **Step 3** Select from the following option of the proxy mode drop-down to enable DHCP proxy on the selected management interface:Global—Uses the global DHCP proxy mode on the controller.Enabled—Enables the DHCP proxy mode on the interface. When you enable DHCP proxy on the controller; the controller unicasts the DHCP requests from the client to the configured servers. You must configure at least one DHCP server on either the interface associated with the WLAN or on the WLAN.Disabled—Disables the DHCP proxy mode on the interface. When you disable the DHCP proxy on the controller, the DHCP packets transmitted to and from the clients are bridged by the controller without any modification to the IP portion of the packet. Packets received from the client are removed from the CAPWAP tunnel and transmitted on the upstream VLAN. DHCP packets directed to the client. As a result, the internal DHCP server cannot be used when DHCP proxy is disabled.
- **Step 4** Check the Enable DHCP option 82 checkbox to ensure additional security when DHCP is used to allocate network addresses, check the Enable DHCP option 82 checkbox.
- **Step 5** Click **Apply** to save the configuration.

### **Configuring DHCP Proxy (CLI)**

**Step 1** Enable or disable DHCP proxy by entering this command: config dhcp proxy {enable | disable}

Step 2View the DHCP proxy configuration by entering this command:<br/>show dhcp proxyInformation similar to the following appears:

DHCP Proxy Behavior: enabled

#### **Configuring DHCP Proxy (CLI)**

 Step 1
 Configure the DHCP primary and secondary servers on the interface. To do this, enter the following commands:

 • config interface dhcp management primary primary-server

 • config interface dhcp dynamic-interface interface-name primary primary-s

 Step 2
 Configure DHCP proxy on the management or dynamic interface of the controller. To do this, enter the following command:

 • config interface dhcp management proxy-mode enableglobaldisable

 • config interface dhcp dynamic-interface interface-name proxy-mode enableglobaldisable

 • config interface dhcp dynamic-interface interface-name proxy-mode enableglobaldisable.

 Note
 To ensure additional security when DHCP is configured, use the config interface dhcpinterface typeoption-82 enable command.

 Step 3
 Enter the save config command.

**Step 4** To view the proxy settings of the controller interface enter the **show dhcp proxy** command.

### **Configuring a DHCP Timeout (GUI)**

| Step 1 | Choose <b>Controller</b> > <b>Advanced</b> > <b>DHCP</b> to open the DHCP Parameters page.                                                                                          |
|--------|----------------------------------------------------------------------------------------------------|
| Step 2 | Select the <b>DHCP Timeout (5 - 120 seconds)</b> check box to enable a DHCP timeout on a global basis. Otherwise, unselect the check box. The valid range is 5 through 120 seconds. |
| Step 3 | Click Apply to commit your changes.                                                                                                    |
| Step 4 | Click Save Configuration to save your changes.                                                                                                    |

### **Configuring a DHCP Timeout (CLI)**

Configure a DHCP timeout by entering this command: **config dhcp timeout** *seconds* 

# **Configuring Administrator Usernames and Passwords**

### Information About Configuring Administrator Usernames and Passwords

You can configure administrator usernames and passwords to prevent unauthorized users from reconfiguring the controller and viewing configuration information. This section provides instructions for initial configuration and for password recovery.

### **Configuring Usernames and Passwords**

**Configuring Usernames and Passwords (GUI)** 

 

 Step 1
 Choose Management > Local Management Users.

 Step 2
 Click New.

 Step 3
 Enter the username and password, and confirm the password. Usernames and passwords are case-sensitive and can contain up to 24 ASCII characters. Usernames and passwords cannot contain spaces.

 Step 4
 Choose the User Access Mode as one of the following:

 ReadOnly
 ReadWrite
 LobbyAdmin

 Step 5
 Click Apply.

### **Configuring Usernames and Passwords (CLI)**

**Step 1** Configure a username and password by entering one of these commands:

- config mgmtuser add username password read-write—Creates a username-password pair with read-write privileges.
- config mgmtuser add username password read-only-Creates a username-password pair with read-only privileges.

Usernames and passwords are case-sensitive and can contain up to 24 ASCII characters. Usernames and passwords cannot contain spaces.

- **Note** If you ever need to change the password for an existing username, enter the **config mgmtuser password** *username new\_password* command.
- Step 2 List the configured users by entering this command: show mgmtuser

### **Restoring Passwords**

#### **Before You Begin**

Ensure that you are accessing the controller CLI through the console port.

| Step 1 | After the controller boots up, enter Restore-Password at the User prompt.NoteFor security reasons, the text that you enter does not appear on the controller console. |
|--------|----------------------------------------------------------------------------------------------------|
| Step 2 | At the Enter User Name prompt, enter a new username.                                                                                                    |
| Step 3 | At the Enter Password prompt, enter a new password.                                                                                                    |
| Step 4 | At the Re-enter Password prompt, reenter the new password. The controller validates and stores your entries in the database.                                          |
| Step 5 | When the User prompt reappears, enter your new username.                                                                                                    |
| Step 6 | When the Password prompt appears, enter your new password. The controller logs you in with your new username and password.                                            |

# **Configuring SNMP**

## **Configuring SNMP (CLI)**

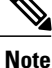

To view the controller trap log, choose **Monitor** and click **View All** under "Most Recent Traps" on the controller GUI.

• Create an SNMP community name by entering this command:

config snmp community create name

- Delete an SNMP community name by entering this command: config snmp community delete *name*
- Configure an SNMP community name with read-only privileges by entering this command: config snmp community accessmode ro *name*
- Configure an SNMP community name with read-write privileges by entering this command: config snmp community accessmode rw *name*
- For IPv4 configuration—Configure an IPv4 address and subnet mask for an SNMP community by entering this command: config snmp community ipaddr *ip-address ip-mask name*

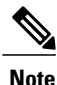

This command behaves like an SNMP access list. It specifies the IP address from which the device accepts SNMP packets with the associated community. An AND operation is performed between the requesting entity's IP address and the subnet mask before being compared to the IP address. If the subnet mask is set to 0.0.0.0, an IP address of 0.0.0.0 matches to all IP addresses. The default value is 0.0.0.0.

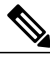

Note

The controller can use only one IP address range to manage an SNMP community.

• For IPv6 configuration—Configure an IPv6 address and prefix-length for an SNMP community by entering this command:

config snmp community ipaddr ipv6-address ip-mask name

- Enable or disable a community name by entering this command: config snmp community mode {enable | disable}
- Enable or disable a community name by entering this command: config snmp community ipsec {enable | disable}
- Configure the IKE authentication methods by entering this command: config snmp community ipsec ike auth-mode {certificate | pre-shared-key ascii/hex secret}

Authentication mode can be configured per trap receiver. By default, the authentication mode is set to certificate.

- Configure a destination for a trap by entering this command: config snmp trapreceiver create *name ip-address*
- Delete a trap by entering this command: config snmp trapreceiver delete name
- Change the destination for a trap by entering this command: config snmp trapreceiver ipaddr old-ip-address name new-ip-address
- Configure the trap receiver IPSec session entering this command: config snmp trapreceiver ipsec {enable | disable} community-name

Trap receiver IPSec must be in the disabled state to change the authentication mode.

 Configure the IKE authentication methods by entering this command: config snmp trapreceiver ipsec ike auth-mode {certificate | pre-shared-key ascii/hex secret community-name} Authentication mode can be configured per trap receiver. By default, the authentication mode is set to certificate.

- Enable or disable the traps by entering this command: config snmp trapreceiver mode {enable | disable}
- Configure the name of the SNMP contact by entering this command: config snmp syscontact syscontact-name

Enter up to 31 alphanumeric characters for the contact name.

 Configure the SNMP system location by entering this command: config snmp syslocation syslocation-name

Enter up to 31 alphanumeric characters for the location.

• Verify that the SNMP traps and communities are correctly configured by entering these commands: **show snmpcommunity** 

show snmptrap

• See the enabled and disabled trap flags by entering this command: show trapflags

If necessary, use the config trapflags command to enable or disable trap flags.

• Configure the SNMP engine ID by entering this command: config snmp engineID *engine-id-string* 

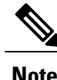

The engine ID string can be a maximum of 24 characters.

- View the engine ID by entering this command: **show snmpengineID**
- Configure the SNMP version by entering this command: config snmp version {v1 | v2c | v3} {enable | disable}

### **SNMP** Community Strings

The controller has commonly known default values of "public" and "private" for the read-only and read-write SNMP community strings. Using these standard values presents a security risk. If you use the default community names, and since these are known, the community names could be used to communicate to the controller using SNMP. Therefore, we strongly advise that you change these values.

### **Changing the SNMP Community String Default Values (GUI)**

| Step 1  | Choose Management and then Communities under SNMP. The SNMP v1 / v2c Community page appears.                                                                                                |
|---------|----------------------------------------------------------------------------------------------------|
| Step 2  | If "public" or "private" appears in the Community Name column, hover your cursor over the blue drop-down arrow for the desired community and choose <b>Remove</b> to delete this community. |
| Step 3  | Click <b>New</b> to create a new community. The SNMP v1 / v2c Community $>$ New page appears.                                                                                               |
| Step 4  | In the Community Name text box, enter a unique name containing up to 16 alphanumeric characters. Do not enter "public" or "private."                                                        |
| Step 5  | In the next two text boxes, enter the IPv4/IPv6 address and IP Mask/Prefix Length from which this device accepts SNMP packets with the associated community and the IP mask.                |
| Step 6  | Choose Read Only or Read/Write from the Access Mode drop-down list to specify the access level for this community.                                                                          |
| Step 7  | Choose Enable or Disable from the Status drop-down list to specify the status of this community.                                                                                            |
| Step 8  | Click Apply to commit your changes.                                                                                                    |
| Step 9  | Click Save Configuration to save your settings.                                                                                                    |
| Step 10 | Repeat this procedure if a "public" or "private" community still appears on the SNMP v1 / v2c Community page.                                                                               |

### **Changing the SNMP Community String Default Values (CLI)**

| Step 1 | See the current list of SNMP communities for this controller by entering this command: <b>show snmp community</b>                                                                                                    |
|--------|----------------------------------------------------------------------------------------------------|
| Step 2 | If "public" or "private" appears in the SNMP Community Name column, enter this command to delete this community: <b>config snmp community delete</b> <i>name</i>                                                                     |
|        | The name parameter is the community name (in this case, "public" or "private").                                                                                                    |
| Step 3 | Create a new community by entering this command:<br>config snmp community create <i>name</i>                                                                                                    |
|        | Enter up to 16 alphanumeric characters for the name parameter. Do not enter "public" or "private."                                                                                                    |
| Step 4 | For IPv4 specific configuration, enter the IPv4 address from which this device accepts SNMP packets with the associated community by entering this command: <b>config snmp community ipaddr</b> <i>ip_address ip_mask name</i>       |
| Step 5 | For IPv6 specific configuration, enter the IPv6 address from which this device accepts SNMP packets with the associated community by entering this command: <b>config snmp community ipaddr</b> <i>ip_address prefix_length name</i> |
| Step 6 | Specify the access level for this community by entering this command, where <b>ro</b> is read-only mode and <b>rw</b> is read/write mode:<br><b>config snmp community accessmode</b> { <b>ro</b>   <b>rw</b> } <i>name</i>           |
| Step 7 | Enable or disable this SNMP community by entering this command:                                                                                                    |

|         | config snmp community mode {enable   disable} name                                                                                                    |
|---------|----------------------------------------------------------------------------------------------------|
| Step 8  | Enable or disable SNMP IPSec sessions for all SNMP communities by entering this command: <b>config snmp community ipsec</b> { <b>enable</b>   <b>disable</b> } <i>name</i>                                                                                                    |
|         | By default SNMP IPSec session is disabled. SNMP IPSec session must be disabled state to change the authentication mode.                                                                                                    |
| Step 9  | Configure the IKE authentication methods by entering this command:<br>config snmp community ipsec ike auth-mode {certificate   pre-shared-key ascii/hex secret}                                                                                                    |
|         | • If authentication mode is configured as pre-shared-key, then enter a secret value. The secret value can either be an ASCII or a hexadecimal value. If auth-mode configured is certificate, then WLC will use the ipsecCaCert and ipsecDevCerts for SNMP over IPSEC.                                 |
|         | • If authentication mode is configured as certificate, then controller uses the IPSEC CA and IPSEC device certificates for SNMP sessions. You need to download these certificates to the controller using the <b>transfer download datatype</b> { <b>ipseccacert</b>   <b>ipsecdevcert</b> } command. |
| Step 10 | Save your changes by entering this command: save config                                                                                                    |
| Step 11 | Repeat this procedure if you still need to change the default values for a "public" or "private" community string.                                                                                                    |

# **Changing the Default Values for SNMP v3 Users**

## Information About Changing the Default Values for SNMP v3 Users

The controller uses a default value of "default" for the username, authentication password, and privacy password for SNMP v3 users. Using these standard values presents a security risk. Therefore, Cisco strongly advises that you change these values.

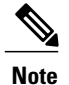

SNMP v3 is time sensitive. Ensure that you configure the correct time and time zone on your controller.

## Changing the SNMP v3 User Default Values (GUI)

| Step 1  | Choose Management > SNMP > SNMP V3 Users to open the SNMP V3 Users page.                                                                                                    |
|---------|----------------------------------------------------------------------------------------------------|
| Step 2  | If "default" appears in the User Name column, hover your cursor over the blue drop-down arrow for the desired user and choose <b>Remove</b> to delete this SNMP v3 user.                                                                                                    |
| Step 3  | Click New to add a new SNMP v3 user. The SNMP V3 Users > New page appears.                                                                                                    |
| Step 4  | In the User Profile Name text box, enter a unique name. Do not enter "default."                                                                                                    |
| Step 5  | Choose <b>Read Only</b> or <b>Read Write</b> from the Access Mode drop-down list to specify the access level for this user. The default value is Read Only.                                                                                                    |
| Step 6  | From the Authentication Protocol drop-down list, choose the desired authentication method: <b>None</b> , <b>HMAC-MD5</b> (Hashed Message Authentication Coding-Message Digest 5), or <b>HMAC-SHA</b> (Hashed Message Authentication Coding-Secure Hashing Algorithm). The default value is HMAC-SHA.                                                                                                    |
| Step 7  | In the Auth Password and Confirm Auth Password text boxes, enter the shared secret key to be used for authentication.<br>You must enter at least 12 characters that include both letters and numbers.                                                                                                    |
| Step 8  | <ul> <li>From the Privacy Protocol drop-down list, choose the desired encryption method: None, CBC-DES (Cipher Block Chaining-Digital Encryption Standard), or CFB-AES-128 (Cipher Feedback Mode-Advanced Encryption Standard-128). The default value is CFB-AES-128.</li> <li>Note In order to configure CBC-DES or CFB-AES-128 encryption, you must have selected either HMAC-MD5 or HMAC-SHA as the authentication protocol in Step 6.</li> </ul> |
| Step 9  | In the Priv Password and Confirm Priv Password text boxes, enter the shared secret key to be used for encryption. You must enter at least 12 characters that include both letters and numbers.                                                                                                    |
| Step 10 | Click Apply.                                                                                                    |
| Step 11 | Click Save Configuration.                                                                                                    |
| Step 12 | Reboot the controller so that the SNMP v3 user that you added takes effect.                                                                                                    |

## Changing the SNMP v3 User Default Values (CLI)

| Step 1 | See the current list of SNMP v3 users for this controller by entering this command: <b>show snmpv3user</b>                                                                                                    |
|--------|----------------------------------------------------------------------------------------------------|
| Step 2 | If "default" appears in the SNMP v3 User Name column, enter this command to delete this user: <b>config snmp v3user delete</b> <i>username</i>                                                                                                    |
|        | The username parameter is the SNMP v3 username (in this case, "default").                                                                                                    |
| Step 3 | Create a new SNMP v3 user by entering this command:<br><b>config snmp v3user create</b> <i>username</i> { <b>ro</b>   <b>rw</b> } { <b>none</b>   <b>hmacmd5</b>   <b>hmacsha</b> } { <b>none</b>   <b>des</b>   <b>aescfb128</b> } <i>auth_key</i><br><i>encrypt_key</i> |
|        | where                                                                                                    |

- username is the SNMP v3 username.
- ro is read-only mode and rw is read-write mode.
- none, hmacmd5, and hmacsha are the authentication protocol options.
- none, des, and aescfb128 are the privacy protocol options.
- *auth\_key is the authentication shared secret key.*
- encrypt\_key is the encryption shared secret key.

Do not enter "default" for the username, auth\_key, and encrypt\_key parameters.

- **Step 4** Enter the save config command.
- **Step 5** Reboot the controller so that the SNMP v3 user that you added takes effect by entering reset system command.

# **Configuring Aggressive Load Balancing**

### Information About Configuring Aggressive Load Balancing

Enabling aggressive load balancing on the controller allows lightweight access points to load balance wireless clients across access points. You can enable aggressive load balancing using the controller.

Clients are load balanced between access points on the same controller. Load balancing does not occur between access points on different controllers.

When a wireless client attempts to associate to a lightweight access point, association response packets are sent to the client with an 802.11 response packet including status code 17. The code 17 indicates that the AP is busy. The AP responds with an association response bearing 'success' if the AP threshold is not met, and with code 17 (AP busy) if the AP utilization threshold is reached or exceeded and another less busy AP heard the client request.

For example, if the number of clients on AP1 is more than the number of clients on AP2 plus the load-balancing window, then AP1 is considered to be busier than AP2. When a client attempts to associate to AP1, it receives an 802.11 response packet with status code 17, indicating that the access point is busy, and the client attempts to associate to a different access point.

You can configure the controller to deny client associations up to 10 times (if a client attempted to associate 11 times, it would be allowed to associate on the 11th try). You can also enable or disable load balancing on a particular WLAN, which is useful if you want to disable load balancing for a select group of clients (such as time-sensitive voice clients).

Note

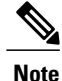

Voice Client does not authenticate when delay is configured more than 300 ms. To avoid this configure a Central-Auth, Local Switching WLAN with CCKM, configure a Pagent Router between AP and WLC with a delay of 600 ms (300 ms UP and 300 ms DOWN and try associating the voice client

Passive scanning clients will be able to associate to an AP irrespective of whether load balancing is enabled or not.

Note

Cisco 600 Series OfficeExtend Access Points do not support client load balancing.

With the 7.4 release, FlexConnect access points do support client load balancing.

You can configure the controller to analyze the WAN interface utilization of neighboring APs and then load balance the clients across the lightly loaded APs. You can configure this by defining a load balancing threshold. By defining the threshold, you can measure the WAN interface utilization percentage. For example, a threshold value of 50 triggers the load balancing upon detecting utilization of 50% or more on an AP-WAN interface.

**Note** For a FlexConnect AP the association is locally handled. The load-balancing decisions are taken at the Cisco WLC. A FlexConnect AP initially responds to the client before knowing the result of calculations at the Cisco WLC. Load-balancing doesn't take effect when the FlexConnect AP is in standalone mode.

FlexConnect AP does not send (re)association response with status 17 for Load-Balancing as Local mode APs do; instead, it first sends (re)association with status 0 (success) and then deauth with reason 5.

## **Configuring Aggressive Load Balancing**

### **Configuring Aggressive Load Balancing (GUI)**

**Step 1** Choose Wireless > Advanced > Load Balancing to open the Load Balancing page.

Step 2 In the Client Window Size text box, enter a value between 1 and 20. The window size becomes part of the algorithm that determines whether an access point is too heavily loaded to accept more client associations:

load-balancing window + client associations on AP with the lightest load = load-balancing threshold

In the group of access points accessible to a client device, each access point has a different number of client associations. The access point with the lowest number of clients has the lightest load. The client window size plus the number of clients on the access point with the lightest load forms the threshold. Access points with more client associations than this threshold is considered busy, and clients can associate only to access points with client counts lower than the threshold.

Step 3In the Maximum Denial Count text box, enter a value between 0 and 10.The denial count sets the maximum number of association denials during load balancing.

#### Step 4 Click Apply.

#### **Step 5** Click Save Configuration.

#### **Step 6** To enable or disable aggressive load balancing on specific WLANs, do the following:

- a) Choose WLANs > WLAN ID. The WLANs > Edit page appears.
- b) In the Advanced tab, select or unselect the Client Load Balancing check box.
- c) Click Apply.
- d) Click Save Configuration.

### **Configuring Aggressive Load Balancing (CLI)**

| Step 1 | Set the client window for aggressive load balancing by entering this command: <b>config load-balancing window</b> <i>client_count</i>                                           |
|--------|----------------------------------------------------------------------------------------------------|
|        | You can enter a value between 0 and 20 for the <i>client_count</i> parameter.                                                                                                   |
| Step 2 | Set the denial count for load balancing by entering this command: <b>config load-balancing denial</b> <i>denial_count</i>                                                       |
|        | You can enter a value between 1 and 10 for the <i>denial_count</i> parameter.                                                                                                   |
| Step 3 | Save your changes by entering this command: save config                                                                                                    |
| Step 4 | Enable or disable aggressive load balancing on specific WLANs by entering this command: <b>config wlan load-balance allow</b> { <b>enable</b>   <b>disable</b> } <i>wlan_ID</i> |
|        | You can enter a value between 1 and 512 for <i>wlan_ID</i> parameter.                                                                                                    |
| Step 5 | Verify your settings by entering this command: show load-balancing                                                                                                    |
| Step 6 | Save your changes by entering this command:<br>save config                                                                                                    |

# **Configuring Band Selection**

## Information About Configuring Band Selection

Band selection enables client radios that are capable of dual-band (2.4- and 5-GHz) operation to move to a less congested 5-GHz access point. The 2.4-GHz band is often congested. Clients on this band typically experience interference from Bluetooth devices, microwave ovens, and cordless phones as well as co-channel interference from other access points because of the 802.11b/g limit of three nonoverlapping channels. To

prevent these sources of interference and improve overall network performance, you can configure band selection on the controller.

Band selection is enabled globally by default.

Band selection works by regulating probe responses to clients. It makes 5-GHz channels more attractive to clients by delaying probe responses to clients on 2.4-GHz channels.

Note

The client RSSI value (seen as sh cont d0 | beg RSSI) is the average of the client packets received, and the midRSSI feature is the instantaneous RSSI value of the probe packets. As a result, the client RSSI is seen as weaker than the configured midRSSI value (7 dB delta). The 802.11b probes from the client are suppressed to push the client to associate with the 802.11a band.

### **Restrictions on Band Selection**

- Band-selection enabled WLANs do not support time-sensitive applications like voice and video because of roaming delays.
- Band selection can be used only with Cisco Aironet 1040, 1140, 1250, 1260, 1550, 2600, 3500, 3600, series access points.

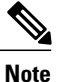

OEAP 600 Series access points do not support band select.

- Band selection operates only on access points that are connected to a controller. A FlexConnect access
  point without a controller connection does not perform band selection after a reboot.
- The band-selection algorithm directs dual-band clients only from the 2.4-GHz radio to the 5-GHz radio of the same access point, and it only runs on an access point when both the 2.4-GHz and 5-GHz radios are up and running.
- You can enable both band selection and aggressive load balancing on the controller. They run independently and do not impact one another.
- It is not possible to enable or disable band selection and client load balancing globally through the controller GUI or CLI. You can, however, enable or disable band selection and client load balancing for a particular WLAN. Band selection and client load balancing are enabled globally by default.

## **Configuring Band Selection**

### **Configuring Band Selection (GUI)**

| Step 1  | Choose Wireless > Advanced > Band Select to open the Band Select page.                                                                                                    |
|---------|----------------------------------------------------------------------------------------------------|
| Step 2  | In the <b>Probe Cycle Count</b> text box, enter a value between 1 and 10. The cycle count sets the number of suppression cycles for a new client. The default cycle count is 2.                                                                                                    |
| Step 3  | In the <b>Scan Cycle Period Threshold (milliseconds)</b> text box, enter a value between 1 and 1000 milliseconds for the scan cycle period threshold. This setting determines the time threshold during which new probe requests from a client come from a new scanning cycle. The default cycle threshold is 200 milliseconds.                                                                                                    |
| Step 4  | In the <b>Age Out Suppression (seconds)</b> text box, enter a value between 10 and 200 seconds. Age-out suppression sets the expiration time for pruning previously known 802.11b/g/n clients. The default value is 20 seconds. After this time elapses, clients become new and are subject to probe response suppression.                                                                                                    |
| Step 5  | In the <b>Age Out Dual Band (seconds)</b> text box, enter a value between 10 and 300 seconds. The age-out period sets the expiration time for pruning previously known dual-band clients. The default value is 60 seconds. After this time elapses, clients become new and are subject to probe response suppression.                                                                                                    |
| Step 6  | In the Acceptable Client RSSI (dBm) text box, enter a value between -20 and -90 dBm. This parameter sets the minimum RSSI for a client to respond to a probe. The default value is -80 dBm.<br>Note To disable band select based on RSSI add Mid RSSI. BandSelect is active only to mid_rssi when mid_rssi and min_rssi probes are not suppressed. New threshold mid_rssi is introduced in bandSelect this is between the AP and min_rssi (-80). |
| Step 7  | Click Apply.                                                                                                    |
| Step 8  | Click Save Configuration.                                                                                                    |
| Step 9  | To enable or disable band selection on specific WLANs, choose WLANs > WLAN ID. The WLANs > Edit page appears.                                                                                                    |
| Step 10 | Click the Advanced tab.                                                                                                    |
| Step 11 | In the Load Balancing and Band Select text area, if you want to enable band selection, select the Client Band Select check box. If you want to disable band selection, leave the check box unselected. The default value is disabled.                                                                                                    |
| Step 12 | Click Save Configuration.                                                                                                    |

### **Configuring Band Selection (CLI)**

Step 1Set the probe cycle count for band select by entering this command:<br/>config band-select cycle-count cycle\_count<br/>You can enter a value between 1 and 10 for the cycle\_count parameter.Step 2Set the time threshold for a new scanning cycle period by entering this command:<br/>config band-select cycle-threshold milliseconds

You can enter a value for threshold between 1 and 1000 for the *milliseconds* parameter. Step 3 Set the suppression expire to the band select by entering this command: config band-select expire suppression seconds You can enter a value for suppression between 10 to 200 for the seconds parameter. Step 4 Set the dual band expire by entering this command: config band-select expire dual-band seconds You can enter a value for dual band between 10 and 300 for the seconds parameter. Step 5 Set the client RSSI threshold by entering this command: config band-select client-rssi client rssi You can enter a value for minimum dBm of a client RSSI to respond to a probe between 20 and 90 for the client rssi parameter. Step 6 Enter the save config command to save your changes. Step 7 Enable or disable band selection on specific WLANs by entering this command: config wlan band-select allow {enable | disable} wlan ID You can enter a value between 1 and 512 for wlan ID parameter. Step 8 Verify your settings by entering this command: show band-select Information similar to the following appears: Band Select Probe Response..... Enabled Cycle Count...... 3 cycles Cycle Threshold...... 300 milliseconds Age Out Suppression..... 20 seconds Age Out Dual Band..... 20 seconds Client RSSI..... -30 dBm Step 9 Enter the save config command to save your changes.

# **Configuring Fast SSID Changing**

## Information About Configuring Fast SSID Changing

When fast SSID changing is enabled, the controller allows clients to move faster between SSIDs. When fast SSID is enabled, the client entry is not cleared and the delay is not enforced.

When fast SSID changing is disabled, the controller enforces a delay before clients are allowed to move to a new SSID. When fast SSID is disabled and the client sends a new association for a different SSID, the client entry in the controller connection table is cleared before the client is added to the new SSID.
## **Configuring Fast SSID**

#### **Configuring Fast SSID Changing (GUI)**

| Step 1 | Choose <b>Controller</b> to open the General page.                                                                                                    |  |  |  |  |
|--------|----------------------------------------------------------------------------------------------------|--|--|--|--|
| Step 2 | From the Fast SSID Change drop-down list, choose <b>Enabled</b> to enable this feature or <b>Disabled</b> to disable it. The default value is disabled. |  |  |  |  |
| Step 3 | Click Apply to commit your changes.                                                                                                    |  |  |  |  |
| Step 4 | Click Save Configuration to save your changes.                                                                                                    |  |  |  |  |

#### Configuring Fast SSID Changing (CLI)

 Step 1
 Enable or disable fast SSID changing by entering this command:

 config network fast-ssid-change {enable | disable}

Step 2 Save your changes by entering this command: save config

# **Enabling 802.3X Flow Control**

802.3X Flow Control is disabled by default. To enable it, enter the **config switchconfig flowcontrol enable** command.

# **Configuring 802.3 Bridging**

# **Information About Configuring 802.3 Bridging**

The controller supports 802.3 frames and the applications that use them, such as those typically used for cash registers and cash register servers. However, to make these applications work with the controller, the 802.3 frames must be bridged on the controller.

You can also configure 802.3 bridging using the Cisco Prime Network Control System. See the *Cisco Prime Network Control System Configuration Guide* for instructions.

## **Restrictions on 802.3 Bridging**

• Support for raw 802.3 frames allows the controller to bridge non-IP frames for applications not running over IP.

The raw 802.3 frame contains destination MAC address, source MAC address, total packet length, and payload.

• By default, Cisco 5500 Series Controllers bridge all non-IPv4 packets (such as AppleTalk, IPv6, and so on). You can also use ACLs to block the bridging of these protocols.

# **Configuring 802.3 Bridging**

### Configuring 802.3 Bridging (GUI)

 Step 1
 Choose Controller > General to open the General page.

 Step 2
 From the 802.3 Bridging drop-down list, choose Enabled to enable 802.3 bridging on your controller or Disabled to disable this feature. The default value is Disabled.

 Step 3
 Click Apply to commit your changes.

 Step 4
 Click Save Configuration to save your changes.

## Configuring 802.3 Bridging (CLI)

| Step 1 | See the current status of 802.3 bridging for all WLANs by entering this command: <b>show network</b>                                             |
|--------|----------------------------------------------------------------------------------------------------|
| Step 2 | Enable or disable 802.3 bridging globally on all WLANs by entering this command: <b>config network 802.3-bridging {enable</b>   <b>disable</b> } |
|        | The default value is disabled.                                                                                                    |
| Step 3 | Save your changes by entering this command:<br>save config                                                                                       |

# **Configuring Multicast Mode**

## Information About Multicast Mode

If your network supports packet multicasting, you can configure the multicast method that the controller uses. The controller performs multicasting in two modes:

- Unicast mode—In this mode, the controller unicasts every multicast packet to every access point associated to the controller. This mode is inefficient but might be required on networks that do not support multicasting.
- Multicast mode—In this mode, the controller sends multicast packets to a CAPWAP multicast group. This method reduces overhead on the controller processor and shifts the work of packet replication to your network, which is much more efficient than the unicast method.

When you enable multicast mode and the controller receives a multicast packet from the wired LAN, the controller encapsulates the packet using CAPWAP and forwards the packet to the CAPWAP multicast group address. The controller always uses the management interface for sending multicast packets. Access points in the multicast group receive the packet and forward it to all the BSSIDs mapped to the interface on which clients receive multicast traffic. From the access point perspective, the multicast appears to be a broadcast to all SSIDs.

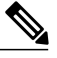

**Note** Until Release 7.5, the port number used for CAPWAP multicast was 12224. From Release 7.6 onwards, the port number used for CAPWAP is changed to 5247.

The controller supports Multicast Listener Discovery (MLD) v1 snooping for IPv6 multicast. This feature keeps track of and delivers IPv6 multicast flows to the clients that request them. To support IPv6 multicast, you must enable Global Multicast Mode.

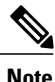

When you disable the Global Multicast Mode, the controller still forwards the IPv6 ICMP multicast messages, such as router announcements and DHCPv6 solicits, as these are required for IPv6 to work. As a result, enabling the Global Multicast Mode on the controller does not impact the ICMPv6 and the DHCPv6 messages. These messages will always be forwarded irrespective of whether or not the Global Multicast Mode is enabled.

In controller software 4.2 or later releases, Internet Group Management Protocol (IGMP) snooping is introduced to better direct multicast packets. When this feature is enabled, the controller gathers IGMP reports from the clients, processes them, creates unique multicast group IDs (MGIDs) from the IGMP reports after selecting the Layer 3 multicast address and the VLAN number, and sends the IGMP reports to the infrastructure switch. The controller sends these reports with the source address as the interface address on which it received the reports from the clients. The controller then updates the access point MGID table on the access point with the client MAC address. When the controller receives multicast traffic for a particular multicast group, it forwards it to all the access points, but only those access points that have active clients listening or subscribed to that multicast group send multicast traffic on that particular WLAN. IP packets are forwarded with an MGID that is unique for an ingress VLAN and the destination multicast group. Layer 2 multicast packets are forwarded with an MGID that is unique for the ingress interface.

When IGMP snooping is disabled, the following is true:

- The controller always uses Layer 2 MGID when it sends multicast data to the access point. Every interface created is assigned one Layer 2 MGID. For example, the management interface has an MGID of 0, and the first dynamic interface created is assigned an MGID of 8, which increments as each dynamic interface is created.
- The IGMP packets from clients are forwarded to the router. As a result, the router IGMP table is updated with the IP address of the clients as the last reporter.

When IGMP snooping is enabled, the following is true:

- The controller always uses Layer 3 MGID for all Layer 3 multicast traffic sent to the access point. For all Layer 2 multicast traffic, it continues to use Layer 2 MGID.
- IGMP report packets from wireless clients are consumed or absorbed by the controller, which generates a query for the clients. After the router sends the IGMP query, the controller sends the IGMP reports with its interface IP address as the listener IP address for the multicast group. As a result, the router IGMP table is updated with the controller IP address as the multicast listener.
- When the client that is listening to the multicast groups roams from one controller to another, the first controller transmits all the multicast group information for the listening client to the second controller. As a result, the second controller can immediately create the multicast group information for the client. The second controller sends the IGMP reports to the network for all multicast groups to which the client was listening. This process aids in the seamless transfer of multicast data to the client.
- If the listening client roams to a controller in a different subnet, the multicast packets are tunneled to the anchor controller of the client to avoid the reverse path filtering (RPF) check. The anchor then forwards the multicast packets to the infrastructure switch.

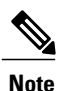

The MGIDs are controller specific. The same multicast group packets coming from the same VLAN in two different controllers may be mapped to two different MGIDs.

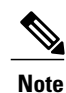

If Layer 2 multicast is enabled, a single MGID is assigned to all the multicast addresses coming from an interface.

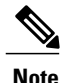

The number of multicast addresses supported per VLAN for a Cisco WLC is 100.

## **Restrictions for Configuring Multicast Mode**

- The Cisco Unified Wireless Network solution uses some IP address ranges for specific purposes, and you should keep these ranges in mind when configuring a multicast group:
  - ° 224.0.0.0 through 224.0.0.255—Reserved link local addresses
  - ° 224.0.1.0 through 238.255.255.255-Globally scoped addresses
  - °239.0.0.0 through 239.255.x.y /16—Limited scope addresses

- When you enable multicast mode on the controller, you also must configure a CAPWAP multicast group address. Access points subscribe to the CAPWAP multicast group using IGMP.
- Cisco 1100, 1130, 1200, 1230, and 1240 access points use IGMP versions 1, 2, and 3.
- Access points in monitor mode, sniffer mode, or rogue detector mode do not join the CAPWAP multicast group address.
- The CAPWAP multicast group configured on the controllers should be different for different controllers.
- Lightweight Access Points transmit multicast packets at the highest configured mandatory data rate.

Because multicast frames are not retransmitted at the MAC layer, clients at the edge of the cell might fail to receive them successfully. If reliable reception is a goal, multicast frames should be transmitted at a low data rate. If support for high data rate multicast frames is required, it might be useful to shrink the cell size and disable all lower data rates.

Depending on your requirements, you can take the following actions:

- If you need to transmit multicast data with the greatest reliability and if there is no need for great multicast bandwidth, then configure a single basic rate, that is low enough to reach the edges of the wireless cells.
- If you need to transmit multicast data at a certain data rate in order to achieve a certain throughput, you can configure that rate as the highest basic rate. You can also set a lower basic rate for coverage of nonmulticast clients.
- Multicast mode does not operate across intersubnet mobility events such as guest tunneling. It does, however, operate with interface overrides using RADIUS (but only when IGMP snooping is enabled) and with site-specific VLANs (access point group VLANs).
- For LWAPP, the controller drops multicast packets sent to UDP control port 12223. For CAPWAP, the controller drops multicast packets sent to UDP control and data ports 5246 and 5247, respectively. Therefore, you may want to consider not using these port numbers with the multicast applications on your network.
- We recommend that any multicast applications on your network not use the multicast address configured as the CAPWAP multicast group address on the controller.
- For multicast to work on Cisco 2500 Series WLC, you have to configure the multicast IP address.
- Multicast mode is not supported on Cisco Flex 7500 Series WLCs.
- In a multicast group, when multicast audio is initiated, the recipients do not hear the first two seconds of the multicast audio. As a workaround, we recommend that you set the Cisco APs to FlexConnect + Local Switching mode for small-scale deployments.
- To reduce join latency, we recommend disabling IPv6 on the Cisco WLC.
- For 8.0 Release, there is a limitation the FlexConnect APs do not join the multicast group when the Multicast mode is Multicast-Multicast and CAPWAP has IPV4 and IPV6. For Cisco 5500 and 8500 Series WLC, you can disable the Multicast-Multicast mode and enable the Multicast-Unicast mode. For Cisco 7500 Series WLC, there is no Multicast-Multicast configuration. For FlexConnect APs in Multicast-Multicast mode joined with central switching clients, there is reduction of 0-13% in data throughput.
- While using Local and Flexconnect AP mode the WLC platform's multicast support differs for different platforms.

The parameters that affect Multicast forwarding are:

- WLC Platform.
- Global AP multicast mode configuration at WLC.
- Mode of the AP Local, Flexconnect central switching.
- For Local switching, it does not send/receive the packet to/from WLC, so it does not matter which Multicast mode is configured on WLC.
- Multicast support on different WLC platform are:
  - WLC 5500/WiSM2/8500 supports both Multicast and Unicast mode.
  - WLC 2500 supports Multicast to Multicast only.
  - WLC 7500 & vWLC supports Multicast to Unicast only. It supports only Flex AP's.

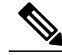

Note

Flexconnect mode AP cannot join Multicast group address configured at WLC, so it cannot receive Multicast packets that are sent by WLC(Multicast packets sent by flex central switching is received by local mode AP's). If Multicast needs to be forwarded for flexconnect central switching you must configure AP mode Multicast to Unicast. This configuration is global since it is applicable to local mode AP.

## **Configuring Multicast Mode**

### **Enabling Multicast Mode (GUI)**

| Step 1 | Choose <b>Controller</b> > <b>Multicast</b> to open the Multicast page.                                                                                                    |  |  |  |
|--------|----------------------------------------------------------------------------------------------------|--|--|--|
| Step 2 | Select the <b>Enable Global Multicast Mode</b> check box to configure sending multicast packets. The default value is disabled.                                                                                                    |  |  |  |
|        | Note FlexConnect supports unicast mode only.                                                                                                    |  |  |  |
| Step 3 | If you want to enable IGMP snooping, select the <b>Enable IGMP Snooping</b> check box. If you want to disable IGMP snooping, leave the check box unselected. The default value is disabled.                                                                                                    |  |  |  |
| Step 4 | To set the IGMP timeout, enter a value between 30 and 7200 seconds in the IGMP Timeout text box. The controller sends three queries in one timeout value at an interval of <i>timeout/</i> 3 to see if any clients exist for a particular multicast group. If the controller does not receive a response through an IGMP report from the client, the controller times out the client entry from the MGID table. When no clients are left for a particular multicast group, the controller waits for the IGMP timeout value to expire and then deletes the MGID entry from the controller. The controller always generates a general IGMP query (that is, to destination address 224.0.0.1) and sends it on all WLANs with an MGID value of 1. |  |  |  |
| Step 5 | Enter the IGMP Query Interval (seconds).                                                                                                    |  |  |  |
| Step 6 | <ul><li>Select the Enable MLD Snooping check box to support IPv6 forwarding decisions.</li><li>Note To enable MLD Snooping, you must enable Global Multicast Mode of the controller.</li></ul>                                                                                                    |  |  |  |

| Step 10 | Click Save Configuration.                                                                      |
|---------|------------------------------------------------------------------------------------------------|
| Step 9  | Click Apply.                                                                                   |
| Step 8  | Enter the MLD Query Interval (seconds). The valid range is between 15 and 2400 seconds.        |
| Step 7  | In the MLD Timeout text box, enter a value between 30 and 7200 seconds to set the MLD timeout. |

#### **Enabling Multicast Mode (CLI)**

 Step 1
 Enable or disable multicasting on the controller by entering this command:

 config network multicast global {enable | disable}

The default value is disabled.

- **Note** The **config network broadcast** {**enable** | **disable**} command allows you to enable or disable broadcasting without enabling or disabling multicasting as well. This command uses the multicast mode currently on the controller to operate.
- **Step 2** Perform either of the following:
  - a) Configure the controller to use the unicast method to send multicast packets by entering this command: config network multicast mode unicast
  - b) Configure the controller to use the multicast method to send multicast packets to a CAPWAP multicast group by entering this command:
     config network multicast mode multicast multicast group ip address
- Step 3Enable or disable IGMP snooping by entering this command:<br/>config network multicast igmp snooping {enable | disable}

The default value is disabled.

**Step 4** Set the IGMP timeout value by entering this command: config network multicast igmp timeout *timeout* 

You can enter a *timeout* value between 30 and 7200 seconds. The controller sends three queries in one timeout value at an interval of *timeout/3* to see if any clients exist for a particular multicast group. If the controller does not receive a response through an IGMP report from the client, the controller times out the client entry from the MGID table. When no clients are left for a particular multicast group, the controller waits for the IGMP timeout value to expire and then deletes the MGID entry from the controller. The controller always generates a general IGMP query (that is, to destination address 224.0.0.1) and sends it on all WLANs with an MGID value of 1.

- **Step 5** Enable or disable Layer 2 Multicast by entering this command:
- config network multicast l2mcast {enable {all | *interface-name*} | disable}
- **Step 6** Enable or disable MLD snooping by entering this command:

#### config network multicast mld snooping {enable | disable}

The default value is disabled.

- **Note** To enable MLD snooping, you must enable global multicast mode of the controller.
- **Step 7** Set the MLD timeout value by entering this command:

|        | config network multicast mld timeout timeout                                            |
|--------|-----------------------------------------------------------------------------------------|
|        | Enter the MLD Query Interval (seconds). The valid range is between 15 and 2400 seconds. |
| Step 8 | Save your changes by entering this command:<br>save config                              |
|        |                                                                                         |

### **Viewing Multicast Groups (GUI)**

| Step 1 | Choose <b>Monitor &gt; Multicast</b> . The Multicast Groups page appears.<br>This page shows all the multicast groups and their corresponding MGIDs. |
|--------|----------------------------------------------------------------------------------------------------|
| Step 2 | Click the link for a specific MGID (such as MGID 550) to see a list of all the clients joined to the multicast group in that particular MGID.        |

## **Viewing Multicast Groups (CLI)**

#### **Before You Begin**

• See all the multicast groups and their corresponding MGIDs by entering this command:

show network multicast mgid summary

Information similar to the following appears:

| Layer2 MGID Mappin          | ng:    |              |             |      |  |
|-----------------------------|--------|--------------|-------------|------|--|
| InterfaceName               |        |              | vlanId      | MGID |  |
| management<br>test<br>wired |        | 0<br>0<br>20 | 0<br>9<br>8 |      |  |
| Layer3 MGID Mappin          | ng:    |              |             |      |  |
| Number of Layer3 1          | MGIDs. | •••••        |             | 1    |  |
| Group address               | Vlan   | MGID         |             |      |  |
| 239.255.255.250             | 0      | 550          |             |      |  |

• See all the clients joined to the multicast group in a specific MGID by entering this command:

show network multicast mgid detail mgid\_value

where the *mgid\_value* parameter is a number between 550 and 4095.

Information similar to the following appears:

Mgid..... 550 Multicast Group Address...... 239.255.255.250

| /lan              | 0               |          |
|-------------------|-----------------|----------|
| Rx Packet Count   |                 | 07399588 |
| No of clients     |                 |          |
| Client List       |                 |          |
| Client MAC        | Expire Time (mm | :ss)     |
| 00:13:02:23:82:ad | 0:20            |          |

#### Viewing an Access Point's Multicast Client Table (CLI)

To help troubleshoot roaming events, you can view an access point's multicast client table from the controller by performing a remote debug of the access point.

| Step 1 | Initiate a remote debug of the access point by entering this command:<br><b>debug ap enable</b> <i>Cisco_AP</i>                                                                                 |
|--------|----------------------------------------------------------------------------------------------------|
| Step 2 | See all of the MGIDs on the access point and the number of clients per WLAN by entering this command: <b>debug ap command "show capwap mcast mgid all"</b> <i>Cisco_AP</i>                      |
| Step 3 | See all of the clients per MGID on the access point and the number of clients per WLAN by entering this command: <b>debug ap command "show capwap mcast mgid id</b> <i>mgid value" Cisco AP</i> |

# **Configuring Client Roaming**

## Information About Client Roaming

The Cisco UWN solution supports seamless client roaming across lightweight access points managed by the same controller, between controllers in the same mobility group on the same subnet, and across controllers in the same mobility group on different subnets. Also, in controller software release 4.1 or later releases, client roaming with multicast packets is supported.

You can adjust the default RF settings (RSSI, hysteresis, scan threshold, and transition time) to fine-tune the operation of client roaming using the controller GUI or CLI.

#### **Inter-Controller Roaming**

Multiple-controller deployments support client roaming across access points managed by controllers in the same mobility group and on the same subnet. This roaming is also transparent to the client because the session is sustained and a tunnel between controllers allows the client to continue using the same DHCP- or client-assigned IP address as long as the session remains active. The tunnel is torn down, and the client must reauthenticate when the client sends a DHCP Discover with a 0.0.0.0 client IP address or a 169.254.\*.\* client auto-IP address or when the operator-set session timeout is exceeded.

#### **Intra-Controller Roaming**

Each controller supports same-controller client roaming across access points managed by the same controller. This roaming is transparent to the client as the session is sustained, and the client continues using the same DHCP-assigned or client-assigned IP address. The controller provides DHCP functionality with a relay function. Same-controller roaming is supported in single-controller deployments and in multiple-controller deployments.

#### **Inter-Subnet Roaming**

Multiple-controller deployments support client roaming across access points managed by controllers in the same mobility group on different subnets. This roaming is transparent to the client because the session is sustained and a tunnel between the controllers allows the client to continue using the same DHCP-assigned or client-assigned IP address as long as the session remains active. The tunnel is torn down, and the client must reauthenticate when the client sends a DHCP Discover with a 0.0.0.0 client IP address or a 169.254.\*.\* client auto-IP address or when the operator-set user timeout is exceeded.

#### Voice-over-IP Telephone Roaming

802.11 voice-over-IP (VoIP) telephones actively seek out associations with the strongest RF signal to ensure the best quality of service (QoS) and the maximum throughput. The minimum VoIP telephone requirement of 20-millisecond or shorter latency time for the roaming handover is easily met by the Cisco Wireless solution, which has an average handover latency of 5 or fewer milliseconds when open authentication is used. This short latency period is controlled by controllers rather than allowing independent access points to negotiate roaming handovers.

The Cisco Wireless solution supports 802.11 VoIP telephone roaming across lightweight access points managed by controllers on different subnets, as long as the controllers are in the same mobility group. This roaming is transparent to the VoIP telephone because the session is sustained and a tunnel between controllers allows the VoIP telephone to continue using the same DHCP-assigned IP address as long as the session remains active. The tunnel is torn down, and the VoIP client must reauthenticate when the VoIP telephone sends a DHCP Discover with a 0.0.0.0 VoIP telephone IP address or a 169.254.\*.\* VoIP telephone auto-IP address or when the operator-set user timeout is exceeded.

#### **CCX Layer 2 Client Roaming**

The controller supports five CCX Layer 2 client roaming enhancements:

- Access point assisted roaming—This feature helps clients save scanning time. When a CCXv2 client associates to an access point, it sends an information packet to the new access point listing the characteristics of its previous access point. Roaming time decreases when the client recognizes and uses an access point list built by compiling all previous access points to which each client was associated and sent (unicast) to the client immediately after association. The access point list contains the channels, BSSIDs of neighbor access points that support the client's current SSID(s), and time elapsed since disassociation.
- Enhanced neighbor list—This feature focuses on improving a CCXv4 client's roam experience and network edge performance, especially when servicing voice applications. The access point provides its associated client information about its neighbors using a neighbor-list update unicast message.

• Enhanced neighbor list request (E2E)—The End-2-End specification is a Cisco and Intel joint program that defines new protocols and interfaces to improve the overall voice and roaming experience. It applies only to Intel clients in a CCX environment. Specifically, it enables Intel clients to request a neighbor list at will. When this occurs, the access point forwards the request to the controller. The controller receives the request and replies with the current CCX roaming sublist of neighbors for the access point to which the client is associated.

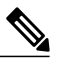

- **Note** To see whether a particular client supports E2E, choose **Wireless** > **Clients** on the controller GUI, click the **Detail** link for the desired client, and look at the E2E Version text box in the Client Properties area.
- Roam reason report—This feature enables CCXv4 clients to report the reason why they roamed to a new access point. It also allows network administrators to build and monitor a roam history.
- Directed roam request—This feature enables the controller to send directed roam requests to the client in situations when the controller can better service the client on an access point different from the one to which it is associated. In this case, the controller sends the client a list of the best access points that it can join. The client can either honor or ignore the directed roam request. Non-CCX clients and clients running CCXv3 or below must not take any action. No configuration is required for this feature.

## **Restrictions on Client Roaming**

Controller software release 4.2 or later releases support CCX versions 1 through 5. CCX support is
enabled automatically for every WLAN on the controller and cannot be disabled. The controller stores
the CCX version of the client in its client database and uses it to generate and respond to CCX frames
appropriately. Clients must support CCXv4 or v5 (or CCXv2 for access point assisted roaming) in order
to utilize these roaming enhancements.

The roaming enhancements mentioned above are enabled automatically, with the appropriate CCX support.

- FlexConnect access points in standalone mode do not support CCX Layer 2 roaming.
- Client roaming between 600 Series Access points is not supported.
- Seamless L2 and L3 roaming is not supported between a Cisco and a third-party wireless infrastructure, which also includes a Cisco IOS access point.

Step 1

## **Configuring CCX Client Roaming Parameters**

### **Configuring CCX Client Roaming Parameters (GUI)**

Step 2 If you want to fine-tune the RF parameters that affect client roaming, choose Custom from the Mode drop-down list and go to Step 3. If you want to leave the RF parameters at their default values, choose Default and go to Step 8. Step 3 In the Minimum RSSI text box, enter a value for the minimum received signal strength indicator (RSSI) required for the client to associate to an access point. If the client's average received signal power dips below this threshold, reliable communication is usually impossible. Therefore, clients must already have found and roamed to another access point with a stronger signal before the minimum RSSI value is reached. The range is -90 to -50 dBm. The default is -85 dBm. Step 4 In the **Hysteresis** text box, enter a value to indicate how much greater the signal strength of a neighboring access point must be in order for the client to roam to it. This parameter is intended to reduce the amount of roaming between access points if the client is physically located on or near the border between two access points. The range is 3 to 20 dB. The default is 3 dB. Step 5 In the Scan Threshold text box, enter the minimum RSSI that is allowed before the client should roam to a better access point. When the RSSI drops below the specified value, the client must be able to roam to a better access point within the specified transition time. This parameter also provides a power-save method to minimize the time that the client spends in active or passive scanning. For example, the client can scan slowly when the RSSI is above the threshold and scan more rapidly when the RSSI is below the threshold. The range is -90 to -50 dBm. The default is -72 dBm. Step 6 In the **Transition Time** text box, enter the maximum time allowed for the client to detect a suitable neighboring access point to roam to and to complete the roam, whenever the RSSI from the client's associated access point is below the scan threshold. The Scan Threshold and Transition Time parameters guarantee a minimum level of client roaming performance. Together with the highest expected client speed and roaming hysteresis, these parameters make it possible to design a wireless LAN network that supports roaming simply by ensuring a certain minimum overlap distance between access points. The range is 1 to 5 seconds. The default is 5 seconds. Step 7 Click Apply. Step 8 Click Save Configuration. Step 9 Repeat this procedure if you want to configure client roaming for another radio band.

Choose Wireless > 802.11a/n or 802.11b/g/n > Client Roaming. The 802.11a (802.11b) > Client Roaming page appears.

### **Configuring CCX Client Roaming Parameters (CLI)**

Configure CCX Layer 2 client roaming parameters by entering this command:

**config** {**802.11a** | **802.11b**} **l2roam rf-params** {**default** | **custom** *min\_rssi roam\_hyst scan\_thresh trans\_time*}

### **Obtaining CCX Client Roaming Information (CLI)**

| Step 1 | View the current RF parameters configured for client roaming for the 802.11a or 802.11b/g network by entering this command:<br>show {802.11a   802.11b} l2roam rf-param |
|--------|----------------------------------------------------------------------------------------------------|
| Step 2 | View the CCX Layer 2 client roaming statistics for a particular access point by entering this command: show {802.11a   802.11b} l2roam statistics <i>ap_mac</i>         |
|        | This command provides the following information:                                                                                                    |
|        | The number of roam reason reports received                                                                                                    |
|        | • The number of neighbor list requests received                                                                                                    |
|        | • The number of neighbor list reports sent                                                                                                    |
|        | • The number of broadcast neighbor updates sent                                                                                                    |
| Step 3 | View the roaming history for a particular client by entering this command: <b>show client roam-history</b> <i>client_mac</i>                                            |
|        | This command provides the following information:                                                                                                    |
|        | • The time when the report was received                                                                                                    |
|        | • The MAC address of the access point to which the client is currently associated                                                                                       |
|        | • The MAC address of the access point to which the client was previously associated                                                                                     |
|        | • The channel of the access point to which the client was previously associated                                                                                         |
|        | • The SSID of the access point to which the client was previously associated                                                                                            |
|        | • The time when the client disassociated from the previous access point                                                                                                 |
|        | • The reason for the client roam                                                                                                    |

## **Debugging CCX Client Roaming Issues (CLI)**

If you experience any problems with CCX Layer 2 client roaming, enter this command: debug l2roam [detail | error | packet | all] {enable | disable}

# **Configuring IP-MAC Address Binding**

# Information About Configuring IP-MAC Address Binding

In the controller software Release 5.2 or later releases, the controller enforces strict IP address-to-MAC address binding in client packets. The controller checks the IP address and MAC address in a packet, compares them to the addresses that are registered with the controller, and forwards the packet only if they both match. In previous releases, the controller checks only the MAC address of the client and ignores the IP address.

You must disable IP-MAC address binding to use an access point in sniffer mode if the access point is associated with a 5500 series controller, a 2500 series controller, or a controller network module. To disable IP-MAC address binding, enter the **config network ip-mac-binding disable**.

WLAN must be enabled to use an access point in sniffer mode if the access point is associated with a 5500 series controller, a 2500 series controller, or a controller network module. If WLAN is disabled, the access point cannot send packets.

Note

If the IP address or MAC address of the packet has been spoofed, the check does not pass, and the controller discards the packet. Spoofed packets can pass through the controller only if both the IP and MAC addresses are spoofed together and changed to that of another valid client on the same controller.

# **Configuring IP-MAC Address Binding**

### Configuring IP-MAC Address Binding (CLI)

| Step 1                                                                                                    | Enable or disable IP-MAC address binding by entering this command:<br>config network ip-mac-binding {enable   disable} |                                                                                                    |  |  |
|----------------------------------------------------------------------------------------------------|----------------------------------------------------------------------------------------------------|----------------------------------------------------------------------------------------------------|--|--|
|                                                                                                    | The de                                                                                                    | fault value is enabled.                                                                                                    |  |  |
|                                                                                                    | Note                                                                                                    | You might want to disable this binding check if you have a routed network behind a workgroup bridge (WGB).                                           |  |  |
|                                                                                                    | Note                                                                                                    | You must disable this binding check in order to use an access point in sniffer mode if the access point is joined to a Cisco 5500 Series Controller. |  |  |
| Step 2                                                                                                    | Save your changes by entering this command: save config                                                                |                                                                                                    |  |  |
| Step 3View the status of IP-MAC address binding by entering this command:<br>show network summaryInformation similar to the following appears: |                                                                                                    | he status of IP-MAC address binding by entering this command:<br>network summary                                                                     |  |  |
|                                                                                                    |                                                                                                    | ation similar to the following appears:                                                                                                    |  |  |
|                                                                                                    | RF-Net                                                                                                    | work Name ctr14404                                                                                                    |  |  |
|                                                                                                    | Web Mc                                                                                                    | ode Disable                                                                                                    |  |  |
|                                                                                                    | Secure                                                                                                    |                                                                                                    |  |  |

Secure Web Mode Cipher-Option High..... Disable Secure Web Mode Cipher-Option SSLv2..... Disable ...

IP/MAC Addr Binding Check ..... Enabled

```
...<?Line-Break?><?HardReturn?>
```

# **Configuring Quality of Service**

## Information About Quality of Service

Quality of service (QoS) refers to the capability of a network to provide better service to selected network traffic over various technologies. The primary goal of QoS is to provide priority including dedicated bandwidth, controlled jitter and latency (required by some real-time and interactive traffic), and improved loss characteristics.

The controller supports four QoS levels:

- Platinum/Voice—Ensures a high quality of service for voice over wireless.
- Gold/Video—Supports high-quality video applications.
- · Silver/Best Effort-Supports normal bandwidth for clients. This is the default setting.
- Bronze/Background—Provides the lowest bandwidth for guest services.

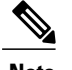

Note VoIP clients should be set to Platinum.

You can configure the bandwidth of each QoS level using QoS profiles and then apply the profiles to WLANs. The profile settings are pushed to the clients associated to that WLAN. In addition, you can create QoS roles to specify different bandwidth levels for regular and guest users. Follow the instructions in this section to configure QoS profiles and QoS roles. You can also define the maximum and default QoS levels for unicast and multicast traffic when you assign a QoS profile to a WLAN.

The wireless rate limits can be defined on both upstream and downstream traffic. Rate limits can be defined per SSID and/or specified as a maximum rate limit for all clients. These rate limits can be individually configured.

## **Configuring Quality of Service Profiles**

You can configure the Platinum, Gold, Silver, and Bronze QoS profiles.

### **Configuring QoS Profiles (GUI)**

Step 1Disable the 802.11a and 802.11b/g networks so that you can configure the QoS profiles.<br/>To disable the radio networks, choose Wireless > 802.11a/n or 802.11b/g/n > Network, unselect the 802.11a (or<br/>802.11b/g) Network Status check box, and click Apply.

- **Step 2** Choose Wireless > QoS > Profiles to open the QoS Profiles page.
- **Step 3** Click the name of the profile that you want to configure to open the Edit QoS Profile page.
- **Step 4** Change the description of the profile by modifying the contents of the Description text box.
- **Step 5** Define the data rates on a per-user basis as follows:
  - a) Define the average data rate for TCP traffic per user by entering the rate in Kbps in the Average Data Rate text boxes. A value of 0 indicates that the value specified in the selected QoS profile will take effect.
  - b) Define the peak data rate for TCP traffic per user by entering the rate in Kbps in the Burst Data Rate text boxes. A value of 0 indicates that the value specified in the selected QoS profile will take effect.
    - **Note** The burst data rate should be greater than or equal to the average data rate. Otherwise, the QoS policy may block traffic to and from the wireless client.

Ensure that you configure the average data rate before you configure the burst data rate.

- c) Define the average real-time rate for UDP traffic per user by entering the rate in Kbps in the Average Real-Time Rate text boxes. A value of 0 indicates that the value specified in the selected QoS profile will take effect.
  - **Note** Average Data Rate is used to measure TCP traffic while Average Real-time rate is used for UDP traffic. They are measured in kbps for all the entries. The values for Average Data Rate and Average Real-time rate can be different because they are applied to different upper layer protocols such as TCP and UDP. These different values for the rates do not impact the bandwidth.
- d) Define the peak real-time rate for UDP traffic per user by entering the rate in Kbps in the Burst Real-Time Rate text boxes. A value of 0 indicates that the value specified in the selected QoS profile will take effect.
  - **Note** The burst real-time rate should be greater than or equal to the average real-time rate. Otherwise, the QoS policy may block traffic to and from the wireless client.
- **Step 6** Define the data rates on a per-SSID basis as follows:
  - a) Define the average data rate TCP traffic per SSID by entering the rate in Kbps in the Average Data Rate text boxes. A value of 0 indicates that the value specified in the selected QoS profile will take effect.
  - b) Define the peak data rate for TCP traffic per SSID by entering the rate in Kbps in the Burst Data Rate text boxes. A value of 0 indicates that the value specified in the selected QoS profile will take effect.
    - **Note** The burst data rate should be greater than or equal to the average data rate. Otherwise, the QoS policy may block traffic in the WLANs.
  - c) Define the average real-time rate for UDP traffic per SSID by entering the rate in Kbps in the Average Real-Time Rate text boxes. A value of 0 indicates that the value specified in the selected QoS profile will take effect.
  - d) Define the peak real-time rate for UDP traffic per SSID by entering the rate in Kbps in the Burst Real-Time Rate text boxes. A value of 0 indicates that the value specified in the selected QoS profile will take effect.
    - **Note** The burst real-time rate should be greater than or equal to the average real-time rate. Otherwise, the QoS policy may block traffic in the WLANs.
- **Step 7** Define the maximum and default QoS levels for unicast and multicast traffic when you assign a QoS profile to a WLAN.
  - a) From the Maximum Priority drop-down list, choose the maximum QoS priority for any data frames transmitted by the AP to any station in the WLAN.

For example, a QoS profile named 'gold' targeted for video applications has the maximum priority set to video by default.

- b) From the Unicast Default Priority drop-down list, choose the QoS priority for unicast data frames transmitted by the AP to non-WMM stations in the WLAN
- c) From the Multicast Default Priority drop-down list, choose the QoS priority for multicast data frames transmitted by the AP to stations in the WLAN,
  - Note The default unicast priority cannot be used for non-WMM clients in a mixed WLAN.
- Step 8 Choose 802.1p from the Protocol Type drop-down list and enter the maximum priority value in the 802.1p Tag text box to define the maximum value (0–7) for the priority tag associated with packets that fall within the profile. The tagged packets include CAPWAP data packets (between access points and the controller) and packets sent toward the core network.
  - **Note** If a QoS profile has 802.1p tagging configured and if this QoS profile is assigned to a WLAN that uses an untagged interface on the controller, the client traffic will be blocked.
- Step 9 Click Apply.
- Step 10 Click Save Configuration.
- Step 11Reenable the 802.11 networks.<br/>To enable the radio networks, choose Wireless > 802.11a/n or 802.11b/g/n > Network, select the 802.11a (or 802.11b/g)<br/>Network Status check box, and click Apply.
- **Step 12** Choose WLANs and select a WLAN ID to apply the new QoS profile to it.

Step 13 In the WLAN > Edit page, go to the QoS tab and select the QoS Profile type from the Quality of Service drop-down list. The QoS profile will add the rate limit values configured on the controller on per WLAN, per radio and per AP basis. For example, if upstream rate limit of 5Mbps is configured for a QoS profile of type silver, then every WLAN that has silver profile will limit traffic to 5Mbps (5Mbps for each wlan) on each radio and on each AP where the WLAN is applicable.

- Step 14 Click Apply.
- Step 15 Click Save Configuration.

### **Configuring QoS Profiles (CLI)**

| Step 1 | Disabl<br>config                                                                                                    | Disable the 802.11a and 802.11b/g networks so that you can configure the QoS profiles by entering these commands: config 802.11 $\{a \mid b\}$ disable network                                             |  |  |
|--------|----------------------------------------------------------------------------------------------------|----------------------------------------------------------------------------------------------------|--|--|
| Step 2 | Change the profile description by entering this command:<br>config qos description {bronze   silver   gold   platinum } description |                                                                                                    |  |  |
| Step 3 | Define<br>config<br>rate                                                                                                    | e the average data rate for TCP traffic per user or per SSID by entering this command:<br><b>gos average-data-rate {bronze   silver   gold   platinum} {per-ssid   per-client} {downstream   upstream}</b> |  |  |
|        | Note                                                                                                    | For the <i>rate</i> parameter, you can enter a value between 0 and 512,000 Kbps (inclusive). A value of 0 imposes no bandwidth restriction on the QoS profile.                                             |  |  |

- Step 4Define the peak data rate for TCP traffic per user or per SSID by entering this command:<br/>config qos burst-data-rate {bronze | silver | gold | platinum} {per-ssid | per-client} {downstream | upstream} rate
- Step 5
   Define the average real-time data rate for UDP traffic per user or per SSID by entering this command:

   config qos average-realtime-rate {bronze | silver | gold | platinum} {per-ssid | per-client} {downstream | upstream} rate

   rate
- Step 6
   Define the peak real-time data rate for UDP traffic per user or per SSID by entering this command:

   config qos burst-realtime-rate {bronze | silver | gold | platinum} {per-ssid | per-client} {downstream | upstream} rate

   rate
- **Step 7** Define the maximum and default QoS levels for unicast and multicast traffic when you assign a QoS profile to a WLAN by entering this command:

**config qos priority** {**bronze** | **gold** | **platinum** | **silver**} {*maximum priority*} {*default unicast priority*} {*default multicast priority*}

You choose from the following options for the *maximum priority*, *default unicast priority*, and *default multicast priority* parameters:

- besteffort
- background
- video
- voice

**Step 8** Define the maximum value (0–7) for the priority tag associated with packets that fall within the profile, by entering these commands:

config qos protocol-type {bronze | silver | gold | platinum} dot1p

config qos dot1p-tag {bronze | silver | gold | platinum} tag

The tagged packets include CAPWAP data packets (between access points and the controller) and packets sent toward the core network.

- **Note** The 802.1p tagging has impact only on wired packets. Wireless packets are impacted only by the maximum priority level set for a QoS profile.
- **Note** If a QoS profile has 802.1p tagging configured and if this QoS profile is assigned to a WLAN that uses an untagged interface on the controller, the client traffic will be blocked.
- Step 9Reenable the 802.11a and 802.11b/g networks so that you can configure the QoS profiles by entering these commands:<br/>config 802.11{a | b} enable network
- Step 10Apply the new QoS profile to a WLAN, by entering these commands:<br/>config wlan qos <WLAN ID> {bronze | silver | gold | platinum}

# **Configuring Quality of Service Roles**

# **Information About Quality of Service Roles**

After you configure a QoS profile and apply it to a WLAN, it limits the bandwidth level of clients associated to that WLAN. Multiple WLANs can be mapped to the same QoS profile, which can result in bandwidth contention between regular users (such as employees) and guest users. In order to prevent guest users from using the same level of bandwidth as regular users, you can create QoS roles with different (and presumably lower) bandwidth contracts and assign them to guest users.

You can configure up to ten QoS roles for guest users.

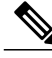

**Note** If you choose to create an entry on the RADIUS server for a guest user and enable RADIUS authentication for the WLAN on which web authentication is performed rather than adding a guest user to the local user database from the controller, you need to assign the QoS role on the RADIUS server itself. To do so, a "guest-role" Airespace attribute needs to be added on the RADIUS server with a datatype of "string" and a return value of "11." This attribute is sent to the controller when authentication occurs. If a role with the name returned from the RADIUS server is found configured on the controller, the bandwidth associated to that role is enforced for the guest user after authentication completes successfully.

# **Configuring QoS Roles**

# Configuring QoS (GUI)

Step 1 Choose **Wireless** > **QoS** > **Roles** to open the QoS Roles for the Guest Users page. This page shows any existing QoS roles for guest users. Note If you want to delete a QoS role, hover your cursor over the blue drop-down arrow for that role and choose Remove. Step 2 Click New to create a new QoS role. The QoS Role Name > New page appears. Step 3 In the Role Name text box, enter a name for the new QoS role. The name should uniquely identify the role of the QoS user (such as Contractor, Vendor, and so on). Step 4 Click Apply. Step 5 Click the name of the QoS role to edit the bandwidth of a QoS role. The Edit QoS Role Data Rates page appears. Note The values that you configure for the per-user bandwidth contracts affect only the amount of bandwidth going downstream (from the access point to the wireless client). They do not affect the bandwidth for upstream traffic (from the client to the access point). Note The Access Points that support per-user bandwidth contracts for upstream (from the client to the access point) are - AP1140, AP1040, AP3500, AP3600, AP1250, and AP1260.

| Step 6  | Define the average data rate for TCP traffic on a per-user basis by entering the rate in Kbps in the Average Data Rate text box. You can enter a value between 0 and 60,000 Kbps (inclusive). A value of 0 imposes no bandwidth restriction on the QoS role.                                                                                                    |                                                                                                    |  |
|---------|----------------------------------------------------------------------------------------------------|----------------------------------------------------------------------------------------------------|--|
| Step 7  | Define<br>You ca<br>role.                                                                                                    | the peak data rate for TCP traffic on a per-user basis by entering the rate in Kbps in the Burst Data Rate text box.<br>n enter a value between 0 and 60,000 Kbps (inclusive). A value of 0 imposes no bandwidth restriction on the QoS |  |
|         | Note                                                                                                    | The burst data rate should be greater than or equal to the average data rate. Otherwise, the QoS policy may block traffic to and from the wireless client.                                                                              |  |
|         |                                                                                                    | Ensure that you configure the average data rate before you configure the burst data rate.                                                                                                    |  |
| Step 8  | Define the average real-time rate for UDP traffic on a per-user basis by entering the rate in Kbps in the <b>Average Real-Time</b><br><b>Rate</b> text box. You can enter a value between 0 and 60,000 Kbps (inclusive). A value of 0 imposes no bandwidth<br>restriction on the QoS role.                                                                                                    |                                                                                                    |  |
| Step 9  | <ul> <li>Define the peak real-time rate for UDP traffic on a per-user basis by entering the rate in Kbps in the Burst Real-Tim Rate text box. You can enter a value between 0 and 60,000 Kbps (inclusive). A value of 0 imposes no bandwidth restriction on the QoS role.</li> <li>Note The burst real-time rate should be greater than or equal to the average real-time rate. Otherwise, the QoS pol</li> </ul> |                                                                                                    |  |
|         |                                                                                                    | may block traffic to and from the wireless client.                                                                                                    |  |
| Step 10 | Click Apply.                                                                                                    |                                                                                                    |  |
| Step 11 | Click S                                                                                                    | ave Configuration.                                                                                                    |  |
| Step 12 | Apply a QoS role to a guest user by following the instructions in the Configuring Local Network Users for the Controller (GUI) section.                                                                                                    |                                                                                                    |  |

## **Configuring QoS Roles (CLI)**

Step 1Create a QoS role for a guest user by entering this command:<br/>config netuser guest-role create role\_name

Note If you want to delete a QoS role, enter the config netuser guest-role delete role\_name command.

- **Step 2** Configure the bandwidth contracts for a QoS role by entering these commands:
  - **config netuser guest-role qos data-rate average-data-rate** *role\_name rate*—Configures the average data rate for TCP traffic on a per-user basis.
  - **config netuser guest-role qos data-rate burst-data-rate** *role\_name rate*—Configures the peak data rate for TCP traffic on a per-user basis.
  - **Note** The burst data rate should be greater than or equal to the average data rate. Otherwise, the QoS policy may block traffic to and from the wireless client.
  - config netuser guest-role qos data-rate average-realtime-rate *role\_name rate*—Configures the average real-time rate for UDP traffic on a per-user basis.
  - **config netuser guest-role qos data-rate burst-realtime-rate** *role\_name rate*—Configures the peak real-time rate for UDP traffic on a per-user basis.

|        | N                      | lote<br>lote                               | The burst real-time rate should be greater than or equal to the average real-time rate. Otherwise, the QoS policy may block traffic to and from the wireless client.<br>For the <i>role_name</i> parameter in each of these commands, enter a name for the new QoS role. The name should uniquely identify the role of the QoS user (such as Contractor, Vendor, and so on). For the <i>rate</i> parameter, you can enter a value between 0 and 60,000 Kbps (inclusive). A value of 0 imposes no bandwidth restriction on the QoS role. |
|--------|------------------------|--------------------------------------------|----------------------------------------------------------------------------------------------------|
| Step 3 | Apply<br><b>config</b> | a QoS<br>netuso                            | role to a guest user by entering this command:<br>er guest-role apply username role_name                                                                                                    |
|        | For ex                 | ample,                                     | the role of Contractor could be applied to guest user jsmith.                                                                                                    |
|        | Note<br>Note           | If yo<br>The<br>If yo<br><b>defa</b>       | u do not assign a QoS role to a guest user, the Role text box in the User Details shows the role as "default."<br>bandwidth contracts for this user are defined in the QoS profile for the WLAN.<br>u want to unassign a QoS role from a guest user, enter the <b>config netuser guest-role apply</b> <i>username</i><br><b>ult command</b> . This user now uses the bandwidth contracts defined in the QoS profile for the WLAN.                                                                                                    |
| Step 4 | Save y<br>save c       | our cha<br>onfig                           | anges by entering this command:                                                                                                    |
| Step 5 | See a l<br>show i      | list of tl<br>netuser                      | he current QoS roles and their bandwidth parameters by entering this command:<br>r guest-roles                                                                                                    |
|        | Inform                 | nation s                                   | imilar to the following appears:                                                                                                    |
|        | Role M<br>Z<br>E<br>E  | Name<br>Averag<br>Burst<br>Averag<br>Burst | Contractor<br>e Data Rate                                                                                                    |
|        | Role M<br>F<br>F<br>F  | Name<br>Averag<br>Burst<br>Averag<br>Burst | Vendor<br>e Data Rate<br>Data Rate unconfigured<br>e Realtime Rate unconfigured<br>Realtime Rate unconfigured                                                                                                    |

# **Configuring Voice and Video Parameters**

# **Information About Configuring Voice and Video Parameters**

Three parameters on the controller affect voice and/or video quality:

- Call admission control
- Expedited bandwidth requests
- Unscheduled automatic power save delivery

Each of these parameters is supported in Cisco Compatible Extensions (CCX) v4 and v5.

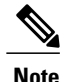

Traffic stream metrics (TSM) can be used to monitor and report issues with voice quality.

### **Call Admission Control**

Call admission control (CAC) enables an access point to maintain controlled quality of service (QoS) when the wireless LAN is experiencing congestion. The Wi-Fi Multimedia (WMM) protocol deployed in CCXv3 ensures sufficient QoS as long as the wireless LAN is not congested. However, in order to maintain QoS under differing network loads, CAC in CCXv4 is required. Two types of CAC are available: bandwidth-based CAC and load-based CAC.

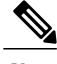

Note

CAC is not supported in Flexconnect local auth, resulting in voice traffic not getting properly tagged.

#### **Bandwidth-Based CAC**

Bandwidth-based, or static, CAC enables the client to specify how much bandwidth or shared medium time is required to accept a new call and in turn enables the access point to determine whether it is capable of accommodating this particular call. The access point rejects the call if necessary in order to maintain the maximum allowed number of calls with acceptable quality.

The QoS setting for a WLAN determines the level of bandwidth-based CAC support. To use bandwidth-based CAC with voice applications, the WLAN must be configured for Platinum QoS. To use bandwidth-based CAC with video applications, the WLAN must be configured for Gold QoS. Also, make sure that WMM is enabled for the WLAN. See the Information About Configuring 802.3 Bridging, on page 131 section for QoS and WMM configuration instructions.

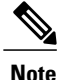

You must enable admission control (ACM) for CCXv4 clients that have WMM enabled. Otherwise, bandwidth-based CAC does not operate properly.

#### Load-Based CAC

Load-based CAC incorporates a measurement scheme that takes into account the bandwidth consumed by all traffic types (including that from clients), co-channel access point loads, and collocated channel interference, for voice applications. Load-based CAC also covers the additional bandwidth consumption resulting from PHY and channel impairment.

In load-based CAC, the access point continuously measures and updates the utilization of the RF channel (that is, the percentage of bandwidth that has been exhausted), channel interference, and the additional calls that the access point can admit. The access point admits a new call only if the channel has enough unused bandwidth to support that call. By doing so, load-based CAC prevents oversubscription of the channel and maintains QoS under all conditions of WLAN loading and interference.

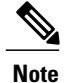

Load-based CAC is supported only on lightweight access points. If you disable load-based CAC, the access points start using bandwidth-based CAC.

### **Expedited Bandwidth Requests**

The expedited bandwidth request feature enables CCXv5 clients to indicate the urgency of a WMM traffic specifications (TSPEC) request (for example, an e911 call) to the WLAN. When the controller receives this request, it attempts to facilitate the urgency of the call in any way possible without potentially altering the quality of other TSPEC calls that are in progress.

You can apply expedited bandwidth requests to both bandwidth-based and load-based CAC. Expedited bandwidth requests are disabled by default. When this feature is disabled, the controller ignores all expedited requests and processes TSPEC requests as normal TSPEC requests.

This table lists examples of TSPEC request handling for normal TSPEC requests and expedited bandwidth requests.

| CAC Mode               | Reserved<br>bandwidth<br>for voice<br>calls <sup>1</sup> | Usage <sup>2</sup>                                                       | Normal<br>TSPEC<br>Request | TSPEC with Expedited<br>Bandwidth Request |
|------------------------|----------------------------------------------------------|--------------------------------------------------------------------------|----------------------------|-------------------------------------------|
| Bandwidth-based<br>CAC | 75%<br>(default                                          | Less than 75%                                                            | Admitted                   | Admitted                                  |
|                        | setting)                                                 | Between 75% and 90%<br>(reserved bandwidth for<br>voice calls exhausted) | Rejected                   | Admitted                                  |
|                        |                                                          | More than 90%                                                            | Rejected                   | Rejected                                  |
| Load-based CAC         |                                                          | Less than 75%                                                            | Admitted                   | Admitted                                  |
|                        |                                                          | Between 75% and 85%<br>(reserved bandwidth for<br>voice calls exhausted) | Rejected                   | Admitted                                  |
|                        |                                                          | More than 85%                                                            | Rejected                   | Rejected                                  |

Table 5: TSPEC Request Handling Examples

1 For bandwidth-based CAC, the voice call bandwidth usage is per access point and does not take into account co-channel access points. For load-based CAC, the voice call bandwidth usage is measured for the entire channel. 2

Bandwidth-based CAC (consumed voice and video bandwidth) or load-based CAC (channel utilization [Pb]).

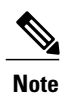

Admission control for TSPEC g711-40ms codec type is supported.

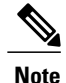

When video ACM is enabled, the controller rejects a video TSPEC if the non-MSDU size in the TSPEC is greater than 149 or the mean data rate is greater than 1 Kbps.

#### U-APSD

Unscheduled automatic power save delivery (U-APSD) is a QoS facility defined in IEEE 802.11e that extends the battery life of mobile clients. In addition to extending battery life, this feature reduces the latency of traffic flow delivered over the wireless media. Because U-APSD does not require the client to poll each individual packet buffered at the access point, it allows delivery of multiple downlink packets by sending a single uplink trigger packet. U-APSD is enabled automatically when WMM is enabled.

### **Traffic Stream Metrics**

In a voice-over-wireless LAN (VoWLAN) deployment, traffic stream metrics (TSM) can be used to monitor voice-related metrics on the client-access point air interface. It reports both packet latency and packet loss. You can isolate poor voice quality issues by studying these reports.

The metrics consist of a collection of uplink (client side) and downlink (access point side) statistics between an access point and a client device that supports CCX v4 or later releases. If the client is not CCX v4 or CCXv5 compliant, only downlink statistics are captured. The client and access point measure these metrics. The access point also collects the measurements every 5 seconds, prepares 90-second reports, and then sends the reports to the controller. The controller organizes the uplink measurements on a client basis and the downlink measurements on an access point basis and maintains an hour's worth of historical data. To store this data, the controller requires 32 MB of additional memory for uplink metrics and 4.8 MB for downlink metrics.

TSM can be configured through either the GUI or the CLI on a per radio-band basis (for example, all 802.11a radios). The controller saves the configuration in flash memory so that it persists across reboots. After an access point receives the configuration from the controller, it enables TSM on the specified radio band.

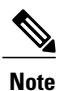

Access points support TSM entries in both local and FlexConnect modes.

This table shows the upper limit for TSM entries in different controller series.

| TSM Entries            | 5500          | 7500          |
|------------------------|---------------|---------------|
| MAX AP TSM entries     | 100           | 100           |
| MAX Client TSM entries | 250           | 250           |
| MAX TSM entries        | 100*250=25000 | 100*250=25000 |

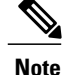

Once the upper limit is reached, additional TSM entries cannot be stored and sent to Cisco Prime Infrastructure. If client TSM entries are full and AP TSM entries are available, then only the AP entries are stored, and vice versa. This leads to partial output. TSM cleanup occurs every one hour. Entries are removed only for those APs and clients that are not in the system.

### **Configuring Voice Parameters (GUI)**

**Step 1** Ensure that the WLAN is configured for WMM and the Platinum QoS level.

- **Step 2** Disable all WLANs with WMM enabled and click **Apply**.
- Step 3 Choose Wireless and then Network under 802.11a/n or 802.11b/g/n, unselect the 802.11a (or 802.11b/g) Network Status check box, and click Apply to disable the radio network.
- Step 4 Choose Wireless > 802.11a/n or 802.11b/g/n > Media. The 802.11a (or 802.11b) > Media page appears. The Voice tab is displayed by default.
- **Step 5** Select the **Admission Control (ACM)** check box to enable bandwidth-based CAC for this radio band. The default value is disabled.

#### **Step 6** Select the **Admission Control (ACM)** you want to use by choosing from the following choices:

• Load-based—To enable channel-based CAC. This is the default option.

**Step 7** In the **Max RF Bandwidth** text box, enter the percentage of the maximum bandwidth allocated to clients for voice applications on this radio band. Once the client reaches the value specified, the access point rejects new calls on this radio band.

The range is 5% to 85%. The sum of maximum bandwidth percentage of voice and video should not exceed 85%. The default is 75%.

**Step 8** In the **Reserved Roaming Bandwidth** text box, enter the percentage of maximum allocated bandwidth that is reserved for roaming voice clients. The controller reserves this bandwidth from the maximum allocated bandwidth for roaming voice clients.

The range is 0% to 25%.

The default is 6%.

#### Step 9 To enable expedited bandwidth requests, select the Expedited Bandwidth check box. By default, this text box is disabled.

- Step 10 To enable SIP CAC support, select the SIP CAC Support check box. By default, SIP CAC support is disabled.
- **Step 11** From the **SIP Codec** drop-down list, choose one of the following options to set the codec name. The default value is G.711. The options are as follows:
  - User Defined
  - G.711
  - G.729

Step 12 In the SIP Bandwidth (kbps) text box, enter the bandwidth in kilobits per second.

<sup>•</sup> Static—To enable radio-based CAC.

The possible range is 8 to 64.

The default value is 64.

- **Note** The **SIP Bandwidth (kbps)** text box is highlighted only when you select the SIP codec as User-Defined. If you choose the SIP codec as G.711, the **SIP Bandwidth (kbps)** text box is set to 64. If you choose the SIP codec as G.729, the SIP Bandwidth (kbps) text box is set to 8.
- **Step 13** In the **SIP Voice Sample Interval (msecs)** text box, enter the value for the sample interval.
- **Step 14** In the **Maximum Calls** text box, enter the maximum number of calls that can be made to this radio. The maximum call limit includes both direct and roaming-in calls. If the maximum call limit is reached, the new or roaming-in calls result in failure.

The possible range is 0 to 25.

The default value is 0, which indicates that there is no check for maximum call limit.

- **Note** If SIP CAC is supported and the CAC method is static, the Maximum Possible Voice Calls and Maximum Possible Roaming Reserved Calls fields appear.
- **Step 15** Select the **Metrics Collection** check box to collect traffic stream metrics. By default, this box is unselected. That is, the traffic stream metrics is not collected by default.
- Step 16 Click Apply.
- **Step 17** Reenable all WMM WLANs and click **Apply**.
- Step 18 Choose Network under 802.11a/n or 802.11b/g/n, select the 802.11a (or 802.11b/g) Network Status check box, and click Apply to reenable the radio network.
- Step 19 Click Save Configuration.
- **Step 20** Repeat this procedure if you want to configure voice parameters for another radio band.

#### **Configuring Voice Parameters (CLI)**

#### **Before You Begin**

Ensure that you have configured SIP-based CAC.

| Step 1 | See all of the WLANs configured on the controller by entering this command: <b>show wlan summary</b>                                                                         |
|--------|----------------------------------------------------------------------------------------------------|
| Step 2 | Make sure that the WLAN that you are planning to modify is configured for WMM and the QoS level is set to Platinum by entering this command: <b>show wlan</b> <i>wlan_id</i> |
| Step 3 | Disable all WLANs with WMM enabled prior to changing the voice parameters by entering the command: <b>config wlan disable</b> <i>wlan_id</i>                                 |
| Step 4 | Disable the radio network by entering this command:<br>config {802.11a   802.11b} disable network                                                                            |
| Step 5 | Save your settings by entering this command:<br>save config                                                                                                    |

| Step 6  | Enable or disable bandwidth-based voice CAC for the 802.11a or 802.11b/g network by entering this command: config {802.11a   802.11b} cac voice acm {enable   disable}                                                                    |
|---------|----------------------------------------------------------------------------------------------------|
| Step 7  | Set the percentage of maximum bandwidth allocated to clients for voice applications on the 802.11a or 802.11b/g network by entering this command:<br>config {802.11a   802.11b} cac voice max-bandwidth <i>bandwidth</i>                  |
|         | The <i>bandwidth</i> range is 5 to 85%, and the default value is 75%. Once the client reaches the value specified, the access point rejects new calls on this network.                                                                    |
| Step 8  | Set the percentage of maximum allocated bandwidth reserved for roaming voice clients by entering this command: config {802.11a   802.11b} cac voice roam-bandwidth bandwidth                                                              |
|         | The <i>bandwidth</i> range is 0 to 25%, and the default value is 6%. The controller reserves this much bandwidth from the maximum allocated bandwidth for roaming voice clients.                                                          |
| Step 9  | Configure the codec name and sample interval as parameters and to calculate the required bandwidth per call by entering this command:<br>config {802.11a   802.11b} cac voice sip codec {g711   g729} sample-interval <i>number_msecs</i> |
| Step 10 | Configure the bandwidth that is required per call by entering this command: config {802.11a   802.11b} cac voice sip bandwidth <i>bandwidth_kbps</i> sample-interval <i>number_msecs</i>                                                  |
| Step 11 | Reenable all WLANs with WMM enabled by entering this command: <b>config wlan enable</b> <i>wlan_id</i>                                                                                                    |
| Step 12 | Reenable the radio network by entering this command:<br>config {802.11a   802.11b} enable network                                                                                                    |
| Step 13 | View the TSM voice metrics by entering this command:<br>show [802.11a   802.11b] cu-metrics AP_Name                                                                                                    |
|         | The command also displays the channel utilization metrics.                                                                                                    |
| Step 14 | Enter the save config command to save your settings.                                                                                                    |

# **Configuring Video Parameters**

## **Configuring Video Parameters (GUI)**

| Step 1                                                                                                    | Ensure that the WLAN is configured for WMM and the Gold QoS level.                                                                                                    |  |  |
|----------------------------------------------------------------------------------------------------|----------------------------------------------------------------------------------------------------|--|--|
| Step 2                                                                                                    | Disable all WLANs with WMM enabled and click Apply.                                                                                                    |  |  |
| Step 3                                                                                                    | Choose Wireless and then Network under 802.11a/n or 802.11b/g/n, unselect the 802.11a (or 802.11b/g) Network Status check box, and click Apply to disable the radio network.                                                                                                    |  |  |
| Step 4                                                                                                    | Choose Wireless > 802.11a/n or 802.11b/g/n > Media. The 802.11a (or 802.11b) > Media page appears.                                                                                                    |  |  |
| Step 5                                                                                                    | In the Video tab, select the Admission Control (ACM) check box to enable video CAC for this radio band. The default value is disabled.                                                                                                    |  |  |
| <b>Step 6</b> From the <b>CAC Method</b> drop-down list, choose between <b>Static</b> and <b>Load Based</b> methods.<br>The static CAC method is based on the radio and the load-based CAC method is based on the channel. |                                                                                                    |  |  |
|                                                                                                    | Note For TSpec and SIP based CAC for video calls, only Static method is supported.                                                                                                    |  |  |
| Step 7                                                                                                    | In the <b>Max RF Bandwidth</b> text box, enter the percentage of the maximum bandwidth allocated to clients for video applications on this radio band. When the client reaches the value specified, the access point rejects new requests on this radio band. The range is 5% to 85%. The sum of maximum bandwidth percentage of voice and video should not exceed 85%. The default is 0%. |  |  |
| Step 8                                                                                                    | In the Reserved Roaming Bandwidth text box, enter the percentage of the maximum RF bandwidth that is reserved for roaming clients for video.                                                                                                    |  |  |
| Step 9                                                                                                    | Configure the SIP CAC Support by selecting or unselecting the SIP CAC Support check box.<br>SIP CAC is supported only if SIP Snooping is enabled.                                                                                                    |  |  |
|                                                                                                    | Note You cannot enable SIP CAC if you have selected the Load Based CAC method.                                                                                                    |  |  |
| Step 10                                                                                                    | Click Apply.                                                                                                    |  |  |
| Step 11                                                                                                    | Reenable all WMM WLANs and click <b>Apply</b> .                                                                                                    |  |  |
| Step 12                                                                                                    | Choose Network under 802.11a/n or 802.11b/g/n, select the 802.11a (or 802.11b/g) Network Status check box, and click Apply to reenable the radio network.                                                                                                    |  |  |
| Ston 12                                                                                                    | Click Same Configuration                                                                                                    |  |  |

- Step 13 Click Save Configuration.
- **Step 14** Repeat this procedure if you want to configure video parameters for another radio band.

# **Configuring Video Parameters (CLI)**

### **Before You Begin**

Ensure that you have configured SIP-based CAC.

| Step 1  | See all of the WLANs configured on the controller by entering this command: <b>show wlan summary</b>                                                                                                    |                    |  |
|---------|----------------------------------------------------------------------------------------------------|--------------------|--|
| Step 2  | Make sure that the WLAN that you are planning to modify is configured for WMM and the QoS level is set to Gold by entering this command: <b>show wlan</b> <i>wlan_id</i>                                                       |                    |  |
| Step 3  | Disable all WLANs with WMM enabled prior to changing the video parameters by entering this command: <b>config wlan disable</b> <i>wlan_id</i>                                                                                  |                    |  |
| Step 4  | Disable the radio network by entering this command:<br>config {802.11a   802.11b} disable network                                                                                                    |                    |  |
| Step 5  | Save your settings by entering this command:<br>save config                                                                                                    |                    |  |
| Step 6  | Enable or disable video CAC for the 802.11a or 802.11b/g network by entering this command: config {802.11a   802.11b} cac video acm {enable   disable}                                                                         |                    |  |
| Step 7  | To configure the CAC method as either static or load-based, enter this command:<br>config {802.11a   802.11b} cac video cac-method {static   load-based}                                                                       |                    |  |
| Step 8  | Set the percentage of maximum bandwidth allocated to clients for video applications on the 802.11a or 802.11b/<br>by entering this command:<br><b>config {802.11a   802.11b} cac video max-bandwidth</b>                       | g network          |  |
|         | The <i>bandwidth</i> range is 5 to 85%, and the default value is 5%. However, the maximum RF bandwidth cannot 85% for voice and video. Once the client reaches the value specified, the access point rejects new calls on this | exceed<br>network. |  |
|         | <b>Note</b> If this parameter is set to zero (0), the controller assumes that you do not want to do any bandwidth a and, therefore, allows all bandwidth requests.                                                             | allocation         |  |
| Step 9  | To configure the percentage of the maximum RF bandwidth that is reserved for roaming clients for video, encommand:<br>config {802.11a   802.11b} cac video roam-bandwidth <i>bandwidth</i>                                     | ter this           |  |
| Step 10 | To configure the CAC parameters for SIP-based video calls, enter this command: config {802.11a   802.11b} cac video sip {enable   disable}                                                                                     |                    |  |
| Step 11 | Process or ignore the TSPEC inactivity timeout received from an access point by entering this command: config {802.11a   802.11b} cac video tspec-inactivity-timeout {enable   ignore}                                         |                    |  |
| Step 12 | Reenable all WLANs with WMM enabled by entering this command: <b>config wlan enable</b> <i>wlan_id</i>                                                                                                    |                    |  |
| Step 13 | Reenable the radio network by entering this command:<br>config {802.11a   802.11b} enable network                                                                                                    |                    |  |

**Step 14** Enter the **save config** command to save your settings.

# **Viewing Voice and Video Settings**

#### Viewing Voice and Video Settings (GUI)

**Step 1** Choose **Monitor** > **Clients** to open the Clients page.

- **Step 2** Click the MAC address of the desired client to open the Clients > Detail page. This page shows the U-APSD status (if enabled) for this client under Quality of Service Properties.
- **Step 3** Click **Back** to return to the Clients page.
- **Step 4** See the TSM statistics for a particular client and the access point to which this client is associated as follows:
  - a) Hover your cursor over the blue drop-down arrow for the desired client and choose **802.11aTSM** or **802.11b/g TSM**. The Clients > AP page appears.
  - b) Click the Detail link for the desired access point to open the Clients > AP > Traffic Stream Metrics page. This page shows the TSM statistics for this client and the access point to which it is associated. The statistics are shown in 90-second intervals. The timestamp text box shows the specific interval when the statistics were collected.
- **Step 5** See the TSM statistics for a particular access point and a particular client associated to this access point, as follows:
  - a) Choose Wireless > Access Points > Radios > 802.11a/n or 802.11b/g/n. The 802.11a/n Radios or 802.11b/g/n Radios page appears.
  - b) Hover your cursor over the blue drop-down arrow for the desired access point and choose 802.11aTSM or 802.11b/g TSM. The AP > Clients page appears.
  - c) Click the Detail link for the desired client to open the AP > Clients > Traffic Stream Metrics page. This page shows the TSM statistics for this access point and a client associated to it. The statistics are shown in 90-second intervals. The timestamp text box shows the specific interval when the statistics were collected.

#### Viewing Voice and Video Settings (CLI)

Step 1 See the CAC configuration for the 802.11 network by entering this command: show ap stats {802.11a | 802.11b}

Step 2See the CAC statistics for a particular access point by entering this command:<br/>show ap stats {802.11a | 802.11b} ap\_name

Information similar to the following appears:

Call Admission Control (CAC) Stats

| Voice Bandwidth in use(% of config bw)0       |  |
|-----------------------------------------------|--|
| Total channel MT free0                        |  |
| Total voice MT free0                          |  |
| Na Direct 0                                   |  |
| Na Roam0                                      |  |
| Video Bandwidth in use(% of config bw)0       |  |
| Total num of voice calls in progress 0        |  |
| Num of roaming voice calls in progress 0      |  |
| Total Num of voice calls since AP joined 0    |  |
| Total Num of roaming calls since AP joined 0  |  |
| Total Num of exp bw requests received 5       |  |
| Total Num of exp bw requests admitted 2       |  |
|                                               |  |
| Num of voice calls rejected since AP joined 0 |  |
| Num of roam calls rejected since AP joined 0  |  |
| Num of calls rejected due to insufficient bw0 |  |
| Num of calls rejected due to invalid params 0 |  |
| Num of calls rejected due to PHY rate         |  |
| Num of calls rejected due to OoS policy       |  |
| Num of carro rejected due to gob porrey 0     |  |

In the example above, "MT" is medium time, "Na" is the number of additional calls, and "exp bw" is expedited bandwidth.

- Note Suppose an AP has to be rebooted when a voice client associated with the AP is on an active call. After the AP is rebooted, the client continues to maintain the call, and during the time the AP is down, the database is not refreshed by the controller. Therefore, we recommend that all active calls are ended before the AP is taken down.
- Step 3 See the U-APSD status for a particular client by entering this command: show client detail client mac
- Step 4 See the TSM statistics for a particular client and the access point to which this client is associated by entering this command:

show client tsm {802.11a | 802.11b} client mac {ap mac | all}

The optional all command shows all access points to which this client has associated. Information similar to the following appears:

| Client Interface Mac:   | 00:01:02:03:04:05      |
|-------------------------|------------------------|
| Measurement Duration:   | 90 seconds             |
| Timestamp               | 1st Jan 2006, 06:35:80 |
| UpLink Stats            |                        |
|                         |                        |
| Average Delay (5sec ir  | tervals)               |
| Delay less than 10 ms.  |                        |
| Delay bet 10 - 20 ms    |                        |
| Delay bet 20 - 40 ms    |                        |
| Delay greater than 40   | ms20                   |
| Total packet Count      |                        |
| Total packet lost count | (5sec)10               |
| Maximum Lost Packet cou | unt (5sec)5            |
| Average Lost Packet cou | unt(5secs)2            |
| DownLink Stats          |                        |
|                         |                        |

C

| Average Delay (5sec intervals)35  |
|-----------------------------------|
| Delay less than 10 ms20           |
| Delay bet 10 - 20 ms20            |
| Delay bet 20 - 40 ms20            |
| Delay greater than 40 ms20        |
| Total packet Count80              |
| Total packet lost count (5sec)10  |
| Maximum Lost Packet count(5sec)5  |
| Average Lost Packet count(5secs)2 |

- **Note** The statistics are shown in 90-second intervals. The timestamp text box shows the specific interval when the statistics were collected.
- **Note** Clear the TSM statistics for a particular access point or all the access points to which this client is associated by entering this clear client tsm {802.11a | 802.11b} *client mac* {*ap mac* | all} command.
- **Step 5** See the TSM statistics for a particular access point and a particular client associated to this access point by entering this command:

show ap stats {802.11a | 802.11b} ap\_name tsm {client\_mac | all}

The optional all command shows all clients associated to this access point. Information similar to the following appears:

| AP Interface Mac:        | 00:0b:85:01:02:03      |
|--------------------------|------------------------|
| Client Interface Mac:    | 00:01:02:03:04:05      |
| Measurement Duration:    | 90 seconds             |
|                          |                        |
| Timestamp                | 1st Jan 2006, 06:35:80 |
| UpLink Stats             |                        |
|                          |                        |
| Average Delay (5sec int  | ervals)                |
| Delay less than 10 ms    |                        |
| Delay bet 10 - 20 ms     |                        |
| Delay bet 20 - 40 ms     |                        |
| Delay greater than 40 m  | ns20                   |
| Total packet Count       |                        |
| Total packet lost count  | (5sec)10               |
| Maximum Lost Packet coun | ut(5sec)5              |
| Average Lost Packet coun | ut(5secs)2             |
| DownLink Stats           |                        |
| =============            |                        |
| Average Delay (5sec int  | ervals)                |
| Delay less than 10 ms    |                        |
| Delay bet 10 - 20 ms     |                        |
| Delay bet 20 - 40 ms     |                        |
| Delay greater than 40 m  | ns20                   |
| Total packet Count       |                        |
| Total packet lost count  | (5sec)10               |
| Maximum Lost Packet coun | t(5sec)5               |
| Average Lost Packet coun | t(5secs)2              |

- **Note** The statistics are shown in 90-second intervals. The timestamp text box shows the specific interval when the statistics were collected.
- Step 6Enable or disable debugging for call admission control (CAC) messages, events, or packets by entering this command:<br/>debug cac {all | event | packet} {enable | disable}

where **all** configures debugging for all CAC messages, **event** configures debugging for all CAC events, and **packet** configures debugging for all CAC packets.

**Step 7** Use the following command to perform voice diagnostics and to view the debug messages between a maximum of two 802.11 clients:

#### debug voice-diag {enable | disable} mac-id mac-id2 [verbose]

The verbose mode is an optional argument. When the verbose option is used, all debug messages are displayed in the console. You can use this command to monitor a maximum of two 802.11 clients. If one of the clients is a non-WiFi client, only the 802.11 client is monitored for debug messages.

- **Note** It is implicitly assumed that the clients being monitored are on call.
- **Note** The debug command automatically stops after 60 minutes.
- **Step 8** Use the following commands to view various voice-related parameters:

#### show client voice-diag status

Displays information about whether voice diagnostics is enabled or disabled. If enabled, will also displays information about the clients in the watch list and the time remaining for the diagnostics of the voice call.

If voice diagnostics is disabled when the following commands are entered, a message indicating that voice diagnostics is disabled appears.

#### show client voice-diag tspec

Displays the TSPEC information sent from the clients that are enabled for voice diagnostics.

#### · show client voice-diag qos-map

Displays information about the QoS/DSCP mapping and packet statistics in each of the four queues: VO, VI, BE, BK. The different DSCP values are also displayed.

#### show client voice-diag avrg\_rssi

Display the client's RSSI values in the last 5 seconds when voice diagnostics is enabled.

#### · show client voice-diag roam-history

Displays information about the last three roaming calls. The output contains the timestamp, access point associated with roaming, roaming reason, and if there is a roaming failure, the reason for the roaming-failure.

#### • show client calls {active | rejected} {802.11a | 802.11bg | all}

This command lists the details of active TSPEC and SIP calls on the controller.

- **Step 9** Use the following commands to troubleshoot video debug messages and statistics:
  - debug ap show stats {802.11b | 802.11a} *ap-name* multicast—Displays the access point's supported multicast rates.
  - debug ap show stats {802.11b | 802.11a} ap-name load—Displays the access point's QBSS and other statistics.
  - debug ap show stats {802.11b | 802.11a} *ap-name* tx-queue—Displays the access point's transmit queue traffic statistics.
  - debug ap show stats {802.11b | 802.11a} ap-name client {all | video | client-mac}—Displays the access point's client metrics.

- debug ap show stats {802.11b | 802.11a} ap-name packet—Displays the access point's packet statistics.
- debug ap show stats {802.11b | 802.11a} ap-name video metrics—Displays the access point's video metrics.
- debug ap show stats video *ap-name* multicast mgid *number* —Displays an access point's Layer 2 MGID database number.
- debug ap show stats video ap-name admission—Displays an access point's admission control statistics.
- debug ap show stats video ap-name bandwidth—Displays an access point's video bandwidth.

# **Configuring SIP Based CAC**

# **Restrictions for SIP-Based CAC**

- SIPs are available only on the Cisco 5500 Series Controllers, Cisco 8500 Series Controllers, and on the 1240, 1130, and 11n access points.
- SIP CAC should only be used for phones that support status code 17 and do not support TSPEC-based admission control.
- SIP CAC will be supported only if SIP snooping is enabled.

# **Configuring SIP-Based CAC (GUI)**

#### **Before You Begin**

- Ensure that you have set the voice to the platinum QoS level.
- Ensure that you have enabled call snooping for the WLAN.
- Ensure that you have enabled the Admission Control (ACM) for this radio.
- **Step 1** Choose Wireless > Advanced > SIP Snooping to open the SIP Snooping page.
- **Step 2** Specify the call-snooping ports by entering the starting port and the ending port.
- **Step 3** Click **Apply** and then click **Save Configuration**.

# **Configuring SIP-Based CAC (CLI)**

| Set the voice to the platinum QoS level by entering this command: <b>config wlan qos</b> <i>wlan-id</i> <b>Platinum</b>              |
|----------------------------------------------------------------------------------------------------|
| Enable the call-snooping feature for a particular WLAN by entering this command: <b>config wlan call-snoop enable</b> <i>wlan-id</i> |
| Enable the ACM to this radio by entering this command:<br>config {802.11a   802.11b} cac {voice   video} acm enable                  |
| To configure the call snooping ports, enter this command:<br>config advanced sip-snooping-ports starting-port ending-port            |
| To troubleshoot SIP-based CAC events, enter this command:<br>debug sip event {enable   disable}                                      |
|                                                                                                    |

# **Configuring Media Parameters**

# **Configuring Media Parameters (GUI)**

- **Step 1** Ensure that the WLAN is configured for WMM and the Gold QoS level.
- **Step 2** Disable all WLANs with WMM enabled and click **Apply**.
- Step 3 Choose Wireless and then Network under 802.11a/n or 802.11b/g/n, unselect the 802.11a (or 802.11b/g) Network Status check box, and click Apply to disable the radio network.
- Step 4 Choose Wireless > 802.11a/n cor 802.11b/g/n > Media. The 802.11a (or 802.11b) > Media > Parameters page appears.
- **Step 5** Choose the **Media** tab to open the Media page.
- **Step 6** Select the **Unicast Video Redirect** check box to enable Unicast Video Redirect. The default value is disabled.
- **Step 7** In the **Maximum Media Bandwidth (0-85%)** text box, enter the percentage of the maximum bandwidth to be allocated for media applications on this radio band. Once the client reaches the specified value, the access point rejects new calls on this radio band.

The default value is 85%; valid values are from 0 to 85%.

#### **Step 8** In the **Client Phy Rate** text box, enter the value for the rate in kilobits per second at which the client operates.

- **Step 9** In the **Maximum Retry Percent (0-100%)** text box, enter the percentage of the maximum retry. The default value is 80.
- **Step 10** Select the **Multicast Direct Enable** check box to enable the **Multicast Direct Enable** text box. The default value is enabled.
- **Step 11** From the **Max Streams per Radio** drop-down list, choose the maximum number of allowed multicast direct streams per radio. Choose a value between 1 to 20 or No Limit. The default value is set to No Limit.
- **Step 12** From the **Max Streams per Client** drop-down list, choose the maximum number of allowed clients per radio. Choose a value between 1 to 20 or No Limit. The default value is set to No Limit.
- **Step 13** If you want to enable the best radio queue for this radio, select the **Best Effort QoS Admission** check box. The default value is disabled.

# **Configuring Voice Prioritization Using Preferred Call Numbers**

# Information About Configuring Voice Prioritization Using Preferred Call Numbers

You can configure a controller to support calls from clients that do not support TSPEC-based calls. This feature is known as voice prioritization. These calls are given priority over other clients utilizing the voice pool. Voice prioritization is available only for SIP-based calls and not for TSPEC-based calls. If the bandwidth is available, it takes the normal flow and allocates the bandwidth to those calls.

You can configure up to six preferred call numbers. When a call comes to one of the configured preferred numbers, the controller does not check on the maximum call limit. It invokes the CAC to allocate bandwidth for the preferred call. The bandwidth allocation is 85 percent of the entire bandwidth pool, not just from the maximum configured voice pool. The bandwidth allocation is the same even for roaming calls.

## Prerequisites for Configuring Voice Prioritization Using Preferred Call Numbers

You must configure the following before configuring voice prioritization:

- Set WLAN QoS to platinum.
- Enable ACM for the radio.
- Enable SIP call snooping on the WLAN.
# **Configuring a Preferred Call Number**

# **Configuring a Preferred Call Number (GUI)**

| Step 1 | Set the WLAN QoS profile to Platinum.                                                                                          |
|--------|----------------------------------------------------------------------------------------------------|
| Step 2 | Enable ACM for the WLAN radio.                                                                                                 |
| Step 3 | Enable SIP call snooping for the WLAN.                                                                                         |
| Step 4 | Choose Wireless > Advanced > Preferred Call to open the Preferred Call page.<br>All calls configured on the controller appear. |
|        | <b>Note</b> To remove a preferred call, hover your cursor over the blue drop-down arrow and choose <b>Remove</b> .             |
| Step 5 | Click Add Number to add a new preferred call.                                                                                  |
| Step 6 | In the Call Index text box, enter the index that you want to assign to the call. Valid values are from 1 through 6.            |
| Step 7 | In the Call Number text box, enter the number.                                                                                 |
| Step 8 | Click Apply to add the new number.                                                                                             |
|        |                                                                                                    |

### **Configuring a Preferred Call Number (CLI)**

| Step 1 | Set the voice to the platinum QoS level by entering this command: <b>config wlan qos wlan-id Platinum</b>                                  |
|--------|----------------------------------------------------------------------------------------------------|
| Step 2 | Enable the ACM to this radio by entering this command:<br>config {802.11a   802.11b} cac {voice   video} acm enable                        |
| Step 3 | Enable the call-snooping feature for a particular WLAN by entering this command: <b>config wlan call-snoop enable</b> <i>wlan-id</i>       |
| Step 4 | Add a new preferred call by entering this command:<br>config advanced sip-preferred-call-no <i>call_index</i> { <i>call_number</i>   none} |
| Step 5 | Remove a preferred call by entering this command:<br>config advanced sip-preferred-call-no <i>call_index</i> none                          |
| Step 6 | View the preferred call statistics by entering the following command:<br>show ap stats {802.11{a   b}   wlan} ap_name                      |
| Step 7 | Enter the following command to list the preferred call numbers: show advanced sip-preferred-call-no                                        |

# **Configuring EDCA Parameters**

# **Information About EDCA Parameters**

Enhanced distributed channel access (EDCA) parameters are designed to provide preferential wireless channel access for voice, video, and other quality-of-service (QoS) traffic.

# **Configuring EDCA Parameters**

### **Configuring EDCA Parameters (GUI)**

| Step 1 | Choose Wir<br>Status check                                       | eless and then Network under 802.11a/n or 802.11b/g/n, unselect the 802.11a (or 802.11b/g) Network to box, and click Apply to disable the radio network.                                                                                                    |
|--------|------------------------------------------------------------------|----------------------------------------------------------------------------------------------------|
| Step 2 | Choose <b>EDC</b> appears.                                       | CA Parametersunder 802.11a/n or 802.11b/g/n. The 802.11a (or 802.11b/g) > EDCA Parameters page                                                                                                    |
| Step 3 | Choose one                                                       | of the following options from the EDCA Profile drop-down list:                                                                                                    |
|        | • WMM<br>when v                                                  | —Enables the Wi-Fi Multimedia (WMM) default parameters. This is the default value. Choose this option oice or video services are not deployed on your network.                                                                                                    |
|        | • Spectr phones                                                  | <b>alink Voice Priority</b> —Enables SpectraLink voice priority parameters. Choose this option if SpectraLink are deployed on your network to improve the quality of calls.                                                                                                    |
|        | • Voice O other the                                              | <b>Optimized</b> —Enables EDCA voice-optimized profile parameters. Choose this option when voice services nan SpectraLink are deployed on your network.                                                                                                    |
|        | • Voice & when b                                                 | <b>&amp; Video Optimized</b> —Enables EDCA voice- and video-optimized profile parameters. Choose this option oth voice and video services are deployed on your network.                                                                                                    |
|        | • Custor<br>also ma                                              | <b>n Voice</b> —Enables custom voice EDCA parameters for 802.11a. The EDCA parameters under this option atch the 6.0 WMM EDCA parameters when this profile is applied.                                                                                                    |
|        | Note                                                             | If you deploy video services, admission control (ACM) must be disabled.                                                                                                    |
| Step 4 | If you want t<br>this check be<br>retransmits a<br>calls service | to enable MAC optimization for voice, select the <b>Enable Low Latency MAC</b> check box. Otherwise, leave by unselected, which is the default value. This feature enhances voice performance by controlling packet nd appropriately aging out voice packets on lightweight access points, which improves the number of voice d per access point. |

**Note** We do not recommend you to enable low latency MAC. You should enable low latency MAC only if the WLAN allows WMM clients. If WMM is enabled, then low latency MAC can be used with any of the EDCA profiles.

| Step 5 | Click Apply to commit your changes.                                                                             |
|--------|----------------------------------------------------------------------------------------------------|
| Step 6 | To reenable the radio network, choose Network under 802.11a/n or 802.11b/g/n, select the 802.11a (or 802.11b/g) |
|        | Network Status check box, and click Apply.                                                                      |

Step 7 Click Save Configuration.

#### **Configuring EDCA Parameters (CLI)**

#### Step 1 Disable the radio network by entering this command: config {802.11a | 802.11b} disable network Step 2 Save your settings by entering this command: save config Step 3 Enable a specific EDCA profile by entering this command: config advanced {802.11a | 802.11b} edca-parameters {wmm-default | svp-voice| optimized-voice| optimzed-voice-video| custom-voice} • wmm-default—Enables the Wi-Fi Multimedia (WMM) default parameters. This is the default value. Choose this option when voice or video services are not deployed on your network. • svp-voice—Enables SpectraLink voice priority parameters. Choose this option if SpectraLink phones are deployed on your network to improve the quality of calls. • optimized-voice—Enables EDCA voice-optimized profile parameters. Choose this option when voice services other than SpectraLink are deployed on your network. • optimized-video-voice-Enables EDCA voice- and video-optimized profile parameters. Choose this option when both voice and video services are deployed on your network. • custom-voice—Enables custom voice EDCA parameters for 802.11a. The EDCA parameters under this option also match the 6.0 WMM EDCA parameters when this profile is applied. Note If you deploy video services, admission control (ACM) must be disabled. Step 4 View the current status of MAC optimization for voice by entering this command: show {802.11a | 802.11b} Information similar to the following appears: Voice-mac-optimization.....Disabled Step 5 Enable or disable MAC optimization for voice by entering this command: config advanced {802.11a | 802.11b} voice-mac-optimization {enable | disable} This feature enhances voice performance by controlling packet retransmits and appropriately aging out voice packets on lightweight access points, which improves the number of voice calls serviced per access point. The default value is disabled.

| Step 6 | Reenable the radio network by entering this command: |
|--------|------------------------------------------------------|
|        | config {802.11a   802.11b} enable network            |
|        |                                                      |

**Step 7** Enter the **save config** command to save your settings.

# **Configuring the Cisco Discovery Protocol**

# Information About Configuring the Cisco Discovery Protocol

The Cisco Discovery Protocol (CDP) is a device discovery protocol that runs on all Cisco-manufactured equipment. A device enabled with CDP sends out periodic interface updates to a multicast address in order to make itself known to neighboring devices.

The default value for the frequency of periodic transmissions is 60 seconds, and the default advertised time-to-live value is 180 seconds. The second and latest version of the protocol, CDPv2, introduces new time-length-values (TLVs) and provides a reporting mechanism that allows for more rapid error tracking, which reduces downtime.

Note

Cisco recommends that you disable Cisco Discovery Protocol on the controller and access point when connected to non-Cisco switches as CDP is unsupported on non-Cisco switches and network elements.

# **Restrictions for Configuring the Cisco Discovery Protocol**

- CDPv1 and CDPv2 are supported on the following devices:
  - Cisco 2504 Wireless Controller
  - ° Cisco 5508 Wireless Controller
  - Cisco 5520 Wireless Controller
  - ° Cisco 8510 Wireless Controller
  - Cisco 8540 Wireless Controller
  - CAPWAP-enabled access points
  - An access point connected directly to a Cisco 2504 Wireless Controller

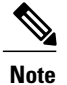

To use the Intelligent Power Management feature, ensure that CDPv2 is enabled on the Cisco 2504 Wireless Controller. CDP v2 is enabled by default.

• The Cisco 600 Series OEAP access points do not support CDP.

- The support of CDPv1 and CDPv2 enables network management applications to discover Cisco devices.
- The following TLVs are supported by both the controller and the access point:
  - ° Device-ID TLV: 0x0001-The hostname of the controller, the access point, or the CDP neighbor.
  - Address TLV: 0x0002-The IP address of the controller, the access point, or the CDP neighbor.
  - ° Port-ID TLV: 0x0003-The name of the interface on which CDP packets are sent out.
  - $^{\circ}$  Capabilities TLV: 0x0004—The capabilities of the device. The controller sends out this TLV with a value of Host: 0x10, and the access point sends out this TLV with a value of Transparent Bridge: 0x02.
  - Version TLV: 0x0005—The software version of the controller, the access point, or the CDP neighbor.
  - Platform TLV: 0x0006—The hardware platform of the controller, the access point, or the CDP neighbor.
  - Power Available TLV: 0x001a— The amount of power available to be transmitted by power sourcing equipment to permit a device to negotiate and select an appropriate power setting.
  - Full/Half Duplex TLV: 0x000b—The full- or half-duplex mode of the Ethernet link on which CDP packets are sent out.
- These TLVs are supported only by the access point:
  - Power Consumption TLV: 0x0010—The maximum amount of power consumed by the access point.
  - Power Request TLV:0x0019—The amount of power to be transmitted by a powerable device in order to negotiate a suitable power level with the supplier of the network power.
- Changing the CDP configuration on the controller does not change the CDP configuration on the access points that are connected to the controller. You must enable and disable CDP separately for each access point.
- You can enable or disable the CDP state on all or specific interfaces and radios. This configuration can be applied to all access points or a specific access point.
- The following is the behavior assumed for various interfaces and access points:
  - ° CDP is disabled on radio interfaces on indoor (nonindoor mesh) access points.
  - Nonmesh access points have CDPs disabled on radio interfaces when they join the controller. The persistent CDP configuration is used for the APs that had CDP support in its previous image.
  - ° CDP is enabled on radio interfaces on indoor-mesh and mesh access points.
  - Mesh access points will have CDP enabled on their radio interfaces when they join the controller. The persistent CDP configuration is used for the access points that had CDP support in a previous image. The CDP configuration for radio interfaces is applicable only for mesh APs.

# **Configuring the Cisco Discovery Protocol**

### **Configuring the Cisco Discovery Protocol (GUI)**

| Step 1 | Choose <b>Controller</b> > <b>CDP</b> > <b>Global Configuration</b> to open the CDP > Global Configuration page.                                       |                                                                                                    |  |  |  |  |
|--------|----------------------------------------------------------------------------------------------------|----------------------------------------------------------------------------------------------------|--|--|--|--|
| Step 2 | Select the <b>CDP Protocol Status</b> check box to enable CDP on the controller or unselect it to disable this feature. The default value is selected. |                                                                                                    |  |  |  |  |
|        | Note En<br>po                                                                                                    | abling or disabling this feature is applicable to all controller rts.                                                                                                    |  |  |  |  |
| Step 3 | From the C the controll                                                                                                    | DP Advertisement Version drop-down list, choose $v1$ or $v2$ to specify the highest CDP version supported on er. The default value is $v1$ .                                                                                     |  |  |  |  |
| Step 4 | In the Refre<br>254 second                                                                                                    | esh-time Interval text box, enter the interval at which CDP messages are to be generated. The range is 5 to s, and the default value is 60 seconds.                                                                              |  |  |  |  |
| Step 5 | In the Hold<br>The range i                                                                                                    | time text box, enter the amount of time to be advertised as the time-to-live value in generated CDP packets. s 10 to 255 seconds, and the default value is 180 seconds.                                                          |  |  |  |  |
| Step 6 | Click Appl                                                                                                    | y to commit your changes.                                                                                                    |  |  |  |  |
| Step 7 | Click Save                                                                                                    | Configuration to save your changes.                                                                                                    |  |  |  |  |
| Step 8 | Perform on                                                                                                    | e of the following:                                                                                                    |  |  |  |  |
|        | • To ena                                                                                                    | able or disable CDP on a specific access point, follow these steps:                                                                                                    |  |  |  |  |
|        | Choos                                                                                                    | se Wireless > Access Points > All APs to open the All APs page.                                                                                                    |  |  |  |  |
|        | Click                                                                                                    | the link for the desired access point.                                                                                                    |  |  |  |  |
|        | Choos                                                                                                    | se the Advanced tab to open the All APs > Details for (Advanced) page.                                                                                                    |  |  |  |  |
|        | Select<br>featur                                                                                                    | the <b>Cisco Discovery Protocol</b> check box to enable CDP on this access point or unselect it to disable this e. The default value is enabled.                                                                                 |  |  |  |  |
|        | Note                                                                                                    | If CDP is disabled in Step 2, a message indicating that the Controller CDP is disabled appears.                                                                                                    |  |  |  |  |
|        | • Enabl                                                                                                    | e CDP for a specific Ethernet interface, radio, or slot as follows:                                                                                                    |  |  |  |  |
|        | Choos                                                                                                    | se Wireless > Access Points > All APs to open the All APs page.                                                                                                    |  |  |  |  |
|        | Click the link for the desired access point.                                                                                                    |                                                                                                    |  |  |  |  |
|        | Choos<br>Confi                                                                                                    | se the <b>Interfaces</b> tab and select the corresponding check boxes for the radios or slots from the CDP guration section.                                                                                                    |  |  |  |  |
|        | Note                                                                                                    | Configuration for radios is only applicable for mesh access points.                                                                                                    |  |  |  |  |
|        |                                                                                                    | Click <b>Apply</b> to commit your changes.                                                                                                    |  |  |  |  |
|        | • To en                                                                                                    | able or disable CDP on all access points currently associated to the controller, follow these steps:                                                                                                    |  |  |  |  |
|        | Choos                                                                                                    | se Wireless > Access Points > Global Configuration to open the Global Configuration page.                                                                                                    |  |  |  |  |
|        | Select<br>disabl                                                                                                    | the <b>CDP State</b> check box to enable CDP on all access points associated to the controller or unselect it to e CDP on all access points. The default value is selected. You can enable CDP on a specific Ethernet interface, |  |  |  |  |

radio, or slot by selecting the corresponding check box. This configuration will be applied to all access points associated with the controller.

Click Apply to commit your changes.

**Step 9** Click **Save Configuration** to save your changes.

### **Configuring the Cisco Discovery Protocol (CLI)**

| Step 1 | Enable<br>config                                           | Enable or disable CDP on the controller by entering this command:<br>config cdp {enable   disable}                                                                                                    |  |  |  |  |
|--------|------------------------------------------------------------|----------------------------------------------------------------------------------------------------|--|--|--|--|
|        | CDP is                                                     | enabled by default.                                                                                                    |  |  |  |  |
| Step 2 | Specify<br>config                                          | y the interval at which CDP messages are to be generated by entering this command: <b>cdp timer</b> seconds                                                                                                    |  |  |  |  |
|        | The rai                                                    | nge is 5 to 254 seconds, and the default value is 60 seconds.                                                                                                    |  |  |  |  |
| Step 3 | Specify<br>config                                          | Specify the amount of time to be advertised as the time-to-live value in generated CDP packets by entering this command: <b>config cdp holdtime</b> <i>seconds</i>                                                                                                    |  |  |  |  |
|        | The rai                                                    | nge is 10 to 255 seconds, and the default value is 180 seconds.                                                                                                    |  |  |  |  |
| Step 4 | Specify<br>config                                          | y the highest CDP version supported on the controller by entering this command: <b>cdp advertise</b> $\{v1   v2\}$                                                                                                    |  |  |  |  |
|        | The de                                                     | fault value is v1.                                                                                                    |  |  |  |  |
| Step 5 | Enable<br>disable<br>The co<br>points<br>access            | Enable or disable CDP on all access points that are joined to the controller by entering the <b>config ap cdp {enable</b>   <b>disable} all</b> command.<br>The <b>config ap cdp disable all</b> command disables CDP on all access points that are joined to the controller and all access points that join in the future. CDP remains disabled on both current and future access points even after the controller or access point reboots. To enable CDP, enter the <b>config ap cdp enable all</b> command. |  |  |  |  |
|        | Note                                                       | After you enable CDP on all access points joined to the controller, you may disable and then reenable CDP on individual access points using the command in Step 6. After you disable CDP on all access points joined to the controller, you may not enable and then disable CDP on individual access points.                                                                                                    |  |  |  |  |
| Step 6 | Enable<br>config                                           | Enable or disable CDP on a specific access point by entering this command:<br>config ap cdp {enable   disable} Cisco_AP                                                                                                    |  |  |  |  |
| Step 7 | Config<br><b>config</b>                                    | Configure CDP on a specific or all access points for a specific interface by entering this command: <b>config ap cdp {ethernet   radio}</b> <i>interface_number slot_id</i> <b>{enable   disable} {all  </b> <i>Cisco_AP</i> <b>}</b>                                                                                                    |  |  |  |  |
|        | Note                                                       | When you use the config ap cdp command to configure CDP on radio interfaces, a warning message appears indicating that the configuration is applicable only for mesh access points.                                                                                                    |  |  |  |  |
| Step 8 | Save your changes by entering this command:<br>save config |                                                                                                    |  |  |  |  |

# **Viewing Cisco Discovery Protocol Information**

### **Viewing Cisco Discovery Protocol Information (GUI)**

**Step 1** Choose **Monitor** > **CDP** > **Interface Neighbors** to open the CDP > Interface Neighbors page appears. This page shows the following information:

- The controller port on which the CDP packets were received
- The name of each CDP neighbor
- The IP address of each CDP neighbor
- The port used by each CDP neighbor for transmitting CDP packets
- The time left (in seconds) before each CDP neighbor entry expires
- The functional capability of each CDP neighbor, defined as follows: R Router, T Trans Bridge, B Source Route Bridge, S - Switch, H - Host, I - IGMP, r - Repeater, or M - Remotely Managed Device
- The hardware platform of each CDP neighbor device
- Step 2 Click the name of the desired interface neighbor to see more detailed information about each interface's CDP neighbor. The CDP > Interface Neighbors > Detail page appears. This page shows the following information:
  - The controller port on which the CDP packets were received
  - The name of the CDP neighbor
  - The IP address of the CDP neighbor
  - The port used by the CDP neighbor for transmitting CDP packets
  - The CDP version being advertised (v1 or v2)
  - The time left (in seconds) before the CDP neighbor entry expires
  - The functional capability of the CDP neighbor, defined as follows: Router, Trans Bridge,?Source Route Bridge, Switch, Host, IGMP, Repeater, or Remotely Managed Device
  - The hardware platform of the CDP neighbor device
  - The software running on the CDP neighbor
- **Step 3** Choose **AP Neighbors** to see a list of CDP neighbors for all access points connected to the controller. The CDP AP Neighbors page appears.
- Step 4Click the CDP Neighbors link for the desired access point to see a list of CDP neighbors for a specific access point.<br/>The CDP > AP Neighbors page appears.

This page shows the following information:

- The name of each access point
- The IP address of each access point

- The name of each CDP neighbor
- The IP address of each CDP neighbor
- The port used by each CDP neighbor
- The CDP version being advertised (v1 or v2)
- Step 5Click the name of the desired access point to see detailed information about an access point's CDP neighbors. The CDP<br/>> AP Neighbors > Detail page appears.

This page shows the following information:

- The name of the access point
- The MAC address of the access point's radio
- The IP address of the access point
- The interface on which the CDP packets were received
- The name of the CDP neighbor
- The IP address of the CDP neighbor
- The port used by the CDP neighbor
- The CDP version being advertised (v1 or v2)
- The time left (in seconds) before the CDP neighbor entry expires
- The functional capability of the CDP neighbor, defined as follows: R Router, T Trans Bridge,?B Source Route Bridge, S Switch, H Host, I IGMP, r Repeater, or M Remotely Managed Device
- The hardware platform of the CDP neighbor device
- The software running on the CDP neighbor
- **Step 6** Choose **Traffic Metrics** to see CDP traffic information. The CDP > Traffic Metrics page appears. This page shows the following information:
  - The number of CDP packets received by the controller
  - The number of CDP packets sent from the controller
  - The number of packets that experienced a checksum error
  - The number of packets dropped due to insufficient memory
  - The number of invalid packets

### **Viewing Cisco Discovery Protocol Information (CLI)**

| Step 1 | See the status of CDP and to view CDP protocol information by entering this command: <b>show cdp</b>                                                          |                                                                                                    |  |  |  |
|--------|----------------------------------------------------------------------------------------------------|----------------------------------------------------------------------------------------------------|--|--|--|
| Step 2 | See a list of all CDP neighbors on all interfaces by entering this command: <b>show cdp neighbors [detail]</b>                                                |                                                                                                    |  |  |  |
|        | The optional                                                                                                    | detail command provides detailed information for the controller's CDP neighbors.                                                                                                    |  |  |  |
|        | Note Thi<br>con<br>per                                                                                                    | s command shows only the CDP neighbors of the controller. It does not show the CDP neighbors of the troller's associated access points. Additional commands are provided below to show the list of CDP neighbors access point. |  |  |  |
| Step 3 | See all CDP<br>show cdp er                                                                                                    | entries in the database by entering this command:<br>htry all                                                                                                    |  |  |  |
| Step 4 | See CDP traffic information on a given port (for example, packets sent and received, CRC errors, and so on) by entering this command: <b>show cdp traffic</b> |                                                                                                    |  |  |  |
| Step 5 | See the CDP status for a specific access point by entering this command: <b>show ap cdp ap-name</b> <i>Cisco_AP</i>                                           |                                                                                                    |  |  |  |
| Step 6 | See the CDP status for all access points that are connected to the controller by entering this command: <b>show ap cdp all</b>                                |                                                                                                    |  |  |  |
| Step 7 | See a list of                                                                                                    | all CDP neighbors for a specific access point by entering these commands:                                                                                                    |  |  |  |
|        | • show ap cdp neighbors ap-name Cisco_AP                                                                                                    |                                                                                                    |  |  |  |
|        | • show a                                                                                                    | p cdp neighbors detail Cisco_AP                                                                                                    |  |  |  |
|        | Note                                                                                                    | The access point sends CDP neighbor information to the controller only when the information changes.                                                                                                    |  |  |  |
| Step 8 | See a list of                                                                                                    | all CDP neighbors for all access points connected to the controller by entering these commands:                                                                                                    |  |  |  |
|        | • show ap cdp neighbors all                                                                                                    |                                                                                                    |  |  |  |
|        | • show a                                                                                                    | p cdp neighbors detail all                                                                                                    |  |  |  |
|        | Note                                                                                                    | The access point sends CDP neighbor information to the controller only when the information changes.                                                                                                    |  |  |  |

#### **Getting CDP Debug Information**

• Get debug information related to CDP packets by entering by entering this command:

#### debug cdp packets

• Get debug information related to CDP events by entering this command:

debug cdp events

# **Configuring Authentication for the Controller and NTP Server**

# Information About Configuring Authentication for the Controller and NTP/SNTP Server

Cisco WLCs must synchronize time with an NTP/SNTP server by authentication. By default, an MD5 checksum is used.

# **Configuring Authentication for the Controller and NTP Server**

#### **Configuring the NTP/SNTP Server for Authentication (GUI)**

| Step 1 | Choose Controller > NTP > Server to open the NTP Severs page.                                                                                                    |
|--------|----------------------------------------------------------------------------------------------------|
| Step 2 | Click New to add a new NTP/SNTP Server.                                                                                                    |
| Step 3 | In the <b>Server Index (Priority)</b> text box, enter the NTP/SNTP server index.<br>The controller tries Index 1 first, then Index 2 through 3, in a descending order. Set this to 1 if your network is using only one NTP/SNTP server. |
| Step 4 | Enter the server IP address.                                                                                                    |
| Step 5 | Enable or disable the NTP/SNTP Authentication.                                                                                                    |
| Step 6 | If you enable the NTP/SNTP Authentication, enter the Key Index.                                                                                                    |
| Step 7 | Click Apply.                                                                                                    |

#### **Configuring the NTP/SNTP Server for Authentication (CLI)**

- config time ntp auth enable *server-index key-index*—Enables NTP/SNTP authentication on a given NTP/SNTP server.
- config time ntp key-auth add *key-index* md5 *key-format key*—Adds an authentication key. By default MD5 is used. The key format can be "ascii" or "hex".
- config time ntp key-auth delete key-index—Deletes authentication keys.
- config time ntp auth disable server-index—Disables NTP/SNTP authentication.
- show ntp-keys—Displays the NTP/SNTP authentication related parameter.

# **Configuring RFID Tag Tracking**

# Information About Configuring RFID Tag Tracking

The controller enables you to configure radio-frequency identification (RFID) tag tracking. RFID tags are small wireless devices that are affixed to assets for real-time location tracking. They operate by advertising their location using special 802.11 packets, which are processed by access points, the controller, and the mobility services engine.

To know more about the tags supported by controller, see

http://www.cisco.com/c/en/us/products/wireless/compatible-extensions.html. The mobility services engine receives telemetry and chokepoint information from tags that are compliant with this CCX specification.

| Partners                             | AeroScout |    | WhereNet    | Pango (InnerWireless) |
|--------------------------------------|-----------|----|-------------|-----------------------|
| Product Name                         | T2        | Т3 | Wheretag IV | V3                    |
| Telemetry                            |           |    |             |                       |
| Temperature                          | Х         | Х  | -           | X                     |
| Pressure                             | _         | —  | —           | —                     |
| Humidity                             | _         | —  | —           | —                     |
| Status                               | —         | —  | -           | —                     |
| Fuel                                 | _         | —  | —           | —                     |
| Quantity                             | _         | —  | —           | —                     |
| Distance                             | _         | —  | —           | —                     |
| Motion Detection                     | Х         | Х  | —           | Х                     |
| Number of Panic Buttons              | 1         | 2  | 0           | 1                     |
| Tampering                            |           | Х  | Х           | Х                     |
| Battery Information                  | X         | Х  | X           | X                     |
| Multiple-Frequency Tags <sup>3</sup> | Х         | Х  | X           |                       |

#### Table 6: Cisco Compatible Extensions for RFID Tags Summary

 $^{3}$  For chokepoint systems, note that the tag can work only with chokepoints coming from the same vendor.

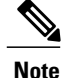

The Network Mobility Services Protocol (NMSP) runs on the mobility services engine. For NMSP to function, the TCP port (16113) over which the controller and the mobility services engine communicate must be open (not blocked) on any firewall that exists between these two devices.

The Cisco-approved tags support these capabilities:

- Information notifications—Enables you to view vendor-specific and emergency information.
- **Information polling**—Enables you to monitor battery status and telemetry data. Many telemetry data types provide support for sensory networks and a large range of applications for RFID tags.
- Measurement notifications—Enables you to deploy chokepoints at strategic points within your buildings or campuses. Whenever an RFID tag moves to within a defined proximity of a chokepoint, the tag begins transmitting packets that advertise its location in relation to the chokepoint.

You can configure and view RFID tag tracking information through the controller CLI.

# **Configuring RFID Tag Tracking**

### **Configuring RFID Tag Tracking (CLI)**

 Step 1
 Enable or disable RFID tag tracking by entering this command:

 config rfid status {enable | disable}

The default value is enabled.

**Step 2** Specify a static timeout value (between 60 and 7200 seconds) by entering this command: config rfid timeout *seconds* 

The static timeout value is the amount of time that the controller maintains tags before expiring them. For example, if a tag is configured to beacon every 30 seconds, we recommend that you set the timeout value to 90 seconds (approximately three times the beacon value). The default value is 1200 seconds.

**Step 3** Enable or disable RFID tag mobility for specific tags by entering these commands:

- **config rfid mobility** *vendor\_name* **enable**—Enables client mobility for a specific vendor's tags. When you enter this command, tags are unable to obtain a DHCP address for client mode when attempting to select and/or download a configuration.
- **config rfid mobility** *vendor\_name* **disable**—Disables client mobility for a specific vendor's tags. When you enter this command, tags can obtain a DHCP address. If a tag roams from one subnet to another, it obtains a new address rather than retaining the anchor state.
  - **Note** These commands can be used only for Pango tags. Therefore, the only valid entry for *vendor\_name* is "pango" in all lowercase letters.

### **Viewing RFID Tag Tracking Information (CLI)**

| Step 1 | See the current configuration for RFID tag tracking by entering this command: <b>show rfid config</b>                      |
|--------|----------------------------------------------------------------------------------------------------|
| Step 2 | See detailed information for a specific RFID tag by entering this command: <b>show rfid detail</b> mac_address             |
|        | where <i>mac_address</i> is the tag's MAC address.                                                                         |
| Step 3 | See a list of all RFID tags currently connected to the controller by entering this command: <b>show rfid summary</b>       |
| Step 4 | See a list of RFID tags that are associated to the controller as clients by entering this command: <b>show rfid client</b> |

### **Debugging RFID Tag Tracking Issues (CLI)**

If you experience any problems with RFID tag tracking, use these debug commands.

• Configure MAC address debugging by entering this command:

debug mac addr mac\_address

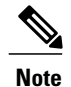

We recommend that you perform the debugging on a per-tag basis. If you enable debugging for all of the tags, the console or Telnet screen is inundated with messages.

• Enable or disable debugging for the 802.11 RFID tag module by entering this command:

debug dot11 rfid {enable | disable}

• Enable or disable RFID debug options by entering this command:

debug rfid {all | detail | error | nmsp | receive} {enable | disable} where

- all configures debugging of all RFID messages.
- detail configures debugging of RFID detailed messages.
- error configures debugging of RFID error messages.
- nmsp configures debugging of RFID NMSP messages.
- receive configures debugging of incoming RFID tag messages.

# **Configuring and Viewing Location Settings**

# **Information About Configuring and Viewing Location Settings**

This section provides instructions to configure and view location settings from the controller CLI.

#### Synchronizing the Controller and Mobility Services Engine

If mobility services engine is installed on your network, the time zone must be set on the controller to ensure proper synchronization between the two systems. Also, the times must be synchronized on the two devices. We recommend that you set the time even for networks that do not have mobility services engine. See the Configuring 802.11 Bands section for instructions on setting the time and date on the controller.

**Note** The time zone can be different for the controller and the location appliance, but the time zone delta must be configured accordingly, based on GMT.

# **Configuring Location Settings**

### **Configuring Location Settings (CLI)**

The controller determines the location of client devices by gathering received signal strength indication (RSSI) measurements from access points all around the client of interest. The controller can obtain location reports from up to 16 access points for clients, RFID tags, and rogue access points.

Improve location accuracy by configuring the path loss measurement (S60) request for normal clients or calibrating clients by entering this command:

#### config location plm ?

where ? is one of the following:

- client {enable | disable} burst\_interval—Enables or disables the path loss measurement request for normal, noncalibrating clients. The valid range for the burst\_interval parameter is 1 to 3600 seconds, and the default value is 60 seconds.
- calibrating {enable | disable} {uniband | multiband}—Enables or disables the path loss measurement request for calibrating clients on the associated 802.11a or 802.11b/g radio or on the associated 802.11a/b/g radio.

If a client does not send probes often or sends them only on a few channels, its location cannot be updated or cannot be updated accurately. The **config location plm** command forces clients to send more packets on all channels. When a CCXv4 (or higher) client associates, the controller sends it a path loss measurement request, which instructs the client to transmit on the bands and channels that the access points are on (typically, channels 1, 6, and 11 for 2.4-GHz-only access points) at a configurable interval (such as 60 seconds) indefinitely.

These four additional location CLI commands are available; however, they are set to optimal default values, so we do not recommend that you use or modify them:

• Configure the RSSI timeout value for various devices by entering this command:

#### config location expiry ?

where? is one of the following:

- **client** *timeout*—Configures the RSSI timeout value for clients. The valid range for the *timeout* parameter is 5 to 3600 seconds, and the default value is 5 seconds.
- calibrating-client timeout—Configures the RSSI timeout value for calibrating clients. The valid range for the timeout parameter is 0 to 3600 seconds, and the default value is 5 seconds.
- **tags** *timeout*—Configures the RSSI timeout value for RFID tags. The valid range for the *timeout* parameter is 5 to 300 seconds, and the default value is 5 seconds.
- rogue-aps timeout—Configures the RSSI timeout value for rogue access points. The valid range for the timeout parameter is 5 to 3600 seconds, and the default value is 5 seconds.

Ensuring that recent, strong RSSIs are retained by the CPU is critical to location accuracy. The **config location expiry** command enables you to specify the length of time after which old RSSI averages expire.

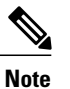

We recommend that you do not use or modify the **config location expiry** command.

• Configure the RSSI half life for various devices by entering this command:

#### config location rssi-half-life ?

where ? is one of the following:

- **client** *half\_life*—Configures the RSSI half life for clients. The valid range for the *half\_life* parameter is 0, 1, 2, 5, 10, 20, 30, 60, 90, 120, 180, or 300 seconds, and the default value is 0 seconds.
- **calibrating-client** *half\_life*—Configures the RSSI half life for calibrating clients. The valid range for the *half\_life* parameter is 0, 1, 2, 5, 10, 20, 30, 60, 90, 120, 180, or 300 seconds, and the default value is 0 seconds.
- **tags** *half\_life*—Configures the RSSI half life for RFID tags. The valid range for the *half\_life* parameter is 0, 1, 2, 5, 10, 20, 30, 60, 90, 120, 180, or 300 seconds, and the default value is 0 seconds.
- **rogue-aps** *half\_life*—Configures the RSSI half life for rogue access points. The valid range for the *half\_life* parameter is 0, 1, 2, 5, 10, 20, 30, 60, 90, 120, 180, or 300 seconds, and the default value is 0 seconds.

Some client devices transmit at reduced power immediately after changing channels, and RF is variable, so RSSI values might vary considerably from packet to packet. The **config location rssi-half-life** command increases accuracy by averaging nonuniformly arriving data using a configurable forget period (or half life).

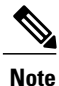

We recommend that you do not use or modify the **config location rssi-half-life** command.

Configure the NMSP notification threshold for RSSI measurements by entering this command:

config location notify-threshold ?

where ? is one of the following:

- **client** *threshold*—Configures the NMSP notification threshold (in dB) for clients and rogue clients. The valid range for the *threshold* parameter is 0 to 10 dB, and the default value is 0 dB.
- **tags** *threshold*—Configures the NMSP notification threshold (in dB) for RFID tags. The valid range for the *threshold* parameter is 0 to 10 dB, and the default value is 0 dB.
- rogue-aps threshold—Configures the NMSP notification threshold (in dB) for rogue access points. The valid range for the threshold parameter is 0 to 10 dB, and the default value is 0 dB.

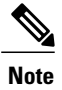

We recommend that you do not use or modify the **config location notify-threshold** command.

• Configure the algorithm used to average RSSI and signal-to-noise ratio (SNR) values by entering this command:

#### config location algorithm ?

where ? is one of the following:

° simple—Specifies a faster algorithm that requires low CPU overhead but provides less accuracy.

° rssi-average-Specifies a more accurate algorithm but requires more CPU overhead.

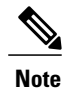

We recommend that you do not use or modify the config location algorithm command.

#### Viewing Location Settings (CLI)

To view location information, use these CLI commands:

• View the current location configuration values by entering this command:

show location summary

- See the RSSI table for a particular client by entering this command: show location detail *client\_mac\_addr*
- See the location-based RFID statistics by entering this command: show location statistics rfid
- Clear the location-based RFID statistics by entering this command: clear location statistics rfid
- Clear a specific RFID tag or all of the RFID tags in the entire database by entering this command: clear location rfid {mac\_address | all}

• See whether location presence (S69) is supported on a client by entering this command:

show client detail client mac

When location presence is supported by a client and enabled on a location appliance, the location appliance can provide the client with its location upon request. Location presence is enabled automatically on CCXv5 clients.

#### Modifying the NMSP Notification Interval for Clients, RFID Tags, and Rogues (CLI)

The Network Mobility Services Protocol (NMSP) manages communication between the mobility services engine and the controller for incoming and outgoing traffic. If your application requires more frequent location updates, you can modify the NMSP notification interval (to a value between 1 and 180 seconds) for clients, active RFID tags, and rogue access points and clients.

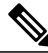

Note

The TCP port (16113) that the controller and mobility services engine communicate over must be open (not blocked) on any firewall that exists between the controller and the mobility services engine for NMSP to function.

**Step 1** Set the NMSP notification interval value for clients, RFID tags, and rogue clients and access points by entering these commands, where *interval* is a value between 1 and 180 seconds:

• config nmsp notification interval rssi clients interval

- config nmsp notification interval rssi rfid interval
- config nmsp notification interval rssi rogues interval
- **Step 2** See the NMSP notification intervals by entering this command: **show nmsp notification interval**

Information similar to the following appears:

NMSP Notification Interval Summary

| RSSI Interval:     |       |
|--------------------|-------|
| Client             | 2 sec |
| RFID               | 2 sec |
| Rogue AP           | 2 sec |
| Rogue Client       | 2 sec |
| Spectrum Interval: |       |
| Interferer device  | 2 sec |

#### Viewing NMSP Settings (CLI)

To view NMSP information, use these CLI commands:

• See the status of active NMSP connections by entering this command:

show nmsp status

• See the NMSP capabilities by entering this command:

show nmsp capability

• See the NMSP counters by entering this command:

show nmsp statistics {summary | connection}

where

• summary shows the common NMSP counters.

- connection shows the connection-specific NMSP counters.
- See the mobility services that are active on the controller by entering this command:

show nmsp subscription {summary | detail | detail *ip\_addr*}

where

- summary shows all of the mobility services to which the controller is subscribed.
- <sup>o</sup> detail shows details for all of the mobility services to which the controller is subscribed.
- detail *ip* addr shows details only for the mobility services subscribed to by a specific IP address.
- Clear all NMSP statistics by entering this command:

clear nmsp statistics

#### **Debugging NMSP Issues**

Use these commands if you experience any problems with NMSP:

• Configure NMSP debug options by entering this command:

#### debug nmsp ?

where ? is one of the following:

- ° all {enable | disable}—Enables or disables debugging for all NMSP messages.
- ° connection {enable | disable}—Enables or disables debugging for NMSP connection events.
- detail {enable | disable}—Enables or disables debugging for NMSP detailed events.
- error {enable | disable}—Enables or disables debugging for NMSP error messages.
- event {enable | disable}—Enables or disables debugging for NMSP events.
- $\circ$  message {tx | rx} {enable | disable}—Enables or disables debugging for NMSP transmit or receive messages.

• packet {enable | disable}—Enables or disables debugging for NMSP packet events.

- Enable or disable debugging for NMSP interface events by entering this command: debug dot11 nmsp {enable | disable}
- Enable or disable debugging for IAPP NMSP events by entering this command: debug iapp nmsp {enable | disable}
- Enable or disable debugging for RFID NMSP messages by entering this command: debug rfid nmsp {enable | disable}
- Enable or disable debugging for access point monitor NMSP events by entering this command: debug service ap-monitor nmsp {enable | disable}
- Enable or disable debugging for wIPS NMSP events by entering this command: debug wips nmsp {enable | disable}

# **Resetting the Controller to Default Settings**

# Information About Resetting the Controller to Default Settings

You can return the controller to its original configuration by resetting the controller to factory-default settings.

# **Resetting the Controller to Default Settings**

#### **Resetting the Controller to Default Settings (GUI)**

| Step 1 | Start your Internet browser.                                                                                                    |  |  |  |
|--------|----------------------------------------------------------------------------------------------------|--|--|--|
| Step 2 | Enter the controller IP address in the browser address line and press <b>Enter</b> . An Enter Network Password dialog box appears.                               |  |  |  |
| Step 3 | Enter your username in the User Name text box. The default username is admin.                                                                                    |  |  |  |
| Step 4 | Enter the wireless device password in the Password text box and press Enter. The default password is admin.                                                      |  |  |  |
| Step 5 | Choose <b>Commands</b> > <b>Reset to Factory Default</b> .                                                                                                    |  |  |  |
| Step 6 | Click Reset.                                                                                                    |  |  |  |
| Step 7 | When prompted, confirm the reset.                                                                                                    |  |  |  |
| Step 8 | Reboot the controller without saving the configuration.                                                                                                    |  |  |  |
| Step 9 | Use the configuration wizard to enter configuration settings. See the Configuring the Controller—Using the CLI Configuration Wizard section for more information |  |  |  |

# **Resetting the Controller to Default Settings (CLI)**

| Step 1 | Enter the <b>reset system</b> command. At the prompt that asks whether you need to save changes to the configuration, enter <b>N</b> . The unit reboots.                      |  |  |
|--------|----------------------------------------------------------------------------------------------------|--|--|
| Step 2 | When you are prompted for a username, enter the <b>recover-config</b> command to restore the factory-default configuration. The controller reboots and displays this message: |  |  |
|        | Welcome to the Cisco WLAN Solution Wizard Configuration Tool                                                                                                    |  |  |
| Ston 3 | Use the configuration wizard to enter configuration settings. See the Configuring the Controller—Using the CLL                                                                |  |  |

**Step 3** Use the configuration wizard to enter configuration settings. See the Configuring the Controller—Using the CLI Configuration Wizard section for more information.

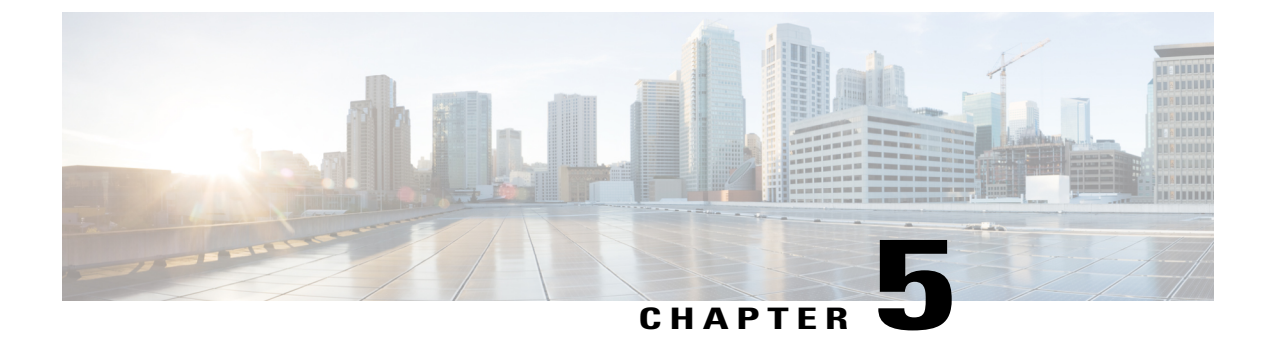

# **Configuring VideoStream**

This chapter contains the following sections:

- Prerequisites for VideoStream, page 189
- Restrictions for Configuring VideoStream, page 189
- Information about VideoStream, page 189
- Configuring VideoStream, page 190

# **Prerequisites for VideoStream**

Make sure that the multicast feature is enabled. We recommend configuring IP multicast on the controller with multicast-multicast mode.

Check for the IP address on the client machine. The machine should have an IP address from the respective VLAN.

Verify that the access points have joined the controllers.

Make sure that the clients are able to associate to the configured WLAN at 802.11n speed.

# **Restrictions for Configuring VideoStream**

VideoStream is supported in the 7.0.98.0 and later controller software releases.

The Cisco OEAP-600 does not support VideoStream. All other access points support VideoStream.

# Information about VideoStream

The IEEE 802.11 wireless multicast delivery mechanism does not provide a reliable way to acknowledge lost or corrupted packets. As a result, if any multicast packet is lost in the air, it is not sent again which may cause an IP multicast stream unviewable.

The VideoStream feature makes the IP multicast stream delivery reliable over the air, by converting the multicast frame to a unicast frame over the air. Each VideoStream client acknowledges receiving a video IP multicast stream.

# **Configuring VideoStream**

# **Configuring VideoStream (GUI)**

Step 1

Configure the multicast feature by following these steps:

- a) Choose Wireless > MediaStream > General.
- b) Select or unselect the **Multicast Direct feature** check box. The default value is disabled.
  - **Note** Enabling the multicast direct feature does not automatically reset the existing client state. The wireless clients must rejoin the multicast stream after enabling the multicast direct feature on the controller.
- c) In the Session Message Config area, select Session announcement State check box to enable the session announcement mechanism. If the session announcement state is enabled, clients are informed each time a controller is not able to serve the multicast direct data to the client.
- d) In the **Session announcement URL** text box, enter the URL where the client can find more information when an error occurs during the multicast media stream transmission.
- e) In the Session announcement e-mail text box, enter the e-mail address of the person who can be contacted.
- f) In the **Session announcement Phone** text box, enter the phone number of the person who can be contacted.
- g) In the **Session announcement Note** text box, enter a reason as to why a particular client cannot be served with a multicast media.
- h) Click Apply.
- **Step 2** Add a media stream by following these steps:
  - a) Choose Wireless > Media Stream > Streams to open the Media Stream page.
  - b) Click Add New to configure a new media stream. The Media Stream > New page appears.
    - Note The Stream Name, Multicast Destination Start IP Address (IPv4 or IPv6), and Multicast Destination End IP Address (IPv4 or IPv6) text boxes are mandatory. You must enter information in these text boxes.
  - c) In the **Stream Name** text box, enter the media stream name. The stream name can be up to 64 characters.
  - d) In the Multicast Destination Start IP Address (IPv4 or IPv6) text box, enter the start (IPv4 or IPv6) address of the multicast media stream.
  - e) In the **Multicast Destination End IP Address (IPv4 or IPv6)** text box, enter the end (IPv4 or IPv6) address of the multicast media stream.
    - **Note** Ensure that the Multicast Destination Start and End IP addresses are of the same type, that is both addresses should be of either IPv4 or IPv6 type.
  - f) In the Maximum Expected Bandwidth text box, enter the maximum expected bandwidth that you want to assign to the media stream. The values can range between 1 to 35000 kbps.
     Note We recommend that you use a template to add a media stream to the controller.
  - g) From the **Select from Predefined Templates** drop-down list under Resource Reservation Control (RRC) Parameters, choose one of the following options to specify the details about the resource reservation control:
    - Very Coarse (below 300 kbps)
    - Coarse (below 500 kbps)

- Ordinary (below 750 kbps)
- Low (below 1 Mbps)
- Medium (below 3 Mbps)
- High (below 5 Mbps)
- **Note** When you select a predefined template from the drop-down list, the following text boxes under the Resource Reservation Control (RRC) Parameters list their default values that are assigned with the template.
- Average Packet Size (100-1500 bytes)—Specifies the average packet size. The value can be in the range of 100 to 1500 bytes. The default value is 1200.
- RRC Periodic update—Enables the RRC (Resource Reservation Control Check) Periodic update. By default, this option is enabled. RRC periodically updates the admission decision on the admitted stream according to the correct channel load. As a result, it may deny certain low priority admitted stream requests.
- RRC Priority (1-8)—Specifies the priority bit set in the media stream. The priority can be any number between 1 and 8. The larger the value means the higher the priority is. For example, a priority of 1 is the lowest value and a value of 8 is the highest value. The default priority is 4. The low priority stream may be denied in the RRC periodic update.
- Traffic Profile Violation—Specifies the action to perform in case of a violation after a re-RRC. Choose an action from the drop-down list. The possible values are as follows:

Drop-Specifies that a stream is dropped on periodic revaluation.

Fallback—Specifies that a stream is demoted to Best Effort class on periodic reevaluation.

The default value is **drop**.

- h) Click Apply.
- **Step 3** Enable the media stream for multicast-direct by following these steps:
  - a) Choose WLANs > WLAN ID to open the WLANs > Edit page.
  - b) Click the QoS tab and select Gold (Video) from the Quality of Service (QoS) drop-down list.
  - c) Click Apply.
- **Step 4** Set the EDCA parameters to voice and video optimized (optional) by following these steps:
  - a) Choose Wireless > 802.11a/n or 802.11b/g/n > EDCA Parameters.
  - b) From the EDCA Profile drop-down list, choose the Voice and Video Optimized option.
  - c) Click Apply.

**Step 5** Enable the admission control on a band for video (optional) by following these steps:

- **Note** Keep the voice bandwidth allocation to a minimum for better performance.
  - a) Choose Wireless > 802.11a/n or 802.11b/g/n > Media to open the 802.11a/n (5 GHZ) or 802.11b/g/n > Media page.
  - b) Click the **Video** tab.
  - c) Select the Admission Control (ACM) check box to enable bandwidth-based CAC for this radio band. The default value is disabled.
  - d) Click Apply.
- **Step 6** Configure the video bandwidth by following these steps:
  - **Note** The template bandwidth that is configured for a media stream should be more than the bandwidth for the source media stream.

**Note** The voice configuration is optional. Keep the voice bandwidth allocation to a minimum for better performance.

- a) Disable all WMM WLANs.
- b) Choose Wireless > 802.11a/n or 802.11b/g/n > Media to open the 802.11a/n (5 GHZ) or 802.11b/g/n > Media page.
- c) Click the Video tab.
- d) Select the Admission Control (ACM) check box to enable the video CAC for this radio band. The default value is disabled.
- e) In the Max RF Bandwidth field, enter the percentage of the maximum bandwidth allocated to clients for video applications on this radio band. Once the client reaches the value specified, the access point rejects new requests on this radio band.
- f) The range is 5 to 85%.
- g) The default value is 9%.
- h) Click Apply.
- i) Reenable all WMM WLANs and click Apply.
- **Step 7** Configure the media bandwidth by following these steps:
  - a) Choose Wireless > 802.11a/n or 802.11b/g/n > Media to open the 802.11a (or 802.11b) > Media > Parameters page.
  - b) Click the Media tab to open the Media page.
  - c) Select the Unicast Video Redirect check box to enable Unicast Video Redirect. The default value is disabled.
  - d) In the Maximum Media Bandwidth (0-85%) text box, enter the percentage of the maximum bandwidth to be allocated for media applications on this radio band. Once the client reaches a specified value, the access point rejects new calls on this radio band.
  - e) The default value is 85%; valid values are from 0% to 85%.
  - f) In the Client Minimum Phy Rate text box, enter the minimum transmission data rate to the client. If the transmission data rate is below the phy rate, either the video will not start or the client may be classified as a bad client. The bad client video can be demoted for better effort QoS or subject to denial.
  - g) In the Maximum Retry Percent (0-100%) text box, enter the percentage of maximum retries that are allowed. The default value is 80. If it exceeds 80, either the video will not start or the client might be classified as a bad client. The bad client video can be demoted for better effort QoS or subject to denial.
  - h) Select the **Multicast Direct Enable** check box to enable the Multicast Direct Enable field. The default value is enabled.
  - i) From the **Max Streams per Radio** drop-down list, choose the maximum number of streams allowed per radio from the range 0 to 20. The default value is set to No-limit. If you choose No-limit, there is no limit set for the number of client subscriptions.
  - j) From the Max Streams per Client drop-down list, choose the maximum number of streams allowed per client from the range 0 to 20. The default value is set to No-limit. If you choose No-limit, there is no limit set for the number of client subscriptions.
  - k) Select the Best Effort QoS Admission check box to enable best-effort QoS admission.
  - l) Click Apply.
- **Step 8** Enable a WLAN by following these steps:
  - a) Choose WLANS > WLAN ID. The WLANs > Edit page appears.
  - b) Select the Status check box.
  - c) Click Apply.
- **Step 9** Enable the 802.11 a/n or 802.11 b/g/n network by following these steps:
  - a) Choose Wireless > 802.11a/n or 802.11b/g/n > Network.
  - b) Select the 802.11a or 802.11b/g Network Status check box to enable the network status.

#### c) Click Apply.

#### Step 10

- **0** Verify that the clients are associated with the multicast groups and group IDs by following these steps:
  - a) Choose Monitor > Clients. The Clients page appears.
  - b) Check if the 802.11a/n or 802.11b/g/n network clients have the associated access points.
  - c) Choose Monitor > Multicast. The Multicast Groups page appears.
  - d) Select the MGID check box for the VideoStream to the clients.
  - e) Click MGID. The Multicast Group Detail page appears. Check the Multicast Status details.

# **Configuring VideoStream (CLI)**

Step 1Configure the multicast-direct feature on WLANs media stream by entering this command:<br/>config wlan media-stream multicast-direct {wlan\_id | all} {enable | disable}

- Step 3
   Configure various message configuration parameters by entering this command:

   config media-stream message {state [enable | disable] | url url | email email | phone phone number | note note}
- Step 4 Save your changes by entering this command: save config

 

 Step 5
 Configure various global media-stream configurations by entering this command: config media-stream add multicast-direct stream-name media\_stream\_name start\_IP end\_IP [template {very-coarse | coarse | ordinary | low-resolution | med-resolution | high-resolution } | detail {Max\_bandwidth bandwidth | packet size packet size | Re-evaluation re-evaluation {periodic | initial}} video video priority {drop | fallback}

- The Resource Reservation Control (RRC) parameters are assigned with the predefined values based on the values assigned to the template.
- The following templates are used to assign RRC parameters to the media stream:
  - Very Coarse (below 3000 kbps)
  - ° Coarse (below 500 kbps)
  - Ordinary (below 750 kbps)
  - Low Resolution (below 1 mbps)
  - Medium Resolution (below 3 mbps)
  - High Resolution (below 5 mbps)

Step 2Enable or disable the multicast feature by entering this command:<br/>config media-stream multicast-direct {enable | disable}

Step 6Delete a media stream by entering this command:<br/>config media-stream delete media\_stream\_name

| Steh / | config advanced { 801.11a   802.11b } edca-parameters optimized-video-voice                                                                                    |  |  |  |
|--------|----------------------------------------------------------------------------------------------------|--|--|--|
| Step 8 | Enable the admission control on the desired bandwidth by entering the following commands:                                                                      |  |  |  |
|        | • Enable bandwidth-based voice CAC for 802.11a or 802.11b/g network by entering this command:                                                                  |  |  |  |
|        | config {802.11a   802.11b} cac voice acm enable                                                                                                    |  |  |  |
|        | • Set the percentage of the maximum bandwidth allocated to clients for voice applications on the 802.11a or 802.11b/g network by entering this command:        |  |  |  |
|        | config {802.11a   802.11b} cac voice max-bandwidth bandwidth                                                                                                   |  |  |  |
|        | • Configure the percentage of the maximum allocated bandwidth reserved for roaming voice clients on the 802.11a or 802.11b/g network by entering this command: |  |  |  |
|        | config {802.11a   802.11b} cac voice roam-bandwidth bandwidth                                                                                                  |  |  |  |
|        | <b>Note</b> For TSpec and SIP based CAC for video calls, only Static method is supported.                                                                      |  |  |  |
| Step 9 | Set the maximum number of streams per radio and/or per client by entering these commands:                                                                      |  |  |  |
|        | • Set the maximum limit to the number multicast streams per radio by entering this command:                                                                    |  |  |  |
|        | config {802.11a   802.11b} media-stream multicast-direct radio-maximum [value   no-limit]                                                                      |  |  |  |
|        | • Set the maximum number of multicast streams per client by entering this command:                                                                             |  |  |  |
|        | config {802.11a   802.11b} media-stream multicast-direct client-maximum [value   no-limit]                                                                     |  |  |  |
|        |                                                                                                    |  |  |  |

Enchlass marifes antennand distributed shownal access (EDC) marfile her entering this command

Step 10Save your changes by entering this command:<br/>save config

# **Viewing and Debugging Media Streams**

- See the configured media streams by entering this command: **show wlan** *wlan\_id*
- See the details of the media stream name by entering this command: show 802.11{a | b | h} media-stream media-stream\_name
- See the clients for a media stream by entering this command: show 802.11a media-stream client *media-stream-name*
- See a summary of the media stream and client information by entering this command: **show media-stream group summary**
- See details about a particular media stream group by entering this command: show media-stream group detail *media\_stream\_name*
- See details of the 802.11a or 802.11b media resource reservation configuration by entering this command:

#### show {802.11a | 802.11b} media-stream rrc

• Enable debugging of the media stream history by entering this command: debug media-stream history {enable | disable}

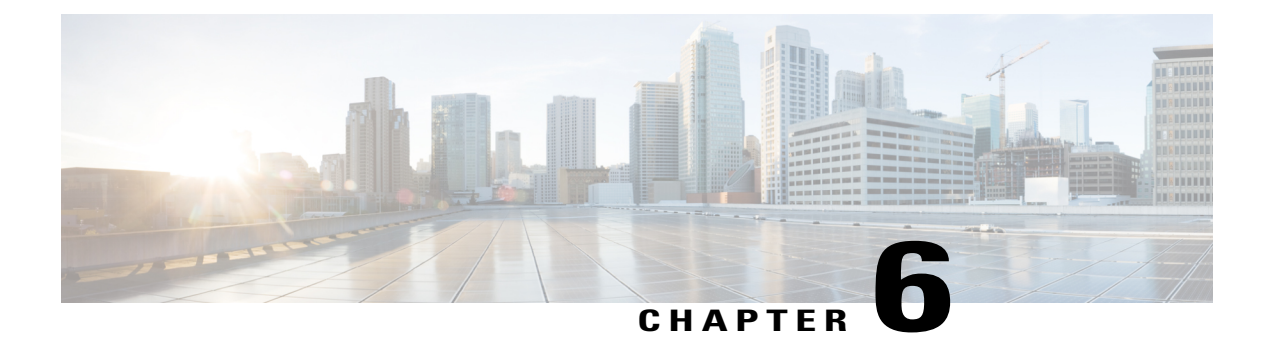

# **Configuring Security Solutions**

This chapter describes security solutions for wireless LANs. It contains these sections:

- Cisco Unified Wireless Network Solution Security, page 198
- Configuring RADIUS, page 199
- Configuring TACACS+, page 214
- Configuring Maximum Local Database Entries, page 222
- Configuring Local Network Users on the Controller, page 223
- Configuring Password Policies, page 225
- Configuring LDAP, page 227
- Configuring Local EAP, page 231
- Configuring the System for SpectraLink NetLink Telephones, page 242
- Configuring RADIUS NAC Support, page 244
- Using Management Over Wireless, page 247
- Using Dynamic Interfaces for Management, page 248
- Configuring DHCP Option 82, page 248
- Configuring and Applying Access Control Lists, page 250
- Configuring Management Frame Protection, page 257
- Configuring Client Exclusion Policies, page 261
- Configuring Identity Networking, page 263
- Configuring AAA Override, page 267
- Managing Rogue Devices, page 269
- Classifying Rogue Access Points, page 278
- Configuring Cisco TrustSec SXP, page 290
- Configuring Cisco Intrusion Detection System, page 293

- Configuring IDS Signatures, page 297
- Configuring wIPS, page 304
- Configuring Wi-Fi Direct Client Policy, page 313
- Configuring Web Auth Proxy, page 315
- Detecting Active Exploits, page 317

# **Cisco Unified Wireless Network Solution Security**

### **Security Overview**

The Cisco Unified Wireless Network (UWN) security solution bundles potentially complicated Layer 1, Layer 2, and Layer 3 802.11 Access Point security components into a simple policy manager that customizes system-wide security policies on a per-WLAN basis. The Cisco UWN security solution provides simple, unified, and systematic security management tools.

One of the biggest hurdles to WLAN deployment in the enterprise is WEP encryption, which is a weak standalone encryption method. A newer problem is the availability of low-cost access points, which can be connected to the enterprise network and used to mount man-in-the-middle and denial-of-service attacks.

### **Layer 1 Solutions**

The Cisco UWN security solution ensures that all clients gain access within a user-set number of attempts. If a client fails to gain access within that limit, it is automatically excluded (blocked from access) until the user-set timer expires. The operating system can also disable SSID broadcasts on a per-WLAN basis.

### **Layer 2 Solutions**

If a higher level of security and encryption is required, you can also implement industry-standard security solutions such as Extensible Authentication Protocol (EAP), Wi-Fi Protected Access (WPA), and WPA2. The Cisco UWN solution WPA implementation includes AES (Advanced Encryption Standard), TKIP and Michael (temporal key integrity protocol and message integrity code checksum) dynamic keys, or WEP (Wired Equivalent Privacy) static keys. Disabling is also used to automatically block Layer 2 access after a user-set number of failed authentication attempts.

Regardless of the wireless security solution selected, all Layer 2 wired communications between controllers and lightweight access points are secured by passing data through CAPWAP tunnels.

#### **Restrictions for Layer 2 Solutions**

Cisco Aironet client adapter version 4.2 does not authenticate if WPA/WPA2 is used with CCKM as auth key management and a 2 second latency between the controller and AP.

### **Layer 3 Solutions**

The WEP problem can be further solved using industry-standard Layer 3 security solutions such as passthrough VPNs (virtual private networks).

The Cisco UWN solution supports local and RADIUS MAC (media access control) filtering. This filtering is best suited to smaller client groups with a known list of 802.11 access card MAC addresses.

The Cisco UWN solution supports local and RADIUS user/password authentication. This authentication is best suited to small to medium client groups.

### **Integrated Security Solutions**

The integrated security solutions are as follows:

- Cisco Unified Wireless Network (UWN) solution operating system security is built around a 802.1X AAA (authorization, authentication and accounting) engine, which allows users to rapidly configure and enforce a variety of security policies across the Cisco UWN solution.
- The controllers and lightweight access points are equipped with system-wide authentication and authorization protocols across all ports and interfaces, maximizing system security.
- Operating system security policies are assigned to individual WLANs, and lightweight access points simultaneously broadcast all (up to 16) configured WLANs, which can eliminate the need for additional access points, which can increase interference and degrade system throughput.
- Operating system security uses the RRM function to continually monitor the air space for interference and security breaches and to notify the user when they are detected.
- Operating system security works with industry-standard authorization, authentication, and accounting (AAA) servers.

# **Configuring RADIUS**

# Information About RADIUS

Remote Authentication Dial-In User Service (RADIUS) is a client/server protocol that provides centralized security for users attempting to gain management access to a network. It serves as a backend database similar to local and TACACS+ and provides authentication and accounting services:

• Authentication—The process of verifying users when they attempt to log into the controller.

Users must enter a valid username and password in order for the controller to authenticate users to the RADIUS server. If multiple databases are configured, you can specify the sequence in which the backend database must be tired.

Accounting—The process of recording user actions and changes.

Whenever a user successfully executes an action, the RADIUS accounting server logs the changed attributes, the user ID of the person who made the change, the remote host where the user is logged in, the date and time when the command was executed, the authorization level of the user, and a description

of the action performed and the values provided. If the RADIUS accounting server becomes unreachable, users are able to continue their sessions uninterrupted.

RADIUS uses User Datagram Protocol (UDP) for its transport. It maintains a database and listens on UDP port 1812 for incoming authentication requests and UDP port 1813 for incoming accounting requests. The controller, which requires access control, acts as the client and requests AAA services from the server. The traffic between the controller and the server is encrypted by an algorithm defined in the protocol and a shared secret key configured on both devices.

You can configure multiple RADIUS accounting and authentication servers. For example, you may want to have one central RADIUS authentication server but several RADIUS accounting servers in different regions. If you configure multiple servers of the same type and the first one fails or becomes unreachable, the controller automatically tries the second one, then the third one if necessary, and so on.

When a management user is authenticated using a RADIUS server, only the PAP protocol is used. For web authentication users, PAP, MSCHAPv2 and MD5 security mechanisms are supported.

#### **RADIUS Server Support**

- You can configure up to 17 RADIUS authentication and accounting servers each.
- If multiple RADIUS servers are configured for redundancy, the user database must be identical in all the servers for the backup to work properly.
- One Time Passwords (OTPs) are supported on the controller using RADIUS. In this configuration, the controller acts as a transparent passthrough device. The controller forwards all client requests to the RADIUS server without inspecting the client behavior. When using OTP, the client must establish a single connection to the controller to function properly. The controller currently does not have any intelligence or checks to correct a client that is trying to establish multiple connections.
- To create a read-only controller user on the RADIUS sever, you must set the service type to NAS prompt instead of Callback NAS prompt. If you set the service type to Callback NAS Prompt, the user authentication fails while setting it to NAS prompt gives the user read-only access to the controller.

Also, the Callback Administrative service type gives the user the lobby ambassador privileges to the controller.

• If RADIUS servers are mapped per WLAN, then controller do not use RADIUS server from the global list on that WLAN.

#### **Radius ACS Support**

- You must configure RADIUS on both your CiscoSecure Access Control Server (ACS) and your controller.
- RADIUS is supported on CiscoSecure ACS version 3.2 and later releases. See the CiscoSecure ACS documentation for the version that you are running.

#### Primary and Fallback RADIUS Servers

The primary RADIUS server (the server with the lowest server index) is assumed to be the most preferable server for the controller. If the primary server becomes unresponsive, the controller switches to the next active backup server (the server with the next lowest server index). The controller continues to use this backup server, unless you configure the controller to fall back to the primary RADIUS server when it recovers and becomes responsive or to a more preferable server from the available backup servers.

# **Configuring RADIUS on the ACS**

- **Step 1** Choose Network Configuration on the ACS main page.
- **Step 2** Choose Add Entry under AAA Clients to add your controller to the server. The Add AAA Client page appears.

Figure 23: Add AAA Client Page on CiscoSecure ACS

| 🛃 CiscoSecure ACS - Micr     | osoft Internet Explorer                            | ili and a second second second second second second second second second second second second second second se |           |
|------------------------------|----------------------------------------------------|----------------------------------------------------------------------------------------------------|-----------|
| File Edit View Favorit       | es Tools Help                                      |                                                                                                    |           |
| ← Back • → • ③ ④             | 🖄 😡 Search 💽 Favorites 🛞 Media 🤇                   | 3 B- 3                                                                                                    |           |
| Address E http://127.0.0.    | 1:19491/                                           |                                                                                                    | 🗾 🕅 Go Li |
| CISCO SYSTEMS                | Network Configuration                              |                                                                                                    |           |
| User<br>Setup                |                                                    | Add AAA Client                                                                                                 |           |
| Shared Profile<br>Components | AAA Client Hostname                                |                                                                                                    |           |
| System<br>Configuration      | AAA Client IP Address                              | N N                                                                                                    |           |
| Interface<br>Configuration   | Shared Secret                                      |                                                                                                    |           |
| Control                      | RADIUS Key Wrap                                    |                                                                                                    |           |
| Databases                    | Key Encryption Key                                 |                                                                                                    | ¢         |
| Posture<br>Validation        | Message Authenticator Code Key<br>Key Input Format | C ASCII © Hexadecimal                                                                                          |           |
| Reports and<br>Activity      | Authenticate Using                                 | TACACS+ (Cisco IOS)                                                                                            |           |
| Online<br>Documentation      | Single Connect TACACS+ AAA                         | Client (Record stop in accounting on failure)                                                                  |           |
|                              | 🗌 🗖 Log Update/Watchdog Packet                     | s from this AAA Client                                                                                         | 8         |
|                              | 📗 🗖 Log RADIUS Tunneling Packets                   | s from this AAA Client                                                                                         | 210       |

- **Step 3** In the AAA Client Hostname text box, enter the name of your controller.
- **Step 4** In the AAA Client IP Address text box, enter the IP address of your controller.
- **Step 5** In the **Shared Secret** text box, enter the shared secret key to be used for authentication between the server and the controller.
  - **Note** The shared secret key must be the same on both the server and the controller.

- **Step 6** From the Authenticate Using drop-down list, choose **RADIUS** (Cisco Airespace).
- **Step 7** Click **Submit + Apply** to save your changes.
- **Step 8** Choose Interface Configuration on the ACS main page.
- Step 9 Choose RADIUS (Cisco Aironet). The RADIUS (Cisco Aironet) page appears.
- Step 10 Under User Group, select the Cisco-Aironet-Session-Timeout check box.
- **Step 11** Click **Submit** to save your changes.
- Step 12 On the ACS main page, from the left navigation pane, choose System Configuration.
- Step 13 Choose Logging.
- **Step 14** When the Logging Configuration page appears, enable all of the events that you want to be logged and save your changes.
- **Step 15** On the ACS main page, from the left navigation pane, choose **Group Setup**.
- **Step 16** Choose a previously created group from the Group drop-down list.
  - **Note** This step assumes that you have already assigned users to groups on the ACS according to the roles to which they will be assigned.
- Step 17 Click Edit Settings. The Group Setup page appears.
- **Step 18** Under Cisco Aironet Attributes, select the Cisco-Aironet-Session-Timeout check box and enter a session timeout value in the edit box.
- **Step 19** Specify read-only or read-write access to controllers through RADIUS authentication, by setting the Service-Type attribute (006) to **Callback NAS Prompt** for read-only access or to **Administrative** for read-write privileges. If you do not set this attribute, the authentication process completes successfully (without an authorization error on the controller), but you might be prompted to authenticate again.
  - **Note** If you set the Service-Type attribute on the ACS, make sure to select the **Management** check box on the RADIUS Authentication Servers page of the controller GUI.

**Step 20** Click **Submit** to save your changes.

# **Configuring RADIUS (GUI)**

#### **Step 1** Choose **Security** > **AAA** > **RADIUS**.

- **Step 2** Perform one of the following:
  - If you want to configure a RADIUS server for authentication, choose Authentication.
  - If you want to configure a RADIUS server for accounting, choose Accounting.
  - **Note** The pages used to configure authentication and accounting contain mostly the same text boxes. Therefore, these instructions walk through the configuration only once, using the Authentication pages as examples. You would follow the same steps to configure multiple services and/or multiple servers.

The RADIUS Authentication (or Accounting) Servers page appears.

This page lists any RADIUS servers that have already been configured.

• If you want to delete an existing server, hover your cursor over the blue drop-down arrow for that server and choose **Remove**.
- If you want to make sure that the controller can reach a particular server, hover your cursor over the blue drop-down arrow for that server and choose **Ping**.
- **Step 3** From the **Call Station ID Type** drop-down list, choose the option that is sent to the RADIUS server in the Access-Request message. The following options are available:
  - IP Address
  - System MAC Address
  - AP MAC Address
  - AP MAC Address:SSID
  - AP Name:SSID
  - AP Name
  - AP Group
  - Flex Group
  - AP Location
  - VLAN ID
  - **Note** The AP Name:SSID, AP Name, AP Group, Flex Group, AP Location, and VLAN ID options are added in the 7.4 release.
- **Step 4** Enable RADIUS-to-controller key transport using AES key wrap protection by checking the Use AES Key Wrap check box. The default value is unchecked. This feature is required for FIPS customers.
- **Step 5** From the **MAC Delimiter** drop-down list, choose the option that is sent to the RADIUS server in the Access-Request message. The following options are available:
  - Colon
  - Hyphen
  - Single-hyphen
  - None
- **Step 6** Click **Apply**. Perform one of the following:
  - To edit an existing RADIUS server, click the server index number for that server. The **RADIUS Authentication** (or Accounting) Servers > Edit page appears.
  - To add a RADIUS server, click New. The RADIUS Authentication (or Accounting) Servers > New page appears.
- **Step 7** If you are adding a new server, choose a number from the **Server Index (Priority)** drop-down list to specify the priority order of this server in relation to any other configured RADIUS servers providing the same service.
- **Step 8** If you are adding a new server, enter the IP address of the RADIUS server in the Server IP Address text box.
  - **Note** Auto IPv6 is not supported on RADIUS server. The RADIUS server must not be configured with Auto IPv6 address. Use fixed IPv6 address instead.

- **Step 9** From the **Shared Secret Format** drop-down list, choose **ASCII** or **Hex** to specify the format of the shared secret key to be used between the controller and the RADIUS server. The default value is ASCII.
- **Step 10** In the **Shared Secret** and **Confirm Shared Secret** text boxes, enter the shared secret key to be used for authentication between the controller and the server.

**Note** The shared secret key must be the same on both the server and the controller.

- **Step 11** If you are configuring a new RADIUS authentication server and want to enable AES key wrap, which makes the shared secret between the controller and the RADIUS server more secure, follow these steps:
  - **Note** AES key wrap is designed for Federal Information Processing Standards (FIPS) customers and requires a key-wrap compliant RADIUS authentication server.
  - a) Check the Key Wrap check box.
  - b) From the **Key Wrap Format** drop-down list, choose **ASCII** or **HEX** to specify the format of the AES key wrap keys: Key Encryption Key (KEK) and Message Authentication Code Key (MACK).
  - c) In the Key Encryption Key (KEK) text box, enter the 16-byte KEK.
  - d) In the Message Authentication Code Key (MACK) text box, enter the 20-byte KEK.
- **Step 12** If you are adding a new server, enter the RADIUS server's UDP port number for the interface protocols in the **Port Number** text box. The valid range is 1 to 65535, and the default value is 1812 for authentication and 1813 for accounting.
- **Step 13** From the **Server Status** text box, choose **Enabled** to enable this RADIUS server or choose **Disabled** to disable it. The default value is enabled.
- Step 14 If you are configuring a new RADIUS authentication server, choose Enabled from the Support for RFC 3576 drop-down list to enable RFC 3576, which is an extension to the RADIUS protocol that allows dynamic changes to a user session, or choose Disabled to disable this feature. The default value is Enabled. RFC 3576 includes support for disconnecting users and changing authorizations applicable to a user session and supports disconnect and change-of-authorization (CoA) messages. Disconnect messages cause a user session to be terminated immediately where CoA messages modify session authorization attributes such as data filters.
- **Step 15** In the **Server Timeout** text box, enter the number of seconds between retransmissions. The valid range is 2 to 30 seconds, and the default value is 2 seconds. Check the **Key Wran** check box

Check the **Key Wrap** check box.

- **Note** We recommend that you increase the timeout value if you experience repeated reauthentication attempts or the controller falls back to the backup server when the primary server is active and reachable.
- **Step 16** Check the Network User check box to enable network user authentication (or accounting), or uncheck it to disable this feature. The default value is unchecked. If you enable this feature, this entry is considered the RADIUS authentication (or accounting) server for network users. If you did not configure a RADIUS server entry on the WLAN, you must enable this option for network users.
- **Step 17** If you are configuring a RADIUS authentication server, check the **Management** check box to enable management authentication, or uncheck the check box to disable this feature. The default value is checked. If you enable this feature, this entry is considered the RADIUS authentication server for management users, and authentication requests go to the RADIUS server.
- **Step 18** Enter the **Management Retransmit Timeout** value, which denotes the network login retransmission timeout for the server.
- **Step 19** Check the **IPSec** check box to enable the IP security mechanism, or uncheck the check box to disable this feature. The default value is unchecked.

**Note** IPSec is not supported for IPv6. Use this only if you have used IPv4 for Server IP Address.

**Step 20** If you enabled IPsec in *Step 17*, follow these steps to configure additional IPsec parameters:

- a) From the IPSec drop-down list, choose one of the following options as the authentication protocol to be used for IP security: HMAC MD5 or HMAC SHA1. The default value is HMAC SHA1. A message authentication code (MAC) is used between two parties that share a secret key to validate information transmitted between them. HMAC (Hash MAC) is based on cryptographic hash functions. It can be used in combination with any iterated cryptographic hash function. HMAC MD5 and HMAC SHA1 are two constructs of the HMAC using the MD5 hash function and the SHA1 hash function. HMAC also uses a secret key for calculation and verification of the message authentication values.
- b) From the IPSec Encryption drop-down list, choose one of the following options to specify the IP security encryption mechanism:
  - **DES**—Data Encryption Standard that is a method of data encryption using a private (secret) key. DES applies a 56-bit key to each 64-bit block of data.
  - 3DES—Data Encryption Standard that applies three keys in succession. This is the default value.
  - AES CBC—Advanced Encryption Standard that uses keys with a length of 128, 192, or 256 bits to encrypt data blocks with a length of 128, 192, or 256 bits. AES 128 CBC uses a 128-bit data path in Cipher Block Chaining (CBC) mode.
  - 256-AES—Advanced Encryption Standard that uses keys with a length of 256 bits.
- c) From the IKE Phase 1 drop-down list, choose one of the following options to specify the Internet Key Exchange (IKE) protocol: Aggressive or Main. The default value is Aggressive.
   IKE Phase 1 is used to negotiate how IKE should be protected. Aggressive mode passes more information in fewer packets with the benefit of slightly faster connection establishment at the cost of transmitting the identities of the security gateways in the clear.
- d) In the Lifetime text box, enter a value (in seconds) to specify the timeout interval for the session. The valid range is 1800 to 57600 seconds, and the default value is 1800 seconds.
- e) From the IKE Diffie Hellman Group drop-down list, choose one of the following options to specify the IKE Diffie Hellman group: Group 1 (768 bits), Group 2 (1024 bits), or Group 5 (1536 bits). The default value is Group 1 (768 bits).

Diffie-Hellman techniques are used by two devices to generate a symmetric key through which they can publicly exchange values and generate the same symmetric key. Although all three groups provide security from conventional attacks, Group 5 is considered more secure because of its larger key size. However, computations involving Group 1 and Group 2 based keys might occur slightly faster because of their smaller prime number size.

- **Note** If the shared secret for IPSec is not configured, the default radius shared secret is used. If the authentication method is PSK, WLANCC should be enabled to use the IPSec shared secret, default value is used otherwise. You can view the status for the WLANCC and UCAPL prerequisite modes in **Controller** > **Inventory**.
- Step 21 Click Apply.
- Step 22 Click Save Configuration.
- **Step 23** Repeat the previous steps if you want to configure any additional services on the same server or any additional RADIUS servers.
- **Step 24** Specify the RADIUS server fallback behavior, as follows:
  - a) Choose Security > AAA > RADIUS > Fallback to open the RADIUS > Fallback Parameters to open the fallback parameters page.
  - b) From the Fallback Mode drop-down list, choose one of the following options:
    - Off—Disables RADIUS server fallback. This is the default value.

- **Passive**—Causes the controller to revert to a server with a lower priority from the available backup servers without using extraneous probe messages. The controller ignores all inactive servers for a time period and retries later when a RADIUS message needs to be sent.
- Active—Causes the controller to revert to a server with a lower priority from the available backup servers by using RADIUS probe messages to proactively determine whether a server that has been marked inactive is back online. The controller ignores all inactive servers for all active RADIUS requests. Once the primary server receives a response from the recovered ACS server, the active fallback RADIUS server no longer sends probe messages to the server requesting the active probe authentication.
- c) If you enabled Active fallback mode in *Step b*, enter the name to be sent in the inactive server probes in the **Username** text box. You can enter up to 16 alphanumeric characters. The default value is "cisco-probe."
- d) If you enabled Active fallback mode in *Step b*, enter the probe interval value (in seconds) in the Interval in **Sec** text box. The interval serves as inactive time in passive mode and probe interval in active mode. The valid range is 180 to 3600 seconds, and the default value is 300 seconds.
- Step 25 Specify the order of authentication when multiple databases are configured by choosing Security > Priority Order > Management User. The Priority Order > Management User page appears.
- Step 26 In the Order Used for Authentication text box, specify which servers have priority when the controller attempts to authenticate management users. Use the > and < buttons to move servers between the Not Used and Order Used for Authentication text boxes. After the desired servers appear in the Order Used for Authentication text box, use the Up and Down buttons to move the priority server to the top of the list. By default, the local database is always queried first. If the username is not found, the controller switches to the RADIUS server if configured for RADIUS or to the TACACS+ server if configured for TACACS+. The default setting is local and then RADIUS.</p>
- Step 27 Click Apply.
- Step 28 Click Save Configuration.

# **Configuring RADIUS (CLI)**

• Specify whether the IP address, system MAC address, AP MAC address, AP Ethernet MAC address of the originator will be sent to the RADIUS server in the Access-Request message by entering this command:

config radius callStationIdType {ipaddr | macaddr | ap-macaddr-only | ap-macaddr-ssid | | | ap-group-name | ap-location | ap-name | ap-name-ssid | flex-group-name | vlan-id}

Note

The default is System MAC Address.

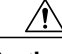

Caution

Do not use Call Station ID Type for IPv6-only clients.

Specify the delimiter to be used in the MAC addresses that are sent to the RADIUS authentication or accounting server in Access-Request messages by entering this command:
 config radius {auth | acct} mac-delimiter {colon | hyphen | single-hyphen | none}

where

- colon sets the delimiter to a colon (the format is xx:xx:xx:xx:xx).
- hyphen sets the delimiter to a hyphen (the format is xx-xx-xx-xx). This is the default value.
- single-hyphen sets the delimiter to a single hyphen (the format is xxxxx-xxxxx).
- none disables delimiters (the format is xxxxxxxxx).
- Configure a RADIUS authentication server by entering these commands:
  - config radius auth add *index server\_ip\_address port\_number* {ascii | hex} shared\_secret—Adds a RADIUS authentication server.
  - config radius auth keywrap {enable | disable}—Enables AES key wrap, which makes the shared secret between the controller and the RADIUS server more secure. AES key wrap is designed for Federal Information Processing Standards (FIPS) customers and requires a key-wrap compliant RADIUS authentication server.
  - config radius auth keywrap add {ascii | hex} kek mack index—Configures the AES key wrap attributes

where

- kek specifies the 16-byte Key Encryption Key (KEK).
- mack specifies the 20-byte Message Authentication Code Key (MACK).
- *index* specifies the index of the RADIUS authentication server on which to configure the AES key wrap.
- **config radius auth rfc3576 {enable** | **disable**} *index*—Enables or disables RFC 3576, which is an extension to the RADIUS protocol that allows dynamic changes to a user session. RFC 3576 includes support for disconnecting users and changing authorizations applicable to a user session and supports disconnect and change-of-authorization (CoA) messages. Disconnect messages cause a user session to be terminated immediately where CoA messages modify session authorization attributes such as data filters.
- **config radius auth retransmit-timeout** *index timeout*—Configures the retransmission timeout value for a RADIUS authentication server.
- **config radius auth mgmt-retransmit-timeout** *index timeout*—Configures the default management login retransmission timeout for a RADIUS authentication server.
- config radius auth network *index* {enable | disable}—Enables or disables network user authentication. If you enable this feature, this entry is considered the RADIUS authentication server for network users. If you did not configure a RADIUS server entry on the WLAN, you must enable this option for network users.
- config radius auth management *index* {enable | disable}—Enables or disables management authentication. If you enable this feature, this entry is considered the RADIUS authentication server for management users, and authentication requests go to the RADIUS server.
- config radius auth ipsec {enable | disable} index—Enables or disables the IP security mechanism.
- config radius auth ipsec authentication {hmac-md5 | hmac-sha1} index—Configures the authentication protocol to be used for IP security.

- config radius auth ipsec encryption {3des | aes | des | none} *index*—Configures the IP security encryption mechanism.
- config radius auth ipsec ike dh-group {group-1 | group-2 | group-5} *index*—Configures the IKE Diffie-Hellman group.
- config radius auth ipsec ike lifetime *interval index*—Configures the timeout interval for the session.
- config radius auth ipsec ike phase1 {aggressive | main} *index*—Configures the Internet Key Exchange (IKE) protocol.
- config radius auth ipsec ike auth-method {PSK | certificate} *index*—Configures the IKE authentication methods. By default PSK is be used for IPSEC sessions.
- config radius auth ipsec ike auth-mode pre-shared-key index hex/asciisecret—Configures the IPSEC pre-shared key.
- config radius auth {enable | disable} index—Enables or disables a RADIUS authentication server.
- config radius auth delete index—Deletes a previously added RADIUS authentication server.
- Configure a RADIUS accounting server by entering these commands:
  - config radius acct add *index server\_ip\_address port#* {ascii | hex} *shared\_secret*—Adds a RADIUS accounting server.
  - **config radius acct server-timeout** *index timeout*—Configures the retransmission timeout value for a RADIUS accounting server.
  - **config radius acct network** *index* **{enable** | **disable**}—Enables or disables network user accounting. If you enable this feature, this entry is considered the RADIUS accounting server for network users. If you did not configure a RADIUS server entry on the WLAN, you must enable this option for network users.
  - config radius acct ipsec {enable | disable} index—Enables or disables the IP security mechanism.
  - config radius acct ipsec authentication {hmac-md5 | hmac-sha1} index—Configures the authentication protocol to be used for IP security.
  - config radius acct ipsec encryption { 3des | aes | des | none} *index*—Configures the IP security encryption mechanism.
  - config radius acct ipsec ike dh-group {group-1 | group-2 | group-5} *index*—Configures the IKE Diffie Hellman group.
  - **config radius acct ipsec ike lifetime** *interval index*—Configures the timeout interval for the session.
  - config radius acct ipsec ike phase1 {aggressive | main} *index*—Configures the Internet Key Exchange (IKE) protocol.
  - config radius acct {enable | disable} index—Enables or disables a RADIUS accounting server.
  - config radius acct delete index—Deletes a previously added RADIUS accounting server.
  - config radius auth callStationIdType {ap-macaddr-only | ap-macaddr-ssid}—Sets the Called Station ID type to be AP's radio MAC address or AP's radio MAC address with SSID in the <AP radio MAC address>:<SSID> format.

- config radius auth callStationIdType {ipaddr | macaddr}—Sets the Called Station ID type to use the IP address (only Layer 3) or system's MAC address.
- Configure the RADIUS server fallback behavior by entering this command: config radius fallback-test mode {off | passive | active}

where

- off disables RADIUS server fallback.
- **passive** causes the controller to revert to a server with a lower priority from the available backup servers without using extraneous probe messages. The controller simply ignores all inactive servers for a time period and retries later when a RADIUS message needs to be sent.
- active causes the controller to revert to a server with a lower priority from the available backup servers by using RADIUS probe messages to proactively determine whether a server that has been marked inactive is back online. The controller simply ignores all inactive servers for all active RADIUS requests. Once the primary server receives a response from the recovered ACS server, the active fallback RADIUS server no longer sends probe messages to the server requesting the active probe authentication.
- If you enabled Active mode in *Step 5*, enter these commands to configure additional fallback parameters:
  - **config radius fallback-test username** *username*—Specifies the name to be sent in the inactive server probes. You can enter up to 16 alphanumeric characters for the *username parameter*.
  - config radius fallback-test interval interval—Specifies the probe interval value (in seconds).
- Save your changes by entering this command: save config
- Configure the order of authentication when multiple databases are configured by entering this command: config aaa auth mgmt AAA\_server\_type AAA\_server\_type

where AAA server type is local, radius, or tacacs.

To see the current management authentication server order, enter the show aaa auth command.

- See RADIUS statistics by entering these commands:
  - show radius summary—Shows a summary of RADIUS servers and statistics with AP Ethernet MAC configurations.
  - show radius auth statistics—Shows the RADIUS authentication server statistics.
  - show radius acct statistics—Shows the RADIUS accounting server statistics.
  - show radius rfc3576 statistics—Shows a summary of the RADIUS RFC-3576 server.
- See active security associations by entering these commands:
  - **show ike {brief | detailed**} *ip\_or\_mac\_addr*—Shows a brief or detailed summary of active IKE security associations.
  - **show ipsec {brief | detailed}** *ip\_or\_mac\_addr*—Shows a brief or detailed summary of active IPSec security associations.
- Clear the statistics for one or more RADIUS servers by entering this command:

clear stats radius {auth | acct} {index | all}

• Make sure that the controller can reach the RADIUS server by entering this command: **ping** server\_ip\_address

# **RADIUS Authentication Attributes Sent by the Controller**

The following tables identify the RADIUS authentication attributes sent between the controller and the RADIUS server in access-request and access-accept packets.

| Attribute ID | Description                      |  |  |  |
|--------------|----------------------------------|--|--|--|
| 1            | User-Name                        |  |  |  |
| 2            | Password                         |  |  |  |
| 3            | CHAP-Password                    |  |  |  |
| 4            | NAS-IP-Address                   |  |  |  |
| 5            | NAS-Port                         |  |  |  |
| 6            | Service-Type <sup>4</sup>        |  |  |  |
| 12           | Framed-MTU                       |  |  |  |
| 30           | Called-Station-ID (MAC address)  |  |  |  |
| 31           | Calling-Station-ID (MAC address) |  |  |  |
| 32           | NAS-Identifier                   |  |  |  |
| 33           | Proxy-State                      |  |  |  |
| 60           | CHAP-Challenge                   |  |  |  |
| 61           | NAS-Port-Type                    |  |  |  |
| 79           | EAP-Message                      |  |  |  |

|--|

<sup>4</sup> To specify read-only or read-write access to controllers through RADIUS authentication, you must set the Service-Type attribute (6) on the RADIUS server to Callback NAS Prompt for read-only access or to Administrative for read-write privileges.

#### Table 8: Authentication Attributes Honored in Access-Accept Packets (Cisco)

| Attribute ID Description |                             |  |  |  |
|--------------------------|-----------------------------|--|--|--|
| 1                        | Cisco-LEAP-Session-Key      |  |  |  |
| 2                        | Cisco-Keywrap-Msg-Auth-Code |  |  |  |
| 3                        | Cisco-Keywrap-NonCE         |  |  |  |
| 4                        | Cisco-Keywrap-Key           |  |  |  |

| Attribute ID |   | Description            |
|--------------|---|------------------------|
|              | 5 | Cisco-URL-Redirect     |
|              | 6 | Cisco-URL-Redirect-ACL |

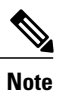

These Cisco-specific attributes are not supported: Auth-Algo-Type and SSID.

### Table 9: Authentication Attributes Honored in Access-Accept Packets (Standard)

| Attribute ID | Description                                                                                                    |  |  |  |  |
|--------------|----------------------------------------------------------------------------------------------------|--|--|--|--|
| 6            | Service-Type. To specify read-only or read-write access to controllers<br>through RADIUS authentication, you must set the Service-Type attribute<br>(6) on the RADIUS server to Callback NAS Prompt for read-only access<br>or to Administrative for read-write privileges. |  |  |  |  |
| 8            | Framed-IP-Address                                                                                                    |  |  |  |  |
| 25           | Class                                                                                                    |  |  |  |  |
| 26           | Vendor-Specific                                                                                                    |  |  |  |  |
| 27           | Timeout                                                                                                    |  |  |  |  |
| 29           | Termination-Action                                                                                                    |  |  |  |  |
| 40           | Acct-Status-Type                                                                                                    |  |  |  |  |
| 64           | Tunnel-Type                                                                                                    |  |  |  |  |
| 79           | EAP-Message                                                                                                    |  |  |  |  |
| 81           | Tunnel-Group-ID                                                                                                    |  |  |  |  |

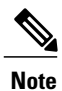

Message authentication is not supported.

#### Table 10: Authentication Attributes Honored in Access-Accept Packets (Microsoft)

| Attribute ID | Description         |  |  |  |
|--------------|---------------------|--|--|--|
| 11           | MS-CHAP-Challenge   |  |  |  |
| 16           | MS-MPPE-Send-Key    |  |  |  |
| 17           | MS-MPPE-Receive-Key |  |  |  |
| 25           | MS-MSCHAP2-Response |  |  |  |

| Attribute ID | Description        |
|--------------|--------------------|
| 26           | MS-MSCHAP2-Success |

### Table 11: Authentication Attributes Honored in Access-Accept Packets (Airespace)

| Attribute ID | Description                             |  |  |  |
|--------------|-----------------------------------------|--|--|--|
| 1            | VAP-ID                                  |  |  |  |
| 3            | DSCP                                    |  |  |  |
| 4            | 8021P-Type                              |  |  |  |
| 5            | VLAN-Interface-Name                     |  |  |  |
| 6            | ACL-Name                                |  |  |  |
| 7            | Data-Bandwidth-Average-Contract         |  |  |  |
| 8            | Real-Time-Bandwidth-Average-Contract    |  |  |  |
| 9            | Data-Bandwidth-Burst-Contract           |  |  |  |
| 10           | Real-Time-Bandwidth-Burst-Contract      |  |  |  |
| 11           | Guest-Role-Name                         |  |  |  |
| 13           | Data-Bandwidth-Average-Contract-US      |  |  |  |
| 14           | Real-Time-Bandwidth-Average-Contract-US |  |  |  |
| 15           | Data-Bandwidth-Burst-Contract-US        |  |  |  |
| 16           | Real-Time-Bandwidth-Burst-Contract-US   |  |  |  |

# **RADIUS Accounting Attributes**

This table identifies the RADIUS accounting attributes for accounting requests sent from a controller to the RADIUS server.

| Attribute ID | Description       |
|--------------|-------------------|
| 1            | User-Name         |
| 4            | NAS-IP-Address    |
| 5            | NAS-Port          |
| 8            | Framed-IP-Address |
| 25           | Class             |

| Attribute ID | Description                                                |  |  |  |  |
|--------------|------------------------------------------------------------|--|--|--|--|
| 30           | Called-Station-ID (MAC address)                            |  |  |  |  |
| 31           | Calling-Station-ID (MAC address)                           |  |  |  |  |
| 32           | NAS-Identifier                                             |  |  |  |  |
| 40           | Accounting-Status-Type                                     |  |  |  |  |
| 41           | Accounting-Delay-Time (Stop and interim messages only)     |  |  |  |  |
| 42           | Accounting-Input-Octets (Stop and interim messages only)   |  |  |  |  |
| 43           | Accounting-Output-Octets (Stop and interim messages only)  |  |  |  |  |
| 44           | Accounting-Session-ID                                      |  |  |  |  |
| 45           | Accounting-Authentic                                       |  |  |  |  |
| 46           | Accounting-Session-Time (Stop and interim messages only)   |  |  |  |  |
| 47           | Accounting-Input-Packets (Stop and interim messages only)  |  |  |  |  |
| 48           | Accounting-Output-Packets (Stop and interim messages only) |  |  |  |  |
| 49           | Accounting-Terminate-Cause (Stop messages only)            |  |  |  |  |
| 52           | Accounting-Input-Gigawords                                 |  |  |  |  |
| 53           | Accounting-Output-Gigawords                                |  |  |  |  |
| 55           | Event-Timestamp                                            |  |  |  |  |
| 64           | Tunnel-Type                                                |  |  |  |  |
| 65           | Tunnel-Medium-Type                                         |  |  |  |  |
| 81           | Tunnel-Group-ID                                            |  |  |  |  |
|              |                                                            |  |  |  |  |

This table lists the different values for the Accounting-Status-Type attribute (40).

| Table | <b>13</b> : | Account | ting- | Status | -Туре | Attribute | Values |
|-------|-------------|---------|-------|--------|-------|-----------|--------|
|-------|-------------|---------|-------|--------|-------|-----------|--------|

| Attribute ID | Description                                                                                                    |
|--------------|----------------------------------------------------------------------------------------------------|
| 1            | Start                                                                                                    |
| 2            | Stop                                                                                                    |
| 3            | Interim-Update<br><b>Note</b> RADIUS Accounting Interim updates are sent upon each client<br>authentication, even if the RADIUS Server Accounting - Interim<br>Update feature is not enabled on the client's WLAN. |
| 7            | Accounting-On                                                                                                    |

| 8    | Accounting-Off                    |
|------|-----------------------------------|
| 9-14 | Reserved for Tunneling Accounting |
| 15   | Reserved for Failed               |

# **Configuring TACACS+**

## Information About TACACS+

Terminal Access Controller Access Control System Plus (TACACS+) is a client/server protocol that provides centralized security for users attempting to gain management access to a controller. It serves as a backend database similar to local and RADIUS. However, local and RADIUS provide only authentication support and limited authorization support while TACACS+ provides three services:

• Authentication-The process of verifying users when they attempt to log into the controller.

Users must enter a valid username and password in order for the controller to authenticate users to the TACACS+ server. The authentication and authorization services are tied to one another. For example, if authentication is performed using the local or RADIUS database, then authorization would use the permissions associated with the user in the local or RADIUS database (which are read-only, read-write, and lobby-admin) and not use TACACS+. Similarly, when authentication is performed using TACACS+, authorization is tied to TACACS+.

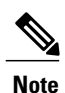

When multiple databases are configured, you can use the controller GUI or CLI to specify the sequence in which the backend databases should be tried.

• Authorization—The process of determining the actions that users are allowed to take on the controller based on their level of access.

For TACACS+, authorization is based on privilege (or role) rather than specific actions. The available roles correspond to the seven menu options on the controller GUI: MONITOR, WLAN, CONTROLLER, WIRELESS, SECURITY, MANAGEMENT, and COMMANDS. An additional role, LOBBY, is available for users who require only lobby ambassador privileges. The roles to which users are assigned are configured on the TACACS+ server. Users can be authorized for one or more roles. The minimum authorization is MONITOR only, and the maximum is ALL, which authorizes the user to execute the functionality associated with all seven menu options. For example, a user who is assigned the role of SECURITY can make changes to any items appearing on the Security menu (or designated as security commands in the case of the CLI). If users are not authorized for a particular role (such as WLAN), they can still access that menu option in read-only mode (or the associated CLI **show** commands). If the TACACS+ authorization server becomes unreachable or unable to authorize, users are unable to log into the controller.

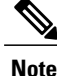

If users attempt to make changes on a controller GUI page that are not permitted for their assigned role, a message appears indicating that they do not have sufficient privilege. If users enter a controller CLI command that is not permitted for their assigned role, a message may appear indicating that the command was successfully executed although it was not. In this case, the following additional message appears to inform users that they lack sufficient privileges to successfully execute the command: "Insufficient Privilege! Cannot execute command!"

• Accounting—The process of recording user actions and changes.

Whenever a user successfully executes an action, the TACACS+ accounting server logs the changed attributes, the user ID of the person who made the change, the remote host where the user is logged in, the date and time when the command was executed, the authorization level of the user, and a description of the action performed and the values provided. If the TACACS+ accounting server becomes unreachable, users are able to continue their sessions uninterrupted.

TACACS+ uses Transmission Control Protocol (TCP) for its transport, unlike RADIUS which uses User Datagram Protocol (UDP). It maintains a database and listens on TCP port 49 for incoming requests. The controller, which requires access control, acts as the client and requests AAA services from the server. The traffic between the controller and the server is encrypted by an algorithm defined in the protocol and a shared secret key configured on both devices.

You can configure up to three TACACS+ authentication, authorization, and accounting servers each. For example, you may want to have one central TACACS+ authentication server but several TACACS+ authorization servers in different regions. If you configure multiple servers of the same type and the first one fails or becomes unreachable, the controller automatically tries the second one and then the third one if necessary.

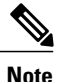

If multiple TACACS+ servers are configured for redundancy, the user database must be identical in all the servers for the backup to work properly.

The following are some guidelines about TACACS+:

- You must configure TACACS+ on both your CiscoSecure Access Control Server (ACS) and your controller. You can configure the controller through either the GUI or the CLI.
- TACACS+ is supported on CiscoSecure ACS version 3.2 and later releases. See the CiscoSecure ACS documentation for the version that you are running.
- One Time Passwords (OTPs) are supported on the controller using TACACS. In this configuration, the controller acts as a transparent passthrough device. The controller forwards all client requests to the TACACS server without inspecting the client behavior. When using OTP, the client must establish a single connection to the controller to function properly. The controller currently does not have any intelligence or checks to correct a client that is trying to establish multiple connections.
- We recommend that you increase the retransmit timeout value for TACACS+ authentication, authorization, and accounting servers if you experience repeated reauthentication attempts or the controller falls back to the backup server when the primary server is active and reachable. The default retransmit timeout value is 2 seconds and you can increase the retransmit timeout value to a maximum of 30 seconds.

### **TACACS+ VSA**

The Internet Engineering Task Force (IETF) draft standard specifies a method for communicating vendor-specific attributes (VSAs) between the network access server and the TACACS+ server. The IETF uses attribute 26. VSAs allow vendors to support their own extended attributes that are not suitable for general use.

The Cisco TACACS+ implementation supports one vendor-specific option using the format recommended in the IETF specification. The Cisco vendor ID is 9, and the supported option is vendor type 1, which is named cisco-av-pair. The value is a string with the following format:

protocol : attribute separator value \* The protocol is a Cisco attribute for a particular type of authorization, the separator is = (equal sign) for mandatory attributes, and \* (asterisk) indicates optional attributes.

# **Configuring TACACS+ on the ACS**

**Step 1** Choose Network Configuration on the ACS main page.

**Step 2** Choose Add Entry under AAA Clients to add your controller to the server. The Add AAA Client page appears.

Figure 24: Add AAA Client Page on CiscoSecure ACS

| 🖆 CiscoSecure ACS - Mic      | rosoft Internet Explorer                           |                                               |                                         |
|------------------------------|----------------------------------------------------|-----------------------------------------------|-----------------------------------------|
| File Edit View Favori        | tes Tools Help                                     |                                               |                                         |
| 🕁 Back 🔹 🤿 🗸 🙆 🛃             | 🚰 🛛 🧟 Search 📷 Favorites 🛞 Media 🤅                 | 3 B- 3                                        |                                         |
| Address 🕘 http://127.0.0     | 1:19491/                                           |                                               | ▼ 🖓 Go Li                               |
| CISCO SYSTEMS                | Network Configuration                              |                                               |                                         |
| User<br>Setup                |                                                    |                                               |                                         |
| Group<br>Setup               |                                                    | Add AAA Client                                |                                         |
| Shared Profile<br>Components | AAA Client Hostname                                |                                               |                                         |
| Network<br>Configuration     |                                                    |                                               |                                         |
| System<br>Configuration      | AAA Client IP Address                              | <u>×</u>                                      |                                         |
| Configuration                | Shared Secret                                      |                                               |                                         |
| Administration<br>Control    | RADIUS Key Wrap                                    |                                               |                                         |
| External User<br>Databases   | Key Encryption Key                                 |                                               | •                                       |
| Posture<br>Validation        | Message Authenticator Code Key<br>Key Input Format | C ASCII © Hexadecimal                         |                                         |
| Network Access<br>Profiles   |                                                    |                                               |                                         |
| Reports and<br>Activity      | Authenticate Using                                 | TACACS+ (Cisco IOS)                           |                                         |
| Online<br>Documentation      | 🗖 Single Connect TACACS+ AAA                       | Client (Record stop in accounting on failure) |                                         |
|                              | 🗌 🗖 Log Update/Watchdog Packet                     | s from this AAA Client                        | 1 A A A A A A A A A A A A A A A A A A A |
|                              | 📗 🗖 Log RADIUS Tunneling Packets                   | s from this AAA Client                        | 210                                     |

**Step 3** In the AAA Client Hostname text box, enter the name of your controller.

- **Step 4** In the AAA Client IP Address text box, enter the IP address of your controller.
- **Step 5** In the **Shared Secret** text box, enter the shared secret key to be used for authentication between the server and the controller.

**Note** The shared secret key must be the same on both the server and the controller.

- **Step 6** From the Authenticate Using drop-down list, choose TACACS+ (Cisco IOS).
- **Step 7** Click **Submit + Apply** to save your changes.
- **Step 8** On the ACS main page, in the left navigation pane, choose **Interface Configuration**.
- **Step 9** Choose **TACACS+** (**Cisco IOS**). The TACACS+ (Cisco) page appears.
- Step 10 Under TACACS+ Services, select the Shell (exec) check box.
- **Step 11** Under New Services, select the first check box and enter **ciscowlc** in the Service text box and **common** in the Protocol text box.

Step 12 Under Advanced Configuration Options, select the Advanced TACACS+ Features check box.

- **Step 13** Click **Submit** to save your changes.
- **Step 14** On the ACS main page, in the left navigation pane, choose **System Configuration**.
- Step 15 Choose Logging.
- Step 16 When the Logging Configuration page appears, enable all of the events that you want to be logged and save your changes.
- Step 17 On the ACS main page, in the left navigation pane, choose Group Setup.
- **Step 18** From the Group drop-down list, choose a previously created group.
- **Note** This step assumes that you have already assigned users to groups on the ACS according to the roles to which they will be assigned.
- **Step 19** Click **Edit Settings**. The Group Setup page appears.
- Step 20 Under TACACS+ Settings, select the ciscowlc common check box.
- **Step 21** Select the **Custom Attributes** check box.
- Step 22 In the text box below Custom Attributes, specify the roles that you want to assign to this group. The available roles are MONITOR, WLAN, CONTROLLER, WIRELESS, SECURITY, MANAGEMENT, COMMANDS, ALL, and LOBBY. The first seven correspond to the menu options on the controller GUI and allow access to those particular controller features. If a user is not entitled for a particular task, the user is still allowed to access that task in read-only mode. You can enter one or multiple roles, depending on the group's needs. Use ALL to specify all seven roles or LOBBY to specify the lobby ambassador role. Enter the roles using this format: rolex=ROLE

For example, to specify the WLAN, CONTROLLER, and SECURITY roles for a particular user group, you would enter the following text:

role1=WLAN role2=CONTROLLER role3=SECURITY? To give a user group access to all seven roles, you would enter the following text:

role1=ALL?

**Note** Make sure to enter the roles using the format shown above. The roles must be in all uppercase letters, and there can be no spaces within the text.

**Note** You should not combine the MONITOR role or the LOBBY role with any other roles. If you specify one of these two roles in the Custom Attributes text box, users will have MONITOR or LOBBY privileges only, even if additional roles are specified.

**Step 23** Click **Submit** to save your changes.

## **Configuring TACACS+ (GUI)**

#### **Step 1** Choose Security > AAA > TACACS+.

- **Step 2** Perform one of the following:
  - If you want to configure a TACACS+ server for authentication, choose Authentication.
  - If you want to configure a TACACS+ server for authorization, choose Authorization.
  - If you want to configure a TACACS+ server for accounting, choose Accounting.
  - **Note** The pages used to configure authentication, authorization, and accounting all contain the same text boxes. Therefore, these instructions walk through the configuration only once, using the Authentication pages as examples. You would follow the same steps to configure multiple services and/or multiple servers.
  - **Note** For basic management authentication via TACACS+ to succeed, it is required to configure authentication and authorization servers on the WLC. Accounting configuration is optional.

The TACACS+ (Authentication, Authorization, or Accounting) Servers page appears. This page lists any TACACS+ servers that have already been configured.

- If you want to delete an existing server, hover your cursor over the blue drop-down arrow for that server and choose **Remove**.
- If you want to make sure that the controller can reach a particular server, hover your cursor over the blue drop-down arrow for that server and choose **Ping**.
- **Step 3** Perform one of the following:
  - To edit an existing TACACS+ server, click the server index number for that server. The TACACS+ (Authentication, Authorization, or Accounting) Servers > Edit page appears.
  - To add a TACACS+ server, click New. The TACACS+ (Authentication, Authorization, or Accounting) Servers > New page appears.
- **Step 4** If you are adding a new server, choose a number from the Server Index (Priority) drop-down list to specify the priority order of this server in relation to any other configured TACACS+ servers providing the same service. You can configure

up to three servers. If the controller cannot reach the first server, it tries the second one in the list and then the third if necessary.

- **Step 5** If you are adding a new server, enter the IP address of the TACACS+ server in the Server IP Address text box.
- **Step 6** From the **Shared Secret Format** drop-down list, choose **ASCII** or **Hex** to specify the format of the shared secret key to be used between the controller and the TACACS+ server. The default value is ASCII.
- **Step 7** In the **Shared Secret** and **Confirm Shared Secret** text boxes, enter the shared secret key to be used for authentication between the controller and the server.
  - **Note** The shared secret key must be the same on both the server and the controller.
- **Step 8** If you are adding a new server, enter the TACACS+ server's TCP port number for the interface protocols in the **Port Number** text box. The valid range is 1 to 65535, and the default value is 49.
- **Step 9** In the **Server Status** text box, choose **Enabled** to enable this TACACS+ server or choose **Disabled** to disable it. The default value is Enabled.
- **Step 10** In the Server Timeout text box, enter the number of seconds between retransmissions. The valid range is 5 to 30 seconds, and the default value is 5 seconds.
  - **Note** We recommend that you increase the timeout value if you experience repeated reauthentication attempts or the controller falls back to the backup server when the primary server is active and reachable.
- Step 11 Click Apply.
- Step 12 Click Save Configuration.
- **Step 13** Repeat the previous steps if you want to configure any additional services on the same server or any additional TACACS+ servers.
- Step 14Specify the order of authentication when multiple databases are configured by choosing Security > Priority Order ><br/>Management User. The Priority Order > Management User page appears.
- **Step 15** In the **Order Used for Authentication** text box, specify which servers have priority when the controller attempts to authenticate management users.

Use the > and < buttons to move servers between the **Not Used** and **Order Used for Authentication** text boxes. After the desired servers appear in the Order Used for Authentication text box, use the **Up** and **Down** buttons to move the priority server to the top of the list. By default, the local database is always queried first. If the username is not found, the controller switches to the RADIUS server if configured for RADIUS or to the TACACS+ server if configured for TACACS+. The default setting is local and then RADIUS.

- Step 16 Click Apply.
- Step 17 Click Save Configuration.

# Configuring TACACS+ (CLI)

- Configure a TACACS+ authentication server by entering these commands:
  - config tacacs auth add *index server\_ip\_address port#* {ascii | hex} *shared\_secret*—Adds a TACACS+ authentication server.
  - config tacacs auth delete index—Deletes a previously added TACACS+ authentication server.
  - config tacacs auth (enable | disable} *index*—Enables or disables a TACACS+ authentication server.

- **config tacacs auth server-timeout** *index timeout*—Configures the retransmission timeout value for a TACACS+ authentication server.
- Configure a TACACS+ authorization server by entering these commands:

• config tacacs athr add index server\_ip\_address port# {ascii | hex} shared\_secret—Adds a TACACS+ authorization server.

- ° config tacacs athr delete index—Deletes a previously added TACACS+ authorization server.
- config tacacs athr (enable | disable} index—Enables or disables a TACACS+ authorization server.
- **config tacacs athr server-timeout** *index timeout*—Configures the retransmission timeout value for a TACACS+ authorization server.
- Configure a TACACS+ accounting server by entering these commands:
  - config tacacs acct add index server\_ip\_address port# {ascii | hex} shared\_secret—Adds a TACACS+ accounting server.
  - config tacacs acct delete *index*—Deletes a previously added TACACS+ accounting server.
  - ° config tacacs acct (enable | disable} index—Enables or disables a TACACS+ accounting server.
  - **config tacacs acct server-timeout** *index timeout*—Configures the retransmission timeout value for a TACACS+ accounting server.
- See TACACS+ statistics by entering these commands:
  - ° show tacacs summary—Shows a summary of TACACS+ servers and statistics.
  - show tacacs auth stats—Shows the TACACS+ authentication server statistics.
  - ° show tacacs athr stats—Shows the TACACS+ authorization server statistics.
  - show tacacs acct stats—Shows the TACACS+ accounting server statistics.
- Clear the statistics for one or more TACACS+ servers by entering this command: clear stats tacacs [auth | athr | acct] {*index* | *all*}
- Configure the order of authentication when multiple databases are configured by entering this command. The default setting is local and then radius. **config aaa auth mgmt [radius | tacacs]**

See the current management authentication server order by entering the show aaa auth command.

- Make sure the controller can reach the TACACS+ server by entering this command: **ping** server\_ip\_address
- Enable or disable TACACS+ debugging by entering this command: debug aaa tacacs {enable | disable}
- Save your changes by entering this command: save config

# **Viewing the TACACS+ Administration Server Logs**

- Step 1 On the ACS main page, in the left navigation pane, choose Reports and Activity.
- Step 2
   Under Reports, choose TACACS+ Administration.

   Click the .csv file corresponding to the date of the logs you want to view. The TACACS+ Administration .csv page appears.

Figure 25: TACACS+ Administration .csv Page on CiscoSecure ACS

| CiscoSecure ACS -        | Micr   | osoft Internet Explorer  | provi | ded by Cisco | Systems , I     | nc.            |               |                     |            |         |                   |                 | . 7             |
|--------------------------|--------|--------------------------|-------|--------------|-----------------|----------------|---------------|---------------------|------------|---------|-------------------|-----------------|-----------------|
| Elle Edit View Favo      | orites | Iools Help               |       |              |                 |                |               |                     |            |         |                   |                 |                 |
| G Back • 🔘 •             | ×      | 😰 🏠 🔎 Search             | S.F   | avorites 🧭   | 3.              | • w • 🗖        | ) íl          | 3                   |            |         |                   |                 |                 |
| Address http://172.19    | 9.27.3 | 1:2197/index2.htm        |       |              |                 |                |               |                     |            |         |                   |                 | 🔁 Go Link       |
| CISCO SYSTEMS            | Re     | norts and Activit        | v     |              |                 |                |               |                     |            |         |                   |                 |                 |
|                          |        | porto una riotivit       | .,    |              |                 |                |               |                     |            |         |                   |                 |                 |
|                          | Se     | elect                    | ^     | Select       |                 |                |               |                     |            |         |                   |                 |                 |
| User<br>Setup            | -      |                          |       | Refresh      | Dowr            | load           |               |                     |            |         |                   |                 |                 |
| Group                    | Re     | ports                    |       |              |                 | Tacace         | $+ \Lambda d$ | minietro            | tion       | activ   | 0.081             |                 |                 |
| Edd 1 secob              | -      | TACACS+                  |       |              |                 | Tacacs         | Au            | unnisu a            | tion       | acuv    | C.CSV             |                 |                 |
| Components               |        | Accounting               |       |              | -               |                | Group-        | 4                   | priv-      | 100     | 1. 1. 1. 1. 1. 1. | NAS-IP-         |                 |
| Network<br>Configuration |        | TACACS+                  |       | Date 🕈       | Tune            | User-Name      | Name          | cmd                 | <u>lvl</u> | service | task 1d           | Address         | addr            |
| System                   | R      | RADIUS Accounting        |       | 01/04/0007   | 10.25.40        |                | Group         | wlan                | 0          | 1.1     | 1027              | 200 405 200 225 | 200 405 200 225 |
| Configuration            |        | VoIP Accounting          |       | 01/24/2007   | 19:50:42        | avinasn_wian   | 12            | dyn1                | 9          | shell   | 1957              | 209.165.200.225 | 209.165.200.225 |
| Configuration            | B      | Passed                   | -     | 01/24/2007   | 10:35:42        | awinach wlan   | Group         | wlan enable         | 0          | shell   | 1952              | 209 165 200 225 | 209 165 200 225 |
| Administration           |        | Authentications          |       | 01/24/2007   | 17.55.44        | a # masn_ wian | 12            | 1                   | _          | 51101   | 1754              | 200.100.200.220 | 203.103.200.223 |
| - I External liter       |        | Logged-in Users          |       | 01/24/2007   | 10:35:42        | aninach mlan   | Group         | wlan mac-           | 0          | chall   | 1049              | 209 165 200 225 | 209 165 200 225 |
| Ju Databases             |        | Disabled Accounts        |       | 01/24/2007   | 17.55.74        | avinasii_wian  | 12            | enable 1            | 1          | SHCH    | 1240              | 203.103.200.223 | 203.103.200.223 |
| Reports and Activity     | Ba     | ACS Backup And           |       |              |                 |                |               | wlan                |            |         |                   |                 |                 |
| Online                   | 20     | Restore                  |       | 01/24/2007   | 19:35:42        | avinash_wlan   | Group<br>12   | security<br>802.1X  | 9          | shell   | 1946              | 209.165.200.225 | 209.165.200.225 |
| Documentation            | -      | Administration Audit     |       |              |                 |                | 12            | disable 1           |            |         |                   |                 |                 |
|                          |        | User Password<br>Changes |       | 01/24/2007   | 19:35:42        | avinash wlan   | Group         | wlan qos 1          | 9          | shell   | 1944              | 209 165 200 225 | 209 165 200 225 |
|                          | n.     | ACS Service              |       | - 116 116007 | - P : P P . 764 |                | 12            | bronze              | -          |         |                   | 200.100.200.220 | 200.100.200.220 |
|                          | 1      | Monitoring               |       |              |                 |                |               | wlan<br>dhon server |            |         |                   |                 |                 |
|                          |        |                          |       | 01/24/2007   | 19:35:42        | avinash_wlan   | Group         | 1                   | 9          | shell   | 1942              | 209.165.200.225 | 209.165.200.225 |
|                          |        |                          | ~     | <            |                 |                | 12            |                     |            |         |                   |                 |                 |

This page displays the following information:

- Date and time the action was taken
- Name and assigned role of the user who took the action
- Group to which the user belongs
- Specific action that the user took
- · Privilege level of the user who executed the action
- IP address of the controller
- IP address of the laptop or workstation from which the action was executed

Sometimes a single action (or command) is logged multiple times, once for each parameter in the command. For example, if you enter the **snmp community ipaddr** *ip\_address subnet\_mask community\_name* command, the IP address may be

logged on one line while the subnet mask and community name are logged as "E." On another line, the subnet mask maybe logged while the IP address and community name are logged as "E." See the first and third lines in the example in this figure.

| ile Edit View Fav                                   | orites <u>T</u> ools <u>H</u> elp                                                                        |             |          |                    |                |                                                     |              |                |                |                    |
|-----------------------------------------------------|----------------------------------------------------------------------------------------------------|-------------|----------|--------------------|----------------|-----------------------------------------------------|--------------|----------------|----------------|--------------------|
| 3 Back 🔹 🕥 -                                        | 💽 😰 🏠 🔎 Search 👷                                                                                         | Favorites 🚱 | 8.3      | 🛛 🕶 • 🔜 🏭 -        | 3              |                                                     |              |                |                |                    |
| dress 🖉 http://172.1                                | 9.27.31:2955/index2.htm                                                                                  |             |          |                    |                |                                                     |              |                | ~              | Go Links           |
| CISCO SYSTEMS                                       | <b>Reports and Activity</b>                                                                              |             |          |                    |                |                                                     |              |                |                |                    |
| millionatilione                                     | Select                                                                                                   | Refresh     | Down     | iload              |                |                                                     |              |                |                |                    |
| User<br>Setup                                       | Reports                                                                                                  |             |          | Tacacs+ Ad         | minis          | tration ac                                          | tive         | e.csv          |                |                    |
| (B) Shared Profile<br>Components                    | TACACS+<br>Accounting                                                                                    | Date +      | Time     | <u>User-Name</u>   | Group-<br>Name | <u>emd</u>                                          | priv-<br>lvl | <u>service</u> | <u>task id</u> | NAS-IP-<br>Address |
| Network<br>Configuration<br>System<br>Configuration | TACACS+         Administration         RADIUS Accounting         VoIP Accounting         VoIP Accounting | 02/13/2007  | 14:07:19 | avinash_management | Group<br>16    | snmp<br>community<br>ipaddr E<br>255.255.255.0<br>E | 129          | shell          | 217            | 209.165.200        |
| Administration<br>Control                           | Failed Attempts     Logged-in Users     Disabled Accounts                                                | 02/13/2007  | 14:07:19 | avinash_management | Group<br>16    | snmp<br>community<br>mode enable<br>cisco           | 129          | shell          | 219            | 209.165.200        |
| Reports and<br>Activity                             | ACS Backup And<br>Restore<br>Administration Audit<br>User Password<br>Charge                             | 02/13/2007  | 14:07:19 | avinash_management | Group<br>16    | snmp<br>community<br>ipaddr<br>209.165.200.<br>E E  | 129          | shell          | 216            | 209.165.200        |
|                                                     | ACS Service<br>Monitoring                                                                                | 02/13/2007  | 14:07:19 | avinash_management | Group<br>16    | snmp<br>community<br>accessmode<br>rw cisco         | 129          | shell          | 218            | 209.165.200        |
|                                                     |                                                                                                    | 00/12/0007  | 14.07.10 | minash management  | Group          | snmp                                                | 100          | aball          | 015            | 200 165 200        |

Figure 26: TACACS+ Administration .csv Page on CiscoSecure ACS

# **Configuring Maximum Local Database Entries**

# Information About Configuring Maximum Local Database Entries

You can configure the controller to specify the maximum number of local database entries used for storing user authentication information. The database entries include local management users (including lobby ambassadors), local network users (including guest users), MAC filter entries, exclusion list entries, and access point authorization list entries. Together they cannot exceed the configured maximum value.

# **Configuring Maximum Local Database Entries (GUI)**

| Step 1 | Choose Security > AAA > General to open the General page.                                                                                                    |
|--------|----------------------------------------------------------------------------------------------------|
| Step 2 | In the Maximum Local Database Entries text box, enter a value for the maximum number of entries that can be added to the local database the next time the controller reboots. The currently configured value appears in parentheses to the right of the text box. The valid range is 512 to 2048, and the default setting is 2048. The <b>Number of Entries, Already Used</b> text box shows the number of entries currently in the database. |
| Step 3 | Click Apply to commit your changes.                                                                                                    |
| Sten 4 | Click <b>Save Configuration</b> to save your settings.                                                                                                    |

# **Configuring Maximum Local Database Entries (CLI)**

| Step 1 | Specify the maximum number of entries that can be added to the local database the next time the controller reboots by entering this command:<br>config database size max_entries |
|--------|----------------------------------------------------------------------------------------------------|
| Step 2 | Save your changes by entering this command:<br>save config                                                                                                    |
| Step 3 | View the maximum number of database entries and the current database contents by entering this command: <b>show database summary</b>                                             |

# **Configuring Local Network Users on the Controller**

# **Information About Local Network Users on Controller**

You can add local network users to the local user database on the controller. The local user database stores the credentials (username and password) of all the local network users. These credentials are then used to authenticate the users. For example, local EAP may use the local user database as its backend database to retrieve user credentials.

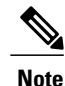

The controller passes client information to the RADIUS authentication server first. If the client information does not match a RADIUS database entry, the RADIUS authentication server replies with an authentication failure message. If the RADIUS authentication server does not reply, then the local user database is queried. Clients located in this database are granted access to network services if the RADIUS authentication fails or does not exist.

# **Configuring Local Network Users for the Controller (GUI)**

 Step 1
 Choose Security > AAA > Local Net Users to open the Local Net Users page.

 Note
 If you want to delete an existing user, hover your cursor over the blue drop-down arrow for that user and choose Remove.

- **Step 2** Perform one of the following:
  - To edit an existing local network user, click the username for that user. The Local Net Users > Edit page appears.
  - To add a local network user, click New. The Local Net Users > New page appears.
- **Step 3** If you are adding a new user, enter a username for the local user in the User Name text box. You can enter up to 49 alphanumeric characters.

**Note** Local network usernames must be unique because they are all stored in the same database.

- **Step 4** In the **Password** and **Confirm Password** text boxes, enter a password for the local user. You can enter up to 49 alphanumeric characters.
- **Step 5** If you are adding a new user, select the **Guest User** check box if you want to limit the amount of time that the user has access to the local network. The default setting is unselected.
- **Step 6** If you are adding a new user and you selected the **Guest User** check box, enter the amount of time (in seconds) that the guest user account is to remain active in the Lifetime text box. The valid range is 60 to 2,592,000 seconds (30 days) inclusive, and the default setting is 86,400 seconds.
- **Step 7** If you are adding a new user, you selected the **Guest User** check box, and you want to assign a QoS role to this guest user, select the **Guest User Role** check box. The default setting is unselected.
  - **Note** If you do not assign a QoS role to a guest user, the bandwidth contracts for this user are defined in the QoS profile for the WLAN.
- **Step 8** If you are adding a new user and you selected the **Guest User Role** check box, choose the QoS role that you want to assign to this guest user from the Role drop-down list.
- **Step 9** From the WLAN Profile drop-down list, choose the name of the WLAN that is to be accessed by the local user. If you choose **Any WLAN**, which is the default setting, the user can access any of the configured WLANs.
- **Step 10** In the **Description** text box, enter a descriptive title for the local user (such as "User 1").
- **Step 11** Click **Apply** to commit your changes.
- **Step 12** Click **Save Configuration** to save your changes.

## **Configuring Local Network Users for the Controller (CLI)**

- Configure a local network user by entering these commands:
  - **config netuser add** *username password* **wlan** *wlan\_id userType* **permanent description** *description*—Adds a permanent user to the local user database on the controller.
  - config netuser add username password {wlan | guestlan} {wlan\_id | guest\_lan\_id} userType guestlifetime seconds description description—Adds a guest user on a WLAN or wired guest LAN to the local user database on the controller.

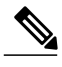

Note

Instead of adding a permanent user or a guest user to the local user database from the controller, you can choose to create an entry on the RADIUS server for the user and enable RADIUS authentication for the WLAN on which web authentication is performed.

• config netuser delete username

° username-Deletes a user from the local user database on the controller.

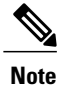

Local network usernames must be unique because they are all stored in the same database.

- See information related to the local network users configured on the controller by entering these commands:
  - show netuser detail username—Shows the configuration of a particular user in the local user database.
  - show netuser summary—Lists all the users in the local user database.
- Save your changes by entering this command: save config

### **Additional References**

To know more about configuring local network users, see Configuring Local EAP, on page 231.

# **Configuring Password Policies**

### **Information About Password Policies**

The password policies allows you to enforce strong password checks on newly created passwords for additional management users of controller and access point. The following are the requirements enforced on the new password:

- When the controller is upgraded from old version, all the old passwords are maintained as it is, even though the passwords are weak. After the system upgrade, if strong password checks are enabled, the same is enforced from that time and the strength of previously added passwords will not be checked or altered.
- Depending on the settings done in the Password Policy page, the local management and access point user configuration is affected.

### **Configuring Password Policies (GUI)**

**Step 1** Choose Security > AAA > Password Policies to open the Password Policies page.

- **Step 2** Select the **Password must contain characters from at least 3 different classes** check box if you want your password to contain characters from at least three of the following classes: lower case letters, upper case letters, digits, and special characters.
- **Step 3** Select the **No character can be repeated more than 3 times consecutively** check box if you do not want character in the new password to repeat more than three times consecutively.
- **Step 4** Select the **Password cannot be the default words like cisco, admin** check box if you do not want the password to contain words such as Cisco, ocsic, admin, nimda, or any variant obtained by changing the capitalization of letters or by substituting 1, |, or! or substituting 0 for o or substituting \$ for s.
- **Step 5** Select the **Password cannot contain username or reverse of username** check box if you do not want the password to contain a username or the reverse letters of a username.
- **Step 6** Click **Apply** to commit your changes.
- **Step 7** Click **Save Configuration** to save your changes.

### **Configuring Password Policies (CLI)**

 Enable or disable strong password check for AP and WLC by entering this command: config switchconfig strong-pwd {case-check | consecutive-check | default-check | username-check | all-checks} {enable | disable}

where

- ° case-check-Checks the occurrence of same character thrice consecutively
- ° consecutive-check—Checks the default values or its variants are being used.
- default-check—Checks either username or its reverse is being used.
- ° all-checks—Enables/disables all the strong password checks.
- See the configured options for strong password check by entering this command: show switchconfig

Information similar to the following appears:

802.3x Flow Control Mode...... Disabled FIPS prerequisite features..... Disabled secret obfuscation..... Enabled Strong Password Check Features: case-check ......Enabled consecutive-check .....Enabled default-check .....Enabled username-check .....Enabled

# **Configuring LDAP**

This section explains how to configure a Lightweight Directory Access Protocol (LDAP) server as a backend database, similar to a RADIUS or local user database.

### **Information About LDAP**

An LDAP backend database allows the controller to query an LDAP server for the credentials (username and password) of a particular user. These credentials are then used to authenticate the user. For example, local EAP may use an LDAP server as its backend database to retrieve user credentials.

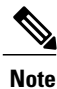

From Release 8.0, IPv6 can also be used to configure the LDAP server on the controller.

#### Fallback LDAP Servers

The LDAP servers are configured on a WLAN for authentication. You require at least two LDAP servers to configure them for fallback behavior. A maximum of three LDAP servers can be configured for the fallback behavior per WLAN. The servers are listed in the priority order for authentication. If the first LDAP server becomes irresponsive, then the controller switches to the next LDAP server. If the second LDAP server becomes irresponsive, then the controller switches again to the third LDAP server.

The LDAP backend database supports these local EAP methods: EAP-TLS, EAP-FAST/GTC, and PEAPv1/GTC. LEAP, EAP-FAST/MSCHAPv2, EAP-FAST/EAP-GTC and PEAPv0/MSCHAPv2 are also supported, but only if the LDAP server is set up to return a clear-text password.

Cisco wireless LAN controllers support Local EAP authentication against external LDAP databases such as Microsoft Active Directory and Novell's eDirectory. For more information about configuring the controller for Local EAP authentication against Novell's eDirectory, see the Configure Unified Wireless Network for Authentication Against Novell's eDirectory Database whitepaper at

http://www.cisco.com/c/en/us/support/docs/wireless/4400-series-wireless-lan-controllers/112137-novell-edirectory-00.html

# Configuring LDAP (GUI)

| Step 1 | Choose <b>Security</b> > <b>AAA</b> > <b>LDAP</b> to open the LDAP Servers page.                                                                                                    |
|--------|----------------------------------------------------------------------------------------------------|
|        | • If you want to delete an existing LDAP server, hover your cursor over the blue drop-down arrow for that server and choose <b>Remove</b> .                                                                                                    |
|        | • If you want to make sure that the controller can reach a particular server, hover your cursor over the blue drop-down arrow for that server and choose <b>Ping</b> .                                                                                                    |
| Step 2 | Perform one of the following:                                                                                                    |
|        | • To edit an existing LDAP server, click the index number for that server. The LDAP Servers > Edit page appears.                                                                                                    |
|        | • To add an LDAP server, click New. The LDAP Servers > New page appears. If you are adding a new server, choose a number from the Server Index (Priority) drop-down list to specify the priority order of this server in relation to any other configured LDAP servers. You can configure up to 17 servers. If the controller cannot reach the first server, it tries the second one in the list and so on. |
| Step 3 | If you are adding a new server, enter the IP address of the LDAP server in the <b>Server IP Address</b> text box.<br><b>Note</b> From Release 8.0, IPv6 can also be used to configure the LDAP server on the controller.                                                                                                    |
| Step 4 | If you are adding a new server, enter the LDAP server's TCP port number in the <b>Port Number</b> text box. The valid range is 1 to 65535, and the default value is 389.<br><b>Note</b> Only LDAP port 389 is supported on Cisco WLC. No other ports are supported for LDAP.                                                                                                    |
| Step 5 | From the Server Mode drop-down list, choose None.                                                                                                    |
| Step 6 | Select the <b>Enable Server Status</b> check box to enable this LDAP server or unselect it to disable it. The default value is disabled.                                                                                                    |
| Step 7 | From the Simple Bind drop-down list, choose <b>Anonymous</b> or <b>Authenticated</b> to specify the local authentication bind method for the LDAP server. The Anonymous method allows anonymous access to the LDAP server. The Authenticated method requires that a username and password be entered to secure access. The default value is Anonymous.                                                      |
| Step 8 | If you chose Authenticated in the previous step, follow these steps:                                                                                                    |
|        | a) In the Bind Username text box, enter a username to be used for local authentication to the LDAP server. The username can contain up to 80 characters                                                                                                    |
|        | Note If the username starts with "cn=" (in lowercase letters), the controller assumes that the username includes the entire LDAP database path and does not append the user base DN. This designation allows the authenticated bind user to be outside the user base DN.                                                                                                    |
|        | b) In the Bind Username text box, enter a username to be used for local authentication to the LDAP server. The username can contain up to 80 characters.                                                                                                    |
| Step 9 | In the User Base DN text box, enter the distinguished name (DN) of the subtree in the LDAP server that contains a list of all the users. For example, ou=organizational unit, .ou=next organizational unit, and o=corporation.com. If the tree containing users is the base DN, type.<br><b>o</b> =corporation.com or                                                                                       |

#### dc=corporation,dc=com

- **Step 10** In the User Attribute text box, enter the name of the attribute in the user record that contains the username. You can obtain this attribute from your directory server.
- **Step 11** In the User Object Type text box, enter the value of the LDAP objectType attribute that identifies the record as a user. Often, user records have several values for the objectType attribute, some of which are unique to the user and some of which are shared with other object types.
- **Step 12** In the Server Timeout text box, enter the number of seconds between retransmissions. The valid range is 2 to 30 seconds, and the default value is 2 seconds.
- **Step 13** Click **Apply** to commit your changes.
- **Step 14** Click **Save Configuration** to save your changes.
- **Step 15** Specify LDAP as the priority backend database server for local EAP authentication as follows:
  - a) Choose Security > Local EAP > Authentication Priority to open the Priority Order > Local-Auth page.
    - b) Highlight LOCAL and click < to move it to the left User Credentials box.
    - c) Highlight LDAP and click > to move it to the right User Credentials box. The database that appears at the top of the right User Credentials box is used when retrieving user credentials.
      - **Note** If both LDAP and LOCAL appear in the right User Credentials box with LDAP on the top and LOCAL on the bottom, local EAP attempts to authenticate clients using the LDAP backend database and fails over to the local user database if the LDAP servers are not reachable. If the user is not found, the authentication attempt is rejected. If LOCAL is on the top, local EAP attempts to authenticate using only the local user database. It does not fail over to the LDAP backend database.
    - d) Click Apply to commit your changes.
    - e) Click Save Configuration to save your changes.
- **Step 16** (Optional) Assign specific LDAP servers to a WLAN as follows:
  - a) Choose WLANs to open the WLANs page.
  - b) Click the ID number of the desired WLAN.
  - c) When the WLANs > Edit page appears, choose the **Security** > **AAA Servers** tabs to open the WLANs > Edit (Security > AAA Servers) page.
  - d) From the LDAP Servers drop-down lists, choose the LDAP server(s) that you want to use with this WLAN. You can choose up to three LDAP servers, which are tried in priority order.
    - **Note** These LDAP servers apply only to WLANs with web authentication enabled. They are not used by local EAP.
  - e) Click **Apply** to commit your changes.
  - f) Click **Save Configuration** to save your changes.
- **Step 17** Specify the LDAP server fallback behavior, as follows:
  - a) Choose WLAN > AAA Server to open the Fallback Parameters page.
  - b) From the LDAP Servers drop-down list, choose the LDAP server in the order of priority when the controller attempts to authenticate management users. The order of authentication is from server.
  - c) Choose Security > AAA > LDAP to view the list of global LDAP servers configured for the controller.

### **Configuring LDAP (CLI)**

- Configure an LDAP server by entering these commands:
  - config ldap add index server\_ip\_address port# user\_base user\_attr user\_type Adds an LDAP server.
  - ° config ldap delete index—Deletes a previously added LDAP server.
  - config ldap {enable | disable} index—Enables or disables an LDAP server.
  - **config ldap simple-bind** {**anonymous** *index* | **authenticated** *index* **username** *username* **password** *password*}—Specifies the local authentication bind method for the LDAP server. The anonymous method allows anonymous access to the LDAP server whereas the authenticated method requires that a username and password be entered to secure access. The default value is anonymous. The username can contain up to 80 characters.

If the username starts with "cn=" (in lowercase letters), the controller assumes that the username includes the entire LDAP database path and does not append the user base DN. This designation allows the authenticated bind user to be outside the user base DN.

- **config ldap retransmit-timeout** *index timeout*—Configures the number of seconds between retransmissions for an LDAP server.
- Specify LDAP as the priority backend database server by entering this command: config local-auth user-credentials ldap

If you enter the **config local-auth user-credentials ldap local command**, local EAP attempts to authenticate clients using the LDAP backend database and fails over to the local user database if the LDAP servers are not reachable. If the user is not found, the authentication attempt is rejected. If you enter the **config local-auth user-credentials local ldap command**, local EAP attempts to authenticate using only the local user database. It does not fail over to the LDAP backend database.

- (Optional) Assign specific LDAP servers to a WLAN by entering these commands:
  - config wlan ldap add wlan\_id server\_index—Links a configured LDAP server to a WLAN. The LDAP servers specified in this command apply only to WLANs with web authentication enabled. They are not used by local EAP.
  - **config wlan ldap delete** *wlan\_id* {*all* | *index*}—Deletes a specific or all configured LDAP server(s) from a WLAN.
- View information pertaining to configured LDAP servers by entering these commands:
  - show ldap summary—Shows a summary of the configured LDAP servers.

| Idx | Server Address | Port | Enabled |
|-----|----------------|------|---------|
|     |                |      |         |
| 1   | 2.3.1.4        | 389  | No      |
| 2   | 10.10.20.22    | 389  | Yes     |

• show ldap index—Shows detailed LDAP server information. Information like the following appears:

| Server Index | 2           |
|--------------|-------------|
| Address      | 10.10.20.22 |
| Port         | 389         |

Enabled.....Yes User DN.....ou=active,ou=employees,ou=people,

o=cisco.com

| User Attribute     | uid           |
|--------------------|---------------|
| User Type          | Person        |
| Retransmit Timeout | 2 seconds     |
| Bind Method        | Authenticated |
| Bind Username use  | er1           |

• show Idap statistics—Shows LDAP server statistics.

| Server Index 1           | - |
|--------------------------|---|
| Server statistics:       |   |
| Initialized OK (         | ) |
| Initialization failed    | ) |
| Initialization retries ( | ) |
| Closed OK                | ) |
| Request statistics:      |   |
| Received                 | ) |
| Sent                     | ) |
| OK                       | ) |
| Success                  | ) |
| Authentication failed    | ) |
| Server not found         | ) |
| No received attributes   | ) |
| No passed username       | ) |
| Not connected to server  | ) |
| Internal error           | ) |
| Retries                  | ) |
|                          |   |
| Server Index 2           | 2 |

• show wlan *wlan id*—Shows the LDAP servers that are applied to a WLAN.

- Make sure the controller can reach the LDAP server by entering this command: **ping** *server ip address*
- Save your changes by entering this command: save config
- Enable or disable debugging for LDAP by entering this command: debug aaa ldap {enable | disable}

### **Additional References**

For more information about configuring LEAP, see the Configuring Local EAP, on page 231 section

# **Configuring Local EAP**

### **Information About Local EAP**

Local EAP is an authentication method that allows users and wireless clients to be authenticated locally. It is designed for use in remote offices that want to maintain connectivity to wireless clients when the backend system becomes disrupted or the external authentication server goes down. When you enable local EAP, the controller serves as the authentication server and the local user database, which removes dependence on an

external authentication server. Local EAP retrieves user credentials from the local user database or the LDAP backend database to authenticate users. Local EAP supports LEAP, EAP-FAST, EAP-TLS, P EAPv0/MSCHAPv2, and PEAPv1/GTC authentication between the controller and wireless clients.

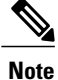

The LDAP backend database supports these local EAP methods: EAP-TLS, EAP-FAST/GTC, and PEAPv1/GTC. LEAP, EAP-FAST/MSCHAPv2, and PEAPv0/MSCHAPv2 are also supported but only if the LDAP server is set up to return a clear-text password.

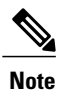

Cisco wireless LAN controllers support Local EAP authentication against external LDAP databases such as Microsoft Active Directory and Novell's eDirectory. For more information about configuring the controller for Local EAP authentication against Novell's eDirectory, see the Configure Unified Wireless Network for Authentication Against Novell's eDirectory Database whitepaper at

http://www.cisco.com/c/en/us/support/docs/wireless/4400-series-wireless-lan-controllers/112137-novell-edirectory-00.html

If any RADIUS servers are configured on the controller, the controller tries to authenticate the wireless clients using the RADIUS servers first. Local EAP is attempted only if no RADIUS servers are found, either because the RADIUS servers timed out or no RADIUS servers were configured. If four RADIUS servers are configured, the controller attempts to authenticate the client with the first RADIUS server, then the second RADIUS server, and then local EAP. If the client attempts to then reauthenticate manually, the controller tries the third RADIUS server, then the fourth RADIUS server, and then local EAP. If you never want the controller to try to authenticate clients using an external RADIUS server, enter these CLI commands in this order:

- config wlan disable wlan\_id
- config wlan radius\_server auth disable wlan\_id

• config wlan enable wlan\_id

### Figure 27: Local EAP Example

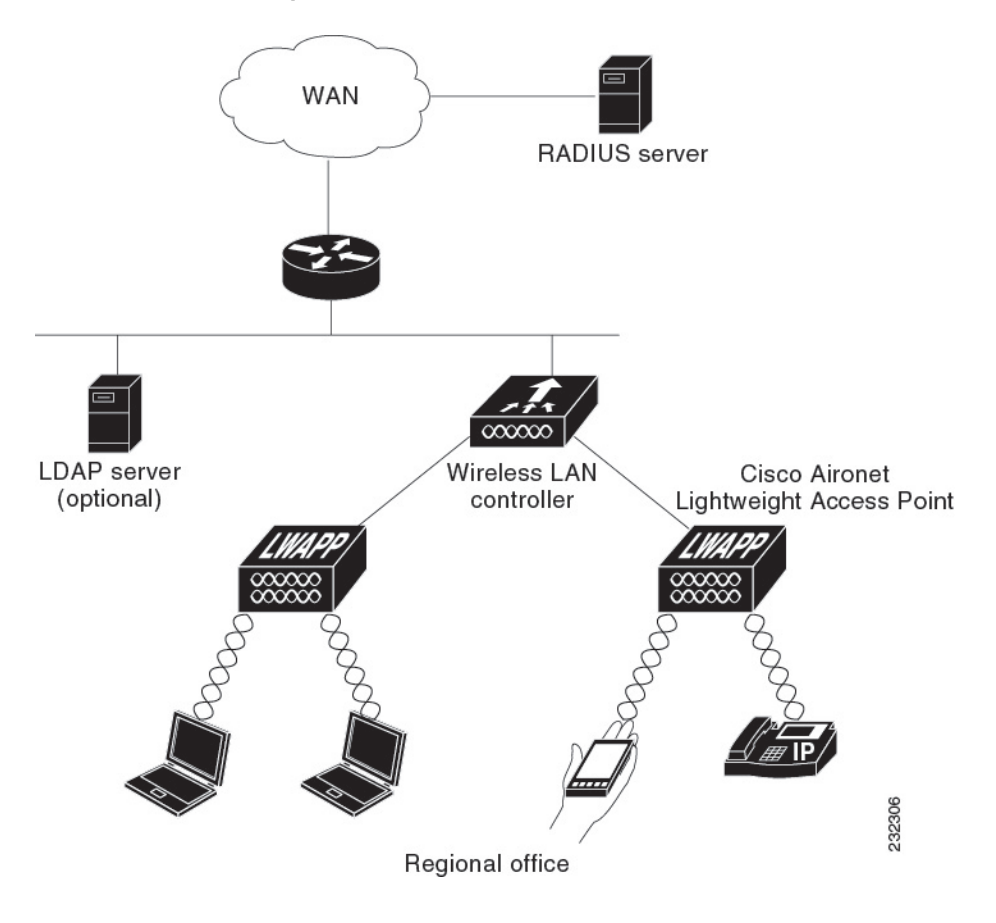

# **Restrictions on Local EAP**

• Local EAP profiles are not supported on Cisco 600 Series OfficeExtend access points.

# **Configuring Local EAP (GUI)**

#### **Before You Begin**

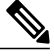

- **Note** EAP-TLS, P EAPv0/MSCHAPv2, and PEAPv1/GTC use certificates for authentication, and EAP-FAST uses either certificates or PACs. The controller is shipped with Cisco-installed device and Certificate Authority (CA) certificates. However, if you want to use your own vendor-specific certificates, they must be imported on the controller.
- **Step 1** If you are configuring local EAP to use one of the EAP types listed in the note above, make sure that the appropriate certificates and PACs (if you will use manual PAC provisioning) have been imported on the controller.
- **Step 2** If you want the controller to retrieve user credentials from the local user database, make sure that you have properly configured the local network users on the controller.
- **Step 3** If you want the controller to retrieve user credentials from an LDAP backend database, make sure that you have properly configured an LDAP server on the controller.
- **Step 4** Specify the order in which user credentials are retrieved from the backend database servers as follows:
  - a) Choose Security > Local EAP > Authentication Priority to open the Priority Order > Local-Auth page.
  - b) Determine the priority order in which user credentials are to be retrieved from the local and/or LDAP databases. For example, you may want the LDAP database to be given priority over the local user database, or you may not want the LDAP database to be considered at all.
  - c) When you have decided on a priority order, highlight the desired database. Then use the left and right arrows and the Up and Down buttons to move the desired database to the top of the right User Credentials box.
    - **Note** If both LDAP and LOCAL appear in the right User Credentials box with LDAP on the top and LOCAL on the bottom, local EAP attempts to authenticate clients using the LDAP backend database and fails over to the local user database if the LDAP servers are not reachable. If the user is not found, the authentication attempt is rejected. If LOCAL is on the top, local EAP attempts to authenticate using only the local user database. It does not fail over to the LDAP backend database.
  - d) Click Apply to commit your changes.
- **Step 5** Specify values for the local EAP timers as follows:
  - a) Choose Security > Local EAP > General to open the General page.
  - b) In the Local Auth Active Timeout text box, enter the amount of time (in seconds) in which the controller attempts to authenticate wireless clients using local EAP after any pair of configured RADIUS servers fails. The valid range is 1 to 3600 seconds, and the default setting is 100 seconds.
- **Step 6** Specify values for the Advanced EAP parameters as follows:
  - a) Choose Security> Advanced EAP.
  - b) In the Identity Request Timeout text box, enter the amount of time (in seconds) in which the controller attempts to send an EAP identity request to wireless clients using local EAP. The valid range is 1 to 120 seconds, and the default setting is 30 seconds.
  - c) In the **Identity Request Max Retries** text box, enter the maximum number of times that the controller attempts to retransmit the EAP identity request to wireless clients using local EAP. The valid range is 1 to 20 retries, and the default setting is 20 retries.

- d) In the **Dynamic WEP Key Index** text box, enter the key index used for dynamic wired equivalent privacy (WEP). The default value is 0, which corresponds to a key index of 1; the valid values are 0 to 3 (key index of 1 to 4).
- e) In the **Request Timeout** text box, enter the amount of time (in seconds) in which the controller attempts to send an EAP request to wireless clients using local EAP. The valid range is 1 to 120 seconds, and the default setting is 30 seconds.
- f) In the Request Max Retries text box, enter the maximum number of times that the controller attempts to retransmit the EAP request to wireless clients using local EAP. The valid range is 1 to 120 retries, and the default setting is 20 retries.
- g) From the Max-Login Ignore Identity Response drop-down list, choose Enable to limit the number of devices that can be connected to the controller with the same username. You can log in up to eight times from different devices (PDA, laptop, IP phone, and so on) on the same controller. The default value is enabled.
- h) In the EAPOL-Key Timeout text box, enter the amount of time (in seconds) in which the controller attempts to send an EAP key over the LAN to wireless clients using local EAP. The valid range is 1 to 5 seconds, and the default setting is 1 second.
  - **Note** If the controller and access point are separated by a WAN link, the default timeout of 1 second may not be sufficient.
- i) In the **EAPOL-Key Max** Retries text box, enter the maximum number of times that the controller attempts to send an EAP key over the LAN to wireless clients using local EAP. The valid range is 0 to 4 retries, and the default setting is 2 retries.
- j) Click **Apply** to commit your changes.
- **Step 7** Create a local EAP profile, which specifies the EAP authentication types that are supported on the wireless clients as follows:
  - a) Choose Security > Local EAP > Profiles to open the Local EAP Profiles page. This page lists any local EAP profiles that have already been configured and specifies their EAP types. You can create up to 16 local EAP profiles.
    - **Note** If you want to delete an existing profile, hover your cursor over the blue drop-down arrow for that profile and choose **Remove**.
  - b) Click New to open the Local EAP Profiles > New page.
  - c) In the Profile Name text box, enter a name for your new profile and then click Apply.
     Note You can enter up to 63 alphanumeric characters for the profile name. Make sure not to include spaces.
  - d) When the Local EAP Profiles page reappears, click the name of your new profile. The Local EAP Profiles > Edit page appears.
  - e) Select the LEAP, EAP-FAST, EAP-TLS, and/or PEAP check boxes to specify the EAP type that can be used for local authentication.
    - **Note** You can specify more than one EAP type per profile. However, if you choose multiple EAP types that use certificates (such as EAP-FAST with certificates, EAP-TLS, PEAPv0/MSCHAPv2, and PEAPv1/GTC), all of the EAP types must use the same certificate (from either Cisco or another vendor).
    - Note If you select the PEAP check box, both PEAPv0/MSCHAPv2 or PEAPv1/GTC are enabled on the controller.
  - f) If you chose EAP-FAST and want the device certificate on the controller to be used for authentication, select the Local Certificate Required check box. If you want to use EAP-FAST with PACs instead of certificates, leave this check box unselected, which is the default setting.
    - **Note** This option applies only to EAP-FAST because device certificates are not used with LEAP and are mandatory for EAP-TLS and PEAP.

- g) If you chose EAP-FAST and want the wireless clients to send their device certificates to the controller in order to authenticate, select the **Client Certificate Required** check box. If you want to use EAP-FAST with PACs instead of certificates, leave this check box unselected, which is the default setting.
  - **Note** This option applies only to EAP-FAST because client certificates are not used with LEAP or PEAP and are mandatory for EAP-TLS.
- h) If you chose EAP-FAST with certificates, EAP-TLS, or PEAP, choose which certificates will be sent to the client, the ones from **Cisco** or the ones from another **Vendor**, from the Certificate Issuer drop-down list. The default setting is Cisco.
- i) If you chose EAP-FAST with certificates or EAP-TLS and want the incoming certificate from the client to be validated against the CA certificates on the controller, select the **Check against CA certificates** check box. The default setting is enabled.
- j) If you chose EAP-FAST with certificates or EAP-TLS and want the common name (CN) in the incoming certificate to be validated against the CA certificates' CN on the controller, select the Verify Certificate CN Identity check box. The default setting is disabled.
- k) If you chose EAP-FAST with certificates or EAP-TLS and want the controller to verify that the incoming device certificate is still valid and has not expired, select the Check Certificate Date Validity check box. The default setting is enabled.
  - **Note** Certificate date validity is checked against the current UTC (GMT) time that is configured on the controller. Timezone offset will be ignored.
- 1) Click Apply to commit your changes.
- **Step 8** If you created an EAP-FAST profile, follow these steps to configure the EAP-FAST parameters:
  - a) Choose Security > Local EAP > EAP-FAST Parameters to open the EAP-FAST Method Parameters page.
  - b) In the Server Key and Confirm Server Key text boxes, enter the key (in hexadecimal characters) used to encrypt and decrypt PACs.
  - c) In the Time to Live for the PAC text box, enter the number of days for the PAC to remain viable. The valid range is 1 to 1000 days, and the default setting is 10 days.
  - d) In the Authority ID text box, enter the authority identifier of the local EAP-FAST server in hexadecimal characters. You can enter up to 32 hexadecimal characters, but you must enter an even number of characters.
  - e) In the Authority ID Information text box, enter the authority identifier of the local EAP-FAST server in text format.
  - f) If you want to enable anonymous provisioning, select the **Anonymous Provision** check box. This feature allows PACs to be sent automatically to clients that do not have one during PAC provisioning. If you disable this feature, PACS must be manually provisioned. The default setting is enabled.
    - **Note** If the local and/or client certificates are required and you want to force all EAP-FAST clients to use certificates, unselect the **Anonymous Provision** check box.
  - g) Click Apply to commit your changes.
- **Step 9** Enable local EAP on a WLAN as follows:
  - a) Choose WLANs to open the WLANs page.
  - b) Click the ID number of the desired WLAN.
  - c) When the WLANs > Edit page appears, choose the Security > AAA Servers tabs to open the WLANs > Edit (Security > AAA Servers) page.
  - d) Unselect the **Enabled** check boxes for Radius Authentication Servers and Accounting Server to disable RADIUS accounting and authentication for this WLAN.
  - e) Select the Local EAP Authentication check box to enable local EAP for this WLAN.
  - f) From the EAP Profile Name drop-down list, choose the EAP profile that you want to use for this WLAN.

- g) If desired, choose the LDAP server that you want to use with local EAP on this WLAN from the LDAP Servers drop-down lists.
- h) Click Apply to commit your changes.

**Step 10** Click **Save Configuration** to save your changes.

## **Configuring Local EAP (CLI)**

### **Before You Begin**

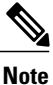

EAP-TLS, P EAPv0/MSCHAPv2, and PEAPv1/GTC use certificates for authentication, and EAP-FAST uses either certificates or PACbs. The controller is shipped with Cisco-installed device and Certificate Authority (CA) certificates. However, if you want to use your own vendor-specific certificates, they must be imported on the controller.

**Step 1** If you are configuring local EAP to use one of the EAP types listed in the note above, make sure that the appropriate certificates and PACs (if you will use manual PAC provisioning) have been imported on the controller.

- **Step 2** If you want the controller to retrieve user credentials from the local user database, make sure that you have properly configured the local network users on the controller.
- **Step 3** If you want the controller to retrieve user credentials from an LDAP backend database, make sure that you have properly configured an LDAP server on the controller.
- **Step 4** Specify the order in which user credentials are retrieved from the local and/or LDAP databases by entering this command: config local-auth user-credentials {local | ldap}
  - Note If you enter the config local-auth user-credentials ldap local command, local EAP attempts to authenticate clients using the LDAP backend database and fails over to the local user database if the LDAP servers are not reachable. If the user is not found, the authentication attempt is rejected. If you enter the config local-auth user-credentials local ldap command, local EAP attempts to authenticate using only the local user database. It does not fail over to the LDAP backend database.
- **Step 5** Specify values for the local EAP timers by entering these commands:
  - config local-auth active-timeout *timeout*—Specifies the amount of time (in seconds) in which the controller attempts to authenticate wireless clients using local EAP after any pair of configured RADIUS servers fails. The valid range is 1 to 3600 seconds, and the default setting is 100 seconds.
  - **config advanced eap identity-request-timeout** *timeout*—Specifies the amount of time (in seconds) in which the controller attempts to send an EAP identity request to wireless clients using local EAP. The valid range is 1 to 120 seconds, and the default setting is 30 seconds.
  - config advanced eap identity-request-retries *retries*—Specifies the maximum number of times that the controller attempts to retransmit the EAP identity request to wireless clients using local EAP. The valid range is 1 to 20 retries, and the default setting is 20 retries.

- **config advanced eap key-index**—Specifies the key index used for dynamic wired equivalent privacy (WEP). The default value is 0, which corresponds to a key index of 1; the valid values are 0 to 3 (key index of 1 to 4).
- **config advanced eap request-timeout** *timeout*—Specifies the amount of time (in seconds) in which the controller attempts to send an EAP request to wireless clients using local EAP. The valid range is 1 to 120 seconds, and the default setting is 30 seconds.
- **config advanced eap request-retries**—Specifies the maximum number of times that the controller attempts to retransmit the EAP request to wireless clients using local EAP. The valid range is 1 to 120 retries, and the default setting is 20 retries.
- **config advanced eap eapol-key-timeout** *timeout*—Specifies the amount of time (in seconds) in which the controller attempts to send an EAP key over the LAN to wireless clients using local EAP. The valid range is 1 to 5 seconds, and the default setting is 1 second.
- **Note** If the controller and access point are separated by a WAN link, the default timeout of 1 second may not be sufficient.
- **config advanced eap eapol-key-retries** *retries*—Specifies the maximum number of times that the controller attempts to send an EAP key over the LAN to wireless clients using local EAP. The valid range is 0 to 4 retries, and the default setting is 2 retries.
- config advanced eap max-login-ignore-identity-response {enable | disable}—When enabled, this command ignores the limit set for the number of devices that can be connected to the controller with the same username through 802.1x authentication. When disabled, this command limits the number of devices that can be connected to the controller with the same username. This is not applicable for web authentication users. You can log in up to eight times from different devices (PDA, laptop, IP phone, and so on) on the same controller. The default value is enabled. Use the command config netuser maxUserLogin to set the limit of maximum number of devices per same username.
- **Step 6** Create a local EAP profile by entering this command: config local-auth eap-profile add *profile name* 
  - **Note** Do not include spaces within the profile name.
  - **Note** To delete a local EAP profile, enter the **config local-auth eap-profile delete** *profile\_name* command.
- Step 7Add an EAP method to a local EAP profile by entering this command:<br/>config local-auth eap-profile method add method profile\_name<br/>The supported methods are leap, fast, tls, and peap.
  - Note If you choose peap, both P EAPv0/MSCHAPv2 or PEAPv1/GTC are enabled on the controller.
  - **Note** You can specify more than one EAP type per profile. However, if you create a profile with multiple EAP types that use certificates (such as EAP-FAST with certificates, EAP-TLS, PEAPv0/MSCHAPv2, and PEAPv1/GTC), all of the EAP types must use the same certificate (from either Cisco or another vendor).
  - **Note** To delete an EAP method from a local EAP profile, enter the **config local-auth eap-profile method delete** *method profile name* command:
- **Step 8** Configure EAP-FAST parameters if you created an EAP-FAST profile by entering this command: config local-auth method fast ?

where ? is one of the following:
- **anon-prov** {**enable** | **disable**}—Configures the controller to allow anonymous provisioning, which allows PACs to be sent automatically to clients that do not have one during PAC provisioning.
- authority-id auth id-Specifies the authority identifier of the local EAP-FAST server.
- pac-ttl days-Specifies the number of days for the PAC to remain viable.
- server-key key-Specifies the server key used to encrypt and decrypt PACs.
- **Step 9** Configure certificate parameters per profile by entering these commands:
  - config local-auth eap-profile method fast local-cert {enable | disable} profile\_name— Specifies whether the device certificate on the controller is required for authentication.
  - **Note** This command applies only to EAP-FAST because device certificates are not used with LEAP and are mandatory for EAP-TLS and PEAP.
  - config local-auth eap-profile method fast client-cert {enable | disable} profile\_name— Specifies whether wireless clients are required to send their device certificates to the controller in order to authenticate.
  - **Note** This command applies only to EAP-FAST because client certificates are not used with LEAP or PEAP and are mandatory for EAP-TLS.
  - config local-auth eap-profile cert-issuer {cisco | vendor} profile\_name—If you specified EAP-FAST with certificates, EAP-TLS, or PEAP, specifies whether the certificates that will be sent to the client are from Cisco or another vendor.
  - config local-auth eap-profile cert-verify ca-issuer {enable | disable} profile\_name—If you chose EAP-FAST with certificates or EAP-TLS, specifies whether the incoming certificate from the client is to be validated against the CA certificates on the controller.
  - config local-auth eap-profile cert-verify cn-verify {enable | disable} profile\_name—If you chose EAP-FAST with certificates or EAP-TLS, specifies whether the common name (CN) in the incoming certificate is to be validated against the CA certificates' CN on the controller.
  - config local-auth eap-profile cert-verify date-valid {enable | disable} profile\_name—If you chose EAP-FAST with certificates or EAP-TLS, specifies whether the controller is to verify that the incoming device certificate is still valid and has not expired.
- **Step 10** Enable local EAP and attach an EAP profile to a WLAN by entering this command: config wlan local-auth enable *profile\_name wlan\_id* 
  - Note To disable local EAP for a WLAN, enter the config wlan local-auth disable wlan id command.
- Step 11 Save your changes by entering this command: save config
- **Step 12** View information pertaining to local EAP by entering these commands:
  - show local-auth config—Shows the local EAP configuration on the controller.

User credentials database search order: Primary ..... Local DB Timer: Active timeout ..... 300 Configured EAP profiles: Name ..... fast-cert

| Certificate issuer<br>Peer verification options:                                                   | vendor                            |
|----------------------------------------------------------------------------------------------------|-----------------------------------|
| Check against CA certificates<br>Verify certificate CN identity<br>Check certificate date validity | Enabled<br>Disabled<br>Enabled    |
| EAP-FAST configuration:                                                                            | Yes                               |
| Client certificate required                                                                        | Yes                               |
| Enabled methods                                                                                    | fast                              |
| Configured on WLANs                                                                                | 1                                 |
| Name                                                                                               | tls                               |
| Certificate issuer                                                                                 | vendor                            |
| Peer verification options:                                                                         |                                   |
| Check against CA certificates                                                                      | Enabled                           |
| Check certificate date validity                                                                    | Frahled                           |
| EAP-FAST configuration:                                                                            | Enabled                           |
| Local certificate required                                                                         | No                                |
| Client certificate required                                                                        | No                                |
| Enabled methods                                                                                    | tls                               |
| Configured on WLANs                                                                                | 2                                 |
| EAP Method configuration:                                                                          |                                   |
| EAP-FAST:                                                                                          |                                   |
| Server key                                                                                         | <hidden></hidden>                 |
| TTL for the PAC                                                                                    | 10                                |
| Anonymous provision allowed                                                                        | IES                               |
| Authority TD                                                                                       | 436973636£00000000000000000000000 |
| Authority Information                                                                              | Cisco A-ID                        |

- show local-auth statistics—Shows the local EAP statistics.
- show local-auth certificates—Shows the certificates available for local EAP.
- show local-auth user-credentials—Shows the priority order that the controller uses when retrieving user credentials from the local and/or LDAP databases.
- show advanced eap—Shows the timer values for local EAP.

- show ap stats wlan *Cisco\_AP*—Shows the EAP timeout and failure counters for a specific access point for each WLAN.
- **show client detail** *client\_mac*—Shows the EAP timeout and failure counters for a specific associated client. These statistics are useful in troubleshooting client association issues.

| Number of EAP Key Msg Failures  | 0           |
|---------------------------------|-------------|
| Number of Policy Errors         | 0           |
| Radio Signal Strength Indicator | Unavailable |
| Signal to Noise Ratio           | Unavailable |

- show wlan wlan id—Shows the status of local EAP on a particular WLAN.
- **Step 13** (Optional) Troubleshoot local EAP sessions by entering these commands:
  - debug aaa local-auth eap method {all | errors | events | packets | sm} {enable | disable}— Enables or disables debugging of local EAP methods.
  - debug aaa local-auth eap framework {all | errors | events | packets | sm} {enable | disable}— Enables or disables debugging of the local EAP framework.
  - **Note** In these two debug commands, **sm** is the state machine.
  - clear stats local-auth—Clears the local EAP counters.
  - clear stats ap wlan *Cisco\_AP*—Clears the EAP timeout and failure counters for a specific access point for each WLAN.

```
WLAN
  EAP Id Request Msg Timeouts..... 0
  EAP Id Request Msg Timeouts Failures.....
                                        0
  EAP Request Msg Timeouts.....
                                        2
  EAP Request Msg Timeouts Failures.....
  EAP Key Msg Timeouts..... 0
  EAP Key Msg Timeouts Failures..... 0
WLAN
        2
  EAP Id Request Msg Timeouts...
                            . . . . . . . . . . . . . .
  EAP Id Request Msg Timeouts Failures..... 0
  EAP Request Msg Timeouts..... 0
  EAP Request Msg Timeouts Failures..... 0
  EAP Key Msg Timeouts.....
                                        3
EAP Key Msg Timeouts Failures..... 1
```

## **Additional References**

See the Managing Controller Software and Configurations, on page 645 section for instructions on importing certificates and PACs.

See the Configuring Local Network Users on the Controller, on page 223 section for instructions on configuring local network users on the controller.

See the Configuring LDAP, on page 227 section for instruction on configuring LDAP.

# **Configuring the System for SpectraLink NetLink Telephones**

### Information About SpectraLink NetLink Telephones

For the best integration with the Cisco UWN solution, SpectraLink NetLink Telephones require an extra operating system configuration step: **enable long preambles**. The radio preamble (sometimes called a header) is a section of data at the head of a packet that contains information that wireless devices need when sending and receiving packets. Short preambles improve throughput performance, so they are enabled by default. However, some wireless devices, such as SpectraLink NetLink phones, require long preambles.

### **Configuring SpectraLink NetLink Phones**

### **Enabling Long Preambles (GUI)**

Step 1 Choose **Wireless** > **802.11b/g/n** > **Network** to open the 802.11b/g Global Parameters page. If the Short Preamble check box is selected, continue with this procedure. However, if the Short Preamble check box Step 2 is unselected (which means that long preambles are enabled), the controller is already optimized for SpectraLink NetLink phones and you do not need to continue this procedure. Step 3 Unselect the Short Preamble check box to enable long preambles. Step 4 Click **Apply** to update the controller configuration. Note If you do not already have an active CLI session to the controller, we recommend that you start a CLI session to reboot the controller and watch the reboot process. A CLI session is also useful because the GUI loses its connection when the controller reboots. Choose Commands > Reboot > Reboot > Save and Reboot to reboot the controller. Click OK in response to this Step 5 prompt: Configuration will be saved and the controller will be rebooted. Click ok to confirm. The controller reboots. Step 6 Log back onto the controller GUI to verify that the controller is properly configured. Step 7 Choose Wireless > 802.11b/g/n > Network to open the 802.11b/g Global Parameters page. If the Short Preamble check

box is unselected, the controller is optimized for SpectraLink NetLink phones.

### **Enabling Long Preambles (CLI)**

Step 1 Log on to the controller CLI. Step 2 Enter the show 802.11b command and select the Short preamble mandatory parameter. If the parameter indicates that short preambles are enabled, continue with this procedure. This example shows that short preambles are enabled: Short Preamble mandatory..... Enabled However, if the parameter shows that short preambles are disabled (which means that long preambles are enabled), the controller is already optimized for SpectraLink NetLink phones and you do not need to continue this procedure. Step 3 Disable the 802.11b/g network by entering this command: config 802.11b disable network You cannot enable long preambles on the 802.11a network. Enable long preambles by entering this command: Step 4 config 802.11b preamble long Step 5 Reenable the 802.11b/g network by entering this command: config 802.11b enable network Step 6 Enter the reset system command to reboot the controller. Enter y when the prompt to save the system changes is displayed. The controller reboots. Step 7 Verify that the controller is properly configured by logging back into the CLI and entering the show 802.11b command to view these parameters: 802.11b Network..... Enabled Short Preamble mandatory..... Disabled These parameters show that the 802.11b/g network is enabled and that short preambles are disabled.

### **Configuring Enhanced Distributed Channel Access (CLI)**

To configure 802.11 enhanced distributed channel access (EDCA) parameters to support SpectraLink phones, use the following CLI commands:

config advanced edca-parameter {custom-voice | optimized-video-voice | optimized-voice | svp-voice | wmm-default}

where

- custom-voice enables custom voice EDCA parameters
- · optimized-video-voice enables combined video-voice-optimized parameters
- · optimized-voice enables non-SpectraLink voice-optimized parameters
- svp-voice enables SpectraLink voice priority (SVP) parameters
- wmm-default enables wireless multimedia (WMM) default parameters

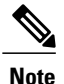

To propagate this command to all access points connected to the controller, make sure to disable and then reenable the 802.11b/g network after entering this command.

# **Configuring RADIUS NAC Support**

## Information About RADIUS NAC Support

The Cisco Identity Services Engine (ISE) is a next-generation, context-based access control solution that provides the functions of Cisco Secure Access Control System (ACS) and Cisco Network Admission Control (NAC) in one integrated platform.

ISE has been introduced in the 7.0.116.0 release of the Cisco Unified Wireless Network. ISE can be used to provide advanced security for your deployed network. It is an authentication server that you can configure on your controller. When a client associates to the controller on a RADIUS NAC–enabled WLAN, the controller forwards the request to the ISE server.

The ISE server validates the user in the database and on successful authentication, the URL and pre-AUTH ACL are sent to the client. The client then moves to the Posture Required state and is redirected to the URL returned by the ISE server.

Note

The client moves to the Central Web Authentication state, if the URL returned by the ISE server has the keyword 'cwa'.

The NAC agent in the client triggers the posture validation process. On successful posture validation by the ISE server, the client is moved to the run state.

Note

Flex local switching with Radius NAC support is added in Release 7.2.110.0. It is not supported in 7.0 Releases and 7.2 Releases. Downgrading 7.2.110.0 and later releases to either 7.2 or 7.0 releases will require you to reconfigure the WLAN for Radius NAC feature to work.

### **Device Registration**

Device registration enables you to authenticate and provision new devices on the WLAN with RADIUS NAC enabled. When the device is registered on the WLAN, it can use the network based on the configured ACL.

### **Central Web Authentication**

In the case of Central Web Authentication (CWA), the web-authentication occurs on the ISE server. The web portal in the ISE server provides a login page to the client. Once the credentials are verified on the ISE server, the client is provisioned. The client remains in the POSTURE\_REQD state until a CoA is reached. The credentials and ACLs are received from the ISE server.

### **Local Web Authentication**

Local web authentication is not supported for RADIUS NAC.

This table describes the possible combinations in a typical ISE deployment with Device Registration, CWA and LWA enabled:

#### Table 14: ISE Network Authentication Flow

| WLAN Configuration    | CWA | LWA                   | <b>Device Registration</b> |
|-----------------------|-----|-----------------------|----------------------------|
| RADIUS NAC Enabled    | Yes | No                    | Yes                        |
| L2 None               | No  | PSK, Static WEP, CKIP | No                         |
| L3 None               | N/A | Internal/External     | N/A                        |
| MAC Filtering Enabled | Yes | No                    | Yes                        |

## **Restrictions for RADIUS NAC Support**

- · A RADIUS NAC-enabled WLAN supports Open Authentication and MAC filtering.
- Radius NAC functionality does not work if the configured accounting server is different from authentication (ISE) server. You should configure the same server as the authentication and accounting server in case ISE functionalities are used. If ISE is used only for ACS functionality, the accounting server can be flexible.
- When clients move from one WLAN to another, the controller retains the client's audit session ID if it returns to the WLAN before the idle timeout occurs. As a result, when clients join the controller before the idle timeout session expires, they are immediately moved to RUN state. The clients are validated if they reassociate with the controller after the session timeout.
- Suppose you have two WLANs, where WLAN 1 is configured on a controller (WLC1) and WLAN2 is configured on another controller (WLC2) and both are RADIUS NAC enabled. The client first connects to WLC1 and moves to the RUN state after posture validation. Assume that the client now moved to WLC2. If the client connects back to WLC1 before the PMK expires for this client in WLC1, the posture validation is skipped for the client. The client directly moves to RUN state by passing posture validation as the controller retains the old audit session ID for the client that is already known to ISE.
- When deploying RADIUS NAC in your wireless network, do not configure a primary and secondary ISE server. Instead, we recommend that you configure HA between the two ISE servers. Having a primary and secondary ISE setup will require a posture validation to happen before the clients move to RUN state. If HA is configured, the client is automatically moved to RUN state in the fallback ISE server.
- The controller software configured with RADIUS NAC does not support a change of authorization (CoA) on the service port.
- Do not swap AAA server indexes in a live network because clients might get disconnected and have to reconnect to the RADIUS server, which might result in log messages to be appended to the ISE server logs.

- You must enable AAA override on the WLAN to use RADIUS NAC.
- WPA and WPA2 or dot1X must be enabled on the WLAN.
- During slow roaming, the client goes through posture validation.
- Guest tunneling mobility is supported for ISE NAC-enabled WLANs.
- VLAN select is not supported
- Workgroup bridges are not supported.
- The AP Group over NAC is not supported over RADIUS NAC.
- With RADIUS NAC enabled, the RADIUS server overwrite interface is not supported.
- Any DHCP communication between client and server. We parse the DHCP profiling only once. This is sent to the ISE server only once.
- If the AAA url-redirect-acl and url-redirect attributes are expected from the AAA server, the AAA override feature must be enabled on the controller.

### Configuring RADIUS NAC Support (GUI)

- **Step 1** Choose the WLANs tab.
- **Step 2** Click the WLAN ID of the WLAN for which you want to enable ISE. The WLANs > Edit page appears.
- **Step 3** Click the **Advanced** tab.
- **Step 4** From the NAC State drop-down list, choose Radius NAC:
  - SNMP NAC—Uses SNMP NAC for the WLAN.
  - Radius NAC—Uses Radius NAC for the WLAN. Note AAA override is automatically enabled when you use RADIUS NAC on a WLAN.
- Step 5 Click Apply.

### **Configuring RADIUS NAC Support (CLI)**

Enter the following command:

config wlan nac radius { enable | disable} wlan\_id

# **Using Management Over Wireless**

### **Information About Management over Wireless**

The management over wireless feature allows you to monitor and configure local controllers using a wireless client. This feature is supported for all management tasks except uploads to and downloads from (transfers to and from) the controller.

#### **Restrictions on Management over Wireless**

· Management over Wireless can be disabled only if clients are on central switching.

## **Enabling Management over Wireless (GUI)**

**Step 1** Choose Management > Mgmt Via Wireless to open the Management Via Wireless page.

**Step 2** Select the **Enable Controller Management** to be accessible from Wireless Clients check box to enable management over wireless for the WLAN or unselect it to disable this feature. The default value is unselected.

- **Step 3** Click **Apply** to commit your changes.
- **Step 4** Click **Save Configuration** to save your changes.

## **Enabling Management over Wireless (CLI)**

**Step 1** Verify whether the management over wireless interface is enabled or disabled by entering this command: **show network summary** 

- If disabled: Enable management over wireless by entering this command:**config network mgmt-via-wireless** *enable*
- Otherwise, use a wireless client to associate with an access point connected to the controller that you want to manage.
- **Step 2** Log into the CLI to verify that you can manage the WLAN using a wireless client by entering this command: telnet controller-ip-address command

# **Using Dynamic Interfaces for Management**

### Information About Using Dynamic Interfaces for Management

You can access the controller with one of its dynamic interface IP addresses. Both the wired and wireless clients can access the dynamic interface of the controller using the CLI and GUI. To access the GUI of the controller enter the dynamic interface IP address of the controller in the address field of either Internet Explorer or Mozilla Firefox browser. For wired clients, you must enable management of dynamic interface and must ensure that the wired client is in the VLAN that is mapped to the dynamic interface.

A device, when the management using dynamic interfaces is disabled, can open an SSH connection, if the protocol is enabled. However, you are not prompted to log on. Additionally, the management address remains accessible from a dynamic interface VLAN, unless a CPU ACL is in place. When management using dynamic interface is enabled along with CPU ACL, the CPU ACL has more priority.

The following are some examples of management access and management access using dynamic interfaces, here the management VLAN IP address of the Cisco WLC is 209.165. 201.1 and dynamic VLAN IP address of the Cisco WLC is 209.165. 202.129:

- Source wired client from Cisco WLC's dynamic interface VLAN accesses the management interface VLAN and tries for management access.
- Source wired client from Cisco WLC's management interface VLAN accesses the dynamic interface VLAN and tries for management access.
- Source wired client from Cisco WLC's dynamic interface VLAN accesses the dynamic interface VLAN tries and tries for management access.
- Source wired client from Layer 3 VLAN interface accesses the dynamic interface or the management interface and tries for management access.

Here, management is not the management interface but the configuration access. If the Cisco WLC configuration is accessed from any other IP address on the Cisco WLC other than the management IP, it is management using dynamic interface.

## **Configuring Management using Dynamic Interfaces (CLI)**

Enable or disable management using dynamic interfaces by entering this command: config network mgmt-via-dynamic-interface {enable | disable}

# **Configuring DHCP Option 82**

## **Information About DHCP Option 82**

DHCP option 82 provides additional security when DHCP is used to allocate network addresses. It enables the controller to act as a DHCP relay agent to prevent DHCP client requests from untrusted sources. You can

configure the controller to add option 82 information to DHCP requests from clients before forwarding the requests to the DHCP server.

#### *Figure 28: DHCP Option 82*

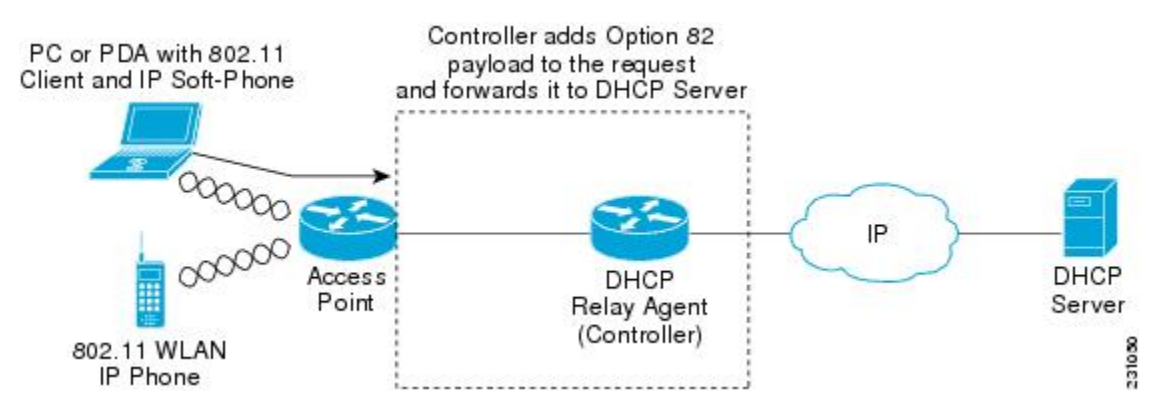

The access point forwards all DHCP requests from a client to the controller. The controller adds the DHCP option 82 payload and forwards the request to the DHCP server. The payload can contain the MAC address or the MAC address and SSID of the access point, depending on how you configure this option.

Note

Any DHCP packets that already include a relay agent option are dropped at the controller.

For DHCP option 82 to operate correctly, DHCP proxy must be enabled.

## **Restrictions on DHCP Option 82**

• DHCP option 82 is not supported for use with auto-anchor mobility.

## **Configuring DHCP Option 82 (GUI)**

- **Step 1** Choose **Controller** > **Advanced** > **DHCP** to open the DHCP Parameters page.
- **Step 2** Select the **Enable DHCP Proxy** check box to enable DHCP proxy.
- **Step 3** Choose a DHCP Option 82 format from the drop-down list. You can choose either binary or ascii to specify the format of the DHCP option 82 payload.
- Step 4Choose a DHCP Option 82 Remote ID field format from the drop-down list to specify the format of the DHCP option<br/>82 payload.

For more information about the options available, see the Controller Online Help.

**Step 5** Enter the DHCP timeout value in the DHCP Timeout field. The timeout value is globally applicable. You can specify the DHCP timeout value in range from 5 to 120 seconds.

Step 6 Click Apply.

Step 7 Click Save Configuration .

### What to Do Next

On the controller CLI, you can enable DHCP option 82 on the dynamic interface to which the WLAN is associated by entering this command:

config interface dhcp dynamic-interface interface-name option-82 enable

### **Configuring DHCP Option 82 (CLI)**

- Configure the format of the DHCP option 82 payload by entering one of these commands:
  - config dhcp opt-82 remote-id ap\_mac—Adds the radio MAC address of the access point to the DHCP option 82 payload.
  - config dhcp opt-82 remote-id ap\_mac:ssid—Adds the radio MAC address and SSID of the access point to the DHCP option 82 payload.
  - config dhcp opt-82 remote-id ap-ethmac—Adds the Ethernet MAC address of the access point to the DHCP option 82 payload.
- Enable DHCP Option 82 on the dynamic interface to which the WLAN is associated by entering this command:

config interface dhcp dynamic-interface interface-name option-82 enable

• See the status of DHCP option 82 on the dynamic interface by entering the **show interface detailed** *dynamic-interface-name*command.

### **Additional References**

In order for DHCP option 82 to operate correctly, DHCP proxy must be enabled.

# **Configuring and Applying Access Control Lists**

### **Information About Access Control Lists**

An Access Control List (ACL) is a set of rules used to limit access to a particular interface (for example, if you want to restrict a wireless client from pinging the management interface of the controller). After ACLs are configured on the controller, they can be applied to the management interface, the AP-manager interface, any of the dynamic interfaces, or a WLAN to control data traffic to and from wireless clients or to the controller central processing unit (CPU) to control all traffic destined for the CPU.

You may also want to create a preauthentication ACL for web authentication. Such an ACL could be used to allow certain types of traffic before authentication is complete.

Both IPv4 and IPv6 ACL are supported. IPv6 ACLs support the same options as IPv4 ACLs including source, destination, source and destination ports.

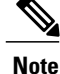

You can enable only IPv4 traffic in your network by blocking IPv6 traffic. That is, you can configure an IPv6 ACL to deny all IPv6 traffic and apply it on specific or all WLANs.

### **Restrictions for Access Control Lists**

- You can define up to 64 ACLs, each with up to 64 rules (or filters) for both IPv4 and IPv6. Each rule has parameters that affect its action. When a packet matches all of the parameters for a rule, the action set for that rule is applied to the packet.
- When you apply CPU ACLs on a Cisco 5508 WLC or a Cisco WiSM2, you must permit traffic towards the virtual interface IP address for web authentication.
- All ACLs have an implicit "deny all rule" as the last rule. If a packet does not match any of the rules, it is dropped by the controller.
- If you are using an external web server with a Cisco 5508 WLC or a WLC network module, you must configure a preauthentication ACL on the WLAN for the external web server.
- If you apply an ACL to an interface or a WLAN, wireless throughput is degraded when downloading from a 1-GBps file server. To improve throughput, remove the ACL from the interface or WLAN, move the ACL to a neighboring wired device with a policy rate-limiting restriction, or connect the file server using 100 Mbps rather than 1 Gbps.
- Multicast traffic received from wired networks that is destined to wireless clients is not processed by WLC ACLs. Multicast traffic initiated from wireless clients, destined to wired networks or other wireless clients on the same controller, is processed by WLC ACLs.
- ACLs are configured on the controller directly or configured through Cisco Prime Infrastructure templates. The ACL name must be unique.
- You can configure ACL per client (AAA overridden ACL) or on either an interface or a WLAN. The AAA overridden ACL has the highest priority. However, each interface, WLAN, or per client ACL configuration that you apply can override one another.
- If peer-to-peer blocking is enabled, traffic is blocked between peers even if the ACL allows traffic between them.
- Authentication traffic has to go through the Cisco WLC for this feature to be supported, even if DNS-based ACL is local to the AP.
- When you create an ACL, it is recommended to perform the two actions (create an ACL or ACL rule and apply the ACL or ACL rule) continuously either from CLI or GUI.
- In Cisco Wireless Releases prior to 8.0.100.0, the behavior of the Redirect-URL-ACL (as returned via RADIUS attributes) may have been incorrect. The ACL was applied in only the Ingress direction (traffic destined for the LAN or distribution system) of the radio interface. These ACLs should also be applied in the Egress direction (traffic destined for the wireless client). Therefore, after upgrading to a Cisco

Wireless Release 8.0 or a later release, you may need to adjust the ACL to accommodate the correction of this behavior.

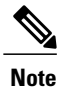

ACL ID 0 is not supported in Cisco WLC. Foreign WLC does not send url-redirect-acl to anchor WLC if the received ACL attribute from RADIUS/ISE is mapped to ACL ID 0. It causes web redirect failure on wireless client later.

## **Configuring and Applying Access Control Lists (GUI)**

### **Configuring Access Control Lists**

- **Step 1** Choose Security > Access Control Lists > Access Control Lists to open the Access Control Lists page.
- **Step 2** If you want to see if packets are hitting any of the ACLs configured on your controller, select the **Enable Counters** check box and click **Apply**. Otherwise, leave the check box unselected, which is the default value. This feature is useful when troubleshooting your system.

**Note** If you want to clear the counters for an ACL, hover your cursor over the blue drop-down arrow for that ACL and choose **Clear Counters**.

- **Step 3** Add a new ACL by clicking **New**. The Access Control Lists > New page appears.
- **Step 4** In the Access Control List Name text box, enter a name for the new ACL. You can enter up to 32 alphanumeric characters.
- **Step 5** Choose the ACL type. There are two types of ACL supported, IPv4 and IPv6.
- **Step 6** Click **Apply**. When the Access Control Lists page reappears, click the name of the new ACL.
- **Step 7** When the Access Control Lists > Edit page appears, click **Add New Rule**. The Access Control Lists > Rules > New page appears.
- **Step 8** Configure a rule for this ACL as follows:
  - a) The controller supports up to 64 rules for each ACL. These rules are listed in order from 1 to 64. In the Sequence text box, enter a value (between 1 and 64) to determine the order of this rule in relation to any other rules defined for this ACL.
    - **Note** If rules 1 through 4 are already defined and you add rule 29, it is added as rule 5. If you add or change a sequence number for a rule, the sequence numbers for other rules adjust to maintain a continuous sequence. For instance, if you change a rule's sequence number from 7 to 5, the rules with sequence numbers 5 and 6 are automatically reassigned as 6 and 7, respectively.
  - b) From the Source drop-down list, choose one of these options to specify the source of the packets to which this ACL applies:
    - Any—Any source (this is the default value).
    - **IP Address**—A specific source. If you choose this option, enter the IP address and netmask of the source in the text boxes. If you are configuring IPv6 ACL, enter the IPv6 address and prefix length of the destination in the text boxes.
  - c) From the Destination drop-down list, choose one of these options to specify the destination of the packets to which this ACL applies:

- Any—Any destination (this is the default value).
- **IP Address**—A specific destination. If you choose this option, enter the IP address and netmask of the destination in the text boxes. If you are configuring IPv6 ACL, enter the IPv6 address and prefix length of the destination in the text boxes.
- d) From the Protocol drop-down list, choose the protocol ID of the IP packets to be used for this ACL. These are the protocol options:
  - Any—Any protocol (this is the default value)
  - TCP—Transmission Control Protocol
  - UDP—User Datagram Protocol
  - ICMP/ICMPv6—Internet Control Message Protocol
  - Note ICMPv6 is only available for IPv6 ACL.
  - ESP—IP Encapsulating Security Payload
  - AH—Authentication Header
  - GRE—Generic Routing Encapsulation
  - IP in IP—Internet Protocol (IP) in IP (permits or denies IP-in-IP packets)
  - Eth Over IP—Ethernet-over-Internet Protocol
  - OSPF—Open Shortest Path First
  - Other—Any other Internet Assigned Numbers Authority (IANA) protocol
  - **Note** If you choose Other, enter the number of the desired protocol in the Protocol text box. You can find the list of available protocols in the INAI website.

The controller can permit or deny only IP packets in an ACL. Other types of packets (such as ARP packets) cannot be specified.

- e) If you chose TCP or UDP in the previous step, two additional parameters appear: Source Port and Destination Port. These parameters enable you to choose a specific source port and destination port or port ranges. The port options are used by applications that send and receive data to and from the networking stack. Some ports are designated for certain applications such as Telnet, SSH, HTTP, and so on.
  - **Note** Source and Destination ports based on the ACL type.
- f) From the DSCP drop-down list, choose one of these options to specify the differentiated services code point (DSCP) value of this ACL. DSCP is an IP header text box that can be used to define the quality of service across the Internet.
  - Any—Any DSCP (this is the default value)
  - Specific—A specific DSCP from 0 to 63, which you enter in the DSCP edit box
- g) From the **Direction** drop-down list, choose one of these options to specify the direction of the traffic to which this ACL applies:
  - Any—Any direction (this is the default value)
  - Inbound—From the client

• Outbound—To the client

- **Note** If you are planning to apply this ACL to the controller CPU, the packet direction does not have any significance, it is always 'Any'.
- h) From the Action drop-down list, choose Deny to cause this ACL to block packets or Permit to cause this ACL to allow packets. The default value is Deny.
- i) Click **Apply** to commit your changes. The **Access Control Lists** > **Edit** page reappears, showing the rules for this ACL.

The **Deny Counters** fields shows the number of times that packets have matched the explicit deny ACL rule. The **Number of Hits** field shows the number of times that packets have matched an ACL rule. You must enable ACL counters on the Access Control Lists page to enable these fields.

- Note If you want to edit a rule, click the sequence number of the desired rule to open the Access Control Lists > Rules > Edit page. If you want to delete a rule, hover your cursor over the blue drop-down arrow for the desired rule and choose Remove.
- j) Repeat this procedure to add any additional rules for this ACL.
- **Step 9** Click **Save Configuration** to save your changes.
- **Step 10** Repeat this procedure to add any additional ACLs.

### Applying an Access Control List to an Interface

| Step 1 | Choose Controller > Interfaces.                                                                       |  |  |
|--------|----------------------------------------------------------------------------------------------------|--|--|
| Step 2 | Click the name of the desired interface. The Interfaces > Edit page for that interface appears.       |  |  |
| Step 3 | Choose the desired ACL from the ACL Name drop-down list and click <b>Apply</b> . The default is None. |  |  |
|        | Note Only IPv4 ACL are supported as interface                                                         |  |  |
| Step 4 | Click Save Configuration to save your changes.                                                        |  |  |

### Applying an Access Control List to the Controller CPU

Step 1 Choose Security > Access Control Lists > CPU Access Control Lists to open the CPU Access Control Lists page.

- **Step 2** Select the **Enable CPU ACL** check box to enable a designated ACL to control the IPv4 traffic to the controller CPU or unselect the check box to disable the CPU ACL feature and remove any ACL that had been applied to the CPU. The default value is unselected.
- **Step 3** From the ACL Name drop-down list, choose the ACL that will control the IPv4 traffic to the controller CPU. None is the default value when the CPU ACL feature is disabled. If you choose None while the Enable CPU ACL check box is selected, an error message appears indicating that you must choose an ACL.

|        | Note<br>Note                  | This parameter is available only if you have selected the CPU ACL Enable check<br>box.<br>When CPU ACL is enabled, it is applicable to both wireless and wired traffic.                                                                                                    |
|--------|-------------------------------|----------------------------------------------------------------------------------------------------|
| Step 4 | Select to<br>CPU of<br>The de | the <b>Enable CPU IPv6 ACL</b> check box to enable a designated ACL to control the IPv6 traffic to the controller<br>r unselect the check box to disable the CPU ACL feature and remove any ACL that had been applied to the CPU.<br>fault value is unselected.                                     |
| Step 5 | From the d box is the d       | he IPv6 ACL Name drop-down list, choose the ACL that will control the IPv6 traffic to the controller CPU. None efault value when the CPU ACL feature is disabled. If you choose None while the Enable CPU IPv6 ACL check selected, an error message appears indicating that you must choose an ACL. |
| Step 6 | Click A                       | Apply to commit your changes.                                                                                                    |
| Step 7 | Click S                       | ave Configuration to save your changes.                                                                                                    |

### Applying an Access Control List to a WLAN

| Step 1 | Choose WLANs to open the WLANs page.                                                                                                    |  |  |  |  |
|--------|----------------------------------------------------------------------------------------------------|--|--|--|--|
| Step 2 | Click the ID number of the desired WLAN to open the WLANs > Edit page.                                                                                                    |  |  |  |  |
| Step 3 | Choose the <b>Advanced</b> tab to open the WLANs > Edit (Advanced) page.                                                                                                    |  |  |  |  |
| Step 4 | <ul> <li>From the Override Interface ACL drop-down list, choose the IPv4 or IPv6 ACL that you want to apply to this WLAN.</li> <li>The ACL that you choose overrides any ACL that is configured for the interface. None is the default value.</li> <li>Note To support centralized access control through AAA server such as ISE or ACS, IPv6 ACL must be configured on the controller and the WLAN must be configured with AAA override enabled feature.</li> </ul> |  |  |  |  |
| Step 5 | Click Apply.                                                                                                    |  |  |  |  |
| Step 6 | Click Save Configuration.                                                                                                    |  |  |  |  |

### **Applying a Preauthentication Access Control List to a WLAN**

| Step 1     | Choose WLANs to open the WLANs page.                                                                                             |
|------------|----------------------------------------------------------------------------------------------------|
| Step 2     | Click the ID number of the desired WLAN to open the WLANs > Edit page.                                                           |
| Step 3     | Choose the Security and Layer 3 tabs to open the WLANs > Edit (Security > Layer 3) page.                                         |
| Step 4     | Select the <b>Web Policy</b> check box.                                                                                          |
| Step 5     | From the <b>Preauthentication ACL</b> drop-down list, choose the desired ACL and click <b>Apply</b> . None is the default value. |
| <b>.</b> . |                                                                                                    |

**Step 6** Click **Save Configuration** to save your changes.

## **Configuring and Applying Access Control Lists (CLI)**

### **Configuring Access Control Lists**

| Step 1 | See all of the ACLs that are configured on the controller by entering this command: <b>show</b> [ <b>ipv6</b> ] <b>acl summary</b>                                                       |                                                                                                    |  |  |
|--------|----------------------------------------------------------------------------------------------------|----------------------------------------------------------------------------------------------------|--|--|
| Step 2 | See de<br><b>show</b> [<br>The Co<br>each ti                                                                                                    | tailed information for a particular ACL by entering this command:<br><b>ipv6</b> ] <b>acl detailed</b> <i>acl_name</i><br>bunter text box increments each time a packet matches an ACL rule, and the DenyCounter text box increments<br>me a packet does not match any of the rules.                                                            |  |  |
|        | Note                                                                                                    | If a traffic/request is allowed from the controller by a permit rule, then the response to the traffic/request in the opposite direction also is allowed and cannot be blocked by a deny rule in the ACL.                                                                                                    |  |  |
| Step 3 | Enable<br>config                                                                                                    | or disable ACL counters for your controller by entering this command:<br>acl counter {start   stop}                                                                                                    |  |  |
|        | Note                                                                                                    | If you want to clear the current counters for an ACL, enter the clear acl counters acl_name command.                                                                                                    |  |  |
| Step 4 | Add a new ACL by entering this command:<br><b>config</b> [ipv6] <b>acl create</b> <i>acl_name</i> .<br>You can enter up to 32 alphanumeric characters for the <i>acl_name</i> parameter. |                                                                                                    |  |  |
|        | Note                                                                                                    | When you try to create an interface name with space, the controller CLI does not create an interface. For example, if you want to create an interface name int 3, the CLI will not create this since there is a space between int and 3. If you want to use int 3 as the interface name, you need to enclose within single quotes like 'int 3'. |  |  |
| Step 5 | Add a rule for an ACL by entering this command:<br>config [ipv6] acl rule add acl_name rule_index                                                                                        |                                                                                                    |  |  |
| Step 6 | Configure an ACL rule by entering config [ipv6] acl rule command:                                                                                                    |                                                                                                    |  |  |
| Step 7 | Save y<br>save co                                                                                                    | Save your settings by entering this command: save config                                                                                                    |  |  |
|        | Note                                                                                                    | To delete an ACL, enter the <b>config</b> [ <b>ipv6</b> ] <b>acl delete</b> <i>acl_name</i> command. To delete an ACL rule, enter the <b>config</b> [ <b>ipv6</b> ] <b>acl rule</b> delete <i>acl_name rule_index</i> command.                                                                                                    |  |  |

### **Applying Access Control Lists**

**Step 1** Perform the following to apply an IPv4 ACL:

• To apply an ACL to the IPv4 data path, enter this command: config acl apply acl\_name

• To apply an ACL to the controller CPU to restrict the IPv4 type of traffic (wired, wireless, or both) reaching the CPU, enter this command:

config acl cpu acl\_name {wired | wireless | both}

- Note To see the ACL that is applied to the controller CPU, enter the show acl cpu command. To remove the ACL that is applied to the controller CPU, enter the config acl cpu none command. For 2504 and 4400 series WLC, the CPU ACL cannot be used to control the CAPWAP traffic. Use the access-list on the network to control CAPWAP traffic.
- **Step 2** Perform the following to apply an IPv6 ACL:
  - To apply an ACL to an IPv6 data path, enter this command:

#### config ipv6 acl apply name

- To apply an ACL to the controller CPU to restrict the IPv6 type of traffic (wired, wireless, or both) reaching the CPU, enter this command: config ipv6 acl cpu {name|none}
- **Step 3** To apply an ACL to a WLAN, enter this command:
  - config wlan acl wlan\_id acl\_name
  - **Note** To see the ACL that is applied to a WLAN, enter the **show wlan** *wlan\_id command*. To remove the ACL that is applied to a WLAN, enter the **config wlan acl** *wlan\_id* **none** command.
- **Step 4** To apply a pre-authentication ACL to a WLAN, enter this command:

• config wlan security web-auth acl wlan\_id acl\_name

Step 5Save your changes by entering this command:<br/>save config

# **Configuring Management Frame Protection**

### **Information About Management Frame Protection**

Management frame protection (MFP) provides security for the otherwise unprotected and unencrypted 802.11 management messages passed between access points and clients. MFP provides both infrastructure and client support.

• Infrastructure MFP—Protects management frames by detecting adversaries that are invoking denial-of-service attacks, flooding the network with associations and probes, interjecting as rogue access points, and affecting network performance by attacking the QoS and radio measurement frames. Infrastructure MFP is a global setting that provides a quick and effective means to detect and report phishing incidents.

Specifically, infrastructure MFP protects 802.11 session management functions by adding message integrity check information elements (MIC IEs) to the management frames emitted by access points

(and not those emitted by clients), which are then validated by other access points in the network. Infrastructure MFP is passive. It can detect and report intrusions but has no means to stop them.

 Client MFP—Shields authenticated clients from spoofed frames, preventing many of the common attacks against wireless LANs from becoming effective. Most attacks, such as deauthentication attacks, revert to simply degrading performance by contending with valid clients.

Specifically, client MFP encrypts management frames are sent between access points and CCXv5 clients so that both the access points and clients can take preventative action by dropping spoofed class 3 management frames (that is, management frames passed between an access point and a client that is authenticated and associated). Client MFP leverages the security mechanisms defined by IEEE 802.11i to protect the following types of class 3 unicast management frames: disassociation, deauthentication, and QoS (WMM) action. Client MFP protects a client-access point session from the most common type of denial-of-service attack. It protects class 3 management frames by using the same encryption method used for the session's data frames. If a frame received by the access point or client fails decryption, it is dropped, and the event is reported to the controller.

To use client MFP, clients must support CCXv5 MFP and must negotiate WPA2 using either TKIP or AES-CCMP. EAP or PSK may be used to obtain the PMK. CCKM and controller mobility management are used to distribute session keys between access points for Layer 2 and Layer 3 fast roaming.

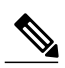

**Note** To prevent attacks using broadcast frames, access points supporting CCXv5 will not emit any broadcast class 3 management frames (such as disassociation, deauthentication, or action). CCXv5 clients and access points must discard broadcast class 3 management frames.

Client MFP supplements infrastructure MFP rather than replaces it because infrastructure MFP continues to detect and report invalid unicast frames sent to clients that are not client-MFP capable as well as invalid class 1 and 2 management frames. Infrastructure MFP is applied only to management frames that are not protected by client MFP.

Infrastructure MFP consists of three main components:

- Management frame protection—The access point protects the management frames it transmits by adding a MIC IE to each frame. Any attempt to copy, alter, or replay the frame invalidates the MIC, causing any receiving access point configured to detect MFP frames to report the discrepancy. MFP is supported for use with Cisco Aironet lightweight access points.
- Management frame validation—In infrastructure MFP, the access point validates every management
  frame that it receives from other access points in the network. It ensures that the MIC IE is present (when
  the originator is configured to transmit MFP frames) and matches the content of the management frame.
  If it receives any frame that does not contain a valid MIC IE from a BSSID belonging to an access point
  that is configured to transmit MFP frames, it reports the discrepancy to the network management system.
  In order for the timestamps to operate properly, all controllers must be Network Time Protocol (NTP)
  synchronized.
- Event reporting—The access point notifies the controller when it detects an anomaly, and the controller aggregates the received anomaly events and can report the results through SNMP traps to the network management system.

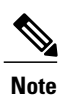

Client MFP uses the same event reporting mechanisms as infrastructure MFP.

Infrastructure MFP is disabled by default and can be enabled globally. When you upgrade from a previous software release, infrastructure MFP is disabled globally if access point authentication is enabled because the two features are mutually exclusive. Once infrastructure MFP is enabled globally, signature generation (adding MICs to outbound frames) can be disabled for selected WLANs, and validation can be disabled for selected access points.

Client MFP is enabled by default on WLANs that are configured for WPA2. It can be disabled, or it can be made mandatory (in which case, only clients that negotiate MFP are allowed to associate) on selected WLANs.

### **Restrictions for Management Frame Protection**

- Lightweight access points support infrastructure MFP in local and monitor modes and in FlexConnect mode when the access point is connected to a controller. They support client MFP in local, FlexConnect, and bridge modes.
- OEAP 600 Series Access points do not support MFP.
- Client MFP is supported for use only with CCXv5 clients using WPA2 with TKIP or AES-CCMP.
- Non-CCXv5 clients may associate to a WLAN if client MFP is disabled or optional.
- Error reports generated on a FlexConnect access point in standalone mode cannot be forwarded to the controller and are dropped.

### **Configuring Management Frame Protection (GUI)**

Step 1 Choose Security> Wireless Protection Policies > AP Authentication/MFP to open the AP Authentication Policy page. Step 2 Enable infrastructure MFP globally for the controller by choosing Management Frame Protection from the Protection Type drop-down list. Step 3 Click **Apply** to commit your changes. If more than one controller is included in the mobility group, you must configure an NTP/SNTP server on all Note controllers in the mobility group that are configured for infrastructure MFP. Step 4 Configure client MFP for a particular WLAN after infrastructure MFP has been enabled globally for the controller as follows: a) Choose WLANs. b) Click the profile name of the desired WLAN. The WLANs > Edit page appears. c) Choose Advanced. The WLANs > Edit (Advanced) page appears.

- d) Choose Disabled, Optional, or Required from the MFP Client Protection drop-down list. The default value is Optional. If you choose Required, clients are allowed to associate only if MFP is negotiated (that is, if WPA2 is
  - configured on the controller and the client supports CCXv5 MFP and is also configured for WPA2).
  - **Note** For Cisco OEAP 600, MFP is not supported. It should either be Disabled or Optional.
- e) Click Apply to commit your changes.
- **Step 5** Click **Save Configuration** to save your settings.

### Viewing the Management Frame Protection Settings (GUI)

To see the controller's current global MFP settings, choose **Security** > **Wireless Protection Policies** > **Management Frame Protection**. The Management Frame Protection Settings page appears.

On this page, you can see the following MFP settings:

- The **Management Frame Protection** field shows if infrastructure MFP is enabled globally for the controller.
- The **Controller Time Source Valid** field indicates whether the controller time is set locally (by manually entering the time) or through an external source (such as the NTP/SNTP server). If the time is set by an external source, the value of this field is "True." If the time is set locally, the value is "False." The time source is used for validating the timestamp on management frames between access points of different controllers within a mobility group.
- The **Client Protection** field shows if client MFP is enabled for individual WLANs and whether it is optional or required.

### **Configuring Management Frame Protection (CLI)**

- Enable or disable infrastructure MFP globally for the controller by entering this command: config wps mfp infrastructure {enable | disable}
- Enable or disable client MFP on a specific WLAN by entering this command: config wlan mfp client {enable | disable} wlan id [required ]

If you enable client MFP and use the optional **required** parameter, clients are allowed to associate only if MFP is negotiated.

### Viewing the Management Frame Protection Settings (CLI)

- See the controller's current MFP settings by entering this command: show wps mfp summary
- See the current MFP configuration for a particular WLAN by entering this command: show wlan wlan\_id
- See whether client MFP is enabled for a specific client by entering this command: **show client detail** *client mac*
- See MFP statistics for the controller by entering this command: **show wps mfp** *statistics*

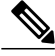

Note

This report contains no data unless an active attack is in progress. This table is cleared every 5 minutes when the data is forwarded to any network management stations.

## **Debugging Management Frame Protection Issues (CLI)**

• Use this command if you experience any problems with MFP: debug wps mfp ? {enable | disable}

where ? is one of the following:

client-Configures debugging for client MFP messages.

capwap—Configures debugging for MFP messages between the controller and access points.

detail—Configures detailed debugging for MFP messages.

report-Configures debugging for MFP reporting.

mm-Configures debugging for MFP mobility (inter-controller) messages.

# **Configuring Client Exclusion Policies**

## **Configuring Client Exclusion Policies (GUI)**

| Choose Security > Wireless Protection Policies > Client Exclusion Policies to open the Client Exclusion Policies page.                                             |
|----------------------------------------------------------------------------------------------------|
| Select any of these check boxes if you want the controller to exclude clients for the condition specified. The default value for each exclusion policy is enabled. |
| • Excessive 802.11 Association Failures—Clients are excluded on the sixth 802.11 association attempt, after five consecutive failures.                             |
| • Excessive 802.11 Authentication Failures—Clients are excluded on the sixth 802.11 authentication attempt, after five consecutive failures.                       |
| • Excessive 802.1X Authentication Failures—Clients are excluded on the fourth 802.1X authentication attempt, after three consecutive failures.                     |
| • IP Theft or IP Reuse—Clients are excluded if the IP address is already assigned to another device.                                                               |
| • Excessive Web Authentication Failures—Clients are excluded on the fourth web authentication attempt, after three consecutive failures.                           |
| Click Apply.                                                                                                    |
|                                                                                                    |

Step 4 Click Save Configuration.

# **Configuring Client Exclusion Policies (CLI)**

| Enable or disable the controller to exclude clients on the sixth 802.11 association attempt, after five consecutive failures by entering this command:                                                                                                    |                                                                                                    |                                                                                                    |  |  |
|----------------------------------------------------------------------------------------------------|----------------------------------------------------------------------------------------------------|----------------------------------------------------------------------------------------------------|--|--|
| Enable or disable the controller to exclude clients on the sixth 802.11 authentication attempt, after five consecutive failures by entering this command:<br>config wps client-exclusion 802.11-auth {enable   disable}                                                                                                    |                                                                                                    |                                                                                                    |  |  |
| Enable or disable the controller to exclude clients on the fourth 802.1X authentication attempt, after three consecutive failures by entering this command:<br>config wps client-exclusion 802.1x-auth {enable   disable}                                                                                                    |                                                                                                    |                                                                                                    |  |  |
| Configure the controller to exclude clients that reaches the maximum failure 802.1X authentication attempt with the RADIUS server by entering this command:<br><b>config wps client-exclusion 802.1x-auth max-1x-aaa-fail-attempts</b><br>You can configure the maximum failure 802.1X authentication attempt from 1 to 3 and the default value is 3. |                                                                                                    |                                                                                                    |  |  |
| Enable or disable the cont<br>command:<br><b>config wps client-exclus</b> i                                                                                                    | troller to exclude clients if the                                                                                                    | IP address is already assigned to another device by entering this }                                                                                                    |  |  |
| Enable or disable the controller to exclude clients on the fourth web authentication attempt, after three consecutive failures by entering this command:<br>config wps client-exclusion web-auth {enable   disable}                                                                                                    |                                                                                                    |                                                                                                    |  |  |
| Enable or disable the controller to exclude clients for all of the above reasons by entering this command: <b>config wps client-exclusion all {enable   disable</b> }                                                                                                    |                                                                                                    |                                                                                                    |  |  |
| Use the following command to add or delete client exclusion entries.<br>config exclusionlist {add MAC [description]   delete MAC   description MAC [description]}                                                                                                    |                                                                                                    |                                                                                                    |  |  |
| Save your changes by entering this command:<br>save config                                                                                                    |                                                                                                    |                                                                                                    |  |  |
| See a list of clients that has show exclusionlist                                                                                                    | ave been dynamically exclude                                                                                                    | d, by entering this command:                                                                                                    |  |  |
| Information similar to the                                                                                                    | e following appears:                                                                                                    |                                                                                                    |  |  |
| Dynamically Disabled Clients                                                                                                    |                                                                                                    |                                                                                                    |  |  |
| MAC Address                                                                                                    | Exclusion Reason                                                                                                    | Time Remaining (in secs)                                                                                                    |  |  |
|                                                                                                    |                                                                                                    |                                                                                                    |  |  |
| 00:40:96:b4:82:55<br>See the client exclusion p                                                                                                    | 802.1x Failure<br>olicy configuration settings b                                                                                                    | <sup>51</sup><br>y entering this command:                                                                                                    |  |  |
| show wps summary                                                                                                    |                                                                                                    |                                                                                                    |  |  |
|                                                                                                    | Enable or disable the con<br>failures by entering this c<br>config wps client-exclusion<br>failures by entering this c<br>config wps client-exclusion<br>Configure the controller of<br>RADIUS server by entering<br>config wps client-exclusion<br>You can configure the material<br>Enable or disable the controller of<br>failures by entering this c<br>config wps client-exclusion<br>failures by entering this c<br>config wps client-exclusion<br>failures by entering this c<br>config wps client-exclusion<br>failures by entering this c<br>config wps client-exclusion<br>failures by entering this c<br>config wps client-exclusion<br>config wps client-exclusion<br>use the following commate<br>config exclusion list {add<br>Save your changes by enter<br>save config<br>See a list of clients that he<br>show exclusion list<br>Information similar to the<br>Dynamically Disabled<br> | Enable or disable the controller to exclude clients on the<br>failures by entering this command:<br>config wps client-exclusion 802.11-auth {enable   dis<br>Enable or disable the controller to exclude clients on the<br>failures by entering this command:<br>config wps client-exclusion 802.1x-auth {enable   dis<br>Config wps client-exclusion 802.1x-auth {enable   dis<br>Config wps client-exclusion 802.1x-auth max-1x-aaa-<br>You can config up entering this command:<br>config wps client-exclusion 802.1x-auth max-1x-aaa-<br>You can configure the maximum failure 802.1X authen<br>Enable or disable the controller to exclude clients if the<br>command:<br>config wps client-exclusion ip-theft {enable   disable<br>Enable or disable the controller to exclude clients on the<br>failures by entering this command:<br>config wps client-exclusion web-auth {enable   disable<br>Enable or disable the controller to exclude clients on the<br>failures by entering this command:<br>config wps client-exclusion all {enable   disable}<br>Use the following command to add or delete client excl<br>config exclusionlist {add MAC [description]   delete I<br>Save your changes by entering this command:<br>save config<br>See a list of clients that have been dynamically exclude<br>show exclusionlist<br>Information similar to the following appears:<br>Dynamically Disabled Clients<br> |  |  |

Auto-Immune

| Auto-Immune                              | Disabled |
|------------------------------------------|----------|
| Client Exclusion Policy                  |          |
| Excessive 802.11-association failures    | Enabled  |
| Excessive 802.11-authentication failures | Enabled  |
| Excessive 802.1x-authentication          | Enabled  |
| IP-theft                                 | Enabled  |
| Excessive Web authentication failure 1   | Enabled  |
| Maximum 802.1x-AAA failure attempts      | 3        |
| Signature Policy                         |          |
| Signature Processing Enal                | bled     |

# **Configuring Identity Networking**

## Information About Identity Networking

In most wireless LAN systems, each WLAN has a static policy that applies to all clients associated with an SSID. Although powerful, this method has limitations because it requires clients to associate with different SSIDs to inherit different QoS and security policies.

However, the Cisco Wireless LAN solution supports identity networking, which allows the network to advertise a single SSID but allows specific users to inherit different QoS or security policies based on their user profiles. The specific policies that you can control using identity networking are as follows:

- ACL—When the ACL attribute is present in the RADIUS Access Accept, the system applies the ACL name to the client station after it authenticates, which overrides any ACLs that are assigned to the interface.
- VLAN—When a VLAN Interface-name or VLAN tag is present in a RADIUS Access Accept, the system places the client on a specific interface.

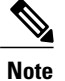

The VLAN feature only supports MAC filtering, 802.1X, and WPA. The VLAN feature does not support web authentication or IPsec.

• Tunnel Attributes.

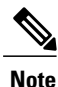

When any of the other RADIUS attributes (QoS-Level, ACL-Name, Interface-Name, or VLAN-Tag), which are described later in this section, are returned, the Tunnel Attributes must also be returned.

The operating system's local MAC filter database has been extended to include the interface name, allowing local MAC filters to specify to which interface the client should be assigned. A separate RADIUS server can also be used, but the RADIUS server must be defined using the Security menus.

### **RADIUS Attributes Used in Identity Networking**

#### QoS-Level

This section explains the RADIUS attributes used in identity networking.

This attribute indicates the QoS level to be applied to the mobile client's traffic within the switching fabric, as well as over the air. This example shows a summary of the QoS-Level Attribute format. The text boxes are transmitted from left to right.

- Type 26 for Vendor-Specific
- Length 10
- Vendor-Id 14179
- Vendor type 2
- Vendor length 4
- Value Three octets:
  - °3 Bronze (Background)
  - °0 Silver (Best Effort)
  - °1 Gold (Video)
  - °2 Platinum (Voice)

### **ACL-Name**

This attribute indicates the ACL name to be applied to the client. A summary of the ACL-Name Attribute format is shown below. The text boxes are transmitted from left to right.

• Type – 26 for Vendor-Specific

- Length ->7
- Vendor-Id 14179
- Vendor type 6
- Vendor length ->0
- Value A string that includes the name of the ACL to use for the client

#### **Interface Name**

This attribute indicates the VLAN Interface a client is to be associated to. A summary of the Interface-Name Attribute format is shown below. The text boxes are transmitted from left to right.

- Type 26 for Vendor-Specific
- Length ->7
- Vendor-Id 14179
- Vendor type 5
- Vendor length ->0
- Value A string that includes the name of the interface the client is to be assigned to.

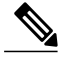

**Note** This Attribute only works when MAC filtering is enabled or if 802.1X or WPA is used as the security policy.

#### VLAN Tag

This attribute indicates the group ID for a particular tunneled session and is also known as the Tunnel-Private-Group-ID attribute.

This attribute might be included in the Access-Request packet if the tunnel initiator can predetermine the group resulting from a particular connection and should be included in the Access-Accept packet if this tunnel session is to be treated as belonging to a particular private group. Private groups may be used to associate a tunneled session with a particular group of users. For example, it may be used to facilitate routing of unregistered IP addresses through a particular interface. It should be included in Accounting-Request packets which contain Acct-Status-Type attributes with values of either Start or Stop and which pertain to a tunneled session.

A summary of the Tunnel-Private-Group-ID Attribute format is shown below. The text boxes are transmitted from left to right.

 $\begin{smallmatrix} 0 & & & & & 1 \\ 0 & 1 & 2 & 3 & 4 & 5 & 6 & 7 & 8 & 9 & 0 & 1 & 2 & 3 & 4 & 5 & 6 & 7 & 8 & 9 & 0 & 1 & 2 & 3 & 4 & 5 & 6 & 7 & 8 & 9 & 0 & 1 \\ \end{smallmatrix}$ 

- Type 81 for Tunnel-Private-Group-ID.
- Length >= 3
- Tag The Tag text box is one octet in length and is intended to provide a means of grouping attributes in the same packet which refer to the same tunnel. If the value of the Tag text box is greater than 0x00 and less than or equal to 0x1F, it should be interpreted as indicating which tunnel (of several alternatives) this attribute pertains. If the Tag text box is greater than 0x1F, it should be interpreted as the first byte of the following String text box.
- String This text box must be present. The group is represented by the String text box. There is no restriction on the format of group IDs.

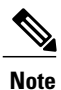

When any of the other RADIUS attributes (QoS-Level, ACL-Name, Interface-Name, or VLAN-Tag) are returned, the Tunnel Attributes must also be returned.

#### **Tunnel Attributes**

RFC 2868 defines RADIUS tunnel attributes used for authentication and authorization, and RFC2867 defines tunnel attributes used for accounting. Where the IEEE 802.1X authenticator supports tunneling, a compulsory tunnel may be set up for the Supplicant as a result of the authentication.

In particular, it may be desirable to allow a port to be placed into a particular VLAN, defined in IEEE 8021Q, based on the result of the authentication. This configuration can be used, for example, to allow a wireless host to remain on the same VLAN as it moves within a campus network.

The RADIUS server typically indicates the desired VLAN by including tunnel attributes within the Access-Accept. However, the IEEE 802.1X authenticator may also provide a hint as to the VLAN to be assigned to the Supplicant by including Tunnel attributes within the AccessRequest.

For use in VLAN assignment, the following tunnel attributes are used:

- Tunnel-Type=VLAN (13)
- Tunnel-Medium-Type=802
- Tunnel-Private-Group-ID=VLANID

The VLAN ID is 12 bits, with a value between 1 and 4094, inclusive. Because the Tunnel-Private-Group-ID is of type String as defined in RFC 2868, for use with IEEE 802.1X, the VLANID integer value is encoded as a string.

When Tunnel attributes are sent, it is necessary to fill in the Tag text box. As noted in RFC 2868, section 3.1:

- The Tag text box is one octet in length and is intended to provide a means of grouping attributes in the same packet that refer to the same tunnel. Valid values for this text box are 0x01 through 0x1F, inclusive. If the Tag text box is unused, it must be zero (0x00).
- For use with Tunnel-Client-Endpoint, Tunnel-Server-Endpoint, Tunnel-Private-Group-ID, Tunnel-Assignment-ID, Tunnel-Client-Auth-ID or Tunnel-Server-Auth-ID attributes (but not Tunnel-Type, Tunnel-Medium-Type, Tunnel-Password, or Tunnel-Preference), a tag text box of greater than 0x1F is interpreted as the first octet of the following text box.

• Unless alternative tunnel types are provided, (e.g. for IEEE 802.1X authenticators that may support tunneling but not VLANs), it is only necessary for tunnel attributes to specify a single tunnel. As a result, where it is only desired to specify the VLANID, the tag text box should be set to zero (0x00) in all tunnel attributes. Where alternative tunnel types are to be provided, tag values between 0x01 and 0x1F should be chosen.

# **Configuring AAA Override**

## **Information About AAA Override**

The AAA Override option of a WLAN enables you to configure the WLAN for identity networking. It enables you to apply VLAN tagging, Quality of Service (QoS), and Access Control Lists (ACLs) to individual clients based on the returned RADIUS attributes from the AAA server.

#### AAA Override for IPv6 ACLs

In order to support centralized access control through a centralized AAA server such as the Cisco Identity Services Engine (ISE) or ACS, the IPv6 ACL can be provisioned on a per-client basis using AAA Override attributes. In order to use this feature, the IPv6 ACL must be configured on the controller and the WLAN must be configured with the AAA Override feature enabled. The actual named AAA attribute for an IPv6 ACL is *Airespace-IPv6-ACL-Name*, which is similar to the *Airespace-ACL-Name* attribute that is used for provisioning an IPv4-based ACL. The AAA attribute returned contents should be a string equal to the name of the IPv6 ACL as configured on the controller.

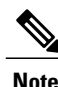

From Release 7.5, the upstream AAA override rate limiting value is same as the downstream AAA override rate limiting value.

### **Restrictions for AAA Override**

- If a client moves to a new interface due to the AAA override and then you apply an ACL to that interface, the ACL does not take effect until the client reauthenticates. To work around this issue, apply the ACL and then enable the WLAN so that all clients connect to the ACL that is already configured on the interface, or disable and then reenable the WLAN after you apply the interface so that the clients can reauthenticate.
- When the interface group is mapped to a WLAN and clients connect to the WLAN, the client does not get the IP address in a round robin fashion. The AAA override with interface group is supported.
- Most of the configuration for allowing AAA override is done at the RADIUS server, where you should configure the Access Control Server (ACS) with the override properties you would like it to return to the controller (for example, Interface-Name, QoS-Level, and VLAN-Tag).
- On the controller, enable the Allow AAA Override configuration parameter using the GUI or CLI. Enabling this parameter allows the controller to accept the attributes returned by the RADIUS server. The controller then applies these attributes to its clients.

## **Updating the RADIUS Server Dictionary File for Proper QoS Values**

If you are using a Steel-Belted RADIUS (SBR), FreeRadius, or similar RADIUS server, clients may not obtain the correct QoS values after the AAA override feature is enabled. For these servers, which allow you to edit the dictionary file, you need to update the file to reflect the proper QoS values: Silver is 0, Gold is 1, Platinum is 2, and Bronze is 3. To update the RADIUS server dictionary file, follow these steps:

Note

This issue does not apply to the Cisco Secure Access Control Server (ACS).

To update the RADIUS server dictionary file, follow these steps:

- 1 Stop the SBR service (or other RADIUS service).
- 2 Save the following text to the Radius Install Directory\Service folder as ciscowlan.dct:

```
***************
# CiscoWLAN.dct- Cisco Wireless Lan Controllers
 (See README.DCT for more details on the format of this file)
# Dictionary - Cisco WLAN Controllers
# Start with the standard Radius specification attributes
@radius.dct
# Standard attributes supported by Airespace
# Define additional vendor specific attributes (VSAs)
#
MACRO Airespace-VSA(t,s) 26 [vid=14179 type1=%t% len1=+2 data=%s%]
ATTRIBUTE
         WLAN-Id
                            Airespace-VSA(1, integer)
                                                    cr
ATTRIBUTE
        Aire-QoS-Level
                            Airespace-VSA(2, integer)
                                                    r
                         3
VALUE Aire-QoS-Level Bronze
VALUE Aire-QoS-Level Silver
                         0
VALUE Aire-OoS-Level Gold
                         1
                         2
VALUE Aire-QoS-Level Platinum
ATTRIBUTE
                            Airespace-VSA(3, integer)
         DSCP
                                                    r
ATTRIBUTE
        802.1P-Tag
                            Airespace-VSA(4, integer)
                                                    r
                            Airespace-VSA(5, string)
ATTRIBUTE
         Interface-Name
                                                    r
ATTRIBUTE
         ACL-Name
                            Airespace-VSA(6, string)
                                                    r
# This should be last.
******
# CiscoWLAN.dct - Cisco WLC dictionary
**********
```

- 3 Open the dictiona.dcm file (in the same directory) and add the line "@ciscowlan.dct."
- 4 Save and close the dictiona.dcm file.
- 5 Open the vendor.ini file (in the same directory) and add the following text:

vendor-product = Cisco WLAN Controller dictionary = ciscowlan ignore-ports = no port-number-usage = per-port-type help-id

- 6 Save and close the vendor.ini file.
- 7 Start the SBR service (or other RADIUS service).
- 8 Launch the SBR Administrator (or other RADIUS Administrator).
- 9 Add a RADIUS client (if not already added). Choose Cisco WLAN Controller from the Make/Model drop-down list.

### Configuring AAA Override (GUI)

| Step 1 | Choose | WLANs | to open the | WLANs page. |
|--------|--------|-------|-------------|-------------|
|--------|--------|-------|-------------|-------------|

- **Step 2** Click the ID number of the WLAN that you want to configure. The WLANs > Edit page appears.
- **Step 3** Choose the **Advanced** tab.
- **Step 4** Select the **Allow AAA Override** check box to enable AAA override or unselect it to disable this feature. The default value is disabled.
- Step 5 Click Apply.
- Step 6 Click Save Configuration.

### Configuring AAA Override (CLI)

- Configure override of user policy through AAA on a WLAN by entering this command: config wlan aaa-override {enable | disable} wlan-id For wlan-id, enter a value between 1 and 16.
- Configure debugging of 802.1X AAA interactions by entering this command: debug dot1x aaa {enable | disable}

# **Managing Rogue Devices**

### **Information About Rogue Devices**

Rogue access points can disrupt wireless LAN operations by hijacking legitimate clients and using plain-text or other denial-of-service or man-in-the-middle attacks. That is, a hacker can use a rogue access point to capture sensitive information, such as usernames and passwords. The hacker can then transmit a series of Clear to Send (CTS) frames. This action mimics an access point, informing a particular client to transmit, and instructing all the other clients to wait, which results in legitimate clients being unable to access network resources. Wireless LAN service providers have a strong interest in banning rogue access points from the air space.

Because rogue access points are inexpensive and readily available, employees sometimes plug unauthorized rogue access points into existing LANs and build ad hoc wireless networks without their IT department's knowledge or consent. These rogue access points can be a serious breach of network security because they can be plugged into a network port behind the corporate firewall. Because employees generally do not enable any security settings on the rogue access point, it is easy for unauthorized users to use the access point to intercept network traffic and hijack client sessions. Even more alarming, wireless users frequently publish unsecured access point locations, increasing the odds of having enterprise security breached.

The following are some guidelines to manage rogue devices:

- The containment frames are sent immediately after the authorization and associations are detected. The enhanced containment algorithm provides more effective containment of ad hoc clients.
- In a dense RF environment, where maximum rogue access points are suspected, the chances of detecting rogue access points by a local mode access point and FlexConnect mode access point in channel 157 or channel 161 are less when compared to other channels. To mitigate this problem, we recommend that you use dedicated monitor mode access points.
- The local and FlexConnect mode access points are designed to serve associated clients. These access points spend relatively less time performing off-channel scanning: about 50 milliseconds on each channel. If you want to perform high rogue detection, a monitor mode access point must be used. Alternatively, you can reduce the scan intervals from 180 seconds to a lesser value, for example, 120 or 60 seconds, ensuring that the radio goes off-channel more frequently, which improves the chances of rogue detection. However, the access point will still spend about 50 milliseconds on each channel.
- Rogue detection is disabled by default for OfficeExtend access points because these access points, which are deployed in a home environment, are likely to detect a large number of rogue devices.
- Client card implementations might mitigate the effectiveness of ad hoc containment.
- It is possible to classify and report rogue access points through the use of rogue states and user-defined classification rules that enable rogues to automatically move between states.
- Each controller limits the number of rogue containment to three per radio (or six per radio for access points in the monitor mode).
- Rogue Location Discovery Protocol (RLDP) detects rogue access points that are configured for open authentication.
- RLDP detects rogue access points that use a broadcast Basic Service Set Identifier (BSSID), that is, the access point broadcasts its Service Set Identifier in beacons.
- RLDP detects only those rogue access points that are on the same network. If an access list in the network
  prevents the sending of RLDP traffic from the rogue access point to the controller, RLDP does not work.
- RLDP does not work on 5-GHz dynamic frequency selection (DFS) channels. However, RLDP works when the managed access point is in the monitor mode on a DFS channel.
- If RLDP is enabled on mesh APs, and the APs perform RLDP tasks, the mesh APs are dissociated from the controller. The workaround is to disable RLDP on mesh APs.
- If RLDP is enabled on nonmonitor APs, client connectivity outages occur when RLDP is in process.
- If the rogue is manually contained, the rogue entry is retained even after the rogue expires.
- If the rogue is contained by any other means, such as auto, rule, and AwIPS preventions, the rogue entry is deleted when it expires.

- The controller will request to AAA server for rogue client validation only once. As a result, if rogue client validation fails on the first attempt then the rogue client will not be detected as a threat any more. To avoid this, add the valid client entries in the authentication server before enabling Validate Rogue Clients Against AAA.
- In the 7.4 and earlier releases, if a rogue that was already classified by a rule was not reclassified. In the 7.5 release, this behavior is enhanced to allow reclassification of rogues based on the priority of the rogue rule. The priority is determined by using the rogue report that is received by the controller.
- The rogue detector AP fails to co-relate and contain the wired rogue AP on a 5Mhz channel because the MAC address of the rogue AP for WLAN, LAN, 11a radio and 11bg radio are configured with a difference of +/-1 of the rogue BSSID. In the 8.0 release, this behavior is enhanced by increasing the range of MAC address, that the rogue detector AP co-relates the wired ARP MAC and rogue BSSID, by +/-3.
- The rogue access points with open authentication can be detected on wire. The NAT wired or rogue wired detection is not supported in by WLC (both RLDP and rogue detector AP). The non-adjacent MAC address is supported by rogue detector mode of AP and not by RLDP.

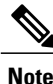

A rogue AP or client or adhoc containment configuration is not saved after the reload. You have to configure all the rogues again after the reload.

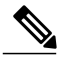

Note

No separate command exists for controlling rogue client traps. However, you can enable or disable rogue client traps using the config trapflags rogueap {enable | disable} command, which is also used for rouge APs. In GUI configuration also, you should use the rogue AP flag under

Management->SNMP->TrapControl->Security->Rogue AP to control rogue clients.

#### **Roque Location Discovery Protocol**

Rogue Location Discovery Protocol (RLDP) is an active approach, which is used when rogue AP has no authentication (Open Authentication) configured. This mode, which is disabled by default, instructs an active AP to move to the rogue channel and connect to the rogue as a client. During this time, the active AP sends de-authentication messages to all connected clients and then shuts down the radio interface. Then, it associates to the rogue AP as a client. The AP then tries to obtain an IP address from the rogue AP and forwards a User Datagram Protocol (UDP) packet (port 6352) that contains the local AP and rogue connection information to the controller through the rogue AP. If the controller receives this packet, the alarm is set to notify the network administrator that a rogue AP was discovered on the wired network with the RLDP feature.

RLDP has 100 % accuracy in rouge AP detection. It detects Open APs and NAT APs.

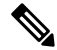

Note

Use the debug dot11 rldp enable command in order to check if the Lightweight AP associates and receives a DHCP address from the rogue AP. This command also displays the UDP packet sent by the Lightweight AP to the controller.

A sample of a UDP (destination port 6352) packet sent by the Lightweight AP is shown here: 0020 0a 01 01 0d 0a 01 ......(.\*..... 0030 01 1e 00 07 85 92 78 01 00 00 00 00 00 00 00 00 .....x....... 0040 00 00 00 00 00 00 00 00 00 00 00

The first 5 bytes of the data contain the DHCP address given to the local mode AP by the rogue AP. The next 5 bytes are the IP address of the controller, followed by 6 bytes that represent the rogue AP MAC address. Then, there are 18 bytes of zeroes.

Steps of how RLDP works are listed here:

- 1 Identify the closest Unified AP to the rogue using signal strength values.
- 2 The AP then connects to the rogue as a WLAN client, attempting three associations before timing out.
- 3 If association is successful, the AP then uses DHCP to obtain an IP address.
- 4 If an IP address was obtained, the AP (acting as a WLAN client) sends a UDP packet to each of the controller's IP addresses.
- 5 If the controller receives even one of the RLDP packets from the client, that rogue is marked as on-wire with a severity of critical.

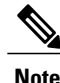

The RLDP packets are unable to reach the controller if filtering rules are placed between the controller's network and the network where the rogue device is located.

Caveats of RLDP:

- RLDP only works with open rogue APs broadcasting their SSID with authentication and encryption disabled.
- RLDP requires that the Managed AP acting as a client is able to obtain an IP address via DHCP on the rogue network.
- Manual RLDP can be used to attempt an RLDP trace on a rogue multiple number of times.
- During RLDP process, the AP is unable to serve clients. This negatively impacts performance and connectivity for local mode APs. To avoid this case, RLDP can be selectively enabled for Monitor Mode AP only.
- RLDP does not attempt to connect to a rogue AP operating in a 5GHz DFS channel.

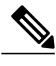

**Note** RLDP is not supported for use with Cisco autonomous rogue access points. These access points drop the DHCP Discover request sent by the RLDP client. Also, RLDP is not supported if the rogue access point channel requires dynamic frequency selection (DFS). If the automatic RLDP attempt does not detect the rogue (due to a noisy RF environment, for example), the controller does not retry. However, you can initiate RLDP manually on a rogue device.

#### **Detecting Rogue Devices**

The controller continuously monitors all the nearby access points and automatically discovers and collects information on rogue access points and clients. When the controller discovers a rogue access point, it uses the Rogue Location Discovery Protocol (RLDP) and the rogue detector mode access point is connected to determine if the rogue is attached to your network.

Controller initiates RLDP on rogue devices that have open authenticated and configured. If RLDP uses Flexconnect or local mode access points, then clients are disconnected for that moment. After the RLDP cycle,

the clients are reconnected to the access points. As and when rogue access points are seen (auto-configuration), the RLDP process is initiated.

You can configure the controller to use RLDP on all the access points or only on the access points configured for the monitor (listen-only) mode. The latter option facilitates automated rogue access point detection in a crowded radio frequency (RF) space, allowing monitoring without creating unnecessary interference and without affecting the regular data access point functionality. If you configure the controller to use RLDP on all the access points, the controller always chooses the monitor access point for RLDP operation if a monitor access point and a local (data) access point are both nearby. If RLDP determines that the rogue is on your network, you can choose to contain the detected rogue either manually or automatically.

RLDP detects on wire presence of the rogue access points that are configured with open authentication only once, which is the default retry configuration. Retries can be configured using the **config rogue ap rldp retries** command.

You can initiate or trigger RLDP from controller in three ways:

- Enter the RLDP initiation command manually from the controller CLI. The equivalent GUI option for initiating RLDP is not supported.
   config rogue ap rldp initiate mac-address
- 2 Schedule RLDP from the controller CLI. The equivalent GUI option for scheduling RLDP is not supported. config rogue ap rldp schedule
- **3** Auto RLDP. You can configure auto RLDP on controller either from controller CLI or GUI but keep in mind the following guidelines:
  - The auto RLDP option can be configured only when the rogue detection security level is set to custom.
  - Either auto RLDP or schedule of RLDP can be enabled at a time.

A rogue access point is moved to a contained state either automatically or manually. The controller selects the best available access point for containment and pushes the information to the access point. The access point stores the list of containments per radio. For auto containment, you can configure the controller to use only the monitor mode access point. The containment operation occurs in the following two ways:

- The container access point goes through the list of containments periodically and sends unicast containment frames. For rogue access point containment, the frames are sent only if a rogue client is associated.
- Whenever a contained rogue activity is detected, containment frames are transmitted.

Individual rogue containment involves sending a sequence of unicast disassociation and deauthentication frames.

#### **Cisco Prime Infrastructure Interaction and Rogue Detection**

Cisco Prime Infrastructure supports rule-based classification and uses the classification rules configured on the controller. The controller sends traps to Cisco Prime Infrastructure after the following events:

- If an unknown access point moves to the Friendly state for the first time, the controller sends a trap to Cisco Prime Infrastructure only if the rogue state is Alert. It does not send a trap if the rogue state is Internal or External.
- If a rogue entry is removed after the timeout expires, the controller sends a trap to Cisco Prime Infrastructure for rogue access points categorized as Malicious (Alert, Threat) or Unclassified (Alert).

The controller does not remove rogue entries with the following rogue states: Contained, Contained Pending, Internal, and External.

## **Configuring Rogue Detection (GUI)**

Step 1 Make sure that rogue detection is enabled on the corresponding access points. Rogue detection is enabled by default for all access points joined to the controller (except for OfficeExtend access points). However, you can enable or disable rogue detection for individual access points by selecting or unselecting the Rogue Detection check box on the All APs > Details for (Advanced) page.

Step 2Choose Security > Wireless Protection Policies > Rogue Policies > General.<br/>The Rogue Policies page is displayed.

**Step 3** Choose one of the following options from the **Rogue Location Discovery Protocol** drop-down list:

- Disable—Disables RLDP on all the access points. This is the default value.
- All APs—Enables RLDP on all the access points.
- Monitor Mode APs-Enables RLDP only on the access points in the monitor mode.
- **Step 4** In the **Expiration Timeout for Rogue AP and Rogue Client Entries** text box, enter the number of seconds after which the rogue access point and client entries expire and are removed from the list. The valid range is 240 to 3600 seconds, and the default value is 1200 seconds.

**Note** If a rogue access point or client entry times out, it is removed from the controller only if its rogue state is Alert or Threat for any classification type.

- Step 5 To use the AAA server or local database to validate if rogue clients are valid clients, select the Validate Rogue Clients Against AAA check box. By default, the check box is unselected.
- **Step 6** If necessary, select the **Detect and Report Ad-Hoc Networks** check box to enable ad hoc rogue detection and reporting. By default, the check box is selected.
- **Step 7** In the **Rogue Detection Report Interval** text box, enter the time interval, in seconds, at which APs should send the rogue detection report to the controller. The valid range is 10 seconds to 300 seconds, and the default value is 10 seconds.
- **Step 8** In the **Rogue Detection Minimum RSSI** text box, enter the minimum Received Signal Strength Indicator (RSSI) value that a rogue entry should have for APs to detect the rogue and for a rogue entry to be created in the controller. The valid range is -128 dBm to -0 dBm, and the default value is 0 dBm.
  - **Note** This feature is applicable to all the AP modes. There can be many rogues with very weak RSSI values that do not provide any valuable information in rogue analysis. Therefore, you can use this option to filter rogues by specifying the minimum RSSI value at which APs should detect rogues.
- Step 9 In the Rogue Detection Transient Interval text box, enter the time interval at which a rogue should be scanned for by the AP after the first time the rogue is scanned. After the rogue is scanned for consistently, updates are sent periodically to the controller. Thus, the APs filter the transient rogues, which are active for a very short period and are then silent. The valid range is between 120 seconds to 1800 seconds, and the default value is 0. The rogue detection transient interval is applicable to the monitor mode APs only.

This feature has the following advantages:

- Rogue reports from APs to the controller are shorter.
- Transient rogue entries are avoided in the controller.
- Unnecessary memory allocation for transient rogues are avoided.
- **Step 10** If you want the controller to automatically contain certain rogue devices, enable the following parameters. By default, these parameters are in disabled state.
  - **Caution** When you select any of the Auto Contain parameters and click **Apply**, the following message is displayed: "Using this feature may have legal consequences. Do you want to continue?" The 2.4-GHz and 5-GHz frequencies in the Industrial, Scientific, and Medical (ISM) band are open to the public and can be used without a license. As such, containing devices on another party's network could have legal consequences.
    - Auto Containment Level—Set the auto containment level. By default, the auto containment level is set to 1.
    - Auto Containment only for Monitor mode APs-Configure the monitor mode access points for auto-containment.
    - Rogue on Wire—Configure the auto containment of rogues that are detected on the wired network.
    - Using Our SSID—Configure the auto containment of rogues that are advertising your network's SSID. If you leave this parameter unselected, the controller only generates an alarm when such a rogue is detected.
    - Valid Client on Rogue AP—Configure the auto containment of a rogue access point to which trusted clients are associated. If you leave this parameter unselected, the controller only generates an alarm when such a rogue is detected.
    - AdHoc Rogue AP—Configure the auto containment of ad hoc networks detected by the controller. If you leave this parameter unselected, the controller only generates an alarm when such a network is detected.

### Step 11 Click Apply.

Step 12 Click Save Configuration.

# **Configuring Rogue Detection (CLI)**

**Step 1** Ensure that rogue detection is enabled on the desired access points. Rogue detection is enabled by default for all the access points that are associated with the controller. You can enable or disable rogue detection for individual access points by entering this command:

config rogue detection {enable | disable} cisco-ap command.

- **Note** To see the current rogue detection configuration for a specific access point, enter the **show ap config general** *Cisco\_AP* command.
- **Note** Rogue detection is disabled by default for OfficeExtend access points because these access points, which are deployed in a home environment, are likely to detect a large number of rogue devices.
- **Step 2** Enable, disable, or initiate RLDP by entering these commands:
  - config rogue ap rldp enable alarm-only-Enables RLDP on all the access points.
  - config rogue ap rldp enable alarm-only *monitor\_ap\_only*—Enables RLDP only on the access points in the monitor mode.

- config rogue ap rldp initiate rogue mac address—Initiates RLDP on a specific rogue access point.
- config rogue ap rldp disable—Disables RLDP on all the access points.
- **config rogue ap rldp retries**—Specifies the number of times RLDP to be tried per rogue access point. The range is from 1 to 5 and default is 1.
- **Step 3** Specify the number of seconds after which the rogue access point and client entries expire and are removed from the list by entering this command:

#### config rogue ap timeout seconds

The valid range for the seconds parameter is 240 to 3600 seconds (inclusive). The default value is 1200 seconds.

- **Note** If a rogue access point or client entry times out, it is removed from the controller only if its rogue state is Alert or Threat for a classification type.
- Step 4Enable or disable ad hoc rogue detection and reporting by entering this command:<br/>config rogue adhoc {enable | disable}
- Step 5Enable or disable the AAA server or local database to validate if rogue clients are valid clients by entering this command:<br/>config rogue client aaa {enable | disable}
- **Step 6** Specify the time interval, in seconds, at which APs should send the rogue detection report to the controller by entering this command:

config rogue detection monitor-ap report-interval time in sec

The valid range for the time in sec parameter is 10 seconds to 300 seconds. The default value is 10 seconds.

- **Note** This feature is applicable only to the monitor mode APs.
- **Step 7** Specify the minimum RSSI value that rogues should have for APs to detect them and for the rogue entries to be created in the controller by entering this command:

config rogue detection min-rssi rssi in dBm

The valid range for the rssi in dBm parameter is -128 dBm to 0 dBm. The default value is 0 dBm.

- **Note** This feature is applicable to all the AP modes. There can be many rogues with very weak RSSI values that do not provide any valuable information in rogue analysis. Therefore, you can use this option to filter rogues by specifying the minimum RSSI value at which APs should detect rogues.
- **Step 8** Specify the time interval at which rogues have to be consistently scanned for by APs after the first time the rogues are scanned for by entering this command:

config rogue detection monitor-ap transient-rogue-interval time in sec

The valid range for the time in sec parameter is 120 seconds to 1800 seconds. The default value is 0.

**Note** This feature is applicable only to the monitor mode APs.

Using the transient interval values, you can control the time interval at which APs should scan for rogues. APs can also filter rogues based on their transient interval values.

This feature has the following advantages:

- Rogue reports from APs to the controller are shorter.
- Transient rogue entries are avoided in the controller.
- Unnecessary memory allocation for transient rogues are avoided.
- **Step 9** If you want the controller to automatically contain certain rogue devices, enter these commands.

- **Caution** When you enter any of these commands, the following message is displayed: Using this feature may have legal consequences. Do you want to continue? The 2.4-GHz and 5-GHz frequencies in the Industrial, Scientific, and Medical (ISM) band are open to the public and can be used without a license. As such, containing devices on another party's network could have legal consequences.
  - **config rogue ap rldp enable auto-contain**—Automatically contains the rogues that are detected on the wired network.
  - config rogue ap ssid auto-contain—Automatically contains the rogues that are advertising your network's SSID.
    - **Note** If you want the controller to only generate an alarm when such a rogue is detected, enter the **config rogue ap ssid alarm** command.
  - config rogue ap valid-client auto-contain—Automatically contains a rogue access point to which trusted clients are associated.
  - **Note** If you want the controller to only generate an alarm when such a rogue is detected, enter the **config rogue ap valid-client alarm** command.
  - config rogue adhoc auto-contain—Automatically contains ad hoc networks detected by the controller.
    - **Note** If you want the controller to only generate an alarm when such a network is detected, enter the **config** rogue adhoc alert command.
  - config rogue auto-contain level *level monitor\_mode\_ap\_only*—Sets the auto containment level for the monitor mode access points. The default value is 1.
- **Step 10** Configure ad hoc rogue classification by entering these commands:
  - config rogue adhoc classify friendly state {internal | external} mac-addr
  - config rogue adhoc classify malicious state {alert | contain} mac-addr
  - config rogue adhoc classify unclassified state {alert | contain} mac-addr

The following is a brief description of the parameters:

- internal—Trusts a foreign ad hoc rogue.
- external—Acknowledges the presence of an ad hoc rogue.
- alert—Generates a trap when an ad hoc rogue is detected.
- contain—Starts containing a rogue ad hoc.
- Step 11
   Configure RLDP scheduling by entering this command:

   config rogue ap rldp schedule { add | delete | disable | enable }
  - add—Enables you to schedule RLDP on a particular day of the week. You must enter the day of the week (for example, mon, tue, wed, and so on) on which you want to schedule RLDP and the start time and end time in HH:MM:SS format. For example: config rogue ap rldp schedule add mon 22:00:00 23:00:00.
  - delete—Enables you to delete the RLDP schedule. You must enter the number of days.
  - disable— Configure to disable RLDP scheduling.
  - enable— Configure to enable RLDP scheduling.

**Note** When you configure RLDP scheduling, it is assumed that the scheduling will occur in the future, that is, after the configuration is saved.

**Step 12** Save your changes by entering this command:

#### save config

Note Rogue client detection on non monitor AP on serving channel was not done until 8.1 Release . From Release 8.1 onwards, serving channel rogue client detection will happen only if WIPS submode is turned on non monitor AP's.

# **Classifying Rogue Access Points**

### Information About Classifying Rogue Access Points

The controller software enables you to create rules that can organize and display rogue access points as Friendly, Malicious, or Unclassified.

By default, none of the classification rules are enabled. Therefore, all unknown access points are categorized as Unclassified. When you create a rule, configure conditions for it, and enable the rule, the unclassified access points are reclassified. Whenever you change a rule, it is applied to all access points (friendly, malicious, and unclassified) in the Alert state only.

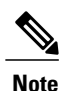

Rule-based rogue classification does not apply to ad hoc rogues and rogue clients.

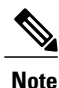

You can configure up to 64 rogue classification rules per controller.

When the controller receives a rogue report from one of its managed access points, it responds as follows:

- 1 The controller verifies that the unknown access point is in the friendly MAC address list. If it is, the controller classifies the access point as Friendly.
- 2 If the unknown access point is not in the friendly MAC address list, the controller starts applying rogue classification rules.
- **3** If the rogue is already classified as Malicious, Alert or Friendly, Internal or External, the controller does not reclassify it automatically. If the rogue is classified differently, the controller reclassifies it automatically only if the rogue is in the Alert state.
- 4 The controller applies the first rule based on priority. If the rogue access point matches the criteria specified by the rule, the controller classifies the rogue according to the classification type configured for the rule.
- 5 If the rogue access point does not match any of the configured rules, the controller classifies the rogue as Unclassified.
- 6 The controller repeats the previous steps for all rogue access points.

- 7 If RLDP determines that the rogue access point is on the network, the controller marks the rogue state as Threat and classifies it as Malicious automatically, even if no rules are configured. You can then manually contain the rogue (unless you have configured RLDP to automatically contain the rogue), which would change the rogue state to Contained. If the rogue access point is not on the network, the controller marks the rogue state as Alert, and you can manually contain the rogue.
- 8 If desired, you can manually move the access point to a different classification type and rogue state.

| Tuble 15. Olussification mapping | Table | 15: | Clas | sific | ation | Мар | ping |
|----------------------------------|-------|-----|------|-------|-------|-----|------|
|----------------------------------|-------|-----|------|-------|-------|-----|------|

| Rule-Based<br>Classification Type | Rogue States                                                                                                    |
|-----------------------------------|----------------------------------------------------------------------------------------------------|
| Friendly                          | • Internal—If the unknown access point is inside the network and poses no threat to WLAN security, you would manually configure it as Friendly, Internal. An example is the access points in your lab network.                      |
|                                   | • External—If the unknown access point is outside the network and poses no threat to WLAN security, you would manually configure it as Friendly, External. An example is an access point that belongs to a neighboring coffee shop. |
|                                   | • Alert—The unknown access point is moved to Alert if it is not in the neighbor list or in the user-configured friendly MAC list.                                                                                                   |
| Malicious                         | • Alert—The unknown access point is moved to Alert if it is not in the neighbor list or in the user-configured friendly MAC list.                                                                                                   |
|                                   | • Threat—The unknown access point is found to be on the network and poses a threat to WLAN security.                                                                                                    |
|                                   | • Contained—The unknown access point is contained.                                                                                                    |
|                                   | • Contained Pending—The unknown access point is marked Contained, but the action is delayed due to unavailable resources.                                                                                                    |
| Unclassified                      | • Pending—On first detection, the unknown access point is put in the Pending state for 3 minutes. During this time, the managed access points determine if the unknown access point is a neighbor access point.                     |
|                                   | • Alert—The unknown access point is moved to Alert if it is not in the neighbor list or in the user-configured friendly MAC list.                                                                                                   |
|                                   | • Contained—The unknown access point is contained.                                                                                                    |
|                                   | • Contained Pending—The unknown access point is marked Contained, but the action is delayed due to unavailable resources.                                                                                                    |

The classification and state of the rogue access points are configured as follows:

• From Known to Friendly, Internal

- · From Acknowledged to Friendly, External
- From Contained to Malicious, Contained

As mentioned previously, the controller can automatically change the classification type and rogue state of an unknown access point based on user-defined rules, or you can manually move the unknown access point to a different classification type and rogue state.

Table 16: Allowable Classification Type and Rogue State Transitions

| From                                           | То                            |
|------------------------------------------------|-------------------------------|
| Friendly (Internal, External, Alert)           | Malicious (Alert)             |
| Friendly (Internal, External, Alert)           | Unclassified (Alert)          |
| Friendly (Alert)                               | Friendly (Internal, External) |
| Malicious (Alert, Threat)                      | Friendly (Internal, External) |
| Malicious (Contained, Contained Pending)       | Malicious (Alert)             |
| Unclassified (Alert, Threat)                   | Friendly (Internal, External) |
| Unclassified (Contained, Contained<br>Pending) | Unclassified (Alert)          |
| Unclassified (Alert)                           | Malicious (Alert)             |

If the rogue state is Contained, you have to uncontain the rogue access point before you can change the classification type. If you want to move a rogue access point from Malicious to Unclassified, you must delete the access point and allow the controller to reclassify it.

### **Restrictions for Classifying Rogue Access Points**

There are some rogue rules. They are:

- Classifying Custom type rogues is tied to rogue rules. Therefore, it is not possible to manually classify a rogue as Custom. Custom class change can occur only using rogue rules.
- There are traps that are sent for containment by rule and for every 30 minutes for rogue classification change. For custom classification, the first trap does not contain the severity score because the trap has existed before the custom classification. The severity score is obtained from the subsequent trap that is generated after 30 minutes if the rogue is classified.
- Rogue rules are applied on every incoming new rogue report in the controller in the order of their priority.
- Once a rogue satisfies a higher priority rule and classified, it does not move down the priority list for the same report.
- Previously classified rogue gets re-classified on every new rogue report with the following restrictions:
  - Rogues which are classified as friendly by rule and whose state is set to ALERT, go through re-classification on receiving the new rogue report.

- If a rogue is classified as friendly by the administrator manually, then the state is INTERNAL and it does not get re-classified on successive rogue reports.
- If rogue is classified as malicious, irrespective of the state it does not get re-classified on subsequent rogue reports.
- Transition of the rogue's state from friendly to malicious is possible by multiple rogue rules if some attribute is missing in new rogue report.
- Transition of the rogue's state from malicious to any other classification is not possible by any rogue rule.

# **Configuring Rogue Classification Rules (GUI)**

Step 1Choose Security > Wireless Protection Policies > Rogue Policies > Rogue Rules to open the Rogue Rules page.Any rules that have already been created are listed in priority order. The name, type, and status of each rule is provided.

**Note** To delete a rule, hover your cursor over the blue drop-down arrow for that rule and click **Remove**.

### **Step 2** Create a new rule as follows:

- a) Click Add Rule. An Add Rule section appears at the top of the page.
- b) In the Rule Name text box, enter a name for the new rule. Ensure that the name does not contain any spaces.
- c) From the **Rule Type** drop-down list, choose from the following options to classify rogue access points matching this rule as friendly or malicious:
  - Friendly
  - Malicious
- d) Click Add to add this rule to the list of existing rules, or click Cancel to discard this new rule.

### **Step 3** Edit a rule as follows:

- a) Click the name of the rule that you want to edit. The **Rogue Rule > Edit** page appears.
- b) From the Type drop-down list, choose from the following options to classify rogue access points matching this rule:
  - Friendly
  - Malicious
- c) From the Match Operation text box, choose one of the following:
   Match All—If this rule is enabled, a detected rogue access point must meet all of the conditions specified by the rule in order for the rule to be matched and the rogue to adopt the classification type of the rule.

**Match Any**—If this rule is enabled, a detected rogue access point must meet any of the conditions specified by the rule in order for the rule to be matched and the rogue to adopt the classification type of the rule. This is the default value.

- d) To enable this rule, select the Enable Rule check box. The default value is unselected.
- e) From the Add Condition drop-down list, choose one or more of the following conditions that the rogue access point must meet and click Add Condition.

- SSID—Requires that the rogue access point have a specific user-configured SSID. If you choose this option, enter the SSID in the User Configured SSID text box, and click Add SSID.
- Note To delete an SSID, highlight the SSID and click **Remove**.
- **RSSI**—Requires that the rogue access point have a minimum received signal strength indication (RSSI) value. For example, if the rogue access point has an RSSI that is greater than the configured value, then the access point could be classified as malicious. If you choose this option, enter the minimum RSSI value in the **Minimum RSSI** text box. The valid range is –95 to –50 dBm (inclusive), and the default value is 0 dBm.
- **Duration**—Requires that the rogue access point be detected for a minimum period of time. If you choose this option, enter a value for the minimum detection period in the **Time Duration** text box. The valid range is 0 to 3600 seconds (inclusive), and the default value is 0 seconds.
- **Client Count**—Requires that a minimum number of clients be associated to the rogue access point. For example, if the number of clients associated to the rogue access point is greater than or equal to the configured value, then the access point could be classified as malicious. If you choose this option, enter the minimum number of clients to be associated to the rogue access point in the **Minimum Number of Rogue Clients** text box. The valid range is 1 to 10 (inclusive), and the default value is 0.
- No Encryption—Requires that the rogue access point's advertised WLAN does not have encryption enabled. If a rogue access point has encryption disabled, it is likely that more clients will try to associate to it. No further configuration is required for this option.
  - Note Cisco Prime Infrastructure refers to this option as "Open Authentication."
- Managed SSID—Requires that the rogue access point's managed SSID (the SSID configured for the WLAN) be known to the controller. No further configuration is required for this option.
  - **Note** The SSID and Managed SSID conditions cannot be used with the Match All operation because these two SSID lists are mutually exclusive. If you define a rule with Match All and have these two conditions configured, the rogue access points are never classified as friendly or malicious because one of the conditions can never be met.

You can add up to six conditions per rule. When you add a condition, it appears under the Conditions section.

**Note** To delete a condition from this rule, hover your cursor over the blue drop-down arrow for that condition and click **Remove**.

### f) Click Apply.

### Step 4 Click Save Configuration.

- **Step 5** If you want to change the order in which rogue classification rules are applied, follow these steps:
  - 1 Click **Back** to return to the Rogue Rules page.
  - 2 Click Change Priority to access the Rogue Rules > Priority page.

The rogue rules are listed in priority order in the Change Rules Priority text box.

- 3 Highlight the rule for which you want to change the priority, and click Up to raise its priority in the list or **Down** to lower its priority in the list.
- 4 Continue to move the rules up or down until the rules are in the desired order.
- 5 Click Apply.

**Step 6** Classify any rogue access points as friendly and add them to the friendly MAC address list as follows:

- Choose Security > Wireless Protection Policies > Rogue Policies > Friendly Rogue to open the Friendly Rogue > Create page.
- In the MAC Address text box, enter the MAC address of the friendly rogue access point.
- · Click Apply.
- Click **Save Configuration**. This access point is added to the controller's list of friendly access points and should now appear on the Friendly Rogue APs page.

## Viewing and Classifying Rogue Devices (GUI)

### **Before You Begin**

**Caution** When you choose to **contain a rogue device**, the following warning appears: "There may be legal issues following this containment. Are you sure you want to continue?" The 2.4- and 5-GHz frequencies in the Industrial, Scientific, and Medical (ISM) band are open to the public and can be used without a license. As such, containing devices on another party's network could have legal consequences.

### Step 1 Choose Monitor > Rogues.

- **Step 2** Choose the following options to view the different types of rogue access points detected by the controller:
  - Friendly APs
  - Malicious APs
  - Unclassified APs

The respective rogue APs pages provide the following information: the MAC address and SSID of the rogue access point, channel number, the number of radios that detected the rogue access point, the number of clients connected to the rogue access point, and the current status of the rogue access point.

- **Note** To remove acknowledged rogues from the database, change the rogue state to Alert. If the rogue is no longer present, the rogue data is deleted from the database in 20 minutes.
- **Note** To delete a rogue access point from one of these pages, hover your cursor over the blue drop-down arrow and click **Remove**. To delete multiple rogue access points, select the check box corresponding to the row you want to delete and click **Remove**.
- **Note** You can move the Malicious or Unclassified rogue APs that are being contained or were contained back to Alert state by clicking the **Move to Alert** button on the respective pages.
- **Step 3** Get more details about a rogue access point by clicking the MAC address of the access point. The Rogue AP Detail page appears.

This page provides the following information: the MAC address of the rogue device, the type of rogue device (such as an access point), whether the rogue device is on the wired network, the dates and times when the rogue device was first and last reported, and the current status of the device.

The Class Type text box shows the current classification for this rogue access point:

- Friendly—An unknown access point that matches the user-defined friendly rules or an existing known and acknowledged rogue access point. Friendly access points cannot be contained.
- Malicious—An unknown access point that matches the user-defined malicious rules or is moved manually by the user from the Friendly or Unclassified classification type.
- **Note** Once an access point is classified as Malicious, you cannot apply rules to it in the future, and it cannot be moved to another classification type. If you want to move a malicious access point to the Unclassified classification type, you must delete the access point and allow the controller to reclassify it.
- Unclassified—An unknown access point that does not match the user-defined friendly or malicious rules. An unclassified access point can be contained. It can also be moved to the Friendly or Malicious classification type automatically in accordance with user-defined rules or manually by the user.
- **Step 4** If you want to change the classification of this device, choose a different classification from the Class Type drop-down list.

**Note** A rogue access point cannot be moved to another class if its current state is Contain.

- **Step 5** From the Update Status drop-down list, choose one of the following options to specify how the controller should respond to this rogue access point:
  - Internal—The controller trusts this rogue access point. This option is available if the Class Type is set to Friendly.
  - External—The controller acknowledges the presence of this rogue access point. This option is available if the Class Type is set to Friendly.
  - **Contain**—The controller contains the offending device so that its signals no longer interfere with authorized clients. This option is available if the Class Type is set to Malicious or Unclassified.
  - Alert—The controller forwards an immediate alert to the system administrator for further action. This option is available if the Class Type is set to Malicious or Unclassified.

The bottom of the page provides information on both the access points that detected this rogue access point and any clients that are associated to it. To see more details for any of the clients, click **Edit** to open the Rogue Client Detail page.

Step 6 Click Apply.

### Step 7 Click Save Configuration.

- Step 8 View any rogue clients that are connected to the controller by choosing Rogue Clients. The Rogue Clients page appears. This page shows the following information: the MAC address of the rogue client, the MAC address of the access point to which the rogue client is associated, the SSID of the rogue client, the number of radios that detected the rogue client, the date and time when the rogue client was last reported, and the current status of the rogue client.
- **Step 9** Obtain more details about a rogue client by clicking the MAC address of the client. The Rogue Client Detail page appears.

This page provides the following information: the MAC address of the rogue client, the MAC address of the rogue access point to which this client is associated, the SSID and IP address of the rogue client, the dates and times when the rogue client was first and last reported, and the current status of the rogue client.

- **Step 10** From the Update Status drop-down list, choose one of the following options to specify how the controller should respond to this rogue client:
  - Contain—The controller contains the offending device so that its signals no longer interfere with authorized clients.
  - Alert-The controller forwards an immediate alert to the system administrator for further action.

The bottom of the page provides information on the access points that detected this rogue client.

- Step 11 Click Apply.
- **Step 12** If desired, you can test the controller's connection to this client by clicking **Ping**.

#### Step 13 Click Save Configuration.

- **Step 14** See any ad-hoc rogues detected by the controller by choosing **Adhoc Rogues**. The Adhoc Rogues page appears. This page shows the following information: the MAC address, BSSID, and SSID of the ad-hoc rogue, the number of radios that detected the ad-hoc rogue, and the current status of the ad-hoc rogue.
- **Step 15** Obtain more details about an ad-hoc rogue by clicking the MAC address of the rogue. The Adhoc Rogue Detail page appears.

This page provides the following information: the MAC address and BSSID of the ad-hoc rogue, the dates and times when the rogue was first and last reported, and the current status of the rogue.

- **Step 16** From the Update Status drop-down list, choose one of the following options to specify how the controller should respond to this ad-hoc rogue:
  - Contain—The controller contains the offending device so that its signals no longer interfere with authorized clients.
  - Alert—The controller forwards an immediate alert to the system administrator for further action.
  - Internal—The controller trusts this rogue access point.
  - External—The controller acknowledges the presence of this rogue access point.
- Step 17 From the Maximum number of APs to contain the rogue drop-down list, choose one of the following options to specify the maximum number of access points used to contain this ad-hoc rogue: 1, 2, 3, or 4. The bottom of the page provides information on the access points that detected this ad-hoc rogue.

• 1—Specifies targeted rogue access point is contained by one access point. This is the lowest containment level.

- 2—Specifies targeted rogue access point is contained by two access points.
- 3—Specifies targeted rogue access point is contained by three access points.
- 4—Specifies targeted rogue access point is contained by four access points. This is the highest containment level.

#### Step 18 Click Apply.

### Step 19 Click Save Configuration.

**Step 20** View any access points that have been configured to be ignored by choosing **Rogue AP Ignore-List**. The Rogue AP Ignore-List page appears.

This page shows the MAC addresses of any access points that are configured to be ignored. The rogue-ignore list contains a list of any autonomous access points that have been manually added to Cisco Prime Infrastructure maps by the users.

The controller regards these autonomous access points as rogues even though the Prime Infrastructure is managing them. The rogue-ignore list allows the controller to ignore these access points. The list is updated as follows:

- When the controller receives a rogue report, it checks to see if the unknown access point is in the rogue-ignore access point list.
- If the unknown access point is in the rogue-ignore list, the controller ignores this access point and continues to
  process other rogue access points.
- If the unknown access point is not in the rogue-ignore list, the controller sends a trap to the Prime Infrastructure. If the Prime Infrastructure finds this access point in its autonomous access point list, the Prime Infrastructure sends a command to the controller to add this access point to the rogue-ignore list. This access point is then ignored in future rogue reports.
- If a user removes an autonomous access point from the Prime Infrastructure, the Prime Infrastructure sends a command to the controller to remove this access point from the rogue-ignore list.

### **Configuring Rogue Classification Rules (CLI)**

### **Step 1** Create a rule by entering this command:

config rogue rule add ap priority priority classify {friendly | malicious} rule-name

If you later want to change the priority of this rule and shift others in the list accordingly, enter the **config rogue rule priority** *priority rule-name* command.

If you later want to change the classification of this rule, enter the **config rogue rule classify** {**friendly** | **malicious**} *rule-name* command.

If you ever want to delete all of the rogue classification rules or a specific rule, enter the {**config rogue rule delete** {**all** | *rule-name*} command.

Step 2Disable all rules or a specific rule by entering this command:<br/>config rogue rule disable {all | rule\_name}

**Note** A rule must be disabled before you can modify its attributes.

# **Step 3** Add conditions to a rule that the rogue access point must meet by entering this command: config rogue rule condition ap set *condition\_type condition\_value rule\_name*

The following condition types are available:

- **ssid**—Requires that the rogue access point have a specific SSID. You should add SSIDs that are not managed by the controller. If you choose this option, enter the SSID for the *condition\_value parameter*. The SSID is added to the user-configured SSID list.
- **Note** If you ever want to delete all of the SSIDs or a specific SSID from the user-configured SSID list, enter the **config rogue rule condition ap delete ssid {all | ssid}** *rule\_name* command.
- **Note** The sub-string should be specified in full or part of SSID (without any asterisks). This sub-string is matched in the same sequence to its occurrence in the rogue AP SSID. Once the condition is met, the rogue AP is classified (depending on OR or AND match condition).

• **rssi**—Requires that the rogue access point have a minimum RSSI value. For example, if the rogue access point has an RSSI that is greater than the configured value, then the access point could be classified as malicious. If you choose this option, enter the minimum RSSI value for the *condition value parameter*.

In Release 8.0 and later releases, for friendly rogue rules, you are required to set a maximum RSSI value. The RSSI value of the rogue AP must be less than the RSSI value set, for the rogue AP to be classified as a friendly rogue. For malicious and custom rogue rules, there is no change in functionality.

For example, for a friendly rogue rule, the RSSI value is set at -80 dBm. All the rogue APs that are detected and have RSSI value that is less than -80 dBm are classified as friendly rogues. For malicious and custom rogue rules, the RSSI value is set at -80 dBm. All the rogue APs that are detected and have RSSI value that is more than -80 dBm are classified as malicious or custom rogue APs.

- **duration**—Requires that the rogue access point be detected for a minimum period of time. If you choose this option, enter a value for the minimum detection period for the *condition\_value parameter*. The valid range is 0 to 3600 seconds (inclusive), and the default value is 0 seconds.
- **client-count**—Requires that a minimum number of clients be associated to the rogue access point. For example, if the number of clients associated to the rogue access point is greater than or equal to the configured value, then the access point could be classified as malicious. If you choose this option, enter the minimum number of clients to be associated to the rogue access point for the *condition\_value parameter*. The valid range is 1 to 10 (inclusive), and the default value is 0.
- managed-ssid—Requires that the rogue access point's SSID be known to the controller. A *condition\_value parameter* is not required for this option.
- **Note** You can add up to six conditions per rule. If you ever want to delete all of the conditions or a specific condition from a rule, enter the **config rogue rule condition ap delete all** *condition\_type condition\_value rule\_name* command.
- **Step 4** Specify whether a detected rogue access point must meet all or any of the conditions specified by the rule in order for the rule to be matched and the rogue access point to adopt the classification type of the rule by entering this command: **config rogue rule match** {**all** | **any**} *rule\_name*
- Step 5 Enable all rules or a specific rule by entering this command: config rogue rule enable {all | rule\_name} Note For your changes to become effective, you must enable the rule.
   Step 6 Add a new friendly access point entry to the friendly MAC address list or delete an existing friendly access point entry
- Step 6 Add a new friendly access point entry to the friendly MAC address list or delete an existing friendly access point entry from the list by entering this command:
   config rogue ap friendly {add | delete} ap mac address
- Step 7 Save your changes by entering this command: save config
- **Step 8** View the rogue classification rules that are configured on the controller by entering this command: show rogue rule summary
- **Step 9** View detailed information for a specific rogue classification rule by entering this command: **show rogue rule detailed** *rule\_name*

### Viewing and Classifying Rogue Devices (CLI)

- View a list of all rogue access points detected by the controller by entering this command: **show rogue ap summary**
- See a list of the friendly rogue access points detected by the controller by entering this command:
- show rogue ap friendly summary
- See a list of the malicious rogue access points detected by the controller by entering this command:

show rogue ap malicious summary

- See a list of the unclassified rogue access points detected by the controller by entering this command: **show rogue ap unclassified summary**
- See detailed information for a specific rogue access point by entering this command: show rogue ap detailed *ap mac address*
- See the rogue report (which shows the number of rogue devices detected on different channel widths) for a specific 802.11a/n radio by entering this command: show ap auto-rf 802.11a *Cisco\_AP*
- See a list of all rogue clients that are associated to a rogue access point by entering this command: show rogue ap clients *ap\_mac\_address*
- See a list of all rogue clients detected by the controller by entering this command: **show rogue client summary**
- See detailed information for a specific rogue client by entering this command: show rogue client detailed *Rogue\_AP client\_mac\_address*
- See a list of all ad-hoc rogues detected by the controller by entering this command: **show rogue adhoc summary**
- See detailed information for a specific ad-hoc rogue by entering this command: show rogue adhoc detailed *rogue mac address*
- See a summary of ad hoc rogues based on their classification by entering this command: show rogue adhoc {friendly | malicious | unclassified} summary
- See a list of rogue access points that are configured to be ignore by entering this command: **show rogue ignore-list**

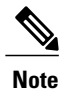

See the Viewing and Classifying Rogue Devices (GUI) section for more information on the rogue-ignore access point list.

• Classify a rogue access point as friendly by entering this command: config rogue ap classify friendly state {internal | external} ap\_mac\_address

where

internal means that the controller trusts this rogue access point.

external means that the controller acknowledges the presence of this rogue access point.

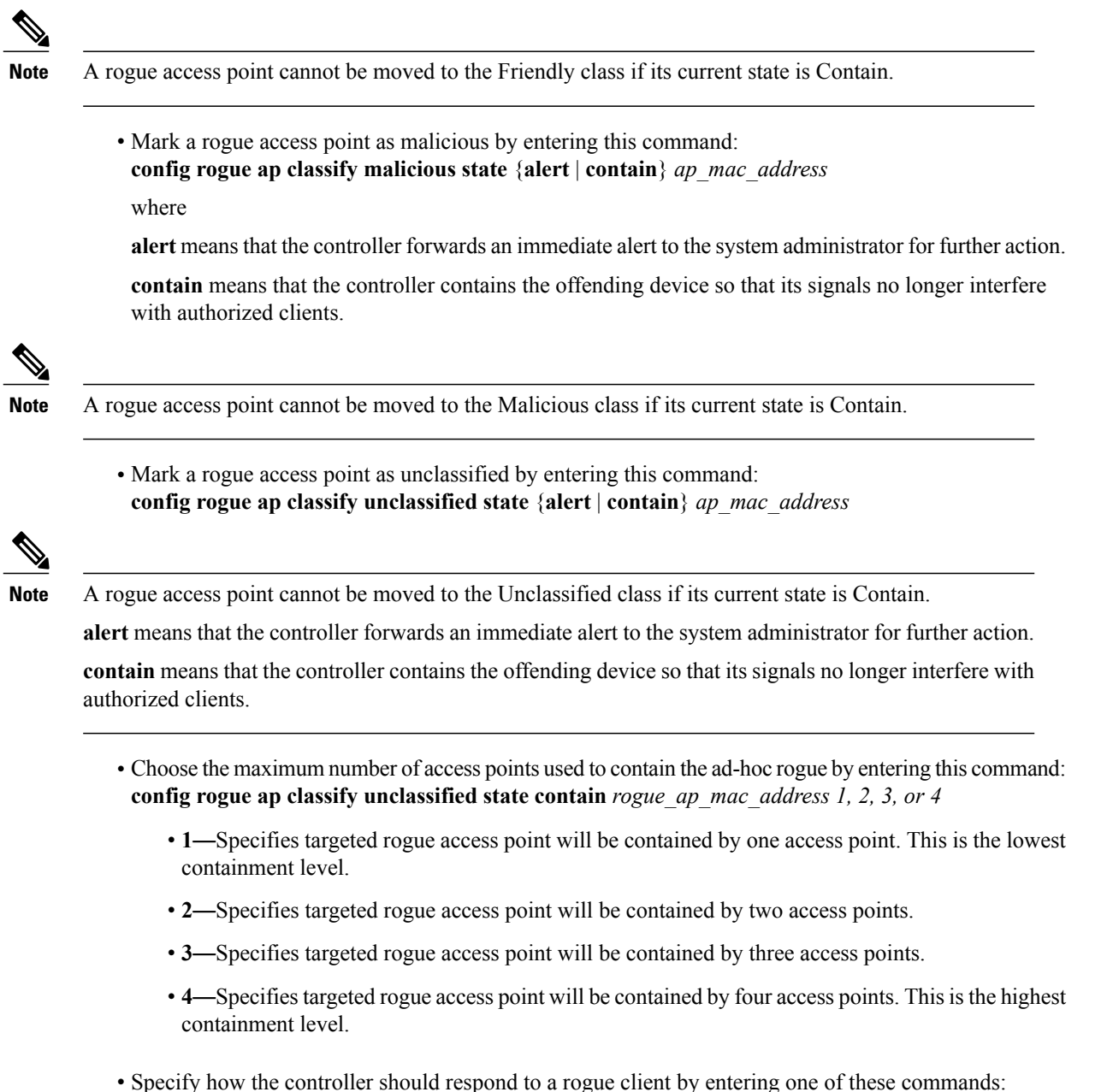

**config rogue client alert** *client\_mac\_address*—The controller forwards an immediate alert to the system administrator for further action.

**config rogue client contain** *client\_mac\_address*—The controller contains the offending device so that its signals no longer interfere with authorized clients.

• Specify how the controller should respond to an ad-hoc rogue by entering one these commands: **config rogue adhoc alert** *rogue\_mac\_address*—The controller forwards an immediate alert to the system administrator for further action.

**config rogue adhoc contain** *rogue\_mac\_address*—The controller contains the offending device so that its signals no longer interfere with authorized clients.

**config rogue adhoc external** *rogue\_mac\_address*—The controller acknowledges the presence of this ad-hoc rogue.

• Save your changes by entering this command: save config

# Configuring Cisco TrustSec SXP

### Information About Cisco TrustSec SXP

Cisco TrustSec enables organizations to secure their networks and services through identity-based access control to anyone, anywhere, anytime. The solution also offers data integrity and confidentiality services, policy-based governance, and centralized monitoring, troubleshooting, and reporting services. TrustSec can be combined with personalized, professional service offerings to simplify solution deployment and management, and is a foundational security component to Cisco Borderless Networks.

The Cisco TrustSec security architecture builds secure networks by establishing domains of trusted network devices. Each device in the domain is authenticated by its peers. Communication on the links between devices in the domain is secured with a combination of encryption, message integrity check, and data-path replay protection mechanisms. Cisco TrustSec uses the device and user credentials acquired during authentication for classifying the packets by security groups (SGs) as they enter the network. This packet classification is maintained by tagging packets on ingress to the Cisco TrustSec network so that they can be correctly identified to apply security and other policy criteria along the data path. The tag, called the security group tag (SGT), allows the network to enforce the access control policy by enabling the endpoint device to act upon the SGT to filter traffic.

One of the components of Cisco TrustSec architecture is the security group-based access control. In the security group-based access control component, access policies in the Cisco TrustSec domain are topology-independent, based on the roles (as indicated by security group number) of source and destination devices rather than on network addresses. Individual packets are tagged with the security group number of the source.

Cisco devices use the SGT Exchange Protocol (SXP) to propagate SGTs across network devices that do not have hardware support for Cisco TrustSec. SXP is the software solution to avoid CTS hardware upgrade on all switches. WLC will be supporting SXP as part of TrustSec Architecture. The SXP sends SGT information to the CTS-enabled switches so that appropriate role-based access control lists (RBACLs) can be activated depending on the role information represented by the SGT. By default, the controller always works in the Speaker mode. To implement the SXP on a network, only the egress distribution switch needs to be CTS-enabled, and all the other switches can be non-CTS-capable switches.

The SXP runs between any access layer and distribution switch or between two distribution switches. The SXP uses TCP as the transport layer. CTS authentication is performed for any host (client) joining the network on the access layer switch similar to an access switch with CTS-enabled hardware. The access layer switch is not CTS hardware enabled. Therefore, data traffic is not encrypted or cryptographically authenticated when it passes through the access layer switch. The SXP is used to pass the IP address of the authenticated device, that is a wireless client, and the corresponding SGT up to the distribution switch. If the distribution switch is not CTS hardware enabled, the switch inserts the SGT into the packet on behalf of the access layer switch. If the distribution switch is not CTS hardware enabled, the SXP on the distribution switch passes the IP-SGT mapping to all the distribution switches that have CTS hardware. On the egress side, the enforcement of the RBACL occurs at the egress L3 interface on the distribution switch.

The following are some guidelines for Cisco TrustSec SXP:

- SXP is supported on the following security policies only:
  - WPA2-dot1x
  - ° WPA-dot1x
  - ° 802.1x (Dynamic WEP)
  - MAC Filtering using RADIUS servers
  - ° Web authentication using RADIUS servers for user authentication
- SXP is supported for both IPv4 and IPv6 clients.
- Controller always operates in the Speaker mode.

For more information about Cisco TrustSec, see http://www.cisco.com/c/en/us/solutions/enterprise-networks/trustsec/index.html.

## **Restrictions for Cisco TrustSec SXP**

- SXP is not supported on FlexConnect access points.
- SXP is supported only in centrally switched networks that have central authentication.
- By default, SXP is supported for APs that work in local mode only.
- The configuration of the default password should be consistent for both controller and the switch.
- Fault tolerance is not supported because fault tolerance requires local switching on APs.
- Static IP-SGT mapping for local authentication of users is not supported.
- IP-SGT mapping requires authentication with external ACS servers.
- In auto-anchor/guest-anchor mobility the SGT information passed by the RADIUS server to foreign WLC can be communicated to the anchor WLC through the EoIP/CAPWAP mobility tunnel. The anchor WLC can then build the SGT-IP mapping and communicate it to another peer via SXP.

## Configuring Cisco TrustSec SXP (GUI)

Step 1 Choose Security > TrustSec SXP to open the SXP Configuration page. This page lists the following SXP configuration details:

- Total SXP Connections—Number of SXP connections that are configured.
- SXP State—Status of SXP connections as either disabled or enabled.
- SXP Mode—SXP mode of the controller. The controller is always set to Speaker mode for SXP connections.
- **Default Password**—Password for MD5 authentication of SXP messages. We recommend that the password contain a minimum of 6 characters.

- **Default Source IP**—IP address of the management interface. SXP uses the default source IP address for all new TCP connections.
- **Retry Period**—SXP retry timer. The default value is 120 seconds (2 minutes). The valid range is 0 to 64000 seconds. The SXP retry period determines how often the controller retries for an SXP connection. When an SXP connection is not successfully set up, the controller makes a new attempt to set up the connection after the SXP retry period timer expires. Setting the SXP retry period to 0 seconds disables the timer and retries are not attempted.

This page also displays the following information about SXP connections:

- Peer IP Address—The IP address of the peer, that is the IP address of the next hop switch to which the controller is connected. There is no effect on the existing TCP connections when you configure a new peer connection.
- Source IP Address—The IP address of the source, that is the management IP address of the controller.
- Connection Status—Status of the SXP connection.
- **Step 2** From the **SXP State** drop-down list, choose **Enabled** to enable Cisco TrustSec SXP.
- **Step 3** Enter the default password that should be used to make an SXP connection. We recommend that the password contain a minimum of 6 characters.
- **Step 4** In the **Retry Period** box, enter the time in seconds that determines how often the Cisco TrustSec software retries for an SXP connection.
- Step 5 Click Apply.

### Creating a New SXP Connection (GUI)

| Step 1 | Choose SECURITY > TrustSec SXP and click New to open the SXP Connection > New page.                                       |
|--------|----------------------------------------------------------------------------------------------------|
| Step 2 | In the <b>Peer IP Address</b> text box, enter the IP address of the next hop switch to which the controller is connected. |
| Step 3 | Click Apply.                                                                                                    |

### Configuring Cisco TrustSec SXP (CLI)

- Enable or disable the SXP on the controller by entering this command: config cts sxp {enable | disable}
- Configure the default password for MD5 Authentication of SXP messages by entering this command: config cts sxp default password password
- Configure the IP address of the next hop switch with which the controller is connected by entering this command:

config cts sxp connection peer ip-address

• Configure the interval between connection attempts by entering this command:

config cts sxp retry period time-in-seconds

- Remove an SXP connection by entering this command: config cts sxp connection delete *ip-address*
- See a summary of SXP configuration by entering this command:

#### show cts sxp summary

Information similar to the following appears:

| SXP State                    | Enable          |
|------------------------------|-----------------|
| SXP Mode                     | Speaker         |
| Default Password             | * * * *         |
| Default Source IP            | 209.165.200.224 |
| Connection retry open period | 120             |
|                              |                 |

• See the list of SXP connections that are configured by entering this command: **show cts sxp connections** 

Information similar to the following appears:

| Total num of SXP | Connections     |            | 1      |
|------------------|-----------------|------------|--------|
| SXP State        |                 |            | Enable |
| Peer IP          | Source IP       | Connection | Status |
|                  |                 |            |        |
| 209.165.200.229  | 209.165.200.224 | On         |        |

# **Configuring Cisco Intrusion Detection System**

### Information About Cisco Intrusion Detection System

The Cisco Intrusion Detection System/Intrusion Prevention System (CIDS/CIPS) instructs controllers to block certain clients from accessing the wireless network when attacks involving these clients are detected at Layer 3 through Layer 7. This system offers significant network protection by helping to detect, classify, and stop threats including worms, spyware/adware, network viruses, and application abuse. Two methods are available to detect potential attacks:

- IDS sensors
- IDS signatures

You can configure IDS sensors to detect various types of IP-level attacks in your network. When the sensors identify an attack, they can alert the controller to shun the offending client. When you add a new IDS sensor, you register the controller with that IDS sensor so that the controller can query the sensor to get the list of shunned clients.

### **Shunned Clients**

When an IDS sensor detects a suspicious client, it alerts the controller to shun this client. The shun entry is distributed to all controllers within the same mobility group. If the client to be shunned is currently joined to

a controller in this mobility group, the anchor controller adds this client to the dynamic exclusion list, and the foreign controller removes the client. The next time that the client tries to connect to a controller, the anchor controller rejects the handoff and informs the foreign controller that the client is being excluded.

# **Additional Information**

The Cisco wireless intrusion prevention system (wIPS) is also supported on the controller through Cisco Prime Infrastructure. See the Configuring wIPS section for more information.

# **Configuring IDS Sensors (GUI)**

| Step 1  | Choose Security > Advanced > CIDS > Sensors to open the CIDS Sensors List page.<br>Note If you want to delete an existing sensor, hover your cursor over the blue drop-down arrow for that sensor and choose Remove.                                                                                         |
|---------|----------------------------------------------------------------------------------------------------|
| Step 2  | Click New to add a new IDS sensor to the list. The CIDS Sensor Add page is displayed.                                                                                                    |
| Step 3  | From the <b>Index</b> drop-down list, choose a number (between 1 and 5) to determine the sequence in which the controller consults the IDS sensors. For example, if you choose 1, the controller consults this IDS sensor first. Cisco WLC supports up to five IDS sensors.                                  |
| Step 4  | In the Server Address text box, enter the IP address of your IDS server.                                                                                                    |
| Step 5  | In the <b>Port</b> text box, enter the number of the HTTPS port through which the controller has to communicate with the IDS sensor.                                                                                                    |
|         | We recommend that you set this parameter to 443 because the sensor uses this value to communicate by default. The default value is 443 and the range is 1 to 65535.                                                                                                    |
| Step 6  | In the <b>Username</b> text box, enter the name that the controller uses to authenticate to the IDS sensor.<br><b>Note</b> This username must be configured on the IDS sensor and have at least a read-only privilege.                                                                                       |
| Step 7  | In the <b>Password</b> and <b>Confirm Password</b> text boxes, enter the password that the controller uses to authenticate to the IDS sensor.                                                                                                    |
| Step 8  | In the <b>Query Interval</b> text box, enter the time (in seconds) for how often the controller should query the IDS server for IDS events.<br>The default is 60 seconds and the range is 10 to 3600 seconds.                                                                                                |
| Step 9  | Check the <b>State</b> check box to register the controller with this IDS sensor or uncheck this check box to disable registration. The default value is disabled.                                                                                                    |
| Step 10 | <ul><li>Enter a 40-hexadecimal-character security key in the Fingerprint text box. This key is used to verify the validity of the sensor and is used to prevent security attacks.</li><li>Note Make sure you include colons that appear between every two bytes within the key. For example, enter</li></ul> |
|         | AA:BB:CC:DD.                                                                                                    |
| Step 11 | Click Apply. Your new IDS sensor appears in the list of sensors on the CIDS Sensors List page.                                                                                                    |
| Step 12 | Click Save Configuration.                                                                                                    |

# **Viewing Shunned Clients (GUI)**

Step 1Choose Security > Advanced > CIDS > Shunned Clients to open the CIDS Shun List page.<br/>This page shows the IP address and MAC address of each shunned client, the length of time that the client's data packets<br/>should be blocked by the controller as requested by the IDS sensor, and the IP address of the IDS sensor that discovered<br/>the client.

**Step 2** Click **Re-sync** to purge and reset the list as desired.

**Note** The controller does not take any action on shun entries when the corresponding timers have expired. The shun entry timers are maintained only for the display purpose. The shun entries are cleaned up whenever the controller polls the IPS server. If the CIDS IPS server is not reachable, the shun entries are not removed even if they are timed out on the controller. The shun entries are cleaned up only when the CIDS IPS server is operational again and the controller polls the CIDS IPS server.

# **Configuring IDS Sensors (CLI)**

### **Step 1** Add an IDS sensor by entering this command:

config wps cids-sensor add index ids\_ip\_address username password. The index parameter determines the sequence in which the controller consults the IDS sensors. The controller supports up to five IDS sensors. Enter a number (between 1 and 5) to determine the priority of this sensor. For example, if you enter 1, the controller consults this IDS sensor first.
 Note The username must be configured on the IDS sensor and have at least a read-only privilege.

**Step 2** (Optional) Specify the number of the HTTPS port through which the controller is to communicate with the IDS sensor by entering this command:

### config wps cids-sensor port index port

For the port-number parameter, you can enter a value between 1 and 65535. The default value is 443. This step is optional because we recommend that you use the default value of 443. The sensor uses this value to communicate by default.

**Step 3** Specify how often the controller should query the IDS server for IDS events by entering this command: config wps cids-sensor interval index interval

For the interval parameter, you can enter a value between 10 and 3600 seconds. The default value is 60 seconds.

**Step 4** Enter a 40-hexadecimal-character security key used to verify the validity of the sensor by entering this command: config wps cids-sensor fingerprint index sha1 fingerprint

You can get the value of the fingerprint by entering show tls fingerprint on the sensor's console. **Note** Make sure to include the colons that appear between every two bytes within the key (for example, AA:BB:CC:DD).

- Step 5Enable or disable this controller's registration with an IDS sensor by entering this command:<br/>config wps cids-sensor {enable | disable} index
- **Step 6** Enable or disable protection from DoS attacks by entering this command: The default value is disabled.

- Note A potential attacker can use specially crafted packets to mislead the IDS into treating a legitimate client as an attacker. It causes the controller to wrongly disconnect this legitimate client and launches a DoS attack. The auto-immune feature, when enabled, is designed to protect against such attacks. However, conversations using Cisco 792x phones might be interrupted intermittently when the auto-immune feature is enabled. If you experience frequent disruptions when using 792x phones, you might want to disable this feature.
- Save your settings by entering this command: Step 7

### save config

- Step 8 See the IDS sensor configuration by entering one of these commands:
  - · show wps cids-sensor summary
  - show wps cids-sensor detail index
- Step 9 The second command provides more information than the first.
- Step 10 See the auto-immune configuration setting by entering this command: show wps summary

Information similar to the following appears:

```
Auto-Immune
 Auto-Immune..... Disabled
```

```
Client Exclusion Policy
 Excessive 802.11-association failures..... Enabled
 Excessive 802.11-authentication failures..... Enabled
 Excessive 802.1x-authentication. Enabled
 IP-theft..... Enabled
 Excessive Web authentication failure..... Enabled
Signature Policy
 Signature Processing..... Enabled
```

Step 11 Obtain debug information regarding IDS sensor configuration by entering this command: debug wps cids enable

- Note If you ever want to delete or change the configuration of a sensor, you must first disable it by entering the config wps cids-sensor disable index command. To delete the sensor, enter the config wps cids-sensor delete index command.

## Viewing Shunned Clients (CLI)

config wps shun-list re-sync

Step 1 View the list of clients to be shunned by entering this command: show wps shun-list Step 2 Force the controller to synchronize with other controllers in the mobility group for the shun list by entering this command: Note The controller does not take any action on shun entries when the corresponding timers have expired. The shun entry timers are maintained only for the display purpose. The shun entries are cleaned up whenever the controller polls the IPS server. If the CIDS IPS server is not reachable, the shun entries are not removed even if they are timed out on the controller. The shun entries are cleaned up only when the CIDS IPS server is operational again and the controller polls the CIDS IPS server.

# **Configuring IDS Signatures**

### **Information About IDS Signatures**

You can configure IDS signatures, or bit-pattern matching rules used to identify various types of attacks in incoming 802.11 packets, on the controller. When the signatures are enabled, the access points joined to the controller perform signature analysis on the received 802.11 data or management frames and report any discrepancies to the controller. If an attack is detected, appropriate mitigation is initiated.

Cisco supports 17 standard signatures. These signatures are divided into six main groups. The first four groups contain management signatures, and the last two groups contain data signatures.

- Broadcast deauthentication frame signatures—During a broadcast deauthentication frame attack, a hacker sends an 802.11 deauthentication frame to the broadcast MAC destination address of another client. This attack causes the destination client to disassociate from the access point and lose its connection. If this action is repeated, the client experiences a denial of service. When the broadcast deauthentication frame signature (precedence 1) is used to detect such an attack, the access point listens for clients transmitting broadcast deauthentication frames that match the characteristics of the signature. If the access point detects such an attack, it alerts the controller. Depending on how your system is configured, the offending device is contained so that its signals no longer interfere with authorized clients, or the controller forwards an immediate alert to the system administrator for further action, or both.
- NULL probe response signatures—During a NULL probe response attack, a hacker sends a NULL probe response to a wireless client adapter. As a result, the client adapter locks up. When a NULL probe response signature is used to detect such an attack, the access point identifies the wireless client and alerts the controller. The NULL probe response signatures are as follows:

• NULL probe resp 1 (precedence 2)

• NULL probe resp 2 (precedence 3)

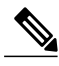

Note Controller does not log historical NULL Probe IDS events within the Signature Events Summary output.

• Management frame flood signatures—During a management frame flood attack, a hacker floods an access point with 802.11 management frames. The result is a denial of service to all clients associated or attempting to associate to the access point. This attack can be implemented with different types of management frames: association requests, authentication requests, reassociation requests, probe requests, disassociation requests, deauthentication requests, and reserved management subtypes.

When a management frame flood signature is used to detect such an attack, the access point identifies management frames matching the entire characteristic of the signature. If the frequency of these frames is greater than the value of the frequency set in the signature, an access point that hears these frames triggers an alarm. The controller generates a trap and forwards it to Cisco Prime Infrastructure.

The management frame flood signatures are as follows:

- Assoc flood (precedence 4)
- Auth flood (precedence 5)
- Reassoc flood (precedence 6)
- Broadcast probe flood (precedence 7)
- Disassoc flood (precedence 8)
- Deauth flood (precedence 9)
- Reserved mgmt 7 (precedence 10)
- Reserved mgmt F (precedence 11)

The reserved management frame signatures 7 and F are reserved for future use.

- Wellenreiter signature—Wellenreiter is a wireless LAN scanning and discovery utility that can reveal access point and client information. When the Wellenreiter signature (precedence 17) is used to detect such an attack, the access point identifies the offending device and alerts the controller.
- EAPOL flood signature—During an EAPOL flood attack, a hacker floods the air with EAPOL frames that contain 802.1X authentication requests. As a result, the 802.1X authentication server cannot respond to all of the requests and fails to send successful authentication responses to valid clients. The result is a denial of service to all affected clients. When the EAPOL flood signature (precedence 12) is used to detect such an attack, the access point waits until the maximum number of allowed EAPOL packets is exceeded. It then alerts the controller and proceeds with the appropriate mitigation.
- NetStumbler signatures—NetStumbler is a wireless LAN scanning utility that reports access point broadcast information (such as operating channel, RSSI information, adapter manufacturer name, SSID, WEP status, and the latitude and longitude of the device running NetStumbler when a GPS is attached). If NetStumbler succeeds in authenticating and associating to an access point, it sends a data frame with the following strings, depending on the NetStumbler version:

| Version | String                                     |
|---------|--------------------------------------------|
| 3.2.0   | "Flurble gronk bloopit, bnip Frundletrune" |
| 3.2.3   | "All your 802.11b are belong to us"        |
| 3.3.0   | Sends white spaces                         |

When a NetStumbler signature is used to detect such an attack, the access point identifies the offending device and alerts the controller. The NetStumbler signatures are as follows:

- NetStumbler 3.2.0 (precedence 13)
- NetStumbler 3.2.3 (precedence 14)

- NetStumbler 3.3.0 (precedence 15)
- NetStumbler generic (precedence 16)

A standard signature file exists on the controller by default. You can upload this signature file from the controller, or you can create a custom signature file and download it to the controller or modify the standard signature file to create a custom signature.

## **Configuring IDS Signatures (GUI)**

### Uploading or Downloading IDS Signatures

**Step 1** If desired, create your own custom signature file.

**Step 2** Make sure that you have a Trivial File Transfer Protocol (TFTP) server available. Follow these guidelines when setting up a TFTP server:

- If you are downloading through the service port, the TFTP server must be on the same subnet as the service port because the service port is not routable, or you must create static routes on the controller.
- If you are downloading through the distribution system network port, the TFTP server can be on the same or a different subnet because the distribution system port is routable.
- A third-party TFTP server cannot run on the same computer as the Cisco Prime Infrastructure because the Prime Infrastructure built-in TFTP server and the third-party TFTP server require the same communication port.
- **Step 3** If you are downloading a custom signature file (\*.sig), copy it to the default directory on your TFTP server.
- **Step 4** Choose **Commands** to open the **Download File to Controller** page.
- **Step 5** Perform one of the following:
  - If you want to download a custom signature file to the controller, choose **Signature File** from the File Type drop-down list on the Download File to Controller page.
  - If you want to upload a standard signature file from the controller, choose Upload File and then Signature File from the File Type drop-down list on the Upload File from Controller page.
- **Step 6** From the **Transfer Mode** drop-down list, choose **TFTP**, **FTP**, or **SFTP**. The SFTP option was added in Release 7.4.
- **Step 7** In the **IP** Address text box, enter the IP address of the **TFTP**, **FTP**, or **SFTP** server.
- Step 8 If you are downloading the signature file using a TFTP server, enter the maximum number of times that the controller should attempt to download the signature file in the Maximum retries text box. The range is 1 to 254 and the default value is 10.
- Step 9 If you are downloading the signature file using a TFTP server, enter the amount of time in seconds before the controller times out while attempting to download the signature file in the Timeout text box. The range is 1 to 254 seconds and the default is 6 seconds.
- **Step 10** In the **File Path** text box, enter the path of the signature file to be downloaded or uploaded. The default value is "/."
- **Step 11** In the **File Name** text box, enter the name of the signature file to be downloaded or uploaded.

- **Note** When uploading signatures, the controller uses the filename that you specify as a base name and then adds "\_std.sig" and "\_custom.sig" to it in order to upload both standard and custom signature files to the TFTP server. For example, if you upload a signature file called "ids1," the controller automatically generates and uploads both ids1\_std.sig and ids1\_custom.sig to the TFTP server. If desired, you can then modify ids1\_custom.sig on the TFTP server (making sure to set "Revision = custom") and download it by itself.
- **Step 12** If you are using an FTP or SFTP server, follow these steps:
  - 1 In the Server Login Username text box, enter the username to log into the FTP or SFTP server.
  - 2 In the Server Login Password text box, enter the password to log into the FTP or SFTP server.
  - 3 In the Server Port Number text box, enter the port number on the FTP or SFTP server through which the download occurs. The default value is 21.
- **Step 13** Choose **Download** to download the signature file to the controller or **Upload** to upload the signature file from the controller.

### **Enabling or Disabling IDS Signatures**

 Step 1
 Choose Security > Wireless Protection Policies > Standard Signatures or Custom Signatures to open the Standard Signatures page or the Custom Signatures page.

The Standard Signatures page shows the list of Cisco-supplied signatures that are currently on the controller. The Custom Signatures page shows the list of customer-supplied signatures that are currently on the controller. This page shows the following information for each signature:

- The order, or precedence, in which the controller performs the signature checks.
- The name of the signature, which specifies the type of attack that the signature is trying to detect.
- The frame type on which the signature is looking for a security attack. The possible frame types are data and management.
- The action that the controller is directed to take when the signature detects an attack. The possible actions are None and Report.
- The state of the signature, which indicates whether the signature is enabled to detect security attacks.
- A description of the type of attack that the signature is trying to detect.
- **Step 2** Perform one of the following:
  - If you want to allow all signatures (both standard and custom) whose individual states are set to Enabled to remain enabled, select the **Enable Check for All Standard and Custom Signatures** check box at the top of either the Standard Signatures page or the Custom Signatures page. The default value is enabled (or selected). When the signatures are enabled, the access points joined to the controller perform signature analysis on the received 802.11 data or management frames and report any discrepancies to the controller.

- If you want to disable all signatures (both standard and custom) on the controller, unselect the **Enable Check for All Standard and Custom Signatures** check box. If you unselected this check box, all signatures are disabled, even the ones whose individual states are set to Enabled.
- **Step 3** Click **Apply** to commit your changes.
- Step 4 Click the precedence number of the desired signature to enable or disable an individual signature. The Standard Signature (or Custom Signature) > Detail page appears.

This page shows much of the same information as the Standard Signatures and Custom Signatures pages but provides these additional details:

- The tracking method used by the access points to perform signature analysis and report the results to the controller. The possible values are as follows:
  - Per Signature—Signature analysis and pattern matching are tracked and reported on a per-signature and per-channel basis.
  - Per MAC—Signature analysis and pattern matching are tracked and reported separately for individual client MAC addresses on a per-channel basis.
  - Per Signature and MAC—Signature analysis and pattern matching are tracked and reported on a per-signature and per-channel basis as well as on a per-MAC-address and per-channel basis.
- The pattern that is being used to detect a security attack
- **Step 5** In the Measurement Interval text box, enter the number of seconds that must elapse before the signature frequency threshold is reached within the configured interval. The range is 1 to 3600 seconds, and the default value varies per signature.
- **Step 6** In the Signature Frequency text box, enter the number of matching packets per interval that must be identified at the individual access point level before an attack is detected. The range is 1 to 32,000 packets per interval, and the default value varies per signature.
- **Step 7** In the Signature MAC Frequency text box, enter the number of matching packets per interval that must be identified per client per access point before an attack is detected. The range is 1 to 32,000 packets per interval, and the default value varies per signature.
- **Step 8** In the Quiet Time text box, enter the length of time (in seconds) after which no attacks have been detected at the individual access point level and the alarm can stop. The range is 60 to 32,000 seconds, and the default value varies per signature.
- **Step 9** Select the **State** check box to enable this signature to detect security attacks or unselect it to disable this signature. The default value is enabled (or selected).
- **Step 10** Click **Apply** to commit your changes. The Standard Signatures or Custom Signatures page reflects the signature's updated state.
- **Step 11** Click **Save Configuration** to save your changes.

# **Viewing IDS Signature Events (GUI)**

- **Step 1** Choose Security > Wireless Protection Policies > Signature Events Summary to open the Signature Events Summary page.
- **Step 2** Click the Signature Type for the signature to see more information on the attacks detected by a particular signature. The Signature Events Detail page appears.

This page shows the following information:

- The MAC addresses of the clients identified as attackers
- The method used by the access point to track the attacks
- The number of matching packets per second that were identified before an attack was detected.
- The number of access points on the channel on which the attack was detected
- The day and time when the access point detected the attack
- **Step 3** Click the **Detail link** for that attack to see more information for a particular attack. The Signature Events Track Detail page appears.
  - The MAC address of the access point that detected the attack
  - The name of the access point that detected the attack
  - The type of radio (802.11a or 802.11b/g) used by the access point to detect the attack
  - The radio channel on which the attack was detected
  - The day and time when the access point reported the attack

# **Configuring IDS Signatures (CLI)**

- **Step 1** If desired, create your own custom signature file.
- **Step 2** Make sure that you have a TFTP server available.
- **Step 3** Copy the custom signature file (\*.sig) to the default directory on your TFTP server.
- **Step 4** Specify the download or upload mode by entering the **transfer** {**download** | **upload**} **mode tftp** command.
- **Step 5** Specify the type of file to be downloaded or uploaded by entering the **transfer** {**download** | **upload**} **datatype signature** command.
- **Step 6** Specify the IP address of the TFTP server by entering the **transfer** {**download** | **upload**} **serverip** *tftp-server-ip-address* command.
  - **Note** Some TFTP servers require only a forward slash (/) as the TFTP server IP address, and the TFTP server automatically determines the path to the correct directory.

command.

Step 7

| Step 8  | Specify the command                                  | file to be downloaded or uploaded by entering the <b>transfer</b> { <b>download</b>   <b>upload</b> } <i>filename filename.sig</i>                                                                                                    |
|---------|------------------------------------------------------|----------------------------------------------------------------------------------------------------|
|         | Note Wh<br>and<br>exa<br>ids<br>TF                   | en uploading signatures, the controller uses the filename you specify as a base name and then adds "_std.sig"<br>"_custom.sig" to it in order to upload both standard and custom signature files to the TFTP server. For<br>mple, if you upload a signature file called "ids1," the controller automatically generates and uploads both<br>[_std.sig and ids1_custom.sig to the TFTP server. If desired, you can then modify ids1_custom.sig on the<br>TP server (making sure to set "Revision = custom") and download it by itself. |
| Step 9  | Enter the tra<br>start the dow                       | <b>unsfer</b> { <b>download</b>   <b>upload</b> } <i>start</i> command and answer y to the prompt to confirm the current settings and <i>r</i> nload or upload.                                                                                                    |
| Step 10 | Specify the r<br>interval by e<br><b>config wps</b>  | number of seconds that must elapse before the signature frequency threshold is reached within the configured intering this command: signature interval signature_id interval                                                                                                    |
|         | where signative value varies                         | ture_id is a number used to uniquely identify a signature. The range is 1 to 3600 seconds, and the default per signature.                                                                                                    |
| Step 11 | Specify the r<br>an attack is o<br><b>config wps</b> | number of matching packets per interval that must be identified at the individual access point level before detected by entering this command: signature frequency signature_id frequency                                                                                                    |
|         | The range is                                         | 1 to 32,000 packets per interval, and the default value varies per signature.                                                                                                    |
| Step 12 | Specify the r<br>is detected b<br><b>config wps</b>  | number of matching packets per interval that must be identified per client per access point before an attack y entering this command: signature mac-frequency signature_id mac_frequency                                                                                                    |
|         | The range is                                         | 1 to 32,000 packets per interval, and the default value varies per signature.                                                                                                    |
| Step 13 | Specify the l<br>the alarm ca<br><b>config wps</b>   | ength of time (in seconds) after which no attacks have been detected at the individual access point level and n stop by entering by entering this command: signature quiet-time signature_id quiet_time                                                                                                    |
|         | The range is                                         | 60 to 32,000 seconds, and the default value varies per signature.                                                                                                    |
| Step 14 | Perform one                                          | of the following:                                                                                                    |
|         | • To ena                                             | ble or disable an individual IDS signature, enter this command:                                                                                                    |
|         | config                                               | wps signature {standard   custom} state signature_id {enable   disable}                                                                                                    |
|         | • To ena<br>this co                                  | ble or disable IDS signature processing, which enables or disables the processing of all IDS signatures, enter<br>mmand:                                                                                                    |
|         | config                                               | wps signature {enable   disable}                                                                                                    |
|         | Note                                                 | If IDS signature processing is disabled, all signatures are disabled, regardless of the state configured for individual signatures.                                                                                                    |
| Step 15 | Save your cl<br>save config                          | nanges by entering this command:                                                                                                    |
| Step 16 | If desired, ye<br>config wps s<br>Note You<br>CL     | ou can reset a specific signature or all signatures to default values. To do so, enter this command:<br>signature reset {signature_id   all}<br>a can reset signatures to default values only through the controller<br>I.                                                                                                    |

Specify the download or upload path by entering the transfer {download | upload} path absolute-tftp-server-path-to-file

# **Viewing IDS Signature Events (CLI)**

• See whether IDS signature processing is enabled or disabled on the controller by entering this command: show wps summary

Note

If IDS signature processing is disabled, all signatures are disabled, regardless of the state configured for individual signatures.

- See individual summaries of all of the standard and custom signatures installed on the controller by entering this command: show wps signature summary
- See the number of attacks detected by the enabled signatures by entering this command:

show wps signature events summary

• See more information on the attacks detected by a particular standard or custom signature by entering this command:

show wps signature events {standard | custom} precedence# summary

• See information on attacks that are tracked by access points on a per-signature and per-channel basis by entering this command:

show wps signature events {standard | custom} precedence# detailed per-signature source\_mac

• See information on attacks that are tracked by access points on an individual-client basis (by MAC address) by entering this command:

show wps signature events {standard | custom} precedence# detailed per-mac source\_mac

# **Configuring wIPS**

## Information About wIPS

The Cisco Adaptive Wireless Intrusion Prevention System (wIPS) uses an advanced approach to wireless threat detection and performance management. It combines network traffic analysis, network device and topology information, signature-based techniques, and anomaly detection to deliver highly accurate and complete wireless threat prevention. With a fully infrastructure-integrated solution, you can continually monitor wireless traffic on both the wired and wireless networks and use that network intelligence to analyze attacks from many sources to accurately pinpoint and proactively prevent attacks, rather than wait until damage or exposure has occurred.

Cisco Adaptive wIPS is a part of the Cisco 3300 Series Mobility Services Engine (MSE), which centralizes the processing of intelligence collected by the continuous monitoring of Cisco Aironet APs. With Cisco Adaptive wIPS functionalities and Cisco Prime Infrastructure integration into the Cisco MSE, the wIPS can configure and monitor wIPS policies and alarms and report threats.

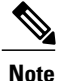

If your wIPS deployment consists of a Cisco WLC, access point, and Cisco MSE, you must set all the three entities to the UTC time zone.

Cisco Adaptive wIPS is not configured on the Cisco WLC. Instead, the Cisco Prime Infrastructure forwards the profile configuration to the wIPS service, which forwards the profile to the Cisco WLC. The profile is stored in flash memory on the Cisco WLC and sent to APs when they join the Cisco WLC. When an access point disassociates and joins another Cisco WLC, it receives the wIPS profile from the new Cisco WLC.

Local-mode or FlexConnect mode APs with a subset of wIPS capabilities are referred to as Enhanced Local Mode access point or ELM AP. You can configure an access point to work in the wIPS mode if the AP is in any of the following modes:

- Monitor
- Local
- FlexConnect

The regular local mode or FlexConnect mode AP is extended with a subset of wIPS capabilities. This feature enables you to deploy your APs to provide protection without needing a separate overlay network.

wIPS ELM has the limited capability of detecting off-channel alarms. AN AP periodically goes off-channel, and monitors the nonserving channels for a short duration, and triggers alarms if any attack is detected on the channel. But off-channel alarm detection is best effort, and it takes a longer time to detect attacks and trigger alarms, which might cause the ELM AP to intermittently detect an alarm and clear it because it is not visible. APs in any of the above modes can periodically send alarms based on the policy profile to the wIPS service through the Cisco WLC. The wIPS service stores and processes the alarms and generates SNMP traps. Cisco Prime Infrastructure configures its IP address as a trap destination to receive SNMP traps from the Cisco MSE.

This table lists all the SNMP trap controls and their respective traps. When a trap control is enabled, all the traps of that trap control are also enabled.

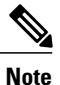

The Cisco WLC uses only SNMPv2 for SNMP trap transmission.

| Tab Name     | Trap Control                 | Тгар                                                                                                    |
|--------------|------------------------------|----------------------------------------------------------------------------------------------------|
| General      | Link (Port) Up/Down          | linkUp, linkDown                                                                                                    |
|              | Spanning Tree                | newRoot, topologyChange,<br>stpInstanceNewRootTrap,<br>stpInstanceTopologyChangeTrap                                                                                                    |
|              | Config Save                  | bsnDot11EssCreated,<br>bsnDot11EssDeleted, bsnConfigSaved,<br>ciscoLwappScheduledResetNotif,<br>ciscoLwappClearResetNotif,<br>ciscoLwappResetFailedNotif,<br>ciscoLwappSysInvalidXmlConfig |
| AP           | AP Register                  | bsnAPDisassociated, bsnAPAssociated                                                                                                    |
|              | AP Interface Up/Down         | bsnAPIfUp, bsnAPIfDown                                                                                                    |
| Client Traps | 802.11 Association           | bsnDot11StationAssociate                                                                                                    |
|              | 802.11 Disassociation        | bsnDot11StationDisassociate                                                                                                    |
|              | 802.11 Deauthentication      | bsnDot11StationDeauthenticate                                                                                                    |
|              | 802.11 Failed Authentication | bsnDot11StationAuthenticateFail                                                                                                    |
|              | 802.11 Failed Association    | bsnDot11StationAssociateFail                                                                                                    |
|              | Exclusion                    | bsnDot11StationBlacklisted                                                                                                    |
|              | NAC Alert                    | cldcClientWlanProfileName,<br>cldcClientIPAddress, cldcApMacAddress,<br>cldcClientQuarantineVLAN,<br>cldcClientAccessVLAN                                                                  |

|  | Table 17: | SNMP T | Trap Controls | and Their Re | spective Traps |
|--|-----------|--------|---------------|--------------|----------------|
|--|-----------|--------|---------------|--------------|----------------|

| Tab Name                | Trap Control                  | Тгар                                                                                                    |
|-------------------------|-------------------------------|----------------------------------------------------------------------------------------------------|
| Security Traps          | User Authentication           | bsnTooManyUnsuccessLoginAttempts,<br>cLWAGuestUserLoggedIn,<br>cLWAGuestUserLoggedOut                                                                                                    |
|                         | RADIUS Servers Not Responding | bsnRADIUSServerNotResponding,<br>ciscoLwappAAARadiusReqTimedOut                                                                                                    |
|                         | WEP Decrypt Error             | bsnWepKeyDecryptError                                                                                                    |
|                         | Rogue AP                      | bsnAdhocRogueAutoContained,<br>bsnRogueApAutoContained,<br>bsnTrustedApHasInvalidEncryption,<br>bsnMaxRogueCountExceeded,<br>bsnMaxRogueCountClear,<br>bsnApMaxRogueCountExceeded,<br>bsnApMaxRogueCountClear,<br>bsnTrustedApHasInvalidRadioPolicy,<br>bsnTrustedApHasInvalidSsid,<br>bsnTrustedApIsMissing |
|                         | SNMP Authentication           | agentSnmpAuthenticationTrapFlag                                                                                                    |
|                         | Multiple Users                | multipleUsersTrap                                                                                                    |
| Auto RF Profile         | Load Profile                  | bsnAPLoadProfileFailed                                                                                                    |
| Thupb                   | Noise Profile                 | bsnAPNoiseProfileFailed                                                                                                    |
|                         | Interference Profile          | bsnAPInterferenceProfileFailed                                                                                                    |
|                         | Coverage Profile              | bsnAPCoverageProfileFailed                                                                                                    |
| Auto RF Update<br>Traps | Channel Update                | bsnAPCurrentChannelChanged                                                                                                    |
|                         | Tx Power Update               | bsnAPCurrentTxPowerChanged                                                                                                    |

| Tab Name   | Trap Control              | Тгар                                              |
|------------|---------------------------|---------------------------------------------------|
| Mesh Traps | Child Excluded Parent     | ciscoLwappMeshChildExcludedParent                 |
|            | Parent Change             | ciscoLwappMeshParentChange                        |
|            | Authfailure Mesh          | ciscoLwappMeshAuthorizationFailure                |
|            | Child Moved               | ciscoLwappMeshChildMoved                          |
|            | Excessive Parent Change   | ciscoLwappMeshExcessiveParentChange               |
|            | Excessive Children        | ciscoLwappMeshExcessiveChildren                   |
|            | Poor SNR                  | ciscoLwappMeshAbateSNR,<br>ciscoLwappMeshOnsetSNR |
|            | Console Login             | ciscoLwappMeshConsoleLogin                        |
|            | Excessive Association     | ciscoLwappMeshExcessiveAssociation                |
|            | Default Bridge Group Name | ciscoLwappMeshDefaultBridgeGroupName              |

The following are the trap descriptions for the traps mentioned in the *SNMP Trap Controls and Their Respective Traps* table:

• General Traps

 SNMP Authentication—The SNMPv2 entity has received a protocol message that is not properly authenticated.

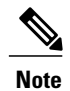

When a user who is configured in SNMP V3 mode tries to access the Cisco WLC with an incorrect password, the authentication fails and a failure message is displayed.However, no trap logs are generated for the authentication failure.

- ° Link (Port) Up/Down-Link changes status from up or down.
- ° Link (Port) Up/Down-Link changes status from up or down.
- ° Multiple Users-Two users log in with the same ID.
- Rogue AP—Whenever a rogue access point is detected, this trap is sent with its MAC address; when a rogue access point that was detected earlier no longer exists, this trap is sent.
- ° Config Save-Notification that is sent when the Cisco WLC configuration is modified.
- Cisco AP Traps
  - AP Register—Notification sent when an access point associates or disassociates with the Cisco WLC.

- AP Interface Up/Down—Notification sent when an access point interface (802.11X) status goes up or down.
- Client-Related Traps
  - 802.11 Association—Associate notification that is sent when a client sends an association frame.
  - 802.11 Disassociation—Disassociate notification that is sent when a client sends a disassociation frame.
  - 802.11 Deauthentication—Deauthenticate notification that is sent when a client sends a deauthentication frame.
  - 802.11 Failed Authentication—Authenticate failure notification that is sent when a client sends an authentication frame with a status code other than successful.
  - 802.11 Failed Association—Associate failure notification that is sent when the client sends an association frame with a status code other than successful.
  - Exclusion—Associate failure notification that is sent when a client is exclusion listed (blacklisted).
  - Authentication —Authentication notification that is sent when a client is successfully authenticated.
  - Max Clients Limit Reached—Notification that is sent when the maximum number of clients, defined in the Threshold field, are associated with the Cisco WLC.
  - NAC Alert-Alert that is sent when a client joins an SNMP NAC-enabled WLAN.

This notification is generated when a client on NAC-enabled SSIDs completes Layer2 authentication to inform the NAC appliance about the client's presence. cldcClientWlanProfileName represents the profile name of the WLAN that the 802.11 wireless client is connected to, cldcClientIPAddress represents the unique IP address of the client. cldcApMacAddress represents the MAC address of the AP to which the client is associated. cldcClientQuarantineVLAN represents the quarantine VLAN for the client. cldcClientAccessVLAN represents the access VLAN for the client.

- Association with Stats—Associate notification that is sent with data statistics when a client is associated with the Cisco WLC, or roams. Data statistics include transmitted and received bytes and packets.
- Disassociation with Stats—Disassociate notification that is sent with data statistics when a client disassociates from the Cisco WLC. Data statistics include transmitted and received bytes and packets, SSID, and session ID.
- · Security Traps
  - User Auth Failure—This trap informs that a client RADIUS Authentication failure has occurred.
  - RADIUS Server No Response—This trap is to indicate that no RADIUS servers are responding to authentication requests sent by the RADIUS client.
  - ° WEP Decrypt Error-Notification sent when the Cisco WLC detects a WEP decrypting error.
  - Rouge AP—Whenever a rogue access point is detected, this trap is sent with its MAC address; when a rogue access point that was detected earlier no longer exists, this trap is sent.
  - SNMP Authentication—The SNMPv2 entity has received a protocol message that is not properly authenticated.

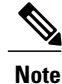

When a user who is configured in SNMP V3 mode tries to access the Cisco WLC with an incorrect password, authentication fails and a failure message is displayed. However, no trap logs are generated for the authentication failure.

- ° Multiple Users—Two users log in with the same ID.
- SNMP Authentication
  - Load Profile—Notification sent when the Load Profile state changes between PASS and FAIL.
  - Noise Profile—Notification sent when the Noise Profile state changes between PASS and FAIL.
  - Interference Profile—Notification sent when the Interference Profile state changes between PASS and FAIL.
  - Coverage Profile—Notification sent when the Coverage Profile state changes between PASS and FAIL.
- Auto RF Profile Traps
  - Load Profile—Notification sent when the Load Profile state changes between PASS and FAIL.
  - Noise Profile—Notification sent when the Noise Profile state changes between PASS and FAIL.
  - Interference Profile—Notification sent when the Interference Profile state changes between PASS and FAIL.
  - Coverage Profile—Notification sent when the Coverage Profile state changes between PASS and FAIL.
- Auto RF Update Traps
  - Channel Update—Notification sent when the access point dynamic channel algorithm is updated.
  - Tx Power Update—Notification sent when the access point dynamic transmit power algorithm is updated.
- Mesh Traps
  - Child Excluded Parent—Notification that is sent when a defined number of failed association to the Cisco WLC occurs through a parent mesh node.
  - Notification sent when a child mesh node exceeds the threshold limit of the number of discovery response timeouts. The child mesh node does not try to associate an excluded parent mesh node for the interval defined. The child mesh node remembers the excluded parent MAC address when it joins the network, and informs the Cisco WLC.
  - Parent Change—Notification is sent by the agent when a child mesh node changes its parent. The child mesh node remembers previous parent and informs the Cisco WLC about the change of parent when it rejoins the network.
  - Child Moved—Notification sent when a parent mesh node loses connection with its child mesh node.
- Excessive Parent Change—Notification sent when the child mesh node changes its parent frequently. Each mesh node keeps a count of the number of parent changes in a fixed time. If it exceeds the defined threshold, the child mesh node informs the Cisco WLC.
- ° Excessive Children-Notification sent when the child count exceeds for a RAP and a MAP.
- Poor SNR—Notification sent when the child mesh node detects a lower SNR on a backhaul link. For the other trap, a notification is sent to clear a notification when the child mesh node detects an SNR on a backhaul link that is higher then the object defined by 'clMeshSNRThresholdAbate'.
- Console Login—Notification is sent by the agent when a login on a MAP console is either successful
  or fail after three attempts.
- Default Bridge Group Name—Notification sent when the MAP mesh node joins its parent using the default bridge group name.

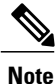

The remaining traps do not have trap controls. These traps are not generated too frequently and do not require any trap control. Any other trap that is generated by the Cisco WLC cannot be turned off.

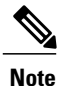

In all of the above cases, the Cisco WLC functions solely as a forwarding device.

#### **Restrictions for wIPS**

- wIPS ELM is not supported on 702i, 702W, 1130 and 1240 access points.
- WIPS and Rogue Detection must be disabled on the AP in IPv6 mode to prevent it from leaking traffic outside CAPWAP towards 32.x.x.x destination.

#### **Configuring wIPS on an Access Point (GUI)**

- **Step 1** Choose Wireless > Access Points > All APs > access point name.
- Step 2 Set the AP Mode parameter. To configure an access point for wIPS, you must choose one of the following modes from the AP Mode drop-down list:
  - Local
  - FlexConnect

#### • Monitor

| Step 3 | Choose wIPS from the AP Sub Mode drop-down list |
|--------|-------------------------------------------------|
|--------|-------------------------------------------------|

#### Step 4 Click Apply.

**Step 5** Click Save Configuration.

# **Configuring wIPS on an Access Point (CLI)**

| Step 1 | Configure an access point for the monitor mode by entering this command:<br><b>config ap mode {monitor   local   flexconnect}</b> <i>Cisco_AP</i><br><b>Note</b> To configure an access point for wIPS, the access point must be in <b>monitor</b> , <b>local</b> , or <b>flexconnect</b> modes.     |  |  |
|--------|----------------------------------------------------------------------------------------------------|--|--|
| Step 2 | Enter Y when you see the message that the access point will be rebooted if you want to continue.                                                                                                    |  |  |
| Step 3 | Save your changes by entering this command: save config                                                                                                    |  |  |
| Step 4 | Disable the access point radio by entering this command:<br>config {802.11a   802.11b} disable Cisco_AP                                                                                                    |  |  |
| Step 5 | Configure the wIPS submode on the access point by entering this command:<br><b>config ap mode</b> <i>ap_mode</i> <b>submode wips</b> <i>Cisco_AP</i><br><b>Note</b> To disable wIPS on the access point, enter the <b>config ap mode</b> <i>ap_mode</i> <b>submode none</b> <i>Cisco_AP</i> command. |  |  |
| Step 6 | Enable wIPS-optimized channel scanning for the access point by entering this command: <b>config ap monitor-mode wips-optimized</b> <i>Cisco_AP</i>                                                                                                    |  |  |
|        | The access point scans each channel for 250 milliseconds. It derives the list of channels to be scanned from the monitor configuration. You can choose one of these options:                                                                                                    |  |  |
|        | • All—All channels are supported by the access point's radio                                                                                                    |  |  |
|        | • Country—Only the channels supported by the access point's country of operation                                                                                                    |  |  |
|        | • DCA—Only the channel set used by the dynamic channel assignment (DCA) algorithm, which, by default, includes all of the nonoverlapping channels allowed in the access point's country of operation                                                                                                 |  |  |
|        | The 802.11a or 802.11b Monitor Channels information in the output of the <b>show advanced</b> { <b>802.11a</b>   <b>802.11b</b> } <b>monitor</b> command shows the monitor configuration channel set:                                                                                                |  |  |
|        | Default 802.11b AP monitoring                                                                                                    |  |  |

| enable                                     |                              |
|--------------------------------------------|------------------------------|
| Country                                    | channels                     |
| 180 sec                                    | onds                         |
| 60 seco                                    | nds                          |
| 180 sec                                    | onds                         |
| 60 seco                                    | onds                         |
| 180 seco<br>60 seco<br>180 seco<br>60 seco | onds<br>onds<br>onds<br>onds |

 

 Step 7
 Reenable the access point radio by entering this command: config { 802.11a | 802.11b} enable Cisco\_AP

 Step 8
 Save your changes by entering this command: save config

#### Viewing wIPS Information (CLI)

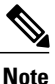

You can also view the access point submode from the controller GUI. To do so, choose **Wireless** > **Access Points** > **All APs** > *access point name* > the **Advanced** tab. The **AP Sub Mode** field shows *wIPS* if the access point is in the monitor mode and the wIPS submode is configured on the access point, or *None* if the access point is not in the monitor mode or the access point is in the monitor mode, but the wIPS submode is not configured.

- See the wIPS submode in the access point by entering this command: show ap config general *Cisco AP*
- See the wIPS-optimized channel-scanning configuration in the access point by entering this command: **show ap monitor-mode summary**
- See the wIPS configuration forwarded by Cisco Prime Infrastructure to the controller by entering this command:

show wps wips summary

- See the current state of the wIPS operation in the controller by entering this command: show wps wips statistics
- Clear the wIPS statistics in the controller by entering this command: clear stats wps wips

# **Configuring Wi-Fi Direct Client Policy**

#### Information About the Wi-Fi Direct Client Policy

Devices that are Wi-Fi Direct capable can connect directly to each other quickly and conveniently to do tasks such as printing, synchronization, and sharing of data. Wi-Fi Direct devices may associate with multiple peer-to-peer (P2P) devices and with infrastructure wireless LANs (WLANs) concurrently. You can use the controller to configure the Wi-Fi Direct Client Policy, on a per WLAN basis, where you can allow or disallow association of Wi-Fi devices with infrastructure WLANs, or disable Wi-Fi Direct Client Policy altogether for WLANs.

#### **Restrictions for the Wi-Fi Direct Client Policy**

- Wi-Fi Direct Client Policy is applicable to WLANs that have APs in local mode only.
- If WLAN applied client policy is invalid, the client is excluded with the exclusion reason being 'Client QoS Policy failure'.

#### **Configuring the Wi-Fi Direct Client Policy (GUI)**

- **Step 1** Choose WLANs to open the WLANs page.
- Step 2 Click the WLAN ID of the WLAN for which you want to configure the Wi-Fi Direct Client Policy. The WLANs > Edit page appears.
- Step 3 Click the Advanced tab.
- **Step 4** From the **Wi-Fi Direct Clients Policy** drop-down list, choose one of the following options:
  - Disabled—Ignores the Wi-Fi Direct status of clients thereby allowing Wi-Fi Direct clients to associate
  - Allow—Allows Wi-Fi Direct clients to associate with the WLAN
  - · Not-Allow-Disallows the Wi-Fi Direct clients from associating with the WLAN

Step 5 Click Apply.

#### Configuring the Wi-Fi Direct Client Policy (CLI)

Step 1

Configure the Wi-Fi Direct Client Policy on WLANs by entering this command: config wlan wifidirect {allow | disable | not-allow} wlan-id

The syntax of the command is as follows:

- allow—Allows Wi-Fi Direct clients to associate with the WLAN
- disable—Disables the Wi-Fi Direct Client Policy for the WLAN and deauthenticates all Wi-Fi Direct clients
- not-allow-Disallows the Wi-Fi Direct clients from associating with the WLAN
- wlan-id—WLAN identifier
- Step 2Save your configuration by entering this command:<br/>save config

## Monitoring and Troubleshooting the Wi-Fi Direct Client Policy (CLI)

- Monitor and troubleshoot the Wi-Fi Direct Client Policy by entering theses commands:
  - show wlan wifidirect wlan-id—Displays status of the Wi-Fi Direct Client Policy on the WLAN.
  - **show client wifiDirect-stats**—Displays the total number of clients associated and the number of clients rejected if the Wi-Fi Direct Client Policy is enabled.

# **Configuring Web Auth Proxy**

#### Information About the Web Authentication Proxy

This feature enables clients that have manual web proxy enabled in the browser to facilitate authentication with the controller. If the user's browser is configured with manual proxy settings with a configured port number as 8080 or 3128 and if the client requests any URL, the controller responds with a web page prompting the user to change the Internet proxy settings to automatically detect the proxy settings so that the browser's manual proxy settings information does not get lost. After enabling this settings, the user can get access to the network through the web authentication policy. This functionality is given for port 8080 and 3128 because these are the most commonly used ports for the web proxy server.

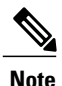

The web authentication proxy redirect ports are not blocked through CPU ACL. If a CPU ACL is configured to block the port 8080, 3128, and one random port as part of web authentication proxy configuration, those ports are not blocked because the webauth rules take higher precedence than the CPU ACL rules unless the client is in the webauth\_req state.

A web browser has the following three types of Internet settings that you can configure:

- Auto detect
- System Proxy
- Manual

In a manual proxy server configuration, the browser uses the IP address of a proxy server and a port. If this configuration is enabled on the browser, the wireless client communicates with the IP address of the destination proxy server on the configured port. In a web authentication scenario, the controller does not listen to such proxy ports and the client is not able to establish a TCP connection with the controller. The user is unable to get any login page to authentication and get access to the network.

When a wireless client enters a web-authenticated WLAN, the client tries to access a URL. If a manual proxy configuration is configured on the client's browser, all the web traffic going out from the client will be destined to the proxy IP and port configured on the browser.

• A TCP connection is established between the client and the proxy server IP address that the controller proxies for.

• The client processes the DHCP response and obtains a JavaScript file from the controller. The script disables all proxy configurations on the client for that session.

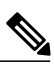

Note For external clients, the controller sends the login page as is (with or without JavaScipt).

- Any requests that bypass the proxy configuration. The controller can then perform web-redirection, login, and authentication.
- When the client goes out of the network, and then back into its own network, a DHCP refresh occurs and the client continues to use the old proxy configuration configured on the browser.
- If the external DHCP server is used with webauth proxy, then DHCP option 252 must be configured on the DHCP server for that scope. The value of option 252 will have the format http://<virtual ip>/proxy.js. No extra configuration is needed for internal DHCP servers.

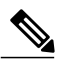

Note

When you configure FIPS mode with secure web authentication, we recommend that you use Mozilla Firefox as your browser.

#### Configuring the Web Authentication Proxy (GUI)

- **Step 1** Choose **Controller > General**
- **Step 2** From the WebAuth Proxy Redirection Mode drop-down list, choose Enabled or Disabled.
- Step 3 In the WebAuth Proxy Redirection Port text box, enter the port number of the web auth proxy. This text box consists of the port numbers on which the controller listens to for web authentication proxy redirection. By default, the three ports 80, 8080, and 3128 are assumed. If you configured the web authentication redirection port to any port other than these values, you must specify that value.
- Step 4 Click Apply.

#### **Configuring the Web Authentication Proxy (CLI)**

- Enable web authentication proxy redirection by entering this command: config network web-auth proxy-redirect {enable | disable}
- Configure the secure web (HTTPS) authentication for clients by entering this command: config network web-auth secureweb {enable | disable} The default secure web (HTTPS) authentication for clients is enabled.

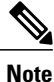

If you configure to disallow secure web (HTTPS) authentication for clients using the **config network** web-auth secureweb disable command, then you must reboot the Cisco WLC to implement the change.

- Set the web authentication port number by entering this command: **config network web-auth port** *port-number* This parameter specifies the port numbers on which the controller listens to for web authentication proxy redirection. By default, the three ports 80, 8080, and 3128 are assumed. If you configured the web authentication redirection port to any port other than these values, you must specify that value.
- Configure secure redirection (HTTPS) for web authentication clients by entering this command: config network web-auth https-redirect {enable | disable}
- See the current status of the web authentication proxy configuration by entering one of the following commands:
  - ° show network summary
  - show running-config

# **Detecting Active Exploits**

The controller supports three active exploit alarms that serve as notifications of potential threats. They are enabled by default and therefore require no configuration on the controller.

- ASLEAP detection—The controller raises a trap event if an attacker launches a LEAP crack tool. The trap message is visible in the controller's trap log.
- Fake access point detection—The controller tweaks the fake access point detection logic to avoid false access point alarms in high-density access point environments.
- Honeypot access point detection—The controller raises a trap event if a rogue access point is using managed SSIDs (WLANs configured on the controller). The trap message is visible in the controller's trap log.

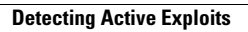

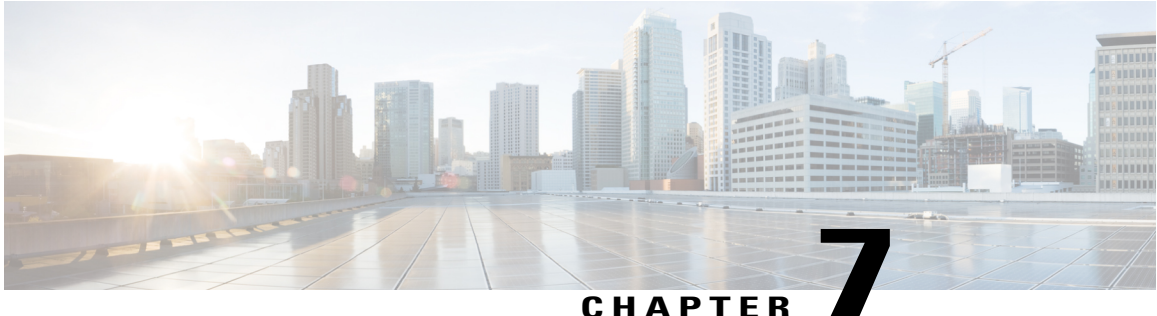

#### CHAPIER

# WLANs

- Information About WLANs, page 320
- Guidelines and Limitations, page 320
- Creating WLANs, page 320
- Searching WLANs (GUI), page 323
- Setting the Client Count per WLAN, page 324
- Configuring DHCP, page 326
- Configuring DHCP Scopes, page 330
- Configuring MAC Filtering for WLANs, page 332
- Configuring Local MAC Filters, page 333
- Information About Configuring a Timeout for Disabled Clients, page 334
- Assigning WLANs to Interfaces, page 334
- Configuring the DTIM Period, page 335
- Configuring Peer-to-Peer Blocking, page 337
- Configuring Layer 2 Security, page 339
- Configuring a WLAN for Both Static and Dynamic WEP, page 346
- Configuring Sticky PMKID Caching, page 349
- Configuring CKIP, page 351
- Configuring a Session Timeout, page 353
- Configuring Layer 3 Security Using VPN Passthrough, page 355
- Configuring Layer 3 Security Using Web Authentication, page 356
- Configuring Captive Bypassing, page 358
- Configuring a Fallback Policy with MAC Filtering and Web Authentication, page 359
- Assigning a QoS Profile to a WLAN, page 360
- Configuring QoS Enhanced BSS, page 364

- Configuring Media Session Snooping and Reporting, page 366
- Configuring Key Telephone System-Based CAC, page 371
- Configuring Reanchoring of Roaming Voice Clients, page 373
- Configuring Seamless IPv6 Mobility, page 375
- Configuring Cisco Client Extensions, page 378
- Configuring Remote LANs, page 380
- Configuring AP Groups, page 382
- Configuring RF Profiles, page 385
- Configuring Web Redirect with 802.1X Authentication, page 391
- Configuring NAC Out-of-Band Integration, page 396
- Configuring Passive Clients, page 399
- Configuring Client Profiling, page 402
- Configuring Per-WLAN RADIUS Source Support, page 405
- Configuring Remote LANs, page 406

# Information About WLANs

This feature enables you to control up to WLANs for lightweight access points. Each WLAN has a separate WLAN ID, a separate profile name, and a WLAN SSID. All controllers publish up to 16 WLANs to each connected access point, but you can create up to the maximum number of WLANs supported and then selectively publish these WLANs (using access point groups) to different access points to better manage your wireless network.

You can configure WLANs with different SSIDs or with the same SSID. An SSID identifies the specific wireless network that you want the controller to access.

# **Guidelines and Limitations**

# **Creating WLANs**

#### **Creating and Removing WLANs (GUI)**

Step 1

Choose **WLANs** to open the WLANs page. This page lists all of the WLANs currently configured on the controller. For each WLAN, you can see its WLAN ID, profile name, type, SSID, status, and security policies.

|         | The top<br>pages,                                                                                                    | tal number of WLANs appears in the upper right-hand corner of the page. If the list of WLANs spans multiple you can access these pages by clicking the page number links.                                                                                                    |  |
|---------|----------------------------------------------------------------------------------------------------|----------------------------------------------------------------------------------------------------|--|
|         | Note                                                                                                    | If you want to delete a WLAN, hover your cursor over the blue drop-down arrow for that WLAN and choose <b>Remove</b> , or select the check box to the left of the WLAN, choose <b>Remove Selected</b> from the drop-down list, and click <b>Go</b> . A message appears asking you to confirm your decision. If you proceed, the WLAN is removed from any access point group to which it is assigned and from the access point's radio.                                                                                                    |  |
| Step 2  | Create<br>appear                                                                                                    | a new WLAN by choosing <b>Create New</b> from the drop-down list and clicking <b>Go</b> . The <b>WLANs &gt; New</b> page s.                                                                                                    |  |
|         | Note                                                                                                    | When you upgrade to controller software release 5.2 or later releases, the controller creates the default-group access point group and automatically populates it with the first 16 WLANs (WLANs with IDs 1 through 16, or fewer if 16 WLANs are not configured). This default group cannot be modified (you cannot add WLANs to it nor delete WLANs from it). It is dynamically updated whenever the first 16 WLANs are added or deleted. If an access point does not belong to an access point group, it is assigned to the default group and uses the WLANs in that group. If an access point joins the controller with an undefined access point group name, the access point keeps its group name but uses the WLANs in the default-group access point group. |  |
| Step 3  | From t<br>Note                                                                                                    | he Type drop-down list, choose <b>WLAN</b> to create a WLAN.<br>If you want to create a guest LAN for wired guest users, choose <b>Guest</b>                                                                                                    |  |
| Step 4  | In the I name r                                                                                                    | Profile Name text box, enter up to 32 characters for the profile name to be assigned to this WLAN. The profile nust be unique.                                                                                                    |  |
| Step 5  | In the                                                                                                    | WLAN SSID text box, enter up to 32 characters for the SSID to be assigned to this WLAN.                                                                                                    |  |
| Step 6  | From t<br>Note                                                                                                    | he WLAN ID drop-down list, choose the ID number for this WLAN.<br>If the Cisco OEAP 600 is in the default group, the WLAN/Remote LAN IDs need to be set as lower than ID<br>8.                                                                                                    |  |
| Step 7  | Click A<br>Note                                                                                                    | Apply to commit your changes. The WLANs > Edit page appears.<br>You can also open the WLANs > Edit page from the WLANs page by clicking the ID number of the WLAN<br>that you want to edit.                                                                                                    |  |
| Step 8  | Use the parameters on the General, Security, QoS, and Advanced tabs to configure this WLAN. See the sections in the rest of this chapter for instructions on configuring specific features for WLANs. |                                                                                                    |  |
| Step 9  | On the General tab, select the <b>Status</b> check box to enable this WLAN. Be sure to leave it unselected until you have finished making configuration changes to the WLAN.                          |                                                                                                    |  |
| Step 10 | Click A                                                                                                    | Click Apply to commit your changes.                                                                                                    |  |
| Step 11 | Click S                                                                                                    | Save Configuration to save your changes.                                                                                                    |  |
|         |                                                                                                    |                                                                                                    |  |

# **Enabling and Disabling WLANs (GUI)**

Step 1Choose WLANs to open the WLANs page.<br/>This page lists all of the WLANs currently configured on the controller.

Step 2 Enable or disable WLANs from the WLANs page by selecting the check boxes to the left of the WLANs that you want to enable or disable, choosing Enable Selected or Disable Selected from the drop-down list, and clicking Go.
 Step 3 Click Apply.

### **Creating and Deleting WLANs (CLI)**

• Create a new WLAN by entering this command:

config wlan create wlan\_id {profile\_name | foreign\_ap} ssid

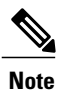

If you do not specify an **ssid**, the **profile\_name** parameter is used for both the profile name and the SSID.

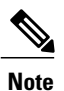

When WLAN 1 is created in the configuration wizard, it is created in enabled mode. Disable it until you have finished configuring it. When you create a new WLAN using the **config wlan create** command, it is created in disabled mode. Leave it disabled until you have finished configuring it.

• Delete a WLAN by entering this command:

```
config wlan delete {wlan_id | foreign_ap}
```

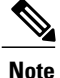

te An error message appears if you try to delete a WLAN that is assigned to an access point group. If you proceed, the WLAN is removed from the access point group and from the access point's radio.

• View the WLANs configured on the controller by entering this command:

show wlan summary

#### **Enabling and Disabling WLANs (CLI)**

• Enable a WLAN (for example, after you have finished making configuration changes to the WLAN) by entering this command: config wlan enable {*wlan id* | foreign ap | all}

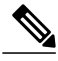

**Note** If the command fails, an error message appears (for example, "Request failed for wlan 10 - Static WEP key size does not match 802.1X WEP key size").

• Disable a WLAN (for example, before making any modifications to a WLAN) by entering this command: config wlan disable {*wlan\_id* | foreign\_ap | all} where

wlan\_id is a WLAN ID between 1 and 512.

foreign\_ap is a third-party access point.

all is all WLANs.

Note

If the management and AP-manager interfaces are mapped to the same port and are members of the same VLAN, you must disable the WLAN before making a port-mapping change to either interface. If the management and AP-manager interfaces are assigned to different VLANs, you do not need to disable the WLAN.

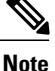

If the WLAN is disabled, the VLAN acls corresponding to the WLAN-VLAN mapping at the AP is pushed to the AP and has precedence over the group mappings. Before WLAN is disabled there should be 16 sub interface created for vlan-acl mapping and 3 ap specific WLAN-VLAN mapping and 3 more sub interface should be created for group specific WLAN-VLAN mapping, as of now out of 16 vlan-acl mapping only 14 are pushed. After disabling all the WLAN only vlan-acl sub interface should be pushed and other sub interface should be deleted from the AP.

#### **Viewing WLANs (CLI)**

• View the list of existing WLANs and to see whether they are enabled or disabled by entering this command:

show wlan summary

# **Searching WLANs (GUI)**

Step 1 On the WLANs page, click Change Filter. The Search WLANs dialog box appears.

**Step 2** Perform one of the following:

- To search for WLANs based on profile name, select the **Profile Name** check box and enter the desired profile name in the edit box.
- To search for WLANs based on SSID, select the SSID check box and enter the desired SSID in the edit box.
- To search for WLANs based on their status, select the **Status** check box and choose **Enabled** or **Disabled** from the drop-down list.

- **Step 3** Click **Find**. Only the WLANs that match your search criteria appear on the WLANs page, and the Current Filter field at the top of the page specifies the search criteria used to generate the list (for example, None, Profile Name:user1, SSID:test1, Status: disabled).
  - Note To clear any configured search criteria and display the entire list of WLANs, click Clear Filter.

# **Setting the Client Count per WLAN**

#### Information About Setting the Client Count per WLAN

You can set a limit to the number of clients that can connect to a WLAN, which is useful in scenarios where you have a limited number of clients that can connect to a controller. For example, consider a scenario where the controller can serve up to 256 clients on a WLAN and these clients can be shared between enterprise users (employees) and guest users. You can set a limit on the number of guest clients that can access a given WLAN. The number of clients that you can configure for each WLAN depends on the platform that you are using.

#### **Guidelines and Limitations**

- The maximum number of clients for each WLAN feature is not supported when you use FlexConnect local authentication.
- The maximum number of clients for each WLAN feature is supported only for access points that are in connected mode.
- When a WLAN has reached the limit on the maximum number of clients connected to it or an AP radio and a new client tries to join the WLAN, the client cannot connect to the WLAN until an existing client gets disconnected.
- Roaming clients are considered as new clients. The new client can connect to a WLAN, which has reached the maximum limit on the number of connected clients, only when an existing client gets disconnected.

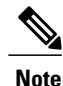

For more information about the number of clients that are supported, see the product data sheet of your controller.

## **Configuring the Client Count per WLAN (GUI)**

| Step 1 | Choose WLANs to open the WLANs page.                                                                                        |
|--------|----------------------------------------------------------------------------------------------------|
| Step 2 | Click the ID number of the WLAN for which you want to limit the number of clients. The <b>WLANs &gt; Edit</b> page appears. |
| Step 3 | Click the <b>Advanced</b> tab.                                                                                              |
| Step 4 | In the Maximum Allowed Clients text box, enter the maximum number of clients that are to be allowed.                        |
| Step 5 | Click Apply.                                                                                                    |

Step 6 Click Save Configuration.

## Configuring the Maximum Number of Clients per WLAN (CLI)

Step 1 Determine the WLAN ID for which you want to configure the maximum clients by entering this command: show wlan summary

Get the WLAN ID from the list.

# Configuring the Maximum Number of Clients for each AP Radio per WLAN (GUI)

- **Step 1** Choose WLANs to open the WLANs page.
- Step 2 Click the ID number of the WLAN for which you want to limit the number of clients. The WLANs > Edit page appears.

Step 3In the Advanced tab, enter the maximum allowed clients for each access point radio in the Maximum Allowed Clients<br/>Per AP Radio text box. You can configure up to 200 clients.

Step 4 Click Apply.

Step 2Configure the maximum number of clients for each WLAN by entering this command:<br/>config wlan max-associated-clients max-clients wlan-id

# Configuring the Maximum Number of Clients for each AP Radio per WLAN (CLI)

| Step 1 | Determine the WLAN ID for which you want to configure the maximum clients for each radio by entering this command: <b>show wlan summary</b> |
|--------|----------------------------------------------------------------------------------------------------|
|        | Obtain the WLAN ID from the list.                                                                                                    |
| Step 2 | Configure the maximum number of clients for each WLAN by entering this command: <b>config wlan max-radio-clients</b> <i>client_count</i>    |
|        | You can configure up to 200 clients.                                                                                                    |
| Step 3 | See the configured maximum associated clients by entering the show 802.11a command.                                                         |

# **Configuring DHCP**

#### Information About the Dynamic Host Configuration Protocol

You can configure WLANs to use the same or different Dynamic Host Configuration Protocol (DHCP) servers or no DHCP server. Two types of DHCP servers are available: internal and external.

#### **Internal DHCP Servers**

The controllers contain an internal DHCP server. This server is typically used in branch offices that do not already have a DHCP server. The wireless network generally contains a maximum of 10 access points or fewer, with the access points on the same IP subnet as the controller. The internal server provides DHCP addresses to wireless clients, direct-connect access points, and DHCP requests that are relayed from access points. Only lightweight access points are supported. When you want to use the internal DHCP server, you must set the management interface IP address of the controller as the DHCP server IP address.

DHCP option 43 is not supported on the internal server. Therefore, the access point must use an alternative method to locate the management interface IP address of the controller, such as local subnet broadcast, Domain Name System (DNS), or priming.

An internal DHCP server pool only serves the wireless clients of that controller, not clients of other controllers. Also, an internal DHCP server can serve only wireless clients, not wired clients.

When clients use the internal DHCP server of the controller, IP addresses are not preserved across reboots. As a result, multiple clients can be assigned with the same IP address. To resolve any IP address conflicts, clients must release their existing IP address and request a new one. Wired guest clients are always on a Layer 2 network connected to a local or foreign controller.

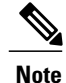

DHCPv6 is not supported in the internal DHCP servers.

## **External DHCP Servers**

The operating system is designed to appear as a DHCP Relay to the network and as a DHCP server to clients with industry-standard external DHCP servers that support DHCP Relay, which means that each controller appears as a DHCP Relay agent to the DHCP server and as a DHCP server at the virtual IP address to wireless clients.

Because the controller captures the client IP address that is obtained from a DHCP server, it maintains the same IP address for that client during intra controller, inter controller, and inter-subnet client roaming.

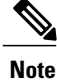

External DHCP servers can support DHCPv6.

#### **DHCP** Assignments

You can configure DHCP on a per-interface or per-WLAN basis. We recommend that you use the primary DHCP server address that is assigned to a particular interface.

You can assign DHCP servers for individual interfaces. You can configure the management interface, AP-manager interface, and dynamic interface for a primary and secondary DHCP server, and you can configure the service-port interface to enable or disable DHCP servers. You can also define a DHCP server on a WLAN. In this case, the server overrides the DHCP server address on the interface assigned to the WLAN.

#### **Security Considerations**

For enhanced security, we recommend that you require all clients to obtain their IP addresses from a DHCP server. To enforce this requirement, you can configure all WLANs with a DHCP Addr. Assignment Required setting, which disallows client static IP addresses. If DHCP Addr. Assignment Required is selected, clients must obtain an IP address via DHCP. Any client with a static IP address is not allowed on the network. The controller monitors DHCP traffic because it acts as a DHCP proxy for the clients.

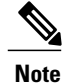

WLANs that support management over wireless must allow management (device-servicing) clients to obtain an IP address from a DHCP server.

If slightly less security is tolerable, you can create WLANs with DHCP Addr. Assignment Required disabled. Clients then have the option of using a static IP address or obtaining an IP address from a designated DHCP server.

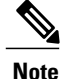

DHCP Addr. Assignment Required is not supported for wired guest LANs.

You can create separate WLANs with DHCP Addr. Assignment Required configured as disabled. This is applicable only if DHCP proxy is enabled for the controller. You must not define the primary/secondary

configuration DHCP server you should disable the DHCP proxy. These WLANs drop all DHCP requests and force clients to use a static IP address. These WLANs do not support management over wireless connections.

#### **Restrictions for Internal DHCP Servers**

- The controller internal DHCP server does not support Cisco Aironet 600 Series OfficeExtend Access Point.
- Internal DHCP servers are not supported in Cisco Flex 7500 Series Controllers. As a workaround, you can use External DHCP servers.

## **Configuring DHCP (GUI)**

To configure a primary DHCP server for a management, AP-manager, or dynamic interface, see the Configuring Ports and Interfaces chapter.

When you want to use the internal DHCP server, you must set the management interface IP address of the controller as the DHCP server IP address.

- **Step 1** Choose WLANs to open the WLANs page.
- **Step 2** Click the ID number of the WLAN for which you want to assign an interface. The WLANs > Edit (General) page appears.
- **Step 3** On the **General** tab, unselect the **Status** check box and click Apply to disable the WLAN.
- **Step 4** Reclick the ID number of the WLAN.
- **Step 5** On the **General** tab, choose the interface for which you configured a primary DHCP server to be used with this WLAN from the **Interface** drop-down list.
- **Step 6** Choose the Advanced tab to open the WLANs > Edit (Advanced) page.
- Step 7 If you want to define a DHCP server on the WLAN that will override the DHCP server address on the interface assigned to the WLAN, select the DHCP Server Override check box and enter the IP address of the desired DHCP server in the DHCP Server IP Addr text box. The default value for the check box is disabled.
  - **Note** The preferred method for configuring DHCP is to use the primary DHCP address assigned to a particular interface instead of the DHCP server override.
  - **Note** DHCP Server override is applicable only for the default group.
  - **Note** If a WLAN has the DHCP server override option enabled and the controller has DHCP proxy enabled, any interface mapped to the WLAN must have a DHCP server IP address or the WLAN must be configured with a DHCP server IP address.
- **Step 8** If you want to require all clients to obtain their IP addresses from a DHCP server, select the **DHCP Addr. Assignment Required** check box. When this feature is enabled, any client with a static IP address is not allowed on the network. The default value is disabled.

**Note** DHCP Addr. Assignment Required is not supported for wired guest LANs.

**Note** PMIPv6 supports only DHCP based clients and Static IP address is not supported.

| Step 9  | Click Apply.                                                                          |
|---------|---------------------------------------------------------------------------------------|
| Step 10 | On the General tab, select the Status check box and click Apply to reenable the WLAN. |
| Step 11 | Click Save Configuration.                                                             |

## **Configuring DHCP (CLI)**

| Step 1 | Disable the WLAN by entering this command:<br>config wlan disable wlan-id                                                                                                    |                                                                                                    |  |
|--------|----------------------------------------------------------------------------------------------------|----------------------------------------------------------------------------------------------------|--|
| Step 2 | Specify the interface for which you configured a primary DHCP server to be used with this WLAN by entering this command: <b>config wlan interface wlan-id</b> <i>interface_name</i> |                                                                                                    |  |
| Step 3 | If you<br>to the<br><b>config</b>                                                                                                    | If you want to define a DHCP server on the WLAN that will override the DHCP server address on the interface assigned to the WLAN, enter this command: <b>config wlan dhcp_server</b> <i>wlan-id dhcp_server_ip_address</i>                                                              |  |
|        | Note                                                                                                    | The preferred method for configuring DHCP is to use the primary DHCP address assigned to a particular interface instead of the DHCP server override. If you enable the override, you can use the <b>show wlan</b> command to verify that the DHCP server has been assigned to the WLAN. |  |
|        | Note                                                                                                    | If a WLAN has the DHCP server override option enabled and the controller has DHCP proxy enabled, any interface mapped to the WLAN must have a DHCP server IP address or the WLAN must be configured with a DHCP server IP address.                                                      |  |
|        | Note                                                                                                    | PMIPv6 supports only DHCP based clients and Static IP address is not supported.                                                                                                    |  |
| Step 4 | Reena<br>config                                                                                                    | ble the WLAN by entering this command:<br>wlan enable wlan-id                                                                                                    |  |

## **Debugging DHCP (CLI)**

Use these commands to debug DHCP:

- debug dhcp packet {enable | disable}—Enables or disables debugging of DHCP packets.
- debug dhcp message {enable | disable}—Enables or disables debugging of DHCP error messages.
- **debug dhcp service-port** {**enable** | **disable**}—Enables or disables debugging of DHCP packets on the service port.

# **Configuring DHCP Scopes**

### **Information About DHCP Scopes**

Controllers have built-in DHCP relay agents. However, when you desire network segments that do not have a separate DHCP server, the controllers can have built-in DHCP scopes that assign IP addresses and subnet masks to wireless clients. Typically, one controller can have one or more DHCP scopes that each provide a range of IP addresses.

DHCP scopes are needed for internal DHCP to work. Once DHCP is defined on the controller, you can then point the primary DHCP server IP address on the management, AP-manager, and dynamic interfaces to the controller's management interface.

#### **Guidelines and Limitations**

You can configure up to 16 DHCP scopes.

### **Configuring DHCP Scopes (GUI)**

| Step 1 | Choose <b>Controller</b> > <b>Internal DHCP Server</b> > <b>DHCP Scope</b> to open the <b>DHCP Scopes</b> page.<br>This page lists any DHCP scopes that have already been configured. |                                                                                                    |  |
|--------|----------------------------------------------------------------------------------------------------|----------------------------------------------------------------------------------------------------|--|
|        | Note                                                                                                    | If you ever want to delete an existing DHCP scope, hover your cursor over the blue drop-down arrow for that scope and choose <b>Remove</b> .                                                                                      |  |
| Step 2 | Click New to add a new DHCP scope. The DHCP Scope > New page appears.                                                                                                    |                                                                                                    |  |
| Step 3 | In the <b>Scope Name</b> text box, enter a name for the new DHCP scope.                                                                                                    |                                                                                                    |  |
| Step 4 | Click <b>Apply</b> . When the <b>DHCP Scopes</b> page reappears, click the name of the new scope. The <b>DHCP Scope &gt; Edit</b> page appears.                                       |                                                                                                    |  |
| Step 5 | In the I<br>Note                                                                                                    | <b>Pool Start Address</b> text box, enter the starting IP address in the range assigned to the clients.<br>This pool must be unique for each DHCP scope and must not include the static IP addresses of routers or other servers. |  |
| Step 6 | In the I<br>Note                                                                                                    | <b>Pool End Address</b> text box, enter the ending IP address in the range assigned to the clients.<br>This pool must be unique for each DHCP scope and must not include the static IP addresses of routers or other servers.     |  |

| Step 7  | In the <b>Network</b> text box, enter the network served by this DHCP scope. This IP address is used by the management interface with Netmask applied, as configured on the <b>Interfaces</b> page.                                              |
|---------|----------------------------------------------------------------------------------------------------|
| Step 8  | In the Netmask text box, enter the subnet mask assigned to all wireless clients.                                                                                                    |
| Step 9  | In the Lease Time text box, enter the amount of time (from 0 to 65536 seconds) that an IP address is granted to a client.                                                                                                    |
| Step 10 | In the <b>Default Routers</b> text box, enter the IP address of the optional router connecting the controllers. Each router must include a DHCP forwarding agent, which allows a single controller to serve the clients of multiple controllers. |
| Step 11 | In the <b>DNS Domain Name</b> text box, enter the optional domain name system (DNS) domain name of this DHCP scope for use with one or more DNS servers.                                                                                         |
| Step 12 | In the <b>DNS Servers</b> text box, enter the IP address of the optional DNS server. Each DNS server must be able to update a client's DNS entry to match the IP address assigned by this DHCP scope.                                            |
| Step 13 | In the <b>Netbios Name Servers</b> text box, enter the IP address of the optional Microsoft Network Basic Input Output System (NetBIOS) name server, such as the Internet Naming Service (WINS) server.                                          |
| Step 14 | From the Status drop-down list, choose Enabled to enable this DHCP scope or choose Disabled to disable it.                                                                                                    |
| Step 15 | Save the configuration.                                                                                                    |
| Step 16 | Choose <b>DHCP</b> Allocated Leases to see the remaining lease time for wireless clients. The DHCP Allocated Lease page appears, showing the MAC address, IP address, and remaining lease time for the wireless clients.                         |

# **Configuring DHCP Scopes (CLI)**

| Step 1 | Create a new DHCP scope by entering this command:<br>config dhcp create-scope scope                                                                                                    |                                                                                                    |  |
|--------|----------------------------------------------------------------------------------------------------|----------------------------------------------------------------------------------------------------|--|
|        | Note                                                                                                    | If you ever want to delete a DHCP scope, enter this command: <b>config dhcp delete-scope scope</b> .                                                                                   |  |
| Step 2 | Specify config c                                                                                                    | the starting and ending IP address in the range assigned to the clients by entering this command: <b>Ihcp address-pool</b> <i>scope start end</i>                                      |  |
|        | Note                                                                                                    | This pool must be unique for each DHCP scope and must not include the static IP addresses of routers or other servers.                                                                 |  |
| Step 3 | Specify the network served by this DHCP scope (the IP address used by the management interface with the Netmask applied) and the subnet mask assigned to all wireless clients by entering this command: <b>config dhcp network</b> <i>scope network netmask</i> |                                                                                                    |  |
| Step 4 | Specify the amount of time (from 0 to 65536 seconds) that an IP address is granted to a client by entering this command: <b>config dhcp lease</b> <i>scope lease_duration</i>                                                                                   |                                                                                                    |  |
| Step 5 | Specify config d                                                                                                    | the IP address of the optional router connecting the controllers by entering this command:<br><b>Ihcp default-router</b> <i>scope router_1</i> [ <i>router_2</i> ] [ <i>router_3</i> ] |  |
|        | Each ron                                                                                                    | uter must include a DHCP forwarding agent, which allows a single controller to serve the clients of multiple ers.                                                                      |  |
| Step 6 | Specify<br>servers                                                                                                    | the optional domain name system (DNS) domain name of this DHCP scope for use with one or more DNS by entering this command:                                                            |  |

#### config dhcp domain scope domain

| Step 7  | Specify the IP address of the optional DNS server(s) by entering this command: <b>config dhcp dns-servers scope</b> <i>dns1</i> [ <i>dns2</i> ] [ <i>dns3</i> ]                                                                                                    |  |  |
|---------|----------------------------------------------------------------------------------------------------|--|--|
|         | Each DNS server must be able to update a client's DNS entry to match the IP address assigned by this DHCP scope                                                                                                    |  |  |
| Step 8  | Specify the IP address of the optional Microsoft Network Basic Input Output System (NetBIOS) name server, such as the Internet Naming Service (WINS) server by entering this command: <b>config dhcp netbios-name-server</b> <i>scope wins1</i> [ <i>wins2</i> ] [ <i>wins3</i> ]          |  |  |
| Step 9  | Enable or disable this DHCP scope by entering this command:<br>config dhcp {enable   disable} scope                                                                                                    |  |  |
| Step 10 | Save your changes by entering this command: save config                                                                                                    |  |  |
| Step 11 | See the list of configured DHCP scopes by entering this command:<br>show dhcp summary                                                                                                    |  |  |
|         | Information similar to the following appears:                                                                                                    |  |  |
|         | Scope Name         Enabled         Address Range           Scope 1         No         0.0.0.0 -> 0.0.0.0           Scope 2         No         0.0.0.0 -> 0.0.0.0                                                                                                    |  |  |
| Step 12 | Display the DHCP information for a particular scope by entering this command: <b>show dhcp</b> <i>scope</i>                                                                                                    |  |  |
|         | Information similar to the following appears:                                                                                                    |  |  |
|         | Enabled.       No         Lease Time.       0         Pool Start.       0.0.0.0         Pool End.       0.0.0.0         Network.       0.0.0.0         Netmask.       0.0.0.0         Default Routers.       0.0.0.0         DNS       0.0.0.0         Netbios Name Servers.       0.0.0.0 |  |  |

# **Configuring MAC Filtering for WLANs**

## **Information About MAC Filtering of WLANs**

When you use MAC filtering for client or administrator authorization, you need to enable it at the WLAN level first. If you plan to use local MAC address filtering for any WLAN, use the commands in this section to configure MAC filtering for a WLAN.

#### **Enabling MAC Filtering**

Use these commands to enable MAC filtering on a WLAN:

- Enable MAC filtering by entering the config wlan mac-filtering enable wlan id command.
- Verify that you have MAC filtering enabled for the WLAN by entering the show wlan command.

When you enable MAC filtering, only the MAC addresses that you add to the WLAN are allowed to join the WLAN. MAC addresses that have not been added are not allowed to join the WLAN.

When a client tries to associate to a WLAN for the first time, the client gets authenticated with its MAC address from AAA server. If the authentication is successful, the client gets an IP address from DHCP server, and then the client is connected to the WLAN.

When the client roams or sends association request to the same AP or different AP and is still connected to WLAN, the client is not authenticated again to AAA server.

If the client is not connected to WLAN, then the client has to get authenticated from the AAA server.

# **Configuring Local MAC Filters**

#### Information About Local MAC Filters

Controllers have built-in MAC filtering capability, similar to that provided by a RADIUS authorization server.

#### **Configuring Local MAC Filters (CLI)**

• Create a MAC filter entry on the controller by entering the **config macfilter add** *mac\_addr wlan\_id* [*interface\_name*] [*description*] [*IP\_addr*] command.

The following parameters are optional:

- ° mac\_addr-MAC address of the client.
- wlan id—WLAN id on which the client is associating.
- interface\_name—The name of the interface. This interface name is used to override the interface configured to the WLAN.
- description—A brief description of the interface in double quotes (for example, "Interface1").
- *IP\_addr*—The IP address which is used for a passive client with the MAC address specified by the mac addr value above.
- Assign an IP address to an existing MAC filter entry, if one was not assigned in the config macfilter add command by entering the config macfilter ip-address mac\_addr IP\_addr command.
- Verify that MAC addresses are assigned to the WLAN by entering the **show macfilter** command.

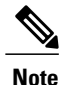

If MAC filtering is configured, the controller tries to authenticate the wireless clients using the RADIUS servers first. Local MAC filtering is attempted only if no RADIUS servers are found, either because the RADIUS servers timed out or no RADIUS servers were configured.

## **Prerequisites for Configuring Local MAC Filters**

You must have AAA enabled on the WLAN to override the interface name.

# **Information About Configuring a Timeout for Disabled Clients**

You can configure a timeout for disabled clients. Clients who fail to authenticate three times when attempting to associate are automatically disabled from further association attempts. After the timeout period expires, the client is allowed to retry authentication until it associates or fails authentication and is excluded again. Use these commands to configure a timeout for disabled clients.

#### **Configuring Timeout for Disabled Clients (CLI)**

- Configure the timeout for disabled clients by entering the **config wlan exclusionlist** *wlan\_id timeout* command. The valid timeout range is 1 to 2147483647 seconds. A value of 0 permanently disables the client.
- Verify the current timeout by entering the show wlan command.

# **Assigning WLANs to Interfaces**

Use these commands to assign a WLAN to an interface:

- Assign a WLAN to an interface by entering this command:
  - **config wlan interface** {*wlan\_id* | *foreignAp*} *interface\_id* 
    - Use the *interface id* option to assign the WLAN to a specific interface.
    - Use the *foreignAp* option to use a third-party access point.
- Verify the interface assignment status by entering the show wlan summary command.

For the client with an IPv6 address, controller supports only one untagged interface for a controller. However, in an ideal scenario of IPv4 address, the controller supports one untagged interface per port.

# **Configuring the DTIM Period**

#### **Information About DTIM Period**

In the 802.11 networks, lightweight access points broadcast a beacon at regular intervals, which coincides with the Delivery Traffic Indication Map (DTIM). After the access point broadcasts the beacon, it transmits any buffered broadcast and multicast frames based on the value set for the DTIM period. This feature allows power-saving clients to wake up at the appropriate time if they are expecting broadcast or multicast data.

Typically, the DTIM value is set to 1 (to transmit broadcast and multicast frames after every beacon) or 2 (to transmit after every other beacon). For instance, if the beacon period of the 802.11 network is 100 ms and the DTIM value is set to 1, the access point transmits buffered broadcast and multicast frames 10 times per second. If the beacon period is 100 ms and the DTIM value is set to 2, the access point transmits buffered broadcast and multicast frames 5 times per second. Either of these settings are suitable for applications, including Voice Over IP (VoIP), that expect frequent broadcast and multicast frames.

However, the DTIM value can be set as high as 255 (to transmit broadcast and multicast frames after every 255th beacon) if all 802.11 clients have power save enabled. Because the clients have to listen only when the DTIM period is reached, they can be set to listen for broadcasts and multicasts less frequently which results in a longer battery life. For example, if the beacon period is 100 ms and you set the DTIM value to 100, the access point transmits buffered broadcast and multicast frames once every 10 seconds. This rate allows the power-saving clients to sleep longer before they have to wake up and listen for broadcasts and multicasts, which results in a longer battery life.

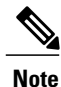

A beacon period, which is specified in milliseconds on the controller, is converted internally by the software to 802.11 Time Units (TUs), where 1 TU = 1.024 milliseconds. On Cisco's 802.11n access points, this value is rounded to the nearest multiple of 17 TUs. For example, a configured beacon period of 100 ms results in an actual beacon period of 104 ms.

Many applications cannot tolerate a long time between broadcast and multicast messages, which results in poor protocol and application performance. We recommend that you set a low DTIM value for 802.11 networks that support such clients.

You can configure the DTIM period for the 802.11 radio networks on specific WLANs. For example, you might want to set different DTIM values for voice and data WLANs.

#### **Guidelines and Limitations**

When you upgrade the controller software to release 5.0 or later releases, the DTIM period that was configured for a radio network is copied to all of the existing WLANs on the controller.

# **Configuring the DTIM Period (GUI)**

| Step 1  | Choose WLANs to open the WLANs page.                                                                                                    |  |
|---------|----------------------------------------------------------------------------------------------------|--|
| Step 2  | Click the ID number of the WLAN for which you want to configure the DTIM period.                                                                                                    |  |
| Step 3  | Unselect the Status check box to disable the WLAN.                                                                                                    |  |
| Step 4  | Click Apply.                                                                                                    |  |
| Step 5  | Choose the Advanced tab to open the WLANs > Edit (Advanced) page.                                                                                                    |  |
| Step 6  | Under DTIM Period, enter a value between 1 and 255 (inclusive) in the 802.11a/n and 802.11b/g/n text boxes. The default value is 1 (transmit broadcast and multicast frames after every beacon). |  |
| Step 7  | Click Apply.                                                                                                    |  |
| Step 8  | Choose the General tab to open the WLANs > Edit (General) page.                                                                                                    |  |
| Step 9  | Select the <b>Status</b> check box to reenable the WLAN.                                                                                                    |  |
| Step 10 | Click Save Configuration.                                                                                                    |  |

# Configuring the DTIM Period (CLI)

| Step 1 | Disable the WLAN by entering this command:<br>config wlan disable wlan_id                                                                                                    |
|--------|----------------------------------------------------------------------------------------------------|
| Step 2 | Configure the DTIM period for a 802.11 radio network on a specific WLAN by entering this command: <b>config wlan dtim</b> { <b>802.11a</b>   <b>802.11b</b> } <i>dtim wlan_id</i> |
|        | where <i>dtim</i> is a value between 1 and 255 (inclusive). The default value is 1 (transmit broadcast and multicast frames after every beacon).                                  |
| Step 3 | Reenable the WLAN by entering this command: config wlan enable <i>wlan_id</i>                                                                                                    |
| Step 4 | Save your changes by entering this command: save config                                                                                                    |
| Step 5 | Verify the DTIM period by entering this command:<br>show wlan <i>wlan_id</i>                                                                                                    |

# **Configuring Peer-to-Peer Blocking**

## **Information About Peer-to-Peer Blocking**

Peer-to-peer blocking is applied to individual WLANs, and each client inherits the peer-to-peer blocking setting of the WLAN to which it is associated. Peer-to-Peer enables you to have more control over how traffic is directed. For example, you can choose to have traffic bridged locally within the controller, dropped by the controller, or forwarded to the upstream VLAN.

Peer-to-peer blocking is supported for clients that are associated with the local switching WLAN.

Per WLAN, peer-to-peer configuration is pushed by the controller to FlexConnect AP. In controller software releases prior to 4.2, peer-to-peer blocking is applied globally to all clients on all WLANs and causes traffic between two clients on the same VLAN to be transferred to the upstream VLAN rather than being bridged by the controller. This behavior usually results in traffic being dropped at the upstream switch because switches do not forward packets out the same port on which they are received.

#### **Restrictions for Peer-to-Peer Blocking**

- In controller software releases prior to 4.2, the controller forwards Address Resolution Protocol (ARP) requests upstream (just like all other traffic). In controller software release 4.2 or later releases, ARP requests are directed according to the behavior set for peer-to-peer blocking.
- · Peer-to-peer blocking does not apply to multicast traffic.
- If you upgrade to controller software release 4.2 or later releases from a previous release that supports global peer-to-peer blocking, each WLAN is configured with the peer-to-peer blocking action of forwarding traffic to the upstream VLAN.
- In FlexConnect, solution peer-to-peer blocking configuration cannot be applied only to a particular FlexConnect AP or a subset of APs. It is applied to all FlexConnect APs that broadcast the SSID.
- Unified solution for central switching clients supports peer-to-peer upstream-forward. However, this is not supported in the FlexConnect solution. This is treated as peer-to-peer drop and client packets are dropped.
- Unified solution for central switching clients supports peer-to-peer blocking for clients associated with different APs. However, this solution targets only clients connected to the same AP. FlexConnect ACLs can be used as a workaround for this limitation.

#### **Configuring Peer-to-Peer Blocking (GUI)**

- **Step 1** Choose WLANs to open the WLANs page.
- Step 2 Click the ID number of the WLAN for which you want to configure peer-to-peer blocking.
- **Step 3** Choose the **Advanced** tab to open the WLANs > Edit (Advanced) page.
- **Step 4** Choose one of the following options from the P2P Blocking drop-down list:

- **Disabled**—Disables peer-to-peer blocking and bridges traffic locally within the controller whenever possible. This is the default value.
- **Note** Traffic is never bridged across VLANs in the controller.
- Drop—Causes the controller to discard the packets.
- Forward-UpStream—Causes the packets to be forwarded on the upstream VLAN. The device above the controller decides what action to take regarding the packets.
- **Note** To enable peer-to-peer blocking on a WLAN configured for FlexConnect local switching, select **Drop** from the P2P Blocking drop-down list and select the **FlexConnect Local Switching** check box.
- **Step 5** Click **Apply** to commit your changes.
- **Step 6** Click **Save Configuration** to save your changes.

#### **Configuring Peer-to-Peer Blocking (CLI)**

Step 1 Configure a WLAN for peer-to-peer blocking by entering this command: config wlan peer-blocking {disable | drop | forward-upstream} wlan id Step 2 Save your changes by entering this command: save config Step 3 See the status of peer-to-peer blocking for a WLAN by entering this command: show wlan wlan id Information similar to the following appears: WLAN Identifier..... 1 Profile Name..... test Network Name (SSID) ..... test Status..... Enabled . . . . . . . . . Peer-to-Peer Blocking Action..... Disabled Radio Policy..... All Local EAP Authentication..... Disabled

# **Configuring Layer 2 Security**

#### **Configuring Static WEP Keys (CLI)**

Controllers can control static WEP keys across access points. Use these commands to configure static WEP for WLANs:

• Disable the 802.1X encryption by entering this command:

config wlan security 802.1X disable wlan\_id

• Configure 40/64-bit or 104/128-bit WEP keys by entering this command:

config whan security static-wep-key encryption whan id {40 | 104} {hex | ascii} key key index

- $\circ$  Use the **40** or **104** option to specify 40/64-bit or 104/128-bit encryption. The default setting is 104/128.
- Use the **hex** or **ascii** option to specify the character format for the WEP key.
- Enter 10 hexadecimal digits (any combination of 0-9, a-f, or A-F) or five printable ASCII characters for 40-bit/64-bit WEP keys or enter 26 hexadecimal or 13 ASCII characters for 104-bit/128-bit keys.
- Enter a key index (sometimes called a *key slot*). The default value is 0, which corresponds to a key index of 1; the valid values are 0 to 3 (key index of 1 to 4).

#### Configuring Dynamic 802.1X Keys and Authorization (CLI)

Controllers can control 802.1X dynamic WEP keys using Extensible Authentication Protocol (EAP) across access points and support 802.1X dynamic key settings for WLANs.

Note

To use LEAP with lightweight access points and wireless clients, make sure to choose **Cisco-Aironet** as the RADIUS server type when configuring the CiscoSecure Access Control Server (ACS).

• Check the security settings of each WLAN by entering this command:

show wlan wlan\_id

The default security setting for new WLANs is 802.1X with dynamic keys enabled. To maintain robust Layer 2 security, leave 802.1X configured on your WLANs.

• Disable or enable the 802.1X authentication by entering this command:

config wlan security 802.1X {enable | disable} wlan\_id

After you enable 802.1X authentication, the controller sends EAP authentication packets between the wireless client and the authentication server. This command allows all EAP-type packets to be sent to and from the controller.

• Change the 802.1X encryption level for a WLAN by entering this command:

config wlan security 802.1X encryption wlan id [0 | 40 | 104]

- Use the **0** option to specify no 802.1X encryption.
- $\circ$  Use the **40** option to specify 40/64-bit encryption.
- Use the 104 option to specify 104/128-bit encryption. (This is the default encryption setting.)

#### **Configuring 802.11r BSS Fast Transition**

#### Information About 802.11r Fast Transition

802.11r, which is the IEEE standard for fast roaming, introduces a new concept of roaming where the initial handshake with the new AP is done even before the client roams to the target AP, which is called Fast Transition (FT). The initial handshake allows the client and APs to do the Pairwise Transient Key (PTK) calculation in advance. These PTK keys are applied to the client and AP after the client does the reassociation request or response exchange with new target AP.

802.11r provides two methods of roaming:

- Over-the-Air
- Over-the-DS (Distribution System)

The FT key hierarchy is designed to allow clients to make fast BSS transitions between APs without requiring reauthentication at every AP. WLAN configuration contains a new Authenticated Key Management (AKM) type called FT (Fast Transition).

#### **How a Client Roams**

For a client to move from its current AP to a target AP using the FT protocols, the message exchanges are performed using one of the following two methods:

- Over-the-Air—The client communicates directly with the target AP using IEEE 802.11 authentication with the FT authentication algorithm.
- Over-the-DS—The client communicates with the target AP through the current AP. The communication between the client and the target AP is carried in FT action frames between the client and the current AP and is then sent through the controller.

This figure shows the sequence of message exchanges that occur when Over the Air client roaming is configured.

Figure 29: Message Exchanges when Over the Air client roaming is configured

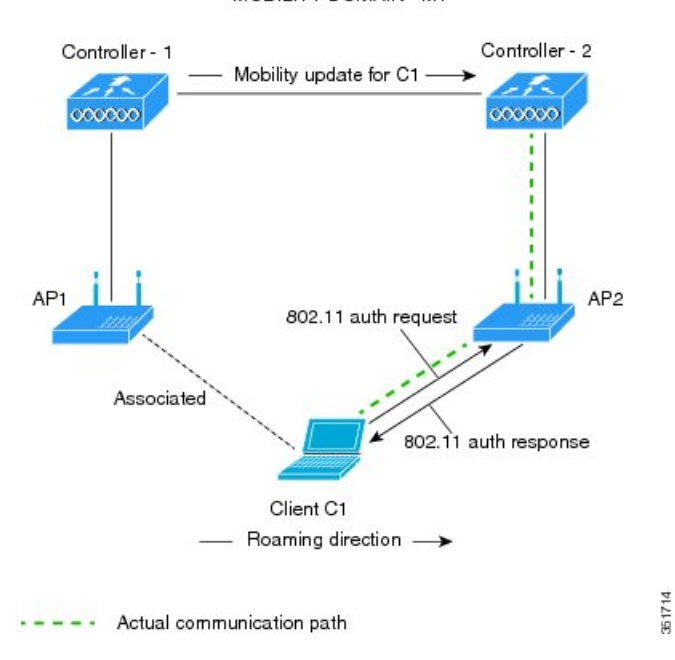

MOBILITY DOMAIN - M1

This figure shows the sequence of message exchanges that occur when Over the DS client roaming is configured. *Figure 30: Message Exchanges when Over the DS client roaming is configured* 

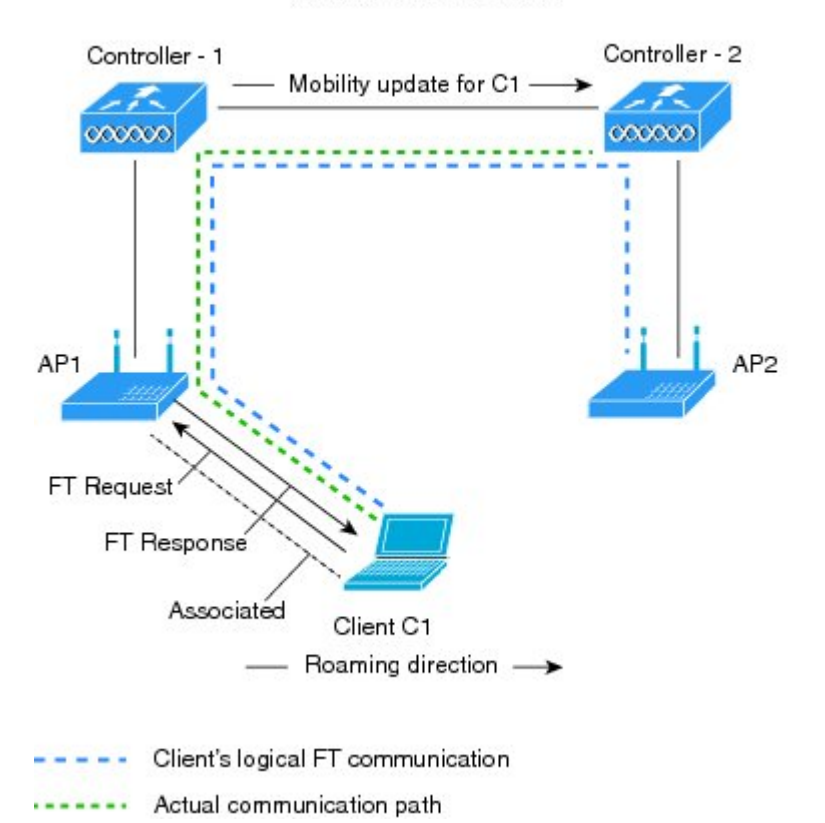

MOBILITY DOMAIN - M1

#### Restrictions for 802.11r Fast Transition

- This feature is not supported on Mesh access points.
- In 8.1 and earlier releases, this feature is not supported on access points in FlexConnect mode. In Release 8.2, this restriction is removed.

351715E

- This feature is not supported on Linux-based APs such as Cisco 600 Series OfficeExtend Access Points.
- 802.11r client association is not supported on access points in standalone mode.
- 802.11r fast roaming is not supported on access points in standalone mode.
- 802.11r fast roaming between local authentication and central authentication WLAN is not supported.
- 802.11r fast roaming is not supported if the client uses Over-the-DS preauthentication in standalone mode.
- For APs in FlexConnect mode, 802.11r fast roaming works only if the APs are in the same FlexConnect group.
- EAP LEAP method is not supported. WAN link latency prevents association time to a maximum of 2 seconds.

- The service from standalone AP to client is only supported until the session timer expires.
- TSpec is not supported for 802.11r fast roaming. Therefore, RIC IE handling is not supported.
- If WAN link latency exists, fast roaming is also delayed. Voice or data maximum latency should be verified. The controller handles 802.11r Fast Transition authentication request during roaming for both Over-the-Air and Over-the-DS methods.
- This feature is supported only on open and WPA2 configured WLANs.
- Legacy clients cannot associate with a WLAN that has 802.11r enabled if the driver of the supplicant that is responsible for parsing the Robust Security Network Information Exchange (RSN IE) is old and not aware of the additional AKM suites in the IE. Due to this limitation, clients cannot send association requests to WLANs. These clients, however, can still associate with non-802.11r WLANs. Clients that are 802.11r capable can associate as 802.11i clients on WLANs that have both 802.11i and 802.11r Authentication Key Management Suites enabled.

The workaround is to enable or upgrade the driver of the legacy clients to work with the new 802.11r AKMs, after which the legacy clients can successfully associate with 802.11r enabled WLANs.

Another workaround is to have two SSIDs with the same name but with different security settings (FT and non-FT).

- Fast Transition resource request protocol is not supported because clients do not support this protocol. Also, the resource request protocol is an optional protocol.
- To avoid any Denial of Service (DoS) attack, each controller allows a maximum of three Fast Transition handshakes with different APs.
- For APs in FlexConnect mode, 802.11r fast roaming works only if the APs are in the same FlexConnect group.

#### Configuring 802.11r Fast Transition (GUI)

| Step 1 | Choose WLANs to open the WLANs page.                                                                                                    |  |
|--------|----------------------------------------------------------------------------------------------------|--|
| Step 2 | Click the WLAN ID to open the WLANs > Edit page.                                                                                                    |  |
| Step 3 | Choose the <b>Security</b> $>$ <b>Layer 2</b> tab.                                                                                                    |  |
| Step 4 | From the Layer 2 Security drop-down list, choose <b>WPA+WPA2</b> .<br>The Authentication Key Management parameters for Fast Transition appear.                                    |  |
| Step 5 | Select or unselect the Fast Transition check box to enable or disable Fast Transition on the WLAN.                                                                                |  |
| Step 6 | Select or unselect the <b>Over the DS</b> check box to enable or disable Fast Transition over a distributed system. This option is available only if you enable Fast Transition.  |  |
| Step 7 | In the Reassociation Timeout box, enter the number of seconds after which the reassociation attempt of a client to an AP should time out.<br>The valid range is 1 to 100 seconds. |  |

This option is available only if you enable Fast Transition.

Step 8Under Authentication Key Management, choose between FT 802.1X or FT PSK. Select or unselect the corresponding<br/>check boxes to enable or disable the keys. If you select the FT PSK check box, then, from the PSK Format drop-down<br/>list, choose ASCII or Hex and enter the key value.

**Step 9** From the WPA gtk-randomize State drop-down list, choose **Enable** or **Disable** to configure the WPA group temporal key (GTK) randomize state.

**Step 10** Click **Apply** to save your settings.

#### Configuring 802.11r Fast Transition (CLI)

| Step 1                                | To enable or disable 802.11r fast transition parameters, use the <b>config wlan security ft</b> { <b>enable</b>   <b>disable</b> } <i>wlan-id</i> command.<br>By default, the fast transition is disabled.                                                                                                    |
|---------------------------------------|----------------------------------------------------------------------------------------------------|
| Step 2                                | To enable or disable 802.11r fast transition parameters over a distributed system, use the <b>config wlan security ft</b><br><b>over-the-ds</b> { <b>enable</b>   <b>disable</b> } <i>wlan-id</i> command.<br>By default, the fast transition over a distributed system is disabled.                                                                                                    |
| Step 3                                | To enable or disable the authentication key management for fast transition using preshared keys (PSK), use the <b>config</b> wlan security wpa akm ft-psk {enable   disable} wlan-id command.<br>By default, the authentication key management using PSK is disabled.                                                                                                    |
| Step 4                                | To enable or disable the authentication key management for fast transition using 802.1X, use the <b>config wlan security wpa akm ft-802.1X</b> { <b>enable</b>   <b>disable</b> } <i>wlan-id</i> command.<br>By default, the authentication key management using 802.1X is disabled.                                                                                                    |
| Step 5                                | To enable or disable 802.11r fast transition reassociation timeout, use the <b>config wlan security ft reassociation-timeout</b> <i>timeout-in-seconds wlan-id</i> command.<br>The valid range is 1 to 100 seconds. The default value of reassociation timeout is 20 seconds.                                                                                                    |
| Step 6                                | To enable or disable the authentication key management for fast transition over a distributed system, use the <b>config wlan</b> security wpa akm ft over-the-ds {enable   disable} <i>wlan-id</i> command.<br>By default, the authentication key management for fast transition over a distributed system is enabled.                                                                                                    |
| Step 7<br>Step 8<br>Step 9<br>Step 10 | To view the fast transition configuration on a client, use the <b>show client detailed</b> <i>client-mac</i> command.<br>To view the fast transition configuration on a WLAN, use the <b>show wlan</b> <i>wlan-id</i> command.<br>To enable or disable debugging of fast transition events, use the <b>debug ft events</b> { <b>enable</b>   <b>disable</b> } command.<br>To enable or disable debugging of key generation for fast transition, use the <b>debug ft keys</b> { <b>enable</b>   <b>disable</b> } command. |

#### Troubleshooting 802.11r BSS Fast Transition

| Symptom                                                                                   | Resolution                                                                                                    |
|-------------------------------------------------------------------------------------------|----------------------------------------------------------------------------------------------------|
| Non-802.11r legacy clients are no longer connecting.                                      | Check if the WLAN has FT enabled. If so, non-FT WLAN will need to be created.                                                                                             |
| When configuring WLAN, the FT setup options are not shown.                                | Check if WPA2 is being used (802.1x / PSK). FT is supported only on WPA2 and OPEN SSIDs.                                                                                  |
| 802.11r clients appear to reauthenticate when they do a Layer 2 roam to a new controller. | Check if the reassociation timeout has been lowered<br>from the default of 20 by navigating to WLANs ><br><i>WLAN Name</i> > Security > Layer 2 on the controller<br>GUI. |

## **Configuring MAC Authentication Failover to 802.1X Authentication**

You can configure the controller to start 802.1X authentication when MAC authentication with static WEP for the client fails. If the RADIUS server rejects an access request from a client instead of deauthenticating the client, the controller can force the client to undergo an 802.1X authentication. If the client fails the 802.1X authentication too, then the client is deauthenticated.

If MAC authentication is successful and the client requests for an 802.1X authentication, the client has to pass the 802.1X authentication to be allowed to send data traffic. If the client does not choose an 802.1X authentication, the client is declared to be authenticated if the client passes the MAC authentication.

#### **Configuring MAC Authentication Failover to 802.1x Authentication (GUI)**

- **Step 1** Choose WLANs > WLAN ID to open the WLANs > Edit page.
- **Step 2** In the **Security** tab, click the **Layer 2** tab.
- **Step 3** Select the **MAC Filtering** check box.
- **Step 4** Select the **Mac Auth or Dot1x** check box.

#### **Configuring MAC Authentication Failover to 802.1X Authentication (CLI)**

To configure MAC authentication failover to 802.1X authentication, enter this command: config wlan security 802.1X on-macfilter-failure {enable | disable} wlan-id

# **Configuring a WLAN for Both Static and Dynamic WEP**

#### Information About WLAN for Both Static and Dynamic WEP

You can configure up to four WLANs to support static WEP keys, and you can also configure dynamic WEP on any of these static-WEP WLANs. Follow these guidelines when configuring a WLAN for both static and dynamic WEP:

- The static WEP key and the dynamic WEP key must be the same length.
- When you configure both static and dynamic WEP as the Layer 2 security policy, no other security policies can be specified. That is, you cannot configure web authentication. However, when you configure either static or dynamic WEP as the Layer 2 security policy, you can configure web authentication.

#### WPA1 and WPA2

Wi-Fi Protected Access (WPA or WPA1) and WPA2 are standards-based security solutions from the Wi-Fi Alliance that provide data protection and access control for wireless LAN systems. WPA1 is compatible with the IEEE 802.11i standard but was implemented prior to the standard's ratification; WPA2 is the Wi-Fi Alliance's implementation of the ratified IEEE 802.11i standard.

By default, WPA1 uses Temporal Key Integrity Protocol (TKIP) and message integrity check (MIC) for data protection while WPA2 uses the stronger Advanced Encryption Standard encryption algorithm using Counter Mode with Cipher Block Chaining Message Authentication Code Protocol (AES-CCMP). Both WPA1 and WPA2 use 802.1X for authenticated key management by default. However, these options are also available:

- 802.1X—The standard for wireless LAN security, as defined by IEEE, is called 802.1X for 802.11, or simply 802.1X. An access point that supports 802.1X acts as the interface between a wireless client and an authentication server, such as a RADIUS server, to which the access point communicates over the wired network. If 802.1X is selected, only 802.1X clients are supported.
- PSK—When you choose PSK (also known as WPA preshared key or WPA passphrase), you need to configure a preshared key (or a passphrase). This key is used as the pairwise master key (PMK) between the clients and the authentication server.
- CCKM—Cisco Centralized Key Management (CCKM) uses a fast rekeying technique that enables clients to roam from one access point to another without going through the controller, typically in under 150 milliseconds (ms). CCKM reduces the time required by the client to mutually authenticate with the new access point and derive a new session key during reassociation. CCKM fast secure roaming ensures that there is no perceptible delay in time-sensitive applications such as wireless Voice over IP (VoIP), enterprise resource planning (ERP), or Citrix-based solutions. CCKM is a CCXv4-compliant feature. If CCKM is selected, only CCKM clients are supported.

When CCKM is enabled, the behavior of access points differs from the controller's for fast roaming in the following ways:

• If an association request sent by a client has CCKM enabled in a Robust Secure Network Information Element (RSN IE) but CCKM IE is not encoded and only PMKID is encoded in RSN IE, then the controller does not do a full authentication. Instead, the controller validates the PMKID and does a four-way handshake.
- If an association request sent by a client has CCKM enabled in RSN IE but CCKM IE is not encoded and only PMKID is encoded in RSN IE, then AP does a full authentication. The access point does not use PMKID sent with the association request when CCKM is enabled in RSN IE.
- 802.1X+CCKM—During normal operation, 802.1X-enabled clients mutually authenticate with a new
  access point by performing a complete 802.1X authentication, including communication with the main
  RADIUS server. However, when you configure your WLAN for 802.1X and CCKM fast secure roaming,
  CCKM-enabled clients securely roam from one access point to another without the need to reauthenticate
  to the RADIUS server. 802.1X+CCKM is considered optional CCKM because both CCKM and
  non-CCKM clients are supported when this option is selected.

On a single WLAN, you can allow WPA1, WPA2, and 802.1X/PSK/CCKM/802.1X+CCKM clients to join. All of the access points on such a WLAN advertise WPA1, WPA2, and 802.1X/PSK/CCKM/ 802.1X+CCKM information elements in their beacons and probe responses. When you enable WPA1 and/or WPA2, you can also enable one or two ciphers, or cryptographic algorithms, designed to protect data traffic. Specifically, you can enable AES and/or TKIP data encryption for WPA1 and/or WPA2. TKIP is the default value for WPA1, and AES is the default value for WPA2.

## **Restrictions for Configuring Static and Dynamic WEP**

- The OEAP 600 series does not support fast roaming for clients. Dual mode voice clients will experience reduced call quality when they roam between the two spectrums on OEAP602 access point. We recommend that you configure voice devices to only connect on one band, either 2.4 GHz or 5.0 GHz.
- The controller software supports CCX versions 1 through 5. CCX support is enabled automatically for every WLAN on the controller and cannot be disabled. The controller stores the CCX version of the client in its client database and uses it to limit client functionality. Clients must support CCXv4 or v5 in order to use CCKM. For more information about CCX, see the Configuring Cisco Client Extensions section.
- In a unified architecture where multiple VLAN clients are supported for a WGB, you also need to configure encryption cipher suite and WEP keys globally, when the WEP encryption is enabled on the WGB. Otherwise, multicast traffic for wired VLAN clients fail.

## **Configuring WPA1 +WPA2**

### Configuring WPA1+WPA2 (GUI)

**Step 1** Choose WLANs to open the WLANs page.

- Step 3 Choose the Security and Layer 2 tabs to open the WLANs > Edit (Security > Layer 2) page.
- **Step 4** Choose **WPA+WPA2** from the Layer 2 Security drop-down list.
- **Step 5** Under WPA+WPA2 Parameters, select the **WPA Policy** check box to enable WPA1, select the **WPA2 Policy** check box to enable WPA2, or select both check boxes to enable both WPA1 and WPA2.

**Step 2** Click the ID number of the desired WLAN to open the WLANs > Edit page.

|                  | Note                                                                                                    | The default value is disabled for both WPA1 and WPA2. If you leave both WPA1 and WPA2 disabled, the access points advertise in their beacons and probe responses information elements only for the authentication key management method that you choose in Step 7. |  |  |
|------------------|----------------------------------------------------------------------------------------------------|----------------------------------------------------------------------------------------------------|--|--|
| Step 6           | <b>p6</b> Select the <b>AES</b> check box to enable AES data encryption or the <b>TKIP</b> check box to enable TKIP data encry WPA1, WPA2, or both. The default values are TKIP for WPA1 and AES for WPA2.                                                                                                    |                                                                                                    |  |  |
| Step 7           | Choose or <b>802.</b>                                                                                                    | one of the following key management methods from the Auth Key Mgmt drop-down list: <b>802.1X</b> , <b>CCKM</b> , <b>PSK</b> , <b>IX+CCKM</b> .                                                                                                    |  |  |
|                  | Note                                                                                                    | Cisco OEAP 600 does not support CCKM. You must choose either 802.1X or PSK.                                                                                                    |  |  |
|                  | Note                                                                                                    | For Cisco OEAP 600, the TKIP and AES security encryption settings must be identical for WPA and WPA2.                                                                                                    |  |  |
| Step 8<br>Step 9 | <ul> <li>If you chose PSK in Step 7, choose ASCII or HEX from the PSK Format drop-down list and then enter a preshared key in the blank text box. WPA preshared keys must contain 8 to 63 ASCII text characters or 64 hexadecimal characters.</li> <li>Note The PSK parameter is a set-only parameter. The value set for the PSK key is not visible to the user for security reasons. For example, if you selected HEX as the key format when setting the PSK key, and later when you view the parameters of this WLAN, the value shown is the default value. The default is ASCII. Click Apply to commit your changes.</li> </ul> |                                                                                                    |  |  |
| Step 10          | Click S                                                                                                    | ave Configuration to save your changes.                                                                                                    |  |  |

## Configuring WPA1+WPA2 (CLI)

| Step 1 | Disable the WLAN by entering this command:<br>config wlan disable wlan_id                                                                                                    |  |  |  |
|--------|----------------------------------------------------------------------------------------------------|--|--|--|
| Step 2 | Enable or disable WPA for the WLAN by entering this command: <b>config wlan security wpa {enable   disable</b> } <i>wlan_id</i>                                                                                                    |  |  |  |
| Step 3 | Enable or disable WPA1 for the WLAN by entering this command:<br>config wlan security wpa wpa1 {enable   disable} wlan_id                                                                                                    |  |  |  |
| Step 4 | Enable or disable WPA2 for the WLAN by entering this command:<br>config wlan security wpa wpa2 {enable   disable} wlan_id                                                                                                    |  |  |  |
| Step 5 | Enable or disable AES or TKIP data encryption for WPA1 or WPA2 by entering one of these commands:                                                                                                    |  |  |  |
|        | • config wlan security wpa wpa1 ciphers {aes   tkip} {enable   disable} wlan_id                                                                                                    |  |  |  |
|        | • config wlan security wpa wpa2 ciphers {aes   tkip} {enable   disable} wlan_id                                                                                                    |  |  |  |
|        | The default values are TKIP for WPA1 and AES for WPA2.                                                                                                    |  |  |  |
|        | <b>Note</b> You can enable or disable TKIP encryption only using the CLI. Configuring TKIP encryption is not supported in GUI.                                                                                                    |  |  |  |
|        | When you have VLAN configuration on WGB, you need to configure the encryption cipher mode and keys for a particula VLAN, for example, <b>encryption vlan 80 mode ciphers tkip</b> . Then, you need configure the encryption cipher mode globally on the multicast interface by entering the following command: <b>encryption mode ciphers tkip</b> . |  |  |  |
| Step 6 | Enable or disable 802.1X, PSK, or CCKM authenticated key management by entering this command:                                                                                                    |  |  |  |

Step 7

Step 8

Step 9

Step 10

The default value is 802.1X. If you enabled PSK in *Step 6*, enter this command to specify a preshared key: config wlan security wpa akm psk set-key {ascii | hex} psk-key wlan id WPA preshared keys must contain 8 to 63 ASCII text characters or 64 hexadecimal characters. Enable or disable authentication key management suite for fast transition by entering this command: config wlan security wpa akm ft {802.1X | psk} {enable | disable} wlan id Note You can now choose between the PSK and the fast transition PSK as the AKM suite Enable or disable randomization of group temporal keys (GTK) between AP and clients by entering this command: config wlan security wpa gtk-random {enable | disable} wlan id If you enabled WPA2 with 802.1X authenticated key management or WPA1 or WPA2 with CCKM authenticated key management, the PMK cache lifetime timer is used to trigger reauthentication with the client when necessary. The timer is based on the timeout value received from the AAA server or the WLAN session timeout setting. To see the amount of time remaining before the timer expires, enter this command: show pmk-cache all If you enabled WPA2 with 802.1X authenticated key management, the controller supports both opportunistic PMKID caching and sticky (or non-opportunistic) PMKID caching. In sticky PMKID caching (SKC), the client stores multiple PMKIDs, a different PMKID for every AP it associates with. Opportunistic PMKID caching (OKC) stores only one

config wlan security wpa akm {802.1X | psk | cckm} {enable | disable} wlan id

- **Step 11** Enable the WLAN by entering this command: config wlan enable wlan\_id
- Step 12 Save your settings by entering this command: save config

## **Configuring Sticky PMKID Caching**

PMKID per client. By default, the controller supports OKC.

## **Information About Sticky Key Caching**

The controller supports sticky key caching (SKC). With sticky key caching, the client receives and stores a different PMKID for every AP it associates with. The APs also maintain a database of the PMKID issued to the client.

In SKC, the client stores each Pairwise Master Key ID (PMKID) against a Pairwise Master Key Security Association (PMKSA). When a client finds an AP for which it has the PMKSA, it sends the PMKID in the association request to the AP. If the PMKSA is alive in the AP, the AP provides support for fast roaming. In SKC, full authentication is done on each new AP to which the client associates and the client must keep the PMKSA associated with all APs. For SKC, PMKSA is a per AP cache that the client stores and PMKSA is precalculated based on the BSSID of the new AP.

## **Restrictions for Sticky Key Caching**

- The controller supports SKC for up to eight APs per client. If a client roams to more than 8 APs per session, the old APs are removed to store the newly cached entries when the client roams. We recommend that you do not use SKC for large scale deployments.
- SKC works only on WPA2-enabled WLANs.
- SKC does not work across controllers in a mobility group.
- SKC works only on local mode APs.

## **Configuring Sticky Key Caching (CLI)**

| Step 1 | Disable the WLAN by entering this command: <b>config wlan disable</b> <i>wlan_id</i>                             |       |  |  |  |
|--------|----------------------------------------------------------------------------------------------------|-------|--|--|--|
| Step 2 | Enable sticky key caching by entering this command:<br>config wlan security wpa wpa2 cache sticky enable wlan id |       |  |  |  |
|        | By default, SKC is disabled and opportunistic key caching (OKC) is en                                            | abled |  |  |  |
|        | Note SKC works only on WPA2 enabled<br>WLANs.<br>You can check if SKC is enabled by entering this command:       |       |  |  |  |
|        | show wlan wlan id                                                                                                |       |  |  |  |
|        | Information similar to the following appears:                                                                    |       |  |  |  |
|        | <pre>WLAN Identifier</pre>                                                                                       | ∋m    |  |  |  |
|        | PSK Enabled                                                                                                    |       |  |  |  |
|        | CCKM Disabled                                                                                                    |       |  |  |  |
|        | FT(802.11r) Disabled                                                                                             |       |  |  |  |
|        | FT-PSK (802.11r) Disabled<br>SKC Cache Support Enabled                                                           |       |  |  |  |

| FT Over-The-Air mode Enable          |
|--------------------------------------|
| FT Over-The-Ds mode Enable           |
| CCKM tsf Tolerance 1000              |
| Wi-Fi Direct policy configured Disab |
| EAP-Passthrough Disab                |

- Step 3Enable the WLAN by entering this command:<br/>config wlan enable wlan\_id
- Step 4
   Save your settings by entering this command: save config

## **Configuring CKIP**

## **Information About CKIP**

Cisco Key Integrity Protocol (CKIP) is a Cisco-proprietary security protocol for encrypting 802.11 media. CKIP improves 802.11 security in infrastructure mode using key permutation, a message integrity check (MIC), and a message sequence number. Software release 4.0 or later releases support CKIP with a static key. For this feature to operate correctly, you must enable Aironet information elements (IEs) for the WLAN.

A lightweight access point advertises support for CKIP in beacon and probe response packets by adding an Aironet IE and setting one or both of the CKIP negotiation bits (key permutation and multi-modular hash message integrity check [MMH MIC]). Key permutation is a data encryption technique that uses the basic encryption key and the current initialization vector (IV) to create a new key. MMH MIC prevents bit-flip attacks on encrypted packets by using a hash function to compute message integrity code.

The CKIP settings specified in a WLAN are mandatory for any client attempting to associate. If the WLAN is configured for both CKIP key permutation and MMH MIC, the client must support both. If the WLAN is configured for only one of these features, the client must support only the CKIP feature.

CKIP requires that 5-byte and 13-byte encryption keys be expanded to 16-byte keys. The algorithm to perform key expansion occurs at the access point. The key is appended to itself repeatedly until the length reaches 16 bytes. All lightweight access points support CKIP.

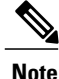

CKIP is supported for use only with static WEP. It is not supported for use with dynamic WEP. Therefore, a wireless client that is configured to use CKIP with dynamic WEP is unable to associate to a WLAN that is configured for CKIP. We recommend that you use either dynamic WEP without CKIP (which is less secure) or WPA/WPA2 with TKIP or AES (which are more secure).

## **Configuring CKIP (GUI)**

- **Step 1** Choose WLANs to open the WLANs page.
- **Step 2** Click the ID number of the desired WLAN to open the WLANs > Edit page.
- **Step 3** Choose the **Advanced** tab.
- **Step 4** Select the **Aironet IE** check box to enable Aironet IEs for this WLAN and click **Apply**.
- **Step 5** Choose the **General** tab.
- Step 6 Unselect the Status check box, if selected, to disable this WLAN and click Apply.
- **Step 7** Choose the **Security** and **Layer 2** tabs to open the WLANs > Edit (Security > Layer 2) page.
- **Step 8** Choose **CKIP** from the Layer 2 Security drop-down list.
- **Step 9** Under CKIP Parameters, choose the length of the CKIP encryption key from the Key Size drop-down list. The range is Not Set, 40 bits, or 104 bits and the default is Not Set.
- **Step 10** Choose the number to be assigned to this key from the Key Index drop-down list. You can configure up to four keys.
- **Step 11** From the Key Format drop-down list, choose **ASCII** or **HEX** and then enter an encryption key in the Encryption Key text box. 40-bit keys must contain 5 ASCII text characters or 10 hexadecimal characters. 104-bit keys must contain 13 ASCII text characters or 26 hexadecimal characters.
- **Step 12** Select the **MMH Mode** check box to enable **MMH MIC** data protection for this WLAN. The default value is disabled (or unselected).
- **Step 13** Select the **Key Permutation** check box to enable this form of CKIP data protection. The default value is disabled (or unselected).
- **Step 14** Click **Apply** to commit your changes.
- **Step 15** Choose the **General** tab.
- **Step 16** Select the **Status** check box to enable this WLAN.
- **Step 17** Click **Apply** to commit your changes.
- **Step 18** Click **Save Configuration** to save your changes.

## **Configuring CKIP (CLI)**

| Step 1 | Disable the WLAN by entering this command: <b>config wlan disable</b> <i>wlan_id</i>                                                                             |
|--------|----------------------------------------------------------------------------------------------------|
| Step 2 | Enable Aironet IEs for this WLAN by entering this command: <b>config wlan ccx aironet-ie enable</b> <i>wlan_id</i>                                               |
| Step 3 | Enable or disable CKIP for the WLAN by entering this command: <b>config wlan security ckip</b> { <b>enable</b>   <b>disable</b> } <i>wlan_id</i>                 |
| Step 4 | Specify a CKIP encryption key for the WLAN by entering this command:<br>config wlan security ckip akm psk set-key wlan id {40   104} {hex   ascii} key key index |

| Step 5 | Enable or disable CKIP MMH MIC for the WLAN by entering this command:<br>config wlan security ckip mmh-mic {enable   disable} wlan_id                               |
|--------|----------------------------------------------------------------------------------------------------|
| Step 6 | Enable or disable CKIP key permutation for the WLAN by entering this command: <b>config wlan security ckip kp</b> { <b>enable</b>   <b>disable</b> } <i>wlan_id</i> |
| Step 7 | Enable the WLAN by entering this command: <b>config wlan enable</b> wlan_id                                                                                         |
| Step 8 | Save your settings by entering this command: save config                                                                                                    |

## **Configuring a Session Timeout**

## **Information About Session Timeouts**

You can configure a WLAN with a session timeout. The session timeout is the maximum time for a client session to remain active before requiring reauthorization.

## **Configuring Session Timeouts**

#### **Configuring a Session Timeout (GUI)**

Configurable session timeout range is:

- 300-86400 for 802.1x.
- 0-65535 for all other security types.

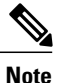

If you configure session timeout as 0, it means disabling session-timeout, in case of open system, and 86400 seconds for all other system types.

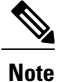

When a 802.1x WLAN session timeout value is modified, the associated clients pmk-cache does not change to reflect the new session time out value.

| Step 1 | Choose WLANs to open the WLANs page.                                                                                                    |
|--------|----------------------------------------------------------------------------------------------------|
| Step 2 | Click the ID number of the WLAN for which you want to assign a session timeout.                                                                                                    |
| Step 3 | When the WLANs > Edit page appears, choose the Advanced tab. The WLANs > Edit (Advanced) page appears.                                                                                                    |
| Step 4 | Select the <b>Enable Session Timeout</b> check box to configure a session timeout for this WLAN. Not selecting the checkbox is equal to setting it to 0, which is the maximum value for a session timeout for each session type. |
| Step 5 | Click Apply to commit your changes.                                                                                                    |
| Step 6 | Click Save Configuration to save your changes.                                                                                                    |
|        |                                                                                                    |

### **Configuring a Session Timeout (CLI)**

**Step 1** Configure a session timeout for wireless clients on a WLAN by entering this command: config wlan session-timeout wlan id timeout

The default value is 1800 seconds for the following Layer 2 security types: 802.1X, Static WEP+802.1X, WPA+WPA2 with 802.1X, CCKM, or 802.1X+CCKM authentication key management and 0 seconds for all other Layer 2 security types (Open WLAN/CKIP/Static WEP). A value of 0 is equivalent to no timeout.

- Step 2 Save your changes by entering this command: save config
- **Step 3** See the current session timeout value for a WLAN by entering this command: **show wlan** *wlan id*

Information similar to the following appears:

## **Configuring Layer 3 Security Using VPN Passthrough**

## **Information About VPN Passthrough**

The controller supports VPN passthrough or the "passing through" of packets that originate from VPN clients. An example of VPN passthrough is your laptop trying to connect to the VPN server at your corporate office.

## **Restrictions for Layer 3 Security Using VPN Passthrough**

- Layer 2 Tunnel Protocol (L2TP) and IPsec are not supported on controllers.
- Layer 3 security settings are not supported when you disable the client IP address on a WLAN.
- The VPN Passthrough option is not available on Cisco 5500 Series Controllers. However, you can replicate this functionality on the controller by creating an open WLAN using an ACL.

## **Configuring VPN Passthrough**

#### **Configuring VPN Passthrough (GUI)**

| Step 1 | Choose WLANs to open the WLANs page.                                                                                                    |  |  |
|--------|----------------------------------------------------------------------------------------------------|--|--|
| Step 2 | Click the ID number of the WLAN for which you want to configure VPN passthrough. The WLANs > Edit page appears.                                                                |  |  |
| Step 3 | Choose the Security and Layer 3 tabs to open the WLANs > Edit (Security > Layer 3) page.                                                                                       |  |  |
| Step 4 | From the Layer 3 Security drop-down list, choose VPN Pass-Through.                                                                                                    |  |  |
| Step 5 | In the VPN Gateway Address text box, enter the IP address of the gateway router that is terminating the VPN tunnels initiated by the client and passed through the controller. |  |  |
| Step 6 | Click Apply to commit your changes.                                                                                                    |  |  |
| Step 7 | Click Save Configuration to save your settings.                                                                                                    |  |  |

### **Configuring VPN Passthrough (CLI)**

Use these commands to configure VPN passthrough:

• config wlan security passthru {enable | disable} wlan\_id gateway

For gateway, enter the IP address of the router that is terminating the VPN tunnel.

• Verify that the passthrough is enabled by entering this command:

show wlan

## **Configuring Layer 3 Security Using Web Authentication**

### Information About Web Authentication

WLANs can use web authentication only if VPN passthrough is not enabled on the controller. Web authentication is simple to set up and use and can be used with SSL to improve the overall security of the WLAN.

#### Prerequisites for Configuring Web Authentication on a WLAN

- To initiate HTTP/HTTPS web authentication redirection, use HTTP URL or HTTPS URL.
- If the CPU ACLs are configured to block HTTP / HTTPS traffic, after the successful web login authentication, there could be a failure in the redirection page.
- Before enabling web authentication, make sure that all proxy servers are configured for ports other than port 53.
- When you enable web authentication for a WLAN, a message appears indicating that the controller forwards DNS traffic to and from wireless clients prior to authentication. We recommend that you have a firewall or intrusion detection system (IDS) behind your guest VLAN to regulate DNS traffic and to prevent and detect any DNS tunneling attacks.
- If the web authentication is enabled on the WLAN and you also have the CPU ACL rules, the client-based web authentication rules take higher precedence as long as the client is unauthenticated (in the webAuth\_Reqd state). Once the client goes to the RUN state, the CPU ACL rules get applied. Therefore, if the CPU ACL rules are enabled in the controller, an allow rule for the virtual interface IP is required (in any direction) with the following conditions:
  - When the CPU ACL does not have an allow ACL rule for both directions.
  - When an allow ALL rule exists, but also a DENY rule for port 443 or 80 of higher precedence.
- The allow rule for the virtual IP should be for TCP protocol and port 80 (if secureweb is disabled) or port 443 (if secureweb is enabled). This process is required to allow client's access to the virtual interface IP address, post successful authentication when the CPU ACL rules are in place.

### **Additional Information**

For more information on using web authentication, see Managing User Accounts.

### **Configuring Web Authentication**

#### **Configuring Web Authentication (GUI)**

| Step 1 | Choose WLANs to open the WLANs page.                                                                      |
|--------|----------------------------------------------------------------------------------------------------|
| Step 2 | Click the ID number of the WLAN for which you want to configure web authentication. The WLANs > Edit page |
|        | appears.                                                                                                  |
| Step 3 | Choose the Security and Layer 3 tabs to open the WLANs > Edit (Security > Layer 3) page.                  |
| Step 4 | Select the <b>Web Policy</b> check box.                                                                   |
| Step 5 | Make sure that the Authentication option is selected.                                                     |
| Step 6 | Click Apply to commit your changes.                                                                       |
| Step 7 | Click Save Configuration to save your settings.                                                           |
| -      |                                                                                                    |

#### **Configuring Web Authentication (CLI)**

Step 1Enable or disable web authentication on a particular WLAN by entering this command:<br/>config wlan security web-auth {enable | disable} wlan\_id

 Step 2
 Release the guest user IP address when the web authentication policy timer expires and prevent the guest user from acquiring an IP address for 3 minutes by entering this command:

 config wlan webauth-exclude wlan id {enable | disable}

The default value is disabled. This command is applicable when you configure the internal DHCP scope on the controller. By default, when the web authentication timer expires for a guest user, the user can immediately reassociate to the same IP address before another guest user can acquire it. If there are many guest users or limited IP addresses in the DHCP pool, some guest users might not be able to acquire an IP address.

When you enable this feature on the guest WLAN, the guest user's IP address is released when the web authentication policy timer expires and the guest user is excluded from acquiring an IP address for 3 minutes. The IP address is available for another guest user to use. After 3 minutes, the excluded guest user can reassociate and acquire an IP address, if available.

**Step 3** See the status of web authentication by entering this command: **show wlan** *wlan\_id* 

## **Configuring Captive Bypassing**

## Information About Captive Bypassing

WISPr is a draft protocol that enables users to roam between different wireless service providers. Some devices (For example, Apple iOS devices) have a mechanism using which they can determine if the device is connected to Internet, based on an HTTP WISPr request made to a designated URL. This mechanism is used for the device to automatically open a web browser when a direct connection to the internet is not possible. This enables the user to provide his credentials to access the internet. The actual authentication is done in the background every time the device to a new SSID.

This HTTP request triggers a web authentication interception in the controller as any other page requests are performed by a wireless client. This interception leads to a web authentication process, which will be completed normally. If the web authentication is being used with any of the controller splash page features (URL provided by a configured RADIUS server), the splash page may never be displayed because the WISPr requests are made at very short intervals, and as soon as one of the queries is able to reach the designated server, any web redirection or splash page display process that is performed in the background is aborted, and the device processes the page request, thus breaking the splash page functionality.

For example, Apple introduced an iOS feature to facilitate network access when captive portals are present. This feature detects the presence of a captive portal by sending a web request on connecting to a wireless network. This request is directed to http://www.apple.com/library/test/success.html for Apple IOS version 6 and older, and to several possible target URLs for Apple IOS version 7 and later. If a response is received, then the Internet access is assumed to be available and no further interaction is required. If no response is received, then the Internet access is assumed to be blocked by the captive portal and Apple's Captive Network Assistant (CNA) auto-launches the pseudo-browser to request portal login in a controlled window. The CNA may break when redirecting to an ISE captive portal. The controller prevents this pseudo-browser from popping up.

You can now configure the controller to bypass WISPr detection process, so the web authentication interception is only done when a user requests a web page leading to splash page load in user context, without the WISPr detection being performed in the background.

## **Configuring Captive Bypassing (CLI)**

Use these commands to configure captive bypassing:

- config network web-auth captive-bypass {enable | disable}—Enables or disables the controller to support bypass of captive portals at the network level.
- show network summary—Displays the status for the WISPr protocol detection feature.

## Configuring a Fallback Policy with MAC Filtering and Web Authentication

## Information About Fallback Policy with MAC Filtering and Web Authentication

You can configure a fallback policy mechanism that combines Layer 2 and Layer 3 security. In a scenario where you have both MAC filtering and web authentication implemented, when a client tries to connect to a WLAN using the MAC filter (RADIUS server), if the client fails the authentication, you can configure the authentication to fall back to web authentication. When a client passes the MAC filter authentication, the web authentication is skipped and the client is connected to the WLAN. With this feature, you can avoid disassociations based on only a MAC filter authentication failure.

#### Restrictions

Mobility is not supported for SSIDs with security type configured for Webauth on MAC filter failure.

# **Configuring a Fallback Policy with MAC Filtering and Web Authentication** (GUI)

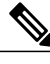

Note Before configuring a fallback policy, you must have MAC filtering enabled.

- **Step 1** Choose WLANs to open the WLANs page.
- **Step 2** Click the ID number of the WLAN for which you want to configure the fallback policy for web authentication. The WLANs > Edit page appears.
- **Step 3** Choose the **Security** and **Layer 3** tabs to open the WLANs > Edit (Security > Layer 3) page.
- **Step 4** From the Layer 3 Security drop-down list, choose None.
- **Step 5** Select the **Web Policy** check box.
  - Note The controller forwards DNS traffic to and from wireless clients prior to authentication.

The following options are displayed:

- Authentication
- · Passthrough
- · Conditional Web Redirect
- · Splash Page Web Redirect
- On MAC Filter Failure

#### **Step 6** Click **On MAC Filter Failure**.

| Step 7 | Click Apply t | o commit your | changes. |
|--------|---------------|---------------|----------|
|--------|---------------|---------------|----------|

**Step 8** Click **Save Configuration** to save your settings.

## **Configuring a Fallback Policy with MAC Filtering and Web Authentication** (CLI)

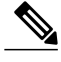

**Note** Before configuring a fallback policy, you must have MAC filtering enabled. To know more about how to enable MAC filtering, see the Information About MAC Filtering of WLANs, on page 332 section.

- Step 1Enable or disable web authentication on a particular WLAN by entering this command:<br/>config wlan security web-auth on-macfilter-failure wlan-id
- **Step 2** See the web authentication status by entering this command: **show wlan** *wlan\_id*

| FT Over-The-Ds mode                   | . Enabled                      |
|---------------------------------------|--------------------------------|
| CKIP D                                | isabled                        |
| IP Security                           | . Disabled                     |
| IP Security Passthru                  | . Disabled                     |
| Web Based Authentication              | . Enabled-On-MACFilter-Failure |
| ACL                                   | Unconfigured                   |
| Web Authentication server precedence: |                                |
| 1                                     | local                          |
| 2                                     | radius                         |
| 3                                     | ldap                           |
|                                       |                                |

## Assigning a QoS Profile to a WLAN

## **Information About QoS Profiles**

Cisco UWN solution WLANs support four levels of QoS: Platinum/Voice, Gold/Video, Silver/Best Effort (default), and Bronze/Background. You can configure the voice traffic WLAN to use Platinum QoS, assign the low-bandwidth WLAN to use Bronze QoS, and assign all other traffic between the remaining QoS levels.

The WLAN QoS level defines a specific 802.11e user priority (UP) for over-the-air traffic. This UP is used to derive the over-the-wire priorities for non-WMM traffic, and it also acts as the ceiling when managing WMM traffic with various levels of priorities.

The wireless rate limits can be defined on both upstream and downstream traffic. Rate limits can be defined per SSID and/or specified as a maximum rate limit for all clients. These rate limits can be individually configured.

The access point uses this QoS-profile-specific UP in accordance with the values in the following table to derive the IP DSCP value that is visible on the wired LAN.

| AVVID Traffic Type                                              | AVVID IP DSCP | QoS Profile | AVVID 802.1p | IEEE 802.11e<br>UP |
|-----------------------------------------------------------------|---------------|-------------|--------------|--------------------|
| Network control                                                 | 56 (CS7)      | Platinum    | 7            | 7                  |
| Inter-network control<br>(CAPWAP control,<br>802.11 management) | 48 (CS6)      | Platinum    | 6            | 7                  |
| Voice                                                           | 46 (EF)       | Platinum    | 5            | 6                  |
| Interactive video                                               | 34 (AF41)     | Gold        | 4            | 5                  |
| Mission critical                                                | 26 (AF31)     | Gold        | 3            | 4                  |
| Transactional                                                   | 18 (AF21)     | Silver      | 2            | 3                  |
| Bulk data                                                       | 10 (AF11)     | Bronze      | 1            | 2                  |
| Best effort                                                     | 0 (BE)        | Silver      | 0            | 0                  |
| Scavenger                                                       | 2             | Bronze      | 0            | 1                  |

Table 18: Access Point QoS Translation Values

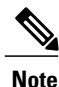

The IEEE 802.11e UP value for DSCP values that are not mentioned in the table is calculated by considering 3 MSB bits of DSCP.

For example, the IEEE 802.11e UP value for DSCP 32 (100 000 in binary), would be the decimal equivalent of the MSB (100) which is 4. The 802.11e UP value of DSCP 32 is 4.

## Assigning a QoS Profile to a WLAN (GUI)

#### **Before You Begin**

If you have not already done so, configure one or more QoS profiles using the instructions in the Configuring QoS Profiles (GUI) section.

- **Step 1** Choose WLANs to open the WLANs page.
- **Step 2** Click the ID number of the WLAN to which you want to assign a QoS profile.
- **Step 3** When the WLANs > Edit page appears, choose the QoS tab.
- **Step 4** From the **Quality of Service (QoS)** drop-down list, choose one of the following:
  - Platinum (voice)
  - Gold (video)
  - Silver (best effort)
  - Bronze (background)
  - Note Silver (best effort) is the default value.
- **Step 5** To define the data rates on a per-user basis, do the following:
  - a) Define the average data rate for TCP traffic per user by entering the rate in Kbps in the Average Data Rate text boxes. A value of 0 indicates that the value specified in the selected QoS profile will take effect.
  - b) Define the peak data rate for TCP traffic per user by entering the rate in Kbps in the Burst Data Rate text boxes. A value of 0 indicates that the value specified in the selected QoS profile will take effect.
    - **Note** The burst data rate should be greater than or equal to the average data rate. Otherwise, the QoS policy may block traffic to and from the wireless client.

Ensure that you configure the average data rate before you configure the burst data rate.

- c) Define the average real-time rate for UDP traffic per user by entering the rate in Kbps in the Average Real-Time Rate text boxes. A value of 0 indicates that the value specified in the selected QoS profile will take effect.
  - **Note** Average Data Rate is used to measure TCP traffic while Average Real-time rate is used for UDP traffic. They are measured in kbps for all the entries. The values for Average Data Rate and Average Real-time rate can be different because they are applied to different upper layer protocols such as TCP and UDP. These different values for the rates do not impact the bandwidth.
- different values for the rates do not impact the bandwidth.d) Define the peak real-time rate for UDP traffic per user by entering the rate in Kbps in the Burst Real-Time Rate text boxes. A value of 0 indicates that the value specified in the selected QoS profile will take effect.
  - **Note** The burst real-time rate should be greater than or equal to the average real-time rate. Otherwise, the QoS policy may block traffic to and from the wireless client.
- **Step 6** To define the data rates on a per-SSID basis, do the following:
  - a) Define the average data rate TCP traffic per SSID by entering the rate in Kbps in the Average Data Rate text boxes. A value of 0 indicates that the value specified in the selected QoS profile will take effect.
  - b) Define the peak data rate for TCP traffic per SSID by entering the rate in Kbps in the Burst Data Rate text boxes. A value of 0 indicates that the value specified in the selected QoS profile will take effect.
    - **Note** The burst data rate should be greater than or equal to the average data rate. Otherwise, the QoS policy may block traffic in the WLANs.

- c) Define the average real-time rate for UDP traffic per SSID by entering the rate in Kbps in the Average Real-Time Rate text boxes. A value of 0 indicates that the value specified in the selected QoS profile will take effect.
- d) Define the peak real-time rate for UDP traffic per SSID by entering the rate in Kbps in the Burst Real-Time Rate text boxes. A value of 0 indicates that the value specified in the selected QoS profile will take effect.
  - **Note** The burst real-time rate should be greater than or equal to the average real-time rate. Otherwise, the QoS policy may block traffic in the WLANs.

Step 7 Click Apply.

Step 8 Click Save Configuration.

## Assigning a QoS Profile to a WLAN (CLI)

If you have not already done so, configure one or more QoS profiles using the instructions in the Configuring QoS Profiles (CLI) section.

| Step 1 | Assign a QoS profile to a WLAN by entering this command:<br>config wlan qos wlan_id {bronze   silver   gold   platinum}                                                                                                    |
|--------|----------------------------------------------------------------------------------------------------|
|        | Silver is the default value.                                                                                                    |
| Step 2 | To override QoS profile rate limit parameters, enter this command:<br>config wlan override-rate-limit <i>wlan-id</i> {average-data-rate   average-realtime-rate   burst-data-rate  <br>burst-realtime-rate} {per-ssid   per-client} {downstream   upstream} <i>rate</i>                                                                            |
| Step 3 | Enter the save config command.                                                                                                    |
| Step 4 | Verify that you have properly assigned the QoS profile to the WLAN by entering this command: <b>show wlan</b> <i>wlan_id</i>                                                                                                    |
|        | Information similar to the following appears:                                                                                                    |
|        | WLAN Identifier.1Profile Name.testNetwork Name (SSID)testStatus.EnabledMAC Filtering.DisabledBroadcast SSID.EnabledAAA Policy Override.DisabledNumber of Active Clients.0Exclusionlist.DisabledSession Timeout.0Interface.managementWLAN ACL.unconfiguredDHCP Server.1.100.163.24DHCP Address Assignment Required.Silver (best effort)WMM.Disabled |
|        | WMM Disabled                                                                                                    |
|        |                                                                                                    |

## **Configuring QoS Enhanced BSS**

## **Information About QoS Enhanced BSS**

The QoS Enhanced Basis Service Set (QBSS) information element (IE) enables the access points to communicate their channel usage to wireless devices. Because access points with high channel usage might not be able to handle real-time traffic effectively, the 7921 or 7920 phone uses the QBSS value to determine if they should associate to another access point. You can enable QBSS in these two modes:

- Wi-Fi Multimedia (WMM) mode, which supports devices that meet the 802.11E QBSS standard (such as Cisco 7921 IP Phones)
- 7920 support mode, which supports Cisco 7920 IP Phones on your 802.11b/g network

The 7920 support mode has two options:

- Support for 7920 phones that require call admission control (CAC) to be configured on and advertised by the client device (these are typically older 7920 phones)
- Support for 7920 phones that require CAC to be configured on and advertised by the access point (these are typically newer 7920 phones)

When access point-controlled CAC is enabled, the access point sends out a Cisco proprietary CAC Information Element (IE) and does not send out the standard QBSS IE.

### **Restrictions for QoS Enhanced BSS**

- The OEAP 600 Series access points do not support CAC.
- QBSS is disabled by default.
- 7920 phones are non-WMM phones with limited CAC functionality. The phones look at the channel utilization of the access point to which they are associated and compare that to a threshold that is beaconed by the access point. If the channel utilization is less than the threshold, the 7920 places a call. In contrast, 7921 phones are full-fledged WMM phones that use traffic specifications (TSPECs) to gain access to the voice queue before placing a phone call. The 7921 phones work well with load-based CAC, which uses the percentage of the channel set aside for voice and tries to limit the calls accordingly.

Because 7921 phones support WMM and 7920 phones do not, capacity and voice quality problems can arise if you do not properly configure both phones when they are used in a mixed environment. To enable both 7921 and 7920 phones to co-exist on the same network, make sure that load-based CAC and 7920 AP CAC are both enabled on the controller and the WMM Policy is set to Allowed. These settings become particularly important if you have many more 7920 users than 7921 users.

• We recommend that aggressive load balancing always be turned off either through the controller GUI or CLI in any wireless network that is supporting voice, regardless of vendor. When aggressive load balancing is turned on, voice clients can hear an audible artifact when roaming, if the handset is refused at its first reassociation attempt.

## **Additional Information**

See Configuring Controller Settings for more information on configuration instruction for load-based CAC.

## **Configuring QBSS (GUI)**

| Step 1<br>Step 2<br>Step 3<br>Step 4 | Choose <b>WLANs</b> to open the WLANs page.<br>Click the ID number of the WLAN for which you want to configure WMM mode.<br>When the <b>WLANs &gt; Edit</b> page appears, choose the <b>QoS</b> tab to open the <b>WLANs &gt; Edit (Qos)</b> page.<br>From the WMM Policy drop-down list, choose one of the following options, depending on whether you want to enable<br>WMM mode for 7921 phones and other devices that meet the WMM standard: |
|--------------------------------------|----------------------------------------------------------------------------------------------------|
|                                      | • <b>Disabled</b> —Disables WMM on the WLAN. This is the default value.                                                                                                    |
|                                      | • Allowed—Allows client devices to use WMM on the WLAN.                                                                                                    |
|                                      | • Required—Requires client devices to use WMM. Devices that do not support WMM cannot join the WLAN.                                                                                                    |
| Step 5                               | Select the <b>7920 AP CAC</b> check box if you want to enable 7920 support mode for phones that require access point-controlled CAC. The default value is unselected.                                                                                                    |
| Step 6                               | Select the <b>7920 Client CAC</b> check box if you want to enable 7920 support mode for phones that require client-controlled CAC. The default value is unselected.<br><b>Note</b> You cannot enable both WMM mode and client-controlled CAC mode on the same WLAN.                                                                                                    |
| Step 7                               | Click Apply to commit your changes.                                                                                                    |
| Step 8                               | Click Save Configuration to save your changes.                                                                                                    |

## Configuring QBSS (CLI)

| Step 1 | Determine the ID number of the WLAN to which you want to add QBSS support by entering this command: show wlan summary                                                                                  |
|--------|----------------------------------------------------------------------------------------------------|
| Step 2 | Disable the WLAN by entering this command: config wlan disable wlan_id                                                                                                    |
| Step 3 | Configure WMM mode for 7921 phones and other devices that meet the WMM standard by entering this command: <b>config wlan wmm</b> { <b>disabled</b>   <b>allowed</b>   <b>required</b> } <i>wlan_id</i> |
|        | where                                                                                                    |

- disabled disables WMM mode on the WLAN.
- allowed allows client devices to use WMM on the WLAN.

• required requires client devices to use WMM. Devices that do not support WMM cannot join the WLAN. Enable or disable 7920 support mode for phones that require client-controlled CAC by entering this command: Step 4 config wlan 7920-support client-cac-limit {enable | disable} wlan id Note You cannot enable both WMM mode and client-controlled CAC mode on the same WLAN. Step 5 Enable or disable 7920 support mode for phones that require access point-controlled CAC by entering this command: config wlan 7920-support ap-cac-limit {enable | disable} wlan id Step 6 Reenable the WLAN by entering this command: config wlan enable wlan id Step 7 Save your changes by entering this command: save config Step 8 Verify that the WLAN is enabled and the Dot11-Phone Mode (7920) text box is configured for compact mode by entering this command: show wlan wlan id

## **Configuring Media Session Snooping and Reporting**

## Information About Media Session Snooping and Reporting

This feature enables access points to detect the establishment, termination, and failure of Session Initiation Protocol (SIP) voice calls and then report them to the controller and Cisco Prime Infrastructure. You can enable or disable Voice over IP (VoIP) snooping and reporting for each WLAN.

When you enable VoIP Media Session Aware (MSA) snooping, the access point radios that advertise this WLAN look for SIP voice packets that comply with SIP RFC 3261. They do not look for non-RFC 3261-compliant SIP voice packets or Skinny Call Control Protocol (SCCP) voice packets. Any SIP packets destined to or originating from port number 5060 (the standard SIP signaling port) are considered for further inspection. The access points track when Wi-Fi Multimedia (WMM) and non-WMM clients are establishing a call, are already on an active call, or are in the process of ending a call. Upstream packet classification for both client types occurs at the access point. Downstream packet classification occurs at the controller for WMM clients and at the access point for non-WMM clients. The access points notify the controller and Cisco Prime Infrastructure of any major call events, such as call establishment, termination, and failure.

The controller provides detailed information for VoIP MSA calls. For failed calls, the controller generates a trap log with a timestamp and the reason for failure (in the GUI) and an error code (in the CLI) to aid in troubleshooting. For successful calls, the controller shows the number and duration of calls for usage tracking purposes. Cisco Prime Infrastructure displays failed VoIP call information in the Events page.

## **Restrictions for Media Session Snooping and Reporting**

Controller software release 6.0 or later releases support Voice over IP (VoIP) Media Session Aware (MSA) snooping and reporting.

## **Configuring Media Session Snooping (GUI)**

- **Step 1** Choose WLANs to open the WLANs page.
- Step 2 Click the ID number of the WLAN for which you want to configure media session snooping.
- **Step 3** On the WLANs > Edit page, click the Advanced tab.
- **Step 4** Under Voice, select the **Media Session Snooping** check box to enable media session snooping or unselect it to disable this feature. The default value is unselected.
- Step 5 Click Apply.
- Step 6 Click Save Configuration.
- **Step 7** See the VoIP statistics for your access point radios as follows:
  - a) Choose Monitor > Access Points > Radios > 802.11a/n or 802.11b/g/n to open the 802.11a/n (or 802.11b/g/n) Radios page.
  - b) Scroll to the right and click the **Detail** link for the access point for which you want to view VoIP statistics. The **Radio** > **Statistics** page appears.

The VoIP Stats section shows the cumulative number and length of voice calls for this access point radio. Entries are added automatically when voice calls are successfully placed and deleted when the access point disassociates from the controller.

Step 8 Choose Management > SNMP > Trap Logs to see the traps generated for failed calls. The Trap Logs page appears. For example, log 0 in the figure shows that a call failed. The log provides the date and time of the call, a description of the failure, and the reason why the failure occurred.

## **Configuring Media Session Snooping (CLI)**

| Step 1 | Enable or disable VoIP snooping for a particular WLAN by entering this command: <b>config wlan call-snoop</b> { <b>enable</b>   <b>disable</b> } <i>wlan_id</i> |  |
|--------|----------------------------------------------------------------------------------------------------|--|
| Step 2 | Save your changes by entering this command: save config                                                                                                    |  |
| Step 3 | See the status of media session snooping on a particular WLAN by entering this command: <b>show wlan</b> <i>wlan_id</i>                                         |  |
|        | Information similar to the following appears:                                                                                                    |  |
|        | WLAN Identifier                                                                                                    |  |
|        | <br>FlexConnect Local Switching Disabled                                                                                                    |  |

FlexConnect Learn IP Address..... Enabled Infrastructure MFP protection..... Enabled (Global Infrastructure MFP Disabled) Client MFP..... Optional Tkip MIC Countermeasure Hold-down Timer..... 60 Call Snooping..... Enabled

**Step 4** See the call information for an MSA client when media session snooping is enabled and the call is active by entering this command:

show call-control client callInfo client MAC address

Information similar to the following appears:

| Uplink IP/port                        | 192.11.1.71 / 23870            |
|---------------------------------------|--------------------------------|
| Downlonk IP/port                      | 192.12.1.47 / 2070             |
| UP                                    | 6                              |
| Calling Party                         | sip:1054                       |
| Called Party                          | sip:1000                       |
| Call ID                               | 58635b00-850161b7-14853-1501a8 |
| Number of calls for given client is 1 |                                |

**Step 5** See the metrics for successful calls or the traps generated for failed calls by entering this command: show call-control ap {802.11a | 802.11b} *Cisco AP* {metrics | traps}

Information similar to the following appears when you enter **show call-control ap** {**802.11a** | **802.11b**} *Cisco\_AP* **metrics**:

Number of traps sent in one min..... 2 Last SIP error code..... 404 Last sent trap timestamp...... Jun 20 10:05:06

To aid in troubleshooting, the output of this command shows an error code for any failed calls. This table explains the possible error codes for failed calls.

Table 19: Error Codes for Failed VoIP Calls

| Error Code | Integer         | Description                                                      |
|------------|-----------------|------------------------------------------------------------------|
| 1          | unknown         | Unknown error.                                                   |
| 400        | badRequest      | The request could not be understood because of malformed syntax. |
| 401        | unauthorized    | The request requires user authentication.                        |
| 402        | paymentRequired | Reserved for future use.                                         |
| 403        | forbidden       | The server understood the request but refuses to fulfill it.     |

| Error Code | Integer                     | Description                                                                                                    |
|------------|-----------------------------|----------------------------------------------------------------------------------------------------|
| 404        | notFound                    | The server has information that the user does not exist at the domain specified in the Request-URI.                                                                                                    |
| 405        | methodNotallowed            | The method specified in the Request-Line is understood but not allowed for the address identified by the Request-URI.                                                                                    |
| 406        | notAcceptabl                | The resource identified by the request is only capable of generating response entities with content characteristics that are not acceptable according to the Accept header text box sent in the request. |
| 407        | proxyAuthenticationRequired | The client must first authenticate with the proxy.                                                                                                    |
| 408        | requestTimeout              | The server could not produce a response within a suitable amount<br>of time, if it could not determine the location of the user in time.                                                                 |
| 409        | conflict                    | The request could not be completed due to a conflict with the current state of the resource.                                                                                                    |
| 410        | gone                        | The requested resource is no longer available at the server, and no forwarding address is known.                                                                                                    |
| 411        | lengthRequired              | The server is refusing to process a request because the request<br>entity-body is larger than the server is willing or able to process.                                                                  |
| 413        | requestEntityTooLarge       | The server is refusing to process a request because the request<br>entity-body is larger than the server is willing or able to process.                                                                  |
| 414        | requestURITooLarge          | The server is refusing to service the request because the Request-URI is longer than the server is willing to interpret.                                                                                 |
| 415        | unsupportedMediaType        | The server is refusing to service the request because the message<br>body of the request is in a format not supported by the server for<br>the requested method.                                         |
| 420        | badExtension                | The server did not understand the protocol extension specified in<br>a Proxy-Require or Require header text box.                                                                                         |
| 480        | temporarilyNotAvailable     | The callee's end system was contacted successfully, but the callee is currently unavailable.                                                                                                    |
| 481        | callLegDoesNotExist         | The UAS received a request that does not match any existing dialog or transaction.                                                                                                    |
| 482        | loopDetected                | The server has detected a loop.                                                                                                    |
| 483        | tooManyHops                 | The server received a request that contains a Max-Forwards header text box with the value zero.                                                                                                    |

| Error Code | Integer              | Description                                                                                                    |
|------------|----------------------|----------------------------------------------------------------------------------------------------|
| 484        | addressIncomplete    | The server received a request with a Request-URI that was incomplete.                                                                                                    |
| 485        | ambiguous            | The Request-URI was ambiguous.                                                                                                    |
| 486        | busy                 | The callee's end system was contacted successfully, but the callee<br>is currently not willing or able to take additional calls at this end<br>system.                            |
| 500        | internalServerError  | The server encountered an unexpected condition that prevented it from fulfilling the request.                                                                                     |
| 501        | notImplemented       | The server does not support the functionality required to fulfill the request.                                                                                                    |
| 502        | badGateway           | The server, while acting as a gateway or proxy, received an invalid response from the downstream server it accessed in attempting to fulfill the request.                         |
| 503        | serviceUnavailable   | The server is temporarily unable to process the request because of a temporary overloading or maintenance of the server.                                                          |
| 504        | serverTimeout        | The server did not receive a timely response from an external server it accessed in attempting to process the request.                                                            |
| 505        | versionNotSupported  | The server does not support or refuses to support the SIP protocol version that was used in the request.                                                                          |
| 600        | busyEverywhere       | The callee's end system was contacted successfully, but the callee<br>is busy or does not want to take the call at this time.                                                     |
| 603        | decline              | The callee's machine was contacted successfully, but the user does not want to or cannot participate.                                                                             |
| 604        | doesNotExistAnywhere | The server has information that the user indicated in the Request-URI does not exist anywhere.                                                                                    |
| 606        | notAcceptable        | The user's agent was contacted successfully, but some aspects of<br>the session description (such as the requested media, bandwidth,<br>or addressing style) were not acceptable. |

## Note If you experience any problems with media session snooping, enter the debug call-control {all | event} {enable | disable} command to debug all media session snooping messages or events.

## **Configuring Key Telephone System-Based CAC**

## Information About Key Telephone System-Based CAC

Key Telephone System-based CAC is a protocol that is used in NEC MH240 wireless IP telephones. You can configure the controller to support CAC on KTS-based SIP clients, to process bandwidth request message from such clients, to allocate the required bandwidth on the AP radio, and to handle other messages that are part of the protocol.

When a call is initiated, the KTS-based CAC client sends a Bandwidth Request message to which the controller responds with a Bandwidth Confirm message indicating whether the bandwidth is allocated or not. The call is allowed only if the bandwidth is available. If the client roams from one AP to another, the client sends another Bandwidth Request message to the controller.

Bandwidth allocation depends on the median time calculated using the data rate from the Bandwidth Request message and the packetization interval. For KTS-based CAC clients, the G.711 codec with 20 milliseconds as the packetization interval is used to compute the medium time.

The controller releases the bandwidth after it receives the bandwidth release message from the client. When the client roams to another AP, the controller releases the bandwidth on the previous AP and allocates bandwidth on the new AP, in both intracontroller and intercontroller roaming scenarios. The controller releases the bandwidth if the client is dissociated or if there is inactivity for 120 seconds. The controller does not inform the client when the bandwidth is released for the client due to inactivity or dissociation of the client.

### **Restrictions for Key Telephone System-Based CAC**

- The controller ignores the SSID Capability Check Request message from the clients.
- Preferred call is not supported for KTS CAC clients.
- Reason code 17 is not supported in intercontroller roaming scenarios.
- To make the KTS-based CAC feature functional, ensure that you do the following:
  - Enable WMM on the WLAN
  - Enable ACM at the radio level
  - Enable processing of TSPEC inactivity timeout at the radio level

### **Configuring KTS-based CAC (GUI)**

#### **Before You Begin**

To enable KTS-based CAC for a WLAN, ensure that you do the following:

- · Set the QoS profile for the WLAN to Platinum.
- Set the WLAN in disabled state.

• Set the FlexConnect Local Switching in disabled state for the WLAN (On the WLANs > Edit page, click the **Advanced** tab and uncheck the **FlexConnect Local Switching** check box).

| Step 1 | Choose WLANs to open the WLANs page.                                                                                     |
|--------|----------------------------------------------------------------------------------------------------|
| Step 2 | Click the ID number of the WLAN for which you want to configure the KTS-based CAC policy.                                |
| Step 3 | On the WLANs > Edit page, click the Advanced tab.                                                                        |
| Step 4 | Under Voice, check or uncheck the <b>KTS based CAC Policy</b> check box to enable or disable KTS-based CAC for the WLAN. |
| Step 5 | Save the configuration.                                                                                                  |

## **Configuring KTS-based CAC (CLI)**

#### **Before You Begin**

To enable KTS-based CAC for a WLAN, ensure that you do the following:

- Configure the QoS profile for the WLAN to Platinum by entering the following command: config wlan qos *wlan-id* platinum
- Disable the WLAN by entering the following command: **config wlan disable** *wlan-id*
- Disable FlexConnect Local Switching for the WLAN by entering the following command: config wlan flexconnect local-switching *wlan-id* disable
- **Step 1** To enable KTS-based CAC for a WLAN, enter the following command: config wlan kts-cac enable *wlan-id*
- **Step 2** To enable the functioning of the KTS-based CAC feature, ensure you do the following:
  - a) Enable WMM on the WLAN by entering the following command: config wlan wmm allow *wlan-id*
  - b) Enable ACM at the radio level by entering the following command: **config 802.11a cac voice acm enable**
  - c) Enable the processing of the TSPEC inactivity timeout at the radio level by entering the following command: config 802.11a cac voice tspec-inactivity-timeout enable

### **Related Commands**

• To see whether the client supports KTS-based CAC, enter the following command:

show client detail client-mac-address

Information similar to the following appears:

| Client MAC Address  | 00:60:b9:0d:ef:26 |
|---------------------|-------------------|
| Client Username     | N/A               |
| AP MAC Address      | 58:bc:27:93:79:90 |
| QoS Level           | Platinum          |
| 802.1P Priority Tag | disabled          |
| KTS CAC Capability  | Yes               |
| WMM Support         | Enabled           |
| Power Save          | ON                |

• To troubleshoot issues with KTS-based CAC, enter the following command:

debug cac kts enable

- To troubleshoot other issues related to CAC, enter the following commands:
  - ° debug cac event enable
  - ° debug call-control all enable

## **Configuring Reanchoring of Roaming Voice Clients**

## **Information About Reanchoring of Roaming Voice Clients**

You can allow voice clients to get anchored on the best suited and nearest available controller, which is useful when intercontroller roaming occurs. By using this feature, you can avoid the use of tunnels to carry traffic between the foreign controller and the anchor controller and remove unnecessary traffic from the network.

The ongoing call during roaming is not affected and can continue without any problem. The traffic passes through proper tunnels that are established between the foreign controller and the anchor controller. Disassociation occurs only after the call ends, and then the client then gets reassociated to a new controller.

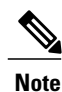

You can reanchor roaming of voice clients for each WLAN.

## **Restrictions for Configuring Reanchoring of Roaming Voice Clients**

- The ongoing data session might be affected due to disassociation and then reassociation.
- This feature is supported for TSPEC-based calls and non-TSPEC SIP-based calls only when you enable the admission control.
- This feature is not recommended for use on Cisco 792x phones.

### **Configuring Reanchoring of Roaming Voice Clients (GUI)**

| Step 1 | Choose WLANs to open the WLANs page.                                                                  |
|--------|----------------------------------------------------------------------------------------------------|
| Step 2 | Click the ID number of the WLAN for which you want to configure reanchoring of roaming voice clients. |
| Step 3 | When the WLANs > Edit page appears, choose the Advanced tab to open the WLANs > Edit (Advanced) page. |
| Step 4 | In the Voice area select the Re-anchor Roamed Clients check box.                                      |
| Step 5 | Click Apply to commit your changes.                                                                   |

**Step 6** Click **Save Configuration** to save your changes.

## **Configuring Reanchoring of Roaming Voice Clients (CLI)**

Step 1 Enable or disable reanchoring of roaming voice clients for a particular WLAN by entering this command: config wlan roamed-voice-client re-anchor {enable | disable} wlan id Save your changes by entering this command: Step 2 save config Step 3 See the status of reanchoring roaming voice client on a particular WLAN by entering this command: show wlan wlan id Information similar to the following appears: WLAN Identifier..... 1 Profile Name..... wpa2-psk Network Name (SSID)..... wpa2-psk Status..... Enabled . . . Call Snooping..... Enabled Roamed Call Re-Anchor Policy..... Enabled Band Select..... Disabled Load Balancing..... Disabled Step 4 Save your changes by entering this command: save config

## **Configuring Seamless IPv6 Mobility**

## **Information About IPv6 Mobility**

Internet Protocol version 6 (IPv6) is the next-generation network layer Internet protocol intended to replace version 4 (IPv4) in the TCP/IP suite of protocols. This new version increases the Internet global address space to accommodate users and applications that require unique global IP addresses. IPv6 incorporates 128-bit source and destination addresses, which provide significantly more addresses than the 32-bit IPv4 addresses.

To support IPv6 clients across controllers, ICMPv6 messages must be dealt with specially to ensure the IPv6 client remains on the same Layer 3 network. The controllers keep track of IPv6 clients by intercepting the ICMPv6 messages to provide seamless mobility and protect the network from network attacks. The ICMPv6 packets are converted from multicast to unicast and delivered individually per client. This process allows more control. Specific clients can receive specific Neighbor Discovery and Router Advertisement packets, which ensures correct IPv6 addressing and avoids unnecessary multicast traffic.

The configuration for IPv6 mobility is the same as IPv4 mobility and requires no separate software on the client side to achieve seamless roaming. The controllers must be part of the same mobility group. Both IPv4 and IPv6 client mobility are enabled by default.

## **Prerequisites for Configuring IPv6 Mobility**

- Up to eight client addresses can be tracked per client.
- To allow stateful DHCPv6 IP addressing to operate properly, you must have a switch or router that supports the DHCP for IPv6 feature that is configured to act like a DHCPv6 server, or you need a dedicated server such as a Windows 2008 server with a built-in DHCPv6 server.

To support the seamless IPv6 Mobility, you might need to configure the following:

- Configuring RA Guard for IPv6 Clients
- Configuring RA Throttling for IPv6 Clients
- · Configuring IPv6 Neighbor Discovery Caching

### **Configuring RA Gaurd for IPv6 Clients**

#### **Information About RA Guard**

IPv6 clients configure IPv6 addresses and populate their router tables based on IPv6 Router Advertisement (RA) packets. The RA Guard feature is similar to the RA guard feature of wired networks. RA Guard increases the security of the IPv6 network by dropping the unwanted or rogue RA packets that come from wireless clients. If this feature is not configured, malicious IPv6 clients could announce themselves as the router for the network, which would take higher precedence over legitimate IPv6 routers.

RA Guard occurs at the controller. You can configure the controller to drop RA messages at the access point or at the controller. By default, RA Guard is configured at the access point and also enabled in the controller.

All IPv6 RA messages are dropped, which protects other wireless clients and upstream wired network from malicious IPv6 clients.

Note

RA guard is also supported in flexconnect local switching mode.

### **Configuring RA Guard (GUI)**

**Step 1** Choose Controller > IPv6 > RA Guard to open the IPv6 RA Guard page. By default the IPv6 RA Guard on AP is enabled.

- **Step 2** From the drop-down list, choose **Disable** to disable RA Guard. The controller also displays the clients that have been identified as sending RA packets.
- **Step 3** Click **Apply** to commit your changes.
- **Step 4** Click **Save Configuration** to save your changes.

#### **Configuring RA Guard (CLI)**

Use this command to configure RA Guard:

config ipv6 ra-guard ap {enable | disable}

## **Configuring RA Throttling for IPv6 Clients**

#### Information about RA Throttling

RA throttling allows the controller to enforce limits to RA packets headed toward the wireless network. By enabling RA throttling, routers that send many RA packets can be trimmed to a minimum frequency that will still maintain an IPv6 client connectivity. If a client sends an RS packet, then an RA is sent back to the client. This is allowed through the controller and unicasted to the client. This process ensures that the new clients or roaming clients are not affected by the RA throttling.

### **Configuring RA Throttling (GUI)**

**Step 1** Choose Controller > IPv6 > RA Throttle Policy page. By default the IPv6 RA Throttle Policy is disabled. Unselect the check box to disable RA throttle policy.

- **Step 2** Configure the following parameters:
  - **Throttle period**—The period of time for throttling. RA throttling takes place only after the Max Through limit is reached for the VLAN or the Allow At-Most value is reached for a particular router. The range is from 10 seconds to 86400 seconds. The default is 600 seconds.

- Max Through—The maximum number of RA packets on a VLAN that can be sent before throttling takes place. The No Limit option allows an unlimited number of RA packets through with no throttling. The range is from 0 to 256 RA packets. The default is 10 RA packets.
- Interval Option—This option allows the controller to act differently based on the RFC 3775 value set in IPv6 RA packets.
  - Passthrough— Allows any RA messages with the RFC 3775 interval option to go through without throttling.
  - **Ignore**—Causes the RA throttle to treat packets with the interval option as a regular RA and subject to throttling if in effect.
  - ° Throttle-Causes the RA packets with the interval option to always be subject to rate limiting.
- Allow At-least—The minimum number of RA packets per router that can be sent as multicast before throttling takes place. The range is from 0 to 32 RA packets.
- Allow At-most—The maximum number of RA packets per router that can be sent as multicast before throttling takes place. The No Limit option allows an unlimited number of RA packets through the router. The range is from 0 to 256 RA packets.
- **Note** When RA throttling occurs, only the first IPv6 capable router is allowed through. For networks that have multiple IPv6 prefixes being served by different routers, you should disable RA throttling.
- **Step 3** Click **Apply** to commit your changes.
- **Step 4** Click **Save Configuration** to save your changes.

#### Configuring the RA Throttle Policy (CLI)

Use this command to configure the RA throttle policy:

config ipv6 neigbhor-binding ra-throttle {allow at-least *at-least-value* | enable | disable | interval-option { ignore | passthrough | throttle} | max-through {max-through-value | no-limit}}

### **Configuring IPv6 Neighbor Discovery Caching**

#### Information About IPv6 Neighbor Discovery

IPv6 Neighbor Discovery is a set of messages and processes that determine relationships between neighboring nodes. Neighbor Discovery replaces ARP, ICMP Router Discovery, and ICMP Redirect used in IPv4.

At any given time, only eight IPv6 addresses are supported per client. When the ninth IPv6 address is encountered, the controller removes the oldest stale entry and accommodates the latest one.

IPv6 Neighbor Discovery inspection analyzes neighbor discovery messages in order to build a trusted binding table database, and IPv6 neighbor discovery packets that do not comply are dropped. The neighbor binding table in the controller track each IPv6 address and its associated MAC address. Clients are expired from the table according to Neighbor Binding timers.

### **Configuring Neighbor Binding (GUI)**

#### **Step 1** Choose **Controller > IPv6 > Neighbor Binding** page.

- **Step 2** Configure the following:
  - Down-Lifetime—Specifies how long IPv6 cache entries are kept if the interface goes down. The range is from 0 to 86400 seconds.
  - Reachable-Lifetime-Specifies how long IPv6 addresses are active. The range is from 0 to 86400 seconds.
  - Stale-Lifetime-Specifies how long to keep IPv6 addresses in the cache. The range is from 0 to 86400 seconds.
- **Step 3** Enable or disable the Unknown Address Multicast NS Forwarding.
- Step 4 Click Apply.
- Step 5 Click Save Configuration.

#### **Configuring Neighbor Binding (CLI)**

- Configure the neighbor binding parameters by entering this command: config ipv6 neighbor-binding timers {down-lifetime | reachable-lifetime | stale-lifetime} {enable | disable}
- Configure the Unknown Address Multicast NS Forwarding by entering this command: config ipv6 ns-mcast-fwd {enable | disable}
- See the status of neighbor binding data that are configured on the controller by entering this command: **show ipv6 neighbor-binding summary**

## **Configuring Cisco Client Extensions**

### **Information About Cisco Client Extensions**

The Cisco Client Extensions (CCX) software is licensed to manufacturers and vendors of third-party client devices. The CCX code resident on these clients enables them to communicate wirelessly with Cisco access points and to support Cisco features that other client devices do not, including those features that are related to increased security, enhanced performance, fast roaming, and power management.

## **Prerequisites for Configuring Cisco Client Extensions**

• The software supports CCX versions 1 through 5, which enables controllers and their access points to communicate wirelessly with third-party client devices that support CCX. CCX support is enabled

automatically for every WLAN on the controller and cannot be disabled. However, you can configure Aironet information elements (IEs).

• If Aironet IE support is enabled, the access point sends an Aironet IE 0x85 (which contains the access point name, load, number of associated clients, and so on) in the beacon and probe responses of this WLAN, and the controller sends Aironet IEs 0x85 and 0x95 (which contains the management IP address of the controller and the IP address of the access point) in the reassociation response if it receives Aironet IE 0x85 in the reassociation request.

### **Configuring CCX Aironet IEs (GUI)**

| Step 1 | Choose WLANs to open the WLANs page.                                                                                                    |
|--------|----------------------------------------------------------------------------------------------------|
| Step 2 | Click the ID number of the desired WLAN to open the WLANs > Edit page.                                                                                                    |
| Step 3 | Choose the Advanced tab to open the WLANs > Edit (Advanced tab) page.                                                                                                    |
| Step 4 | Select the Aironet IE check box if you want to enable support for Aironet IEs for this WLAN. Otherwise, unselect this check box. The default value is enabled (or selected). |
| Step 5 | Click Apply to commit your changes.                                                                                                    |
| Step 6 | Click Save Configuration to save your changes.                                                                                                    |

## Viewing a Client's CCX Version (GUI)

A client device sends its CCX version in association request packets to the access point. The controller then stores the client's CCX version in its database and uses it to limit the features for this client. For example, if a client supports CCX version 2, the controller does not allow the client to use CCX version 4 features.

| Step 1 | Choose <b>Monitor</b> > <b>Clients</b> to open the Clients page.<br>Click the MAC address of the desired client device to open the Clients > Detail page.<br>The CCX Version text box shows the CCX version supported by this client device. <i>Not Supported</i> appears if the client does not support CCX. |  |
|--------|----------------------------------------------------------------------------------------------------|--|
| Step 2 |                                                                                                    |  |
| Step 3 | Click <b>Back</b> to return to the previous screen.                                                                                                    |  |
| Step 4 | Repeat this procedure to view the CCX version supported by any other client devices.                                                                                                    |  |

## **Configuring CCX Aironet IEs (CLI)**

Use this command to configure CCX Aironet IEs: config wlan ccx aironet-ie {enable | disable} wlan id The default value is enabled.

## Viewing a Client's CCX Version (CLI)

See the CCX version supported by a particular client device using the controller CLI by entering this command: **show client detail** *client mac* 

## **Configuring Remote LANs**

### **Information About Remote LANs**

This section describes how to configure remote LANs.

## **Restrictions for Configuring Remote LANs**

- Only four clients can connect to an OEAP 600 series access point through a remote LAN port. This
  number does not affect the fifteen WLAN limit imposed for the controller WLANs. The remote LAN
  client limit supports connecting a switch or hub to the remote LAN port for multiple devices or connecting
  directly to a Cisco IP phone that is connected to that port. Only the first four devices can connect until
  one of the devices is idle for more than one minute.
- It is not possible to configure 802.1X on remote LANs through the controller GUI; configuration only through CLI is supported.

## **Configuring Remote LANs**

#### **Configuring a Remote LAN (GUI)**

**Step 1** Choose WLANs to open the WLANs page.

This page lists all of the WLANs and remote LANs currently configured on the controller. For each WLAN, you can see its WLAN/remote LAN ID, profile name, type, SSID, status, and security policies.

The total number of WLANs/Remote LANs appears in the upper right-hand corner of the page. If the list of WLANs/Remote LANs spans multiple pages, you can access these pages by clicking the page number links.

**Note** If you want to delete a Remote LAN, hover your cursor over the blue drop-down arrow for that WLAN and choose **Remove**, or select the check box to the left of the row, choose **Remove Selected** from the drop-down list, and click **Go**. A message appears asking you to confirm your decision. If you proceed, the remote LAN is removed from any access point group to which it is assigned and from the access point's radio.

| Step 2  | Create a new Remote-LAN by choosing Create New from the drop-down list and clicking Go. The WLANs > New page appears.                                                                                                    |  |
|---------|----------------------------------------------------------------------------------------------------|--|
| Step 3  | From the Type drop-down list, choose <b>Remote LAN</b> to create a remote LAN.                                                                                                    |  |
| Step 4  | In the Profile Name text box, enter up to 32 alphanumeric characters for the profile name to be assigned to this Remote WLAN. The profile name must be unique.                                                                                                    |  |
| Step 5  | From the WLAN ID drop-down list, choose the ID number for this WLAN.                                                                                                    |  |
| Step 6  | Click Apply to commit your changes. The WLANs > Edit page appears.<br>Note You can also open the WLANs > Edit page from the WLANs page by clicking the ID number of the WLAN<br>that you want to edit.                                                                                                    |  |
| Step 7  | Use the parameters on the General, Security, and Advanced tabs to configure this remote LAN. See the sections in the rest of this chapter for instructions on configuring specific features.                                                                                                    |  |
| Step 8  | On the General tab, select the <b>Status</b> check box to enable this remote LAN. Be sure to leave it unselected until you have finished making configuration changes to the remote LAN.<br><b>Note</b> You can also enable or disable remote LANs from the WLANs page by selecting the check boxes to the left of the IDs that you want to enable or disable, choosing <b>Enable Selected</b> or <b>Disable Selected</b> from the drop-down list, and clicking <b>Go</b> . |  |
| Step 9  | Click Apply to commit your changes.                                                                                                    |  |
| Step 10 | Click Save Configuration to save your changes.                                                                                                    |  |

### **Configuring a Remote LAN (CLI)**

- See the current configuration of the remote LAN by entering this command: **show remote-lan** *remote-lan-id*
- Enable or disable remote LAN by entering this command:

config remote-lan {enable | disable} remote-lan-id

• Enable or disable 802.1X authentication for remote LAN by entering this command:

config remote-lan security 802.1X {enable | disable} remote-lan-id

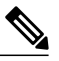

Note The encryption on a remote LAN is always "none."

- Enable or disable local EAP with the controller as an authentication server, by entering this command: config remote-lan local-auth enable *profile-name remote-lan-id*
- If you are using an external AAA authentication server, use the following command: config remote-lan radius\_server auth {add | delete} *remote-lan-id server id* config remote-lan radius\_server auth {enable | disable} *remote-lan-id*

## **Configuring AP Groups**

### **Information About Access Point Groups**

After you create up to 512 WLANs on the controller, you can selectively publish them (using access point groups) to different access points to better manage your wireless network. In a typical deployment, all users on a WLAN are mapped to a single interface on the controller. Therefore, all users that are associated with that WLAN are on the same subnet or VLAN. However, you can choose to distribute the load among several interfaces or to a group of users based on specific criteria such as individual departments (such as Marketing) by creating access point groups. Additionally, these access point groups can be configured in separate VLANs to simplify network administration.

### **AP Groups Supported on Controller Platforms**

| Controller Platform                   | AP Groups Supported |
|---------------------------------------|---------------------|
| Cisco 2500 Series Wireless Controller | 50                  |
| Cisco 5500 Series Wireless Controller | 500                 |
| Cisco Virtual Wireless Controller     | 200                 |
| Cisco 7500 Series Wireless Controller | 6000                |
| Cisco 8500 Series Wireless Controller | 6000                |
| Cisco Wireless Services Module 2      | 1000                |

This table lists the AP groups supported on various controller platforms:

## **Configuring Access Point Groups**

Step 1 Configure the appropriate dynamic interfaces and map them to the desired VLANs. For example, to implement the network described in the Information About Access Point Groups section, create dynamic interfaces for VLANs 61, 62, and 63 on the controller. See the Configuring Dynamic Interfaces section for information about how to configure dynamic interfaces.

- **Step 2** Create the access point groups. See the Creating Access Point Groups section.
- **Step 3** Create a RF profile. See the Creating an RF Profile section.
- **Step 4** Assign access points to the appropriate access point groups. See the Creating Access Point Groups section.
- **Step 5** Apply the RF profile on the AP groups. See the Applying RF Profile to AP Groups section.
## **Creating Access Point Groups (GUI)**

Step 1Choose WLANs > Advanced > AP Groups to open the AP Groups page.This page lists all the access point groups currently created on the controller. By default, all access points belong to the

 default access point group "default-group," unless you assign them to other access point groups.

 Note
 The controller creates a default access point group and automatically populates it with the first 16 WLANs

 (WLAN)
 (WLAN)

- (WLANs with IDs 1 through 16, or fewer if 16 WLANs are not configured). This default group cannot be modified (you cannot add WLANs to it nor delete WLANs from it). It is dynamically updated whenever the first 16 WLANs are added or deleted. If an access point does not belong to an access point group, it is assigned to the default group and uses the WLANs in that group. If an access point joins the controller with an undefined access point group name, the access point keeps its group name but uses the WLANs in the default-group access point group.
- Step 2 Click Add Group to create a new access point group. The Add New AP Group section appears at the top of the page.
- **Step 3** In the **AP Group Name** text box, enter the group's name.
- **Step 4** In the **Description** text box, enter the group's description.
- **Step 5** In the NAS-ID text box, enter the network access server identifier for the AP group.
- **Step 6** Click Add. The newly created access point group appears in the list of access point groups on the AP Groups page.
  - **Note** If you ever want to delete this group, hover your cursor over the blue drop-down arrow for the group and choose **Remove**. An error message appears if you try to delete an access point group that is used by at least one access point. Before deleting an access point group in controller software release 6.0 or later releases, move all access points in the group to another group. The access points are not moved to the default-group access point group as in previous releases.
- **Step 7** Click the name of the group to edit this new group. The **AP Groups > Edit (General)** page appears.
- **Step 8** Change the description of this access point group by entering the new text in the AP Group Description text box and click **Apply**.
- **Step 9** Choose the WLANs tab to open the AP Groups > Edit (WLANs) page. This page lists the WLANs that are currently assigned to this access point group.
- **Step 10** Click Add New to assign a WLAN to this access point group. The Add New section appears at the top of the page.
- **Step 11** From the WLAN SSID drop-down list, choose the SSID of the WLAN.
- Step 12 From the Interface Name drop-down list, choose the interface to which you want to map the access point group. Choose the quarantine VLAN if you plan to enable network admission control (NAC) out-of-band support.
   Note The interface name in the default-group access point group matches the WLAN interface.
- **Step 13** Select the **SNMP NAC State** check box to enable NAC out-of-band support for this access point group. To disable NAC out-of-band support, leave the check box unselected, which is the default value.
- **Step 14** Click Add to add this WLAN to the access point group. This WLAN appears in the list of WLANs that are assigned to this access point group.
  - **Note** If you ever want to remove this WLAN from the access point group, hover your cursor over the blue drop-down arrow for the WLAN and choose **Remove**.

**Step 15** Repeat *Step 10* through *Step 14* to add any additional WLANs to this access point group.

- Step 16 Choose the APs tab to assign access points to this access point group. The AP Groups > Edit (APs) page lists the access points that are currently assigned to this group as well as any access points that are available to be added to the group. If an access point is not currently assigned to a group, its group name appears as "default-group".
- **Step 17** Select the check box to the left of the access point name and click **Add APs** to add an access point to this access point group. The access point, after it is reloaded, appears in the list of access points currently in this access point group. The AP has to be reloaded if the AP has to be moved from one group to another.
  - **Note** To select all of the available access points at once, select the **AP Name** check box. All of the access points are then selected.
  - **Note** If you ever want to remove an access point from the group, select the check box to the left of the access point name and click **Remove APs**. To select all of the access points at once, select the **AP Name** check box. All of the access points are then removed from this group.
  - **Note** If you ever want to change the access point group to which an access point belongs, choose **Wireless** > **Access Points** > **All APs** > *ap\_name* > **Advanced** tab, choose the name of another access point group from the **AP Group Name** drop-down list, and click **Apply**.

Step 18 Click Save Configuration.

## **Creating Access Point Groups (CLI)**

**Step 1** Create an access point group by entering this command:

config wlan apgroup add group\_name

- **Note** To delete an access point group, enter the **config wlan apgroup delete** *group\_name command*. An error message appears if you try to delete an access point group that is used by at least one access point. Before deleting an access point group in controller software release 6.0 or later releases, move all access points in the group to another group. The access points are not moved to the default-group access point group as in previous releases. To see the access points in a group, enter the **show wlan apgroups** command. To move the access points to another group, enter the **config ap group-name** *group name Cisco AP* command.
- **Step 2** Add a description to an access point group by entering this command: config wlan apgroup description group name description
- Step 3Assign a WLAN to an access point group by entering this command:<br/>config wlan apgroup interface-mapping add group\_name wlan\_id interface\_name
  - **Note** To remove a WLAN from an access point group, enter the **config wlan apgroup interface-mapping delete** *group\_name wlan\_id* command.
- Step 4Enable or disable NAC out-of-band support for this access point group by entering this command:<br/>config wlan apgroup nac {enable | disable}group\_name wlan\_id
- Step 5
   Configure a WLAN radio policy on the access point group by entering this command:

   config wlan apgroup wlan-radio-policy apgroup\_name wlan\_id {802.11a-only | 802.11bg | 802.11g-only | all}
- **Step 6** Assign an access point to an access point group by entering this command: config ap group-name group name Cisco AP

**Note** To remove an access point from an access point group, reenter this command and assign the access point to another group.

Step 7 Save your changes by entering this command: save config

## **Viewing Access Point Groups (CLI)**

To view information about or to troubleshoot access point groups, use these commands:

• See a list of all access point groups on the controller by entering this command:

show wlan apgroups

- See the BSSIDs for each WLAN assigned to an access point group by entering this command: show ap wlan {802.11a | 802.11b} *Cisco\_AP*
- See the number of WLANs enabled for an access point group by entering this command: show ap config {802.11a | 802.11b} *Cisco\_AP*
- Enable or disable debugging of access point groups by entering this command: debug group {enable | disable}

## **Configuring RF Profiles**

## Information About RF Profiles

RF Profiles allows you to tune groups of APs that share a common coverage zone together and selectively change how RRM will operates the APs within that coverage zone.

For example, a university might deploy a high density of APs in an area where a high number of users will congregate or meet. This situation requires that you manipulate both data rates and power to address the cell density while managing the co-channel interference. In adjacent areas, normal coverage is provided and such manipulation would result in a loss of coverage.

Using RF profiles and AP groups allows you to optimize the RF settings for AP groups that operate in different environments or coverage zones. RF profiles are created for the 802.11 radios. RF profiles are applied to all APs that belong to an AP group, where all APs in that group will have the same profile settings.

The RF profile gives you the control over the data rates and power (TPC) values.

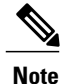

The application of an RF profile does not change the AP's status in RRM. It is still in global configuration mode controlled by RRM.

To address high-density complex RF topologies, the following configurations are available:

- High Density Configurations—The following configurations are available to fine tune RF environments in a dense wireless network:
  - Client limit per WLAN or radio—Maximum number of clients that can communicate with the AP in a high-density environment.
  - Client trap threshold—Threshold value of the number of clients that associate with an access point, after which an SNMP trap is sent to the controller and Cisco Prime Infrastructure.
- Stadium Vision Configurations—You can configure the following parameter:
  - Multicast data rates—Configurable data rate for multicast traffic based on the RF condition of an AP.
- Out-of-Box AP Configurations—To create an Out-of-Box AP group that consists of newly installed access points that belong to the default AP group. When you enable this feature:
  - Newly installed access points (assigned to the 'default-group' AP group by default) are automatically assigned to the Out-of-Box AP group upon associating with the controller, and their radios are administratively disabled. This eliminates any RF instability caused by the new access points.
  - When Out-of-Box is enabled, default-group APs currently associated with the controller remain in the default group until they reassociate with the controller.
  - All default-group APs that subsequently associate with the controller (existing APs on the same controller that have dropped and reassociated, or APs from another controller) are placed in the Out-of-Box AP group.

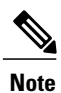

When removing APs from the Out-of-Box AP group for production use, we recommend that you assign the APs to a custom AP group to prevent inadvertently having them revert to the Out-of-Box AP group.

• Special RF profiles are created per 802.11 band. These RF profiles have default settings for all the existing RF parameters and additional new configurations.

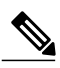

**Note** When you disable this feature after you enable it, only subscription of new APs to the Out of Box AP group stops. All APs that are subscribed to the Out of Box AP Group remain in this AP group. The network administrators can move such APs to the default group or a custom AP group upon network convergence.

- Band Select Configurations— Band Select addresses client distribution between the 2.4-GHz and 5-GHz bands by first understanding the client capabilities to verify whether a client can associate on both 2.4-GHz and 5-GHz spectrum. Enabling band select on a WLAN forces the AP to do probe suppression on the 2.4-GHz band that ultimately moves dual band clients to 5-GHz spectrum. You can configure the following band select parameters per AP Group:
  - Probe response—Probe responses to clients that you can enable or disable.
  - Probe Cycle Count—Probe cycle count for the RF profile. The cycle count sets the number of suppression cycles for a new client.

- Cycle Threshold—Time threshold for a new scanning RF Profile band select cycle period. This setting determines the time threshold during which new probe requests from a client come in a new scanning cycle.
- Suppression Expire—Expiration time for pruning previously known 802.11b/g clients. After this time elapses, clients become new and are subject to probe response suppression.
- Dual Band Expire—Expiration time for pruning previously known dual-band clients. After this time elapses, clients become new and are subject to probe response suppression.
- Client RSSI-Minimum RSSI for a client to respond to a probe.
- Load Balancing Configurations—Load balancing maintains fair distribution of clients across APs. You can configure the following parameters:
  - Window—Load balancing sets client association limits by enforcing a client window size. For example, if the window size is defined as 3, assuming fair client distribution across the floor area, then an AP should have no more than 3 clients associated with it than the group average.
  - Denial—The denial count sets the maximum number of association denials during load balancing.
- Coverage Hole Mitigation Configurations—You can configure the following parameters:
  - Data RSSI—Minimum receive signal strength indication (RSSI) value for data packets received by the access point. The value that you enter is used to identify coverage holes (or areas of poor coverage) within your network.
  - Voice RSSI—Minimum receive signal strength indication (RSSI) value for voice packets received by the access point.
  - Coverage Exception—Minimum number of clients on an access point with an RSSI value at or below the data or voice RSSI threshold to trigger a coverage hole exception.
  - Coverage Level—Percentage of clients on an access point that are experiencing a low signal level but cannot roam to another access point. If an access point has more number of such clients than the configured coverage level it triggers a coverage hole event.

### **Prerequisites for Configuring RF Profiles**

Once you create an AP group and apply RF profiles or modify an existing AP group, the new settings are in effect and the following rules become effective:

- The same RF profile must be applied and present on every controller of the AP group or the action will fail for that controller.
- You can assign the same RF profile to more than one AP group.

## **Configuring an RF Profile (GUI)**

- **Step 1** Choose **Wireless** > **RF Profiles** to open the RF profiles page.
- Step 2 To configure the out-of-box status for all RF profiles, select or unselect the Enable Out Of Box check box.
- Step 3 Click New.
- **Step 4** Enter the RF Profile Name and choose the radio band.
- **Step 5** Click **Apply** to configure the customizations of power and data rate parameters.
- **Step 6** In the General tab, enter the description for the RF profile in the Description text box.
- **Step 7** In the **802.11** tab, configure the data rates to be applied to the APs of this profile.
- **Step 8** In the **RRM** tab, do the following:
  - a) In the TPC area, configure the Maximum and Minimum Power Level Assignment, that is the maximum and minimum power that the APs in this RF profile are allowed to use.
  - b) In the TPC area, configure a custom TPC power threshold for either Version1 or Version 2 of TPC.
     Note Only one version of TPC can be operable for RRM on a given controller Version 1 and Version 2 are not interoperable within the same RF profile. If you select a threshold value for TPCv2 and it is not in the chosen TPC algorithm for the RF profile, this value will be ignored.
  - c) In the Coverage Hole Detection area, configure the voice and data RSSI.
  - d) In the Coverage Exception text box, enter the number for clients.
  - e) In the Coverage Level text box, enter the percentage.
- **Step 9** In the **High Density** tab, do the following:
  - a) In the High Density Parameters area, enter the maximum number of clients to be allowed per AP radio and the client trap threshold value.
  - b) In the Multicast Parameters area, choose the data rates from the Multicast Data Rates drop-down list.
- **Step 10** In the **Client Distribution** tab, do the following:
  - a) In the Load Balancing area, enter the client window size and the denial count. The window size becomes part of the algorithm that determines whether an access point is too heavily loaded to accept more client associations:

load-balancing window + client associations on AP with the lightest load = load-balancing threshold

In the group of access points accessible to a client device, each access point has a different number of client associations. The access point with the lowest number of clients has the lightest load. The client window size plus the number of clients on the access point with the lightest load forms the threshold. Access points with more client associations than this threshold is considered busy, and clients can associate only to access points with client counts lower than the threshold.

The denial count sets the maximum number of association denials during load balancing.

- b) In the Band Select area, select or unselect the Probe Response check box.
   Note The Band Select configurations are available only for the 802.11b/g RF profiles.
- c) In the Cycle Count text box, enter a value that sets the number of suppression cycles for a new client. The default count is 2.
- d) In the Cycle Threshold text box, enter a time period in milliseconds that determines the time threshold during which new probe requests from a client from a new scanning cycle. The default cycle threshold is 200 milliseconds.

- e) In the Suppression Expire text box, enter a time period after which the 802.11 b/g clients become new and are subject to probe response suppression.
- f) In the Dual Band Expire text box, enter a time period after which the dual band clients become new and are subject to probe response suppression.
- g) In the Client RSSI text box, enter the minimum RSSI for a client to respond to a probe.
- **Step 11** Click **Apply** to commit your changes.
- **Step 12** Click **Save Configuration** to save your changes.

## **Configuring an RF Profile (CLI)**

| Step 1 | To configure the out-of-box status for all RF profiles, enter this command:<br>config rf-profile out-of-box {enable   disable}                                                                                                    |  |  |
|--------|----------------------------------------------------------------------------------------------------|--|--|
| Step 2 | To create or delete an RF profile, enter this command:<br>config rf-profile {create {802.11a   802.11b}   delete} profile-name                                                                                                    |  |  |
| Step 3 | To specify a description for the RF profile, enter this command: <b>config rf-profile description</b> <i>text profile-name</i>                                                                                                    |  |  |
| Step 4 | To configure the data rates to be applied to the APs of this profile, enter this command: config rf-profile data-rates {802.11a   802.11b} {disabled   mandatory   supported} rate profile-name                                                                                   |  |  |
| Step 5 | To configure the maximum and minimum power level assignment, that is the maximum and minimum power that the APs in this RF profile are allowed to use, enter this command: <b>config rf-profile</b> { <b>tx-power-max</b>   <b>tx-power-min</b> } <i>power-value profile-name</i> |  |  |
| Step 6 | To configure a custom TPC power threshold for either Version1 or Version 2 of TPC, enter this command: <b>config rf-profile</b> { <b>tx-power-control-thresh-v1</b>   <b>tx-power-control-thresh-v2</b> } <i>power-threshold profile-name</i>                                     |  |  |
| Step 7 | To configure the coverage hole detection parameters:                                                                                                    |  |  |
|        | a) To configure the coverage data, enter this command:<br>config rf-profile coverage data value-in-dBm profile-name                                                                                                    |  |  |
|        | <ul> <li>b) To configure the minimum client coverage exception level, enter this command:<br/>config rf-profile coverage exception <i>clients profile-name</i></li> </ul>                                                                                                    |  |  |
|        | c) To configure the coverage exception level percentage, enter this command:<br>config rf-profile coverage level percentage-value profile-name                                                                                                    |  |  |
|        | <ul> <li>d) To configure the coverage of voice, enter this command:</li> <li>config rf-profile coverage voice value-in-dBm profile-name</li> </ul>                                                                                                    |  |  |
| Step 8 | To configure the maximum number of clients to be allowed per AP radio, enter this command: <b>config rf-profile max-clients</b> <i>num-of-clients profile-name</i>                                                                                                    |  |  |
| Step 9 | To configure the client trap threshold value, enter this command: <b>config rf-profile client-trap-threshold</b> <i>threshold-value profile-name</i>                                                                                                    |  |  |

| Step 10 | To configure multicast, enter this command:<br>config rf-profile multicast data-rate rate profile-name                                                                                      |
|---------|----------------------------------------------------------------------------------------------------|
| Step 11 | To configure load balancing, enter this command:<br>config rf-profile load-balancing {window num-of-clients   denial value} profile-name                                                    |
| Step 12 | To configure band select:<br>a) To configure the band select cycle count, enter this command:<br>configure framefile band select cycle count way way of cycles puefile name                 |
|         | <ul> <li>b) To configure the cycle threshold, enter this command:<br/>config rf-profile band-select cycle-threshold time-in-milliseconds profile-name</li> </ul>                            |
|         | <ul> <li>c) To configure the expiry of the band select, enter this command:</li> <li>config rf-profile band-select expire {dual-band   suppression} time-in-seconds profile-name</li> </ul> |
|         | <ul> <li>d) To configure the probe response, enter this command:<br/>config rf-profile band-select probe-response {enable   disable} profile-name</li> </ul>                                |
|         | e) To configure the minimum RSSI for a client to respond to a probe, enter this command: config rf-profile band-select client-rssi value-in-dBm profile-name                                |
|         |                                                                                                    |

## Applying an RF Profile to AP Groups (GUI)

| Step 1 | Choose WLANs > Advanced > AP Groups to open the AP Groups page.                                                                                                    |  |  |  |  |
|--------|----------------------------------------------------------------------------------------------------|--|--|--|--|
| Step 2 | Click the AP Group Name to open the AP Group > Edit page.                                                                                                    |  |  |  |  |
| Step 3 | Click the <b>RF Profile</b> tab to configure the RF profile details. You can choose an RF profile for each band (802.11a/802.11b) or you can choose just one or none to apply to this group.                                                                                                    |  |  |  |  |
|        | <b>Note</b> Until you choose the APs and add them to the new group, no configurations are applied. You can save the new configuration as is, but no profiles are applied. Once you choose the APs to move the AP group, the process of moving the APs into the new group reboots the APs and the configurations for the RF profiles are applied to the APs in that AP group. |  |  |  |  |
| Step 4 | Click the <b>APs</b> tab and choose the APs to add to the AP group.                                                                                                    |  |  |  |  |
| Step 5 | <ul><li>Click Add APs to add the selected APs to the AP group. A warning message displays that the AP group will reboot the APs will rejoin the controller.</li><li>Note APs cannot belong to two AP groups at once.</li></ul>                                                                                                    |  |  |  |  |
| Step 6 | Click Apply. The APs are added to the AP Group.                                                                                                    |  |  |  |  |

## **Applying RF Profiles to AP Groups (CLI)**

#### What to Do Next

Use this command to apply RF profiles to AP groups:

• config wlan apgroup profile-mapping {add | delete} ap-group-name rf-profile-name

## **Configuring Web Redirect with 802.1X Authentication**

## **Information About Web Redirect with 802.1X Authentication**

You can configure a WLAN to redirect a user to a particular web page after 802.1X authentication has completed successfully. You can configure the web redirect to give the user partial or full access to the network.

### **Conditional Web Redirect**

If you enable conditional web redirect, the user can be conditionally redirected to a particular web page after 802.1X authentication has completed successfully. You can specify the redirect page and the conditions under which the redirect occurs on your RADIUS server. Conditions might include the user's password reaching expiration or the user needing to pay his or her bill for continued usage.

If the RADIUS server returns the Cisco AV-pair "url-redirect," then the user is redirected to the specified URL upon opening a browser. If the server also returns the Cisco AV-pair "url-redirect-acl," the specified access control list (ACL) is installed as a preauthentication ACL for this client. The client is not considered fully authorized at this point and can only pass traffic allowed by the preauthentication ACL.

After the client completes a particular operation at the specified URL (for example, changing a password or paying a bill), the client must reauthenticate. When the RADIUS server does not return a "url-redirect," the client is considered fully authorized and allowed to pass traffic.

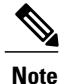

The conditional web redirect feature is available only for WLANs that are configured for 802.1X or WPA+WPA2 Layer 2 security.

After you configure the RADIUS server, you can then configure the conditional web redirect on the controller using either the controller GUI or CLI.

### **Splash Page Web Redirect**

If you enable splash page web redirect, the user is redirected to a particular web page after 802.1X authentication has completed successfully. After the redirect, the user has full access to the network. You can specify the redirect page on your RADIUS server and the corresponding ACL to allow access to this server in "url-redirect-acl". If the RADIUS server returns the Cisco AV-pair "url-redirect," then the user is redirected to the specified URL upon opening a browser. The client is considered fully authorized at this point and is allowed to pass traffic, even if the RADIUS server does not return a "url-redirect."

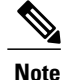

The splash page web redirect feature is available only for WLANs that are configured for 802.1X or WPA+WPA2 Layer 2 security with 802.1x key management. Preshared key management is not supported with any Layer 2 security method.

Suppose there are backend applications running on the wireless clients and they use HTTP or HTTPS port for their communication. If the applications start communicating before the actual web page is opened, the redirect functionality does not work with web passthrough.

After you configure the RADIUS server, you can then configure the splash page web redirect on the controller using either the controller GUI or CLI.

## **Configuring the RADIUS Server (GUI)**

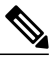

**Note** These instructions are specific to the CiscoSecure ACS; however, they should be similar to those for other RADIUS servers.

- **Step 1** From the CiscoSecure ACS main menu, choose **Group Setup**.
- Step 2 Click Edit Settings.
- Step 3 From the Jump To drop-down list, choose RADIUS (Cisco IOS/PIX 6.0).
- Step 4 Select the [009\001] cisco-av-pair check box.
- **Step 5** Enter the following Cisco AV-pairs in the [009\001] cisco-av-pair edit box to specify the URL to which the user is redirected and, if configuring conditional web redirect, the conditions under which the redirect takes place, respectively: **url-redirect=http:**//url

url-redirect-acl=acl\_name

## **Configuring Web Redirect**

### **Configuring Web Redirect (GUI)**

| Step 1  | Choose WLANs to open the WLANs page.                                                                                                    |
|---------|----------------------------------------------------------------------------------------------------|
| Step 2  | Click the ID number of the desired WLAN. The WLANs > Edit page appears.                                                                                                    |
| Step 3  | Choose the Security and Layer 2 tabs to open the WLANs > Edit (Security > Layer 2) page.                                                                                                    |
| Step 4  | From the Layer 2 Security drop-down list, choose 802.1X or WPA+WPA2.                                                                                                    |
| Step 5  | Set any additional parameters for 802.1X or WPA+WPA2.                                                                                                    |
| Step 6  | Choose the Layer 3 tab to open the WLANs > Edit (Security > Layer 3) page.                                                                                                    |
| Step 7  | From the Layer 3 Security drop-down list, choose None.                                                                                                    |
| Step 8  | Check the <b>Web Policy</b> check box.                                                                                                    |
| Step 9  | Choose one of the following options to enable conditional or splash page web redirect: <b>Conditional Web Redirect</b> or <b>Splash Page Web Redirect</b> . The default value is disabled for both parameters. |
| Step 10 | If the user is to be redirected to a site external to the controller, choose the ACL that was configured on your RADIUS server from the Preauthentication ACL drop-down list.                                  |
| Step 11 | Click Apply to commit your changes.                                                                                                    |
| Step 12 | Click Save Configuration to save your changes.                                                                                                    |

## **Configuring Web Redirect (CLI)**

| Step 1 | Enable or disable conditional web redirect by entering this command:<br>config wlan security cond-web-redir {enable   disable} wlan_id        |  |  |  |
|--------|----------------------------------------------------------------------------------------------------|--|--|--|
| Step 2 | Enable or disable splash page web redirect by entering this command:<br>config wlan security splash-page-web-redir {enable   disable} wlan_id |  |  |  |
| Step 3 | Save your settings by entering this command: save config                                                                                      |  |  |  |
| Step 4 | See the status of the web redirect features for a particular WLAN by entering this command: <b>show wlan</b> <i>wlan_id</i>                   |  |  |  |
|        | Information similar to the following appears:                                                                                                 |  |  |  |
|        | WLAN Identifier 1<br>Profile Name test<br>Network Name (SSID) test                                                                            |  |  |  |
|        | Web Based Authentication Disabled                                                                                                    |  |  |  |

| • • •              |     |          |          |
|--------------------|-----|----------|----------|
| Splash-Page        | Web | Redirect | Enabled  |
| Conditional        | Web | Redirect | Disabled |
| Web-Passthrough Di |     |          |          |

## **Disabling Accounting Servers per WLAN (GUI)**

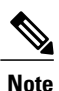

Disabling accounting servers disables all accounting operations and prevents the controller from falling back to the default RADIUS server for the WLAN.

| Step 1 | Choose WLANs to open the WLANs page.                                                                           |
|--------|----------------------------------------------------------------------------------------------------|
| Step 2 | Click the ID number of the WLAN to be modified. The WLANs > Edit page appears.                                 |
| Step 3 | Choose the <b>Security</b> and <b>AAA Servers</b> tabs to open the WLANs > Edit (Security > AAA Servers) page. |
| Step 4 | Unselect the Enabled check box for the Accounting Servers.                                                     |
| Step 5 | Click Apply to commit your changes.                                                                            |
| Step 6 | Click Save Configuration to save your changes.                                                                 |

## **Disabling Coverage Hole Detection per WLAN**

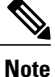

Coverage hole detection is enabled globally on the controller.

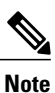

You can disable coverage hole detection on a per-WLAN basis. When you disable coverage hole detection on a WLAN, a coverage hole alert is still sent to the controller, but no other processing is done to mitigate the coverage hole. This feature is useful for guest WLANs where guests are connected to your network for short periods of time and are likely to be highly mobile.

### **Disabling Coverage Hole Detection on a WLAN (GUI)**

| Step 1 | Choose WLANs to open the WLANs page.                                                                                                    |  |  |
|--------|----------------------------------------------------------------------------------------------------|--|--|
| Step 2 | Click the profile name of the WLAN to be modified. The WLANs > Edit page appears.                                                                      |  |  |
| Step 3 | Choose the <b>Advanced</b> tab to display the WLANs > Edit (Advanced) page.                                                                            |  |  |
| Step 4 | Unselect the <b>Coverage Hole Detection Enabled</b> check box.<br><b>Note</b> OEAP 600 Series Access Points do not support coverage hole<br>detection. |  |  |
| Step 5 | Click Apply.                                                                                                    |  |  |
| Step 6 | Click Save Configuration.                                                                                                    |  |  |

## **Disabling Coverage Hole Detection on a WLAN (CLI)**

| Step 1 | Disable coverage hole detection on a by entering this command: <b>config wlan chd</b> <i>wlan-id</i> <b>disable</b>   |  |  |  |  |
|--------|----------------------------------------------------------------------------------------------------|--|--|--|--|
|        | Note OEAP 600 Series Access Points do not support Coverage Hole detection.                                            |  |  |  |  |
| Step 2 | Save your settings by entering this command: save config                                                              |  |  |  |  |
| Step 3 | See the coverage hole detection status for a particular WLAN by entering this command <b>show wlan</b> <i>wlan-id</i> |  |  |  |  |
|        | Information similar to the following appears:                                                                         |  |  |  |  |
|        | WLAN Identifier                                                                                                    |  |  |  |  |

## **Configuring NAC Out-of-Band Integration**

## Information About NAC Out-of-Band Integration

The Cisco NAC Appliance, also known as Cisco Clean Access (CCA), is a network admission control (NAC) product that enables network administrators to authenticate, authorize, evaluate, and remediate wired, wireless, and remote users and their machines prior to allowing users onto the network. NAC identifies whether machines are compliant with security policies and repairs vulnerabilities before permitting access to the network.

The NAC appliance is available in two modes: in-band and out-of-band. Customers can deploy both modes if desired, each geared toward certain types of access (in-band for supporting wireless users and out-of-band for supporting wired users, for example).

To implement the NAC out-of-band feature on the controller, you must enable NAC support on the WLAN or guest LAN and then map this WLAN or guest LAN to an interface that is configured with a quarantine VLAN (untrusted VLAN) and an access VLAN (trusted VLAN). When a client associates and completes Layer 2 authentication, the client obtains an IP address from the access VLAN subnet, but the client state is Quarantine. While deploying the NAC out-of-band feature, be sure that the quarantine VLAN is allowed only between the Layer 2 switch on which the controller is connected and the NAC appliance and that the NAC appliance is configured with a unique guarantine-to-access VLAN mapping. Client traffic passes into the quarantine VLAN, which is trunked to the NAC appliance. After posture validation is completed, the client is prompted to take remedial action. After cleaning is completed, the NAC appliance updates the controller to change the client state from Quarantine to Access.

The link between the controller and the switch is configured as a trunk, enabling the quarantine VLAN (110) and the access VLAN (10). On the Layer 2 switch, the quarantine traffic is trunked to the NAC appliance while the access VLAN traffic goes directly to the Layer 3 switch. Traffic that reaches the quarantine VLAN on the NAC appliance is mapped to the access VLAN based on a static mapping configuration.

Figure 31: Example of NAC Out-of-Band Integration

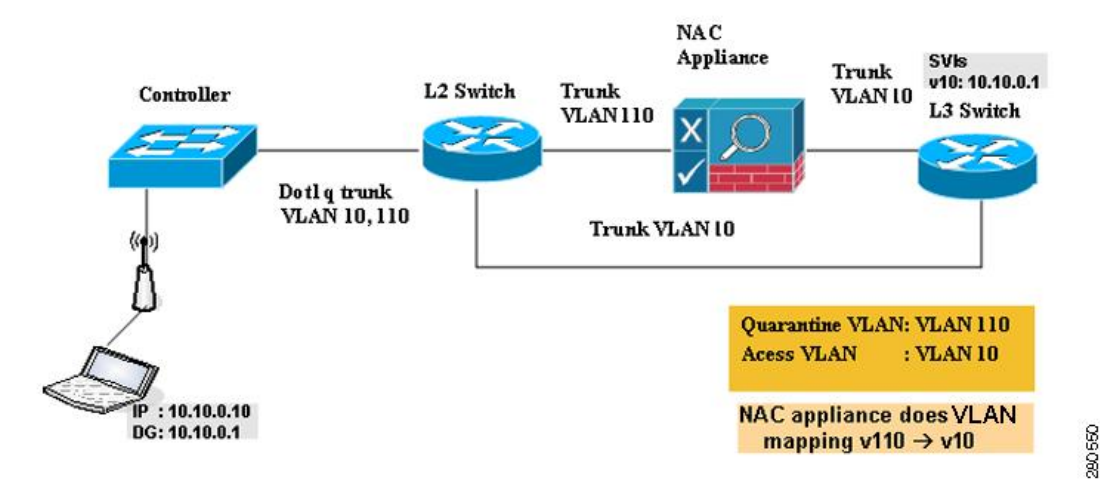

### **Guidelines and Limitations**

## **Configuring NAC Out-of-Band Integration**

### **Configuring NAC Out-of-Band Integration (GUI)**

**Step 1** Configure the quarantine VLAN for a dynamic interface as follows:

- a) Choose Controller > Interfaces to open the Interfaces page.
- b) Click New to create a new dynamic interface.
- c) In the Interface Name text box, enter a name for this interface, such as "quarantine."
- d) In the VLAN ID text box, enter a nonzero value for the access VLAN ID, such as "10."
- e) Click Apply to commit your changes. The Interfaces > Edit page appears.
- f) Select the **Quarantine** check box and enter a nonzero value for the quarantine VLAN ID, such as "110."
  - **Note** We recommend that you configure unique quarantine VLANs throughout your network. If multiple controllers are configured in the same mobility group and access interfaces on all controllers are in the same subnet, it is mandatory to have the same quarantine VLAN if there is only one NAC appliance in the network. If multiple controllers are configured in the same mobility group and access interfaces on all controllers are in different subnets, it is mandatory to have different quarantine VLANs if there is only one NAC appliance in the network.
- g) Configure any remaining text boxes for this interface, such as the IP address, netmask, and default gateway.
- h) Click Apply to save your changes.
- **Step 2** Configure NAC out-of-band support on a WLAN or guest LAN as follows:
  - a) Choose WLANs to open the WLANs page.
  - b) Click the ID number of the desired WLAN or guest LAN. The WLANs > Edit page appears.
  - c) Choose the Advanced tab to open the WLANs > Edit (Advanced) page.
  - d) Configure NAC out-of-band support for this WLAN or guest LAN by selecting the NAC State check box. To disable NAC out-of-band support, leave the check box unselected, which is the default value.
  - e) Click Apply to commit your changes.
- **Step 3** Configure NAC out-of-band support for a specific access point group as follows:
  - a) Choose WLANs > Advanced > AP Groups to open the AP Groups page.
  - b) Click the name of the desired access point group.
  - c) Choose the WLANs tab to open the AP Groups > Edit (WLANs) page.
  - d) Click Add New to assign a WLAN to this access point group. The Add New section appears at the top of the page.
  - e) From the WLAN SSID drop-down list, choose the SSID of the WLAN.
  - f) From the Interface Name drop-down list, choose the interface to which you want to map the access point group. Choose the quarantine VLAN if you plan to enable NAC out-of-band support.
  - g) To enable NAC out-of-band support for this access point group, select the NAC State check box. To disable NAC out-of-band support, leave the check box unselected, which is the default value.
  - h) Click Add to add this WLAN to the access point group. This WLAN appears in the list of WLANs assigned to this access point group.

- **Note** If you ever want to remove this WLAN from the access point group, hover your cursor over the blue drop-down arrow for the WLAN and choose **Remove**.
- **Step 4** Click **Save Configuration** to save your changes.
- **Step 5** See the current state of the client (Quarantine or Access) as follows:
  - a) Choose Monitor > Clients to open the Clients page.
  - b) Click the MAC address of the desired client to open the Clients > Detail page. The NAC state appears under the Security Information section.
    - **Note** The client state appears as "Invalid" if the client is probing, has not yet associated to a WLAN, or cannot complete Layer 2 authentication.

### **Configuring NAC Out-of-Band Integration (CLI)**

| Step 1 | Configure the quarantine VLAN for a dynamic interface by entering this command: <b>config interface quarantine vlan</b> <i>interface_name vlan_id</i>                                                                               |  |  |  |  |
|--------|----------------------------------------------------------------------------------------------------|--|--|--|--|
|        | <b>Note</b> You must configure a unique quarantine VLAN for each interface on the controller.                                                                                                    |  |  |  |  |
|        | To disable the quarantine VLAN on an interface, enter $\theta$ for the VLAN ID.                                                                                                    |  |  |  |  |
| Step 2 | Enable or disable NAC out-of-band support for a WLAN or guest LAN by entering this command: <b>config</b> { <b>wlan</b>   <b>guest-lan</b> } <b>nac</b> { <b>enable</b>   <b>disable</b> } { <i>wlan_id</i>   <i>guest_lan_id</i> } |  |  |  |  |
| Step 3 | Enable or disable NAC out-of-band support for a specific access point group by entering this command: <b>config wlan apgroup nac {enable   disable}</b> group_name wlan_id                                                          |  |  |  |  |
| Step 4 | Save your changes by entering this command: save config                                                                                                    |  |  |  |  |
| Step 5 | See the configuration of a WLAN or guest LAN, including the NAC state by entering this command:<br>show {wlan wlan id   guest-lan guest lan id}                                                                                     |  |  |  |  |
|        | Information similar to the following appears:                                                                                                    |  |  |  |  |
|        | WLAN Identifier.1Profile Name.wlanNetwork Name (SSID).wlanStatus.DisabledMAC Filtering.DisabledBroadcast SSID.EnabledAAA Policy Override.DisabledNetwork Admission ControlEnabledNAC-State.EnabledQuarantine VLAN.110               |  |  |  |  |
| Step 6 | See the current state of the client (either Quarantine or Access) by entering this command:                                                                                                    |  |  |  |  |

**Note** The client state appears as "Invalid" if the client is probing, has not yet associated to a WLAN, or cannot complete Layer 2 authentication.

## **Configuring Passive Clients**

### **Information About Passive Clients**

Passive clients are wireless devices, such as scales and printers that are configured with a static IP address. These clients do not transmit any IP information such as IP address, subnet mask, and gateway information when they associate with an access point. As a result, when passive clients are used, the controller never knows the IP address unless they use the DHCP.

Wireless LAN controllers currently act as a proxy for ARP requests. Upon receiving an ARP request, the controller responds with an ARP response instead of passing the request directly to the client. This scenario has two advantages:

- The upstream device that sends out the ARP request to the client will not know where the client is located.
- Power for battery-operated devices such as mobile phones and printers is preserved because they do not have to respond to every ARP requests.

Since the wireless controller does not have any IP related information about passive clients, it cannot respond to any ARP requests. The current behavior does not allow the transfer of ARP requests to passive clients. Any application that tries to access a passive client will fail.

The passive client feature enables the ARP requests and responses to be exchanged between wired and wireless clients. This feature when enabled, allows the controller to pass ARP requests from wired to wireless clients until the desired wireless client gets to the RUN state.

Note

For FlexConnect APs with locally switched WLANs, passive client feature enables the broadcast of ARP requests and the APs respond on behalf of the client.

## **Restrictions for Passive Clients**

- The interface associated to the WLAN must have a VLAN tagging.
- GARP forwarding must to be enabled using the show advanced hotspot command.

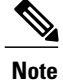

 Client ARP forwarding will not work if any one of the two scenarios, mentioned above, is not configured.

• The passive client feature is not supported with the AP groups and FlexConnect centrally switched WLANs.

## **Configuring Passive Clients (GUI)**

#### **Before You Begin**

To configure passive clients, you must enable multicast-multicast or multicast-unicast mode.

| Step | 1 | Choose Controller > | General to | open the General | l page |
|------|---|---------------------|------------|------------------|--------|
|------|---|---------------------|------------|------------------|--------|

Step 2 Choose one of the following options from the AP Multicast Mode drop-down list:

- Unicast—Configures the controller to use the unicast method to send multicast packets. This is the default value.
- Multicast—Configures the controller to use the multicast method to send multicast packets to a CAPWAP multicast group.
- **Step 3** From the **AP Multicast Mode** drop-down list, choose**Multicast**. The **Multicast Group Address** text box is displayed.
- **Step 4** In the **Multicast Group Address** text box, enter the IP address of the multicast group.
- Step 5 Click Apply.
- **Step 6** Enable global multicast mode as follows:
  - a) Choose Controller > Multicast.
  - b) Select the Enable Global Multicast Mode check box.

#### Enabling the Multicast-Multicast Mode (GUI)

#### **Before You Begin**

To configure passive clients, you must enable multicast-multicast or multicast-unicast mode.

**Step 1** Choose **Controller** > **General** to open the General page.

- Step 2 Choose one of the following options from the AP Multicast Mode drop-down list:
  - Unicast—Configures the controller to use the unicast method to send multicast packets. This is the default value.
  - Multicast—Configures the controller to use the multicast method to send multicast packets to a CAPWAP multicast group.

| Step 3 | From the <b>AP Multicast Mode</b> drop-down list, choose <b>Multicast</b> . The <b>Multicast Group Address</b> text box is di |                                                                                                    |  |  |
|--------|----------------------------------------------------------------------------------------------------|----------------------------------------------------------------------------------------------------|--|--|
|        | Note                                                                                                    | It is not possible to configure the AP multicast mode for Cisco Flex 7500 Series controllers because only unicast is supported. |  |  |
| Step 4 | In the Multicast Group Address text box, enter the IP address of the multicast group.                                         |                                                                                                    |  |  |
| Step 5 | Click Apply.                                                                                                    |                                                                                                    |  |  |
| Step 6 | tep 6       Enable global multicast mode as follows:         a)       Choose Controller > Multicast.                          |                                                                                                    |  |  |
|        |                                                                                                    |                                                                                                    |  |  |
|        | b) Sel                                                                                                    | ect the Enable Global Multicast Mode check box.                                                                                 |  |  |
|        |                                                                                                    |                                                                                                    |  |  |

### **Enabling the Global Multicast Mode on Controllers (GUI)**

| Step 1                     | Choose <b>Controller</b> > <b>Multicast</b> to open the Multicast page.<br><b>Note</b> The Enable IGMP Snooping text box is highlighted only when you enable the Enable Global Multicast mode.<br>The IGMP Timeout (seconds) text box is highlighted only when you enable the Enable IGMP Snooping text<br>box.            |
|----------------------------|----------------------------------------------------------------------------------------------------|
| Step 2                     | Select the <b>Enable Global Multicast Mode</b> check box to enable the multicast mode. This step configures the controller to use the multicast method to send multicast packets to a CAPWAP multicast group.<br><b>Note</b> It is not possible to configure Global Multicast Mode for Cisco Flex 7500 Series Controllers. |
| Step 3<br>Step 4<br>Step 5 | Select the <b>Enable IGMP Snooping</b> check box to enable the IGMP snooping. The default value is disabled.<br>In the IGMP Timeout text box to set the IGMP timeout, enter a value between 30 and 7200 seconds.<br>Click <b>Apply</b> to commit your changes.                                                             |

### Enabling the Passive Client Feature on the Controller (GUI)

| Step 1 Choose WLANs | > WLANs > WLAN | <b>ID</b> to open the WLANs > | > Edit page. By default, | , the General tab is displayed. |
|---------------------|----------------|-------------------------------|--------------------------|---------------------------------|
|---------------------|----------------|-------------------------------|--------------------------|---------------------------------|

- **Step 2** Choose the **Advanced** tab.
- **Step 3** Select the **Passive Client** check box to enable the passive client feature.
- **Step 4** Click **Apply** to commit your changes.

## **Configuring Passive Clients (CLI)**

| Step 1  | Enable<br>config                                                                                                    | multicasting on the controller by entering this command:<br>network multicast global enable                                                                                                    |  |
|---------|----------------------------------------------------------------------------------------------------|----------------------------------------------------------------------------------------------------|--|
|         | The def                                                                                                    | ault value is disabled.                                                                                                    |  |
| Step 2  | Configu<br><b>config</b> u                                                                                                    | are the controller to use multicast to send multicast to an access point by entering this command:<br>network multicast mode multicast multicast_group_IP_address                                                                                                    |  |
| Step 3  | Configure passive client on a wireless LAN by entering this command:<br>config wlan passive-client {enable   disable} wlan_id                                  |                                                                                                    |  |
| Step 4  | Configure a WLAN by entering this command: config wlan                                                                                                    |                                                                                                    |  |
| Step 5  | Save your changes by entering this command: save config                                                                                                    |                                                                                                    |  |
| Step 6  | Display<br><b>show w</b>                                                                                                    | the passive client information on a particular WLAN by entering this command: <b>lan</b> $2$                                                                                                    |  |
| Step 7  | Verify i<br>state at<br><b>debug</b>                                                                                                    | f the passive client is associated correctly with the AP and if the passive client has moved into the DHCP required the controller by entering this command:<br>client mac_address                                                                                                    |  |
| Step 8  | Display the detailed information for a client by entering this command: <b>show client detail</b> <i>mac_address</i>                                           |                                                                                                    |  |
| Step 9  | Check if the client moves into the run state, when a wired client tries to contact the client by entering this command: <b>debug client</b> <i>mac_address</i> |                                                                                                    |  |
| Step 10 | Configure and check if the ARP request is forwarded from the wired side to the wireless side by entering this command: <b>debug arp all enable</b>             |                                                                                                    |  |
|         | Note                                                                                                    | Cisco WLC detects duplicate IP addresses based on the ARP table, and not based on the VLAN information. If two clients in different VLANs are using the same IP address, Cisco WLC reports IP conflict and sends GARP. This is not limited to two wired clients, but also for a wired client and a wireless client. |  |

## **Configuring Client Profiling**

## **Information About Client Profiling**

When a client tries to associate with a WLAN, it is possible to determine the client type from the information received in the process. The controller acts as the collector of the information and sends the ISE with the required data in an optimal form. Local Client profiling (DHCP and HTTP) is enabled at WLAN level. Clients on the WLANS will be profiled as soon as profling is enabled.

Wireless LAN Controller has been enhanced with some of these following capabilities:

- WLC does profiling of devices based on protocols like HTTP, DHCP, etc. to identify the end devices on the network.
- You can configure device-based policies and enforce per user or per device end points, and policies applicable per device.
- WLC displays statistics based on per user or per device end points, and policies applicable per device.

Profiling can be based on:

- Role, defining the user type or the user group to which the user belongs.
- Device type, such as Windows machine, Smart Phone, iPad, iPhone, Android, etc.
- Username/ password pair.
- · Location, based on the AP group to which the endpoint is connected
- Time of the day, based on what time of the day the endpoint is allowed on the network.
- EAP type, to check what EAP method the client uses to get connected.

Policing is decided based on a profile which are:

- VLAN
- QoS Level
- ACL
- Session timeout value

## **Restrictions for Configuring Client Profiling**

- Profiling is not supported for clients in the following scenarios:
  - Clients associating with FlexConnect mode APs in Standalone mode.
  - Clients associating with FlexConnect mode APs when local authentication is done with local switching is enabled.
  - Wired clients behind the WGB will not be profiled and policy action will not be done.
- With profiling enabled for local switching FlexConnect mode APs, only VLAN override is supported as an AAA override attribute.
- While the controller parses the DHCP profiling information every time the client sends a request, the profiling information is sent to ISE only once.
- Custom profiles cannot be created for this release.
- This release contains 88 pre-existing policies where CLI is check only except if you create a policy.
- When local profiling is enabled radius profiling is not allowed on a particular WLAN.
- Only the first policy rule that matches is applied.

- Only 16 policies per WLAN can be configured and globally 16 policies can be allowed.
- Policy action is done only after L2/L3 authentication is complete or when the device sends http traffic and gets the device profiled. Profiling and policing actions will happen more than once per client.
- If AAA override is enabled and if you get any AAA attributes from the AAA server other than role type, configured policy does not apply since the AAA override attributes have a higher precedence.

### **Configuring Client Profiling**

### **Configuring Client Profiling (GUI)**

| Step 1 | Choose WLANs to open the WLANs page.                                      |  |  |
|--------|---------------------------------------------------------------------------|--|--|
| Step 2 | Click the WLAN ID. The WLANs > Edit page appears.                         |  |  |
| Step 3 | Click the <b>Advanced</b> tab.                                            |  |  |
| Step 4 | In the Client Profiling area, do the following:                           |  |  |
|        | a) To profile clients based on HTTP, select the HTTP Profiling check box. |  |  |
| Step 5 | Click Apply.                                                              |  |  |
| Step 6 | Click Save Configuration.                                                 |  |  |

### **Configuring Client Profiling (CLI)**

• Enable or disable client profiling in RADIUS mode for a WLAN based on HTTP, DHCP, or both by entering this command:

config wlan profiling radius {dhcp | http | all} {enable | disable} wlan-id

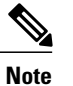

Use the **all** parameter to configure client profiling based on both DHCP and HTTP.

• To see the status of client profiling on a WLAN, enter the following command:

show wlan wlan-id

• To enable or disable debugging of client profiling, enter the following command: debug profiling {enable | disable}

## **Configuring Per-WLAN RADIUS Source Support**

## **Information About Per-WLAN RADIUS Source Support**

The controller sources RADIUS traffic from the IP address of its management interface unless the configured RADIUS server exists on a VLAN accessible via one of the controller Dynamic interfaces. If a RADIUS server is reachable via a controller Dynamic interface, RADIUS requests to this specific RADIUS server will be sourced from the controller via the corresponding Dynamic interface.

By default, RADIUS packets sourced from the controller will set the NAS-IP-Address attribute to that of the management interface's IP Address, regardless of the packet's source IP Address (Management or Dynamic, depending on topology).

When you enable per-WLAN RADIUS source support (Radius Server Overwrite interface) the NAS-IP-Address attribute is overwritten by the controller to reflect the sourced interface. Also, RADIUS attributes are modified accordingly to match the identity. This feature virtualizes the controller on the per-WLAN RADIUS traffic, where each WLAN can have a separate layer 3 identity. This feature is useful in deployments that integrate with ACS Network Access Restrictions and Network Access Profiles.

To filter WLANs, use the callStationID that is set by RFC 3580 to be in the APMAC:SSID format. You can also extend the filtering on the authentication server to be on a per-WLAN source interface by using the NAS-IP-Address attribute.

You can combine per-WLAN RADIUS source support with the normal RADIUS traffic source and some WLANs that use the management interface and others using the per-WLAN dynamic interface as the address source.

## **Restrictions for Per-WLAN RADIUS Source Support**

• callStationID is always in the APMAC:SSID format to comply with 802.1X over RADIUS RFC. This is also a legacy behavior. Web-auth can use different formats available in the **config radius** callStationIDType command.

## **Configuring Per-WLAN RADIUS Source Support (CLI)**

**Step 1** Enter the **config wlan disable** *wlan-id* command to disable the WLAN.

**Step 2** Enter the following command to enable or disable the per-WLAN RADIUS source support: config wlan radius server overwrite-interface {enable | disable} *wlan-id* 

**Note** When enabled, the controller uses the interface specified on the WLAN configuration as identity and source for all RADIUS related traffic on that WLAN. When disabled, the controller uses the management interface as the identity in the NAS-IP-Address attribute. If the RADIUS server is on a directly connected dynamic interface, the RADIUS traffic will be sourced from that interface. Otherwise, the management IP address is used. In all cases, the NAS-IP-Address attribute remains the management interface, unless the feature is enabled.

**Step 3** Enable either an AP group's interface or a WLAN's interface for RADIUS packet routing by entering these commands:

|        | • A                                                              | AP group's interface—config wlan radius_server overwrite-interface apgroup wlan-id                                                                                                    |  |
|--------|------------------------------------------------------------------|----------------------------------------------------------------------------------------------------|--|
|        | • V                                                              | VLAN's interface—config wlan radius_server overwrite-interface wlan wlan-id                                                                                                    |  |
|        | Note                                                             | Valid WLAN ID range is between 1 and 16.                                                                                                    |  |
| Step 4 | Enter the config wlan enable wlan-id command to enable the WLAN. |                                                                                                    |  |
|        | Note                                                             | You can filter requests on the RADIUS server side using CiscoSecure ACS. You can filter (accept or reject) a request depending on the NAS-IP-Address attribute through a Network Access Restrictions rule. The filtering to be used is the CLI/DNIS filtering. |  |
|        |                                                                  |                                                                                                    |  |

### Monitoring the Status of Per-WLAN RADIUS Source Support (CLI)

To see if the feature is enabled or disabled, enter the following command:

#### show wlan wlan-id

Example The following example shows that the per-WLAN RADIUS source support is enabled on WLAN 1.

show wlan 1

Information similar to the following is displayed:

| WLAN Identifier<br>Profile Name<br>Network Name (SSID).<br>Status<br>MAC Filtering.<br>Broadcast SSID<br>AAA Policy Override<br>Network Admission Control | 4<br>example<br>Enabled<br>Disabled<br>Disabled<br>Disabled |
|----------------------------------------------------------------------------------------------------|-------------------------------------------------------------|
| <br>Radius Servers<br>Authentication<br>Accounting<br>Overwrite Sending Interface<br>Local EAP Authentication.                                            | Global Servers<br>Global Servers<br>Enabled<br>Disabled     |

## **Configuring Remote LANs**

## **Information About Remote LANs**

This section describes how to configure remote LANs.

## **Restrictions for Configuring Remote LANs**

• Only four clients can connect to an OEAP 600 series access point through a remote LAN port. This number does not affect the fifteen WLAN limit imposed for the controller WLANs. The remote LAN client limit supports connecting a switch or hub to the remote LAN port for multiple devices or connecting

directly to a Cisco IP phone that is connected to that port. Only the first four devices can connect until one of the devices is idle for more than one minute.

• It is not possible to configure 802.1X on remote LANs through the controller GUI; configuration only through CLI is supported.

## **Configuring Remote LANs**

### **Configuring a Remote LAN (GUI)**

Step 1 Choose WLANs to open the WLANs page. This page lists all of the WLANs and remote LANs currently configured on the controller. For each WLAN, you can see its WLAN/remote LAN ID, profile name, type, SSID, status, and security policies. The total number of WLANs/Remote LANs appears in the upper right-hand corner of the page. If the list of WLANs/Remote LANs spans multiple pages, you can access these pages by clicking the page number links. Note If you want to delete a Remote LAN, hover your cursor over the blue drop-down arrow for that WLAN and choose Remove, or select the check box to the left of the row, choose Remove Selected from the drop-down list, and click Go. A message appears asking you to confirm your decision. If you proceed, the remote LAN is removed from any access point group to which it is assigned and from the access point's radio. Step 2 Create a new Remote-LAN by choosing Create New from the drop-down list and clicking Go. The WLANs > New page appears. Step 3 From the Type drop-down list, choose **Remote LAN** to create a remote LAN. Step 4 In the Profile Name text box, enter up to 32 alphanumeric characters for the profile name to be assigned to this Remote WLAN. The profile name must be unique. From the WLAN ID drop-down list, choose the ID number for this WLAN. Step 5 Step 6 Click Apply to commit your changes. The WLANs > Edit page appears. You can also open the WLANs > Edit page from the WLANs page by clicking the ID number of the WLAN Note that you want to edit. Step 7 Use the parameters on the General, Security, and Advanced tabs to configure this remote LAN. See the sections in the rest of this chapter for instructions on configuring specific features. Step 8 On the General tab, select the Status check box to enable this remote LAN. Be sure to leave it unselected until you have finished making configuration changes to the remote LAN. You can also enable or disable remote LANs from the WLANs page by selecting the check boxes to the left of Note the IDs that you want to enable or disable, choosing Enable Selected or Disable Selected from the drop-down list, and clicking Go. Step 9 Click Apply to commit your changes. Step 10 Click Save Configuration to save your changes.

### **Configuring a Remote LAN (CLI)**

• See the current configuration of the remote LAN by entering this command:

show remote-lan remote-lan-id

- Enable or disable remote LAN by entering this command: config remote-lan {enable | disable} remote-lan-id
- Enable or disable 802.1X authentication for remote LAN by entering this command:

config remote-lan security 802.1X {enable | disable} remote-lan-id

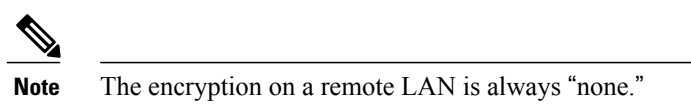

- Enable or disable local EAP with the controller as an authentication server, by entering this command: config remote-lan local-auth enable *profile-name remote-lan-id*
- If you are using an external AAA authentication server, use the following command: config remote-lan radius\_server auth {add | delete} *remote-lan-id server id* config remote-lan radius\_server auth {enable | disable} *remote-lan-id*

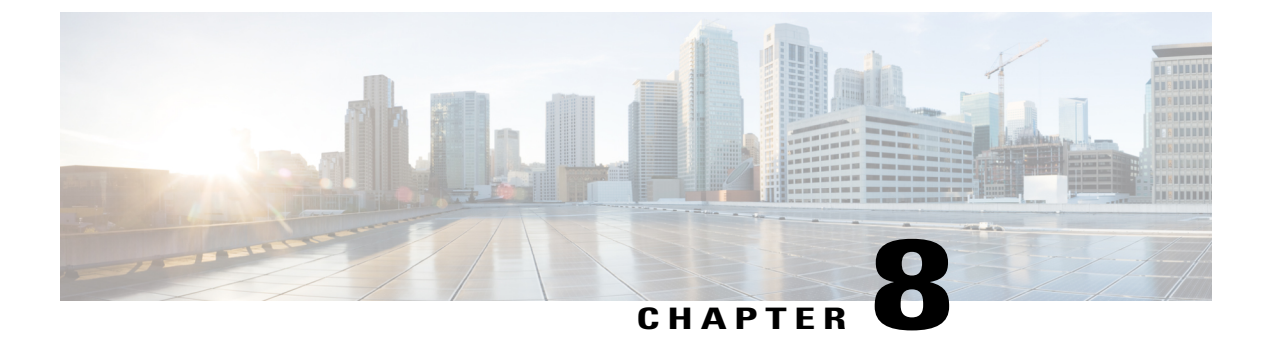

# **Controlling Lightweight Access Points**

This chapter contains these sections:

- Access Point Communication Protocols, page 410
- Searching for Access Points, page 417
- Searching for Access Point Radios, page 422
- Configuring Global Credentials for Access Points, page 423
- Configuring Authentication for Access Points, page 426
- Configuring Embedded Access Points, page 429
- Converting Autonomous Access Points to Lightweight Mode, page 431
- Configuring Packet Capture, page 452
- Configuring OfficeExtend Access Points, page 454
- Using Cisco Workgroup Bridges, page 469
- Using Non-Cisco Workgroup Bridges, page 475
- Configuring Backup Controllers, page 476
- Configuring High Availability, page 481
- Configuring Failover Priority for Access Points, page 489
- Configuring Access Point Retransmission Interval and Retry Count, page 491
- Configuring Country Codes, page 493
- Migrating Access Points from the -J Regulatory Domain to the -U Regulatory Domain, page 496
- Using the W56 Band in Japan, page 499
- Dynamic Frequency Selection, page 500
- Optimizing RFID Tracking on Access Points, page 501
- Configuring Probe Request Forwarding, page 503
- Retrieving the Unique Device Identifier on Controllers and Access Points, page 504

- Performing a Link Test, page 505
- Configuring Link Latency, page 507
- Configuring the TCP MSS, page 510
- Configuring Power Over Ethernet, page 511
- Configuring Flashing LEDs, page 516
- Viewing Clients, page 517
- Configuring LED States for Access Points, page 518

## **Access Point Communication Protocols**

### Information About Access Point Communication Protocols

Cisco lightweight access points use the IETF standard Control and Provisioning of Wireless Access Points Protocol (CAPWAP) to communicate with the controller and other lightweight access points on the network.

CAPWAP, which is based on LWAPP, is a standard, interoperable protocol that enables a controller to manage a collection of wireless access points. CAPWAP is implemented in controller for these reasons:

- To provide an upgrade path from Cisco products that use LWAPP to next-generation Cisco products that use CAPWAP
- · To manage RFID readers and similar devices
- To enable controllers to interoperate with third-party access points in the future

LWAPP-enabled access points can discover and join a CAPWAP controller, and conversion to a CAPWAP controller is seamless. For example, the controller discovery process and the firmware downloading process when using CAPWAP are the same as when using LWAPP. The one exception is for Layer 2 deployments, which are not supported by CAPWAP.

You can deploy CAPWAP controllers and LWAPP controllers on the same network. The CAPWAP-enabled software allows access points to join either a controller running CAPWAP or LWAPP. The only exceptions are that the Cisco Aironet 1040, 1140, 1260, 3500, and 3600 Series Access Points, which support only CAPWAP and join only controllers that run CAPWAP. For example, an 1130 series access point can join a controller running either CAPWAP or LWAPP where an1140 series access point can join only a controller that runs CAPWAP.

The following are some guidelines that you must follow for access point communication protocols:

- If your firewall is currently configured to allow traffic only from access points using LWAPP, you must change the rules of the firewall to allow traffic from access points using CAPWAP.
- Ensure that the CAPWAP UDP ports 5246 and 5247 (similar to the LWAPP UDP ports 12222 and 12223) are enabled and are not blocked by an intermediate device that could prevent an access point from joining the controller.
- If access control lists (ACLs) are in the control path between the controller and its access points, you need to open new protocol ports to prevent access points from being stranded.

## **Restrictions for Access Point Communication Protocols**

- On virtual controller platforms, per-client downstream rate limiting is not supported in FlexConnect central switching.
- Rate-limiting is applicable to all traffic destined to the CPU from either direction (wireless or wired). We recommend that you always run the controller with the default **config advanced rate enable** command in effect to rate limit traffic to the controller and protect against denial-of-service (DoS) attacks. You can use the **config advanced rate disable** command to stop rate-limiting of Internet Control Message Protocol (ICMP) echo responses for testing purposes. However, we recommend that you reapply the **config advanced rate enable** command after testing is complete.
- Ensure that the controllers are configured with the correct date and time. If the date and time configured on the controller precedes the creation and installation date of certificates on the access points, the access point fails to join the controller.

## **Configuring Data Encryption**

Cisco 5500 Series Controllers enable you to encrypt CAPWAP control packets (and optionally, CAPWAP data packets) that are sent between the access point and the controller using Datagram Transport Layer Security (DTLS). DTLS is a standards-track Internet Engineering Task Force (IETF) protocol based on TLS. CAPWAP control packets are management packets exchanged between a controller and an access point while CAPWAP data packets encapsulate forwarded wireless frames. CAPWAP control and data packets are sent over separate UDP ports: 5246 (control) and 5247 (data). If an access point does not support DTLS data encryption, DTLS is enabled only for the control plane, and a DTLS session for the data plane is not established.

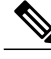

**Note** With Release 8.2, DTLSv1.2 for CAPWAP is not supported. The following are supported for web authentication and WebAdmin based on the configuration:

- TLSv1.2
- TLSv1.0
- SSLv3
- SSLv2

Note

Cisco WLC supports only static configuration of gateway. Therefore, the ICMP redirect to change IP address of the gateway is not considered.

### **Guidelines for Data Encryption**

- Cisco 1130 and 1240 series access points support DTLS data encryption with software-based encryption.
- Cisco 1040, 1140, 1250, 1260, 1530, 1550, 1600, 1700, 2600, 2700, 3500, 3600, and 3700 series access points support DTLS data encryption with hardware-based encryption

- Cisco Aironet 1552 and 1522 outdoor access points support data DTLS.
- DTLS data encryption is not supported on Cisco Aironet 700 Series Access Points.
- DTLS data encryption is enabled automatically for OfficeExtend access points but disabled by default for all other access points. Most access points are deployed in a secure network within a company building, so data encryption is not necessary. In contrast, the traffic between an OfficeExtend access point and the controller travels through an unsecure public network, so data encryption is more important for these access points. When data encryption is enabled, traffic is encrypted at the access point before it is sent to the controller and at the controller before it is sent to the client.
- Encryption limits throughput at both the controller and the access point, and maximum throughput is desired for most enterprise networks.
- In a Cisco unified local wireless network environment, do not enable DTLS on the Cisco 1130 and 1240 access points, as it may result in severe throughput degradation and may render the APs unusable.

See the OfficeExtend Access Points section for more information on OfficeExtend access points.

- You can use the controller to enable or disable DTLS data encryption for a specific access point or for all access points.
- The availability of data DTLS is as follows:
  - The Cisco 5500 Series Controller will be available with two licenses options: One that allows data DTLS without any license requirements and another image that requires a license to use data DTLS. See the Upgrading or Downgrading DTLS Images for Cisco 5500 Series Controllers section. The images for the DTLS and licensed DTLS images are as follows:

Licensed DTLS—AS\_5500\_LDPE\_x\_x\_x.aes

Non licensed DTLS—AS\_5500\_x\_x\_x.aes

- Cisco 2500, Cisco WiSM2—By default, these platforms do not contain DTLS. To turn on data DTLS, you must install a license. These platforms have a single image with data DTLS turned off. To use data DTLS you must have a license.
- If your controller does not have a data DTLS license and if the access point associated with the controller has DTLS enabled, the data path will be unencrypted.
- Non-Russian customers using Cisco 5508 Series Controller do not need data DTLS license. However all customers using Cisco 2500 Series Controllers, Cisco 8500 Series Controllers, WISM2, and need a data DTLS license to turn on the Data DTLS feature.

### Upgrading or Downgrading DTLS Images for Cisco 5500 Series Controllers

**Step 1** The upgrade operation fails on the first attempt with a warning indicating that the upgrade to a licensed DTLS image is irreversible.

- Note Do not reboot the controller after Step 1.
- **Step 2** On a subsequent attempt, the license is applied and the image is successfully updated.

#### **Guidelines When Upgrading to or from a DTLS Image**

- You cannot install a regular image (nonlicensed data DTLS) once a licensed data DTLS image is installed.
- You can upgrade from one licensed DTLS image to another licensed DTLS image.
- You can upgrade from a regular image (DTLS) to a licensed DTLS image in a two step process.
- You can use the show sysinfo command to verify the LDPE image, before and after the image upgrade.

### **Configuring Data Encryption (GUI)**

Ensure that the base license is installed on the Cisco 5500 Series Controller. Once the license is installed, you can enable data encryption for the access points.

- **Step 1** Choose Wireless > Access Points > All APs to open the All APs page.
- **Step 2** Click the name of the access point for which you want to enable data encryption.
- **Step 3** Choose the Advanced tab to open the All APs > Details for (Advanced) page.
- Step 4 Select the Data Encryption check box to enable data encryption for this access point or unselect it to disable this feature. The default value is unselected.
   Note Changing the data encryption mode requires the access points to rejoin the controller.
- Step 5 Click Apply.
- Step 5Click Apply.Step 6Click Save Configuration.

### Configuring Data Encryption (CLI)

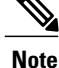

In images without a DTLS license, the **config** or **show** commands are not available.

To enable DTLS data encryption for access points on the controller using the controller CLI, follow these steps:

 Step 1
 Enable or disable data encryption for all access points or a specific access point by entering this command: config ap link-encryption {enable | disable} {all | Cisco\_AP}

The default value is disabled.

**Note** Changing the data encryption mode requires the access points to rejoin the controller.

- Step 2 When prompted to confirm that you want to disconnect the access point(s) and attached client(s), enter Y.
- **Step 3** Enter the save config command to save your configuration.
- **Step 4** See the encryption state of all access points or a specific access point by entering this command:

#### show ap link-encryption {all | *Cisco* AP}

This command also shows authentication errors, which tracks the number of integrity check failures, and replay errors, which tracks the number of times that the access point receives the same packet.

```
Step 5See a summary of all active DTLS connections by entering this command:<br/>show dtls connections
```

Note If you experience any problems with DTLS data encryption, enter the **debug dtls** {**all** | **event** | **trace** | **packet**} {**enable** | **disable**} command to debug all DTLS messages, events, traces, or packets.

## **Viewing CAPWAP Maximum Transmission Unit Information**

See the maximum transmission unit (MTU) for the CAPWAP path on the controller by entering this command:

show ap config general Cisco\_AP

The MTU specifies the maximum size of any packet (in bytes) in a transmission.

Information similar to the following appears:

| Cisco AP Identifier                  | 9                      |
|--------------------------------------|------------------------|
| Cisco AP Name                        | Maria-1250             |
| Country code                         | US - United States     |
| Regulatory Domain allowed by Country | 802.11bg:-A 802.11a:-A |
| AP Country code                      | US - United States     |
| AP Regulatory Domain                 | 802.11bg:-A 802.11a:-A |
| Switch Port Number                   | 1                      |
| MAC Address                          | 00:1f:ca:bd:bc:7c      |
| IP Address Configuration             | DHCP                   |
| IP Address                           | 1.100.163.193          |
| IP NetMask                           | 255.255.255.0          |
| CAPWAP Path MTU                      | 1485                   |

### **Debugging CAPWAP**

Use these commands to obtain CAPWAP debug information:

- debug capwap events {enable | disable}—Enables or disables debugging of CAPWAP events.
- debug capwap errors {enable | disable}—Enables or disables debugging of CAPWAP errors.
- debug capwap detail {enable | disable}—Enables or disables debugging of CAPWAP details.
- debug capwap info {enable | disable}—Enables or disables debugging of CAPWAP information.
- debug capwap packet {enable | disable}—Enables or disables debugging of CAPWAP packets.
- debug capwap payload {enable | disable}—Enables or disables debugging of CAPWAP payloads.
- debug capwap hexdump {enable | disable}—Enables or disables debugging of the CAPWAP hexadecimal dump.
- debug capwap dtls-keepalive {enable | disable}—Enables or disables debugging of CAPWAP DTLS data keepalive packets.

### **Controller Discovery Process**

In a CAPWAP environment, a lightweight access point discovers a controller by using CAPWAP discovery mechanisms and then sends the controller a CAPWAP join request. The controller sends the access point a CAPWAP join response allowing the access point to join the controller. When the access point joins the controller, the controller manages its configuration, firmware, control transactions, and data transactions.

The following are some guidelines for the controller discovery process:

- Upgrade and downgrade paths from LWAPP to CAPWAP or from CAPWAP to LWAPP are supported. An access point with an LWAPP image starts the discovery process in LWAPP. If it finds an LWAPP controller, it starts the LWAPP discovery process to join the controller. If it does not find a LWAPP controller, it starts the discovery in CAPWAP. If the number of times that the discovery process starts with one discovery type (CAPWAP or LWAPP) exceeds the maximum discovery count and the access point does not receive a discovery response, the discovery type changes to the other type. For example, if the access point does not discover the controller in LWAPP, it starts the discovery process in CAPWAP.
- If an access point is in the UP state and its IP address changes, the access point tears down the existing CAPWAP tunnel and rejoins the controller.
- To configure the IP addresses that the controller sends in its CAPWAP discovery responses, use the config network ap-discovery nat-ip-only {enable | disable} command.
- Access points must be discovered by a controller before they can become an active part of the network. The lightweight access points support the following controller discovery processes:
  - Layer 3 CAPWAP or LWAPP discovery—This feature can be enabled on different subnets from the access point and uses either IPv4 or IPv6 addresses and UDP packets rather the MAC addresses used by Layer 2 discovery.
  - CAPWAP Multicast Discovery—Broadcast does not exist in IPv6 address. Access point sends CAPWAP discovery message to all the controllers multicast address (FF01::18C). The controller receives the IPv6 discovery request from the AP only if it is in the same L2 segment and sends back the IPv6 discovery response.
  - Locally stored controller IPv4 or IPv6 address discovery—If the access point was previously
    associated to a controller, the IPv4 or IPv6 addresses of the primary, secondary, and tertiary
    controllers are stored in the access point's nonvolatile memory. This process of storing controller
    IPv4 or IPv6 addresses on an access point for later deployment is called *priming the access point*.
  - DHCP server discovery using option 43—This feature uses DHCP option 43 to provide controller IPv4 addresses to the access points. Cisco switches support a DHCP server option that is typically used for this capability. For more information about DHCP option 43, see the Using DHCP Option 43 and DHCP Option 60 section.
  - DHCP server discovery using option 52 This feature uses DHCP option 52 to allow the AP to discover the IPv6 address of the controller to which it connects. As part of the DHCPv6 messages, the DHCP server provides the controllers management with an IPv6 address.
  - DNS discovery—The access point can discover controllers through your domain name server (DNS). You must configure your DNS to return controller IPv4 and IPv6 addresses in response to CISCO-LWAPP-CONTROLLER.localdomain or CISCO-CAPWAP-CONTROLLER.localdomain, where localdomain is the access point domain name.

When an access point receives an IPv4/IPv6 address and DNSv4/DNSv6 information from a DHCPv4/DHCPv6 server, it contacts the DNS to resolve

CISCO-LWAPP-CONTROLLER.*localdomain* or CISCO-CAPWAP-CONTROLLER.*localdomain*. When the DNS sends a list of controller IP addresses, which may include either IPv4 addresses or IPv6 addresses or both the addresses, the access point sends discovery requests to the controllers.

### **Restrictions for Controller Discovery Process**

- During the discovery process, the 1040, 1140, 1260, 3500, and 3600 series access points will only query for Cisco CAPWAP Controllers. It will not query for LWAPP controllers. If you want these access points to query for both LWAPP and CAPWAP controllers then you need to update the DNS.
- Ensure that the controller is set to the current time. If the controller is set to a time that has already occurred, the access point might not join the controller because its certificate may not be valid for that time.
- To avoid downtime restart CAPWAP on AP while configuring Global HA, so that AP goes back and joins the backup primary controller. This starts a discovery with the primary controller in the back ground. If the discovery with primary is successful, it goes back and joins the primary again.

## **Verifying that Access Points Join the Controller**

When replacing a controller, ensure that access points join the new controller.

### Verifying that Access Points Join the Controller (GUI)

**Step 1** Configure the new controller as a master controller as follows:

- a) Choose Controller > Advanced > Master Controller Mode to open the Master Controller Configuration page.
- b) Select the **Master Controller Mode** check box.
- c) Click **Apply** to commit your changes.
- d) Click Save Configuration to save your changes.
- **Step 2** (Optional) Flush the ARP and MAC address tables within the network infrastructure.
- **Step 3** Restart the access points.
- **Step 4** Once all the access points have joined the new controller, configure the controller not to be a master controller by unselecting the **Master Controller Mode** check box on the Master Controller Configuration page.

### Verifying that Access Points Join the Controller (CLI)

**Step 1** Configure the new controller as a master controller by entering this command:

#### config network master-base enable

**Step 2** (Optional) Flush the ARP and MAC address tables within the network infrastructure.

- **Step 3** Restart the access points.
- **Step 4** Configure the controller not to be a master controller after all the access points have joined the new controller by entering this command:

config network master-base disable

## **Searching for Access Points**

### **Information About Searching for Access Points**

You can search for specific access points in the list of access points on the All APs page. To do so, you create a filter to display only access points that meet certain criteria (such as MAC address, status, access point mode, and certificate type). This feature is especially useful if your list of access points spans multiple pages, preventing you from viewing them all at once.

## **Searching the AP Filter (GUI)**

**Step 1** Choose **Monitor** > **Access Point Summary**> **All APs** > **Details** to open the All APs page.

This page lists all of the access points joined to the controller. For each access point, you can see its name, MAC address, uptime, status, operating mode, certificates, OfficeExtend access point status, and access point submode.

The total number of access points appears in the upper right-hand corner of the page. If the list of access points spans multiple pages, you can access these pages by clicking the page number links. Each page shows up to 20 access points.

- **Step 2** Click Change Filter to open the Search AP dialog box.
- **Step 3** Select one or more of the following check boxes to specify the criteria used when displaying access points:
  - MAC Address—The MAC address of an access point.
    - **Note** When you enable the MAC Address filter, the other filters are disabled automatically. When you enable any of the other filters, the MAC Address filter is disabled automatically.
  - AP Name—Enter the name of an access point.
  - AP Model—Enter the model name of an access point.
  - **Operating Status**—Select one or more of the following check boxes to specify the operating status of the access points:
    - UP-The access point is up and running.
    - **Note** When the APs are in downloading state, during which time the APs are nonfunctional due to no configuration on the APs, the WLC GUI shows these AP radios in UP state on the Monitor page.

- DOWN—The access point is not operational.
- **REG**—The access point is registered to the controller.
- **DEREG**—The access point is not registered to the controller.
- DOWNLOAD-The controller is downloading its software image to the access point.
- Port Number—Enter the controller port number to which the access point is connected.
- Admin Status—Choose Enabled or Disabled to specify whether the access points are enabled or disabled on the controller.
- AP Mode—Select one or more of the following options to specify the operating mode of the access points:

#### <sup>o</sup> Local—The default option.

Note The 600 OEAP series access point uses only local mode.

When an access point in local mode connects to a Cisco Flex 7500 Series Controller, it does not serve clients. The access point details are available in the controller. To enable an access point to serve clients or perform monitoring-related tasks when connected to the Cisco Flex 7500 Series Controller, the access point mode must be in FlexConnect or monitor mode. Use the following command to automatically convert access points to a FlexConnect mode or monitor mode on joining the controller:

#### config ap autoconvert {flexconnect | monitor | disable}

All access points that connect to the controller will either be converted to FlexConnect mode or monitor mode depending on the configuration provided.

- **FlexConnect**—This mode is used for 1040, 1130, 1140, 1240, 1250, 1260, 1600, 2600, 3500, 3600, and 800 access points.
- **REAP**—This mode is the remote edge lightweight access point.
- Monitor—This mode is the monitor-only mode.
- **Rogue Detector**—This mode monitors the rogue APs on wire. It does not transmit or receive frames over the air or contain rogue APs.
- **Note** Information about rogues that are detected is not shared between controllers. Therefore, we recommend that every controller has its own connected rogue detector AP when rogue detector APs are used.
- **Sniffer**—The access point starts sniffing the air on a given channel. It captures and forwards all the packets from the clients on that channel to a remote machine that runs Airopeek or Wireshark (packet analyzers for IEEE 802.11 wireless LANs). It includes information on the time stamp, signal strength, packet size, and so on.
- **Note** The Bridge option is displayed only if the AP is bridge capable.
- **Note** If the AP mode is set to "Bridge" and the AP is not REAP capable, an error appears.
- **Note** In the access point sniffer, the server to which the data is to be sent should be on the same VLAN as the wireless controller management VLAN otherwise an error will be displayed.
- Bridge-This mode sets the AP mode to "Bridge" if you are connecting a Root AP.
- SE-Connect—This mode allows you to connect to spectrum expert and it allows the access point to perform spectrum intelligence.
- **Note** Spectrum intelligence is supported on , 2600 and 3600 series access points. 1260 series access points does not support the spectrum intelligence.
- **Note** When an access point is configured in SE-Connect mode, the access point reboots and rejoins the controller. Access points that are configured in this mode do not serve the client.
- Flex+Bridge— The standalone mode support is applicable when the AP is in this mode.
- Certificate Type—Select one or more of the following check boxes to specify the types of certificates installed on the access points:
  - ° MIC—Manufactured-installed certificate
  - ° SSC-Self-signed certificate
  - ° LSC—Local significant certificate
  - **Note** See the Authorizing Access Points section for more information about these certificate types.
- Primary S/W Version—Select this check box to enter the primary software version number
- Backup S/W Version—Select this check box to enter the secondary software version number.

#### Step 4 Click Apply.

Only the access points that match your search criteria appear on the All APs page, and the Current Filter parameter at the top of the page specifies the filter used to generate the list (for example, MAC Address:00:1d:e5:54:0e:e6, AP Name:pmsk-ap, Operational Status: UP, Status: Enabled, and so on).

**Note** If you want to remove the filters and display the entire access point list, click **Clear Filter**.

# **Monitoring the Interface Details**

- **Step 1** Choose Monitor > Summary > All APs. The All APs > Details page appears.
- Step 2 Click the Interfaces tab.

Figure 32: Interfaces Tab

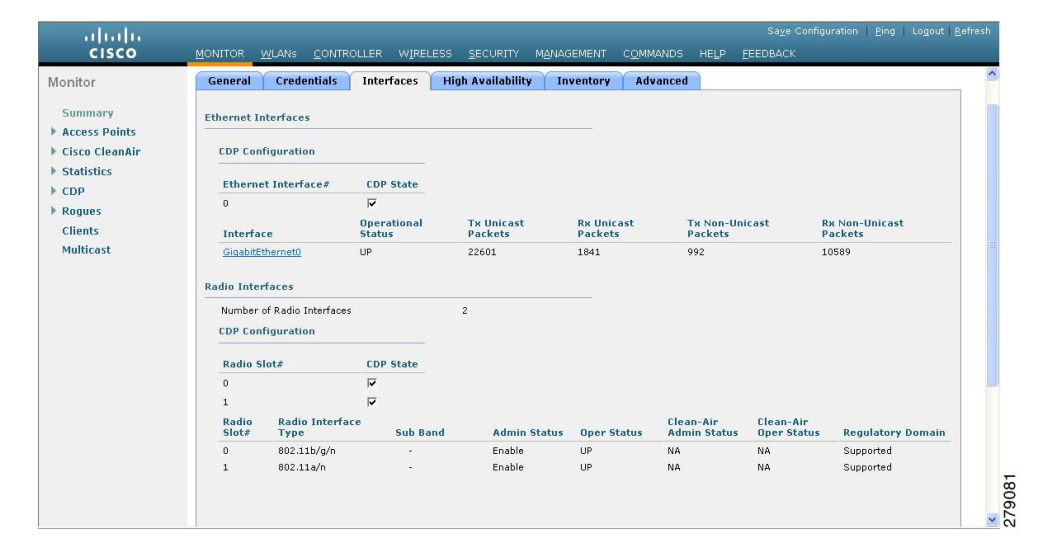

- **Step 3** Click on the available Interface name. The Interface Details page appears.
- **Step 4** The Interface Details page displays the following parameter details.

#### Table 20: Interfaces Parameters Details

| Button                 | Description                                                                |
|------------------------|----------------------------------------------------------------------------|
| AP Name                | Name of the access point.                                                  |
| Link Speed             | Speed of the interference in Mbps.                                         |
| RX Bytes               | Total number of bytes in the error-free packets received on the interface. |
| RX Unicast Packets     | Total number of unicast packets received on the interface.                 |
| RX Non-Unicast Packets | Total number of nonunicast or multicast packets received on the interface. |
| Input CRC              | Total number of CRC error in packets while receiving on the interface.     |
| Input Errors           | Sum of all errors in the packets while receiving on the interface.         |

| Button                 | Description                                                                                                    |  |
|------------------------|----------------------------------------------------------------------------------------------------|--|
| Input Overrun          | Number of times the receiver hardware was incapable of handling received data to a hardware buffer because the input rate exceeded the receiver's capability to handle that data. |  |
| Input Resource         | Total number of resource errors in packets received on the interface.                                                                                                    |  |
| Runts                  | Number of packets that are discarded because they are similar to the medium's minimum packet size.                                                                                |  |
| Throttle               | Total number of times the interface advised a sending NIC that it was overwhelmed by packets being sent and to slow the pace of delivery.                                         |  |
| Output Collision       | Total number of packet retransmitted due to an Ethernet collision.                                                                                                    |  |
| Output Resource        | Resource errors in packets transmitted on the interface.                                                                                                    |  |
| Output Errors          | Errors that prevented the final transmission of packets out of the interface.                                                                                                    |  |
| Operational Status     | Operational state of the physical ethernet interface on the AP.                                                                                                    |  |
| Duplex                 | Interface's duplex mode.                                                                                                    |  |
| TX Bytes               | Number of bytes in the error-free packets transmitted on the interface.                                                                                                    |  |
| TX Unicast Packets     | Total number of unicast packets transmitted on the interface.                                                                                                    |  |
| TX Non-Unicast Packets | Total number of nonunicast or multicast packets transmitted on the interface.                                                                                                    |  |
| Input Aborts           | Total number of packets aborted while receiving on the interface.                                                                                                    |  |
| Input Frames           | Total number of packets received incorrectly that has a CRC error and a noninteger number of octets on the interface.                                                             |  |
| Input Drops            | Total number of packets dropped while receiving on the interface because the queue was full.                                                                                      |  |
| Unknown Protocol       | Total number of packets discarded on the interface due to an unknown protocol.                                                                                                    |  |
| Giants                 | Number of packets that are discarded because they exceeded the medium's maximum packet size.                                                                                      |  |
| Interface Resets       | Number of times that an interface has been completely reset.                                                                                                    |  |
| Output No Buffer       | Total number of packets discarded because there was no buffer space.                                                                                                    |  |
| Output Underrun        | Number of times the transmitter has been running faster than the router can handle.                                                                                               |  |

| Button             | Description                                                                                       |  |
|--------------------|---------------------------------------------------------------------------------------------------|--|
| Output Total Drops | Total number of packets dropped while transmitting from the interface because the queue was full. |  |

# **Searching for Access Point Radios**

## **Information About Searching for Access Point Radios**

You can search for specific access point radios in the list of radios on the 802.11a/n Radios page or the 802.11b/g/n Radios page. You can access these pages from the Monitor tab on the menu bar when viewing access point radios or from the Wireless tab on the menu bar when configuring access point radios. To search for specific access point radios, you create a filter to display only radios that meet certain criteria (such as radio MAC address, access point name, or CleanAir status). This feature is especially useful if your list of access point radios spans multiple pages, which prevents you from viewing them all at once.

# **Searching for Access Point Radios (GUI)**

#### **Step 1** Perform either of the following:

- Choose Monitor > Access Points Summary > 802.11a/n (or 802.11b/g/n) > Radios > Details to open the 802.11a/n (or 802.11b/g/n) Radios page.
- Choose Wireless > Access Points > Radios > 802.11a/n (or 802.11b/g/n) to open the 802.11a/n (or 802.11b/g/n) Radios page.

These pages show all of the 802.11a/n or 802.11b/g/n access point radios that are joined to the controller and their current settings.

The total number of access point radios appears in the upper right-hand corner of the page. If the list of radios spans multiple pages, you can access these pages by clicking the page number links. Each page shows up to 25 access point radios.

- **Note** In a Cisco Unified Wireless Network environment, the 802.11a/n and 802.11b/g/n radios should not be differentiated based on their Base Radio MAC addresses, as they may have the same addresses. Instead, the radios should be differentiated based on their physical addresses.
- **Step 2** Click **Change Filter** to open the **Search AP** dialog box.
- **Step 3** Select one of the following check boxes to specify the criteria used when displaying access point radios:
  - MAC Address—Base radio MAC address of an access point radio.

- AP Name—Access point name.
- **Note** When you enable the MAC address filter, the other filters are disabled automatically. When you enable any of the other filters, the MAC address filter is disabled automatically.
- CleanAir Status—Select one or more of the following check boxes to specify the operating status of the access points:
  - UP—The spectrum sensor for the access point radio is currently operational.
  - **DOWN**—The spectrum sensor for the access point radio is currently not operational because an error has occurred. The most likely reason for the error is that the access point radio is disabled.
  - ERROR—The spectrum sensor for the access point radio has crashed, making CleanAir monitoring nonoperational for this radio. We recommend rebooting the access point or disabling CleanAir functionality on the radio.
  - N/A—The access point radio is not capable of supporting CleanAir functionality. Currently, only Cisco Aironet 3500 series access point radios can be configured for Cisco CleanAir.
- Step 4 Click Find to commit your changes. Only the access point radios that match your search criteria appear on the 802.11a/n Radios page or the 802.11b/g/n Radios page, and the Current Filter parameter at the top of the page specifies the filter used to generate the list (for example, MAC Address:00:1e:f7:75:0a:a0 or AP Name:pmsk-ap).
   Note If you want to remove the filter and display the entire access point radio list, click Clear

Filter.

# **Configuring Global Credentials for Access Points**

## Information About Configuring Global Credentials for Access Points

Cisco IOS access points are shipped from the factory with *Cisco* as the default enable password. This password allows users to log onto the nonprivileged mode and enter **show** and **debug** commands, which poses a security threat. The default enable password must be changed to prevent unauthorized access and to enable users to enter configuration commands from the access point's console port.

The following are some guidelines to configure global credentials for access points:

- You can set a global username, password, and enable password that all access points that are currently joined to the controller and any that join in the future inherit as they join the controller. If desired, you can override the global credentials and assign a unique username, password, and enable password for a specific access point.
- After an access point joins the controller, the access point enables console port security, and you are prompted for your username and password whenever you log into the access point's console port. When you log on, you are in nonprivileged mode, and you must enter the enable password in order to use the privileged mode.

- The global credentials that you configure on the controller are retained across controller and access point reboots. They are overwritten only if the access point joins a new controller that is configured with a global username and password. If the new controller is not configured with global credentials, the access point retains the global username and password configured for the first controller.
- You must keep track of the credentials used by the access points. Otherwise, you might not be able to log onto the console port of the access point. If you need to return the access points to the default *Cisco/Cisco* username and password, you must clear the controller's configuration and the access point's configuration to return them to factory-default settings. To clear the controller's configuration, choose Commands > Reset to Factory Default > Reset on the controller GUI, or enter the clear config command on the controller CLI. To clear the access point's configuration, choose Wireless > Access Points > All APs, click the AP name and click Clear All Config on the controller GUI, or enter the clear ap config *Cisco\_AP* command on the controller CLI. To clear the access points > All APs, click the AP name and click Clear ap config *Except Static IP*, or enter the clear ap config *ap-name* keep-ip-config command on the controller CLI. After the access point rejoins a controller, it adopts the default *Cisco/Cisco* username and password.

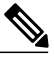

**Note** Suppose you configure an indoor Cisco AP to go into the mesh mode. If you want to reset the Cisco AP to the local mode, use the **test mesh mode local** command.

• To reset the AP hardware, choose Wireless > Access Points > All APs, click the AP name and click Reset AP Now.

## **Restrictions for Global Credentials for Access Points**

- The controller software features are supported on all access points that have been converted to lightweight mode except the 1100 series. VxWorks access points are not supported.
- Telnet is not supported on Cisco Aironet 1830 and 1850 Series Access Points.

## **Configuring Global Credentials for Access Points (GUI)**

- **Step 1** Choose Wireless > Access Points > Global Configuration to open the Global Configuration page.
- **Step 2** In the Username text box, enter the username that is to be inherited by all access points that join the controller.
- Step 3 In the Password text box, enter the password that is to be inherited by all access points that join the controller. You can set a global username, password, and enable password that all access points inherit as they join the controller including access points that are currently joined to the controller and any that join in the future. You can override the global credentials and assign a unique username, password, and enable password for a specific access point. The following are requirements enforced on the password:
  - The password should contain characters from at least three of the following classes: lowercase letters, uppercase letters, digits, and special characters.
  - No character in the password can be repeated more than three times consecutively.

- The password should not contain the management username or the reverse of the username.
- The password should not contain words like Cisco, oscic, admin, nimda or any variant obtained by changing the capitalization of letters by substituting 1, |, or ! or substituting 0 for o or substituting \$ for s.
- **Step 4** In the Enable Password text box, enter the enable password that is to be inherited by all access points that join the controller.
- **Step 5** Click **Apply** to send the global username, password, and enable password to all access points that are currently joined to the controller or that join the controller in the future.
- **Step 6** Click **Save Configuration** to save your changes.
- **Step 7** (Optional) Override the global credentials for a specific access point and assign a unique username, password, and enable password to this access point as follows:
  - a) Choose Access Points > All APs to open the All APs page.
  - b) Click the name of the access point for which you want to override the global credentials.
  - c) Choose the Credentials tab. The All APs > Details for (Credentials) page appears.
  - d) Select the **Over-ride Global Credentials** check box to prevent this access point from inheriting the global username, password, and enable password from the controller. The default value is unselected.
  - e) In the Username, Password, and Enable Password text boxes, enter the unique username, password, and enable password that you want to assign to this access point.
    - **Note** The information that you enter is retained across controller and access point reboots and if the access point joins a new controller.
  - f) Click Apply to commit your changes.
  - g) Click Save Configuration to save your changes.
    - Note If you want to force this access point to use the controller's global credentials, unselect the **Over-ride Global Credentials** check box.

# **Configuring Global Credentials for Access Points (CLI)**

- Step 1 Configure the global username, password, and enable password for all access points currently joined to the controller as well as any access points that join the controller in the future by entering this command: config ap mgmtuser add username user password password enablesecret enable\_password all
   Step 2 (Optional) Override the global credentials for a specific access point and assign a unique username, password, and enable password to this access point by entering this command: config ap mgmtuser add username user password password enablesecret enable\_password Cisco\_AP The credentials that you enter in this command are retained across controller and access point reboots and if the access point joins a new controller.
   Note If you want to force this access point to use the controller's global credentials, enter the config ap mgmtuser delete Cisco\_AP command. The following message appears after you execute this command: "AP reverted to global username configuration."
- **Step 3** Enter the save config command to save your changes.
- **Step 4** Verify that global credentials are configured for all access points that join the controller by entering this command:

#### show ap summary

**Note** If global credentials are not configured, the Global AP User Name text box shows "Not Configured."

To view summary of specific access point you can specify the access point name. You can also use wildcard searches when filtering for access points.

**Step 5** See the global credentials configuration for a specific access point by entering this command:

show ap config general Cisco\_AP

- **Note** The name of the access point is case sensitive.
- **Note** If this access point is configured for global credentials, the AP User Mode text boxes shows "Automatic." If the global credentials have been overwritten for this access point, the AP User Mode text box shows "Customized."

# **Configuring Authentication for Access Points**

### Information About Configuring Authentication for Access Points

You can configure 802.1X authentication between a lightweight access point and a Cisco switch. The access point acts as an 802.1X supplicant and is authenticated by the switch using EAP-FAST with anonymous PAC provisioning.

You can configure global authentication settings that all access points that are currently associated with the controller and any that associate in the future. You can also override the global authentication settings and assign unique authentication settings for a specific access point.

## **Restrictions for Authenticating Access Points**

- The OEAP 600 Series access points do not support LEAP.
- The Bridge Protocol Data Unit (BPDU) guard should always be disabled on the switch port connected to the AP. Enabling of BPDU guard is allowed only when the switch puts the port in port fast mode.

## **Prerequisites for Configuring Authentication for Access Points**

Step 1

If the access point is new, do the following:

a) Boot the access point with the installed recovery image.

b) If you choose not to follow this suggested flow and instead enable 802.1X authentication on the switch port connected to the access point prior to the access point joining the controller, enter this command:
 lwapp ap dot1x username username password password

|        | Note<br>Note                                                                                                    | If you choose to follow this suggested flow and enable 802.1X authentication on the switch port after the access point has joined the controller and received the configured 802.1X credentials, you do not need to enter this command.<br>This command is available only for access points that are running the 5.1, 5.2, 6.0, or 7.0 recovery image. |  |
|--------|----------------------------------------------------------------------------------------------------|----------------------------------------------------------------------------------------------------|--|
|        |                                                                                                    | Connect the access point to the switch port.                                                                                                    |  |
| Step 2 | Install the                                                                                                    | nstall the 5.1, 5.2, 6.0, or 7.0 image on the controller and reboot the controller.                                                                                                    |  |
| Step 3 | Allow all access points to join the controller.                                                                                                    |                                                                                                    |  |
| Step 4 | Configure authentication on the controller. See the Configuring Authentication for Access Points (GUI) section or the Configuring Authentication for Access Points (CLI) section for information about configuring authentication on the controller. |                                                                                                    |  |
| Step 5 | Configure the switch to allow authentication. See the Configuring the Switch for Authentication section for inform about configuring the switch for authentication.                                                                                  |                                                                                                    |  |

# **Configuring Authentication for Access Points**

# **Configuring Authentication for Access Points (GUI)**

| Step 1 | Choose Wireless > Access Points > Global Configuration to open the Global Configuration page.                                                                                                    |  |  |
|--------|----------------------------------------------------------------------------------------------------|--|--|
| Step 2 | Under 802.1x Supplicant Credentials, select the 802.1x Authentication check box.                                                                                                    |  |  |
| Step 3 | In the Username text box, enter the username that is to be inherited by all access points that join the controller.                                                                                                    |  |  |
| Step 4 | In the Password and Confirm Password text boxes, enter the password that is to be inherited by all access points that join the controller.                                                                                                    |  |  |
|        | <b>Note</b> You must enter a strong password in these text boxes. Strong passwords have the following characteristics:                                                                                                    |  |  |
|        | They are at least eight characters long                                                                                                    |  |  |
|        | • They contain a combination of uppercase and lowercase letters, numbers, and symbols                                                                                                    |  |  |
|        | • They are not a word in any language                                                                                                    |  |  |
| Step 5 | Click <b>Apply</b> to send the global authentication username and password to all access points that are currently joined to the controller and to any that join the controller in the future.                                                     |  |  |
| Step 6 | Click Save Configuration to save your changes.                                                                                                    |  |  |
| Step 7 | If desired, you can choose to override the global authentication settings and assign a unique username and password to a specific access point as follows:                                                                                         |  |  |
|        | a) Choose Access Points > All APs to open the All APs page.                                                                                                    |  |  |
|        | b) Click the name of the access point for which you want to override the authentication settings.                                                                                                    |  |  |
|        | c) Click the <b>Credentials</b> tab to open the All APs > Details for (Credentials) page.                                                                                                    |  |  |
|        | d) Under 802.1x Supplicant Credentials, select the Over-ride Global Credentials check box to prevent this access<br>point from inheriting the global authentication username and password from the controller. The default value is<br>unselected. |  |  |
|        |                                                                                                    |  |  |

- e) In the Username, Password, and Confirm Password text boxes, enter the unique username and password that you want to assign to this access point.
  - **Note** The information that you enter is retained across controller and access point reboots and whenever the access point joins a new controller.
- f) Click Apply to commit your changes.
- g) Click Save Configuration to save your changes.
  - **Note** If you want to force this access point to use the controller's global authentication settings, unselect the **Over-ride Global Credentials** check box.

#### **Configuring Authentication for Access Points (CLI)**

**Step 1** Configure the global authentication username and password for all access points currently joined to the controller as well as any access points that join the controller in the future by entering this command:

#### config ap 802.1Xuser add username ap-username password ap-password all

- **Note** You must enter a strong password for the *ap-password* parameter. Strong passwords have the following characteristics:
  - They are at least eight characters long.
  - They contain a combination of uppercase and lowercase letters, numbers, and symbols.
  - They are not a word in any language.
- **Step 2** (Optional) Override the global authentication settings and assign a unique username and password to a specific access point. To do so, enter this command:

#### config ap 802.1Xuser add username ap-username password ap-password Cisco\_AP

**Note** You must enter a strong password for the *ap-password* parameter. See the note in Step 1 for the characteristics of strong passwords.

The authentication settings that you enter in this command are retained across controller and access point reboots and whenever the access point joins a new controller.

- **Note** If you want to force this access point to use the controller's global authentication settings, enter the **config ap 802.1Xuser delete** *Cisco\_AP* command. The following message appears after you execute this command: "AP reverted to global username configuration."
- **Step 3** Enter the **save config** command to save your changes.
- **Step 4** (Optional) Disable 802.1X authentication for all access points or for a specific access point by entering this command: config ap 802.1Xuser disable {all | *Cisco AP*}
  - **Note** You can disable 802.1X authentication for a specific access point only if global 802.1X authentication is not enabled. If global 802.1X authentication is enabled, you can disable 802.1X for all access points only.
- **Step 5** See the authentication settings for all access points that join the controller by entering this command: **show ap summary**

Information similar to the following appears:

Number of APs..... 1 Global AP User Name..... globalap Global AP Dot1x User Name..... globalDot1x

- **Step 6** See the authentication settings for a specific access point by entering this command: **show ap config general** *Cisco AP* 
  - **Note** The name of the access point is case sensitive.
  - **Note** If this access point is configured for global authentication, the AP Dot1x User Mode text boxes shows "Automatic." If the global authentication settings have been overwritten for this access point, the AP Dot1x User Mode text box shows "Customized."

### **Configuring the Switch for Authentication**

To enable 802.1X authentication on a switch port, on the switch CLI, enter these commands:

- Switch# configure terminal
- Switch(config)# dot1x system-auth-control
- Switch(config)# aaa new-model
- Switch(config)# aaa authentication dot1x default group radius
- Switch(config)# radius-server host ip\_addr auth-port port acct-port port key key
- Switch(config)# interface fastethernet2/1
- Switch(config-if)# switchport mode access
- Switch(config-if)# dot1x pae authenticator
- Switch(config-if)# dot1x port-control auto
- Switch(config-if)# end

# **Configuring Embedded Access Points**

### Information About Embedded Access Points

Controller software release 7.0.116.0 or later releases support the embedded access points: AP801 and AP802, which are the integrated access points on the Cisco 880 Series Integrated Services Routers (ISRs). This access points use a Cisco IOS software image that is separate from the router Cisco IOS software image. The access points can operate as autonomous access points configured and managed locally, or they can operate as

centrally managed access points that utilize the CAPWAP or LWAPP protocol. The AP801 and AP802 access points are preloaded with both an autonomous Cisco IOS release and a recovery image for the unified mode.

The following are some guidelines for embedded access points:

• Before you use an AP801 or AP802 Series Lightweight Access Point with controller software release 7.0.116.0 or later releases, you must upgrade the software in the Next Generation Cisco 880 Series Integrated Services Routers (ISRs) to Cisco IOS 151-4.M or later.

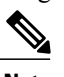

**Note** In Release 7.4, all AP modes except bridging (required for mesh) are supported for both AP801 and AP802. In Release 7.5 and later, all AP modes are supported on AP802; however, bridging is not supported on AP801.

- When you want to use the AP801 or AP802 with a controller, you must enable the recovery image for the unified mode on the access point by entering the **service-module wlan-ap 0 bootimage unified** command on the router in privileged EXEC mode.
- If the **service-module wlan-ap 0 bootimage unified** command does not work, make sure that the software license is still eligible.
- After enabling the recovery image, enter the **service-module wlan-ap 0 reload** command on the router to shut down and reboot the access point. After the access point reboots, it discovers the controller, downloads the full CAPWAP or LWAPP software release from the controller, and acts as a lightweight access point.

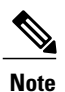

To use the CLI commands mentioned above, the router must be running Cisco IOS Release 12.4(20)T or later releases.

• To support CAPWAP or LWAPP, the router must be activated with at least the Cisco Advanced IP Services IOS license-grade image. A license is required to upgrade to this Cisco IOS image on the router. For licensing information, see

http://www.cisco.com/c/en/us/td/docs/routers/access/sw\_activation/SA\_on\_ISR.html.

• After the AP801 or AP802 boots up with the recovery image for the unified mode, it requires an IP address to communicate with the controller and to download its unified image and configuration from the controller. The router can provide DHCP server functionality, the DHCP pool to reach the controller, and setup option 43 for the controller IP address in the DHCP pool configuration. Use the following configuration to perform this task:

ip dhcp pool pool\_name

network ip address subnet mask

**dns-server** *ip\_address* 

default-router ip\_address

**option 43 hex** controller\_ip\_address\_in\_hex

Example:

```
ip dhcp pool embedded-ap-pool
  network 60.0.0.0 255.255.255.0
  dns-server 171.70.168.183
  default-router 60.0.0.1
  option 43 hex f104.0a0a.0a0f  /* single WLC IP address(10.10.10.15) in hex format
```

\*/

- The AP801 and AP802 802.11n radio supports lower power levels than the 802.11n radio in the Cisco Aironet 1250 series access points. The AP801 and AP802 access points store the radio power levels and passes them to the controller when the access point joins the controller. The controller uses the supplied values to limit the user's configuration.
- The AP801 and AP802 access points can be used in FlexConnect mode.

For more information about the AP801, see the documentation for the Cisco 800 Series ISRs at http://www.cisco.com/c/en/us/support/routers/800-series-routers/tsd-products-support-series-home.html.

For more information about the AP802, see the documentation for the Next generation Cisco 880 Series ISRs at

http://www.cisco.com/c/dam/en/us/td/docs/routers/access/800/860-880-890/software/configuration/guide/SCG 880 series.pdf.

# **Converting Autonomous Access Points to Lightweight Mode**

# Information About Converting Autonomous Access Points to Lightweight Mode

You can convert any autonomous mode Cisco Aironet access point, to lightweight mode. When you upgrade one of these access points to lightweight mode, the access point communicates with a controller and receives a configuration and software image from the controller.

See the Upgrading Autonomous Cisco Aironet Access Points to Lightweight Mode document for instructions to upgrade an autonomous access point to lightweight mode:

http://www.cisco.com/c/en/us/td/docs/wireless/controller/8-0/configuration-guide/b cg80/b cg80 chapter 01101010.html

The following are some guidelines for converting autonomous APs to lightweight mode APs:

• All Cisco lightweight access points support 16 BSSIDs per radio and a total of 16 wireless LANs per access point. When a converted access point associates with a controller, wireless LANs with IDs 1 through 16 are pushed to the access point if the AP is part of the default AP group on the controller. You can use other AP group configurations to push other wireless LANs to the new AP.

When a 802.11ac module (the RM3000AC) is added to a 3600 AP, you can have only 8 wireless LANs on the 802.11a/n/ac radio.

• Access points converted to lightweight mode must get an IP address and discover the controller using DHCP, DNS, or IP subnet broadcast.

### **Restrictions for Converting Autonomous Access Points to Lightweight Mode**

- Access points converted to lightweight mode do not support Wireless Domain Services (WDS). Converted
  access points communicate only with Cisco wireless LAN controllers and cannot communicate with
  WDS devices. However, the controller provides functionality that is equivalent to WDS when the access
  point associates to it.
- After you convert an access point to lightweight mode, the console port provides read-only access to the unit.

# **Reverting from Lightweight Mode to Autonomous Mode**

After you convert an autonomous access point to lightweight mode, you can convert the access point from a lightweight unit back to an autonomous unit by loading a Cisco IOS release that supports autonomous mode. If the access point is associated to a controller, you can use the controller to load the Cisco IOS release. If the access point is not associated to a controller, you can load the Cisco IOS release using TFTP. In either method, the access point must be able to access a TFTP server that contains the Cisco IOS release to be loaded.

## Reverting to a Previous Release (CLI)

- Step 1 Log on to the CLI on the controller to which the access point is associated.
- Step 2 Revert from lightweight mode, by entering this command: config ap tftp-downgrade tftp-server-ip-address filename access-point-name
- Step 3 Wait until the access point reboots and reconfigure the access point using the CLI or GUI.

## **Reverting to a Previous Release Using the MODE Button and a TFTP Server**

| Step 1 | Configure the PC on which your TFTP server software runs with a static IP address in the range of 10.0.0.2 to 10.0.0.30.                                                                                          |  |  |
|--------|----------------------------------------------------------------------------------------------------|--|--|
| Step 2 | Make sure that the PC contains the access point image file (such as <i>ap3g2-k9w7-tar.152-4.JB4.tar</i> for a 2700 or 3700 series access point) in the TFTP server folder and that the TFTP server is activated.  |  |  |
| Step 3 | Rename the access point image file in the TFTP server folder to <b>ap3g2-k9w7-tar.default</b> for a 2700 or a 3700 series access point.                                                                           |  |  |
| Step 4 | Connect the PC to the access point using a Category 5 (CAT5) Ethernet cable.                                                                                                    |  |  |
| Step 5 | Disconnect power from the access point.                                                                                                    |  |  |
| Step 6 | <b>Press and hold the MODE button while you reconnect power to the access point.</b>                                                                                                    |  |  |
|        | Note The MODE button on the access point must be enabled. Follow the steps in the Disabling the Reset Button of Access Points Converted to Lightweight Mode to select the status of the access point MODE button. |  |  |
| Step 7 | Hold the <b>MODE</b> button until the status LED turns red (approximately 20 to 30 seconds), and release the MODE button.                                                                                         |  |  |
| Step 8 | Wait until the access point reboots as indicated by all LEDs turning green followed by the Status LED blinking green.                                                                                             |  |  |
| Step 9 | After the access point reboots, reconfigure the access point using the GUI or the CLI.                                                                                                    |  |  |

# **Authorizing Access Points**

In controller software releases prior to 5.2, the controller may either use self-signed certificates (SSCs) to authenticate access points or send the authorization information to a RADIUS server (if access points have manufactured-installed certificates [MICs]). In controller software release 5.2 or later releases, you can configure the controller to use a local significant certificate (LSC).

Access points manufactured after July 18, 2005 contain a manufactured-installed certificate (MIC). The controller can use this certificate to authenticate the access points. Alternatively, you can use an authentication list on the controller or an external RADIUS server.

#### Authorizing Access Points Using SSCs

The Control and Provisioning of Wireless Access Points protocol (CAPWAP) secures the control communication between the access point and controller by a secure key distribution requiring X.509 certificates on both the access point and controller. CAPWAP relies on provisioning of the X.509 certificates. Cisco Aironet access points shipped before July 18, 2005 do not have a MIC, so these access points create an SSC when upgraded to operate in lightweight mode. Controllers are programmed to accept local SSCs for authentication of specific access points and do not forward those authentication requests to a RADIUS server. This behavior is acceptable and secure.

#### Authorizing Access Points for Virtual Controllers Using SSC

Virtual controllers use SSC certificates instead of Manufacturing Installed Certificates (MIC) used by physical controllers. You can configure the controller to allow an AP to validate the SSC of the virtual controller. When an AP validates the SSC, the AP checks if the hash key of the virtual controller matches the hash key stored in its flash. If a match is found, the AP associates with the controller. If a match is not found, the validation fails and the AP disconnects from the controller and restarts the discovery process. By default, hash validation is enabled. An AP must have the virtual controller hash key in its flash before associating with the virtual controller. If you disable hash validation of the SSC, the AP bypasses the hash validation and directly moves to the Run state. APs can associate with a physical controller, download the hash keys and then associate with a virtual controller. If the AP is associated with a physical controller and hash validation is disabled, the AP associates with any virtual controller without hash validation. The hash key of the virtual controller can be configured for a mobility group member. This hash key gets pushed to the APs, so that the APs can validate the hash key of the controller.

#### **Configuring SSC (GUI)**

| Step 1 | Choose Security > Certificate > SSC to open the Self Significant Certificates (SSC) page.<br>The SSC device certification details are displayed. |
|--------|----------------------------------------------------------------------------------------------------|
| Step 2 | Select the <b>Enable SSC Hash Validation</b> check box to enable the validation of the hash key.                                                 |

**Step 3** Click **Apply** to commit your changes.

#### **Configuring SSC (CLI)**

**Step 1** To configure hash validation of SSC, enter this command:

#### config certificate ssc hash validation {enable | disable}

Step 2To see the hash key details, enter this command:<br/>show certificate ssc

#### Authorizing Access Points Using MICs

You can configure controllers to use RADIUS servers to authorize access points using MICs. The controller uses an access point's MAC address as both the username and password when sending the information to a RADIUS server. For example, if the MAC address of the access point is 000b85229a70, both the username and password used by the controller to authorize the access point are 000b85229a70.

Note

The lack of a strong password by the use of the access point's MAC address should not be an issue because the controller uses MIC to authenticate the access point prior to authorizing the access point through the RADIUS server. Using MIC provides strong authentication.

Note

If you use the MAC address as the username and password for access point authentication on a RADIUS AAA server, do not use the same AAA server for client authentication.

#### Authorizing Access Points Using LSCs

You can use an LSC if you want your own public key infrastructure (PKI) to provide better security, to have control of your certificate authority (CA), and to define policies, restrictions, and usages on the generated certificates.

The LSC CA certificate is installed on access points and controllers. You need to provision the device certificate on the access point. The access point gets a signed X.509 certificate by sending a certRequest to the controller. The controller acts as a CA proxy and receives the certRequest signed by the CA for the access point.

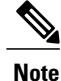

When the CA server is in manual mode and if there is an AP entry in the LSC SCEP table that is pending enrollment, the controller waits for the CA server to send a pending response. If there is no response from the CA server, the controller retries a total of three times to get a response, after which the fallback mode comes into effect where the AP provisioning times out and the AP reboots and comes up with MIC.

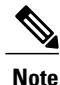

LSC on controller does not take password challenge. Therefore, for LSC to work, you must disable password challenge on the CA server.

#### **Configuring Locally Significant Certificates (GUI)**

- **Step 1** Choose Security > Certificate > LSC to open the Local Significant Certificates (LSC) General page.
- **Step 2** Select the **Enable LSC on Controller** check box to enable the LSC on the system.
- **Step 3** In the CA Server URL text box, enter the URL to the CA server. You can enter either a domain name or an IP address.
- **Step 4** In the Params text boxes, enter the parameters for the device certificate. The key size is a value from 384 to 2048 (in bits), and the default value is 2048.
- **Step 5** Click **Apply** to commit your changes.
- **Step 6** To add the CA certificate into the controller's CA certificate database, hover your cursor over the blue drop-down arrow for the certificate type and choose **Add**.
- **Step 7** Choose the **AP Provisioning** tab to open the Local Significant Certificates (LSC) AP Provisioning page.
- **Step 8** Select the **Enable** check box and click **Update** to provision the LSC on the access point.
- **Step 9** When a message appears indicating that the access points will be rebooted, click **OK**.
- **Step 10** In the Number of Attempts to LSC text box, enter the number of times that the access point attempts to join the controller using an LSC before the access point reverts to the default certificate (MIC or SSC). The range is 0 to 255 (inclusive), and the default value is 3.
  - **Note** If you set the number of retries to a nonzero value and the access point fails to join the controller using an LSC after the configured number of retries, the access point reverts to the default certificate. If you set the number of retries to 0 and the access point fails to join the controller using an LSC, the access point does not attempt to join the controller using the default certificate.
  - **Note** If you are configuring LSC for the first time, we recommend that you configure a nonzero value.
- **Step 11** Enter the access point MAC address in the AP Ethernet MAC Addresses text box and click **Add** to add access points to the provision list.
  - **Note** To remove an access point from the provision list, hover your cursor over the blue drop-down arrow for the access point and choose **Remove**.
  - **Note** If you configure an access point provision list, only the access points in the provision list are provisioned when you enable AP provisioning. If you do not configure an access point provision list, all access points with a MIC or SSC certificate that join the controller are LSC provisioned.
- **Step 12** Click **Apply** to commit your changes.
- **Step 13** Click **Save Configuration** to save your changes.

#### **Configuring Locally Significant Certificates (CLI)**

- Step 1Enable LSC on the system by entering this command:<br/>config certificate lsc {enable | disable}
- Step 2Configure the URL to the CA server by entering this command:<br/>config certificate lsc ca-server http://url:port/path

|                                                                                                    | where <i>url</i> can be either a domain name or IP address.                                                                                                    |                                                                                                    |  |
|----------------------------------------------------------------------------------------------------|----------------------------------------------------------------------------------------------------|----------------------------------------------------------------------------------------------------|--|
|                                                                                                    | Note                                                                                                    | You can configure only one CA server. To configure a different CA server, delete the configured CA server using the <b>config certificate lsc ca-server delete</b> command, and then configure a different CA server.                                                                                                    |  |
| Step 3                                                                                                    | Add the LSC CA certificate into the controller's CA certificate database by entering this command: <b>config certificate lsc ca-cert</b> { <b>add</b>   <b>delete</b> } |                                                                                                    |  |
| Step 4                                                                                                    | Configure the parameters for the device certificate by entering this command: <b>config certificate lsc subject-params</b> country state city orgn dept e-mail          |                                                                                                    |  |
|                                                                                                    | Note                                                                                                    | The common name (CN) is generated automatically on the access point using the current MIC/SSC format <i>Cxxxx-MacAddr</i> , where <i>xxxx</i> is the product number.                                                                                                    |  |
| Step 5                                                                                                    | Configu<br>config c                                                                                                    | re a key size by entering this command:<br>ertificate lsc other-params keysize                                                                                                    |  |
|                                                                                                    | The keys                                                                                                    | size is a value from 384 to 2048 (in bits), and the default value is 2048.                                                                                                    |  |
| Step 6                                                                                                    | Add acc<br>config c                                                                                                    | sess points to the provision list by entering this command:<br>ertificate lsc ap-provision auth-list add AP_mac_addr                                                                                                    |  |
|                                                                                                    | Note                                                                                                    | To remove access points from the provision list, enter the <b>config certificate lsc ap-provision auth-list delete</b>                                                                                                    |  |
|                                                                                                    | Note                                                                                                    | AP_mac_addr command.<br>If you configure an access point provision list, only the access points in the provision list are provisioned when<br>you enable AP provisioning (in <i>Step 8</i> ). If you do not configure an access point provision list, all access points<br>with a MIC or SSC certificate that join the controller are LSC provisioned.                                                                                                    |  |
| <b>Step 7</b> Configure the number of times that the a reverts to the default certificate (MIC or <b>config certificate lsc ap-provision rev</b> |                                                                                                    | re the number of times that the access point attempts to join the controller using an LSC before the access point<br>o the default certificate (MIC or SSC) by entering this command:<br>ertificate lsc ap-provision revert-cert <i>retries</i>                                                                                                    |  |
|                                                                                                    | where re                                                                                                    | etries is a value from 0 to 255, and the default value is 3.                                                                                                    |  |
|                                                                                                    | Note<br>Note                                                                                                    | If you set the number of retries to a nonzero value and the access point fails to join the controller using an LSC after the configured number of retries, the access point reverts to the default certificate. If you set the number of retries to 0 and the access point fails to join the controller using an LSC, the access point does not attempt to join the controller using the default certificate. If you are configuring LSC for the first time. Cisco recommends that you configure a nonzero |  |
|                                                                                                    |                                                                                                    | value.                                                                                                    |  |
| Step 8                                                                                                    | Provision the LSC on the access point by entering this command:<br>config certificate lsc ap-provision {enable   disable}                                               |                                                                                                    |  |
| Step 9                                                                                                    | 9 See the LSC summary by entering this command:<br>show certificate lsc summary                                                                                         |                                                                                                    |  |
| Information similar to the following appears:                                                                                                    |                                                                                                    | tion similar to the following appears:                                                                                                    |  |
|                                                                                                    | LSC EnabledYes<br>LSC CA-Serverhttp://10.0.0.1:8080/caserver                                                                                                    |                                                                                                    |  |
|                                                                                                    | LSC AP-<br>Provis<br>LSC Re                                                                                                    | Provisioning                                                                                                    |  |
|                                                                                                    | LSC Par<br>Countr                                                                                                    | rams:<br>Y 4                                                                                                    |  |

| Cit       | yss                           |
|-----------|-------------------------------|
| Org       | n org                         |
| Dep       | t dep                         |
| Ema       | il dep@co.com                 |
| Key       | Size                          |
|           |                               |
|           |                               |
| LSC       | Certs:                        |
| LSC<br>CA | Certs:<br>Cert Not Configured |

**Step 10** See details about the access points that are provisioned using LSC by entering this command: **show certificate lsc ap-provision** 

Information similar to the following appears:

the Search by MAC text box and click Search.

State..... ca

### **Authorizing Access Points (GUI)**

| Step 1 | Choose Security > AAA > AP Policies to open the AP Policies page.                                                                                                    |  |  |
|--------|----------------------------------------------------------------------------------------------------|--|--|
| Step 2 | If you want the access point to accept self-signed certificates (SSCs), manufactured-installed certificates (MICs), or local significant certificates (LSCs), select the appropriate check box. |  |  |
| Step 3 | If you want the access points to be authorized using a AAA RADIUS server, select the Authorize MIC APs against auth-list or AAA check box.                                                      |  |  |
| Step 4 | If you want the access points to be authorized using an LSC, select the <b>Authorize LSC APs against auth-list</b> check box.                                                                   |  |  |
|        | Enter the Ethernet MAC address for all APs except when in bridge mode (where you need to enter the radio Mac address).                                                                          |  |  |
| Step 5 | Click <b>Apply</b> to commit your changes.                                                                                                    |  |  |
| Step 6 | Follow these steps to add an access point to the controller's authorization list:                                                                                                    |  |  |
|        | a) Click Add to access the Add AP to Authorization List area.                                                                                                    |  |  |
|        | b) In the MAC Address text box, enter the MAC address of the access point.                                                                                                    |  |  |
|        | c) From the Certificate Type drop-down list, choose MIC, SSC, or LSC.                                                                                                    |  |  |
|        | d) Click Add. The access point appears in the access point authorization list.                                                                                                    |  |  |
|        | <b>Note</b> To remove an access point from the authorization list, hover your cursor over the blue drop-down arrow for the access point and choose <b>Remove</b> .                              |  |  |
|        | Note To search for a specific access point in the authorization list, enter the MAC address of the access point in                                                                              |  |  |

### **Authorizing Access Points (CLI)**

- Configure an access point authorization policy by entering this command: config auth-list ap-policy {authorize-ap {enable | disable} | authorize-lsc-ap {enable | disable}}
- Configure an access point to accept manufactured-installed certificates (MICs), self-signed certificates (SSCs), or local significant certificates (LSCs) by entering this command: config auth-list ap-policy {mic | ssc | lsc {enable | disable}}}
- Configure the user name to be used in access point authorization requests. config auth-list ap-policy {authorize-ap username {ap\_name | ap\_mac | both}}
- Add an access point to the authorization list by entering this command: config auth-list add {mic | ssc | lsc} ap\_mac [ap\_key]

where *ap\_key* is an optional key hash value equal to 20 bytes or 40 digits.

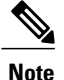

To delete an access point from the authorization list, enter this command: config auth-list delete ap mac.

• See the access point authorization list by entering this command: show auth-list

# **Configuring VLAN Tagging for CAPWAP Frames from Access Points**

#### Information About VLAN Tagging for CAPWAP Frames from Access Points

You can configure VLAN tagging on the Ethernet interface either directly on the AP console or through the controller. The configuration is saved in the flash memory and all CAPWAP frames use the VLAN tag as configured, along with all the locally switched traffic, which is not mapped to a VLAN.

This feature is not supported on mesh access points that are in bridge mode.

### **Configuring VLAN Tagging for CAPWAP Frames from Access Points (GUI)**

- **Step 1** Choose Wireless > Access Points > All APs to open the All APs page.
- **Step 2** Click the AP name from the list of AP names to open the Details page for the AP.
- Step 3 Click the Advanced tab.
- **Step 4** In the VLAN Tagging area, select the VLAN Tagging check box.
- Step 5 In the Trunk VLAN ID text box, enter an ID. If the access point is unable to route traffic through the specified trunk VLAN after about 10 minutes, the access point performs a recovery procedure by rebooting and sending CAPWAP frames in untagged mode to try and reassociate with

the controller. The controller sends a trap to a trap server such as the Cisco Prime Infrastructure, which indicates the failure of the trunk VLAN.

If the access point is unable to route traffic through the specified trunk VLAN, it untags the packets and reassociates with the controller. The controller sends a trap to a trap server such as the Cisco Prime Infrastructure, which indicates the failure of the trunk VLAN.

If the trunk VLAN ID is 0, the access point untags the CAPWAP frames.

The VLAN Tag status is displayed showing whether the AP tags or untags the CAPWAP frames.

Step 6 Click Apply.

**Step 7** You are prompted with a warning message saying that the configuration will result in a reboot of the access point. Click **OK** to continue.

Step 8 Click Save Configuration.

#### What to Do Next

After the configuration, the switch or other equipment connected to the Ethernet interface of the AP must also be configured to support tagged Ethernet frames.

### Configuring VLAN Tagging for CAPWAP Frames from Access Points (CLI)

- **Step 1** Configure VLAN tagging for CAPWAP frames from access points by entering this command: config ap ethernet tag {disable | id vlan-id} {ap-name | all}
- Step 2You can see VLAN tagging information for an AP or all APs by entering this command:<br/>show ap ethernet tag {summary | ap-name}

# **Using DHCP Option 43 and DHCP Option 60**

Cisco Aironet access points use the type-length-value (TLV) format for DHCP option 43. DHCP servers must be programmed to return the option based on the access point's DHCP Vendor Class Identifier (VCI) string (DHCP option 60).

This table lists the VCI strings for Cisco access points capable of operating in lightweight mode.

| Access Point              | VCI String     |
|---------------------------|----------------|
| Cisco Aironet 1040 Series | Cisco AP c1040 |
| Cisco Aironet 1130 Series | Cisco AP c1130 |

| Access Point                      | VCI String     |
|-----------------------------------|----------------|
| Cisco Aironet 1140 Series         | Cisco AP c1140 |
| Cisco Aironet 1240 Series         | Cisco AP c1240 |
| Cisco Aironet 1250 Series         | Cisco AP c1250 |
| Cisco Aironet 1260 Series         | Cisco AP c1260 |
| Cisco Aironet 1520 Series         | Cisco AP c1520 |
| Cisco Aironet 1550 Series         | Cisco AP c1550 |
| Cisco Aironet 1700 Series         | Cisco AP c1700 |
| Cisco Aironet 2700 Series         | Cisco AP c2700 |
| Cisco Aironet 3600 Series         | Cisco AP c3600 |
| Cisco Aironet 3700 Series         | Cisco AP c3700 |
| Cisco Aironet 3500 Series         | Cisco AP c3500 |
| Cisco Aironet 700 Series          | Cisco AP c700  |
| Cisco AP801 Embedded Access Point | Cisco AP801    |
| Cisco AP802 Embedded Access Point | Cisco AP802    |

The format of the TLV block is as follows:

- Type: 0xf1 (decimal 241)
- Length: Number of controller IP addresses \* 4
- Value: List of the IP addresses of controller management interfaces

See the product documentation for your DHCP server for instructions on configuring DHCP option 43. The *Upgrading Autonomous Cisco Aironet Access Points to Lightweight Mode* document contains example steps for configuring option 43 on a DHCP server.

If the access point is ordered with the Service Provider Option - AIR-OPT60-DHCP selected, the VCI string for that access point will be different than those listed above. The VCI string will have the "ServiceProvider". For example, a 1260 with this option will return this VCI string: "Cisco AP c1260-ServiceProvider".

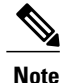

The controller IP address that you obtain from the DHCP server should be a unicast IP address. Do not configure the controller IP address as a multicast address when configuring DHCP Option 43.

### **Troubleshooting the Access Point Join Process**

Access points can fail to join a controller for many reasons such as a RADIUS authorization is pending, self-signed certificates are not enabled on the controller, the access point and controller's regulatory domains do not match, and so on.

Controller software release 5.2 or later releases enable you to configure the access points to send all CAPWAP-related errors to a syslog server. You do not need to enable any debug commands on the controller because all of the CAPWAP error messages can be viewed from the syslog server itself.

The state of the access point is not maintained on the controller until it receives a CAPWAP join request from the access point, so it can be difficult to determine why the CAPWAP discovery request from a certain access point was rejected. In order to troubleshoot such joining issues without enabling CAPWAP debug commands on the controller, the controller collects information for all access points that send a discovery message to this controller and maintains information for any access points that have successfully joined this controller.

The controller collects all join-related information for each access point that sends a CAPWAP discovery request to the controller. Collection begins with the first discovery message received from the access point and ends with the last configuration payload sent from the controller to the access point.

You can view join-related information for the following numbers of access points:

When the controller is maintaining join-related information for the maximum number of access points, it does not collect information for any more access points.

If any of these conditions are met and the access point has not yet joined a controller, you can also configure a DHCP server to return a syslog server IP address to the access point using option 7 on the server. The access point then starts sending all syslog messages to this IP address.

You can also configure the syslog server IP address through the access point CLI, provided the access point is currently not connected to the controller by entering the **capwap ap log-server** *syslog\_server\_IP\_address command*.

When the access point joins a controller for the first time, the controller pushes the global syslog server IP address (the default is 255.255.255.255) to the access point. After that, the access point sends all syslog messages to this IP address, until it is overridden by one of the following scenarios:

- The access point is still connected to the same controller, and the global syslog server IP address configuration on the controller has been changed using the **config ap syslog host global** *syslog\_server\_IP\_address* command. In this case, the controller pushes the new global syslog server IP address to the access point.
- The access point is still connected to the same controller, and a specific syslog server IP address has been configured for the access point on the controller using the **config ap syslog host specific** *Cisco\_AP* syslog\_server\_IP\_address command. In this case, the controller pushes the new specific syslog server IP address to the access point.
- The access point gets disconnected from the controller, and the syslog server IP address has been configured from the access point CLI using the **lwapp ap log-server** *syslog\_server\_IP\_address* command. This command works only if the access point is not connected to any controller.
- The access point gets disconnected from the controller and joins another controller. In this case, the new controller pushes its global syslog server IP address to the access point.

Whenever a new syslog server IP address overrides the existing syslog server IP address, the old address is erased from persistent storage, and the new address is stored in its place. The access point also starts sending all syslog messages to the new IP address, provided the access point can reach the syslog server IP address.

You can configure the syslog server for access points using the controller GUI and view the access point join information using the controller GUI or CLI.

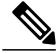

Note

When an AP in a Release 8.0 image tries to join Cisco WLC, Release 8.3 (having Release 8.2 as the primary image and Release 8.2.1 as the secondary image on Flash), the AP goes into a perpetual loop. (Note that the release numbers are used only as an example to illustrate the scenario of three different images and does not apply to the releases mentioned.) This loop occurs due to version mismatch. After the download, when the AP compares its image with the Cisco WLC image, there will be a version mismatch. The AP will start the entire process again, resulting in a loop.

### **Configuring the Syslog Server for Access Points (CLI)**

| Step 1 | Perform one of the following:                 |                                                                                                    |
|--------|-----------------------------------------------|----------------------------------------------------------------------------------------------------|
|        | • To con config                               | figure a global syslog server for all access points that join this controller, enter this command: <b>ap syslog host global</b> syslog_server_IP_address                                                                                                    |
|        | Note                                          | By default, the global syslog server IPv4/IPv6 address for all access points is 255.255.255.255. Make sure that the access points can reach the subnet on which the syslog server resides before configuring the syslog server on the controller. If the access points cannot reach this subnet, the access points are unable to send out syslog messages. |
|        | Note                                          | Only one Syslog Server is used for both IPv4 and IPv6.                                                                                                    |
|        | <ul> <li>To con<br/>config</li> </ul>         | figure a syslog server for a specific access point, enter this command:<br>ap syslog host specific Cisco_AP syslog_server_IP_address                                                                                                    |
|        | Note                                          | By default, the syslog server IPv4/IPv6 address for each access point is 0.0.0.0, which indicates that the access point is not yet set. When the default value is used, the global access point syslog server IP address is pushed to the access point.                                                                                                    |
| Step 2 | Enter the sav                                 | ve config command to save your changes.                                                                                                    |
| Step 3 | See the glob<br>show ap cor                   | al syslog server settings for all access points that join the controller by entering this command: <b>ifig global</b>                                                                                                    |
|        | Information similar to the following appears: |                                                                                                    |
|        | AP global :                                   | system logging host 255.255.255.255.255                                                                                                    |
| Step 4 | See the sysle<br>show ap cor                  | og server settings for a specific access point by entering this command:<br><b>nfig general</b> <i>Cisco_AP</i>                                                                                                    |

### **Viewing Access Point Join Information**

Join statistics for an access point that sends a CAPWAP discovery request to the controller at least once are maintained on the controller even if the access point is rebooted or disconnected. These statistics are removed only when the controller is rebooted or when you choose to clear the statistics.

#### **Viewing Access Point Join Information (GUI)**

**Step 1** Choose **Monitor** > **Statistics** > **AP Join** to open the AP Join Stats page.

This page lists all of the access points that are joined to the controller or that have tried to join. It shows the radio MAC address, access point name, current join status, Ethernet MAC address, IP address, and last join time for each access point.

The total number of access points appears in the upper right-hand corner of the page. If the list of access points spans multiple pages, you can view these pages by clicking the page number links. Each page shows the join statistics for up to 25 access points.

- **Note** If you want to remove an access point from the list, hover your cursor over the blue drop-down arrow for that access point and click **Remove**.
- Note If you want to clear the statistics for all access points and start over, click Clear Stats on All APs.

**Step 2** If you want to search for specific access points in the list of access points on the AP Join Stats page, follow these steps to create a filter to display only access points that meet certain criteria (such as MAC address or access point name).

- **Note** This feature is especially useful if your list of access points spans multiple pages, preventing you from viewing them all at once.
- a) Click Change Filter to open the Search AP dialog box.
- b) Select one of the following check boxes to specify the criteria used when displaying access points:
  - MAC Address-Enter the base radio MAC address of an access point.
  - AP Name—Enter the name of an access point.
  - **Note** When you enable one of these filters, the other filter is disabled automatically.
- c) Click **Find** to commit your changes. Only the access points that match your search criteria appear on the AP Join Stats page, and the Current Filter parameter at the top of the page specifies the filter used to generate the list (for example, MAC Address:00:1e:f7:75:0a:a0 or AP Name:pmsk-ap).
  - Note If you want to remove the filter and display the entire access point list, click Clear Filter.
- Step 3
   To see detailed join statistics for a specific access point, click the radio MAC address of the access point. The AP Join Stats Detail page appears.

   This are appearded in formation for a specific access point, click the radio MAC address of the access point. The AP Join State Detail page appears.

This page provides information from the controller's perspective on each phase of the join process and shows any errors that have occurred.

#### Viewing Access Point Join Information (CLI)

Use these CLI commands to see access point join information:

• See the MAC addresses of all the access points that are joined to the controller or that have tried to join by entering this command:

show ap join stats summary all

• See the last join error detail for a specific access point by entering this command:

show ap join stats summary *ap\_mac* 

where ap mac is the MAC address of the 802.11 radio interface.

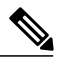

Note

To obtain the MAC address of the 802.11 radio interface, enter the **show interfaces Dot11Radio 0** command on the access point.

Information similar to the following appears:

• See all join-related statistics collected for a specific access point by entering this command:

show ap join stats detailed ap mac

Information similar to the following appears:

| <ul> <li>Discovery phase statistics</li> <li>Discovery requests received</li> <li>Successful discovery responses sent</li></ul>                                                                                                    | 2<br>2<br>0<br>Not applicable<br>Aug 21 12:50:23.335<br>Not applicable            |
|----------------------------------------------------------------------------------------------------|-----------------------------------------------------------------------------------|
| Join phase statistics<br>- Join requests received<br>- Successful join responses sent<br>- Unsuccessful join request processing<br>- Reason for last unsuccessful join attempt<br>is pending for the AP<br>- Time at last successful join attempt<br>- Time at last unsuccessful join attempt | 1<br>1<br>1<br>RADIUS authorization<br>Aug 21 12:50:34.481<br>Aug 21 12:50:34.374 |
| Configuration phase statistics<br>- Configuration requests received                                                                                                    | 1<br>1<br>0<br>Not applicable<br>Aug 21 12:50:34.374<br>Not applicable            |
| Last AP message decryption failure details<br>- Reason for last message decryption failure                                                                                                    | Not applicable                                                                    |

```
Last AP disconnect details

- Reason for last AP connection failure..... The AP has been reset by

the controller

Last join error summary

- Type of error that occurred last..... AP got or has been

disconnected

- Reason for error that occurred last..... The AP has been reset by

the controller

- Time at which the last join error occurred...... Aug 21 12:50:34.374
```

• Clear the join statistics for all access points or for a specific access point by entering this command: clear ap join stats {all | ap mac}

### Sending Debug Commands to Access Points Converted to Lightweight Mode

You can enable the controller to send debug commands to an access point converted to lightweight mode by entering this command:

debug ap {enable | disable | command cmd} Cisco AP

When this feature is enabled, the controller sends debug commands to the converted access point as character strings. You can send any debug command supported by Cisco Aironet access points that run Cisco IOS software in lightweight mode.

# Understanding How Converted Access Points Send Crash Information to the Controller

When a converted access point unexpectedly reboots, the access point stores a crash file on its local flash memory at the time of the crash. After the unit reboots, it sends the reason for the reboot to the controller. If the unit rebooted because of a crash, the controller pulls up the crash file using existing CAPWAP messages and stores it in the controller flash memory. The crash info copy is removed from the access point flash memory when the controller pulls it from the access point.

# Understanding How Converted Access Points Send Radio Core Dumps to the Controller

When a radio module in a converted access point generates a core dump, the access point stores the core dump file of the radio on its local flash memory at the time of the radio crash. It sends a notification message to the controller indicating which radio generated a core dump file. The controller sends a trap that alerts you so that you can retrieve the radio core file from the access point.

The retrieved core file is stored in the controller flash and can be uploaded through TFTP or FTP to an external server for analysis. The core file is removed from the access point flash memory when the controller pulls it from the access point.

### **Retrieving Radio Core Dumps (CLI)**

| Step 1 | Transfer the radio core dump file from the access point to the controller by entering this command: config ap crash-file get-radio-core-dump <i>slot Cisco_AP</i> |  |
|--------|----------------------------------------------------------------------------------------------------|--|
|        | For the <i>slot</i> parameter, enter the slot ID of the radio that crashed.                                                                                       |  |
| Step 2 | Verify that the file was downloaded to the controller by entering this command: <b>show ap crash-file</b>                                                         |  |

### **Uploading Radio Core Dumps (GUI)**

| Step 1 | Choose <b>Commands</b> > <b>Upload File</b> to open the Upload File from Controller page.                                                                                                    |  |  |
|--------|----------------------------------------------------------------------------------------------------|--|--|
| Step 2 | From the File Type drop-down list, choose Radio Core Dump.                                                                                                    |  |  |
| Step 3 | From the Transfer Mode drop-down list, choose from the following options:<br>• TFTP                                                                                                    |  |  |
|        |                                                                                                    |  |  |
|        | • FTP                                                                                                    |  |  |
| Step 4 | In the IP Address text box, enter the IP address of the server.                                                                                                    |  |  |
| Step 5 | In the File Path text box, enter the directory path of the file.                                                                                                    |  |  |
| Step 6 | <ul> <li>In the File Name text box, enter the name of the radio core dump file.</li> <li>Note The <i>filename</i> that you enter should match the filename generated on the controller. You can determine the <i>filename</i> on the controller by entering the show ap crash-file command.</li> </ul>                   |  |  |
| Step 7 | If you chose FTP as the Transfer Mode, follow these steps:                                                                                                    |  |  |
|        | <ul><li>a) In the Server Login Username text box, enter the FTP server login name.</li><li>b) In the Server Login Password text box, enter the FTP server login password.</li><li>c) In the Server Port Number text box, enter the port number of the FTP server. The default value for the server port is 21.</li></ul> |  |  |
| Step 8 | Click <b>Upload</b> to upload the radio core dump file from the controller. A message appears indicating the status of the upload.                                                                                                    |  |  |

### **Uploading Radio Core Dumps (CLI)**

**Step 1** Transfer the file from the controller to a server by entering these commands:

- transfer upload mode {tftp | ftp}
- transfer upload datatype radio-core-dump
- transfer upload server ip \_address
- transfer upload path server\_path\_to\_file
- transfer upload filename *filename*
- **Note** The *filename* that you enter should match the filename generated on the controller. You can determine the *filename* on the controller by entering the **show ap crash-file** command.
- **Note** Ensure that the *filename* and *server\_path\_to\_file* do not contain these special characters: \, :, \*, ?, ", <, >, and |. You can use only / (forward slash) as the path separator. If you use the disallowed special characters in the filename, then the special characters are replaced with \_ (underscores); and if you use the disallowed special characters in the *server\_path\_to\_file*, then the path is set to the root path.
- **Step 2** If you are using an FTP server, also enter these commands:
  - transfer upload username username
  - transfer upload password password
  - transfer upload port port
  - **Note** The default value for the *port* parameter is 21.
- Step 3View the updated settings by entering this command:<br/>transfer upload start
- **Step 4** When prompted to confirm the current settings and start the software upload, answer y.

## **Uploading Memory Core Dumps from Converted Access Points**

By default, access points converted to lightweight mode do not send memory core dumps to the controller. This section provides instructions to upload access point core dumps using the controller GUI or CLI.

#### **Uploading Access Point Core Dumps (GUI)**

| Step 1 | Choose Wireless > Access Points > All APs > access point name > and choose the Advanced tab to open the All APs                                                                                                    |
|--------|----------------------------------------------------------------------------------------------------|
|        | > Details for (Advanced) page.                                                                                                    |
| Step 2 | Select the AP Core Dump check box to upload a core dump of the access point.                                                                                                    |
| Step 3 | In the TFTP Server IP text box, enter the IP address of the TFTP server.                                                                                                    |
| Step 4 | In the File Name text box, enter a name of the access point core dump file (such as <i>dump.log</i> ).                                                                                                    |
| Step 5 | Select the <b>File Compression</b> check box to compress the access point core dump file. When you enable this option, the file is saved with a .gz extension (such as <i>dump.log.gz</i> ). This file can be opened with WinZip. |
| Step 6 | Click Apply to commit your changes.                                                                                                    |
| Step 7 | Click Save Configuration to save your changes.                                                                                                    |

#### Uploading Access Point Core Dumps (CLI)

Step 1 Up

Upload a core dump of the access point by entering this command on the controller: config ap core-dump enable *tftp server ip address filename* {compress | uncompress} {*ap name* | all}

where

- tftp\_server\_ip\_address is the IP address of the TFTP server to which the access point sends core dump files.
- **Note** The access point must be able to reach the TFTP server.
- *filename* is the name that the access points uses to label the core file.
- compress configures the access point to send compressed core files whereas uncompress configures the access point to send uncompressed core files.
- **Note** When you choose **compress**, the file is saved with a .gz extension (for example, dump.log.gz). This file can be opened with WinZip.
- *ap\_name* is the name of a specific access point for which core dumps are uploaded and **all** is all access points converted to lightweight mode.
- **Step 2** Enter the **save config** command to save your changes.

## Viewing the AP Crash Log Information

Whenever the controller reboots or upgrades, the AP crash log information gets deleted from the controller. We recommend that you make a backup of AP crash log information before rebooting or upgrading the controller.

#### Viewing the AP Crash Log information (GUI)

• Choose Management > Tech Support > AP Crash Log to open the AP Crash Logs page.

### Viewing the AP Crash Log information (CLI)

**Step 1** Verify that the crash file was downloaded to the controller by entering this command: show ap crash-file

Information similar to the following appears:

Local Core Files: lrad\_AP1130.rdump0 (156) The number in parentheses indicates the size of the file. The size should be greater than zero if a core dump file is available.

**Step 2** See the contents of the AP crash log file by entering this command: show ap crash-file *Cisoc\_AP* 

## **Displaying MAC Addresses for Converted Access Points**

There are some differences in the way that controllers display the MAC addresses of converted access points on information pages in the controller GUI:

- On the AP Summary page, the controller lists the Ethernet MAC addresses of converted access points.
- On the AP Detail page, the controller lists the BSS MAC addresses and Ethernet MAC addresses of converted access points.
- On the Radio Summary page, the controller lists converted access points by radio MAC address.

### Disabling the Reset Button on Access Points Converted to Lightweight Mode

You can disable the reset button on access points converted to lightweight mode. The reset button is labeled MODE on the outside of the access point.

Use this command to disable or enable the reset button on one or all converted access points associated to a controller:

#### config ap rst-button {enable | disable} {ap-name}

The reset button on converted access points is enabled by default.

## **Configuring a Static IP Address on a Lightweight Access Point**

If you want to specify an IP address for an access point rather than having one assigned automatically by a DHCP server, you can use the controller GUI or CLI to configure a static IP address for the access point. Static IP addresses are generally used only for deployments with a limited number of APs.

An access point cannot discover the controller using domain name system (DNS) resolution if a static IP address is configured for the access point, unless you specify a DNS server and the domain to which the access point belongs.

Note

If you configure an access point to use a static IP address that is not on the same subnet on which the access point's previous DHCP address was, the access point falls back to a DHCP address after the access point reboots. If the access point falls back to a DHCP address, enter the **show ap config general** *Cisco\_AP* CLI command to show that the access point is using a fallback IP address. However, the GUI shows both the static IP address and the DHCP address, but it does not identify the DHCP address as a fallback address.

### **Configuring a Static IP Address (GUI)**

#### **Step 1** Choose Wireless > Access Points > All APs to open the All APs page.

- Step 2 Click the name of the access point for which you want to configure a static IP address. The All APs > Details for (General) page appears.
- **Step 3** Under IP Config, select the **Static IP (IPv4/IPv6)** check box if you want to assign a static IP address to this access point. The default value is unselected.

**Note** The static IP configured on the AP will take precedence over the preferred mode configured on the AP. For example: If AP has static IPV6 address and prefer-mode is set to IPV4, then the AP will join over IPv6.

- **Step 4** Enter the static IPv4/IPv6 address of the access point, subnet mask/ prefix length assigned to the access point IPv4/IPv6 address, and the IPv4/IPv6 gateway of the access point in the corresponding text boxes.
- **Step 5** Click **Apply** to commit your changes. The access point reboots and rejoins the controller, and the static IPv4/IPv6 address that you specified in Step 4 is sent to the access point.
- **Step 6** After the static IPv4/IPv6 address has been sent to the access point, you can configure the DNS server IP address and domain name as follows:
  - a) In the DNS IP Address text box, enter the IPv4/IPv6 address of the DNS server.
  - b) In the Domain Name text box, enter the name of the domain to which the access point belongs.
  - c) Click Apply to commit your changes.
  - d) Click Save Configuration to save your changes.

#### **Configuring a Static IP Address (CLI)**

**Step 1** Configure a static IP address on the access point by entering this command:

For IPv4—config ap static-ip enable Cisco\_AP ip\_address mask gateway

For IPv6—config ap static-ip enable Cisco\_AP ip\_address prefix\_length gateway

**Note** To disable static IP for the access point, enter the **config ap static-ip disable** *Cisco AP* command.

- **Note** The static IP configured on the AP will take precedence over the preferred mode configured on the AP. For example: If AP has static IPV6 address and prefer-mode is set to IPV4, then the AP will join over IPv6.
- Step 2Enter the save config command to save your changes.<br/>The access point reboots and rejoins the controller, and the static IP address that you specified in Step 1 is pushed to the<br/>access point.
- **Step 3** After the static IPv4/IPv6 address has been sent to the access point, you can configure the DNSv4/DNSv6 server IP address and domain name as follows:
  - a) To specify a DNSv4/DNSv6 server so that a specific access point or all access points can discover the controller using DNS resolution, enter this command:

**config ap static-ip add nameserver** {*Cisco\_AP* | **all**} *ip\_address* 

- Note To delete a DNSv4/DNSv6 server for a specific access point or all access points, enter the config ap static-ip delete nameserver  $\{Cisco AP | all\}$  command.
- b) To specify the domain to which a specific access point or all access points belong, enter this command: config ap static-ip add domain {Cisco\_AP | all} domain\_name

Note To delete a domain for a specific access point or all access points, enter this command: config ap static-ip delete domain  $\{Cisco AP \mid all\}$ .

- c) Enter the save config command to save your changes.
- **Step 4** See the IPv4/IPv6 address configuration for the access point by entering this command:

#### • For IPv4:

show ap config general Cisco AP

Information similar to the following appears:

• For IPv6:

show ap config general Cisco AP

Information similar to the following appears:

```
show ap config general <Cisco_AP>
```

| Cisco AP Identifier        | 16                            |
|----------------------------|-------------------------------|
| Cisco AP Name              | AP2602I-A-K9-1                |
| IPv6 Address Configuration | DHCPv6                        |
| IPv6 Address               | 2001:9:2:16:1ae:alda:c2c7:44b |
| IPv6 Prefix Length         | 128                           |
| Gateway IPv6 Addr          | fe80::c60a:cbff:fe79:53c4     |
| NAT External IP Address.   | None                          |
| IPv6 Capwap UDP Lite.      | Enabled                       |
| Capwap Prefer Mode.        | Ipv6 (ApGroup Config)         |
| Hotspot Venue Group.       | Unspecified                   |
| Hotspot Venue Type.        | Unspecified                   |
| DNS server IP Not Ar       | vailable                      |

## **Supporting Oversized Access Point Images**

Controller software release 5.0 or later releases allow you to upgrade to an oversized access point image by automatically deleting the recovery image to create sufficient space.

The recovery image provides a backup image that can be used if an access point power-cycles during an image upgrade. The best way to avoid the need for access point recovery is to prevent an access point from power-cycling during a system upgrade. If a power-cycle occurs during an upgrade to an oversized access point image, you can recover the access point using the TFTP recovery procedure.

#### **Recovering the Access Point—Using the TFTP Recovery Procedure**

- **Step 1** Download the required recovery image from Cisco.com (for example, ap3g2-rcvk9w8-tar.152-4.JB6.tar for 2700 or 3700 APs) and install it in the root directory of your TFTP server.
- **Step 2** Connect the TFTP server to the same subnet as the target access point and power-cycle the access point. The access point boots from the TFTP image and then joins the controller to download the oversized access point image and complete the upgrade procedure.
- **Step 3** After the access point has been recovered, you may remove the TFTP server.

# **Configuring Packet Capture**

### Information About Packet Capture

To resolve issues such as voice and security on wireless networks, you might need to dump packets from the AP for analysis while the AP continues to operate normally. The packets can be dumped on to an FTP server. This process of dumping packets for analysis is called Packet Capture. Use the controller to start or stop packet

capture for clients. You can choose the type of packets that need to be captured using the controller CLI from the following types:

- Management Packets
- Control Packets
- Data Packets
  - Dot1X
  - ARP
  - IAPP
  - All IP
  - UDP with matching port number
  - DHCP
  - TCP with matching port number
  - Multicast frames
  - Broadcast frames

The packets are captured and dumped in the order of arrival or transmit of packets except for beacons and probe responses. The packet capture contains information such as channel, RSSI, data rate, SNR, and timestamp. Each packet is appended with additional information from the AP. You can choose to dump either just packet headers or full packets.

The following are some guidelines for packet capture:

- If FTP transfer time is slower than the packet rate, some of the packets do not appear in the capture file.
- If the buffer does not contain any packets, a known dummy packet is dumped to keep the connection alive.
- A file is created on the FTP server for each AP based on unique AP and controller name and timestamp. Ensure that the FTP server is reachable by the AP.
- If the FTP transfer fails or FTP connection is lost during packet capture, the AP stops capturing packets, notifies with an error message and SNMP trap, and a new FTP connection is established.

### **Restrictions for Packet Capture**

- Packet capture can be enabled for only one client.
- This feature is not supported in intercontroller roaming scenarios. If you know the AP or the controller to which the client is going to roam, you can configure the packet capture for the client in the new controller or AP using the CLI.
- Not all packets in the air are captured, but only those that reach the radio driver.
- By default, a packet capture process is stopped after 10 minutes. You can, however, configure the packet capture to stop at any time between 1 to 60 minutes.

# **Configuring Packet Capture (CLI)**

| Step 1 | Configure FTP parameters for packet capture by entering this command: <b>config ap packet-dump ftp serverip</b> <i>ip-address</i> <b>path</b> <i>path</i> <b>username</b> <i>user_ID</i> <b>password</b> <i>password</i>                                                                                                    |
|--------|----------------------------------------------------------------------------------------------------|
| Step 2 | Start or stop packet capture by entering this command:<br>config ap packet-dump {start client-mac-address ap-name   stop}                                                                                                    |
| Step 3 | Configure the buffer size for packet capture by entering this command: <b>config ap packet-dump buffer-size</b> <i>size-in-kb</i>                                                                                                    |
| Step 4 | Configure the time for packet capture by entering this command: <b>config ap packet-dump capture-time</b> <i>time-in-minutes</i>                                                                                                    |
|        | The valid range is between 1 to 60 minutes.                                                                                                    |
| Step 5 | Configure the types of packets to be captured by entering this command:<br><b>config ap packet-dump classifier</b> { <b>arp</b>   <b>broadcast</b>   <b>control</b>   <b>data</b>   <b>dot1x</b>   <b>iapp</b>   <b>ip</b>   <b>management</b>   <b>multicast</b>   { <b>tcp</b><br><b>port</b> <i>port-number</i> }   { <b>udp port</b> <i>port-number</i> } { <b>enable</b>   <b>disable</b> } |
| Step 6 | Configure the packet length after truncation by entering this command: <b>config ap packet-dump truncate</b> <i>length-in-bytes</i>                                                                                                    |
| Step 7 | Know the status of packet capture by entering this command: show ap packet-dump status                                                                                                    |
| Step 8 | Configure debugging of packet capture by entering this command:<br>debug ap packet-dump {enable   disable}                                                                                                    |

# **Configuring OfficeExtend Access Points**

# Information About OfficeExtend Access Points

A Cisco 600 Series OfficeExtend access point (Cisco OEAP) provides secure communications from a controller to an access point at a remote location, seamlessly extending the corporate WLAN over the Internet to an employee's residence. The user's experience at the home office is exactly the same as it would be at the corporate office. Datagram Transport Layer Security (DTLS) encryption between the access point and the controller ensures that all communications have the highest level of security.

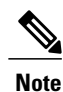

DTLS is permanently enabled on the Cisco OEAP. You cannot disable DTLS on this access point.

The following figure shows a typical OfficeExtend access point setup.
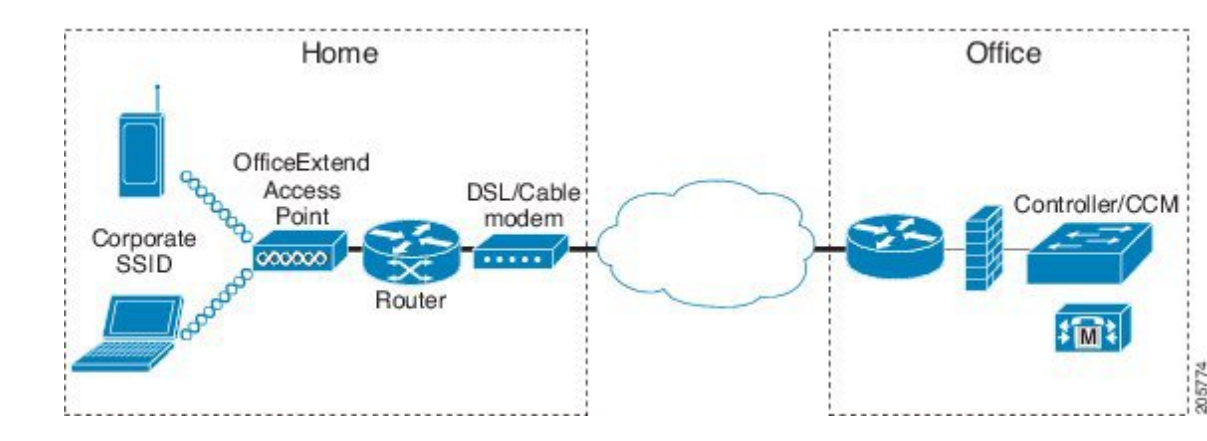

Figure 33: Typical OfficeExtend Access Point Setup

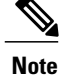

Cisco OEAPs are designed to work behind a router or other gateway device that is using network address translation (NAT). NAT allows a device, such as a router, to act as an agent between the Internet (public) and a personal network (private), enabling an entire group of computers to be represented by a single IP address. There is no limit to the number of Cisco OEAPs that you can deploy behind a NAT device. Roaming is not supported for the Cisco 600 OEAP model.

All the supported indoor AP models with integrated antenna can be configured as OEAP except the AP-700I and AP-700W series access points.

## **OEAP 600 Series Access Points**

This section details the requirements for configuring a Cisco wireless LAN controller for use with the Cisco 600 Series OfficeExtend Access Point. The 600 Series OfficeExtend Access Point supports split mode operation, and it requires configuration through the WLAN controller in local mode. This section describes the configurations necessary for proper connection and supported feature sets.

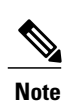

IPv6 is not supported on Cisco 600 Series OfficeExtend Access Points.

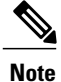

The CAPWAP UDP 5246 and 5247 ports must be open on the firewall between the WLAN controller and the 600 Series OfficeExtend Access Point.

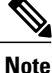

Multicast is not supported on Cisco 600 Series OfficeExtend Access Points.

### **OEAP** in Local Mode

The 600 Series OfficeExtend Access Point connects to the controller in local mode. You cannot alter these settings.

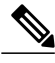

**Note** Monitor mode, flexconnect mode, sniffer mode, rogue detector, bridge, and SE-Connect are not supported on the 600 Series OfficeExtend Access Point and are not configurable.

#### Figure 34: OEAP Mode

| High Availability Inventory |
|-----------------------------|
|                             |
| Evora-OEAP                  |
| default location            |
| 98:fc:11:8b:66:e0           |
| 00:22:bd:d9:fc:80           |
| Enable 💌                    |
| local 😒                     |
| None 💌                      |
| REG                         |
| 13                          |
|                             |
|                             |
|                             |

### Supported WLAN Settings for 600 Series OfficeExtend Access Point

The 600 Series OfficeExtend Access Point supports a maximum of three WLANs and one remote LAN. If your network deployment has more than three WLANs, you must place the 600 Series OfficeExtend Access Point in an AP group. If the 600 Series OfficeExtend Access Points are added to an AP group, the same limit of three WLANs and one remote LAN still applies for the configuration of the AP group.

If the 600 Series OfficeExtend Access Point is in the default group, which means that it is not in a defined AP group, the WLAN/remote LAN IDs must be set lower than ID 8.

If additional WLANs or remote LANs are created with the intent of changing the WLANs or remote LAN being used by the 600 Series OfficeExtend Access Point, you must disable the current WLANs or remote LAN that you are removing before enabling the new WLANs or remote LAN on the 600 Series OfficeExtend Access Point. If there are more than one remote LANs enabled for an AP group, disable all remote LANs and then enable only one of them.

If more than three WLANs are enabled for an AP group, disable all WLANs and then enable only three of them.

### WLAN Security Settings for the 600 Series OfficeExtend Access Point

When configuring the security settings in the WLAN (see the following figure), note that there are specific elements that are not supported on the 600 Series OfficeExtend Access Point. CCX is not supported on the 600 Series OfficeExtend Access Point, and elements related to CCX are not supported.

For Layer 2 Security, the following options are supported for the 600 Series OfficeExtend Access Point:

- None
- WPA+WPA2
- Static WEP
- 802.1X (only for remote LANs)

#### Figure 35: WLAN Layer 2 Security Settings

WLANs > Edit

| Layer 2 Layer    | AAA Servers |
|------------------|-------------|
|                  |             |
| Layer 2 Security | WPA+WPA2    |
| 0                | None        |
|                  | WPA+WPA2    |
| WPA+WPA2 Paramet | en 802.1X   |
| WPA Policy       | Static WEP  |
|                  | CKIP        |
| WPA Encryption   | KIP         |
| WPA2 Policy      |             |
| WPA2 Encryption  | AES KIP     |
| Auth Key Mgmt    | 802 1X V    |

In the Security tab (see the following figure), do not select CCKM in WPA+WPA2 settings. Select only 802.1X or PSK.

#### Figure 36: WLAN Security Settings - Auth Key Management

WLANs > Edit

| General | Security     | Qos Ad                                                                                                    | vanced                                                                                                    |
|---------|--------------|----------------------------------------------------------------------------------------------------|----------------------------------------------------------------------------------------------------|
| Layer 2 | Layer 3      | AAA Serve                                                                                                    | ers                                                                                                    |
| Layer 2 | Security 🧧 🛛 | VPA+WPA2                                                                                                    | ~                                                                                                    |
|         | E            | _ 10MAC Filter                                                                                                  | ing                                                                                                    |
| WPA+WPA | 2 Parameter  | s                                                                                                    |                                                                                                    |
| WPA Po  | licy         |                                                                                                    |                                                                                                    |
| WPA En  | cryption     | AES                                                                                                    |                                                                                                    |
| WPA2 P  | olicy        | <b>v</b>                                                                                                    |                                                                                                    |
| WPA2 E  | ncryption    | AES                                                                                                    |                                                                                                    |
|         | v Marent     | 802.1X                                                                                                    | ~                                                                                                    |
| Auth Ke | y nighte     | Conception and the second second second second second second second second second second second second second s | Contraction of the later of the later of the |
| Auth Ke | y ngme       | 802.1X                                                                                                    | )                                                                                                    |
| Auth Ke | y rigine     | B02.1X<br>CCKM<br>PSK                                                                                           |                                                                                                    |

Security encryption settings must be identical for WPA and WPA2 for TKIP and AES. The following are examples of incompatible settings for TKIP and AES.

#### Figure 37: Incompatible WPA and WPA2 Security Encryption Settings for OEAP 600 Series

| rementar                   | Security                          | QoS        | Adva                                                                                                    | inced |
|----------------------------|-----------------------------------|------------|----------------------------------------------------------------------------------------------------|-------|
| Layer 2                    | Layer 3                           | AAA S      | ervers                                                                                                    |       |
| Layer 2                    | Security 🛋 🕠                      | NPA+WPA    | 2                                                                                                    | ~     |
| WPA+WP/                    | [<br>A2 Parameter                 | JAMAC      | Filtering                                                                                                    |       |
| WPA Po                     | olicy                             |            |                                                                                                    |       |
|                            |                                   |            | FS                                                                                                    | TKIP  |
| WPA Er                     | noryption                         | based Pro- | the last of the last of the la |       |
| WPA Er<br>WPA2 P           | Policy                            |            |                                                                                                    |       |
| WPA En<br>WPA2 P<br>WPA2 E | noryption<br>Policy<br>Encryption |            | ES                                                                                                    | TKIP  |

Figure 38: Incompatible WPA and WPA2 Security Encryption Settings for OEAP 600 Series

WLANs > Edit

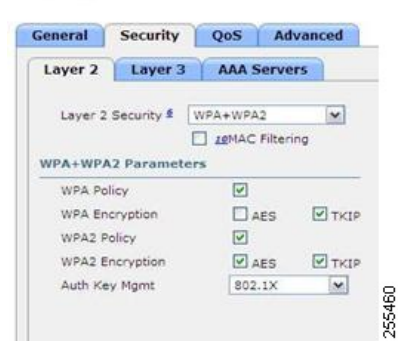

The following are examples of compatible settings:

Figure 39: Compatible Security Settings for OEAP Series

WLANs > Edit

| General                                         | Security                                                  | QoS                   | Advanced |
|-------------------------------------------------|-----------------------------------------------------------|-----------------------|----------|
| Layer 2                                         | Layer 3                                                   | AAA Ser               | rvers    |
| Layer 2                                         | Security 2                                                | WPA+WPA2              | ~        |
|                                                 |                                                           | 10MAC Fil             | tering   |
| WPA+WP                                          | A2 Paramete                                               | ers                   |          |
| WPA+WPA                                         | A2 Paramete                                               | ers<br>🗹              |          |
| WPA+WPA<br>WPA Po<br>WPA Er                     | A2 Paramete                                               | ers<br>Ø AES          | s 🗹 tkip |
| WPA+WPA<br>WPA Po<br>WPA Er<br>WPA2 F           | A2 Paramete<br>blicy<br>hcryption<br>Policy               | ers<br>V Aes<br>V     | S TKIF   |
| WPA+WPA<br>WPA Po<br>WPA Er<br>WPA2 F<br>WPA2 F | A2 Paramete<br>blicy<br>heryption<br>Policy<br>Encryption | ers<br>V Aes<br>V Aes | S VTKIP  |

Figure 40: Compatible Security Settings for OEAP Series

| ieneral                                         | Security                                                 | QoS Ad               | lvanced |
|-------------------------------------------------|----------------------------------------------------------|----------------------|---------|
| Layer 2                                         | Layer 3                                                  | AAA Serve            | ers     |
| Layer 2                                         | Security 1                                               | WPA+WPA2             | ~       |
|                                                 | 1                                                        | 10MAC Filter         | ina     |
| WPA+WP/                                         | A2 Parameter                                             |                      | n'y     |
| WPA+WP/<br>WPA Po                               | A2 Parameter                                             | rs<br>I              | n y     |
| WPA+WP/<br>WPA Po<br>WPA En                     | A2 Parameter<br>licy<br>cryption                         | rs<br>Ø<br>Ø AES     | П ткір  |
| WPA+WP/<br>WPA Po<br>WPA En<br>WPA2 P           | A2 Parameter<br>licy<br>cryption<br>olicy                | rs<br>V AES          | Пткір   |
| WPA+WP/<br>WPA Po<br>WPA En<br>WPA2 P<br>WPA2 E | A2 Parameter<br>licy<br>cryption<br>folicy<br>incryption | rs<br>V AES<br>V AES | П ткір  |

QoS settings are supported (see the following figure), but CAC is not supported and should not be enabled.

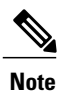

Do not enable Coverage Hole Detection.

| Note |  |
|------|--|

Aironet IE should not be enabled. This option is not supported.

Figure 41: QoS Settings for OEAP 600

| neral Security QoS Advanced                                                 | i [                                                                      |
|-----------------------------------------------------------------------------|--------------------------------------------------------------------------|
| Allow AAA Override 📃 Enabled                                                | DHCP                                                                     |
| Coverage Hole Detection                                                     | DHCP Server 🗌 Override                                                   |
| Enable Session Timeout                                                      | DHCP Addr. Assignment 🗌 Required                                         |
| Diagnostic Channel Enabled                                                  | Management Frame Protection (MFP)                                        |
| IPv6 Enable Z  Override Interface ACL P2P Blocking Action Disabled Disabled | MFP Client Protection 4 Optional V<br>DTIM Period (in beacon in Optional |
| Client Exclusion 3 Enabled                                                  | 802.11a/n (1 - 255) 1                                                    |
| Maximum Allowed Clients 2 0                                                 | 802.11b/g/n (1 - 255) 1                                                  |

MFP is also not supported and should be disabled or set to optional.

#### Figure 42: MFP Settings for OEAP Series Access Points

| eral Security Q           | oS Advanced |                                    |
|---------------------------|-------------|------------------------------------|
| llow AAA Override         | Enabled     | DHCP                               |
| overage Hole Detection    | Enabled     | DHCP Server 🗌 Override             |
| nable Session Timeout     |             |                                    |
| ironet IE                 | Enabled     | DHCP Addr. Assignment 🔲 Required   |
| iagnostic Channel         | Enabled     | Management Frame Protection (MFP)  |
| Pv6 Enable Z              |             |                                    |
| verride Interface ACL     | None        | MFP Client Protection 4 Optional V |
| 2P Blocking Action        | Disabled 💌  | DTIM Period (in beacon in Optional |
| lient Exclusion 3         |             | Required                           |
| laximum Allowed Clients 9 |             | 002.11a/n (1 - 255)                |
| axinani silowed cherica - |             | 802.11D/g/n (1 - 255)              |

Client Load Balancing and Client Band Select are not supported.

### **Authentication Settings**

For authentication on the 600 Series OfficeExtend Access Point, LEAP is not supported. This configuration must be addressed on the clients and RADIUS servers to migrate them to EAP-Fast, EAP-TTLS, EAP-TLS, or PEAP.

If Local EAP is being utilized on the controller, the settings would also have to be modified not to use LEAP.

### Supported User Count on 600 Series OfficeExtend Access Point

Only 15 users are allowed to connect on the WLANs provided on the Cisco 600 Series OEAP at any one time, a sixteenth user cannot authenticate until one of the first clients is deauthenticated or timeout on the controller occurs. This number is cumulative across the controller WLANs on the 600 Series OfficeExtend Access Point.

For example, if two controller WLANs are configured and there are 15 users on one of the WLANs, no other users can join the other WLAN on the 600 Series OfficeExtend Access Point at that time.

This limit does not apply to the local private WLANs that the end user configures on the 600 Series OfficeExtend Access Point for personal use. Clients connected on these private WLANs or on the wired ports do not affect these limits.

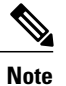

This limit does not apply to other AP models that operate in the OfficeExtend mode.

### **Remote LAN Settings**

Only four clients can connect through a remote LAN port on the 600 Series OfficeExtend Access Point. This number does not affect the fifteen user limit imposed for the Controller WLANs. The remote LAN client limit supports connecting a switch or hub to the remote LAN port for multiple devices or connecting directly to a Cisco IP phone that is connected to that port. Only the first four devices can connect until one of the devices is idle for more than one minute.

Remote LAN is configured in the same way that a WLAN or Guest LAN is configured on the controller:

#### Figure 43: Remote LAN Settings for OEAP 600 Series AP

 Type
 WLAN

 Profile Name
 WLAN

 SSID
 Remote LAN

 ID
 4

OL-27510-01

255468

Security settings can be left open, set for MAC filtering, or set for Web Authentication. The default is to use MAC filtering. Additionally, you can specify 802.1X Layer 2 security settings.

Figure 44: Layer 2 Security Settings for OEAP 600 Series APs in Remote LANs

| eneral  | Security | Advanced    |
|---------|----------|-------------|
| Layer 2 | Layer 3  | AAA Servers |

Figure 45: Layer 3 Security Settings for OEAP 600 Series APs in Remote LANs

| Seneral | Security | Advanced                                                                                                    |   |
|---------|----------|----------------------------------------------------------------------------------------------------|---|
| Layer 2 | Layer 3  | AAA Servers                                                                                                    | 1 |
| Layer 3 | Security | None                                                                                                    | ~ |
|         |          | president and an and a second second s |   |

## **Channel Management and Settings**

The radios for the 600 Series OfficeExtend Access Point are controlled through the Local GUI on the access point and not through the Wireless LAN Controller. The Tx power and channel settings can be set manually through the controller interface. RRM is not supported on the 600 Series OfficeExtend Access Point.

The 600 series scans and chooses channels for 2.4-GHz and 5-GHz during startup as long as the default settings on the local GUI are left as default in both spectrums.

| Pro-Intend Across Parts                                                              | HOME | CONFIGURATION                                   |
|--------------------------------------------------------------------------------------|------|-------------------------------------------------|
| Configuration                                                                        |      |                                                 |
| System                                                                               | SSID | DHCP                                            |
|                                                                                      |      |                                                 |
| Login                                                                                |      |                                                 |
| Username                                                                             |      | admin                                           |
|                                                                                      |      |                                                 |
| Password                                                                             |      |                                                 |
| Password<br>Radio                                                                    |      | •••••                                           |
| Password<br>Radio<br>Radio Interface                                                 |      | (2.4 GHz) 💌                                     |
| Password<br>Radio<br>Radio Interface<br>Status                                       |      | (2 4 GHz) M<br>Enabled M                        |
| Password<br>Radio<br>Radio Interface<br>Status<br>Channel Selection                  |      | (2 4 GHz) M<br>Enabled M<br>Auto M              |
| Password<br>Radio<br>Radio Interface<br>Status<br>Channel Selection<br>802.11 n-mode | ><   | (2.4 GHz) ×<br>Enabled ×<br>Auto ×<br>Enabled × |

Figure 46: Channel Selection for OEAP 600 Series APs

The channel bandwidth for 5.0 GHz is also configured on the 600 Series OfficeExtend Access Point Local GUI, for 20-MHz or 40-MHz wide channels. Setting the channel width to 40 MHz for 2.4 GHz is not supported and fixed at 20 MHz.

Figure 47: Channel Width for OEAP 600 APs

| 5 650 520         |   |                                                                                                    |  |
|-------------------|---|----------------------------------------------------------------------------------------------------|--|
| Configuration     |   |                                                                                                    |  |
| System SSID       |   | DHCP                                                                                                    |  |
| Login             |   |                                                                                                    |  |
| Jsemame           |   | admin                                                                                                    |  |
| Password          |   |                                                                                                    |  |
| Radio             |   |                                                                                                    |  |
| Radio Interface   |   | (5 GHz) 💌                                                                                                    |  |
| Status            |   | Enabled 🛩                                                                                                    |  |
| Channel Selection |   | Auto 💌                                                                                                    |  |
| abama 11 con      |   | Enabled M                                                                                                    |  |
| 205.11 11-11006   | _ | 40MHz M                                                                                                    |  |
| Bandwidth         |   | and the second second sec |  |

### Additional Caveats

• The Cisco 600 Series OfficeExtend Access Points (OEAPs) are designed for single AP deployments, therefore client roaming between Cisco 600 Series OEAPs is not supported.

Disabling the 802.11a/n or 802.11b/g/n on the controller may not disable these spectrums on the Cisco 600 Series OEAP because local SSID may be still working.

- Your firewall must be configured to allow traffic from access points using CAPWAP. Make sure that UDP ports 5246 and 5247 are enabled and are not blocked by an intermediate device that could prevent an access point from joining the controller.
- Cisco Aironet APs other than 600 Series OEAPs that are converted to OEAP mode and mapped to locally switched WLAN forward the DHCP request to the local subnet on the AP connected switch. To avoid this condition, you must disable local switching and local authentication.
- For Cisco 600 Series OEAP to associate with Cisco Virtual Wireless LAN Controller, follow these steps:
- 1 Configure the OEAP to associate with a physical controller that is using 7.5 or a later release and download the corresponding AP image.
- 2 Configure the OEAP so that the OEAP does not associate with the physical controller again; for example, you can implement an ACL in the network to block CAPWAP between the OEAP and the physical controller.
- 3 Configure the OEAP to associate with the Cisco Virtual Wireless LAN Controller.

## **Implementing Security**

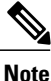

Configuring LSC is not a requirement but is an option. The OfficeExtend 600 access points do not support LSC.

- Use local significant certificates (LSCs) to authorize your OfficeExtend access points, by following the instructions in Authorizing Access Points Using LSCs.
- 2 Implement AAA server validation using the access point's MAC address, name, or both as the username in authorization requests, by entering this command:

config auth-list ap-policy authorize-ap username {ap mac | Cisco AP | both}

Using the access point name for validation can ensure that only the OfficeExtend access points of valid employees can associate with the controller. To implement this security policy, ensure that you name each OfficeExtend access point with an employee ID or employee number. When an employee is terminated, run a script to remove this user from the AAA server database, which prevents that employee's OfficeExtend access point from joining the network.

**3** Save your changes by entering this command:

save config

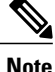

CCX is not supported on the 600 OEAP. Elements related to CCX are not supported. Also, only 802.1X or PSK is supported. TKIP and AES security encryption settings must be identical for WPA and WPA2.

## Licensing for an OfficeExtend Access Point

To use OfficeExtend access points, a base license must be installed and in use on the controller. After the license is installed, you can enable the OfficeExtend mode on the supported Cisco Aironet AP models that support OfficeExtend mode.

## **Configuring OfficeExtend Access Points**

After Cisco Aironet access point has associated with the controller, you can configure it as an OfficeExtend access point.

### Configuring OfficeExtend Access Points (GUI)

- **Step 1** Choose Wireless to open the All APs page.
- **Step 2** Click the name of the desired access point to open the All APs > Details page.
- **Step 3** Enable FlexConnect on the access point as follows:
  - a) In the **General** tab, choose **FlexConnect** from the **AP Mode** drop-down list to enable FlexConnect for this access point.
- **Step 4** Configure one or more controllers for the access point as follows:
  - a) Click the High Availability tab.
  - b) Enter the name and IP address of the primary controller for this access point in the **Primary Controller Name** and **Management IP Address** text boxes.
    - **Note** You must enter both the name and IP address of the controller. Otherwise, the access point cannot join this controller.

- c) If desired, enter the name and IP address of a secondary or tertiary controller (or both) in the corresponding **Controller Name** and **Management IP Address** text boxes.
- d) Click Apply. The access point reboots and then rejoins the controller.Note The names and IP addresses must be unique for the primary, secondary, and tertiary controllers.
- **Step 5** Enable OfficeExtend access point settings as follows:
  - a) Click the FlexConnect tab.
  - b) Select the **Enable OfficeExtend AP** check box to enable the OfficeExtend mode for this access point. The default value is selected.

Unselecting this check box disables OfficeExtend mode for this access point. It does not undo all of the configuration settings on the access point. If you want to clear the access point's configuration and return it to the factory-default settings, enter **clear ap config** *Cisco\_AP* on the controller CLI. If you want to clear only the access point's personal SSID, click **Reset Personal SSID**.

- Note The OfficeExtend AP support is enabled for all the supported Cisco Aironet integrated antenna access points.
- Note Rogue detection is disabled automatically when you enable the OfficeExtend mode for an access point. However, you can enable or disable rogue detection for a specific access point by selecting the Rogue Detection check box on the All APs > Details for (Advanced) page. Rogue detection is disabled by default for OfficeExtend access points because these access points, which are deployed in a home environment, are likely to detect a large number of rogue devices.
- Note DTLS data encryption is enabled automatically when you enable the OfficeExtend mode for an access point. However, you can enable or disable DTLS data encryption for a specific access point by selecting the Data Encryption check box on the All APs > Details for (Advanced) page.
- **Note** Telnet and SSH access are disabled automatically when you enable the OfficeExtend mode for an access point. However, you can enable or disable Telnet or SSH access for a specific access point by selecting the **Telnet** or **SSH** check box on the **All APs > Details for (Advanced)** page.
- **Note** Link latency is enabled automatically when you enable the OfficeExtend mode for an access point. However, you can enable or disable link latency for a specific access point by selecting the **Enable Link Latency** check box on the All APs > Details for (Advanced) page.
- c) Select the **Enable Least Latency Controller Join** check box if you want the access point to choose the controller with the least latency when joining. Otherwise, leave this check box unselected, which is the default value. When you enable this feature, the access point calculates the time between the discovery request and discovery response and joins the Cisco 5500 Series Controller that responds first.
- d) Click Apply. The OfficeExtend AP text box on the All APs page shows which access points are configured as OfficeExtend access points.
- **Step 6** Configure a specific username and password for the OfficeExtend access point so that the user at home can log into the GUI of the OfficeExtend access point:
  - a) Click the Credentials tab.
  - b) Select the **Over-ride Global Credentials** check box to prevent this access point from inheriting the global username, password, and enable password from the controller. The default value is unselected.
  - c) In the Username, Password, and Enable Password text boxes, enter the unique username, password, and enable password that you want to assign to this access point.
    - **Note** The information that you enter is retained across controller and access point reboots and if the access point joins a new controller.
  - d) Click Apply.

- Note If you want to force this access point to use the controller's global credentials, unselect the **Over-ride Global Credentials** check box.
- **Step 7** Configure access to local GUI, LAN ports, and local SSID of the OfficeExtend access points:
  - a) Choose Wireless > Access Points > Global Configuration to open the Global Configuration page.
  - b) Under OEAP Config Parameters, select or unselect the **Disable Local Access** check box to enable or disable local access of the OfficeExtend access points.
    - **Note** By default, the **Disable Local Access** check box is unselected and therefore the Ethernet ports and personal SSIDs are enabled. This configuration does not affect remote LAN. The port is enabled only when you configure a remote LAN.
- Step 8 Click Save Configuration.
- **Step 9** If your controller supports only OfficeExtend access points, see the Configuring RRM section for instructions on setting the recommended values for the DCA interval, channel scan duration, and neighbor packet frequency.

### Configuring OfficeExtend Access Points (CLI)

- Enable FlexConnect on the access point by entering this command: config ap mode flexconnect *Cisco\_AP*
- Configure one or more controllers for the access point by entering one or all of these commands: config ap primary-base controller\_name Cisco\_AP controller\_ip\_address

config ap secondary-base controller\_name Cisco\_AP controller\_ip\_address

**config ap tertiary-base** *controller\_name Cisco\_AP controller\_ip\_address* 

Note

You must enter both the name and IP address of the controller. Otherwise, the access point cannot join this controller.

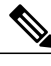

Note

The names and IP addresses must be unique for the primary, secondary, and tertiary controllers.

• Enable the OfficeExtend mode for this access point by entering this command: config flexconnect office-extend {enable | disable} Cisco\_AP

The default value is enabled. The **disable** parameter disables OfficeExtend mode for this access point. It does not undo all of the configuration settings on the access point. If you want to clear the access point's configuration and return it to the factory-default settings, enter this command:

clear ap config cisco-ap

If you want to clear only the access point's personal SSID, enter this command:

config flexconnect office-extend clear-personalssid-config Cisco\_AP.

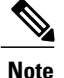

Rogue detection is disabled automatically when you enable the OfficeExtend mode for an access point. However, you can enable or disable rogue detection for a specific access point or for all access points using the **config rogue detection** {**enable** | **disable**} {*Cisco\_AP* | **all**} command. Rogue detection is disabled by default for OfficeExtend access points because these access points, which are deployed in a home environment, are likely to detect a large number of rogue devices.

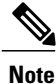

DTLS data encryption is enabled automatically when you enable the OfficeExtend mode for an access point. However, you can enable or disable DTLS data encryption for a specific access point or for all access points using the **config ap link-encryption** {**enable** | **disable** } {*Cisco AP* | **all**} command.

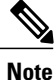

Telnet and SSH access are disabled automatically when you enable the OfficeExtend mode for an access point. However, you can enable or disable Telnet or SSH access for a specific access point using the **config ap** {**telnet** | **ssh**} {**enable** | **disable**} *Cisco AP* command.

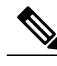

Note

Link latency is enabled automatically when you enable the OfficeExtend mode for an access point. However, you can enable or disable link latency for a specific access point or for all access points currently associated to the controller using the **config ap link-latency** {**enable** | **disable**} {*Cisco\_AP* | **all**} command.

• Enable the access point to choose the controller with the least latency when joining by entering this command:

config flexconnect join min-latency {enable | disable} Cisco AP

The default value is disabled. When you enable this feature, the access point calculates the time between the discovery request and discovery response and joins the Cisco 5500 Series Controller that responds first.

• Configure a specific username and password that users at home can enter to log into the GUI of the OfficeExtend access point by entering this command:

config ap mgmtuser add username user password password enablesecret enable\_password Cisco\_AP

The credentials that you enter in this command are retained across controller and access point reboots and if the access point joins a new controller.

Note

If you want to force this access point to use the controller's global credentials, enter the **config ap mgmtuser delete** *Cisco\_AP* command. The following message appears after you execute this command: "AP reverted to global username configuration."

• To configure access to the local network for the Cisco 600 Series OfficeExtend access points, enter the following command:

config network oeap-600 local-network {enable | disable}

When disabled, the local SSIDs, local ports are inoperative; and the console is not accessible. When reset, the default restores local access. This configuration does not affect the remote LAN configuration if configured on the access points.

• Configure the Dual R-LAN Ports feature, which allows the Ethernet port 3 of Cisco 600 Series OfficeExtend access points to operate as a remote LAN by entering this command: config network oeap-600 dual-rlan-ports {enable | disable}

This configuration is global to the controller and is stored by the AP and the NVRAM variable. When this variable is set, the behavior of the remote LAN is changed. This feature supports different remote LANs per remote LAN port.

The remote LAN mapping is different depending on whether the default group or AP Groups is used:

- Default Group—If you are using the default group, a single remote LAN with an even numbered remote LAN ID is mapped to port 4. For example, a remote LAN with remote LAN ID 2 is mapped to port 4 (on the Cisco 600 OEAP). The remote LAN with an odd numbered remote LAN ID is mapped to port 3 (on the Cisco 600 OEAP). For example, a remote LAN with remote LAN ID 1 is mapped to port 3 (on the Cisco 600 OEAP).
- AP Groups—If you are using an AP group, the mapping to the OEAP-600 ports is determined by the order of the AP groups. To use an AP group, you must first delete all remote LANs and WLANs from the AP group leaving it empty. Then, add the two remote LANs to the AP group adding the port 3 AP remote LAN first, and the port 4 remote group second, followed by any WLANs.
- Save your changes by entering this command: save config

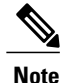

If your controller supports only OfficeExtend access points, see the Configuring Radio Resource Management section for instructions on setting the recommended value for the DCA interval.

# Configuring a Personal SSID on an OfficeExtend Access Point Other than 600 Series OEAP

**Step 1** Find the IP address of your OfficeExtend access point by doing one of the following:

- · Log on to your home router and look for the IP address of your OfficeExtend access point.
- · Ask your company's IT professional for the IP address of your OfficeExtend access point.
- Use an application such as Network Magic to detect devices on your network and their IP addresses.
- **Step 2** With the OfficeExtend access point connected to your home router, enter the IP address of the OfficeExtend access point in the Address text box of your Internet browser and click **Go**.

**Note** Make sure that you are not connected to your company's network using a virtual private network (VPN) connection.

| Step 3 | When prompted, enter the username and password to log into the access point.                                                                                                    |  |  |
|--------|----------------------------------------------------------------------------------------------------|--|--|
| Step 4 | On the OfficeExtend Access Point Welcome page, click Enter. The OfficeExtend Access Point Home page appears.                                                                                                    |  |  |
| Step 5 | Choose <b>Configuration</b> to open the Configuration page.                                                                                                    |  |  |
| Step 6 | In the SSID text box, enter the personal SSID that you want to assign to this access point. This SSID is locally switched.<br><b>Note</b> A controller with an OfficeExtend access point publishes only up to 15 WLANs to each connected access point because it reserves one WLAN for the personal SSID.                                                                                                    |  |  |
| Step 7 | <ul> <li>From the Security drop-down list, choose Open, WPA2/PSK (AES), or 104 bit WEP to set the security type to be used by this access point.</li> <li>Note If you choose WPA2/PSK (AES), make sure that the client is configured for WPA2/PSK and AES encryption.</li> </ul>                                                                                                    |  |  |
| Step 8 | If you chose WPA2/PSK (AES) in <i>Step 8</i> , enter an 8- to 38-character WPA2 passphrase in the Secret text box. If you chose 104 bit WEP, enter a 13-character ASCII key in the Key text box.                                                                                                    |  |  |
| Step 9 | Click Apply.                                                                                                    |  |  |
|        | <ul> <li>Note If you want to use the OfficeExtend access point for another application, you can clear this configuration and return the access point to the factory-default settings by clicking Clear Config. You can also clear the access point's configuration from the controller CLI by entering the clear ap config Cisco_AP command.</li> <li>These steps can be used for configuring a personal SSID on OfficeExtend access points only. See the Aironet 600 Series OfficeExtend Access Point Configuration Guide for information on configuring a personal SSID on OF AP 600 APs.</li> </ul> |  |  |
|        | OfficeEment Access I office Configuration Outlie for information on configuring a personal SSID on OEAT 000 ATS.                                                                                                    |  |  |

## Viewing OfficeExtend Access Point Statistics

Use these commands to view information about the OfficeExtend access points on your network:

• See a list of all OfficeExtend access points by entering this command:

show flexconnect office-extend summary

• See the link delay for OfficeExtend access points by entering this command:

show flexconnect office-extend latency

• See the encryption state of all access points or a specific access point by entering this command:

show ap link-encryption {all | *Cisco\_AP*}

This command also shows authentication errors, which track the number of integrity check failures, and replay errors, which track the number of times that the access point receives the same packet. See the data plane status for all access points or a specific access point by entering this command:

show ap data-plane {all | Cisco\_AP}

# Using Cisco Workgroup Bridges

## Information About Cisco Workgroup Bridges

A workgroup bridge (WGB) is a mode that can be configured on an autonomous IOS access point to provide wireless connectivity to a lightweight access point on behalf of clients that are connected by Ethernet to the

WGB access point. A WGB connects a wired network over a single wireless segment by learning the MAC addresses of its wired clients on the Ethernet interface and reporting them to the lightweight access point using Internet Access Point Protocol (IAPP) messaging. The WGB provides wireless access connectivity to wired clients by establishing a single wireless connection to the lightweight access point. The lightweight access point treats the WGB as a wireless client.

A Cisco IOS AP as a WGB using the Cisco IOS 15.2 or later releases support Protected Extensible Authentication Protocol (PEAP) with the controller.

Figure 48: WGB Example

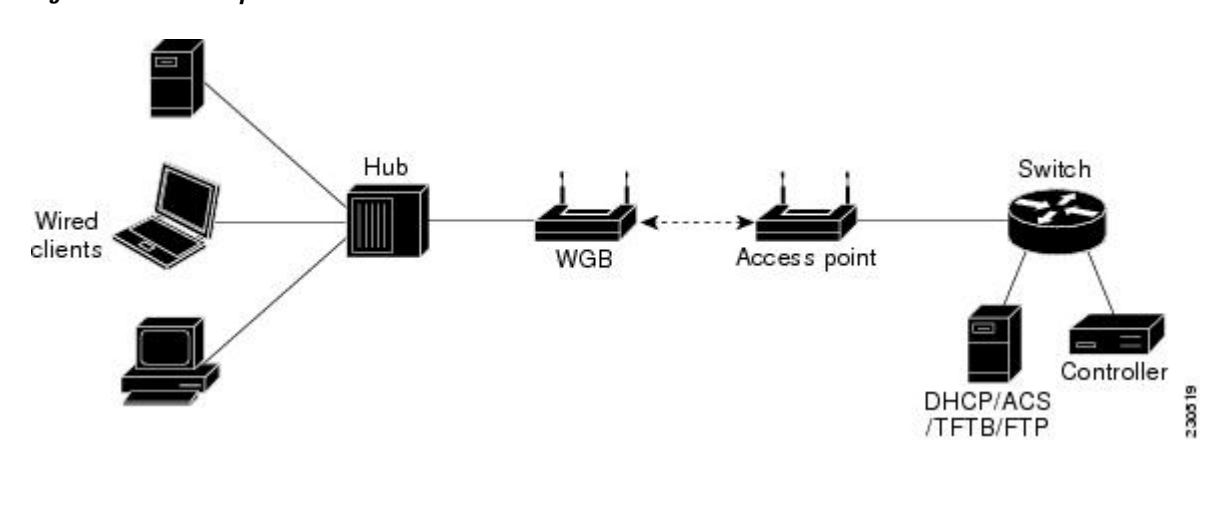

Note

If the lightweight access point fails, the WGB attempts to associate to another access point.

The following are some guidelines for Cisco Workgroup Bridges:

 The WGB can be any autonomous access point that supports the workgroup bridge mode and is running Cisco IOS Release 12.4(3g)JA or later releases (on 32-MB access points) or Cisco IOS Release 12.3(8)JEB or later releases (on 16-MB access points). These access points include the AP1120, AP1121, AP1130, AP1231, AP1240, and AP1310. Cisco IOS releases prior to 12.4(3g)JA and 12.3(8)JEB are not supported.

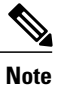

If your access point has two radios, you can configure only one for workgroup bridge mode. This radio is used to connect to the lightweight access point. We recommend that you disable the second radio.

Enable the workgroup bridge mode on the WGB as follows:

- On the WGB access point GUI, choose Workgroup Bridge for the role in radio network on the Settings > Network Interfaces page.
- On the WGB access point CLI, enter the **station-role workgroup-bridge command.**

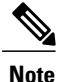

See the sample WGB access point configuration in the WGB Configuration Example section.

- The following features are supported for use with a WGB:
  - ° Guest N+1 redundancy
  - ° Local EAP
  - Open, WEP 40, WEP 128, CKIP, WPA+TKIP, WPA2+AES, LEAP, EAP-FAST, and EAP-TLS authentication modes
- Wired clients connected to the WGB are not authenticated for security. Instead, the WGB is authenticated against the access point to which it associates. Therefore, we recommend that you physically secure the wired side of the WGB.
- Wired clients connected to a WGB inherit the WGB's QoS and AAA override attributes.
- To enable the WGB to communicate with the lightweight access point, create a WLAN and make sure that Aironet IE is enabled.
- If you have to apply ACL to WGB during run time, do not modify the ACL configuration for interface in the controller during run time. If you need to modify any ACLs, then you must disable all WLANs that are in the controller or disable both the 802.11a and 80.11b networks. Also, ensure that there are no clients associated and mapped to that interface and then you can modify the ACL settings.

## **Restrictions for Cisco Workgroup Bridges**

- The WGB can associate only with lightweight access points.
- Only WGBs in client mode (which is the default value) are supported. Those WGBs in infrastructure mode are not supported. Perform one of the following to enable client mode on the WGB:
  - On the WGB access point GUI, choose **Disabled** for the Reliable Multicast to WGB parameter.
  - On the WGB access point CLI, enter the **no infrastructure client** command.

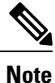

VLANs are not supported for use with WGBs.

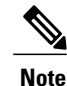

See the sample WGB access point configuration in the WGB Configuration Example section.

- The following features are not supported for use with a WGB:
  - Idle timeout
  - Web authentication

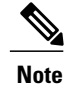

If a WGB associates to a web-authentication WLAN, the WGB is added to the exclusion list, and all of the WGB wired clients are deleted.

- The WGB supports a maximum of 20 wired clients. If you have more than 20 wired clients, use a bridge or another device.
- The DirectStream feature from the controller does not work for clients behind workgroup bridges and the stream is denied.
- With Layer 3 roaming, if you plug a wired client into the WGB network after the WGB has roamed to another controller (for example, to a foreign controller), the wired client's IP address displays only on the anchor controller, not on the foreign controller.
- If a wired client does not send traffic for an extended period of time, the WGB removes the client from its bridge table, even if traffic is continuously being sent to the wired client. As a result, the traffic flow to the wired client fails. To avoid the traffic loss, prevent the wired client from being removed from the bridge table by configuring the aging-out timer on the WGB to a large value using the following Cisco IOS commands on the WGB:

```
configure terminal
bridge bridge-group-number aging-time seconds
exit
end
```

where *bridge-group-number* is a value between 1 and 255, and *seconds* is a value between 10 and 1,000,000 seconds. We recommend configuring the *seconds* parameter to a value greater than the wired client's idle period.

- When you delete a WGB record from the controller, all of the WGB wired clients' records are also deleted.
- These features are not supported for wired clients connected to a WGB:
  - MAC filtering
  - Link tests
  - Idle timeout
- The broadcast forwarding toward wired WGB clients works only on the native VLAN. If additional VLANs are configured, only the native VLAN forwards broadcast traffic.
- Wired clients behind a WGB cannot connect to a DMZ/Anchor controller. To enable wired clients behind a WGB to connect to an anchor controller in a DMZ, you must enable VLANs in the WGB using the **config wgb vlan enable** command.
- The **dot11 arp-cache** global configuration command that you can enter on the access point that is in WGB mode is not supported.
- WGB clients do not show enc-cipher and AKM because they are wired clients. WGB APs, however, show correct values of enc-cipher and AKM.

## WGB Configuration Example

The following is an example of the configuration of a WGB access point using static WEP with a 40-bit WEP key:

```
ap# configure terminal
Enter configuration commands, one per line. End with CNTL/Z.
ap(config) # dot11 ssid WGB_with_static_WEP
ap(config-ssid) # authentication open
ap(config-ssid) # guest-mode
ap(config-ssid) # exit
ap(config) # interface dot11Radio 0
ap(config) # station-role workgroup-bridge
ap(config-if) # encry mode wep 40
ap(config-if) # encry key 1 size 40 0 1234567890
ap(config-if) # ssid WGB_with_static_WEP
ap(config-if) # end
```

Verify that the WGB is associated to an access point by entering this command on the WGB:

#### show dot11 association

Information similar to the following appears:

```
ap# show dot11 associations
802.11 Client Stations on Dot11Radio0:
SSID [FCVTESTING]:
MAC Address IP address Device Name Parent State
000b.8581.6aee 10.11.12.1 WGB-client map1 - Assoc
ap#
```

## Viewing the Status of Workgroup Bridges (GUI)

| Step 1 | Choose <b>Monitor</b> > <b>Clients</b> to open the Clients page.<br>The WGB text box on the right side of the page indicates whether any of the clients on your network are workgroup bridges.                                                                                                    |
|--------|----------------------------------------------------------------------------------------------------|
| Step 2 | Click the MAC address of the desired client. The Clients > Detail page appears.<br>The Client Type text box under Client Properties shows "WGB" if this client is a workgroup bridge, and the Number of Wired Client(s) text box shows the number of wired clients that are connected to this WGB.                                                                                                    |
| Step 3 | <ul> <li>See the details of any wired clients that are connected to a particular WGB as follows:</li> <li>a) Click Back on the Clients &gt; Detail page to return to the Clients page.</li> <li>b) Hover your cursor over the blue drop-down arrow for the desired WGB and choose Show Wired Clients. The WGB Wired Clients page appears.</li> <li>Note If you want to disable or remove a particular client, hover your cursor over the blue drop-down arrow for the desired client and choose Remove or Disable, respectively.</li> </ul> |
|        |                                                                                                    |

c) Click the MAC address of the desired client to see more details for this particular client. The Clients > Detail page appears.

The Client Type text box under Client Properties shows "WGB Client," and the rest of the text boxes on this page provide additional information for this client.

## Viewing the Status of Workgroup Bridges (CLI)

Step 1See any WGBs on your network by entering this command:<br/>show wgb summaryStep 2See the details of any wired clients that are connected to a particular WGB by entering this command:<br/>show wgb detail wgb\_mac\_address

## **Debugging WGB Issues (CLI)**

#### **Before You Begin**

- Enable debugging for IAPP messages, errors, and packets by entering these commands:
  - debug iapp all enable—Enables debugging for IAPP messages.
  - ° debug iapp error enable—Enables debugging for IAPP error events.
  - <sup>o</sup> debug iapp packet enable—Enables debugging for IAPP packets.
- Debug an roaming issue by entering this command:

#### debug mobility handoff enable

- Debug an IP assignment issue when DHCP is used by entering these commands:
  - debug dhcp message enable
  - <sup>o</sup> debug dhcp packet enable
- Debug an IP assignment issue when static IP is used by entering these commands:
  - debug dot11 mobile enable
  - <sup>o</sup> debug dot11 state enable

# **Using Non-Cisco Workgroup Bridges**

# Information About Non-Cisco Workgroup Bridges

When a Cisco workgroup bridge (WGB) is used, the WGB informs the access points of all the clients that it is associated with. The controller is aware of the clients associated with the access point. When non-Cisco WGBs are used, the controller has no information about the IP address of the clients on the wired segment behind the WGB. Without this information, the controller drops the following types of messages:

- ARP REQ from the distribution system for the WGB client
- ARP RPLY from the WGB client
- DHCP REQ from the WGB client
- DHCP RPLY for the WGB client

The following are some guidelines for non-Cisco workgroup bridges:

• The controller can accommodate non-Cisco WGBs so that the controller can forward ARP, DHCP, and data traffic to and from the wired clients behind workgroup bridges by enabling the passive client feature. To configure your controller to work with non-Cisco WGBs, you must enable the passive client feature so that all traffic from the wired clients is routed through the WGB to the access point. All traffic from the wired clients is routed through the work group bridge to the access point.

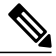

Note

For FlexConnect APs in local switching, non-Cisco workgroup-bridge clients in bridged mode are supported using the **config flexconnect group** *group-name* **dhcp overridden-interface enable** command.

- When a WGB wired client leaves a multicast group, the downstream multicast traffic to other WGB wired clients is interrupted briefly.
- If you have clients that use PC virtualization software such as VMware, you must enable this feature.

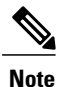

We have tested multiple third-party devices for compatibility but cannot ensure that all non-Cisco devices work. Support for any interaction or configuration details on the third-party device should be discussed with the device manufacturer.

- You must enable the passive client functionality for all non-Cisco workgroup bridges.
- You might need to use the following commands to configure DHCP on clients:
  - Disable DHCP proxy by using the config dhcp proxy disable command.
  - Enable DHCP boot broadcast by using the **config dhcp proxy disable bootp-broadcast enable** command.

## **Restrictions for Non-Cisco Workgroup Bridges**

- Only Layer 2 roaming is supported for WGB devices.
- Layer 3 security (web authentication) is not support for WGB clients.
- Visibility of wired hosts behind a WGB on a controller is not supported because the non-Cisco WGB device performs MAC hiding. Cisco WGB supports IAPP.
- ARP poisoning detection does not work on a WLAN when the flag is enabled.
- VLAN select is not supported for WGB clients.
- Some third-party WGBs need to operate in non-DHCP relay mode. If problems occur with the DHCP assignment on devices behind the non-Cisco WGB, use the config dhcp proxy disable and config dhcp proxy disable bootp-broadcast disable commands.

The default state is DHCP proxy enabled. The best combination depends on the third-party characteristics and configuration.

# **Configuring Backup Controllers**

## Information About Configuring Backup Controllers

A single controller at a centralized location can act as a backup for access points when they lose connectivity with the primary controller in the local region. Centralized and regional controllers do not need to be in the same mobility group. You can specify a primary, secondary, and tertiary controller for specific access points in your network. Using the controller GUI or CLI, you can specify the IP addresses of the backup controllers, which allows the access points to fail over to controllers outside of the mobility group.

The following are some guidelines for configuring backup controllers:

- You can configure primary and secondary backup controllers (which are used if primary, secondary, or
  tertiary controllers are not specified or are not responsive) for all access points connected to the controller
  as well as various timers, including heartbeat timers and discovery request timers. To reduce the controller
  failure detection time, you can configure the fast heartbeat interval (between the controller and the access
  point) with a smaller timeout value. When the fast heartbeat timer expires (at every heartbeat interval),
  the access point determines if any data packets have been received from the controller within the last
  interval. If no packets have been received, the access point sends a fast echo request to the controller.
- The access point maintains a list of backup controllers and periodically sends primary discovery requests to each entry on the list. When the access point receives a new discovery response from a controller, the backup controller list is updated. Any controller that fails to respond to two consecutive primary discovery requests is removed from the list. If the access point's local controller fails, it chooses an available controller from the backup controller list in this order: primary, secondary, tertiary, primary backup, and secondary backup. The access point waits for a discovery response from the first available controller in the backup list and joins the controller if it receives a response within the time configured for the primary discovery request timer. If the time limit is reached, the access point assumes that the controller cannot be joined and waits for a discovery response from the next available controller in the list.

• When an access point's primary controller comes back online, the access point disassociates from the backup controller and reconnects to its primary controller. The access point falls back only to its primary controller and not to any available secondary controller for which it is configured. For example, if an access point is configured with primary, secondary, and tertiary controllers, it fails over to the tertiary controller when the primary and secondary controllers become unresponsive. If the secondary controller comes back online while the primary controller is down, the access point does not fall back to the secondary controller and stays connected to the tertiary controller. The access point waits until the primary controller comes back online to fall back from the tertiary controller to the primary controller. If the tertiary controller fails and the primary controller is still down, the access point then falls back to the available secondary controller.

## **Restrictions for Configuring Backup Controllers**

• You can configure the fast heartbeat timer only for access points in local and FlexConnect modes.

# **Configuring Backup Controllers (GUI)**

| Step 1 | Choose Wireless > Access Points > Global Configuration to open the Global Configuration page.                                                                                                    |
|--------|----------------------------------------------------------------------------------------------------|
| Step 2 | From the Local Mode AP Fast Heartbeat Timer State drop-down list, choose <b>Enable</b> to enable the fast heartbeat timer for access points in local mode or choose <b>Disable</b> to disable this timer. The default value is Disable.                                                                                                    |
| Step 3 | If you chose Enable in Step 2, enter the Local Mode AP Fast Heartbeat Timeout text box to configure the fast heartbeat timer for access points in local mode. Specifying a small heartbeat interval reduces the amount of time it takes to detect a controller failure.                                                                                                    |
|        | The range for the AP Fast Heartbeat Timeout value for Cisco Flex 7500 Controllers is 10–15 (inclusive) and is 1–10 (inclusive) for other controllers. The default value for the heartbeat timeout for Cisco Flex 7500 Controllers is 10. The default value for other controllers is 1 second.                                                                                                    |
| Step 4 | From the FlexConnect Mode AP Fast Heartbeat Timer State drop-down list, choose <b>Enable</b> to enable the fast heartbeat timer for FlexConnect access points or choose <b>Disable</b> to disable this timer. The default value is Disable.                                                                                                    |
| Step 5 | <ul> <li>If you enable FlexConnect fast heartbeat, enter the FlexConnect Mode AP Fast Heartbeat Timeout value in the FlexConnect Mode AP Fast Heartbeat Timeout text box. Specifying a small heartbeat interval reduces the amount of time it takes to detect a controller failure.</li> <li>The range for the FlexConnect Mode AP Fast Heartbeat Timeout value for Cisco Flex 7500 Controllers is 10–15 (inclusive) and is 1–10 for other controllers. The default value for the heartbeat timeout for Cisco Flex 7500 Controllers is 10. The default value for other controllers is 1 second.</li> </ul> |
| Step 6 | In the AP Primary Discovery Timeout text box, a value between 30 and 3600 seconds (inclusive) to configure the access point primary discovery request timer. The default value is 120 seconds.                                                                                                    |
| Step 7 | If you want to specify a primary backup controller for all access points, enter the IPv4/IPv6 address of the primary backup controller in the Back-up Primary Controller IP Address (IPv4/IPv6) text box and the name of the controller in the Back-up Primary Controller Name text box.                                                                                                    |
|        | <b>Note</b> I ne default value for the IP address is 0.0.0.0, which disables the primary backup controller.                                                                                                    |

**Step 8** If you want to specify a secondary backup controller for all access points, enter the IPv4/IPv6 address of the secondary backup controller in the Back-up Secondary Controller IP Address (IPv4/IPv6) text box and the name of the controller in the Back-up Secondary Controller Name text box.

**Note** The default value for the IP address is 0.0.0, which disables the secondary backup controller.

- **Step 9** Click **Apply** to commit your changes.
- **Step 10** Configure primary, secondary, and tertiary backup controllers for a specific access point as follows:
  - a) Choose Access Points > All APs to open the All APs page.
  - b) Click the name of the access point for which you want to configure primary, secondary, and tertiary backup controllers.
  - c) Choose the **High Availability** tab to open the All APs > Details for (High Availability) page.
  - d) If desired, enter the name and IP address of the primary controller for this access point in the Primary Controller text boxes.
    - **Note** Entering an IP address for the backup controller is optional in this step and the next two steps. If the backup controller is outside the mobility group to which the access point is connected (the primary controller), then you need to provide the IP address of the primary, secondary, or tertiary controller, respectively. The controller name and IP address must belong to the same primary, secondary, or tertiary controller. Otherwise, the access point cannot join the backup controller.
  - e) If desired, enter the name and IP address of the secondary controller for this access point in the Secondary Controller text boxes.
  - f) If desired, enter the name and IP address of the tertiary controller for this access point in the Tertiary Controller text boxes.
  - g) Click Apply to commit your changes.
- **Step 11** Click **Save Configuration** to save your changes.

# **Configuring Backup Controllers (CLI)**

Configure a primary controller for a specific access point by entering this command: Step 1 **config ap primary-base** controller name Cisco AP [controller ip address] Note The controller ip address parameter in this command and the next two commands is optional. If the backup controller is outside the mobility group to which the access point is connected (the primary controller), then you need to provide the IP address of the primary, secondary, or tertiary controller, respectively. In each command, the controller name and controller ip address must belong to the same primary, secondary, or tertiary controller. Otherwise, the access point cannot join the backup controller. Step 2 Configure a secondary controller for a specific access point by entering this command: **config ap secondary-base** *controller name Cisco AP* [*controller ip address*] Step 3 Configure a tertiary controller for a specific access point by entering this command: **config ap tertiary-base** controller name Cisco AP [controller ip address] Step 4 Configure a primary backup controller for all access points by entering this command: config advanced backup-controller primary system name ip addr Note This command is valid for both IPv4 and IPv6

| Step 5  | Configure a secondary backup controller for all access points by entering this command: <b>config advanced backup-controller secondary</b> system name ip_addr |                                                                                                    |
|---------|----------------------------------------------------------------------------------------------------|----------------------------------------------------------------------------------------------------|
|         | Note                                                                                                    | To delete a primary or secondary backup controller entry, enter 0.0.0.0 for the controller IPv4/IPv6 address.                                                                                                    |
|         | Note                                                                                                    | This command is valid for both IPv4 and IPv6                                                                                                    |
| Step 6  | Enable<br>config a                                                                                                    | or disable the fast heartbeat timer for local or FlexConnect access points by entering this command:<br>advanced timers ap-fast-heartbeat {local   flexconnect   all} {enable   disable} interval                                                                                                    |
|         | where <b>a</b><br>Specify<br>value is                                                                                                    | Il is both local and FlexConnect access points, and <i>interval</i> is a value between 1 and 10 seconds (inclusive).<br>ing a small heartbeat interval reduces the amount of time that it takes to detect a controller failure. The default<br>disabled.Configure the access point heartbeat timer by entering this command: |
|         | config a                                                                                                    | advanced timers ap-heartbeat-timeout interval                                                                                                    |
|         | where <i>it</i><br>fast hea                                                                                                    | <i>nterval</i> is a value between 1 and 30 seconds (inclusive). This value should be at least three times larger than the rtbeat timer. The default value is 30 seconds.                                                                                                    |
|         | Caution                                                                                                    | Do not enable the fast heartbeat timer with the high latency link. If you have to enable the fast heartbeat timer, the timer value must be greater than the latency.                                                                                                    |
| Step 7  | Configu<br><b>config</b> a                                                                                                    | re the access point primary discovery request timer by entering this command:<br>advanced timers ap-primary-discovery-timeout interval                                                                                                    |
|         | where <i>i</i>                                                                                                    | nterval is a value between 30 and 3600 seconds. The default value is 120 seconds.                                                                                                    |
| Step 8  | Configu<br><b>config</b> a                                                                                                    | re the access point discovery timer by entering this command:<br>advanced timers ap-discovery-timeout interval                                                                                                    |
|         | where <i>i</i>                                                                                                    | nterval is a value between 1 and 10 seconds (inclusive). The default value is 10 seconds.                                                                                                    |
| Step 9  | Configu<br><b>config</b> a                                                                                                    | re the 802.11 authentication response timer by entering this command: advanced timers auth-timeout interval                                                                                                    |
|         | where <i>i</i>                                                                                                    | nterval is a value between 5 and 600 seconds (inclusive). The default value is 10 seconds.                                                                                                    |
| Step 10 | Save yo<br>save co                                                                                                    | our changes by entering this command:<br>nfig                                                                                                    |
| Step 11 | See an a                                                                                                    | access point's configuration by entering these commands:                                                                                                    |
|         | • sh                                                                                                    | ow ap config general Cisco_AP                                                                                                    |
|         | • sh                                                                                                    | ow advanced backup-controller                                                                                                    |
|         | • sh                                                                                                    | ow advanced timers                                                                                                    |
|         | Informa                                                                                                    | tion similar to the following appears for the <b>show ap config general</b> Cisco_AP command for Primary Cisco                                                                                                    |

Switch IP Address using IPv4:

| Cisco AP Identifier                  | 1                        |
|--------------------------------------|--------------------------|
| Cisco AP Name                        | AP5                      |
| Country code                         | US - United States       |
| Regulatory Domain allowed by Country | 802.11bg:-AB 802.11a:-AB |
| AP Country code                      | US - United States       |
| AP Regulatory Domain                 | 802.11bg:-A 802.11a:-N   |
| Switch Port Number                   | 1                        |
| MAC Address                          | 00:13:80:60:48:3e        |

IP Address Configuration..... DHCP IP Address...... 1.100.163.133 ... Primary Cisco Switch Name...... 1-5508 Primary Cisco Switch IP Address...... 1-4404 Secondary Cisco Switch Name...... 1-4404 Secondary Cisco Switch IP Address..... 2.2.2.2 Tertiary Cisco Switch Name..... 2-4404 Tertiary Cisco Switch IP Address..... 1.1.1.4 ...

Information similar to the following appears for the **show ap config general** *Cisco\_AP* command for Primary Cisco Switch IP Address using IPv6:

| Cisco AP Identifier                  | 1                              |
|--------------------------------------|--------------------------------|
| Cisco AP Name                        | AP6                            |
| Country code                         | US - United States             |
| Regulatory Domain allowed by Country | 802.11bg:-A 802.11a:-A         |
| AP Country code                      | US - United States             |
| AP Regulatory Domain                 | 802.11bg:-A 802.11a:-A         |
| Switch Port Number                   | 13                             |
| MAC Address                          | 44:2b:03:9a:9d:30              |
| IPv6 Address Configuration           | DHCPv6                         |
| IPv6 Address                         | 2001:9:5:96:295d:3b2:2db2:9b47 |
| IPv6 Prefix Length                   | 128                            |
| Gateway IPv6 Addr                    | fe80::6abd:abff:fe8c:764a      |
| NAT External IP Address              | None                           |
| CAPWAP Path MTU                      | 1473                           |
| Telnet State                         | Globally Disabled              |
| Ssh State                            | Globally Disabled              |
| Cisco AP Location                    | _5500                          |
| Cisco AP Floor Label                 | 0                              |
| Cisco AP Group Name                  | IPv6-Same_VLAN                 |
| Primary Cisco Switch Name            | Maulik_WLC_5500-HA             |
| Primary Cisco Switch IP Address      | 2001:9:5:95::11                |

Information similar to the following appears for the **show advanced backup-controller** command when configured using IPv4:

AP primary Backup Controller ..... controller1 10.10.10.10 AP secondary Backup Controller ..... 0.0.0.0

Information similar to the following appears for the **show advanced backup-controller** command when configured using IPv6:

AP primary Backup Controller ...... WLC\_5500-2 fd09:9:5:94::11 AP secondary Backup Controller ..... vWLC 9.5.92.11

Information similar to the following appears for the **show advanced timers** command:

Authentication Response Timeout (seconds) ..... 10

# **Configuring High Availability**

This section describes how to configure high availability.

## Information About High Availability

High availability (HA) in controllers allows you to reduce the downtime of the wireless networks that occurs due to the failover of controllers.

A 1:1 (Active:Standby-Hot) stateful switchover of access points (AP SSO) is supported. In an HA architecture, one controller is configured as the primary controller and another controller as the secondary controller.

After you enable HA, the primary and secondary controllers are rebooted. During the boot process, the role of the primary controller is negotiated as active and the role of the secondary controller as standby-hot. After a switchover, the secondary controller becomes the active controller and the primary controller becomes the standby-hot controller. After subsequent switchovers, the roles are interchanged between the primary and the secondary controllers. The reason for switchovers are either because of manual trigger, or a controller, or network failure.

During an AP SSO, all the AP sessions statefully switch over and all the clients are deauthenticated and reassociated with the new active controller except for the locally switched clients in the FlexConnect mode.

The standby-hot controller continuously monitors the health of the active controller through a direct wired connection over a dedicated redundancy port. Both the controllers share the same configurations, including the IP address of the management interface.

Before you enable HA, ensure that both the controllers are physically connected through the redundant port using an Ethernet cable. Also, ensure that the uplink is connected to an infrastructure switch and that the gateway is reachable from both the controllers.

In HA architecture, the redundancy port and redundant management interfaces have been introduced.

ACL and NAT IP configurations are synchronized to the HA standby controller when these parameters are configured before HA pair-up. If the NAT IP is set on the management interface, the access point sets the AP manager IP address as the NAT IP address. This issue is seen only when the NAT IP address and ACL are set on the management interface before you enable high availability.

The following are some guidelines for high availability:

• We recommend that you do not pair two controllers of different hardware models. If they are paired, the higher controller model becomes the active controller and the other controller goes into maintenance mode.

- We recommend that you do not pair two controllers on different controller software releases. If they are paired, the controller with the lower redundancy management address becomes the active controller and the other controller goes into maintenance mode.
- All download file types, such as image, configuration, web-authentication bundle, and signature filesare downloaded on the active controller first and then pushed to the standby-hot controller.
- · Certificates should be downloaded separately on each controller before they are paired.
- You can upload file types such as configuration files, event logs, crash files, and so on, from the standby-hot controller using the GUI or CLI of the active controller. You can also specify a suffix to the filename to identify the uploaded file.
- To perform a peer upload, use the service port. In a management network, you can also use the redundancy management interface (RMI) that is mapped to the redundancy port or RMI VLAN, or both, where the RMI is the same as the management VLAN. Note that the RMI and the redundancy port should be in two separate Layer2 VLANs, which is a mandatory configuration.
- If the controllers cannot reach each other through the redundant port and the RMI, the primary controller becomes active and the standby-hot controller goes into the maintenance mode.

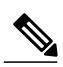

**Note** To achieve HA between two Cisco Wireless Services Module 2 (WiSM2) platforms, the controllers should be deployed on a single chassis, or on multiple chassis using a virtual switching system (VSS) and extending a redundancy VLAN between the multiple chassis.

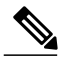

Note

A redundancy VLAN should be a nonroutable VLAN in which a Layer 3 interface should not be created for the VLAN, and the interface should be allowed on the trunk port to extend an HA setup between multiple chassis. Redundancy VLAN should be created like any other data VLAN on Cisco IOS-based switching software. A redundancy VLAN is connected to the redundant port on Cisco WiSM2 through the backplane. It is not necessary to configure the IP address for the redundancy VLAN because the IP address is automatically generated. Also, ensure that the redundancy VLAN is not the same as the management VLAN.

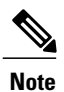

When the RMIs for two controllers that are a pair, and that are mapped to same VLAN and connected to same Layer3 switch stop working, the standby controller is restarted.

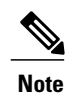

The "mobilityHaMac is out of range" xml message is seen during the active/standby second switch over in HA setup. This occurs if mobility HA mac field is more than 128.

- When HA is enabled, the standby controller always uses RMI and all the other interfaces, dynamic and management, are invalid. A ping must only accept RMI as source and not other interfaces.
- When HA is enabled, ensure that you do not use the backed-up image. If this image is used, the HA feature might not work as expected:

- The service port and route information that is configured is lost after you enable SSO. You must configure the service port and route information again after you enable SSO. You can configure the service port and route information for the standby-hot controller using the **peer-service-port** and **peer-route** commands.
- For Cisco WiSM2, service port reconfigurations are required after you enable redundancy. Otherwise, Cisco WiSM2 might not be able to communicate with the supervisor. We recommend that you enable DHCP on the service port before you enable redundancy.
- We recommend that you do not use the **reset** command on the standby-hot controller directly. If you use this, unsaved configurations will be lost.
- We recommend that you enable link aggregation configuration on the controllers before you enable the port channel in the infrastructure switches.
- All the configurations that require reboot of the active controller results in the reboot of the standby-hot controller.
- The Ignore AP list is not synchronized from the active controller to the standby-hot controller. The list is relearned through SNMP messages from Cisco Prime Infrastructure after the standby-hot controller becomes active.
- In Release 7.3.x, AP SSO is supported, but client SSO is not supported, which means that after an HA setup that uses Release 7.3.x encounters a switchover, all the clients associated with the controller are deauthenticated and forced to reassociate.
- You must manually configure the mobility MAC address on the then active controller post switchover, when a peer controller has a controller software release that is prior to Release 7.2.

#### **Redundancy Management Interface**

The active and standby-hot controllers use the RMI to check the health of the peer controller and the default gateway of the management interface through network infrastructure.

The RMI is also used to send notifications from the active controller to the standby-hot controller if a failure or manual reset occurs. The standby-hot controller uses the RMI to communicate to the syslog, NTP/SNTP server, FTP, and TFTP server.

It is mandatory to configure the IP addresses of the Redundancy Management Interface and the Management Interface in the same subnet on both the primary and secondary controllers.

#### **Redundancy Port**

The redundancy port is used for configuration, operational data synchronization, and role negotiation between the primary and secondary controllers.

The redundancy port checks for peer reachability by sending UDP keepalive messages every 100 milliseconds (default frequency) from the standby-hot controller to the active controller. If a failure of the active controller occurs, the redundancy port is used to notify the standby-hot controller.

If an NTP/SNTP server is not configured, the redundancy port performs a time synchronization from the active controller to the standby-hot controller.

In Cisco WiSM2, the redundancy VLAN must be configured on the Cisco Catalyst 6000 Supervisor Engine because there is no physical redundancy port available on Cisco WiSM2.

The redundancy port and the redundancy VLAN in Cisco WiSM2 are assigned an automatically generated IP address in which the last two octets are obtained from the last two octets of the RMI. The first two octets

are always 169.254. For example, if the IP address of the RMI is 209.165.200.225, the IP address of the redundancy port is 169.254.200.225.

## **Restrictions on High Availability**

- We recommend that you do not disable LAG physical ports when HA SSO is enabled.
- HA is not supported on the Cisco 2500 Series and Cisco Virtual Wireless LAN Controllers.
- When you configure the controller for AP SSO, the Cisco 600 Series OfficeExtend Access Points are not supported.
- In an HA environment using FlexConnect locally switched clients, the client information might not show the username. To get details about the client, you must use the MAC address of the client. This restriction does not apply to FlexConnect centrally switched clients or central (local) mode clients.
- It is not possible to access the Cisco WiSM2 GUI through the service interface when you have enabled HA. The workaround is to create a service port interface again after HA is established.
- In an HA environment, an upgrade from an LDPE image to a non-LDPE image is not supported.
- It is not possible to pair two primary controllers or two secondary controllers.
- Standby controllers are unavailable on the APs connected switch port
- An HA-SKU controller with an evaluation license cannot become a standby controller. However, an HA-SKU controller with zero license can become a standby controller.
- Service VLAN configuration is lost when moving from HA mode to non-HA mode and vice versa. You
  should configure the service IP address manually again.
- The following scenario is not supported: The primary controller has the management address and the redundancy management address in the same VLAN, and the secondary controller has the management address in the same VLAN as the primary one, and the redundancy management address in a different VLAN.
- The following is a list of some software upgrade scenarios:
  - A software upgrade on the active controller ensures the upgrade of the standby-hot controller.
  - An in-service upgrade is not supported. Therefore, you should plan your network downtime before you upgrade the controllers in an HA environment.
  - Rebooting the active controller after a software upgrade also reboots the standby-hot controller.
  - If both active and standby-hot controllers have different software releases in the backup, and if you enter the **config boot backup** command in the active controller, both the controllers reboot with their respective backup images breaking the HA pair due to a software mismatch.
  - A schedule reset applies to both the controllers in an HA environment. The peer controller reboots a minute before the scheduled time expires on the active controller.
  - You can reboot the standby-hot controller from the active controller by entering the **reset peer-system** command if the scheduled reset is not planned. If you reset only the standby-hot controller with this command, any unsaved configurations on the standby-hot controller is lost. Therefore, ensure that you save the configurations on the active controller before you reset the standby-hot controller.

- A preimage download is reinitiated if an SSO is triggered at the time of the image transfer.
- Only debug and show commands are allowed on the standby-hot controller.
- It is not possible to access the standby-hot controller through the controller GUI, Cisco Prime Infrastructure, or Telnet. You can access the standby-hot controller only on its console.
- When a failover occurs, the standby controller must be in a standby-hot state and the redundant port in a terminal state in SSO for successful switchover to occur.
- To enable or disable LAG, you must disable HA.

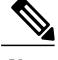

**Note** If LAG is disabled and both primary and backup ports are connected to the management interface and if the primary port becomes nonoperational, a switchover might occur because the default gateway is not reachable and backup port failover might exceed 12 seconds.

- Pairwise Master Key (PMK) cache synchronization is not supported on FlexConnect local-authenticated clients.
- You cannot change the NAT address configuration of the management interface when the controllers are in redundancy mode. To enable NAT address configuration on the management interface, you must remove the redundancy configuration first, make the required changes on the primary controller, and then reenable the redundancy configuration on the same controller.
- After you enable SSO, you must access both the standby and active controller using:
  - The console connection
  - ° SSH facility on the service port
  - ° SSH facility on the redundant management interface

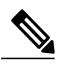

**Note** While SSO is enabled, you can not access both the standby and active controller either using the web UI/the telnet facility or using Cisco Prime Infrastructure/Prime NCS on the service port.

- Synchronization of bulk configurations is supported only for the configurations that are stored in XMLs. Scheduled reboot is a configuration that is not stored in XMLs or Flash. Therefore, the scheduled reboot configuration is not included in the synchronization of bulk configurations.
- When a switchover occurs, the controller does not synchronize the information on DHCP dirty bit from the active to standby controller even when DHCP dirty bit is set on the active controller. After a switchover, the controller populates the DHCP dirty bit based on the client DHCP retries.
- If you are using Cisco WiSM2, we recommend that you use the following release versions of Cisco IOS on Cisco Catalyst 6500 Series Supervisor Engine 2T:
  - 15.1(02)SY
  - 15.1(01)ICB40.1
  - 15.1(01)ICB29.36

- 15.1(01)ICB29.1
- 15.1(01)IC66.25
- 15.1(01)IB273.72

# **Configuring High Availability (GUI)**

#### **Before You Begin**

Ensure that the management interfaces of both controllers are in the same subnet. You can verify this on the GUI of both the controllers by choosing **Controllers > Interfaces** and viewing the IP addresses of the management interface.

Step 1On the GUI of both the controllers, choose Controller > Redundancy > Global Configuration.<br/>The Global Configuration page is displayed.

**Step 2** Enter the addresses of the controllers in the **Redundant Management IP** and the **Peer Redundant Management IP** text boxes.

**Note** Ensure that the Redundant Management Interface IP address of one controller is the same as the Redundant Management Interface IP address of the peer controller.

- Step 3 From the Redundant Unit drop-down list, choose one of the controllers as primary and the other as secondary.
- **Step 4** On the GUI of both the controllers, set the **SSO** to Enabled state.

**Note** After you enable an SSO, the service port peer IP address and the service port netmask appear on the configuration page. Note that the service port peer IP address and the netmask can be pushed to the peer only if the HA peer is available and operational. When you enable high availability, you do not have to configure the service port peer IP address and the service port netmask parameters. You must configure the parameters only when the HA peer is available and operational. After you enable SSO, both the controllers are rebooted. During the reboot process, the controllers negotiate the redundancy role through the redundant port based on the configuration. The primary controller becomes the active controller and the secondary controller becomes the standby controller.

- Step 5 (Optional) When the HA pair becomes available and operational, you can configure the peer service port IP address and the netmask when the service port is configured as static. If you enable DHCP on the service port, you do not have to configure these parameters on the Global Configuration page:
  - Service Port Peer IP—IP address of the service port of the peer controller.
  - Service Port Peer Netmask—Netmask of the service port of the peer controller.
  - **Mobility MAC Address**—A common MAC address for the active and standby controllers that is used in the mobility protocol. If an HA pair has to be added as a mobility member for a mobility group, the mobility MAC address (instead of the system MAC address of the active or standby controller) should be used. Normally, the mobility MAC address is chosen as the MAC address of the active controller and you do not have to manually configure this.
  - Keep Alive Timer—The timer that controls how often the standby controller sends keepalive messages to the active controller. The valid range is between 100 to 1000 milliseconds.
  - **Peer Search Timer**—The timer that controls how often the active controller sends peer search messages to the standby controller. The valid range is between 60 to 300 seconds.

After you enable the high availability and pair the controllers, there is only one unified GUI to manage the HA pair through the management port. GUI access through the service port is not feasible for both the active and standby controllers. The standby controller can be managed only through the console or the service port.

Only Telnet and SSH sessions are allowed through the service port of the active and standby controllers.

- Step 6 Click Apply.
- Step 7 Click Save Configuration.
- **Step 8** View the redundancy status of the HA pair by choosing **Monitor > Redundancy > Summary**. The **Redundancy Summary** page is displayed.
- **Step 9** Follow these steps to configure the peer network route:
  - a) Choose Controller > Redundancy > Peer Network Route. The Network Routes Peer page is displayed.

This page provides a summary of the existing service port network routes of the peer controller to network or element management systems on a different subnet. You can view the IP address, IP netmask, and gateway IP address.

- b) To create a new peer network route, click New.
- c) Enter the IP address, IP netmask, and the Gateway IP address of the route.
- d) Click Apply.

## **Configuring High Availability (CLI)**

#### **Before You Begin**

Ensure that the management interfaces of both controllers are in the same subnet.

To configure high availability in controllers, you must:

• Configure a local-redundancy IP address and a peer-redundancy management IP address by entering this command:

config interface address redundancy-management ip-addr1 peer-redundancy-management ip-addr2

- Configure the role of a controller by entering this command: config redundancy unit {primary | secondary}
- Configure the redundancy mode by entering this command: config redundancy mode {sso | none}

Note

Both controllers reboot and then negotiate the roles of active and standby-hot controllers.

• Configure the route configurations of the standby controller by entering this command: config redundancy peer-route {add network-ip-addr ip-mask | delete network-ip-addr}

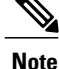

This command can be run only if the HA peer controller is available and operational.

 Note
 This command can be run only when SSO is disabled.

 • Configure the IP address and netmask of the peer service port of the standby controller by entering this command:

 • config redundancy interface address peer-service-port *ip-address netmask* 

 This command can be run only if the HA peer controller is available and operational.

 • Initiate a manual switchover by entering this command:

 redundancy force-switchover

 Note

 Execute this command only when you require a manual switchover.

• Configure a mobility MAC address by entering this command:

- Configure a redundancy timer by entering this command: config redundancy timer {keep-alive-timer time-in-milliseconds | peer-search-timer time-in-seconds}
- View the status of redundancy by entering this command: show redundancy summary
- View information about the Redundancy Management Interface by entering this command: show interface detailed redundancy-management
- View information about the redundancy port by entering this command: **show interface detailed redundancy-port**
- Reboot a peer controller by entering this command: reset peer-system
- Start the upload of file types, such as configuration, event logs, crash files, and so on from the standby-hot controller by entering this command on the active controller: transfer upload peer-start

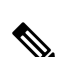

Note

Ensure that SSO is enabled to use these debug commands. Enter **config redundancy mode SSO** command to enable SSO.

debug redundancy {infra | facilitator | transport | keepalive | gw-reachability | config-sync | ap-sync | client-sync | mobility}

• infra—Configures debug of Redundancy Infra Module

• Debug the redundancy modules by entering these commands:

- facilitator—Configures debug of Redundancy Facilitator Module
- transport—Configures debug of Redundancy Transport Module
- keepalive—Configures debug of Redundancy Keepalive Module
- gw-reachability-Configures debug of Redundancy Gw-reachability Module

- config-sync—Configures debug of Redundancy Config-Sync Module
- ap-sync—Configures debug of Redundancy AP-Sync Module
- client-sync—Configures debug of Redundancy Client-Sync Module
- mobility-Configures debug of Redundancy Mobility Module

# **Configuring Failover Priority for Access Points**

## **Information About Configuring Failover Priority for Access Points**

Each controller has a defined number of communication ports for access points. When multiple controllers with unused access point ports are deployed on the same network and one controller fails, the dropped access points automatically poll for unused controller ports and associate with them.

The following are some guidelines for configuring failover priority for access points:

- You can configure your wireless network so that the backup controller recognizes a join request from a higher-priority access point and if necessary disassociates a lower-priority access point as a means to provide an available port.
- Failover priority is not in effect during the regular operation of your wireless network. It takes effect only if there are more association requests after a controller failure than there are available backup controller ports.
- To configure this feature, you must enable failover priority on your network and assign priorities to the individual access points.
- By default, all access points are set to priority level 1, which is the lowest priority level. Therefore, you need to assign a priority level only to those access points that warrant a higher priority.

## **Configuring Failover Priority for Access Points (GUI)**

- Step 2From the Global AP Failover Priority drop-down list, choose Enable to enable access point failover priority or choose<br/>Disable to disable this feature and turn off any access point priority assignments. The default value is Disable.
- **Step 3** Click **Apply** to commit your changes.
- **Step 4** Click **Save Configuration** to save your changes.
- **Step 5** Choose Wireless > Access Points > All APs to open the All APs page.
- **Step 6** Click the name of the access point for which you want to configure failover priority.
- **Step 7** Choose the **High Availability** tab. The All APs > Details for (High Availability) page appears.
- **Step 8** From the AP Failover Priority drop-down list, choose one of the following options to specify the priority of the access point:

is 1.

- Low—Assigns the access point to the level 1 priority, which is the lowest priority level. This is the default value.
- Medium—Assigns the access point to the level 2 priority.
- High—Assigns the access point to the level 3 priority.
- Critical—Assigns the access point to the level 4 priority, which is the highest priority level.
- **Step 9** Click **Apply** to commit your changes.
- **Step 10** Click **Save Configuration** to save your changes.

# **Configuring Failover Priority for Access Points (CLI)**

| Step 1 | Enable or disable access point failover priority by entering this command: <b>config network ap-priority</b> { <b>enable</b>   <b>disable</b> } |
|--------|----------------------------------------------------------------------------------------------------|
| Step 2 | Specify the priority of an access point by entering this command:<br><b>config ap priority</b> {1   2   3   4} <i>Cisco_AP</i>                  |
|        | where 1 is the lowest priority level and 4 is the highest priority level. The default value                                                     |
| Step 3 | Enter the save config command to save your changes.                                                                                             |

# **Viewing Failover Priority Settings (CLI)**

• Confirm whether access point failover priority is enabled on your network by entering this command:

#### show network summary

Information similar to the following appears:

| RF-Network Name                    | mrf         |
|------------------------------------|-------------|
| Web Mode                           | Enable      |
| Secure Web Mode                    | Enable      |
| Secure Web Mode Cipher-Option High | Disable     |
| Secure Shell (ssh)                 | Enable      |
| Telnet                             | Enable      |
| Ethernet Multicast Mode            | Disable     |
| Ethernet Broadcast Mode            | Disable     |
| IGMP snooping                      | Disabled    |
| IGMP timeout                       | 60 seconds  |
| User Idle Timeout                  | 300 seconds |
| ARP Idle Timeout                   | 300 seconds |
| Cisco AP Default Master            | Disable     |
| AP Join Priority                   | Enabled     |
|                                    |             |

• See the failover priority for each access point by entering this command:

. .
#### show ap summary

Information similar to the following appears:

| Number o:<br>Global Al<br>Global Al | f APs<br>P User I<br>P Dotlx | Name<br>User Name                       | 2 2<br>                                | ser<br>ot Configured       |        |          |          |
|-------------------------------------|------------------------------|-----------------------------------------|----------------------------------------|----------------------------|--------|----------|----------|
| AP Name                             | Slots                        | AP Model                                | Ethernet MAC                           | Location                   | Port   | Country  | Priority |
| ap:1252<br>ap:1121                  | 2<br>1                       | AIR-LAP1252AG-A-K9<br>AIR-LAP1121G-A-K9 | 00:1b:d5:13:39:74<br>00:1b:d5:a9:ad:08 | 4 hallway 6<br>8 reception | 1<br>1 | US<br>US | 1<br>3   |

To see the summary of a specific access point, you can specify the access point name. You can also use wildcard searches when filtering for access points.

# **Configuring Access Point Retransmission Interval and Retry Count**

### Information About Configuring the AP Retransmission Interval and Retry Count

The controller and the APs exchange packets using the CAPWAP reliable transport protocol. For each request, a response is defined. This response is used to acknowledge the receipt of the request message. Response messages are not explicitly acknowledged; therefore, if a response message is not received, the original request message is retransmitted after the retransmit interval. If the request is not acknowledged after a maximum number of retransmissions, the session is closed and the APs reassociate with another controller.

### **Restrictions for Access Point Retransmission Interval and Retry Count**

- You can configure the retransmission intervals and retry count both at a global as well as a specific access point level. A global configuration applies these configuration parameters to all the access points. That is, the retransmission interval and the retry count are uniform for all access points. Alternatively, when you configure the retransmission level and retry count at a specific access point level, the values are applied to that particular access point. The access point specific configuration has a higher precedence than the global configuration.
- Retransmission intervals and the retry count do not apply for mesh access points.

### **Configuring the AP Retransmission Interval and Retry Count (GUI)**

You can configure the retransmission interval and retry count for all APs globally or a specific AP.

**Step 1** To configure the controller to set the retransmission interval and retry count globally using the controller GUI, follow these steps:

- a) Choose Wireless > Access Points > Global Configuration.
- b) Choose one of the following options under the AP Transmit Config Parameters section:

- **AP Retransmit Count**—Enter the number of times you want the access point to retransmit the request to the controller. This parameter can take values between 3 and 8.
- **AP Retransmit Interval**—Enter the time duration between the retransmission of requests. This parameter can take values between 2 and 5.
- c) Click Apply.
- **Step 2** To configure the controller to set the retransmission interval and retry count for a specific access point, follow these steps:
  - a) Choose Wireless > Access Points > All APs.
  - b) Click on the AP Name link for the access point on which you want to set the values. The All APs > Details page appears.
  - c) Click the Advanced Tab to open the advanced parameters page.
  - d) Choose one of the following parameters under the AP Transmit Config Parameters section:
    - **AP Retransmit Count**—Enter the number of times that you want the access point to retransmit the request to the controller. This parameter can take values between 3 and 8.
    - **AP Retransmit Interval**—Enter the time duration between the retransmission of requests. This parameter can take values between 2 and 5.
  - e) Click Apply.

#### **Configuring the Access Point Retransmission Interval and Retry Count (CLI)**

You can configure the retransmission interval and retry count for all access points globally or a specific access point.

• Configure the retransmission interval and retry count for all access points globally by entering the this command:

config ap retransmit {interval | count} seconds all

The valid range for the **interval** parameter is between 3 and 8. The valid range for the **count** parameter is between 2 and 5.

• Configure the retransmission interval and retry count for a specific access point, by entering this command:

config ap retransmit {interval | count} seconds Cisco\_AP

The valid range for the **interval** parameter is between 3 and 8. The valid range for the **count** parameter is between 2 and 5.

• See the status of the configured retransmit parameters on all or specific APs by entering this command: show ap retransmit all

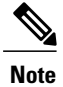

Because retransmit and retry values cannot be set for access points in mesh mode, these values are displayed as N/A (not applicable).

### **Configuring Country Codes**

#### Information About Configuring Country Codes

Controllers and access points are designed for use in many countries with varying regulatory requirements. The radios within the access points are assigned to a specific regulatory domain at the factory (such as -E for Europe), but the country code enables you to specify a particular country of operation (such as FR for France or ES for Spain). Configuring a country code ensures that each radio's broadcast frequency bands, interfaces, channels, and transmit power levels are compliant with country-specific regulations.

The following are some guidelines for configuring country codes:

- Generally, you configure one country code per controller, the one matching the physical location of the controller and its access points. However, you can configure more than one country code per Cisco WLC. Prior to Release 8.2, you could configure up to 20 country codes per Cisco WLC; from Release 8.2 onwards, you can configure up to 110 country codes per Cisco WLC. This multiple-country support enables you to manage access points in various countries from a single Cisco WLC.
- Although the controller supports different access points in different regulatory domains (countries), it
  requires all radios in a single access point to be configured for the same regulatory domain. For example,
  you should not configure a Cisco 1231 access point's 802.11b/g radio for the US (-A) regulatory domain
  and its 802.11a radio for the Great Britain (-E) regulatory domain. Otherwise, the controller allows only
  one of the access point's radios to turn on, depending on which regulatory domain you selected for the
  access point on the controller. Therefore, make sure that the same country code is configured for both
  of the access point's radios.

For a complete list of country codes supported per product, see http://tools.cisco.com/cse/prdapp/jsp/ externalsearch.do?action=externalsearch&page=EXTERNAL\_SEARCH

or

http://www.cisco.com/c/en/us/products/collateral/wireless/access-points/product\_data\_sheet0900aecd80537b6a.html

- When the multiple-country feature is being used, all controllers that are going to join the same RF group must be configured with the same set of countries, configured in the same order.
- When multiple countries are configured and the RRM auto-RF feature is enabled, the RRM assigns the channels that are derived by performing a union of the allowed channels per the AP country code. The APs are assigned channels by the RRM based on their PID country code. APs are only allowed to use legal frequencies that match their PID country code. Ensure that your AP's country code is legal in the country that it is deployed.
- The country list configured on the RF group leader determines what channels the members would operate on. This list is independent of what countries have been configured on the RF group members.

<sup>•</sup> See the status of the configured retransmit parameters on a specific access point by entering this command: show ap retransmit *Cisco\_AP* 

#### Information About Japanese Country Codes

Country codes define the channels that can be used legally in each country. These country codes are available for Japan:

- JP-Allows only -J radios to join the controller
- J2-Allows only -P radios to join the controller
- J3—Uses the -U frequencies but allows -U, -P and -Q (other than 1550/1600/2600/3600) radios to join the WLC
- J4—Allows 2.4G JPQU and 5G PQU to join the controller.

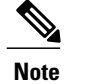

e The 1550, 1600, 2600, and 3600 APs require J4.

See the *Channels and Maximum Power Settings for Cisco Aironet Lightweight Access Points* document for the list of channels and power levels supported by access points in the Japanese regulatory domains.

### **Restrictions for Configuring Country Codes**

• The access point can only operate on the channels for the countries that they are designed for.

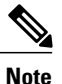

If an access point was already set to a higher legal power level or is configured manually, the power level is limited only by the particular country to which that access point is assigned.

### **Configuring Country Codes (GUI)**

**Step 1** Disable the 802.11 networks as follows:

- a) Choose Wireless > 802.11a/n > Network.
- b) Unselect the 802.11a Network Status check box.
- c) Click Apply.
- d) Choose Wireless > 802.11a/n > Network.
- e) Unselect the 802.11b/g Network Status check box.
- f) Click Apply.
- **Step 2** Choose **Wireless** > **Country** to open the Country page.
- **Step 3** Select the check box for each country where your access points are installed. If you selected more than one check box, a message appears indicating that RRM channels and power levels are limited to common channels and power levels.
- **Step 4** Click **OK** to continue or **Cancel** to cancel the operation.
- Step 5 Click Apply.

Step 6

If you selected multiple country codes in Step 3, each access point is assigned to a country.

See the default country chosen for each access point and choose a different country if necessary as follows:

- **Note** If you remove a country code from the configuration, any access points currently assigned to the deleted country reboot and when they rejoin the controller, they get re-assigned to one of the remaining countries if possible.
- a) Perform one of the following:
  - Leave the 802.11 networks disabled.
  - Reenable the 802.11 networks and then disable only the access points for which you are configuring a country code. To disable an access point, choose Wireless > Access Points > All APs, click the link of the desired access point, choose Disable from the Status drop-down list, and click Apply.
- b) Choose Wireless > Access Points > All APs to open the All APs page.
- c) Click the link for the desired access point.
- d) Choose the Advanced tab to open the All APs > Details for (Advanced) page. The default country for this access point appears in the Country Code drop-down list.
- e) If the access point is installed in a country other than the one shown, choose the correct country from the drop-down list. The box contains only those country codes that are compatible with the regulatory domain of at least one of the access point's radios.
- f) Click Apply.
- g) Repeat these steps to assign all access points joined to the controller to a specific country.
- h) Reenable any access points that you disabled in Step a.
- **Step 7** Reenable the 802.11 networks if you did not enable them in *Step 6*.
- Step 8 Click Save Configuration.

### **Configuring Country Codes (CLI)**

| Step 1 | See a list of all available country codes by entering this command:<br>show country supported                                                                                       |
|--------|----------------------------------------------------------------------------------------------------|
| Step 2 | Disable the 802.11 networks by entering these commands: config 802.11a disable network                                                                                              |
|        | config 802.11b disable network                                                                                                    |
| Step 3 | Configure the country codes for the countries where your access points are installed by entering this command: <b>config country</b> <i>code1</i> [, <i>code2</i> , <i>code3</i> ,] |
|        | If you are entering more than one country code, separate each by a comma (for example, config country US,CA,MX).                                                                    |
| Step 4 | Enter Y when prompted to confirm your decision.                                                                                                    |
| Step 5 | Verify your country code configuration by entering this command: <b>show country</b>                                                                                                |
| Step 6 | See the list of available channels for the country codes configured on your controller by entering this command: <b>show country channels</b>                                       |

**Step 7** Save your changes by entering this command:

#### save config

Step 8 See the countries to which your access points have been assigned by entering this command: To see a summary of specific access point you can specify the access point name. You can also use wildcard searches when filtering for access points.

#### show ap summary

- **Step 9** If you entered multiple country codes in *Step 3*, follow these steps to assign each access point to a specific country:
  - a) Perform one of the following:
    - Leave the 802.11 networks disabled.
    - Reenable the 802.11 networks and then disable only the access points for which you are configuring a country code. To Reenable the networks, enter this command:

#### config 802.11 {a | b} enable network

To disable an access point, enter this command:

**config ap disable** *ap\_name* 

 b) To assign an access point to a specific country, enter this command: config ap country code {ap\_name | all}

Make sure that the country code you choose is compatible with the regulatory domain of at least one of the access point's radios.

- **Note** If you enabled the networks and disabled some access points and then run the **config ap country** *code* **all** command, the specified country code is configured on only the disabled access points. All other access points are ignored.
- c) To reenable any access points that you disabled in *Step a*, enter this command: **config ap enable** *ap\_name*
- **Step 10** If you did not reenable the 802.11 networks in *Step 9*, enter these commands to reenable them now: config 802.11 {a | b} enable network
- Step 11Save your changes by entering this command:<br/>save config

# Migrating Access Points from the -J Regulatory Domain to the -U Regulatory Domain

# Information About Migrating Access Points from the -J Regulatory Domain to the -U Regulatory Domain

The Japanese government has changed its 5-GHz radio spectrum regulations. These regulations allow a text box upgrade of 802.11a 5-GHz radios. Japan allows three frequency sets:

- J52 = 34 (5170 MHz), 38 (5190 MHz), 42 (5210 MHz), 46 (5230 MHz)
- W52 = 36 (5180 MHz), 40 (5200 MHz), 44 (5220 MHz), 48 (5240 MHz)
- W53 = 52 (5260 MHz), 56 (5280 MHz), 60 (5300 MHz), 64 (5320 MHz)

Cisco has organized these frequency sets into the following regulatory domains:

- -J regulatory domain = J52
- -P regulatory domain = W52 + W53
- -U regulatory domain = W52

Regulatory domains are used by Cisco to organize the legal frequencies of the world into logical groups. For example, most of the European countries are included in the -E regulatory domain. Cisco access points are configured for a specific regulatory domain at the factory and, with the exception of this migration process, never change. The regulatory domain is assigned per radio, so an access point's 802.11a and 802.11b/g radios may be assigned to different domains.

Note

Controllers and access points may not operate properly if they are not designed for use in your country of operation. For example, an access point with part number AIR-AP1030-A-K9 (which is included in the Americas regulatory domain) cannot be used in Australia. Always be sure to purchase controllers and access points that match your country's regulatory domain.

The Japanese regulations allow the regulatory domain that is programmed into an access point's radio to be migrated from the -J domain to the -U domain. New access points for the Japanese market contain radios that are configured for the -P regulatory domain. -J radios are no longer being sold. In order to make sure that your existing -J radios work together with the new -P radios in one network, you need to migrate your -J radios to the -U domain.

Country codes define the channels that can be used legally in each country. These country codes are available for Japan:

- JP-Allows only -J radios to join the controller
- J2-Allows only -P radios to join the controller
- J3—Uses the -U frequencies but allows both -U and -P radios to join the controller
- J4—Allows 2.4G PQU and 5G JPQU to join the controller.

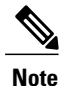

After migration, you need to use the J3 country code. If your controller is running software release 4.1 or later releases, you can use the multiple-country feature to choose both J2 and J3. You can manually configure your -P radios to use the channels not supported by J3.

If you are using controller software 7.0.98.0 or earlier releases, you must enable J2 and J4 for the Q radios.

See the *Channels and Maximum Power Settings for Cisco Aironet Lightweight Access Points* document for the list of channels and power levels supported by access points in the Japanese regulatory domains.

497

# Restrictions for Migrating Access Points from the -J Regulatory Domain to the -U Regulatory Domain

- You can migrate only Cisco Aironet 1130, 1200, and 1240 lightweight access points that support the -J regulatory domain and Airespace AS1200 access points. Other access points cannot be migrated.
- You must have had one or more Japan country codes (JP, J2, or J3) configured on your controller at the time you last booted your controller.
- You must have at least one access point with a -J regulatory domain associated with your controller.
- You cannot migrate your access points from the -U regulatory domain back to the -J domain. The Japanese government has made reverse migration illegal.

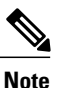

You cannot undo an access point migration. Once an access point has been migrated, you cannot return to software release 4.0. Migrated access points will have nonfunctioning 802.11a radios under software release 4.0.

• The migration process cannot be performed using the controller GUI.

### Migrating Access Points to the -U Regulatory Domain (CLI)

Step 1 Determine which access points in your network are eligible for migration by entering this command: show ap migrate Information similar to the following appears: These 1 APs are eligible for migration: 00:14:1c:ed:27:fe AIR-AP1242AG-J-K9 ap1240 "J" Reg. Domain No APs have already been migrated. Step 2 Disable the 802.11a and 802.11b/g networks by entering these commands: config 802.11a disable network config 802.11b disable network Step 3 Change the country code of the access points to be migrated to J3 by entering this command: config country J3 Step 4 Wait for any access points that may have rebooted to rejoin the controller. Step 5 Migrate the access points from the -J regulatory domain to the -U regulatory domain by entering this command: config ap migrate j52w52 {all | ap name}

#### Information similar to the following appears:

```
Migrate APs with 802.11A Radios in the "J" Regulatory Domain to the "U" Regulatory Domain.
The "J" domain allows J52 frequencies, the "U" domain allows W52 frequencies.
WARNING: This migration is permanent and is not reversible, as required by law.
WARNING: Once migrated the 802.11A radios will not operate with previous OS versions.
WARNING: All attached "J" radios will be migrated.
WARNING: All migrated APs will reboot.
WARNING: All migrated APs must be promptly reported to the manufacturer.
Send the AP list and your company name to: abc@cisco.com
This AP is eligible for migration:
00:14:1c:ed:27:fe AIR-AP1242AG-J-K9 ap1240
Begin to migrate Access Points from "J"(J52) to "U"(W52). Are you sure? (y/n)
```

- **Step 6** Enter Y when prompted to confirm your decision to migrate.
- **Step 7** Wait for all access points to reboot and rejoin the controller. This process may take up to 15 minutes, depending on access point. The AP1130, AP1200, and AP1240 reboot twice; all other access points reboot once.
- Step 8Verify migration for all access points by entering this command:<br/>show ap migrate

Information similar to the following appears:

No APs are eligible for migration.

These 1 APs have already been migrated: 00:14:1c:ed:27:fe AIR-AP1242AG-J-K9 ap1240 "U" Reg. Domain

Step 9Reenable the 802.11a and 802.11b/g networks by entering these commands:<br/>config 802.11a enable network

#### config 802.11b enable network

**Step 10** Send an e-mail with your company name and the list of access points that have been migrated to this e-mail address: migrateapj52w52@cisco.com. We recommend that you cut and paste the output from the **show ap migrate** command in Step 8 into the e-mail.

# Using the W56 Band in Japan

The Japanese government is formally permitting wireless LAN use of the frequencies in the W56 band for 802.11a radios. The W56 band includes the following channels, frequencies, and power levels (in dBm):

| Channel | Frequency (MHz) | Maximum Power for<br>AIR-LAP1132AG-Q-K9 | Maximum Power for<br>AIR-LAP1242AG-Q-K9 |  |  |  |
|---------|-----------------|-----------------------------------------|-----------------------------------------|--|--|--|
| 100     | 5500            | 17                                      | 15                                      |  |  |  |

| Channel | Frequency (MHz) | Maximum Power for<br>AIR-LAP1132AG-Q-K9 | Maximum Power for<br>AIR-LAP1242AG-Q-K9 |
|---------|-----------------|-----------------------------------------|-----------------------------------------|
| 104     | 5520            | 17                                      | 15                                      |
| 108     | 5540            | 17                                      | 15                                      |
| 112     | 5560            | 17                                      | 15                                      |
| 116     | 5580            | 17                                      | 15                                      |
| 120     | 5600            | 17                                      | 15                                      |
| 124     | 5620            | 17                                      | 15                                      |
| 128     | 5640            | 17                                      | 15                                      |
| 132     | 5660            | 17                                      | 15                                      |
| 136     | 5680            | 17                                      | 15                                      |
| 140     | 5700            | 17                                      | 15                                      |

All of the channels in the W56 band require dynamic frequency selection (DFS). In Japan, the W56 band is subject to Japan's DFS regulations. Currently, only the new 1130 and 1240 series access point SKUs (with the -Q product code) support this requirement: AIR-LAP1132AG-Q-K9 and AIR-LAP1242AG-Q-K9.

To set up a network consisting of only -P and -Q access points, configure the country code to J2. To set up a network consisting of -P, -Q, and -U access points, configure the country code to J3.

# **Dynamic Frequency Selection**

The Cisco UWN solution complies with regulations that require radio devices to use dynamic frequency selection (DFS) to detect radar signals and avoid interfering with them.

When a lightweight access point with a 5-GHz radio operates on one of the 15 channels listed in the table below, the controller to which the access point is associated automatically uses DFS to set the operating frequency.

When you manually select a channel for DFS-enabled 5-GHz radios, the controller checks for radar activity on the channel for 60 seconds. If there is no radar activity, the access point operates on the channel that you selected. If there is radar activity on the channel that you selected, the controller automatically selects a different channel, and after 30 minutes, the access point retries the channel.

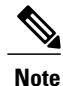

After radar has been detected on a DFS-enabled channel, it cannot be used for 30 minutes.

Note

The Rogue Location Detection Protocol (RLDP) and rogue containment are not supported on the channels listed in the table below.

Note

The maximum legal transmit power is greater for some 5-GHz channels than for others. When the controller randomly selects a 5-GHz channel on which power is restricted, it automatically reduces transmit power to comply with power limits for that channel.

| 52 (5260 MHz)  | 104 (5520 MHz) | 124 (5620 MHz) |
|----------------|----------------|----------------|
| 56 (5280 MHz)  | 108 (5540 MHz) | 128 (5640 MHz) |
| 60 (5300 MHz)  | 112 (5560 MHz) | 132 (5660 MHz) |
| 64 (5320 MHz)  | 116 (5580 MHz) | 136 (5680 MHz) |
| 100 (5500 MHz) | 120 (5600 MHz) | 140 (5700 MHz) |

Using DFS, the controller monitors operating frequencies for radar signals. If it detects radar signals on a channel, the controller takes these steps:

- It changes the access point channel to a channel that has not shown radar activity within the last 30 minutes. (The radar event is cleared after 30 minutes.) The controller selects the channel at random.
- If the channel selected is one of the channels in the table above, it scans the new channel for radar signals for 60 seconds. If there are no radar signals on the new channel, the controller accepts client associations.
- It records the channel that showed radar activity as a radar channel and prevents activity on that channel for 30 minutes.
- It generates a trap to alert the network manager.

# **Optimizing RFID Tracking on Access Points**

#### Information About Optimizing RFID Tracking on Access Points

To optimize the monitoring and location calculation of RFID tags, you can enable tracking optimization on up to four channels within the 2.4-GHz band of an 802.11b/g access point radio. This feature allows you to scan only the channels on which tags are usually programmed to operate (such as channels 1, 6, and 11).

You can use the controller GUI or CLI to configure the access point for monitor mode and to then enable tracking optimization on the access point radio.

### **Optimizing RFID Tracking on Access Points (GUI)**

| Step 1  | Choose Wireless > Access Points > All APs to open the All APs page.                                                                                                    |  |  |  |  |  |  |  |  |  |
|---------|----------------------------------------------------------------------------------------------------|--|--|--|--|--|--|--|--|--|
| Step 2  | Click the name of the access point for which you want to configure monitor mode. The All APs > Details for page appears.                                                                                       |  |  |  |  |  |  |  |  |  |
| Step 3  | From the AP Mode drop-down list, choose Monitor.                                                                                                    |  |  |  |  |  |  |  |  |  |
| Step 4  | Click Apply.                                                                                                    |  |  |  |  |  |  |  |  |  |
| Step 5  | Click <b>OK</b> when warned that the access point will be rebooted.                                                                                                    |  |  |  |  |  |  |  |  |  |
| Step 6  | Click Save Configuration to save your changes.                                                                                                    |  |  |  |  |  |  |  |  |  |
| Step 7  | Choose Wireless > Access Points > Radios > 802.11b/g/n to open the 802.11b/g/n Radios page.                                                                                                    |  |  |  |  |  |  |  |  |  |
| Step 8  | Hover your cursor over the blue drop-down arrow for the desired access point and choose <b>Configure</b> . The 802.11b/g/n Cisco APs > Configure page appears.                                                 |  |  |  |  |  |  |  |  |  |
| Step 9  | Disable the access point radio by choosing <b>Disable</b> from the Admin Status drop-down list and click <b>Apply</b> .                                                                                        |  |  |  |  |  |  |  |  |  |
| Step 10 | Enable tracking optimization on the radio by choosing Enable from the Enable Tracking Optimization drop-down list.                                                                                             |  |  |  |  |  |  |  |  |  |
| Step 11 | <ul><li>From the four Channel drop-down lists, choose the channels on which you want to monitor RFID tags.</li><li>Note You must configure at least one channel on which the tags will be monitored.</li></ul> |  |  |  |  |  |  |  |  |  |
| Step 12 | Click Apply.                                                                                                    |  |  |  |  |  |  |  |  |  |
| Step 13 | Click Save Configuration.                                                                                                    |  |  |  |  |  |  |  |  |  |
| Step 14 | To reenable the access point radio, choose Enable from the Admin Status drop-down list and click Apply.                                                                                                    |  |  |  |  |  |  |  |  |  |
| Step 15 | Click Save Configuration.                                                                                                    |  |  |  |  |  |  |  |  |  |

### **Optimizing RFID Tracking on Access Points (CLI)**

| Step 1 | Configure an access point for monitor mode by entering this command: <b>config ap mode monitor</b> <i>Cisco_AP</i>                                                                  |  |  |  |  |  |  |  |  |
|--------|----------------------------------------------------------------------------------------------------|--|--|--|--|--|--|--|--|
| Step 2 | When warned that the access point will be rebooted and asked if you want to continue, enter Y.                                                                                      |  |  |  |  |  |  |  |  |
| Step 3 | Save your changes by entering this command: save config                                                                                                    |  |  |  |  |  |  |  |  |
| Step 4 | Disable the access point radio by entering this command:<br>config 802.11b disable <i>Cisco_AP</i>                                                                                  |  |  |  |  |  |  |  |  |
| Step 5 | Configure the access point to scan only the DCA channels supported by its country of operation by entering this command: <b>config ap monitor-mode tracking-opt</b> <i>Cisco_AP</i> |  |  |  |  |  |  |  |  |
|        | <b>Note</b> To specify the exact channels to be scanned, enter the <b>config ap monitor-mode tracking-opt</b> <i>Cisco_AP</i> command in <i>Step 6</i> .                            |  |  |  |  |  |  |  |  |

|        | Note                                                                                               | To disable tracking optimization for this access point, enter the <b>config ap monitor-mode no-optimization</b> <i>Cisco_AP</i> command.                                                                                                    |  |  |  |  |  |  |  |
|--------|----------------------------------------------------------------------------------------------------|----------------------------------------------------------------------------------------------------|--|--|--|--|--|--|--|
| Step 6 | After y<br>to be s<br><b>config</b>                                                                | You have entered the command in <i>Step 5</i> , you can enter this command to choose up to four specific 802.11b channels canned by the access point:<br>ap monitor-mode 802.11b fast-channel <i>Cisco_AP channel1 channel2 channel3 channel4</i> |  |  |  |  |  |  |  |
|        | Note                                                                                               | In the United States, you can assign any value between 1 and 11 (inclusive) to the <i>channel</i> variable. Other countries support additional channels. You must assign at least one channel.                                                    |  |  |  |  |  |  |  |
| Step 7 | Reenable the access point radio by entering this command:<br>config 802.11b enable <i>Cisco_AP</i> |                                                                                                    |  |  |  |  |  |  |  |
| Step 8 | Save y<br>save c                                                                                   | our changes by entering this command:<br>onfig                                                                                                    |  |  |  |  |  |  |  |
| Step 9 | See a s<br>show a                                                                                  | summary of all access points in monitor mode by entering this command:<br>ap monitor-mode summary                                                                                                    |  |  |  |  |  |  |  |

# **Configuring Probe Request Forwarding**

### **Information About Configuring Probe Request Forwarding**

Probe requests are 802.11 management frames sent by clients to request information about the capabilities of SSIDs. By default, access points forward acknowledged probe requests to the controller for processing. Acknowledged probe requests are probe requests for SSIDs that are supported by the access point. If desired, you can configure access points to forward both acknowledged and unacknowledged probe requests to the controller. The controller can use the information from unacknowledged probe requests to improve the location accuracy.

### **Configuring Probe Request Forwarding (CLI)**

 Step 1
 Enable or disable the filtering of probe requests forwarded from an access point to the controller by entering this command:

 config advanced probe filter {enable | disable}

 Image: Step 1

 Image: Step 2

 Image: Step 3

 Image: Step 4

 Image: Step 4

 Image: Step 4

 Image: Step 4

 Image: Step 4

 Image: Step 4

 Image: Step 4

 Image: Step 4

 Image: Step 4

 Image: Step 4

 Image: Step 4

 Image: Step 4

 Image: Step 4

 Image: Step 4

 Image: Step 4

 Image: Step 4

 Image: Step 4

 Image: Step 4

 Image: Step 4

 Image: Step 4

 Image: Step 4

 Image: Step 4

 Image: Step 4

 Image: Step 4

 Image: Step 4

 Image: Step 4

 Image: Step 4

 Image: Step 4

 Image: Step 4

 Image: Step 4

 Image: Step 4

 Image: Step 4

 Image: Step 4

 Image: Step 4
 <

If you enable probe filtering, the default filter setting, the access point forwards only acknowledged probe requests to the controller. If you disable probe filtering, the access point forwards both acknowledged and unacknowledged probe requests to the controller.

**Step 2** Limit the number of probe requests sent to the controller per client per access point radio in a given interval by entering this command:

**config advanced probe limit** *num\_probes interval* where

• *num\_probes* is the number of probe requests (from 1 to 100) forwarded to the controller per client per access point radio in a given interval.

• interval is the probe limit interval (from 100 to 10000 milliseconds).

The default value for *num probes* is 2 probe requests, and the default value for *interval* is 500 milliseconds.

- **Step 3** Enter the save config command to save your changes.
- **Step 4** See the probe request forwarding configuration by entering this command: **show advanced probe**

Information similar to the following appears:

```
Probe request filtering..... Enabled
Probes fwd to controller per client per radio.... 2
Probe request rate-limiting interval...... 500 msec
```

# **Retrieving the Unique Device Identifier on Controllers and Access Points**

### Information About Retrieving the Unique Device Identifier on Controllers and Access Points

The Unique Device Identifier (UDI) standard uniquely identifies products across all Cisco hardware product families, enabling customers to identify and track Cisco products throughout their business and network operations and to automate their asset management systems. The standard is consistent across all electronic, physical, and standard business communications. The UDI consists of five data elements:

- The orderable product identifier (PID)
- The version of the product identifier (VID)
- The serial number (SN)
- The entity name
- The product description

The UDI is burned into the EEPROM of controllers and lightweight access points at the factory. It can be retrieved through either the GUI or the CLI.

### Retrieving the Unique Device Identifier on Controllers and Access Points (GUI)

Step 1Choose Controller > Inventory to open the Inventory page.<br/>This page shows the five data elements of the controller UDI.

| Step 2 | Choose Wireless $>$ Access Points $>$ All APs to open the All APs page.             |
|--------|-------------------------------------------------------------------------------------|
| Step 3 | Click the name of the desired access point.                                         |
| Step 4 | Choose the <b>Inventory</b> tab to open the All APs > Details for (Inventory) page. |
|        | This page shows the inventory information for the access point.                     |

#### **Retrieving the Unique Device Identifier on Controllers and Access Points (CLI)**

Use these commands to retrieve the UDI on controllers and access points using the controller CLI:

• show inventory—Shows the UDI string of the controller. Information similar to the following appears:

```
...
NAME: "Chassis" , DESCR: "Cisco 5500 Series Wireless LAN Controller"
PID: AIR-CT5508-K9, VID: V01, SN: XXXXXXXXXX
```

• show inventory ap *ap\_id*—Shows the UDI string of the access point specified.

### **Performing a Link Test**

#### Information About Performing a Link Test

. . .

A link test is used to determine the quality of the radio link between two devices. Two types of link-test packets are transmitted during a link test: request and response. Any radio receiving a link-test request packet fills in the appropriate text boxes and echoes the packet back to the sender with the response type set.

The radio link quality in the client-to-access point direction can differ from that in the access point-to-client direction due to the asymmetrical distribution of the transmit power and receive sensitivity on both sides. Two types of link tests can be performed: a ping test and a CCX link test.

With the *ping link test*, the controller can test link quality only in the client-to-access point direction. The RF parameters of the ping reply packets received by the access point are polled by the controller to determine the client-to-access point link quality.

With the *CCX link test*, the controller can also test the link quality in the access point-to-client direction. The controller issues link-test requests to the client, and the client records the RF parameters (received signal strength indicator [RSSI], signal-to-noise ratio [SNR], and so on). of the received request packet in the response packet. Both the link-test requestor and responder roles are implemented on the access point and controller. Not only can the access point or controller initiate a link test to a CCX v4 or v5 client, but a CCX v4 or v5 client can initiate a link test to the access point or controller.

The controller shows these link-quality metrics for CCX link tests in both directions (out— access point to client; in— client to access point):

- Signal strength in the form of RSSI (minimum, maximum, and average)
- Signal quality in the form of SNR (minimum, maximum, and average)
- Total number of packets that are retried

- · Maximum retry count for a single packet
- Number of lost packets
- Data rate of a successfully transmitted packet

The controller shows this metric regardless of direction:

• Link test request/reply round-trip time (minimum, maximum, and average)

The controller software supports CCX versions 1 through 5. CCX support is enabled automatically for every WLAN on the controller and cannot be disabled. The controller stores the CCX version of the client in its client database and uses it to limit the features for this client. If a client does not support CCXv4 or v5, the controller performs a ping link test on the client. If a client supports CCXv4 or v5, the controller performs a CCX link test on the client times out during a CCX link test, the controller switches to the ping link test automatically.

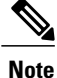

Follow the instructions in this section to perform a link test using either the GUI or the CLI.

### Performing a Link Test (GUI)

| Step 1 | Choos                                                                                                    | e Monitor > Clients to open the Clients page.                                                                                                    |  |  |  |  |  |  |  |  |
|--------|----------------------------------------------------------------------------------------------------|----------------------------------------------------------------------------------------------------|--|--|--|--|--|--|--|--|
| Step 2 | Hover<br><b>Note</b><br>This pa                                                                                       | <ul> <li>Hover your cursor over the blue drop-down arrow for the desired client and choose LinkTest. A link test page appears.</li> <li>Note You can also access this page by clicking the MAC address of the desired client and then clicking the Link Test button on the top of the Clients &gt; Detail page.</li> <li>This page shows the results of the CCX link test.</li> </ul> |  |  |  |  |  |  |  |  |
|        | Note                                                                                                    | If the client and/or controller does not support CCX v4 or later releases, the controller performs a ping link test on the client instead, and a much more limited link test page appears.                                                                                                    |  |  |  |  |  |  |  |  |
|        | <b>Note</b> The Link Test results of CCX clients when it fails will default to ping test results if the client is re- |                                                                                                    |  |  |  |  |  |  |  |  |
| Step 3 | Click                                                                                                    | <b>OK</b> to exit the link test page.                                                                                                    |  |  |  |  |  |  |  |  |

### Performing a Link Test (CLI)

Use these commands to run a link test using the controller CLI:

• Run a link test by entering this command:

linktest ap mac

When CCX v4 or later releases is enabled on both the controller and the client being tested, information similar to the following appears:

```
CCX Link Test to 00:0d:88:c5:8a:d1.
Link Test Packets Sent...... 20
```

|                             | Link Test Packets Received 10<br>Link Test Packets Lost (Total/AP to Client/Client to AP) 10/5/5<br>Link Test Packets round trip time (min/max/average) 5ms/20ms/15ms<br>RSSI at AP (min/max/average) |         |         |           |         |         |          |          |          |          |          |          |           |           |
|-----------------------------|----------------------------------------------------------------------------------------------------|---------|---------|-----------|---------|---------|----------|----------|----------|----------|----------|----------|-----------|-----------|
|                             | RSSI at Client                                                                                                    | (min/   | max/a   | verage)   |         |         | • • • •  |          | ••••     |          | -50dB    | m/-40    | dBm/-     | 45dBm     |
| SNR at AP (min/max/average) |                                                                                                    |         |         |           |         |         |          |          |          |          |          |          |           |           |
|                             | Transmit rate:                                                                                                    | 1M      | 2M      | 5.5M      | 6M      | 9M      | 11M      | 12M      | 18M      | 24M      | 36M      | 48M      | 54M       | 108M      |
|                             | Packet Count:<br>Transmit rate:                                                                                                    | 0<br>1M | 0<br>2M | 0<br>5.5M | 0<br>6M | 0<br>9M | 0<br>11M | 0<br>12M | 0<br>18M | 0<br>24M | 2<br>36M | 0<br>48M | 18<br>54M | 0<br>108M |
|                             | Packet Count:                                                                                                    | 0       | 0       | 0         | 0       | 0       | 0        | 0        | 0        | 0        | 2        | 0        | 8         | 0         |

When CCX v4 or later releases is not enabled on either the controller or the client being tested, fewer details appear:

• Adjust the link-test parameters that are applicable to both the CCX link test and the ping test by entering these commands from configuration mode:

**linktest frame-size** *size\_of\_link-test\_frames* 

linktest num-of-frame number\_of\_link-test\_request\_frames\_per\_test

# **Configuring Link Latency**

#### Information About Configuring Link Latency

You can configure link latency on the controller to measure the link between an access point and the controller. This feature can be used with all access points joined to the controller but is especially useful for FlexConnect and OfficeExtend access points, for which the link could be a slow or unreliable WAN connection.

The following are some guidelines for link latency:

• Link latency monitors the round-trip time of the CAPWAP heartbeat packets (echo request and response) from the access point to the controller and back. This time can vary due to the network link speed and controller processing loads. The access point timestamps the outgoing echo requests to the controller and the echo responses received from the controller. The access point sends this delta time to the controller as the system round-trip time. The access point sends heartbeat packets to the controller at a default interval of 30 seconds.

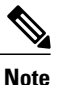

Link latency calculates the CAPWAP response time between the access point and the controller. It does not measure network latency or ping responses.

- The controller displays the current round-trip time as well as a running minimum and maximum round-trip time. The minimum and maximum times continue to run as long as the controller is up or can be cleared and allowed to restart.
- You can configure link latency for a specific access point using the controller GUI or CLI or for all access points joined to the controller using the CLI.

#### **Restrictions for Link Latency**

• Link latency is supported for use only with FlexConnect access points in connected mode. FlexConnect access points in standalone mode are not supported.

### **Configuring Link Latency (GUI)**

- **Step 1** Choose Wireless > Access Points > All APs to open the All APs page.
- **Step 2** Click the name of the access point for which you want to configure link latency.
- **Step 3** Choose the Advanced tab to open the All APs > Details for (Advanced) page.
- **Step 4** Select the **Enable Link Latency** check box to enable link latency for this access point or unselect it to prevent the access point from sending the round-trip time to the controller after every echo response is received. The default value is unselected.
- **Step 5** Click Apply to commit your changes.
- **Step 6** Click **Save Configuration** to save your changes.
- **Step 7** When the All APs page reappears, click the name of the access point again.
- **Step 8** When the All APs > Details for page reappears, choose the **Advanced** tab again. The link latency and data latency results appear below the Enable Link Latency check box:
  - Current—The current round-trip time (in milliseconds) of CAPWAP heartbeat packets or data packets from the access point to the controller and back.
  - **Minimum**—Since link latency has been enabled or reset, the minimum round-trip time (in milliseconds) of CAPWAP heartbeat packets or data packets from the access point to the controller and back.
  - Maximum—Since link latency has been enabled or reset, the maximum round-trip time (in milliseconds) of CAPWAP heartbeat packets or data packets from the access point to the controller and back.
- **Step 9** To clear the current, minimum, and maximum link latency and data latency statistics on the controller for this access point, click **Reset Link Latency**.
- **Step 10** After the page refreshes and the All APs > Details for page reappears, choose the **Advanced** tab. The updated statistics appear in the Minimum and Maximum text boxes.

### **Configuring Link Latency (CLI)**

**Step 1** Enable or disable link latency for a specific access point or for all access points currently associated to the controller by entering this command:

config ap link-latency {enable | disable} {Cisco AP | all}

The default value is disabled.

- **Note** The **config ap link-latency** {**enable** | **disable**} **all** command enables or disables link latency only for access points that are currently joined to the controller. It does not apply to access points that join in the future.
- **Step 2** See the link latency results for a specific access point by entering this command: show ap config general *Cisco\_AP*

Information similar to the following appears:

The output of this command contains the following link latency results:

- Current Delay—The current round-trip time (in milliseconds) of CAPWAP heartbeat packets from the access point to the controller and back.
- Maximum Delay—Since link latency has been enabled or reset, the maximum round-trip time (in milliseconds) of CAPWAP heartbeat packets from the access point to the controller and back.
- **Minimum Delay**—Since link latency has been enabled or reset, the minimum round-trip time (in milliseconds) of CAPWAP heartbeat packets from the access point to the controller and back.
- Step 3 Clear the current, minimum, and maximum link latency statistics on the controller for a specific access point by entering this command: config ap link-latency reset *Cisco AP*
- Step 4See the results of the reset by entering this command:<br/>show ap config general Cisco\_AP

# **Configuring the TCP MSS**

### Information About Configuring the TCP MSS

If the client's maximum segment size (MSS) in a Transmission Control Protocol (TCP) three-way handshake is greater than the maximum transmission unit can handle, the client might experience reduced throughput and the fragmentation of packets. To avoid this problem in controller software release 6.0 or later releases, you can specify the MSS for all access points that are joined to the controller or for a specific access point.

When you enable this feature, the access point selects the MSS for TCP packets to and from wireless clients in its data path. If the MSS of these packets is greater than the value that you configured or greater than the default value for the CAPWAP tunnel, the access point changes the MSS to the new configured value.

TCP MSS is supported only on APs that are in local mode or FlexConnect with centrally switched WLANs.

### Configuring TCP MSS (GUI)

**Step 1** Choose **WIRELESS > Access Points > Global Configuration** to open the Global Configuration page.

**Step 2** Under TCP MSS, select the **Global TCP Adjust MSS** check box and set the MSS for all access points that are associated with the controller.

**Note** The valid range are:

- For IPv4 TCP between 536 and 1363 bytes.
- For IPv6 TCP between 1220 and 1331.

Any TCP MSS value that is below 1220 and above 1331 will not be effective for CAPWAP v6 AP.

### **Configuring TCP MSS (CLI)**

**Step 1** Enable or disable the TCP MSS on a particular access point or on all access points by entering this command: config ap tcp-mss-adjust {enable|disable} {*Cisco\_AP* | *all*} *size* 

where the *size* parameter is a value between 536 and 1363 bytes for IPv4 and between 1220 and 1331 for IPv6. The default value varies for different clients.

**Note** The valid ranges are:

- For IPv4 Use a value between 536 and 1363 bytes.
- For IPv6 Use a value between 1220 and 1331 bytes.

Any TCP MSS value that is below 1220 and above 1331 will not be effective for CAPWAP v6 AP.

Step 2 Save your changes by entering this command: save config

**Step 3** See the current TCP MSS setting for a particular access point or all access points by entering this command: show ap tcp-mss-adjust {*Cisco AP* | all}

Information similar to the following appears:

| AP Name | TCP State | MSS Size |
|---------|-----------|----------|
|         |           |          |
| AP-1140 | enabled   | 536      |
| AP-1240 | disabled  | -        |
| AP-1130 | disabled  | -        |
|         |           |          |

# **Configuring Power Over Ethernet**

#### Information About Configuring Power over Ethernet

When an access point that has been converted to lightweight mode (such as an AP1131 or AP1242) or a 1250 series access point is powered by a power injector that is connected to a Cisco pre-Intelligent Power Management (pre-IPM) switch, you need to configure Power over Ethernet (PoE), also known as *inline power*.

The dual-radio 1250 series access points can operate in four different modes when powered using PoE:

- 20.0 W (Full Power)—This mode is equivalent to using a power injector or an AC/DC adapter.
- 16.8 W—Both transmitters are used but at reduced power. Legacy data rates are not affected, but the M0 to M15 data rates are reduced in the 2.4-GHz band. Throughput should be minimally impacted because all data rates are still enabled. The range is affected because of the lower transmit power. All receivers remain enabled.
- 15.4 W—Only a single transmitter is enabled. Legacy data rates and M0 to M7 rates are minimally affected. M8 to M15 rates are disabled because they require both transmitters. Throughput is better than that received with legacy access points but less than the 20 and 16.8 W power modes.
- 11.0 W (Low Power)—The access point runs, but both radios are disabled.

The following are some guidelines for Power over Ethernet:

 When a dual-radio 1250 series access point is powered using 15.4-W PoE, it cannot operate at full functionality, which requires 20 W. The access point can operate with dual radios on 15.4-W PoE, but performance is reduced in terms of throughput and range. If full functionality is required on 15.4 W, you can remove one of the radios from the 1250 series access point chassis or disable it in controller software release 6.0 or later releases so that the other radio can operate in full 802.11n mode. After the access point radio is administratively disabled, the access point must be rebooted for the change to take effect. The access point must also be rebooted after you reenable the radio to put it into reduced throughput mode.

These modes provide the flexibility of running the 1250 series access points with the available wired infrastructure to obtain the desired level of performance. With enhanced PoE switches (such as the Cisco Catalyst 3750-E Series Switches), the 1250 series access points can provide maximum features and functionality with a minimum total cost of ownership. Alternatively, if you decide to power the access point with the existing PoE (802.3af) switches, the access point chooses the appropriate mode of operation based on whether it has one radio or two.

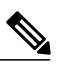

Note

For more information about Cisco PoE switches, see http://www.cisco.com/c/en/us/products/switches/epoe.html

The table below shows the maximum transmit power settings for 1250 series access points using PoE.

| Radio<br>Band | Data Rates          | Number of<br>Transmitters | Cyclic Shift<br>Diversity (CSD) | Maximum T                   | ransmit Power                               | (dBm) <sup>5</sup>  |
|---------------|---------------------|---------------------------|---------------------------------|-----------------------------|---------------------------------------------|---------------------|
|               |                     |                           |                                 | 802.3af<br>Mode (15.4<br>W) | ePoE Power<br>Optimized<br>Mode (16.8<br>W) | ePoE Mode<br>(20 W) |
| 2.4 GHz       | 802.11b             | 1                         | _                               | 20                          | 20                                          | 20                  |
|               | 802.11g             | 1                         | —                               | 17                          | 17                                          | 17                  |
|               | 802.11n MCS         | 1                         | Disabled                        | 17                          | 17                                          | 17                  |
|               | 0-7                 | 2                         | Enabled<br>(default)            | Disabled                    | 14 (11 per<br>Tx)                           | 20 (17 per<br>Tx)   |
|               | 802.11n MCS<br>8-15 | 2                         | _                               | Disabled                    | 14 (11 per<br>Tx)                           | 20 (17 per<br>Tx)   |
| 5 GHz         | 802.11a             | 1                         | —                               | 17                          | 17                                          | 17                  |
|               | 802.11n MCS         | 1                         | Disabled                        | 17                          | 17                                          | 17                  |
|               | 0-7                 | 2                         | Enabled<br>(default)            | Disabled                    | 20 (17 per<br>Tx)                           | 20 (17 per<br>Tx)   |
|               | 802.11n MCS<br>8-15 | 2                         | _                               | Disabled                    | 20 (17 per<br>Tx)                           | 20 (17 per<br>Tx)   |

| Table 23: Maximum | Transmit Power | Settinas for | 1250 Series | Access Points | Usina PoE |
|-------------------|----------------|--------------|-------------|---------------|-----------|
|                   |                |              |             |               |           |

<sup>5</sup> Maximum transmit power varies by channel and according to individual country regulations. See the product documentation for specific details.

• When powered with a non-Cisco standard PoE switch, the 1250 series access point operates under 15.4 Watts. Even if the non-Cisco switch or midspan device is capable of providing higher power, the access point does not operate in enhanced PoE mode.

### **Configuring Power over Ethernet (GUI)**

**Step 1** Choose Wireless > Access Points > All APs and then the name of the desired access point.

Step 2 Choose the Advanced tab to open the All APs > Details for (Advanced) page. The PoE Status text box shows the power level at which the access point is operating: High (20 W), Medium (16.8 W), or Medium (15.4 W). This text box is not configurable. The controller auto-detects the access point's power source and displays the power level here.

**Note** This text box applies only to 1250 series access points that are powered using PoE. There are two other ways to determine if the access point is operating at a lower power level. First, the "Due to low PoE, radio is transmitting at degraded power" message appears under the Tx Power Level Assignment section on the 802.11a/n (or 802.11b/g/n) Cisco APs > Configure page. Second, the "PoE Status: degraded operation" message appears in the controller's trap log on the Trap Logs page.

**Step 3** Perform one of the following:

- Select the **Pre-standard 802.3af switches** check box if the access point is being powered by a high-power 802.3af Cisco switch. This switch provides more than the traditional 6 Watts of power but do not support the intelligent power management (IPM) feature.
- Unselect the **Pre-standard 802.3af switches** check box if power is being provided by a power injector. This is the default value.
- **Step 4** Select the **Power Injector State** check box if the attached switch does not support IPM and a power injector is being used. If the attached switch supports IPM, you do not need to select this check box.
- **Step 5** If you selected the Power Injector State check box in the previous step, the Power Injector Selection and Injector Switch MAC Address parameters appear. The Power Injector Selection parameter enables you to protect your switch port from an accidental overload if the power injector is inadvertently bypassed. Choose one of these options from the drop-down list to specify the desired level of protection:
  - Installed—This option examines and remembers the MAC address of the currently connected switch port and assumes that a power injector is connected. Choose this option if your network contains older Cisco 6-Watt switches and you want to avoid possible overloads by forcing a double-check of any relocated access points.

If you want to configure the switch MAC address, enter the MAC address in the Injector Switch MAC Address text box. If you want the access point to find the switch MAC address, leave the Injector Switch MAC Address text box blank.

**Note** Each time an access point is relocated, the MAC address of the new switch port fails to match the remembered MAC address, and the access point remains in low-power mode. You must then physically verify the existence of a power injector and reselect this option to cause the new MAC address to be remembered.

• Override—This option allows the access point to operate in high-power mode without first verifying a matching MAC address. You can use this option if your network does not contain any older Cisco 6-W switches that could be overloaded if connected directly to a 12-W access point. The advantage of this option is that if you relocate the access point, it continues to operate in high-power mode without any further configuration. The disadvantage of this option is that if the access point is connected directly to a 6-W switch, an overload occurs.

Step 6 Click Apply.

- **Step 7** If you have a dual-radio 1250 series access point and want to disable one of its radios in order to enable the other radio to receive full power, follow these steps:
  - a) Choose Wireless > Access Points > Radios > 802.11a/n or 802.11b/g/n to open the 802.11a/n (or 802.11b/g/n) Radios page.
  - b) Hover your cursor over the blue drop-down arrow for the radio that you want to disable and choose **Configure**.
  - c) On the 802.11a/n (or 802.11b/g/n) Cisco APs > Configure page, choose **Disable** from the **Admin Status** drop-down list.
  - d) Click Apply.
  - e) Manually reset the access point in order for the change to take effect.

Step 8 Click Save Configuration.

#### **Configuring Power over Ethernet (CLI)**

Use these commands to configure and See PoE settings using the controller CLI:

• If your network contains any older Cisco 6-W switches that could be accidentally overloaded if connected directly to a 12-W access point, enter this command:

config ap power injector enable {*Cisco AP* | all} installed

The access point remembers that a power injector is connected to this particular switch port. If you relocate the access point, you must reissue this command after the presence of a new power injector is verified.

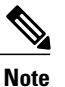

Ensure CDP is enabled before entering this command. Otherwise, this command will fail. See the Configuring the Cisco Discovery Protocol section for information about enabling CDP.

• Remove the safety checks and allow the access point to be connected to any switch port by entering this command:

#### config ap power injector enable {*Cisco\_AP* | all} override

You can use this command if your network does not contain any older Cisco 6-W switches that could be overloaded if connected directly to a 12-W access point. The access point assumes that a power injector is always connected. If you relocate the access point, it continues to assume that a power injector is present.

• If you know the MAC address of the connected switch port and do not want to automatically detect it using the installed option, enter this command:

config ap power injector enable {Cisco AP | all} switch port mac address

• If you have a dual-radio 1250 series access point and want to disable one of its radios in order to enable the other radio to receive full power, enter this command:

config {802.11a | 802.11b} disable Cisco AP

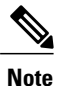

You must manually reset the access point in order for the change to take effect.

• See the PoE settings for a specific access point by entering this command:

show ap config general Cisco AP

Information similar to the following appears:

The Power Type/Mode text box shows "degraded mode" if the access point is not operating at full power.

• See the controller's trap log by entering this command:

#### show traplog

If the access point is not operating at full power, the trap contains "PoE Status: degraded operation."

• You can power an access point by a Cisco prestandard 15-W switch with Power over Ethernet (PoE) by entering this command:

config ap power pre-standard {enable | disable} {all | Cisco AP}

A Cisco prestandard 15-W switch does not support intelligent power management (IPM) but does have sufficient power for a standard access point. The following Cisco prestandard 15-W switches are available:

- WS-C3550, WS-C3560, WS-C3750
- C1880
- 2600, 2610, 2611, 2621, 2650, 2651
- 2610XM, 2611XM, 2621XM, 2650XM, 2651XM, 2691
- 2811, 2821, 2851
- 3631-telco, 3620, 3640, 3660
- 3725, 3745
- 3825, 3845

The **enable** version of this command is required for full functionality when the access point is powered by a Cisco prestandard 15-W switch. It is safe to use if the access point is powered by either an IPM switch or a power injector or if the access point is not using one of the 15-W switches listed above.

You might need this command if your radio operational status is "Down" when you expect it to be "Up." Enter the **show msglog** command to look for this error message, which indicates a PoE problem:

Apr 13 09:08:24.986 spam\_lrad.c:2262 LWAPP-3-MSGTAG041: AP 00:14:f1:af:f3:40 is unable to verify sufficient in-line power. Radio slot 0 disabled.

# **Configuring Flashing LEDs**

### Information About Configuring Flashing LEDs

Controller software enables you to flash the LEDs on an access point in order to locate it. All Cisco IOS lightweight access points support this feature.

### **Configuring Flashing LEDs (CLI)**

Use these commands to configure LED flashing from the privileged EXEC mode of the controller:

1 Configure the LED flash for an AP by entering this command:

config ap led-state flash {seconds | indefinite | disable} {Cisco\_AP}

The valid LED flash duration for the AP is 1 to 3600 seconds. You can also configure the LED to flash indefinitely or to stop flashing the LED.

2 Disable LED flash for an AP after enabling it by entering this command:

```
config ap led-state flash disable Cisco_AP
```

The command disables LED flashing immediately. For example, if you run the previous command (with the *seconds* parameter set to 60 seconds) and then disable LED flashing after only 20 seconds, the access point's LEDs stop flashing immediately.

3 Save your changes by entering this command:

#### save config

4 Check the status of LED flash for the AP by entering this command:

show ap led-flash Cisco\_AP

Information similar to the following appears:

```
(Cisco Controller)> show ap led-flash AP1040_46:b9
Led Flash..... Enabled for 450 secs, 425 secs left
```

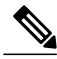

Note

The output of these commands is sent only to the controller console, regardless of whether the commands were entered on the console or in a TELNET/SSH CLI session.

### **Viewing Clients**

You can use the controller GUI or CLI to view information about the clients that are associated to the controller's access points.

### **Viewing Clients (GUI)**

**Step 1** Choose **Monitor** > **Clients** to open the Clients page.

This page lists all of the clients that are associated to the controller's access points. It provides the following information for each client:

- The MAC address of the client
- The name of the access point to which the client is associated
- The name of the WLAN used by the client
- The type of client (802.11a, 802.11b, 802.11g, or 802.11n)
- **Note** If the 802.11n client associates to an 802.11a radio that has 802.11n enabled, then the client type shows as 802.11a/n. If the 802.11n client associates to an 802.11b/g radio with 802.11n enabled, then the client type shows as 802.11b/n.
- The status of the client connection
- · The authorization status of the client
- The port number of the access point to which the client is associated
- An indication of whether the client is a WGB
- **Note** If you want to remove or disable a client, hover your cursor over the blue drop-down arrow for that client and choose **Remove** or **Disable**, respectively. If you want to test the connection between the client and the access point, hover your cursor over the blue drop-down arrow for that client and choose **Link Test**.
- **Step 2** Create a filter to display only clients that meet certain criteria (such as the MAC address, status, or radio type) as follows:
  - a) Click Change Filter to open the Search Clients dialog box.
  - b) Select one or more of the following check boxes to specify the criteria used when displaying clients:
    - MAC Address—Enter a client MAC address.
      - **Note** When you enable the MAC address filter, the other filters are disabled automatically. When you enable any of the other filters, the MAC address filter is disabled automatically.
    - AP Name—Enter the name of an access point.
    - WLAN Profile—Choose one of the available WLAN profiles from the drop-down list.
    - Status—Select the Associated, Authenticated, Excluded, and/or Idle check boxes.
    - Radio Type—Choose 802.11a, 802.11b, 802.11g, 802.11an, 802.11bn or Mobile.
    - WGB—Enter the WGB clients associated to the controller's access points.

c) Click Apply. The Current Filter parameter at the top of the Clients page shows the filters that are currently applied.
 Note If you want to remove the filters and display the entire client list, click Clear Filter.

```
Step 3
```

3 Click the MAC address of the client to view detailed information for a specific client. The Clients > Detail page appears. This page shows the following information:

- The general properties of the client
- The security settings of the client
- The QoS properties of the client
- Client statistics
- The properties of the access point to which the client is associated

### **Viewing Clients (CLI)**

Use these commands to view client information:

• See the clients associated to a specific access point by entering this command:

```
show client ap {802.11a | 802.11b} Cisco AP
```

• See a summary of the clients associated to the controller's access points by entering this command:

#### show client summary

• See detailed information for a specific client by entering this command:

**show client detail** *client\_mac* 

• See detailed information of the first eight clients that are in RUN state, associated to the controller's access points by entering this command:

show client usernameusername

# **Configuring LED States for Access Points**

In a wireless LAN network where there are a large number of access points, it is difficult to locate a specific access point associated with the controller. You can configure the controller to set the LED state of an access point so that it blinks and the access point can be located. This configuration can be done in the wireless network on a global as well as per-AP level.

### Configuring the LED State for Access Points in a Network Globally (GUI)

| Step 1 | Choose Wireless > Access Points > Global Configuration to open the Global Configuration page. |  |
|--------|-----------------------------------------------------------------------------------------------|--|
| Step 2 | Select the LED state check box.                                                               |  |
| Step 3 | Choose Enable from the drop-down list adjacent to this check box.                             |  |
| Step 4 | Click Apply.                                                                                  |  |

### Configuring the LED State for Access Point in a Network Globally (CLI)

• Set the LED state for all access points associated with a controller by entering this command: config ap led-state {enable | disable} all

### **Configuring LED State on a Specific Access Point (GUI)**

| Step 1 | Choose Wireless > Access Points > All APs and then the name of the desired access point. |
|--------|------------------------------------------------------------------------------------------|
| Step 2 | Choose the Advanced tab to open the All APs > Details for (Advanced) page.               |
| Step 3 | Select the LED state check box.                                                          |
| Step 4 | Choose Enable from the drop-down list adjacent to this text box.                         |
| Step 5 | Click Apply.                                                                             |
|        |                                                                                          |

### **Configuring LED State on a Specific Access Point (CLI)**

Step 1Determine the ID of the access point for which you want to configure the LED state by entering this command:<br/>show ap summary

 
 Step 2
 Configure the LED state by entering the following command: config ap led-state {enable | disable} Cisco\_AP

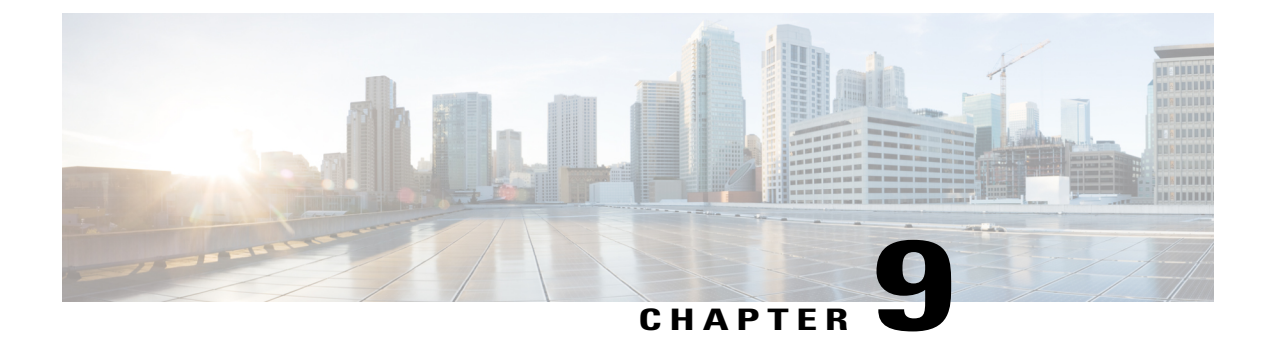

# **Controlling Mesh Access Points**

This chapter contains these sections:

- Information About Cisco Aironet Mesh Access Points, page 521
- Guidelines and Limitations, page 522
- Additional References, page 522
- Access Point Roles, page 523
- Network Access, page 523
- Network Segmentation, page 523
- Cisco Indoor Mesh Access Points, page 524
- Cisco Outdoor Mesh Access Points, page 524
- Mesh Deployment Modes, page 525
- Architecture Overview, page 530
- Design Considerations, page 531
- Adding Mesh Access Points to the Mesh Network, page 539
- Configuring Advanced Features, page 577
- Converting Indoor Access Points to Mesh Access Points, page 637
- Converting Indoor Mesh Access Points to Nonmesh Lightweight Access Points (1130AG, 1240AG), page 639
- Configuring Mesh Access Points to Operate with Cisco 3200 Series Mobile Access Routers, page 640

# Information About Cisco Aironet Mesh Access Points

Mesh networking employs Cisco Aironet 1500 Series outdoor mesh access points and indoor mesh access points (Cisco Aironet 1040, 1130, 1140, 1240, 1250, 1260, series access points) along with the Cisco Wireless LAN Controller, and Cisco Prime Network Control System (NCS) to provide scalable, central management, and mobility between indoor and outdoor deployments. Control and Provisioning of Wireless Access Points (CAPWAP) protocol manages the connection of mesh access points to the network.

End-to-end security within the mesh network is supported by employing Advanced Encryption Standard (AES) encryption between the wireless mesh access points and Wi-Fi Protected Access 2 (WPA2) clients. This document also outlines radio frequency (RF) components to consider when designing an outdoor network.

Controller software release 7.0.116.0 and later releases support these Cisco Aironet mesh access points:

 Cisco Aironet 1520 series outdoor mesh access points consist of the 1522 dual-radio mesh access point and the 1524PS/Serial Backhaul multi-radio mesh access point.

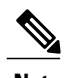

**Note** AP1130 and AP1240 must be converted to operate as indoor mesh access points. See the Converting Indoor Access Points to Mesh Access Points.

- Cisco Aironet 1550 series outdoor mesh access points consist of these models:
  - °1552E
  - ° 1552C
  - 1552I
  - °1552H
  - •1552EU
  - •1552CU

In the 7.0.98.0 release, indoor mesh is available on Cisco Aironet 1130 and 1240 series access points. In the 7.0.116.0 release, indoor mesh is also available on 11n access points (Cisco Aironet 1040, 1140, 1250, 1260, 3500 and 3600 series access points). Indoor mesh is not supported with 802.11b/g only access points because 5 GHz is required for mesh backhaul access.

# **Guidelines and Limitations**

- All features discussed in this chapter apply to indoor (1040, 1140, 1250, 1260, 3500, 3600) and outdoor mesh access points (1500 series) unless noted otherwise. *Mesh access point* or *MAP* is hereafter used to refer to both indoor and outdoor mesh access points.
- Cisco Aironet 1505 and 1510 access points are not supported in this release.

# **Additional References**

| Related Topic                                                                | Document Title                                                                                                    |
|------------------------------------------------------------------------------|----------------------------------------------------------------------------------------------------|
| Physical installation and initial configuration<br>of the mesh access points | Cisco Aironet 1520 Series Outdoor Mesh Access Point<br>Hardware Installation Guide<br>htp//www.ciscocm/cin/us/pot/wicks/cicnt-1520sais/clpcd.clsa.potsais/hond/tml |
| Converting indoor access points to operate as mesh access points             | Converting Indoor Access Points to Mesh Access Points                                                                                                    |

| Related Topic                                                                                                    | Document Title                                                                                                    |
|----------------------------------------------------------------------------------------------------|----------------------------------------------------------------------------------------------------|
| More information about Cisco Aironet 1550<br>series outdoor mesh access points                                                                      | hp/www.cicccom/cm/stdtbs/wielsstednobg/msh74MRldsign/gitel/VshAP_70MRlhml                                                                                                    |
| Mesh feature summary, important notes, and<br>software upgrade steps to migrate from<br>4.1.19x.xx mesh releases to controller release<br>7.0.116.0 | Release Notes for Cisco Wireless LAN controllers and<br>Lightweight Access Points for Release 7.0.116.0<br>hp/www.cocom/cn/s/apot/wids/400seiswidss/hoortoks/polusidaents/thm |

# **Access Point Roles**

Access points within a mesh network operate as either a Root Access Point (RAP) or a Mesh Access Point (MAP).

RAPs have wired connections to their controller, and MAPs have wireless connections to their controller.

MAPs communicate among themselves and back to the RAP using wireless connections over the 802.11a radio backhaul. MAPs use the Cisco Adaptive Wireless Path Protocol (AWPP) to determine the best path through the other mesh access points to the controller.

All the possible paths between the MAPs and RAPs form the wireless mesh network.

### **Network Access**

Wireless mesh networks can simultaneously carry two different traffic types: wireless LAN client traffic and MAP Ethernet port traffic.

Wireless LAN client traffic terminates on the controller, and the Ethernet traffic terminates on the Ethernet ports of the mesh access points.

Access to the wireless LAN mesh for mesh access points is managed by the following:

- MAC authentication—Mesh access points are added to a database to ensure that they are allowed access to a given controller and the mesh network. See the Converting Indoor Access Points to Mesh Access Points section.
- External RADIUS authentication—Mesh access points can be externally authorized to use a RADIUS server such as Cisco ACS 4.1 and later releases that support the client authentication type of EAP-FAST with certificates. See the Configuring RADIUS Servers section.

### Network Segmentation

Membership to the wireless LAN mesh network for mesh access points is controlled by the bridge group names (BGNs). Mesh access points can be placed in similar bridge groups to manage membership or provide network segmentation. See the Configuring Antenna Gain section.

### **Cisco Indoor Mesh Access Points**

With the 7.3 release, indoor mesh is available on 2600 series access points.

With the 7.2 release, indoor mesh is available on 3600 series access points.

With the 7.0.116.0 release, indoor mesh is also available on 802.11n access points (Cisco Aironet 1040, 1140, 1250, 1260, 3500, and 3600 series access points).

With the 7.0 release, indoor mesh is available on Cisco Aironet 1130 and 1240 series access points.

Enterprise 11n mesh is an enhancement added to the CUWN feature to work with the 802.11n access points. Enterprise 11n mesh features are compatible with non-802.11n mesh but adds higher backhaul and client access speeds. The 802.11n indoor access points are two-radio Wi-Fi infrastructure devices for select indoor deployments. One radio can be used for local (client) access for the access point and the other radio can be configured for wireless backhaul. The backhaul is supported only on the 5-GHz radio. Enterprise 11n mesh supports P2P, P2MP, and mesh types of architectures.

You have a choice of ordering indoor access points directly into the bridge mode, so that these access points can be used directly as mesh access points. If you have these access points in a local mode (nonmesh), then you have to connect these access points to the controller and change the AP mode to the bridge mode (mesh). This scenario can become cumbersome particularly if the volume of the access points being deployed is large and if the access points are already deployed in the local mode for a traditional nonmesh wireless coverage.

The Cisco indoor mesh access points are equipped with the following two simultaneously operating radios:

- 2.4-GHz radio used for client access
- 5-GHz radio used for data backhaul

The 5-GHz radio supports the 5.15 GHz, 5.25 GHz, 5.47 GHz, and 5.8 GHz bands.

### **Cisco Outdoor Mesh Access Points**

Cisco outdoor mesh access points comprise of the Cisco Aironet 1500 series access points. The 1500 series includes 1552 11n outdoor mesh access points, 1522 dual-radio mesh access points, and 1524 multi-radio mesh access points. There are two models of the 1524, which are the following:

- The public safety model, 1524PS
- The serial backhaul model, 1524SB

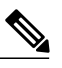

Note

In the 6.0 release, the AP1524SB access point was launched in A, C and N domains. In the 7.0 release, the AP1524SB access point is launched also in -E, -M, -K, -S, and -T domains.

Cisco 1500 series mesh access points are the core components of the wireless mesh deployment. AP1500s are configured by both the controller (GUI and CLI) and Cisco WCS. Communication between outdoor mesh access points (MAPs and RAPs) is over the 802.11a/n radio backhaul. Client traffic is generally transmitted over the 802.11b/g/n radio (802.11a/n can also be configured to accept client traffic), and public safety traffic (AP1524PS only) is transmitted over the 4.9-GHz radio.

The mesh access point can also operate as a relay node for other access points not directly connected to a wired network. Intelligent wireless routing is provided by the Adaptive Wireless Path Protocol (AWPP). This Cisco protocol enables each mesh access point to identify its neighbors and intelligently choose the optimal path to the wired network by calculating the cost of each path in terms9 of the signal strength and the number of hops required to get to a controller.

AP1500s are manufactured in two different configurations: cable and noncable.

- The cable configuration can be mounted to a cable strand and supports power-over-cable (POC).
- The noncable configuration supports multiple antennas. It can be mounted to a pole or building wall and supports several power options.

Uplinks support includes Gigabit Ethernet (1000BASE-T) and a small form-factor (SFP) slot that can be plugged for a fiber or cable modem interface. Both single mode and multimode SFPs up to 1000BASE-BX are supported. The cable modem can be DOCSIS 2.0 or DOCSIS/EuroDOCSIS 3.0 depending upon the type of mesh access point.

AP1500s are available in a hazardous location hardware enclosure. When configured, the AP1500 complies with safety standards for Class I, Division 2, Zone 2 hazardous locations.

Cisco 3500 series outdoor access points support clean air in a mesh backhaul at 5 GHz frequency and provides only the IDR and AQI reports. These access points work similar to other access points.

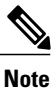

See the Cisco Aironet 1520 Series Lightweight Outdoor Access Point Ordering Guide for power, mounting, antenna, regulatory support by model:

http://www.cisco.com/c/en/us/products/collateral/wireless/aironet-1130-ag-series/product\_data\_sheet0900aecd8066a157

### **Mesh Deployment Modes**

Mesh access points support multiple deployment modes, including the following:

- Wireless mesh
- Wireless backhaul
- Point-to-Multipoint Wireless Bridging
- · Point-to-Point Wireless Bridging

#### Wireless Mesh Network

In a Cisco wireless outdoor mesh network, multiple mesh access points comprise a network that provides secure, scalable outdoor wireless LAN.

The three RAPs are connected to the wired network at each location and are located on the building roof. All the downstream access points operate as MAPs and communicate using wireless links (not shown).

Both MAPs and RAPs can provide WLAN client access; however, the location of RAPs are often not suitable for providing client access.

Some of the buildings have onsite controllers to terminate CAPWAP sessions from the mesh access points but it is not a mandatory requirement because CAPWAP sessions can be back hauled to a controller over a wide-area network (WAN).

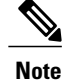

• CAPWAP over CAPWAP is not supported.

CAPWAP over MAP Ethernet port is currently not a supported design. It is not possible to connect
a local, FlexConnect mode AP or a RAP behind MAP Ethernet port.

#### **Wireless Backhaul**

In a Cisco wireless backhaul network, traffic can be bridged between MAPs and RAPs. Outdoor Mesh AP and indoor AP converted to MAP mode are supported if CAPWAP over CAPWAP using ethernet bridging is supported. Both, local and flexconnect modes are support in MAP using ethernet bridging. This traffic can be from wired devices that are being bridged by the wireless mesh or CAPWAP traffic from the mesh access points. This traffic is always AES encrypted when it crosses a wireless mesh link such as a wireless backhaul.

AES encryption is established as part of the mesh access point neighbor relationship with other mesh access points. The encryption keys used between mesh access points are derived during the EAP authentication process.

Only 5 GHz backhaul is possible on all mesh access points except 1522 in which either 2.4 or 5 GHz radio can be configured as a backhaul radio (see Configuring Advanced Features).

#### **Universal Access**

You can configure the backhaul on mesh access points to accept client traffic over its 802.11a radio. This feature is identified as Backhaul Client Access in the controller GUI (Monitor > Wireless). When this feature is disabled, backhaul traffic is transmitted only over the 802.11a or 802.11a/n radio and client association is allowed only over the 802.11b/g or 802.11b/g/n radio. For more information about the configuration, see the Configuring Advanced Features section.

#### Point-to-Multipoint Wireless Bridging

In the point-to-multipoint bridging scenario, a RAP acting as a root bridge connects multiple MAPs as nonroot bridges with their associated wired LANs. By default, this feature is disabled for all MAPs. If Ethernet bridging is used, you must enable it on the controller for the respective MAP and for the RAP.

This figure shows a simple deployment with one RAP and two MAPs, but this configuration is fundamentally a wireless mesh with no WLAN clients. Client access can still be provided with Ethernet bridging enabled,

526
although if bridging between buildings, MAP coverage from a high rooftop might not be suitable for client access.

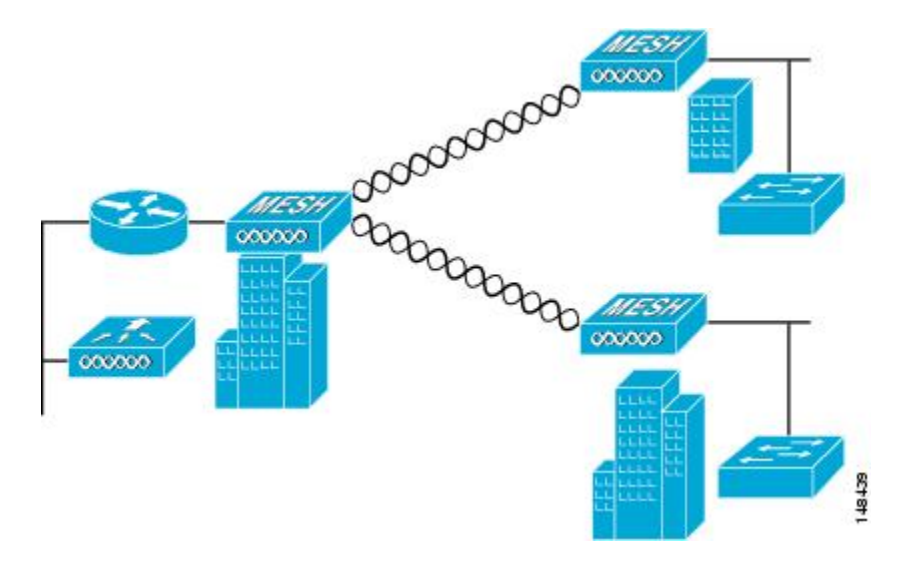

#### Figure 49: Point-to-Multipoint Bridging Example

# **Point-to-Point Wireless Bridging**

In a point-to-point bridging scenario, a 1500 Series Mesh AP can be used to extend a remote network by using the backhaul radio to bridge two segments of a switched network. This is fundamentally a wireless mesh network with one MAP and no WLAN clients. Just as in point-to-multipoint networks, client access can still be provided with Ethernet bridging enabled, although if bridging between buildings, MAP coverage from a high rooftop might not be suitable for client access.

If you intend to use an Ethernet bridged application, we recommend that you enable the bridging feature on the RAP and on all MAPs in that segment. You must verify that any attached switches to the Ethernet ports of your MAPs are not using VLAN Trunking Protocol (VTP). VTP can reconfigure the trunked VLANs across your mesh and possibly cause a loss in connection for your RAP to its primary WLC. An incorrect configuration can take down your mesh deployment.

### Figure 50: Point-to-Point Wireless Bridging Example

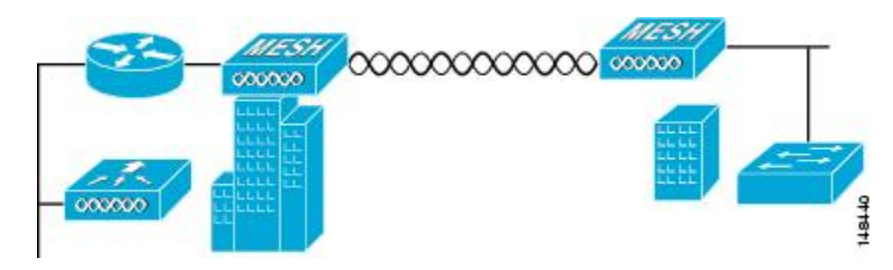

For security reasons the Ethernet port on the MAPs is disabled by default. It can be enabled only by configuring Ethernet Bridging on the Root and the respective MAPs.

Ethernet bridging has to be enabled for the following two scenarios:

- 1 When you want to use the mesh nodes as bridges.
- 2 When you want to connect Ethernet devices such as a video camera on the MAP using its Ethernet port.

Ensure that you enable Ethernet bridging for every parent mesh AP taking the path from the mesh AP in question to the controller. For example, if you enable Ethernet bridging on MAP2 in Hop 2, then you must also enable Ethernet bridging on MAP1 (parent MAP), and on the RAP connecting to the controller.

Range Parameters have to be configured for longer links under the **Wireless > Mesh** tab. Optimum distance (in feet) should exist between the root access point (RAP) and the farthest mesh access point (MAP). Range from the RAP bridge to the MAP bridge has to be mentioned in feet.

The following global parameter applies to all mesh access points when they join the controller and all existing mesh access points in the network:

Range: 150 to 132,000 feet

Default: 12,000 feet

### **Configuring Mesh Range (CLI)**

• To configure the distance between the nodes doing the bridging, enter this command:

config mesh range range-in-feet

To get the mesh range, enter this command:

#### show mesh config

Information similar to the following is displayed:

```
Mesh Range..... 12000
Mesh Statistics update period..... 3 minutes
Backhaul with client access status..... disabled
Background Scanning State..... enabled
Backhaul Amsdu State..... disabled
Mesh Security
Security Mode..... EAP
External-Auth..... disabled
Use MAC Filter in External AAA server..... disabled
Force External Authentication..... disabled
Mesh Alarm Criteria
Max Hop Count.....
                   . . . . . . . . . . . . . . . . . .
Recommended Max Children for MAP..... 10
Recommended Max Children for RAP..... 20
Low Link SNR..... 12
High Link SNR..... 60
Max Association Number..... 10
Parent Change Numbers..... 3
Parent Change Interval..... 60 minutes
Mesh Multicast Mode..... In-Out
Mesh Full Sector DFS..... enabled
Mesh Ethernet Bridging VLAN Transparent Mode..... enabled
```

Note

**e** APs reboot after you specify the range.

To estimate the range, you can use range calculators that are available at:

- Cisco 1520 Series Outdoor Mesh Range Calculation Utility: http://www.cisco.com/c/en/us/support/wireless/aironet-1520-series/products-implementation-design-guides-list.html
- Range Calculator for 1550 Series Outdoor Mesh Access Points: http://www.cisco.com/c/en/us/support/wireless/aironet-1550-series/products-implementation-design-guides-list.html

## Assumptions for the AP1522 Range Calculator

- The AP1522 Range Calculator has been edited to stay within limitations for Tx power and EIRP under the listed regulatory domains. There may be cases where it exceeds the limitations. You must verify that the installation is within the laws of the location in which it is being installed.
- When you use the AP1522 Range Calculator, available power levels change based upon the regulatory domain, the antenna (or antenna gain) selected, the modulation mode, which is based on the data rate selected (OFDM requires a lower power level in some domains). You must verify all parameters after making any parameter changes.
- Rx sensitivity in 2.4 GHz is the composite sensitivity of all three Rx paths. That is, MRC is included in 2.4 GHz. There is only one Rx for 5 GHz.
- You can choose only the channels that the access point is certified for.
- You can select only valid power levels.

### Assumptions for the AP1552 Range Calculator

- The AP1552 Range Calculator has been edited to stay within limitations for Tx power and EIRP under the listed regulatory domains. There may be cases where it exceeds the limitations. You must verify that the installation is within the laws of the location in which it is being installed.
- All three antenna ports must be used for external antenna models of 1552 for effective performance. Otherwise, range is significantly compromised. 1552 radios have two Tx paths and three Rx paths.
- The Tx power is the total composite power of both Tx paths.
- Rx sensitivity is the composite sensitivity of all three Rx paths. That is, MRC is included.
- The AP1552 Range Calculator assumes that ClientLink (Beamforming) is switched on.
- When you use the AP1552 Range Calculator, available power levels change based upon the regulatory domain, the antenna (or antenna gain) selected, and the data rate selected. You must verify all parameters after making any parameter changes.
- You can select a different antenna than the two that are available by default. If you enter a high gain antenna and choose a power that goes over the EIRP limit, then you get a warning and the range equals 0.
- You can choose only the channels that the access point is certified for.
- You can only select only valid power levels.

# **Architecture Overview**

# **Control And Provisioning of Wireless Access Points (CAPWAP)**

CAPWAP is the provisioning and control protocol used by the controller to manage access points (mesh and nonmesh) in the network. This protocol replaces LWAPP in controller software 5.2 or later releases.

# **Cisco Adaptive Wireless Path Protocol Wireless Mesh Routing**

The Cisco Adaptive Wireless Path Protocol (AWPP) is designed specifically for wireless mesh networking. The path decisions of AWPP are based on the link quality and the number of hops.

Ease of deployment, fast convergence, and minimal resource consumption are also key components of AWPP.

The goal of AWPP is to find the best path back to a RAP for each MAP that is part of the RAP's bridge group. To do this, the MAP actively solicits for neighbor MAPs. During the solicitation, the MAP learns all of the available neighbors back to a RAP, determines which neighbor offers the best path, and then synchronizes with that neighbor.

### Mesh Neighbors, Parents, and Children

Relationships among access points with the mesh network are labeled as parent, child, or neighbor as follows:

- A parent access point offers the best route back to the RAP based on its ease values. A parent can be either the RAP itself or another MAP. Ease is calculated using the SNR and link hop value of each neighbor. Given multiple choices, an access point with a higher ease value is selected.
- A child access point selects the parent access point as its best route back to the RAP.

• A neighbor access point is within the radio frequency (RF) range of another access point but is not selected as its parent or a child because its *ease* values are lower than that of the parent.

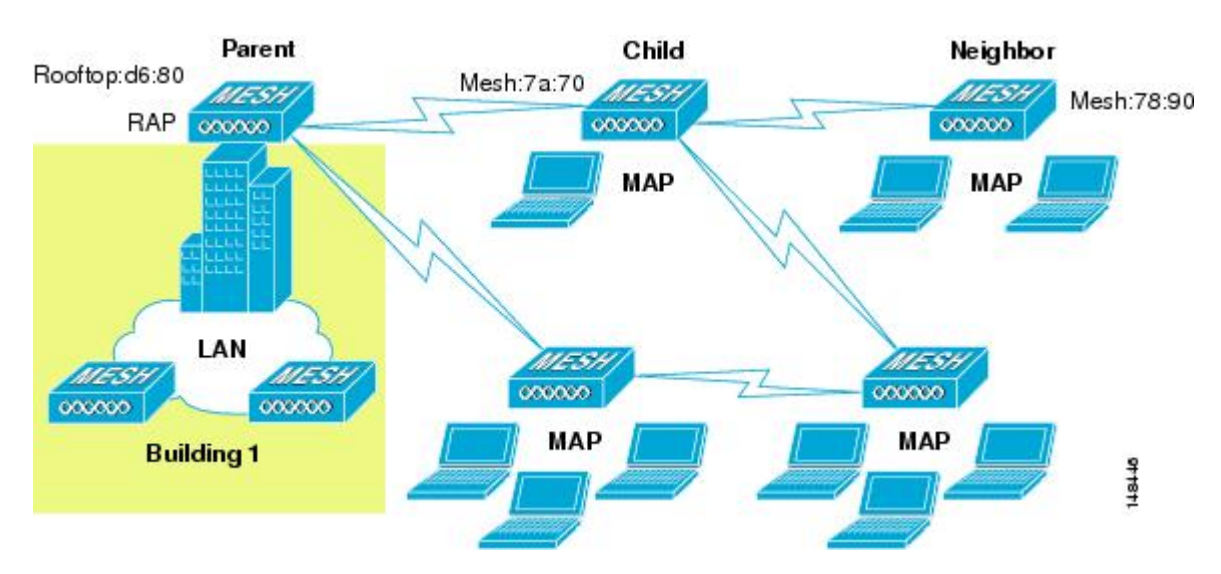

Figure 51: Parent, Child, and Neighbor Access Points

# **Design Considerations**

Each outdoor wireless mesh deployment is unique, and each environment has its own challenges with available locations, obstructions, and available network infrastructure. Design requirements driven by expected users, traffic, and availability needs are also major design criteria. This section describes important design considerations and provides an example of a wireless mesh design.

# **Wireless Mesh Constraints**

The following are a few system characteristics to consider when you design and build a wireless mesh network. Some of these characteristics apply to the backhaul network design and others to the CAPWAP controller design:

## **Wireless Backhaul Data Rate**

Backhaul is used to create only the wireless connection between the access points. The backhaul interface by default is 802.11a or 802.11a/n depending upon the access point. The rate selection is important for effective use of the available RF spectrum. The rate can also affect the throughput of client devices, and throughput is an important metric used by industry publications to evaluate vendor devices.

Dynamic Rate Adaptation (DRA) introduces a process to estimate optimal transmission rate for packet transmissions. It is important to select rates correctly. If the rate is too high, packet transmissions fail resulting in communication failure. If the rate is too low, the available channel bandwidth is not used, resulting in inferior products, and the potential for catastrophic network congestion and collapse.

Data rates also affect the RF coverage and network performance. Lower data rates, for example 6 Mbps, can extend farther from the access point than can higher data rates, for example 300 Mbps. As a result, the data rate affects cell coverage and consequently the number of access points required. Different data rates are achieved by sending a more redundant signal on the wireless link, allowing data to be easily recovered from noise. The number of symbols sent out for a packet at the 1-Mbps data rate is higher than the number of symbols used for the same packet at 11 Mbps. Therefore, sending data at the lower bit rates takes more time than sending the equivalent data at a higher bit rate, resulting in reduced throughput.

A lower bit rate might allow a greater distance between MAPs, but there are likely to be gaps in the WLAN client coverage, and the capacity of the backhaul network is reduced. An increased bit rate for the backhaul network either requires more MAPs or results in a reduced SNR between MAPs, limiting mesh reliability and interconnection. For more information about configuring wireless backhaul data rate.

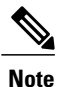

The data rate can be set on the backhaul on a per AP basis. It is not a global command.

| 802.11a Data Rate (Mbps) | Minimum Required LinkSNR (dB) |
|--------------------------|-------------------------------|
| 54                       | 31                            |
| 48                       | 29                            |
| 36                       | 26                            |
| 24                       | 22                            |
| 18                       | 18                            |
| 12                       | 16                            |
| 9                        | 15                            |
| 6                        | 14                            |

| Table 24: Backhaul | Data Rates | and Minimum | LinkSNR Re | equirements |
|--------------------|------------|-------------|------------|-------------|
|                    |            |             |            |             |

- The required minimum LinkSNR value is driven by the data rate and the following formula: *Minimum SNR* + *fade margin*.
  - Minimum SNR refers to an ideal state of noninterference, nonnoise, and a system packet error rate (PER) of no more than 10 percent.
  - ° Typical fade margin is approximately 9 to 10 dB.

| 802.11n Date Rate (Mbps) | Minimum SNR (dB) + | Fade Margin = | Minimum Required<br>LinkSNR (dB) |
|--------------------------|--------------------|---------------|----------------------------------|
| 6                        | 5                  | 9             | 14                               |
| 9                        | 6                  | 9             | 15                               |
| 12                       | 7                  | 9             | 16                               |
| 18                       | 9                  | 9             | 18                               |
| 24                       | 13                 | 9             | 22                               |
| 36                       | 17                 | 9             | 26                               |

| Table 25: Minimum | Required LinkSNR    | Calculations h | v Data Rate |
|-------------------|---------------------|----------------|-------------|
|                   | noquirou Ellinoriti | ourourutiono b | y Duta mato |

• If you take into account the effect of MRC for calculating Minimum Required Link SNR.

LinkSNR = Minimum SNR - MRC + Fade Margin (9 dB)

This table shows the required Link SNR for 802.11a/g (2.4 GHz and 5 GHz) for AP1552 and 1522 with 3 Rx antennas (MRC gain).

| 802.11a/g MCS<br>(Mbps) | Modulation | Minimum SNR<br>(dB) | MRC Gain from<br>3 RXs (dB) | Fade Margin<br>(dB) | Required Link<br>SNR (dB) |
|-------------------------|------------|---------------------|-----------------------------|---------------------|---------------------------|
| 6                       | BPSK 1/2   | 5                   | 4.7                         | 9                   | 9.3                       |
| 9                       | BPSK 3/4   | 6                   | 4.7                         | 9                   | 10.3                      |
| 12                      | QPSK 1/2   | 7                   | 4.7                         | 9                   | 11.3                      |
| 18                      | QPSK 3/4   | 9                   | 4.7                         | 9                   | 13.3                      |
| 24                      | 16QAM 1/2  | 13                  | 4.7                         | 9                   | 17.3                      |
| 36                      | 16QAM 3/4  | 17                  | 4.7                         | 9                   | 21.3                      |
| 48                      | 64QAM 2/3  | 20                  | 4.7                         | 9                   | 24.3                      |
| 54                      | 64QAM 3/4  | 22                  | 4.7                         | 9                   | 26.3                      |

### Table 26: Required Link SNR Calculations for 802.11a/g

This table shows Link SNR requirements with AP1552 for 2.4 and 5 GHz.

| No. of<br>Spatial<br>Streams | 11n MCS | Modulation | Minimum SNR<br>(dB) | MRC Gain from<br>3 RXs (dB) | Fade Margin<br>(dB) | Link SNR<br>(dB) |
|------------------------------|---------|------------|---------------------|-----------------------------|---------------------|------------------|
| 1                            | MCS 0   | BPSK 1/2   | 5                   | 4.7                         | 9                   | 9.3              |
| 1                            | MCS 1   | QPSK 1/2   | 7                   | 4.7                         | 9                   | 11.3             |
| 1                            | MCS 2   | QPSK 3/4   | 9                   | 4.7                         | 9                   | 13.3             |
| 1                            | MCS 3   | 16QAM 1/2  | 13                  | 4.7                         | 9                   | 17.3             |
| 1                            | MCS 4   | 16QAM 3/4  | 17                  | 4.7                         | 9                   | 21.3             |
| 1                            | MCS 5   | 64QAM 2/3  | 20                  | 4.7                         | 9                   | 24.3             |
| 1                            | MCS 6   | 64QAM 3/4  | 22                  | 4.7                         | 9                   | 26.3             |
| 1                            | MCS 7   | 64QAM 5/6  | 23                  | 4.7                         | 9                   | 27.3             |
| 2                            | MCS 8   | BPSK 1/2   | 5                   | 1.7                         | 9                   | 12.3             |
| 2                            | MCS 9   | QPSK 1/2   | 7                   | 1.7                         | 9                   | 14.3             |
| 2                            | MCS 10  | QPSK 3/4   | 9                   | 1.7                         | 9                   | 16.3             |
| 2                            | MCS 11  | 16QAM 1/2  | 13                  | 1.7                         | 9                   | 20.3             |
| 2                            | MCS 12  | 16QAM 3/4  | 17                  | 1.7                         | 9                   | 24.3             |
| 2                            | MCS 13  | 64QAM 2/3  | 20                  | 1.7                         | 9                   | 27.3             |
| 2                            | MCS 14  | 64QAM 3/4  | 22                  | 1.7                         | 9                   | 29.3             |
| 2                            | MCS 15  | 64QAM 5/6  | 23                  | 1.7                         | 9                   | 30.3             |

Table 27: Requirements for Link SNR with AP1552 for 2.4 and 5 GHz

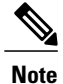

With two spatial streams, the MRC gain is halved, that is the MRC gain is reduced by 3 dB. This is because the system has 10 log (3/2 SS) instead of 10 log (3/1 SS). If there were to have been 3 SS with 3 RX, then the MRC gain would have been zero.

• Number of backhaul hops is limited to eight but we recommend three to four hops.

The number of hops is recommended to be limited to three or four primarily to maintain sufficient backhaul throughput, because each mesh access point uses the same radio for transmission and reception of backhaul traffic, which means that throughput is approximately halved over every hop. For example,

the maximum throughput for 24 Mbps is approximately 14 Mbps for the first hop, 9 Mbps for the second hop, and 4 Mbps for the third hop.

• Number of MAPs per RAP.

There is no current software limitation on how many MAPs per RAP you can configure. However, it is suggested that you limit the number to 20 MAPs per RAP.

- Number of controllers
  - The number of controllers per mobility group is limited to 72.
- Number of mesh access points supported per controller.

# **ClientLink Technology**

Many networks still support a mix of 802.11a/g and 802.11n clients. Because 802.11a/g clients (legacy clients) operate at lower data rates, the older clients can reduce the capacity of the entire network. Cisco's ClientLink technology can help solve problems related to adoption of 802.11n in mixed-client networks by ensuring that 802.11a/g clients operate at the best possible rates, especially when they are near cell boundaries.

Advanced signal processing has been added to the Wi-Fi chipset. Multiple transmit antennas are used to focus transmissions in the direction of the 802.11a/g client, increasing the downlink signal-to-noise ratio and the data rate over range, thereby reducing coverage holes and enhancing the overall system performance. This technology learns the optimum way to combine the signal received from a client and then uses this information to send packets in an optimum way back to the client. This technique is also referred to as MIMO (multiple-input multiple-output) beamforming, transmit beamforming, or cophasing, and it is the only enterprise-class and service provider-class solution in the market that does not require expensive antenna arrays.

The 802.11n systems take advantage of multipath by sending multiple radio signals simultaneously. Each of these signals, called a spatial stream, is sent from its own antenna using its own transmitter. Because there is some space between these antennas, each signal follows a slightly different path to the receiver, a situation called spatial diversity. The receiver has multiple antennas as well, each with its own radio that independently decodes the arriving signals, and each signal is combined with signals from the other receiver radios. This results in multiple data streams receiving at the same time. This enables a higher throughput than previous 802.11a/g systems, but requires an 802.11n capable client to decipher the signal. Therefore, both AP and client need to support this capability. Due to the complexity of issues, in the first generation of mainstream 802.11n chipsets, neither the AP nor client chipsets implemented 802.11n transmit beamforming. Therefore, the 802.11n standard transmit beamforming will be available eventually, but not until the next generation of chipsets take hold in the market. We intend to lead in this area going forward.

For the current generation of 802.11n APs, while the second transmit path was being well utilized for 802.11n clients (to implement spatial diversity), it was not being fully used for 802.11a/g clients. For 802.11 a/g clients, some of the capabilities of the extra transmit path was lying idle. In addition, for many networks, the performance of the installed 802.11 a/g client base would be a limiting factor on the network.

ClientLink uses advanced signal processing techniques and multiple transmit paths to optimize the signal received by 802.11a/g clients in the downlink direction without requiring feedback. Because no special feedback is required, Cisco ClientLink works with all existing 802.11a/g clients.

Cisco ClientLink technology effectively enables the access point to optimize the SNR exactly at the position where the client is placed. ClientLink provides a gain of almost 4 dB in the downlink direction. Improved SNR yields many benefits, such as a reduced number of retries and higher data rates. For example, a client at the edge of the cell that might previously have been capable of receiving packets at 12 Mbps could now receive

them at 36 Mbps. Typical measurements of downlink performance with ClientLink show as much as 65 percent greater throughput for 802.11a/g clients. By allowing the Wi-Fi system to operate at higher data rates and with fewer retries, ClientLink increases the overall capacity of the system, which means an efficient use of spectrum resources.

ClientLink in the 1552 access points is based on ClientLink capability available in AP3500s. Therefore, the access point has the ability to beamform well to nearby clients and to update beamforming information on 802.11ACKs. Therefore, even if there is no dedicated uplink traffic, the ClientLink works well, which is beneficial to both TCP and UDP traffic streams. There are no RSSI watermarks, which the client has to cross to take advantage of this Beamforming with Cisco 802.11n access points.

ClientLink can beamform to 15 clients at a time. Therefore, the host must select the best 15 if the number of legacy clients exceeds 15 per radio. AP1552 has two radios, which means that up to 30 clients can be beamformed in time domain.

Although ClientLink is applied to legacy OFDM portions of packets, which refers to 11a/g rates (not 11b) for both indoor and outdoor 802.11n access points, there is one difference between ClientLink for indoor 11n and ClientLink for outdoor 11n. For indoor 11n access points, SW limits the affected rates to 24, 36, 48, and 54 Mbps. To avoid clients sticking to a far away AP in an indoor environment. SW also does not allow ClientLink to work for those rates for 11n clients because the throughput gain is so minimal. However, there is a demonstrable gain for pure legacy clients. For outdoor 11n access points, three more additional legacy data rates lower than 24 Mbps have been added. ClientLink for outdoors is applicable to legacy data rates of 9, 12, 18, 24, 36, 48, and 54 Mbps.

### Configuring ClientLink (CLI)

From the 7.2 release onwards, it is not possible to configure ClientLink (beamforming) using the controller GUI.

| Step 1 | Disable the 802.11a or 802.11b/g network by entering this command: |
|--------|--------------------------------------------------------------------|
|        | config {802.11a   802.11b} disable network                         |

Step 2Globally enable or disable beamforming on your 802.11a or 802.11g network by entering this command:<br/>config {802.11a | 802.11b} beamforming global {enable | disable}

The default value is disabled.

**Note** After you enable beamforming on the network, it is automatically enabled for all the radios applicable to that network type.

Step 3Override the global configuration and enable or disable beamforming for a specific access point by entering this command:<br/>config {802.11a | 802.11b} beamforming ap Cisco\_AP {enable | disable}

The default value is disabled if beamforming is disabled on the network and enabled if beamforming is enabled on the network.

- Step 4Reenable the network by entering this command:<br/>config {802.11a | 802.11b} enable network
- Step 5 Save your changes by entering this command: save config
- Step 6See the beamforming status for your network by entering this command:<br/>show {802.11a | 802.11b}

Information similar to the following appears:

|        | 802.11a Network                                                                  |
|--------|----------------------------------------------------------------------------------|
|        | 11nSupport Enabled                                                               |
|        | 802.11a Low Band Enabled                                                         |
|        | 802.11a Mid Band Enabled                                                         |
|        | 802.11a High Band Enabled                                                        |
|        |                                                                                  |
|        | Pico-Cell-V2 Status Disabled                                                     |
|        | TI Threshold50                                                                   |
|        | Legacy Tx Beamforming setting Enabled                                            |
| Step 7 | See the beamforming status for a specific access point by entering this command: |
|        | show ap config {802.11a   802.11b} Cisco_AP                                      |
|        | Information similar to the following appears:                                    |
|        |                                                                                  |
|        | Cisco AP Identifier 14                                                           |
|        | Cisco AP Name 1250-1                                                             |
|        | Country code US - United States                                                  |
|        | Regulatory Domain allowed by Country 802.11bg:-A 802.11a:-A                      |
|        |                                                                                  |
|        | Phy OFDM parameters                                                              |
|        | Configuration                                                                    |
|        | Current Channel 149                                                              |
|        | Extension Channel NONE                                                           |
|        | Channel Width 20 Mhz                                                             |
|        | Allowed Channel List                                                             |
|        |                                                                                  |
|        |                                                                                  |
|        | TI Threshold50                                                                   |
|        | Legacy Tx Beamforming Configuration CUSTOMIZED                                   |
|        | Legacy Tx Beamforming ENABLED                                                    |
|        |                                                                                  |

### **Commands Related to ClientLink**

- The following commands are to be entered in the AP console:
  - ° To check the status of Beamforming on the AP, enter the show controller d0/d1 command.
  - To find a client in the AP rbf table, enter the show interface dot110 command.
  - To check the Beamforming rate assigned on the AP, enter the debug d0 trace print rates command.
- The following commands on the AP console are used for troubleshooting:

• To show that ClientLink is enabled on a radio, enter the **show controllers** | **inc Beam** command. The output is displayed as follows:

Legacy Beamforming: Configured Yes, Active Yes, RSSI Threshold -50 dBm Legacy Beamforming: Configured Yes, Active Yes, RSSI Threshold -60 dBm  $\,$ 

• To show that ClientLink is Beamforming to a particular client, enter the **show interface dot11radio 1 lbf rbf** command.

The output is displayed as follows:

| RBF Tabl | le:            |          |       |       |       |
|----------|----------------|----------|-------|-------|-------|
| Index    | Client MAC     | Reserved | Valid | Tx BF | Aging |
| 1        | 0040.96BA.45A0 | Yes      | Yes   | Yes   | No    |

# **Controller Planning**

The following items affect the number of controllers required in a mesh network:

• Mesh access points (RAPs and MAPs) in the network.

The wired network that connects the RAP and controllers can affect the total number of access points supported in the network. If this network allows the controllers to be equally available to all access points without any impact on WLAN performance, the access points can be evenly distributed across all controllers for maximum efficiency. If this is not the case, and controllers are grouped into various clusters or PoPs, the overall number of access points and coverage are reduced.

• Number of mesh access points (RAPs and MAPs) supported per controller.

For clarity, nonmesh access points are referred to as *local* access points in this document.

| Controller Model  | Local AP Support (nonmesh) <sup>6</sup> | Maximum Possible<br>Mesh AP Support |  |  |
|-------------------|-----------------------------------------|-------------------------------------|--|--|
| 5508 <sup>7</sup> | 500                                     | 500                                 |  |  |
| 2504 <sup>8</sup> | 50                                      | 50                                  |  |  |
| WiSM2             | 500                                     | 500                                 |  |  |

#### Table 28: Mesh Access Point Support by Controller Model

<sup>6</sup> Local AP support is the total number of nonmesh APs supported on the controller model.

- <sup>7</sup> For 5508, 2112, and 2125 controllers, the number of MAPs is equal to (local AP support number of RAPs).
- <sup>8</sup> For 2504.

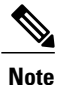

The Wireless LAN Controller modules NM and NME now support mesh 1520 series access points from Wireless LAN Controller (WLC) software release 5.2 and later releases.

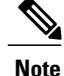

Mesh is fully supported on Cisco 5508 Controllers. The Base License (LIC-CT508-Base) is sufficient for indoor and outdoor APs (AP152X). The WPlus License (LIC-WPLUS-SW) is merged with the base license. The WPlus License is not required for indoor mesh APs. Mesh APs (MAPs/RAPs) are counted as full APs on Cisco 5508 Controllers. With other controller platforms, MAPs are counted as half APs. Data Plane Transport Layer Security (DTLS) is not supported on mesh access points.

# **Adding Mesh Access Points to the Mesh Network**

This section assumes that the controller is already active in the network and is operating in Layer 3 mode. Controller ports that the mesh access points connect to should be untagged.

Ensure that you do the following:

| Step 1 | Add the radio or ethernet MAC address of the mesh access point to the controller's MAC filter. See the Adding MAC Addresses of Mesh Access Points to the MAC Filter, on page 539.     |
|--------|----------------------------------------------------------------------------------------------------|
| Step 2 | Define the role (RAP or MAP) for the mesh access point. See the Defining Mesh Access Point Role, on page 541.                                                                         |
| Step 3 | Configure a primary, secondary, and tertiary controller for each mesh access point. See the Configuring Multiple Controllers Using DHCP 43 and DHCP 60, on page 543.                  |
| Step 4 | Configure a backup controller. See the Configuring Backup Controllers, on page 544.                                                                                                   |
| Step 5 | Configure external authentication of MAC addresses using an external RADIUS server. See the Configuring External Authentication and Authorization Using a RADIUS Server, on page 549. |
| Step 6 | Configure global mesh parameters. See the Configuring Global Mesh Parameters, on page 552.                                                                                            |
| Step 7 | Configure universal client access. Configuring universal client access is part of the Configuring Advanced Features section. See the Universal Client Access, on page 579.            |
| Step 8 | Configure local mesh parameters. See the Configuring Local Mesh Parameters, on page 557.                                                                                              |
| Step 9 | Configure mobility groups (if desired) and assign controllers. See Chapter 12, Configuring Mobility Groups.                                                                           |

# Adding MAC Addresses of Mesh Access Points to the MAC Filter

You must enter the radio or ethernet MAC address for all mesh access points that you want to use in the mesh network into the appropriate controller. A controller only responds to discovery requests from outdoor radios that appear in its authorization list. MAC filtering is enabled by default on the controller, so only the MAC addresses need to be configured. If the access point has an SSC and has been added to the AP Authorization List, then the MAC address of the AP does not need to be added to the MAC Filtering List.

You can add the mesh access point using either the GUI or the CLI.

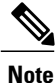

You can also download the list of mesh access point MAC addresses and push them to the controller using the Cisco Prime Infrastructure. For more information, see the Cisco Prime Infrastructure documentation.

## Adding the MAC Address of the Mesh Access Point to the Controller Filter List (GUI)

### **Step 1** Choose Security > AAA > MAC Filtering. The MAC Filtering page appears.

#### Figure 52: MAC Filtering Page

| cisco                                                                                          | MONITOR WLANS                                                               |               | WIRELESS SECURITY                        | Management         | COMMANDS         | Sage Configuration  <br>HELP  | Eing Logout <u>B</u> efresh |
|------------------------------------------------------------------------------------------------|-----------------------------------------------------------------------------|---------------|------------------------------------------|--------------------|------------------|-------------------------------|-----------------------------|
| Security                                                                                       | MAC Filtering                                                               |               |                                          |                    |                  | Ар                            | ply New                     |
| AAA     Semeral     * RADUS     Authentiestion     Accounting     Falback     ThCACS+     IDAA | RADJUS<br>Compatibility C<br>Mode<br>MAC<br>Delimiter A<br>Local MAC Filter | c Delimiter 💙 | (In the Radius Access R<br>MAC address.) | quest with Mae Aut | hentication pass | mard is client's<br>Entries 1 | 4 of 4                      |
| Local Net Users<br>MAC Filtering<br>Disabled Clients                                           | MAC Address                                                                 | Profile Name  | In                                       | ertace             |                  | Description                   |                             |
| User Login Policies                                                                            | 00:1b:d4:a7:8b:00                                                           | Any WLAN      | rn a                                     | agement            |                  | SB_MAP2                       |                             |
| AP Policies                                                                                    | 00:1d:71:0d:ee:00                                                           | Any WLAN      | rn a                                     | ragement           |                  | SB_MAP3                       |                             |
| Local EAP                                                                                      | 00:1d:71:0e:05:00                                                           | Any WLAN      | ma                                       | agement            |                  | SB_MAP1                       |                             |
| Priority Order                                                                                 | 00:1d:71:0s:d0:00                                                           | Any WLAN      | in a                                     | agement            |                  | SB_RAP1                       |                             |
| Certificate                                                                                    |                                                                             |               |                                          |                    |                  |                               |                             |
| ► Access Control Lists                                                                         |                                                                             |               |                                          |                    |                  |                               |                             |
| Wireless Protection<br>Policies                                                                |                                                                             |               |                                          |                    |                  |                               |                             |
| ▶ Web Auth                                                                                     |                                                                             |               |                                          |                    |                  |                               |                             |
| ▶ Advanced                                                                                     |                                                                             |               |                                          |                    |                  |                               |                             |

- **Step 2** Click New. The MAC Filters > New page appears.
- **Step 3** Enter the MAC address of the mesh access point.
  - **Note** For 1500 series outdoor mesh access points, specify the BVI MAC address of the mesh access point into the controller as a MAC filter. For indoor mesh access points, enter the Ethernet MAC. If the required MAC address does not appear on the exterior of the mesh access point, enter the following command at the access point console to display the BVI and Ethernet MAC addresses: *sh int* | *i Hardware*.
- **Step 4** From the Profile Name drop-down list, select **Any WLAN**.
- **Step 5** In the Description field, specify a description of the mesh access point. The text that you enter identifies the mesh access point on the controller.
  - **Note** You might want to include an abbreviation of its name and the last few digits of the MAC address, such as ap1522:62:39:10. You can also note details on its location such as *roof top*, *pole top*, or its cross streets.
- **Step 6** From the Interface Name drop-down list, choose the controller interface to which the mesh access point is to connect.
- **Step 7** Click **Apply** to commit your changes. The mesh access point now appears in the list of MAC filters on the MAC Filtering page.
- **Step 8** Click **Save Configuration** to save your changes.
- **Step 9** Repeat this procedure to add the MAC addresses of additional mesh access points to the list.

## Adding the MAC Address of the Mesh Access Point to the Controller Filter List (CLI)

**Step 1** To add the MAC address of the mesh access point to the controller filter list, enter this command: config macfilter add *ap\_mac wlan\_id interface [description]* 

A value of zero (0) for the *wlan\_id* parameter specifies any WLAN, and a value of zero (0) for the *interface* parameter specifies none. You can enter up to 32 characters for the optional *description* parameter.

Step 2 To save your changes, enter this command: save config

# **Defining Mesh Access Point Role**

By default, AP1500s are shipped with a radio role set to MAP. You must reconfigure a mesh access point to act as a RAP.

## Information About MAP and RAP Association With the Controller

- A MAP always sets the Ethernet port as the *primary backhaul* if it is UP, and secondarily the 802.11a/n radio. This gives the network administrator time to reconfigure the mesh access point as a RAP, initially. For faster convergence on the network, we recommend that you do not connect any Ethernet device to the MAP until it has joined the mesh network.
- A MAP that fails to connect to a controller on a UP Ethernet port, sets the 802.11a/n radio as the primary backhaul. If a MAP fails to find a neighbor or fails to connect to a controller through a neighbor, the Ethernet port is set as the primary backhaul again.
- A MAP connected to a controller over an Ethernet port does not build a mesh topology (unlike a RAP).
- A RAP always sets the Ethernet port as the primary backhaul.
- If the Ethernet port is DOWN on a RAP, or a RAP fails to connect to a controller on a UP Ethernet port, the 802.11a/n radio is set as the primary backhaul for 15 minutes. Failing to find a neighbor or failing to connect to a controller via any neighbor on the 802.11a/n radio causes the primary backhaul to go into the *scan* state. The primary backhaul begins its scan with the Ethernet port.

## **Configuring the AP Role (GUI)**

- **Step 1** Click **Wireless** to open the All APs page.
- **Step 2** Click the name of an access point. The All APs > Details (General) page appears.
- Step 3 Click the Mesh tab.

### Figure 53: All APs > Details for (Mesh) Page

| uhuhu<br>cisco                                                                                                    | Edge Configuration Bing Logout Between<br>MONITOR W AND CONTROLLER WIRE ESS SECURITY NEWAGEMENT COMMANDS HELP                                                                                                    |
|----------------------------------------------------------------------------------------------------|----------------------------------------------------------------------------------------------------|
| Wireless                                                                                                    | All APs > Details for Apply                                                                                                    |
| <ul> <li>Access Points         <ul> <li>All APs</li> <li>Pades</li> <li>Oo2.11a/h</li> <li>OO2.11b/g/n</li> <li>Obbal Configuration</li> </ul> </li> <li>Mesh</li> <li>HREAP Groups</li> <li>OO2.11a/n</li> <li>OO2.11a/n</li> <li>OO2.11a/n</li> <li>OO2.11a/n</li> <li>OO2.11b/g/n</li> </ul> <li>Country</li> <li>Timers</li> <li>QOS</li> | General       Credentials       Interfaces       High Availability       Inventory       Mesh       Advanced         AP Role       RootAP v       Bridge Group Name       Subcor       Didge Group Name       Subcor         Bridge Group Name       Subcor       Subcor       Subcor       Subcor         Bridge Group Name       Subcor       Subcor       Subcor         Bridge Data Rate (Mbps)       24       V       Ethernet Link Status       UpDnVANA         Heater Status       OFF       Internel Tamperatures       33 Å*C |
|                                                                                                    | Ethernet Bridging           Interface Name         Oper Status         Yiode         Yian 10           GiaabitEthernet2         Up         Normal         0           GiaabitEthernet2         Down         Normal         0           GiaabitEthernet2         Down         Normal         0           GiaabitEthernet2         Down         Normal         0                                                                                                    |

- **Step 4** Choose **RootAP or MeshAP** from the AP Role drop-down list.
- **Step 5** Click Apply to commit your changes and to cause the access point to reboot.

## **Configuring the AP Role (CLI)**

To configure the role of a mesh access point using the CLI, enter the following command:

config ap role {rootAP | meshAP} Cisco\_AP

# **Configuring Multiple Controllers Using DHCP 43 and DHCP 60**

To configure DHCP Option 43 and 60 for mesh access points in the embedded Cisco IOS DHCP server, follow these steps:

**Step 1** Enter configuration mode at the Cisco IOS CLI.

**Step 2** Create the DHCP pool, including the necessary parameters such as the default router and name server. The commands used to create a DHCP pool are as follows:

**ip dhcp pool** pool name **network** *IP* Network Netmask **default-router** Default router **dns-server** DNS Server

where

pool name is the name of the DHCP pool, such as AP1520 IP Network is the network IP address where the controller resides, such as 10.0.15.1 Netmask is the subnet mask, such as 255.255.255.0 Default router is the IP address of the default router, such as 10.0.0.1 DNS Server is the IP address of the DNS server, such as 10.0.10.2

**Step 3** Add the option 60 line using the following syntax:

### option 60 ascii VCI string

For the VCI string, use one of the values below. The quotation marks must be included.

For Cisco 1550 series access points, enter Cisco AP c1550 For Cisco 1520 series access points, enter Cisco AP c1520 For Cisco 1240 series access points, enter Cisco AP c1240 For Cisco 1130 series access points, enter Cisco AP c1130

**Step 4** Add the option 43 line using the following syntax:

option 43 hex hex string

The hex string is assembled by concatenating the TLV values shown below:

Type + Length + Value

*Type* is always f1(hex); *Length* is the number of controller management IP addresses times 4 in hex; *Value* is the IP address of the controller listed sequentially in hex.

For example, suppose that there are two controllers with management interface IP addresses 10.126.126.2 and 10.127.127.2. The type is f1(hex). The length is 2 \* 4 = 8 = 08 (hex). The IP addresses translate to 0a7e7e02 and 0a7f7f02. Assembling the string then yields f1080a7e7e020a7f7f02. The resulting Cisco IOS command added to the DHCP scope is listed below:

option 43 hex f1080a7e7e020a7f7f02

# **Configuring Backup Controllers**

## Information About Configuring Backup Controllers

A single controller at a centralized location can act as a backup for mesh access points when they lose connectivity with the primary controller in the local region. Centralized and regional controllers need not be in the same mobility group. Using the controller GUI or CLI, you can specify the IP addresses of the backup controllers, which allows the mesh access points to fail over to controllers outside of the mobility group.

You can also configure primary and secondary backup controllers (which are used if primary, secondary, or tertiary controllers are not specified or are not responsive) for all access points connected to the controller as well as various timers, including the heartbeat timer and discovery request timers.

## **Guidelines and Limitations**

- The fast heartbeat timer is not supported on mesh access points. The fast heartbeat timer is only configured on access points in local and flexconnect modes.
- The mesh access point maintains a list of backup controllers and periodically sends primary discovery requests to each entry on the list. When the mesh access point receives a new discovery response from a controller, the backup controller list is updated. Any controller that fails to respond to two consecutive primary discovery requests is removed from the list. If the mesh access point's local controller fails, it chooses an available controller from the backup controller list in this order: primary, secondary, tertiary, primary backup, and secondary backup. The mesh access point waits for a discovery response from the first available controller in the backup list and joins the controller if it receives a response within the time configured for the primary discovery request timer. If the time limit is reached, the mesh access point assumes that the controller cannot be joined and waits for a discovery response from the next available controller in the list.
- When a mesh access point's primary controller comes back online, the mesh access point disassociates from the backup controller and reconnects to its primary controller. The mesh access point falls back to its primary controller and not to any secondary controller for which it is configured. For example, if a mesh access point is configured with primary, secondary, and tertiary controllers, it fails over to the tertiary controller to come back online so that it can fall back to the primary controller. The mesh access point does not fall back from the tertiary controller to the tertiary controller to the tertiary controller to the tertiary controller to the tertiary controller to the tertiary controller to the secondary controller. The mesh access point does not fall back from the tertiary controller to the secondary controller if the secondary controller comes back online; it stays connected to the tertiary controller until the primary controller comes back up.
- If you inadvertently configure a controller that is running software release 6.0 with a failover controller that is running a different software release (such as 4.2, 5.0, 5.1, or 5.2), the mesh access point might

take a long time to join the failover controller because the mesh access point starts the discovery process in LWAPP and then changes to CAPWAP discovery.

## **Configuring Backup Controllers (GUI)**

Follow these steps to configure primary, secondary, and tertiary controllers for a specific mesh access point and to configure primary and secondary backup controllers for all mesh access points:

**Step 1** Choose Wireless > Access Points > Global Configuration to open the Global Configuration page.

#### Figure 54: Global Configuration Page

| uluili.<br>cisco                                                   | MONITOR WLANS CONTROLL                                                                                                    | LER WIRELESS                                                       | SECURITY | MANAGEMENT | Sa <u>v</u> e Co<br>C <u>O</u> MMANDS | nfiguration<br>HELP | Bing   Logout Befr |
|--------------------------------------------------------------------|----------------------------------------------------------------------------------------------------|--------------------------------------------------------------------|----------|------------|---------------------------------------|---------------------|--------------------|
| Wireless                                                           | Global Configuration                                                                                                    |                                                                    |          |            |                                       |                     | Apply              |
| <ul> <li>Access Points</li> <li>All APs</li> <li>Padios</li> </ul> | CDP                                                                                                    |                                                                    |          |            |                                       |                     |                    |
| Global Configuration<br>Mesh<br>HREAP Groups                       | CDP State                                                                                                    | V                                                                  |          |            |                                       |                     |                    |
| ▶ 802.11a/n                                                        | Username                                                                                                    | user                                                               |          |            |                                       |                     |                    |
| ▶ 802.11b/g/n                                                      | Password<br>Enable Password                                                                                                    | •••••                                                              |          |            |                                       |                     |                    |
| Country<br>Timers<br>▶ QoS                                         | 802.1x Supplicant Credentia                                                                                                    |                                                                    |          |            |                                       |                     |                    |
|                                                                    | 802.1x Authentication                                                                                                    |                                                                    |          |            |                                       |                     |                    |
|                                                                    | Global AP Failover Priority                                                                                                    | Enable 💌                                                           |          |            |                                       |                     |                    |
|                                                                    | Local Mode AP Fast Heartbeat Tin<br>Local Mode AP Fast Heartbeat Ti<br>H-REAP Mode AP Fast Heartbeat<br>AP Primary Discovery Timeout(3<br>Back-up Primary Controller IP A<br>Back-up Primary Controller nam<br>Back-up Secondary Controller II | Enable ¥<br>10<br>Disable ¥<br>209.165.2<br>controller1<br>0.0.0.0 | 00.225   |            |                                       |                     |                    |

**Note** The fast heartbeat timer is not supported on mesh access points.

- **Step 2** In the AP Primary Discovery Timeout field, enter a value between 30 and 3600 seconds (inclusive) to configure the access point primary discovery request timer. The default value is 120 seconds.
- **Step 3** If you want to specify a primary backup controller for all access points, specify the IP address of the primary backup controller in the Back-up Primary Controller IP Address field and the name of the controller in the Back-up Primary Controller Name field.

**Note** The default value for the IP address is 0.0.0, which disables the primary backup controller.

**Step 4** If you want to specify a secondary backup controller for all access points, specify the IP address of the secondary backup controller in the Back-up Secondary Controller IP Address field and the name of the controller in the Back-up Secondary Controller Name field.

**Note** The default value for the IP address is 0.0.0, which disables the secondary backup controller.

- **Step 5** Click **Apply** to commit your changes.
- Step 6
- If you want to configure primary, secondary, and tertiary backup controllers for a specific point, follow these steps:
  - a) Choose Access Points > All APs to open the All APs page.
  - b) Click the name of the access point for which you want to configure primary, secondary, and tertiary backup controllers.
  - c) Click the High Availability tab.

Figure 55: All APs > Details for (High Availability) Page

| ،،ا،،،ا،،<br>cısco                                                                                                    | <u>M</u> ONITOR <u>W</u> LANS <u>C</u> O | DMTROLLER WIRELESS SEC | JRJTY MANAGEMENT  | Saga Co<br>COMMANDS | nfiguration Eing   Logout   Bafra<br>HELP |
|----------------------------------------------------------------------------------------------------|------------------------------------------|------------------------|-------------------|---------------------|-------------------------------------------|
| Wireless                                                                                                    | All APs > Details for                    | St. 32                 |                   |                     | < Back Apply                              |
| <ul> <li>Access Points         <ul> <li>All Aps</li> <li>Radios</li> <li>802.11a/n</li> <li>902.11b/g/n</li> </ul> </li> </ul> | General Credentia                        | Name                   | Management IP Add | Advanced            |                                           |
| Global Configuration                                                                                                    | Primary Controller                       | 1-4404                 | 2.2.2.2           |                     |                                           |
| Mesh                                                                                                    | Secondary Controller                     | 1-4404                 | 2.2.2.2           |                     |                                           |
| HREAP Groups<br>• 802.11a/n<br>• 802.11b/g/n                                                                                   | AP Failover Priority                     | Critical               | 1.1.1.4           |                     |                                           |
| Country                                                                                                    | and another Privately                    | Sector and             |                   |                     |                                           |

- d) If desired, specify the name and IP address of the primary backup controller for this access point in the Primary Controller fields.
  - **Note** Specifying an IP address for the backup controller is optional in this step and the next two steps. If the backup controller is outside the mobility group to which the mesh access point is connected (the primary controller), then you need to provide the IP address of the primary, secondary, or tertiary controller, respectively. The controller name and IP address must belong to the same primary, secondary, or tertiary controller. Otherwise, the mesh access point cannot join the backup controller.
- e) If desired, specify the name and IP address of the secondary backup controller for this mesh access point in the Secondary Controller fields.
- f) If desired, specify the name and IP address of the tertiary backup controller for this mesh access point in the Tertiary Controller fields.
- g) No change is required to the AP Failover Priority value. The default value for mesh access points is *critical* and it cannot be modified.
- h) Click Apply to commit your changes.
- **Step 7** Click **Save Configuration** to save your changes.

## **Configuring Backup Controllers (CLI)**

**Step 1** To configure a primary controller for a specific mesh access point, enter this command: config ap primary-base controller\_name Cisco\_AP [controller\_ip\_address]

|         | Note                                                                                                    | The <i>controller_ip_address</i> parameter in this command and the next two commands is optional. If the backup controller is outside the mobility group to which the mesh access point is connected (the primary controller), then you need to provide the IP address of the primary, secondary, or tertiary controller, respectively. In each command, the <i>controller_name</i> and <i>controller_ip_address</i> must belong to the same primary, secondary, or tertiary controller. |  |  |  |  |  |
|---------|----------------------------------------------------------------------------------------------------|----------------------------------------------------------------------------------------------------|--|--|--|--|--|
| Step 2  | To configure a secondary controller for a specific mesh access point, enter this command: <b>config ap secondary-base</b> <i>controller_name Cisco_AP</i> [ <i>controller_ip_address</i> ] |                                                                                                    |  |  |  |  |  |
| Step 3  | To configure a tertiary controller for a specific mesh access point, enter this command: <b>config ap tertiary-base</b> <i>controller_name Cisco_AP</i> [ <i>controller_ip_address</i> ]   |                                                                                                    |  |  |  |  |  |
| Step 4  | To config                                                                                                    | figure a primary backup controller for all mesh access points, enter this command:<br>advanced backup-controller primary backup_controller_name backup_controller_ip_address                                                                                                    |  |  |  |  |  |
| Step 5  | To conf<br>config                                                                                                    | figure a secondary backup controller for all mesh access points, enter this command:<br>advanced backup-controller secondary backup_controller_name backup_controller_ip_address                                                                                                    |  |  |  |  |  |
|         | Note                                                                                                    | To delete a primary or secondary backup controller entry, enter 0.0.0.0 for the controller IP address.                                                                                                    |  |  |  |  |  |
| Step 6  | To config                                                                                                    | figure the mesh access point primary discovery request timer, enter this command:<br>advanced timers ap-primary-discovery-timeout <i>interval</i>                                                                                                    |  |  |  |  |  |
|         | where <i>i</i>                                                                                                    | nterval is a value between 30 and 3600 seconds. The default value is 120 seconds.                                                                                                    |  |  |  |  |  |
| Step 7  | To conf<br>config                                                                                                    | figure the mesh access point discovery timer, enter this command:<br>advanced timers ap-discovery-timeout interval                                                                                                    |  |  |  |  |  |
|         | where <i>i</i>                                                                                                    | nterval is a value between 1 and 10 seconds (inclusive). The default value is 10 seconds.                                                                                                    |  |  |  |  |  |
| Step 8  | To conf<br>config                                                                                                    | figure the 802.11 authentication response timer, enter this command:<br>advanced timers auth-timeout interval                                                                                                    |  |  |  |  |  |
|         | where <i>i</i>                                                                                                    | nterval is a value between 10 and 600 seconds (inclusive). The default value is 10 seconds.                                                                                                    |  |  |  |  |  |
| Step 9  | To save<br>save co                                                                                                    | your changes, enter this command:<br>nfig                                                                                                    |  |  |  |  |  |
| Step 10 | To view                                                                                                    | v a mesh access point's configuration, enter these commands:                                                                                                    |  |  |  |  |  |
|         | • sh                                                                                                    | now ap config general Cisco_AP                                                                                                    |  |  |  |  |  |
|         | • sh                                                                                                    | now advanced backup-controller                                                                                                    |  |  |  |  |  |
|         | • sh                                                                                                    | now advanced timers                                                                                                    |  |  |  |  |  |
|         | • sh                                                                                                    | now mesh config                                                                                                    |  |  |  |  |  |
|         | Informa                                                                                                    | ation similar to the following appears for the <b>show ap config general</b> <i>Cisco_AP</i> command:                                                                                                    |  |  |  |  |  |
|         | Cisco .<br>Cisco .                                                                                                    | AP Identifier 1<br>AP Name AP5                                                                                                    |  |  |  |  |  |

Country code...... US - United States

Switch Port Number ..... 1

Regulatory Domain allowed by Country..... 802.11bg:-AB 802.11a:-AB

AP primary Backup Controller ..... controller1 10.10.10.10 AP secondary Backup Controller ..... 0.0.0.0

Information similar to the following appears for the **show advanced timers** command:

Authentication Response Timeout (seconds)..... 10 Rogue Entry Timeout (seconds)..... 1300 AP Heart Beat Timeout (seconds)..... 30 AP Discovery Timeout (seconds).... 10 AP Primary Discovery Timeout (seconds)..... 120 Information similar to the following appears for the show mesh config command:

| Mesh Range                                           |
|------------------------------------------------------|
| Mesh Security                                        |
| Security Mode EAP                                    |
| External-Auth disabled                               |
| Use MAC Filter in External AAA server disabled       |
| Force External Authentication disabled               |
| Mesh Alarm Criteria                                  |
| Max Hop Count 4                                      |
| Recommended Max Children for MAP 10                  |
| Recommended Max Children for RAP 20                  |
| Low Link SNR 12                                      |
| High Link SNR 60                                     |
| Max Association Number 10                            |
| Association Interval                                 |
| Parent Change Numbers 3                              |
| Parent Change Interval                               |
| Mesh Multicast Mode In-Out                           |
| Mesh Full Sector DFS enabled                         |
| Mesh Ethernet Bridging VLAN Transparent Mode enabled |

# **Configuring External Authentication and Authorization Using a RADIUS Server**

External authorization and authentication of mesh access points using a RADIUS server such as Cisco ACS (4.1 and later) is supported in release 5.2 and later releases. The RADIUS server must support the client authentication type of EAP-FAST with certificates.

Before you employ external authentication within the mesh network, ensure that you make these changes:

- The RADIUS server to be used as an AAA server must be configured on the controller.
- The controller must also be configured on the RADIUS server.
- Add the mesh access point configured for external authorization and authentication to the user list of the RADIUS server.

° For additional details, see the Adding a Username to a RADIUS Server.

• Configure EAP-FAST on the RADIUS server and install the certificates. EAP-FAST authentication is required if mesh access points are connected to the controller using an 802.11a interface; the external RADIUS servers need to trust Cisco Root CA 2048. For information about installing and trusting the CA certificates, see the Configuring RADIUS Servers.

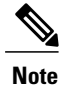

If mesh access points connect to a controller using a Fast Ethernet or Gigabit Ethernet interface, only MAC authorization is required.

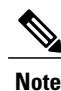

This feature also supports local EAP and PSK authentication on the controller.

## **Configuring RADIUS Servers**

**Step 1** Download the CA certificates for Cisco Root CA 2048 from the following locations:

- http://www.cisco.com/security/pki/certs/crca2048.cer
- http://www.cisco.com/security/pki/certs/cmca.cer
- **Step 2** Install the certificates as follows:
  - a) From the CiscoSecure ACS main menu, click System Configuration > ACS Certificate Setup > ACS Certification Authority Setup.
  - b) In the CA certificate file box, type the CA certificate location (path and name). For example: C:\Certs\crca2048.cer.
  - c) Click Submit.
- **Step 3** Configure the external RADIUS servers to trust the CA certificate as follows:
  - a) From the CiscoSecure ACS main menu, choose System Configuration > ACS Certificate Setup > Edit Certificate Trust List. The Edit Certificate Trust List appears.
  - b) Select the check box next to the Cisco Root CA 2048 (Cisco Systems) certificate name.

- c) Click Submit.
- d) To restart ACS, choose System Configuration > Service Control, and then click Restart.

For additional configuration details on Cisco ACS servers, see the following:

- http://www.cisco.com/c/en/us/support/security/secure-access-control-server-windows/products-installation-and-configuration-guides-list.html
- http://www.cisco.com/en/US/products/sw/secursw/ps4911/<?Line-Break?><?HardReturn?>(UNIX)

## Adding a Username to a RADIUS Server

Add MAC addresses of mesh access point that are authorized and authenticated by external RADIUS servers to the user list of that server *prior* to enabling RADIUS authentication for a mesh access point.

For remote authorization and authentication, EAP-FAST uses the manufacturer's certificate (CERT) to authenticate the child mesh access point. Additionally, this manufacturer certificate-based identity serves as the username for the mesh access point in user validation.

For Cisco IOS-based mesh access points, in addition to adding the MAC address to the user list, you need to enter the *platform\_name\_string-MAC\_address* string to the user list (for example, c1240-001122334455). The controller first sends the MAC address as the username; if this first attempt fails, then the controller sends the *platform\_name\_string-MAC\_address* string as the username.

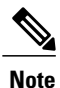

The Authentication MAC address is different for outdoor versus indoor APs. Outdoor APs use the AP's BVI MAC address, whereas indoor APs use the AP's Gigabit Ethernet MAC address.

### **RADIUS Server Username Entry**

For each mesh access point, two entries must be added to the RADIUS server, the *platform name string-MAC address* string, then a hyphen delimited MAC Address. For example:

platform\_name\_string-MAC\_address

User: c1520-aabbccddeeff

Password: cisco

Hyphen Delimited MAC Address

User: aa-bb-cc-dd-ee-ff

Password: aa-bb-cc-dd-ee-ff

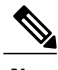

Note Th

The platform AP1552 uses a platform name of c1520.

## **Enabling External Authentication of Mesh Access Points**

This section describes how to enable external authentication of mesh access points.

### **Enabling External Authentication of Mesh Access Points (GUI)**

**Step 1** Choose **Wireless > Mesh**. The Mesh page appears.

#### Figure 56: Mesh Page

| cisco                                                                                                    |                                                                                      | <u>W</u> LANs                                    | CONTROLLER              | WIRELESS         | SECURITY | MANAGEMENT | Saye Configurati<br>COMMANDS | on <u>P</u> in<br>HELP | g Logout <u>R</u> efresh<br>FEEDBACK |
|----------------------------------------------------------------------------------------------------|--------------------------------------------------------------------------------------|--------------------------------------------------|-------------------------|------------------|----------|------------|------------------------------|------------------------|--------------------------------------|
| Wireless<br>• Access Points<br>All APs<br>• Radios<br>802.11a/n<br>802.11b/g/n<br>Global Configuration<br>Mesh<br>HREAP Groups<br>• 802.11a/n | Mesh<br>General<br>Range (Rou<br>DOS(Roque<br>Detection)<br>Beckhaul C<br>Ethernet B | otAP to Mi<br>and Sign<br>Client Acco<br>ridging | eshAP)<br>Iature<br>255 | 12000<br>Enabled | feet     |            |                              |                        | Арріу                                |
| <ul> <li>&gt; 802.11b/g/n</li> <li>&gt; Media Stream</li> <li>Country</li> <li>Timers</li> <li>&gt; QoS</li> </ul>                            | VLAN Trans<br>Security<br>Security Me<br>External M/<br>Force Extern                 | sparent<br>ode<br>AC Filter /<br>mal Autho       | Authorization           | Enabled          |          |            |                              |                        |                                      |
|                                                                                                    | Server ID                                                                            | 5                                                | Server Address          |                  | Port     |            | Enabled                      |                        |                                      |
|                                                                                                    | 1                                                                                    | 1                                                | 1.2.3.4                 |                  | 1812     |            | 8                            |                        |                                      |

- **Step 2** In the security section, select the **EAP** option from the Security Mode drop-down list.
- **Step 3** Select the **Enabled** check boxes for the External MAC Filter Authorization and Force External Authentication options.
- Step 4 Click Apply.
- Step 5 Click Save Configuration.

### **Enabling External Authentication of Mesh Access Points (CLI)**

- 1 config mesh security eap
- 2 config macfilter mac-delimiter colon
- 3 config mesh security rad-mac-filter enable
- 4 config mesh radius-server index enable
- 5 config mesh security force-ext-auth enable (Optional)

## **Viewing Security Statistics**

To view security statistics for mesh access points using the CLI, enter the following command:

show mesh security-stats Cisco AP

Use this command to display packet error statistics and a count of failures, timeouts, and association and authentication successes as well as reassociations and reauthentications for the specified access point and its child.

# **Configuring Global Mesh Parameters**

### Information About Configuring Global Mesh Parameters

This section provides instructions to configure the mesh access point to establish a connection with the controller including:

- Setting the maximum range between RAP and MAP (not applicable to indoor MAPs).
- Enabling a backhaul to carry client traffic.
- Defining if VLAN tags are forwarded or not.
- Defining the authentication mode (EAP or PSK) and method (local or external) for mesh access points including security settings (local and external authentication).

You can configure the necessary mesh parameters using either the GUI or the CLI. All parameters are applied globally.

## **Configuring Global Mesh Parameters (GUI)**

### Step 1 Choose Wireless > Mesh.

Step 2Modify the mesh parameters as appropriate.<br/>This table describes each parameter.

#### **Table 29: Global Mesh Parameters**

| Parameter                | Description                                                                                                    |  |  |
|--------------------------|----------------------------------------------------------------------------------------------------|--|--|
| Range (RootAP to MeshAP) | The optimum distance (in feet) that should exist between the root access<br>point (RAP) and the mesh access point (MAP). This global parameter<br>applies to all mesh access points when they join the controller and all<br>existing mesh access points in the network. |  |  |
|                          | Range: 150 to 132,000 feet                                                                                                    |  |  |
|                          | Default: 12,000 feet                                                                                                    |  |  |
|                          | <b>Note</b> After this feature is enabled, all mesh access points reboot.                                                                                                    |  |  |

| Parameter                           | Description                                                                                                    |  |  |  |
|-------------------------------------|----------------------------------------------------------------------------------------------------|--|--|--|
| IDS (Rogue and Signature Detection) | When you enable this feature, IDS reports are generated for all traffic on the client access only and not on the backhaul.                                                                                                    |  |  |  |
|                                     | When you disable this feature, no IDS reports are generated, which preserves bandwidth on the backhaul.                                                                                                    |  |  |  |
|                                     | You have to use the following command to enable or disable it on the mesh APs:                                                                                                    |  |  |  |
|                                     | config mesh ids-state {enable   disable}                                                                                                    |  |  |  |
|                                     | <b>Note</b> 2.4-GHz IDS is activated with the global IDS settings on the controller.                                                                                                    |  |  |  |
| Backhaul Client Access              | <ul> <li>Note This parameter applies to mesh access points with two or more radios (1552, 1524SB, 1522, 1240, 1130, and 11n indoor mesh APs) excluding the 1524PS.</li> <li>When Universal Client Access is enabled, it allows wireless client association over the backhaul radio. Generally, backhaul radio is a 5-GHz radio for most of the mesh access points except for 1522 where backhaul can be 2.4 GHz. This means that a backhaul radio can carry both backhaul traffic and client traffic.</li> </ul>                                                                                                    |  |  |  |
|                                     | When Universal Client Access is disabled, only backhaul traffic is sent<br>over the backhaul radio and client association is only over the second<br>radio(s).                                                                                                    |  |  |  |
|                                     | Default: Disabled                                                                                                    |  |  |  |
|                                     | <b>Note</b> After this feature is enabled, all mesh access points reboot.                                                                                                    |  |  |  |
| VLAN Transparent                    | This feature determines how a mesh access point handles VLAN tags for Ethernet bridged traffic.                                                                                                    |  |  |  |
|                                     | If VLAN Transparent is enabled, then VLAN tags are not handled and packets are bridged as untagged packets.                                                                                                    |  |  |  |
|                                     | <ul> <li>Note No configuration of Ethernet ports is required when VLAN transparent is enabled. The Ethernet port passes both tagged and untagged frames without interpreting the frames.</li> <li>If VLAN Transparent is disabled, then all packets are handled according to the VLAN configuration on the port (trunk, access, or normal mode).</li> <li>Note If the Ethernet port is set to Trunk mode, then Ethernet VLAN tagging must be configured. See the Enabling Ethernet Bridging section.</li> <li>Note For an overview of normal, access, and trunk Ethernet port use, see the Ethernet Port Notes section.</li> <li>Note To use VLAN tagging, you must uncheck the VLAN Transparent abaset here.</li> </ul> |  |  |  |
|                                     | check box.<br>Default: Enabled.                                                                                                    |  |  |  |

| Parameter                         | Description                                                                                                    |  |  |  |
|-----------------------------------|----------------------------------------------------------------------------------------------------|--|--|--|
| Security Mode                     | Defines the security mode for mesh access points: Pre-Shared Key (PSK) or Extensible Authentication Protocol (EAP).                                                                                                    |  |  |  |
|                                   | <ul> <li>Note EAP must be selected if external MAC filter authorization using a RADIUS server is configured.</li> <li>Note Local EAP or PSK authentication is performed within the controller if the External MAC Filter Authorization parameter is disabled (check box unchecked).</li> <li>Options: PSK or EAP</li> </ul>                                    |  |  |  |
|                                   | Default: EAP                                                                                                    |  |  |  |
| External MAC Filter Authorization | MAC filtering uses the local MAC filter on the controller by default.                                                                                                    |  |  |  |
|                                   | When external MAC filter authorization is enabled, if the MAC address is not found in the local MAC filter, then the MAC address in the external RADIUS server is used.                                                                                                    |  |  |  |
|                                   | This protects your network against rogue mesh access points by preventin<br>mesh access points that are not defined on the external server from joining                                                                                                    |  |  |  |
|                                   | Before employing external authentication within the mesh network, the following configuration is required:                                                                                                    |  |  |  |
|                                   | • The RADIUS server to be used as an AAA server must be configured on the controller.                                                                                                    |  |  |  |
|                                   | • The controller must also be configured on the RADIUS server.                                                                                                    |  |  |  |
|                                   | • The mesh access point configured for external authorization and authentication must be added to the user list of the RADIUS server.                                                                                                    |  |  |  |
|                                   | <ul> <li>For remote authorization and authentication, EAP-FAST uses<br/>the manufacturer's certificate (CERT) to authenticate the child<br/>mesh access point. Additionally, this manufacturer<br/>certificate-based identity serves as the username for the mesh<br/>access point in user validation.</li> </ul>                                              |  |  |  |
|                                   | <ul> <li>For IOS-based mesh access points (1130, 1240, 1522, 1524),<br/>the platform name of the mesh access point is located in front<br/>of its Ethernet address within the certificate; therefore, their<br/>username for external RADIUS servers is<br/><i>platform_name_string-Ethernet MAC address</i> such as<br/><i>c1520-001122334455</i>.</li> </ul> |  |  |  |
|                                   | • The certificates must be installed and EAP-FAST must be configured on the RADIUS server.                                                                                                    |  |  |  |
|                                   | <b>Note</b> When this capability is not enabled, by default, the controller authorizes and authenticates mesh access points using the MAC address filter.                                                                                                    |  |  |  |
|                                   | Default: Disabled.                                                                                                    |  |  |  |

| Parameter                    | Description                                                                                                    |
|------------------------------|----------------------------------------------------------------------------------------------------|
| Force External Authorization | When enabled along with <i>EAP</i> and <i>External MAC Filter Authorization</i> parameters, external authorization and authentication of mesh access points is done by default by an external RADIUS server (such as Cisco 4.1 and later). The RADIUS server overrides local authentication of the MAC address by the controller which is the default.<br><b>Default:</b> Disabled. |

- **Step 3** Click **Apply** to commit your changes.
- **Step 4** Click **Save Configuration** to save your changes.

## **Configuring Global Mesh Parameters (CLI)**

Note

See the Configuring Global Mesh Parameters (GUI) for descriptions, valid ranges, and default values of the parameters used in the CLI commands.

| Step 1 | To specify the maximum range (in feet) of all mesh access points in the network, enter this command: <b>config mesh range</b> <i>feet</i>                                                   |
|--------|----------------------------------------------------------------------------------------------------|
|        | To see the current range, enter the <b>show mesh range</b> command.                                                                                                    |
| Step 2 | To enable or disable IDS reports for all traffic on the backhaul, enter this command: <b>config mesh ids-state</b> { <b>enable</b>   <b>disable</b> }                                       |
| Step 3 | To specify the rate (in Mbps) at which data is shared between access points on the backhaul interface, enter this command: <b>config ap bhrate</b> { $rate   auto \}$ Cisco_AP              |
| Step 4 | To enable or disable client association on the primary backhaul (802.11a) of a mesh access point, enter these commands: <b>config mesh client-access</b> { <b>enable</b>   <b>disable</b> } |
|        | config ap wlan {enable   disable} 802.11a Cisco_AP                                                                                                    |
|        | config ap wlan {add   delete} 802.11a wlan_id Cisco_AP                                                                                                    |
| Step 5 | To enable or disable VLAN transparent, enter this command:<br>config mesh ethernet-bridging VLAN-transparent {enable   disable}                                                             |
| Step 6 | To define a security mode for the mesh access point, enter one of the following commands:                                                                                                   |
|        | <ul> <li>a) To provide local authentication of the mesh access point by the controller, enter this command:<br/>config mesh security {eap   psk}</li> </ul>                                 |
|        | b) To store the MAC address filter in an external RADIUS server for authentication instead of the controller (local), enter these commands:                                                 |

config macfilter mac-delimiter colon

config mesh security rad-mac-filter enable

config mesh radius-server index enable

c) To provide external authentication on a RADIUS server and define a local MAC filter on the controller, enter these commands:

config mesh security eap

config macfilter mac-delimiter colon

config mesh security rad-mac-filter enable

config mesh radius-server index enable

config mesh security force-ext-auth enable

d) To provide external authentication on a RADIUS server using a MAC username (such as *c1520-123456*) on the RADIUS server, enter these commands:

config macfilter mac-delimiter colon

config mesh security rad-mac-filter enable

config mesh radius-server index enable

config mesh security force-ext-auth enable

Step 7 To save your changes, enter this command: save config

### Viewing Global Mesh Parameter Settings (CLI)

• show mesh client-access—When Universal Client Access is enabled, it allows wireless client association over the backhaul radio. Generally, backhaul radio is a 5-GHz radio for most of the mesh access points except for 1522 where backhaul can be 2.4 GHz. This means that a backhaul radio can carry both backhaul traffic and client traffic.

When Universal Client Access is disabled, only backhaul traffic is sent over the backhaul radio and client association is only over the second radio(s).

Example:

show mesh client-access

Backhaul with client access status: enabled

• **show mesh ids-state**—Shows the status of the IDS reports on the backhaul as either enabled or disabled. Example:

show mesh ids-state

Outdoor Mesh IDS(Rogue/Signature Detect): .... Disabled

• show mesh config—Displays global configuration settings.

Example:

#### show mesh config

| Mesh Range<br>Mesh Statistics update period<br>Backhaul with client access status<br>Background Scanning State<br>Backhaul Amsdu State | 12000<br>3 minutes<br>disabled<br>enabled<br>disabled |
|----------------------------------------------------------------------------------------------------|-------------------------------------------------------|
| Mesh Security<br>Security Mode                                                                                                    | sabled<br>sabled<br>sabled<br>sabled                  |
| Mesh Alarm Criteria4Max Hop Count                                                                                                    | minutes                                               |
| Mesh Multicast Mode<br>Mesh Full Sector DFS                                                                                            | In-Out<br>enabled                                     |
| Mesh Ethernet Bridging VLAN Transparent Mode                                                                                           | enabled                                               |

# **Configuring Local Mesh Parameters**

After configuring global mesh parameters, you must configure the following local mesh parameters for these specific features if in use in your network:

- Backhaul Data Rate. See the Configuring Wireless Backhaul Data Rate, on page 557.
- Ethernet Bridging. See the Configuring Ethernet Bridging, on page 559.
- Bridge Group Name. See the Configuring Ethernet Bridging, on page 559.
- Workgroup Bridge. See the Configuring Workgroup Bridges, on page 592.
- Public Safety Band Settings. See the Configuring Public Safety Band Settings, on page 561.
- Cisco 3200 Series Association and Interoperability. See the Enabling Mesh Access Points to Operate with Cisco 3200 Series Mobile Access Routers (GUI), on page 642.
- Power and Channel Setting. See the Configuring Power and Channel Settings, on page 566.
- Antenna Gain Settings. See the Configuring Antenna Gain, on page 568.
- Backhaul channel deselection on serial backhaul access point. See the Backhaul Channel Deselection on Serial Backhaul Access Point, on page 569.
- Dynamic Channel Assignment. See the Configuring Dynamic Channel Assignment (GUI), on page 720.

### **Configuring Wireless Backhaul Data Rate**

Backhaul is used to create only the wireless connection between the access points. The backhaul interface by default is 802.11a or 802.11a/n depending upon the access point. The rate selection is important for effective

use of the available RF spectrum. The rate can also affect the throughput of client devices, and throughput is an important metric used by industry publications to evaluate vendor devices.

Dynamic Rate Adaptation (DRA) introduces a process to estimate optimal transmission rate for packet transmissions. It is important to select rates correctly. If the rate is too high, packet transmissions fail resulting in communication failure. If the rate is too low, the available channel bandwidth is not used, resulting in inferior products, and the potential for catastrophic network congestion and collapse.

Data rates also affect the RF coverage and network performance. Lower data rates, for example 6 Mbps, can extend farther from the access point than can higher data rates, for example 300 Mbps. As a result, the data rate affects cell coverage and consequently the number of access points required. Different data rates are achieved by sending a more redundant signal on the wireless link, allowing data to be easily recovered from noise. The number of symbols sent out for a packet at the 1-Mbps data rate is higher than the number of symbols used for the same packet at 11 Mbps. Therefore, sending data at the lower bit rates takes more time than sending the equivalent data at a higher bit rate, resulting in reduced throughput.

In the controller release 5.2, the default data rate for the mesh 5-GHz backhaul is 24 Mbps. It remains the same with 6.0 and 7.0 controller releases.

With the 6.0 controller release, mesh backhaul can be configured for 'Auto' data rate. Once configured, the access point picks the highest rate where the next higher rate cannot be used because of conditions not being suitable for that rate and not because of conditions that affect all rates. That is, once configured, each link is free to settle down to the best possible rate for its link quality.

We recommend that you configure the mesh backhaul to Auto.

For example, if mesh backhaul chose 48 Mbps, then this decision is taken after ensuring that we cannot use 54 Mbps as there is not enough SNR for 54 and not because some just turned the microwave oven on which affects all rates.

A lower bit rate might allow a greater distance between MAPs, but there are likely to be gaps in the WLAN client coverage, and the capacity of the backhaul network is reduced. An increased bit rate for the backhaul network either requires more MAPs or results in a reduced SNR between MAPs, limiting mesh reliability and interconnection.

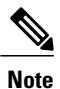

The data rate can be set on the backhaul on a per-AP basis. It is not a global command.

Use these commands to obtain information about backhaul:

• config ap bhrate—Configures the Cisco Bridge backhaul Tx rate.

config ap bhrate backhaul-rate ap-name

Note

Preconfigured data rates for each AP (RAP=18 Mbps, MAP1=36 Mbps) are preserved after the upgrade to 6.0 or later software releases.??Before you upgrade to the 6.0 release, if you have the backhaul data rate configured to any data rate, then the configuration is preserved.

The following example shows how to configure a backhaul rate of 36000 Kbps on a RAP:

(Cisco Controller) > config ap bhrate 36000 HPRAP1

- show ap bhrate—Displays the Cisco Bridge backhaul rate.
- (Cisco Controller) > show ap bhrate ap-name

• show mesh neigh summary—Displays the link rate summary including the current rate being used in backhaul

(Cisco Controller) > show mesh neigh summary HPRAP1

| AP N | Name/Radio     | Channel | Rate | Link-Snr | Flags      | State          |
|------|----------------|---------|------|----------|------------|----------------|
|      |                |         |      |          |            |                |
| 00:0 | )B:85:5C:B9:20 | 0 (     | auto | 4        | 0x10e8fcb8 | BEACON         |
| 00:0 | )B:85:5F:FF:60 | ) ()    | auto | 4        | 0x10e8fcb8 | BEACON DEFAULT |
| 00:0 | DB:85:62:1E:00 | ) 165   | auto | 4        | 0x10e8fcb8 | BEACON         |
| 00:0 | )B:85:70:8C:A0 | ) ()    | auto | 1        | 0x10e8fcb8 | BEACON         |
| HPMA | AP1            | 165     | 54   | 40       | 0x36       | CHILD BEACON   |
| HJMZ | AP2            | 0       | auto | 4        | 0x10e8fcb8 | BEACON         |

Backhaul capacity and throughput depends upon the type of the AP, that is, if it is 802.11a/n or only 802.11a, number of backhaul radios it has, and so on.

In AP1524 SB, Slot 2 in the 5-GHz radio in the RAP is used to extend the backhaul in the downlink direction, whereas Slot 2 in the 5-GHz radio in the MAP is used for backhaul in the uplink. We recommend using a directional antenna with the Slot 2 radio. MAPs extend Slot 1 radio in the downlink direction with Omni or directional antenna also providing client access. Client access can be provided on the Slot 2 radio from the 7.0 release onwards.

AP1524SB provides you with better throughput, and throughput rarely degrades after the first hop. The performance of AP1524SB is better than AP1522 and AP1524PS because these APs have only a single radio for the backhaul uplink and downlink.

| HOPS                              | RAP      | One      | Two     | Three   | Four    |
|-----------------------------------|----------|----------|---------|---------|---------|
| Maximum Throughput (20<br>MHz BH) | 112 Mbps | 83 Mbps  | 41 Mbps | 25 Mbps | 15 Mbps |
| Maximum Throughput (40<br>MHz BH) | 206 Mbps | 111 Mbps | 94 Mbps | 49 Mbps | 35 Mbps |

#### Table 30: AP1552 Backhaul capacity

### **Configuring Ethernet Bridging**

For security reasons, the Ethernet port on all MAPs is disabled by default. It can be enabled only by configuring Ethernet bridging on the root and its respective MAP.

| Note |
|------|

Exceptions are allowed for a few protocols even though Ethernet bridging is disabled. For example, the following protocols are allowed:

- Spanning Tree Protocol (STP)
- Address Resolution Protocol (ARP)
- Control And Provisioning of Wireless Access Points (CAPWAP)
- Bootstrap Protocol (BOOTP) packets

Enable the spanning tree protocol on all connected switch ports to avoid Layer 2 looping.

Ethernet bridging has to be enabled for two scenarios:

1 When you want to use the mesh nodes as bridges.

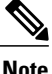

- You do not need to configure VLAN tagging to use Ethernet bridging for point-to-point and point-to-multipoint bridging deployments.
- 2 When you want to connect any Ethernet device such as a video camera on the MAP using its Ethernet port. This is the first step to enable VLAN tagging.

### **Enabling Ethernet Bridging (GUI)**

- Step 1 Choose Wireless > All APs.
- Step 2 Click the AP name link of the mesh access point on which you want to enable Ethernet bridging.
- Step 3 On the details page, click the Mesh tab.
- Step 4 Select either RootAP or MeshAP from the AP Role drop-down list, if not already selected.
- Step 5 Select the **Ethernet Bridging** check box to enable Ethernet bridging or deselect it to disable this feature.
- Step 6 Click Apply to commit your changes. An Ethernet Bridging section appears at the bottom of the page listing each of the Ethernet ports of the mesh access point.
- Step 7 Ensure that you enable Ethernet bridging for every parent mesh AP taking the path from the mesh AP in question to the controller. For example, if you enable Ethernet bridging on MAP2 in Hop 2, then you must also enable Ethernet bridging on MAP1 (parent MAP), and on the RAP connecting to the controller.

## **Configuring Bridge Group Names**

Bridge group names (BGNs) control the association of mesh access points. BGNs can logically group radios to avoid two networks on the same channel from communicating with each other. The setting is also useful if you have more than one RAP in your network in the same sector (area). BGN is a string of 10 characters maximum

A BGN of *NULL VALUE* is assigned by default by manufacturing. Although not visible to you, it allows a mesh access point to join the network prior to your assignment of your network-specific BGN.

If you have two RAPs in your network in the same sector (for more capacity), we recommend that you configure the two RAPs with the same BGN, but on different channels.

### **Configuring Bridge Group Names (CLI)**

• Using the CLI, enter the following command:

config ap bridgegroupname set bridge-group-name

Infomation similar to the following is displayed:

Setting bridgegroupname on an AP permanently restricts the APs to which it may connect, use with caution. Are you sure you want to continue? (y/n) n AP bridgegroupname not changed!

The mesh access point reboots after a BGN configuration.

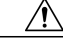

Caution

ion Exercise caution when you configure a BGN on a live network. Always start a BGN assignment from the farthest-most node (last node, bottom of mesh tree) and move up toward the RAP to ensure that no mesh access points are dropped due to mixed BGNs (old and new BGNs) within the same network.

#### Verifying Bridge Group Names (GUI)

Step 1Click Wireless > Access Points > AP Name. The details page for the selected mesh access point appears.

**Step 2** Click the **Mesh** tab. Details for the mesh access point including the BGN appears.

### Verifying Bridge Group Names (CLI)

• To verify the BGN, enter the following command:

(Cisco controller) > **show ap config general** *AP\_Name* 

Information similar to the following is displayed.

## **Configuring Public Safety Band Settings**

A public safety band (4.9 GHz) is supported on the AP1522 and AP1524PS.

• For the AP1524PS, the 4.9-GHz radio is independent of the 5-GHz radio and is not used for backhaul. The 5.8 GHz is used only for backhaul, and there is no client access possible on it. On the AP1524PS, the 4.9-GHz band is enabled by default.

• In Japan, 4.9 GHz is enabled by default as 4.9 GHz is unlicensed.

• For AP1522s, you can enable the 4.9-GHz public safety band on the backhaul. This step can only be done at the global level and cannot be done on a per mesh access point basis.

• For client access on the 4.9-GHz band on the AP1522, you have to enable the feature *universal client access*.

- For public safety-only deployments, the AP1522 and the AP1524PS must each be connected to its own separate RAP-based tree. For such deployments, the 1522 must use the 4.9-GHz backhaul and the 1524PS must be in its own RAP tree and use the 5.8-GHz backhaul.
- In some parts of the world including the USA, you can only have public safety traffic on the 4.9-GHz backhaul. Check the destination countries compliance before installing.

The 4.9-GHz subband radio on the AP1524PS supports public safety channels within the 5-MHz (channels 1 to 10), 10-MHz (channels 11 to 19), and 20-MHz (channels 20 to 26) bandwidths.

- The following data rates are supported within the 5 MHz bandwidth: 1.5, 2.25, 3, 4.5, 6, 9, 12, and 13.5 Mbps. The default rate is 6 Mbps.
- The following data rates are supported within the 10-MHz bandwidth: 3, 4.5, 6, 9, 12, 18, 24, and 27 Mbps. The default rate is 12 Mbps.

Note

• Those AP1522s with serial numbers prior to FTX1150XXXX do **not** support 5 and 10 MHz channels on the 4.9-GHz radio; however, a 20-MHz channel is supported.

• Those AP1522s with serial numbers after FTX1150XXXX support 5, 10, and 20 MHz channels.
### **Enabling the 4.9-GHz Band**

When you attempt to enable the 4.9-GHz band, you get a warning that the band is a licensed band in most parts of the world.

#### Figure 57: Public Safety Warning During Configuration

| (Cisco Control                 | ler) >config mesh public-safety ?                                                          |      |
|--------------------------------|--------------------------------------------------------------------------------------------|------|
| enable                         | Enable/Disable 4.9GHz Public Safety Bands for Mesh AP.                                     |      |
| disable                        | Enable/Disable 4.9GHz Public Safety Bands for Mesh AP.                                     |      |
| (Cisco Control                 | ler) ≻config mesh public-safety enable ?                                                   |      |
| all                            | For All Cisco AP                                                                           |      |
| (Cisco Control                 | ler) ≻config mesh public-safety enable all                                                 |      |
| 4.9GHz is a li<br>Are you sure | censed frequency band in -A domain for public-safety usage<br>you µant to continue? (y/N)y |      |
| Global<br>                     | Public Safety State: Already configured, Configuring Local States                          |      |
| (Cisco Control                 | ler) ≻config mesh public-safety enable HJRap1                                              | 0    |
| Public Safety                  | can't be configured on individual Cisco APs.                                               | 7304 |

• To verify that a public safety band is on the mesh access point using the CLI, enter the following command:

#### show mesh public-safety

The following is displayed:

Global Public Safety status: enabled

• To verify that a public safety band is on the mesh access point using the GUI:

Wireless > Access Points > 802.11a radio > Configure (from the Antenna drop-down list)

## **Configuring Interoperability with Cisco 3200**

Cisco AP1522 and AP1524PS can interoperate with the Cisco 3200 on the public safety channel (4.9-GHz) as well as the 2.4-GHz access and 5.8-GHz backhaul.

The Cisco 3200 creates an *in-vehicle network* in which devices such as PCs, surveillance cameras, digital video recorders, printers, PDAs, and scanners can share wireless networks such as cellular or WLAN based services back to the main infrastructure. This feature allows data collected from in-vehicle deployments such as a police cars to be integrated into the overall wireless infrastructure.

This section provides configuration guidelines and step-by-step instructions for configuring interoperability between the Cisco 3200 and the AP1522 and the AP1524PS.

For specific interoperability details between series 1130, 1240, and 1520 (1522, 1524PS) mesh access points and Cisco 3200.

#### Table 31: Mesh Access Points and Cisco 3200 Interoperability

| Mesh Access Point Model                               | Cisco 3200 Model               |
|-------------------------------------------------------|--------------------------------|
| 1552, 1522 <sup>9</sup>                               | $c3201, c3202\frac{101112}{2}$ |
| 1524PS                                                | c3201, c3202                   |
| 1524SB, 1130, 1240, Indoor 802.11n mesh access points | c3201, c3205                   |

<sup>9</sup> Universal access must be enabled on the AP1522 if connecting to a Cisco 3200 on the 802.11a radio or 4.9-GHz band.

<sup>10</sup> Model c3201 is a Cisco 3200 with an 802.11b/g radio (2.4-GHz).

<sup>11</sup> Model c3202 is a Cisco 3200 with a 4-9-GHz subband radio.

<sup>12</sup> Model c3205 is a Cisco 3200 with a 802.11a radio (5.8-GHz subband.

To enable AP1522 to associate with Cisco 3200, follow these steps:

## **Configuration Guidelines for Public Safety 4.9-GHz Band**

For the AP1522 or AP1524PS and Cisco 3200 to interoperate on the public safety network, the following configuration guidelines must be met:

- Client access must be enabled on the backhaul (mesh global parameter). This feature is not supported on the AP1524PS.
- Public safety must be enabled globally on all mesh access points (MAPs) in the mesh network.
- The channel number assignment on the AP1522 or AP1524PS must match those on the Cisco 3200 radio interfaces:
  - Channels 20 (4950 GHz) through 26 (4980 GHz) and subband channels 1 through 19 (5 and 10 MHz) are used for Cisco 3200 interoperability. This configuration change is made on the controller. No changes are made to the mesh access point configuration.
  - ° Channel assignments are only made to the RAP. Updates to the MAP are propagated by the RAP.

The default channel width for Cisco 3200s is 5 MHz. You must either change the channel width to 10 or 20 MHz to enable WGBs to associate with the AP1522 and AP1524PS or change the channel on the AP1522 or AP1524PS to a channel in the 5-MHz band (channels 1 to 10) or 10-MHz band (channels 11 to 19).

- Radio (802.11a) must be disabled when configuring channels and then reenabled when using the CLI. When using the GUI, enabling and disabling of the 802.11a radio for channel configuration is not required.
- Cisco 3200s can scan channels within but not across the 5, 10 or 20-MHz bands.

## Enabling AP1522 to Associate with Cisco 3200 (GUI)

| Step 1 | To enable the backhaul for client access, choose <b>Wireless &gt; Mesh</b> to access the Mesh page.                                                                                                    |
|--------|----------------------------------------------------------------------------------------------------|
| Step 2 | Select the Backhaul Client Access <b>Enabled</b> check box to allow wireless client association over the 802.11a radio. Click <b>Apply</b> .                                                                                        |
|        | <b>Note</b> You are prompted with a message to allow reboot of all the mesh access points to enable Backhaul Client Access on a network. Click <b>OK</b> .                                                                          |
| Step 3 | To assign the channel to use for the backhaul (channels 20 through 26), click <b>Wireless &gt; Access Points &gt; Radio</b> and select <b>802.11a</b> /n from the Radio subheading. A summary page for all 802.11a radios displays. |
| Step 4 | At the Antenna drop-down list for the appropriate RAP, select Configure. The Configure page appears.                                                                                                    |
| Step 5 | At the RF Channel Assignment section, select the <b>WLC Controlled</b> option for the Assignment Method option and select any channel between 1 and 26.                                                                             |
| Step 6 | Click Apply to commit your changes.                                                                                                    |
| Step 7 | Click Save Configuration to save your changes.                                                                                                    |

## Enabling 1522 and 1524PS Association with Cisco 3200 (CLI)

| Step 1 | To er<br>conf | nable client access mode on the AP1522, enter this command:<br>ig mesh client-access enable               |
|--------|---------------|----------------------------------------------------------------------------------------------------|
| Step 2 | To er<br>conf | nable the public safety on a global basis, enter this command:<br>ig mesh public-safety enable all        |
| Step 3 | To e          | nable the public safety channels, enter these commands:                                                   |
|        | 1 (           | On the AP1522, enter these commands:                                                                      |
|        | c             | onfig 802.11a disable <i>Cisco_MAP</i>                                                                    |
|        | c             | onfig 802.11a channel ap Cisco_MAP channel number                                                         |
|        | c             | onfig 802.11a enable <i>Cisco_MAP</i>                                                                     |
|        | 2 (           | On the AP1524PS, enter these commands:                                                                    |
|        | c             | onfig 802.11–a49 disable <i>Cisco_MAP</i>                                                                 |
|        | c             | onfig 802.11–a49 channel ap Cisco_MAP channel number                                                      |
|        | c             | onfig 802.11–a49 enable <i>Cisco_MAP</i>                                                                  |
|        | N             | <b>Lote</b> Enter the <b>config 802.11–a58 enable</b> <i>Cisco_MAP</i> command to enable a 5.8-GHz radio. |
|        | N             | For both the AP1522 and AP1524PS, <i>channel number</i> is equal to any value 1 to 26.                    |
| Step 4 | To sa         | ave your changes, enter this command:                                                                     |

#### save config

 Step 5
 To verify your configuration, enter these commands:

 show mesh public-safety

 show mesh client-access

 show ap config 802.11a summary (1522 only)

 show ap config 802.11-a49 summary (1524PS only)

 Note
 Enter the show config 802.11-a58 summary command to display configuration details for a 5.8-GHz radio.

# **Configuring Power and Channel Settings**

The backhaul channel (802.11a/n) can be configured on a RAP. MAPs tune to the RAP channel. The local access can be configured independently for MAP.

## **Configuring Power and Channel Settings (GUI)**

| Step 1 | Choose<br>Radio s<br>in the 5<br>bands r | Wireless > Access Points > 802.11a/n.<br>lots are displayed for each radio. For an AP1524SB, the 802.11a/n radio displays for slots 1 and 2 that operate<br>-GHz band. For an AP1524PS, the 802.11a/n radio displays for slots 1 and 2, operating in the 5-GHz and 4.9-GHz<br>espectively. |
|--------|------------------------------------------|----------------------------------------------------------------------------------------------------|
| Step 2 | Select (<br>Note                         | Configure from the Antenna drop-down list for the 802.11a/n radio. The Configure page is displayed.<br>For the 1524SB, select the Antenna drop-down list for a RAP with a radio role of downlink.                                                                                          |
| Step 3 | Assign<br>Note                           | a channel (assignment methods of AP Controlled and WLC Controlled) for the radio.<br>When you assign a channel to the AP1524SB, choose the <b>WLC Controlled</b> assignment method, and select one of the supported channels for the 5-GHz band.                                           |
| Step 4 | Assign<br>There a                        | Tx power levels (AP Controlled and WLC Controlled) for the radio. re five selectable power levels for the 802.11a backhaul for AP1500s.                                                                                                    |
|        | Note                                     | The default Tx power level on the backhaul is the highest power level (Level 1).                                                                                                    |
|        | Note                                     | Radio Resource Management (RRM) is OFF (disabled) by default. RRM cannot be turned ON (enabled) for the backhaul.                                                                                                    |
| Step 5 | Click A                                  | pply when power and channel assignment are complete.                                                                                                    |
| Step 6 | From th                                  | ne 802.11a/n Radios page, verify that channel assignments were made correctly.                                                                                                    |

#### **Configuring the Channels on the Serial Backhaul (CLI)**

Step 1To configure the backhaul channel on the radio in slot 2 of the RAP, enter this command:<br/>config slot 2 channel ap Cisco\_RAPSB channel

The available channels for the 5.8-GHz band are 149, 153, 157, 161, and 165.

**Step 2** To configure the transmit power level on the radio in slot 2 of the RAP, enter this command: config slot 2 txPower ap *Cisco\_RAPSB power* 

Valid values are 1 through 5; the default value is 1.

- **Step 3** To display the configurations on the mesh access points, enter these commands:
  - show mesh path MAP

Information similar to the following appears:

| AP Name/Radio  | Channel | Rate | Link-Snr  | Plags      | State                       |
|----------------|---------|------|-----------|------------|-----------------------------|
| AI NAME/ NAULO | Channer | Nace | DITUK DIT | riays      | State                       |
|                |         |      |           |            |                             |
| MAP1SB         | 161     | auto | 60        | 0x10ea9d54 | UPDATED NEIGH PARENT BEACON |
|                |         |      |           |            |                             |
| RAPSB          | 153     | auto | 51        | 0x10ea9d54 | UPDATED NEIGH PARENT BEACON |

RAPSB is a Root AP.

#### • show mesh backhaul RAPSB

Information similar to the following appears:

| Current Backhaul Slot(s)                | 1, 2,             |
|-----------------------------------------|-------------------|
| Basic Attributes for Slot 1             |                   |
| Radio Type                              | RADIO TYPE 80211a |
| Radio Role                              | ACCESS            |
| Administrative State                    | ADMIN ENABLED     |
| Operation State                         | UP                |
| Current Tx Power Level                  | 1                 |
| Current Channel                         | 165               |
| Antenna Type                            | EXTERNAL ANTENNA  |
| External Antenna Gain (in .5 dBm units) | 0                 |
| Basic Attributes for Slot 2             |                   |
| Radio Type                              | RADIO_TYPE_80211a |
| Radio Role                              | RADIO DOWNLINK    |
| Administrative State                    | ADMIN ENABLED     |
| Operation State                         | UP                |
| Current Tx Power Level                  | 3                 |
| Current Channel                         | 153               |

Antenna Type..... EXTERNAL\_ANTENNA External Antenna Gain (in .5 dBm units)..... 0 • show ap channel MAP1SB Information similar to the following appears: 802.11b/g Current Channel ...... 11 Slot Id ..... 0 Allowed Channel List...... 0 Allowed Channel List...... 1,2,3,4,5,6,7,8,9,10,11 802.11a (5.8Ghz) Current Channel ...... 161 Slot Id ...... 1 Allowed Channel List...... 149,153,157,161,165 802.11a (5.8Ghz) Current Channel ...... 153

Allowed Channel List..... 149,153,157,161,165

Slot Id ..... 2

# **Configuring Antenna Gain**

You must configure the antenna gain for the mesh access point to match that of the antenna installed using the controller GUI or controller CLI.

### **Configuring Antenna Gain (GUI)**

| Step 1 | Choose Wireless > Access Points > Radio > 802.11a/n to open the 802.11a/n Radios page.                                                                                                    |
|--------|----------------------------------------------------------------------------------------------------|
| Step 2 | <ul> <li>For the mesh access point antenna you want to configure, hover the mouse over the blue arrow (far right) to display antenna options. Choose Configure.</li> <li>Note Only external antennas have configurable gain settings.</li> </ul> |
| Step 3 | In the Antenna Parameters area, enter the antenna gain.<br>The gain is entered in 0.5 dBm units. For example, $2.5 \text{ dBm} = 5$ .                                                                                                    |
|        | <b>Note</b> The entered gain value must match that value specified by the vendor for that antenna.                                                                                                    |
| Step 4 | Click Apply and Save Configuration to save the changes.                                                                                                    |

### **Configuring Antenna Gain (CLI)**

Enter this command to configure the antenna gain for the 802.11a backhaul radio using the controller CLI:

## config 802.11a antenna extAntGain antenna\_gain AP\_name

where gain is entered in 0.5-dBm units (for example, 2.5 dBm =5).

# **Backhaul Channel Deselection on Serial Backhaul Access Point**

This feature is applicable to mesh APs with two 5-GHz radios, such as 1524SB (serial backhaul).

The backhaul channel deselection feature helps you to restrict the set of channels available to be assigned for the serial backhaul MAPs and RAPs. Because 1524SB MAP channels are automatically assigned, this feature helps in regulating the set of channels that get assigned to mesh access points. For example, if you do not want channel 165 to get assigned to any of the 1524SB mesh access points, you need to remove channel 165 from the DCA list and enable this feature.

When you remove certain channels from the DCA list and enable the **mesh backhaul dca-channel** command, those channels will not be assigned to any serial backhaul access points in any scenario. Even if a radar is detected on all channels within the DCA list channels, the radio will be shut down rather than moved to channels outside it. A trap message is sent to the WCS, and the message is displayed showing that the radio has been shut down because of DFS. You will not be able to assign channels to the serial backhaul RAP outside of the DCA list with the **config mesh backhaul dca-channels** enable command enabled. However, this is not case for the APs with one 5-GHz radio such as 1552, 1522, and 1524PS APs. For these APs, you can assign any channel outside of the DCA list for a RAP, and the controller/AP can also select a channel outside of the DCA list if no radar-free channel is available from the list.

This feature is best suited in an interoperability scenario with indoor mesh access points or workgroup bridges that support a channel set that is different from outdoor access points. For example, channel 165 is supported by outdoor access points but not by indoor access points in the -A domain. By enabling the backhaul channel deselection feature, you can restrict the channel assignment to only those channels that are common to both indoor and outdoor access points.

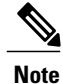

Channel deselection is applicable to 7.0 and later releases.

In some scenarios, there may be two linear tracks or roads for mobility side by side. Because channel selection of MAPs happens automatically, there can be a hop at a channel, which is not available on the autonomous side, or the channel has to be skipped when the same or adjacent channel is selected in a neighborhood access point that belongs to a different linear chain.

### **Configuring Backhaul Channel Deselection (GUI)**

| Step 1 | Choose <b>Controller</b> > <b>Wireless</b> > <b>802.11a</b> /n > <b>DCA</b> .<br>The Dynamic Channel Assignment Algorithm page appears.                                                                          |
|--------|----------------------------------------------------------------------------------------------------|
| Step 2 | Select one or more channels to include in the DCA list.<br>The channels included in the DCA list will not be assigned to the access points associated to this controller during<br>automatic channel assignment. |

Step 3Choose Wireless > Mesh.The Mesh page appears.

- Step 4 Select the Mesh DCA Channels check box to enable the backhaul channel deselection using the DCA list. This option is applicable for serial backhaul access points.
   Step 5 After you enable the backhaul deselection option, choose Wireless > Access Points > Radios > 802.11a/n to configure the channel for the RAP downlink radio.
- **Step 6** From the list of access points, click on the **Antenna** drop-down list for a RAP and choose **Configure**. The Configure page appears.
- **Step 7** In the RF Backhaul Channel assignment section, choose **Custom**.
- **Step 8** Select a channel for the RAP downlink radio from the drop-down list, which appears when you choose **Custom**.
- **Step 9** Click **Apply** to apply and save the backhaul channel deselection configuration changes.

#### **Configuring Backhaul Channel Deselection (CLI)**

**Step 1** To review the channel list already configured in the DCA list, enter the following command: **show advanced 802.11a channel** 

Information similar to the following appears:

| Automatic Channel Assignment          |                              |
|---------------------------------------|------------------------------|
| Channel Assignment Mode               | AUTO                         |
| Channel Update Interval               | 600 seconds                  |
| Anchor time (Hour of the day)         | 0                            |
| Channel Update Contribution           | SNI                          |
| CleanAir Event-driven RRM option      | Enabled                      |
| CleanAir Event-driven RRM sensitivity | Medium                       |
| Channel Assignment Leader             | 09:2b:16:28:00:03            |
| Last Run                              | 286 seconds ago              |
| DCA Sensitivity Level                 | MEDIUM (15 dB)               |
| DCA 802.11n Channel Width             | 20 MHz                       |
| DCA Minimum Energy Limit              | -95 dBm                      |
| Channel Energy Levels                 |                              |
| Minimum                               | unknown                      |
| Average                               | unknown                      |
| Maximum                               | unknown                      |
| Channel Dwell Times                   |                              |
| Minimum                               | 0 days, 17 h 02 m 05 s       |
| Average                               | 0 days, 17 h 46 m 07 s       |
| Maximum                               | 0 days, 18 h 28 m 58 s       |
| 802.11a 5 GHz Auto-RF Channel List    |                              |
|                                       |                              |
| More or (q)uit                        |                              |
| Allowed Channel List                  | 36,40,44,48,52,56,60,64,116, |
|                                       | 140                          |
| Unused Channel List                   | 100,104,108,112,120,124,128, |
|                                       | 132,136                      |
| DCA Outdoor AP option                 | Disabled                     |

Step 2 To add a channel to the DCA list, enter the config advanced 802.11a channel add channel number command, where channel number is the channel number that you want to add to the DCA list.
 You can also delete a channel from the DCA list by entering the config advanced 802.11a channel delete channel number command, where channel number is the channel number is the c

Before you add or delete a channel to or from the DCA list, ensure that the 802.11a network is disabled.

• To disable the 802.11a network, enter the following command:

#### config 802.11a disable network

• To enable the 802.11a network, enter the following command:

#### config 802.11a enable network

You cannot directly delete a channel from the DCA list if it is assigned to any 1524 RAP. To delete a channel assigned to a RAP, you must first change the channel assigned to the RAP and then enter the **config advanced 802.11a channel delete** *channel number* command from the controller.

The following is a sample output of the **add channel** and **delete channel** commands:

```
(Controller) > config 802.11a disable network
```

```
Disabling the 802.11a network may strand mesh APs. Are you sure you want to continue? (y/n){f y}
```

```
(Controller) > config advanced 802.11a channel add 132
```

```
(Controller) > config advanced 802.11a channel delete 116
```

Failed to delete channel. Reason: Channel 116 is configured for one of the Serial Backhaul RAPs. Disable mesh backhaul dca-channels or configure a different channel for Serial Backhaul RAPs.

(Controller) > config advanced 802.11a channel delete 132

```
(Controller) > config 802.11a enable network
```

Step 3 After a suitable DCA list has been created, enter the config mesh backhaul dca-channels enable command to enable the backhaul channel deselection feature for mesh access points.
 You can enter the config mesh backhaul dca-channels disable command if you want to disable the backhaul channel deselection feature for mesh access points.

It is not required that you disable 802.11a network to enable or disable this feature.

The following is a sample output:

(Controller) > config mesh backhaul dca-channels disable

**Step 4** To check the current status of the backhaul channel deselection feature, enter the **show mesh config** command. The following is a sample output:

(Controller) > show mesh config

```
Mesh Range..... 12000
Mesh Statistics update period..... 3 minutes
Backhaul with client access status..... enabled
Background Scanning State..... enabled
Backhaul Amsdu State..... disabled
Mesh Security
 Security Mode..... PSK
 External-Auth..... enabled
   Radius Server 1..... 209.165.200.240
 Use MAC Filter in External AAA server..... disabled
 Force External Authentication..... disabled
Mesh Alarm Criteria
 Max Hop Count..... 4
 Recommended Max Children for MAP..... 10
 Recommended Max Children for RAP..... 20
 Low Link SNR..... 12
 High Link SNR..... 60
 Max Association Number..... 10
 Parent Change Numbers..... 3
--More-- or (q)uit
 Parent Change Interval...... 60 minutes
Mesh Multicast Mode..... In-Out
Mesh Full Sector DFS..... enabled
```

```
Mesh Ethernet Bridging VLAN Transparent Mode..... enabled
Mesh DCA channels for Serial Backhaul APS...... disabled
Step 5 Enter the config slot slot number channel ap ap-name channel number command to assign a particular channel to the 1524 RAP downlink radio.

slot number refers to the slot of the downlink radio to which the channel is assigned.
ap-name refers to the name of the access point on which the channel is configured.
channel number refers to the channel that is assigned to a slot on the access point.
Slot 2 of the 1524 RAP acts as a downlink radio. If backhaul channel deselection is enabled, you can assign only those channels that are available in the DCA list the access point.
The following is a sample output:
(Controller) > config slot 2 channel ap Controller-RAP2-1524 136
Mesh backhaul dca-channels is enabled. Choose a channel from the DCA list. (Controller) > config slot 2 channel ap Controller-RAP2-1524 140
```

#### **Backhaul Channel Deselection Guidelines**

Follow these guidelines when configuring backhaul channel deselection:

with MAC: 00:1e:bd:19:7b:00 and slot 2

- Channels for serial backhaul RAP 11a access radio and both 11a radios of serial backhaul MAPs are assigned automatically. You cannot configure these channels.
- Look out for trap logs on the controller. In case of radar detection and subsequent channel change, messages similar to below appear:

```
Channel changed for Base Radio MAC: 00:1e:bd:19:7b:00 on 802.11a
radio. Old channel: 132. New Channel: 116. Why: Radar. Energy
before/after change: 0/0. Noise before/after change: 0/0.
Interference before/after change: 0/0.
Radar signals have been detected on channel 132 by 802.11a radio
```

- For every serial backhaul AP, channels on downlink and uplink radios should always be noninterfering (for example, if the uplink is channel 104, the 100, 104, and 108 channels cannot be assigned for a downlink radio on that AP). An alternate adjacent channel is also selected for an 11a access radio on RAP.
- If radar signals are detected on all channels except the uplink radio channel, the downlink radio will be shut down and the uplink radio will act as both an uplink and a downlink (that is, the behavior is similar to 1522 APs in this case).
- Radar detection is cleared after 30 minutes. Any radio that is shut down because of radar detection should be back up and operational after this duration.

- There is a 60-second silent period immediately after moving to a DFS-enabled channel (irrespective of whether the channel change is because of radar detection or user configured in case of a RAP) during which the AP scans for radar signals without transmitting anything. A small period (60 seconds) of downtime may occur because of radar detection, if the new channel is also DFS-enabled. If radar detection occurs again on the new channel during the silent period, the parent changes its channel without informing the child AP because it is not allowed to transmit during the silent period. In this case, the child AP dissociates and goes back to scan mode, rediscovers the parent on the new channel and then joins back, which causes a slightly longer (approximately 3 minutes) downtime.
- For a RAP, the channel for the downlink radio is always selected from within the DCA list, irrespective
  of whether the backhaul channel deselection feature is enabled or not. The behavior is different for a
  MAP because the MAP can pick any channel that is allowed for that domain, unless the backhaul channel
  deselection feature is enabled. We recommend that you have quite a few channels added to the 802.11a
  DCA channel list to prevent any radios getting shut down because of a lack of channels even if the
  backhaul channel deselection feature is not in use.
- Because the DCA list that was used for the RRM feature is also used for mesh APs through the backhaul channel deselection feature, keep in mind that any addition or deletion of channels from the DCA list will affect the channel list input to the RRM feature for nonmesh access points as well. RRM is off for mesh.
- For -M domain APs, a slightly longer time interval (25 to 50 percent more time than usual) may be required for the mesh network to come up because there is a longer list of DFS-enabled channels in the -M domain, which each AP scans before joining the parent.

## **Configuring Dynamic Channel Assignment (GUI)**

Using the controller GUI, follow these steps to specify the channels that the dynamic channel assignment (DCA) algorithm considers when selecting the channels to be used for RRM scanning. This functionality is helpful when you know that the clients do not support certain channels because they are legacy devices or they have certain regulatory restrictions.

Note

The steps outlined in this section are only relevant to mesh networks.

**Step 1** To disable the 802.11a/n or 802.11b/g/n network, follow these steps:

- a) Choose Wireless > 802.11a/n or 802.11b/g/n > Network to open the 802.11a (or 802.11b/g) Global Parameters page.
- b) Deselect the 802.11a (or 802.11b/g) Network Status check box.
- c) Click Apply to commit your changes.
- Step 2 Choose Wireless > 802.11a/n or 802.11b/g/n > RRM > DCA to open the 802.11a (or 802.11b/g) > RRM > Dynamic Channel Assignment (DCA) page.
- **Step 3** Choose one of the following options from the Channel Assignment Method drop-down list to specify the controller's DCA mode:
  - Automatic—Causes the controller to periodically evaluate and, if necessary, update the channel assignment for all joined mesh access points. This is the default value.

- Freeze—Causes the controller to evaluate and update the channel assignment for all joined mesh access points, if necessary, but only when you click Invoke Channel Update Once.
- **Note** The controller does not evaluate and update the channel assignment immediately after you click **Invoke Channel Update Once**. It waits for the next interval to elapse.
- **OFF**—Turns off DCA and sets all mesh access point radios to the first channel of the band, which is the default value. If you choose this option, you must manually assign channels on all radios.
- **Step 4** From the Interval drop-down list, choose one of the following options to specify how often the DCA algorithm is allowed to run: 10 minutes, 1 hour, 2 hours, 3 hours, 4 hours, 6 hours, 8 hours, 12 hours, or 24 hours. The default value is 10 minutes.
- **Step 5** From the AnchorTime drop-down list, choose a number to specify the time of day when the DCA algorithm is to start. The options are numbers between 0 and 23 (inclusive) representing the hour of the day from 12:00 a.m. to 11:00 p.m.
- **Step 6** Select the **Avoid Foreign AP Interference** check box to cause the controller's RRM algorithms to consider 802.11 traffic from foreign access points (those access points not included in your wireless network) when assigning channels to lightweight access points, or deselect it to disable this feature. For example, RRM may adjust the channel assignment to have access points avoid channels close to foreign access points. The default value is checked.
- **Step 7** Select the **Avoid Cisco AP Load** check box to cause the controller's RRM algorithms to consider 802.11 traffic from Cisco lightweight access points in your wireless network when assigning channels, or deselect it to disable this feature. For example, RRM can assign better reuse patterns to access points that carry a heavier traffic load. The default value is deselected.
- **Step 8** Select the **Avoid Non-802.11a (802.11b) Noise** check box to cause the controller's RRM algorithms to consider noise (non-802.11 traffic) in the channel when assigning channels to lightweight access points, or deselect it to disable this feature. For example, RRM may have access points avoid channels with significant interference from nonaccess point sources, such as microwave ovens. The default value is checked.
- **Step 9** From the DCA Channel Sensitivity drop-down list, choose one of the following options to specify how sensitive the DCA algorithm is to environmental changes such as signal, load, noise, and interference when determining whether to change channels:
  - Low—The DCA algorithm is not particularly sensitive to environmental changes.
  - Medium—The DCA algorithm is moderately sensitive to environmental changes.
  - High—The DCA algorithm is highly sensitive to environmental changes.

The default value is Medium. The DCA sensitivity thresholds vary by radio band.

#### Table 32: DCA Sensitivity Thresholds

| Option | 2.4-GHz DCA Sensitivity Threshold | 5-GHz DCA Sensitivity Threshold |  |  |  |  |
|--------|-----------------------------------|---------------------------------|--|--|--|--|
| High   | 5 dB                              | 5 dB                            |  |  |  |  |
| Medium | 10 dB                             | 15 dB                           |  |  |  |  |
| Low    | 20 dB                             | 20 dB                           |  |  |  |  |

- **Step 10** For 802.11a/n networks only, choose one of the following Channel Width options to specify the channel bandwidth supported for all 802.11n radios in the 5-GHz band:
  - 20 MHz—The 20-MHz channel bandwidth (default)
  - **Note** To override the globally configured DCA channel width setting, you can statically configure an access point's radio for 20-MHz mode on the 802.11a/n Cisco APs > Configure page. If you ever change the static RF channel assignment method to WLC Controlled on the access point radio, the global DCA configuration overrides the channel width configuration that the access point was previously using.

This page also shows the following nonconfigurable channel parameter settings:

- Channel Assignment Leader—The MAC address of the RF group leader, which is responsible for channel assignment.
- Last Auto Channel Assignment—The last time RRM evaluated the current channel assignments.
- Step 11
   In the DCA Channel List section, the DCA Channels field shows the channels that are currently selected. To choose a channel, select its check box in the Select column. To exclude a channel, deselect its check box.

   Range: ?802.11a—36, 40, 44, 48, 52, 56, 60, 64, 100, 104, 108, 112, 116, 132, 136, 140, 149, 153, 157, 161, 165, 190, 196?802.11b/g—1, 2, 3, 4, 5, 6, 7, 8, 9, 10, 11

Default:?802.11a-36, 40, 44, 48, 52, 56, 60, 64, 100, 104, 108, 112, 116, 132, 136, 140, 149, 153, 157, 161?802.11b/g-1, 6, 11

- **Note** These extended UNII-2 channels in the 802.11a band do not appear in the channel list: 100, 104, 108, 112, 116, 132, 136, and 140. If you have Cisco Aironet 1500 series mesh access points in the -E regulatory domain, you must include these channels in the DCA channel list before you start operation. If you are upgrading from a previous release, verify that these channels are included in the DCA channel list. To include these channels in the channel list, select the **Extended UNII-2 Channels** check box.
- Step 12 If you are using AP1500s in your network, you must set the 4.9-GHz channels in the 802.11a band on which they are to operate. The 4.9-GHz band is for public safety client access traffic only. To choose a 4.9-GHz channel, select its check box in the Select column. To exclude a channel, deselect its check box.

Range: ?802.11a-1, 2, 3, 4, 5, 6, 7, 8, 9, 10, 11, 12, 13, 14, 15, 16, 17, 18, 19, 20, 21, 22, 23, 24, 25, 26

Default:?802.11a-20, 26

- **Step 13** Click **Apply** to commit your changes.
- **Step 14** To reenable the 802.11a or 802.11b/g network, follow these steps:
  - 1 Click Wireless > 802.11a/n or 802.11b/g/n > Network to open the 802.11a (or 802.11b/g) Global Parameters page.
  - 2 Select the 802.11a (or 802.11b/g) Network Status check box.
  - **3** Click **Apply** to commit your changes.
- **Step 15** Click **Save Configuration** to save your changes.

To see why the DCA algorithm changed channels, click **Monitor** and then **View All** under Most Recent Traps. The trap provides the MAC address of the radio that changed channels, the previous channel and the new channel, the reason why the change occurred, the energy before and after the change, the noise before and after the change, and the interference before and after the change.

# **Configuring Advanced Features**

This section includes the following topics:

- Using the 2.4-GHz Radio for Backhaul
- Universal Client Access
- Universal Client Access on Serial Backhaul Access Points
- Configuring Ethernet VLAN Tagging
- · Workgroup Bridge Interoperability with Mesh Infrastructure
- Client Roaming
- Configuring Voice Parameters in Indoor Mesh Networks
- · Enabling Mesh Multicast Containment for Video
- IGMP Snooping
- Locally Significant Certificates for Mesh APs

# Using the 2.4-GHz Radio for Backhaul

Until the 7.0 release, mesh used the 5-GHz radio for backhaul, and the 2.4-GHz radio was used only for client access. The reasons for using only the 5-GHz radio for backhaul are as follows:

- More channels are available
- More EIRP is available
- Less interference occurs
- Most of the client access occurs over the 2.4-GHz band

However, under certain conditions, such as dense foliage areas, you might have needed to use the 2.4-GHz band for a backhaul because it has better penetration.

With the 7.0.116.0 release, you can configure an entire mesh network to use a single backhaul that can be either 5 GHz or 2.4 GHz.

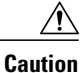

This feature is available only for AP1522 (two radios). This feature should be used only after exploring the 5-GHz backhaul option.

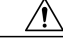

Caution

We recommend that you use 5 GHz as the first option and use 2.4 GHz only if the 5-GHz option does not work.

## Changing the Backhaul from 5 GHz to 2.4 GHz

When you specify only the RAP name as an argument to the command, the whole mesh sector changes to 2.4 GHz or 5 GHz backhaul. The warning messages indicate the change in backhaul, whether it is from 2.4 GHz to 5 GHz or vice versa.

Note

The 2.4-GHz backhaul cannot be configured using the controller user interface, but only through the CLI.

1 To change the backhaul, enter the following command:

```
(Cisco Controller) > config mesh backhaul slot 0 enable RAP
The following message appears;
```

Warning! Changing backhaul slot will bring down the mesh for renegotiation!!! After backhaul is changed, 5 GHz client access channels need to be changed manually Are you sure you want to continue? (y/N) 2 Press y.

Note

When you change the 5-GHz backhaul to local client access, the 5-GHz client access frequencies on all the APs are the same, because the backhaul frequency is ported on these 5-GHz radios for client access. You need to configure these channels for a better frequency planning.

## Changing the Backhaul from 2.4 GHz to 5 GHz

 Step 1
 To change the backhaul, enter the following command:

 (Cisco Controller) > config mesh backhaul slot 1 enable RAP

 The following message appears:

 Warning! Changing backhaul slot will bring down the mesh for renegotiation!!!

 Are you sure you want to continue? (y/N)

 Step 2
 Press y.

 Note
 You cannot configure the 2.4-GHz backhaul using the controller GUI, but you can configure the 2.4-GHz

```
backhaul using the CLI.
```

## Verifying the Current Backhaul in Use

To verify the current backhaul in use, enter the following command:

```
(Cisco Controller) > show mesh backhaul AP name
```

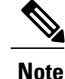

For a 5-GHz backhaul, dynamic frequency selection (DFS) occurs only on 5 GHz and not on 2.4 GHz. The mechanism, which differs for RAP and MAP, is called a coordinated change mechanism. When 5 GHz is converted to client access from the backhaul or 2.4 GHz is being used as backhaul, DFS works similar to how it works for a local mode AP. DFS is detected on a 5-GHz client access, and the request is sent to the controller for a new channel. Mesh adjacency is not affected for the 2.4-GHz backhaul.

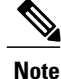

Universal client access is available on the 2.4-GHz backhaul.

# **Universal Client Access**

When Universal Client Access is enabled, it allows wireless client association over the backhaul radio. Generally, backhaul radio is a 5-GHz radio for most of the mesh access points except for 1522 where backhaul can be 2.4 GHz. This means that a backhaul radio can carry both backhaul traffic and client traffic.

When Universal Client Access is disabled, only backhaul traffic is sent over the backhaul radio and client association is only over the second radio(s).

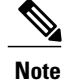

Universal Client Access is disabled by default. After this feature is enabled, all mesh access points reboot.

This feature is applicable to mesh access points with two or more radios (1552, 1524SB, 1522, Indoor APs in mesh mode) excluding the 1524PS.

## **Configuring Universal Client Access (GUI)**

**Step 1** Choose Wireless > Mesh to open the Mesh page.

Step 2Select the Backhaul Client Access check box.<br/>You will be prompted that all mesh APs will be rebooted.

**Step 3** Click **OK** to continue.

## **Configuring Universal Client Access (CLI)**

Use the following command to enable Universal Client Access:

(Cisco Controller) > config mesh client-access enable The following message is displayed:

All Mesh APs will be rebooted Are you sure you want to start? (y/N)  $% (y^{\prime}/N)$ 

# **Universal Client Access on Serial Backhaul Access Points**

With universal client access, you can have client access on the backhaul 802.11a radios in addition to the backhaul functionality. This feature is applicable to mesh access points with two or more radios (1552, 1524SB, 1522, Indoor APs in mesh mode) excluding the 1524PS.

The dual 5-GHz Universal Client Access feature is intended for the serial backhaul access point platform, which has three radio slots. The radio in slot 0 operates in the 2.4-GHz band and is used for client access. The radios in slot 1 and slot 2 operate in the 5-GHz band and are primarily used for backhaul. However, with the Universal Client Access feature, clients were allowed to associate over the slot 1 radio. But slot 2 radio was used only for backhaul. With the 7.0 release, client access over the slot 2 radio is allowed with this Dual 5-GHz Universal Access feature.

By default, client access is disabled over both the backhaul radios. Follow the guidelines to enable or disable client access on the radio slots that constitute 5-GHz radios, irrespective of the radios being used as downlinks or uplinks:

- You can enable client access on slot 1 even if client access on slot 2 is disabled.
- You can enable client access on slot 2 only when client access on slot 1 is enabled.
- If you disable client access on slot 1, client access on slot 2 is automatically disabled on the CLI.
- To disable only the extended client access (on the slot 2 radio), use the GUI.
- All the mesh access points reboot whenever client access is enabled or disabled.

The two 802.11a backhaul radios use the same MAC address. There may be instances where a WLAN maps to the same BSSID on more than one slot. Client access on the slot 2 radio is referred to as Extended Universal Access (EUA) in this document.

## Configuring Extended Universal Access (GUI)

 

 Step 1
 Choose Wireless > Mesh. The Controller GUI when Backhaul Client Access is disabled page appears.

 Step 2
 Select the Backhaul Client Access check box to display the Extended Backhaul Client Access check box.

 Step 3
 Select the Extended Backhaul Client Access check box and click Apply. You will be prompted that all mesh APs will be rebooted.

Step 4 Click OK continue.

## What to Do Next

After EUA is enabled, 802.11a radios are displayed as shown in this figure.

Figure 58: 802.11a Radios after EUA is Enabled

| fireless                                                                               | 802.11aln Radios     |       |                   |        |        |             |         |                                        |                                    | Entr              | es 1 - 1 | 4 of 14  |
|----------------------------------------------------------------------------------------|----------------------|-------|-------------------|--------|--------|-------------|---------|----------------------------------------|------------------------------------|-------------------|----------|----------|
| Access Points<br>All APs<br>Radios<br>802.11a/h<br>802.11b/g/h<br>Global Configuration | Current Filter: None | Radio |                   | Sub    | Admin  | Operational | [       | Change Filte<br>Clean-<br>Air<br>Admin | r] [Clear<br>Clean-<br>Air<br>Oper | Filter)           | Power    |          |
| Advanced                                                                               | AP Name              | Slot# | Base Radio MAC    | Band   | Status | Status      | Channel | Status                                 | Status                             | Radio Role        | Level    | Antenna  |
| Mesh                                                                                   | HPRAP1               | 1     | 00:14:14:48:43:00 | 5.00H2 | Enable | UP          | 185     | 84                                     | NA NA                              | ACCESS            | 1        | External |
| HREAP Groups                                                                           | DADCA                | 1     | 00:18:14:46:43:00 | 4/3002 | Enable | HP          | 149     | NA.                                    | NA NA                              | 400533            | 1        | External |
| 802.11a/m                                                                              | DADSR                | 2     | 00-24-13-05-92-00 |        | Enable | iIP         | 165     | NE                                     | NA NA                              | DOWN INK ACCESS   | 2        | Evterna  |
| 802.11b/g/n                                                                            | HIRAPI               | 1     | 00:14:71:0d:e1:00 | 2      | Enable | IIP         | 161     | NA.                                    | NA                                 | DOWNLINK ACCESS   | 1        | External |
| Media Stream                                                                           | HPMAP1               | 1     | 00:1b:d4:e7:78:00 | 5.8GHz | Enable | UP          | 165     | NA                                     | NA                                 | UPDOWNLINK        | 3        | External |
| Country                                                                                | HPMAP1               | 2     | 00:1b:d4:a7:78:00 | 4.9GHz | Enable | UP          | 1       | NA                                     | NA                                 | ACCESS            | 1        | External |
| Timers<br>P QoS                                                                        | MAPISB               | 1     | 00:24:50:34:21:00 |        | Enable | UP          | 149     | NA                                     | NA                                 | DOWNLINK ACCESS   | 1        | External |
|                                                                                        | MAP1S8               | 2     | 00:24:50:34:21:00 |        | Enable | UP          | 165     | NA.                                    | NA                                 | UPLINK ACCESS     | 1        | External |
|                                                                                        | HOMAP1               | 1     | 00:1d:71:0c:f4:00 | ¥.     | Enable | UP          | 161     | NA                                     | NA                                 | UPDOWNLINK ACCESS | 5        | External |
|                                                                                        | HOMAP3               | 1     | 00:1d:71:0d:d5:00 |        | Enable | UP          | 161     | NA                                     | NA                                 | UPDOWNLINK ACCES  | 2        | External |
|                                                                                        | HOMAP2               | 1     | 00:1d:71:0c:f0:00 | ×.     | Enable | UP          | 161     | NA                                     | NA                                 | UPDOWNLINK ACCES  | 2        | External |
|                                                                                        | MAP2S8               | 1     | 00:24:13:0e:bc:00 | 18     | Enable | UP          | 157     | NA                                     | NA                                 | DOWNLINK ACCESS   | 1        | External |
|                                                                                        | MAP258               | 2     | 00:24:13:0e:bc:00 | ÷.     | Enable | UP          | 149     | NA                                     | NA                                 | UPLINK ACCESS     | 1        | Externa  |

Slot 2 in the 5-GHz radio in the RAPSB (serial backhaul) that is used to extend the backhaul in the DOWNLINK direction is displayed as DOWNLINK ACCESS, where slot 1 in the 5-GHz radio in the RAPSB that is used for client access is displayed as ACCESS. Slot 2 in the 5-GHz radio in the MAPSB that is used for the UPLINK is displayed as UPLINK ACCESS, and slot 1 in the MAPSB is used for the DOWNLINK ACCESS with an omnidirectional antenna that also provides the client access.

Create WLAN on the WLC with the appropriate SSID mapped to the correct interface (VLAN). After you create a WLAN, it is applied to all the radios by default. If you want to enable client access only on 802.11a radios, then choose only the appropriate radio policy from the list shown in this figure.

| cisco    | MONITOR WLANS C   | Saya Configuration Eing L<br>Controller Wireless Security Management Commands Help Eeedback             | ogout i Befrest |
|----------|-------------------|----------------------------------------------------------------------------------------------------|-----------------|
| WLANs    | WLANs > Edit      | < Back                                                                                                  | Apply           |
| WLANS    | General           | / QoS Advanced                                                                                          |                 |
| Advanced | Profile Name      | premi                                                                                                   |                 |
|          | Туре              | WLAN                                                                                                    |                 |
|          | SSID              | prem1                                                                                                   |                 |
|          | Status            | Enabled                                                                                                 |                 |
|          | Security Policies | [WPA2][Auth(802.1X)]<br>(Modifications done under security tab will appear after applying the changes.) |                 |
|          | Radio Policy      | All                                                                                                    |                 |
|          | Interface         | management 💌                                                                                            |                 |
|          | Broadcast SSID    | Enabled                                                                                                 | 1               |

Figure 59: Radio Policy Selection

## **Configuring Extended Universal Access (CLI)**

• Go to the Controller prompt and enter the config mesh client-access enable extended command.

The following message is displayed:

Enabling client access on both backhaul slots Same BSSIDs will be used on both slots All Mesh Serial Backhaul APs will be rebooted Are you sure you want to start? (y/N)

• Enter the **show mesh client-access** command to know the status of the backhaul with client access and the backhaul with client access extended.

The status is displayed as follows:

Backhaul with client access status: enabled Backhaul with client access extended status(3 radio AP): enabled

• There is no explicit command to disable client access only on slot 2 (EUA). You have to disable client access on both the backhaul slots by entering the following command:

#### config mesh client-access disable

The following message is displayed:

All Mesh APs will be rebooted Are you sure you want to start? (y/N)  $% \left( y^{\prime }\right) =0$ 

• You can disable EUA from the GUI without disturbing client access on the slot 1 radio, but all 1524SB access points will be rebooted.

It is possible to enable client access only on slot 1 and not on slot 2 by entering the following command:

config mesh client-access enable

The following message is displayed:

```
All Mesh APs will be rebooted Are you sure you want to start? (y/N)
```

# **Configuring Extended Universal Access from the Cisco Prime Infrastructure**

| Step 1 | Choose <b>Controllers</b> > <i>Controller IP Address</i> > <b>Mesh</b> > <b>Mesh Settings</b> .<br>The Mesh page when Backhaul Client Access is disabled appears.                       |
|--------|----------------------------------------------------------------------------------------------------|
| Step 2 | Select the Client Access on Backhaul Link check box to display the Extended Backhaul Client Access check box.                                                                           |
| Step 3 | Select the <b>Extended Backhaul Client Access</b> check box and click <b>Apply</b> . A message appears indicating the possible results of enabling the Extended Backhaul Client Access. |
| Step 4 | Click <b>OK</b> to continue.                                                                                                    |

# **Configuring Ethernet VLAN Tagging**

Ethernet VLAN tagging allows specific application traffic to be segmented within a wireless mesh network and then forwarded (bridged) to a wired LAN (access mode) or bridged to another wireless mesh network (trunk mode).

A typical public safety access application that uses Ethernet VLAN tagging is the placement of video surveillance cameras at various outdoor locations within a city. Each of these video cameras has a wired connection to a MAP. The video of all these cameras is then streamed across the wireless backhaul to a central command station on a wired network.

| 1.1 1. Alarm Sum |                     | 🔺 51 🛛 🔻 <u>31</u> 🥥 <u>441</u>                            | *                                                                                                    | Wire   |
|------------------|---------------------|------------------------------------------------------------|----------------------------------------------------------------------------------------------------|--------|
| ISCO             |                     |                                                            |                                                                                                    |        |
| Monitor - Repo   | orts • <u>C</u> onf | igure 👻 Services 👻 Administration 👻                        | Tools • Help •                                                                                                    |        |
| Properties       | ۲                   | Mesh Settings                                              | the state of the second state of the second st |        |
| System           | ۲                   | *Configure > <u>Controllers</u> > <u>10.64.72.15</u> > Met | sn > Mesn settings                                                                                                    |        |
| WLANs            | ۲                   | comparation is unterent on the per                         | ice.                                                                                                    |        |
| H-REAP           | ۲                   | General                                                    | (adaptic add                                                                                                    | 1940 B |
| Security         | ۲                   | RootAP to MeshAP Range                                     | 12000                                                                                                    | (feet) |
| Access Points    | ©                   | Client Access on Backhaul Link I                           | 🖾 Enable                                                                                                    |        |
| 802.11           | ۲                   | Mesh DCA Channels 2                                        | Enable                                                                                                    |        |
| 802.11a/n        | ۲                   | Security                                                   |                                                                                                    |        |
| 802.11b/g/n      | ۲                   | Security Mode 2                                            | EAP 💌                                                                                                    |        |
| Mesh             | ۲                   | Same Aug                                                   |                                                                                                    |        |
| hesh Settings    |                     | Control (Control)                                          |                                                                                                    |        |
| Ports            | ۲                   | Footnotes:                                                 |                                                                                                    |        |
| Management       | ۲                   | 1. Changing Backhaul Client Access w                       | il reboot all mesh APs.                                                                                                    |        |
| Location         | ۲                   | 3: Changing Security Mode will reboot                      | all mesh APs.                                                                                                    | APS,   |

#### Figure 60: Ethernet VLAN Tagging

## **Ethernet Port Notes**

Ethernet VLAN tagging allows Ethernet ports to be configured as normal, access, or trunk in both indoor and outdoor implementations:

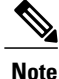

When VLAN Transparent is disabled, the default Ethernet port mode is normal. VLAN Transparent must be disabled for VLAN tagging to operate and to allow configuration of Ethernet ports. To disable VLAN Transparent, which is a global parameter, see the Configuring Global Mesh Parameters section.

 Normal mode—In this mode, the Ethernet port does not accept or send any tagged packets. Tagged frames from clients are dropped.

Use the normal mode in applications when only a single VLAN is in use or there is no need to segment traffic in the network across multiple VLANs.

• Access Mode—In this mode, only untagged packets are accepted. All incoming packets are tagged with user-configured VLANs called access-VLANs.

Use the access mode for applications in which information is collected from devices connected to the MAP, such as cameras or PCs, and then forwarded to the RAP. The RAP then applies tags and forwards traffic to a switch on the wired network.

- Trunk mode—This mode requires the user to configure a native VLAN and an allowed VLAN list (no defaults). In this mode, both tagged and untagged packets are accepted. Untagged packets are accepted and are tagged with the user-specified native VLAN. Tagged packets are accepted if they are tagged with a VLAN in the allowed VLAN list.
- Use the trunk mode for bridging applications such as forwarding traffic between two MAPs that reside on separate buildings within a campus.

Ethernet VLAN tagging operates on Ethernet ports that are not used as backhauls.

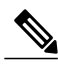

**Note** In the controller releases prior to 7.2, the Root Access Point (RAP) native VLAN is forwarded out of Mesh Access Point (MAP) Ethernet ports with Mesh Ethernet Bridging and VLAN Transparent enabled.

In the 7.2 and later controller releases, the Root Access Point (RAP) native VLAN is not forwarded out of Mesh Access Point (MAP) Ethernet ports with Mesh Ethernet Bridging and VLAN Transparent enabled.

This change in behavior increases reliability and minimizes the possibility of forwarding loops on Mesh Backhauls.

## Ethernet VLAN Tagging Guidelines

Follow these guidelines for Ethernet tagging:

- For security reasons, the Ethernet port on a mesh access point (RAP and MAP) is disabled by default. It is enabled by configuring Ethernet bridging on the mesh access point port.
- Ethernet bridging must be enabled on all the mesh access points in the mesh network to allow Ethernet VLAN tagging to operate.

• VLAN mode must be set as non-VLAN transparent (global mesh parameter). See the Configuring Global Mesh Parameters (CLI), on page 555. VLAN transparent is enabled by default. To set as non-VLAN transparent, you must deselect the VLAN transparent option in the global mesh parameters page.

Figure 61: Wireless > Mesh Page

|                                                  |                                             |             |          |                  |                      | Sa <u>v</u> e Cor | figuratio |
|--------------------------------------------------|---------------------------------------------|-------------|----------|------------------|----------------------|-------------------|-----------|
| CISCO                                            | MONITOR WLANS                               |             | WIRELESS | <u>S</u> ECURITY | MANAGEMENT           | C <u>O</u> MMANDS | HELP      |
| Wireless                                         | Mesh                                        |             |          |                  |                      |                   |           |
| Access Points     All APs     Padias             | General                                     |             |          |                  |                      |                   |           |
| 802.11a/n<br>802.11b/g/n<br>Global Configuration | Range (RootAP to Me<br>Backhaul Client Acce | shAP)<br>ss | 1200     | 0 feet<br>nabled |                      |                   |           |
| Mesh<br>HREAP Groups                             | Ethernet Bridging                           |             |          |                  |                      |                   |           |
| ▶ 802.11a/n                                      | VLAN Transparent                            |             | 🗆 Er     | abled Ena        | abled is the default |                   |           |
| ▶ 802.11b/g/n                                    | Security                                    |             |          |                  |                      |                   |           |

- VLAN tagging can only be configured on Ethernet interfaces as follows:
  - On AP1500s, three of the four ports can be used as secondary Ethernet interfaces: port 0-PoE in, port 1-PoE out, and port 3- fiber. Port 2 cable cannot be configured as a secondary Ethernet interface.
  - In Ethernet VLAN tagging, port 0-PoE in on the RAP is used to connect to the trunk port of the switch of the wired network. Port 1-PoE out on the MAP is used to connect to external devices such as video cameras.
- Backhaul interfaces (802.11a radios) act as primary Ethernet interfaces. Backhauls function as trunks in the network and carry all VLAN traffic between the wireless and wired network. No configuration of primary Ethernet interfaces is required.
- For indoor mesh networks, the VLAN tagging feature functions as it does for outdoor mesh networks. Any access port that is not acting as a backhaul is *secondary* and can be used for VLAN tagging.
- VLAN tagging cannot be implemented on RAPs because the RAPs do not have a secondary Ethernet port, and the primary port is used as a backhaul. However, VLAN tagging can be enabled on MAPs with a single Ethernet port because the Ethernet port on a MAP does not function as a backhaul and is therefore a secondary port.

• No configuration changes are applied to any Ethernet interface acting as a backhaul. A warning displays if you attempt to modify the backhaul's configuration. The configuration is only applied after the interface is no longer acting as a backhaul.

| cisco                                                                                                    | MONITOR <u>W</u> LANS <u>C</u> ONTROLLER WIRELESS <u>S</u> ECURITY MANAGEMENT                                                                                                    |
|----------------------------------------------------------------------------------------------------|----------------------------------------------------------------------------------------------------|
| Wireless  Access Points All APs Radios 802.11a/n                                                             | All APs > AP-23 > VLAN Mappings Interface Name GigabitEthernet0 Mode Trunk                                                                                                    |
| 802.11b/g/n<br>Global Configuration<br>Mesh<br>HREAP Groups<br>802.11a/n<br>802.11b/g/n<br>Country<br>Timers | The page at http://9.41.80.43 says:       Image: Comparison of the page at http://page at http://page |

#### Figure 62: Warning Message Displays for Backhaul Configuration Attempts

- No configuration is required to support VLAN tagging on any 802.11a backhaul Ethernet interface within the mesh network as follows:
  - This includes the RAP uplink Ethernet port. The required configuration occurs automatically using a registration mechanism.
  - Any configuration changes to an 802.11a Ethernet link acting as a backhaul are ignored and a warning results. When the Ethernet link no longer functions as a backhaul, the modified configuration is applied.
- VLAN configuration is not allowed on port-02-cable modem port of AP1500s (wherever applicable). VLANs can be configured on ports 0 (PoE-in), 1 (PoE-out), and 3 (fiber).
- Up to 16 VLANs are supported on each sector. The cumulative number of VLANs supported by a RAP's children (MAP) cannot exceed 16.
- The switch port connected to the RAP must be a trunk:
  - The trunk port on the switch and the RAP trunk port must match.
  - The RAP must always connect to the native VLAN ID 1 on a switch. The RAP's primary Ethernet interface is by default the native VLAN of 1.
  - The switch port in the wired network that is attached to the RAP (port 0–PoE in) must be configured to accept tagged packets on its trunk port. The RAP forwards all tagged packets received from the mesh network to the wired network.
  - No VLANs, other than those destined for the mesh sector, should be configured on the switch trunk port.

- A configured VLAN on a MAP Ethernet port cannot function as a Management VLAN.
- Configuration is effective only when a mesh access point is in the CAPWAP RUN state and VLAN-Transparent mode is disabled.
- Whenever there roaming or a CAPWAP restart, an attempt is made to apply configuration again.

## **VLAN Registration**

To support a VLAN on a mesh access point, all the uplink mesh access points must also support the same VLAN to allow segregation of traffic that belongs to different VLANs. The activity by which mesh access point communicates its requirements for a VLAN and gets response from a parent is known as VLAN registration.

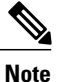

VLAN registration occurs automatically. No user intervention is required.

VLAN registration is summarized below:

- 1 Whenever an Ethernet port on a mesh access point is configured with a VLAN, the port requests its parent to support that VLAN.
- 2 If the parent is able to support the request, it creates a bridge group for the VLAN and propagates the request to its parent. This propagation continues until the RAP is reached.
- 3 When the request reaches the RAP, it checks whether it is able to support the VLAN request. If yes, the RAP creates a bridge group and a subinterface on its uplink Ethernet interface to support the VLAN request.
- 4 If the mesh access point is not able to support the VLAN request by its child, at any point, the mesh access point replies with a negative response. This response is propagated to downstream mesh access points until the mesh access point that requested the VLAN is reached.
- 5 Upon receiving negative response from its parent, the requesting mesh access point defers the configuration of the VLAN. However, the configuration is stored for future attempts. Given the dynamic nature of mesh, another parent and its uplink mesh access points might be able to support it in the case of roaming or a CAPWAP reconnect.

# **Enabling Ethernet VLAN Tagging (GUI)**

You must enable Ethernet bridging before you can configure VLAN tagging. See the Configuring Ethernet Bridging section.

- **Step 1** After enabling Ethernet bridging, choose **Wireless > All APs**.
- Step 2 Click the AP name link of the mesh access point on which you want to enable VLAN tagging.
- **Step 3** On the details page, select the **Mesh** tab.

#### Figure 63: All APs > Details for (Mesh) Page

|                                                                                                    |                                                                                                    |                                                                                               | -      |               |              | Sa <u>v</u> e Co | infiguration <u>F</u> |
|----------------------------------------------------------------------------------------------------|----------------------------------------------------------------------------------------------------|-----------------------------------------------------------------------------------------------|--------|---------------|--------------|------------------|-----------------------|
| CISCO                                                                                                    | MONITOR WLANS CON                                                                                                    | TROLLER WI                                                                                    | RELESS | SECURITY      | MANAGEMENT   | COMMANDS         | HELP                  |
| Wireless                                                                                                    | All APs > Details for                                                                                                    |                                                                                               |        | C             |              |                  | < Back                |
| <ul> <li>Access Points         All APs         Radios         802.11a/n         802.11b/g/n         Global Configuration         Mesh         HREAP Groups         802.11a/n         802.11b/g/n         Country         Timers         QoS</li> </ul> | General Credentials AP Role Bridge Type Bridge Group Name Ethernet Bridging Backhaul Interface Bridge Data Rate (Mbps) Ethernet Link Status Heater Status Internal Temperature Ethernet Bridging | Interface:<br>MeshAP V<br>Outdoor<br>maya<br>V<br>802.11a<br>24 V<br>UpDnNANA<br>OFF<br>29 ŰC | s Hig  | h Availabilit | ty Inventory | Mesh             | Advanced              |
|                                                                                                    | Interface Name                                                                                                    | Oper Status                                                                                   | Mode   | ¥lan ID       |              |                  |                       |
|                                                                                                    | <u>GigabitEthernet0</u>                                                                                                    | Up                                                                                            | Trunk  | 80            |              |                  |                       |
|                                                                                                    | GigabitEthernet1                                                                                                    | Down                                                                                          | Access | 88            |              |                  |                       |
|                                                                                                    | GigabitEthernet2                                                                                                    | Down                                                                                          | Normal | 0             |              |                  |                       |
|                                                                                                    | GigabitEthernet3                                                                                                    | Down                                                                                          | Trunk  | 83            |              |                  |                       |

**Step 4** Select the **Ethernet Bridging** check box to enable the feature and click **Apply**.

An Ethernet Bridging section appears at the bottom of the page listing each of the four Ethernet ports of the mesh access point.

- If configuring a MAP access port, click, for example, gigabitEthernet1 (port 1-PoE out).
- 1 Select access from the mode drop-down list.
- 2 Enter a VLAN ID. The VLAN ID can be any value between 1 and 4095.
- 3 Click Apply.
- Note VLAN ID 1 is not reserved as the default VLAN.

# **Note** A maximum of 16 VLANs are supported across all of a RAP's subordinate MAP.

#### Figure 64: VLAN Access Mode

| ahaha                                                              |           |               |                  |          |          |            | Sa <u>v</u> e Con | figuratio |
|--------------------------------------------------------------------|-----------|---------------|------------------|----------|----------|------------|-------------------|-----------|
| CISCO                                                              |           | <u>W</u> LANs |                  | WIRELESS | SECURITY | MANAGEMENT | COMMANDS          | HELP      |
| Wireless                                                           | All APs > | AP-23 >       | VLAN Mappin      | igs      |          |            |                   | <         |
| * Access Points<br>All APs                                         | Interface | Name          | GigabitEthernet1 |          |          |            |                   |           |
| <ul> <li>Radios</li> <li>802.11a/n</li> <li>802.11b/g/n</li> </ul> | Mode      |               | Acce             | ss 💌     |          |            |                   |           |
| Global Configuration                                               | VLAN Id   |               | 81               |          |          |            |                   | 067       |
| Mesti                                                              |           |               |                  |          |          |            |                   | 2         |

- If configuring a RAP or MAP trunk port, click gigabitEthernet0 (port 0-PoE in).
- 1 Select trunk from the mode drop-down list.
- 2 Specify a native VLAN ID for *incoming* traffic. The native VLAN ID can be any value between 1 and 4095. Do not assign any value assigned to a user-VLAN (access).
- 3 Click Apply.

A trunk VLAN ID field and a summary of configured VLANs appears at the bottom of the screen. The trunk VLAN ID field is for outgoing packets.

4 Specify a trunk VLAN ID for *outgoing* packets:

If forwarding *untagged* packets, do not change the default trunk VLAN ID value of zero. (MAP-to-MAP bridging, campus environment)

If forwarding *tagged* packets, enter a VLAN ID (1 to 4095) that is not already assigned. (RAP to switch on wired network).

5 Click Add to add the trunk VLAN ID to the allowed VLAN list. The newly added VLAN displays under the Configured VLANs section on the page. **Note** To remove a VLAN from the list, select the Remove option from the arrow drop-down list to the right of the desired VLAN.

Figure 65: All APs > AP > VLAN Mappings Page

| uluulu<br>cisco                                                                                        | MONITOR WLANS <u>C</u>                                                 | ONTROLLER WIRELESS | <u>SECURITY</u> | MANAGEMENT | COMMANDS | Sage Configuration | <u>P</u> ing   Logout | <u>R</u> efresh |
|----------------------------------------------------------------------------------------------------|------------------------------------------------------------------------|--------------------|-----------------|------------|----------|--------------------|-----------------------|-----------------|
| Wireless    All APs All APs Bedins 802.11a/n                                                           | All APs > SB_RAP1 :                                                    | > VLAN Mappings    |                 |            |          | < Back             | Αρρίγ                 |                 |
| ec2.11b/q/n<br>Global Cerfiguration<br>Mesh<br>HREAP Groups<br>> 002.11a/n<br>> 002.11b/g/n<br>Country | noce<br>Netive VLAN Id<br>Trunk VLAN Id<br>Configured VLANs<br>VLAN Id |                    | bhA             |            |          |                    |                       | -               |

#### Step 5 Click Apply.

Step 6 Click Save Configuration.

## **Configuring Ethernet VLAN Tagging (CLI)**

• To configure a MAP *access* port, enter this command: config ap ethernet 1 mode access enable *AP1500-MAP 50* 

where AP1500-MAP is the variable AP name and 50 is the variable access vlan ID

• To configure a RAP or MAP *trunk* port, enter this command: config ap ethernet 0 mode trunk enable *AP1500-MAP 60* 

where AP1500-MAP is the variable AP name and 60 is the variable native vlan ID

• To add a VLAN to the VLAN allowed list of the native VLAN, enter this command: config ap ethernet 0 mode trunk add *AP1500-MAP3 65* 

where AP1500-MAP 3 is the variable AP name and 65 is the variable VLAN ID

## Viewing Ethernet VLAN Tagging Configuration Details (CLI)

To view VLAN configuration details for Ethernet interfaces on a specific mesh access point (*AP Name*) or all mesh access points (*summary*), enter one of the following commands:

(Cisco Controller) >show ap config ethernet For all APs summary <AP Name> For specific AP (Cisco Controller) >show ap config ethernet AP-23 Vlan Tagging Information For AP AP-23 Ethernet 0 Mode: TRUNK Native Vlan 80 Allowed Vlans: 81 83 Ethernet 1 Mode: ACCESS Access Vlan 88 Ethernet 2 Mode: NORMAL Ethernet 3 Mode: TRUNK Native Vlan 83 Allowed Vlans: 81 87 89

205741

To see if VLAN transparent mode is enabled or disabled, enter the following command:

(Cisco Controller) >show mesh config Mesh Range...... 12000 Backhaul with client access status..... disabled Background Scanning State..... enabled Mesh Security Security Mode..... EAP External-Auth..... disabled Use MAC Filter in External AAA server...... disabled Force External Authentication..... disabled Mesh Alarm Criteria Recommended Max Children for RAP..... 20 Max Association Number..... 10 Parent Change Numbers...... 3 Parent Change Interval...... 60 minutes --More-- or (q)uit Mesh Multicast Mode..... In-Out Mesh Full Sector DFS..... enabled Mesh Ethernet Bridging VLAN Transparent Mode..... disabled

20574

591

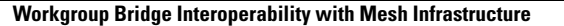

# Workgroup Bridge Interoperability with Mesh Infrastructure

A workgroup bridge (WGB) is a small standalone unit that can provide a wireless infrastructure connection for Ethernet-enabled devices. Devices that do not have a wireless client adapter to connect to the wireless network can be connected to the WGB through the Ethernet port. The WGB is associated with the root AP through the wireless interface, which means that wired clients get access to the wireless network.

A WGB is used to connect wired networks over a single wireless segment by informing the mesh access point of all the clients that the WGB has on its wired segment via IAPP messages. The data packets for WGB clients contain an additional MAC address in the 802.11 header (4 MAC headers, versus the normal 3 MAC data headers). The additional MAC in the header is the address of the WGB itself. This additional MAC address is used to route the packet to and from the clients.

WGB association is supported on all radios of every mesh access point.

In the current architecture, while an autonomous AP functions as a workgroup bridge, only one radio interface is used for controller connectivity, Ethernet interface for wired client connectivity, and other radio interface for wireless client connectivity. dot11radio 1 (5 GHz) can be used to connect to a controller (using the mesh infrastructure) and Ethernet interface for wired clients. dot11radio 0 (2.4 GHz) can be used for wireless client connectivity. Depending on the requirement, dot11radio 1 or dot11radio 0 can be used for client association or controller connectivity.

With the 7.0 release, a wireless client on the second radio of the WGB is not dissociated by the WGB upon losing its uplink to a wireless infrastructure or in a roaming scenario.

With two radios, one radio can be used for client access and the other radio can be used for accessing the access points. Having two independent radios performing two independent functions provides you better control and lowers the latency. Also, wireless clients on the second radio for the WGB do not get disassociated by the WGB when an uplink is lost or in a roaming scenario. One radio has to be configured as a Root AP (radio role) and the second radio has to be configured as a WGB (radio role).

Note

If one radio is configured as a WGB, then the second radio cannot be a WGB or a repeater.

The following features are not supported for use with a WGB:

- FlexConnect
- Idle timeout
- Web authentication—If a WGB associates to a web-authentication WLAN, the WGB is added to the exclusion list, and all of the WGB-wired clients are deleted (web-authentication WLAN is another name for a guest WLAN).
- For wired clients behind the WGB, MAC filtering, link tests, and idle timeout

## **Configuring Workgroup Bridges**

A workgroup bridge (WGB) is used to connect wired networks over a single wireless segment by informing the mesh access point of all the clients that the WGB has on its wired segment via IAPP messages. In addition to the IAPP control messages, the data packets for WGB clients contain an extra MAC address in the 802.11 header (4 MAC headers, versus the normal 3 MAC data headers). The extra MAC in the header is the address of the workgroup bridge itself. This extra MAC address is used to route the packet to and from the clients.

WGB association is supported on both the 2.4-GHz (802.11b/g) and 5-GHz (802.11a) radios on the AP1522, and the 2.4-GHz (802.11b) and 4.9-GHz (public safety) radios on the AP1524PS;

Supported platforms are autonomous WGBs AP1130, AP1140, AP1240, AP1310, and the Cisco 3200 Mobile Router (hereafter referred to as Cisco 3200) which are configured as WGBs can associate with a mesh access point. See the "Cisco Workgroup Bridges" section in Chapter 7 of the *Cisco Wireless LAN Controller Configuration Guide, Release* 7.0.116.0 for configuration steps at

http://www.cisco.com/c/en/us/support/wireless/4400-series-wireless-lan-controllers/products-installation-and-configuration-guides-list.html

## Supported Workgroup Bridge Modes and Capacities

The supported WGB modes and capacities are as follows:

 The autonomous access points configured as WGBs must be running Cisco IOS release 12.4.25d-JA or later.

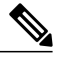

**Note** If your mesh access point has two radios, you can only configure workgroup bridge mode on one of the radios. We recommend that you disable the second radio. Workgroup bridge mode is not supported on access points with three radios such as the AP1524SB.

- Client mode WGB (BSS) is supported; however, infrastructure WGB is not supported. The client mode WGB is not able to trunk VLAN as in an infrastructure WGB.
- Multicast traffic is not reliably transmitted to WGB because no ACKs are returned by the client. Multicast traffic is unicast to infrastructure WGB, and ACKs are received back.
- If one radio is configured as a WGB in a Cisco IOS access point, then the second radio cannot be a WGB or a repeater.
- Mesh access points can support up to 200 clients including wireless clients, WGB, and wired clients behind the associated WGB.
- A WGB cannot associate with mesh access points if the WLAN is configured with WPA1 (TKIP) +WPA2 (AES), and the corresponding WGB interface is configured with only one of these encryptions (either WPA1 or WPA2):

This figure displays WPA security settings for WGB (controller GUI).

## Figure 66: WPA Security Settings for a WGB

| cisco                                     | Sage Configuration   Eing   Logout   Befres<br> |
|-------------------------------------------|-------------------------------------------------|
| WLANS<br>WLANS<br>WLANS<br>AP Groups VLAN | WLANs > Edit     < Back                         |

This figure displays WPA-2 security settings for WGB (controller GUI).

### Figure 67: WPA-2 Security Settings for a WGB

| cisco                                     | MONITOR WLANS CONTROLLER WIRELESS SECURITY MANAGEMENT COMMANDS HELP |
|-------------------------------------------|---------------------------------------------------------------------|
| WLANS<br>WLANS<br>WLANS<br>AP Groups VLAN | WLANs > Edit     < Back                                             |

## **Viewing Status of WGB Client**

- **Step 1** Choose **Monitor** > **Clients**.
- Step 2 On the client summary page, click on the MAC address of the client or search for the client using its MAC address.
- **Step 3** In the page that appears, note that the client type is identified as a WGB (far right).

#### Figure 68: Clients are Identified as a WGB

| alulu                   |                   |                           |                                       | Saye                | Configuration |      | Lagos | it <u>R</u> e | frest |
|-------------------------|-------------------|---------------------------|---------------------------------------|---------------------|---------------|------|-------|---------------|-------|
| CISCO                   | MONITOR WLANS     | <u>C</u> ONTROLLER WIRELE | SS <u>s</u> ecurity m <u>an</u> agemi | ent o <u>o</u> mman | IDS HELP      |      |       |               |       |
| Monitor                 | Clients           |                           |                                       | Items 1             | to 20 of 26   |      | Nex   | t             |       |
| Summary<br>• Statistics | Search by MAC ad  | dress                     | Search                                |                     |               |      |       |               |       |
| + CDP                   | Client MAC Addr   | AP Name                   | WLAN Profile                          | Protocol            | Status        | Auth | Port  | WGB           | 1     |
| Wireless                | 00:05:9a:3f:57:36 | SkyRap:70:7b:a0           | WLANS                                 | 802.11g             | Associated    | Yes  | 29    | Yes           |       |
|                         | 00:0d:50:fe:00:94 | SkyRop: 70: 7b: s0        | WLANS                                 | 002.115             | Associated    | Yes  | 29    | No            |       |
|                         | 00:13:e8:d3:9c:of | RAP0015.2a26.7392-1130    | Unknown                               | 802.11a             | Probing       | No   | 29    | No            |       |
|                         | 00:15:50:44:26:04 | RAP001e.1449.1400Flus     | WLANS                                 | 802.11a             | Associated    | Y85  | 29    | No.           |       |
|                         | 00:16:36:5f:4b:74 | MAP2-001c.1448.cc00H0r    | WLANS                                 | 802.11a             | Associated    | Yes  | 29    | No            |       |

**Step 4** Click on the MAC address of the client to view configuration details.

## **Guidelines and Limitations**

- We recommend using a 5-GHz radio for the uplink to Mesh AP infrastructure so you can take advantage
  of a strong client access on two 5-GHz radios available on mesh access points. A 5-GHz band allows
  more Effective Isotropic Radiated Power (EIRP) and is less polluted. In a two-radio WGB, configure
  5-GHz radio (radio 1) mode as WGB. This radio will be used to access the mesh infrastructure. Configure
  the second radio 2.4-GHz (radio 0) mode as Root for client access.
- On the Autonomous access points, only one SSID can be assigned to the native VLAN. You cannot have multiple VLANs in one SSID on the autonomous side. SSID to VLAN mapping should be unique because this is the way to segregate traffic on different VLANs. In a unified architecture, multiple VLANs can be assigned to one WLAN (SSID).
- Only one WLAN (SSID) for wireless association of the WGB to the access point infrastructure is supported. This SSID should be configured as an infrastructure SSID and should be mapped to the native VLAN.
- A dynamic interface should be created in the controller for each VLAN configured in the WGB.
- A second radio (2.4-GHz) on the access point should be configured for client access. You have to use
  the same SSID on both radios and map to the native VLAN. If you create a separate SSID, then it is not
  possible to map it to a native VLAN, due to the unique VLAN/SSID mapping requirements. If you try
  to map the SSID to another VLAN, then you do not have multiple VLAN support for wireless clients.
- All Layer 2 security types are supported for the WLANs (SSIDs) for wireless client association in WGB.

- This feature does not depend on the AP platform. On the controller side, both mesh and nonmesh APs are supported.
- There is a limitation of 20 clients in the WGB. The 20-client limitation includes both wired and wireless clients. If the WGB is talking to autonomous access points, then the client limit is very high.
- The controller treats the wireless and wired clients behind a WGB in the same manner. Features such as MAC filtering and link test are not supported for wireless WGB clients from the controller.
- If required, you can run link tests for a WGB wireless client from an autonomous AP.
- Multiple VLANs for wireless clients associated to a WGB are not supported.
- Up to 16 multiple VLANs are supported for wired clients behind a WGB from the 7.0 release and later releases.
- Roaming is supported for wireless and wired clients behind a WGB. The wireless clients on the other radio will not be dissociated by the WGB when an uplink is lost or in a roaming scenario.

We recommend that you configure radio 0 (2.4 GHz) as a Root (one of the mode of operations for Autonomous AP) and radio 1 (5 GHz) as a WGB.

## Example—Configuration of a Workgroup Bridge

When you configure from the CLI, the following are mandatory:

- dot11 SSID (security for a WLAN can be decided based on the requirement).
- Map the subinterfaces in both the radios to a single bridge group.

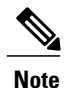

A native VLAN is always mapped to bridge group 1 by default. For other VLANs, the bridge group number matches the VLAN number; for example, for VLAN 46, the bridge group is 46.

• Map the SSID to the radio interfaces and define the role of the radio interfaces.

In the following example, one SSID (WGBTEST) is used in both radios, and the SSID is the infrastructure SSID mapped to NATIVE VLAN 51. All radio interfaces are mapped to bridge group -1.

```
WGB1#config t
WGB1(config)#interface Dot11Radio1.51
WGB1(config-subif)#encapsulation dot1q 51 native
WGB1(config-subif)#bridge-group 1
WGB1(config-subif)#exit
WGB1(config-subif)#encapsulation dot1q 51 native
WGB1(config-subif)#bridge-group 1
WGB1(config-subif)#bridge-group 1
WGB1(config-subif)#exit
WGB1(config)#dot11 ssid WGBTEST
WGB1(config-ssid)#VLAN 51
WGB1(config-ssid)#authentication open
WGB1(config-ssid)#infrastructiure-ssid
WGB1(config-ssid)#exit
WGB1(config-ssid)#exit
WGB1(config-ssid)#exit
WGB1(config-ssid)#exit
WGB1(config)#interface Dot11Radio1
```

```
WGB1(config-if) #ssid WGBTEST
WGB1(config-if) #station-role workgroup-bridge
WGB1(config-if) #exit
WGB1(config) #interface Dot11Radio0
WGB1(config-if) #ssid WGBTEST
WGB1(config-if) #station-role root
WGB1(config-if) #exit
```

You can also use the GUI of an autonomous AP for configuration. From the GUI, subinterfaces are automatically created after the VLAN is defined.

Figure 69: SSID Configuration Page

| CISCO                                             | Cisco Aironet 1240AG Series Access Po | int 📃           |
|---------------------------------------------------|---------------------------------------|-----------------|
| HOME<br>EXPRESS SET-UP                            | Hostname ap                           | ap uptime is 5i |
| EXPRESS SECURITY                                  |                                       |                 |
| NETWORK MAP                                       | Express Security Set-Up               |                 |
| NETWORK                                           | SSID Configuration                    |                 |
| INTERFACES<br>SECURITY<br>SERVICES                | 1. SSID wgb_psk                       | icon            |
| WIRELESS SERVICES<br>SYSTEM SOFTWARE<br>EVENT LOG | 2. VLAN                               | Native VLAN     |
|                                                   | 3. Security                           |                 |
|                                                   | No Security                           |                 |
|                                                   | C Static WEP Key                      |                 |
|                                                   | C EAP Authentication                  |                 |

## **WGB** Association Check

Both the WGB association to the controller and the wireless client association to WGB can be verified by entering the **show dot11 associations client** command in autonomous AP.

#### WGB#show dot11 associations client

```
802.11 Client Stations on Dot11Radio1:
```

SSID [WGBTEST] :

| MAC Address    | IP Address      | Device       | Name  | Parent | State |
|----------------|-----------------|--------------|-------|--------|-------|
| 0024.130f.920e | 209.165.200.225 | LWAPP-Parent | RAPSB | -      | Assoc |

From the controller, choose **Monitor > Clients**. The WGB and the wireless/wired client behind the WGB are updated and the wireless/wired client are shown as the WGB client, as shown in the figures below.

| CISCO               | MONITOR       | WLANS  | CONTROLLER        | WIRELESS      | SECURITY         | MANAGEMENT | COMMANDS  | HELP EEEDBACH | 1          |
|---------------------|---------------|--------|-------------------|---------------|------------------|------------|-----------|---------------|------------|
| tor                 | Clients       | 2      |                   |               |                  |            |           | Entries       | 1 - 3 of 3 |
| nmary<br>æss Points | Current Filte | er     | None              | [Change Filte | r) [Clear Filter | 1          |           |               |            |
| co CleanAir         | Client MAC    | Addr   | AP Name           |               | WLAN             | Profile    | WLAN SSID | Protocol      | Status     |
| tistics             | 00:15:63:eb   | :b3:cc | AP_1240           |               | wgb_p            | ak.        | wgb_psk   | 802.11a       | Associa    |
| •                   | 00:40:96:68   | :05:72 | AP_1240           |               | wgb_w            | p-#2       | wgb_wpa2  | 802.11a       | Associa    |
| jues                | 00:40:96:ad   | :67:36 | AP_1240           |               | wgb_p            | sk.        | wgb_psk   | N/A           | Associa    |
| nts<br>ticast       |               | 4 we   | b wizeless client |               |                  |            |           |               |            |

#### Figure 70: Updated WGB Clients

### Figure 71: Updated WGB Clients

| cisco                    | MONITOR WLANS CONTROLLER WIREL    | ESS SECURITY MANAGEMEN | Saye :<br>IT COMMAN | Configuration | Eina | Logoul | L) Befre | sh |
|--------------------------|-----------------------------------|------------------------|---------------------|---------------|------|--------|----------|----|
| Monitor                  | Clients                           |                        | Items 1             | to 20 of 26   | 1    | Next   |          | ^  |
| Summary<br>b. Statistics | Search by MAC address             | Search                 |                     |               |      |        |          |    |
| > CDP                    | Client MAC Addr AP Name           | WLAN Profile           | Protocol            | Status        | Auth | Port   | WG8      |    |
| ▶ Wireless               | 00:05:9a:3f:57:36 SkyRap:70:7b:a0 | WLAN5                  | 802.119             | Associated    | Yes  | 29     | Yes C    | 2  |
|                          | 00:04:60 fe:00:94 SkyRap:70:75:e0 | WLAN5                  | 802.115             | Associated    | Yes  | 29     | No S     | 2  |

### Figure 72: Updated WGB Clients

| cisco      | MONITOR MLANE CONT             | ROLLER WIRELESS GEC | SI<br>URITY MANAGEMENT COM | ege Configuration   Eing   Logout   Bofrech<br>AANDS   HELP |
|------------|--------------------------------|---------------------|----------------------------|-------------------------------------------------------------|
| Monitor    | Clients > Detail               |                     | < Back                     | Apply Link Test Remove Send ECXVS Reg Display               |
| Statistics | <b>Client Properties</b>       |                     | AP Properties              |                                                             |
| ▶ CDP      | MAC Address                    | 00:05:94:37:57:36   | AP Address                 | 00-0b:85:70:7b:a0                                           |
| * wireless | IP Address                     | 70.1.0.54           | AP Name                    | SkyRap:70:7b:a0                                             |
|            | Client Type                    | WGB                 | AP TYPE                    | 802.119                                                     |
|            | Number of Wired Client(s)      | 1                   | WLAN Profile               | WLANS                                                       |
|            | User Name                      |                     | Status                     | Associated                                                  |
|            | Port Number                    | 29                  | Association ID             | 1                                                           |
|            | Interface                      | management          | 802.11 Authentication      | Open System                                                 |
|            | VLAN ID                        | 70                  | Reason Code                | 0                                                           |
|            | CCX Version                    | CCXVS               | Status Code                | 0                                                           |
|            | E2E Version                    | Not Supported       | CF Pollable                | Not Implemented                                             |
|            | Mobility Role                  | Local               | CF Poll Request            | Not Implemented                                             |
|            | Mobility Peer IP Address       | N/A                 | Short Preamble             | Implemented                                                 |
|            | Policy Manager State           | RUN                 | PBCC                       | Not Implemented                                             |
|            | Mirror Mode                    | Disable 😁           | Channel Agility            | Not Implemented                                             |
|            | Management Frame<br>Protection | No                  | Timeout                    | 0                                                           |
|            |                                |                     | WEP State                  | WEP Enable                                                  |
# **Link Test Result**

This figure shows the link test results.

#### Figure 73: Link Test Results

| L | ink Test Result   | s      |          |          |      |    |     |     |      |         |        |     | 83  |    |    |    |    | ſ.  |
|---|-------------------|--------|----------|----------|------|----|-----|-----|------|---------|--------|-----|-----|----|----|----|----|-----|
|   | Client MAC Addr   | ess    |          |          |      |    |     |     | 00:4 | 0:96:b0 | :23:cb |     |     |    |    |    |    |     |
|   | AP MAC Address    |        |          |          |      |    |     |     | 00:2 | 1:a1:f9 | 6c:00  |     |     |    |    |    |    |     |
|   | Packets Sent/Re-  | ceive  | d by AP  |          |      |    |     |     | 20/2 | 0       |        |     |     |    |    |    |    |     |
|   | Packets Lost (To  | tal/AF | ->Clier  | t/Client | >AP) |    |     |     | 15/1 | 5/0     |        |     |     |    |    |    |    |     |
|   | Packets RTT (min  | n∕ma:  | (/avg) ( | ms)      |      |    |     |     | 2072 | /4112/3 | 3104   |     |     |    |    |    |    |     |
|   | RSSI at AP (miny  | max/   | 'avg) (d | Bm)      |      |    |     |     | -16/ | 13/-13  |        |     |     |    |    |    |    |     |
|   | RSSI at Client (n | nin/m  | ax/avg   | ) (dBm)  |      |    |     |     | -70/ | 62/-67  |        |     |     |    |    |    |    |     |
|   | SNR at AP (min/r  | max/   | avg) (dE | )        |      |    |     |     | 71/8 | 6/81    |        |     |     |    |    |    |    |     |
|   | SNR at Client (m  | in/ma  | x/avg)   | (dB)     |      |    |     |     | 0/0/ | 0       |        |     |     |    |    |    |    |     |
|   | Transmit retries  | at AP  | (Total/  | Max)     |      |    |     |     | 100/ | 34      |        |     |     |    |    |    |    |     |
|   | Transmit retries  | at Cli | ent (Tot | al/Max)  |      |    |     |     | 35/2 | 8       |        |     |     |    |    |    |    |     |
|   | Packet rate       | 1M     | 2M       | 5.5M     | 6M   | 9M | 11M | 12M | 18M  | 24M     | 36M    | 48M | 54M |    |    |    |    |     |
|   | Sent count        | 5      | 0        | 0        | 0    | 0  | 0   | 0   | 0    | 0       | 0      | 0   | 0   |    |    |    |    |     |
|   | Receive count     | 2      | 3        | 0        | 0    | 0  | 0   | 0   | 0    | 0       | 0      | 0   | 0   |    |    |    |    |     |
|   | Packet rate(mcs)  | 0      | 1        | 2        | 3    | 4  | 5   | 6   | 7    | 8       | 9      | 10  | 11  | 12 | 13 | 14 | 15 | ١.  |
|   | Sent count        | 0      | 0        | 0        | 0    | 0  | 0   | 0   | 0    | 0       | 0      | 0   | 0   | 0  | 0  | 0  | 0  | 5   |
|   | Receive count     | 0      | 0        | 0        | 0    | 0  | 0   | 0   | 0    | 0       | 0      | 0   | 0   | 0  | 0  | 0  | 0  | 202 |

A link test can also be run from the controller CLI using the following command:

#### (Cisco Controller) > linktest client mac address

Link tests from the controller are only limited to the WGB, and they cannot be run beyond the WGB from the controller to a wired or wireless client connected to the WGB. You can run link tests for the wireless client connected to the WGB from the WGB itself using the following command:

#### ap#dot11 dot11Radio 0 linktest target client mac

| POOR (4% lost) | Time (msec) | Strength (dBm) |     | SNR Qual: | ity | Retries |     |  |
|----------------|-------------|----------------|-----|-----------|-----|---------|-----|--|
|                |             | In             | Out | In        | Out | In      | Out |  |
| Sent: 100      | Avg. 22     | -37            | -83 | 48        | 3   | Tot. 34 | 35  |  |
| Lost to Tgt: 4 | Max. 112    | -34            | -78 | 61        | 10  | Max. 10 | 5   |  |
| Lost to Src: 4 | Min. O      | -40            | -87 | 15        | 3   |         |     |  |

Rates (Src/Tgt) 24Mb 0/5 36Mb 25/0 48Mb 73/0 54Mb 2/91 Linktest Done in 24.464 msec

# WGB Wired/Wireless Client

You can also use the following commands to know the summary of WGBs and clients associated associated with a Cisco lightweight access point:

(Cisco Controller) > **show wgb summary** 

| Number of WGBs    |                 | •       | 2      |      |      |          |         |
|-------------------|-----------------|---------|--------|------|------|----------|---------|
| MAC Address       | IP Address      | AP Name | Status | WLAN | Auth | Protocol | Clients |
| 00:1d:70:97:bd:e8 | 209.165.200.225 | c1240   | Assoc  | 2    | Yes  | 802.11a  | 2       |
| 00:1e:be:27:5f:e2 | 209.165.200.226 | c1240   | Assoc  | 2    | Yes  | 802.11a  | 5       |

#### (Cisco Controller) > **show client summary**

| MAC Address       | AP Name | Status     | WLAN/Guest-Lan | Auth | Protocol | Port | Wired |
|-------------------|---------|------------|----------------|------|----------|------|-------|
|                   |         |            |                |      |          |      |       |
| 00:00:24:ca:a9:b4 | R14     | Associated | 1              | Yes  | N/A      | 29   | No    |
|                   |         |            |                |      |          |      |       |
| 00:24:c4:a0:61:3a | R14     | Associated | 1              | Yes  | 802.11a  | 29   | No    |
|                   |         |            |                |      |          |      |       |
| 00:24:c4:a0:61:f4 | R14     | Associated | 1              | Yes  | 802.11a  | 29   | No    |
|                   |         |            |                |      |          |      |       |
| 00:24:c4:a0:61:f8 | R14     | Associated | 1              | Yes  | 802.11a  | 29   | No    |
|                   |         |            |                |      |          |      |       |
| 00:24:c4:a0:62:0a | R14     | Associated | 1              | Yes  | 802.11a  | 29   | No    |
|                   |         |            |                |      |          |      |       |
| 00:24:c4:a0:62:42 | R14     | Associated | 1              | Yes  | 802.11a  | 29   | No    |
|                   |         |            |                |      |          |      |       |
| 00:24:c4:a0:71:d2 | R14     | Associated | 1              | Yes  | 802.11a  | 29   | No    |

(Cisco Controller) > **show wgb detail** 00:1e:be:27:5f:e2

| MAC Address       | IP Address      | AP Name | Mobility | WLAN | Auth |
|-------------------|-----------------|---------|----------|------|------|
| 00:16:c7:5d:b4:8f | Unknown         | c1240   | Local    | 2    | No   |
| 00:21:91:f8:e9:ae | 209.165.200.232 | c1240   | Local    | 2    | Yes  |
| 00:21:55:04:07:b5 | 209.165.200.234 | c1240   | Local    | 2    | Yes  |
| 00:1e:58:31:c7:4a | 209.165.200.236 | c1240   | Local    | 2    | Yes  |
| 00:23:04:9a:0b:12 | Unknown         | c1240   | Local    | 2    | No   |

Number of wired client(s): 5

# **Client Roaming**

High-speed roaming of Cisco Compatible Extension (CX), version 4 (v4) clients is supported at speeds up to 70 miles per hour in outdoor mesh deployments of AP1522s and AP1524s. An example application might be maintaining communication with a terminal in an emergency vehicle as it moves within a mesh public network.

Three Cisco CX v4 Layer 2 client roaming enhancements are supported:

- Access point assisted roaming—Helps clients save scanning time. When a Cisco CX v4 client associates
  to an access point, it sends an information packet to the new access point listing the characteristics of
  its previous access point. Roaming time decreases when the client recognizes and uses an access point
  list built by compiling all previous access points to which each client was associated and sent (unicast)
  to the client immediately after association. The access point list contains the channels, BSSIDs of neighbor
  access points that support the client's current SSID(s), and time elapsed since disassociation.
- Enhanced neighbor list—Focuses on improving a Cisco CX v4 client's roam experience and network edge performance, especially when servicing voice applications. The access point provides its associated client information about its neighbors using a neighbor-list update unicast message.
- Roam reason report—Enables Cisco CX v4 clients to report the reason why they roamed to a new access
  point. It also allows network administrators to build and monitor a roam history.

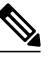

Note Client roaming is enabled by default. For more information, see the Enterprise Mobility Design Guide at

http://www.cisco.com/c/en/us/td/docs/solutions/Enterprise/Mobility/emob41dg/emob41dg-wrapper.pdf

# WGB Roaming Guidelines

Follow these guidelines for WGB roaming:

• Configuring a WGB for roaming—If a WGB is mobile, you can configure it to scan for a better radio connection to a parent access point or bridge. Use the ap(config-if)#mobile station period 3 threshold 50 command to configure the workgroup bridge as a mobile station.

When you enable this setting, the WGB scans for a new parent association when it encounters a poor Received Signal Strength Indicator (RSSI), excessive radio interference, or a high frame-loss percentage. Using these criteria, a WGB configured as a mobile station searches for a new parent association and roams to a new parent before it loses its current association. When the mobile station setting is disabled (the default setting), a WGB does not search for a new association until it loses its current association.

• Configuring a WGB for Limited Channel Scanning—In mobile environments such as railroads, a WGB instead of scanning all the channels is restricted to scan only a set of limited channels to reduce the hand-off delay when the WGB roams from one access point to another. By limiting the number of channels, the WGB scans only those required channels; the mobile WGB achieves and maintains a continuous wireless LAN connection with fast and smooth roaming. This limited channel set is configured using the ap(config-if)#mobile station scan set of channels.

This command invokes scanning to all or specified channels. There is no limitation on the maximum number of channels that can be configured. The maximum number of channels that can be configured is restricted only by the number of channels that a radio can support. When executed, the WGB scans only this limited channel set. This limited channel feature also affects the known channel list that the WGB receives from the access point to which it is currently associated. Channels are added to the known channel list only if they are also part of the limited channel set.

#### **Configuration Example**

The following example shows how to configure a roaming configuration:

```
ap(config) #interface dot11radio 1
ap(config-if) #ssid outside
ap(config-if) #packet retries 16
ap(config-if) #station role workgroup-bridge
ap(config-if) #mobile station
ap(config-if) #mobile station period 3 threshold 50
ap(config-if) #mobile station scan 5745 5765
```

Use the no mobile station scan command to restore scanning to all the channels.

This table identifies mesh access points and their respective frequency bands that support WGB.

#### Table 33: WGB Interoperability Chart

| RAP/MAP       | WGB                              |       |         |                       |         |           |         |       |         |
|---------------|----------------------------------|-------|---------|-----------------------|---------|-----------|---------|-------|---------|
| Backhaul      | MAR3200                          |       |         | 802.11n Indoor<br>APs |         | 1130/1240 |         | 1310  |         |
|               | 4.9 GHz<br>(5, 10,<br>20<br>MHz) | 5 GHz | 2.4 GHz | 5 GHz                 | 2.4 GHz | 5 GHz     | 2.4 GHz | 5 GHz | 2.4 GHz |
| 1552/1552     | No                               | Yes   | Yes     | Yes                   | Yes     | Yes       | Yes     | No    | Yes     |
| 1524SB/1524SB | No                               | Yes   | Yes     | Yes                   | Yes     | Yes       | Yes     | No    | Yes     |
| 1524PS/1524PS | Yes                              | No    | Yes     | No                    | Yes     | No        | Yes     | No    | Yes     |

| RAP/MAP     | WGB |     |     |     |     |     |     |    |     |
|-------------|-----|-----|-----|-----|-----|-----|-----|----|-----|
| 1522/1522   | Yes | Yes | Yes | Yes | Yes | Yes | Yes | No | Yes |
| 1524SB/1522 | No  | Yes | Yes | Yes | Yes | Yes | Yes | No | Yes |
| 1524PS/1522 | No  | Yes | Yes | Yes | Yes | Yes | Yes | No | Yes |
| 1522/1524SB | No  | Yes | Yes | Yes | Yes | Yes | Yes | No | Yes |
| 1522/1524PS | Yes | No  | Yes | No  | Yes | No  | Yes | No | Yes |
| 1240/1130   | No  | Yes | Yes | Yes | Yes | Yes | Yes | No | Yes |

## **Troubleshooting Tips**

If a wireless client is not associated with a WGB, use the following steps to troubleshoot the problem:

- 1 Verify the client configuration and ensure that the client configuration is correct.
- 2 Check the **show bridge** command output in autonomous AP, and confirm that the AP is reading the client MAC address from the right interface.
- **3** Confirm that the subinterfaces corresponding to specific VLANs in different interfaces are mapped to the same bridge group.
- 4 If required, clear the bridge entry using the **clear bridge** command (remember that this command will remove all wired and wireless clients associated in a WGB and make them associate again).
- 5 Check the **show dot11 association** command output and confirm that the WGB is associated with the controller.
- 6 Ensure that the WGB has not exceeded its 20-client limitation.

In a normal scenario, if the **show bridge** and **show dot11 association** command outputs are as expected, wireless client association should be successful.

# **Configuring Voice Parameters in Indoor Mesh Networks**

You can configure call admission control (CAC) and QoS on the controller to manage voice and video quality on the mesh network.

The indoor mesh access points are 802.11e capable, and QoS is supported on the local 2.4-GHz access radio and the 5-GHz backhaul radio. CAC is supported on the backhaul and the CCXv4 clients (which provides CAC between the mesh access point and the client).

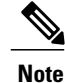

Voice is supported only on indoor mesh networks. Voice is supported on a best-effort basis in the outdoors in a mesh network.

### CAC

CAC enables a mesh access point to maintain controlled quality of service (QoS) when the wireless LAN is experiencing congestion. The Wi-Fi Multimedia (WMM) protocol deployed in CCXv3 ensures sufficient QoS as long as the wireless LAN is not congested. However, to maintain QoS under differing network loads, CAC in CCXv4 or later is required.

Note

CAC is supported in Cisco Compatible Extensions (CCX) v4 or later. See Chapter 6 of the *Cisco Wireless LAN Controller Configuration Guide, Release 7.0* at http://www.cisco.com/c/en/us/td/docs/wireless/controller/7-0/configuration/guide/c70/c70sol.html

Two types of CAC are available for access points: bandwidth-based CAC and load-based CAC. All calls on a mesh network are bandwidth-based, so mesh access points use only bandwidth-based CAC.

Bandwidth-based, or static CAC enables the client to specify how much bandwidth or shared medium time is required to accept a new call. Each access point determines whether it is capable of accommodating a particular call by looking at the bandwidth available and compares it against the bandwidth required for the call. If there is not enough bandwidth available to maintain the maximum allowed number of calls with acceptable quality, the mesh access point rejects the call.

## **QoS and DSCP Marking**

Cisco supports 802.11e on the local access and on the backhaul. Mesh access points prioritize user traffic based on classification, and therefore all user traffic is treated on a best-effort basis.

Resources available to users of the mesh vary, according to the location within the mesh, and a configuration that provides a bandwidth limitation in one point of the network can result in an oversubscription in other parts of the network.

Similarly, limiting clients on their percentage of RF is not suitable for mesh clients. The limiting resource is not the client WLAN, but the resources available on the mesh backhaul.

\Similar to wired Ethernet networks, 802.11 WLANs employ Carrier Sense Multiple Access (CSMA), but instead of using collision detection (CD), WLANs use collision avoidance (CA), which means that instead of each station trying to transmit as soon as the medium is free, WLAN devices will use a collision avoidance mechanism to prevent multiple stations from transmitting at the same time.

The collision avoidance mechanism uses two values called CWmin and CWmax. CW stands for *contention window*. The CW determines what additional amount of time an endpoint should wait, after the interframe space (IFS), to attend to transmit a packet. Enhanced distributed coordination function (EDCF) is a model that allows end devices that have delay-sensitive multimedia traffic to modify their CWmin and CWmax values to allow for statically greater (and more frequent) access to the medium.

Cisco access points support EDCF-like QoS. This provides up to eight queues for QoS.

These queues can be allocated in several different ways, as follows:

- Based on TOS / DiffServ settings of packets
- Based on Layer 2 or Layer 3 access lists
- · Based on VLAN
- · Based on dynamic registration of devices (IP phones)

AP1500s, with Cisco controllers, provide a minimal integrated services capability at the controller, in which client streams have maximum bandwidth limits, and a more robust differentiated services (diffServ) capability based on the IP DSCP values and QoS WLAN overrides.

When the queue capacity has been reached, additional frames are dropped (tail drop).

### Encapsulations

Several encapsulations are used by the mesh system. These encapsulations include CAPWAP control and data between the controller and RAP, over the mesh backhaul, and between the mesh access point and its client(s). The encapsulation of bridging traffic (noncontroller traffic from a LAN) over the backhaul is the same as the encapsulation of CAPWAP data.

There are two encapsulations between the controller and the RAP. The first is for CAPWAP control, and the second is for CAPWAP data. In the control instance, CAPWAP is used as a container for control information and directives. In the instance of CAPWAP data, the entire packet, including the Ethernet and IP headers, is sent in the CAPWAP container.

#### Figure 74: Encapsulations

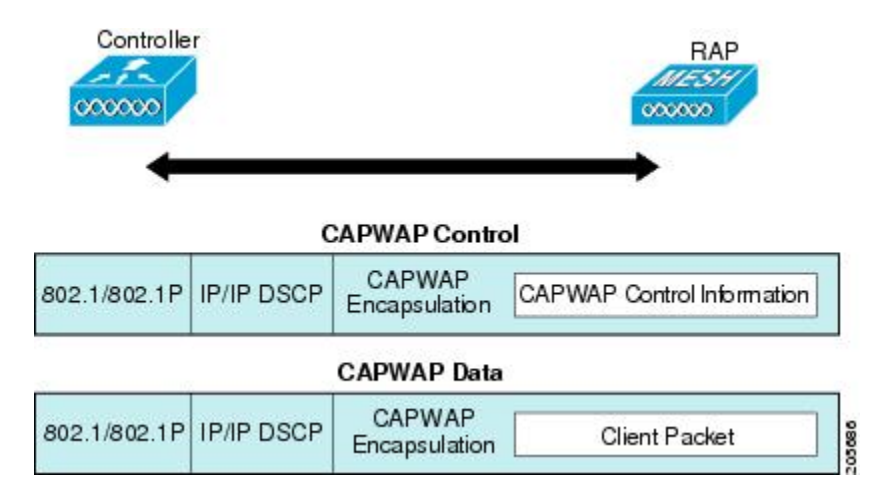

For the backhaul, there is only one type of encapsulation, encapsulating MESH traffic. However, two types of traffic are encapsulated: bridging traffic and CAPWAP control and data traffic. Both types of traffic are encapsulated in a proprietary mesh header.

In the case of bridging traffic, the entire packet Ethernet frame is encapsulated in the mesh header.

All backhaul frames are treated identically, regardless of whether they are MAP to MAP, RAP to MAP, or MAP to RAP.

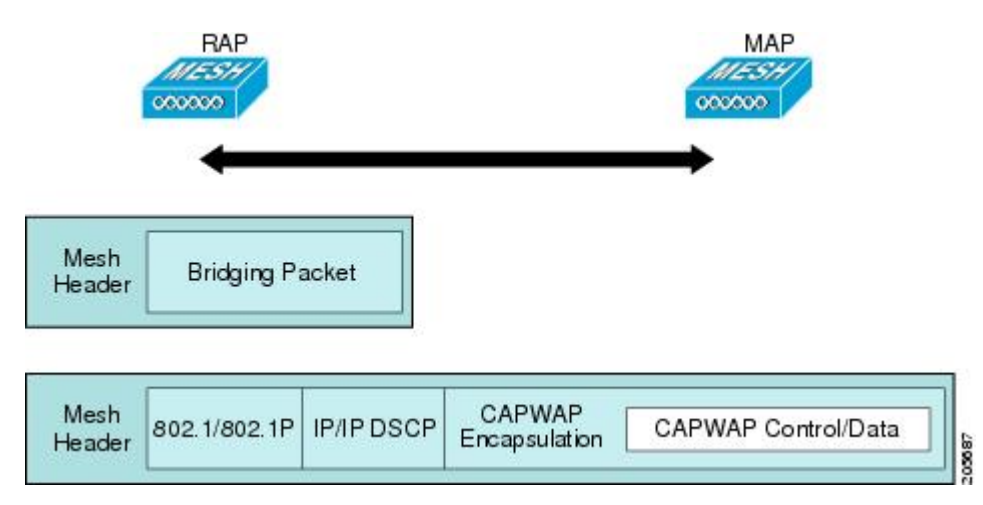

Figure 75: Encapsulating Mesh Traffic

#### Queuing on the Mesh Access Point

The mesh access point uses a high speed CPU to process ingress frames, Ethernet, and wireless on a first-come, first-serve basis. These frames are queued for transmission to the appropriate output device, either Ethernet or wireless. Egress frames can be destined for either the 802.11 client network, the 802.11 backhaul network, or Ethernet.

AP1500s support four FIFOs for wireless client transmissions. These FIFOs correspond to the 802.11e platinum, gold, silver, and bronze queues, and obey the 802.11e transmission rules for those queues. The FIFOs have a user configurable queue depth.

The backhaul (frames destined for another outdoor mesh access point) uses four FIFOs, although user traffic is limited to gold, silver, and bronze. The platinum queue is used exclusively for CAPWAP control traffic and voice, and has been reworked from the standard 802.11e parameters for CWmin, CWmax, and so on, to provide more robust transmission but higher latencies.

The 802.11e parameters for CWmin, CWmax, and so on, for the gold queue have been reworked to provide lower latency at the expense of slightly higher error rate and aggressiveness. The purpose of these changes is to provide a channel that is more conducive to video applications.

Frames that are destined for Ethernet are queued as FIFO, up to the maximum available transmit buffer pool (256 frames). There is support for a Layer 3 IP Differentiated Services Code Point (DSCP), so marking of the packets is there as well.

In the controller to RAP path for the data traffic, the outer DSCP value is set to the DSCP value of the incoming IP frame. If the interface is in tagged mode, the controller sets the 802.1Q VLAN ID and derives the 802.1p

UP (outer) from 802.1p UP incoming and the WLAN default priority ceiling. Frames with VLAN ID 0 are not tagged.

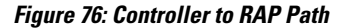

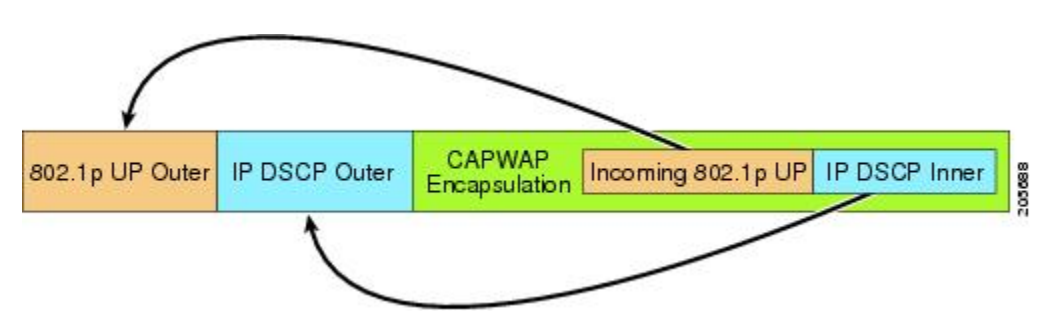

For CAPWAP control traffic the IP DSCP value is set to 46, and the 802.1p user priority is set to 7. Prior to transmission of a wireless frame over the backhaul, regardless of node pairing (RAP/MAP) or direction, the DSCP value in the outer header is used to determine a backhaul priority. The following sections describe the mapping between the four backhaul queues the mesh access point uses and the DSCP values shown in Backhaul Path QoS.

| DSCP Value             | Backhaul Queue |
|------------------------|----------------|
| 2, 4, 6, 8 to 23       | Bronze         |
| 26, 32 to 63           | Gold           |
| 46 to 56               | Platinum       |
| All others including 0 | Silver         |

#### Table 34: Backhaul Path QoS

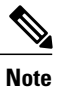

The platinum backhaul queue is reserved for CAPWAP control traffic, IP control traffic, and voice packets. DHCP, DNS, and ARP requests are also transmitted at the platinum QoS level. The mesh software inspects each frame to determine whether it is a CAPWAP control or IP control frame in order to protect the platinum queue from use by non-CAPWAP applications.

For a MAP to the client path, there are two different procedures, depending on whether the client is a WMM client or a normal client. If the client is a WMM client, the DSCP value in the outer frame is examined, and the 802.11e priority queue is used.

#### Table 35: MAP to Client Path QoS

| DSCP Value       | Backhaul Queue |
|------------------|----------------|
| 2, 4, 6, 8 to 23 | Bronze         |

| DSCP Value             | Backhaul Queue |
|------------------------|----------------|
| 26, 32 to 45, 47       | Gold           |
| 46, 48 to 63           | Platinum       |
| All others including 0 | Silver         |

If the client is not a WMM client, the WLAN override (as configured at the controller) determines the 802.11e queue (bronze, gold, platinum, or silver), on which the packet is transmitted.

For a client of a mesh access point, there are modifications made to incoming client frames in preparation for transmission on the mesh backhaul or Ethernet. For WMM clients, a MAP illustrates the way in which the outer DSCP value is set from an incoming WMM client frame.

#### Figure 77: MAP to RAP Path

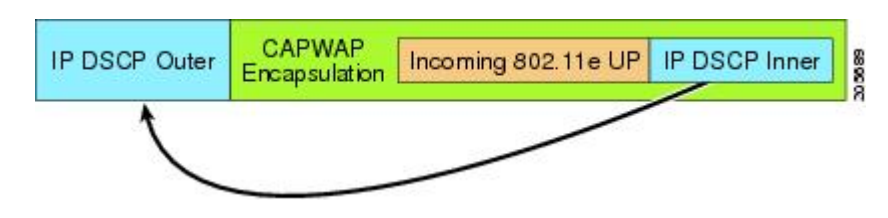

The minimum value of the incoming 802.11e user priority and the WLAN override priority is translated using the information listed in the table below to determine the DSCP value of the IP frame. For example, if the incoming frame has as its value a priority indicating the gold priority, but the WLAN is configured for the silver priority, the minimum priority of silver is used to determine the DSCP value.

| DSCP Value             | 802.11e UP | Backhaul Queue | Packet Types                                                     |
|------------------------|------------|----------------|------------------------------------------------------------------|
| 2, 4, 6, 8 to 23       | 1, 2       | Bronze         | Lowest priority packets, if any                                  |
| 26, 32 to 34           | 4, 5       | Gold           | Video packets                                                    |
| 46 to 56               | 6, 7       | Platinum       | CAPWAP control, AWPP,<br>DHCP/DNS, ARP packets, voice<br>packets |
| All others including 0 | 0, 3       | Silver         | Best effort, CAPWAP data packets                                 |

Table 36: DSCP to Backhaul Queue Mapping

If there is no incoming WMM priority, the default WLAN priority is used to generate the DSCP value in the outer header. If the frame is an originated CAPWAP control frame, the DSCP value of 46 is placed in the outer header.

With the 5.2 code enhancements, DSCP information is preserved in an AWPP header.

All wired client traffic is restricted to a maximum 802.1p UP value of 5, except DHCP/DNS and ARP packets, which go through the platinum queue.

The non-WMM wireless client traffic gets the default QoS priority of its WLAN. The WMM wireless client traffic may have a maximum 802.11e value of 6, but it must be below the QoS profile configured for its WLAN. If admission control is configured, WMM clients must use TSPEC signaling and get admitted by CAC.

The CAPWAPP data traffic carries wireless client traffic and has the same priority and treatment as wireless client traffic.

Now that the DSCP value is determined, the rules described earlier for the backhaul path from the RAP to the MAP are used to further determine the backhaul queue on which the frame is transmitted. Frames transmitted from the RAP to the controller are not tagged. The outer DSCP values are left intact, as they were first constructed.

### **Bridging Backhaul Packets**

Bridging services are treated a little differently from regular controller-based services. There is no outer DSCP value in bridging packets because they are not CAPWAP encapsulated. Therefore, the DSCP value in the IP header as it was received by the mesh access point is used to index into the table as described in the path from the mesh access point to the mesh access point (backhaul).

### **Bridging Packets from and to a LAN**

Packets received from a station on a LAN are not modified in any way. There is no override value for the LAN priority. Therefore, the LAN must be properly secured in bridging mode. The only protection offered to the mesh backhaul is that non-CAPWAP control frames that map to the platinum queue are demoted to the gold queue.

Packets are transmitted to the LAN precisely as they are received on the Ethernet ingress at entry to the mesh.

The only way to integrate QoS between Ethernet ports on AP1500 and 802.11a is by tagging Ethernet packets with DSCP. AP1500s take the Ethernet packet with DSCP and places it in the appropriate 802.11e queue.

AP1500s do not tag DSCP itself:

- On the ingress port, the AP1500 sees a DSCP tag, encapsulates the Ethernet frame, and applies the corresponding 802.11e priority.
- On the egress port, the AP1500 decapsulates the Ethernet frame, and places it on the wire with an untouched DSCP field.

Ethernet devices, such as video cameras, should have the capability to mark the bits with DSCP value to take advantage of QoS.

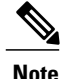

QoS only is relevant when there is congestion on the network.

## **Guidelines For Using Voice on the Mesh Network**

- Voice is supported only on indoor mesh networks in release 5.2, 6.0, 7.0, and 7.0.116.0. For outdoors, voice is supported on a best-effort basis on a mesh infrastructure.
- When voice is operating on a mesh network, calls must not traverse more than two hops. Each sector must be configured to require no more than two hops for voice.
- RF considerations for voice networks are as follows:
  - ° Coverage hole of 2 to 10 percent
  - ° Cell coverage overlap of 15 to 20 percent
  - Voice needs RSSI and SNR values that are at least 15 dB higher than data requirements
  - RSSI of -67 dBm for all data rates should be the goal for 11b/g/n and 11a/n
  - ° SNR should be 25 dB for the data rate used by client to connect to the AP
  - Packet error rate (PER) should be configured for a value of one percent or less
  - ° Channel with the lowest utilization (CU) must be used
- On the 802.11a/n (or 802.11b/g/n) > *Global* parameters page, do the following:
  - Enable dynamic target power control (DTPC).
  - Disable all data rates less than 11 Mbps.
- On the 802.11a/n or 802.11b/g/n > Voice parameters page, you should do the following:
  - Load-based CAC must be disabled.
  - Enable admission control (ACM) for CCXv4 or v5 clients that have WMM enabled. Otherwise, bandwidth-based CAC does not operate properly.
  - Set the maximum RF bandwidth to 50 percent.
  - Set the reserved roaming bandwidth to 6 percent.
  - Enable traffic stream metrics.
- On the 802.11a/n or 802.11b/g/n > EDCA parameters page, you should do the following:
  - Set the EDCA profile for the interface as voice optimized.
  - Disable low latency MAC.
- On the QoS > *Profile* page, you should do the following:
  - Create a voice profile and select 802.1Q as the wired QoS protocol type.
- On the WLANs > *Edit* > QoS page, you should do the following:
  - Select a QoS of platinum for voice and gold for video on the backhaul.
  - ° Select allowed as the WMM policy.

- On the WLANs > *Edit* > QoS page, you should do the following:
  - Select CCKM for authorization (*auth*) key management (*mgmt*) if you want to support fast roaming. For more information, see the Client Roaming section.
- On the x > y page, you should do the following:
  - ° Disable voice active detection (VAD).

# **Voice Call Support in a Mesh Network**

The table below shows the actual calls in a clean, ideal environment.

#### Table 37: Calls Possible with 1520 Series in 802.11a and 802.11b/g Radios<sup>13</sup>

| No. of Calls | 802.11a Radio | 802.11b/g Radio |
|--------------|---------------|-----------------|
| RAP          | 12            | 12              |
| MAP1         | 7             | 10              |
| MAP2         | 4             | 8               |

The table below shows the actual calls in a clean, ideal environment.

Table 38: Calls Possible with 1550 Series in 802.11a/n 802.11b/g/n Radios<sup>14</sup>

| No. of Calls      | 802.11a/n Radio<br>20 MHz | 802.11a/n Radio 40<br>MHz | 802.11b/g/n<br>Backhaul<br>Radio 20 MHz | 802.11b/g/n Backhaul<br>Radio 40 MHz |
|-------------------|---------------------------|---------------------------|-----------------------------------------|--------------------------------------|
| RAP               | 20                        | 35                        | 20                                      | 20                                   |
| MAP1 (First Hop)  | 10                        | 20                        | 15                                      | 20                                   |
| MAP2 (Second Hop) | 8                         | 15                        | 10                                      | 15                                   |

While making a call, observe the MOS score of the call on the 7921 phone (see the table below). A MOS score between 3.5 and 4 is acceptable.

#### Table 39: MOS Ratings

| MOS rating | User satisfaction |
|------------|-------------------|
| > 4.3      | Very satisfied    |
| 4.0        | Satisfied         |

| MOS rating | User satisfaction       |
|------------|-------------------------|
| 3.6        | Some users dissatisfied |
| 3.1        | Many users dissatisfied |
| < 2.58     | _                       |

# Viewing the Voice Details for Mesh Networks (CLI)

Use the commands in this section to view details on voice and video calls on the mesh network:

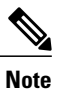

See the figure below when using the CLI commands and viewing their output.

#### Figure 78: Mesh Network Example

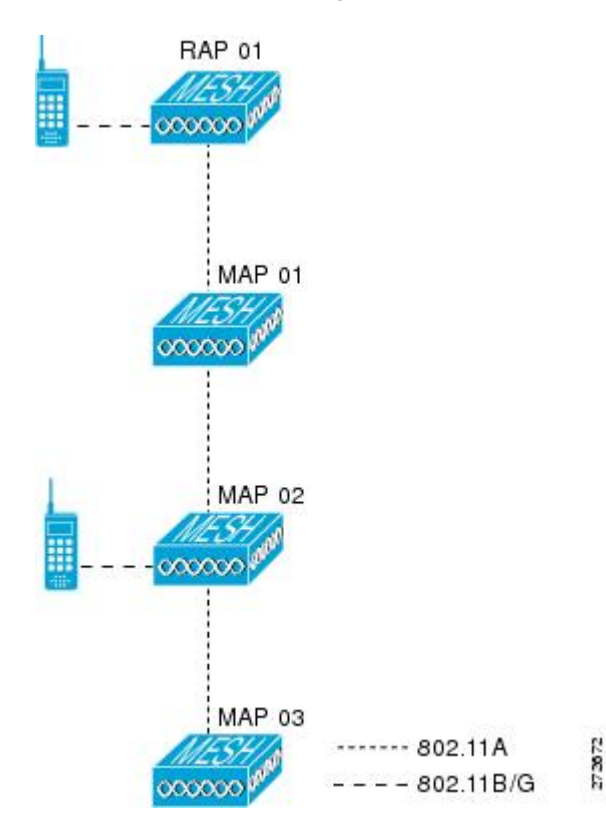

• To view the total number of voice calls and the bandwidth used for voice calls on each RAP, enter this command:

show mesh cac summary

Information similar to the following appears:

| AP Name | Slot# | Radio | BW Used/Max | Calls |
|---------|-------|-------|-------------|-------|
| SB RAP1 | 0     | 11b/g | 0/23437     | 0     |
| _       | 1     | 11a - | 0/23437     | 2     |
| SB MAP1 | 0     | 11b/g | 0/23437     | 0     |
| _       | 1     | 11a - | 0/23437     | 0     |
| SB MAP2 | 0     | 11b/g | 0/23437     | 0     |
| _       | 1     | 11a - | 0/23437     | 0     |
| SB MAP3 | 0     | 11b/g | 0/23437     | 0     |
| —       | 1     | 11a   | 0/23437     | 0?    |

• To view the mesh tree topology for the network and the bandwidth utilization (used/maximum available) of voice calls and video links for each mesh access point and radio, enter this command:

show mesh cac bwused {voice | video} AP\_name

Information similar to the following appears:

| AP Name | Slot#       | Radio               | BW Used/Max              |
|---------|-------------|---------------------|--------------------------|
| SB_RAP1 | 0           | <br>11b/g           | 1016/23437               |
| SB_MAP1 | 1<br>0      | 11a<br>11b/g        | 3048/23437<br>0/23437    |
| SB_MAP2 | 1<br>0      | 11a<br>11b/g        | 3048/23437<br>2032/23437 |
| SB_MAP3 | 1<br>0<br>1 | 11a<br>11b/g<br>11a | 0/23437                  |
| ▲       | -           | 114                 | 0/23437                  |

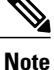

The bars () to the left of the AP Name field indicate the number of hops that the MAP is from its RAP.

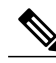

Note

When the radio type is the same, the backhaul bandwidth utilization (bw used/max) at each hop is identical. For example, mesh access points *map1*, *map2*, *map3*, and *rap1* are all on the same radio backhaul (802.11a) and are using the same bandwidth (3048). All of the calls are in the same interference domain. A call placed anywhere in that domain affects the others.

• To view the mesh tree topology for the network and display the number of voice calls that are in progress by mesh access point radio, enter this command:

show mesh cac access AP name

Information similar to the following appears:

| AP Name | Slot# | Radio | Calls |
|---------|-------|-------|-------|
|         |       |       |       |
| SB RAP1 | 0     | 11b/g | 0     |
| —       | 1     | 11a   | 0     |
| SB MAP1 | 0     | 11b/g | 0     |
| —       | 1     | 11a   | 0     |
| SB MAP2 | 0     | 11b/g | 1     |
| —       | 1     | 11a   | 0     |
| SB MAP3 | 0     | 11b/g | 0     |
| —       | 1     | 11a - | 0     |

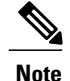

Each call received by a mesh access point radio causes the appropriate calls summary column to increment by one. For example, if a call is received on the 802.11b/g radio on *map2*, then a value of one is added to the existing value in that radio's *calls* column. In this case, the new call is the only active call on the 802.11b/g radio of *map2*. If one call is active when a new call is received, the resulting value is two.

• To view the mesh tree topology for the network and display the voice calls that are in progress, enter this command:

#### show mesh cac callpath AP\_name

Information similar to the following appears:

| AP Name | Slot# | Radio | Calls |
|---------|-------|-------|-------|
|         |       |       |       |
| SB RAP1 | 0     | 11b/g | 0     |
| —       | 1     | 11a   | 1     |
| SB MAP1 | 0     | 11b/g | 0     |
| —       | 1     | 11a   | 1     |
| SB MAP2 | 0     | 11b/g | 1     |
| —       | 1     | 11a   | 1     |
| SB MAP3 | 0     | 11b/g | 0     |
| —       | 1     | 11a   | 0     |
| ▲       |       |       |       |
|         |       |       |       |

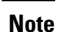

The *calls* column for each mesh access point radio in a call path increments by one. For example, for a call that initiates at *map2* (**show mesh cac call path** *SB\_MAP2*) and terminates at *rap1* by way of *map1*, one call is added to the *map2* 802.11b/g and 802.11a radio *calls* column, one call to the *map1* 802.11a backhaul radio *calls* column, and one call to the *rap1* 802.11a backhaul radio *calls* column.

• To view the mesh tree topology of the network, the voice calls that are rejected at the mesh access point radio due to insufficient bandwidth, and the corresponding mesh access point radio where the rejection occurred, enter this command:

#### show mesh cac rejected AP name

Information similar to the following appears:

| AP Name          | Slot#  | Radio        | Calls  |
|------------------|--------|--------------|--------|
| SB_RAP1          | 0      | 11b/g        | 0      |
| SB_MAP1          | 0      | 11a<br>11b/g | 0      |
| SB MAP2          | 1<br>0 | 11a<br>11b/g | 0<br>1 |
| _<br>    SB MAP3 | 1<br>0 | 11a<br>11b/g | 0      |
| •                | 1      | 11a          | 0      |
|                  |        |              |        |

Note

If a call is rejected at the map2 802.11b/g radio, its calls column increments by one.

• To view the number of bronze, silver, gold, platinum, and management queues active on the specified access point, enter this command. The peak and average length of each queue are shown as well as the overflow count.

#### show mesh queue-stats AP\_name

Information similar to the following appears:

| Queue Type | Overflows | Peak length | Average length |
|------------|-----------|-------------|----------------|
|            |           |             |                |
| Silver     | 0         | 1           | 0.000          |
| Gold       | 0         | 4           | 0.004          |
| Platinum   | 0         | 4           | 0.001          |
| Bronze     | 0         | 0           | 0.000          |
| Management | 0         | 0           | 0.000          |
|            |           |             |                |

Overflows-The total number of packets dropped due to queue overflow.

Peak Length—The peak number of packets waiting in the queue during the defined statistics time interval.

Average Length—The average number of packets waiting in the queue during the defined statistics time interval.

# **Enabling Mesh Multicast Containment for Video**

You can use the controller CLI to configure three mesh multicast modes to manage video camera broadcasts on all mesh access points. When enabled, these modes reduce unnecessary multicast transmissions within the mesh network and conserve backhaul bandwidth.

Mesh multicast modes determine how bridging-enabled access points MAP and RAP send multicasts among Ethernet LANs within a mesh network. Mesh multicast modes manage non-CAPWAP multicast traffic only. CAPWAP multicast traffic is governed by a different mechanism.

The three mesh multicast modes are as follows:

- Regular mode—Data is multicast across the entire mesh network and all its segments by bridging-enabled RAP and MAP.
- In-only mode—Multicast packets received from the Ethernet by a MAP are forwarded to the RAP's Ethernet network. No additional forwarding occurs, which ensures that non-CAPWAP multicasts received by the RAP are not sent back to the MAP Ethernet networks within the mesh network (their point of origin), and MAP to MAP multicasts do not occur because they are filtered out.

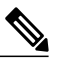

**Note** When an HSRP configuration is in operation on a mesh network, we recommend the In-Out multicast mode be configured.

• In-out mode—The RAP and MAP both multicast but in a different manner:

- In-out mode is the default mode.
- If multicast packets are received at a MAP over Ethernet, they are sent to the RAP; however, they are not sent to other MAP over Ethernet, and the MAP to MAP packets are filtered out of the multicast.
- If multicast packets are received at a RAP over Ethernet, they are sent to all the MAPs and their
  respective Ethernet networks. When the in-out mode is in operation, it is important to properly
  partition your network to ensure that a multicast sent by one RAP is not received by another RAP
  on the same Ethernet segment and then sent back into the network.

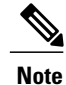

If 802.11b clients need to receive CAPWAP multicasts, then multicast must be enabled globally on the controller as well as on the mesh network (using the **config network multicast global enable** CLI command). If multicast does not need to extend to 802.11b clients beyond the mesh network, the global multicast parameter should be disabled (using the **config network multicast global disable** command).

#### Enabling Multicast on a Mesh Network (CLI)

To enable multicast mode on the mesh network to receive multicasts from beyond the mesh networks, enter these commands:

config network multicast global enable

config mesh multicast {regular | in | in-out}

To enable multicast mode only the mesh network (multicasts do not need to extend to 802.11b clients beyond the mesh network), enter these commands:

config network multicast global disable

config mesh multicast {regular | in | in-out}

Note

Multicast for mesh networks cannot be enabled using the controller GUI.

# **IGMP** Snooping

IGMP snooping delivers improved RF usage through selective multicast forwarding and optimizes packet forwarding in voice and video applications.

A mesh access point transmits multicast packets only if a client is associated with the mesh access point that is subscribed to the multicast group. So, when IGMP snooping is enabled, only that multicast traffic relevant to given hosts is forwarded.

To enable IGMP snooping on the controller, enter the following command:

#### configure network multicast igmp snooping enable

A client sends an IGMP *join* that travels through the mesh access point to the controller. The controller intercepts the *join* and creates a table entry for the client in the multicast group. The controller then proxies the IGMP *join* through the upstream switch or router.

You can query the status of the IGMP groups on a router by entering the following command:

router# **show ip gmp groups** IGMP Connected Group Membership

Group Address Interface Uptime Expires Last Reporter 233.0.0.1 Vlan119 3w1d 00:01:52 10.1.1.130 For Layer 3 roaming, an IGMP query is sent to the client's WLAN. The controller modifies the client's response before forwarding and changes the source IP address to the controller's dynamic interface IP address. The network hears the controller's request for the multicast group and forwards the multicast to the new controller.

For more information about video, see the following:

- Video Surveillance over Mesh Deployment Guide: http://www.cisco.com/c/en/us/support/docs/wireless-mobility/wireless-mesh/110996-vid-over-mesh-00.html
- Cisco Unified Wireless Network Solution: VideoStream Deployment Guide: http://www.cisco.com/c/en/us/support/docs/wireless/5500-series-wireless-controllers/112889-cuwns-vidstrm-guide-00.html

# **Locally Significant Certificates for Mesh APs**

Until the 7.0 release, mesh APs supported only the Manufactured Installed Certificate (MIC) to authenticate and get authenticated by controllers to join the controller. You might have had to have your own public key infrastructure (PKI) to control CAs, to define policies, to define validity periods, to define restrictions and usages on the certificates that are generated, and get these certificates installed on the APs and controllers. After these customer-generated or locally significant certificates (LSCs) are present on the APs and controllers, the devices start using these LSCs, to join, authenticate, and derive a session key. Cisco supported normal APs from the 5.2 release and later releases and extended the support for mesh APs as well from the 7.0 release.

With the 7.0.116.0 release, the following functionality has been added:

• Graceful fallback to MIC if APs are unable to join the controller with LSC certificates—Local APs try to join a controller with an LSC for the number of times that are configured on the controller (the default value is 3). After these trials, the AP deletes the LSC and tries to join a controller with an MIC.

Mesh APs try to join a controller with an LSC until its lonely timer expires and the AP reboots. The lonely timer is set for 40 minutes. After the reboot, the AP tries to join a controller with an MIC. If the AP is again not able to join a controller with an MIC in 40 minutes, the AP reboots and then tries to join a controller with an LSC.

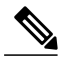

**Note** An LSC in mesh APs is not deleted. An LSC is deleted in mesh APs only when the LSC is disabled on the controller, which causes the APs to reboot.

Over the air provisioning of MAPs.

## **Guidelines and Limitations**

- This feature does not remove any preexisting certificates from an AP. It is possible for an AP to have both LSC and MIC certificates.
- After an AP is provisioned with an LSC, it does not read in its MIC certificate on boot-up. A change from an LSC to an MIC will require the AP to reboot. APs do it for a fallback if they cannot be joined with an LSC.
- Provisioning an LSC on an AP does not require an AP to turn off its radios, which is vital for mesh APs, which may get provisioned over-the-air.
- Because mesh APs need a dot1x authentication, a CA and ID certificate is required on the server (in the controller or third-party server depending on the configuration).

• LSC provisioning will be supported only over Ethernet. You have to connect the mesh AP to the controller through Ethernet and get the LSC certificate provisioned. After the LSC becomes the default, an AP can be connected over-the-air to the controller using the LSC certificate.

# **Differences Between LSCs for Mesh APs and Normal APs**

CAPWAP APs use LSC for DTLS setup during a JOIN irrespective of the AP mode. Mesh APs also use the certificate for mesh security, which involves a dot1x authentication with the controller (or an external AAA server), through the parent AP. After the mesh APs are provisioned with an LSC, they need to use the LSC for this purpose because MIC will not be read in.

Mesh APs use a statically configured dot1x profile to authenticate.

This profile is hardcoded to use "cisco" as the certificate issuer. This profile needs to be made configurable so that vendor certificates can be used for mesh authentication (enter the **config local-auth eap-profile cert-issuer vendor "prfMaP1500LIEAuth93"** command).

You must enter the **config mesh lsc enable/disable** command to enable or disable an LSC for mesh APs. This command will cause all the mesh APs to reboot.

Note

An LSC on mesh is open for very specific Oil and Gas customers with the 7.0 release. Initially, it is a hidden feature. The **config mesh lsc enable/disable** is a hidden command. Also, the **config local-auth eap-profile cert-issuer vendor "prfMaP1500LIEAuth93"** command is a normal command, but the "prfMaP1500LIEAuth93" profile is a hidden profile, and is not stored on the controller and is lost after the controller reboot.

## **Certificate Verification Process in LSC AP**

LSC-provisioned APs have both LSC and MIC certificates, but the LSC certificate will be the default one. The verification process consists of the following two steps:

Step 1 The controller sends the AP the MIC device certificate, which the AP verifies with the MIC CA.Step 2 The AP sends the LSC device certificate to the controller, which the controller verifies with the LSC CA.

## **Configuring an LSC (CLI)**

| Step 1 | Enable LSC and provision the LSC CA certificate in the controller. |
|--------|--------------------------------------------------------------------|
| Step 2 | Enter this command:                                                |
|        |                                                                    |

config local-auth eap-profile cert-issuer vendor prfMaP1500LlEAuth93

Step 3Turn on the feature by entering the following command:<br/>config mesh lsc {enable | disable}

**Step 4** Install the CA and ID cert on the controller (or any other authentication server) from the same certificate server.

- **Step 5** Connect the mesh AP through Ethernet and provision for an LSC certificate.
- **Step 6** Allow the mesh AP get a certificate and join the controller using the LSC certificate.

### Figure 79: Local Significant Certificate

|                                                                                                 | General AP Provisionin                | g                                   |    |
|-------------------------------------------------------------------------------------------------|---------------------------------------|-------------------------------------|----|
| General<br>* RADIUS                                                                             | Certificate Type                      | Status                              |    |
| Authentication<br>Accounting                                                                    | CA                                    | Not Present                         |    |
| Fallback                                                                                        | General                               |                                     |    |
| <ul> <li>TACACS+<br/>LDAP<br/>Local Net Users<br/>MAC Filtering<br/>Disabled Clients</li> </ul> | Enable LSC on Controller<br>CA Server | <b>q</b>                            |    |
| User Login Policies<br>AP Policies                                                              | CA server URL                         | http://9.43.0.101/caaserver         |    |
| ELOCAL EAP                                                                                      |                                       | (Ex: http://10.0.0.1:8080/caserver) |    |
| Priority Order                                                                                  | Params                                |                                     |    |
| r Certificate                                                                                   | Country Code                          | us                                  |    |
| Access Control Lists                                                                            | State                                 | San Jose                            |    |
| Wireless Protection                                                                             | City                                  | San Jose                            |    |
| Policies                                                                                        | Organization                          | Cisco                               |    |
| Web Auth                                                                                        | Department                            | Sales                               |    |
| Advanced                                                                                        | E-mail                                | sales@cisco.com                     |    |
|                                                                                                 | Key Size                              | 1024                                |    |
|                                                                                                 |                                       |                                     | 0  |
|                                                                                                 |                                       |                                     | 20 |
|                                                                                                 |                                       |                                     | 62 |

Figure 80: AP Policy Configuration

| AP Policies                                             |                                              |               | Apply              | Add |     |
|---------------------------------------------------------|----------------------------------------------|---------------|--------------------|-----|-----|
| Policy Configuration                                    |                                              |               |                    |     |     |
| Authorize APs against AAA<br>Accept Self Signed Certifi | a<br>cate (SSC)                              |               | Enabled            |     |     |
| Accept Manufactured Inst<br>Accept Locally Significant  | alled Certificate (MIC)<br>Certificate (LSC) |               | Enabled            |     |     |
| AP Authorization List                                   |                                              |               | Entries 1 - 1 of 1 |     |     |
| Search by MAC                                           | Sear                                         | rch           |                    |     |     |
| MAC Address                                             | Certificate<br>Type                          | SHA1 Key Hash |                    |     |     |
| 00:16:36:91:9a:27                                       | MIC                                          |               |                    |     | 073 |
|                                                         |                                              |               |                    |     | 279 |

## **LSC-Related Commands**

The following commands are related to LSCs:

- config certificate lsc {enable | disable}
  - ° enable—To enable an LSC on the system.
  - **disable**—To disable an LSC on the system. Use this keyword to remove the LSC device certificate and send a message to an AP, to do the same and disable an LSC, so that subsequent joins could be made using the MIC/SSC. The removal of the LSC CA cert on the WLC should be done explicitly by using the CLI to accommodate any AP that has not transitioned back to the MIC/SSC.

#### • config certificate lsc ca-server URL-Path

This command configures the URL to the CA server for getting the certificates. The URL contains either the domain name or the IP address, port number (typically=80), and the CGI-PATH. The following format is an example:

http://ipaddr:port/cgi-path

Only one CA server is allowed to be configured. The CA server has to be configured to provision an LSC.

config certificate lsc ca-server delete

This command deletes the CA server configured on the WLC.

• config certificate lsc ca-cert {add | delete}

This command adds or deletes the LSC CA certificate into/from the WLC's CA certificate database as follows:

- **add**—Queries the configured CA server for a CA certificate using the SSCEP getca operation, and gets into the WLC and installs it permanently into the WLC database. If installed, this CA certificate is used to validate the incoming LSC device certificate from the AP.
- delete—Deletes the LSC CA certificate from the WLC database.
- config certificate lsc subject-params Country State City Orgn Dept Email

This command configures the parameters for the device certificate that will be created and installed on the controller and the AP.

All of these strings have 64 bytes, except for the Country that has a maximum of 3 bytes. The Common Name will be autogenerated using its Ethernet MAC address. This should be given prior to the creation of the controller device certificate request.

The above parameters are sent as an LWAPP payload to the AP, so that the AP can use these parameters to generate the certReq. The CN is autogenerated on the AP using the current MIC/SSC "Cxxxx-MacAddr" format, where xxxx is the product number.

config certificate lsc other-params keysize validity

The keysize and validity configurations have defaults. Therefore, it is not mandatory to configure them.

The keysize can be from 360 to 2048 (the default is 2048 bits).

The validity period can be configured from 1 to 20 years (the default is 10 years).

• config certificate lsc ap-provision {enable | disable}

620

This command enables or disables the provisioning of the LSCs on the APs if the APs just joined using the SSC/MIC. If enabled, all APs that join and do not have the LSC will get provisioned.

If disabled, no more automatic provisioning will be done. This command does not affect the APs, which already have LSCs in them.

config certificate lsc ra-cert {add | delete}

This command is recommended when the CA server is a Cisco IOS CA server. The WLC can use the RA to encrypt the certificate requests and make communication more secure. RA certificates are not currently supported by other external CA servers, such as MSFT.

- **add**—Queries the configured CA server for an RA certificate using the SCEP operation and installs it into the WLC Database. This keyword is used to get the certReq signed by the CA.
- ° delete—Deletes the LSC RA certificate from the WLC database.
- config auth-list ap-policy lsc {enable | disable}

After getting the LSC, an AP tries to join the WLC. Before the AP tries to join the WLC, this command must be executed on the WLC console. Execution of this command is mandatory. By default, the **config auth-list ap-policy lsc** command is in the disabled state, and in the disabled state, the APs are not allowed to join the WLC using the LSC.

• config auth-list ap-policy mic {enable | disable}

After getting the MIC, an AP tries to join the WLC. Before the AP tries to join the WLC, this command must be executed on the WLC console. Execution of this command is mandatory. By default, the **config auth-list ap-policy mic** command is in the enabled state. If an AP cannot join because of the enabled state, this log message in the WLC side is displayed: LSC/MIC AP is not allowed to join by config.

### **Controller CLI show Commands**

The following are the WLC show commands:

• show certificate lsc summary

This command displays the LSC certificates installed on the WLC. It would be the CA certificate, device certificate, and optionally, an RA certificate if the RA certificate has also been installed. It also indicates if an LSC is enabled or not.

show certificate lsc ap-provision

This command displays the status of the provisioning of the AP, whether it is enabled or disabled, and whether a provision list is present or not.

• show certificate lsc ap-provision details

This command displays the list of MAC addresses present in the AP provisioning lists.

## **Controller GUI Security Settings**

Although the settings are not directly related to the feature, it may help you in achieving the desired behavior with respect to APs provisioned with an LSC.

279067

The figure below shows three possible cases for mesh AP MAC authorization and EAP.

| cisco                                | MONITOR WLANS CONTROLLER                           |                       | MANAGEMENT | COMMANDS | HELP | EEEDBACK |
|--------------------------------------|----------------------------------------------------|-----------------------|------------|----------|------|----------|
| Wireless                             | Mesh                                               |                       |            |          |      |          |
| Access Points     All APs     Radius | General                                            |                       |            |          |      |          |
| 802.11a/n                            | Range (RootAP to MeshAP)                           | 12000 feet            |            |          |      |          |
| Global Configuration                 | IDS(Rogue and Signature<br>Detection)              | Enabled               |            |          |      |          |
| Advanced                             | Backhaul Client Access                             | Enabled               |            |          |      |          |
| Mesh                                 | Extended Backhaul Client Access                    | Enabled               |            |          |      |          |
| HREAP Groups                         | Mesh DCA Channels                                  | Enabled               |            |          |      |          |
| ▶ 802.11a/n                          |                                                    |                       |            |          |      |          |
| ▶ 802.11b/g/n                        | Ethernet Bridging                                  |                       |            |          |      |          |
| ▶ Media Stream                       | VLAN Transparent                                   | Enabled               |            |          |      |          |
| Country                              | (Concentration)                                    |                       |            |          |      |          |
| Timers                               | security                                           | - and                 |            |          |      |          |
| ▶ QoS                                | Security Mode                                      | EAP 💌                 |            |          |      |          |
|                                      | External MAC Filter Authorization                  | Enabled               |            |          |      |          |
|                                      | Force External Authentication                      | Enabled               |            |          |      |          |
|                                      | Server ID Server A                                 | ddress                | Port E     | nabled   |      |          |
|                                      | Foot Notes<br>I Mesh DCA channels are only applied | cable for c152458 APs |            |          |      |          |

Figure 81: Possible Cases for Mesh AP MAC Authorization and EAP

Case 1-Local MAC Authorization and Local EAP Authentication

Add the MAC address of RAP/MAP to the controller MAC filter list. Example:

(Cisco Controller) > config macfilter mac-delimiter colon (Cisco Controller) > config macfilter add 00:0b:85:60:92:30 0 management

Case 2-External MAC Authorization and Local EAP authentication

Enter the following command on the WLC:

```
(Cisco Controller) > config mesh security rad-mac-filter enable or
```

Check only the external MAC filter authorization on the GUI page and follow these guidelines:

- Do not add the MAC address of the RAP/MAP to the controller MAC filter list.
- Configure the external radius server details on the WLC.
- Enter the config macfilter mac-delimiter colon command configuration on the WLC.
- Add the MAC address of the RAP/MAP in the external radius server in the following format: User name: 11:22:33:44:55:66 Password : 11:22:33:44:55:66
- Case 3—External EAP authentication

Configure the external radius server details on the WLC and apply the following configuration on the controller:

(Cisco Controller) > config mesh radius-server index enable (Cisco Controller) > config mesh security force-ext-auth enable Add the user ID and password on the AAA server in the (*<platform name string*>-*<Ethernet mac address hex string*>) format for EAP Authentication.

If it is a Cisco IOS AP, it should be in the following format:

*username: c1240-112233445566* and *password: c1240-112233445566* for 1240 platform APs *username: c1520-112233445566* and *password: c1520-112233445566* for 1520 platform APs

For 1510 VxWorks-based AP, it should be in the following format:

username: 112233445566 and password: 112233445566

### **Deployment Guidelines**

- When using local authorization, the controller should be installed with the vendor's CA and device certificate.
- When using an external AAA server, the controller should be installed with the vendor's CA and device certificate.
- Mesh security should be configured to use 'vendor' as the cert-issuer.
- MAPs cannot move from an LSC to an MIC when they fall back to a backup controller.
- The **config mesh lsc** {**enable** | **disable**} command is required to enable or disable an LSC for mesh APs. This command causes all the mesh APs to reboot. Currently, disabling this command may also reboot nonmesh APs.

# **Slot Bias Options**

### Information About Slot Bias Options

When a 1524SB AP is switched on, either slot 1 or slot 2 can be used for an uplink depending on the strength of the signal. AWPP treats both slots equally. For a MAP, slot 2 is the preferred (biased) uplink slot, that is, the slot that is used to connect to the parent AP. Slot 1 is the preferred downlink slot. When both radio slots are available for use and if slot 1 is used for an uplink backhaul, a 15-minute timer is started. At the end of 15 minutes, the AP scans for a channel in slot 2 so that slot 2 might be used for an uplink backhaul again. This process is called slot bias.

We recommend that you use a directional antenna on slot 2 for a proper linear functionality. We also recommend that you ensure that slot 2 is selected for a strong uplink. However, there may be some scenarios where directional antennas are used on both the backhaul radios for mobility. When the AP is powered on, the parent can be selected in either direction. If slot 1 is selected, the AP should not go to the scanning mode after 15 minutes, that is, you should disable the slot bias.

## **Disabling Slot Bias**

You can use the **config mesh slot-bias disable** to disable slot bias so that the APs can be stable on slot 1. To disable slot bias, enter the following command:

(Cisco Controller) > config mesh slot-bias disable

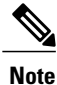

The slot bias is enabled by default.

# **Guidelines and Limitations**

- The **config mesh slot-bias disable** command is a global command and is applicable to all 1524SB APs associated with the same controller.
- Slot bias is applicable only when both slot 1 and slot 2 are usable. If a slot radio does not have a channel that is available because of dynamic frequency selection (DFS), the other slot takes up both the uplink and downlink roles.
- If slot 2 is not available because of hardware issues, slot bias functions normally. Take corrective action by disabling the slot bias or fixing the antenna.
- A 15-minute timer is initiated (slot bias) only when slot 1 and slot 2 are usable (have channels to operate).
- The 15-minute timer is not initiated if slot 2 cannot find any channels because of DFS, which results in slot 1 taking over the uplink and the downlink.
- Slot 2 takes over slot 1 if slot 1 does not have any channels to operate because of DFS.
- If slot 2 has a hardware failure, then slot bias is initiated, and slot 1 is selected for uplinking.
- Disabling slot bias enables you to take preventive action for a smooth operation.

#### **Commands Related to Slot Bias**

The following commands related to slot bias:

• To see which slot is being used for an uplink or a downlink, enter the following command:

(Cisco Controller) > **show mesh config** 

| Mesh Range                                  | 12000     |
|---------------------------------------------|-----------|
| Mesh Statistics update period               | 3 minutes |
| Backhaul with client access status          | enabled   |
| Backhaul with extended client access status | disabled  |
| Background Scanning State                   | enabled   |
| Backhaul Amsdu State                        | enabled   |
| Mesh Security                               |           |
| Security Mode                               | EAP       |
| External-Auth                               | disabled  |
| Use MAC Filter in External AAA server       | disabled  |
| Force External Authentication               | disabled  |
| Mesh Alarm Criteria                         |           |
| Max Hop Count                               | 4         |
| Recommended Max Children for MAP            | 10        |
| Recommended Max Children for RAP            | 20        |

| Low Link SNR                                 | 12         |
|----------------------------------------------|------------|
| High Link SNR                                | 60         |
| Max Association Number                       | 10         |
| Association Interval                         | 60 minutes |
| Parent Change Numbers                        | 3          |
| Parent Change Interval                       | 60 minutes |
| Mesh Multicast Mode                          | In-Out     |
| Mesh Full Sector DFS                         | enabled    |
| Mesh Ethernet Bridging VLAN Transparent Mode | enabled    |
| Mesh DCA channels for serial backhaul APs    | disabled   |
| Mesh Slot Bias                               | disabled   |

• To verify that slot 1 is being used for an uplink, do the following:

Enable debugging on the AP by entering the following command in the controller:

```
(Cisco Controller) > debug ap enable AP_name
Enter the following commands in the controller:
```

```
(Cisco Controller) > debug ap command show mesh config AP_name
(Cisco Controller) > debug ap command show mesh adjacency parent AP name
```

# **Preferred Parent Selection**

You can configure a preferred parent for a MAP. This feature gives more control to you and enables you to enforce a linear topology in a mesh environment. You can skip AWPP and force a parent to go to a preferred parent.

## **Guidelines and Limitations**

The child AP selects the preferred parent based on the following criteria:

- The preferred parent is the best parent.
- The preferred parent has a link SNR of at least 20 dB (other parents, however good, are ignored).
- The preferred parent has a link SNR in the range of 12 dB and 20 dB, but no other parent is significantly better (that is, the SNR is more than 20 percent better). For an SNR lower than 12 dB, the configuration is ignored.
- The preferred parent is not blacklisted.
- The preferred parent is not in silent mode because of dynamic frequency selection (DFS).
- The preferred parent is in the same bridge group name (BGN). If the configured preferred parent is not in the same BGN and no other parent is available, the child joins the parent AP using the default BGN.

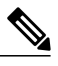

**Note** Slot bias and preferred parent selection features are independent of each other. However, with the preferred parent configured, the connection is made to the parent using slot 1 or slot 2, whichever the AP sees first. If slot 1 is selected for the uplink in a MAP, then slot bias occurs. We recommend that you disable slot bias if you already know that slot 1 is going to be selected.

## **Configuring a Preferred Parent**

To configure a preferred parent, enter the following command:

(Cisco Controller) > config mesh parent preferred AP\_name MAC where:

- AP\_name is the name of the child AP that you have to specify.
- MAC is the MAC address of the preferred parent that you have to specify.

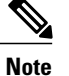

When you configure a preferred parent, ensure that you specify the MAC address of the actual mesh neighbor for the desired parent. This MAC address is the base radio MAC address that has the letter f as the final character. For example, if the base radio MAC address is 00:24:13:0f:92:00, then you must specify 00:24:13:0f:92:0f as the preferred parent. This is the actual MAC address that is used for mesh neighbor relationships.

The following example shows how to configure the preferred parent for the MAP1SB access point, where 00:24:13:0f:92:00 is the preferred parent's MAC address:

(Cisco Controller) > config mesh parent preferred *MAP1SB* 00:24:13:0f:92:0f The following commands are related to preferred parent selection:

• To clear a configured parent, enter the following command:

(Cisco Controller) > config mesh parent preferred AP name none

• To get information about the AP that is configured as the preferred parent of a child AP, enter the following command:

(Cisco Controller) > show ap config general AP name

The following example shows how to get the configuration information for the MAP1SB access point, where 00:24:13:0f:92:00 is the MAC address of the preferred parent:

(Cisco Controller) > show ap config general MAP1SB

| Cisco AP Identifier                  | 9                      |
|--------------------------------------|------------------------|
| Cisco AP Name                        | MAP1SB                 |
| Country code                         | US - United States     |
| Regulatory Domain allowed by Country | 802.11bg:-A 802.11a:-A |
| AP Country code                      | US - United States     |
| AP Regulatory Domain                 | 802.11bg:-A 802.11a:-A |
| Switch Port Number                   | 1                      |
| MAC Address                          | 12:12:12:12:12         |
| IP Address Configuration             | DHCP                   |
| IP Address                           | 209.165.200.225        |
| IP NetMask                           | 255.255.255.224        |
| CAPWAP Path MTU                      | 1485                   |
| Domain                               |                        |
| Name Server                          |                        |
| Telnet State                         | Disabled               |
| Ssh State                            | Disabled               |
| Cisco AP Location                    | default location       |
| Cisco AP Group Name                  | default-group          |
| Primary Cisco Switch Name            | 4404                   |
|                                      |                        |

```
Primary Cisco Switch IP Address..... 209.165.200.230
Secondary Cisco Switch Name.....
Secondary Cisco Switch IP Address..... Not Configured
Tertiary Cisco Switch Name..... 4404
Tertiary Cisco Switch IP Address...... 3.3.3.3
Administrative State ..... ADMIN_ENABLED
Operation State ..... REGISTERED
Mirroring Mode ..... Disabled
AP Mode ..... Local
Public Safety ..... Global: Disabled, Local: Disabled
AP subMode ..... WIPS
Remote AP Debug ..... Disabled
S/W Version ..... 5.1.0.0
Boot Version ..... 12.4.10.0
Mini IOS Version ...... 0.0.0.0
Stats Reporting Period ..... 180
LED State..... Enabled
PoE Pre-Standard Switch..... Enabled
PoE Power Injector MAC Addr..... Disabled
Power Type/Mode..... PoE/Low Power (degraded mode)
Number Of Slots.....
AP Model..... AIR-LAP1252AG-A-K9
IOS Version..... 12.4(10:0)
Reset Button..... Enabled
AP Serial Number..... serial_number
AP Certificate Type..... Manufacture Installed
Management Frame Protection Validation..... Enabled (Global MFP Disabled)
AP User Mode..... CUSTOMIZED
AP username..... maria
AP Dot1x User Mode..... Not Configured
AP Dot1x username..... Not Configured
Cisco AP system logging host..... 255.255.255.255
AP Up Time..... 4 days, 06 h 17 m 22 s
AP LWAPP Up Time...... 4 days, 06 h 15 m 00 s
Join Date and Time..... Mon Mar 3 06:19:47 2008
Ethernet Port Duplex..... Auto
Ethernet Port Speed..... Auto
AP Link Latency..... Enabled
Current Delay..... 0 ms
Maximum Delay..... 240 ms
Minimum Delay..... 0 ms
Last updated (based on AP Up Time)..... 4 days, 06 h 17 m 20 s
Roque Detection..... Enabled
AP TCP MSS Adjust..... Disabled
```

### **Co-Channel Interference**

In addition to hidden node interference, co-channel interference can also impact performance. Co-channel interference occurs when adjacent radios on the same channel interfere with the performance of the local mesh network. This interference takes the form of collisions or excessive deferrals by CSMA. In both cases, performance of the mesh network is degraded. With appropriate channel management, co-channel interference on the wireless mesh network can be minimized.

# Viewing Mesh Statistics for a Mesh Access Point

This section describes how to use the controller GUI or CLI to view mesh statistics for specific mesh access points.

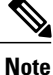

You can modify the Statistics Timer interval setting on the All APs > Details page of the controller GUI.

# Viewing Mesh Statistics for a Mesh Access Point (GUI)

#### **Step 1** Choose Wireless > Access Points > All APs to open the All APs page.

#### Figure 82: All APs Page

| cisco                                                                          | MONITER MLANS    |                   | SECURITY MANAGE)    | MENT COMMAND | Saya C<br>IS HELP     | onfiguration | <u>P</u> ing Logour | Estra       | sh |
|--------------------------------------------------------------------------------|------------------|-------------------|---------------------|--------------|-----------------------|--------------|---------------------|-------------|----|
| Wireless                                                                       | All APs          |                   |                     |              |                       |              |                     |             |    |
| Access Paints     all APs     Radios     802 114/h     802 114/h     802 114/h | Swarch by AP MAC | Search            | ii i                |              |                       |              |                     | AP          |    |
| Mesh                                                                           | AP Name          | AP MAC            | AP Up Time          | Admin Status | Operational<br>Status | AP Mode      | Certificate<br>Type | Sub<br>Mode |    |
| HREAP Groups                                                                   | SD RAFL          | 00:1d:71:0e:d0:00 | 0 d, 00 h 12 m 13 s | Chable       | REG                   | Dridge       | MEG                 | None        | F  |
| 902.11a/n                                                                      | SB MAP1          | DD:1d:71 De:85:00 | 0 d, 04 h 58 m 55 s | Enable       | REG                   | Bridge       | MEC                 | None        | E  |
| 802 11b/n/n                                                                    | NB MAP2          | 00:1b:d4:a2:8b:00 | 0 d, 04 h 43 m 09 s | Enable       | REG                   | Bridge       | HLC:                | None        | E  |
| Country                                                                        | SD MAPS          | 00:1d:71:0d:ee:00 | 0 d, 04 h 34 m 30 s | Enable       | REG                   | Bridge       | MEC                 | None        | E  |
| Timers                                                                         |                  |                   |                     |              |                       |              |                     |             |    |
| QuS                                                                            |                  |                   |                     |              |                       |              |                     |             |    |
|                                                                                |                  |                   |                     |              |                       |              |                     |             |    |
|                                                                                | <                |                   |                     |              |                       |              |                     |             |    |

**Step 2** To view statistics for a specific mesh access point, hover the mouse over the blue drop-down arrow for the desired mesh access point and choose **Statistics**. The **All APs** > *AP Name* > **Statistics** page for the selected mesh access point appears.

| cisco                                                                                                    | MONITOR WLAN:                                                                               | CONTROLLE     | R WIRELESS                     | S SECURITY    | MANAGEMENT                         | COMMANDS          | Sege Con<br>HELP | riguration   ging | Logout   <u>R</u> efresi |  |
|----------------------------------------------------------------------------------------------------|---------------------------------------------------------------------------------------------|---------------|--------------------------------|---------------|------------------------------------|-------------------|------------------|-------------------|--------------------------|--|
| Wireless                                                                                                    | All APs > SB_RA                                                                             | P1 > Statisti | cs                             |               |                                    |                   |                  |                   | < Back                   |  |
| <ul> <li>Access Points         oli APs         « Radios         802.114/h         R02.114/h         R02.114/g/h         R040 Configuration         Mesh         HREAP Groups     </li> </ul> | AP Role<br>Bridge Group Nam<br>Backhaul Interface<br>Switch Physical For<br>Mosh Node Stats | e<br>1        | RootAF<br>sbor<br>802.11#<br>1 |               | Mesh Node 8                        |                   |                  |                   |                          |  |
| ▶ 802.11b/g/n                                                                                                    | Reference Neighbor                                                                          | ir Packets    | 0                              | .0F           | Transmitted I                      | Packets           |                  | 6                 |                          |  |
| Country                                                                                                    | Excluded Packets                                                                            | reporting     |                                |               | Association 2                      | equest Failures   |                  | 25                |                          |  |
| Timers                                                                                                    | Insufficient Hemor                                                                          | v reporting   | 0                              |               | Association Request Timeouts       |                   |                  | g                 |                          |  |
| ▶ QoS                                                                                                    | Rs Neighbor Requi                                                                           | ists          | 16551                          |               | Association Requests Successful    |                   | ful              | C.                |                          |  |
|                                                                                                    | R.s. Neighbor Respo                                                                         | The Mark      | 10863                          |               | Authentication Request Failures    |                   | c.               | 0                 |                          |  |
|                                                                                                    | Tx Neighbor Requi                                                                           | outs          | 6371                           |               | Authentication B equaset Timeouts  |                   | uts              | a                 |                          |  |
|                                                                                                    | Tx Neighbor Respo                                                                           | nees          | 1                              | 6551          | Authentication Requests Successful |                   |                  | 0                 |                          |  |
|                                                                                                    | Parent Changes co                                                                           | unt           | 1                              |               | Reassociation Request Failures     |                   |                  | U.                |                          |  |
|                                                                                                    | Neighbor Timeouts                                                                           | count         | 913                            |               | Reassociation Request Timeouts     |                   | uts              | σ                 |                          |  |
|                                                                                                    | Oueue Stats                                                                                 |               |                                |               | Reassociation                      | n Requests Succe  | estul            | σ                 |                          |  |
|                                                                                                    |                                                                                             | Aug Japath    | Book longth                    | Bletz Despand | Reauthentica                       | tion Request Fail | ures             | a                 |                          |  |
|                                                                                                    | Gold Oneue                                                                                  | 0             | 0                              | 0             | Reauthentica                       | tion Request Tim  | eouts            | a                 |                          |  |
|                                                                                                    | Silver Dusus                                                                                | 0             | ,                              |               | Reauthentica                       | tion Requests Su  | locessful        | a                 |                          |  |
|                                                                                                    | Platicum Duaus                                                                              | 0             |                                |               | Unknown Ass                        | sociation Request | 3                | a                 |                          |  |
|                                                                                                    | Protection (20005                                                                           |               | <br>                           |               | Invalid Assoc                      | antion Requests   |                  | C .               |                          |  |
|                                                                                                    | Manage Queue                                                                                |               |                                |               | Unknown Rea                        | suchentication Re | quests           | c                 |                          |  |
|                                                                                                    | Hanagement Queue                                                                            |               | 0                              |               | University Par                     | alentitation Requ | 10915            | u<br>a            |                          |  |
|                                                                                                    |                                                                                             |               |                                |               | Invalid Reass                      | sociation Request | 5                | a                 |                          |  |

*Figure 83: All APs > Access Point Name > Statistics Page* 

This page shows the role of the mesh access point in the mesh network, the name of the bridge group to which the mesh access point belongs, the backhaul interface on which the access point operates, and the number of the physical switch port. It also displays a variety of mesh statistics for this mesh access point. The table below describes each of the statistics.

#### Table 40: Mesh Access Point Statistics

| Statistics      | Parameter                        | Description                                                                                                    |  |  |  |  |  |
|-----------------|----------------------------------|----------------------------------------------------------------------------------------------------|--|--|--|--|--|
| Mesh Node Stats | Malformed Neighbor<br>Packets    | The number of malformed packets received from the neighbor.<br>Examples of malformed packets include malicious floods of traffic<br>such as malformed or short DNS packets and malformed DNS<br>replies. |  |  |  |  |  |
|                 | Poor Neighbor SNR<br>Reporting   | The number of times the signal-to-noise ratio falls below 12 dB on the backhaul link.                                                                                                    |  |  |  |  |  |
|                 | Excluded Packets                 | The number of packets received from excluded neighbor mesh access points.                                                                                                    |  |  |  |  |  |
|                 | Insufficient Memory<br>Reporting | The number of insufficient memory conditions.                                                                                                    |  |  |  |  |  |
|                 | Rx Neighbor Requests             | The number of broadcast and unicast requests received from the neighbor mesh access points.                                                                                                    |  |  |  |  |  |
|                 | Rx Neighbor Responses            | The number of responses received from the neighbor mesh access points.                                                                                                    |  |  |  |  |  |
|                 | Tx Neighbor Requests             | The number of unicast and broadcast requests sent to the neighbor mesh access points.                                                                                                    |  |  |  |  |  |
|                 | Tx Neighbor Responses            | The number of responses sent to the neighbor mesh access points.                                                                                                    |  |  |  |  |  |
|                 | Parent Changes Count             | The number of times a mesh access point (child) moves to another parent.                                                                                                    |  |  |  |  |  |
|                 | Neighbor Timeouts Count          | The number of neighbor timeouts.                                                                                                    |  |  |  |  |  |
| Queue Stats     | Gold Queue                       | The average and peak number of packets waiting in the gold (video) queue during the defined statistics time interval.                                                                                    |  |  |  |  |  |
|                 | Silver Queue                     | The average and peak number of packets waiting in the silver (best effort) queue during the defined statistics time interval.                                                                            |  |  |  |  |  |
|                 | Platinum Queue                   | The average and peak number of packets waiting in the platinum (voice) queue during the defined statistics time interval.                                                                                |  |  |  |  |  |
|                 | Bronze Queue                     | The average and peak number of packets waiting in the bronze (background) queue during the defined statistics time interval.                                                                             |  |  |  |  |  |
|                 | Management Queue                 | The average and peak number of packets waiting in the management queue during the defined statistics time interval.                                                                                      |  |  |  |  |  |

| Statistics                  | Parameter                               | Description                                                                                                    |
|-----------------------------|-----------------------------------------|----------------------------------------------------------------------------------------------------|
| Mesh Node Security<br>Stats | Transmitted Packets                     | The number of packets transmitted during security negotiations by<br>the selected mesh access point.                                                                                                    |
|                             | Received Packets                        | The number of packets received during security negotiations by<br>the selected mesh access point.                                                                                                    |
|                             | Association Request<br>Failures         | The number of association request failures that occur between the selected mesh access point and its parent.                                                                                                    |
|                             | Association Request<br>Timeouts         | The number of association request timeouts that occur between the selected mesh access point and its parent.                                                                                                    |
|                             | Association Requests<br>Successful      | The number of successful association requests that occur between<br>the selected mesh access point and its parent.                                                                                               |
|                             | Authentication Request<br>Failures      | The number of failed authentication requests that occur between<br>the selected mesh access point and its parent.                                                                                                |
|                             | Authentication Request<br>Timeouts      | The number of authentication request timeouts that occur between<br>the selected mesh access point and its parent.                                                                                               |
|                             | Authentication Requests<br>Successful   | The number of successful authentication requests between the selected mesh access point and its parent.                                                                                                    |
|                             | Reassociation Request<br>Failures       | The number of failed reassociation requests between the selected mesh access point and its parent.                                                                                                    |
|                             | Reassociation Request<br>Timeouts       | The number of reassociation request timeouts between the selected mesh access point and its parent.                                                                                                    |
|                             | Reassociation Requests<br>Successful    | The number of successful reassociation requests between the selected mesh access point and its parent.                                                                                                    |
|                             | Reauthentication Request<br>Failures    | The number of failed reauthentication requests between the selected mesh access point and its parent.                                                                                                    |
|                             | Reauthentication Request<br>Timeouts    | The number of reauthentication request timeouts that occur between<br>the selected mesh access point and its parent.                                                                                             |
|                             | Reauthentication Requests<br>Successful | The number of successful reauthentication requests that occur<br>between the selected mesh access point and its parent.                                                                                          |
|                             | Unknown Association<br>Requests         | The number of unknown association requests received by the parent<br>mesh access point from its child. The unknown association requests<br>often occur when a child is an unknown neighbor mesh access<br>point. |

| Statistics                              | Parameter                            | Description                                                                                                    |
|-----------------------------------------|--------------------------------------|----------------------------------------------------------------------------------------------------|
|                                         | Invalid Association<br>Requests      | The number of invalid association requests received by the parent<br>mesh access point from the selected child mesh access point. This<br>state may occur when the selected child is a valid neighbor but is<br>not in a state that allows association. |
| Mesh Node Security<br>Stats (continued) | Unknown<br>Reauthentication Requests | The number of unknown reauthentication requests received by the parent mesh access point node from its child. This state may occur when a child mesh access point is an unknown neighbor.                                                               |
|                                         | Invalid Reauthentication<br>Requests | The number of invalid reauthentication requests received by the<br>parent mesh access point from a child. This state may occur when<br>a child is a valid neighbor but is not in a proper state for<br>reauthentication.                                |
|                                         | Unknown Reassociation<br>Requests    | The number of unknown reassociation requests received by the parent mesh access point from a child. This state may occur when a child mesh access point is an unknown neighbor.                                                                         |
|                                         | Invalid Reassociation<br>Requests    | The number of invalid reassociation requests received by the parent<br>mesh access point from a child. This state may occur when a child<br>is a valid neighbor but is not in a proper state for reassociation.                                         |

## Viewing Mesh Statistics for an Mesh Access Point (CLI)

Use these commands to view mesh statistics for a specific mesh access point using the controller CLI:

• To view packet error statistics, a count of failures, timeouts, and successes with respect to associations and authentications, and reassociations and reauthentications for a specific mesh access point, enter this command:

#### show mesh security-stats AP\_name

Information similar to the following appears:

```
Child-Side Statistics:

Association Failures 0

Association Timeouts 0

Association Successes 0

Authentication Failures 0

Authentication Timeouts 0

Re-Association Failures 0

Re-Association Successes 0

Re-Authentication Failures 0

Re-Authentication Timeouts 0

Re-Authentication Successes 0
```

• To view the number of packets in the queue by type, enter this command:

show mesh queue-stats AP name

Information similar to the following appears:

| Queue Type | Overflows | Peak length | Average length |
|------------|-----------|-------------|----------------|
|            |           |             |                |
| Silver     | 0         | 1           | 0.000          |
| Gold       | 0         | 4           | 0.004          |
| Platinum   | 0         | 4           | 0.001          |
| Bronze     | 0         | 0           | 0.000          |
| Management | 0         | 0           | 0.000          |
| o a .      |           | 1 0 1       |                |

Overflows—The total number of packets dropped due to queue overflow.

Peak Length—The peak number of packets waiting in the queue during the defined statistics time interval.

Average Length—The average number of packets waiting in the queue during the defined statistics time interval.

# **Viewing Neighbor Statistics for a Mesh Access Point**

This section describes how to use the controller GUI or CLI to view neighbor statistics for a selected mesh access point. It also describes how to run a link test between the selected mesh access point and its parent.

# Viewing Neighbor Statistics for a Mesh Access Point (GUI)

#### **Step 1** Choose Wireless > Access Points > All APs to open the All APs page.

#### Figure 84: All APs Page

| cisco                                                                                                    |   | MONITOR MILAN   | 5 <u>C</u> ONTROLLER | WIRELESS       | SECURITY 1   | MANAGEMENT | C <u>O</u> MMANDS | Saya<br>HELP          | : Configuration | I Brs I | Lagout      | Betres    |
|----------------------------------------------------------------------------------------------------|---|-----------------|----------------------|----------------|--------------|------------|-------------------|-----------------------|-----------------|---------|-------------|-----------|
| Wireless                                                                                                    | > | All APs         |                      |                | 10.          |            |                   |                       |                 |         |             |           |
| <ul> <li>Access Points         <ul> <li>Al APs</li> <li>Pados</li> <li>902.118/n</li> <li>802.111/g/n</li> </ul> </li> </ul> |   | Search by AP NA | c                    | Searc          | h            |            |                   |                       |                 |         |             |           |
| Global Configuration<br>Mesh                                                                                                 | - | AP Name         | AP M                 | AC             | AP Up Time   | , a        | dmin Status       | Operational<br>Status | AP Mode         | Certif  | ficate St   | ub<br>ode |
| HREAP Groups                                                                                                    |   | SE RAPI         | 00:14                | :71:0e:d0:00   | 0 d, 05 h 24 | m 48 s E   | nable             | REG                   | Bridge          | MEC     | he astor    |           |
| ▶ 802.11a/n                                                                                                    |   | SB MAP1         | 00:14                | :71:0e:85:00   | 0 d, 05 h 11 | m 30 s E   | nable             | REG                   | Bridge          | HIC     | Information |           |
| B02.11b/d/n                                                                                                    |   | SE MARE         | 00:16                | : d4:a7: 85:00 | 0 d, 04 h 55 | m 40 s E   | nable             | REG                   | Bridge          | HLC_    | Statistica  |           |
| Country                                                                                                    |   | SE MAPO         | 00:16                | 71:0d ee:00    | 0 d, 04 h 47 | m 05 s E   | nable             | REG                   | Bridge          | MEC     | No          | ine 🗖     |

**Step 2** To view neighbor statistics for a specific mesh access point, hover the mouse over the blue drop-down arrow for the desired mesh access point and choose **Neighbor Information**. The All APs > *Access Point Name* > Neighbor Info page for the selected mesh access point appears.

Figure 85: All APs > Access Point Name > Neighbor Info Page

| cisco                    |   | MONTOR    | <u>w</u> laks |              | WIRELESS   | SECURITY   | MANAGEMENT | C <u>O</u> MMANDS | HELP  | Saye Configuration | Eina | Logaut   Betresh |
|--------------------------|---|-----------|---------------|--------------|------------|------------|------------|-------------------|-------|--------------------|------|------------------|
| Wireless                 | ^ | All APs > | SB_RAP        | 1 > Neighbor | Info       |            |            |                   |       |                    |      | < Back           |
| * Access Points          |   | Mesh T    | уре           |              | AP Name,   | /Mac       | Dase F     | tadio MAC         |       |                    |      | -                |
| · Radios                 |   | Neigh     | bor           |              | 0D:CB:85:5 | 5C: 89: 80 | DD:0B:     | 85 50:89:80       | •     |                    |      |                  |
| 802.11a/n<br>002.115/c/n | - | Neigh     | bor           |              | 0D:CB:85:6 | 57:72:D0   | DD:0B:     | 85 67:72 D0       | LinkT | art.               |      |                  |
| Global Configuration     |   | Neigh     | bor           |              | 00:05:65:6 | SE:E5:00   | DD:0B:     | 65 6E:E5 0D       | Utabr |                    |      |                  |
| Mesh                     |   | Neigh     | bor           |              | 00:05:05:0 | 5E:EG:00   | 00:05:     | 05 65:56 00       |       |                    |      |                  |
| HREAP Groups             | - | * Defe    | ult Nsighbo   | r.           | 00:05:00:0 | SF:0E:90   | 00:05:     | 05 65 85;50       |       |                    |      |                  |
| ▶ 802.11a/n              |   | Naigh     | har           |              | 00:05:85:3 | 0:40:00    | 00:05:     | 85:20:40:00       |       |                    |      |                  |
| ▶ 002.11b/g/n            | v | Neigh     | ibor          |              | 00:0B:85:  | 20:4E:50   | 00:0B:     | 85 70:4E 50       |       |                    |      | ~                |

This page lists the parent, children, and neighbors of the mesh access point. It provides each mesh access point's name and radio MAC address.

**Step 3** To perform a link test between the mesh access point and its parent or children, follow these steps:
a) Hover the mouse over the blue drop-down arrow of the parent or desired child and choose LinkTest. A pop-up window appears.

#### Figure 86: Link Test Page

| cisco                    | MON   | ITOR <u>w</u> | LANs    |            | R WIRE  | LESS <u>S</u> ECURITY                | MANAGEMENT              | s<br>C <u>O</u> MMANDS | age Configurati<br>HELP | on <u>Ping Log</u> out <u>R</u> efres |
|--------------------------|-------|---------------|---------|------------|---------|--------------------------------------|-------------------------|------------------------|-------------------------|---------------------------------------|
| Wireless                 | All / | APs > SB      | RAP     | 1 > Neighb | or Info |                                      |                         |                        |                         | < Back                                |
| * Access Points          |       | ካesh Type     |         |            | AP      | Source AP:<br>Destination AP:        | 55_RAF1<br>00:08:85:5C: | B.9: B0                |                         |                                       |
| ▼ Radios                 |       | Neighbor      |         |            | 00:     | DataRate:                            | 18 Mbps 🗸               | 80                     |                         |                                       |
| 802.11a/h<br>802.11b/g/h |       | Neighbor      |         |            | 00:     | Packets Per Sec:                     |                         | DD                     |                         |                                       |
| Global Configuration     |       | Neighbor      |         |            | 00:     | (1 to 3000)                          | 100                     | 00                     |                         |                                       |
| Mesh                     |       | Neighbor      |         |            | 00:     | (1 to 1500)                          | 1500                    | 00                     |                         |                                       |
| HREAP Groups             |       | Default N     | eighbor | 6          | 00;     | Duration in Seconds:<br>CIII to 2000 | 30                      | 90                     |                         |                                       |
| 802.11a/n                |       | Nsighbor      |         |            | 00:     | Submit                               | Caneel                  | 00                     |                         |                                       |
| 802.11b/g/n              | ~     | Neighbor      |         |            | 00:     | 08:85:70:4E:50                       | 00:08:                  | 85:70:4E:50            |                         |                                       |

b) Click Submit to start the link test. The link test results appear on the Mesh > LinkTest Results page.

Figure 87: Mesh > LinkTest Results Page

| ahahi                    |                                  |                     |            |                   |      | <u> Ping   Logout   R</u> efre |
|--------------------------|----------------------------------|---------------------|------------|-------------------|------|--------------------------------|
| CISCO                    | MONITOR WLANS CONTROLLS          | R WIRELESS SECURITY | MANAGEMENT | C <u>O</u> MMANDS | HELP |                                |
| Wireless                 | Mesh > LinkTest Results          |                     |            |                   |      | < Back                         |
| * Access Points          | Source Mac                       | VJ-1510M1-7119c0    |            |                   |      |                                |
| All APs<br>* Radios      | Destination Mac                  | VJ-1510R-711bb0     |            |                   |      |                                |
| 802.11a/n<br>802.11b/g/n | LinkTest Results                 |                     |            |                   |      |                                |
| Global Configuration     | Packets Transmitted              | 2488                |            |                   |      |                                |
| Mesh                     | Packets Received <sup>4</sup>    | 2488                |            |                   |      |                                |
| HREAP Groups             | Good Packets Received            | 2400                |            |                   |      |                                |
| ▶ 802.11a/n              | Duplicate Packets Received       | 0                   |            |                   |      |                                |
| ▶ 802.116/g/n            | Short Packets                    | 0                   |            |                   |      |                                |
| Timore                   | Big Packets                      | 0                   |            |                   |      |                                |
| ▶ On5                    | Memory Full Errors               | 0                   |            |                   |      |                                |
|                          | Queue Full Errors                | 0                   |            |                   |      |                                |
|                          | Physical Error Packets           | 0                   |            |                   |      |                                |
|                          | CRC Error Packets                | 0                   |            |                   |      |                                |
|                          | Sequential Error Packets         | 0                   |            |                   |      |                                |
|                          | PER (Good Packets/Total Tx Packe | ts) 100.00 %        |            |                   |      |                                |
|                          | Average SNR                      | 59                  |            |                   |      |                                |
|                          | Highest SNR                      | 61                  |            |                   |      |                                |
|                          | Lowest SNR                       | 5B                  |            |                   |      |                                |
|                          | Average Noise Floor              | -99                 |            |                   |      |                                |
|                          | Highest Noise Floar              | -99                 |            |                   |      |                                |
|                          | Lowest Noise Floor               | -99                 |            |                   |      |                                |
|                          | Average RSSI                     | -38                 |            |                   |      |                                |
|                          | Highest RSSI                     | -37                 |            |                   |      |                                |
|                          | Lowest RSSI                      | -40                 |            |                   |      | -                              |
|                          |                                  |                     |            |                   |      |                                |

- c) Click **Back** to return to the **All APs** > *Access Point Name* > **Neighbor Info** page.
- **Step 4** To view the details for any of the mesh access points on this page, follow these steps:
  - a) Hover the mouse over the blue drop-down arrow for the desired mesh access point and choose **Details**. The **All APs** > *Access Point Name* > **Link Details** > *Neighbor Name* page appears.

Figure 88: All APs > Access Point Name > Link Details > Neighbor Name page

| alaha                                         |                    |              |               |             |            | Sa <u>v</u> e Co | nfiguration | <u>P</u> ing   Logout   <u>R</u> efresh |
|-----------------------------------------------|--------------------|--------------|---------------|-------------|------------|------------------|-------------|-----------------------------------------|
| cisco                                         | MONITOR WLANS      | CONTROLLER   | WIRELESS      | SECURITY    | MANAGEMENT | COMMANDS         | HELP        |                                         |
| Wireless                                      | All APs > VJ-151   | OM1-7119c0 > | Link Details  | s > VJ-1510 | R-711bb0   |                  |             | < Back                                  |
| T Access Paints                               | Neighbor MAC Add   | iress 00     | :08:85:71:18: | ва          |            |                  |             |                                         |
| All APs                                       | Neighbor Type      | Pa           | rent          |             |            |                  |             |                                         |
| <ul> <li>Radios</li> <li>802.11a/n</li> </ul> | Channel            | 14           | 9             |             |            |                  |             |                                         |
| 802.11b/g/n<br>= AP Configuration             | Link SNR           | 40           |               |             |            |                  |             | 100                                     |
| Mesh                                          | Time of Last Hello | Τh           | u Apr 510:00  | 40 2007     |            |                  |             | 2                                       |

- b) Click **Back** to return to the **All APs** > *Access Point Name* > **Neighbor Info** page.
- **Step 5** To view statistics for any of the mesh access points on this page, follow these steps:
  - a) Hover the mouse over the blue drop-down arrow for the desired mesh access point and choose Stats. The All APs > Access Point Name > Mesh Neighbor Stats page appears.

Figure 89: All APs > Access Point Name > Mesh Neighbor Stats Page

| ahaha                    |                                        |                         |            | Sa <u>v</u> e Cont | figuration | <u>Ping</u>   Logout   <u>R</u> efresh |
|--------------------------|----------------------------------------|-------------------------|------------|--------------------|------------|----------------------------------------|
| CISCO                    | MONITOR <u>W</u> LANS <u>C</u> ONTROLI | ER WIRELESS SECURITY    | MANAGEMENT | COMMANDS           | HELP       |                                        |
| Wireless                 | All APs > VJ-1510M1-7119c              | 0 > Mesh Neighbor Stats |            |                    |            | < Back                                 |
| Access Points            | Neighbor Mac Address                   | 00:08:85:71:18:80       |            |                    |            |                                        |
| * Radios                 | Packets Transmitted as Parent          | 8738                    |            |                    |            |                                        |
| 802.11a/n<br>802.11b/g/n | Packets Received as Parent             | 8685                    |            |                    |            |                                        |
| Global Configuration     | Total Tx Packets                       | 1219310                 |            |                    |            |                                        |
| Mesh                     | Total Tx Successful                    | 1219310                 |            |                    |            |                                        |
| HREAP Groups             | Total Tx Retries                       | 3526                    |            |                    |            | 10                                     |
| ▶ 802.11a/n              | Poor SNR Rx                            | ٥                       |            |                    |            | 0105                                   |
| ▶ 802.11b/a/n            |                                        |                         |            |                    |            | 26                                     |

b) Click **Back** to return to the **All APs** > *Access Point Name* > **Neighbor Info** page.

### Viewing the Neighbor Statistics for a Mesh Access Point (CLI)

Use these commands to view neighbor statistics for a specific mesh access point using the controller CLI.

- To view the mesh neighbors for a specific mesh access point, enter this command:
- show mesh neigh {detail | summary} AP\_Name

Information similar to the following appears when you request a summary display:

AP Name/Radio Mac Channel Snr-Up Snr-Down Link-Snr Flags State

| mesh-45-rap1      | 165   | 15 | 18 | 16  | 0x86b  | UPDATED NEIGH | H PARENI | BEACON  |
|-------------------|-------|----|----|-----|--------|---------------|----------|---------|
| 00:0B:85:80:ED:D0 | 149   | 5  | 6  | 5   | 0x1a60 | NEED UPDATE   | BEACON   | DEFAULT |
| 00:17:94:FE:C3:5F | 149 . | 7  | 0  | 0 0 | )x860  | BEACON        |          |         |

• To view the channel and signal-to-noise ratio (SNR) details for a link between a mesh access point and its neighbor, enter this command:

show mesh path AP Name

Information similar to the following appears:

AP Name/Radio MacChannel Snr-Up Snr-Down Link-Snr FlagsStatemesh-45-rap11651518160x86bUPDATED NEIGH PARENT BEACONmesh-45-rap1 is a Root AP.

• To view the percentage of packet errors for packets transmitted by the neighbor mesh access point, enter this command:

show mesh per-stats AP Name

Information similar to the following appears:

```
Neighbor MAC Address 00:0B:85:5F:FA:F0
Total Packets transmitted: 104833
Total Packets transmitted successfully: 104833
Total Packets retried for transmission: 33028
Neighbor MAC Address 00:0B:85:80:ED:D0
Total Packets transmitted: 0
Total Packets transmitted successfully: 0
Total Packets retried for transmission: 0
Neighbor MAC Address 00:17:94:FE:C3:5F
Total Packets transmitted: 0
Total Packets transmitted successfully: 0
Total Packets transmitted successfully: 0
Total Packets transmitted successfully: 0
Total Packets retried for transmission: 0
```

Packet error rate percentage = 1 – (number of successfully transmitted packets/number of total packets transmitted).

# **Converting Indoor Access Points to Mesh Access Points**

Step 1 Convert the autonomous access point (k9w7 image) to a lightweight access point. For information about this process, see this URL: http://www.cisco.com/c/en/us/td/docs/wireless/controller/8-0/configuration-guide/b\_cg80/b\_cg80\_chapter\_01101010.html
 Step 2 Convert the lightweight access point to either a mesh access point (MAP) or root access point (RAP) as follows: Note Indoor mesh access points (1130 and 1240) can function as either a RAP or a MAP. By default, all are configured as MAPs. To convert the access point to a mesh access point using the controller CLI, perform one of the following: To convert from a lightweight access point to a MAP, enter this command:

config ap mode bridge Cisco\_AP

The mesh access point reloads.

To convert from a lightweight access point to a RAP, enter these CLI commands:

config ap mode bridge Cisco AP

config ap role rootAP Cisco\_AP

The mesh access point reloads and is configured to operate as a RAP.

- To convert the access point to a mesh access point using the GUI, follow these steps:
- 1 Choose Wireless and click on the AP Name link for the 1130 or 1240 indoor access point you want to convert.
- 2 At the General Properties panel, choose **Bridge** from the AP Mode drop-down list. The access point reboots.
- 3 At the Mesh panel, choose either RootAP or MeshAP from the AP Role drop-down list.
- 4 Click Apply to commit your changes.
- 5 Click Save Configuration to save your changes.

# **Changing MAP and RAP Roles for Indoor Mesh Access Points**

Cisco 1130 and 1240 series indoor mesh access points can function as either RAPs or MAPs.

## **Changing MAP and RAP Roles for Indoor Mesh Access Points (GUI)**

| Step 1 | Choose Wireless > Access Points > All APs to open the All APs page.             |                                                                                                    |  |  |  |  |  |
|--------|---------------------------------------------------------------------------------|----------------------------------------------------------------------------------------------------|--|--|--|--|--|
| Step 2 | Click the name of the 1130 or 1240 series access point that you want to change. |                                                                                                    |  |  |  |  |  |
| Step 3 | Click th                                                                        | e <b>Mesh</b> tab.                                                                                                    |  |  |  |  |  |
| Step 4 | From th                                                                         | e AP Role drop-down list, choose MeshAP or RootAP to specify this access point as a MAP or RAP, respectively.                                                                                                    |  |  |  |  |  |
| Step 5 | Click Apply to commit your changes. The access point reboots.                   |                                                                                                    |  |  |  |  |  |
| Step 6 | Click S<br>Note                                                                 | <b>ave Configuration</b> to save your changes.<br>We recommend that you use a Fast Ethernet connection between the MAP and controller when changing from a MAP to RAP.                                                                                                    |  |  |  |  |  |
|        | Note                                                                            | After a RAP-to-MAP conversion, the MAP's connection to the controller is a wireless backhaul rather than a Fast Ethernet connection. You must ensure that the Fast Ethernet connection of the RAP being converted is disconnected before the MAP starts up so that the MAP can join over the air. |  |  |  |  |  |
|        | Note                                                                            | We recommend that your power source for MAPs is either a power supply or power injector. We do not recommend that you use PoE as a power source for MAPs.                                                                                                    |  |  |  |  |  |

# **Changing MAP and RAP Roles for Indoor Mesh Access Points (CLI)**

**Step 1** Change the role of an indoor access point from MAP to RAP or from RAP to MAP by entering this command: config ap role {rootAP | meshAP} *Cisco\_AP* 

The access point reboots after you change the role.

Step 2Save your changes by entering this command:<br/>save config

# Converting Indoor Mesh Access Points to Nonmesh Lightweight Access Points (1130AG, 1240AG)

The access point reboots after you enter the conversion commands in the controller CLI or perform the steps on the controller or the Cisco WCS.

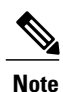

We recommend that you use a Fast Ethernet connection to the controller for the conversion from a mesh (bridge) to nonmesh (local) access point. If the backhaul is a radio, after the conversion, you must enable Ethernet and then reload the access image.

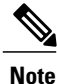

When a root access point is converted back to a lightweight access point, all of its subordinate mesh access points lose connectivity to the controller. A mesh access point is unable to service its clients until the mesh access point is able to connect to a different root access point in the vicinity. Likewise, clients might connect to a different mesh access point in the vicinity to maintain connectivity to the network.

• To convert an indoor mesh access point (MAP or RAP) to a nonmesh lightweight access point using the controller CLI, enter this command.

#### config ap mode local Cisco\_AP

The access point reloads.

- To convert an indoor mesh access point (MAP or RAP) to a nonmesh lightweight access point using the GUI, follow these steps:
- 1 Choose Wireless and click on the AP Name link for the 1130 or 1240 indoor access point you want to convert.
- 2 At the General Properties panel, choose Local from the AP Mode drop-down list.
- **3** Click Apply to apply changes.
- 4 Click Save Configuration to save your changes.

- To convert an indoor mesh access point (MAP or RAP) to a nonmesh lightweight access point using Cisco WCS, follow these steps:
- 1 Choose **Configure > Access Points** and click on the AP Name link for the 1130 or 1240 indoor access point you want to convert.
- 2 At the General Properties panel, choose Local as the AP Mode (left side).
- 3 Click Save.

# Configuring Mesh Access Points to Operate with Cisco 3200 Series Mobile Access Routers

Outdoor access points (1522, 1524PS) can interoperate with the Cisco 3200 Series Mobile Access Router (MAR) on the public safety channel (4.9 GHz) as well as the 2.4-GHz access and 5-GHz backhaul.

The Cisco 3200 creates an *in-vehicle network* in which devices such as PCs, surveillance cameras, digital video recorders, printers, PDAs, and scanners can share wireless networks such as cellular or WLAN- based services back to the main infrastructure. Data that is collected from in-vehicle deployments, such as a police car can be integrated into the overall wireless infrastructure. For specific interoperability details between series 1130, 1240, and 1520 mesh access points and series 3200 mobile access routers, see the table below.

| Mesh Access Point Model                                                  | MAR Model                                                                |
|--------------------------------------------------------------------------|--------------------------------------------------------------------------|
| 1522 <sup>15</sup>                                                       | $c3201^{\underline{16}}, c3202^{\underline{17}}, c3205^{\underline{18}}$ |
| 1524PS                                                                   | c3201, c3202                                                             |
| 1130, 1240 configured as indoor mesh access points with universal access | c3201, c3205                                                             |

Table 41: Mesh Access Points and MAR 3200 Interoperability

- <sup>15</sup> Universal access must be enabled on the 1522 if connecting to a MAR on the 802.11a radio or 4.9-GHz band.
- <sup>16</sup> Model c3201 is a MAR with a 802.11b/g radio (2.4 GHz).
- <sup>17</sup> Model c3202 is a MAR with a 4-9-GHz sub-band radio.
- <sup>18</sup> Model c3205 is a MAR with a 802.11a radio (5.8-GHz sub-band).

# **Guidelines and Limitations**

- Client access must be enabled on the backhaul (Mesh global parameter).
- Public Safety must be enabled globally on all mesh access points (MAPs) in the mesh network.
- Channel number assignments on the 1522 or 1524PS must match those on the Cisco 3200 radio interfaces:
  - Channels 20 (4950 GHz) through 26 (4980 GHz) and sub-band channels 1 through 19 (5 and 10 MHz) are used for MAR interoperability. This configuration change is made on the controller. No changes are made to the access point configuration.

• Channel assignments are made only to the RAP. Updates to the MAP are propagated by the RAP.

The default channel width for MAR 3200s is 5 MHz. You must do one of the following:

- Change the channel width to 10 or 20 MHz to enable WGBs to associate with series 1520 mesh access points.
- Change the channel on the 1522 or 1524PS to a channel in the 5-MHz (channels 1 to 10) or 10-MHz band (channels 11 through 19) as follows:
  - When using the controller CLI, you must disable the 802.11a radio prior to configuring its channels. You reenable the radio after the channels are configured.
  - When using the GUI, enabling and disabling the 802.11a radio for channel configuration is not required.
  - Cisco MAR 3200s can scan channels within but not across the 5-, 10-, or 20-MHz bands.

# Enabling Mesh Access Points to Operate with Cisco 3200 Series Mobile Access Routers (GUI)

- **Step 1** Enable the backhaul for client access by choosing **Wireless > Mesh** to open the Mesh page.
- **Step 2** Select the **Backhaul Client Access** check box to allow wireless client association over the 802.11a radio.
- **Step 3** Click **Apply** to commit your changes.
- **Step 4** When prompted to allow a reboot of all the mesh access points on the network, click **OK**.
- Step 5 Choose Wireless > Access Points > Radios > 802.11a/n to open the 802.11a/n Radios page.
- **Step 6** Hover your cursor over the blue drop-down arrow for the appropriate RAP and choose **Configure**. The 802.11a/n (4.9 GHz) > Configure page appears.

#### Figure 90: 802.11 a/n (4.9GHz) > Configure Page

| iiliiilii<br>cisco                                                                                                    | MONITOR WLANS CONTROLLER WIRELESS SECURIT                                                                                                    | Sage Configuration   Bing   Logout Befree<br>TY MANAGEMENT COMMANDS HELP                                                                                                    |
|----------------------------------------------------------------------------------------------------|----------------------------------------------------------------------------------------------------|----------------------------------------------------------------------------------------------------|
| Wireless<br>Access Points<br>All APs<br>* Radias<br>002.11a/n<br>802.11b/g/n<br>* AP Configuration<br>Mesh<br>> Rogues<br>Clients<br>> 802.11a/n<br>> 802.11b/g/n | balar1520Cable 802.11a/n(4.9GHz) > Configure  General  AP Name balar1520Cable  Admin Status Disable  Operational Status DOWN  IIn Parameters  In Supported No  Antenna | < Back     Apply       RF Channel Assignment     1       Current Channel     1       Channel Selection     20 V       Tx Power Level Assignment       Current Tx Power Level     1       Tx Power Level Selection     1 V       Performance Profile |
| Country<br>Timers                                                                                                    | Antenna Gain 0 × 0.5 dBi Management Frame Protection Version Supported 1 Protection Capability All Frames Validation Capability All Frames WLAN Override               | View and edit Performance Profile for this AP<br>Performance Profile  ** Mote: Changing any of the parameters causes the Radio to b temporarily disabled and thus may result in loss of connectivity some clients.                                  |

- **Step 7** Under the RF Channel Assignment section, choose the WLC Controlled option for Assignment Method and select a channel between 1 and 26.
- **Step 8** Click **Apply** to commit your changes.
- **Step 9** Click **Save Configuration** to save your changes.

# Enabling Mesh Access Points to Operate with Cisco 3200 Series Mobile Access Routers (CLI)

| Step 1 | Enable<br>config          | client access mode on the 1522 and 1524PS mesh access points by entering this command: <b>mesh client-access enable</b> |
|--------|---------------------------|----------------------------------------------------------------------------------------------------|
| Step 2 | Enable<br><b>config</b> 1 | public safety on a global basis by entering this command:<br>mesh public-safety enable all                              |
| Step 3 | Enable                    | the public safety channels by entering these commands:                                                                  |
|        | • Fo                      | or the 1522 access point, enter these commands:                                                                         |
|        | co                        | onfig 802.11a disable <i>Cisco_MAP</i>                                                                                  |
|        | co                        | onfig 802.11a channel ap Cisco_MAP channel_number                                                                       |
|        | co                        | onfig 802.11a enable Cisco_MAP                                                                                          |
|        | • Fo                      | or the 1524PS, enter these commands:                                                                                    |
|        | co                        | onfig 802.11–a49 disable <i>Cisco_MAP</i>                                                                               |
|        | co                        | onfig 802.11–a49 channel ap Cisco_MAP channel_number                                                                    |
|        | co                        | onfig 802.11–a49 enable <i>Cisco_MAP</i>                                                                                |
|        | Note                      | Enter the <b>config 802.11–a58 enable</b> <i>Cisco_MAP</i> command to enable a 5-GHz radio                              |
|        | Note                      | For both the 1522 and 1524PS mesh access points, valid values for the channel number is 1 through 26.                   |
| Step 4 | Save yo<br>save co        | our changes by entering this command:<br>nfig                                                                           |
| Step 5 | Verify y<br>show n        | your configuration by entering these commands:<br>nesh public-safety                                                    |
|        | show m                    | nesh client-access                                                                                                    |
|        | show a                    | p config 802.11a summary (for 1522 access points only)                                                                  |
|        | show a                    | p config 802.11-a49 summary (for 1524PS access points only)                                                             |
|        | Note                      | Enter the <b>show config 802.11-a58 summary</b> command to view configuration details for a 5-GHz radio.                |

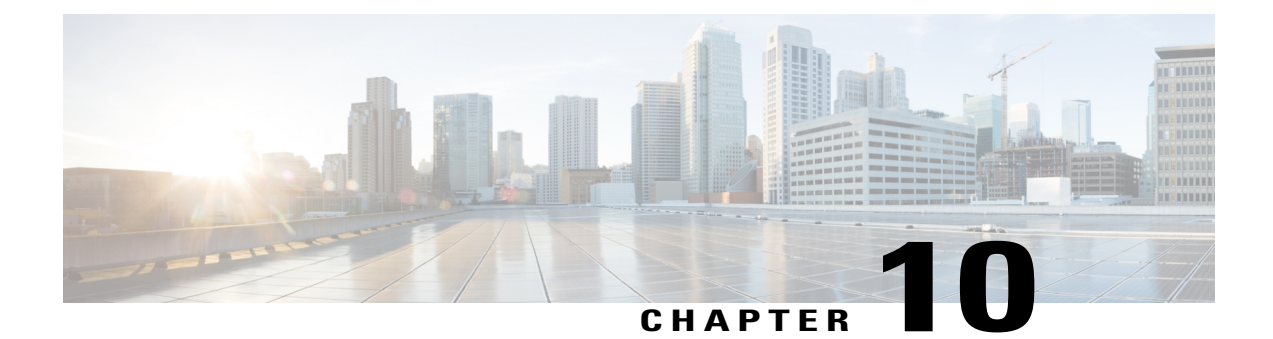

# Managing Controller Software and Configurations

This chapter describes how to manage configurations and software versions on the controllers.

- Upgrading the Controller Software, page 645
- Transferring Files to and from a Controller, page 658
- Saving Configurations, page 673
- Editing Configuration Files, page 673
- Clearing the Controller Configuration, page 674
- Erasing the Controller Configuration, page 674
- Resetting the Controller, page 675

# **Upgrading the Controller Software**

When you upgrade the controller software, the software on the access points associated with the controller is also automatically upgraded. When an access point is loading software, each of its LEDs blinks in succession. Up to 10 access points can be concurrently upgraded from the controller.

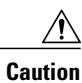

Do not power down the controller or any access point during this process; otherwise, you might corrupt the software image. Upgrading a controller with a large number of access points can take as long as 30 minutes, depending on the size of your network. However, with the increased number of concurrent access point upgrades supported in the controller software release, the upgrade time should be significantly reduced. The access points must remain powered, and the controller must not be reset during this time.

# **Restrictions for Upgrading Controller Software**

- If you require a downgrade from one release to another, you might lose the configuration from your current release. The workaround is to reload the previous controller configuration files saved on the backup server or to reconfigure the controller.
- It is not possible to directly upgrade to this release from a release that is older than 6.0.182.0.
- You can upgrade or downgrade the controller software only between certain releases. In some instances, you must first install an intermediate release prior to upgrading to the latest software release.
- When you upgrade the controller to an intermediate software release, you must wait until all of the access points that are associated with the controller are upgraded to the intermediate release before you install the latest controller software. In large networks, it can take some time to download the software on each access point.
- When you upgrade to the latest software release, the software on the access points associated with the controller is also automatically upgraded. When an access point is loading software, each of its LEDs blinks in succession.
- We recommend that you access the controller GUI using Microsoft Internet Explorer 6.0 SP1 (or a later release) or Mozilla Firefox 2.0.0.11 (or a later release).
- Cisco controllers support standard SNMP Management Information Base (MIB) files. MIBs can be downloaded from the Software Center on Cisco.com.
- The controller software is factory installed on your controller and automatically downloaded to the access points after a release upgrade and whenever an access point joins a controller. We recommend that you install the latest software version available for maximum operational benefit.
- We recommend that you install Wireless LAN Controller Field Upgrade Software for Release 1.7.0.0-FUS, which is a special AES package that contains several system-related component upgrades. These include the bootloader, field recovery image, and FPGA/MCU firmware. Installing the FUS image requires special attention because it installs some critical firmware. The FUS image is independent of the runtime image. For more information, see http://www.cisco.com/c/en/us/td/docs/wireless/controller/release/notes/fus rn 1 7 0 0.html.
- Ensure that you have a TFTP or FTP server available for the software upgrade. Follow these guidelines when setting up a TFTP or FTP server:
  - Ensure that your TFTP server supports files that are larger than the size of the controller software release. Some TFTP servers that support files of this size are tftpd32 and the TFTP server within the Cisco Prime Infrastructure. If you attempt to download the controller software and your TFTP server does not support files of this size, the following error message appears: "TFTP failure while storing in flash."
  - If you are upgrading through the distribution system network port, the TFTP or FTP server can be on the same or a different subnet because the distribution system port is routable
- When you plug a controller into an AC power source, the bootup script and power-on self-test run to initialize the system. During this time, you can press Esc to display the bootloader Boot Options Menu. The menu options for the 5500 and Flex 7500 series controllers are different than for other controller platforms.

#### Bootloader menu for 5500 Series Controllers:

Boot Options Please choose an option from below: 1. Run primary image 2. Run backup image 3. Change active boot image 4. Clear Configuration 5. Format FLASH Drive 6. Manually update images Please enter your choice:

#### Bootloader menu for other controller platforms:

Boot Options Please choose an option from below: 1. Run primary image 2. Run backup image 3. Manually update images 4. Change active boot image 5. Clear Configuration Please enter your choice:

Enter 1 to run the current software, enter 2 to run the previous software, enter 4 (on a 5500 series controller), or enter 5 (on another controller platform) to run the current software and set the controller configuration to factory defaults. Do not choose the other options unless directed to do so.

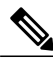

Note

te See the Installation Guide or the Quick Start Guide for your controller for more details on running the bootup script and power-on self-test.

 Control which address(es) are sent in CAPWAP discovery responses when NAT is enabled on the Management Interface using the following command:

#### config network ap-discovery nat-ip-only {enable | disable}

where

- enable—Enables use of NAT IP only in Discovery response. This is the default. Use this command if all APs are outside of the NAT gateway.
- disable—Enables use of both NAT IP and non-NAT IP in discovery response. Use this command if APs are on the inside and outside of the NAT gateway; for example, Local Mode and OfficeExtend APs on the same controller.

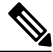

Note

To avoid stranding APs, you must disable AP link-latency (if enabled) before you use the disable option for the **config network ap-discovery nat-ip-only** command. To disable AP link-latency, use the **config ap link-latency disable all** command.

- You can configure 802.1p tagging by using the **config qos dot1p-tag** {**bronze** | **silver** | **gold** | **platinum**} tag. For the 7.2.103.0 and later releases, if you tag 802.1p packets, the tagging has impact only on wired packets. Wireless packets are impacted only by the maximum priority level set for QoS.
- You can reduce the network downtime using the following options:
  - You can predownload the AP image.
  - For FlexConnect access points, use the FlexConnect Efficient AP upgrade feature to reduce traffic between the controller and the AP (main site and the branch).

- Do not power down the controller or any access point during the upgrade process; otherwise, you might
  corrupt the software image. Upgrading a controller with a large number of access points can take as long
  as 30 minutes, depending on the size of your network. However, with the increased number of concurrent
  access point upgrades supported, the upgrade time should be significantly reduced. The access points
  must remain powered, and the controller must not be reset during this time.
- If you want to downgrade to a previous release, do either of the following:
  - Delete all WLANs that are mapped to interface groups and create new ones.
  - Ensure that all WLANs are mapped to interfaces rather than interface groups.
- After you perform these functions on the controller, you must reboot the controller for the changes to take effect:
  - Enable or disable link aggregation (LAG)
  - Enable a feature that is dependent on certificates (such as HTTPS and web authentication)
  - Add new or modify existing SNMP v3 users
  - Modify an existing SNMP v3 engine ID
  - · Add a new license or modify an existing license
  - · Increase the priority for a license
- The controller bootloader stores a copy of the active primary image and the backup image. If the primary image becomes corrupted, you can use the bootloader to boot with the backup image.

With the backup image stored before rebooting, be sure to choose **Option 2: Run Backup Image** from the boot menu to boot from the backup image. Then, upgrade with a known working image and reboot the controller.

• The recovery image provides a backup image that can be used if an access point power-cycles during an image upgrade. The best way to avoid the need for access point recovery is to prevent an access point from power-cycling during a system upgrade. If a power-cycle occurs during an upgrade to an oversized access point image, you can recover the access point using the TFTP recovery procedure.

To recover the access point using the TFTP recovery procedure, follow these steps:

- 1 Download the required recovery image from Cisco.com (c1100-rcvk9w8-mx, c1200-rcvk9w8-mx, or c1310-rcvk9w8-mx) and install it in the root directory of your TFTP server.
- 2 Connect the TFTP server to the same subnet as the target access point and power-cycle the access point. The access point boots from the TFTP image and then joins the controller to download the oversized access point image and complete the upgrade procedure.
- **3** After the access point has been recovered, you can remove the TFTP server.
- You can upgrade to a new release of the controller software or downgrade to an older release even if Federal Information Processing Standard (FIPS) is enabled.
- If you upgrade from a release that is prior to Release 7.5 directly to Release 7.6.X or a later release, the predownload process on Cisco AP2600 and AP3600 fails. After the Cisco WLC is upgraded to Release 7.6.X or a later release, the new image is loaded on Cisco AP2600 and AP3600. After the upgrade to a Release 7.6.X image, the predownload functionality works as expected. The predownload failure is only a one-time failure.

# **Upgrading Controller Software (GUI)**

Step 1 Upload your controller configuration files to a server to back them up. We highly recommend that you back up your configuration files of the controller prior to upgrading the controller Note software. Otherwise, you must manually reconfigure the controller. Step 2 Get the controller software image by following these steps: a) Browse to the Cisco Software Center: http://www.cisco.com/cisco/software/navigator.html. b) Choose Wireless > Wireless LAN Controller. The following options are available: Integrated Controllers and Controller Modules and Standalone Controllers. c) Depending on your controller platform, click one of the above options. d) Click the controller model number or name. The Download Software page is displayed. e) Click a controller software release. The software releases are labeled as follows to help you determine which release to download: Early Deployment (ED)—These software releases provide new features, new hardware platform support, and bug fixes. **Maintenance Deployment (MD)**—These software releases provide bug fixes and ongoing software maintenance. Deferred (DF)—These software releases have been deferred. We recommend that you migrate to an upgraded release. f) Choose a software release number. g) Click the filename (filename.aes). h) Click Download. i) Read Cisco's End User Software License Agreement and then click Agree. j) Save the file to your hard drive. k) Repeat steps a through k to download the remaining file. Step 3 Copy the controller software image (*filename*.aes) to the default directory on your TFTP or FTP server. Step 4 (Optional) Disable the 802.11 networks. For busy networks, controllers on high utilization, or small controller platforms, we recommend that you disable Note the 802.11 networks as a precautionary measure. Step 5 Disable any WLANs on the controller. Step 6 Choose **Commands > Download File** to open the **Download File to Controller** page. Step 7 From the **File Type** drop-down list, choose **Code**. Step 8 From the Transfer Mode drop-down list, choose from the following options: • TFTP • **FTP** • HTTP (available in 8.1 and later releases) Step 9 In the IP Address text box, enter the IP address of the server. If you are using a TFTP server, the default values of 10 retries and 6 seconds for the Maximum Retries and Timeout text boxes should work correctly without any adjustment. However, you can change these values. Step 10 If you are using a TFTP server, the default values of 10 retries for the Maximum Retries text field, and 6 seconds for the Timeout text field should work correctly without any adjustment. However, you can change these values if desired. To

do so, enter the maximum number of times that the TFTP server attempts to download the software in the **Maximum Retries** text box and the amount of time (in seconds) that the TFTP server attempts to download the software in the **Timeout** text box.

- **Step 11** In the **File Path** text box, enter the directory path of the software.
- **Step 12** In the File Name text box, enter the name of the controller software file (*filename*.aes).
- **Step 13** If you are using an FTP server, follow these steps:
  - a) In the Server Login Username text box, enter the username to log into the FTP server.
  - b) In the Server Login Password text box, enter the password to log into the FTP server.
  - c) In the Server Port Number text box, enter the port number on the FTP server through which the download occurs. The default value is 21.
- Step 14 Click Download to download the software to the controller. A message appears indicating the status of the download.
- **Step 15** After the download is complete, click **Reboot**.
- Step 16 If prompted to save your changes, click Save and Reboot.
- Step 17 Click OK to confirm.
- **Step 18** After the controller reboots, repeat step 6 to step 17 to install the remaining file.
- **Step 19** Reenable the WLANs.
- **Step 20** For Cisco WiSM2, reenable the controller port channel on the Catalyst switch.
- **Step 21** If you have disabled the 802.11 networks in Step 4, reenable them.
- **Step 22** To verify the controller software version, choose **Monitor** on the controller GUI and see **Software Version** in the Controller Summary area.

# **Upgrading Controller Software (CLI)**

Step 1

Upload your controller configuration files to a server to back them up.

- **Note** We highly recommend that you back up your controller's configuration files prior to upgrading the controller software. Otherwise, you must manually reconfigure the controller.
- **Step 2** Get the controller software image by following these steps:
  - a) Browse to the Cisco Software Center: http://www.cisco.com/cisco/software/navigator.html.

 b) Choose Wireless > Wireless LAN Controller. The following options are available: Integrated Controllers and Controller Modules and Standalone Controllers.

- c) Depending on your controller platform, click one of the above options.
- d) Click the controller model number or name. The Download Software page is displayed.
- e) Click a controller software release. The software releases are labeled as follows to help you determine which release to download:

**Early Deployment (ED)**—These software releases provide new features, new hardware platform support, and bug fixes.

Maintenance Deployment (MD)—These software releases provide bug fixes and ongoing software maintenance.

Deferred (DF)—These software releases have been deferred. We recommend that you migrate to an upgraded release.

- f) Choose a software release number.
- g) Click the filename (*filename*.aes).
- h) Click Download.
- i) Read Cisco's End User Software License Agreement and then click Agree.
- j) Save the file to your hard drive.
- k) Repeat steps *a* through *k* to download the remaining file.
- **Step 3** Copy the controller software image (*filename*.aes) to the default directory on your TFTP or FTP server.
- **Step 4** (Optional) Disable the 802.11 networks.
  - **Note** For busy networks, controllers on high utilization, or small controller platforms, we recommend that you disable the 802.11 networks as a precautionary measure.
- **Step 5** Disable any WLANs on the controller (using the **config wlan disable** *wlan id* command).
- **Step 6** Log onto the controller CLI.
- **Step 7** Enter the **ping server-ip-address** command to verify that the controller can contact the TFTP or FTP server.
- **Step 8** View current download settings by entering the transfer download start command. Answer n to the prompt to view the current download settings.
- **Step 9** Change the download settings, if necessary by entering these commands:
  - transfer download mode {tftp | ftp}
  - transfer download datatype code
  - transfer download serverip server-ip-address
  - transfer download filename filename
  - transfer download path server-path-to-file
    - **Note** Pathnames on a TFTP or FTP server are relative to the server's default or root directory. For example, in the case of the Solaris TFTP server, the path is "/".

If you are using a TFTP server, also enter these commands:

- transfer download tftpMaxRetries retries
- transfer download tftpPktTimeout timeout
- **Note** The default values of 10 retries and a 6-second timeout should work correctly without any adjustment. However, you can change these values. To do so, enter the maximum number of times that the TFTP server attempts to download the software for the *retries* parameter and the amount of time (in seconds) that the TFTP server attempts to download the software for the *timeout* parameter.

If you are using an FTP server, also enter these commands:

- transfer download username username
- transfer download password password
- transfer download port port
- **Note** The default value for the port parameter is 21.

| View the current updated settings by entering the transfer download start command. Answer y to the prompt to confirm the current download settings and start the software download.                                                                                                    |
|----------------------------------------------------------------------------------------------------|
| Save the code update to nonvolatile NVRAM and reboot the controller by entering this command: <b>reset system</b>                                                                                                    |
| The controller completes the bootup process.                                                                                                    |
| After the controller reboots, repeat Steps 6 through 11 to install the remaining file.                                                                                                    |
| Reenable the WLANs by entering this command: config wlan enable wlan_id                                                                                                    |
| For Cisco WiSMs, re-enable the controller port channel on the Catalyst switch.                                                                                                    |
| If you have disabled the 802.11 networks in Step 4, renable them.                                                                                                    |
| To verify the controller software that is installed, enter the show sysinfo command and see Product Version.                                                                                                    |
| <ul> <li>To verify the Cisco Unified Wireless Network Controller Boot Software file that is installed on the controller, enter the show sysinfo command on the controller CLI and see Recovery Image Version or Emergency Image Version.</li> <li>Note If a Cisco Unified Wireless Network Controller Boot Software ER.aes file is not installed, Recovery Image Version or Emergency Image Version show 'N/A.'</li> </ul> |
|                                                                                                    |

# Predownloading an Image to an Access Point

To minimize network outages, you can download an upgrade image to the access point from the Cisco WLC without resetting the access point or losing network connectivity. Previously, you would download an upgrade image to the controller and reset it, which causes the access point to go into discovery mode. After the access point discovers the Cisco WLC with the new image, the access point downloads the new image, resets, goes into discovery mode, and rejoins the Cisco WLC.

You can now download the upgrade image to the Cisco WLC and then download the image to the access point while the network is still operational. You can also schedule a reboot of the Cisco WLC and access points, either after a specified amount of time or at a specific date and time. When both devices are up, the access point discovers and rejoins the Cisco WLC.

#### **Flash Memory Requirements on Access Points**

This table lists the Cisco AP models and the minimum amount of free flash memory required for the predownload process to work:

| Cisco AP  | Minimum Free Flash Memory Required |
|-----------|------------------------------------|
| 3502(I/E) | 14 MB                              |
| 2602(I/E) | 14 MB                              |
| 1602(I/E) | 12 MB                              |
| 1262      | 14 MB                              |
| 1142      | 12 MB                              |

Note

- The required flash memory can vary based on the radio type and the number of antennas used.
  - This predownload feature is not supported on 1242 and 1131 Cisco AP models.
  - Cisco AP1142 has 32 MB of total flash memory and can support the predownload feature.

### Access Point Predownload Process

The access point predownload feature works as follows:

- The controller image is downloaded.
  - The primary image becomes the backup image of the controller and the downloaded image becomes the new primary image. Change the current boot image as the backup image by using the **config boot backup** command to ensure that if a system failure occurs, the controller boots with the last working image of the controller.
  - To switch over to the new downloaded image, start predownload of the upgraded image using the **config ap image predownload primary all** command.
  - The upgrade image is downloaded as the backup image on the access points. You can verify this by using the **show ap image all** command.
  - Change the boot image to primary image manually using the **config boot primary** command and reboot the controller for the upgrade image to be activated.

or

- You issue a scheduled reboot with the **swap** keyword. The **swap** keyword has the following importance: The swapping occurs to the primary and backup images on the access point and the currently active image on controller with the backup image.
- When the controller reboots, the access points are disassociated and eventually come up with an upgraded image. Once the controller responds to the discovery request sent by an access point with its discovery response packet, the access point sends a join request.
- The actual upgrade of the images occur. The following sequence of actions occur:
  - During boot time, the access point sends a join request.
  - The controller responds with the join response with the image version that the controller is running.
  - The access point compares its running image with the running image on the controller. If the versions match, the access point joins the controller.
  - If the versions do not match, the access point compares the version of the backup image and if they match, the access point swaps the primary and backup images and reloads and subsequently joins the controller.
  - If the primary image of the access point is the same as the controller image, the access point reloads and joins the controller.
  - If none of the above conditions are true, the access point sends an image data request to the controller, downloads the latest image, reloads, and joins the controller.

### **Restrictions for Predownloading an Image to an Access Point**

• The maximum number of concurrent predownloads is limited to half the number of concurrent normal image downloads. This limitation allows new access points to join the controller during image downloading.

If you reach the predownload limit, then the access points that cannot get an image sleep for a time between 180 to 600 seconds and then reattempt the predownload.

- Before you predownload, you should change the active controller boot image to the backup image to ensure that if the controller reboots for some reason, it comes back up with the earlier running image, not the partially downloaded upgrade image.
- This predownload feature is not supported on 1242 and 1131 Cisco AP models.
- When the system time is changed by using the **config time** command, the time set for a scheduled reset is not valid and the scheduled system reset is canceled. You are given an option either to cancel the scheduled reset before configuring the time or retain the scheduled reset and not configure the time.
- All the primary, secondary, and tertiary controllers should run the same images as the primary and backup images. That is, the primary image of all three controllers should be X and the secondary image of all three controllers should be Y or the feature is not effective.
- At the time of the reset, if any AP is downloading the controller image, the scheduled reset is canceled. The following message appears with the reason why the scheduled reset was canceled:

%OSAPI-3-RESETSYSTEM\_FAILED: osapi\_task.c:4458 System will not reset as software is being upgraded.

- Predownloading a 7.2 or later version of image on a Cisco Aironet 1240 access point is not supported when upgrading from a previous controller release. If predownloading is attempted to the Cisco Aironet 1240 access point, the AP gets disconnected.
- There are two images for the1550 Mesh AP 1550 with 64 MB memory and 1550 with 128 MB memory. During the controller upgrade to 7.6 and higher versions, the AP images are downloaded and there are two reboots.
- If you upgrade from a release that is prior to Release 7.5 directly to Release 7.6.X or a later release, the predownload process on Cisco AP2600 and AP3600 fails. After the Cisco WLC is upgraded to Release 7.6.X or a later release, the new image is loaded on Cisco AP2600 and AP3600. After the upgrade to a Release 7.6.X image, the predownload functionality works as expected. The predownload failure is only a one-time failure.

## Predownloading an Image to Access Points—Global Configuration (GUI)

**Step 1** Upload your controller configuration files to a server to back them up.

- **Note** We highly recommend that you back up your controller's configuration files prior to upgrading the controller software. Otherwise, you must manually reconfigure the controller.
- **Step 2** Follow these steps to obtain the controller software:
  - a) Browse to the Cisco Software Center: http://www.cisco.com/cisco/software/navigator.html
  - b) Choose Wireless from the center selection window.

#### c) Click Wireless LAN Controllers.

The following options are available: Integrated Controllers and Controller Modules and Standalone Controllers.

- d) Depending on your controller platform, click one of the above options.
- e) Click the controller model number or name. The Download Software page is displayed.
- f) Click a controller software release. The software releases are labeled as follows to help you determine which release to download:

**Early Deployment (ED)**—These software releases provide new features, new hardware platform support, and bug fixes.

Maintenance Deployment (MD)—These software releases provide bug fixes and ongoing software maintenance.

Deferred (DF)—These software releases have been deferred. We recommend that you migrate to an upgraded release.

- g) Choose a software release number.
- h) Click the filename (*filename.aes*).
- i) Click Download.
- j) Read Cisco's End User Software License Agreement and then click Agree.
- k) Save the file to your hard drive.
- 1) Repeat steps a through k to download the remaining file.
- **Step 3** Copy the controller software file (*filename.aes*) to the default directory on your TFTP or FTP server.
- **Step 4** (Optional) Disable the controller 802.11X networks.
  - **Note** For busy networks, controllers on high utilization, or small controller platforms, we recommend that you disable the 802.11X networks as a precautionary measure.
- **Step 5** Choose Commands > Download File to open the Download File to Controller page.
- **Step 6** From the **File Type** drop-down list, choose **Code**.
- **Step 7** From the **Transfer Mode** drop-down list, choose from the following options:
  - TFTP
  - FTP

**Step 8** In the **IP Address** text box, enter the IP address of the server.

If you are using a TFTP server, the default values of 10 retries and 6 seconds for the Maximum Retries and Timeout text boxes should work correctly without any adjustment. However, you can change these values.

- **Step 9** Enter the maximum number of times that the TFTP server attempts to download the software in the **Maximum Retries** text box and the amount of time (in seconds) that the TFTP server attempts to download the software in the **Timeout** text box.
- **Step 10** In the **File Path** text box, enter the directory path of the software.
- **Step 11** In the **File Name** text box, enter the name of the controller software file (*filename*.aes).
- **Step 12** If you are using an FTP server, follow these steps:
  - a) In the Server Login Username text box, enter the username to log into the FTP server.
  - b) In the Server Login Password text box, enter the password to log into the FTP server.

- c) In the Server Port Number text box, enter the port number on the FTP server through which the download occurs. The default value is 21.
- **Step 13** Click **Download** to download the software to the controller. A message appears indicating the status of the download.
- **Step 14** To configure the predownloading of access point images globally, choose **Wireless > Access Points > Global Configuration** to open the Global Configuration page.
- **Step 15** In the AP Image Pre-download section, perform one of the following:
  - To instruct all the access points to predownload a primary image from the controller, click Download Primary under the AP Image Pre-download.
  - To instruct all the access points to swap their primary and backup images, click Interchange Image.
  - To download an image from the controller and store it as a backup image, click **Download Backup**.
  - To abort the predownload operation, click Abort Predownload.

Step 16 Click OK.

Step 17 Click Apply.

### Predownloading an Image to Access Points (CLI)

Using the CLI, you can predownload an image to a specific access point or to all access points.

**Step 1** Follow these steps to obtain the controller software:

- a) Browse to the Cisco Software Center: http://www.cisco.com/cisco/software/navigator.html
- b) Select Wireless from the center selection window.
- c) Click Wireless LAN Controllers. The following options are available: Integrated Controllers and Controller Modules and Standalone Controllers.
- d) Depending on your controller platform, click one of the above options.
- e) Click the controller model number or name. The Download Software page is displayed.
- f) Click a controller software release. The software releases are labeled as follows to help you determine which release to download:

**Early Deployment (ED)**—These software releases provide new features, new hardware platform support, and bug fixes.

Maintenance Deployment (MD)—These software releases provide bug fixes and ongoing software maintenance.

Deferred (DF)—These software releases have been deferred. We recommend that you migrate to an upgraded release.

- g) Choose a software release number.
- h) Click the filename (filename.aes).
- i) Click Download.
- j) Read Cisco's End User Software License Agreement and then click Agree.
- k) Save the file to your hard drive.

- 1) Repeat steps a through n to download the remaining file.
- **Step 2** Copy the controller software file (*filename.aes*) to the default directory on your TFTP or FTP server.
- **Step 3** (Optional) Disable the 802.11 networks.
  - **Note** For busy networks, controllers on high utilization, or small controller platforms, we recommend that you disable the 802.11a/n or 802.11b/g/n networks as a precautionary measure.
- **Step 4** For Cisco WiSM2, shut down the controller port channel on the Catalyst switch to allow the controller to reboot before the access points start downloading the software.
- **Step 5** Disable any WLANs on the controller using the **config wlan disable** *wlan id* command.
- **Step 6** Specify access points that will receive the predownload image.

Use one of these commands to specify access points for predownload:

• Specify access points for predownload by entering this command:

config ap image predownload {primary | backup} {ap\_name | all}

The primary image is the new image; the backup image is the existing image. Access points always boot with the primary image.

• Swap an access point's primary and backup images by entering this command:

**config ap image swap** {*ap\_name* | **all**}

• Display detailed information on access points specified for predownload by entering this command:

show ap image {all | ap-name}

The output lists access points that are specified for predownloading and provides for each access point, primary and secondary image versions, the version of the predownload image, the predownload retry time (if necessary), and the number of predownload attempts. The output also includes the predownload status for each device. The status of the access points is as follows:

- None-The access point is not scheduled for predownload.
- Predownloading-The access point is predownloading the image.
- Not supported—The access point (1120, 1230, and 1310) does not support predownloading.
- Initiated—The access point is waiting to get the predownload image because the concurrent download limit has been reached.
- Failed—The access point has failed 64 predownload attempts.
- Complete—The access point has completed predownloading.

Step 7 Set a reboot time for the controller and the access points.Use one of these commands to schedule a reboot of the controller and access points:

• Specify the amount of time delay before the devices reboot by entering this command:

reset system in *HH:MM:SS* image {swap | no-swap} reset-aps [save-config]

**Note** The **swap** operand in the **reset** command will result in the swapping of the primary and backup images on both the controller and the access point.

The controller sends a reset message to all joined access points, and then the controller resets.

• Specify a date and time for the devices to reboot by entering this command:

#### reset system at YYYY-MM-DD HH:MM:SS image {swap | no-swap} reset-aps [save-config]

The controller sends a reset message to all joined access points, and then the controller resets.

- **Note** The **swap** operand in the **reset** command will result in the swapping of the primary and backup images on both the controller and the access point.
- Set up an SNMP trap message that announces the upcoming reset by entering this command:

#### reset system notify-time minutes

The controller sends the announcement trap the configured number of minutes before the reset.

• Cancel the scheduled reboot by entering this command:

#### reset system cancel

**Note** If you configure reset times and then use the **config time** command to change the system time on the controller, the controller notifies you that any scheduled reset times will be canceled and must be reconfigured after you set the system time.

Use the show reset command to display scheduled resets.

Information similar to the following appears:

```
System reset is scheduled for Apr 08 01:01:01 2010.
Current local time and date is Apr 07 02:57:44 2010.
A trap will be generated 10 minutes before each scheduled system reset.
Use 'reset system cancel' to cancel the reset.
Configuration will be saved before the system reset.
```

# **Transferring Files to and from a Controller**

Controllers have built-in utilities for uploading and downloading various files. Follow the instructions in these sections to import files using either the controller GUI or CLI:

# **Downloading a Login Banner File**

You can download a login banner file using either the GUI or the CLI. The login banner is the text that appears on the page before user authentication when you access the controller GUI or CLI using Telnet, SSH, or a console port connection.

You save the login banner information as a text (\*.txt) file. The text file cannot be larger than 1296 characters and cannot have more than 16 lines of text.

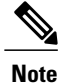

The ASCII character set consists of printable and nonprintable characters. The login banner supports only printable characters.

Here is an example of a login banner:

```
Welcome to the Cisco Wireless Controller!
Unauthorized access prohibited.
Contact sysadmin@corp.com for access.
```

Follow the instructions in this section to download a login banner to the controller through the GUI or CLI. However, before you begin, make sure that you have a TFTP or FTP server available for the file download. Follow these guidelines when setting up a TFTP or FTP server:

- If you are downloading through the service port, the TFTP or FTP server must be on the same subnet as the service port because the service port is not routable, or you must create static routes on the controller.
- If you are downloading through the distribution system network port, the TFTP or FTP server can be on the same or a different subnet because the distribution system port is routable.
- A third-party TFTP or FTP server cannot run on the same computer as Cisco Prime Infrastructure because the Prime Infrastructure built-in TFTP or FTP server and the third-party TFTP or FTP server require the same communication port.

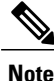

Clearing the controller configuration does not remove the login banner. See the Clearing the Login Banner (GUI) section for information about clearing the login banner using the controller GUI or CLI.

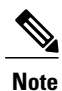

The controller can have only one login banner file. If you download another login banner file to the controller, the first login banner file is overwritten.

## Downloading a Login Banner File (GUI)

- Step 1Copy the login banner file to the default directory on your server.
- **Step 2** Choose **Commands** > **Download File** to open the Download File to Controller page.
- **Step 3** From the File Type drop-down list, choose Login Banner.
- **Step 4** From the Transfer Mode drop-down list, choose from the following options:
  - TFTP
  - FTP

Step 5 In the IP Address text box, enter the IP address of the server type you chose in Step 4. If you are using a TFTP server, the default values of 10 retries and 6 seconds for the Maximum Retries and Timeout text boxes should work correctly without any adjustment. However, you can change these values.

- **Step 6** Enter the maximum number of times that the TFTP server attempts to download the certificate in the Maximum Retries text box and the amount of time (in seconds) that the TFTP server attempts to download the certificate in the Timeout text box.
- **Step 7** In the File Path text box, enter the directory path of the login banner file.
- **Step 8** In the File Name text box, enter the name of the login banner text (\*.txt) file.
- **Step 9** If you are using an FTP server, follow these steps:
  - a) In the Server Login Username text box, enter the username to log into the FTP server.
  - b) In the Server Login Password text box, enter the password to log into the FTP server.
  - c) In the Server Port Number text box, enter the port number on the FTP server through which the download occurs. The default value is 21.
- **Step 10** Click **Download** to download the login banner file to the controller. A message appears indicating the status of the download.

# **Downloading a Login Banner File (CLI)**

| Step 1 | Log into the                   | e controller CLI.                                                                                                    |  |  |  |  |  |  |
|--------|--------------------------------|----------------------------------------------------------------------------------------------------|--|--|--|--|--|--|
| Step 2 | Specify the <b>transfer do</b> | transfer mode used to download the config file by entering this command:<br>wnload mode {tftp   ftp}                                                                                                    |  |  |  |  |  |  |
| Step 3 | Download t<br>transfer do      | Download the controller login banner by entering this command:<br>transfer download datatype login-banner                                                                                                    |  |  |  |  |  |  |
| Step 4 | Specify the <b>transfer do</b> | Specify the IP address of the TFTP or FTP server by entering this command: <b>transfer download serverip</b> server-ip-address                                                                                                    |  |  |  |  |  |  |
| Step 5 | Specify the <b>transfer do</b> | Specify the name of the config file to be downloaded by entering this command: <b>transfer download path</b> server-path-to-file                                                                                                    |  |  |  |  |  |  |
| Step 6 | Specify the <b>transfer do</b> | Specify the directory path of the config file by entering this command: <b>transfer download filename</b> <i>filename</i> <b>.txt</b>                                                                                                    |  |  |  |  |  |  |
| Step 7 | If you are us                  | If you are using a TFTP server, enter these commands:                                                                                                    |  |  |  |  |  |  |
|        | • transf                       | er download tftpMaxRetries retries                                                                                                    |  |  |  |  |  |  |
|        | • transf                       | er download tftpPktTimeout timeout                                                                                                    |  |  |  |  |  |  |
|        | Note                           | The default values of 10 retries and a 6-second timeout should work correctly without any adjustment.<br>However, you can change these values. To do so, enter the maximum number of times that the TFTP<br>server attempts to download the software for the <i>retries</i> parameter and the amount of time (in seconds)<br>that the TFTP server attempts to download the software for the <i>timeout</i> parameter. |  |  |  |  |  |  |
| Step 8 | If you are u                   | sing an FTP server, enter these commands:                                                                                                    |  |  |  |  |  |  |
|        | • transf                       | er download username username                                                                                                    |  |  |  |  |  |  |
|        | • transf                       | er download password password                                                                                                    |  |  |  |  |  |  |
|        |                                |                                                                                                    |  |  |  |  |  |  |

• transfer download port port

**Note** The default value for the port parameter is 21.

**Step 9** View the download settings by entering the **transfer download start** command. Enter y when prompted to confirm the current settings and start the download process.

### **Clearing the Login Banner (GUI)**

| Step 1 | Choose Commands > Login Banner to open the Login Banner page.                                                                                                    |  |  |
|--------|----------------------------------------------------------------------------------------------------|--|--|
| Step 2 | Click Clear.                                                                                                    |  |  |
| Step 3 | When prompted, click <b>OK</b> to clear the banner.<br>To clear the login banner from the controller using the controller CLI, enter the <b>clear login-banner</b> command. |  |  |

# **Downloading Device Certificates**

Each wireless device (controller, access point, and client) has its own device certificate. For example, the controller is shipped with a Cisco-installed device certificate. This certificate is used by EAP-FAST (when not using PACs), EAP-TLS, PEAP-GTC, and PEAP-MSCHAPv2 to authenticate wireless clients during local EAP authentication. However, if you want to use your own vendor-specific device certificate, it must be downloaded to the controller.

Note

For more information about configuring local EAP, see the Configuring Local EAP section.

Follow the instructions in this section to download a vendor-specific device certificate to the controller through the GUI or CLI. However, before you begin, make sure you have a TFTP or FTP server available for the certificate download. Follow these guidelines when setting up a TFTP or FTP server:

- If you are downloading through the service port, the TFTP or FTP server must be on the same subnet as the service port because the service port is not routable, or you must create static routes on the controller.
- If you are downloading through the distribution system network port, the TFTP or FTP server can be on the same or a different subnet because the distribution system port is routable.
- A third-party TFTP or FTP server cannot run on the same computer as Cisco Prime Infrastructure because the Prime Infrastructure built-in TFTP or FTP server and the third-party TFTP or FTP server require the same communication port.

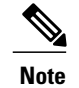

All certificates downloaded to the controller must be in PEM format.

### **Downloading Device Certificates (GUI)**

**Step 1** Copy the device certificate to the default directory on your server.

- **Step 2** Choose **Commands** > **Download File** to open the Download File to Controller page.
- **Step 3** From the File Type drop-down list, choose Vendor Device Certificate.
- **Step 4** In the Certificate Password text box, enter the password that was used to protect the certificate.
- **Step 5** From the Transfer Mode drop-down list, choose from the following options:
  - TFTP
  - FTP

#### Step 6 In the IP Address text box, enter the IP address of the server. If you are using a TFTP server, the default values of 10 retries and 6 seconds for the Maximum Retries and Timeout text boxes should work correctly without any adjustment. However, you can change these values.

- **Step 7** Enter the maximum number of times that the TFTP server attempts to download the certificate in the Maximum Retries text box and the amount of time (in seconds) that the TFTP server attempts to download the certificate in the Timeout text box.
- **Step 8** In the File Path text box, enter the directory path of the certificate.
- **Step 9** In the File Name text box, enter the name of the certificate.
- **Step 10** If you are using an FTP server, follow these steps:
  - a) In the Server Login Username text box, enter the username to log into the FTP server.
  - b) In the Server Login Password text box, enter the password to log into the FTP server.
  - c) In the Server Port Number text box, enter the port number on the FTP server through which the download occurs. The default value is 21.
- **Step 11** Click **Download** to download the device certificate to the controller. A message appears indicating the status of the download.
- **Step 12** After the download is complete, choose **Commands** > **Reboot** > **Reboot**.
- Step 13 If prompted to save your changes, click Save and Reboot.
- **Step 14** Click **OK** to confirm your decision to reboot the controller.

# Downloading Device Certificates (CLI)

| Step 1  | Log onto the                                                                                                    | e controller CLI.                                                                                                    |  |  |
|---------|----------------------------------------------------------------------------------------------------|----------------------------------------------------------------------------------------------------|--|--|
| Step 2  | Specify the transfer mode used to download the config file by entering this command: transfer download mode {tftp   ftp}                |                                                                                                    |  |  |
| Step 3  | Specify the t<br>transfer do                                                                                                    | type of the file to be downloaded by entering this command:<br>wnload datatype eapdevcert                                                                                                    |  |  |
| Step 4  | Specify the other transfer down                                                                                                    | certificate's private key by entering this command:<br>wnload certpassword password                                                                                                    |  |  |
| Step 5  | Specify the IP address of the TFTP or FTP server by entering this command: <b>transfer download serverip</b> server-ip-address          |                                                                                                    |  |  |
| Step 6  | Specify the name of the config file to be downloaded by entering this command: <b>transfer download path</b> <i>server-path-to-file</i> |                                                                                                    |  |  |
| Step 7  | Specify the directory path of the config file by entering this command: <b>transfer download filename</b> <i>filename.pem</i>           |                                                                                                    |  |  |
| Step 8  | If you are us                                                                                                    | sing a TFTP server, enter these commands:                                                                                                    |  |  |
|         | • transfe                                                                                                    | er download tftpMaxRetries retries                                                                                                    |  |  |
|         | • transf                                                                                                    | er download tftpPktTimeout timeout                                                                                                    |  |  |
|         | Note                                                                                                    | The default values of 10 retries and a 6-second timeout should work correctly without any adjustment.<br>However, you can change these values. To do so, enter the maximum number of times that the TFTP<br>server attempts to download the software for the <i>retries</i> parameter and the amount of time (in seconds)<br>that the TFTP server attempts to download the software for the <i>timeout</i> parameter. |  |  |
| Step 9  | If you are using an FTP server, enter these commands:                                                                                   |                                                                                                    |  |  |
|         | • transf                                                                                                    | er download username username                                                                                                    |  |  |
|         | • transfe                                                                                                    | er download password password                                                                                                    |  |  |
|         | • transfe                                                                                                    | er download port port                                                                                                    |  |  |
|         | Note                                                                                                    | The default value for the port parameter is 21.                                                                                                    |  |  |
| Step 10 | View the up<br>current settin                                                                                                    | dated settings by entering the <b>transfer download start</b> command. Answer y when prompted to confirm the ngs and start the download process.                                                                                                    |  |  |
| Step 11 | Reboot the controller by entering this command:<br>reset system                                                                         |                                                                                                    |  |  |

# **Downloading CA Certificates**

Controllers and access points have a Certificate Authority (CA) certificate that is used to sign and validate device certificates. The controller is shipped with a Cisco-installed CA certificate. This certificate may be used by EAP-FAST (when not using PACs), EAP-TLS, PEAP-GTC, and PEAP-MSCHAPv2 to authenticate wireless clients during local EAP authentication. However, if you want to use your own vendor-specific CA certificate, it must be downloaded to the controller.

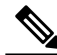

Note

For more information about configuring local EAP, see the Configuring Local EAP section.

Follow the instructions in this section to download CA certificates to the controller through the GUI or CLI. However, before you begin, make sure that you have a TFTP or FTP server available for the certificate download. Follow these guidelines when setting up a TFTP or FTP server:

- If you are downloading through the service port, the TFTP or FTP server must be on the same subnet as the service port because the service port is not routable, or you must create static routes on the controller.
- If you are downloading through the distribution system network port, the TFTP or FTP server can be on the same or a different subnet because the distribution system port is routable.
- A third-party TFTP or FTP server cannot run on the same computer as Cisco Prime Infrastructure because the Prime Infrastructure built-in TFTP or FTP server and the third-party TFTP or FTP server require the same communication port.

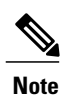

All certificates downloaded to the controller must be in PEM format.

### **Download CA Certificates (GUI)**

- Step 1
   Copy the CA certificate to the default directory on your server.

   Step 2
   Change Common de Demande d File to common the Demande d File to Contend to the Contend of the Contend of
- **Step 2** Choose **Commands** > **Download File** to open the Download File to Controller page.
- **Step 3** From the File Type drop-down list, choose **Vendor CA Certificate**.
- **Step 4** From the Transfer Mode drop-down list, choose from the following options:
  - TFTP
  - FTP

Step 5In the IP Address text box, enter the IP address of the server.If you are using a TFTP server, the default values of 10 retries and 6 seconds for the Maximum Retries and Timeout text<br/>boxes should work correctly without any adjustment. However, you can change these values.

| Step 6 | Enter the maximum number of times that the TFTP server attempts to download the certificate in the Maximum Retries    |
|--------|----------------------------------------------------------------------------------------------------|
|        | text box and the amount of time (in seconds) that the TFTP server attempts to download the certificate in the Timeout |
|        | text box.                                                                                                    |

- **Step 7** In the File Path text box, enter the directory path of the certificate.
- **Step 8** In the File Name text box, enter the name of the certificate.
- **Step 9** If you are using an FTP server, follow these steps:
  - a) In the Server Login Username text box, enter the username to log on to the FTP server.
  - b) In the Server Login Password text box, enter the password to log on to the FTP server.
  - c) In the Server Port Number text box, enter the port number on the FTP server through which the download occurs. The default value is 21.
- **Step 10** Click **Download** to download the CA certificate to the controller. A message appears indicating the status of the download.
- **Step 11** After the download is complete, choose **Commands** > **Reboot** > **Reboot**.
- **Step 12** If prompted to save your changes, click **Save and Reboot**.
- **Step 13** Click **OK** to confirm your decision to reboot the controller.

# **Downloading CA Certificates (CLI)**

| Step 1                                     | Log on to the                                                                                                    | controller CLI.                                                                                                    |  |  |
|--------------------------------------------|----------------------------------------------------------------------------------------------------|----------------------------------------------------------------------------------------------------|--|--|
| Step 2                                     | Specify the transfer mode used to download the config file by entering this command: transfer download mode {tftp   ftp}         |                                                                                                    |  |  |
| Step 3                                     | Specify the type of the file to be downloaded by entering this command:<br>transfer download datatype eapdevcert                 |                                                                                                    |  |  |
| Step 4                                     | Specify the IP address of the TFTP or FTP server by entering this command: transfer download serverip <i>server-ip-address</i>   |                                                                                                    |  |  |
| Step 5                                     | Specify the directory path of the config file by entering this command: <b>transfer download path</b> <i>server-path-to-file</i> |                                                                                                    |  |  |
| Step 6                                     | Specify the name of the config file to be downloaded by entering this command: <b>transfer download filename</b> <i>filename</i> |                                                                                                    |  |  |
| Step 7                                     | If you are usi                                                                                                    | ng a TFTP server, enter these commands:                                                                                                    |  |  |
|                                            | • transfe                                                                                                    | r download tftpMaxRetries retries                                                                                                    |  |  |
| • transfer download tftpPktTimeout timeout |                                                                                                    |                                                                                                    |  |  |
|                                            | Note                                                                                                    | The default values of 10 retries and a 6-second timeout should work correctly without any adjustment.<br>However, you can change these values. To do so, enter the maximum number of times that the TFTP server attempts to download the software for the <i>retries</i> parameter and the amount of time (in seconds) that the TFTP server attempts to download the software for the <i>timeout</i> parameter. |  |  |

**Step 8** If you are using an FTP server, enter these commands:

- transfer download username username
- transfer download password password
- transfer download port port
- **Note** The default value for the port parameter is 21.
- **Step 9** View the updated settings by entering the **transfer download start** command. Answer y when prompted to confirm the current settings and start the download process.
- **Step 10** Reboot the controller by entering the **reset system** command.

# **Uploading PACs**

Protected access credentials (PACs) are credentials that are either automatically or manually provisioned and used to perform mutual authentication with a local EAP authentication server during EAP-FAST authentication. When manual PAC provisioning is enabled, the PAC file is manually generated on the controller.

Follow the instructions in this section to generate and load PACs from the controller through the GUI or CLI. However, before you begin, make sure you have a TFTP or FTP server available for the PAC upload. Follow these guidelines when setting up a TFTP or FTP server:

- If you are uploading through the service port, the TFTP or FTP server must be on the same subnet as the service port because the service port is not routable, or you must create static routes on the controller.
- If you are uploading through the distribution system network port, the TFTP or FTP server can be on the same or a different subnet because the distribution system port is routable.
- A third-party TFTP or FTP server cannot run on the same computer as Cisco Prime Infrastructure because the Prime Infrastructure built-in TFTP or FTP server and the third-party TFTP or FTP server require the same communication port.

### **Uploading PACs (GUI)**

- **Step 1** Choose **Commands** > **Upload File** to open the Upload File from Controller page.
- Step 2 From the File Type drop-down list, choose PAC (Protected Access Credential).
- **Step 3** In the User text box, enter the name of the user who will use the PAC.
- **Step 4** In the Validity text box, enter the number of days for the PAC to remain valid. The default setting is zero (0).
- **Step 5** In the Password and Confirm Password text boxes, enter a password to protect the PAC.
- **Step 6** From the Transfer Mode drop-down list, choose from the following options:
  - TFTP

#### • FTP

- **Step 7** In the **IP Address (IPv4/IPv6)** text box, enter the IPv4/IPv6 address of the server.
- **Step 8** In the File Path text box, enter the directory path of the PAC.
- **Step 9** In the File Name text box, enter the name of the PAC file. PAC files have a .pac extension.
- **Step 10** If you are using an FTP server, follow these steps:
  - a) In the Server Login Username text box, enter the username to log into the FTP server.
  - b) In the Server Login Password text box, enter the password to log into the FTP server.
  - c) In the Server Port Number text box, enter the port number on the FTP server through which the upload occurs. The default value is 21.
- **Step 11** Click Upload to upload the PAC from the controller. A message appears indicating the status of the upload.

# **Uploading PACs (CLI)**

| Step 1 | Log on to the controller CLI.                                                                                                    |                                                                                                    |  |
|--------|----------------------------------------------------------------------------------------------------|----------------------------------------------------------------------------------------------------|--|
| Step 2 | Specify the transfer mode used to upload the config file by entering this command: transfer upload mode {tftp   ftp}             |                                                                                                    |  |
| Step 3 | Upload a Protected Access Credential (PAC) by entering this command: <b>transfer upload datatype pac</b>                         |                                                                                                    |  |
| Step 4 | Specify the identification of the user by entering this command: <b>transfer upload pac</b> username validity password           |                                                                                                    |  |
| Step 5 | Specify the <b>transfer up</b>                                                                                                   | IP address of the TFTP or FTP server by entering this command: <b>bload serverip</b> server-ip-address     |  |
|        | Note Th                                                                                                    | e server supports both, IPv4 and                                                                           |  |
| Step 6 | IPv<br>Specify the<br><b>transfer up</b>                                                                                         | 76.<br>directory path of the config file by entering this command:<br><b>load path</b> server-path-to-file |  |
| Step 7 | Specify the name of the config file to be uploaded by entering this command: <b>transfer upload filename</b> <i>manual</i> .pac. |                                                                                                    |  |
| Step 8 | If you are u                                                                                                    | sing an FTP server, enter these commands:                                                                  |  |
|        | • transf                                                                                                    | fer upload username username                                                                               |  |
|        | • transf                                                                                                    | fer upload password password                                                                               |  |
|        | • transf                                                                                                    | fer upload port <i>port</i>                                                                                |  |
|        | Note                                                                                                    | The default value for the port parameter is 21                                                             |  |

**Step 12** Follow the instructions for your wireless client to load the PAC on your client devices. Make sure to use the password that you entered above.

- **Step 9** View the updated settings by entering the **transfer upload start** command. Answer y when prompted to confirm the current settings and start the upload process.
- **Step 10** Follow the instructions for your wireless client to load the PAC on your client devices. Make sure to use the password that you entered above.

# **Uploading and Downloading Configuration Files**

We recommend that you upload your controller's configuration file to a server to back it up. If you lose your configuration, you can then download the saved configuration to the controller.

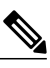

Note

Do not download a configuration file to your controller that was uploaded from a different controller platform. For example, a Cisco 5500 Series Controller does not support the configuration file from a Cisco 2500 Series Controller.

Follow these guidelines when working with configuration files:

- Any CLI with an invalid value is filtered out and set to default by the XML validation engine. Validation
  occurs during bootup. A configuration may be rejected if the validation fails. A configuration may fail
  if you have an invalid CLI. For example, if you have a CLI where you try to configure a WLAN without
  adding appropriate commands to add the WLAN.
- A configuration may be rejected if the dependencies are not addressed. For example, if you try to configure dependent parameters without using the add command. The XML validation may succeed but the configuration download infrastructure will immediately reject the configuration with no validation errors.
- An invalid configuration can be verified by using the show invalid-config command. The show invalid-config command reports the configuration that is rejected by the controller either as part of download process or by XML validation infrastructure.

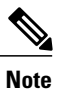

You can also read and modify the configuration file.

• The FTP or the TFTP servers for transfer of configuration, image, and so on, must be reachable over a wired connection. The transfer cannot be performed over one of the wireless clients of the Cisco WLC. If you try to use a wireless client of the Cisco WLC, you are prompted with a system message saying that the server is not reachable. However, if you use a wireless client that is associated with another Cisco WLC, the FTP or the TFTP servers are reachable.

### Uploading Configuration Files

You can upload configuration files using either the GUI or the CLI.

#### **Uploading the Configuration Files (GUI)**

| ep 1 | Choose <b>Commands</b> > <b>Upload File</b> to open the Upload File from Controller page.                                                                                                    |  |  |  |
|------|----------------------------------------------------------------------------------------------------|--|--|--|
| ep 2 | From the File Type drop-down list, choose <b>Configuration</b> .<br>Encrypt the configuration file by selecting the <b>Configuration File Encryption</b> check box and entering the encryption key in the Encryption Key text box. |  |  |  |
| ep 3 |                                                                                                    |  |  |  |
| ep 4 | From the Transfer Mode drop-down list, choose from the following options:                                                                                                    |  |  |  |
|      | • TFTP                                                                                                    |  |  |  |
|      | • FTP                                                                                                    |  |  |  |
| ep 5 | In the IP Address text box, enter the IP address of the server.                                                                                                    |  |  |  |
| ep 6 | In the File Path text box, enter the directory path of the configuration file.                                                                                                    |  |  |  |
| ep 7 | In the File Name text box, enter the name of the configuration file.                                                                                                    |  |  |  |
| ep 8 | If you are using an FTP server, follow these steps:                                                                                                    |  |  |  |
|      | a) In the Server Login Username text box, enter the username to log into the FTP server.                                                                                                    |  |  |  |
|      | b) In the Server Login Password text box, enter the password to log into the FTP server.                                                                                                    |  |  |  |
|      | c) In the Server Port Number text box, enter the port number on the FTP server through which the upload occurs. The default value is 21.                                                                                           |  |  |  |
| ep 9 | Click <b>Upload</b> to upload the configuration file to the server. A message appears indicating the status of the upload. If the upload fails, repeat this procedure and try again.                                               |  |  |  |

#### Uploading the Configuration Files (CLI)

 

 Step 1
 Specify the transfer mode used to upload the configuration file by entering this command: transfer upload mode {tftp | ftp}

 Step 2
 Specify the type of file to be uploaded by entering this command: transfer upload datatype config

 Step 3
 Encrypt the configuration file by entering these commands: • transfer encrypt enable • transfer encrypt set-key key, where key is the encryption key used to encrypt the file.

 Step 4
 Specify the IP address of the server by entering this command: transfer upload serverip server-ip-address

# Step 5Specify the directory path of the configuration file by entering this command:<br/>transfer upload path server-path-to-file

**Step 6** Specify the name of the configuration file to be uploaded by entering this command:

#### transfer upload filename filename

```
Step 7
```

If you are using an FTP server, enter these commands to specify the username and password used to log into the FTP server and the port number through which the upload occurs:

- transfer upload username username
- transfer upload password password
- transfer upload port port
- Note The default value for the port parameter is 21.
- Step 8 Initiate the upload process by entering this command: transfer upload start
- Step 9 When prompted to confirm the current settings, answer y. Information similar to the following appears:

| Mode                                             | TFTP                        |  |  |
|--------------------------------------------------|-----------------------------|--|--|
| TFTP Server IP                                   | 10.10.10.4                  |  |  |
| TFTP Path                                        | Config/                     |  |  |
| TFTP Filename                                    | AS_4402_4_2_55_8_Config.xml |  |  |
| Data Type                                        | Config File                 |  |  |
| Encryption                                       | Disabled                    |  |  |
|                                                  |                             |  |  |
| ***************************************          | *                           |  |  |
| *** WARNING: Config File Encryption Disabled *** | *                           |  |  |
| ***************************************          |                             |  |  |
|                                                  |                             |  |  |
| Are you sure you want to start? (y/N) ${ m Y}$   |                             |  |  |

File transfer operation completed successfully.

If the upload fails, repeat this procedure and try again.

### **Downloading Configuration Files**

You can download configuration files using either the GUI or the CLI.

#### Downloading the Configuration Files (GUI)

| Step 1 | Choose <b>Commands</b> > <b>Download File</b> to open the Download File to Controller page. |  |
|--------|---------------------------------------------------------------------------------------------|--|
|--------|---------------------------------------------------------------------------------------------|--|

Step 2 From the File Type drop-down list, choose Configuration.

If the configuration file is encrypted, select the Configuration File Encryption check box and enter the encryption key Step 3 used to decrypt the file in the Encryption Key text box.

The key that you enter here should match the one entered during the upload process. Note
**Step 4** From the Transfer Mode drop-down list, choose from the following options:

- TFTP
- FTP

| Step 5 | In the IP Address text box, enter the IP address of the server.                                                         |
|--------|----------------------------------------------------------------------------------------------------|
|        | If you are using a TFTP server, the default values of 10 retries and 6 seconds for the Maximum Retries and Timeout text |
|        | boxes should work correctly without any adjustment. However, you can change these values.                               |

- **Step 6** Enter the maximum number of times that the TFTP server attempts to download the configuration file in the Maximum Retries text box and the amount of time (in seconds) that the TFTP server attempts to download the configuration file in the Timeout text box.
- **Step 7** In the File Path text box, enter the directory path of the configuration file.
- **Step 8** In the File Name text box, enter the name of the configuration file.
- **Step 9** If you are using an FTP server, follow these steps:
  - a) In the Server Login Username text box, enter the username to log into the FTP server.
  - b) In the Server Login Password text box, enter the password to log into the FTP server.
  - c) In the Server Port Number text box, enter the port number on the FTP server through which the download occurs. The default value is 21.
- **Step 10** Click **Download** to download the file to the controller. A message appears indicating the status of the download, and the controller reboots automatically. If the download fails, repeat this procedure and try again.

#### **Downloading the Configuration Files (CLI)**

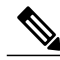

**Note** The controller does not support incremental configuration downloads. The configuration file contains all mandatory commands (all interface address commands, mgmtuser with read-write permission commands, and interface port or LAG enable or disable commands) required to successfully complete the download. For example, if you download only the **config time ntp server** *index server\_address* command as part of the configuration file, the download fails. Only the commands present in the configuration file are applied to the controller, and any configuration in the controller prior to the download is removed.

**Step 1** Specify the transfer mode used to download the configuration file by entering this command: transfer download mode {tftp | ftp}

**Step 2** Specify the type of file to be downloaded by entering this command: transfer download datatype config

- **Step 3** If the configuration file is encrypted, enter these commands:
  - transfer encrypt enable
  - transfer encrypt set-key key, where key is the encryption key used to decrypt the file.
  - Note The key that you enter here should match the one entered during the upload process.

- **Step 4** Specify the IP address of the TFTP or FTP server by entering this command: transfer download serverip *server-ip-address*
- **Step 5** Specify the directory path of the configuration file by entering this command: transfer download path *server-path-to-file*
- **Step 6** Specify the name of the configuration file to be downloaded by entering this command: transfer download filename *filename*
- **Step 7** If you are using a TFTP server, enter these commands:
  - transfer download tftpMaxRetries retries
  - transfer download tftpPktTimeout timeout
  - **Note** The default values of 10 retries and a 6-second timeout should work correctly without any adjustment. However, you can change these values. To do so, enter the maximum number of times that the TFTP server attempts to download the software for the *retries* parameter and the amount of time (in seconds) that the TFTP server attempts to download the software for the *timeout* parameter.
- **Step 8** If you are using an FTP server, enter these commands to specify the username and password used to log into the FTP server and the port number through which the download occurs:
  - transfer upload username username
  - transfer upload password password
  - transfer upload port port
  - **Note** The default value for the port parameter is 21.
- Step 9View the updated settings by entering this command:<br/>transfer download start
- **Step 10** When prompted to confirm the current settings and start the download process, answer y. Information similar to the following appears:

# **Saving Configurations**

Controllers contain two kinds of memory: volatile RAM and NVRAM. At any time, you can save the configuration changes from active volatile RAM to nonvolatile RAM (NVRAM) using one of these commands:

- save config-Saves the configuration from volatile RAM to NVRAM without resetting the controller.
- reset system—Prompts you to confirm that you want to save configuration changes before the controller reboots.
- logout—Prompts you to confirm that you want to save configuration changes before you log out.

# **Editing Configuration Files**

When you save the controller's configuration, the controller stores it in XML format in flash memory. Controller software release 5.2 or later releases enable you to easily read and modify the configuration file by converting it to CLI format. When you upload the configuration file to a TFTP/FTP server, the controller initiates the conversion from XML to CLI. You can then read or edit the configuration file in a CLI format on the server. When you are finished, you download the file back to the controller, where it is reconverted to an XML format and saved.

**Step 1** Upload the configuration file to a TFTP/FTP server by performing one of the following:

- Upload the file using the controller GUI.
- Upload the file using the controller CLI.
- **Step 2** Read or edit the configuration file on the server. You can modify or delete existing CLI commands and add new CLI commands to the file.
  - **Note** To edit the configuration file, you can use either Notepad or WordPad on Windows or the VI editor on Linux.
- **Step 3** Save your changes to the configuration file on the server.
- **Step 4** Download the configuration file to the controller by performing one of the following:
  - Download the file using the controller GUI.
  - Download the file using the controller CLI.

The controller converts the configuration file to an XML format, saves it to flash memory, and then reboots using the new configuration. CLI commands with known keywords and proper syntax are converted to XML while improper CLI commands are ignored and saved to flash memory. Any CLI commands that have invalid values are replaced with default values. To see any ignored commands or invalid configuration values, enter this command:

#### show invalid-config

Note You cannot execute this command after the clear config or save config command.

**Step 5** If the downloaded configuration contains a large number of invalid CLI commands, you might want to upload the invalid configuration to the TFTP or FTP server for analysis. To do so, perform one of the following:

- Upload the invalid configuration using the controller GUI. Follow the instructions in the Uploading Configuration Files (GUI) section but choose **Invalid Config** from the File Type drop-down list in *Step 2* and skip *Step 3*.
- Upload the invalid configuration using the controller CLI. Follow the instructions in the Uploading Configuration Files (CLI) section but enter the transfer **upload datatype invalid-config command** in *Step 2* and skip *Step 3*.
- **Step 6** The controller does not support the uploading and downloading of port configuration CLI commands. If you want to configure the controller ports, enter these commands:
  - config port linktrap {*port* | all} {enable | disable}—Enables or disables the up and down link traps for a specific controller port or for all ports.
  - config port adminmode {port | all} {enable | disable}—Enables or disables the administrative mode for a specific controller port or for all ports.
- Step 7 Save your changes by entering this command: save config

# **Clearing the Controller Configuration**

| Step 1 | Clear the configuration by entering this command:<br>clear config                                                                   |
|--------|----------------------------------------------------------------------------------------------------|
|        | Enter y at the confirmation prompt to confirm the action.                                                                           |
| Step 2 | Reboot the system by entering this command: reset system                                                                            |
|        | Enter n to reboot without saving configuration changes. When the controller reboots, the configuration wizard starts automatically. |
| Step 3 | Follow the instructions in the Configuring the Controller-Using the Configuration Wizard section to complete the initial            |

Step 3 Follow the instructions in the Configuring the Controller-Using the Configuration Wizard section to complete the initial configuration.

# **Erasing the Controller Configuration**

# Step 1 Reset the configuration by entering this command: reset system At the confirmation prompt, enter y to save configuration changes to NVRAM. The controller reboots. Step 2 When you are prompted for a username, restore the factory-default settings by entering this command:

#### recover-config

The controller reboots and the configuration wizard starts automatically.

**Step 3** Follow the instructions in the Configuring the Controller-Using the Configuration Wizard section to complete the initial configuration.

## **Resetting the Controller**

You can reset the controller and view the reboot process on the CLI console using one of the following two methods:

- Turn the controller off and then turn it back on.
- On the CLI, enter reset system. At the confirmation prompt, enter y to save configuration changes to NVRAM. The controller reboots.

When the controller reboots, the CLI console displays the following reboot information:

- Initializing the system.
- Verifying the hardware configuration.
- · Loading microcode into memory.
- Verifying the operating system software load.
- Initializing with its stored configurations.
- Displaying the login prompt.

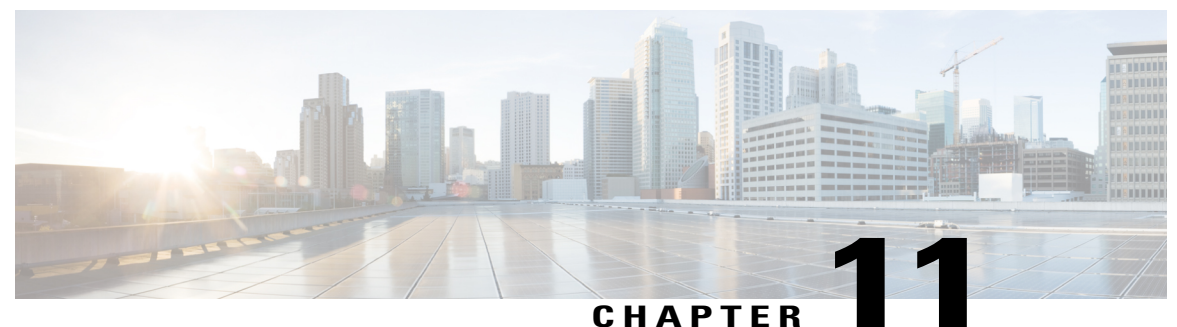

#### -----

# **Managing User Accounts**

This chapter contains these sections:

- Information About Creating Guest Accounts, page 677
- Restrictions on Managing User Accounts, page 678
- Creating a Lobby Ambassador Account, page 678
- Viewing Guest User Accounts, page 680
- Obtaining a Web Authentication Certificate, page 680
- Web Authentication Process, page 683
- Choosing the Default Web Authentication Login Page, page 686
- Generating a Certificate Signing Request, page 692
- Using a Customized Web Authentication Login Page from an External Web Server, page 696
- Choosing a Customized Web Authentication Login Page from an External Web Server, page 696
- Downloading a Customized Web Authentication Login Page, page 697
- Assigning Login, Login Failure, and Logout Pages per WLAN, page 701
- Configuring Wired Guest Access, page 703
- Configuring Wired Guest Access, page 705
- Supporting IPv6 Client Guest Access, page 709

## Information About Creating Guest Accounts

The controller can provide guest user access on WLANs. The first step in creating guest user accounts is to create a lobby administrator user, also known as a lobby ambassador account. Once this account has been created, a lobby ambassador can create and manage guest user accounts on the controller. The lobby ambassador has limited configuration privileges and access only to the web pages used to manage the guest accounts.

The lobby ambassador can specify the amount of time that the guest user accounts remain active. After the specified time elapses, the guest user accounts expire automatically.

# **Restrictions on Managing User Accounts**

- The local user database is limited to a maximum of 2048 entries, which is also the default value. This database is shared by local management users (including lobby ambassadors), local network users (including guest users), MAC filter entries, exclusion list entries, and access point authorization list entries. Together they cannot exceed the configured maximum value.
- For net user accounts or guest user accounts, the following special characters are allowed along with alphanumeric characters: ~, @, #, \$, %, ^, &, (, ), !, \_, -, `, ., [, ], =, +, \*, :, ;, {, }, ., /, and \.

# **Creating a Lobby Ambassador Account**

## **Creating a Lobby Ambassador Account (GUI)**

| Step 1 | Choose <b>Management &gt; Local Management Users</b> to open the Local Management Users page.<br>This page lists the names and access privileges of the local management users. |                                                                                                    |  |
|--------|----------------------------------------------------------------------------------------------------|----------------------------------------------------------------------------------------------------|--|
|        | Note                                                                                                    | If you want to delete any of the user accounts from the controller, hover your cursor over the blue drop-down arrow and choose <b>Remove</b> . However, deleting the default administrative user prohibits both GUI and CLI access to the controller. Therefore, you must create a user with administrative privileges (ReadWrite) before you remove the default user. |  |
| Step 2 | Click I                                                                                                    | New to create a lobby ambassador account. The Local Management Users > New page appears.                                                                                                    |  |
| Step 3 | In the <b>Note</b>                                                                                                    | User Name text box, enter a username for the lobby ambassador account.<br>Management usernames must be unique because they are stored in a single database.                                                                                                    |  |
| Step 4 | In the I<br>Note                                                                                                    | <b>Password</b> and <b>Confirm Password</b> text boxes, enter a password for the lobby ambassador account.<br>Passwords are case sensitive. The settings for the management User Details parameters depends on the settings that you make in the Password Policy page. The following requirements are enforced on the password                                         |  |
|        |                                                                                                    | • The password should contain characters from at least three of the following classes: lowercase letters, uppercase letters, digits, and special characters.                                                                                                    |  |
|        |                                                                                                    | • No character in the password can be repeated more than three times consecutively.                                                                                                    |  |
|        |                                                                                                    | • The password should not contain a management username or the reverse letters of a username.                                                                                                    |  |
|        |                                                                                                    | • The password should not contain words like Cisco, oscic, admin, nimda, or any variant obtained by changing the capitalization of letters by substituting 1,  , or ! or substituting 0 for o or substituting \$\$ for s.                                                                                                    |  |
| Step 5 | Choose<br>guest u                                                                                                    | e <b>LobbyAdmin</b> from the User Access Mode drop-down list. This option enables the lobby ambassador to create user accounts.                                                                                                    |  |
|        | Note                                                                                                    | The ReadOnly option creates an account with read-only privileges, and the ReadWrite option creates an administrative account with both read and write privileges.                                                                                                    |  |
| Step 6 | Click A                                                                                                    | Apply to commit your changes. The new lobby ambassador account appears in the list of local management users.                                                                                                    |  |
| Step 7 | Click S                                                                                                    | Save Configuration to save your changes.                                                                                                    |  |

## **Creating a Lobby Ambassador Account (CLI)**

To create a lobby ambassador account use the following command:

config mgmtuser add lobbyadmin username lobbyadmin pwd lobby-admin

Note

Replacing **lobby-admin** with **read-only** creates an account with read-only privileges. Replacing **lobby-admin** with **read-write** creates an administrative account with both read and write privileges.

## **Creating Guest User Accounts as a Lobby Ambassador (GUI)**

Step 1 Log into the controller as the lobby ambassador, using the username and password. The Lobby Ambassador Guest Management > Guest Users List page appears. Step 2 Click New to create a guest user account. The Lobby Ambassador Guest Management > Guest Users List > New page appears. Step 3 In the User Name text box, enter a name for the guest user. You can enter up to 24 characters. Step 4 Perform one of the following: • If you want to generate an automatic password for this guest user, select the Generate Password check box. The generated password is entered automatically in the Password and Confirm Password text boxes. • If you want to create a password for this guest user, leave the Generate Password check box unselected and enter a password in both the Password and Confirm Password text boxes. Note Passwords can contain up to 24 characters and are case sensitive. Step 5 From the Lifetime drop-down lists, choose the amount of time (in days, hours, minutes, and seconds) that this guest user account is to remain active. A value of zero (0) for all four text boxes creates a permanent account. Default: 1 day Range: 5 minutes to 30 days Note The smaller of this value or the session timeout for the guest WLAN, which is the WLAN on which the guest account is created, takes precedence. For example, if a WLAN session timeout is due to expire in 30 minutes but the guest account lifetime has 10 minutes remaining, the account is deleted in 10 minutes upon guest account expiry. Similarly, if the WLAN session timeout expires before the guest account lifetime, the client experiences a recurring session timeout that requires reauthentication.

**Note** You can change a guest user account with a nonzero lifetime to another lifetime value at any time while the account is active. However, to make a guest user account permanent using the controller GUI, you must delete the account and create it again. If desired, you can use the **config netuser lifetime** *user\_name 0* command to make a guest user account permanent without deleting and recreating it.

- **Step 6** From the WLAN SSID drop-down list, choose the SSID that will be used by the guest user. The only WLANs that are listed are those WLANs for which Layer 3 web authentication has been configured.
  - **Note** We recommend that you create a specific guest WLAN to prevent any potential conflicts. If a guest account expires and it has a name conflict with an account on the RADIUS server and both are on the same WLAN, the users associated with both accounts are disassociated before the guest account is deleted.
- **Step 7** In the Description text box, enter a description of the guest user account. You can enter up to 32 characters.
- **Step 8** Click **Apply** to commit your changes. The new guest user account appears in the list of guest users on the Guest Users List page.

From this page, you can see all of the guest user accounts, their WLAN SSID, and their lifetime. You can also edit or remove a guest user account. When you remove a guest user account, all of the clients that are using the guest WLAN and are logged in using that account's username are deleted.

**Step 9** Repeat this procedure to create any additional guest user accounts.

# **Viewing Guest User Accounts**

### **Viewing the Guest Accounts (GUI)**

To view guest user accounts using the controller GUI, choose Security > AAA > Local Net Users. The Local Net Users page appears.

From this page, you can see all of the local net user accounts (including guest user accounts) and can edit or remove them as desired. When you remove a guest user account, all of the clients that are using the guest WLAN and are logged in using that account's username are deleted.

## **Viewing the Guest Accounts (CLI)**

To see all of the local net user accounts (including guest user accounts) using the controller CLI, enter this command:

show netuser summary

# **Obtaining a Web Authentication Certificate**

## **Information About Web Authentication Certificates**

The operating system of the controller automatically generates a fully functional web authentication certificate, so you do not need to do anything in order to use certificates with Layer 3 web authentication. However, if desired, you can prompt the operating system to generate a new web authentication certificate, or you can download an externally generated SSL certificate.

Starting with 7.0.250.0 and 7.3.101.0 releases (but not in 7.2.x release), SHA2 certificates are supported.

Note

The WEB UI home page may not load when **ip http access class** command is enabled. When you encounter this issue, we recommend that you do the following:

- 1 Run the show iosd liin command.
- 2 Get the internet-address and configure the same ip as *permit* in the access-list.

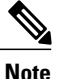

For WEB UI access using TACACS+ server, custom method-list for authentication and authorization pointing to the TACACS+ server group does not work. You should use the default authorization method-list pointing to the same TACACS+ server group for the WEB UI to work.

#### **Obtaining Web Authentication Certificates**

Obtaining a Web Authentication Certificate (GUI)

Choose Security > Web Auth > Certificate to open the Web Authentication Certificate page. Step 1 This page shows the details of the current web authentication certificate. Step 2 If you want to use a new operating system-generated web authentication certificate, follow these steps: a) Click Regenerate Certificate. The operating system generates a new web authentication certificate, and a successfully generated web authentication certificate message appears. b) Reboot the controller to register the new certificate. Step 3 If you prefer to use an externally generated web authentication certificate, follow these steps: a) Verify that the controller can ping the TFTP server. b) Select the **Download SSL Certificate** check box. c) In the Server IP Address text box, enter the IP address of the TFTP server. The default values of 10 retries and 6 seconds for the Maximum Retries and Timeout text boxes should work correctly without any adjustment. However, you can change these values. d) Enter the maximum number of times that each download can be attempted in the Maximum Retries text box and the amount of time (in seconds) allowed for each download in the Timeout text box. e) In the Certificate File Path text box, enter the directory path of the certificate. f) In the Certificate File Name text box, enter the name of the certificate (certname.pem). g) In the Certificate Password text box, enter the password for the certificate. h) Click Apply to commit your changes. The operating system downloads the new certificate from the TFTP server. i) Reboot the controller to register the new certificate.

#### **Obtaining a Web Authentication Certificate (CLI)**

**Step 1** See the current web authentication certificate by entering this command: show certificate summary

Information similar to the following appears:

Web Administration Certificate..... Locally Generated Web Authentication Certificate..... Locally Generated Certificate compatibility mode:.... off

- **Step 2** If you want the operating system to generate a new web authentication certificate, follow these steps:
  - a) To generate the new certificate, enter this command: config certificate generate webauth
  - b) To reboot the controller to register the new certificate, enter this command: reset system
- **Step 3** If you prefer to use an externally generated web authentication certificate, follow these steps:
  - **Note** We recommend that the Common Name (CN) of the externally generated web authentication certificate be 1.1.1.1 (or the equivalent virtual interface IP address) in order for the client's browser to match the domains of the web authentication URL and the web authentication certificate.
  - 1 Specify the name, path, and type of certificate to be downloaded by entering these commands:

#### transfer download mode tftp

transfer download datatype webauthcert

transfer download serverip server\_ip\_address

transfer download path server\_path\_to\_file

transfer download filename certname.pem

transfer download certpassword password

transfer download tftpMaxRetries retries

transfer download tftpPktTimeout timeout

- **Note** The default values of 10 retries and a 6-second timeout should work correctly without any adjustment. However, you can change these values. To do so, enter the maximum number of times that each download can be attempted for the *retries* parameter and the amount of time (in seconds) allowed for each download for the *timeout* parameter.
- 2 Start the download process by entering this command:

#### transfer download start

3 Reboot the controller to register the new certificate by entering this command:

reset system

# **Web Authentication Process**

Web authentication is a Layer 3 security feature that causes the controller to not allow IP traffic (except DHCP-related packets) from a particular client until that client has correctly supplied a valid username and password. When you use web authentication to authenticate clients, you must define a username and password for each client. When the clients attempt to join the wireless LAN, their users must enter the username and password when prompted by a login page.

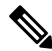

Note

If a client uses more than 20 DNS resolved addresses, the controller overwrites the 21st address in the first address space in the Mobile Station Control Block (MSCB) table, but the first address is still retained in the client. If the client again tries to use the first address, it will not be reachable because the controller does not have this address in the list of allowed addresses for the client's MSCB table.

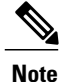

One-Time Passwords (OTP) are not supported on web authentication.

When a client is associated with 802.1X + WebAuth Security and when the client roams, the 802.1X username is updated in the client information.

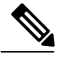

Note

Web Authentication does not work with IPv6 URL when WLAN is LS however IPv4 with LS and IPv6 with CS works.. The re-directed web-auth page is not displayed when IPv6 URL is typed in the browser and WLAN is in Local Switching.

#### **Guidelines and Limitations**

When web authentication is enabled (under Layer 3 Security), users might receive a web-browser security alert the first time that they attempt to access a URL.

#### Figure 91: Typical Web-Browser Security Alert

| Securit | y Alert 🛛 🚺                                                                                                    |
|---------|----------------------------------------------------------------------------------------------------|
| £       | Information you exchange with this site cannot be viewed or<br>changed by others. However, there is a problem with the site's<br>security certificate.                     |
|         | The security certificate was issued by a company you have<br>not chosen to trust. View the certificate to determine whether<br>you want to trust the certifying authority. |
|         | The security certificate date is valid.                                                                                                    |
|         | The security certificate has a valid name matching the name of the page you are trying to view.                                                                            |
|         | Do you want to proceed?                                                                                                    |
|         | Yes <u>No</u> <u>V</u> iew Certificate<br>09100301                                                                                                    |

Note

When clients connect to a WebAuth SSID with preauthorization ACL configured to allow VPN users, the clients will get disconnected from the SSID every few minutes. Webauth SSIDs must not connect without authenticating on the web page.

After the user clicks **Yes** to proceed (or if the client's browser does not display a security alert), the web authentication system redirects the client to a login page.

To prevent the security alert from appearing, follow these steps:

- 1 Click View Certificate on the Security Alert page.
- 2 Click Install Certificate.
- 3 When the Certificate Import Wizard appears, click Next.
- 4 Choose Place all certificates in the following store and click Browse.
- 5 At the bottom of the Select Certificate Store page, select the Show Physical Stores check box.
- 6 Expand the Trusted Root Certification Authorities folder and choose Local Computer.
- 7 Click OK.
- 8 Click Next > Finish.
- 9 When the "The import was successful" message appears, click **OK**.

- a Because the issuer text box is blank on the controller self-signed certificate, open Internet Explorer, choose Tools > Internet Options > Advanced, unselect the Warn about Invalid Site Certificates check box under Security, and click OK.
- 10 Reboot the PC. On the next web authentication attempt, the login page appears.

The following figure shows the default web authentication login page.

| ogin                      |                                    | uluilu<br>cisco. |
|---------------------------|------------------------------------|------------------|
| Welcome to the Ci         | co wireless network                |                  |
| Cisco is pleased to prov  | de the Wireless LAN infrastructure |                  |
| tor your network. I lease |                                    |                  |
| User Name                 |                                    |                  |

The default login page contains a Cisco logo and Cisco-specific text. You can choose to have the web authentication system display one of the following:

- The default login page
- A modified version of the default login page
- A customized login page that you configure on an external web server
- A customized login page that you download to the controller

The Choosing the Default Web Authentication Login Page section provides instructions for choosing how the web authentication login page appears.

155945

Figure 92: Default Web Authentication Login Page

When the user enters a valid username and password on the web authentication login page and clicks **Submit**, the web authentication system displays a successful login page and redirects the authenticated client to the requested URL.

|                                                                                                    | Logged In - Microsoft Internet Explorer               |                |
|----------------------------------------------------------------------------------------------------|-------------------------------------------------------|----------------|
| ile Edit View Favorites Tools Help 🧗                                                                                                    | File Edit View Favorites Tools Help                   | 11             |
| 🔾 Back 🔹 🕥 - 💽 📓 🐔 🍼                                                                                                    | 🔾 🕞 Back • 🕥 - 🖹 🖉 🏠 🔎 Search 👷 Favorites 🤣 🎯 - 💺 🖂 🧏 |                |
| Web Authentication                                                                                                    | Address Attps://1.1.1.1/login.html                    | 💌 🄁 Go Links 🎽 |
| Login Successful I                                                                                                    |                                                       |                |
| You can now use all regular network convises                                                                                                    | Web Authentication                                    |                |
| over the wireless network.                                                                                                    | Web Automoded on                                      |                |
| Please retain this small logout window in order<br>to logoff when done. Note that you can always<br>use the following URL to retrieve this page:<br><u>https://1.1.1.1/logout.html</u> |                                                       |                |
| Logout                                                                                                    |                                                       |                |
| <u>.</u>                                                                                                    |                                                       |                |
| Dor 🤮 🔮 Internet                                                                                                    |                                                       |                |
|                                                                                                    |                                                       |                |
|                                                                                                    |                                                       |                |
|                                                                                                    |                                                       |                |
|                                                                                                    |                                                       |                |
|                                                                                                    |                                                       |                |
|                                                                                                    |                                                       |                |
|                                                                                                    |                                                       |                |
|                                                                                                    |                                                       |                |
|                                                                                                    |                                                       |                |
|                                                                                                    |                                                       |                |
|                                                                                                    |                                                       |                |
|                                                                                                    |                                                       |                |
|                                                                                                    |                                                       |                |
|                                                                                                    |                                                       |                |

#### Figure 93: Successful Login Page

The default successful login page contains a pointer to a virtual gateway address URL: https://1.1.1.1/logout.html. The IP address that you set for the controller virtual interface serves as the redirect address for the login page

## **Choosing the Default Web Authentication Login Page**

## Information About Default Web Authentication Login Page

If you are using a custom web-auth bundle that is served by the internal controller web server, the page should not contain more than 5 elements (including HTML, CSS, and Images). This is because the internal controller web server implements a DoS protection mechanism that limits each client to open a maximum of 5 (five) concurrent TCP connections depending on the load. Some browsers may try to open more than 5 TCP sessions at the same time (For example Firefox 4) if the page contains more elements and this may result in the page loading slowly depending on how the browser handles the DoS protection.

If you do not want users to connect to a web page using a browser that is configured with SSLv2 only, you can disable SSLv2 for web authentication by entering the **config network secureweb cipher-option sslv2 disable command**. If you enter this command, users must use a browser that is configured to use a more secure protocol such as SSLv3 or later releases. The default value is disabled.

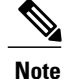

Cisco TAC is not responsible for creating a custom webauth bundle.

If you have a complex custom web authentication module, it is recommended that you use an external web-auth config on the controller, where the full login page is hosted at an external web server.

## **Guidelines and Limitations**

If you do not want users to connect to a web page using a browser that is configured with SSLv2 only, you can disable SSLv2 for web authentication by entering the **config network secureweb cipher-option sslv2 disable command**. If you enter this command, users must use a browser that is configured to use a more secure protocol such as SSLv3 or later releases. The default value is disabled.

#### **Choosing the Default Web Authentication Login Page (GUI)**

| Step 1 | Choose Security > Web Auth > Web Login Page to open the Web Login page.                                                                                                    |
|--------|----------------------------------------------------------------------------------------------------|
| Step 2 | From the Web Authentication Type drop-down list, choose Internal (Default).                                                                                                    |
| Step 3 | If you want to use the default web authentication login page as is, go to Step 8. If you want to modify the default login page, go to Step 4.                                                                                                    |
| Step 4 | If you want to hide the Cisco logo that appears in the top right corner of the default page, choose the Cisco Logo <b>Hide</b> option. Otherwise, click the <b>Show</b> option.                                                                                                    |
| Step 5 | If you want the user to be directed to a particular URL (such as the URL for your company) after login, enter the desired URL in the Redirect URL After Login text box. You can enter up to 254 characters.                                                                                        |
| Step 6 | If you want to create your own headline on the login page, enter the desired text in the Headline text box. You can enter up to 127 characters. The default headline is "Welcome to the Cisco wireless network."                                                                                   |
| Step 7 | If you want to create your own message on the login page, enter the desired text in the Message text box. You can enter up to 2047 characters. The default message is "Cisco is pleased to provide the Wireless LAN infrastructure for your network. Please login and put your air space to work." |
| Step 8 | Click <b>Apply</b> to commit your changes.                                                                                                    |
| Step 9 | Click <b>Preview</b> to view the web authentication login page.                                                                                                    |
| -      |                                                                                                    |

Step 10If you are satisfied with the content and appearance of the login page, click Save Configuration to save your changes.<br/>Otherwise, repeat any of the previous steps as necessary to achieve your desired results.

#### Choosing the Default Web Authentication Login Page (CLI)

Step 1

Specify the default web authentication type by entering this command: **config custom-web webauth\_type internal** 

- **Step 2** If you want to use the default web authentication login page as is, go to Step 7. If you want to modify the default login page, go to Step 3.
- **Step 3** To show or hide the Cisco logo that appears in the top right corner of the default login page, enter this command: config custom-web weblogo {enable | disable}
- **Step 4** If you want the user to be directed to a particular URL (such as the URL for your company) after login, enter this command:

config custom-web redirecturl url

You can enter up to 130 characters for the URL. To change the redirect back to the default setting, enter the **clear** redirecturl command.

**Step 5** If you want to create your own headline on the login page, enter this command: config custom-web webtitle *title* 

You can enter up to 130 characters. The default headline is "Welcome to the Cisco wireless network." To reset the headline to the default setting, enter the **clear webtitle** command.

Step 6If you want to create your own message on the login page, enter this command:<br/>config custom-web webmessage message

You can enter up to 130 characters. The default message is "Cisco is pleased to provide the Wireless LAN infrastructure for your network. Please login and put your air space to work." To reset the message to the default setting, enter the **clear webmessage** command.

- Step 7To enable or disable the web authentication logout popup window, enter this command:<br/>config custom-web logout-popup {enable | disable}
- **Step 8** Enter the save config command to save your settings.
- **Step 9** Import your own logo into the web authentication login page as follows:
  - 1 Make sure that you have a Trivial File Transfer Protocol (TFTP) server available for the file download. Follow these guidelines when setting up a TFTP server:
    - If you are downloading through the service port, the TFTP server must be on the same subnet as the service port because the service port is not routable, or you must create static routes on the controller.
    - If you are downloading through the distribution system network port, the TFTP server can be on the same or a different subnet because the distribution system port is routable.
    - A third-party TFTP server cannot run on the same computer as the Cisco Prime Infrastructure because the Prime Infrastructure built-in TFTP server and the third-party TFTP server require the same communication port.
  - 2 Ensure that the controller can contact the TFTP server by entering this command:

#### ping ip-address

- **3** Copy the logo file (in .jpg, .gif, or .png format) to the default directory on your TFTP server. The maximum file size is 30 kilobits. For an optimal fit, the logo should be approximately 180 pixels wide and 360 pixels high.
- 4 Specify the download mode by entering this command:

#### transfer download mode tftp

5 Specify the type of file to be downloaded by entering this command:

transfer download datatype image

6 Specify the IP address of the TFTP server by entering this command:

transfer download serverip tftp-server-ip-address

- **Note** Some TFTP servers require only a forward slash (/) as the TFTP server IP address, and the TFTP server automatically determines the path to the correct directory.
- 7 Specify the download path by entering this command:

transfer download path absolute-tftp-server-path-to-file

8 Specify the file to be downloaded by entering this command:

transfer download filename {filename.jpg | filename.gif | filename.png}

**9** View your updated settings and answer *y* to the prompt to confirm the current download settings and start the download by entering this command:

#### transfer download start

**10** Save your settings by entering this command:

#### save config

- **Note** If you ever want to remove this logo from the web authentication login page, enter the **clear webimage** command.
- **Step 10** Follow the instructions in the Verifying the Web Authentication Login Page Settings (CLI), on page 700 section to verify your settings.

#### Example: Creating a Customized Web Authentication Login Page

This section provides information on creating a customized web authentication login page, which can then be accessed from an external web server.

Here is a web authentication login page template. It can be used as a model when creating your own customized page:

```
<html>
<head>
<meta http-equiv="Pragma" content="no-cache">
<meta HTTP-EQUIV="Content-Type" CONTENT="text/html; charset=iso-8859-1">
<title>Web Authentication</title>
<script>
function submitAction() {
var link = document.location.href;
var searchString = "redirect=";
var equalIndex = link.indexOf(searchString);
 var redirectUrl = "";
 if (document.forms[0].action == "") {
 var url = window.location.href;
  var args = new Object();
  var query = location.search.substring(1);
  var pairs = query.split("&");
  for(var i=0;i<pairs.length;i++) {</pre>
  var pos = pairs[i].indexOf('=');
   if (pos == -1) continue;
    var argname = pairs[i].substring(0,pos);
    var value = pairs[i].substring(pos+1);
```

```
args[argname] = unescape(value);
  }
   document.forms[0].action = args.switch url;
  }
      if(equalIndex >= 0) {
  equalIndex += searchString.length;
  redirectUrl = "";
  redirectUrl += link.substring(equalIndex);
  if(redirectUrl.length > 255)
  redirectUrl = redirectUrl.substring(0,255);
  document.forms[0].redirect url.value = redirectUrl;
  document.forms[0].buttonClicked.value = 4;
        document.forms[0].submit();
}
 function loadAction() {
      var url = window.location.href;
      var args = new Object();
      var query = location.search.substring(1);
      var pairs = query.split("&");
      for(var i=0;i<pairs.length;i++) {</pre>
          var pos = pairs[i].indexOf('=');
          if (pos == -1) continue;
          var argname = pairs[i].substring(0,pos);
          var value = pairs[i].substring(pos+1);
          args[argname] = unescape(value);
      }
//alert( "AP MAC Address is " + args.ap_mac);
      //alert( "The Switch URL to post user credentials is " + args.switch url);
      document.forms[0].action = args.switch url;
      // This is the status code returned from webauth login action
      // Any value of status code from 1 to 5 is error condition and user
      // should be shown error as below or modify the message as it suits
      // the customer
      if(args.statusCode == 1){
        alert("You are already logged in. No further action is required on your part.");
      else if(args.statusCode == 2) {
       alert ("You are not configured to authenticate against web portal. No further action
 is required on your part.");
      else if(args.statusCode == 3){
        alert ("The username specified cannot be used at this time. Perhaps the username is
 already logged into the system?");
      else if(args.statusCode == 4){
        alert ("The User has been excluded. Please contact the administrator.");
      else if(args.statusCode == 5){
        alert ("Invalid username and password. Please try again.");
      else if(args.statusCode == 6) {
        alert("Invalid email address format. Please try again.");
      }
}
</script>
</head>
<body topmargin="50" marginheight="50" onload="loadAction();">
<form method="post" action="https://209.165.200.225/login.html">
<input TYPE="hidden" NAME="buttonClicked" SIZE="16" MAXLENGTH="15" value="0">
<input TYPE="hidden" NAME="redirect url" SIZE="10" MAXLENGTH="255" VALUE="">
<input TYPE="hidden" NAME="redirect url" SIZE="255" MAXLENGTH="255" VALUE="">
<input TYPE="hidden" NAME="redirect url" SIZE="16" MAXLENGTH="15" value="0">

<div align="center">
  
 <font size="10" color="#336699">Web
Authentication</font>
```

```
 User Name   <input type="TEXT" name="username" SIZE="25"
MAXLENGTH="63" VALUE="">
 Password         <input type="Password" name="password"
SIZE="25" MAXLENGTH="24">
<input type="button" name="Submit" value="Submit" class="button"
onclick="submitAction();">
</div>
</form>
</body>
</html>
```

These parameters are added to the URL when the user's Internet browser is redirected to the customized login page:

- ap\_mac—The MAC address of the access point to which the wireless user is associated.
- switch\_url—The URL of the controller to which the user credentials should be posted.
- redirect—The URL to which the user is redirected after authentication is successful.
- statusCode—The status code returned from the controller's web authentication server.
- wlan-The WLAN SSID to which the wireless user is associated.

The available status codes are as follows:

- Status Code 1: "You are already logged in. No further action is required on your part."
- Status Code 2: "You are not configured to authenticate against web portal. No further action is required on your part."
- Status Code 3: "The username specified cannot be used at this time. Perhaps the username is already logged into the system?"
- Status Code 4: "You have been excluded."
- Status Code 5: "The User Name and Password combination you have entered is invalid. Please try again."

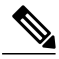

Note For additional information, see the *External Web Authentication with Wireless LAN Controllers Configuration Example* at http://www.cisco.com/c/en/us/support/docs/wireless-mobility/wlan-security/71881-ext-web-auth-wlc.html

### **Example: Modified Default Web Authentication Login Page Example**

This figure shows an example of a modified default web authentication login page.

| Login                                                                     |                                                                  |          |
|---------------------------------------------------------------------------|------------------------------------------------------------------|----------|
| Welcome to th<br>Contact the Syster<br>Password.<br>User Name<br>Password | e AcompanyBC Wireless LAN!<br>n Administrator for a Username and |          |
|                                                                           |                                                                  | 03100304 |

These CLI commands were used to create this login page:

- config custom-web weblogo disable
- config custom-web webtitle Welcome to the AcompanyBC Wireless LAN!
- config custom-web webmessage Contact the System Administrator for a Username and Password.
- transfer download start
- config custom-web redirecturl url

# **Generating a Certificate Signing Request**

**Step 1** Install and open the OpenSSL application.

**Step 2** Enter the command:

OpenSSL> req -new -newkey rsa:1024 -nodes -keyout mykey.pem -out myreq.pem

Controllers support a maximum key size of 2048 bits.

Figure 94: Modified Default Web Authentication Login Page Example

**Note** You must provide the correct Common Name. Ensure that the host name that is used to create the certificate (Common Name) matches the Domain Name System (DNS) host name entry for the virtual interface IP on the controller. This name should exist in the DNS as well. Also, after you make the change to the VIP interface, you must reboot the system in order for this change to take effect.

After you issue the command, you are prompted to enter information such as country name, state, city, and so on.

Information similar to the following appears:

```
OpenSSL> req -new -newkey rsa:1024 -nodes -keyout mykey.pem -out myreq.pem
Loading 'screen' into random state - done
Generating a 1024 bit RSA private key
......++++++
writing new private key to 'mykey.pem'
You are about to be asked to enter information that will be incorporated
into your certificate request.
What you are about to enter is what is called a Distinguished Name or a DN.
There are quite a few fields but you can leave some blank
For some fields there will be a default value,
If you enter '.', the field will be left blank.
Country Name (2 letter code) [AU]:US
State or Province Name (full name) [Some-State]:CA
Locality Name (eg, city) []:San Jose
Organization Name (eg, company) [Internet Widgits Pty Ltd]:ABC
Organizational Unit Name (eg, section) []:CDE
Common Name (eg, YOUR name) []:XYZ.ABC
Email Address []:Test@abc.com
Please enter the following 'extra' attributes
```

```
to be sent with your certificate request
A challenge password []:Test123
An optional company name []:
OpenSSL>
```

After you provide all the required details two files are generated:

- A new private key that includes the name *mykey.pem*
- A CSR that includes the name myreq.pem
- **Step 3** Copy and paste the Certificate Signing Request (CSR) information into any CA enrollment tool. After you submit the CSR to a third party CA, the third party CA digitally signs the certificate and sends back the signed certificate chain through e-mail. In case of chained certificates, you receive the entire chain of certificates from the CA. If you only have one intermediate certificate similar to the example above, you will receive the following three certificates from the CA:
  - Root certificate.pem
  - Intermediate certificate.pem
  - Device certificate.pem
  - **Note** Ensure that the certificate is Apache-compatible with SHA1 encryption.
- **Step 4** Once you have all the three certificates, copy and paste into another file the contents of each .pem file in this order:

```
-----BEGIN CERTIFICATE-----
*Device cert*
-----END CERTIFICATE-----
-----BEGIN CERTIFICATE-----
```

\*Intermediate CA cert \* -----END CERTIFICATE-----------BEGIN CERTIFICATE------\*Root CA cert \* -----END CERTIFICATE------

**Step 5** Save the file as *All-certs.pem*.

- **Step 6** Combine the All-certs.pem certificate with the private key that you generated along with the CSR (the private key of the device certificate, which is mykey.pem in this example), and save the file as final.pem.
- **Step 7** Create the All-certs.pem and final.pem files by entering these commands:

```
openssl> pkcs12 -export -in All-certs.pem -inkey mykey.pem
-out All-certs.p12 -clcerts -passin pass:check123
-passout pass:check123
openssl> pkcs12 -in All-certs.p12 -out final.pem
-passin pass:check123 -passout pass:check123
```

final.pem is the file that we need to download to the controller.

**Note** You must enter a password for the parameters **-passin** and **-passout**. The password that is configured for the **-passout** parameter must match the certpassword parameter that is configured on the controller. In the above example, the password that is configured for both the **-passin** and **-passout** parameters is check123.

#### What to Do Next

Download the final.pem file to the controller either using CLI or GUI.

#### **Downloading Third-Party Certificate (GUI)**

| Step 1  | Copy the device certificate final.pem to the default directory on your TFTP server.                       |
|---------|----------------------------------------------------------------------------------------------------|
| Step 2  | Choose Security > Web Auth > Certificate to open the Web Authentication Certificate page.                 |
| Step 3  | Check the Download SSL Certificate check box to view the Download SSL Certificate From Server parameters. |
| Step 4  | In the Server IP Address text box, enter the IP address of the TFTP server.                               |
| Step 5  | In the File Path text box, enter the directory path of the certificate.                                   |
| Step 6  | In the File Name text box, enter the name of the certificate.                                             |
| Step 7  | In the Certificate Password text box, enter the password to protect the certificate.                      |
| Step 8  | Click Apply.                                                                                              |
| Step 9  | After the download is complete, choose <b>Commands &gt; Reboot</b> and click <b>Save and Reboot</b> .     |
| Step 10 | Click <b>OK</b> in order to confirm your decision to reboot the controller.                               |

#### **Downloading Third-Party Certificate (CLI)**

**Step 1** Move the *final.pem* file to the default directory on your TFTP server. Change the download settings by entering the following commands:

(Cisco Controller) > transfer download mode tftp (Cisco Controller) > transfer download datatype webauthcert (Cisco Controller) > transfer download serverip <TFTP server IP address> (Cisco Controller) > transfer download path <absolute TFTP server path to the update file> (Cisco Controller) > transfer download filename final.pem

**Step 2** Enter the password for the .pem file so that the operating system can decrypt the SSL key and certificate.

(Cisco Controller) > transfer download certpassword password

- **Note** Ensure that the value for *certpassword* is the same as the **-passout** parameter when you generate a CSR.
- **Step 3** Start the certificate and key download by entering the this command: transfer download start

#### Example:

(Cisco Controller) > transfer download start

#### **Step 4** Reboot the controller.

# Using a Customized Web Authentication Login Page from an External Web Server

#### Information About Customized Web Authentication Login Page

You can customize the web authentication login page to redirect to an external web server. When you enable this feature, the user is directed to your customized login page on the external web server.

You must configure a preauthentication access control list (ACL) on the WLAN for the external web server and then choose this ACL as the WLAN preauthentication ACL under Security Policies > Web Policy on the WLANs > Edit page.

#### **Guidelines and Limitations**

You must configure a preauthentication access control list (ACL) on the WLAN for the external web server and then choose this ACL as the WLAN preauthentication ACL under Security Policies > Web Policy on the WLANs > Edit page.

# Choosing a Customized Web Authentication Login Page from an External Web Server

# Choosing a Customized Web Authentication Login Page from an External Web Server (GUI)

| Ston 1           | Choose Security > Web Auth > Web Login Page to open the Web Login page                                                                                                    |
|------------------|----------------------------------------------------------------------------------------------------|
| Step 1<br>Sten 2 | From the Web Authentication Type dron-down list choose External (Redirect to external server)                                                                                                    |
| Step 3           | In the Redirect URL after login text box, enter the URL that you want the user to be redirected after a login.<br>For example, you may enter your company's URL here and the users will be directed to that URL after login. The<br>maximum length is 254 characters. By default, the user is redirected to the URL that was entered in the user's browser<br>before the login page was served. of the customized web authentication login page on your web server. You can enter<br>up to 252 characters. |
| Step 4           | In the External Webauth URL text box, enter the URL that is to be used for external web authentication.                                                                                                    |
| Step 5           | Click Apply.                                                                                                    |
| _                |                                                                                                    |

Step 6 Click Save Configuration.

# Choosing a Customized Web Authentication Login Page from an External Web Server (CLI)

| Step 1 | Specify the web authentication type by entering this command: config custom-web webauth_type external                                                            |
|--------|----------------------------------------------------------------------------------------------------|
| Step 2 | Specify the URL of the customized web authentication login page on your web server by entering this command: <b>config custom-web ext-webauth-url</b> <i>url</i> |
|        | You can enter up to 252 characters for the URL.                                                                                                    |
| Step 3 | Specify the IP address of your web server by entering this command:<br>config custom-web ext-webserver {add   delete} server_IP_address                          |
| Step 4 | Enter the save config command to save your settings.                                                                                                    |
| Step 5 | Follow the instructions in the Verifying the Web Authentication Login Page Settings (CLI), on page 700 section to verify your settings.                          |
|        |                                                                                                    |

## **Additional References**

See Configuring Security Solutions, on page 197 for more information on ACLs.

# **Downloading a Customized Web Authentication Login Page**

You can compress the page and image files used for displaying a web authentication login page into a tar file for download to a controller. These files are known as the webauth bundle. The maximum allowed size of the files in their uncompressed state is 1 MB. When the tar file is downloaded from a local TFTP server, it enters the controller's file system as an untarred file.

You can download a login page example from Cisco Prime Infrastructure and use it as a starting point for your customized login page. For more information, see the Cisco Prime Infrastructure documentation.

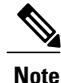

If you load a webauth bundle with a .tar compression application that is not GNU compliant, the controller cannot extract the files in the bundle and the following error messages appear: "Extracting error" and "TFTP transfer failed." Therefore, we recommend that you use an application that complies with GNU standards, such as PicoZip, to compress the .tar file for the webauth bundle.

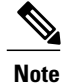

Configuration backups do not include extra files or components, such as the webauth bundle or external licenses, that you download and store on your controller, so you should manually save external backup copies of those files or components.

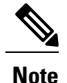

If the customized webauth bundle has more than 3 separated elements, we advise you to use an external server to prevent page load issues that may be caused because of TCP rate-limiting policy on the controller.

#### Prerequisites for Downloading a Customized Web Authentication Login Page

- Name the login page login.html. The controller prepares the web authentication URL based on this name. If the server does not find this file after the webauth bundle has been untarred, the bundle is discarded, and an error message appears.
- Include input text boxes for both a username and password.
- Retain the redirect URL as a hidden input item after extracting from the original URL.
- Extract and set the action URL in the page from the original URL.
- Include scripts to decode the return status code.
- Make sure that all paths used in the main page (to refer to images, for example).
- Ensure that no filenames within the bundle are greater than 30 characters.

#### **Additional References**

You can download a login page example from Cisco Prime Infrastructure and use it as a starting point for your customized login page. For more information, see the Cisco Prime Infrastructure documentation.

#### Downloading a Customized Web Authentication Login Page (GUI)

| Step 1                                                                                                    | Copy the .tar file containing your login page to the default directory on your server.                                                                                               |  |
|----------------------------------------------------------------------------------------------------|----------------------------------------------------------------------------------------------------|--|
| <b>Step 2</b> Choose <b>Commands</b> > <b>Download File</b> to open the Download File to Controller page. |                                                                                                    |  |
| Step 3                                                                                                    | From the File Type drop-down list, choose Webauth Bundle.                                                                                                    |  |
| Step 4                                                                                                    | From the Transfer Mode drop-down list, choose from the following options:                                                                                                    |  |
|                                                                                                    | • TFTP                                                                                                    |  |
|                                                                                                    | • FTP                                                                                                    |  |
| Step 5                                                                                                    | In the IP Address text box, enter the IP address of the server.                                                                                                    |  |
| Step 6                                                                                                    | If you are using a TFTP server, enter the maximum number of times the controller should attempt to download the .tar file in the Maximum Retries text box.<br>The range is 1 to 254. |  |

The default is 10.

| Step 7                      | If you are using a TFTP server, enter the amount of time in seconds before the controller times out while attempting to download the *.tar file in the Timeout text box.<br>The range is 1 to 254 seconds.                                                  |  |  |
|-----------------------------|----------------------------------------------------------------------------------------------------|--|--|
|                             | The default is 6 seconds.                                                                                                    |  |  |
| Step 8<br>Step 9<br>Step 10 | In the <b>File Path</b> text box, enter the path of the .tar file to be downloaded. The default value is "/."<br>In the <b>File Name</b> text box, enter the name of the .tar file to be downloaded.<br>If you are using an FTP server, follow these steps: |  |  |
|                             | 1 In the Server Login Username text box, enter the username to log into the FTP server.                                                                                                    |  |  |
|                             | 2 In the Server Login Password text box, enter the password to log into the FTP server.                                                                                                    |  |  |
|                             | 3 In the Server Port Number text box, enter the port number on the FTP server through which the download occurs. The default value is 21.                                                                                                    |  |  |
| Step 11                     | Click <b>Download</b> to download the .tar file to the controller.                                                                                                    |  |  |
| Step 12                     | Choose Security > Web Auth > Web Login Page to open the Web Login page.                                                                                                    |  |  |
| Step 13                     | From the Web Authentication Type drop-down list, choose Customized (Downloaded).                                                                                                    |  |  |
| Step 14                     | Click Apply.                                                                                                    |  |  |
| Step 15                     | Click <b>Preview</b> to view your customized web authentication login page.                                                                                                    |  |  |
| Step 16                     | If you are satisfied with the content and appearance of the login page, click Save Configuration.                                                                                                    |  |  |

## Downloading a Customized Web Authentication Login Page (CLI)

| Step 1                                                                                                    | Copy the .tar file containing your login page to the default directory on your server.                                                                     |                                                                                                    |  |  |  |
|----------------------------------------------------------------------------------------------------|----------------------------------------------------------------------------------------------------|----------------------------------------------------------------------------------------------------|--|--|--|
| Step 2                                                                                                    | Specify the download mode by entering this command:<br>transfer download mode {tftp   ftp}                                                                 |                                                                                                    |  |  |  |
| Step 3                                                                                                    | Specify the type of file to be downloaded by entering this command: transfer download datatype webauthbundle                                               |                                                                                                    |  |  |  |
| Step 4Specify the IP address of the TFTP server by entering this command:<br>transfer download serverip <i>tftp-server-ip-address</i> . |                                                                                                    | y the IP address of the TFTP server by entering this command:<br>er download serverip <i>tftp-server-ip-address</i> .                                             |  |  |  |
|                                                                                                    | Note                                                                                                    | Some TFTP servers require only a forward slash (/) as the TFTP server IP address, and the TFTP server automatically determines the path to the correct directory. |  |  |  |
| Step 5                                                                                                    | Specify the download path by entering this command:<br>transfer download path absolute-tftp-server-path-to-file                                            |                                                                                                    |  |  |  |
| Step 6                                                                                                    | Specify the file to be downloaded by entering this command: <b>transfer download filename</b> <i>filename.tar</i>                                          |                                                                                                    |  |  |  |
| Step 7                                                                                                    | View your updated settings and answer $\mathbf{y}$ to the prompt to confirm the current download settings and start the download by entering this command: |                                                                                                    |  |  |  |

#### transfer download start

| Step 8 | Specify the web authentication type by entering this command: |
|--------|---------------------------------------------------------------|
|        | config custom-web webauth_type customized                     |
| Step 9 | Enter the save config command to save your settings.          |

### **Additional References**

See Web Authentication Process.

## **Example: Customized Web Authentication Login Page**

This figure shows an example of a customized web authentication login page. *Figure 95: Customized Web Authentication Login Page Example* 

| Login         |                                                                                                    |
|---------------|----------------------------------------------------------------------------------------------------|
| Welcome       | to the AcompanyBC Internet Access Service                                                           |
| Please call t | he receptionist for a Username and Password.                                                        |
| User Name     |                                                                                                    |
| Password      |                                                                                                    |
|               | Submit View Terms                                                                                   |
|               | By pressing the "Submit" button, you acknowledge<br>that you have read and accept the terms of use. |

## Verifying the Web Authentication Login Page Settings (CLI)

Verify your changes to the web authentication login page by entering this command: **show custom-web** 

# Assigning Login, Login Failure, and Logout Pages per WLAN

## Information About Assigning Login, Login Failure, and Logout Pages per WLAN

You can display different web authentication login, login failure, and logout pages to users per WLAN. This feature enables user-specific web authentication pages to be displayed for a variety of network users, such as guest users or employees within different departments of an organization.

Different login pages are available for all web authentication types (internal, external, and customized). However, different login failure and logout pages can be specified only when you choose customized as the web authentication type.

## Assigning Login, Login Failure, and Logout Pages per WLAN (GUI)

| Step 1 | Choose WLANs to open the WLANs page.                                                                                                    |  |  |  |  |
|--------|----------------------------------------------------------------------------------------------------|--|--|--|--|
| Step 2 | Click the ID number of the WLAN to which you want to assign a web login, login failure, or logout page.                                                                                                    |  |  |  |  |
| Step 3 | Choose Security > Layer 3.                                                                                                    |  |  |  |  |
| Step 4 | Make sure that Web Policy and Authentication are selected.                                                                                                    |  |  |  |  |
| Step 5 | To override the global authentication configuration web authentication pages, select the <b>Override Global Config</b> check box.                                                                                                    |  |  |  |  |
| Step 6 | When the Web Auth Type drop-down list appears, choose one of the following options to define the web authentication pages for wireless guest users:                                                                                                    |  |  |  |  |
|        | • Internal—Displays the default web login page for the controller. This is the default value.                                                                                                    |  |  |  |  |
|        | • <b>Customized</b> —Displays custom web login, login failure, and logout pages. If you choose this option, three separate drop-down lists appear for login, login failure, and logout page selection. You do not need to define a customized page for all three options. Choose <b>None</b> from the appropriate drop-down list if you do not want to display a customized page for that option. |  |  |  |  |
|        | <b>Note</b> These optional login, login failure, and logout pages are downloaded to the controller as webauth.tar files.                                                                                                    |  |  |  |  |
|        | • External—Redirects users to an external server for authentication. If you choose this option, you must also enter the URL of the external server in the URL text box.                                                                                                    |  |  |  |  |
|        | You can choose specific RADIUS or LDAP servers to provide external authentication on the WLANs > Edit (Security > AAA Servers) page. Additionally, you can define the priority in which the servers provide authentication.                                                                                                    |  |  |  |  |
| Step 7 | If you chose External as the web authentication type in Step 6, choose AAA Servers and choose up to three RADIUS and LDAP servers using the drop-down lists.                                                                                                    |  |  |  |  |
|        | <b>Note</b> The RADIUS and LDAP external servers must already be configured in order to be selectable options on the WLANs > Edit (Security > AAA Servers) page. You can configure these servers on the RADIUS Authentication Servers page and LDAP Servers page.                                                                                                    |  |  |  |  |
| Step 8 | Establish the priority in which the servers are contacted to perform web authentication as follows:                                                                                                    |  |  |  |  |
|        |                                                                                                    |  |  |  |  |

- Note The default order is local, RADIUS, LDAP.
- 1 Highlight the server type (local, RADIUS, or LDAP) that you want to be contacted first in the box next to the Up and Down buttons.
- 2 Click Up and Down until the desired server type is at the top of the box.
- 3 Click the < arrow to move the server type to the priority box on the left.
- 4 Repeat these steps to assign priority to the other servers.

**Step 9** Click **Apply** to commit your changes.

**Step 10** Click **Save Configuration** to save your changes.

## Assigning Login, Login Failure, and Logout Pages per WLAN (CLI)

- Step 1 Determine the ID number of the WLAN to which you want to assign a web login, login failure, or logout page by entering this command: show wlan summary
- **Step 2** If you want wireless guest users to log into a customized web login, login failure, or logout page, enter these commands to specify the filename of the web authentication page and the WLAN for which it should display:
  - config wlan custom-web login-page page\_name wlan\_id—Defines a customized login page for a given WLAN.
  - config wlan custom-web loginfailure-page page\_name wlan\_id—Defines a customized login failure page for a given WLAN.
  - **Note** To use the controller's default login failure page, enter the **config wlan custom-web loginfailure-page none** *wlan id* command.
  - config wlan custom-web logout-page page name wlan id—Defines a customized logout page for a given WLAN.
  - **Note** To use the controller's default logout page, enter the **config wlan custom-web logout-page none** *wlan\_id* command.
- Step 3Redirect wireless guess users to an external server before accessing the web login page by entering this command to<br/>specify the URL of the external server:<br/>config wlan custom-web ext-webauth-url ext web url wlan id
- Step 4
   Define the order in which web authentication servers are contacted by entering this command:

   config wlan security web-auth server-precedence wlan\_id {local | ldap | radius} {local | ldap | radius} {local | ldap | radius}

   | radius}

The default order of server web authentication is local, RADIUS and LDAP.

**Note** All external servers must be preconfigured on the controller. You can configure them on the RADIUS Authentication Servers page and the LDAP Servers page.

| Step 5 | Define which web authentication page displays for a wireless guest user by entering this command: <b>config wlan custom-web webauth-type</b> { <b>internal</b>   <b>customized</b>   <b>external</b> } <i>wlan_id</i> |                                                                                                    |  |  |  |  |
|--------|----------------------------------------------------------------------------------------------------|----------------------------------------------------------------------------------------------------|--|--|--|--|
|        | <ul> <li>• internal displays the default web login page for the controller. This is the default value.</li> </ul>                                                                                                    |                                                                                                    |  |  |  |  |
|        |                                                                                                    |                                                                                                    |  |  |  |  |
|        | Note                                                                                                    | You do not need to define the web authentication type in <i>Step 5</i> for the login failure and logout pages as they are always customized.                                     |  |  |  |  |
|        | • external redirects users to the URL that was configured in Step 3.                                                                                                    |                                                                                                    |  |  |  |  |
|        | Step 6                                                                                                    | Use a WLAN-specific custom web configuration rather than a global custom web configuration by entering this command: <b>config wlan custom-web global disable</b> <i>wlan_id</i> |  |  |  |  |
|        | Note If y con                                                                                                    | You enter the <b>config wlan custom-web global enable</b> <i>wlan_id</i> command, the custom web authentication of figuration at the global level is used.                       |  |  |  |  |
| Step 7 | Save your changes by entering this command: save config                                                                                                    |                                                                                                    |  |  |  |  |
|        |                                                                                                    |                                                                                                    |  |  |  |  |

# **Configuring Wired Guest Access**

## **Information About Wired Guest Access**

Wired guest access enables guest users to connect to the guest access network from a wired Ethernet connection designated and configured for guest access. Wired guest access ports might be available in a guest office or through specific ports in a conference room. Like wireless guest user accounts, wired guest access ports are added to the network using the lobby ambassador feature.

Wired guest access can be configured in a standalone configuration or in a dual-controller configuration that uses both an anchor controller and a foreign controller. This latter configuration is used to further isolate wired guest access traffic but is not required for deployment of wired guest access.

Wired guest access ports initially terminate on a Layer 2 access switch or switch port configured with VLAN interfaces for wired guest access traffic. The wired guest traffic is then trunked from the access switch to a controller. This controller is configured with an interface that is mapped to a wired guest access VLAN on the access switch.

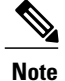

Although wired guest access is managed by anchor and foreign anchors when two controllers are deployed, mobility is not supported for wired guest access clients. In this case, DHCP and web authentication for the client are handled by the anchor controller.

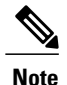

You can specify the amount of bandwidth allocated to a wired guest user in the network by configuring a QoS role and a bandwidth contract.

You can create a basic peer to peer WLAN ACL and apply it to the wired guest WLAN. This will not block peer to peer traffic and the guest users can still communicate with each other.

#### **Prerequisites for Configuring Wired Guest Access**

To configure wired guest access on a wireless network, you must perform the following:

- 1 Configure a dynamic interface (VLAN) for wired guest user access
- 2 Create a wired LAN for guest user access
- **3** Configure the controller
- 4 Configure the anchor controller (if terminating traffic on another controller)
- 5 Configure security for the guest LAN
- 6 Verify the configuration

## **Restrictions for Configuring Wired Guest Access**

- Wired guest access interfaces must be tagged.
- Wired guest access ports must be in the same Layer 2 network as the foreign controller.
- Up to five wired guest access LANs can be configured on a controller. Also in a wired guest access LAN, multiple anchors are supported.
- Layer 3 web authentication and web passthrough are supported for wired guest access clients. Layer 2 security is not supported.
- Do not trunk a wired guest VLAN to multiple foreign controllers, as it might produce unpredictable results.
- The controller does not use the callStationIDType parameter configured for the Radius server while authenticating wired clients, instead the controller uses the system MAC address configured for the callStationIDType parameter.

# **Configuring Wired Guest Access**

## **Configuring Wired Guest Access (GUI)**

- **Step 1** To create a dynamic interface for wired guest user access, choose **Controller** > **Interfaces**. The Interfaces page appears.
- **Step 2** Click New to open the **Interfaces > New** page.
- **Step 3** Enter a name and VLAN ID for the new interface.
- **Step 4** Click **Apply** to commit your changes.
- **Step 5** In the **Port Number** text box, enter a valid port number. You can enter a number between 0 and 25 (inclusive).
- **Step 6** Select the **Guest LAN** check box.
- **Step 7** Click **Apply** to commit your changes.
- **Step 8** To create a wired LAN for guest user access, choose WLANs.
- **Step 9** On the WLANs page, choose **Create New** from the drop-down list and click **Go**. The **WLANs** > **New page** appears.
- **Step 10** From the Type drop-down list, choose **Guest LAN**.
- **Step 11** In the **Profile Name** text box, enter a name that identifies the guest LAN. Do not use any spaces.
- Step 12From the WLAN ID drop-down list, choose the ID number for this guest LAN.NoteYou can create up to five guest LANs, so the WLAN ID options are 1 through 5 (inclusive).
- **Step 13** Click **Apply** to commit your changes.
- **Step 14** Select the **Enabled** check box for the Status parameter.
- **Step 15** Web authentication (Web-Auth) is the default security policy. If you want to change this to web passthrough, choose the **Security** tab after completing *Step 16* and *Step 17*.
- **Step 16** From the Ingress Interface drop-down list, choose the VLAN that you created in *Step 3*. This VLAN provides a path between the wired guest client and the controller by way of the Layer 2 access switch.
- **Step 17** From the Egress Interface drop-down list, choose the name of the interface. This WLAN provides a path out of the controller for wired guest client traffic.
- Step 18If you want to change the authentication method (for example, from web authentication to web passthrough), choose<br/>Security > Layer 3. The WLANs > Edit (Security > Layer 3) page appears.
- **Step 19** From the Layer 3 Security drop-down list, choose one of the following:
  - None—Layer 3 security is disabled.
  - Web Authentication—Causes users to be prompted for a username and password when connecting to the wireless network. This is the default value.
  - Web Passthrough—Allows users to access the network without entering a username and password.
  - **Note** There should not be a Layer 3 gateway on the guest wired VLAN, as this would bypass the web authentication done through the controller.

- **Step 20** If you choose the Web Passthrough option, an **Email Input** check box appears. Select this check box if you want users to be prompted for their e-mail address when attempting to connect to the network.
- **Step 21** To override the global authentication configuration set on the Web Login page, select the **Override Global Config** check box.
- **Step 22** When the Web Auth Type drop-down list appears, choose one of the following options to define the web authentication pages for wired guest users:
  - Internal—Displays the default web login page for the controller. This is the default value.
  - **Customized**—Displays custom web login, login failure, and logout pages. If you choose this option, three separate drop-down lists appear for login, login failure, and logout page selection. You do not need to define a customized page for all three options. Choose **None** from the appropriate drop-down list if you do not want to display a customized page for that option.
  - **Note** These optional login, login failure, and logout pages are downloaded to the controller as webauth.tar files.
  - External—Redirects users to an external server for authentication. If you choose this option, you must also enter the URL of the external server in the URL text box.

You can choose specific RADIUS or LDAP servers to provide external authentication on the WLANs > Edit (Security > AAA Servers) page. Additionally, you can define the priority in which the servers provide authentication.

- **Step 23** If you chose External as the web authentication type in *Step 22*, choose **Security > AAA Servers** and choose up to three RADIUS and LDAP servers using the drop-down lists.
  - Note You can configure the Authentication and LDAP Server using both IPv4 and IPv6 addresses.
  - **Note** The RADIUS and LDAP external servers must already be configured in order to be selectable options on the WLANs > Edit (Security > AAA Servers) page. You can configure these servers on the RADIUS Authentication Servers page and LDAP Servers page.
- **Step 24** To establish the priority in which the servers are contacted to perform web authentication as follows: **Note** The default order is local **RADIUS** 
  - ote The default order is local, RADIUS, LDAP.
  - 1 Highlight the server type (local, RADIUS, or LDAP) that you want to be contacted first in the box next to the Up and Down buttons.
  - 2 Click Up and Down until the desired server type is at the top of the box.
  - 3 Click the < arrow to move the server type to the priority box on the left.
  - 4 Repeat these steps to assign priority to the other servers.
- Step 25 Click Apply.
- Step 26 Click Save Configuration.
- **Step 27** Repeat this process if a second (anchor) controller is being used in the network.
# **Configuring Wired Guest Access (CLI)**

| Step 1                                                                                    | Create a dynamic interface (VLAN) for wired guest user access by entering this command: <b>config interface create</b> <i>interface_name vlan_id</i>                                                                                                    |                                                                                                    |  |  |
|-------------------------------------------------------------------------------------------|----------------------------------------------------------------------------------------------------|----------------------------------------------------------------------------------------------------|--|--|
| Step 2                                                                                    | If link aggregation trunk is not configured, enter this command to map a physical port to the interface:<br>config interface port interface_name primary_port {secondary_port}                                                                                  |                                                                                                    |  |  |
| Step 3                                                                                    | Enable<br>config                                                                                                    | Enable or disable the guest LAN VLAN by entering this command:<br>config interface guest-lan interface_name {enable   disable}                                                                                                    |  |  |
|                                                                                           | This VI                                                                                                    | LAN is later associated with the ingress interface created in Step 5.                                                                                                    |  |  |
| Step 4 Create a wired LAN config guest-lan cr                                             |                                                                                                    | a wired LAN for wired client traffic and associate it to an interface by entering this command: guest-lan create guest_lan_id interface_name                                                                                                    |  |  |
|                                                                                           | The gue                                                                                                    | est LAN ID must be a value between 1 and 5 (inclusive).                                                                                                    |  |  |
|                                                                                           | Note                                                                                                    | To delete a wired guest LAN, enter the <b>config guest-lan delete</b> guest_lan_id command.                                                                                                    |  |  |
| Step 5                                                                                    | Configure the wired guest VLAN's ingress interface, which provides a path between the wired guest client and the controller by way of the Layer 2 access switch by entering this command: <b>config guest-lan ingress-interface</b> guest_lan_id interface_name |                                                                                                    |  |  |
| Step 6                                                                                    | <b>p 6</b> Configure an egress interface to transmit wired guest traffic out of the controller by entering this command: <b>config guest-lan interface</b> <i>guest_lan_id interface name</i>                                                                   |                                                                                                    |  |  |
|                                                                                           | Note                                                                                                    | If the wired guest traffic is terminating on another controller, repeat <i>Step 4</i> and <i>Step 6</i> for the terminating (anchor) controller and <i>Step 1</i> through <i>Step 5</i> for the originating (foreign) controller. Additionally, configure the <b>config mobility group anchor add</b> {guest-lan guest_lan_id   wlan wlan_id} IP_address command for both controllers. |  |  |
| Step 7                                                                                    | Configu<br>config                                                                                                    | are the security policy for the wired guest LAN by entering this command:<br>guest-lan security {web-auth enable guest_lan_id   web-passthrough enable guest_lan_id}                                                                                                    |  |  |
|                                                                                           | Note                                                                                                    | Web authentication is the default setting.                                                                                                    |  |  |
| Step 8                                                                                    | Enable or disable a wired guest LAN by entering this command: <b>config guest-lan {enable   disable}</b> guest_lan_id                                                                                                    |                                                                                                    |  |  |
| Step 9                                                                                    | <b>Pep 9</b> If you want wired guest users to log into a customized web login, login failure, or logout page, enter thes to specify the filename of the web authentication page and the guest LAN for which it should display:                                  |                                                                                                    |  |  |
| • config guest-lan custom-web login-page page_name guest_lan_id—Defines a web login page. |                                                                                                    | nfig guest-lan custom-web login-page page_name guest_lan_id—Defines a web login page.                                                                                                    |  |  |
|                                                                                           | • co                                                                                                    | nfig guest-lan custom-web loginfailure-page page_name guest_lan_id—Defines a web login failure page.                                                                                                    |  |  |
|                                                                                           | N                                                                                                    | To use the controller's default login failure page, enter the <b>config guest-lan custom-web loginfailure-page</b><br><b>none</b> guest_lan_id command.                                                                                                    |  |  |
|                                                                                           | • co                                                                                                    | nfig guest-lan custom-web logout-page page_name guest_lan_id—Defines a web logout page.                                                                                                    |  |  |
|                                                                                           | N                                                                                                    | To use the controller's default logout page, enter the <b>config guest-lan custom-web logout-page none</b> <i>guest_lan_id</i> command.                                                                                                    |  |  |

| Step 10 | If you want wired guest users to be redirected to an external server before accessing the web login page, enter this command to specify the URL of the external server:<br>config guest-lan custom-web ext-webauth-url ext_web_url guest_lan_id                                                              |                                                                                                    |  |  |
|---------|----------------------------------------------------------------------------------------------------|----------------------------------------------------------------------------------------------------|--|--|
| Step 11 | I If you want to define the order in which local (controller) or external (RADIUS, LDAP) web authentication server contacted, enter this command:<br>config wlan security web-auth server-precedence wlan_id {local   ldap   radius} {local   ldap   radius} {local   ldap   radius} {local   ldap   radius} |                                                                                                    |  |  |
|         | The de                                                                                                    | fault order of server web authentication is local, RADIUS, LDAP.                                                                                                    |  |  |
|         | Note                                                                                                    | All external servers must be preconfigured on the controller. You can configure them on the RADIUS Authentication Servers page or the LDAP Servers page.                   |  |  |
| Step 12 | Define the web login page for wired guest users by entering this command:<br>config guest-lan custom-web webauth-type {internal   customized   external} guest_lan_id                                                                                                    |                                                                                                    |  |  |
|         | where                                                                                                    |                                                                                                    |  |  |
|         | • ir                                                                                                    | iternal displays the default web login page for the controller. This is the default value.                                                                                 |  |  |
|         | • c                                                                                                    | ustomized displays the custom web pages (login, login failure, or logout) that were configured in Step 9.                                                                  |  |  |
|         | • e                                                                                                    | xternal redirects users to the URL that was configured in Step 10.                                                                                                    |  |  |
| Step 13 | Use a guest-LAN specific custom web configuration rather than a global custom web configuration by entering this command:<br>config guest-lan custom-web global disable guest lan id                                                                                                    |                                                                                                    |  |  |
|         | Note                                                                                                    | If you enter the <b>config guest-lan custom-web global enable</b> <i>guest_lan_id</i> command, the custom web authentication configuration at the global level is used.    |  |  |
| Step 14 | Save your changes by entering this command:<br>save config                                                                                                    |                                                                                                    |  |  |
|         | Note                                                                                                    | Information on the configured web authentication appears in both the <b>show run-config</b> and <b>show running-config</b> commands.                                       |  |  |
| Step 15 | Display the customized web authentication settings for a specific guest LAN by entering this command: show custom-web {all   guest-lan guest_lan_id}                                                                                                    |                                                                                                    |  |  |
|         | Note                                                                                                    | If internal web authentication is configured, the Web Authentication Type displays as internal rather than external (controller level) or customized (WLAN profile level). |  |  |
| Step 16 | Display a summary of the local interfaces by entering this command: show interface summary                                                                                                    |                                                                                                    |  |  |
|         | Note                                                                                                    | The interface name of the wired guest LAN in this example is <i>wired-guest</i> and its VLAN ID is 236.                                                                    |  |  |
|         | Display detailed interface information by entering this command:                                                                                                    |                                                                                                    |  |  |
|         | show i                                                                                                    | nterface detailed interface_name                                                                                                    |  |  |
| Step 17 | Display the configuration of a specific wired guest LAN by entering this command: <b>show guest_lan</b> _ <i>id</i>                                                                                                    |                                                                                                    |  |  |
|         | Note                                                                                                    | Enter the show guest-lan summary command to see all wired guest LANs configured on the controller.                                                                         |  |  |
| Step 18 | Display<br>show c                                                                                                    | y the active wired guest LAN clients by entering this command:<br>lient summary guest-lan                                                                                  |  |  |

Step 19Display detailed information for a specific client by entering this command:<br/>show client detail client\_mac

# **Supporting IPv6 Client Guest Access**

The client is in WebAuth Required state until the client is authenticated. The controller intercepts both IPv4 and IPv6 traffic in this state and redirects it to the virtual IP address of the controller. Once authenticated, the user's MAC address is moved to the run state and both IPv4 and IPv6 traffic is allowed to pass.

In order to support the redirection of IPv6-only clients, the controller automatically creates an IPv6 virtual address based on the IPv4 virtual address configured on the controller. The virtual IPv6 address follows the convention of [::ffff:<virtual IPv4 address>]. For example, a virtual IP address of 192.0.2.1 would translate into [::ffff:192.0.2.1]. For an IPv6 captive portal to be displayed, the user must request an IPv6 resolvable DNS entry such as ipv6.google.com which returns a DNSv6 (AAAA) record.

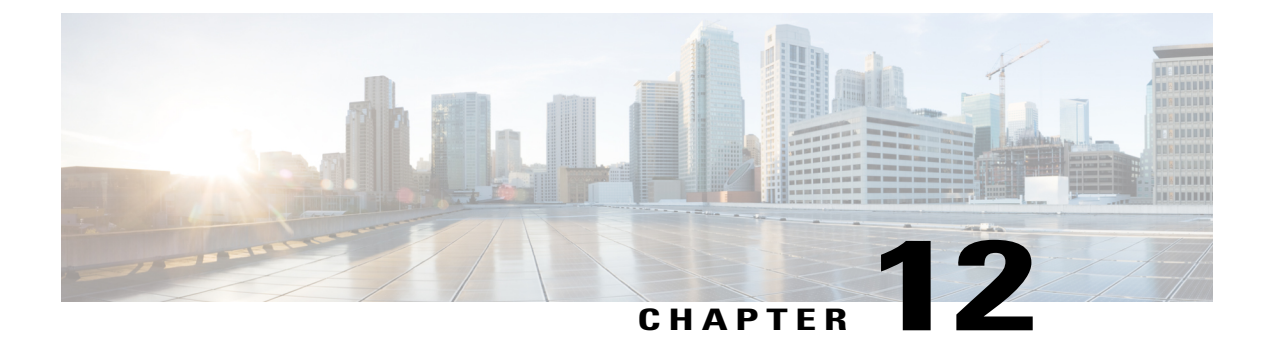

# **Radio Resource Management**

- Information About Radio Resource Management, page 711
- Restrictions for Configuring RRM, page 715
- Configuring RRM, page 716
- Configuring Off-Channel Scanning Defer, page 719
- Configuring RRM Neighbor Discovery Packets, page 731
- Configuring RF Groups, page 732
- Overriding RRM, page 737
- Configuring Rogue Access Point Detection in RF Groups, page 743
- Configuring CCX Radio Management Features, page 744

# Information About Radio Resource Management

The Radio Resource Management (RRM) software embedded in the Cisco Wireless LAN Controller acts as a built-in RF engineer to consistently provide real-time RF management of your wireless network. RRM enables Cisco WLCs to continually monitor their associated lightweight access points for the following information:

- Traffic load—The total bandwidth used for transmitting and receiving traffic. It enables wireless LAN
  managers to track and plan network growth ahead of client demand.
- Interference—The amount of traffic coming from other 802.11 sources.
- Noise—The amount of non-802.11 traffic that is interfering with the currently assigned channel.
- Coverage—The received signal strength (RSSI) and signal-to-noise ratio (SNR) for all connected clients.
- Other-The number of nearby access points.

Using this information, RRM can periodically reconfigure the 802.11 RF network for best efficiency. To do this, RRM performs these functions:

· Radio resource monitoring

- Transmit power control
- · Dynamic channel assignment
- Coverage hole detection and correction

## **Radio Resource Monitoring**

RRM automatically detects and configures new Cisco WLCs and lightweight access points as they are added to the network. It then automatically adjusts associated and nearby lightweight access points to optimize coverage and capacity.

Lightweight access points can simultaneously scan all valid 802.11a/b/g channels for the country of operation as well as for channels available in other locations. The access points go "off-channel" for a period not greater than 60 ms to monitor these channels for noise and interference. Packets collected during this time are analyzed to detect rogue access points, rogue clients, ad-hoc clients, and interfering access points.

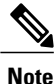

In the presence of voice traffic (in the last 100 ms), the access points defer off-channel measurements.

Each access point spends only 0.2 percent of its time off-channel. This activity is distributed across all access points so that adjacent access points are not scanning at the same time, which could adversely affect wireless LAN performance.

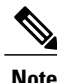

When there are numerous rogue access points in the network, the chance of detecting rogues on channels 157 or 161 by a FlexConnect or local mode access point is small. In such cases, the monitor mode AP can be used for rogue detection.

## **Transmit Power Control**

The Cisco WLC dynamically controls access point transmit power based on real-time wireless LAN conditions. You can choose between two versions of transmit power control: TPCv1 and TPCv2. With TPCv1, typically, power can be kept low to gain extra capacity and reduce interference. With TPCv2, transmit power is dynamically adjusted with the goal of minimum interference. TPCv2 is suitable for dense networks. In this mode, there could be higher roaming delays and coverage hole incidents.

The Transmit Power Control (TPC) algorithm both increases and decreases an access point's power in response to changes in the RF environment. In most instances, TPC seeks to lower an access point's power to reduce interference, but in the case of a sudden change in the RF coverage—for example, if an access point fails or becomes disabled—TPC can also increase power on surrounding access points. This feature is different from coverage hole detection, which is primarily concerned with clients. TPC provides enough RF power to achieve desired coverage levels while avoiding channel interference between access points.

These documents provide more information on Transmit Power Control values for the following access points:

Cisco Aironet 3500 Series http://www.cisco.com/c/en/us/support/wireless/aironet-3500-series/ products-installation-guides-list.html

Cisco Aironet 3700 Series http://www.cisco.com/c/en/us/support/wireless/aironet-3700-series/ products-installation-guides-list.html Cisco Aironet 700 Series http://www.cisco.com/c/en/us/support/wireless/aironet-700-series/ products-installation-guides-list.html

Cisco Aironet 1530 Series http://www.cisco.com/c/en/us/support/wireless/aironet-1530-series/ products-installation-guides-list.html

#### Overriding the TPC Algorithm with Minimum and Maximum Transmit Power Settings

The TPC algorithm balances RF power in many diverse RF environments. However, it is possible that automatic power control will not be able to resolve some scenarios in which an adequate RF design was not possible to implement due to architectural restrictions or site restrictions—for example, when all access points must be mounted in a central hallway, placing the access points close together, but requiring coverage out to the edge of the building.

In these scenarios, you can configure maximum and minimum transmit power limits to override TPC recommendations. The maximum and minimum TPC power settings apply to all access points through RF profiles in a RF network.

To set the Maximum Power Level Assignment and Minimum Power Level Assignment, enter the maximum and minimum transmit power used by RRM in the text boxes in the Tx Power Control page. The range for these parameters is -10 to 30 dBm. The minimum value cannot be greater than the maximum value; the maximum value cannot be less than the minimum value.

If you configure a maximum transmit power, RRM does not allow any access point attached to the controller to exceed this transmit power level (whether the power is set by RRM TPC or by coverage hole detection). For example, if you configure a maximum transmit power of 11 dBm, then no access point would transmit above 11 dBm, unless the access point is configured manually.

## **Dynamic Channel Assignment**

Two adjacent access points on the same channel can cause either signal contention or signal collision. In a collision, data is not received by the access point. This functionality can become a problem, for example, when someone reading e-mail in a café affects the performance of the access point in a neighboring business. Even though these are completely separate networks, someone sending traffic to the café on channel 1 can disrupt communication in an enterprise using the same channel. Controllers can dynamically allocate access point channel assignments to avoid conflict and to increase capacity and performance. Channels are "reused" to avoid wasting scarce RF resources. In other words, channel 1 is allocated to a different access point far from the café, which is more effective than not using channel 1 altogether.

The controller's Dynamic Channel Assignment (DCA) capabilities are also useful in minimizing adjacent channel interference between access points. For example, two overlapping channels in the 802.11b/g band, such as 1 and 2, cannot both simultaneously use 11/54 Mbps. By effectively reassigning channels, the controller keeps adjacent channels separated.

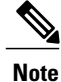

We recommend that you use only non-overlapping channels (1, 6, 11, and so on).

The controller examines a variety of real-time RF characteristics to efficiently handle channel assignments as follows:

• Access point received energy—The received signal strength measured between each access point and its nearby neighboring access points. Channels are optimized for the highest network capacity.

- Noise—Noise can limit signal quality at the client and access point. An increase in noise reduces the effective cell size and degrades user experience. By optimizing channels to avoid noise sources, the controller can optimize coverage while maintaining system capacity. If a channel is unusable due to excessive noise, that channel can be avoided.
- 802.11 Interference—Interference is any 802.11 traffic that is not part of your wireless LAN, including
  rogue access points and neighboring wireless networks. Lightweight access points constantly scan all
  channels looking for sources of interference. If the amount of 802.11 interference exceeds a predefined
  configurable threshold (the default is 10 percent), the access point sends an alert to the controller. Using
  the RRM algorithms, the controller may then dynamically rearrange channel assignments to increase
  system performance in the presence of the interference. Such an adjustment could result in adjacent
  lightweight access points being on the same channel, but this setup is preferable to having the access
  points remain on a channel that is unusable due to an interfering foreign access point.

In addition, if other wireless networks are present, the controller shifts the usage of channels to complement the other networks. For example, if one network is on channel 6, an adjacent wireless LAN is assigned to channel 1 or 11. This arrangement increases the capacity of the network by limiting the sharing of frequencies. If a channel has virtually no capacity remaining, the controller may choose to avoid this channel. In very dense deployments in which all nonoverlapping channels are occupied, the controller does its best, but you must consider RF density when setting expectations.

Load and utilization—When utilization monitoring is enabled, capacity calculations can consider that
some access points are deployed in ways that carry more traffic than other access points (for example,
a lobby versus an engineering area). The controller can then assign channels to improve the access point
with the worst performance reported. The load is taken into account when changing the channel structure
to minimize the impact on clients currently in the wireless LAN. This metric keeps track of every access
point's transmitted and received packet counts to determine how busy the access points are. New clients
avoid an overloaded access point and associate to a new access point. This parameter is disabled by
default.

The controller combines this RF characteristic information with RRM algorithms to make system-wide decisions. Conflicting demands are resolved using soft-decision metrics that guarantee the best choice for minimizing network interference. The end result is optimal channel configuration in a three-dimensional space, where access points on the floor above and below play a major factor in an overall wireless LAN configuration.

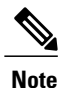

Radios using 40-MHz channels in the 2.4-GHz band or or 80MHz channels are not supported by DCA.

The RRM startup mode is invoked in the following conditions:

- In a single-controller environment, the RRM startup mode is invoked after the controller is upgraded and rebooted.
- In a multiple-controller environment, the RRM startup mode is invoked after an RF Group leader is elected.

You can trigger RRM startup mode from CLI.

RRM startup mode runs for 100 minutes (10 iterations at 10-minute intervals). The duration of the RRM startup mode is independent of the DCA interval, sensitivity, and network size. The startup mode consists of 10 DCA runs with high sensitivity (making channel changes easy and sensitive to the environment) to converge to a steady state channel plan. After the startup mode is finished, DCA continues to run at the specified interval and sensitivity.

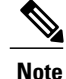

DCA algorithm interval is set to one hour, but DCA algorithm always runs in default interval of 10min, channel allocation happens for every 10min interval for the first 10 cycles, and channel changes as per DCA algorithm for every 10min. After that it goes back to the configured time interval. This is common for both DCA interval and Anchor time since it follows the steady state.

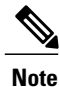

If DCA/TPC is turned off on the RF-group member, and auto is set on RF-group leader, the channel/TX power on member gets changed as per the algorithm run on the RF-group leader.

## **Coverage Hole Detection and Correction**

The RRM coverage hole detection algorithm can detect areas of radio coverage in a wireless LAN that are below the level needed for robust radio performance. This feature can alert you to the need for an additional (or relocated) lightweight access point.

If clients on a lightweight access point are detected at threshold levels (RSSI, failed client count, percentage of failed packets, and number of failed packets) lower than those specified in the RRM configuration, the access point sends a "coverage hole" alert to the controller. The alert indicates the existence of an area where clients are continually experiencing poor signal coverage, without having a viable access point to which to roam. The controller discriminates between coverage holes that can and cannot be corrected. For coverage holes that can be corrected, the controller mitigates the coverage hole by increasing the transmit power level for that specific access point. The controller does not mitigate coverage holes caused by clients that are unable to increase their transmit power or are statically set to a power level because increasing their downstream transmit power might increase interference in the network.

## **Benefits of RRM**

RRM produces a network with optimal capacity, performance, and reliability. It frees you from having to continually monitor the network for noise and interference problems, which can be transient and difficult to troubleshoot. RRM ensures that clients enjoy a seamless, trouble-free connection throughout the Cisco unified wireless network.

RRM uses separate monitoring and control for each deployed network: 802.11a and 802.11b/g. The RRM algorithms run separately for each radio type (802.11a and 802.11b/g). RRM uses both measurements and algorithms. RRM measurements can be adjusted using monitor intervals, but they cannot be disabled. RRM algorithms are enabled automatically but can be disabled by statically configuring channel and power assignment. The RRM algorithms run at a specified updated interval, which is 600 seconds by default.

# **Restrictions for Configuring RRM**

• The OEAP 600 series access points do not support RRM. The radios for the 600 series OEAP access points are controlled through the local GUI of the 600 series access points and not through the Cisco WLC. Attempting to control the spectrum channel or power, or disabling the radios through the Cisco WLC will fail to have any effect on the 600 series OEAP.

# **Configuring RRM**

The controller's preconfigured RRM settings are optimized for most deployments. However, you can modify the controller's RRM configuration parameters at any time through either the GUI or the CLI.

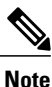

You can configure these parameters on controllers that are part of an RF group or on controllers that are not part of an RF group.

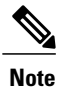

The RRM parameters should be set to the same values on every controller in an RF group. The RF group leader can change as a result of controller reboots or depending on which radios hear each other. If the RRM parameters are not identical for all RF group members, varying results can occur when the group leader changes.

Using the controller GUI, you can configure the following RRM parameters: RF group mode, transmit power control, dynamic channel assignment, coverage hole detection, profile thresholds, monitoring channels, and monitor intervals.

# **Configuring the RF Group Mode (GUI)**

Step 1 Choose Wireless > 802.11a/n or 802.11b/g/n > RRM > RF Grouping to open the 802.11a (or 802.11b/g) RRM > RF Grouping page.

- **Step 2** From the **Group Mode** drop-down list, select the mode you want to configure for this Cisco WLC. You can configure RF grouping in the following modes:
  - auto-Sets the RF group selection to automatic update mode.
  - **Note** This mode does not support IPv6 based configuration.
  - leader—Sets the RF group selection to static mode, and sets this Cisco WLC as the group leader.
  - **Note** Leader supports static IPv6
  - **Note** address. If a RF group member is configured using IPv4 address, then IPv4 address is used to communicate with the leader. The same is applicable for a RF group member configured using IPv6 too.
  - off-Sets the RF group selection off. Every Cisco WLC optimizes its own access point parameters.
  - Note A configured static leader cannot become a member of another Cisco WLC until its mode is set to "auto".
  - Note A Cisco WLC with a lower priority cannot assume the role of a group leader if a Cisco WLC with a higher priority is available. Here priority is related to the processing power of the Cisco WLC. We recommend that Cisco WLCs participate in automatic RF grouping. You can override RRM settings without disabling automatic RF group participation.
- Step 3 Click Apply to save the configuration and click Restart to restart RRM RF Grouping algorithm.
- **Step 4** If you configured RF Grouping mode for this Cisco WLC as a static leader, you can add group members from the RF Group Members section as follows:

- 1 In the Cisco WLC Name text box, enter the Cisco WLC that you want to add as a member to this group.
- 2 In the IP Address (IPv4/IPv6) text box, enter the IPv4/IPv6 address of the RF Group Member.
- 3 Click Add Member to add the member to this group.

**Note** If the member has not joined the static leader, the reason of the failure is shown in parentheses.

- Step 5 Click Apply.
- **Step 6** Click Save Configuration.

## **Configuring the RF Group Mode (CLI)**

# Step 1 Configure the RF Grouping mode by entering this command: config advanced {802.11a | 802.11b} group-mode {auto | leader| off | restart}

- auto—Sets the RF group selection to automatic update mode.
- leader-Sets the RF group selection to static mode, and sets this Cisco WLC as the group leader.
  - **Note** If a group member is configured with IPv4 address, then IPv4 address is used to communicate with a leader and vice versa with IPv6 also.
- off-Sets the RF group selection off. Every Cisco WLC optimizes its own access point parameters.
- restart-Restarts the RF group selection.
- Note A configured static leader cannot become a member of another Cisco WLC until its mode is set to "auto".
- **Note** A Cisco WLC with a lower priority cannot assume the role of a group leader if a Cisco WLC with higher priority is available. Here priority is related to the processing power of the Cisco WLC.
- **Step 2** Add or remove a Cisco WLC as a static member of the RF group (if the mode is set to "leader") by entering the these commands:
  - config advanced {802.11a | 802.11b} group-member add controller name ipv4/ipv6 address
  - config advanced {802.11a | 802.11b} group-member remove controller nam ipv4/ipv6 address
  - Note You can add RF Group Members using either IPv4 or IPv6 address.
- Step 3See RF grouping status by entering this command:<br/>show advanced {802.11a | 802.11b} group

## **Configuring Transmit Power Control (GUI)**

- Step 1 Choose Wireless > 802.11a/n or 802.11b/g/n > RRM > TPC to open the 802.11a/n (or 802.11b/g/n) > RRM > Tx Power Control (TPC) page.
- **Step 2** Choose the Transmit Power Control version from the following options:
  - Interference Optimal Mode (TPCv2)—For scenarios where voice calls are extensively used. Transmit power is dynamically adjusted with the goal of minimum interference. It is suitable for dense networks. In this mode, there could be higher roaming delays and coverage hole incidents.
    - **Note** We recommend that you use TCPv2 only in cases where RF issues cannot be resolved by using TCPv1. Please evaluate and test the use of TPCv2 with the assistance of Cisco Services.
  - Coverage Optimal Mode (TPCv1)—(Default) Offers strong signal coverage and stability. In this mode, power can be kept low to gain extra capacity and reduce interference.
- **Step 3** Choose one of the following options from the Power Level Assignment Method drop-down list to specify the Cisco WLC's dynamic power assignment mode:
  - Automatic—Causes the Cisco WLC to periodically evaluate and, if necessary, update the transmit power for all joined access points. This is the default value.
  - On Demand—Causes the Cisco WLC to periodically evaluate the transmit power for all joined access points. However, the Cisco WLC updates the power, if necessary, only when you click **Invoke Power Update Now**.
  - **Note** The Cisco WLC does not evaluate and update the transmit power immediately after you click **Invoke Power Update Now**. It waits for the next 600-second interval. This value is not configurable.
  - **Fixed**—Prevents the Cisco WLC from evaluating and, if necessary, updating the transmit power for joined access points. The power level is set to the fixed value chosen from the drop-down list.
  - **Note** The transmit power level is assigned an integer value instead of a value in mW or dBm. The integer corresponds to a power level that varies depending on the regulatory domain, channel, and antennas in which the access points are deployed.
  - **Note** For optimal performance, we recommend that you use the Automatic setting.
- Step 4Enter the maximum and minimum power level assignment values in the Maximum Power Level Assignment and Minimum<br/>Power Level Assignment text boxes.

The range for the Maximum Power Level Assignment is -10 to 30 dBm.

The range for the Minimum Power Level Assignment is -10 to 30 dBm.

Step 5 In the Power Threshold text box, enter the cutoff signal level used by RRM when determining whether to reduce an access point's power. The default value for this parameter is -70 dBm for TPCv1 and -67 dBm for TPCv2, but can be changed when access points are transmitting at higher (or lower) than desired power levels. The range for this parameter is -80 to -50 dBm. Increasing this value (between -65 and -50 dBm) causes the access points to operate at a higher transmit power. Decreasing the value has the opposite effect.

In applications with a dense population of access points, it may be useful to decrease the threshold to -80 or -75 dBm to reduce the number of BSSIDs (access points) and beacons seen by the wireless clients. Some wireless clients might

have difficulty processing a large number of BSSIDs or a high beacon rate and might exhibit problematic behavior with the default threshold.

This page also shows the following nonconfigurable transmit power level parameter settings:

- Power Neighbor Count—The minimum number of neighbors an access point must have for the transmit power control algorithm to run.
- Power Assignment Leader—The MAC address of the RF group leader, which is responsible for power level assignment.
- Last Power Level Assignment—The last time RRM evaluated the current transmit power level assignments.

Step 6 Click Apply.

Step 7 Click Save Configuration.

# **Configuring Off-Channel Scanning Defer**

## Information About Off-Channel Scanning Defer

In deployments with certain power-save clients, you sometimes need to defer the Radio Resource Management's (RRM) normal off-channel scanning to avoid missing critical information from low-volume clients (for example, medical devices that use power-save mode and periodically send telemetry information). This feature improves the way that Quality of Service (QoS) interacts with the RRM scan defer feature.

You can use a client's Wi-Fi Multimedia (WMM) UP marking to configure the access point to defer off-channel scanning for a configurable period of time if it receives a packet marked UP.

Off-Channel Scanning Defer is essential to the operation of RRM, which gathers information about alternate channel choices such as noise and interference. Additionally, Off-Channel Scanning Defer is responsible for rogue detection. Devices that need to defer Off-Channel Scanning Defer should use the same WLAN as often as possible. If there are many of these devices (and the possibility exists that Off-Channel Defer scanning could be completely disabled by the use of this feature), you should implement an alternative to local AP Off-Channel Scanning Defer, such as monitoring access points, or other access points in the same location that do not have this WLAN assigned.

You can assign a QoS policy (bronze, silver, gold, and platinum) to a WLAN to affect how packets are marked on the downlink connection from the access point regardless of how they were received on the uplink from the client. UP=1,2 is the lowest priority, and UP=0,3 is the next higher priority. The marking results of each QoS policy are as follows:

- Bronze marks all downlink traffic to UP= 1.
- Silver marks all downlink traffic to UP= 0.
- Gold marks all downlink traffic to UP=4.
- Platinum marks all downlink traffic to UP=6.

## **Configuring Off-Channel Scanning Defer for WLANs**

### **Configuring Off-Channel Scanning Defer for a WLAN (GUI)**

| Step 1 | Choose WLANs to open the WLANs page.                                                                                                    |  |
|--------|----------------------------------------------------------------------------------------------------|--|
| Step 2 | Click the ID number of the WLAN to which you want to configure off-channel scanning Defer.                                                  |  |
| Step 3 | Choose the <b>Advanced</b> tab from the WLANs > Edit page.                                                                                  |  |
| Step 4 | From the Off Channel Scanning Defer section, set the Scan Defer Priority by clicking on the priority argument.                              |  |
| Step 5 | Set the time in milliseconds in the Scan Defer Time text box.<br>Valid values are 100 through 60000. The default value is 100 milliseconds. |  |
| Step 6 | Click Apply to save your configuration.                                                                                                    |  |

### **Configuring Off Channel Scanning Defer for a WLAN (CLI)**

| Step 1 | Assign a defer-priority for the channel scan by entering this command: <b>config wlan channel-scan defer-priority priority [enable   disable]</b> <i>WLAN-id</i>                    |
|--------|----------------------------------------------------------------------------------------------------|
|        | The valid range for the priority argument is 0 to 7.                                                                                                    |
|        | The priority is 0 to 7 (this value should be set to 6 on the client and on the WLAN).                                                                                               |
|        | Use this command to configure the amount of time that scanning will be deferred following an UP packet in the queue.                                                                |
| Step 2 | Assign the channel scan defer time (in milliseconds) by entering this command: <b>config wlan channel-scan defer-time msec</b> <i>WLAN-id</i>                                       |
|        | The time value is in miliseconds (ms) and the valid range is 100 (default) to 60000 (60 seconds). This setting should match the requirements of the equipment on your wireless LAN. |
|        | You can also configure this feature on the Cisco WLC GUI by selecting WLANs, and either edit an existing WLAN or create a new one.                                                  |
|        | create a new one.                                                                                                    |

### **Configuring Dynamic Channel Assignment (GUI)**

You can specify the channels that the dynamic channel assignment (DCA) algorithm considers when selecting the channels to be used for RRM scanning by using the Cisco WLC GUI.

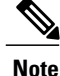

This functionality is helpful when you know that the clients do not support certain channels because they are legacy devices or they have certain regulatory restrictions.

**Step 1** Disable the 802.11a/n or 802.11b/g/n network as follows:

- a) Choose Wireless > 802.11a/n or 802.11b/g/n > Network to open the Global Parameters page.
- b) Unselect the 802.11a (or 802.11b/g) Network Status check box.
- c) Click Apply.
- Step 2 Choose Wireless > 802.11a/n or 802.11b/g/n > RRM > DCA to open the Dynamic Channel Assignment (DCA) page.
- **Step 3** Choose one of the following options from the **Channel Assignment Method** drop-down list to specify the Cisco WLC's DCA mode:
  - Automatic—Causes the Cisco WLC to periodically evaluate and, if necessary, update the channel assignment for all joined access points. This is the default value.
  - Freeze—Causes the Cisco WLC to evaluate and update the channel assignment for all joined access points, if necessary, but only when you click Invoke Channel Update Once.
    - **Note** The Cisco WLC does not evaluate and update the channel assignment immediately after you click **Invoke Channel Update Once**. It waits for the next interval to elapse.
  - **OFF**—Turns off DCA and sets all access point radios to the first channel of the band, which is the default value. If you choose this option, you must manually assign channels on all radios.
  - **Note** For optimal performance, we recommend that you use the Automatic setting. See the Disabling Dynamic Channel and Power Assignment (GUI), on page 742 section for instructions on how to disable the Cisco WLC's dynamic channel and power settings.
- Step 4 From the Interval drop-down list, choose one of the following options to specify how often the DCA algorithm is allowed to run: 10 minutes, 1 hour, 2 hours, 3 hours, 4 hours, 6 hours, 8 hours, 12 hours, or 24 hours. The default value is 10 minutes.
  - **Note** If your Cisco WLC supports only OfficeExtend access points, we recommend that you set the DCA interval to 6 hours for optimal performance. For deployments with a combination of OfficeExtend access points and local access points, the range of 10 minutes to 24 hours can be used.
- **Step 5** From the AnchorTime drop-down list, choose a number to specify the time of day when the DCA algorithm is to start. The options are numbers between 0 and 23 (inclusive) representing the hour of the day from 12:00 a.m. to 11:00 p.m.

**Step 6** Select the **Avoid Foreign AP Interference** check box to cause the Cisco WLC's RRM algorithms to consider 802.11 traffic from foreign access points (those not included in your wireless network) when assigning channels to lightweight access points, or unselect it to disable this feature. For example, RRM may adjust the channel assignment to have access points avoid channels close to foreign access points. The default value is selected.

- Step 7 Select the Avoid Cisco AP Load check box to cause the Cisco WLC's RRM algorithms to consider 802.11 traffic from Cisco lightweight access points in your wireless network when assigning channels, or unselect it to disable this feature. For example, RRM can assign better reuse patterns to access points that carry a heavier traffic load. The default value is unselected.
- **Step 8** Select the **Avoid Non-802.11a (802.11b) Noise** check box to cause the Cisco WLC's RRM algorithms to consider noise (non-802.11 traffic) in the channel when assigning channels to lightweight access points, or unselect it to disable this

feature. For example, RRM may have access points avoid channels with significant interference from nonaccess point sources, such as microwave ovens. The default value is selected.

- **Step 9** Select the **Avoid Persistent Non-WiFi Interference** check box to enable the Cisco WLC to ignore persistent non-WiFi interference.
- **Step 10** From the **DCA Channel Sensitivity** drop-down list, choose one of the following options to specify how sensitive the DCA algorithm is to environmental changes such as signal, load, noise, and interference when determining whether to change channels:
  - Low-The DCA algorithm is not particularly sensitive to environmental changes.
  - Medium—The DCA algorithm is moderately sensitive to environmental changes.
  - High—The DCA algorithm is highly sensitive to environmental changes.

The default value is Medium. The DCA sensitivity thresholds vary by radio band, as noted in the table below.

# Table 42: DCA Sensitivity Thresholds

| Option | 2.4-GHz DCA Sensitivity Threshold | 5-GHz DCA Sensitivity Threshold |
|--------|-----------------------------------|---------------------------------|
| High   | 5 dB                              | 5 dB                            |
| Medium | 10 dB                             | 15 dB                           |
| Low    | 20 dB                             | 20 dB                           |

- **Step 11** For 802.11a/n networks only, choose one of the following channel width options to specify the channel bandwidth supported for all 802.11n radios in the 5-GHz band:
  - 20 MHz—The 20-MHz channel bandwidth (default)
  - 40 MHz—The 40-MHz channel bandwidth
  - **Note** If you choose 40 MHz, be sure to choose at least two adjacent channels from the DCA Channel List in *Step 13* (for example, a primary channel of 36 and an extension channel of 40). If you choose only one channel, that channel is not used for 40-MHz channel width.
  - **Note** If you choose 40 MHz, you can also configure the primary and extension channels used by individual access points.
  - Note To override the globally configured DCA channel width setting, you can statically configure an access point's radio for 20- or 40-MHz mode on the 802.11a/n Cisco APs > Configure page. if you then change the static RF channel assignment method to WLC Controlled on the access point radio, the global DCA configuration overrides the channel width configuration that the access point was previously using. It can take up to 30 minutes (depending on how often DCA is configured to run) for the change to take effect.
  - Note If you choose 40 MHz on the A radio, you cannot pair channels 116, 140, and 165 with any other channels.

This page also shows the following nonconfigurable channel parameter settings:

- Channel Assignment Leader-The MAC address of the RF group leader, which is responsible for channel assignment.
- Last Auto Channel Assignment-The last time RRM evaluated the current channel assignments.

- Step 12 Select the Avoid check for non-DFS channel to enable the Cisco WLC to avoid checks for non-DFS channels. DCA configuration requires at least one non-DFS channel in the list. In the EU countries, outdoor deployments do not support non-DFS channels. Customers based in EU or regions with similar regulations must enable this option or at least have one non-DFS channel in the DCA list even if the channel is not supported by the APs.
  - **Note** This parameter is applicable only for deployments having outdoor access points such as 1522 and 1524.
- Step 13 In the DCA Channel List area, the DCA Channels text box shows the channels that are currently selected. To choose a channel, select its check box in the Select column. To exclude a channel, unselect its check box. The ranges are as follows: 802.11a—36, 40, 44, 48, 52, 56, 60, 64, 100, 104, 108, 112, 116, 132, 136, 140, 149, 153, 157, 161, 165, 190, 196 802.11b/g—1, 2, 3, 4, 5, 6, 7, 8, 9, 10, 11

The defaults are as follows: 802.11a—36, 40, 44, 48, 52, 56, 60, 64, 100, 104, 108, 112, 116, 132, 136, 140, 149, 153, 157, 161 802.11b/g—1, 6, 11

- Note These extended UNII-2 channels in the 802.11a band do not appear in the channel list: 100, 104, 108, 112, 116, 132, 136, and 140. If you have Cisco Aironet 1520 series mesh access points in the -E regulatory domain, you must include these channels in the DCA channel list before you start operation. If you are upgrading from a previous release, verify that these channels are included in the DCA channel list. To include these channels in the channel list, select the **Extended UNII-2 Channels** check box.
- Step 14 If you are using Cisco Aironet 1520 series mesh access points in your network, you need to set the 4.9-GHz channels in the 802.11a band on which they are to operate. The 4.9-GHz band is for public safety client access traffic only. To choose a 4.9-GHz channel, select its check box in the Select column. To exclude a channel, unselect its check box. The ranges are as follows: 802.11a—1, 2, 3, 4, 5, 6, 7, 8, 9, 10, 11, 12, 13, 14, 15, 16, 17, 18, 19, 20, 21, 22, 23, 24, 25, 26

The defaults are as follows: 802.11a-20, 26

- Step 15 Click Apply.
- **Step 16** Reenable the 802.11 networks as follows:
  - 1 Choose Wireless > 802.11a/n or 802.11b/g/n > Network to open the Global Parameters page.
  - 2 Select the 802.11a (or 802.11b/g) Network Status check box.
  - 3 Click Apply.

#### Step 17 Click Save Configuration.

**Note** To see why the DCA algorithm changed channels, choose **Monitor** and then choose **View All** under Most Recent Traps. The trap provides the MAC address of the radio that changed channels, the previous channel and the new channel, the reason why the change occurred, the energy before and after the change, the noise before and after the change, and the interference before and after the change.

### **Configuring Coverage Hole Detection (GUI)**

- **Step 1** Disable the 802.11 network as follows:
  - a) Choose Wireless > 802.11a/n or 802.11b/g/n > Network to open the 802.11a (or 802.11b/g) Global Parameters page.

- b) Unselect the 802.11a (or 802.11b/g) Network Status check box.
- c) Click Apply.
- Step 2 Choose Wireless > 802.11a/n or 802.11b/g/n > RRM > Coverage to open the 802.11a (or 802.11b/g/n) > RRM > Coverage page.
- **Step 3** Select the **Enable Coverage Hole Detection** check box to enable coverage hole detection, or unselect it to disable this feature. If you enable coverage hole detection, the Cisco WLC automatically determines, based on data received from the access points, if any access points have clients that are potentially located in areas with poor coverage. The default value is selected.
- Step 4 In the Data RSSI text box, enter the minimum receive signal strength indication (RSSI) value for data packets received by the access point. The value that you enter is used to identify coverage holes (or areas of poor coverage) within your network. If the access point receives a packet in the data queue with an RSSI value below the value that you enter here, a potential coverage hole has been detected. The valid range is -90 to -60 dBm, and the default value is -80 dBm. The access point takes data RSSI measurements every 5 seconds and reports them to the Cisco WLC in 90-second intervals.
- Step 5 In the Voice RSSI text box, enter the minimum receive signal strength indication (RSSI) value for voice packets received by the access point. The value that you enter is used to identify coverage holes within your network. If the access point receives a packet in the voice queue with an RSSI value below the value that you enter here, a potential coverage hole has been detected. The valid range is -90 to -60 dBm, and the default value is -75 dBm. The access point takes voice RSSI measurements every 5 seconds and reports them to the Cisco WLC in 90-second intervals.
- **Step 6** In the **Min Failed Client Count per AP** text box, enter the minimum number of clients on an access point with an RSSI value at or below the data or voice RSSI threshold. The valid range is 1 to 75, and the default value is 3.
- **Step 7** In the **Coverage Exception Level per AP** text box, enter the percentage of clients on an access point that are experiencing a low signal level but cannot roam to another access point. The valid range is 0 to 100%, and the default value is 25%.
  - **Note** If both the number and percentage of failed packets exceed the values configured for Failed Packet Count and Failed Packet Percentage (configurable through the Cisco WLC CLI) for a 5-second period, the client is considered to be in a pre-alarm condition. The Cisco WLC uses this information to distinguish between real and false coverage holes. False positives are generally due to the poor roaming logic implemented on most clients. A coverage hole is detected if both the number and percentage of failed clients meet or exceed the values entered in the Min Failed Client Count per AP and Coverage Exception Level per AP text boxes over a 90-second period. The Cisco WLC determines if the coverage hole can be corrected and, if appropriate, mitigates the coverage hole by increasing the transmit power level for that specific access point.

#### Step 8 Click Apply.

- **Step 9** Reenable the 802.11 network as follows:
  - a) Choose Wireless > 802.11a/n or 802.11b/g/n > Network to open the 802.11a (or 802.11b/g) Global Parameters page.
  - b) Select the 802.11a (or 802.11b/g/n) Network Status check box.
  - c) Click Apply.
- Step 10 Click Save Configuration.

### Configuring RRM Profile Thresholds, Monitoring Channels, and Monitor Intervals (GUI)

- Step 1 Choose Wireless > 802.11a/n or 802.11b/g/n > RRM > General to open the 802.11a/n (or 802.11b/g/n) > RRM > General page.
- **Step 2** Configure profile thresholds used for alarming as follows:
  - **Note** The profile thresholds have no bearing on the functionality of the RRM algorithms. Lightweight access points send an SNMP trap (or an alert) to the Cisco WLC when the values set for these threshold parameters are exceeded.
  - a) In the **Interference** text box, enter the percentage of interference (802.11 traffic from sources outside of your wireless network) on a single access point. The valid range is 0 to 100%, and the default value is 10%.
  - b) In the **Clients** text box, enter the number of clients on a single access point. The valid range is 1 to 75, and the default value is 12.
  - c) In the Noise text box, enter the level of noise (non-802.11 traffic) on a single access point. The valid range is -127 to 0 dBm, and the default value is -70 dBm.
  - d) In the Utilization text box, enter the percentage of RF bandwidth being used by a single access point. The valid range is 0 to 100%, and the default value is 80%.
- **Step 3** From the **Channel List** drop-down list, choose one of the following options to specify the set of channels that the access point uses for RRM scanning:
  - All Channels—RRM channel scanning occurs on all channels supported by the selected radio, which includes channels not allowed in the country of operation.
  - Country Channels—RRM channel scanning occurs only on the data channels in the country of operation. This is the default value.
  - DCA Channels—RRM channel scanning occurs only on the channel set used by the DCA algorithm, which by
    default includes all of the non-overlapping channels allowed in the country of operation. However, you can specify
    the channel set to be used by DCA if desired. To do so, follow instructions in the Dynamic Channel Assignment.
- **Step 4** Configure monitor intervals as follows:
  - 1 In the **Channel Scan Interval** text box, enter (in seconds) the sum of the time between scans for each channel within a radio band. The entire scanning process takes 50 ms per channel, per radio and runs at the interval configured here. The time spent listening on each channel is determined by the non-configurable 50-ms scan time and the number of channels to be scanned. For example, in the U.S. all 11 802.11b/g channels are scanned for 50 ms each within the default 180-second interval. So every 16 seconds, 50 ms is spent listening on each scanned channel (180/11 = ~16 seconds). The Channel Scan Interval parameter determines the interval at which the scanning occurs. The valid range is 60 to 3600 seconds, and the default value is 60 seconds for 802.11a radios and 180 seconds for the 802.11b/g radios.
    - **Note** If your Cisco WLC supports only OfficeExtend access points, we recommend that you set the channel scan interval to 1800 seconds for optimal performance. For deployments with a combination of OfficeExtend access points and local access points, the range of 60 to 3600 seconds can be used.
  - 2 In the **Neighbor Packet Frequency** text box, enter (in seconds) how frequently neighbor packets (messages) are sent, which eventually builds the neighbor list. The valid range is 60 to 3600 seconds, and the default value is 60 seconds.

|        | Note                                                                                                    | If your Cisco WLC supports only OfficeExtend access points, we recommend that you set the neighbor packet frequency to 600 seconds for optimal performance. For deployments with a combination of                                                                         |  |
|--------|----------------------------------------------------------------------------------------------------|----------------------------------------------------------------------------------------------------|--|
|        | Note                                                                                                    | OfficeExtend access points and local access points, the range of 60 to 3600 seconds can be used.<br>If the access point radio does not receive a neighbor packet from an existing neighbor within 60 minutes, the Cisco WLC deletes that neighbor from the neighbor list. |  |
| Step 5 | Click Apply.                                                                                                    |                                                                                                    |  |
| Step 6 | Click Save Configuration.<br>Note Click Set to Factory Default if you want to return all of the Cisco WLC's RRM parameters to their factory-default values. |                                                                                                    |  |

# Configuring RRM (CLI)

| Step 1 | Disable the 802.11 network by entering this command:<br>config {802.11a   802.11b} disable network                                                                                                    |  |  |  |
|--------|----------------------------------------------------------------------------------------------------|--|--|--|
| Step 2 | Choose the Transmit Power Control version by entering this command:<br>config advanced {802.11a   802.11b} tpc-version {1   2}                                                                                                    |  |  |  |
|        | where:                                                                                                    |  |  |  |
|        | • TPCv1: Coverage-optimal—(Default) Offers strong signal coverage and stability with negligent intercell interferences and sticky client syndrome.                                                                                                    |  |  |  |
|        | • TPCv2: Interference-optimal—For scenarios where voice calls are extensively used. Tx power is dynamically adjusted with the goal of minimum interference. It is suitable for dense networks. In this mode, there can be higher roaming delays and coverage hole incidents. |  |  |  |
| Step 3 | Perform one of the following to configure transmit power control:                                                                                                    |  |  |  |
|        | • Have RRM automatically set the transmit power for all 802.11 radios at periodic intervals by entering this command:                                                                                                    |  |  |  |
|        | config {802.11a   802.11b} txPower global auto                                                                                                    |  |  |  |
|        | • Have RRM automatically reset the transmit power for all 802.11a or 802.11b/g radios one time by entering this command:                                                                                                    |  |  |  |
|        | config {802.11a   802.11b} txPower global once                                                                                                    |  |  |  |
|        | • Configure the transmit power range that overrides the Transmit Power Control algorithm, use this command to enter the maximum and minimum transmit power used by RRM:                                                                                                    |  |  |  |
|        | config {802.11a   802.11b} txPower global {max   min} txpower                                                                                                    |  |  |  |
|        | where <i>txpower</i> is a value from $-10$ to 30 dBM. The minimum value cannot be greater than the maximum value; the maximum value cannot be less than the minimum value.                                                                                                   |  |  |  |
|        | If you configure a maximum transmit power, RRM does not allow any access point to exceed this transmit power (whether the maximum is set at RRM startup, or by coverage hole detection). For example, if you configure a                                                     |  |  |  |
|        |                                                                                                    |  |  |  |

maximum transmit power of 11 dBm, then no access point would transmit above 11 dBm, unless the access point is configured manually.

• Manually change the default transmit power setting by entering this command:

config advanced {802.11a | 802.11b} {tpcv1-thresh | tpcv2-thresh} threshold

where *threshold* is a value from -80 to -50 dBm. Increasing this value causes the access points to operate at higher transmit power rates. Decreasing the value has the opposite effect.

In applications with a dense population of access points, it may be useful to decrease the threshold to -80 or -75 dBm in order to reduce the number of BSSIDs (access points) and beacons seen by the wireless clients. Some wireless clients may have difficulty processing a large number of BSSIDs or a high beacon rate and may exhibit problematic behavior with the default threshold.

• Configure the Transmit Power Control Version 2 on a per-channel basis by entering this command:

#### config advanced {802.11a | 802.11b} tpcv2-per-chan {enable | disable}

- **Step 4** Perform one of the following to configure dynamic channel assignment (DCA):
  - Have RRM automatically configure all 802.11 channels based on availability and interference by entering this command:

config {802.11a | 802.11b} channel global auto

• Have RRM automatically reconfigure all 802.11 channels one time based on availability and interference by entering this command:

config {802.11a | 802.11b} channel global once

• Disable RRM and set all channels to their default values by entering this command:

config {802.11a | 802.11b} channel global off

• Restart aggressive DCA cycle by entering this command:

```
config {802.11a | 802.11b} channel global restart
```

• To specify the channel set used for DCA by entering this command:

config advanced {802.11a | 802.11b} channel {add | delete} channel number

You can enter only one channel number per command. This command is helpful when you know that the clients do not support certain channels because they are legacy devices or they have certain regulatory restrictions.

- **Step 5** Configure additional DCA parameters by entering these commands:
  - config advanced {802.11a | 802.11b} channel dca anchor-time *value*—Specifies the time of day when the DCA algorithm is to start. value is a number between 0 and 23 (inclusive) representing the hour of the day from 12:00 a.m. to 11:00 p.m.
  - config advanced {802.11a | 802.11b} channel dca interval *value*—Specifies how often the DCA algorithm is allowed to run. value is one of the following: 1, 2, 3, 4, 6, 8, 12, or 24 hours or 0, which is the default value of 10 minutes (or 600 seconds).
  - **Note** If your Cisco WLC supports only OfficeExtend access points, we recommend that you set the DCA interval to 6 hours for optimal performance. For deployments with a combination of OfficeExtend access points and local access points, the range of 10 minutes to 24 hours can be used.

- config advanced {802.11a | 802.11b} channel dca sensitivity {low | medium | high}—Specifies how sensitive the DCA algorithm is to environmental changes such as signal, load, noise, and interference when determining whether to change channel.
  - low means that the DCA algorithm is not particularly sensitive to environmental changes.
  - medium means that the DCA algorithm is moderately sensitive to environmental changes.
  - high means that the DCA algorithm is highly sensitive to environmental changes.

The DCA sensitivity thresholds vary by radio band, as noted in following table.

| Option | 2.4-GHz DCA Sensitivity Threshold | 5-GHz DCA Sensitivity Threshold |
|--------|-----------------------------------|---------------------------------|
| High   | 5 dB                              | 5 dB                            |
| Medium | 10 dB                             | 15 dB                           |
| Low    | 20 dB                             | 20 dB                           |

• config advanced 802.11a channel dca chan-width-11n {20 | 40}—Configures the DCA channel width for all 802.11n radios in the 5-GHz band.

where

- 20 sets the channel width for 802.11n radios to 20 MHz. This is the default value.
- 40 sets the channel width for 802.11n radios to 40 MHz.
- **Note** If you choose **40**, be sure to set at least two adjacent channels in the **config advanced 802.11a channel** {**add** | **delete**} *channel\_number* command in *Step 4* (for example, a primary channel of 36 and an extension channel of 40). If you set only one channel, that channel is not used for 40-MHz channel width.
- **Note** If you choose 40, you can also configure the primary and extension channels used by individual access points.
- Note To override the globally configured DCA channel width setting, you can statically configure an access point's radio for 20-MHz or 40-MHz mode using the config 802.11a chan\_width Cisco\_AP {20 | 40} command. If you change the static configuration to global on the access point radio, the global DCA configuration overrides the channel width configuration that the access point was previously using. It can take up to 30 minutes (depending on how often DCA is configured to run) for the change to take effect.
- config advanced {802.11a | 802.11b} channel outdoor-ap-dca {*enable* | *disable*}—Enables or disables to the Cisco WLC to avoid checks for non-DFS channels.
- **Note** This parameter is applicable only for deployments having outdoor access points such as 1522 and 1524.
- config advanced {802.11a | 802.11b} channel foreign {enable | disable}—Enables or disables foreign access point interference avoidance in the channel assignment.

- config advanced {802.11a | 802.11b} channel load {enable | disable}—Enables or disables load avoidance in the channel assignment.
- config advanced {802.11a | 802.11b} channel noise {enable | disable}—Enables or disables noise avoidance in the channel assignment.
- config advanced {802.11a | 802.11b} channel update—Initiates an update of the channel selection for every Cisco access point.
- **Step 6** Configure coverage hole detection by entering these commands:
  - **Note** In Cisco WLC software release 5.2 or later releases, you can disable coverage hole detection on a per-WLAN basis.
    - config advanced {802.11a | 802.11b} coverage {enable | disable}—Enables or disables coverage hole detection. If you enable coverage hole detection, the Cisco WLC automatically determines, based on data received from the access points, if any access points have clients that are potentially located in areas with poor coverage. The default value is enabled.
    - config advanced {802.11a | 802.11b} coverage {data | voice} rssi-threshold rssi—Specifies the minimum receive signal strength indication (RSSI) value for packets received by the access point. The value that you enter is used to identify coverage holes (or areas of poor coverage) within your network. If the access point receives a packet in the data or voice queue with an RSSI value below the value you enter here, a potential coverage hole has been detected. The valid range is –90 to –60 dBm, and the default value is –80 dBm for data packets and –75 dBm for voice packets. The access point takes RSSI measurements every 5 seconds and reports them to the Cisco WLC in 90-second intervals.
    - config advanced {802.11a | 802.11b} coverage level global *clients*—Specifies the minimum number of clients on an access point with an RSSI value at or below the data or voice RSSI threshold. The valid range is 1 to 75, and the default value is 3.
    - config advanced {802.11a | 802.11b} coverage exception global *percent*—Specifies the percentage of clients on an access point that are experiencing a low signal level but cannot roam to another access point. The valid range is 0 to 100%, and the default value is 25%.
    - config advanced {802.11a | 802.11b} coverage {data | voice} packet-count *packets*—Specifies the minimum failure count threshold for uplink data or voice packets. The valid range is 1 to 255 packets, and the default value is 10 packets.
    - config advanced {802.11a | 802.11b} coverage {data | voice} fail-rate *percent*—Specifies the failure rate threshold for uplink data or voice packets. The valid range is 1 to 100%, and the default value is 20%.
    - **Note** If both the number and percentage of failed packets exceed the values entered in the **packet-count** and **fail-rate** commands for a 5-second period, the client is considered to be in a pre-alarm condition. The Cisco WLC uses this information to distinguish between real and false coverage holes. False positives are generally due to the poor roaming logic implemented on most clients. A coverage hole is detected if both the number and percentage of failed clients meet or exceed the values entered in the **coverage level global** and **coverage exception global** commands over a 90-second period. The Cisco WLC determines if the coverage hole can be corrected and, if appropriate, mitigates the coverage hole by increasing the transmit power level for that specific access point.

Step 7Enable the 802.11a or 802.11b/g network by entering this command:<br/>config {802.11a | 802.11b} enable network

- Note To enable the 802.11g network, enter config 802.11b 11gSupport *enable* after the config 802.11b enable network command.
- Step 8Save your settings by entering this command:<br/>save config

## Viewing RRM Settings (CLI)

To see 802.11a and 802.11b/g RRM settings, use these commands:

#### show advanced {802.11a | 802.11b} ?

where ? is one of the following:

- ccx {global | Cisco AP}—Shows the CCX RRM configuration.
- channel—Shows the channel assignment configuration and statistics.
- coverage—Shows the coverage hole detection configuration and statistics.
- logging—Shows the RF event and performance logging.
- · monitor-Shows the Cisco radio monitoring.
- profile {global | Cisco AP}—Shows the access point performance profiles.
- receiver—Shows the 802.11a or 802.11b/g receiver configuration and statistics.
- summary—Shows the configuration and statistics of the 802.11a or 802.11b/g access points.
- txpower—Shows the transmit power assignment configuration and statistics.

## **Debug RRM Issues (CLI)**

Use these commands to troubleshoot and verify RRM behavior:

#### debug airewave-director ?

where ? is one of the following:

- all—Enables debugging for all RRM logs.
- channel—Enables debugging for the RRM channel assignment protocol.
- detail—Enables debugging for RRM detail logs.
- error-Enables debugging for RRM error logs.
- group—Enables debugging for the RRM grouping protocol.
- manager—Enables debugging for the RRM manager.
- message—Enables debugging for RRM messages.
- packet—Enables debugging for RRM packets.

- power—Enables debugging for the RRM power assignment protocol as well as coverage hole detection.
- profile—Enables debugging for RRM profile events.
- radar—Enables debugging for the RRM radar detection/avoidance protocol.
- rf-change—Enables debugging for RRM RF changes.

# **Configuring RRM Neighbor Discovery Packets**

The Cisco Neighbor Discovery Packet (NDP) is the fundamental tool for RRM and other wireless applications that provides information about the neighbor radio information. You can configure the controller to encrypt neighbor discovery packets.

This feature enables you to be compliant with the PCI specifications.

## Information About RRM NDP and RF Grouping

The Cisco Neighbor Discovery Packet (NDP) is the fundamental tool for RRM and other wireless applications that provides information about the neighbor radio information. You can configure the Cisco WLC to encrypt neighbor discovery packets.

This feature enables you to be compliant with the PCI specifications.

An RF group can only be formed between Cisco WLCs that have the same encryption mechanism. That is, an access point associated to a Cisco WLC that is encrypted can not be neighbors with an access point associated to a Cisco WLC that is not encrypted. The two Cisco WLCs and their access points will not recognize each other as neighbors and cannot form an RF group. It is possible to assign two Cisco WLCs in a static RF group configuration that has mismatched encryption settings. In this case, the two Cisco WLCs do not function as a single RF group because the access points belonging to the mismatched Cisco WLCs do not recognize one another as neighbors in the group.

## **Configuring RRM NDP (CLI)**

To configure RRM NDP using the Cisco WLC CLI, enter this command:

#### config advanced 802.11 {a|b} monitor ndp-mode {protected | transparent}

This command configures NDP mode. By default, the mode is set to "transparent". The following options are available:

- Protected—Packets are encrypted.
- Transparent—Packets are sent as is.

Use this command to see the discovery type:

show advanced 802.11 {a|b} monitor

# **Configuring RF Groups**

## **Information About RF Groups**

An RF group is a logical collection of Cisco WLCs that coordinate to perform RRM in a globally optimized manner to perform network calculations on a per-radio basis. An RF group exists for each 802.11 network type. Clustering Cisco WLCs into a single RF group enable the RRM algorithms to scale beyond the capabilities of a single Cisco WLC.

RF group is created based on following parameters:

- User-configured RF network name.
- Neighbor discovery performed at the radio level.
- Country list configured on MC.

RF grouping runs between MCs.

Lightweight access points periodically send out neighbor messages over the air. Access points using the the same RF group name validate messages from each other.

When access points on different Cisco WLCs hear validated neighbor messages at a signal strength of -80 dBm or stronger, the Cisco WLCs dynamically form an RF neighborhood in auto mode. In static mode, the leader is manually selected and the members are added to the RF Group. To know more about RF Group modes, RF Group Leader.

Note

RF groups and mobility groups are similar in that they both define clusters of Cisco WLCs, but they are different in terms of their use. An RF group facilitates scalable, system-wide dynamic RF management while a mobility group facilitates scalable, system-wide mobility and Cisco WLC redundancy.

### **RF Group Leader**

Starting in the 7.0.116.0 release, the RF Group Leader can be configured in two ways as follows:

- Auto Mode—In this mode, the members of an RF group elect an RF group leader to maintain a "master" power and channel scheme for the group. The RF grouping algorithm dynamically chooses the RF group leader and ensures that an RF group leader is always present. Group leader assignments can and do change (for instance, if the current RF group leader becomes inoperable or if RF group members experience major changes).
- Static Mode—In this mode, the user selects a Cisco WLC as an RF group leader manually. In this mode, the leader and the members are manually configured and are therefore fixed. If the members are unable to join the RF group, the reason is indicated. The leader tries to establish a connection with a member every 1 minute if the member has not joined in the previous attempt.

The RF group leader analyzes real-time radio data collected by the system, calculates the power and channel assignments, and sends them to each of the Cisco WLCs in the RF group. The RRM algorithms ensure

system-wide stability and restrain channel and power scheme changes to the appropriate local RF neighborhoods.

In Cisco WLC software releases prior to 6.0, the dynamic channel assignment (DCA) search algorithm attempts to find a good channel plan for the radios associated to Cisco WLCs in the RF group, but it does not adopt a new channel plan unless it is considerably better than the current plan. The channel metric of the worst radio in both plans determines which plan is adopted. Using the worst-performing radio as the single criterion for adopting a new channel plan can result in pinning or cascading problems.

Pinning occurs when the algorithm could find a better channel plan for some of the radios in an RF group but is prevented from pursuing such a channel plan change because the worst radio in the network does not have any better channel options. The worst radio in the RF group could potentially prevent other radios in the group from seeking better channel plans. The larger the network, the more likely pinning becomes.

Cascading occurs when one radio's channel change results in successive channel changes to optimize the remaining radios in the RF neighborhood. Optimizing these radios could lead to their neighbors and their neighbors' neighbors having a suboptimal channel plan and triggering their channel optimization. This effect could propagate across multiple floors or even multiple buildings, if all the access point radios belong to the same RF group. This change results in considerable client confusion and network instability.

The main cause of both pinning and cascading is the way in which the search for a new channel plan is performed and that any potential channel plan changes are controlled by the RF circumstances of a single radio. In Cisco WLC software release 6.0, the DCA algorithm has been redesigned to prevent both pinning and cascading. The following changes have been implemented:

- Multiple local searches—The DCA search algorithm performs multiple local searches initiated by different radios within the same DCA run rather than performing a single global search driven by a single radio. This change addresses both pinning and cascading while maintaining the desired flexibility and adaptability of DCA and without jeopardizing stability.
- Multiple channel plan change initiators (CPCIs)—Previously, the single worst radio was the sole initiator
  of a channel plan change. Now each radio within the RF group is evaluated and prioritized as a potential
  initiator. Intelligent randomization of the resulting list ensures that every radio is eventually evaluated,
  which eliminates the potential for pinning.
- Limiting the propagation of channel plan changes (Localization)—For each CPCI radio, the DCA algorithm performs a local search for a better channel plan, but only the CPCI radio itself and its one-hop neighboring access points are actually allowed to change their current transmit channels. The impact of an access point triggering a channel plan change is felt only to within two RF hops from that access point, and the actual channel plan changes are confined to within a one-hop RF neighborhood. Because this limitation applies across all CPCI radios, cascading cannot occur.
- Non-RSSI-based cumulative cost metric—A cumulative cost metric measures how well an entire region, neighborhood, or network performs with respect to a given channel plan. The individual cost metrics of all access points in that area are considered in order to provide an overall understanding of the channel plan's quality. These metrics ensure that the improvement or deterioration of each single radio is factored into any channel plan change. The objective is to prevent channel plan changes in which a single radio improves but at the expense of multiple other radios experiencing a considerable performance decline.

The RRM algorithms run at a specified updated interval, which is 600 seconds by default. Between update intervals, the RF group leader sends keepalive messages to each of the RF group members and collects real-time RF data.

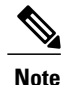

Several monitoring intervals are also available. See the Configuring RRM section for details.

### **RF Group Name**

A Cisco WLC is configured with an RF group name, which is sent to all access points joined to the Cisco WLC and used by the access points as the shared secret for generating the hashed MIC in the neighbor messages. To create an RF group, you configure all of the Cisco WLCs to be included in the group with the same RF group name.

If there is any possibility that an access point joined to a Cisco WLC may hear RF transmissions from an access point on a different Cisco WLC, you should configure the Cisco WLCs with the same RF group name. If RF transmissions between access points can be heard, then system-wide RRM is recommended to avoid 802.11 interference and contention as much as possible.

#### **Controllers and APs in RF Groups**

- Controller software supports up to 20 controllers and 6000 access points in an RF group.
- The RF group members are added based on the following criteria:
  - Maximum number of APs Supported: The maximum limit for the number of access points in an RF group is 6000. The number of access points supported is determined by the number of APs licensed to operate on the controller.
  - Twenty controllers: Only 20 controllers (including the leader) can be part of an RF group if the sum of the access points of all controllers combined is less than or equal to the upper access point limit.

|                              | 8500 | 7500 | 5500 | WiSM2 |
|------------------------------|------|------|------|-------|
| Maximum APs per<br>RRM Group | 6000 | 6000 | 1000 | 2000  |
| Maximum AP<br>Groups         | 6000 | 6000 | 500  | 500   |

## **Configuring RF Groups**

This section describes how to configure RF groups through either the GUI or the CLI.

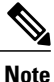

The RF group name is generally set at deployment time through the Startup Wizard. However, you can change it as necessary.

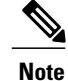

When the multiple-country feature is being used, all Cisco WLCs intended to join the same RF group must be configured with the same set of countries, configured in the same order.

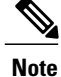

You can also configure RF groups using the Cisco Prime Infrastructure.

### **Configuring an RF Group Name (GUI)**

| Step 1 | Choose <b>Controller</b> > <b>General</b> to open the General page.                                            |
|--------|----------------------------------------------------------------------------------------------------|
| Step 2 | Enter a name for the RF group in the RF-Network Name text box. The name can contain up to 19 ASCII characters. |
| Step 3 | Click Apply to commit your changes.                                                                            |
| Step 4 | Click Save Configuration to save your changes.                                                                 |
| Step 5 | Repeat this procedure for each controller that you want to include in the RF group.                            |

### **Configuring an RF Group Name (CLI)**

| Step 1 | Create an RF group by entering the <b>config network rf-network-name name</b> command:<br><b>Note</b> Enter up to 19 ASCII characters for the group<br>name. |  |
|--------|----------------------------------------------------------------------------------------------------|--|
| Step 2 | See the RF group by entering the <b>show network</b> command.                                                                                                |  |
| Step 3 | Save your settings by entering the save config command.                                                                                                    |  |
| Step 4 | Repeat this procedure for each controller that you want to include in the RF group.                                                                          |  |

## **Viewing the RF Group Status**

This section describes how to view the status of the RF group through either the GUI or the CLI.

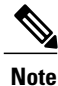

You can also view the status of RF groups using the Cisco Prime Infrastructure.

### Viewing the RF Group Status (GUI)

Step 1Choose Wireless > 802.11a/n > or 802.11b/g/n > RRM > RF Grouping to open the 802.11a/n (or 802.11b/g/n) RRM<br/>> RF Grouping page.

This page shows the details of the RF group, displaying the configurable parameter **RF Group mode**, the **RF Group** role of this Cisco WLC, the **Update Interval** and the Cisco WLC name and IP address of the **Group Leader** to this Cisco WLC.

**Note** RF grouping mode can be set using the **Group Mode** drop-down list.

Tip Once a Cisco WLC has joined as a static member and you want to change the grouping mode, we recommend that you remove the member from the configured static-leader and also make sure that a member Cisco WLC has not been configured to be a member on multiple static leaders. This is to avoid repeated join attempts from one or more RF static leaders.

**Step 2** (Optional) Repeat this procedure for the network type that you did not select (802.11a/n or 802.11b/g/n).

### Viewing the RF Group Status (CLI)

Step 1 See which Cisco WLC is the RF group leader for the 802.11a RF network by entering this command: show advanced 802.11a group Information similar to the following appears: Radio RF Grouping 802.11a Group Mode..... STATIC 802.11a Group Update Interval..... 600 seconds 802.11a Group Leader..... test (209.165.200.225) 802.11a Group Member..... test (209.165.200.225) 802.11a Last Run..... 397 seconds ago This output shows the details of the RF group, specifically the grouping mode for the Cisco WLC, how often the group information is updated (600 seconds by default), the IP address of the RF group leader, the IP address of this Cisco WLC, and the last time the group information was updated. Note If the IP addresses of the group leader and the group member are identical, this Cisco WLC is currently the group leader. Note A \* indicates that the Cisco WLC has not joined as a static member. Step 2 See which Cisco WLC is the RF group leader for the 802.11b/g RF network by entering this command: show advanced 802.11b group

# **Overriding RRM**

## **Information About Overriding RRM**

In some deployments, it is desirable to statically assign channel and transmit power settings to the access points instead of relying on the RRM algorithms provided by Cisco. Typically, this is true in challenging RF environments and non standard deployments but not the more typical carpeted offices.

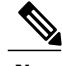

Note

If you choose to statically assign channels and power levels to your access points and/or to disable dynamic channel and power assignment, you should still use automatic RF grouping to avoid spurious rogue device events.

You can disable dynamic channel and power assignment globally for a Cisco WLC, or you can leave dynamic channel and power assignment enabled and statically configure specific access point radios with a channel and power setting. While you can specify a global default transmit power parameter for each network type that applies to all the access point radios on a Cisco WLC, you must set the channel for each access point radio when you disable dynamic channel assignment. You may also want to set the transmit power for each access point instead of leaving the global transmit power in effect.

## **Prerequisites for Overriding RRM**

We recommend that you assign different nonoverlapping channels to access points that are within close proximity to each other. The nonoverlapping channels in the U.S. are 36, 40, 44, 48, 52, 56, 60, 64, 149, 153, 157, and 161 in an 802.11a network and 1, 6, and 11 in an 802.11b/g network.

## **Restrictions for Overriding RRM**

• Do not assign all access points that are within close proximity to each other to the maximum power level.

## Statically Assigning Channel and Transmit Power Settings to Access Point Radios

### Statically Assigning Channel and Transmit Power Settings (GUI)

Step 1

Choose Wireless > Access Points > Radios > 802.11a/n or 802.11b/g/n to open the 802.11a/n (or 802.11b/g/n) Radios page.

This page shows all the 802.11a/n or 802.11b/g/n access point radios that are joined to the Cisco WLC and their current settings. The Channel text box shows both the primary and extension channels and uses an asterisk to indicate if they are globally assigned.

- **Step 2** Hover your cursor over the blue drop-down arrow for the access point for which you want to modify the radio configuration and choose **Configure**. The 802.11a/n (or 802.11b/g/n) Cisco APs > Configure page appears.
- **Step 3** Specify the RF Channel Assignment from the following options:
  - Global—Choose this to specify a global value.
  - Custom—Choose this and then select a value from the adjacent drop-down list to specify a custom value.
- **Step 4** Configure the antenna parameters for this radio as follows:
  - 1 From the Antenna Type drop-down list, choose **Internal** or **External** to specify the type of antennas used with the access point radio.
  - 2 Select and unselect the check boxes in the Antenna text box to enable and disable the use of specific antennas for this access point, where A, B, and C are specific antenna ports. The D antenna appears for the Cisco 3600 Series Access Points. A is the right antenna port, B is the left antenna port, and C is the center antenna port. For example, to enable transmissions from antenna ports A and B and receptions from antenna port C, you would select the following check boxes: Tx: A and B and Rx: C. In 3600 APs, the valid combinations are A, A+B, A+B+C or A+B+C+D. When you select a dual mode antenna, you can only apply single spatial 802.11n stream rates: MCS 0 to 7 data rates. When you select two dual mode antennae, you can apply only the two spatial 802.11n stream rates: MCS 0 to 15 data rates.
  - 3 In the Antenna Gain text box, enter a number to specify an external antenna's ability to direct or focus radio energy over a region of space. High-gain antennas have a more focused radiation pattern in a specific direction. The antenna gain is measured in 0.5 dBi units, and the default value is 7 times 0.5 dBi, or 3.5 dBi.

If you have a high-gain antenna, enter a value that is twice the actual dBi value (see *Cisco Aironet Antenna Reference Guide* for antenna dBi values). Otherwise, enter 0. For example, if your antenna has a 4.4-dBi gain, multiply the 4.4 dBi by 2 to get 8.8 and then round down to enter only the whole number (8). The Cisco WLC reduces the actual equivalent isotropic radiated power (EIRP) to make sure that the antenna does not violate your country's regulations.

4 Choose one of the following options from the Diversity drop-down list:

Enabled—Enables the antenna connectors on both sides of the access point. This is the default value.

Side A or Right—Enables the antenna connector on the right side of the access point.

Side B or Left-Enables the antenna connector on the left side of the access point.

- **Step 5** In the RF Channel Assignment area, choose **Custom** for the Assignment Method under RF Channel Assignment and choose a channel from the drop-down list to assign an RF channel to the access point radio.
- Step 6 In the Tx Power Level Assignment area, choose the Custom assignment method and choose a transmit power level from the drop-down list to assign a transmit power level to the access point radio. The transmit power level is assigned an integer value instead of a value in mW or dBm. The integer corresponds to a power level that varies depending on the regulatory domain in which the access points are deployed. The number of available power levels varies based on the access point model. However, power level 1 is always the maximum power level allowed per country code setting, with each successive power level representing 50% of the previous power level. For example, 1 = maximum power level in a particular regulatory domain, 2 = 50% power, 3 = 25% power, 4 = 12.5% power, and so on.
  - **Note** See the hardware installation guide for your access point for the maximum transmit power levels supported per regulatory domain. Also, see the data sheet for your access point for the number of power levels supported.

|         | Note         | If the access point is not operating at full power, the "Due to low PoE, radio is transmitting at degraded power" message appears under the Tx Power Level Assignment section. |  |  |
|---------|--------------|----------------------------------------------------------------------------------------------------|--|--|
| Step 7  | Choos        | e Enable from the Admin Status drop-down list to enable this configuration for the access point.                                                                               |  |  |
| Step 8  | Click Apply. |                                                                                                    |  |  |
| Step 9  | Have t       | the Cisco WLC send the access point radio admin state immediately to Cisco Prime Infrastructure as follows:                                                                    |  |  |
|         | 1 Ch<br>pag  | oose Wireless > 802.11a/n or 802.11b/g/n > Network to open the 802.11a (or 802.11b/g) Global Parameters ge.                                                                    |  |  |
|         | 2 Sel        | lect the 802.11a (or 802.11b/g) Network Status check box.                                                                                                    |  |  |
|         | 3 Cli        | ick Apply.                                                                                                    |  |  |
| Step 10 | Click S      | Save Configuration.                                                                                                    |  |  |
| Step 11 | Repea        | t this procedure for each access point radio for which you want to assign a static channel and power level.                                                                    |  |  |
|         |              |                                                                                                    |  |  |

### Statically Assigning Channel and Transmit Power Settings (CLI)

| Step 1 | Disable the radio of a particular access point on the 802.11a/n or 802.11b/g/n network by entering this command: |
|--------|----------------------------------------------------------------------------------------------------|
|        | config {802.11a   802.11b} disable Cisco AP                                                                      |

Step 2Configure the channel width for a particular access point by entering this command:<br/>config {802.11a | 802.11b} chan\_width Cisco\_AP {20 | 40}

where

- 20 allows the radio to communicate using only 20-MHz channels. Choose this option for legacy 802.11a radios, 20-MHz 802.11n radios, or 40-MHz 802.11n radios that you want to operate using only 20-MHz channels. This is the default value.
- 40 allows 40-MHz 802.11n radios to communicate using two adjacent 20-MHz channels bonded together. The radio uses the primary channel that you choose as well as its extension channel for faster throughput. Each channel has only one extension channel (36 and 40 are a pair, 44 and 48 are a pair, and so on). For example, if you choose a primary channel of 44, the Cisco WLC would use channel 48 as the extension channel. If you choose a primary channel of 48, the Cisco WLC would use channel 44 as the extension channel.
- Note This parameter can be configured only if the primary channel is statically assigned.
- Note Statically configuring an access point's radio for 20-MHz or 40-MHz mode overrides the globally configured DCA channel width setting (configured using the config advanced 802.11a channel dca chan-width-11n {20 | 40} command). If you ever change the static configuration back to global on the access point radio, the global DCA configuration overrides the channel width configuration that the access point was previously using. It can take up to 30 minutes (depending on how often DCA is configured to run) for the change to take effect.
- Note Channels 116, 120, 124, and 128 are not available in the U.S. and Canada for 40-MHz channel bonding.
- **Step 3** Enable or disable the use of specific antennas for a particular access point by entering this command:

#### config {802.11a | 802.11b} 11nsupport antenna {tx | rx} Cisco\_AP {A | B | C} {enable | disable}

where A, B, and C are antenna ports. A is the right antenna port, B is the left antenna port, and C is the center antenna port. For example, to enable transmissions from the antenna in access point AP1's antenna port C on the 802.11a network, you would enter this command:

#### config 802.11a 11nsupport antenna tx AP1 C enable

**Step 4** Specify the external antenna gain, which is a measure of an external antenna's ability to direct or focus radio energy over a region of space entering this command:

#### config {802.11a | 802.11b} antenna extAntGain antenna gain Cisco AP

High-gain antennas have a more focused radiation pattern in a specific direction. The antenna gain is measured in 0.5 dBi units, and the default value is 7 times 0.5 dBi, or 3.5 dBi.

If you have a high-gain antenna, enter a value that is twice the actual dBi value (see *Cisco Aironet Antenna Reference Guide* for antenna dBi values). Otherwise, enter 0. For example, if your antenna has a 4.4-dBi gain, multiply the 4.4 dBi by 2 to get 8.8 and then round down to enter only the whole number (8). The Cisco WLC reduces the actual equivalent isotropic radiated power (EIRP) to make sure that the antenna does not violate your country's regulations.

**Step 5** Specify the channel that a particular access point is to use by entering this command: config {802.11a | 802.11b} channel ap *Cisco AP channel* 

For example, to configure 802.11a channel 36 as the default channel on AP1, enter the **config 802.11a channel ap AP1 36** command.

The channel you choose is the primary channel (for example, channel 36), which is used for communication by legacy 802.11a radios and 802.11n 20-MHz radios. 802.11n 40-MHz radios use this channel as the primary channel but also use an additional bonded extension channel for faster throughput, if you chose 40 for the channel width.

**Note** Changing the operating channel causes the access point radio to reset.

**Step 6** Specify the transmit power level that a particular access point is to use by entering this command: config {802.11a | 802.11b} txPower ap *Cisco AP power level* 

For example, to set the transmit power for 802.11a AP1 to power level 2, enter the **config 802.11a txPower ap AP1 2** command.

The transmit power level is assigned an integer value instead of a value in mW or dBm. The integer corresponds to a power level that varies depending on the regulatory domain in which the access points are deployed. The number of available power levels varies based on the access point model. However, power level 1 is always the maximum power level allowed per country code setting, with each successive power level representing 50% of the previous power level. For example, 1 = maximum power level in a particular regulatory domain, 2 = 50% power, 3 = 25% power, 4 = 12.5% power, and so on.

In certain cases, Cisco access points support only 7 power levels for certain channels, so that the Cisco Wireless Controller considers the 7th and 8th power levels as the same. If the 8th power level is configured on those channels, the configuration would fail since the controller considers the 7th power level as the lowest acceptable valid power level. These power values are derived based on the regulatory compliance limits and minimum hardware limitation which varies across different Cisco access points. For example, Cisco 3500, 1140, and 1250 series access points allow the configuration of last power levels because those access points report the "per path power" to the controller, whereas all next generation access points such as Cisco 3700, 3600, 2600, and 1600 series access points report "total power value" to the controller, thereby decreasing the allowed power levels for newer generation products. For example, if the last power level in the 3600E access point has a power value of 4dbm (total power), then it actually means the power value is -2dbm (per path).

**Note** See the hardware installation guide for your access point for the maximum transmit power levels supported per regulatory domain. Also, see data sheet for your access point for the number of power levels supported.

| Step 7  | Save your settings by entering this command:<br>save config                                                                                       |  |  |  |  |
|---------|----------------------------------------------------------------------------------------------------|--|--|--|--|
| Step 8  | Repeat Step 2 through Step 7 for each access point radio for which you want to assign a static channel and power lev                              |  |  |  |  |
| Step 9  | Reenable the access point radio by entering this command:<br>config {802.11a   802.11b} enable <i>Cisco_AP</i>                                    |  |  |  |  |
| Step 10 | Have the Cisco WLC send the access point radio admin state immediately to WCS by entering this command: config {802.11a   802.11b} enable network |  |  |  |  |
| Step 11 | Save your changes by entering this command: save config                                                                                           |  |  |  |  |
| Step 12 | See the configuration of a particular access point by entering this command:<br>show ap config {802.11a   802.11b} <i>Cisco_AP</i>                |  |  |  |  |
|         | Information similar to the following appears:                                                                                                    |  |  |  |  |
|         | Cisco AP Identifier                                                                                                    |  |  |  |  |
|         | Cisco AP Name AP1                                                                                                    |  |  |  |  |
|         | Tx Power                                                                                                    |  |  |  |  |
|         | Num Of Supported Power Levels                                                                                                    |  |  |  |  |
|         | Tx Power Level 1 20 dBm                                                                                                    |  |  |  |  |
|         | Tx Power Level 2 17 dBm                                                                                                    |  |  |  |  |
|         | Tx Power Level 3 14 dBm                                                                                                    |  |  |  |  |
|         | Tx Power Level 4 11 dBm                                                                                                    |  |  |  |  |
|         | Tx Power Level 5 8 dBm                                                                                                    |  |  |  |  |
|         | Tx Power Level 6 5 dBm                                                                                                    |  |  |  |  |
|         | Tx Power Level 7 2 dBm                                                                                                    |  |  |  |  |
|         | Tx Power Level 81 dBm                                                                                                    |  |  |  |  |
|         | Tx Power Configuration CUSTOMIZED                                                                                                    |  |  |  |  |
|         | Current Tx Power Level I                                                                                                    |  |  |  |  |
|         | Phy OFDM parameters                                                                                                    |  |  |  |  |
|         | Configuration CUSTOMIZED                                                                                                    |  |  |  |  |
|         | Current Channel                                                                                                    |  |  |  |  |
|         | Extension Channel                                                                                                    |  |  |  |  |
|         | Channel Width                                                                                                    |  |  |  |  |
|         | Allowed Channel List                                                                                                    |  |  |  |  |
|         | -50                                                                                                    |  |  |  |  |
|         |                                                                                                    |  |  |  |  |
|         | External Antenna Gain (in .5 dBi units) 7                                                                                                    |  |  |  |  |
|         | Diversity                                                                                                    |  |  |  |  |
|         | 802.11n Antennas                                                                                                    |  |  |  |  |
|         | Tx                                                                                                    |  |  |  |  |
|         | A ENABLED                                                                                                    |  |  |  |  |
|         | B ENABLED                                                                                                    |  |  |  |  |
|         | KX DIGIDIED                                                                                                    |  |  |  |  |
|         | R DISARTAD                                                                                                    |  |  |  |  |
|         |                                                                                                    |  |  |  |  |
|         |                                                                                                    |  |  |  |  |

## **Disabling Dynamic Channel and Power Assignment Globally for a Controller**

**Disabling Dynamic Channel and Power Assignment (GUI)** 

| Step 1 | Choose Wireless > 802.11a/n or 802.11b/g/n > RRM > Auto RF to open the 802.11a/n (or 802.11b/g/n) Global                                                                                         |  |  |
|--------|----------------------------------------------------------------------------------------------------|--|--|
|        | Parameters > Auto RF page.                                                                                                    |  |  |
| Step 2 | Disable dynamic channel assignment by choosing OFF under RF Channel Assignment.                                                                                                    |  |  |
| Step 3 | Disable dynamic power assignment by choosing <b>Fixed</b> under Tx Power Level Assignment and choosing a default transmit power level from the drop-down list.                                   |  |  |
| Step 4 | Click Apply.                                                                                                    |  |  |
| Step 5 | Click Save Configuration.                                                                                                    |  |  |
| Step 6 | If you are overriding the default channel and power settings on a per radio basis, assign static channel and power settings to each of the access point radios that are joined to the Cisco WLC. |  |  |
| Step 7 | (Optional) Repeat this procedure for the network type that you did not select (802.11a/n or 802.11b/g/n).                                                                                        |  |  |

### **Disabling Dynamic Channel and Power Assignment (CLI)**

| Step 1 | Disable the 802.11a or 802.11b/g network by entering this command:<br>config {802.11a   802.11b} disable network                                                  |                                                                                                    |  |
|--------|----------------------------------------------------------------------------------------------------|----------------------------------------------------------------------------------------------------|--|
| Step 2 | Disable RRM for all 802.11a or 802.11b/g radios and set all channels to the default value by entering this command: config {802.11a   802.11b} channel global off |                                                                                                    |  |
| Step 3 | Enable the 802.11a or 802.11b/g network by entering this command:<br>config {802.11a   802.11b} enable network                                                    |                                                                                                    |  |
|        | Note                                                                                                    | To enable the 802.11g network, enter the <b>config 802.11b 11gSupport enable</b> command after the <b>config 802.11b enable network</b> command. |  |
| Step 4 | Save yo<br>save co                                                                                                    | ur changes by entering this command:<br><b>nfig</b>                                                                                              |  |
# **Configuring Rogue Access Point Detection in RF Groups**

## **Information About Rogue Access Point Detection in RF Groups**

After you have created an RF group of Cisco WLCs, you need to configure the access points connected to the Cisco WLCs to detect rogue access points. The access points will then select the beacon/probe-response frames in neighboring access point messages to see if they contain an authentication information element (IE) that matches that of the RF group. If the select is successful, the frames are authenticated. Otherwise, the authorized access point reports the neighboring access point as a rogue, records its BSSID in a rogue table, and sends the table to the Cisco WLC.

## **Configuring Rogue Access Point Detection in RF Groups**

| Step 1  | <ul> <li>Make sure that each Cisco WLC in the RF group has been configured with the same RF group name.</li> <li>Note The name is used to verify the authentication IE in all beacon frames. If the Cisco WLCs have different names, false alarms will occur.</li> </ul>                                                                                                    |  |  |  |  |  |  |
|---------|----------------------------------------------------------------------------------------------------|--|--|--|--|--|--|
| Step 2  | Choose Wireless to open the All APs page.                                                                                                    |  |  |  |  |  |  |
| Step 3  | Click the name of an access point to open the All APs > Details page.                                                                                                    |  |  |  |  |  |  |
| Step 4  | Choose either local or monitor from the AP Mode drop-down list and click Apply to commit your changes.                                                                                                    |  |  |  |  |  |  |
| Step 5  | Click Save Configuration to save your changes.                                                                                                    |  |  |  |  |  |  |
| Step 6  | Repeat Step 2 through Step 5 for every access point connected to the Cisco WLC.                                                                                                    |  |  |  |  |  |  |
| Step 7  | Choose Security > Wireless Protection Policies > AP Authentication/MFP to open the AP Authentication Policy page.                                                                                                    |  |  |  |  |  |  |
|         | The name of the RF group to which this Cisco WLC belongs appears at the top of the page.                                                                                                    |  |  |  |  |  |  |
| Step 8  | Choose <b>AP</b> Authentication from the Protection Type drop-down list to enable rogue access point detection.                                                                                                    |  |  |  |  |  |  |
| Step 9  | <ul> <li>Enter a number in the Alarm Trigger Threshold edit box to specify when a rogue access point alarm is generated. An alarm occurs when the threshold value (which specifies the number of access point frames with an invalid authentication IE) is met or exceeded within the detection period.</li> <li>Note The valid threshold range is from1 to 255, and the default threshold value is 1. To avoid false alarms, you may want to set the threshold to a higher value</li> </ul> |  |  |  |  |  |  |
| Step 10 | Click Apply to commit your changes.                                                                                                    |  |  |  |  |  |  |
| Step 11 | Click Save Configuration to save your changes.                                                                                                    |  |  |  |  |  |  |
| Step 12 | <ul> <li>Repeat this procedure on every Cisco WLC in the RF group.</li> <li>Note If rogue access point detection is not enabled on every Cisco WLC in the RF group, the access points on the Cisco WLCs with this feature disabled are reported as rogues.</li> </ul>                                                                                                    |  |  |  |  |  |  |

**Enabling Rogue Access Point Detection in RF Groups (GUI)** 

### **Configuring Rogue Access Point Detection in RF Groups (CLI)**

| Step 1 | Make s<br>Note                                                                                                    | ure that each Cisco WLC in the RF group has been configured with the same RF group name.<br>The name is used to verify the authentication IE in all beacon frames. If the Cisco WLCs have different names, false alarms will occur.                                                      |  |  |  |  |
|--------|----------------------------------------------------------------------------------------------------|----------------------------------------------------------------------------------------------------|--|--|--|--|
| Step 2 | Configure a particular access point for local (normal) mode or monitor (listen-only) mode by entering this command: <b>config ap mode local</b> <i>Cisco_AP</i> or <b>config ap mode monitor</b> <i>Cisco_AP</i> |                                                                                                    |  |  |  |  |
| Step 3 | Save your changes by entering this command: save config                                                                                                    |                                                                                                    |  |  |  |  |
| Step 4 | Repeat                                                                                                    | Step 2 and Step 3 for every access point connected to the Cisco WLC.                                                                                                    |  |  |  |  |
| Step 5 | Enable rogue access point detection by entering this command:<br>config wps ap-authentication                                                                                                    |                                                                                                    |  |  |  |  |
| Step 6 | Specify<br>value (<br>the det<br><b>config</b>                                                                                                    | when a rogue access point alarm is generated by entering this command. An alarm occurs when the threshold which specifies the number of access point frames with an invalid authentication IE) is met or exceeded within ection period.<br><b>wps ap-authentication</b> <i>threshold</i> |  |  |  |  |
|        | Note                                                                                                    | The valid threshold range is from 1 to 255, and the default threshold value is 1. To avoid false alarms, you may want to set the threshold to a higher value.                                                                                                    |  |  |  |  |
| Step 7 | Save y<br>save co                                                                                                    | our changes by entering this command:<br>onfig                                                                                                    |  |  |  |  |
| Step 8 | Repeat<br>Note                                                                                                    | Step 5 through Step 7 on every Cisco WLC in the RF group. If rogue access point detection is not enabled on every Cisco WLC in the RF group, the access points on the Cisco WLCs with this feature disabled are reported as rogues.                                                      |  |  |  |  |

# **Configuring CCX Radio Management Features**

## Information About CCX Radio Management Features

You can configure two parameters that affect client location calculations:

- Radio measurement requests
- Location calibration

These parameters are supported in Cisco Client Extensions (CCX) v2 and later releases are designed to enhance location accuracy and timeliness for participating CCX clients.

For the location features to operate properly, the access points must be configured for normal, monitor, or FlexConnect mode. However, for FlexConnect mode, the access point must be connected to the Cisco WLC.

### **Radio Measurement Requests**

When you enable the radio measurements requests feature, lightweight access points issue broadcast radio measurement request messages to clients running CCXv2 or later releases. The access points transmit these messages for every SSID over each enabled radio interface at a configured interval. In the process of performing 802.11 radio measurements, CCX clients send 802.11 broadcast probe requests on all the channels specified in the measurement request. The Cisco Location Appliance uses the uplink measurements based on these requests received at the access points to quickly and accurately calculate the client location. You do not need to specify on which channels the clients are to measure. The Cisco WLC, access point, and client automatically determine which channels to use.

The radio measurement feature enables the Cisco WLC to also obtain information on the radio environment from the client's perspective (rather than from just that of the access point). In this case, the access points issue unicast radio measurement requests to a particular CCXv4 or v5 client. The client then sends various measurement reports back to the access point and onto the Cisco WLC. These reports include information about the radio environment and data used to interpret the location of the clients. To prevent the access points and Cisco WLC from being overwhelmed by radio measurement requests and reports, only two clients per access point and up to 20 clients per Cisco WLC are supported. You can view the status of radio measurement requests for a particular access point or client as well as radio measurement reports for a particular client from the Cisco WLC CLI.

The Cisco WLC software improves the ability of the mobility services engine to accurately interpret the location of a device through a CCXv4 feature called location-based services. The Cisco WLC issues a path-loss request to a particular CCXv4 or v5 client. If the client chooses to respond, it sends a path-loss measurement report to the Cisco WLC. These reports contain the channel and transmit power of the client.

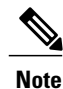

Non-CCX and CCXv1 clients ignore the CCX measurement requests and do not participate in the radio measurement activity.

### **Location Calibration**

For CCX clients that need to be tracked more closely (for example, when a client calibration is performed), the Cisco WLC can be configured to command the access point to send unicast measurement requests to these clients at a configured interval and whenever a CCX client roams to a new access point. These unicast requests can be sent out more often to these specific CCX clients than the broadcast measurement requests, which are sent to all clients. When location calibration is configured for non-CCX and CCXv1 clients, the clients are forced to disassociate at a specified interval to generate location measurements.

## **Configuring CCX Radio Management**

### **Configuring CCX Radio Management (GUI)**

| Step 1 | Choose Wireless > 802.11a/n or 802.11b/g/n > Network to open the $802.11a/n$ (or $802.11b/g/n$ ) Global Parameters page.                                                                                                    |  |  |  |  |  |
|--------|----------------------------------------------------------------------------------------------------|--|--|--|--|--|
| Step 2 | Under CCX Location Measurement, select the <b>Mode</b> check box to globally enable CCX radio management. This parameter causes the access points connected to this Cisco WLC to issue broadcast radio measurement requests to clients running CCX v2 or later releases. The default value is disabled (or unselected). |  |  |  |  |  |
| Step 3 | If you selected the Mode check box in the previous step, enter a value in the Interval text box to specify how often the access points are to issue the broadcast radio measurement requests.<br>The range is 60 to 32400 seconds.                                                                                      |  |  |  |  |  |
|        | The default is 60 seconds.                                                                                                    |  |  |  |  |  |
| Step 4 | Click Apply.                                                                                                    |  |  |  |  |  |
| Step 5 | Click Save Configuration.                                                                                                    |  |  |  |  |  |
| Step 6 | Follow the instructions in <i>Step 2</i> of the Configuring CCX Radio Management (CLI) section below to enable access point customization.                                                                                                    |  |  |  |  |  |
|        | <b>Note</b> To enable CCX radio management for a particular access point, you must enable access point customization, which can be done only through the Cisco WLC CLI.                                                                                                    |  |  |  |  |  |
| Step 7 | If desired, repeat this procedure for the other radio band (802.11a/n or 802.11b/g/n).                                                                                                    |  |  |  |  |  |

### **Configuring CCX Radio Management (CLI)**

Step 1Globally enable CCX radio management by entering this command:

config advanced {802.11a | 802.11b} ccx location-meas global enable interval\_seconds

The range for the *interval\_seconds* parameter is 60 to 32400 seconds, and the default value is 60 seconds. This command causes all access points connected to this Cisco WLC in the 802.11a or 802.11b/g network to issue broadcast radio measurement requests to clients running CCXv2 or later releases.

**Step 2** Enable access point customization by entering these commands:

#### • config advanced {802.11a | 802.11b} ccx customize Cisco\_AP {on | off}

This command enables or disables CCX radio management features for a particular access point in the 802.11a or 802.11b/g network.

• config advanced {802.11a | 802.11b} ccx location-meas ap Cisco\_AP enable interval\_seconds

The range for the *interval\_seconds* parameter is 60 to 32400 seconds, and the default value is 60 seconds. This command causes a particular access point in the 802.11a or 802.11b/g network to issue broadcast radio measurement requests to clients running CCXv2 or higher.

Step 3 Save your settings by entering this command: save config

### Viewing CCX Radio Management Information (CLI)

• To see the CCX broadcast location measurement request configuration for all access points connected to this Cisco WLC in the 802.11a or 802.11b/g network, enter this command:

show advanced {802.11a | 802.11b} ccx global

• To see the CCX broadcast location measurement request configuration for a particular access point in the 802.11a or 802.11b/g network, enter this command:

show advanced {802.11a | 802.11b} ccx ap Cisco AP

• To see the status of radio measurement requests for a particular access point, enter this command:

#### show ap ccx rm Cisco AP status

Information similar to the following appears:

A Radio

| Beacon Request          | Enabled  |
|-------------------------|----------|
| Channel Load Request    | Enabled  |
| Frame Request           | Disabled |
| Noise Histogram Request | Disabled |
| Path Loss Request       | Disabled |
| Interval                | 60       |
| Iteration               | 5        |

B Radio

| Beacon Request          | Disabled |
|-------------------------|----------|
| Channel Load Request    | Enabled  |
| Frame Request           | Disabled |
| Noise Histogram Request | Enabled  |
| Path Loss Request       | Disabled |
| Interval                | 60       |
| Iteration 5             |          |

• To see the status of radio measurement requests for a particular client, enter this command:

show client ccx rm client mac status

Information similar to the following appears:

| Client Mac Address      | 00:40:96:ae:53:b4 |
|-------------------------|-------------------|
| Beacon Request          | Enabled           |
| Channel Load Request    | Disabled          |
| Frame Request           | Disabled          |
| Noise Histogram Request | Disabled          |
| Path Loss Request       | Disabled          |
| Interval                | 5                 |
| Iteration               | 3                 |
|                         |                   |

• To see radio measurement reports for a particular client, enter these commands:

show client ccx rm client\_mac report beacon-Shows the beacon report for the specified client.

**show client ccx rm** *client\_mac* **report chan-load**—Shows the channel-load report for the specified client.

**show client ccx rm** *client\_mac* **report noise-hist**—Shows the noise-histogram report for the specified client.

show client ccx rm client\_mac report frame—Shows the frame report for the specified client.

- To see the clients configured for location calibration, enter this command: show client location-calibration summary
- To see the RSSI reported for both antennas on each access point that heard the client, enter this command: **show client detail** *client mac*

### **Debugging CCX Radio Management Issues (CLI)**

• Debug CCX broadcast measurement request activity by entering this command:

debug airewave-director message {enable | disable}

• Debug client location calibration activity by entering this command:

debug ccxrm [all | error | warning | message | packet | detail {enable | disable}]

• The CCX radio measurement report packets are encapsulated in Internet Access Point Protocol (IAPP) packets. Therefore, if the previous **debug ccxrm** command does not provide any debugs, enter this command to provide debugs at the IAPP level:

debug iapp error {enable | disable}

• Debug the output for forwarded probes and their included RSSI for both antennas by entering this command:

debug dot11 load-balancing

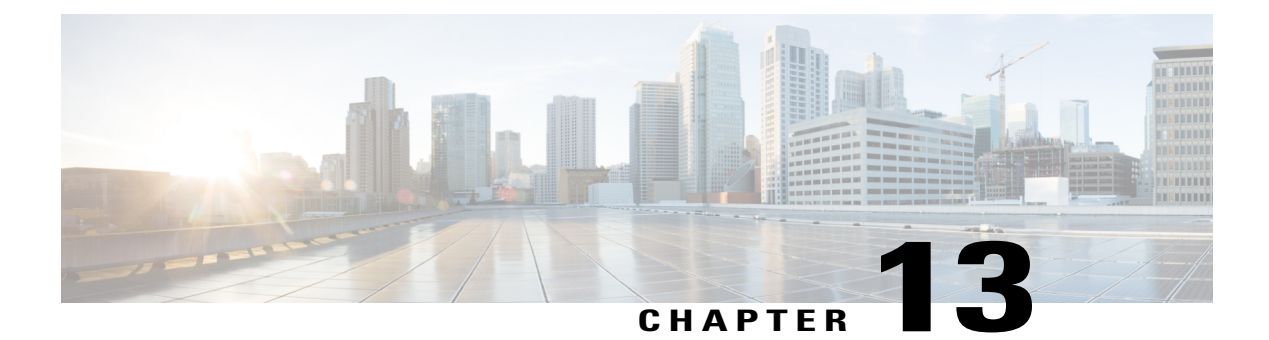

# **Configuring Cisco CleanAir**

This section describes how to configure Cisco CleanAir on a controller and an access point. It contains the following sections:

- Information About CleanAir, page 749
- Guidelines and Limitations, page 752
- Configuring Cisco CleanAir, page 753
- Monitoring the Interference Devices, page 760
- Information About Spectrum Expert Connection, page 767
- Related Documents, page 769
- Feature History of CleanAir, page 770

# Information About CleanAir

Cisco CleanAir is a spectrum intelligence solution designed to proactively manage the challenges of a shared wireless spectrum. It allows you to see all of the users of the shared spectrum (both native devices and foreign interferers). It also enables you or your network to act upon this information. For example, you could manually remove the interfering device, or the system could automatically change the channel away from the interference. CleanAir provides spectrum management and RF visibility.

A Cisco CleanAir system consists of CleanAir-enabled access points, Cisco Wireless LAN Controllers, and Cisco Prime Infrastructure. These access points collect information about all devices that operate in the industrial, scientific, and medical (ISM) bands, identify and evaluate the information as a potential interference source, and forward it to the Cisco WLC. The Cisco WLC controls the access points, collects spectrum data, and forwards information to Cisco Prime Infrastructure or a Cisco mobility services engine (MSE) upon request.

For every device operating in the unlicensed band, Cisco CleanAir tells you what it is, where it is, how it is impacting your wireless network, and what actions you or your network should take. It simplifies RF so that you do not have to be an RF expert.

Wireless LAN systems operate in unlicensed 2.4- and 5-GHz ISM bands. Many devices, such as microwave ovens, cordless phones, and Bluetooth devices also operate in these bands and can negatively affect Wi-Fi operations.

Some of the most advanced WLAN services, such as voice over wireless and IEEE 802.11n radio communications, could be significantly impaired by the interference caused by other legal users of the ISM bands. The integration of Cisco CleanAir functionality into the Cisco Unified Wireless Network addresses this problem of radio frequency (RF) interference.

CleanAir is supported on mesh AP backhaul at a 5-GHz radio of mesh. You can enable CleanAir on backhaul radios and can provide report interference details and air quality.

## Role of the Cisco Wireless LAN Controller in a Cisco CleanAir System

The Cisco WLC performs the following tasks in a Cisco CleanAir system:

- · Configures Cisco CleanAir capabilities on the access point.
- Provides interfaces (GUI, CLI, and SNMP) for configuring Cisco CleanAir features and retrieving data
- Displays spectrum data.
- Collects and processes air quality reports from the access point and stores them in the air quality database. The Air Quality Report (AQR) contains information about the total interference from all identified sources represented by the Air Quality Index (AQI) and summary for the most severe interference categories. The CleanAir system can also include unclassified interference information under per interference type reports, which enables you to take action in cases where the interference due to unclassified interfering devices is more.
- Collects and processes interference device reports (IDRs) from the access point and stores them in the interference device database.
- Forwards spectrum data to Prime Infrastructure and the MSE.

## Interference Types that Cisco CleanAir Can Detect

Cisco CleanAir can detect interference, report on the location and severity of the interference, and recommend different mitigation strategies. Two such mitigation strategies are persistent device avoidance and spectrum event-driven RRM.

Wi-Fi chip-based RF management systems share these characteristics:

- Any RF energy that cannot be identified as a Wi-Fi signal is reported as noise.
- Noise measurements that are used to assign a channel plan tend to be averaged over a period of time to avoid instability or rapid changes that can be disruptive to certain client devices.
- Averaging measurements reduces the resolution of the measurement. As such, a signal that disrupts clients might not look like it needs to be mitigated after averaging.
- All RF management systems available today are reactive in nature.

Cisco CleanAir is different and can positively identify not only the source of the noise but also its location and potential impact to a WLAN. Having this information allows you to consider the noise within the context of the network and make intelligent and, where possible, proactive decisions. For CleanAir, two types of interference events are common:

· Persistent interference

• Spontaneous interference

Persistent interference events are created by devices that are stationary in nature and have intermittent but largely repeatable patterns of interference. For example, consider the case of a microwave oven located in a break room. Such a device might be active for only 1 or 2 minutes at a time. When operating, however, it can be disruptive to the performance of the wireless network and associated clients. Using Cisco CleanAir, you can positively identify the device as a microwave oven rather than indiscriminate noise. You can also determine exactly which part of the band is affected by the device, and because you can locate it, you can understand which access points are most severely affected. You can then use this information to direct RRM in selecting a channel plan that avoids this source of interference for the access points within its range. Because this interference is not active for a large portion of the day, existing RF management applications might attempt to again change the channels of the affected access points. Persistent device avoidance is unique, however, in that it remains in effect as long as the source of interference is periodically detected to refresh the persistent status. The Cisco CleanAir system knows that the microwave oven exists and includes it in all future planning. If you move either the microwave oven or the surrounding access points, the algorithm updates RRM automatically.

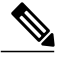

Note

Spectrum event-driven RRM can be triggered only by Cisco CleanAir-enabled access points in local mode.

Spontaneous interference is interference that appears suddenly on a network, perhaps jamming a channel or a range of channels completely. The Cisco CleanAir spectrum event-driven RRM feature allows you to set a threshold for air quality (AQ) that, if exceeded, triggers an immediate channel change for the affected access point. Most RF management systems can avoid interference, but this information takes time to propagate through the system. Cisco CleanAir relies on AQ measurements to continuously evaluate the spectrum and can trigger a move within 30 seconds. For example, if an access point detects interference from a video camera, it can recover by changing channels within 30 seconds of the camera becoming active. Cisco CleanAir also identifies and locates the source of interference so that more permanent mitigation of the device can be performed at a later time.

In the case of Bluetooth devices, Cisco CleanAir-enabled access points can detect and report interferences only if the devices are actively transmitting. Bluetooth devices have extensive power save modes. For example, interference can be detected when data or voice is being streamed between the connected devices.

## **Persistent Devices**

Some interference devices such as outdoor bridges and Microwave Ovens only transmit when needed. These devices can cause significant interference to the local WLAN due to short duration and periodic operation remain largely undetected by normal RF management metrics. With CleanAir the RRM DCA algorithm can detect, measure, register and remember the impact and adjust the DCA algorithm. This minimizes the use of channels affected by the persistent devices in the channel plan local to the interference source. Cisco CleanAir detects and stores the persistent device information in the Cisco WLC and this information is used to mitigate interfering channels.

### **Persistent Devices Detection**

CleanAir-capable Monitor Mode access point collects information about persistent devices on all configured channels and stores the information in the Cisco WLC. Local/Bridge mode AP detects interference devices on the serving channels only.

### **Persistent Devices Propagation**

Persistent device information that is detected by local or monitor mode access points is propagated to the neighboring access points connected to the same Cisco WLC to provide better chance of handling and avoiding persistent devices. Persistent device detected by the CleanAir-enabled access point is propagated to neighboring non-CleanAir access points, thus enhancing channel selection quality.

# **Guidelines and Limitations**

Only Cisco CleanAir-enabled access points using the following access point modes can perform Cisco CleanAir spectrum monitoring:

- Local—In this mode, each Cisco CleanAir-enabled access point radio provides air quality and interference detection reports for the current operating channel only.
- FlexConnect—When a FlexConnect access point is connected to the controller, its Cisco CleanAir functionality is identical to local mode.
- Monitor—When Cisco CleanAir is enabled in monitor mode, the access point provides air quality and interference detection reports for all monitored channels.

The following options are available:

- ° All- All channels
- ° DCA-Channel selection governed by the DCA list
- ° Country-All channel legal within a regulatory domain

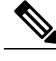

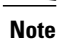

Suppose you have two APs, one in the FlexConnect mode and the other in the monitor mode. Also suppose that you have created a profile enabling EAP attack against 802.1x auth. The Airmagnet (AM) tool, which can generate different types of attacks, fails to generate any attack even if you have provided valid AP MAC and STA MAC addresses. But if the AP MAC and STA MAC addresses in the AM tool are swapped, that is, the AP MAC address is specified in the STA MAC field and the STA MAC address is specified in the AP MAC field, then the tool is able to generate attacks, which the AP in the Monitor mode is also able to detect.

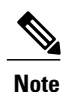

The access point does not participate in AQ HeatMap in Prime Infrastructure.

 SE-Connect—This mode enables a user to connect a Spectrum Expert application running on an external Microsoft Windows XP or Vista PC to a Cisco CleanAir-enabled access point in order to display and analyze detailed spectrum data. The Spectrum Expert application connects directly to the access point, bypassing the controller. An access point in SE-Connect mode does not provide any Wi-Fi, RF, or spectrum data to the controller. In addition to performing spectrum intelligence, an access point can provide other.

- Access points in monitor mode do not transmit Wi-Fi traffic or 802.11 packets. They are excluded from
  radio resource management (RRM) planning and are not included in the neighbor access point list. IDR
  clustering depends on the controller's ability to detect neighboring in-network access points. Correlating
  interference device detections from multiple access points is limited between monitor-mode access
  points.
- Spectrum Expert (SE) Connect functionality is supported for local, FlexConnect, bridge, and monitor modes. The access point provides spectrum information to Spectrum Expert only for the current channel(s). For local, FlexConnect, and bridge modes, the spectrum data is available for the current active channel(s) and for the monitor mode, the common monitored channel list is available. The access point continues to send AQ (Air Quality) and IDR (Interference Device Reports) reports to the controller and perform normal activities according to the current mode. Sniffer and rogue detections access point modes are incompatible with all types of CleanAir spectrum monitoring.
- Controllers have limitations on the number of monitor mode AP's that they can support. This is because, a monitor mode AP saves data for all the channels.
- Do not connect access points in SE connect mode directly to any physical port on Cisco 2500 Series Controllers.
- Spectrum Expert (Windows XP laptop client) and AP should be pingable, otherwise; it will not work.

# **Configuring Cisco CleanAir**

This section describes how to configure Cisco CleanAir on a controller and an access point. It contains the following sections:

## **Configuring Cisco CleanAir on the Controller**

This section contains the following topics:

- Configuring Cisco CleanAir on the Cisco Wireless LAN Controller (GUI), on page 753
- Configuring Cisco CleanAir on the Cisco Wireless LAN Controller (CLI), on page 755

### Configuring Cisco CleanAir on the Cisco Wireless LAN Controller (GUI)

| Step 1 | Choose Wireless > 802.11a/n or 802.11b/g/n > CleanAir to open the 802.11a (or 802.11b) > CleanAir page.                                                                                                    |  |  |  |  |
|--------|----------------------------------------------------------------------------------------------------|--|--|--|--|
| Step 2 | Select the <b>CleanAir</b> check box to enable Cisco CleanAir functionality on the 802.11a/n or 802.11b/g/n network, or unselect it to prevent the Cisco WLC from detecting spectrum interference. By default, the value is not selected.                                                                                                    |  |  |  |  |
| Step 3 | <ul> <li>Select the Report Interferers check box to enable the Cisco CleanAir system to report any detected sources of interference, or unselect it to prevent the Cisco WLC from reporting interferers. The default value is selected.</li> <li>Note Device Security alarms, Event Driven RRM, and the Persistence Device Avoidance algorithm do not work if Report Interferers are disabled.</li> </ul> |  |  |  |  |
| Step 4 | Select the <b>Persistent Device Propagation</b> check box to enable propagation of information about persistent devices that can be detected by CleanAir. Persistent device propagation enables you to propagate information about persistent devices                                                                                                    |  |  |  |  |

to the neighboring access points connected to the same Cisco WLC. Persistent interferers are present at the location and interfere with the WLAN operations even if they are not detectable at all times.

Step 5

Ensure that any sources of interference that need to be detected and reported by the Cisco CleanAir system appear in the Interferences to Detect box and any that do not need to be detected appear in the Interferences to Ignore box. Use the > and < buttons to move interference sources between these two boxes. By default, all interference sources are detected. The possible sources of interference that you can choose are as follows:

- Bluetooth Paging Inquiry—A Bluetooth discovery (802.11b/g/n only)
- Bluetooth Sco Acl—A Bluetooth link (802.11b/g/n only)
- Generic DECT—A digital enhanced cordless communication (DECT)-compatible phone
- Generic TDD—A time division duplex (TDD) transmitter
- · Generic Waveform—A continuous transmitter
- Jammer—A jamming device
- Microwave—A microwave oven (802.11b/g/n only)
- Canopy—A canopy bridge device
- Spectrum 802.11 FH—An 802.11 frequency-hopping device (802.11b/g/n only)
- Spectrum 802.11 inverted—A device using spectrally inverted Wi-Fi signals
- Spectrum 802.11 non std channel-A device using nonstandard Wi-Fi channels
- Spectrum 802.11 SuperG—An 802.11 SuperAG device
- Spectrum 802.15.4—An 802.15.4 device (802.11b/g/n only)
- Video Camera—An analog video camera
- WiMAX Fixed—A WiMAX fixed device (802.11a/n only)
- WiMAX Mobile—A WiMAX mobile device (802.11a/n only)
- XBox—A Microsoft Xbox (802.11b/g/n only)
- **Note** Access points that are associated to the Cisco WLC send interference reports only for the interferers that appear in the Interferences to Detect box. This functionality allows you to filter out interferers that you do not want as well as any that may be flooding the network and causing performance problems for the Cisco WLC or Prime Infrastructure. Filtering allows the system to resume normal performance levels.
- **Step 6** Configure Cisco CleanAir alarms as follows:
  - a) Select the **Enable AQI (Air Quality Index) Trap** check box to enable the triggering of air quality alarms, or unselect the box to disable this feature. The default value is selected.
  - b) If you selected the **Enable AQI Trap** check box in *Step a*, enter a value between 1 and 100 (inclusive) in the AQI Alarm Threshold text box to specify the threshold at which you want the air quality alarm to be triggered. When the air quality falls below the threshold level, the alarm is triggered. A value of 1 represents the worst air quality, and 100 represents the best. The default value is 35.
  - c) Enter the **AQI Alarm Threshold (1 to 100)** that you want to set. An alarm is generated when the air quality reaches a threshold value. The default is 35. Valid range is from 1 and 100.
  - d) Select the **Enable trap for Unclassified Interferences** check box to enable the AQI alarm to be generated upon detection of unclassified interference beyond the severity threshold specified in the **AQI Alarm Threshold**.

Unclassified interferences are interferences that are detected but do not correspond to any of the identifiable interference types.

- e) Enter the **Threshold for Unclassified category trap (1 to 99)**. Enter a value from 1 and 99. The default is 20. This is the severity index threshold for an unclassified interference category.
- f) Select the **Enable Interference Type Trap** check box to trigger interferer alarms when the Cisco WLC detects specified device types, or unselect it to disable this feature. The default value is selected
- g) Make sure that any sources of interference that need to trigger interferer alarms appear in the Trap on These Types box and any that do not need to trigger interferer alarms appear in the Do Not Trap on These Types box. Use the > and < buttons to move interference sources between these two boxes. By default, all interference sources trigger interferer alarms.

For example, if you want the Cisco WLC to send an alarm when it detects a jamming device, select the **Enable Interference Type Trap check box** and move the jamming device to the Trap on These Types box.

#### Step 7 Click Apply.

Step 8

Trigger spectrum event-driven radio resource management (RRM) to run when a Cisco CleanAir-enabled access point detects a significant level of interference as follows:

- a) Look at the **EDRRM** field to see the current status of spectrum event-driven RRM and, if enabled, the Sensitivity Threshold field to see the threshold level at which event-driven RRM is invoked.
- b) If you want to change the current status of event-driven RRM or the sensitivity level, click Change Settings. The 802.11a (or 802.11b) > RRM > Dynamic Channel Assignment (DCA) page appears.
- c) Select the **EDRRM** check box to trigger RRM to run when an access point detects a certain level of interference, or unselect it to disable this feature. The default value is selected.
- d) If you selected the **EDRRM** check box in *Step c*, choose **Low**, **Medium**, **High**, or **Custom** from the **Sensitivity Threshold** drop-down list to specify the threshold at which you want RRM to be triggered. When the interference for the access point rises above the threshold level, RRM initiates a local dynamic channel assignment (DCA) run and changes the channel of the affected access point radio if possible to improve network performance. Low represents a decreased sensitivity to changes in the environment while High represents an increased sensitivity If you selected the EDRRM sensitivity threshold as custom, you must set a threshold value in the Custom Sensitivity Threshold field. The default sensitivity is 35.

The EDRRM AQ threshold value for low sensitivity is 35, medium sensitivity is 50, and high sensitivity is 60.

- e) Click Apply.
- Step 9 Click Save Configuration.

### Configuring Cisco CleanAir on the Cisco Wireless LAN Controller (CLI)

 

 Step 1
 Configure Cisco CleanAir functionality on the 802.11 network by entering this command: config {802.11a | 802.11b} cleanair {enable | disable} all If you disable this feature, the Cisco WLC does not receive any spectrum data. The default value is enable.

 Step 2
 Enable CleanAir on all associated access points in a network: config {802.11a | 802.11b} cleanair enable network

You can enable CleanAir on a 5-GHz radio of mesh access points.

**Step 3** Configure interference detection and specify sources of interference that need to be detected by the Cisco CleanAir system by entering this command:

config {802.11a | 802.11b} cleanair device {enable | disable} type

where you choose the type as one of the following:

- 802.11-fh—An 802.11 frequency-hopping device (802.11b/g/n only)
- 802.11-inv—A device using spectrally inverted Wi-Fi signals
- 802.11-nonstd—A device using nonstandard Wi-Fi channels
- 802.15.4—An 802.15.4 device (802.11b/g/n only)
- all—All interference device types (this is the default value)
- **bt-discovery**—A bluetooth discovery (802.11b/g/n only)
- **bt-link**—A bluetooth link (802.11b/g/n only)
- canopy—A canopy device
- cont-tx—A continuous transmitter
- dect-like—A digital enhanced cordless communication (DECT)-compatible phone
- jammer—A jamming device
- **mw-oven**—A microwave oven (802.11b/g/n only)
- superag—An 802.11 SuperAG device
- tdd-tx—A time division duplex (TDD) transmitter
- video camera—An analog video camera
- wimax-fixed—A WiMAX fixed device
- wimax-mobile—A WiMAX mobile device
- xbox—A Microsoft Xbox (802.11b/g/n only)
- **Note** Access points that are associated to the Cisco WLC send interference reports only for the interference types specified in this command. This functionality allows you to filter out interferers that may be flooding the network and causing performance problems for the Cisco WLC or Prime Infrastructure. Filtering allows the system to resume normal performance levels.
- Step 4Configure the triggering of air quality alarms by entering this command:<br/>config {802.11a | 802.11b} cleanair alarm air-quality {enable | disable}

The default value is enabled.

**Step 5** Specify the threshold at which you want the air quality alarm to be triggered by entering this command: config {802.11a | 802.11b} cleanair alarm air-quality threshold *threshold* 

where *threshold* is a value between 1 and 100 (inclusive). When the air quality falls below the threshold level, the alarm is triggered. A value of 1 represents the worst air quality, and 100 represents the best. The default value is 35.

Step 6Enable the triggering of interferer alarms by entering this command:<br/>config {802.11a | 802.11b} cleanair alarm device {enable | disable}<br/>The default value is enable.

**Step 7** Specify sources of interference that trigger alarms by entering this command:

**config** {**802.11a** | **802.11b**} **cleanair alarm device** *type* {**enable** | **disable**} where you choose the *type* as one of the following:

- 802.11-fh—An 802.11 frequency-hopping device (802.11b/g/n only)
- 802.11-inv—A device using spectrally inverted Wi-Fi signals
- 802.11-nonstd—A device using nonstandard Wi-Fi channels
- 802.15.4—An 802.15.4 device (802.11b/g/n only)
- all—All interference device types (this is the default value)
- **bt-discovery**—A Bluetooth discovery (802.11b/g/n only)
- **bt-link**—A Bluetooth link (802.11b/g/n only)
- canopy—A canopy device
- cont-tx—A continuous transmitter
- dect-like—A digital enhanced cordless communication (DECT)-compatible phone
- jammer—A jamming device
- mw-oven—A microwave oven (802.11b/g/n only)
- superag—An 802.11 SuperAG device
- tdd-tx—A time division duplex (TDD) transmitter
- video camera—An analog video camera
- wimax-fixed—A WiMAX fixed device
- wimax-mobile—A WiMAX mobile device
- xbox—A Microsoft Xbox (802.11b/g/n only)
- Step 8Configure the triggering of air quality alarms for unclassified devices by entering this command:<br/>config {802.11a | 802.11b} cleanair alarm unclassified {enable | disable}
- **Step 9** Specify the threshold at which you want the air quality alarm to be triggered for unclassified devices by entering this command:

config {802.11a | 802.11b} cleanair alarm unclassified threshold threshold

where *threshold* is a value from 1 and 99 (inclusive). When the air quality falls below the threshold level, the alarm is triggered. A value of 1 represents the worst air quality, and 100 represents the best. The default value is 35.

Step 10Trigger spectrum event-driven radio resource management (RRM) to run when a Cisco CleanAir-enabled access point<br/>detects a significant level of interference by entering these commands:<br/>config advanced {802.11a | 802.11b} channel cleanair-event {enable | disable}—Enables or disables spectrum<br/>event-driven RRM. The default value is disabled.

**config advanced** {**802.11a** | **802.11b**} **channel cleanair-event sensitivity** {**low** | **medium** | **high** | **custom**}—Specifies the threshold at which you want RRM to be triggered. When the interference level for the access point rises above the threshold level, RRM initiates a local dynamic channel assignment (DCA) run and changes the channel of the affected access point radio if possible to improve network performance. Low represents a decreased sensitivity to changes in the

environment while high represents an increased sensitivity. You can also set the sensitivity to a custom level of your choice. The default value is medium.

**config advanced** {**802.11a** | **802.11b**} **channel cleanair-event sensitivity threshold** *thresholdvalue*—If you set the threshold sensitivity as custom, you must set a custom threshold value. The default is 35.

- Step 11
   Enable persistent devices propagation by entering this command:

   config advanced {802.11a | 802.11b} channel pda-prop {enable | disable}
- Step 12 Save your changes by entering this command: save config
- Step 13 See the Cisco CleanAir configuration for the 802.11a/n or 802.11b/g/n network by entering this command: show {802.11a | 802.11b} cleanair config

Information similar to the following appears:

(Cisco Controller) >show 802.11a cleanair config

| Clean Air Solution                                                                                                    | Disabled                                                                                                    |
|----------------------------------------------------------------------------------------------------|----------------------------------------------------------------------------------------------------|
| Air Quality Settings:                                                                                                    |                                                                                                    |
| Air Quality Reporting                                                                                                    | Enabled                                                                                                    |
| Air Quality Reporting Period (min)                                                                                                    | 15                                                                                                    |
| Air Quality Alarms                                                                                                    | Enabled                                                                                                    |
| Air Quality Alarm Threshold                                                                                                    | 35                                                                                                    |
| Unclassified Interference                                                                                                    | Disabled                                                                                                    |
| Unclassified Severity Threshold                                                                                                    | 2.0                                                                                                    |
| Interference Device Settings:                                                                                                    |                                                                                                    |
| Interference Device Reporting                                                                                                    | Enabled                                                                                                    |
| Interference Device Types:                                                                                                    |                                                                                                    |
| TDD Transmitter                                                                                                    | Enabled                                                                                                    |
| Jammer                                                                                                    | Enabled                                                                                                    |
| Continuous Transmitter                                                                                                    | Enabled                                                                                                    |
| DECT-like Phone                                                                                                    | Enabled                                                                                                    |
| Video Camera                                                                                                    | Enabled                                                                                                    |
| WiFi Inverted                                                                                                    | Enabled                                                                                                    |
| WiFi Invelteu                                                                                                    | Enabled                                                                                                    |
|                                                                                                    | Enabled                                                                                                    |
|                                                                                                    | Enabled                                                                                                    |
| WiMay Mobile                                                                                                    | Enabled                                                                                                    |
| WIMAX MODILE                                                                                                    | Enabled                                                                                                    |
| William Dinnel Dealel.                                                                                                    | l                                                                                                    |
| WiMax Fixed Enable                                                                                                    | ed                                                                                                    |
| WiMax Fixed. Enable<br>Interference Device Alarms. Enable                                                                                                    | ed<br>oled                                                                                                    |
| WiMax Fixed. Enable<br>Interference Device Alarms. Enable<br>Interference Device Types Triggering Alarms:                                                                                                    | ed<br>oled                                                                                                    |
| WiMax Fixed. Enable<br>Interference Device Alarms. Enable<br>Interference Device Types Triggering Alarms:<br>TDD Transmitter.                                                                                                    | ed<br>oled<br>Disabled                                                                                                    |
| WiMax Fixed Enable<br>Interference Device Alarms Enable<br>Interference Device Types Triggering Alarms:<br>TDD Transmitter                                                                                                    | ed<br>oled<br>Disabled<br>Enabled                                                                                                    |
| WiMax Fixed Enable<br>Interference Device Alarms Enab<br>Interference Device Types Triggering Alarms:<br>TDD Transmitter<br>Jammer<br>Continuous Transmitter.                                                                                                    | ed<br>oled<br>Disabled<br>Enabled<br>Disabled                                                                                                    |
| WiMax FixedEnable<br>Interference Device AlarmsEnal<br>Interference Device Types Triggering Alarms:<br>TDD TransmitterJammer<br>Continuous Transmitter<br>DECT-like Phone.                                                                                                    | ed<br>oled<br>Disabled<br>Enabled<br>Disabled<br>Disabled                                                                                                    |
| WiMax Fixed Enable<br>Interference Device Alarms Enal<br>Interference Device Types Triggering Alarms:<br>TDD Transmitter<br>Jammer<br>Continuous Transmitter<br>DECT-like Phone<br>Video Camera.                                                                                                    | ed<br>Disabled<br>Enabled<br>Disabled<br>Disabled<br>Disabled                                                                                                    |
| WiMax FixedEnable<br>Interference Device AlarmsEnable<br>Interference Device Types Triggering Alarms:<br>TDD Transmitter<br>Jammer<br>Continuous Transmitter<br>DECT-like Phone<br>Video Camera<br>WiFi Inverted.                                                                                                    | ed<br>Disabled<br>Enabled<br>Disabled<br>Disabled<br>Disabled<br>Enabled                                                                                                    |
| WiMax FixedEnable<br>Interference Device AlarmsEnable<br>Interference Device Types Triggering Alarms:<br>TDD Transmitter<br>Jammer<br>Continuous Transmitter<br>DECT-like Phone<br>Video Camera<br>WiFi Inverted<br>WiFi Invalid Channel                                                                                                    | ed<br>Disabled<br>Enabled<br>Disabled<br>Disabled<br>Disabled<br>Enabled<br>Enabled                                                                                           |
| <pre>WiMax Fixed Enable Interference Device Alarms Enable Interference Device Types Triggering Alarms:     TDD Transmitter.     Jammer Continuous Transmitter.     DECT-like Phone.     Video Camera.     WiFi Inverted.     WiFi Invalid Channel.     SuperAG.</pre>                                                                                                    | ed<br>Disabled<br>Enabled<br>Disabled<br>Disabled<br>Disabled<br>Enabled<br>Disabled<br>Disabled                                                                              |
| <pre>WiMax FixedEnable Interference Device AlarmsEnal Interference Device Types Triggering Alarms:     TDD Transmitter     Jammer Continuous Transmitter DECT-like Phone Video Camera WiFi Inverted WiFi Inverted WiFi Invalid Channel SuperAG Canopy</pre>                                                                                                    | ed<br>Disabled<br>Enabled<br>Disabled<br>Disabled<br>Enabled<br>Enabled<br>Disabled<br>Disabled                                                                               |
| <pre>WiMax FixedEnable Interference Device AlarmsEnal Interference Device Types Triggering Alarms:     TDD Transmitter     Jammer Continuous Transmitter DECT-like Phone Video Camera WiFi Inverted WiFi Inverted WiFi Invalid Channel SuperAG Canopy WiMax Mobile</pre>                                                                                                    | ed<br>Disabled<br>Disabled<br>Disabled<br>Disabled<br>Enabled<br>Disabled<br>Disabled<br>Disabled<br>Disabled                                                                 |
| <pre>WiMax Fixed Enable Interference Device Alarms Enal Interference Device Types Triggering Alarms:     TDD Transmitter     Jammer Continuous Transmitter DECT-like Phone Video Camera WiFi Inverted WiFi Inverted WiFi Invalid Channel SuperAG Canopy WiMax Mobile WiMax Fixed</pre>                                                                                                    | ed<br>Disabled<br>Enabled<br>Disabled<br>Disabled<br>Enabled<br>Enabled<br>Disabled<br>Disabled<br>Disabled<br>Disabled                                                       |
| <pre>WiMax Fixed Enable Interference Device Alarms Enable Interference Device Types Triggering Alarms:     TDD Transmitter     Jammer     Continuous Transmitter     DECT-like Phone     Video Camera     WiFi Inverted     WiFi Invalid Channel     SuperAG.     Canopy     WiMax Mobile     WiMax Fixed Additional Clean Air Settings:</pre>                                                                                                    | ed<br>Disabled<br>Enabled<br>Disabled<br>Disabled<br>Enabled<br>Enabled<br>Disabled<br>Disabled<br>Disabled<br>Disabled                                                       |
| <pre>WiMax Fixed Enable Interference Device Alarms Enable Interference Device Types Triggering Alarms:     TDD Transmitter.     Jammer     Continuous Transmitter.     DECT-like Phone.     Video Camera.     WiFi Inverted.     WiFi Inverted.     WiFi Invalid Channel.     SuperAG.     Canopy WiMax Mobile.     WiMax Fixed. Additional Clean Air Settings:     CleanAir ED-RRM State.</pre>                                                                     | ed<br>Disabled<br>Enabled<br>Disabled<br>Disabled<br>Enabled<br>Disabled<br>Disabled<br>Disabled<br>Disabled<br>Disabled<br>Disabled                                          |
| <pre>WiMax Fixed Enable Interference Device Alarms Enal Interference Device Types Triggering Alarms:     TDD Transmitter.     Jammer Continuous Transmitter DECT-like Phone. Video Camera WiFi Inverted. WiFi Inverted. WiFi Invalid Channel SuperAG Canopy WiMax Mobile. WiMax Fixed Additional Clean Air Settings:     CleanAir ED-RRM State CleanAir ED-RRM Sensitivity</pre>                                                                                     | ed<br>Disabled<br>Enabled<br>Disabled<br>Disabled<br>Enabled<br>Disabled<br>Disabled<br>Disabled<br>Disabled<br>Disabled<br>Disabled<br>Medium                                |
| <pre>WiMax Fixed</pre>                                                                                                    | ed<br>Disabled<br>Enabled<br>Disabled<br>Disabled<br>Enabled<br>Disabled<br>Disabled<br>Disabled<br>Disabled<br>Disabled<br>Disabled<br>Sabled<br>Disabled<br>Disabled        |
| <pre>WiMax Fixed Enable Interference Device Alarms Enal Interference Device Types Triggering Alarms:     TDD Transmitter     Jammer     Continuous Transmitter     DECT-like Phone     Video Camera     WiFi Inverted     WiFi Inverted     WiFi Invalid Channel     SuperAG     Canopy     WiMax Mobile     WiMax Fixed. Additional Clean Air Settings:     CleanAir ED-RRM State     CleanAir ED-RRM Custom Threshold.     CleanAir Persistent Devices state</pre> | ed<br>Disabled<br>Disabled<br>Disabled<br>Disabled<br>Enabled<br>Disabled<br>Disabled<br>Disabled<br>Disabled<br>Disabled<br>Disabled<br>Disabled<br>Medium<br>50<br>Disabled |

Step 14See the spectrum event-driven RRM configuration for the 802.11a/n or 802.11b/g/n network by entering this command:<br/>show advanced {802.11a | 802.11b} channel

Information similar to the following appears:

| Automatic Channel Assignment                 |           |
|----------------------------------------------|-----------|
| Channel Assignment Mode AUTO                 |           |
| Channel Update Interval                      | [startup] |
| Anchor time (Hour of the day) 0              |           |
| Channel Update Contribution                  |           |
| CleanAir Event-driven RRM option Enabled     |           |
| CleanAir Event-driven RRM sensitivity Medium |           |
|                                              |           |

## **Configuring Cisco CleanAir on an Access Point**

## **Configuring Cisco CleanAir on an Access Point (GUI)**

| Step 1 | Choose Wireless > Access Points > Radios > 802.11a/n or 802.11b/g/n to open the 802.11a/n (or 802.11b/g/n) Radios page.                                                                                                    |
|--------|----------------------------------------------------------------------------------------------------|
| Step 2 | <ul> <li>Hover your cursor over the blue drop-down arrow for the desired access point and click <b>Configure</b>. The 802.11a/n (or 802.11b/g/n) Cisco APs &gt; Configure page appears.</li> <li>The <b>CleanAir Capable</b> field shows whether this access point can support CleanAir functionality. If it can, go to the next step to enable or disable CleanAir for this access point. If the access point cannot support CleanAir functionality, you cannot enable CleanAir for this access point.</li> </ul>                                         |
|        | <b>Note</b> By default, the Cisco CleanAir functionality is enabled on the radios.                                                                                                    |
| Step 3 | <ul> <li>Enable Cisco CleanAir functionality for this access point by choosing Enable from the CleanAir Status drop-down list.</li> <li>To disable CleanAir functionality for this access point, choose Disable. The default value is Enable. This setting overrides the global CleanAir configuration for this access point.</li> <li>The Number of Spectrum Expert Connections text box shows the number of Spectrum Expert applications that are currently connected to the access point radio. Up to three active connections are possible.</li> </ul> |
| Step 4 | Click Apply.                                                                                                    |
| Step 5 | Click Save Configuration.                                                                                                    |
| Step 6 | Click <b>Back</b> to return to the 802.11a/n (or 802.11b/g/n) Radios page.                                                                                                    |
| Step 7 | View the Cisco CleanAir status for each access point radio by looking at the <b>CleanAir Status</b> text box on the 802.11a/n (or 802.11b/g/n) Radios page.<br>The Cisco CleanAir status is one of the following:                                                                                                    |
|        | • UP—The spectrum sensor for the access point radio is currently operational (error code 0).                                                                                                    |
|        | • <b>DOWN</b> —The spectrum sensor for the access point radio is currently not operational because an error has occurred. The most likely reason for the error is that the access point radio is disabled (error code 8). To correct this error, enable the radio.                                                                                                    |
|        | • <b>ERROR</b> —The spectrum sensor for the access point radio has crashed (error code 128), making CleanAir monitoring nonoperational for this radio. If this error occurs, reboot the access point. If the error continues to appear, you might want to disable Cisco CleanAir functionality on the radio.                                                                                                    |

• N/A—This access point radio is not capable of supporting Cisco CleanAir functionality.

**Note** You can create a filter to make the 802.11a/n Radios page or the 802.11b/g/n Radios page show only access point radios that have a specific Cisco CleanAir status (such as UP, DOWN, ERROR, or N/A). This feature is especially useful if your list of access point radios spans multiple pages, preventing you from viewing them all at once. To create a filter, click **Change Filter** to open the Search AP dialog box, select one or more of the CleanAir Status check boxes, and click **Find**. Only the access point radios that match your search criteria appear on the 802.11a/n Radios page or the 802.11b/g/n Radios page, and the Current Filter parameter at the top of the page specifies the filter used to generate the list (for example, CleanAir Status: UP).

### **Configuring Cisco CleanAir on an Access Point (CLI)**

| Step 1 | Configure Cisco CleanAir functionality for a specific access point by entering this command: config {802.11a   802.11b} cleanair {enable   disable} <i>Cisco_AP</i>                      |                                                                                                    |  |  |  |
|--------|----------------------------------------------------------------------------------------------------|----------------------------------------------------------------------------------------------------|--|--|--|
| Step 2 | Save ye<br>save co                                                                                                    | our changes by entering this command:                                                                                                    |  |  |  |
| Step 3 | See the Cisco CleanAir configuration for a specific access point on the 802.11a/n or 802.11b/g/n network by entering this command:<br>show ap config {802.11a   802.11b} <i>Cisco_AP</i> |                                                                                                    |  |  |  |
|        | Inform                                                                                                    | ation similar to the following appears:                                                                                                    |  |  |  |
|        | Cisco AP Identifier                                                                                                    |                                                                                                    |  |  |  |
|        | Note                                                                                                    | See step 7 of Configuring Cisco CleanAir on an Access Point (GUI), on page 759 for descriptions of the spectrum management operation states and the possible error codes for the spectrum sensor state. |  |  |  |

# **Monitoring the Interference Devices**

This section describes how to monitor the interference devices of the 802.11a/n and 802.11b/g/n radio bands using the controller GUI or CLI.

## **Prerequisites for Monitoring the Interference Devices**

You can configure Cisco CleanAir only on CleanAir-enabled access points.

## Monitoring the Interference Device (GUI)

Step 1

Choose Monitor > Cisco CleanAir > 802.11a/n or 802.11b/g/n > Interference Devices to open the CleanAir > Interference Devices page.

This page shows the following information:

- AP Name—The name of the access point where the interference device is detected.
- Radio Slot #-Slot where the radio is installed.
- Interferer Type—Type of the interferer.
- Affected Channel—Channel that the device affects.
- Detected Time—Time at which the interference was detected.
- Severity-Severity index of the interfering device.
- Duty Cycle (%)—Proportion of time during which the interfering device was active.
- RSSI—Receive signal strength indicator (RSSI) of the access point.
- DevID—Device identification number that uniquely identified the interfering device.
- ClusterID—Cluster identification number that uniquely identifies the type of the devices.
- **Step 2** Click **Change Filter** to display the information about interference devices based on a particular criteria.

**Step 3** Click **Clear Filter** to remove the filter and display the entire access point list.

You can create a filter to display the list of interference devices that are based on the following filtering parameters:

- Cluster ID—To filter based on the Cluster ID, select the check box and enter the Cluster ID in the text box next to this field.
- AP Name—To filter based on the access point name, select the check box and enter the access point name in the text box next to this field.
- Interferer Type—To filter based on the type of the interference device, select the check box and select the interferer device from the options.

Select one of the interferer devices:

- BT Link
- MW Oven
- ° 802.11 FH
- BT Discovery
- TDD Transmit

- Jammer
- Continuous TX
- DECT Phone
- Video Camera
- ° 802.15.4
- WiFi Inverted
- ° WiFi Inv. Ch
- SuperAG
- Canopy
- ° XBox
- WiMax Mobile
- WiMax Fixed
- WiFi ACI
- Unclassified
- Activity Channels
- Severity
- Duty Cycle (%)
- RSSI

### Step 4 Click Find.

The current filter parameters are displayed in the Current Filter field.

## Monitoring the Interference Device (CLI)

This section describes the commands that you can use to monitor the interference devices for the 802.11a/n or 802.11b/g/n radio band.

#### **Detecting Interferers by an Access Point**

See information for all of the interferers detected by a specific access point on the 802.11a/n or 802.11b/g/n radio band by entering this command:

#### show {802.11a | 802.11b} cleanair device ap Cisco AP

When a CleanAir-enabled access point detects interference devices, detections of the same device from multiple sensors are merged together to create clusters. Each cluster is given a unique ID. Some devices conserve power by limiting the transmit time until actually needed which results in the spectrum sensor to temporarily

stop detecting the device. This device is then correctly marked as down. A down device is correctly removed from the spectrum database. In cases when all the interferer detections for a specific devices are reported, the cluster ID is kept alive for an extended period of time to prevent possible device detection bouncing. If the same device is detected again, it is merged with the original cluster ID and the device detection history is preserved.

For example, some Bluetooth headsets operate on battery power. These devices employ methods to reduce power consumption, such as turning off the transmitter when not actually needed. Such devices can appear to come and go from the classification. To manage these devices, CleanAir keeps the cluster IDs longer and they are remerged into a single record upon detection. This process smoothens the user records and accurately represents the device history.

### **Detecting Interferers by Device Type**

See information for all of the interferers of a specific device type on the 802.11a/n or 802.11b/g/n radio band by entering this command:

show {802.11a | 802.11b} cleanair device type type

Note

No more than 25 interferers can be detected by a Cisco AP.

### **Detecting Persistent Sources of Interference**

See a list of persistent sources of interference for a specific access point on the 802.11a/n or 802.11b/g/n radio band by entering this command:

show ap auto-rf {802.11a | 802.11b} Cisco AP

## **Monitoring Persistent Devices (GUI)**

To monitor persistent devices on a specific access point using the Cisco WLC GUI: Choose **Wireless** > **Access Points** > **Radios** > **802.11a/n or 802.11b/g/n** to open the 802.11a/n (or 802.11b/g/n) Radios page. Hover your cursor over the blue drop-down arrow for the desired access point and click **Detail**. The 802.11a/n (or 802.11b/g/n) AP Interfaces > Detail page appears.

This page displays the details of the access points along with the list of persistent devices detected by this access point. Details of the persistent devices is displayed under the Persistent Devices section.

The following information for each persistent device is available:

- Class Type—The class type of the persistent device.
- Channel—Channel this device is affecting.
- DC(%)—Duty cycle (in percentage) of the persistent device.
- RSSI(dBm)-RSSI indicator of the persistent device.
- Last Seen Time—Timestamp when the device was last active.

## **Monitoring Persistent Devices (CLI)**

To view the list of persistent devices using the CLI, use the following command:

show ap auto-rf {802.11a | 802.11b} ap name

Information similar to the following appears:

| Number Of Slots<br>AP Name<br>MAC Address<br>Slot ID<br>Radio Type<br>Sub-band Type<br>Noise Information |                                       |         | 2<br>AP_1142<br>c4:7d:4<br>1<br>RADIO_T<br>All | _MAP<br>f:3a:35:3<br>YPE_80211 | 8<br>a        |         |
|----------------------------------------------------------------------------------------------------|---------------------------------------|---------|------------------------------------------------|--------------------------------|---------------|---------|
|                                                                                                    |                                       |         |                                                |                                |               |         |
| Power Level<br>RTS/CTS Threshold<br>Fragmentation Threshold<br>Antenna Pattern                           | · · · · · · · · · · · · · · · · · · · |         | 1<br>2347<br>2346<br>0                         |                                |               |         |
| Persistent Interference Dev<br>Class Type                                                                | ices<br>Channel                       | DC (%%) | RSSI (dBm)                                     | Last Up                        | date Time     |         |
| Video Camera                                                                                             | <br>149                               | 100     | -34                                            | Tue Nov                        | 8 10:06:25 20 | <br>011 |

The following information for each persistent device is available:

- Class Type—The class type of the persistent device.
- Channel—Channel this device is affecting.
- DC(%)—Duty cycle (in percentage) of the persistent device.
- RSSI(dBm)—RSSI indicator of the persistent device.
- Last Seen Time—Timestamp when the device was last active.

## Monitoring the Air Quality of Radio Bands

This section describes how to monitor the air quality of the 802.11a/n and 802.11b/g/n radio bands using both the Cisco WLC GUI and CLI.

### Monitoring the Air Quality of Radio Bands (GUI)

# Choose Monitor > Cisco CleanAir > 802.11a/n or 802.11b/g/n > Air Quality Report to open the CleanAir > Air Quality Report page.

This page shows the air quality of both the 802.11a/n and 802.11b/g/n radio bands. Specifically, it shows the following information:

- AP Name—The name of the access point that reported the worst air quality for the 802.11a/n or 802.11b/g/n radio band.
- Radio Slot-The slot number where the radio is installed.
- Channel—The radio channel where the air quality is monitored.

- Minimum AQ—The minimum air quality for this radio channel.
- Average AQ—The average air quality for this radio channel.
- Interferer—The number of interferers detected by the radios on the 802.11a/n or 802.11b/g/n radio band.
- DFS—Dynamic Frequency Selection. This indicates if DFS is enabled or not.

### Monitoring the Air Quality of Radio Bands (CLI)

This section describes the commands that you can use to monitor the air quality of the 802.11a/n or 802.11b/g/n radio band.

#### Viewing a Summary of the Air Quality

See a summary of the air quality for the 802.11a/n or 802.11b/g/n radio band by entering this command: show {802.11a | 802.11b} cleanair air-quality summary

#### Viewing Air Quality for all Access Points on a Radio Band

See information for the 802.11a/n or 802.11b/g/n access point with the air quality by entering this command: **show {802.11a | 802.11b} cleanair air-quality** 

#### Viewing Air Quality for an Access Point on a Radio Band

See air quality information for a specific access point on the 802.11a/n or 802.11b/g/n radio band by entering this command:

show {802.11a | 802.11b} cleanair air-quality Cisco\_AP

### Monitoring the Worst Air Quality of Radio Bands (GUI)

Step 1

Choose **Monitor** > **Cisco CleanAir** > **Worst Air-Quality** to open the **CleanAir** > **Worst Air Quality Report** page. This page shows the air quality of both the 802.11a/n and 802.11b/g/n radio bands. Specifically, it shows the following information:

- AP Name—The name of the access point that reported the worst air quality for the 802.11 radio band.
- · Channel Number-The radio channel with the worst reported air quality.
- Minimum Air Quality Index(1 to 100)—The minimum air quality for this radio channel. An air quality index (AQI) value of 100 is the best, and 1 is the worst.
- Average Air Quality Index(1 to 100)—The average air quality for this radio channel. An air quality index (AQI) value of 100 is the best, and 1 is the worst.
- Interference Device Count—The number of interferers detected by the radios on the 802.11 radio band.
- **Step 2** See a list of persistent sources of interference for a specific access point radio as follows:

- a) Choose Wireless > Access Points > Radios > 802.11a/n or 802.11b/g/n to open the 802.11a/n (or 802.11b/g/n) Radios page.
- b) Hover your cursor over the blue drop-down arrow for the desired access point radio and click CleanAir-RRM. The 802.11a/n (or 802.11b/g/n) Cisco APs > Access Point Name > Persistent Devices page appears. This page lists the device types of persistent sources of interference detected by this access point radio. It also shows the channel on which the interference was detected, the percentage of time that the interferer was active (duty cycle), the received signal strength (RSSI) of the interferer, and the day and time when the interferer was last detected.

### Monitoring the Worst Air Quality of Radio Bands (CLI)

This section describes the commands that you can use to monitor the air quality of the 802.11 radio band.

#### Viewing a Summary of the Air Quality (CLI)

See a summary of the air quality for the 802.11a/n or 802.11b/g/n radio band by entering this command: show {802.11a | 802.11b} cleanair air-quality summary

#### Viewing the Worst Air Quality Information for all Access Points on a Radio Band (CLI)

See information for the 802.11a/n or 802.11b/g/n access point with the worst air quality by entering this command:

show {802.11a | 802.11b} cleanair air-quality worst

#### Viewing the Air Quality for an Access Point on a Radio Band (CLI)

See the air quality information for a specific access point on the 802.11 radio band by entering this command: show {802.11a | 802.11b} cleanair air-quality *Cisco\_AP* 

#### Viewing the Air Quality for an Access Point by Device Type (CLI)

• See information for all of the interferers detected by a specific access point on the 802.11a/n or 802.11b/g/n radio band by entering this command:

show {802.11a | 802.11b} cleanair device ap Cisco\_AP

• See information for all of the interferers of a specific device type on the 802.11a/n or 802.11b/g/n radio band by entering this command:

#### show {802.11a | 802.11b} cleanair device type type

where you choose type as one of the following:

• **802.11-fh**—An 802.11 frequency-hopping device (802.11b/g/n only)

- 802.11-inv—A device using spectrally inverted Wi-Fi signals
- ° 802.11-nonstd—A device using nonstandard Wi-Fi channels

° 802.15.4—An 802.15.4 device (802.11b/g/n only)

• all—All interference device types (this is the default value)

• **bt-discovery**—A bluetooth discovery (802.11b/g/n only)

• **bt-link**—A bluetooth link (802.11b/g/n only)

° canopy—A canopy bridge device

° cont-tx—A continuous transmitter

° dect-like-A digital enhanced cordless communication (DECT)-compatible phone

jammer—A jamming device

° mw-oven—A microwave oven (802.11b/g/n only)

• superag—An 802.11 SuperAG device

° tdd-tx—A time division duplex (TDD) transmitter

video camera—An analog video camera

<sup>°</sup> wimax-fixed—A WiMAX fixed device

° wimax-mobile—A WiMAX mobile device

• **xbox**—A Microsoft Xbox (802.11b/g/n only)

#### **Detecting Persistent Sources of Interference (CLI)**

See a list of persistent sources of interference for a specific access point on the 802.11a/n or 802.11b/g/n radio band by entering this command:

show ap auto-rf {802.11a | 802.11b} Cisco AP

# Information About Spectrum Expert Connection

To obtain detailed spectrum data that can be used to generate RF analysis plots similar to those provided by a spectrum analyzer, you can configure a Cisco CleanAir-enabled access point to connect directly to a Microsoft Windows XP or Vista PC running the Spectrum Expert application (referred to as a *Spectrum Expert console*). You can initiate the Spectrum Expert connection semi-automatically from Prime Infrastructure or by manually launching it from the Cisco WLC. This section provides instructions for the latter.

## **Configuring Spectrum Expert (GUI)**

#### **Before You Begin**

Prior to establishing a connection between the Spectrum Expert console and the access point, make sure that IP address routing is properly configured and the network spectrum interface (NSI) ports are open in any intervening firewalls.

**Step 1** Ensure that Cisco CleanAir functionality is enabled for the access point that will be connected to the Spectrum Expert console.

**Step 2** Configure the access point for SE-Connect mode using the Cisco WLC GUI or CLI.

**Note** The SE-Connect mode is set for the entire access point, not just a single radio. However, the Spectrum Expert console connects to a single radio at a time.

If you are using the Cisco WLC GUI, follow these steps:

- a) Choose Wireless > Access Points > All APs to open the All APs page.
- b) Click the name of the desired access point to open the All APs > Details for page.
- c) Choose SE-Connect from the AP Mode drop-down list. This mode is available only for access points that are capable of supporting Cisco CleanAir functionality. For the SE-Connect mode to appear as an available option, the access point must have at least one spectrum-capable radio in the Enable state.
- d) Click Apply to commit your changes.
- e) Click **OK** when prompted to reboot the access point.

If you are using the CLI, follow these steps:

- a) To configure the access point for SE-Connect mode, enter this command: config ap mode se-connect *Cisco AP*
- b) When prompted to reboot the access point, enter Y.
- c) To verify the SE-Connect configuration status for the access point, enter this command: show ap config {802.11a | 802.11b} Cisco\_AP

Information similar to the following appears:

| Cisco AB                                          | ? Identifier                        | 0            |  |  |
|---------------------------------------------------|-------------------------------------|--------------|--|--|
| Cisco AE                                          | ? Name                              | CISCO_AP3500 |  |  |
| • • •                                             |                                     |              |  |  |
| Spectrum Management Information                   |                                     |              |  |  |
|                                                   | Spectrum Management Capable         | Yes          |  |  |
|                                                   | Spectrum Management Admin State     | Enabled      |  |  |
|                                                   | Spectrum Management Operation State | Up           |  |  |
|                                                   | Rapid Update Mode                   | Disabled     |  |  |
|                                                   | Spectrum Expert connection          | Enabled      |  |  |
| Spectrum Sensor State Configured (Error code = 0) |                                     |              |  |  |

**Step 3** On the Windows PC, access the Cisco Software Center from this URL: http://www.cisco.com/cisco/software/navigator.html **Step 4** Click **Product > Wireless > Cisco Spectrum Intelligence > Cisco Spectrum Expert > Cisco Spectrum Expert Wi-Fi**, and then download the Spectrum Expert 4.0 executable (\*.exe) file.

- **Step 5** Run the Spectrum Expert application on the PC.
- **Step 6** When the Connect to Sensor dialog box appears, enter the IP address of the access point, choose the access point radio, and enter the 16-byte network spectrum interface (NSI) key to authenticate. The Spectrum Expert application opens a TCP/IP connection directly to the access point using the NSI protocol.
  - **Note** The access point must be a TCP server listening on ports 37540 for 2.4 GHz and 37550 for 5 GHz frequencies. These ports must be opened for the spectrum expert application to connect to the access point using the NSI protocol.
  - Note On the Cisco WLC GUI, the NSI key appears in the Network Spectrum Interface Key field (below the Port Number field) on the All APs > Details for page. To view the NSI key from the Cisco WLC CLI, enter the show ap config {802.11a | 802.11b} Cisco\_AP command.

When an access point in SE-Connect mode joins a Cisco WLC, it sends a Spectrum Capabilities notification message, and the Cisco WLC responds with a Spectrum Configuration Request. The request contains the 16-byte random NSI key generated by the Cisco WLC for use in NSI authentication. The Cisco WLC generates one key per access point, which the access point stores until it is rebooted.

- **Note** You can establish up to three Spectrum Expert console connections per access point radio. The Number of Spectrum Expert Connections text box on the 802.11a/n (or 802.11b/g/n) Cisco APs > Configure page of the Cisco WLC GUI shows the number of Spectrum Expert applications that are currently connected to the access point radio.
- **Step 7** Verify that the Spectrum Expert console is connected to the access point by selecting the Slave Remote Sensor text box in the bottom right corner of the Spectrum Expert application. If the two devices are connected, the IP address of the access point appears in this text box.
- **Step 8** Use the Spectrum Expert application to view and analyze spectrum data from the access point.

# **Related Documents**

| Related Topic                                                                                                    | Document Title                                                                                                    |
|----------------------------------------------------------------------------------------------------|----------------------------------------------------------------------------------------------------|
| <ul> <li>Cisco Prime Infrastructure Reports<br/>on CleanAir</li> <li>To initiate a Spectrum Expert<br/>connection using Cisco Prime<br/>Infrastructure</li> </ul> | Cisco Prime Infrastructure Configuration Guide<br>URL:<br>http://www.scom/solus/pottuclystmanagener/pineirfat.ctxpcd.ctaithforankonfyziorgitshtml |
| Using Spectrum Expert                                                                                                    | Cisco Spectrum Expert Users Guide, Release 4.0<br>URL: http://www.cisco.com/en/US/products/ps9393/products_<br>user_guide_list.html               |

# **Feature History of CleanAir**

This table lists the release history for this feature.

#### Table 45: Feature History for CleanAir

| Feature Name | Releases  | Feature Information                                                                                                    |
|--------------|-----------|----------------------------------------------------------------------------------------------------|
| Cluster ID   | 7.0.116.0 | Cluster identification number that uniquely identifies the type of the devices.                                                                                                    |
| CleanAir     | 7.0.98.0  | CleanAir enables you to identify and track non-Wi-Fi<br>sources of interference, adjust your network<br>configuration for optimal performance, identify<br>threats from malicious devices, and allow your<br>WLAN to coexist with other wireless devices. |

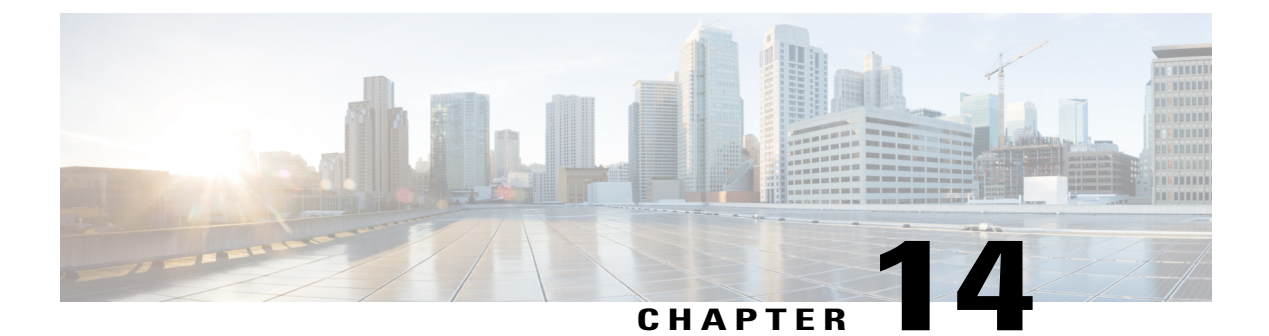

# **FlexConnect**

- Information About FlexConnect, page 771
- Restrictions on FlexConnect, page 777
- Configuring FlexConnect, page 778
- Configuring FlexConnect ACLs, page 790
- Configuring FlexConnect Groups, page 795

# Information About FlexConnect

FlexConnect (previously known as Hybrid Remote Edge Access Point or H-REAP) is a wireless solution for branch office and remote office deployments. It enables customers to configure and control access points (AP) in a branch or remote office from the corporate office through a wide area network (WAN) link without deploying a controller in each office. The FlexConnect access points can switch client data traffic locally and perform client authentication locally when their connection to the controller is lost. When they are connected to the controller, they can also send traffic back to the controller. In the connected mode, the FlexConnect access point can also perform local authentication.

The figure below shows a typical FlexConnect deployment.

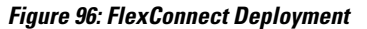

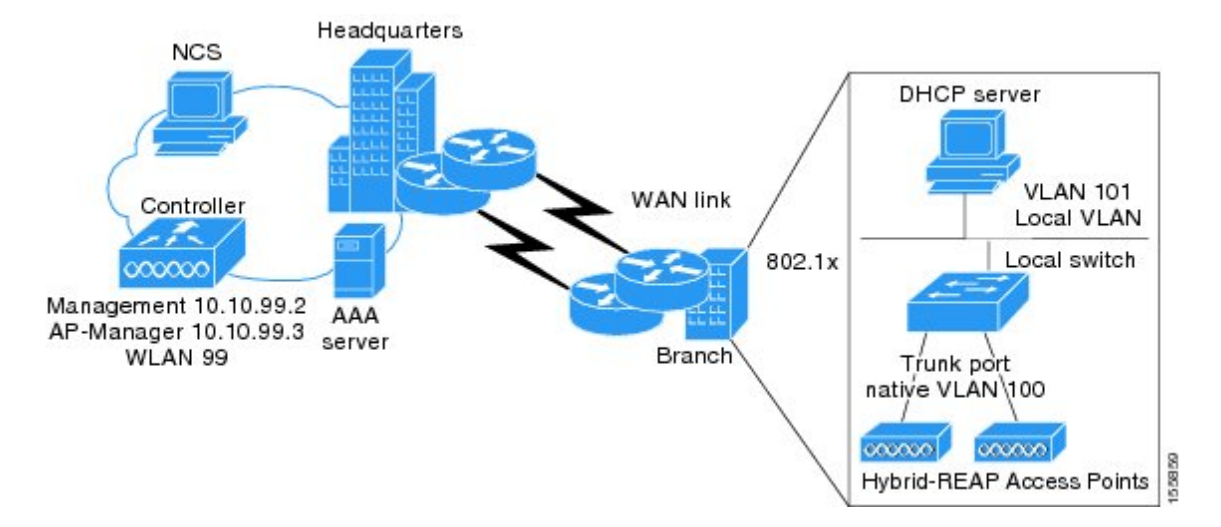

The controller software has a more robust fault tolerance methodology to FlexConnect access points. In previous releases, whenever a FlexConnect access point disassociates from a controller, it moves to the standalone mode. The clients that are centrally switched are disassociated. However, the FlexConnect access point continues to serve locally switched clients. When the FlexConnect access point rejoins the controller (or a standby controller), all clients are disconnected and are authenticated again. This functionality has been enhanced and the connection between the clients and the FlexConnect access point are maintained intact and the clients experience seamless connectivity. When both the access point and the controller have the same configuration, the connection between the clients and APs is maintained.

After the client connection has been established, the controller does not restore the original attributes of the client. The client username, current rate and supported rates, and listen interval values are reset to the default values only after the session timer expires.

There is no deployment restriction on the number of FlexConnect access points per location. Multiple FlexConnect groups can be defined in a single location.

The controller can send multicast packets in the form of unicast or multicast packets to the access point. In FlexConnect mode, the access point can receive multicast packets only in unicast form.

FlexConnect access points support a 1-1 network address translation (NAT) configuration. They also support port address translation (PAT) for all features except true multicast. Multicast is supported across NAT boundaries when configured using the Unicast option. FlexConnect access points also support a many-to-one NAT/PAT boundary, except when you want true multicast to operate for all centrally switched WLANs.

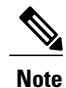

Although NAT and PAT are supported for FlexConnect access points, they are not supported on the corresponding controller. Cisco does not support configurations in which the controller is behind a NAT/PAT boundary.

VPN and PPTP are supported for locally switched traffic if these security types are accessible locally at the access point.

FlexConnect access points support multiple SSIDs.

Workgroup bridges and Universal Workgroup bridges are supported on FlexConnect access points for locally switched clients.

FlexConnect supports IPv6 clients by bridging the traffic to local VLAN, similar to IPv4 operation. FlexConnect supports Client Mobility for a group of up to 100 access points.

In the release 8.0, the access point no longer needs to reboot when moving from local to FlexConnect mode.

Note

For the Cisco Flex 7500 Series Wireless LAN Controller, auto convert mode is available on the CLI. The auto convert mode triggers the change on all the connected APs. The change of the mode from Local to FlexConnect and the reboot works in conjunction with the auto convert mode for the Cisco Flex 7500 Series WLC.

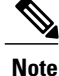

When AP is changed from local to FlexConnect it will not reboot, but when it is changed from FlexConnect to local it reboots and displays the following error message, "Warning: Changing AP Mode will reboot the AP and will rejoin the controller afer a few minutes. Are you sure you want to continue?" but CLI remains the same. Changing the AP's mode will also cause the AP to reboot.

## FlexConnect Authentication Process

When an access point boots up, it looks for a controller. If it finds one, it joins the controller, downloads the latest software image and configuration from the controller, and initializes the radio. It saves the downloaded configuration in nonvolatile memory for use in standalone mode.

Note

Once the access point is rebooted after downloading the latest controller software, it must be converted to the FlexConnect mode. This can done using the GUI or CLI.

A FlexConnect access point can learn the controller IP address in one of these ways:

 If the access point has been assigned an IP address from a DHCP server, it can discover a controller through the regular CAPWAP or LWAPP discovery process.

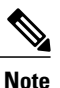

e OTAP is no longer supported on the controllers with 6.0.196 code and above.

- If the access point has been assigned a static IP address, it can discover a controller through any of the discovery process methods except DHCP option 43. If the access point cannot discover a controller through Layer 3 broadcast, we recommend DNS resolution. With DNS, any access point with a static IP address that knows of a DNS server can find at least one controller.
- If you want the access point to discover a controller from a remote network where CAPWAP or LWAPP discovery mechanisms are not available, you can use priming. This method enables you to specify (through the access point CLI) the controller to which the access point is to connect.

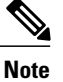

For more information about how access points find controllers, see the controller deployment guide at:

http://www.cisco.com/c/en/us/td/docs/wireless/technology/controller/deployment/guide/dep.html.

When a FlexConnect access point can reach the controller (referred to as the connected mode), the controller assists in client authentication. When a FlexConnect access point cannot access the controller, the access point enters the standalone mode and authenticates clients by itself.

Note

The LEDs on the access point change as the device enters different FlexConnect modes. See the hardware installation guide for your access point for information on LED patterns.

When a client associates to a FlexConnect access point, the access point sends all authentication messages to the controller and either switches the client data packets locally (locally switched) or sends them to the controller (centrally switched), depending on the WLAN configuration. With respect to client authentication (open, shared, EAP, web authentication, and NAC) and data packets, the WLAN can be in any one of the following states depending on the configuration and state of controller connectivity:

- central authentication, central switching—In this state, the controller handles client authentication, and all client data is tunneled back to the controller. This state is valid only in connected mode.
- central authentication, local switching—In this state, the controller handles client authentication, and the FlexConnect access point switches data packets locally. After the client authenticates successfully, the controller sends a configuration command with a new payload to instruct the FlexConnect access point to start switching data packets locally. This message is sent per client. This state is applicable only in connected mode.

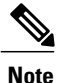

For the FlexConnect local switching, central authentication deployments, if there is a passive client with a static IP address, it is recommended to disable the Learn Client IP Address feature under the WLAN > Advanced tab.

• local authentication, local switching—In this state, the FlexConnect access point handles client authentication and switches client data packets locally. This state is valid in standalone mode and connected mode.

In connected mode, the access point provides minimal information about the locally authenticated client to the controller. The following information is not available to the controller:

- Policy type
- Access VLAN
- ° VLAN name
- · Supported rates
- Encryption cipher

Local authentication is useful where you cannot maintain a remote office setup of a minimum bandwidth of 128 kbps with the round-trip latency no greater than 100 ms and the maximum transmission unit (MTU) no smaller than 576 bytes. In local authentication, the authentication

capabilities are present in the access point itself. Local authentication reduces the latency requirements of the branch office.

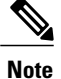

Local authentication can only be enabled on the WLAN of a FlexConnect access point that is in local switching mode.

Notes about local authentication are as follows:

- · Guest authentication cannot be done on a FlexConnect local authentication-enabled WLAN.
- ° Local RADIUS on the controller is not supported.
- Once the client has been authenticated, roaming is only supported after the controller and the other FlexConnect access points in the group are updated with the client information.
- · Local authentication in connected mode requires a WLAN configuration.

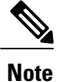

When locally switched clients that are connected to a FlexConnect access point renew the IP addresses, on joining back, the client continues to stay in the run state. These clients are not reauthenticated by the controller.

- authentication down, switch down—In this state, the WLAN disassociates existing clients and stops sending beacon and probe requests. This state is valid in both standalone mode and connected mode.
- authentication down, local switching—In this state, the WLAN rejects any new clients trying to authenticate, but it continues sending beacon and probe responses to keep existing clients alive. This state is valid only in standalone mode.

When a FlexConnect access point enters standalone mode, WLANs that are configured for open, shared, WPA-PSK, or WPA2-PSK authentication enter the "local authentication, local switching" state and continue new client authentications. In controller software release 4.2 or later releases, this configuration is also correct for WLANs that are configured for 802.1X, WPA-802.1X, WPA2-802.1X, or CCKM, but these authentication types require that an external RADIUS server be configured. You can also configure a local RADIUS server on a FlexConnect access point to support 802.1X in a standalone mode or with local authentication.

Other WLANs enter either the "authentication down, switching down" state (if the WLAN was configured for central switching) or the "authentication down, local switching" state (if the WLAN was configured for local switching).

When FlexConnect access points are connected to the controller (rather than in standalone mode), the controller uses its primary RADIUS servers and accesses them in the order specified on the RADIUS Authentication Servers page or in the **config radius auth add** CLI command (unless the server order is overridden for a particular WLAN). However, to support 802.1X EAP authentication, FlexConnect access points in standalone mode need to have their own backup RADIUS server to authenticate clients.

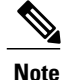

A controller does not use a backup RADIUS server. The controller uses the backup RADIUS server in local authentication mode.

You can configure a backup RADIUS server for individual FlexConnect access points in standalone mode by using the controller CLI or for groups of FlexConnect access points in standalone mode by using either the GUI or CLI. A backup server configured for an individual access point overrides the backup RADIUS server configuration for a FlexConnect.

When a FlexConnect access point enters standalone mode, it disassociates all clients that are on centrally switched WLANs. For web-authentication WLANs, existing clients are not disassociated, but the FlexConnect access point stops sending beacons when the number of associated clients reaches zero (0). It also sends disassociation messages to new clients associating to web-authentication WLANs. Controller-dependent activities, such as network access control (NAC) and web authentication (guest access), are disabled, and the access point does not send any intrusion detection system (IDS) reports to the controller. Most radio resource management (RRM) features (such as neighbor discovery; noise, interference, load, and coverage measurements; use of the neighbor list; and rogue containment and detection) are disabled. However, a FlexConnect access point supports dynamic frequency selection in standalone mode.

When web-authentication is used on FlexConnect access points at a remote site, the clients get the IP address from the remote local subnet. To resolve the initial URL request, the DNS is accessible through the subnet's default gateway. In order for the controller to intercept and redirect the DNS query return packets, these packets must reach the controller at the data center through a CAPWAP connection. During the web-authentication process, the FlexConnect access points allows only DNS and DHCP messages; the access points forward the DNS reply messages to the controller before web-authentication for the client is complete. After web-authentication for the client is complete, all the traffic is switched locally.

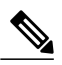

Note

If your controller is configured for NAC, clients can associate only when the access point is in connected mode. When NAC is enabled, you need to create an unhealthy (or quarantined) VLAN so that the data traffic of any client that is assigned to this VLAN passes through the controller, even if the WLAN is configured for local switching. After a client is assigned to a quarantined VLAN, all of its data packets are centrally switched. See the Configuring Dynamic Interfaces section for information about creating quarantined VLANs and the Configuring NAC Out-of-Band section for information about configuring NAC out-of-band support.

When a FlexConnect access point enters into a standalone mode, the following occurs:

• The access point checks whether it is able to reach the default gateway via ARP. If so, it will continue to try and reach the controller.

If the access point fails to establish the ARP, the following occurs:

- The access point attempts to discover for five times and if it still cannot find the controller, it tries to renew the DHCP on the ethernet interface to get a new DHCP IP.
- The access point will retry for five times, and if that fails, the access point will renew the IP address of the interface again, this will happen for three attempts.
- If the three attempts fail, the access point will fall back to the static IP and will reboot (only if the access point is configured with a static IP).
- Reboot is done to remove the possibility of any unknown error the access point configuration.

Once the access point reestablishes a connection with the controller, it disassociates all clients, applies new configuration information from the controller, and allows client connectivity again.

# **Restrictions on FlexConnect**

- You can deploy a FlexConnect access point with either a static IP address or a DHCP address. In the case of DHCP, a DHCP server must be available locally and must be able to provide the IP address for the access point at bootup.
- FlexConnect supports up to four fragmented packets or a minimum 576-byte maximum transmission unit (MTU) WAN link.
- Round-trip latency must not exceed 300 milliseconds (ms) between the access point and the controller, and CAPWAP control packets must be prioritized over all other traffic. In cases where you cannot achieve the 300 milliseconds round-trip latency, you can configure the access point to perform local authentication.
- Client connections are restored only for locally switched clients that are in the RUN state when the access point moves from standalone mode to connected mode. After the access point moves from the standalone mode to the connected mode, the access point's radio is also reset.
- The configuration on the controller must be the same between the time the access point went into standalone mode and the time the access point came back to connected mode. Similarly, if the access point is falling back to a secondary or backup controller, the configuration between the primary and secondary or backup controller must be the same.
- A newly connected access point cannot be booted in FlexConnect mode.
- To use CCKM fast roaming with FlexConnect access points, you must configure FlexConnect Groups.
- NAC out-of-band integration is supported only on WLANs configured for FlexConnect central switching. It is not supported for use on WLANs configured for FlexConnect local switching.
- The primary and secondary controllers for a FlexConnect access point must have the same configuration. Otherwise, the access point might lose its configuration, and certain features (such as WLAN overrides, VLANs, static channel number, and so on) might not operate correctly. In addition, make sure to duplicate the SSID of the FlexConnect access point and its index number on both controllers.
- Do not connect access points in FlexConnect mode directly to a 2500 Series Controller.
- If you configure a FlexConnect access point with a syslog server configured on the access point, after the access point is reloaded and the native VLAN other than 1, at time of initialization, few syslog packets from the access point are tagged with VLAN ID 1. This is a known issue.
- MAC Filtering is not supported on FlexConnect access points in standalone mode. However, MAC
  Filtering is supported on FlexConnect access points in connected mode with local switching and central
  authentication. Also, Open SSID, MAC Filtering, and RADIUS NAC for a locally switched WLAN
  with FlexConnect access points is a valid configuration where MAC is checked by ISE.
- FlexConnect does not support IPv6 ACLs, neighbor discovery caching, and DHCPv6 snooping of IPv6 NDP packets.
- FlexConnect does not display any IPv6 client addresses within the client detail page.
- FlexConnect Access Points with Locally Switched WLAN cannot perform IP Source Guard and prevent ARP spoofing. For Centrally Switched WLAN, the wireless controller performs the IP Source Guard and ARP Spoofing.

- To prevent ARP spoofing attacks in FlexConnect AP with Local Switching, we recommend that you use ARP Inspection.
- When you enable local switching on WLAN for the Flexconnect APs, then APs perform local switching. However, for the APs in local mode, central switching is performed.
- · For Wi-Fi Protected Access version 2 (WPA2) in FlexConnect standalone mode or local-auth in connected mode or CCKM fast-roaming in connected mode, only Advanced Encryption Standard (AES) is supported.
- For Wi-Fi Protected Access (WPA) in FlexConnect standalone mode or local-auth in connected mode or CCKM fast-roaming in connected mode, only Temporal Key Integrity Protocol (TKIP) is supported.
- WPA2 with TKIP and WPA with AES is not supported in standalone mode, local-auth in connected mode, and CCKM fast-roaming in connected mode.
- AVC is not supported on APs in FlexConnect local switched mode.
- Local authentication fall back is not supported when user is not available in the external RADIUS server.
- For WLAN configured for the FlexConnect AP in the local switching and local authentication, synchronization of dot11 clients information is supported.
- It is not possible for the Cisco WLC to detect if an AP has dissociated and with that whether the radio is in operational state or non-operational state.

When a FlexConnect AP dissociates from the Cisco WLC, the AP can still serve the clients with the radios being operational; however, with all other AP modes, the radios go into non-operational state.

• When you apply a configuration change to a locally switched WLAN, the access point resets the radio, causing associated client devices to disassociate (including the clients that are not associated with the modified WLAN). However, this behavior does not occur if the modified WLAN is centrally switched. We recommend that you modify the configuration only during a maintenance window. This is also applicable when a centrally switched WLAN is changed to a locally switched WLAN.

# **Configuring FlexConnect**

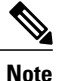

The configuration tasks must be performed in the order in which they are listed.

## Configuring the Switch at a Remote Site

Step 1 Attach the access point that will be enabled for FlexConnect to a trunk or access port on the switch. The sample configuration in this procedure shows the FlexConnect access point connected to a trunk port on Note the switch.

Step 2 See the sample configuration in this procedure to configure the switch to support the FlexConnect access point. In this sample configuration, the FlexConnect access point is connected to trunk interface FastEthernet 1/0/2 with native VLAN 100. The access point needs IP connectivity on the native VLAN. The remote site has local servers/resources on VLAN 101. A DHCP pool is created in the local switch for both VLANs in the switch. The first DHCP pool (NATIVE)
is used by the FlexConnect access point, and the second DHCP pool (LOCAL-SWITCH) is used by the clients when they associate to a WLAN that is locally switched. The bolded text in the sample configuration shows these settings.

A sample local switch configuration is as follows:

```
ip dhcp pool NATIVE
   network 209.165.200.224 255.255.255.224
   default-router 209.165.200.225
   dns-server 192.168.100.167
T.
ip dhcp pool LOCAL-SWITCH
   network 209.165.201.224 255.255.255.224
   default-router 209.165.201.225
   dns-server 192.168.100.167
!
interface FastEthernet1/0/1
description Uplink port
no switchport
ip address 209.165.202.225 255.255.255.224
!
interface FastEthernet1/0/2
description the Access Point port
switchport trunk encapsulation dotlq
 switchport trunk native vlan 100
switchport trunk allowed vlan 101
switchport mode trunk
interface Vlan100
ip address 209.165.200.225 255.255.255.224
!
interface Vlan101
ip address 209.165.201.225 255.255.255.224
end
!
```

### Configuring the Switch with Multicast enabled directly

In Flex Connect local switching, when Multicast to Unicast (MC2UC) is enabled, traffic will follow the queues as mentioned below:

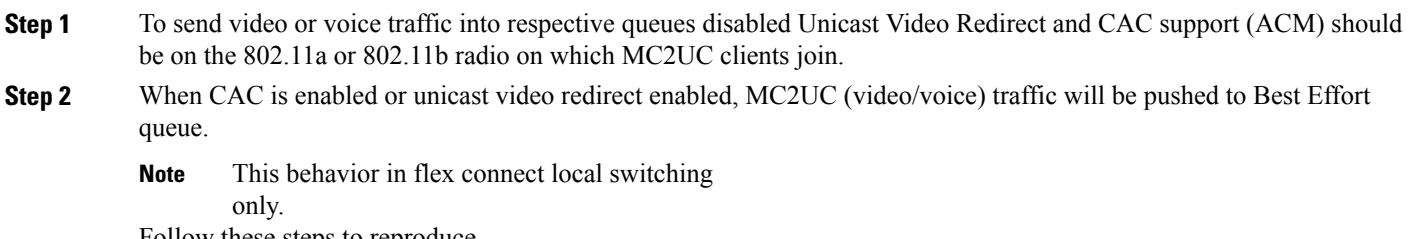

Follow these steps to reproduce

- a) Have a 5500 WLC with 2602 Flexconnect AP.
- b) Enable Multicast Direct globally.
- c) Create a Multicast stream.
- d) Enable Multicast direct in the WLAN with Gold QoS.
- e) Associate a client to this WLAN.
- f) Start sending the multicast traffic from Wired to wireless.
- g) Check the queue in the AP.

## **Configuring the Controller for FlexConnect**

You can configure the controller for FlexConnect in two environments:

- · Centrally switched WLAN
- Locally switched WLAN

The controller configuration for FlexConnect consists of creating centrally switched and locally switched WLANs. This table shows three WLAN scenarios.

| Table 46: WLANs Example | e |
|-------------------------|---|
|-------------------------|---|

| WLAN                    | Security           | Authentication | Switching | Interface Mapping (VLAN)                |
|-------------------------|--------------------|----------------|-----------|-----------------------------------------|
| employee                | WPA1+WPA2          | Central        | Central   | management (centrally<br>switched VLAN) |
| employee-local          | WPA1+WPA2<br>(PSK) | Local          | Local     | 101 (locally switched VLAN)             |
| guest-central           | Web authentication | Central        | Central   | management (centrally<br>switched VLAN) |
| employee<br>-local-auth | WPA1+WPA2          | Local          | Local     | 101 (locally switched VLAN)             |

### Configuring the Controller for FlexConnect for a Centrally Switched WLAN Used for Guest Access

### **Before You Begin**

You must have created guest user accounts. For more information about creating guest user accounts, see the *Cisco Wireless LAN Controller System Management Guide*.

- **Step 1** Choose WLANs to open the WLANs page.
- Step 2 From the drop-down list, choose Create New and click Go to open the WLANs > New page .
- **Step 3** From the **Type** drop-down list, choose **WLAN**.
- **Step 4** In the **Profile Name** text box, enter **guest-central**.
- **Step 5** In the WLAN SSID text box, enter guest-central.
- **Step 6** From the WLAN ID drop-down list, choose an ID for the WLAN.
- **Step 7** Click **Apply**. The **WLANs > Edit** page appears.
- **Step 8** In the **General** tab, select the **Status** check box to enable the WLAN.
- **Step 9** In the Security > Layer 2 tab, choose None from the Layer 2 Security drop-down list.
- **Step 10** In the **Security > Layer 3** tab:
  - a) Choose None from the Layer 3 Security drop-down list.
  - b) Choose the Web Policy check box.
  - c) Choose Authentication.

Note

If you are using an external web server, you must configure a preauthentication access control list (ACL) on the WLAN for the server and then choose this ACL as the WLAN preauthentication ACL on the Layer 3 tab.

- Step 11 Click Apply.
- Step 12 Click Save Configuration.

### Configuring the Controller for FlexConnect (GUI)

Step 1Choose WLANs to open the WLANs page.Step 2From the drop-down list, choose Create New and click Go to open the WLANs > New page.Step 3From the Type drop-down list, choose WLAN.Step 4In the Profile Name text box, enter a unique profile name for the WLAN.Step 5In the WLAN SSID text box, enter a name for the WLAN.Step 6From the WLAN ID drop-down list, choose the ID number for this WLAN.Step 7Click Apply.

#### The WLANs > Edit page is displayed.

**Step 8** You can configure the controller for FlexConnect in both centrally switched and locally switched WLANs: To configure the controller for FlexConnect in a centrally switched WLAN:

- a) In the General tab, select the Status check box to enable the WLAN.
- b) If you have enabled NAC and have created a quarantined VLAN and want to use it for this WLAN, select the interface from the Interface/Interface Group(G) drop-down list in the General tab.
- c) In the Security > Layer 2 tab, choose WPA+WPA2 from the Layer 2 Security drop-down list and then set the WPA+WPA2 parameters as required.

To configure the controller for FlexConnect in a locally switched WLAN:

- a) In the General tab, select the Status check box to enable the WLAN.
- b) If you have enabled NAC and have created a quarantined VLAN and want to use it for this WLAN, select the interface from the Interface/Interface Group(G) drop-down list in the General tab.
- c) In the Security > Layer 2 tab, select WPA+WPA2 from the Layer 2 Security drop-down list and then set the WPA+WPA2 parameters as required.
- d) In the Advanced tab:
  - Select or unselect the **FlexConnect Local Switching** check box to enable or disable local switching of client data associated with the APs in FlexConnect mode.
    - **Note** The guidelines and limitations for this feature are as follows:
      - When you enable local switching, any FlexConnect access point that advertises this WLAN is able to locally switch data packets (instead of tunneling them to the controller).
      - When you enable FlexConnect local switching, the controller is enabled to learn the client's IP address by default. However, if the client is configured with Fortress Layer 2 encryption, the controller cannot learn the client's IP address, and the controller periodically drops the client. Disable the client IP address learning feature so that the controller maintains the client connection without waiting to learn the client's IP address. The ability to disable this option is supported only with FlexConnect local switching; it is not supported with FlexConnect central switching.
      - For FlexConnect access points, the interface mapping at the controller for WLANs that is configured for FlexConnect Local Switching is inherited at the access point as the default VLAN tagging. This mapping can be changed per SSID and per FlexConnect access point. Non-FlexConnect access points tunnel all traffic back to the controller, and VLAN tagging is determined by each WLAN's interface mapping.
  - Select or unselect the **FlexConnect Local Auth** check box to enable or disable local authentication for the WLAN.
  - Select or unselect the Learn Client IP Address check box to enable or disable the IP address of the client to be learned.
  - Select or unselect the VLAN based Central Switching check box to enable or disable central switching on a locally switched WLAN based on AAA overridden VLAN.

**Note** These are the guidelines and limitations for this feature:

- Multicast on overridden interfaces is not supported.
- This feature is available only on a per-WLAN basis, where the WLAN is locally switched.
- IPv6 ACLs, CAC, NAC, and IPv6 are not supported.
- IPv4 ACLs are supported only with VLAN-based central switching enabled and applicable only to central switching clients on the WLAN.
- This feature is applicable to APs in FlexConnect mode in locally switched WLANs.
- This feature is not applicable to APs in Local mode.
- This feature is not supported on APs in FlexConnect mode in centrally switched WLANs.
- This feature is supported on central authentication only.
- This features is not supported on web authentication security clients.
- Layer 3 roaming for local switching clients is not supported.
- Select or unselect the **Central DHCP Processing** check box to enable or disable the feature. When you enable this feature, the DHCP packets received from AP are centrally switched to the controller and then forwarded to the corresponding VLAN based on the AP and the SSID.
- Select or unselect the **Override DNS** check box to enable or disable the overriding of the DNS server address on the interface assigned to the locally switched WLAN. When you override DNS in centrally switched WLANs, the clients get their DNS server IP address from the AP, not from the controller.
- Select or unselect the **NAT-PAT** check box to enable or disable Network Address Translation (NAT) and Port Address Translation (PAT) on locally switched WLANs. You must enable Central DHCP Processing to enable NAT and PAT.

Step 9 Click Apply.

Step 10 Click Save Configuration.

### Configuring the Controller for FlexConnect (CLI)

• config wlan flexconnect local-switching wlan\_id enable—Configures the WLAN for local switching.

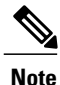

When you enable FlexConnect local switching, the controller waits to learn the client IP address by default. However, if the client is configured with Fortress Layer 2 encryption, the controller cannot learn the client IP address, and the controller periodically drops the client. Use the **config wlan flexconnect learn-ipaddr** *wlan\_id* **disable** command to disable the client IP address learning feature so that the controller maintains the client connection without waiting to learn the client's IP address. The ability to disable this feature is supported only with FlexConnect local switching; it is not supported with FlexConnect learn-ipaddr *wlan id* **enable** command.

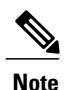

When a WLAN is locally switched (LS), you must use the **config wlan flexconnect learn-ipaddr** *wlan-id* {**enable** | **disable**} command. When the WLAN is centrally switched (CS), you must use the **config wlan learn-ipaddr-cswlan** *wlan-id* {**enable** | **disable**} command.

- config wlan flexconnect local-switching *wlan\_id* {enable | disable}—Configures the WLAN for central switching.
- config wlan flexconnect vlan-central-switching wlan\_id {enable | disable}—Configures central switching on a locally switched WLAN based on an AAA overridden VLAN.

The guidelines and limitations for this feature are as follows:

- Multicast on overridden interfaces is not supported.
- This feature is available only on a per-WLAN basis, where the WLAN is locally switched.
- IPv6 ACLs, CAC, NAC, and IPv6 are not supported.
- IPv4 ACLs are supported only with VLAN-based central switching enabled and applicable only to central switching clients on the WLAN.
- This feature is applicable to APs in FlexConnect mode in locally switched WLANs.
- This feature is not applicable to APs in Local mode.
- This feature is not supported on APs in FlexConnect mode in centrally switched WLANs.
- This feature is supported on central authentication only.
- This features is not supported on web authentication security clients.
- Layer 3 roaming for local switching clients is not supported.

Use these commands to get FlexConnect information:

- show ap config general Cisco\_AP—Shows VLAN configurations.
- show wlan wlan id—Shows whether the WLAN is locally or centrally switched.
- show client detail client\_mac—Shows whether the client is locally or centrally switched.

Use these commands to obtain debug information:

- debug flexconnect aaa {event | error} {enable | disable}—Enables or disables debugging of FlexConnect backup RADIUS server events or errors.
- debug flexconnect cckm {enable | disable}—Enables or disables debugging of FlexConnect CCKM.
- debug flexconnect {enable | disable}—Enables or disables debugging of FlexConnect Groups.
- debug pem state {enable | disable}—Enables or disables debugging of the policy manager state machine.
- debug pem events {enable | disable}—Enables or disables debugging of policy manager events.

### **Configuring an Access Point for FlexConnect**

### **Configuring an Access Point for FlexConnect (GUI)**

### **Before You Begin**

Ensure that the access point has been physically added to your network.

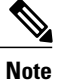

The AP will reboot when you change the AP behavior from Flexconnect to Local.

| Step 1 | Choose Wireless to open the All APs page.                                                                                                    |                                                                                                    |  |  |
|--------|----------------------------------------------------------------------------------------------------|----------------------------------------------------------------------------------------------------|--|--|
| Step 2 | Click the name of the desired access point. The All APs > > Details page appears.                                                                                                    |                                                                                                    |  |  |
| Step 3 | From the <b>AP Mode</b> drop-down list, choose <b>FlexConnect</b> to enable FlexConnect for this access point.<br><b>Note</b> The last parameter in the <b>Inventory</b> tab indicates whether the access point can be configured for FlexConnect. |                                                                                                    |  |  |
| Step 4 | Click A                                                                                                    | Apply to commit your changes and to cause the access point to reboot.                                                                                                    |  |  |
| Step 5 | Choose the <b>FlexConnect</b> tab to open the <b>All APs &gt; Details for (FlexConnect)</b> page.<br>If the access point belongs to a FlexConnect group, the name of the group appears in the <b>FlexConnect Name</b> text box.                    |                                                                                                    |  |  |
| Step 6 | Select in the                                                                                                    | the VLAN Support check box and enter the number of the native VLAN on the remote network (such as 100) Native VLAN ID text box.                                                                                                    |  |  |
|        | Note                                                                                                    | By default, a VLAN is not enabled on the FlexConnect access point. After FlexConnect is enabled, the access point inherits the VLAN ID associated to the WLAN. This configuration is saved in the access point and received after the successful join response. By default, the native VLAN is 1. One native VLAN must be configured per FlexConnect access point in a VLAN-enabled domain. Otherwise, the access point cannot send and receive packets to and from the controller. |  |  |
|        | Note                                                                                                    | If PMIPv6 MAG on FlexConnect AP is configured, VLAN Support can be checked or unchecked on the FlexConnect AP. If you check the VLAN Support check box, enter the number of the native VLAN on the remote network in the Native VLAN ID text box.                                                                                                    |  |  |
|        | Note                                                                                                    | To preserve the VLAN mappings in the access point after an upgrade or downgrade, it is necessary that the access point join is restricted to the controller for which it is primed. That is, no other discoverable controller with a different configuration should be available by other means. Similarly, at the time the access point joins, if it moves across controllers that have different VLAN mappings, the VLAN mappings at the access point may get mismatched.         |  |  |
|        | Note                                                                                                    | For Cisco 1140 access point, when the native VLAN ID is set, it disconnects and joins back the Cisco 8500 series wireless controller. And after resuming the admin mode for the AP, is disabled.                                                                                                    |  |  |

- **Step 7** Click Apply. The access point temporarily loses its connection to the controller while its Ethernet port is reset.
- **Step 8** Click the name of the same access point and then click the **FlexConnect** tab.
- **Step 9** Click VLAN Mappings to open the All APs > Access Point Name > VLAN Mappings page.
- **Step 10** Enter the number of the VLAN from which the clients will get an IP address when doing local switching (VLAN 101, in this example) in the VLAN ID text box.
- **Step 11** To configure Web Authentication ACLs, do the following:
  - a) Click the **External WebAuthentication ACLs** link to open the ACL mappings page. The ACL Mappings page lists details of WLAN ACL mappings and web policy ACLs.
  - b) In the WLAN Id box, enter the WLAN ID.
  - c) From the WebAuth ACL drop-down list, choose the FlexConnect ACL.
     Note To create a FlexConnect ACL, choose Wireless > FlexConnect Groups > FlexConnect ACLs, click New, enter the FlexConnect ACL name, and click Apply.
  - d) Click Add.
  - e) Click Apply.
- **Step 12** To configure Local Split ACLs:
  - a) Click the Local Split ACLs link to open the ACL Mappings page.
  - b) In the WLAN Id box, enter the WLAN ID.
  - c) From the Local-Split ACL drop-down list, choose the FlexConnect ACL.
    - **Note** To create a FlexConnect ACL, choose **Wireless > FlexConnect Groups > FlexConnect ACLs**, click **New**, enter the FlexConnect ACL name, and click **Apply**.

If a client that connects over a WAN link associated with a centrally switched WLAN has to send some traffic to a device present in the local site, the client has to send traffic over CAPWAP to the controller and then get the same traffic back to the local site either over CAPWAP or using some offband connectivity. This process unnecessarily consumes WAN link bandwidth. To avoid this issue, you can use the split tunneling feature, which allows the traffic sent by a client to be classified based on the packet contents. The matching packets are locally switched and the rest of the traffic is centrally switched. The traffic that is sent by the client that matches the IP address of the device present in the local site can be classified as locally switched traffic and the rest of the traffic as centrally switched.

To configure local split tunneling on an AP, ensure that you have enabled DCHP Required on the WLAN, which ensures that the client associating with the split WLAN does DHCP.

- **Note** Local split tunneling is not supported on Cisco 1500 Series, Cisco 1130, and Cisco 1240 access points, and does not work for clients with static IP address.
- d) Click Add.
- **Step 13** To configure Central DHCP processing:
  - a) In the WLAN Id box, enter the WLAN ID with which you want to map Central DHCP.
  - b) Select or unselect the Central DHCP check box to enable or disable Central DHCP for the mapping.
  - c) Select or unselect the **Override DNS** check box to enable or disable overriding of DNS for the mapping.
  - d) Select or unselect the **NAT-PAT** check box to enable or disable network address translation and port address translation for the mapping.
  - e) Click Add to add the Central DHCP WLAN mapping.
- **Step 14** To map a locally switched WLAN with a WebAuth ACL, follow these steps:
  - a) In the WLAN Id box, enter the WLAN ID.
  - b) From the WebAuth ACL drop-down list, choose the FlexConnect ACL.
    - **Note** To create a FlexConnect ACL, choose **Wireless > FlexConnect Groups > FlexConnect ACLs**, click **New**, enter the FlexConnect ACL name, and click **Apply**.

|         | c) Cli                         | ck Add.                                                                                                    |
|---------|--------------------------------|----------------------------------------------------------------------------------------------------|
|         | Note                           | The FlexConnect ACLs that are specific to an AP have the highest priority. The FlexConnect ACLs that are specific to WLANs have the lowest priority.                                                                      |
| Step 15 | From t<br>ACL a<br><b>Note</b> | he <b>WebPolicy</b> ACL drop-down list, choose a FlexConnect ACL and then click Add to configure the FlexConnect<br>s a web policy.<br>You can configure up to 16 Web Policy ACLs that are specific to an access<br>point |
| Step 16 | Click A                        | Apply.                                                                                                    |
| Step 17 | Click S                        | Save Configuration.                                                                                                    |
| -       | Note                           | Repeat this procedure for any additional access points that need to be configured for FlexConnect at the remote site.                                                                                                    |
|         |                                |                                                                                                    |

### **Configuring an Access Point for FlexConnect (CLI)**

Note

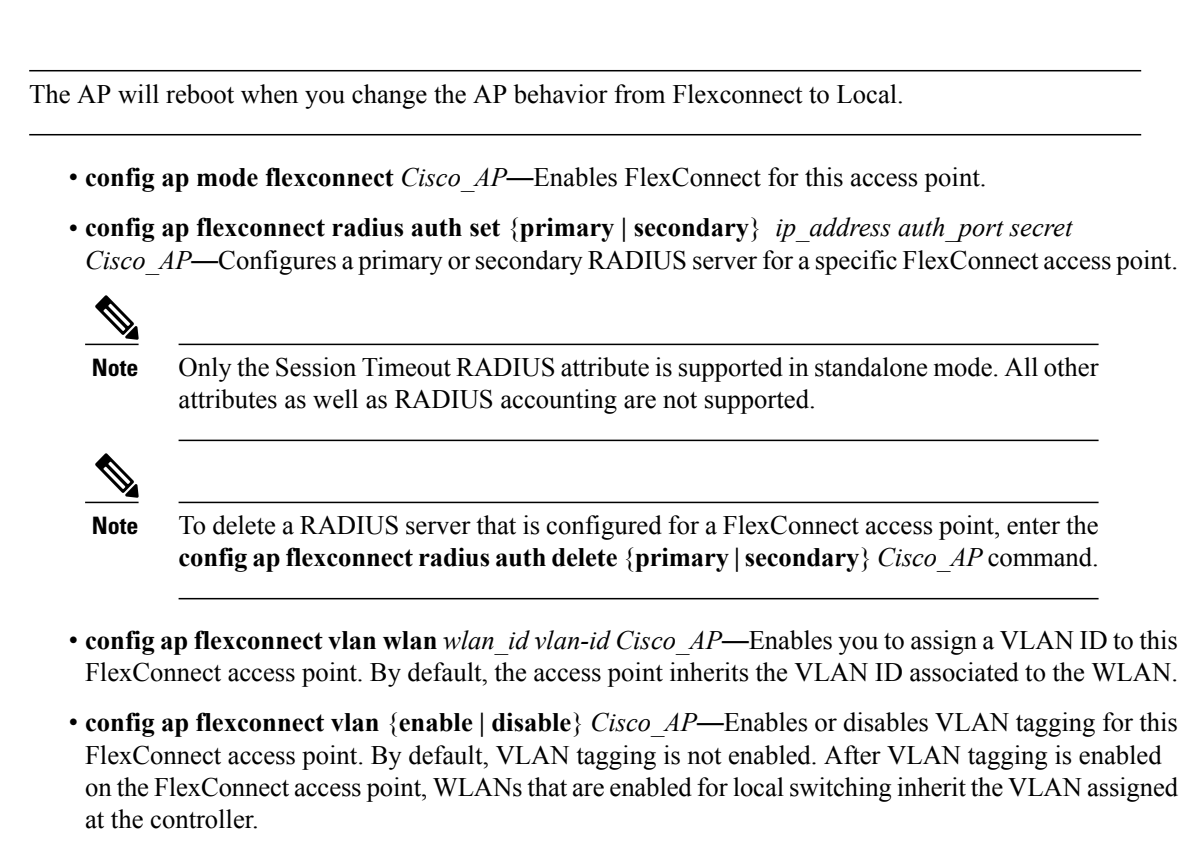

• config ap flexconnect vlan native *vlan-id Cisco\_AP*—Enables you to configure a native VLAN for this FlexConnect access point. By default, no VLAN is set as the native VLAN. One native VLAN must be configured per FlexConnect access point (when VLAN tagging is enabled). Make sure the switch port to which the access point is connected has a corresponding native VLAN configured as well. If the FlexConnect access point's native VLAN setting and the upstream switch port native VLAN do not match, the access point cannot transmit packets to and from the controller.

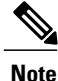

To save the VLAN mappings in the access point after an upgrade or downgrade, you should restrict the access point to join the controller for which it is primed. No other discoverable controller with a different configuration should be available by other means. Similarly, at the time the access point joins, if it moves across controllers that have different VLAN mappings, the VLAN mappings at the access point might get mismatched.

• Configure the mapping of a Web-Auth or a Web Passthrough ACL to a WLAN for an access point in FlexConnect mode by entering this command:

config ap flexconnect web-auth wlan wlan\_id cisco\_ap acl\_name {enable | disable}

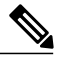

**Note** The FlexConnect ACLs that are specific to an AP have the highest priority. The FlexConnect ACLs that are specific to WLANs have the lowest priority.

• Configure a Policy ACL on an AP in FlexConnect mode by entering this command:

config ap flexconnect acl {add | delete} acl name cisco ap

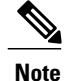

You can configure up to 16 Policy ACLs that are specific to an access point.

• To configure local split tunneling on a per-AP basis, enter this command:

config ap local-split {enable | disable} wlan-id acl acl-name ap-name

• Configure central DHCP on the AP per WLAN by entering this command:

config ap flexconnect central-dhcp *wlan-id ap-name* {enable override dns | disable | delete}

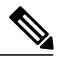

**Note** The gratuitous ARP for the gateway is sent by the access point to the client, which obtained an IP address from the central site. This is performed to proxy the gateway by the access point.

Use these commands on the FlexConnect access point to get status information:

- show capwap reap status—Shows the status of the FlexConnect access point (connected or standalone).
- show capwap reap association—Shows the list of clients associated with this access point and their SSIDs.

Use these commands on the FlexConnect access point to get debug information:

- debug capwap reap—Shows general FlexConnect activities.
- debug capwap reap mgmt—Shows client authentication and association messages.

- **debug capwap reap load**—Shows payload activities, which are useful when the FlexConnect access point boots up in standalone mode.
- debug dot11 mgmt interface—Shows 802.11 management interface events.
- debug dot11 mgmt msg—Shows 802.11 management messages.
- debug dot11 mgmt ssid—Shows SSID management events.
- debug dot11 mgmt state-machine—Shows the 802.11 state machine.
- debug dot11 mgmt station—Shows client events.

### Configuring an Access Point for Local Authentication on a WLAN (GUI)

| Step 1 | Choose WLANs to open the WLANs page.                                                                                                    |
|--------|----------------------------------------------------------------------------------------------------|
| Step 2 | Click the ID of the WLAN. The WLANs > Edit page appears.                                                                                                    |
| Step 3 | Clicked the Advanced tab to open the WLANs > Edit (WLAN Name) page.                                                                                                    |
| Step 4 | Select the FlexConnect Local Switching check box to enable FlexConnect local switching.                                                                                             |
| Step 5 | Select the FlexConnect Local Auth check box to enable FlexConnect local authentication.CautionDo not connect access points in FlexConnect mode directly to 2500 Series Controllers. |
| Step 6 | Click Apply to commit your changes.                                                                                                    |

### Configuring an Access Point for Local Authentication on a WLAN (CLI)

#### **Before You Begin**

Before you begin, you must have enabled local switching on the WLAN where you want to enable local authentication for an access point. For instructions on how to enable local switching on the WLAN, see the Configuring the Controller for FlexConnect (CLI) section.

• config wlan flexconnect ap-auth *wlan\_id* {enable | disable}—Configures the access point to enable or disable local authentication on a WLAN.

∕!∖

Caution

Do not connect the access points in FlexConnect mode directly to Cisco 2500 Series Controllers.

• **show wlan** *wlan-id* — Displays the configuration for the WLAN. If local authentication is enabled, the following information appears:

```
Web Based Authentication..... Disabled
Web-Passthrough..... Disabled
Conditional Web Redirect..... Disabled
Splash-Page Web Redirect.... Disabled
Auto Anchor.... Disabled
FlexConnect Local Switching..... Enabled
FlexConnect Local Authentication..... Enabled
```

### **Connecting Client Devices to WLANs**

Follow the instructions for your client device to create profiles to connect to the WLANs you created in the Configuring the Controller for FlexConnect.

In the example scenarios (see Table 46: WLANs Example), there are three profiles on the client:

- 1 To connect to the "employee" WLAN, create a client profile that uses WPA/WPA2 with PEAP-MSCHAPV2 authentication. After the client becomes authenticated, the client gets an IP address from the management VLAN of the controller.
- 2 To connect to the "local-employee" WLAN, create a client profile that uses WPA/WPA2 authentication. After the client becomes authenticated, the client gets an IP address from VLAN 101 on the local switch.
- 3 To connect to the "guest-central" WLAN, create a client profile that uses open authentication. After the client becomes authenticated, the client gets an IP address from VLAN 101 on the network local to the access point. After the client connects, the local user can type any HTTP address in the web browser. The user is automatically directed to the controller to complete the web-authentication process. When the web login page appears, the user enters the username and password.

To determine if a client's data traffic is being locally or centrally switched, choose **Monitor > Clients** on the controller GUI, click the **Detail** link for the desired client, and look at the **Data Switching** parameter under **AP Properties**.

# **Configuring FlexConnect ACLs**

### Information About Access Control Lists

An access control list (ACL) is a set of rules used to limit access to a particular interface (for example, if you want to restrict a wireless client from pinging the management interface of the controller). ACLs enable access control of network traffic. After ACLs are configured on the controller, you can apply them to the management interface, the AP-Manager interface, any of the dynamic interfaces, or a WLAN. ACLs enable you to control data traffic to and from wireless clients or to the controller CPU.You can configure ACLs on FlexConnect access points to enable effective usage and access control of locally switched data traffic on an access point.

The FlexConnect ACLs can be applied to VLAN interfaces on access points in both the Ingress and Egress mode.

Existing interfaces on an access point can be mapped to ACLs. The interfaces can be created by configuring a WLAN-VLAN mapping on a FlexConnect access point.

The FlexConnect ACLs can be applied to an access point's VLAN only if VLAN support is enabled on the FlexConnect access point.

## **Restrictions for FlexConnect ACLs**

- FlexConnect ACLs can be applied only to FlexConnect access points. The configurations applied are per AP and per VLAN.
- FlexConnect ACLs are supported on the native VLAN.
- You can configure up to 512 ACLs on a controller.
- Non-FlexConnect ACLs that are configured on the controller cannot be applied to a FlexConnect AP.
- FlexConnect ACLs do not support direction per rule. Unlike normal ACLs, Flexconnect ACLs cannot be configured with a direction. An ACL as a whole needs to be applied to an interface as ingress or egress.
- You can define up to 512 FlexConnect ACLs, each with up to 64 rules (or filters). Each rule has parameters that affect its action. When a packet matches all the parameters pertaining to a rule, the action set pertaining to that rule is applied to the packet.
- ACLs in your network might have to be modified because Control and Provisioning of Wireless Access Points (CAPWAP) use ports that are different from the ones used by the Lightweight Access Point Protocol (LWAPP).
- All ACLs have an implicit *deny all rule* as the last rule. If a packet does not match any of the rules, it is dropped by the corresponding access point.
- ACLs mapping on the VLANs that are created on an AP using WLAN-VLAN mapping, should be performed on a per-AP basis only. VLANs can be created on a FlexConnect group for AAA override. These VLANs will not have any mapping for a WLAN.
- ACLs for VLANs that are created on a FlexConnect group should be mapped only on the FlexConnect group. If the same VLAN is present on the corresponding AP as well as the FlexConnect group, AP VLAN will take priority. This means that if no ACL is mapped on the AP, the VLAN will not have any ACL, even if the ACL is mapped to the VLAN on the FlexConnect group.
- Ensure the FlexConnect ACL and the regular ACL names are not the same while configuring a WLAN for FlexConnect local switching.

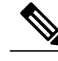

**Note** A Local Switching WLAN is configured and ACL is mapped to a FlexConnect group with an ACL. The ACL has set of 'deny and permit' rules. When you associate a client to the WLAN, the client needs to have DHCP permit rule added for getting the IP address.

## **Configuring FlexConnect ACLs**

Configuring FlexConnect ACLs (GUI)

**Step 1** Choose Security > Access Control Lists > FlexConnect Access Control Lists.

#### The FlexConnect ACL page is displayed.

This page lists all the FlexConnect ACLs configured on the controller. This page also shows the FlexConnect ACLs created on the corresponding controller. To remove an ACL, hover your mouse over the blue drop-down arrow adjacent to the corresponding ACL name and choose **Remove**.

- Step 2Add a new ACL by clicking New.The Access Control Lists > New page is displayed.
- **Step 3** In the Access Control List Name text box, enter a name for the new ACL. You can enter up to 32 alphanumeric characters.
- Step 4 Click Apply.
- **Step 5** When the Access Control Lists page reappears, click the name of the new ACL.

When the Access Control Lists > Edit page appears, click Add New Rule.

### The Access Control Lists > Rules > New page is displayed.

- **Step 6** Configure a rule for this ACL as follows:
  - a) The controller supports up to 64 rules for each ACL. These rules are listed in order from 1 to 64. In the **Sequence** text box, enter a value (between 1 and 64) to determine the order of this rule in relation to any other rules defined for this ACL.
    - **Note** If rules 1 through 4 are already defined and you add rule 29, it is added as rule 5. If you add or change a sequence number of a rule, the sequence numbers of the other rules are automatically adjusted to maintain a continuous sequence. For instance, if you change a rule's sequence number from 7 to 5, the rules with sequence numbers 5 and 6 are automatically reassigned as 6 and 7, respectively.
  - b) From the **Source** drop-down list, choose one of these options to specify the source of the packets to which this ACL is applicable:
    - Any—Any source (This is the default value.)
    - IP Address—A specific source. If you choose this option, enter the IP address and netmask of the source in the corresponding text boxes.
  - c) From the **Destination** drop-down list, choose one of these options to specify the destination of the packets to which this ACL applies:
    - Any—Any destination (This is the default value.)
    - **IP Address**—A specific destination. If you choose this option, enter the IP address and netmask of the destination in the text boxes.
  - d) From the **Protocol** drop-down list, choose the protocol ID of the IP packets to be used for this ACL. The protocol options that you can use are the following:
    - Any—Any protocol (This is the default value.)
    - TCP
    - UDP
    - ICMP—Internet Control Message Protocol
    - ESP—IP Encapsulating Security Payload
    - AH—Authentication Header
    - GRE—Generic Routing Encapsulation

- IP in IP—Permits or denies IP-in-IP packets
- Eth Over IP—Ethernet-over-Internet Protocol
- OSPF—Open Shortest Path First
- Other—Any other Internet-Assigned Numbers Authority (IANA) protocol
- **Note** If you choose Other, enter the number of the desired protocol in the **Protocol** text box. You can find the list of available protocols in the INAI website.

The controller can permit or deny only the IP packets in an ACL. Other types of packets (such as Address Resolution Protocol (ARP) packets) cannot be specified.

If you chose TCP or UDP, two additional parameters, Source Port and Destination Port, are displayed. These parameters enable you to choose a specific source port and destination port or port range. The port options are used by applications that send and receive data to and from the networking stack. Some ports are designated for certain applications, such as Telnet, SSH, HTTP, and so on.

- e) From the **DSCP** drop-down list, choose one of these options to specify the differentiated services code point (DSCP) value of this ACL. DSCP is an IP header text box that can be used to define the quality of service across the Internet.
  - Any—Any DSCP (This is the default value.)
  - Specific—A specific DSCP from 0 to 63, which you enter in the DSCP text box
- f) From the Action drop-down list, choose Deny to cause this ACL to block packets, or Permit to cause this ACL to allow packets. The default value is Deny.
- g) Click Apply.The Access Control Lists > Edit page is displayed on which the rules for this ACL are shown.
- h) Repeat this procedure to add additional rules, if any, for this ACL.
- Step 7 Click Save Configuration.

### Configuring FlexConnect ACLs (CLI)

Use the following commands on the controller to view information related to FlexConnect ACLs:

• config flexconnect acl create name

Creates an ACL on a FlexConnect access point. The name must be an IPv4 ACL name of up to 32 characters.

- **config flexconnect acl delete** *name* Deletes a FlexConnect ACL.
- config flexconnect acl rule action acl-name *rule-index* {permit |deny} Permits or denies an ACL.
- **config flexconnect acl rule add** *acl-name rule-index* Adds an ACL rule.
- config flexconnect acl rule change index acl-name old-index new-index—

Changes the index value for an ACL rule.

- **config flexconnect acl rule delete** *name* Deletes an ACL rule.
- config flexconnect acl rule dscp *acl-name rule-index* {0-63 | any } Specifies the differentiated services code point (DSCP) value of the rule index. DSCP is an IP header that can be used to define the quality of service across the Internet. Enter a value between 0 and 63 or the value any. The default value is any.
- config flexconnect acl rule protocol acl-name *rule-index* {0-255 | any} Assigns the rule index to an ACL rule. Specify a value between 0 and 255 or 'any'. The default is 'any.'
- config flexconnect acl rule destination address *acl-name rule-index ipv4-addr subnet-mask* Configures a rule's destination IP address, netmask and port range.
- config flexconnect acl rule destination port range *acl-name rule-index start-port end-port* Configures a rule's destination port range.
- **config flexconnect acl rule source address** *acl-name rule-index ipv4-addr subnet-mask* Configures a rule's source IP address and netmask.
- **config flexconnect acl apply** *acl-name* Applies an ACL to the FlexConnect access point.
- **config flexconnectacl rule swap** *acl-name index-1 index-2* Swaps the index values of two rules.
- config ap flexconnect vlan add *acl vlan-id ingress-aclname egress-acl-name ap-name* Adds a VLAN on a FlexConnect access point.
- config flexconnect acl rule source port range *acl-name rule-index start-port end-port* Configures a rule's source port range.

### Viewing and Debugging FlexConnect ACLs (CLI)

Use the following commands on the controller to view information related to FlexConnect ACLs:

- show flexconnect acl summary—Displays a summary of the ACLs.
- show client detail mac-address—Displays the FlexConnect ACL Applied Status and IPv4 ACL Applied Status. The IPv4 ACL name field shows the ACL applied to the client based on local/central switching.
- show flexconnect acl detailed acl-name—Displays the detailed information about the ACL.
- debug flexconnect acl {enable | disable}—Enables or disables the debugging of FlexConnect ACL.
- debug capwap reap—Enables debugging of CAPWAP.

# **Configuring FlexConnect Groups**

## Information About FlexConnect Groups

To organize and manage your FlexConnect access points, you can create FlexConnect Groups and assign specific access points to them.

All of the FlexConnect access points in a group share the same backup RADIUS server, CCKM, and local authentication configuration information. This feature is helpful if you have multiple FlexConnect access points in a remote office or on the floor of a building and you want to configure them all at once. For example, you can configure a backup RADIUS server for a FlexConnect rather than having to configure the same server on each access point.

The following figure shows a typical FlexConnect deployment with a backup RADIUS server in the branch office.

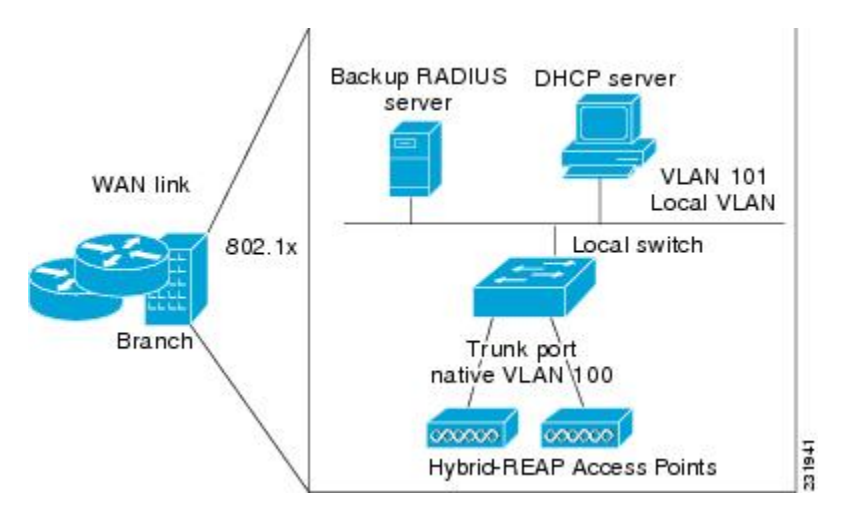

#### Figure 97: FlexConnect Group Deployment

### FlexConnect Groups and Backup RADIUS Servers

You can configure the controller to allow a FlexConnect access point in standalone mode to perform full 802.1X authentication to a backup RADIUS server. You can configure a primary backup RADIUS server or both a primary and secondary backup RADIUS server. These servers can be used when the FlexConnect access point is in of these two modes: standalone or connected.

### FlexConnect Groups and CCKM

FlexConnect Groups are required for CCKM fast roaming to work with FlexConnect access points. CCKM fast roaming is achieved by caching a derivative of the master key from a full EAP authentication so that a simple and secure key exchange can occur when a wireless client roams to a different access point. This feature prevents the need to perform a full RADIUS EAP authentication as the client roams from one access point to another. The FlexConnect access points need to obtain the CCKM cache information for all the clients that might associate so they can process it quickly instead of sending it back to the controller. If, for example, you

have a controller with 300 access points and 100 clients that might associate, sending the CCKM cache for all 100 clients is not practical. If you create a FlexConnect that includes a limited number of access points (for example, you create a group for four access points in a remote office), the clients roam only among those four access points, and the CCKM cache is distributed among those four access points only when the clients associate to one of them.

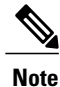

CCKM fast roaming among FlexConnect and non-FlexConnect access points is not supported.

### FlexConnect Groups and Opportunistic Key Caching

Starting with the Cisco Wireless LAN Controller Release 7.0.116.0, FlexConnect groups accelerate Opportunistic Key Caching (OKC) to enable fast roaming of clients. OKC facilitates fast roaming by using PMK caching in access points that are in the same FlexConnect group.

OKC prevents the need to perform a full authentication as the client roams from one access point to another. FlexConnect groups store the cached key on the APs of the same group, accelerating the process. However, they are not required, as OKC will still happen between access points belonging to different FlexConnect groups and will use the cached key present on the Cisco WLC, provided that Cisco WLC is reachable and APs are in connected mode.

To see the PMK cache entries at the FlexConnect access point, use the **show capwap reap pmk** command. This feature is supported on Cisco FlexConnect access points only. The PMK cache entries cannot be viewed on Non-FlexConnect access points.

Note

The FlexConnect access point must be in connected mode when the PMK is derived during WPA2/802.1x authentication.

When using FlexConnect groups for OKC or CCKM, the PMK-cache is shared only across the access points that are part of the same FlexConnect group and are associated to the same controller. If the access points are in the same FlexConnect group but are associated to different controllers that are part of the same mobility group, the PMK cache is not updated and CCKM roaming will fail but OKC roaming will still work.

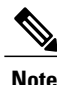

Fast roaming works only if the APs are in the same FlexConnect group for APs in FlexConnect mode, 802.11r.

### FlexConnect Groups and Local Authentication

You can configure the controller to allow a FlexConnect access point in standalone mode to perform LEAP, EAP-FAST authentication for up to 100 statically configured users. The controller sends the static list of usernames and passwords to each FlexConnect access point when it joins the controller. Each access point in the group authenticates only its own associated clients.

This feature is ideal for customers who are migrating from an autonomous access point network to a lightweight FlexConnect access point network and are not interested in maintaining a large user database or adding another hardware device to replace the RADIUS server functionality available in the autonomous access point.

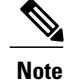

This feature can be used with the FlexConnect backup RADIUS server feature. If a FlexConnect is configured with both a backup RADIUS server and local authentication, the FlexConnect access point always attempts to authenticate clients using the primary backup RADIUS server first, followed by the secondary backup RADIUS server (if the primary is not reachable), and finally the FlexConnect access point itself (if the primary and secondary are not reachable).

For information about the number of FlexConnect groups and access point support for a Cisco WLC model, see the data sheet of the respective Cisco WLC model.

## **Configuring FlexConnect Groups (GUI)**

| Step 1  | Choose <b>Wireless</b> > <b>FlexConnect Groups</b> to open the <b>FlexConnect Groups</b> page.<br>This page lists any FlexConnect groups that have already been created.                                  |                                                                                                    |  |  |
|---------|----------------------------------------------------------------------------------------------------|----------------------------------------------------------------------------------------------------|--|--|
| Sten 2  | Note If y<br>cho<br>Click New to                                                                                                    | ou want to delete an existing group, hover your cursor over the blue drop-down arrow for that group and ose <b>Remove</b> .                                                                                                    |  |  |
| Step 3  | On the <b>Flex</b><br>enter up to 3                                                                                                    | Connect Groups > New page, enter the name of the new group in the Group Name text box. You can 2 alphanumeric characters.                                                                                                    |  |  |
| Step 4  | Click Apply                                                                                                    | . The new group appears on the FlexConnect Groups page.                                                                                                    |  |  |
| Step 5  | To edit the p                                                                                                    | roperties of a group, click the name of the desired group. The <b>FlexConnect Groups</b> > <b>Edit</b> page appears.                                                                                                    |  |  |
| Step 6  | If you want authentication box set to the <b>Note</b> IPve                                                                                                    | to configure a primary RADIUS server for this group (for example, the access points are using 802.1X on), choose the desired server from the Primary RADIUS Server drop-down list. Otherwise, leave the text e default value of None.<br>6 RADIUS Server is not configurable. Only IPv4 configuration is supported. |  |  |
| Step 7  | If you want to configure a secondary RADIUS server for this group, choose the server from the Secondary RADIUS Server drop-down list. Otherwise, leave the field set to the default value of None.        |                                                                                                    |  |  |
| Step 8  | To add an ac                                                                                                    | cess point to the group, click Add AP. Additional fields appear on the page under Add AP.                                                                                                    |  |  |
| Step 9  | Perform one of the following tasks:                                                                                                    |                                                                                                    |  |  |
|         | • To choose an access point that is connected to this controller, select the <b>Select APs from Current Controller</b> check box and choose the name of the access point from the AP Name drop-down list. |                                                                                                    |  |  |
|         | Note                                                                                                    | If you choose an access point on this controller, the MAC address of the access point is automatically entered in the Ethernet MAC text box to prevent any mismatches from occurring.                                                                                                    |  |  |
|         | ose an access point that is connected to a different controller, leave the <b>Select APs from Current Controller</b> box unselected and enter its MAC address in the Ethernet MAC text box.               |                                                                                                    |  |  |
|         | Note                                                                                                    | If the FlexConnect access points within a group are connected to different controllers, all of the controllers must belong to the same mobility group.                                                                                                    |  |  |
| Step 10 | Click Add to<br>at the botton<br>Note If y<br>and                                                                                                    | add the access point to this FlexConnect group. The access point's MAC address, name, and status appear<br>n of the page.<br>ou want to delete an access point, hover your cursor over the blue drop-down arrow for that access point<br>choose <b>Remove</b> .                                                     |  |  |

#### Step 11 Click Apply.

- **Step 12** Enable local authentication for a FlexConnect Group as follows:
  - a) Ensure that the Primary RADIUS Server and Secondary RADIUS Server parameters are set to None.
  - b) Select the **Enable AP Local Authentication** check box to enable local authentication for this FlexConnect Group. The default value is unselected.
  - c) Click Apply.
  - d) Choose the Local Authentication tab to open the FlexConnect > Edit (Local Authentication > Local Users) page.
  - e) To add clients that you want to be able to authenticate using LEAP, EAP-FAST, perform one of the following:
  - f) Upload a comma-separated values (CSV) file by selecting the Upload CSV File check box, clicking the Browse button to browse to an CSV file that contains usernames and passwords (each line of the file needs to be in the following format: username, password), and clicking Add to upload the CSV file. The clients' names appear on the left side of the page under the "User Name" heading.
  - g) Add clients individually by entering the client's username in the User Name text box and a password for the client in the Password and Confirm Password text boxes, and clicking Add to add this client to the list of supported local users. The client name appears on the left side of the page under the "User Name" heading.
    - Note You can add up to 100 clients.
  - h) Click Apply.
  - i) Choose the **Protocols** tab to open the **FlexConnect** > **Edit (Local Authentication > Protocols)** page.
  - j) To allow a FlexConnect access point to authenticate clients using LEAP, select the **Enable LEAP Authentication** check box.
  - k) To allow a FlexConnect access point to authenticate clients using EAP-FAST, select the Enable EAP-FAST Authentication check box. The default value is unselected.
  - 1) Perform one of the following, depending on how you want protected access credentials (PACs) to be provisioned:
    - To use manual PAC provisioning, enter the server key used to encrypt and decrypt PACs in the Server Key and Confirm Server Key text boxes. The key must be 32 hexadecimal characters.
    - To allow PACs to be sent automatically to clients that do not have one during PAC provisioning, select the **Enable Auto Key Generation** check box
  - m) In the Authority ID text box, enter the authority identifier of the EAP-FAST server. The identifier must be 32 hexadecimal characters.
  - n) In the Authority Info text box, enter the authority identifier of the EAP-FAST server in text format. You can enter up to 32 hexadecimal characters.
  - o) To specify a PAC timeout value, select the PAC Timeout check box and enter the number of seconds for the PAC to remain viable in the text box. The default value is unselected, and the valid range is 2 to 4095 seconds when enabled.
  - p) Click Apply.
- **Step 13** In the WLAN-ACL mapping tab, you can do the following:
  - a) Under Web Auth ACL Mapping, enter the WLAN ID, choose the WebAuth ACL, and click Add to map the web authentication ACL and the WLAN.
  - b) Under Local Split ACL Mapping, enter the WLAN ID, and choose the Local Split ACL, and click Add to map the Local Split ACL to the WLAN.
    - **Note** You can configure up to 16 WLAN-ACL combinations for local split tunneling. Local split tunneling does not work for clients with static IP address.
- **Step 14** In the Central DHCP tab, you can do the following:

- a) In the WLAN Id box, enter the WLAN ID with which you want to map Central DHCP.
- b) Select or unselect the Central DHCP check box to enable or disable Central DHCP for the mapping.
- c) Select or unselect the Override DNS check box to enable or disable overriding of DNS for the mapping.
- d) Select or unselect the **NAT-PAT** check box to enable or disable network address translation and port address translation for the mapping.
- e) Click Add to add the Central DHCP WLAN mapping.
- **Note** When the overridden interface is enabled for the FlexConnect Group DHCP, the DHCP broadcast to unicast is optional for locally switched clients.
- Step 15 Click Save Configuration.

Note

- **Step 16** Repeat this procedure if you want to add more FlexConnects.
  - To see if an individual access point belongs to a FlexConnect Group, you can choose **Wireless** > **Access Points** > **All APs** > the name of the desired access point in the FlexConnect tab. If the access point belongs to a FlexConnect, the name of the group appears in the FlexConnect Name text box.

## **Configuring FlexConnect Groups (CLI)**

Step 1 Add add or delete a FlexConnect Group by entering this command: config flexconnect group group name {add | delete} Step 2 Configure a primary or secondary RADIUS server for the FlexConnect group by entering this command: config flexconect group group-name radius server auth {{add {primary | secondary} ip-addr auth-port secret} | {delete {primary | secondary}}} Step 3 Add an access point to the FlexConnect Group by entering this command: config flexconnect group name ap {add | delete} ap mac Step 4 Configure local authentication for a FlexConnect as follows: a) Make sure that a primary and secondary RADIUS server are not configured for the FlexConnect Group. b) To enable or disable local authentication for this FlexConnect group, enter this command: config flexconnect group group name radius ap {enable | disable} c) Enter the username and password of a client that you want to be able to authenticate using LEAP, EAP-FAST by entering this command: config flexconnect group group name radius ap user add username password password Note You can add up to 100 clients. d) Allow a FlexConnect access point group to authenticate clients using LEAP or to disable this behavior by entering this command: config flexconnect group group name radius ap leap {enable | disable} e) Allow a FlexConnect access point group to authenticate clients using EAP-FAST or to disable this behavior by entering this command: config flexconnect group group name radius ap eap-fast {enable | disable} f) To download EAP Root and Device certificate to AP, enter this command:

config flexconnect group group name radius ap eap-cert download

- g) Allow a FlexConnect access point group to authenticate clients using EAP-TLS or to disable this behavior by entering this command:
  - config flexconnect group group\_name radius ap eap-tls {enable | disable}
- h) Allow a FlexConnect access point group to authenticate clients using PEAP or to disable this behavior by entering this command:

config flexconnect group group\_name radius ap peap {enable | disable}

- i) Enter one of the following commands, depending on how you want PACs to be provisioned:
  - **config flexconnect group** *group\_name* **radius ap server-key** *key*—Specifies the server key used to encrypt and decrypt PACs. The key must be 32 hexadecimal characters.
  - config flexconnect group *group\_name* radius ap server-key auto—Allows PACs to be sent automatically to clients that do not have one during PAC provisioning.
- j) To specify the authority identifier of the EAP-FAST server, enter this command: config flexconnect group group\_name radius ap authority id id where id is 32 hexadecimal characters.
- k) To specify the authority identifier of the EAP-FAST server in text format, enter this command: config flexconnect group group\_name radius ap authority info info where info is up to 32 hexadecimal characters.
- To specify the number of seconds for the PAC to remain viable, enter this command: config flexconnect group group\_name radius ap pac-timeout timeout where timeout is a value between 2 and 4095 seconds (inclusive) or 0. A value of 0, which is the default value, disables the PAC timeout.
- Step 5Configure a Policy ACL on a FlexConnect group by entering this command:<br/>config flexconnect group group-name acl {add | delete} acl-name
- Step 6
   Configure local split tunneling on a per-FlexConnect group basis by entering this command:

   config flexconnect group group\_name local-split wlan wlan-id acl\_acl-name flexconnect-group-name {enable | disable}
- **Step 7** To set multicast/broadcast across L2 broadcast domain on overridden interface for locally switched clients, enter this command:

**config flexconnect group** *group\_name* **multicast overridden-interface** {enable | disable}

- Step 8
   Configure central DHCP per WLAN by entering this command:

   config flexconnect group group-name central-dhcp wlan-id {enable override dns | disable | delete}
- **Step 9** Configure the DHCP overridden interface for FlexConnect group, use the **configflexconnectgroupflexgroupdhcpoverridden-interfaceenable**command.
- Step 10Configure policy acl on FlexConnect group by entering this command:<br/>config flexconnect group group\_name policy acl {add | delete} acl-name
- Step 11
   Configure web-auth acl on flexconnect group by entering this command:

   config flexconnect group group\_name web-auth wlan wlan-id acl acl-name {enable | disable}
- Step 12
   Configure wlan-vlan mapping on flexconnect group by entering this command:

   config flexconnect group group\_name wlan-vlan wlan wlan-id {add | delete} vlan vlan-id

| Step 13 | To set efficient upgrade for group, enter this command:<br><b>config flexconnect group</b> <i>group_name</i> <b>predownload</b> { <b>enable</b>   <b>disable</b>   <b>master</b>   <b>slave</b> } <i>ap-name</i> <b>retry-count</b> <i>maximum</i><br><i>retry count</i> <b>ap-name</b> <i>ap-name</i> |
|---------|----------------------------------------------------------------------------------------------------|
| Step 14 | Save your changes by entering this command:<br>save config                                                                                                    |
| Step 15 | See the current list of flexconnect groups by entering this command: <b>show flexconnect group summary</b>                                                                                                    |
| Step 16 | See the details for a specific FlexConnect Groups by entering this command: <b>show flexconnect group detail</b> <i>group_name</i>                                                                                                    |

## **Configuring VLAN-ACL Mapping on FlexConnect Groups (GUI)**

| Step 1 | Choose<br>The <b>Fl</b> e                                                                                                    | e Wireless > FlexConnect Groups.<br>exConnect Groups page appears. This page lists the access points associated with the controller. |  |
|--------|----------------------------------------------------------------------------------------------------|----------------------------------------------------------------------------------------------------|--|
| Step 2 | Click the Group Name link of the FlexConnect Group for which you want to configure VLAN-ACL mapping.                                                                                                    |                                                                                                    |  |
| Step 3 | Click the The VI                                                                                                    | he VLAN-ACL Mapping tab.<br>LAN-ACL Mapping page for that FlexConnect group appears.                                                 |  |
| Step 4 | Enter the Native VLAN ID in the VLAN ID text box.                                                                                                    |                                                                                                    |  |
| Step 5 | From the Ingress ACL drop-down list, choose the Ingress ACL.                                                                                                    |                                                                                                    |  |
| Step 6 | From the <b>Egress ACL</b> drop-down list, choose the <b>Egress ACL</b> .                                                                                                    |                                                                                                    |  |
| Step 7 | Click <b>Add</b> to add this mapping to the <b>FlexConnect Group</b> .<br>The <b>VLAN ID</b> is mapped with the required ACLs. To remove the mapping, hover your mouse over the blue drop-dowr<br>arrow and choose <b>Remove</b> . |                                                                                                    |  |
|        | Note                                                                                                    | The Access Points inherit the VLAN-ACL mapping on the FlexConnect groups if the WLAN VLAN mapping is also configured on the groups.  |  |

## **Configuring VLAN-ACL Mapping on FlexConnect Groups (CLI)**

• config flexconnect group *group-name* vlan add *vlan-id* acl *ingress-acl egress acl* Add a VLAN to a FlexConnect group and map the ingress and egress ACLs by entering this command:

### **Viewing VLAN-ACL Mappings (CLI)**

• **show flexconnect group detail** *group-name* View FlexConnect group details.

• **show ap config general** *ap-name* View VLAN-ACL mappings on the AP.

## **Configuring AAA Overrides for FlexConnect**

### Information About Authentication, Authorization, Accounting Overrides

The Allow Authentication, Authorization, Accouting (AAA) Override option of a WLAN enables you to configure the WLAN for authentication. It enables you to apply VLAN tagging, QoS, and ACLs to individual clients based on the returned RADIUS attributes from the AAA server.

AAA overrides for FlexConnect access points introduce a dynamic VLAN assignment for locally switched clients. AAA overrides for FlexConnect also support fast roaming (Opportunistic Key Caching [OKC]/ Cisco Centralized Key management [CCKM]) of overridden clients.

VLAN overrides for FlexConnect are applicable for both centrally and locally authenticated clients. VLANs can be configured on FlexConnect groups.

If a VLAN on the AP is configured using the WLAN-VLAN, the AP configuration of the corresponding ACL is applied. If the VLAN is configured using the FlexConnect group, the corresponding ACL configured on the FlexConnect group is applied. If the same VLAN is configured on the FlexConnect group and also on the AP, the AP configuration, with its ACL takes precedence. If there is no slot for a new VLAN from the WLAN-VLAN mapping, the latest configured FlexConnect group VLAN is replaced.

If the VLAN that was returned from the AAA is not present on the AP, the client falls back to the default VLAN configured for the WLAN.

Before configuring a AAA override, the VLAN must be created on the access points. These VLANs can be created by using the existing WLAN-VLAN mappings on the access points, or by using the FlexConnect group VLAN-ACL mappings.

### AAA Override for IPv6 ACLs

In order to support centralized access control through a centralized AAA server such as the Cisco Identity Services Engine (ISE) or ACS, the IPv6 ACL can be provisioned on a per-client basis using AAA Override attributes. In order to use this feature, the IPv6 ACL must be configured on the controller and the WLAN must be configured with the AAA Override feature enabled. The AAA attribute for an IPv6 ACL is *Airespace-IPv6-ACL-Name* similar to the *Airespace-ACL-Name* attribute used for provisioning an IPv4-based ACL. The AAA attribute-returned contents should be a string that is equal to the name of the IPv6 ACL as configured on the controller.

### **Restrictions for AAA Overrides for FlexConnect**

- Before configuring a AAA override, VLANs must be created on the access points. These VLANs can be created by using the existing WLAN-VLAN mappings on the access points, or by using the FlexConnect group VLAN-ACL mappings.
- At any given point, an AP has a maximum of 16 VLANs. First, the VLANs are selected as per the AP configuration (WLAN-VLAN), and then the remaining VLANs are pushed from the FlexConnect group in the order that they are configured or displayed in the FlexConnect group. If the VLAN slots are full, an error message is displayed.
- VLAN, ACL, QoS, Rate limiting are supported with local and central switching WLAN.

• Dynamic VLAN assignment is not supported for web authentication from a controller with Access Control Server (ACS).

### **Configuring AAA Overrides for FlexConnect on an Access Point (GUI)**

- **Step 1** Choose Wireless > All > APs.
  - The All APs page is displayed. This page lists the access points associated with the controller.
- **Step 2** Click the corresponding AP name.
- Step 3 Click the FlexConnect tab.
- **Step 4** Enter a value for **Native VLAN ID**.
- **Step 5** Click the VLAN Mappings button to configure the AP VLANs mappings. The following parameters are displayed:
  - AP Name—The access point name.
  - Base Radio MAC—The base radio of the AP.
  - WLAN-SSID-VLAN ID Mapping—For each WLAN configured on the controller, the corresponding SSID and VLAN IDs are listed. Change a WLAN-VLAN ID mapping by editing the VLAN ID column for a WLAN.
  - Centrally Switched WLANs—If centrally switched WLANs are configured, WLAN–VLAN mapping is listed.
  - AP Level VLAN ACL Mapping—The following parameters are available:
    - ° VLAN ID-The VLAN ID.
    - Ingress ACL-The Ingress ACL corresponding to the VLAN.
    - Egress ACL—The Egress ACL corresponding to the VLAN.

Change the ingress ACL and egress ACL mappings by selecting the mappings from the drop-down list for each ACL type.

- Group Level VLAN ACL Mapping—The following group level VLAN ACL mapping parameters are available:
  - ° VLAN ID—The VLAN ID.
  - ° Ingress ACL—The ingress ACL for this VLAN.
  - ° Egress ACL—The egress ACL for this VLAN.

Step 6 Click Apply.

### **Configuring VLAN Overrides for FlexConnect on an Access Point (CLI)**

To configure VLAN overrides on a FlexConnect access point, use the following command: **config ap flexconnect vlan add** *vlan-id* **acl** *ingress-acl egress-acl ap\_name* 

## **Configuring FlexConnect AP Upgrades for FlexConnect Access Points**

### Information About FlexConnect AP Upgrades

Normally, when upgrading the image of an AP, you can use the pre-image download feature to reduce the amount of time the AP is unavailable to serve clients. However, it also increases the downtime because the access point cannot serve clients during an upgrade. The Pre-image download feature can be used to reduce this downtime. However, in the case of a branch office set up, the upgrade images are still downloaded to each access point over the WAN link, which has a higher latency.

A more efficient way is to use the FlexConnect AP Upgrade feature. When this feature is enabled, one access point of each model in the local network first downloads the upgrade image over the WAN link. It works similarly to the master-slave or client-server model. This access point then becomes the master for the remaining access point of the similar model. The remaining access points then download the upgrade image from the master access point using the pre-image download feature over the local network, which reduces the WAN latency.

### **Restrictions for FlexConnect AP Upgrades for FlexConnect Access Points**

- The primary and secondary controllers in the network must have the same set of primary and backup images.
- If you configured a FlexConnect group, all access points in that group must be within the same subnet or must be accessible through NAT.
- A FlexConnect group can have a maximum of 100 APs on Cisco 7510 WLC, and 25 APs on Cisco 5508 WLC.
- A FlexConnect group can have one master AP per AP model. If a master AP is not selected manually, the AP that has the least MAC address value is automatically chosen as the master AP for that model.
- A maximum of 3 slave APs of the same model can download the image from their master AP (a maximum of 3 TFTP connections can serve at a time). The rest of the slave APs use the random back-off timer to retry for the master AP to download the image. The random back-off value is more than 100 seconds. After a slave AP downloads the image, the AP informs the Cisco WLC about the completion of the download. After random back-off, the waiting slave AP can occupy the empty TFTP slot at the master AP.

If a slave AP fails to download the image from its master AP even after the slave retry count that you have configured is exhausted, the slave AP reaches out to the Cisco WLC to fetch the new image.

- This feature works only with CAPWAP APs.
- This feature does not work if a master AP is connected over CAPWAP6.
- If you upgrade from a release that is prior to Release 7.5 directly to Release 7.6.X or a later release, the predownload process on Cisco AP2600 and AP3600 fails. After the Cisco WLC is upgraded to Release 7.6.X or a later release, the new image is loaded on Cisco AP2600 and AP3600. After the upgrade to a Release 7.6.X image, the predownload functionality works as expected. The predownload failure is only a one-time failure.

### **Configuring FlexConnect AP Upgrades (GUI)**

**Step 1** Choose Wireless > FlexConnect Groups.

The FlexConnect Groups page appears. This page lists the FlexConnect Groups configured on the controller.

- Step 2 Click the Group Name link on which you want to configure the image upgrade.
- Step 3 Click the Image Upgrade tab.
- **Step 4** Check the **FlexConnect AP Upgrade** check box to enable a FlexConnect AP Upgrade.
- **Step 5** If you enabled the FlexConnect AP upgrade in the previous step, you must enable the following parameters:
  - Slave Maximum Retry Count—The number of attempts the slave access point must try to connect to the master access point for downloading the upgrade image. If the image download does not occur for the configured retry attempts, the image is upgraded over the WAN. The default value is 44; the valid range is between 1 and 63.
  - Upgrade Image—Select the upgrade image. The options are Primary, Backup, and Abort.
- Step 6From the AP Name drop-down list, click Add Master to add the master access point.<br/>You can manually assign master access points in the FlexConnect group by selecting the access points.
- Step 7 Click Apply.
- Step 8 Click FlexConnect Upgrade to upgrade.

### **Configuring FlexConnect AP Upgrades (CLI)**

- **config flexconnect group** *group-name* **predownload** {**enable** | **disable**}—Enables or disables the FlexConnect AP upgrade.
- **config flexconnect group** *group-name* **predownload master** *ap-name*—Sets the AP as the master AP for the model.
- **config flexconnect group** *group-name* **predownload slave ap-name**—Sets the AP as a slave AP.
- **config flexconnect group** *group-name* **predownload slave retry-count** *max-retry-count* —Sets the retry count for slave APs.
- config flexconnect group *group-name* predownload start {abort | primary | backup}—Initiates the image (primary or backup) download on the access points in the FlexConnect group, or aborts an image download process.
- show flexconnect group group-name—Displays the summary of the FlexConnect group configuration.
- show ap image all-Displays the details of the images on the access point.

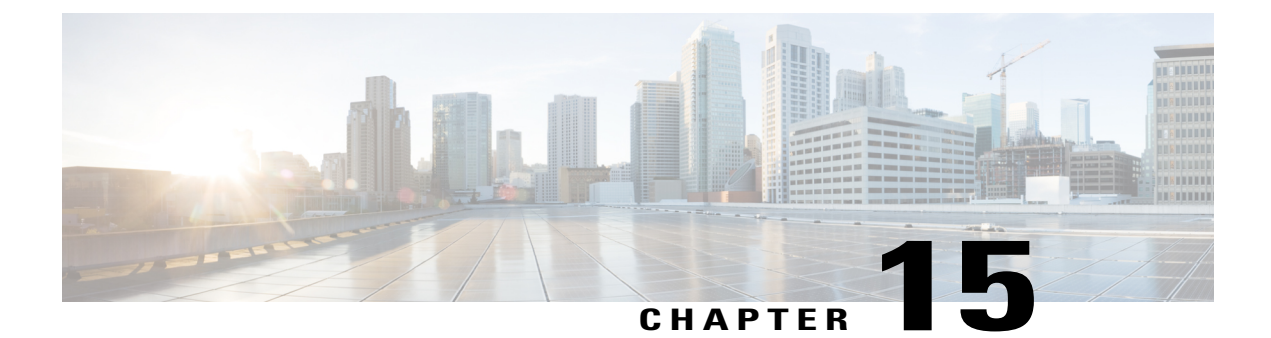

# **Mobility Groups**

- Information About Mobility, page 807
- Information About Mobility Groups, page 811
- Mobility Groups, page 814
- Viewing Mobility Group Statistics, page 819
- Configuring Auto-Anchor Mobility, page 821
- Validating WLAN Mobility Security Values, page 825
- Using Symmetric Mobility Tunneling, page 827
- Verifying Symmetric Mobility Tunneling, page 828
- Running Mobility Ping Tests, page 828
- Configuring Dynamic Anchoring for Clients with Static IP Addresses, page 829
- Configuring Foreign Mappings, page 832
- Configuring Proxy Mobile IPv6, page 832

# **Information About Mobility**

Mobility, or roaming, is a wireless LAN client's ability to maintain its association seamlessly from one access point to another securely and with as little latency as possible. This section explains how mobility works when controllers are included in a wireless network.

When a wireless client associates and authenticates to an access point, the access point's controller places an entry for that client in its client database. This entry includes the client's MAC and IP addresses, security context and associations, quality of service (QoS) contexts, the WLAN, and the associated access point. The controller uses this information to forward frames and manage traffic to and from the wireless client.

This figure shows a wireless client that roams from one access point to another when both access points are joined to the same controller.

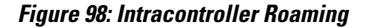

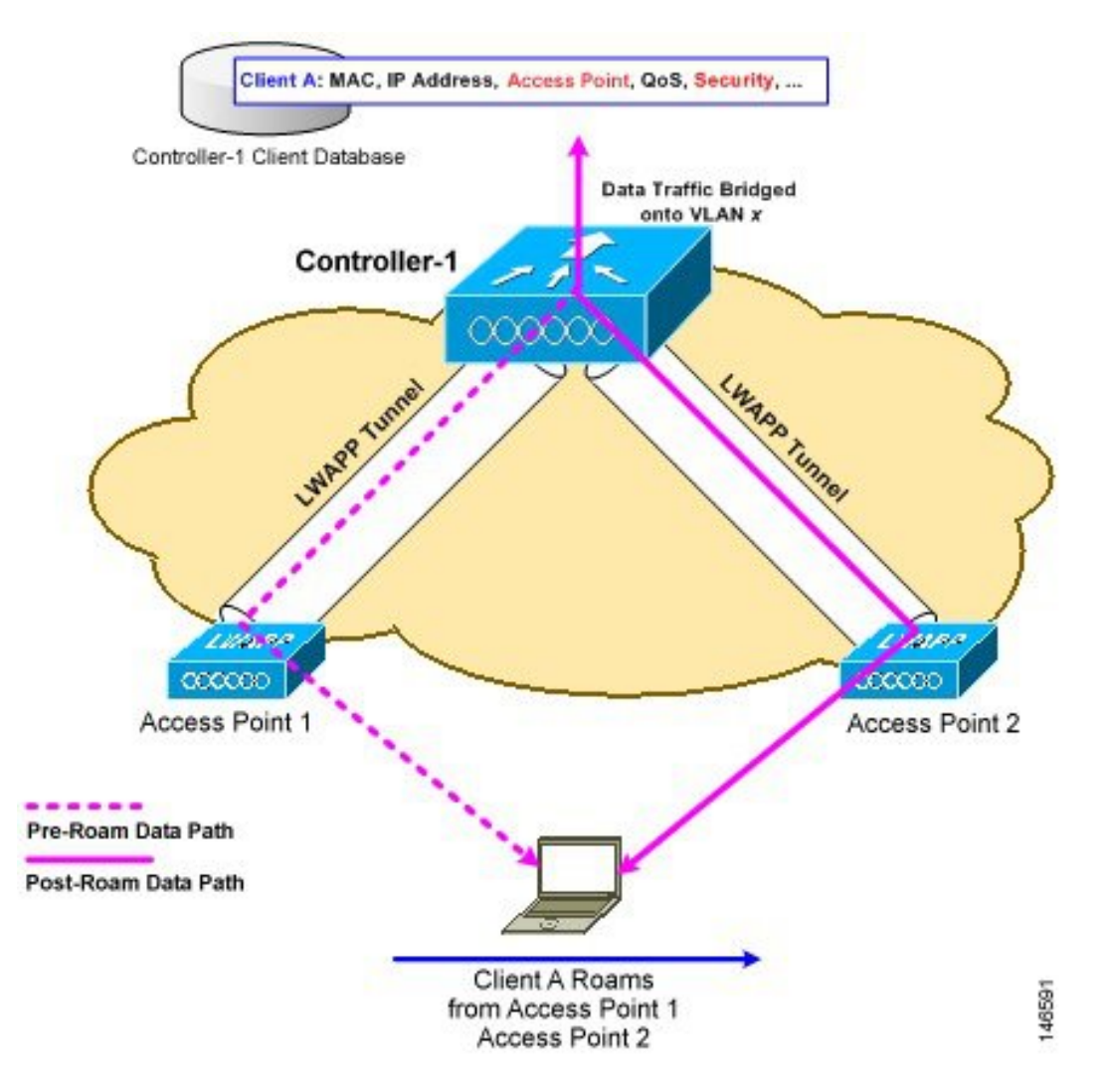

When the wireless client moves its association from one access point to another, the controller simply updates the client database with the newly associated access point. If necessary, new security context and associations are established as well.

The process becomes more complicated, however, when a client roams from an access point joined to one controller to an access point joined to a different controller. It also varies based on whether the controllers are operating on the same subnet.

This figure shows intercontroller roaming, which occurs when the wireless LAN interfaces of the controllers are on the same IP subnet.

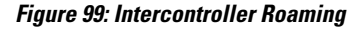

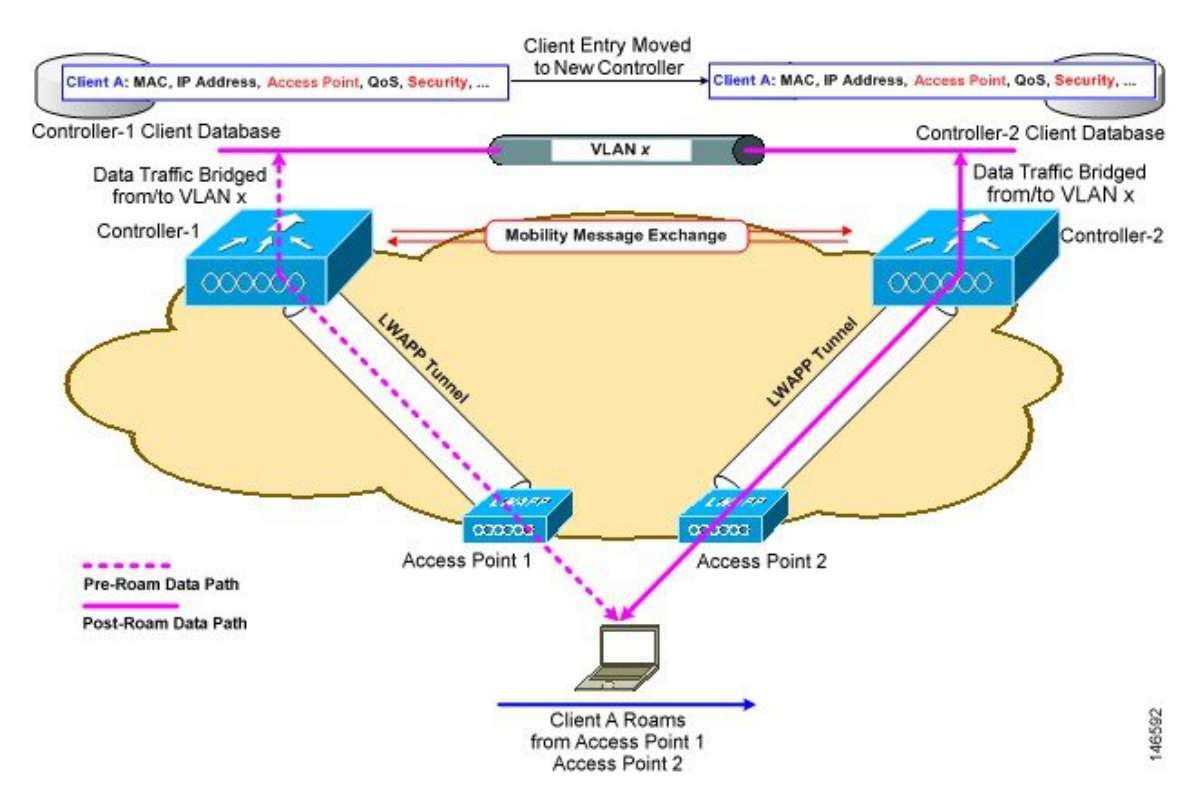

When the client associates to an access point joined to a new controller, the new controller exchanges mobility messages with the original controller, and the client database entry is moved to the new controller. New security context and associations are established if necessary, and the client database entry is updated for the new access point. This process remains transparent to the user.

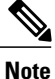

All clients configured with 802.1X/Wi-Fi Protected Access (WPA) security complete a full authentication in order to comply with the IEEE standard.

This figure shows intersubnet roaming, which occurs when the wireless LAN interfaces of the controllers are on different IP subnets.

#### Figure 100: Intersubnet Roaming

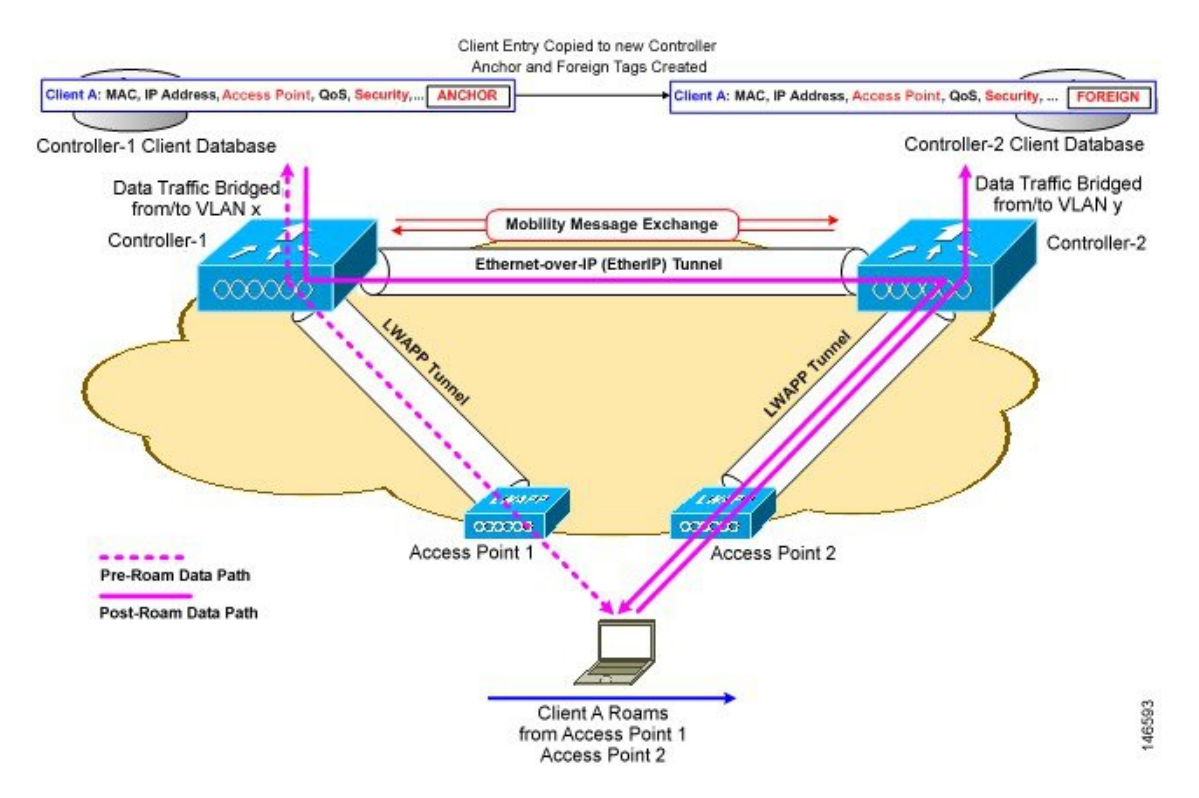

Inter-subnet roaming is similar to inter-controller roaming in that the controllers exchange mobility messages on the client roam. However, instead of moving the client database entry to the new controller, the original controller marks the client with an "Anchor" entry in its own client database. The database entry is copied to the new controller client database and marked with a "Foreign" entry in the new controller. The roam remains transparent to the wireless client, and the client maintains its original IP address.

In inter-subnet roaming, WLANs on both anchor and foreign controllers need to have the same network access privileges and no source-based routing or source-based firewalls in place. Otherwise, the clients may have network connectivity issues after the handoff.

In a static anchor setup using controllers and ACS, if AAA override is enabled to dynamically assign VLAN and QoS, the foreign controller updates the anchor controller with the right VLAN after a Layer 2 authentication (802.1x). For Layer 3 RADIUS authentication, the RADIUS requests for authentication are sent by the anchor controller.

Mobility is not supported for SSIDs with security type configured for Webauth on MAC filter failure.

If the management VLAN of one Cisco WLC is present as a dynamic VLAN on another Cisco WLC, the mobility feature is not supported.

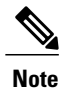

If a client roams in web authentication state, the client is considered as a new client on another controller instead of considering it as a mobile client.

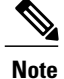

New Mobility with WebAuth and MAC filter is not supported. For a client, if L2 authentication fails and it falls back to L3 authentication and then tries to roam to a different Cisco WLC, the roaming will fail. The same behavior is applicable to FlexConnect central switching and local mode as well.

# **Information About Mobility Groups**

A mobility group is a set of controllers, identified by the same mobility group name, that defines the realm of seamless roaming for wireless clients. By creating a mobility group, you can enable multiple controllers in a network to dynamically share information and forward data traffic when inter-controller or inter-subnet roaming occurs. Controllers in the same mobility group can share the context and state of client devices as well as their list of access points so that they do not consider each other's access points as rogue devices. With this information, the network can support inter-controller wireless LAN roaming and controller redundancy.

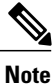

Controllers do not have to be of the same model to be a member of a mobility group. Mobility groups can be comprised of any combination of controller platforms.

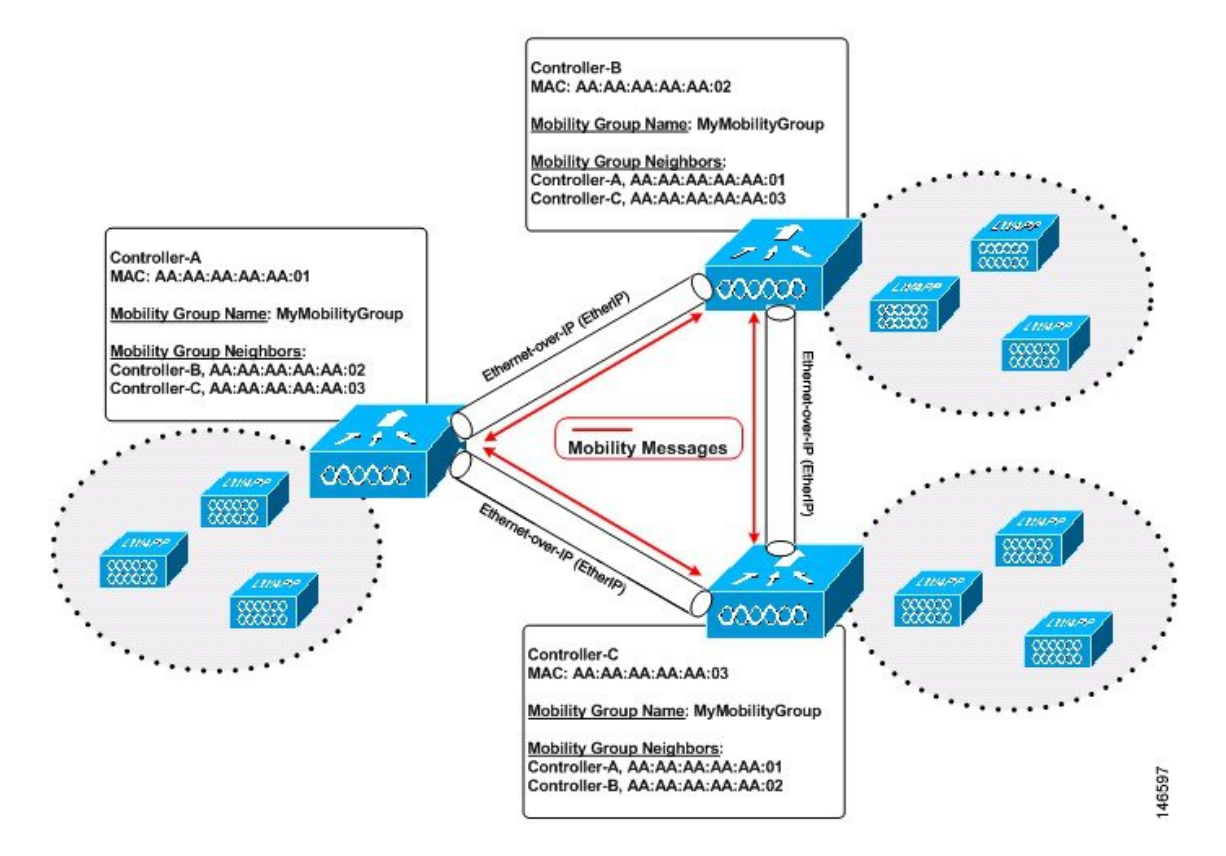

#### Figure 101: Example of a Single Mobility Group

As shown above, each controller is configured with a list of the other members of the mobility group. Whenever a new client joins a controller, the controller sends out a unicast message (or multicast message if mobility multicast is configured) to all of the controllers in the mobility group. The controller to which the client was previously connected passes on the status of the client.

For example, if a controller supports 6000 access points, a mobility group that consists of 24 such controllers supports up to 144,000 access points (24 \* 6000 = 144,000 access points).

Mobility groups enable you to limit roaming between different floors, buildings, or campuses in the same enterprise by assigning different mobility group names to different controllers within the same wireless network.

This figure shows the results of creating distinct mobility group names for two groups of controllers.

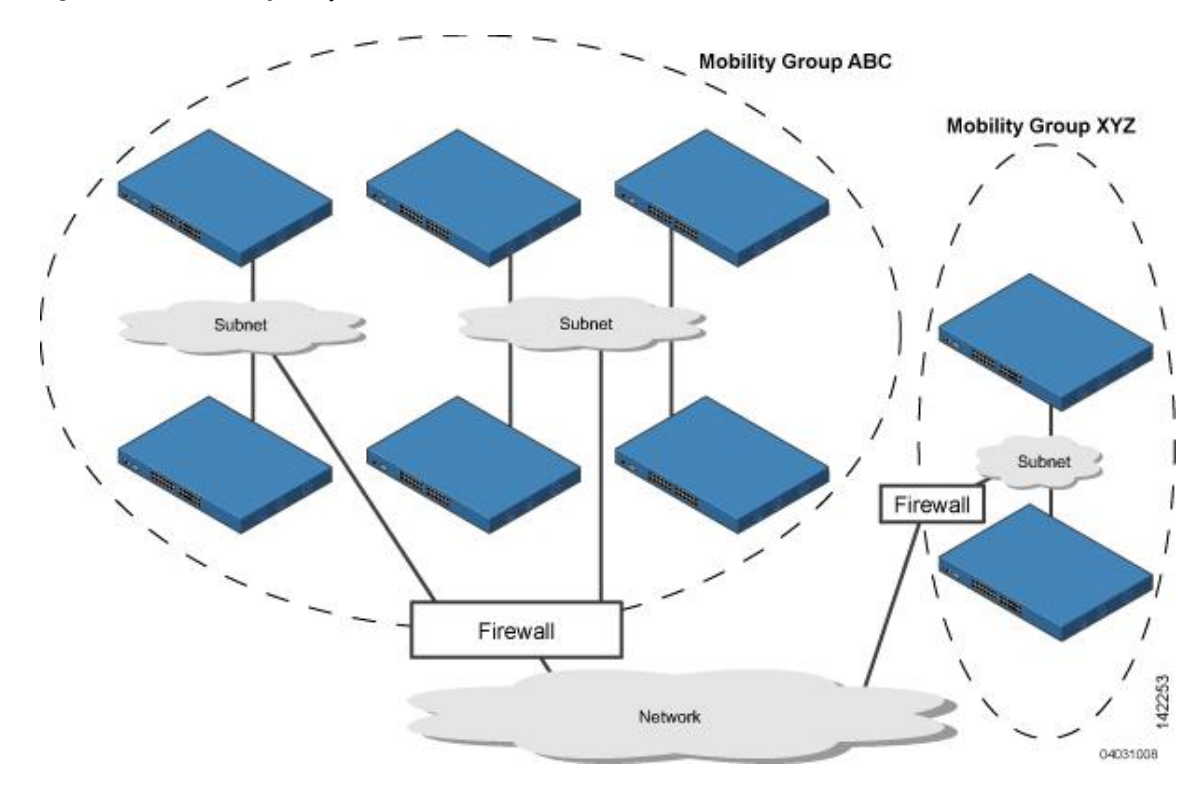

Figure 102: Two Mobility Groups

The controllers in the ABC mobility group share access point and client information with each other. The controllers in the ABC mobility group do not share the access point or client information with the XYZ controllers, which are in a different mobility group. Likewise, the controllers in the XYZ mobility group do not share access point or client information with the controllers in the ABC mobility group. This feature ensures mobility group isolation across the network.

Every controller maintains information about its peer controllers in a mobility list. Controllers can communicate across mobility groups and clients may roam between access points in different mobility groups if the controllers are included in each other's mobility lists. In the following example, controller 1 can communicate with either controller 2 or 3, but controller 2 and controller 3 can communicate only with controller 1 and not with each other. Similarly, clients can roam between controller 1 and controller 2 or between controller 1 and controller 3 but not between controller 2.

| Table 4 | 7: Example |
|---------|------------|
|---------|------------|

| Controller 1<br>Mobility group: A | Controller 2<br>Mobility group: A | Controller 3<br>Mobility group: C |
|-----------------------------------|-----------------------------------|-----------------------------------|
| Mobility list:                    | Mobility list:                    | Mobility list:                    |
| Controller 1 (group A)            | Controller 1 (group A)            | Controller 1 (group A)            |
| Controller 2 (group A)            | Controller 2 (group A)            | Controller 3 (group C)            |
| Controller 3 (group C)?           |                                   |                                   |

In a mobility list, the following combinations of mobility groups and members are allowed:

- 3 mobility groups with 24 members in each group
- 12 mobility groups with 6 members in each group
- 24 mobility groups with 3 members in each group
- 72 mobility groups with 1 member in each group

The controller supports seamless roaming across multiple mobility groups. During seamless roaming, the client maintains its IP address across all mobility groups; however, Cisco Centralized Key Management (CCKM) and proactive key caching (PKC) are supported only for inter-mobility-group roaming. When a client crosses a mobility group boundary during a roam, the client is fully authenticated, but the IP address is maintained, and mobility tunneling is initiated for Layer 3 roaming.

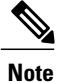

When a controller is added to a mobility group, some of the APs (which are running in local mode) do not get the complete controllers list updated, those APs are connected to controllers that are in the same mobility group. You can view the controller list in the APs using the command "show capwap client config" AP-NAME command. For example, if the mobility group is for 19 controllers and then you add two more controllers to the mobility group, the AP shows 19 controllers instead of 21 in its list. To address this issue, you can reboot the AP or move it to another controller that is part of the same mobility group to get the controller list updated. This issue is observed in AP1242 connected to different 5508 controllers running code 7.6.120.0.

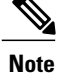

When client moves to a non anchored SSID from an anchored sSSID on foreign, there is a stale entry on foreign .This happens when multicast mobile announce does not reach from foreign to guest anchor due to whatsoever reason, due to this the service is not impacted and configuration goes unnoticed but silently leaks MSCB on GA .There is no debug or error message shown nor does the GA runs a timer per client to cleanup. A HandoffEnd needs to be sent from foreign to Anchor since there is no timer.

## **Messaging Among Mobility Groups**

The controller provides intersubnet mobility for clients by sending mobility messages to other member controllers.

- The controller sends a Mobile Announce message to members in the mobility list each time that a new client associates to it. The controller sends the message only to those members that are in the same group as the controller (the local group) and then includes all of the other members while sending retries.
- You can configure the controller to use multicast to send the Mobile Announce messages. This behavior allows the controller to send only one copy of the message to the network, which destines it to the multicast group that contains all the mobility members. To derive the maximum benefit from multicast messaging, we recommend that it be enabled on all group members.

## **Using Mobility Groups with NAT Devices**

Mobility message payloads carry IP address information about the source controller. This IP address is validated with the source IP address of the IP header. This behavior is a problem when a NAT device is introduced in the network because it changes the source IP address in the IP header. In the guest WLAN feature, any mobility packet, that is being routed through a NAT device is dropped because of the IP address mismatch.

The mobility group lookup uses the MAC address of the source controller. Because the source IP address is changed due to the mapping in the NAT device, the mobility group database is searched before a reply is sent to get the IP address of the requesting controller. This process is done using the MAC address of the requesting controller.

When configuring the mobility group in a network where NAT is enabled, enter the IP address that is sent to the controller from the NAT device rather than the controller's management interface IP address. Also, make sure that the following ports are open on the firewall if you are using a firewall such as PIX:

- UDP 16666 for tunnel control traffic
- IP protocol 97 for user data traffic
- UDP 161 and 162 for SNMP

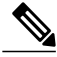

Note

Client mobility among controllers works only if auto-anchor mobility (also called guest tunneling) or symmetric mobility tunneling is enabled. Asymmetric tunneling is not supported when mobility controllers are behind the NAT device. See the Configuring Auto-Anchor Mobility and Using Symmetric Mobility Tunneling sections for details on these mobility options.

# **Mobility Groups**

## **Prerequisites for Configuring Mobility Groups**

Before you add controllers to a mobility group, you must verify that the following requirements have been met for all controllers that are to be included in the group:

• IP connectivity must exist between the management interfaces of all controllers.
Note

You can verify IP connectivity by pinging the controllers.

**Note** Mobility control packets can use any interface address as the source, based on routing table. It is recommended that all controllers in the mobility group should have the management interface in the same subnet. A topology where one controller's management interface and other controller's dynamic interface are on same subnet not recommended for seamless mobility.

• When controllers in the mobility list use different software versions, Layer 2 or Layer 3 clients have limited roaming support. Layer 2 or Layer 3 client roaming is supported only between controllers that use the same version or with controllers that run versions 7.X.X.

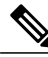

Note

If you inadvertently configure a controller with a failover controller that runs a different software release, the access point might take a long time to join the failover controller because the access point starts the discovery process in CAPWAP and then changes to LWAPP discovery.

• All controllers must be configured with the same virtual interface IP address.

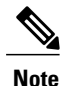

If necessary, you can change the virtual interface IP address by editing the virtual interface name on the Controller > Interfaces page.

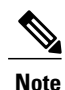

If all the controllers within a mobility group are not using the same virtual interface, inter-controller roaming may appear to work, but the handoff does not complete, and the client loses connectivity for a period of time.

• You must have gathered the MAC address and IP address of every controller that is to be included in the mobility group. This information is necessary because you will be configuring all controllers with the MAC address and IP address of all the other mobility group members.

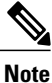

You can find the MAC and IP addresses of the other controllers to be included in the mobility group on the Controller > Mobility Groups page of each controller's GUI.

- When you configure mobility groups using a third-party firewall, for example, Cisco PIX, or Cisco ASA, you must open port 16666, and IP protocol 97.
- For intercontroller CAPWAP data and control traffic, you must open the ports 5247 and 5246.

This table lists the protocols and port numbers that must be used for management and operational purposes:

| Protocol/Service    | Port Number                                                |
|---------------------|------------------------------------------------------------|
| SSH/Telnet          | TCP Port 22 or 29                                          |
| TFTP                | UDP Port 69                                                |
| NTP/SNTP            | UDP Port 123                                               |
| SNMP                | UDP Port 161 for gets and sets and UDP port 162 for traps. |
| HTTPS/HTTP          | TCP port 443 for HTTPS and port 80 for HTTP                |
| Syslog              | TCP port 514                                               |
| Radius Auth/Account | UDP port 1812 and 1813                                     |

Table 48: Protocol/Service and Port Number

Note

To view information on mobility support across controllers with different software versions, see the http://www.cisco.com/c/en/us/td/docs/wireless/compatibility/matrix/compatibility-matrix.html.

Note

You cannot perform port address translation (PAT) on the firewall. You must configure one-to-one network address translation (NAT).

## **Configuring Mobility Groups (GUI)**

Step 1Choose Controller > Mobility Management > Mobility Groups to open the Static Mobility Group Members page.<br/>This page shows the mobility group name in the Default Mobility Group text box and lists the MAC address and IPv4/IPv6<br/>address of each controller that is currently a member of the mobility group. The first entry is the local controller, which<br/>cannot be deleted.

- **Note** If you want to delete any of the remote controllers from the mobility group, hover your cursor over the blue drop-down arrow for the desired controller and choose **Remove**.
- **Step 2** Perform one of the following to add controllers to a mobility group:
  - If you are adding only one controller or want to individually add multiple controllers, click New and go.

OR

- If you are adding multiple controllers and want to add them in bulk, click EditAll and go to.
- **Note** The EditAll option enables you to enter the MAC and IPv4/IPv6 addresses of all the current mobility group members and then copy and paste all the entries from one controller to the other controllers in the mobility group.

#### **Step 3** Click New to open the Mobility Group Member > New page.

- **Step 4** Add a controller to the mobility group as follows:
  - 1 In the Member IP Address text box, enter the management interface IPv4/IPv6 address of the controller to be added.
    - **Note** If you are configuring the mobility group in a network where network address translation (NAT) is enabled, enter the IPv4/IPv6 address that is sent to the controller from the NAT device rather than the controller's management interface IPv4/IPv6 address. Otherwise, mobility will fail among controllers in the mobility group.
  - 2 In the Member MAC Address text box, enter the MAC address of the controller to be added.
  - 3 In the Group Name text box, enter the name of the mobility group.

**Note** The mobility group name is case

sensitive.In the Hash text box, enter the hash key of the peer mobility controller, which should be a virtual controller in the same domain.

You must configure the hash only if the peer mobility controller is a virtual controller in the same domain.

Note Hash is not supported for IPv6

- members.5 Click Apply to commit your changes. The new controller is added to the list of mobility group members on the Static Mobility Group Members page.
- 6 Click Save Configuration to save your changes.
- 7 Repeat Step a through Step e to add all of the controllers in the mobility group.
- 8 Repeat this procedure on every controller to be included in the mobility group. All controllers in the mobility group must be configured with the MAC address and IPv4/IPv6 address of all other mobility group members.

The **Mobility Group Members > Edit All** page lists the MAC address, IPv4/IPv6 address, and mobility group name (optional) of all the controllers currently in the mobility group. The controllers are listed one per line with the local controller at the top of the list.

**Note** If desired, you can edit or delete any of the controllers in the

Step 5

Add more controllers to the mobility group as follows:

- 1 Click inside the edit box to start a new line.
- 2 Enter the MAC address, the management interface IPv4/IPv6 address, and the name of the mobility group for the controller to be added.
  - **Note** You should enter these values on one line and separate each value with one or two spaces.
  - **Note** The mobility group name is case
- sensitive.3 Repeat Step a and Step b for each additional controller that you want to add to the mobility group.
- 4 Highlight and copy the complete list of entries in the edit box.
- 5 Click **Apply** to commit your changes. The new controllers are added to the list of mobility group members on the Static Mobility Group Members page.
- 6 Click Save Configuration to save your changes.
- 7 Paste the list into the text box on the Mobility Group Members > Edit All page of all the other controllers in the mobility group and click **Apply** and **Save Configuration**.

| Step 6  | Choose <b>Mobility Management &gt; Multicast Messaging</b> to open the Mobility Multicast Messaging page.<br>The names of all the currently configured mobility groups appear in the middle of the page.                                                                                                    |
|---------|----------------------------------------------------------------------------------------------------|
| Step 7  | On the Mobility Multicast Messaging page, select the <b>Enable Multicast Messaging</b> check box to enable the controller to use multicast mode to send Mobile Announce messages to the mobility members. If you leave it unselected, the controller uses unicast mode to send the Mobile Announce messages. The default value is unselected.                                                                                                    |
| Step 8  | If you enabled multicast messaging in the previous step, enter the multicast group IPv4 address for the local mobility group in the Local Group Multicast IPv4 Address text box. This address is used for multicast mobility messaging.<br><b>Note</b> In order to use multicast messaging, you must configure the IPv4 address for the local mobility group.                                                                                                    |
| Step 9  | Note In release 8.0, IPv6 is not supported for mobility multicast.<br>Click Apply to commit your changes.                                                                                                    |
| Step 10 | If desired, you can also configure the multicast group IPv4 address for non-local groups within the mobility list. To do so, click the name of a non-local mobility group to open the Mobility Multicast Messaging > Edit page, and enter the multicast group IPv4 address for the non-local mobility group in the Multicast IP Address text box.<br><b>Note</b> If you do not configure the multicast IPv4 address for non-local groups, the controller uses unicast mode to send mobility messages to those members. |
| Step 11 | Click Apply to commit your changes.                                                                                                    |
| Step 12 | Click Save Configuration to save your changes.                                                                                                    |

## **Configuring Mobility Groups (CLI)**

| Step 1 | Check the current mobility settings by entering this command: show mobility summary                                                                                                    |                                                                                                    |  |
|--------|----------------------------------------------------------------------------------------------------|----------------------------------------------------------------------------------------------------|--|
| Step 2 | Create a mobility group by entering this command: <b>config mobility group domain</b> <i>domain_name</i>                                                                                       |                                                                                                    |  |
|        | Note                                                                                                    | Enter up to 31 case-sensitive ASCII characters for the group name. Spaces are not allowed in mobility group names.                                                                                                    |  |
| Step 3 | Add a g<br>config                                                                                                    | group member by entering this command:<br>mobility group member add mac_address ip_address                                                                                                    |  |
|        | Note<br>Note                                                                                                    | If you are configuring the mobility group in a network where network address translation (NAT) is enabled, enter the IP address that is sent to the controller from the NAT device rather than the controller's management interface IP address. Otherwise, mobility will fail among controllers in the mobility group. Enter the <b>config mobility group member delete</b> <i>mac address</i> command if you want to delete a group member. |  |
| Step 4 | To configure the hash key of a peer mobility controller, which is a virtual controller in the same domain, enter this command:<br>config mobility group member hash <i>peer-ip-address key</i> |                                                                                                    |  |
| Step 5 | Enable or disable multicast mobility mode by entering this command:<br>config mobility multicast-mode {enable   disable} local_group_multicast_address                                         |                                                                                                    |  |
|        | where <i>local_group_multicast_address</i> is the multicast group IPv4 address for the local mobility group. This address is used for multicast mobility messaging.                            |                                                                                                    |  |

|         | Note                                | In order to use multicast messaging, you must configure the IPv4 address for the local mobility group.                                                                                                    |
|---------|-------------------------------------|----------------------------------------------------------------------------------------------------|
|         | Note                                | In release 8.0, IPv6 is not supported for mobility                                                                                                    |
|         | If you<br>local g<br>messag         | multicast.<br>enable multicast mobility mode, the controller uses multicast mode to send Mobile Announce messages to the<br>roup. If you disable multicast mobility mode, the controller uses unicast mode to send the Mobile Announce<br>ges to the local group. The default value is disabled. |
| Step 6  | (Option<br>so, ent<br><b>config</b> | nal) You can also configure the multicast group IPv4 address for non-local groups within the mobility list. To do er this command: <b>mobility group multicast-address</b> group_name IP_address                                                                                                 |
|         | If you<br>messag                    | do not configure the multicast IPv4 address for non-local groups, the controller uses unicast mode to send mobility ges to those members.                                                                                                    |
| Step 7  | Verify<br>show 1                    | the mobility configuration by entering this command:<br>nobility summary                                                                                                    |
| Step 8  | To see<br>show i                    | the hash key of mobility group members in the same domain, enter this command: <b>nobility group member hash</b>                                                                                                    |
| Step 9  | Save y<br>save co                   | our changes by entering this command:<br>onfig                                                                                                    |
| Step 10 | Repeat<br>be con                    | this procedure on every controller to be included in the mobility group. All controllers in the mobility group must figured with the MAC address and IP address of all other mobility group members.                                                                                             |
| Step 11 | Enable<br>debug                     | or disable debugging of multicast usage for mobility messages by entering this command:<br>mobility multicast {enable   disable}                                                                                                    |

# **Viewing Mobility Group Statistics**

1..

You can view three types of mobility group statistics from the controller GUI:

- · Global statistics—Affect all mobility transactions
- · Mobility initiator statistics-Generated by the controller initiating a mobility event
- · Mobility responder statistics-Generated by the controller responding to a mobility event

You can view mobility group statistics using the controller GUI or CLI.

## **Viewing Mobility Group Statistics (GUI)**

Step 1

Choose Monitor > Statistics > Mobility Statistics to open the Mobility Statistics page. This page contains the following fields

Group Mobility Statistics

- Rx Errors—Generic protocol packet receive errors, such as packet too short or format incorrect.
- ° Tx Errors-Generic protocol packet transmit errors, such as packet transmission fail.
- Responses Retransmitted—Mobility protocol that uses UDP and resends requests several times if it does not receive a response. Because of network or processing delays, the responder may receive one or more retry requests after it initially responds to a request. This text box shows a count of the response resends.
- Handoff Requests Received—Total number of handoff requests received, ignored, or responded to.
- Handoff End Requests Received—Total number of handoff end requests received. These requests are sent by the anchor or foreign controller to notify the other about the close of a client session.
- State Transitions Disallowed—Policy enforcement module (PEM) that has denied a client state transition, usually resulting in the handoff being aborted.
- Resource Unavailable—Necessary resource, such as a buffer, was unavailable, resulting in the handoff being aborted.
- Mobility Initiator Statistics
  - Handoff Requests Sent—Number of clients that have associated to the controller and have been announced to the mobility group.
  - Handoff Replies Received—Number of handoff replies that have been received in response to the requests sent.
  - Handoff as Local Received—Number of handoffs in which the entire client session has been transferred.
  - Handoff as Foreign Received—Number of handoffs in which the client session was anchored elsewhere.
  - ° Handoff Denys Received-Number of handoffs that were denied.
  - Anchor Request Sent—Number of anchor requests that were sent for a three-party (foreign-to-foreign) handoff. The handoff was received from another foreign controller, and the new controller is requesting the anchor to move the client.
  - Anchor Deny Received—Number of anchor requests that were denied by the current anchor.
  - Anchor Grant Received—Number of anchor requests that were approved by the current anchor.
  - Anchor Transfer Received—Number of anchor requests that closed the session on the current anchor and transferred the anchor back to the requestor.
- · Mobility Responder Statistics
  - Handoff Requests Ignored—Number of handoff requests or client announcements that were ignored because the controller had no knowledge of that client.
  - Ping Pong Handoff Requests Dropped—Number of handoff requests that were denied because the handoff period was too short (3 seconds).
  - Handoff Requests Dropped—Number of handoff requests that were dropped due to either an incomplete knowledge of the client or a problem with the packet.
  - ° Handoff Requests Denied-Number of handoff requests that were denied.
  - Client Handoff as Local—Number of handoff responses sent while the client is in the local role.

- ° Client Handoff as Foreign-Number of handoff responses sent while the client is in the foreign role.
- ° Anchor Requests Received-Number of anchor requests received.
- ° Anchor Requests Denied-Number of anchor requests denied.
- Anchor Requests Granted—Number of anchor requests granted.

 Anchor Transferred—Number of anchors transferred because the client has moved from a foreign controller to a controller on the same subnet as the current anchor.

**Step 2** If you want to clear the current mobility statistics, click **Clear Stats**.

### Viewing Mobility Group Statistics (CLI)

- See mobility group statistics by entering the show mobility statistics command.
- To clear the current mobility statistics, enter the clear stats mobility command.

## **Configuring Auto-Anchor Mobility**

### Information About Auto-Anchor Mobility

You can use auto-anchor mobility (also called guest tunneling) to improve load balancing and security for roaming clients on your wireless LANs. Under normal roaming conditions, client devices join a wireless LAN and are anchored to the first controller that they contact. If a client roams to a different subnet, the controller to which the client roamed sets up a foreign session for the client with the anchor controller. However, when you use the auto-anchor mobility feature, you can specify a controller or set of controllers as the anchor points for clients on a wireless LAN.

In auto-anchor mobility mode, a subset of a mobility group is specified as the anchor controllers for a WLAN. You can use this feature to restrict a WLAN to a single subnet, regardless of a client's entry point into the network. Clients can then access a guest WLAN throughout an enterprise but still be restricted to a specific subnet. Auto-anchor mobility can also provide geographic load balancing because the WLANs can represent a particular section of a building (such as a lobby, a restaurant, and so on), effectively creating a set of home controllers for a WLAN. Instead of being anchored to the first controller that they happen to contact, mobile clients can be anchored to controllers that control access points in a particular vicinity.

When a client first associates to a controller of a mobility group that has been preconfigured as a mobility anchor for a WLAN, the client associates to the controller locally, and a local session is created for the client. Clients can be anchored only to preconfigured anchor controllers of the WLAN. For a given WLAN, you should configure the same set of anchor controllers on all controllers in the mobility group.

When a client first associates to a controller of a mobility group that has not been configured as a mobility anchor for a WLAN, the client associates to the controller locally, a local session is created for the client, and the client is announced to the other controllers in the mobility list. If the announcement is not answered, the controller contacts one of the anchor controllers configured for the WLAN and creates a foreign session for the client on the local switch. Packets from the client are encapsulated through a mobility tunnel using EtherIP and sent to the anchor controller, where they are decapsulated and delivered to the wired network. Packets to the client are received by the anchor controller and forwarded to the foreign controller through a mobility tunnel using EtherIP. The foreign controller decapsulates the packets and forwards them to the client.

If multiple controllers are added as mobility anchors for a particular WLAN on a foreign controller, the foreign controller internally sorts the controller by their IP address. The controller with the lowest IP address is the first anchor. For example, a typical ordered list would be 172.16.7.25, 172.16.7.28, 192.168.5.15. If the first client associates to the foreign controller's anchored WLAN, the client database entry is sent to the first anchor controller in the list, the second client is sent to the second controller in the list, and so on, until the end of the anchor list is reached. The process is repeated starting with the first anchor controller. If any of the anchor controller is detected to be down, all the clients anchored to the controller are deauthenticated, and the clients then go through the authentication/anchoring process again in a round-robin manner with the remaining controller in the anchor list. This functionality is also extended to regular mobility clients through mobility failover. This feature enables mobility group members to detect failed members and reroute clients.

### **Restrictions on Auto-Anchor Mobility**

- Mobility list members can send ping requests to one another to check the data and control paths among them to find failed members and reroute clients. You can configure the number and interval of ping requests that are sent to each anchor controller. This functionality provides guest N+1 redundancy for guest tunneling and mobility failover for regular mobility.
- You must add controllers to the mobility group member list before you can designate them as mobility anchors for a WLAN.
- You can configure multiple controllers as mobility anchors for a WLAN.
- Auto-anchor mobility supports web authentication but does not support other Layer 3 security types.
- You must configure the WLANs on both the foreign controller and the anchor controller with mobility anchors. On the anchor controller, configure the anchor controller itself as a mobility anchor. On the foreign controller, configure the anchor as a mobility anchor.
- It is not possible for clients, WGB, and wired clients to directly connect to a DMZ guest anchor and move to a foreign controller.
- Auto-anchor mobility is not supported for use with DHCP option 82.
- When using the guest N+1 redundancy and mobility failover features with a firewall, make sure that the following ports are open:
  - ° UDP 16666 for tunnel control traffic
  - IP Protocol 97 for user data traffic
  - ° UDP 161 and 162 for SNMP
- In case of roaming between anchor controller and foreign mobility, the client addresses learned at the anchor controller is shown at the foreign controller. You must check the foreign controller to view the RA throttle statistics.
- For Layer 3 RADIUS authentication, the RADIUS requests for authentication are sent by the anchor controller.
- The mobility anchor is not supported on virtual wireless LAN controllers.

• In a guest anchor Cisco WLC deployment, ensure that the foreign Cisco WLC does not have a WLAN mapped to a VLAN that is associated with the guest anchor Cisco WLC.

## **Configuring Auto-Anchor Mobility (GUI)**

**Step 1** Configure the controller to detect failed anchor controllers within a mobility group as follows:

- a) Choose **Controller** > **Mobility Management** > **Mobility Anchor Config** to open the Mobility Anchor Config page.
- b) In the Keep Alive Count text box, enter the number of times a ping request is sent to an anchor controller before the anchor is considered to be unreachable. The valid range is 3 to 20, and the default value is 3.
- c) In the Keep Alive Interval text box, enter the amount of time (in seconds) between each ping request that is sent to an anchor controller. The valid range is 1 to 30 seconds, and the default value is 10 seconds.
- d) In the DSCP Value text box, enter the DSCP value. The default is 0.
  - **Note** While configuring the Mobility DSCP value, the mobility control socket (i.e control messages exchanged between mobility peers only and not the data) is also updated. The configured value must reflect in the IPV4 header TOS field. This is a global configuration on the controller that is used to communicate among configured mobility peers only.
- e) Click Apply to commit your changes.
- **Step 2** Choose WLANs to open the WLANs page.
- **Step 3** Click the blue drop-down arrow for the desired WLAN or wired guest LAN and choose **Mobility Anchors**. The Mobility Anchors page appears.

This page lists the controllers that have already been configured as mobility anchors and shows the current state of their data and control paths. Controllers within a mobility group communicate among themselves over a well-known UDP port and exchange data traffic through an Ethernet-over-IP (EoIP) tunnel. They send mpings, which test mobility control packet reachability over the management interface over mobility UDP port 16666 and they send epings, which test the mobility data traffic over the management interface over EoIP port 97. The Control Path text box shows whether mpings have passed (up) or failed (down), and the Data Path text box shows whether epings have passed (up) or failed (down). If the Data or Control Path text box shows "down," the mobility anchor cannot be reached and is considered failed.

- **Step 4** Select the IPv4/IPv6 address of the controller to be designated a mobility anchor in the Switch IP Address (Anchor) drop-down list.
- Step 5 Click Mobility Anchor Create. The selected controller becomes an anchor for this WLAN or wired guest LAN.
   Note To delete a mobility anchor for a WLAN or wired guest LAN, hover your cursor over the blue drop-down arrow for the anchor and choose Remove.
- Step 6 Click Save Configuration.
- **Step 7** Repeat *Step 4* and *Step 6* to set any other controllers as mobility anchors for this WLAN or wired guest LAN.
- **Step 8** Configure the same set of mobility anchors on every controller in the mobility group.

## **Configuring Auto-Anchor Mobility (CLI)**

• The controller is programmed to always detect failed mobility list members. To change the parameters for the ping exchange between mobility members, enter these commands:

823

- **config mobility group keepalive count** —Specifies the number of times a ping request is sent to a mobility list member before the member is considered to be unreachable. The valid range is 3 to 20, and the default value is 3.
- **config mobility group keepalive interval** *seconds*—Specifies the amount of time (in seconds) between each ping request sent to a mobility list member. The valid range is 1 to 30 seconds, and the default value is 10 seconds.
- Disable the WLAN or wired guest LAN for which you are configuring mobility anchors by entering this command:

**config {wlan | guest-lan} disable** {*wlan\_id | guest\_lan\_id*}

- Create a new mobility anchor for the WLAN or wired guest LAN by entering one of these commands:
  - config mobility group anchor add {wlan | guest-lan} {wlan\_id | guest\_lan\_id} anchor\_controller\_ip\_address
  - ° config {wlan | guest-lan} mobility anchor add {wlan\_id | guest\_lan\_id} anchor controller ip address

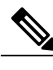

**Note** The *wlan\_id* or *guest\_lan\_id* must exist and be disabled, and the *anchor\_controller\_ip\_address* must be a member of the default mobility group.

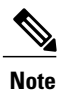

Auto-anchor mobility is enabled for the WLAN or wired guest LAN when you configure the first mobility anchor.

• Delete a mobility anchor for the WLAN or wired guest LAN by entering one of these commands:

• config mobility group anchor delete {wlan | guest-lan} {wlan\_id | guest\_lan\_id} anchor\_controller\_ip\_address

oconfig {wlan | guest-lan} mobility anchor delete {wlan\_id | guest\_lan\_id}
anchor\_controller\_ip\_address

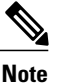

The wlan id or guest lan id must exist and be disabled.

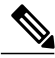

**Note** Deleting the last anchor disables the auto-anchor mobility feature and resumes normal mobility for new associations.

• Save your settings by entering this command:

#### save config

• See a list and status of controllers configured as mobility anchors for a specific WLAN or wired guest LAN by entering this command:

show mobility anchor {wlan | guest-lan} {wlan\_id | guest\_lan\_id}

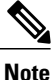

The *wlan\_id* and *guest\_lan\_id* parameters are optional and constrain the list to the anchors in a particular WLAN or guest LAN. To see all of the mobility anchors on your system, enter the **show mobility anchor** command.

The Status text box shows one of these values:

UP—The controller is reachable and able to pass data.

CNTRL\_PATH\_DOWN—The mpings failed. The controller cannot be reached through the control path and is considered failed.

DATA\_PATH\_DOWN—The epings failed. The controller cannot be reached and is considered failed.

CNTRL\_DATA\_PATH\_DOWN—Both the mpings and epings failed. The controller cannot be reached and is considered failed.

• See the status of all mobility group members by entering this command:

#### show mobility summary

- Troubleshoot mobility issues by entering these commands:
  - debug mobility handoff {enable | disable}—Debugs mobility handoff issues.
  - debug mobility keep-alive {enable | disable} all—Dumps the keepalive packets for all mobility anchors.
  - **debug mobility keep-alive** {**enable** | **disable**} *IP\_address*—Dumps the keepalive packets for a specific mobility anchor.

## Validating WLAN Mobility Security Values

### Information About WLAN Mobility Security Values

For any anchoring or mobility event, the WLAN security policy values on each controller must match. These values can be validated in the controller debugs. This table lists the WLAN mobility security values and their corresponding security policy.

| Security Hexadecimal Value | Security Policy |
|----------------------------|-----------------|
| 0x0000000                  | Security_None   |
| 0x00000001                 | Security_WEP    |
| 0x0000002                  | Security_802_1X |

#### Table 49: WLAN Mobility Security Values

| Security Hexadecimal Value | Security Policy                                                                                    |
|----------------------------|----------------------------------------------------------------------------------------------------|
| 0x0000004                  | Security_IPSec*                                                                                    |
| 0x0000008                  | Security_IPSec_Passthrough*                                                                        |
| 0x0000010                  | Security_Web                                                                                       |
| 0x0000020                  | Security_PPTP*                                                                                     |
| 0x00000040                 | Security_DHCP_Required                                                                             |
| 0x0000080                  | Security_WPA_NotUsed                                                                               |
| 0x00000100                 | Security_Cranite_Passthrough*                                                                      |
| 0x00000200                 | Security_Fortress_Passthrough*                                                                     |
| 0x00000400                 | Security_L2TP_IPSec*                                                                               |
| 0x00000800                 | Security_802_11i_NotUsed                                                                           |
|                            | <b>Note</b> Controllers running software release 6.0 or later do not support this security policy. |
| 0x00001000                 | Security_Web_Passthrough                                                                           |

## **Using Symmetric Mobility Tunneling**

## Information About Symmetric Mobility Tunneling

When symmetric mobility tunneling is enabled, all client traffic is sent to the anchor controller and can then successfully pass the RPF check.

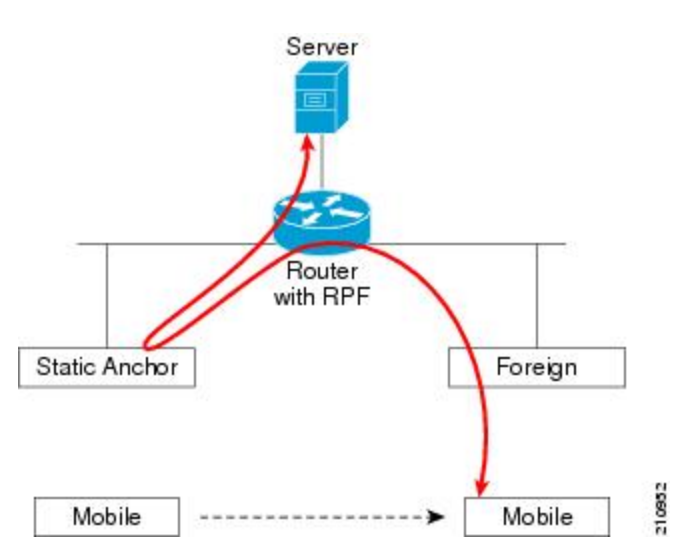

Figure 103: Symmetric Mobility Tunneling or Bi-Directional Tunneling

Symmetric mobility tunneling is also useful in the following situations:

- If a firewall installation in the client packet path drops packets because the source IP address does not match the subnet on which the packets are received.
- If the access-point group VLAN on the anchor controller is different than the WLAN interface VLAN on the foreign controller. In this case, client traffic could be sent on an incorrect VLAN during mobility events.

## **Guidelines and Limitations**

• Symmetric mobility tunneling is enabled by default.

## **Verifying Symmetric Mobility Tunneling**

## Verifying Symmetric Mobility Tunneling (GUI)

| Step 1 | Choose <b>Controller</b> > <b>Mobility Management</b> > <b>Mobility Anchor Config</b> to open the Mobility Anchor Config page. |
|--------|----------------------------------------------------------------------------------------------------|
| Step 2 | The Symmetric Mobility Tunneling Mode text box shows Enabled.                                                                  |

## Verifying if Symmetric Mobility Tunneling is Enabled (CLI)

Verify that symmetric mobility tunneling is enabled by entering this command: **show mobility summary** 

## **Running Mobility Ping Tests**

## **Information About Mobility Ping Tests**

Controllers in a mobility list communicate with each other by controlling information over a well-known UDP port and exchanging data traffic through an Ethernet-over-IP (EoIP) tunnel. Because UDP and EoIP are not reliable transport mechanisms, there is no guarantee that a mobility control packet or data packet will be delivered to a mobility peer. Mobility packets may be lost in transit due to a firewall filtering the UDP port or EoIP packets or due to routing issues.

## **Guidelines and Limitations**

Controller software release 4.0 or later releases enable you to test the mobility communication environment by performing mobility ping tests. These tests may be used to validate connectivity between members of a mobility group (including guest controllers). Two ping tests are available:

- Mobility ping over UDP—This test runs over mobility UDP port 16666. It tests whether the mobility control packet can be reached over the management interface.
- Mobility ping over EoIP—This test runs over EoIP. It tests the mobility data traffic over the management interface.

Only one mobility ping test per controller can be run at a given time.

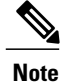

These ping tests are not Internet Control Message Protocol (ICMP) based. The term "ping" is used to indicate an echo request and an echo reply message.

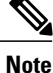

Any ICMP packet greater than 1280 bytes will always be responded with a packet that is truncated to 1280 bytes. For example, a ping with a packet that is greater than 1280 bytes from a host to the management interface is always responded with a packet that is truncated to 1280 bytes.

### **Running Mobility Ping Tests (CLI)**

• To test the mobility UDP control packet communication between two controllers, enter this command: **mping** *mobility peer IP address* 

The *mobility\_peer\_IP\_address* parameter must be the IP address of a controller that belongs to the mobility list.

• To test the mobility EoIP data packet communication between two controllers, enter this command:

eping mobility\_peer\_IP\_address

The *mobility\_peer\_IP\_address* parameter must be the IP address of a controller that belongs to the mobility list.

• To troubleshoot your controller for mobility ping, enter these commands:

config logging buffered debugging

#### show logging

To troubleshoot your controller for mobility ping over UDP, enter this command to display the mobility control packet:

#### debug mobility handoff enable

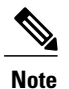

We recommend using an ethereal trace capture when troubleshooting.

## Configuring Dynamic Anchoring for Clients with Static IP Addresses

### Information About Dynamic Anchoring for Clients with Static IP

At times you may want to configure static IP addresses for wireless clients. When these wireless clients move about in a network, they could try associating with other controllers. If the clients try to associate with a

controller that does not support the same subnet as the static IP, the clients fail to connect to the network. You can now enable dynamic tunneling of clients with static IP addresses.

Dynamic anchoring of static IP clients with static IP addresses can be associated with other controllers where the client's subnet is supported by tunneling the traffic to another controller in the same mobility group. This feature enables you to configure your WLAN so that the network is serviced even though the clients use static IP addresses.

#### How Dynamic Anchoring of Static IP Clients Works

The following sequence of steps occur when a client with a static IP address tries to associate with a controller:

- 1 When a client associates with a controller, for example, WLC-1, it performs a mobility announcement. If a controller in the mobility group responds (for example WLC-2), the client traffic is tunneled to the controller WLC-2. As a result, the controller WLC 1 becomes the foreign controller and WLC-2 becomes the anchor controller.
- 2 If none of the controllers responds, the client is treated as a local client and authentication is performed. The IP address for the client is updated either through an orphan packet handling or an ARP request processing. If the IP subnet of the client is not supported in the controller (WLC-1), WLC-1 sends another static IP mobile announce and if a controller (for example WLC-3) that supports the client's subnet responds to that announcement, the client traffic is tunneled to that controller, that is WLC-3. As a result, the controller WLC 1 becomes the export foreign controller and WLC-3 becomes the export anchor controller.
- 3 Once the acknowledgment is received, the client traffic is tunneled between the anchor and the controller (WLC-1).

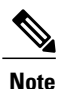

If you configure WLAN with an interface group and any of the interfaces in the interface group supports the static IP client subnet, the client is assigned to that interface. This situation occurs in local or remote (static IP Anchor) controller.

When AAA override is used along with the interface group that is mapped to WLAN, the source interface that is used for DHCP transactions is the Management interface.

If the interface group that you add to a WLAN has RADIUS Server Overwrite interface enabled and a client requests for authentication, the controller selects the first IP address from the interface group as the RADIUS server.

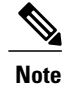

A security level 2 authentication is performed only in the local (static IP foreign) controller, which is also known as the exported foreign controller.

### **Restrictions on Dynamic Anchoring for Clients With Static IP Addresses**

- Do not configure overridden interfaces when you perform AAA for static IP tunneling, this is because traffic can get blocked for the client if the overridden interface does not support the client's subnet. This can be possible in extreme cases where the overriding interface group supports the client's subnet.
- The local controller must be configured with the correct AAA server where this client entry is present.

The following restrictions apply when configuring static IP tunneling with other features on the same WLAN:

- Auto anchoring mobility (guest tunneling) cannot be configured for the same WLAN.
- FlexConnect local authentication cannot be configured for the same WLAN.
- The DHCP required option cannot be configured for the same WLAN.
- You cannot configure dynamic anchoring of static IP clients with FlexConnect local switching.
- We recommend that you configure the same NTP/SNTP servers on the Cisco WLCs. If the NTP/SNTP servers are different, ensure that the system time on all Cisco WLCs is the same when NTP/SNTP is enabled. If the system time is not in sync, seamless mobility might fail in some scenarios. Also, a Cisco WLC that has the lagging time with NTP/SNTP enabled drops the mobile announce messages.

## **Configuring Dynamic Anchoring of Static IP Clients (GUI)**

**Step 1** Choose WLANs to open the WLANs page.

- **Step 2** Click the ID number of the WLAN on which you want to enable dynamic anchoring of IP clients. The WLANs > Edit page is displayed.
- **Step 3** Choose the **Advanced** tab to open the WLANs > Edit (Advanced) page.
- **Step 4** Enable dynamic anchoring of static IP clients by selecting the **Static IP Tunneling** check box.
- **Step 5** Click **Apply** to commit your changes.

## **Configuring Dynamic Anchoring of Static IP Clients (CLI)**

**config wlan static-ip tunneling {enable | disable}** *wlan\_id*— Enables or disables the dynamic anchoring of static IP clients on a given WLAN.

To monitor and troubleshoot your controller for clients with static IP, use the following commands:

• show wlan wlan id-Enables you to see the status of the static IP clients feature.

Static IP client tunneling..... Enabled

- debug client client-mac
- debug dot11 mobile enable
- debug mobility handoff enable

## **Configuring Foreign Mappings**

### Information About Foreign Mappings

Auto-Anchor mobility, also known as Foreign Mapping, allows you to configure users that are on different foreign controllers from different physical location to obtain IP addresses from a subnet or group of subnets based on their physical location.

## **Configuring Foreign Controller MAC Mapping (GUI)**

Step 1Choose the WLANs tab.<br/>The WLANs page appears listing the available WLANs.

- Step 2 Click the Blue drop down arrow for the desired WLAN and choose Foreign-Maps.The foreign mappings page appears. This page also lists the MAC addresses of the foreign controllers that are in the mobility group and interfaces/interface groups.
- **Step 3** Choose the desired foreign controller MAC and the interface or interface group to which it must be mapped and click on Add Mapping.

## **Configuring Foreign Controller MAC Mapping (CLI)**

 To add foreign controller mapping, enter this command: config wlan mobility foreign-map add wlan-id foreign ctlr mac interface/interface grp name

## **Configuring Proxy Mobile IPv6**

### Information About Proxy Mobile IPv6

Proxy Mobile IPv6 (PMIPv6) is a network-based mobility management protocol that supports a mobile node by acting as the proxy for the mobile node in an IP mobility-related signaling scenario. The mobility entities in the network track the movements of the mobile node, initiate mobility signaling, and set up the required routing state.

The main functional entities are the Local Mobility Anchor (LMA) and Mobile Access Gateway (MAG). The LMA maintains the reachability state of the mobile node and is the topological anchor point for the IP address of the mobile node. The MAG performs mobility management on behalf of a mobile node. The MAG resides on the access link where the mobile node is anchored. The Cisco Wireless LAN Controller (WLC) implements the MAG functionality.

In the Cisco 5500 Series WLC, Cisco Wireless Services Module 2 (WiSM2), and Cisco 8500 Series WLCs, PMIPv6 MAG support for integration with LMA such as Cisco ASR 5000 Series in cellular data networks.

For PMIPv6 clients, Cisco WLC supports both central web authentication and local web authentication.

PMIPv6 is supported for clients with 802.1X authentication. After the 802.1X authentication is complete, a Cisco AP starts PMIPv6 signaling for the corresponding client.

#### **Dynamic AAA Attributes**

The dynamic AAA attributes that are supported are listed below:

| Туре            | Attribute                     | Value                                              | Description                              | Cisco WLC Behavior                                                                                                    |
|-----------------|-------------------------------|----------------------------------------------------|------------------------------------------|----------------------------------------------------------------------------------------------------|
| 89              | Chargeable-User-Identity      | String                                             | Chargeable User<br>Identity RFC-4372     | If present, the attribute is copied into<br>the MSCB and used in accounting<br>reports; no other usage.                                                                                                    |
| 26/104<br>15/13 | 3GPP-Charging-Characteristics | String                                             | Rules for producing charging information | If present, the attribute is copied to<br>the MSCB and passed to the L2 attach<br>triggers to the MAG. The attribute is<br>used to send to the local mobility<br>anchor (LMA) as an option in the<br>proxy binding update (PBU). |
| 26/9/1          | Cisco-Service-Selection       | String                                             | Service Identifier<br>(APN)              | If present, the attribute overrides the locally configured APN.                                                                                                    |
| 26/9/1          | Cisco-Mobile-Node-Identifier  | String                                             | Mobile Node<br>Identifier                | If present, the attribute is used for the network access identifier (NAI).                                                                                                    |
| 26/9/1          | Cisco-MSISDN                  | String                                             | Mobile Subscriber<br>ISDN Number         | If present, the attribute is used to pass<br>to MAG code with a new parameter<br>in the L2 attach trigger.                                                                                                    |
| 26/9/1          | Cisco-MPC-Protocol-Interface  | ENUM:<br>"none"<br>"PMIPv6"<br>"GTPv1"<br>"PMIPv4" | Mobile Node<br>Service Type              | Only IPv4 and simple IP clients are supported.                                                                                                    |
| 26/9/1          | Cisco-URL-REDIRECT            | String                                             | HTTP URL of the<br>Captive Portal        | Existing attribute used for web authentication; no changes required.                                                                                                    |
| 26/9/1          | Cisco-URL-REDIRECT-ACL        | String                                             | Specific Redirect<br>Rule                | Existing attribute used for web authentication; no changes required.                                                                                                    |
| 26/9/1          | Cisco-Home-LMA-IPv4-Address   | IP<br>Address                                      | Mobile node's Home<br>LMA IPv4 address   | If present, this attribute is used as the<br>LMA for the client.<br>Note The GRE tunnel creation is<br>still static.                                                                                                    |

#### **PMIPv6 AAA Attributes**

The PMIPv6 AAA attributes that are supported are listed below:

| Туре            | Attribute                     | Value                       | Description                              | Cisco WLC Behavior                                                                                                    |
|-----------------|-------------------------------|-----------------------------|------------------------------------------|----------------------------------------------------------------------------------------------------|
| 89              | Chargeable-User-Identity      | String                      | Chargeable User<br>Identity RFC-4372     | If present, the attribute is copied into<br>the MSCB and used in accounting<br>reports; no other usage.                                                                                                    |
| 26/104<br>15/13 | 3GPP-Charging-Characteristics | String                      | Rules for producing charging information | If present, the attribute is copied to<br>the MSCB and passed to the L2 attach<br>triggers to the MAG. The attribute is<br>used to send to the local mobility<br>anchor (LMA) as an option in the<br>proxy binding update (PBU). |
| 26/9/1          | mn-network                    | String                      | Service Identifier<br>(APN)              | If present, the attribute overrides the locally configured APN (Mandatory)                                                                                                    |
| 26/9/1          | mn-nai                        | String                      | Mobile Node<br>Identifier                | If present, the attribute is used for the network access identifier (NAI).                                                                                                    |
| 26/9/1          | cisco-msisdn                  | String                      | Mobile Subscriber<br>ISDN Number         | If present, the attribute is used to pass<br>to MAG code with a new parameter<br>in the L2 attach trigger.                                                                                                    |
| 26/9/1          | cisco-mpc-protocol-interface  | ENUM:<br>"None"<br>"PMIPv6" | Mobile Node<br>Service Type              | Only PMIPv6 clients are supported.<br>(Mandatory)                                                                                                    |
| 26/9/1          | home-lma-ipv4-address         | IPv4<br>Address             | Mobile node's Home<br>LMA IPv4 address   | If present, this attribute is used as the<br>LMA for the client. The LMA should<br>also be configured in WLC<br>(Mandatory).<br>Note The GRE tunnel creation is<br>still static.                                                 |
| 26/9/1          | mn-service                    | ENUM:<br>"IPv4"             | Type of client                           | Only IPv4 is supported.                                                                                                    |

## **Restrictions on Proxy Mobile IPv6**

- IPv6/dual stack clients are not supported. Only IPv4 is supported with PMIPv6.
- You must enable DHCP Proxy before you can connect to a PMIPv6-enabled WLAN.
- PMIPv6 is not supported on local switching WLANs with FlexConnect mode APs.

## **Configuring Proxy Mobile IPv6 (GUI)**

- **Step 1** Choose **Controller > PMIPv6 > General**. The **PMIPv6 General**window is displayed.
- **Step 2** Enter the values for the following parameters:
  - **Domain Name**—Name of the PMIPv6 domain. The domain name can be up to 127 case-sensitive, alphanumeric characters.
  - MAG Name—Name of the MAG.
  - Maximum Bindings Allowed—Maximum number of binding updates that the Cisco WLC can send to the MAG. The valid range is between 0 and 40000.
  - **Binding Lifetime**—Lifetime, in seconds, of the binding entries in the Cisco WLC. The valid range is between 10 and 65535. The default value is 3600. The binding lifetime should be a multiple of 4.
  - **Binding Refresh Time**—Refresh time, in seconds, of the binding entries in the Cisco WLC. The valid range is between 4 and 65535 seconds. The default value is 300 seconds. The binding refresh time should be a multiple of 4.
  - **Binding Initial Retry Timeout**—Initial timeout, in milliseconds, between the Proxy Binding Updates (PBUs) when the Cisco WLC does not receive the Proxy Binding Acknowledgments (PBAs). The valid range is between 100 and 65535. The default value is 1000.
  - **Binding Maximum Retry Timeout**—Maximum timeout between the PBUs when the Cisco WLC does not receive the PBAs. The valid range is between 100 and 65535. The default value is 32000.
  - **Replay Protection Timestamp**—Maximum amount of time, in milliseconds, difference between the timestamp in the received PBA and the current time of the day. The valid range is between 1 and 255. The default value is 7.
  - Minimum BRI Retransmit Timeout—Minimum amount of time, in milliseconds, that the Cisco WLC waits for before retransmitting the BRI message. The valid range is between 500 and 65535. The default value is 1000.
  - Maximum BRI Retransmit Timeout—Maximum amount of time, in milliseconds, that the Cisco WLC waits for before retransmitting the Binding Revocation Indication (BRI) message. The valid range is between 500 and 65535. The default value is 2000.
  - **BRI Retries**—Maximum number of times that the Cisco WLC retransmits the BRI message before receiving the Binding Revocation Acknowledgment (BRA) message. The valid range is between 1 to 10. The default value is 1.

#### Step 3 Click Apply.

- Note To clear your configuration, click Clear Domain.
- **Step 4** To create the LMA, follow these steps:
  - a) Choose Controller > PMIPv6 > LMA and click New.
  - b) Enter the values for the following parameters:
    - Member Name—Name of the LMA connected to the Cisco WLC.
    - Member IP Address—IP address of the LMA connected to the Cisco WLC.

- c) Click Apply.
- **Step 5** To create a PMIPv6 profile, follow these steps:
  - a) Choose Controller > PMIPv6 > Profiles and click New.
  - b) In the **PMIPv6 Profile > New** window, enter the values for the following parameters:
    - Profile Name—Name of the profile.
    - Network Access Identifier-Name of the Network Access Identifier (NAI) associated with the profile.
    - LMA Name—Name of the LMA to which the profile is associated.
    - Access Point Node—Name of the access point node; APN identifies a particular routing domain for user traffic.
  - c) Click Apply.
- **Step 6** To configure PMIPv6 parameters for a WLAN, follow these steps:
  - a) Choose WLANs > WLAN ID. The WLANs > Edit window is displayed.
  - b) Click the Advanced tab.
  - c) Under PMIP, from the PMIP Mobility Type drop-down list, choose the mobility type from the following options:
    - None—Configures the WLAN with simple IP
    - PMIPv6—Configures the WLAN with only PMIPv6
  - d) From the **PMIP Profile** drop-down list, choose the PMIP profile for the WLAN.
  - e) In the **PMIP Realm** field, enter the default realm for the WLAN.
  - f) Click Apply.
- Step 7 Click Save Configuration.

## **Configuring Proxy Mobile IPv6 (CLI)**

- Note This command also enables the MAG functionality on the Cisco Wireless Controller (WLC).
- **Step 2** Configure MAG by using these commands:
  - Configure the maximum binding update entries that are allowed by entering this command:

#### config pmipv6 mag binding maximum units

- Configure the binding entry lifetime by entering this command:
- config pmipv6 mag lifetime units
- Configure the binding refresh interval by entering this command:

config pmipv6 mag refresh-time units

- Configure the initial timeout between PBUs if PBA does not arrive by entering this command: config pmipv6 mag init-retx-time *units*
- Configure the maximum initial timeout between PBUs if PBA does not arrive by entering this command:

config pmipv6 mag max-retx-time units

• Configure the replay protection mechanism by entering this command:

config pmipv6 mag replay-protection {timestamp window *units* | sequence-no | mobile-node-timestamp}

• Configure the minimum or maximum amount of time, in seconds, that the MAG should wait for before it retransmits the binding revocation indication (BRI) message by entering this command:

config pmipv6 mag bri delay {min | max} units

• Configure the maximum number of times the MAG should retransmit the BRI message before it receives the binding revocation acknowledgment (BRA) message by entering this command:

config pmipv6 mag bri retries units

• Configure the list of LMAs for the MAG by entering this command:

config pmipv6 mag lma lma-name ipv4-address ip-address

- Step 3
   Add a profile to a PMIPv6 domain by entering this command:

   config pmipv6 add profile profile-name nai {user@realm | @realm | \*} Ima lma-name apn apn-name
  - **Note** nai stands for network access identifier, while apn stands for access point name.
- Step 4
   Delete a PMIPv6 entity by entering this command:

   config pmipv6 delete {domain domain-name | lma lma-name | profile profile-name nai {user@realm | @realm | \*}}
- **Step 5** Configure the PMIPv6 parameters for the WLAN by using these commands:
  - Configure the default realm for the WLAN by entering this command:
  - config wlan pmipv6 default-realm {realm-name | none} wlan-id
  - Configure the mobility type for a WLAN or for all WLANs by entering this command:
  - config wlan pmipv6 mobility-type {none | pmipv6} {wlan-id | all}
  - Configure the profile name for a PMIPv6 WLAN by entering this command:
- Step 6 Save your changes by entering this command: save config
- **Step 7** See the PMIPv6 configuration details by using the following **show** commands:
  - See the details of a profile of a PMIPv6 domain by entering this command: **show pmipv6 domain** *domain-name* **profile** *profile-name*
  - See a summary of all the PMIPv6 profiles by entering this command: show pmipv6 profile summary
  - See global information about the PMIPv6 for a MAG by entering this command: show pmipv6 mag globals

- See information about MAG bindings for LMA or NAI by entering this command: show pmipv6 mag bindings {Ima *lma-name* | nai *nai-name*}
- See statistical information about MAG by entering this command: show pmipv6 mag stats domain *domain-name* peer *peer-name*
- See information about PMIPv6 for all clients by entering this command: **show client summary**
- See information about PMIPv6 for a client by entering this command: **show client details** *client-mac-address*
- See information about PMIPv6 for a WLAN by entering this command: **show wlan** *wlan-id*

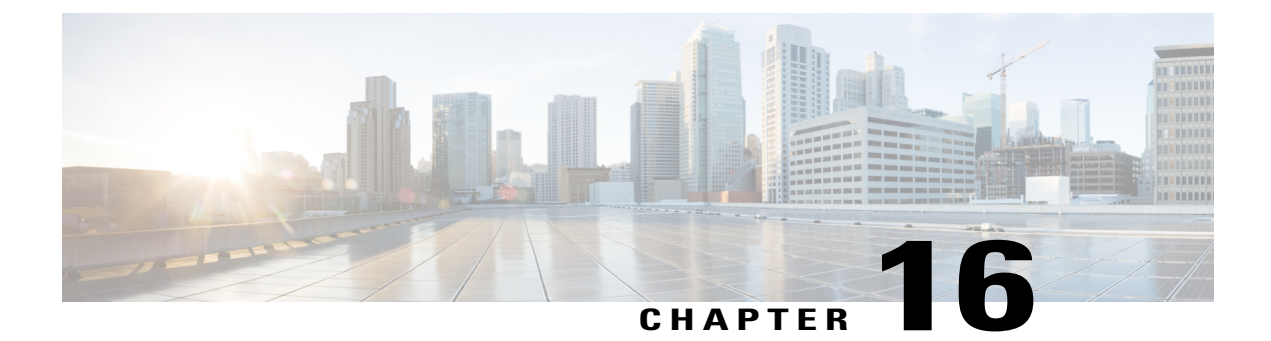

# **Configuring Mobile Concierge**

- Information About Mobile Concierge, page 839
- Configuring 802.11u Mobility Services Advertisement Protocol, page 841
- Configuring 802.11u HotSpot, page 842

## **Information About Mobile Concierge**

Mobile Concierge is a solution that enables 802.1X capable clients to interwork with external networks. The Mobile Concierge feature provides service availability information to clients and can help them to associate available networks.

The services offered by the network can be broadly classified into two protocols:

- 802.11u MSAP
- 802.11u HotSpot 2.0

## **Configuring Mobile Concierge (802.11u)**

### Configuring Mobile Concierge (802.11u) (GUI)

**Step 1** Choose WLAN to open the WLANs page.

- Step 3 Select the 802.11u Status check box to enable 802.11u on the WLAN.
- **Step 4** In the 802.11u General Parameters area, do the following:
  - a) Select the Internet Access check box to enable this WLAN to provide Internet services.
  - b) From the Network Type drop-down list, choose the network type that best describes the 802.11u you want to configure on this WLAN.

**Step 2** Hover your mouse over the blue drop-down arrow for the desired WLAN on which you want to configure the 802.11u parameters and select 802.11u. The 802.11u page appears.

- c) From the Network Auth Type drop-down list, choose the authentication type that you want to configure for the 802.11u parameters on this network.
- d) In the HESSID box, enter the homogenous extended service set identifier (HESSID) value. The HESSID is a 6-octet MAC address that identifies the homogeneous ESS.
- e) If the IP address is in the IPv4 format, then from the IPv4 Type drop-down list, choose the IPv4 address type.
- f) From the IPv6 Type drop-down list, choose whether you want to make the IPv6 address type available or not.
- **Step 5** In the OUI List area, do the following:
  - a) In the OUI text box, enter the Organizationally Unique Identifier, which can be a hexadecimal number represented in 3 or 5 bytes (6 or 10 characters). For example, AABBDF.
  - b) Select the Is Beacon check box to enable the OUI beacon responses.
     Note You can have a maximum of 3 OUIs with this field enabled.
  - c) From the OUI Index drop-down list, choose a value from 1 to 32. The default is 1.
  - d) Click Add to add the OUI entry to the WLAN. To remove this entry, hover your mouse pointer over the blue drop-down image and choose Remove.
- **Step 6** In the Domain List area, do the following:
  - a) In the Domain Name box, enter the domain name that is operating in the WLAN.
  - b) From the Domain Index drop-down list, choose an index for the domain name from 1 to 32. The default is 1.
  - c) Click Add to add the domain entry to the WLAN. To remove this entry, hover your mouse pointer over the blue drop-down image and choose Remove.
- **Step 7** In the Realm List area, do the following:
  - a) In the Realm text box, enter the realm name that you can assign to the WLAN.
  - b) From the Realm Index drop-down list, choose an index for the realm from 1 to 32. The default is 1.
  - c) Click Add to add the domain entry to this WLAN. To remove this entry, hover your mouse pointer over the blue drop-down image and choose Remove.
- **Step 8** In the Cellular Network Information List area, do the following:
  - a) In the Country Code text box, enter the 3-character mobile country code.
  - b) From the CellularIndex drop-down list, choose a value between 1 and 32. The default is 1.
  - c) In the Network Code text box, enter the character network code. The network code can be 2 or 3 characters.
  - d) Click Add to add the cellular network information to the WLAN. To remove this entry, hover your mouse pointer over the blue drop-down image and select Remove.

Step 9 Click Apply.

#### Configuring Mobile Concierge (802.11u) (CLI)

- To enable or disable 802.11u on a WLAN, enter this command: config wlan hotspot dot11u {enable | disable} wlan-id
- To add or delete information about a third generation partnership project's cellular network, enter this command:

**config wlan hotspot dot11u 3gpp-info** {**add** *index mobile-country-code network-code wlan-id* | **delete** *index wlan-id*}

- To configure the domain name for the entity operating in the 802.11u network, enter this command: **config wlan hotspot dot11u domain** {{{add | modify} wlan-id domain-index domain-name} | {**delete** wlan-id domain-index}}
- To configure a homogenous extended service set identifier (HESSID) value for a WLAN, enter this command:

config wlan hotspot dot11u hessid hessid wlan-id

The HESSID is a 6-octet MAC address that identifies the homogeneous ESS.

• To configure the IP address availability type for the IPv4 and IPv6 IP addresses on the WLAN, enter this command:

config wlan hotspot dot11u ipaddr-type ipv4-type ipv6-type wlan-id

- To configure the network authentication type, enter this command: config wlan hotspot dot11u auth-type network-auth wlan-id
- To configure the Roaming Consortium OI list, enter this command: **config wlan hotspot dot11u roam-oi** {{{add | modify} wlan-id oi-index oi is-beacon} | {delete wlan-id oi-index}}
- To configure the 802.11u network type and internet access, enter this command: config wlan hotspot dot11u network-type wlan-id network-type internet-access
- To configure the realm for the WLAN, enter this command: **config wlan hotspot dot11u nai-realm** {{{add | modify} realm-name wlan-id realm-index realm-name | {**delete** realm-name wlan-id realm-index}}
- To configure the authentication method for the realm, enter this command: config wlan hotspot dot11u nai-realm {add | modify} auth-method wlan-id realm-index eap-index auth-index auth-method auth-parameter
- To delete the authentication method for the realm, enter this command: config wlan hotspot dot11u nai-realm delete auth-method *wlan-id realm-index eap-index auth-index*
- To configure the extensible authentication protocol (EAP) method for the realm, enter this command: config wlan hotpspot dot11u nai-realm {add | modify} eap-method wlan-id realm-index eap-index eap-method
- To delete the EAP method for the realm, enter this command: config wlan hotspot dot11u nai-realm delete eap-method *wlan-id realm-index eap-index*

## **Configuring 802.11u Mobility Services Advertisement Protocol**

### Information About 802.11u MSAP

MSAP (Mobility Services Advertisement Protocol) is designed to be used primarily by mobile devices that are configured with a set of policies for establishing network services. These services are available for devices that offer higher-layer services, or network services that are enabled through service providers.

Service advertisements use MSAP to provide services to mobile devices prior to association to a Wi-Fi access network. This information is conveyed in a service advertisement. A single-mode or dual-mode mobile device queries the network for service advertisements before association. The device's network discovery and the selection function may use the service advertisements in its decision to join the network.

## Configuring 802.11u MSAP (GUI)

Step 1 Choose WLAN to open the WLANs page.
Step 2 Hover your mouse over the blue drop-down arrow for the desired WLAN on which you want to configure the MSAP parameters and select Service Advertisements. The Service Advertisement page appears.
Step 3 Enable the service advertisements.
Step 4 Enter the server index for this WLAN. The server index field uniquely identifies an MSAP server instance serving a venue that is reachable through the BSSID.
Step 5 Click Apply.

## **Configuring MSAP (CLI)**

- To enable or disable MSAP on a WLAN, enter this command: config wlan hotspot msap {enable | disable} wlan-id
- To assign a server ID, enter this command: config wlan hotspot msap server-id server-id wlan-id

## **Configuring 802.11u HotSpot**

## Information About 802.11u HotSpot

This feature, which enables IEEE 802.11 devices to interwork with external networks, is typically found in hotspots or other public networks irrespective of whether the service is subscription based or free.

The interworking service aids network discovery and selection, enabling information transfer from external networks. It provides information to the stations about the networks prior to association. Interworking not only helps users within the home, enterprise, and public access, but also assists manufacturers and operators to provide common components and services for IEEE 802.11 customers. These services are configured on a per WLAN basis on the controller.

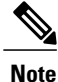

The Downstream Group-Addressed Forwarding (DGAF) bit in the Hotspot 2.0 IE will not be updated automatically until you disable and enable the WLAN.

## Configuring 802.11u HotSpot (GUI)

| Sten 1 | Choose | WLAN to | open the | WLANs window   |
|--------|--------|---------|----------|----------------|
|        | Choose |         | open me  | V LAIS WINGOW. |

- **Step 2** Hover your mouse over the blue drop-down arrow that corresponds to the desired WLAN on which you want to configure the HotSpot parameters and choose **HotSpot**. The **WLAN > HotSpot 2.0** page is displayed.
- **Step 3** On the WLAN > HotSpot 2.0 window, enable HotSpot2.
- **Step 4** To set the WAN link parameters, perform the following tasks:
  - a) From the WAN Link Status drop-down list, choose the status. The default is the Not Configured status.
  - b) From the WAN Symmetric Link Status drop-down list, choose the status as either Different or Same.
  - c) Enter the WAN Downlink and Uplink speeds. The maximum value is 4,294,967,295 kbps.
- **Step 5** In the **Operator Name List** area, perform the following tasks:
  - a) In the **Operator Name** text box, enter the name of the 802.11 operator.
  - b) From the Operator index drop-down list, choose an index value between 1 and 32 for the operator.
  - c) In the Language Code field, enter an ISO-14962-1997-encoded string defining the language. This string is a three-character language code.
  - d) Click Add to add the operator details. The operator details are displayed in a tabular form. To remove an operator, hover your mouse pointer over the blue drop-down arrow and choose Remove.
- **Step 6** In the **Port Config List** area, perform the following tasks:
  - a) From the IP Protocol drop-down list, choose the IP protocol that you want to enable.
  - b) From the Port No drop-down list, choose the port number that is enabled on the WLAN.
  - c) From the **Status** drop-down list, choose the status of the port.
  - d) From the Index drop-down list, choose an index value for the port configuration.
  - e) Click Add to add the port configuration parameters. To remove a port configuration list, hover your mouse over the blue drop-down arrow and choose Remove.
- Step 7 Click Apply.

## **Configuring HotSpot 2.0 (CLI)**

Note

The character '?' is not supported in the value part of the commands.

• To enable or disable HotSpot2 on a WLAN, enter this command:

config wlan hotspot hs2 {enable | disable}

• To configure the operator name on a WLAN, enter this command:

config wlan hotspot hs2 operator-name {add | modify} wlan-id index operator-name lang-code

The following options are available:

- wlan-id-The WLAN ID on which you want to configure the operator-name.
- *index*—The operator index of the operator. The range is 1 to 32.
- operator-name—The name of the 802.11an operator.
- *lang-code*—The language used. An ISO-14962-1997 encoded string defining the language. This string is a three character language code. Enter the first three letters of the language in English (For example: eng for English).

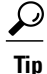

- **ip** Press the tab key after entering a keyword or argument to get a list of valid values for the command.
- To delete the operator name, enter this command:

config wlan hotspot hs2 operator-name delete wlan-id index

• To configure the port configuration parameters, enter this command:

config wlan hotspot hs2 port-config {add | modify} wlan-id index ip-protocol port-number

• To delete a port configuration, enter this command:

config wlan hotspot hs2 port-config delete wlan-id index

• To configure the WAN metrics, enter this command:

config wlan hotspot hs2 wan-metrics wlan-id link-status symet-link downlink-speed uplink-speed

The values are as follows:

- *link-status*—The link status. The valid range is 1 to 3.
- symet-link—The symmetric link status. For example, you can configure the uplink and downlink to have different speeds or same speeds.
- downlink-speed—The downlink speed. The maximum value is 4,194,304 kbps.
- uplink-speed—The uplink speed. The maximum value is 4,194,304 kbps.
- To clear all HotSpot configurations, enter this command:

config wlan hotspot clear-all wlan-id

- To configure the Access Network Query Protocol (ANQP) 4-way messaging, enter this command: config advanced hotspot anqp-4way {enable | disable | threshold value}
- To configure the ANQP comeback delay value in terms of TUs, enter this command: config advanced hotspot cmbk-delay *value*
- To configure the gratuitous ARP (GARP) forwarding to wireless networks, enter this command: config advanced hotspot garp {enable | disable}
- To limit the number of GAS request action frames to be sent to the controller by an AP in a given interval, enter this command:

config advanced hotspot gas-limit {enable num-of-GAS-required interval | disable}

## **Configuring Access Points for HotSpot2 (GUI)**

When HotSpot2 is configured, the access points that are part of the network must be configured to support HotSpot2.

- **Step 1** Click **Wireless > All APs** to open the All APs page.
- **Step 2** Click the **AP Name** link to configure the HotSpot parameters on the desired access point. The AP Details page appears.
- **Step 3** Under the General Tab, configure the following parameters:
  - Venue Group—The venue category that this access point belongs to. The following options are available:
    - Unspecified
    - ° Assembly
    - Business
    - Educational
    - Factory and Industrial
    - Institutional
    - Mercantile
    - ° Residential
    - Storage
    - Utility and Misc
    - Vehicular
    - Outdoor
  - Venue Type—Depending on the venue category selected above, the venue type drop-down list displays options for the venue type.
  - Venue Name—Venue name that you can provide to the access point. This name is associated with the BSS. This is used in cases where the SSID does not provide enough information about the venue.
  - Language—The language used. An ISO-14962-1997 encoded string defining the language. This is a three character language code. Enter the first three letters of the language in English (For example, eng for English).

Step 4 Click Apply.

## **Configuring Access Points for HotSpot2 (CLI)**

• **config ap venue add** *venue-name venue-group venue-type lang-code ap-name*–Adds the venue details to the access point indicating support for HotSpot2.

The values are as follows:

- ° venue-name-Name of the venue where this access point is located.
- ° venue-group-Category of the venue. See the following table.
- *venue-type*—Type of the venue. Depending on the venue-group chosen, select the venue type. See the following table.
- *lang-code*—The language used. An ISO-14962-1997 encoded string defining the language. This
  is a three character language code. Enter the first three letters of the language in English (For
  example: eng for English)
- ° ap-name—Access point name.

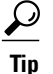

- Press the tab key after entering a keyword or argument to get a list of valid values for the command.
- config ap venue delete ap-name—Deletes the venue related information from the access point.

#### Table 50: Venue Group Mapping

| Venue Group Name | Value | Venue Type for Group |
|------------------|-------|----------------------|
| UNSPECIFIED      | 0     |                      |

| Venue Group Name | Value | Venue Type for Group                                              |
|------------------|-------|-------------------------------------------------------------------|
| ASSEMBLY         | 1     | • 0—UNSPECIFIED ASSEMBLY                                          |
|                  |       | • 1—ARENA                                                         |
|                  |       | • 2—STADIUM                                                       |
|                  |       | • 3—PASSENGER TERMINAL (E.G., AIRPORT, BUS, FERRY, TRAIN STATION) |
|                  |       | • 4—AMPHITHEATER                                                  |
|                  |       | • 5—AMUSEMENT PARK                                                |
|                  |       | • 6—PLACE OF WORSHIP                                              |
|                  |       | • 7—CONVENTION CENTER                                             |
|                  |       | • 8—LIBRARY                                                       |
|                  |       | • 9—MUSEUM                                                        |
|                  |       | • 10—RESTAURANT                                                   |
|                  |       | • 11—THEATER                                                      |
|                  |       | • 12—BAR                                                          |
|                  |       | • 13—COFFEE SHOP                                                  |
|                  |       | • 14—ZOO OR AQUARIUM                                              |
|                  |       | • 15—EMERGENCY COORDINATION CENTER                                |
| BUSINESS         | 2     | • 0—UNSPECIFIED BUSINESS                                          |
|                  |       | • 1—DOCTOR OR DENTIST OFFICE                                      |
|                  |       | • 2—BANK                                                          |
|                  |       | • 3—FIRE STATION                                                  |
|                  |       | • 4—POLICE STATION                                                |
|                  |       | • 6—POST OFFICE                                                   |
|                  |       | • 7—PROFESSIONAL OFFICE                                           |
|                  |       | • 8—RESEARCH AND DEVELOPMENT FACILITY                             |
|                  |       | • 9—ATTORNEY OFFICE                                               |
|                  |       |                                                                   |

| Venue Group Name   | Value | Venue Type for Group                                            |
|--------------------|-------|-----------------------------------------------------------------|
| EDUCATIONAL        | 3     | • 0—UNSPECIFIED EDUCATIONAL                                     |
|                    |       | • 1—SCHOOL, PRIMARY                                             |
|                    |       | • 2—SCHOOL, SECONDARY                                           |
|                    |       | • 3—UNIVERSITY OR COLLEGE                                       |
| FACTORY-INDUSTRIAL | 4     | • 0—UNSPECIFIED FACTORY AND INDUSTRIAL                          |
|                    |       | • 1—FACTORY                                                     |
| INSTITUTIONAL      | 5     | • 0—UNSPECIFIED INSTITUTIONAL                                   |
|                    |       | • 1—HOSPITAL                                                    |
|                    |       | • 2—LONG-TERM CARE FACILITY (E.G., NURSING HOME, HOSPICE, ETC.) |
|                    |       | • 3—ALCOHOL AND DRUG RE-HABILITATION CENTER                     |
|                    |       | • 4—GROUP HOME                                                  |
|                    |       | • 5—PRISON OR JAIL                                              |
| MERCANTILE         | 6     | • 0—UNSPECIFIED MERCANTILE                                      |
|                    |       | • 1—RETAIL STORE                                                |
|                    |       | • 2—GROCERY MARKET                                              |
|                    |       | • 3—AUTOMOTIVE SERVICE STATION                                  |
|                    |       | • 4—SHOPPING MALL                                               |
|                    |       | • 5—GAS STATION                                                 |
| RESIDENTIAL        | 7     | • 0—UNSPECIFIED RESIDENTIAL                                     |
|                    |       | • 1—PRIVATE RESIDENCE                                           |
|                    |       | • 2—HOTEL OR MOTEL                                              |
|                    |       | • 3—DORMITORY                                                   |
|                    |       | • 4—BOARDING HOUSE                                              |
| STORAGE            | 8     | UNSPECIFIED STORAGE                                             |
| UTILITY-MISC       | 9     | 0—UNSPECIFIED UTILITY AND MISCELLANEOUS                         |

| Venue Group Name | Value | Venue Type for Group                                                                                                    |
|------------------|-------|----------------------------------------------------------------------------------------------------|
| VEHICULAR        | 10    | <ul> <li>• 0—UNSPECIFIED VEHICULAR</li> <li>• 1—AUTOMOBILE OR TRUCK</li> <li>• 2—AIRPLANE</li> <li>• 3—BUS</li> <li>• 4—FERRY</li> <li>• 5—SHIP OR BOAT</li> <li>• 6—TRAIN</li> <li>• 7—MOTOR BIKE</li> </ul> |
| OUTDOOR          | 11    | <ul> <li>• 0—UNSPECIFIED OUTDOOR</li> <li>• 1—MUNI-MESH NETWORK</li> <li>• 2—CITY PARK</li> <li>• 3—REST AREA</li> <li>• 4—TRAFFIC CONTROL</li> <li>• 5—BUS STOP</li> <li>• 6—KIOSK</li> </ul>                |

## **Downloading the Icon File (CLI)**

You can configure unique icons of the service providers to be displayed on the client devices. You can download these icon files to the Cisco WLC for the icon files to be sent through a gas message and displayed on the client devices. This feature enhances the user interface on the client devices wherein users can differentiate between service providers based on the icons displayed.

**Step 1** Save the icon file on an TFTP or an FTP server.

**Step 2** Download the icon file to the Cisco WLC by entering these commands:

- a) transfer download datatype icon
- b) transfer download start

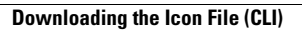
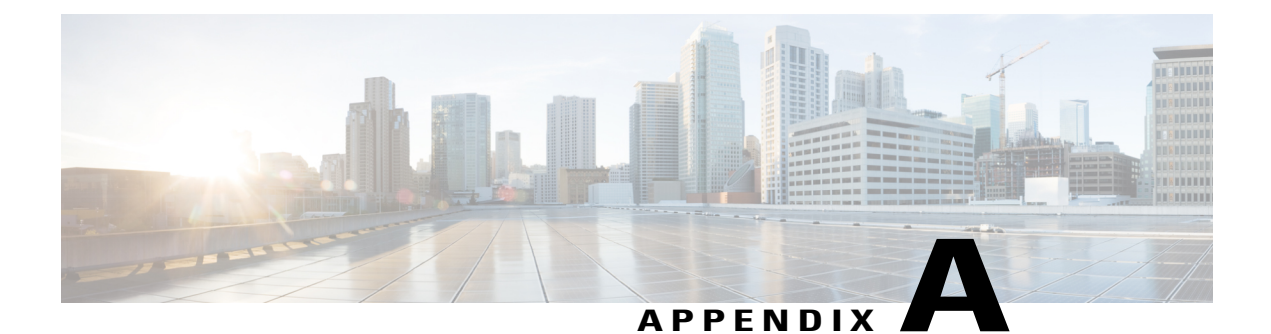

## **Troubleshooting**

- Interpreting LEDs, page 851
- System Messages, page 852
- Viewing System Resources, page 855
- Using the CLI to Troubleshoot Problems, page 857
- Configuring System and Message Logging, page 858
- Viewing Access Point Event Logs, page 865
- Uploading Logs and Crash Files, page 866
- Uploading Core Dumps from the Controller, page 868
- Uploading Packet Capture Files, page 871
- Monitoring Memory Leaks, page 874
- Troubleshooting CCXv5 Client Devices, page 875
- Using the Debug Facility, page 885
- Configuring Wireless Sniffing, page 890
- Troubleshooting Access Points Using Telnet or SSH, page 892
- Debugging the Access Point Monitor Service, page 894
- Troubleshooting OfficeExtend Access Points, page 895

## **Interpreting LEDs**

## Information About Interpreting LEDs

This section describes how to interpret controller LEDs and lightweight access point LEDs.

#### **Interpreting Controller LEDs**

See the quick start guide for your specific controller for a description of the LED patterns. See the list of controllers and the respective documentation at http://www.cisco.com/c/en/us/products/wireless/index.html.

#### Interpreting Lightweight Access Point LEDs

See the quick start guide or hardware installation guide for your specific access point for a description of the LED patterns. See the list of access points and the respective documentation at http://www.cisco.com/c/en/us/products/wireless/index.html.

## **System Messages**

## **Information About System Messages**

This table lists some common system messages and their descriptions. For a complete list of system messages, see the *Cisco Wireless LAN Controller System Message Guide, Release 7.0.* 

| Table 51: System | Messages and | Descriptions |
|------------------|--------------|--------------|
|------------------|--------------|--------------|

| Error Message                                                                                           | Description                                                                                                    |
|----------------------------------------------------------------------------------------------------|----------------------------------------------------------------------------------------------------|
| apf_utils.c 680: Received a CIF field<br>without the protected bit set from mobile<br>xx:xx:xx:xx:xx:xx | A client is sending an association request on a security-enabled WLAN with the protected bit set to 0 (in the Capability field of the association request). As designed, the controller rejects the association request, and the client sees an association failure.                                                                                                    |
| dtl_arp.c 480: Got an idle-timeout message<br>from an unknown client xx:xx:xx:xx:xx:xx                  | The controller's network processing unit (NPU) sends a timeout<br>message to the central processing unit (CPU) indicating that a<br>particular client has timed out or aged out. This situation typically<br>occurs when the CPU has removed a wireless client from its<br>internal database but has not notified the NPU. Because the client<br>remains in the NPU database, it ages out on the network<br>processor and notifies the CPU. The CPU finds the client that<br>is not present in its database and then sends this message. |
| STATION_DISASSOCIATE                                                                                    | The client may have intentionally terminated usage or may have experienced a service disruption.                                                                                                    |
| STATION_DEAUTHENTICATE                                                                                  | The client may have intentionally terminated usage or this message could indicate an authentication issue.                                                                                                    |
| STATION_AUTHENTICATION_FAIL                                                                             | Check disable, key mismatch, or other configuration issues.                                                                                                    |
| STATION_ASSOCIATE_FAIL                                                                                  | Check load on the Cisco radio or signal quality issues.                                                                                                    |

| Error Message                              | Description                                                                                                    |
|--------------------------------------------|----------------------------------------------------------------------------------------------------|
| LRAD_ASSOCIATED                            | The associated lightweight access point is now managed by this controller.                                                                                              |
| LRAD_DISASSOCIATED                         | The lightweight access point may have associated to a different controller or may have become completely unreachable.                                                   |
| LRAD_UP                                    | The lightweight access point is operational; no action required.                                                                                                    |
| LRAD_DOWN                                  | The lightweight access point may have a problem or is administratively disabled.                                                                                        |
| LRADIF_UP                                  | The Cisco radio is UP.                                                                                                    |
| LRADIF_DOWN                                | The Cisco radio may have a problem or is administratively disabled.                                                                                                    |
| LRADIF_LOAD_PROFILE_FAILED                 | The client density may have exceeded system capacity.                                                                                                    |
| LRADIF_NOISE_PROFILE_FAILED                | The non-802.11 noise has exceeded the configured threshold.                                                                                                    |
| LRADIF_INTERFERENCE_PROFILE_FAILED         | 802.11 interference has exceeded threshold on channel; check channel assignments.                                                                                       |
| LRADIF_COVERAGE_PROFILE_FAILED             | A possible coverage hole has been detected. Check the lightweight access point history to see if it is a common problem and add lightweight access points if necessary. |
| LRADIF_LOAD_PROFILE_PASSED                 | The load is now within threshold limits.                                                                                                    |
| LRADIF_NOISE_PROFILE_PASSED                | The detected noise is now less than threshold.                                                                                                    |
| LRADIF_INTERFERENCE_PROFILE_PASSED         | The detected interference is now less than threshold.                                                                                                    |
| LRADIF_COVERAGE_PROFILE_PASSED             | The number of clients receiving a poor signal are within threshold.                                                                                                    |
| LRADIF_CURRENT_TXPOWER_CHANGED             | Informational message.                                                                                                    |
| LRADIF_CURRENT_CHANNEL_CHANGED             | Informational message.                                                                                                    |
| LRADIF_RTS_THRESHOLD_CHANGED               | Informational message.                                                                                                    |
| LRADIF_ED_THRESHOLD_CHANGED                | Informational message.                                                                                                    |
| LRADIF_FRAGMENTATION_THRESHOLD_<br>CHANGED | Informational message.                                                                                                    |
| RRM_DOT11_A_GROUPING_DONE                  | Informational message.                                                                                                    |

| Error Message               | Description                                                                                                    |
|-----------------------------|----------------------------------------------------------------------------------------------------|
| RRM_DOT11_B_GROUPING_DONE   | Informational message.                                                                                                    |
| ROGUE_AP_DETECTED           | May be a security issue. Use maps and trends to investigate.                                                                                                |
| ROGUE_AP_REMOVED            | A detected rogue access point has timed out. The unit might have shut down or moved out of the coverage area.                                               |
| AP_MAX_ROGUE_COUNT_EXCEEDED | The current number of active rogue access points has exceeded system threshold.                                                                             |
| LINK_UP                     | Positive confirmation message.                                                                                                    |
| LINK_DOWN                   | A port may have a problem or is administratively disabled.                                                                                                  |
| LINK_FAILURE                | A port may have a problem or is administratively disabled.                                                                                                  |
| AUTHENTICATION_FAILURE      | An attempted security breech has occurred. Investigate.                                                                                                    |
| STP_NEWROOT                 | Informational message.                                                                                                    |
| STP_TOPOLOGY_CHANGE         | Informational message.                                                                                                    |
| IPSEC_ESP_AUTH_FAILURE      | Check WLAN IPsec configuration.                                                                                                    |
| IPSEC_ESP_REPLAY_FAILURE    | Check for an attempt to spoof an IP address.                                                                                                    |
| IPSEC_ESP_POLICY_FAILURE    | Check for a IPsec configuration mismatch between WLAN and client.                                                                                           |
| IPSEC_ESP_INVALID_SPI       | Informational message.                                                                                                    |
| IPSEC_OTHER_POLICY_FAILURE  | Check for a IPsec configuration mismatch between WLAN and client.                                                                                           |
| IPSEC_IKE_NEG_FAILURE       | Check for a IPsec IKE configuration mismatch between WLAN and client.                                                                                       |
| IPSEC_SUITE_NEG_FAILURE     | Check for a IPsec IKE configuration mismatch between WLAN and client.                                                                                       |
| IPSEC_INVALID_COOKIE        | Informational message.                                                                                                    |
| RADIOS_EXCEEDED             | The maximum number of supported Cisco radios has been<br>exceeded. Check for a controller failure in the same Layer 2<br>network or add another controller. |
| SENSED_TEMPERATURE_HIGH     | Check fan, air conditioning, and/or other cooling arrangements.                                                                                             |

| Error Message              | Description                                                                          |
|----------------------------|--------------------------------------------------------------------------------------|
| SENSED_TEMPERATURE_LOW     | Check room temperature and/or other reasons for low temperature.                     |
| TEMPERATURE_SENSOR_FAILURE | Replace temperature sensor as soon as possible.                                      |
| TEMPERATURE_SENSOR_CLEAR   | The temperature sensor is operational.                                               |
| POE_CONTROLLER_FAILURE     | Check ports; a possible serious failure has been detected.                           |
| MAX_ROGUE_COUNT_EXCEEDED   | The current number of active rogue access points has exceeded system threshold.      |
| SWITCH_UP                  | The controller is responding to SNMP polls.                                          |
| SWITCH_DOWN                | The controller is not responding to SNMP polls; check controller and SNMP settings.  |
| RADIUS_SERVERS_FAILED      | Check network connectivity between RADIUS and the controller.                        |
| CONFIG_SAVED               | The running configuration has been saved to flash; it will be active after a reboot. |
| MULTIPLE_USERS             | Another user with the same username has logged in.                                   |
| FAN_FAILURE                | Monitor controller temperature to avoid overheating.                                 |
| POWER_SUPPLY_CHANGE        | Check for a power-supply malfunction.                                                |
| COLD_START                 | The controller may have been rebooted.                                               |
| WARM_START                 | The controller may have been rebooted.                                               |

## **Viewing System Resources**

## **Information About Viewing System Resources**

You can determine the amount of system resources being used by the controller. Specifically, you can view the current controller CPU usage, system buffers, and web server buffers.

The Cisco 5500 Series Controllers have multiple CPUs, so you can view individual CPU usage. For each CPU, you can see the percentage of the CPU in use and the percentage of the CPU time spent at the interrupt level (for example, 0%/3%).

### **Guidelines and Limitations - not used**

The Cisco 5500 Series Controllers have multiple CPUs, so you can view individual CPU usage. For each CPU, you can see the percentage of the CPU in use and the percentage of the CPU time spent at the interrupt level (for example, 0%/3%).

## **Viewing System Resources (GUI)**

On the controller GUI, choose **Management > Tech Support > System Resource Information**. The System Resource Information page appears.

Figure 104: System Resource Information Page

| ahaha                                                                                                    |                                                              |                                                                               |                                                            |                   |                  | Sa <u>v</u> e Co | nfiguration   <u>P</u> i | ng   Log      | out   <u>R</u> efresh |
|----------------------------------------------------------------------------------------------------|--------------------------------------------------------------|-------------------------------------------------------------------------------|------------------------------------------------------------|-------------------|------------------|------------------|--------------------------|---------------|-----------------------|
| CISCO                                                                                                    | MONITOR                                                      | <u>W</u> LANs                                                                 |                                                            | W <u>I</u> RELESS | <u>S</u> ECURITY | MANAGEMENT       | C <u>O</u> MMANDS        | HE <u>L</u> P | <u>F</u> EEDBACK      |
| Management<br>Summary<br>SNMP<br>HTTP-HTTPS<br>Telnet-SSH<br>Serial Port<br>Local Management<br>Users<br>User Sessions<br>Logs | System<br>Current<br>System<br>Max Fri<br>Free Bu<br>Buffers | WLANS<br>Resourc<br>CPU Usar<br>Buffers<br>are Buffers<br>uffers<br>In Use    | 2001ROLLER<br>ce Information<br>ge 0%<br>4608<br>4601<br>7 | WIRELESS          | <u>Secority</u>  | MANAGEMENT       |                          | HEL           |                       |
| Mgmt Via Wireless<br>• Tech Support<br>System Resource<br>Information<br>Controller Crash<br>Core Dump<br>AP Crash Log         | Web Ser<br>Descrip<br>Descrip<br>Segme<br>Segme              | <b>ver Buffe</b><br>itors Allocat<br>itors Used<br>ints Allocate<br>ints Used | ers<br>6<br>d 18<br>6                                      |                   |                  |                  |                          |               | <                     |

### **Viewing System Resources (CLI)**

On the controller CLI, enter these commands:

show cpu

Where the first number is the CPU percentage that the controller spent on the user application and the second number is the CPU percentage that the controller spent on the OS services.

- show tech-support
- show system top

Provides an ongoing look at processor activity in real time. It displays a list of the most CPU-intensive tasks performed on the system.

show system iostat summary

Provides CPU statistics, input and output statistics for devices and partitions.

show system iostat detail

Provides CPU statistics, input and output statistics for devices and partitions with extended statistics.

## Using the CLI to Troubleshoot Problems

If you experience any problems with your controller, you can use the commands in this section to gather information and debug issues.

• **show process cpu**—Shows how various tasks in the system are using the CPU at that instant in time. This command is helpful in understanding if any single task is monopolizing the CPU and preventing other tasks from being performed.

The Priority field shows two values: 1) the original priority of the task that was created by the actual function call and 2) the priority of the task divided by a range of system priorities.

The CPU Use field shows the CPU usage of a particular task.

The Reaper field shows three values: 1) the amount of time for which the task is scheduled in user mode operation, 2) the amount of time for which the task is scheduled in system mode operation, and 3) whether the task is being watched by the reaper task monitor (indicated by a "T"). If the task is being watched by the reaper task monitor, this field also shows the timeout value (in seconds) before which the task needs to alert the task monitor.

Note

If you want to see the total CPU usage as a percentage, enter the show cpu command.

• **show process memory**—Shows the allocation and deallocation of memory from various processes in the system at that instant in time.

In the example above, the following fields provide information:

The Name field shows the tasks that the CPU is to perform.

The Priority field shows two values: 1) the original priority of the task that was created by the actual function call and 2) the priority of the task divided by a range of system priorities.

The BytesInUse field shows the actual number of bytes used by dynamic memory allocation for a particular task.

The BlocksInUse field shows the chunks of memory that are assigned to perform a particular task.

The Reaper field shows three values: 1) the amount of time for which the task is scheduled in user mode operation, 2) the amount of time for which the task is scheduled in system mode operation, and 3) whether the task is being watched by the reaper task monitor (indicated by a "T"). If the task is being watched by the reaper task monitor, this field also shows the timeout value (in seconds) before which the task needs to alert the task monitor.

- **show tech-support**—Shows an array of information related to the state of the system, including the current configuration, last crash file, CPU utilization, and memory utilization.
- **show run-config**—Shows the complete configuration of the controller. To exclude access point configuration settings, use the **show run-config no-ap** command.

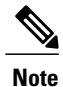

If you want to see the passwords in clear text, enter the **config passwd-cleartext enable command**. To execute this command, you must enter an admin password. This command is valid only for this particular session. It is not saved following a reboot.

• **show run-config commands**—Shows the list of configured commands on the controller. This command shows only values configured by the user. It does not show system-configured default values.

## **Configuring System and Message Logging**

### Information About System and Message Logging

System logging allows controllers to log their system events to up to three remote syslog servers. The controller sends a copy of each syslog message as it is logged to each syslog server configured on the controller. Being able to send the syslog messages to multiple servers ensures that the messages are not lost due to the temporary unavailability of one syslog server. Message logging allows system messages to be logged to the controller buffer or console.

## **Configuring System and Message Logging (GUI)**

**Step 1** Choose Management > Logs > Config. The Syslog Configuration page appears.

Figure 105: Syslog Configuration Page

| altalta                   |                                 |           |          |                  | Sa <u>v</u> e Co | nfiguration   <u>P</u> i | ng   Lo <u>a</u> | out   <u>R</u> efresh |
|---------------------------|---------------------------------|-----------|----------|------------------|------------------|--------------------------|------------------|-----------------------|
| CISCO MO                  | NITOR <u>W</u> LANS <u>C</u> OI | NTROLLER  | WIRELESS | <u>S</u> ECURITY | MANAGEMENT       | C <u>O</u> MMANDS        | HE <u>L</u> P    | <u>F</u> EEDBACK      |
| Management                | Syslog Configu                  | uration   |          |                  |                  |                          |                  | Apply                 |
| Summary<br>> SNMP         | Syslog Server IP                | Address   |          | Ac               | ld               |                          |                  |                       |
| HTTP-HTTPS<br>Telnet-SSH  | Syslog Server                   | 2         |          |                  |                  |                          |                  |                       |
| Serial Port               | Syslog Level                    | Errors    | ~        |                  |                  |                          |                  |                       |
| Local Management<br>Users | Syslog Facility                 | Local Use | 0 💌      |                  |                  |                          |                  |                       |
| User Sessions  Logs       | Msg Log Confi                   | guration  |          |                  |                  |                          |                  |                       |
| Message logs              | Buffered Log Lev                | el Debug  | gging 💌  |                  |                  |                          |                  |                       |
| Mgmt Via Wireless         | Console Log Leve                | el Disabl | le 💌     |                  |                  |                          |                  |                       |
| Tech Support              | File Info                       |           |          |                  |                  |                          |                  |                       |
|                           | Proc Info                       |           |          |                  |                  |                          |                  |                       |
|                           | Trace Info                      |           |          |                  |                  |                          |                  | ~                     |

**Step 2** In the **Syslog Server IP Address (IPv4/IPv6)** text box, enter the IPv4/IPv6 address of the server to which to send the syslog messages and click **Add**. You can add up to three syslog servers to the controller. The list of syslog servers that have already been added to the controller appears below this text box.

Note If you want to remove a syslog server from the controller, click **Remove** to the right of the desired server.

- **Step 3** To set the severity level for filtering syslog messages to the syslog servers, choose one of the following options from the **Syslog Level** drop-down list:
  - Emergencies = Severity level 0
  - Alerts = Severity level 1 (default value)
  - Critical = Severity level 2
  - Errors = Severity level 3
  - Warnings = Severity level 4
  - Notifications = Severity level 5
  - Informational = Severity level 6
  - **Debugging** = Severity level 7

If you set a syslog level, only those messages whose severity is equal to or less than that level are sent to the syslog servers. For example, if you set the syslog level to Warnings (severity level 4), only those messages whose severity is between 0 and 4 are sent to the syslog servers.

- **Step 4** To set the facility for outgoing syslog messages to the syslog servers, choose one of the following options from the **Syslog Facility** drop-down list :
  - Kernel = Facility level 0
  - User Process = Facility level 1
  - Mail = Facility level 2
  - System Daemons = Facility level 3
  - Authorization = Facility level 4
  - **Syslog** = Facility level 5 (default value)
  - Line Printer = Facility level 6
  - **USENET** = Facility level 7
  - Unix-to-Unix Copy = Facility level 8
  - Cron = Facility level 9
  - FTP Daemon = Facility level 11
  - System Use 1 = Facility level 12
  - System Use 2 = Facility level 13
  - System Use 3 = Facility level 14
  - System Use 4 = Facility level 15

- Local Use 0 = Facility level 16
- Local Use 2 = Facility level 17
- Local Use 3 = Facility level 18
- Local Use 4 = Facility level 19
- Local Use 5 = Facility level 20
- Local Use 5 = Facility level 21
- Local Use 5 = Facility level 22
- Local Use 5 = Facility level 23

#### Step 5 Click Apply.

- **Step 6** To set the severity level for logging messages to the controller buffer and console, choose one of the following options from both the **Buffered Log Level** and **Console Log Level** drop-down lists:
  - **Emergencies** = Severity level 0
  - Alerts = Severity level 1
  - Critical = Severity level 2
  - Errors = Severity level 3 (default value)
  - Warnings = Severity level 4
  - Notifications = Severity level 5
  - Informational = Severity level 6
  - **Debugging** = Severity level 7
  - Disable— This option is available only for Console Log level. Select this option to disable console logging.

If you set a logging level, only those messages whose severity is equal to or less than that level are logged by the controller. For example, if you set the logging level to Warnings (severity level 4), only those messages whose severity is between 0 and 4 are logged.

- **Step 7** Select the **File Info** check box if you want the message logs to include information about the source file. The default value is enabled.
- **Step 8** Select the **Trace Info** check box if you want the message logs to include traceback information. The default is disabled.
- Step 9 Click Apply.
- Step 10 Click Save Configuration.

### Viewing Message Logs (GUI)

To view message logs using the controller GUI, choose **Management > Logs > Message Logs**. The Message Logs page appears.

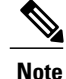

To clear the current message logs from the controller, click Clear.

## **Configuring System and Message Logging (CLI)**

**Step 1** Enable system logging and set the IP address of the syslog server to which to send the syslog messages by entering this command:

config logging syslog host server\_IP\_address

You can add up to three syslog servers to the controller.

- **Note** To remove a syslog server from the controller by entering this command: **config logging syslog host** *server IP address* **delete**
- **Step 2** Set the severity level for filtering syslog messages to the syslog server by entering this command: config logging syslog level *severity\_level*

where *severity\_level* is one of the following:

- emergencies = Severity level 0
- alerts = Severity level 1
- critical = Severity level 2
- errors = Severity level 3
- warnings = Severity level 4
- notifications = Severity level 5
- informational = Severity level 6
- debugging = Severity level 7
- **Note** As an alternative, you can enter a number from 0 through 7 for the *severity level* parameter.
- **Note** If you set a syslog level, only those messages whose severity is equal to or less than that level are sent to the syslog server. For example, if you set the syslog level to Warnings (severity level 4), only those messages whose severity is between 0 and 4 are sent to the syslog server.
- **Step 3** Set the severity level for filtering syslog messages for a particular access point or for all access points by entering this command:

config ap logging syslog level severity\_level {Cisco\_AP | all}

where *severity\_level* is one of the following:

- emergencies = Severity level 0
- alerts = Severity level 1
- critical = Severity level 2
- errors = Severity level 3
- warnings = Severity level 4

- notifications = Severity level 5
- informational = Severity level 6
- debugging = Severity level 7
- **Note** If you set a syslog level, only those messages whose severity is equal to or less than that level are sent to the access point. For example, if you set the syslog level to Warnings (severity level 4), only those messages whose severity is between 0 and 4 are sent to the access point.

**Step 4** Set the facility for outgoing syslog messages to the syslog server by entering this command: config logging syslog facility *facility\_code* 

where *Cleint* is one of the following:

- authorization = Authorization system. Facility level = 4.
- auth-private = Authorization system (private). Facility level = 10.
- cron = Cron/at facility. Facility level = 9.
- daemon = System daemons. Facility level = 3.
- ftp = FTP daemon. Facility level = 11.
- kern = Kernel. Facility level = 0.
- local0 = Local use. Facility level = 16.
- local1 = Local use. Facility level = 17.
- local2 = Local use. Facility level = 18.
- local3 = Local use. Facility level = 19.
- local4 = Local use. Facility level = 20.
- local5 = Local use. Facility level = 21.
- local6 = Local use. Facility level = 22.
- local7 = Local use. Facility level = 23.
- lpr = Line printer system. Facility level = 6.
- mail = Mail system. Facility level = 2.
- news = USENET news. Facility level = 7.
- sys12 = System use. Facility level = 12.
- sys13 = System use. Facility level = 13.
- sys14 = System use. Facility level = 14.
- sys15 = System use. Facility level = 15.
- syslog = The syslog itself. Facility level = 5.
- user = User process. Facility level = 1.

- uucp = Unix-to-Unix copy system. Facility level = 8.
- **Step 5** Configure the syslog facility for AP using the following command: config logging syslog facility *AP*

where AP can be:

- associate= Associated sys log for AP
- disassociate=Disassociate sys log for AP

Step 6Configure the syslog facility for Client using the following command:<br/>config logging syslog facility Client

where *Cleint* can be:

- associail Dot11= association fail syslog for clients
- associate Dot11=association syslog for clients
- authentication=authentication success syslog for clients
- authfail Dot11=authentication fail syslog for clients
- deauthenticate Dot11=deauthentication syslog for clients
- disassociate Dot11=disassociation syslog for clients
- excluded Excluded=syslog for clients

**Step 7** Set the severity level for logging messages to the controller buffer and console, enter these commands:

- config logging buffered severity level
- config logging console severity level

where severity level is one of the following:

- emergencies = Severity level 0
- alerts = Severity level 1
- critical = Severity level 2
- errors = Severity level 3
- warnings = Severity level 4
- notifications = Severity level 5
- informational = Severity level 6
- debugging = Severity level 7

Note As an alternative, you can enter a number from 0 through 7 for the *severity\_level* parameter.

**Note** If you set a logging level, only those messages whose severity is equal to or less than that level are logged by the controller. For example, if you set the logging level to Warnings (severity level 4), only those messages whose severity is between 0 and 4 are logged.

**Step 8** Save debug messages to the controller buffer, the controller console, or a syslog server by entering these commands:

- config logging debug buffered {enable | disable}
- config logging debug console {enable | disable}
- config logging debug syslog {enable | disable}

By default, the console command is enabled, and the buffered and syslog commands are disabled.

Step 9 To cause the controller to include information about the source file in the message logs or to prevent the controller from displaying this information by entering this command: config logging fileinfo {enable | disable}

The default value is enabled.

Step 10 Configure the controller to include process information in the message logs or to prevent the controller from displaying this information by entering this command: config logging procinfo {enable | disable}

The default value is disabled.

 Step 11
 Configure the controller to include traceback information in the message logs or to prevent the controller from displaying this information by entering this command:

 config logging traceinfo {enable | disable}

The default value is disabled.

- **Step 12** Enable or disable timestamps in log messages and debug messages by entering these commands:
  - config service timestamps log {datetime | disable}
  - config service timestamps debug {datetime | disable}

where

- **datetime** = Messages are timestamped with the standard date and time. This is the default value.
- **disable** = Messages are not timestamped.
- Step 13Save your changes by entering this command:<br/>save config

### Viewing System and Message Logs (CLI)

To see the logging parameters and buffer contents, enter this command:

show logging

## **Viewing Access Point Event Logs**

## **Information About Access Point Event Logs**

Access points log all system messages (with a severity level greater than or equal to notifications) to the access point event log. The event log can contain up to 1024 lines of messages, with up to 128 characters per line. When the event log becomes filled, the oldest message is removed to accommodate a new event message. The event log is saved in a file on the access point flash, which ensures that it is saved through a reboot cycle. To minimize the number of writes to the access point flash, the contents of the event log are written to the event log file during normal reload and crash scenarios only.

### Viewing Access Point Event Logs (CLI)

Use these CLI commands to view or clear the access point event log from the controller:

• To see the contents of the event log file for an access point that is joined to the controller, enter this command:

show ap eventlog Cisco AP

Information similar to the following appears:

```
AP event log download has been initiated
Waiting for download to complete
AP event log download completed.
 *Sep 22 11:44:00.573: %CAPWAP-5-CHANGED: CAPWAP changed state to IMAGE
*Sep 22 11:44:01.514: %LINEPROTO-5-UPDOWN: Line protocol on Interface Dot11Radio0,
changed state to down
*Sep 22 11:44:01.519: %LINEPROTO-5-UPDOWN: Line protocol on Interface Dot11Radiol,
changed state to down
*Sep 22 11:44:53.539: *** Access point reloading. Reason: NEW IMAGE DOWNLOAD ***
*Mar 1 00:00:39.078: %CAPWAP-3-ERRORLOG: Did not get log server settings from DHCP.
*Mar 1 00:00:42.142: %CDP_PD-4-POWER_OK: Full power - NEGOTIATED inline power source
*Mar 1 00:00:42.151: %LINK-3-UPDOWN: Interface Dot11Radio1, changed state to up
*Mar 1 00:00:42.158: %LINK-3-UPDOWN: Interface Dot11Radio0, changed state to up
*Mar 1 00:00:43.143: %LINEPROTO-5-UPDOWN: Line protocol on Interface Dot11Radiol,
changed state to up
*Mar 1 00:00:43.151: %LINEPROTO-5-UPDOWN: Line protocol on Interface Dot11Radio0,
changed state to up
*Mar 1 00:00:48.078: %CAPWAP-3-ERRORLOG: Could Not resolve CISCO-CAPWAP-CONTROLLER
*Mar 1 00:01:42.144: %CDP PD-4-POWER OK: Full power - NEGOTIATED inline power source
*Mar 1 00:01:48.121: %CAPWAP-3-CLIENTERRORLOG: Set Transport Address: no more AP manager
IP addresses remain
*Mar 1 00:01:48.122: %CAPWAP-5-CHANGED: CAPWAP changed state to JOIN
*Mar 1 00:01:48.122: %LINK-5-CHANGED: Interface Dot11Radio0, changed state to
administratively down
*Mar 1 00:01:48.122: %LINK-5-CHANGED: Interface Dot11Radio1, changed state to
administratively down
```

• To delete the existing event log and create an empty event log file for a specific access point or for all access points joined to the controller, enter this command:

clear ap-eventlog {specific Cisco AP | all}

## **Uploading Logs and Crash Files**

### **Prerequisites to Upload Logs and Crash Files**

- Follow the instructions in this section to upload logs and crash files from the controller. However, before you begin, ensure you have a TFTP or FTP server available for the file upload. Follow these guidelines when setting up a TFTP or FTP server:
  - If you are uploading through the service port, the TFTP or FTP server must be on the same subnet as the service port because the service port is not routable, or you must create static routes on the controller.
  - If you are uploading through the distribution system network port, the TFTP or FTP server can be on the same or a different subnet because the distribution system port is routable.
  - A third-party TFTP or FTP server cannot run on the same computer as Cisco Prime Infrastructure because the Prime Infrastructure built-in TFTP or FTP server and the third-party TFTP or FTP server require the same communication port.

## **Uploading Logs and Crash Files (GUI)**

| Step 1 | Choose Command | > Upload File. | The Upload File from | Controller page appears. |
|--------|----------------|----------------|----------------------|--------------------------|
| -      |                | -              | -                    |                          |

**Step 2** From the **File Type** drop-down list, choose one of the following:

- Event Log
- Message Log
- Trap Log
- Crash File

**Step 3** From the **Transfer Mode** drop-down list, choose from the following options:

- TFTP
- FTP
- **Step 4** In the **IP** Address text box, enter the IP address of the server.
- **Step 5** In the **File Path** text box, enter the directory path of the log or crash file.
- **Step 6** In the **File Name** text box, enter the name of the log or crash file.
- **Step 7** If you chose FTP as the Transfer Mode, follow these steps:
  - 1 In the Server Login Username text box, enter the FTP server login name.
  - 2 In the Server Login Password text box, enter the FTP server login password.

**3** In the **Server Port Number** text box, enter the port number of the FTP server. The default value for the server port is 21.

**Step 8** Click Upload to upload the log or crash file from the controller. A message appears indicating the status of the upload.

## **Uploading Logs and Crash Files (CLI)**

Step 1To transfer the file from the controller to a server, enter this command:<br/>transfer upload mode {tftp | ftp}

Step 2To specify the type of file to be uploaded, enter this command:<br/>transfer upload datatype datatype

where *datatype* is one of the following options:

- crashfile—Uploads the system's crash file.
- errorlog—Uploads the system's error log.
- panic-crash-file—Uploads the kernel panic information if a kernel panic occurs.
- systemtrace—Uploads the system's trace file.
- traplog—Uploads the system's trap log.
- watchdog-crash-file—Uploads the console dump resulting from a software-watchdog-initiated reboot of the controller following a crash. The software watchdog module periodically checks the integrity of the internal software and makes sure that the system does not stay in an inconsistent or nonoperational state for a long period of time.
- **Step 3** To specify the path to the file, enter these commands:
  - transfer upload server ip address
  - transfer upload path server path to file
  - transfer upload filename filename
- **Step 4** If you are using an FTP server, also enter these commands:
  - transfer upload username username
  - transfer upload password password
  - transfer upload port *port*
  - **Note** The default value for the port parameter is 21.
- Step 5To see the updated settings, enter this command:<br/>transfer upload start

**Step 6** When prompted to confirm the current settings and start the software upload, answer y.

## **Uploading Core Dumps from the Controller**

### Information About Uploading Core Dumps from the Controller

To help troubleshoot controller crashes, you can configure the controller to automatically upload its core dump file to an FTP server after experiencing a crash. You cannot upload the core dump file directly to an FTP or TFTP server but you can upload a crash file to an FTP or TFTP server. The controllers save the core dump file to flash memory following a crash.

# Configuring the Controller to Automatically Upload Core Dumps to an FTP Server (GUI)

Step 1

Choose Management > Tech Support > Core Dump to open the Core Dump page.

| alada                                                                                                |      |                      |                     |          |                  |                     | nfiguration   <u>P</u> i | ng   Log      | iout   <u>R</u> efresh |
|----------------------------------------------------------------------------------------------------|------|----------------------|---------------------|----------|------------------|---------------------|--------------------------|---------------|------------------------|
| CISCO 🗵                                                                                              |      | <u>W</u> LANs        |                     | WIRELESS | <u>S</u> ECURITY | M <u>A</u> NAGEMENT | C <u>O</u> MMANDS        | HE <u>L</u> P | <u>F</u> EEDBACK       |
| Management                                                                                           | >    | Core Dur             | np                  |          |                  |                     |                          | 1             | Apply                  |
| Summary<br>SNMP<br>HTTP-HTTPS                                                                        |      | Core Dur<br>Transfer | np Transfer<br>Mode | FTP      | ¥                |                     |                          |               |                        |
| Telnet-SSH<br>Serial Port                                                                            |      | Server De            | tails               |          |                  |                     |                          |               |                        |
| Local Manageme<br>Users                                                                              | ent  | File Name            |                     |          |                  |                     |                          |               |                        |
| User Sessions                                                                                        |      | User Nam             | ie                  |          |                  |                     |                          |               |                        |
| ▼ Logs<br>Config<br>Message logs                                                                     |      | Password             |                     |          |                  |                     |                          |               |                        |
| Mgmt via wirele                                                                                      | tion |                      |                     |          |                  |                     |                          |               |                        |
| Tech Support     System Resource     Information     Controller Crash     Core Dump     AP Crash Log |      |                      |                     |          |                  |                     |                          |               |                        |

#### Figure 106: Core Dump Page

- **Step 2** To enable the controller to generate a core dump file following a crash, select the **Core Dump Transfer** check box.
- **Step 3** To specify the type of server to which the core dump file is uploaded, choose **FTP** from the **Transfer Mode** drop-down list.
- Step 4In the IP Address text box, enter the IP address of the FTP server.NoteThe controller must be able to reach the FTP<br/>server.

| Step 5 | In the File Name text box, enter the name that the controller uses to label the core dump file. |
|--------|-------------------------------------------------------------------------------------------------|
| Step 6 | In the User Name text box, enter the username for FTP login.                                    |
| Step 7 | In the <b>Password</b> text box, enter the password for FTP login.                              |
| Step 8 | Click Apply to commit your changes.                                                             |
| Step 9 | Click Save Configuration to save your changes.                                                  |

## Configuring the Controller to Automatically Upload Core Dumps to an FTP Server (CLI)

| Step 1 | To enable or disable the controller to generate a core dump file following a crash, enter this command: <b>config coredump</b> { <b>enable</b>   <b>disable</b> }   |  |  |  |  |  |  |  |
|--------|----------------------------------------------------------------------------------------------------|--|--|--|--|--|--|--|
| Step 2 | To specify the FTP server to which the core dump file is uploaded, enter this command: <b>config coredump ftp</b> <i>server_ip_address filename</i>                 |  |  |  |  |  |  |  |
|        | where                                                                                                    |  |  |  |  |  |  |  |
|        | • server_ip_address is the IP address of the FTP server to which the controller sends its core dump file.                                                           |  |  |  |  |  |  |  |
|        | Note The controller must be able to reach the FTP server.                                                                                                    |  |  |  |  |  |  |  |
|        | • <i>filename</i> is the name that the controller uses to label the core dump file.                                                                                 |  |  |  |  |  |  |  |
| Step 3 | To specify the username and password for FTP login, enter this command: <b>config coredump username</b> <i>ftp username</i> <b>password</b> <i>ftp password</i>     |  |  |  |  |  |  |  |
| Step 4 | To save your changes, enter this command:<br>save config                                                                                                    |  |  |  |  |  |  |  |
| Step 5 | To see a summary of the controller's core dump file, enter this command: <b>show coredump summary</b>                                                               |  |  |  |  |  |  |  |
|        | <b>Example:</b><br>Information similar to the following appears:                                                                                                    |  |  |  |  |  |  |  |
|        | Core Dump is enabled                                                                                                    |  |  |  |  |  |  |  |
|        | FTP Server IP       10.10.10.17         FTP Filename       file1         FTP Username       ftpuser         FTP Password       ************************************ |  |  |  |  |  |  |  |

## Uploading Core Dumps from Controller to a Server (CLI)

| Step 1 | To see inform<br>show cored                                                            | mation about the core dump file in flash memory, enter this command:<br>ump summary                                                                                 |  |  |  |
|--------|----------------------------------------------------------------------------------------|----------------------------------------------------------------------------------------------------|--|--|--|
|        | Information                                                                            | similar to the following appears:                                                                                                    |  |  |  |
|        | Core Dump                                                                              | is disabled                                                                                                    |  |  |  |
|        | Core Dump                                                                              | file is saved on flash                                                                                                    |  |  |  |
|        | Sw Version<br>Time Stamp<br>File Size.<br>File Name S                                  |                                                                                                    |  |  |  |
| Step 2 | To transfer t                                                                          | he file from the controller to a server, enter these commands:                                                                                                    |  |  |  |
|        | • transfe                                                                              | er upload mode {tftp   ftp }                                                                                                    |  |  |  |
|        | • transf                                                                               | er upload datatype coredump                                                                                                    |  |  |  |
|        | • transf                                                                               | er upload serverip server_ip_address                                                                                                    |  |  |  |
|        | • transf                                                                               | er upload path server_path_to_file                                                                                                    |  |  |  |
|        | • transf                                                                               | er upload filename filename                                                                                                    |  |  |  |
|        | Note                                                                                   | After the file is uploaded, it ends with a .gz suffix. If desired, you can upload the same core dump file multiple times with different names to different servers. |  |  |  |
| Step 3 | If you are us                                                                          | sing an FTP server, also enter these commands:                                                                                                    |  |  |  |
|        | • transfe                                                                              | er upload username username                                                                                                    |  |  |  |
|        | transf                                                                                 | er upload password password                                                                                                    |  |  |  |
|        | • transf                                                                               | er upload port <i>port</i>                                                                                                    |  |  |  |
|        | Note                                                                                   | The default value for the <i>port</i> parameter is 21.                                                                                                    |  |  |  |
| Step 4 | To view the <b>transfer up</b>                                                         | updated settings, enter this command:<br>load start                                                                                                    |  |  |  |
| Step 5 | When prompted to confirm the current settings and start the software upload, answer y. |                                                                                                    |  |  |  |

## **Uploading Packet Capture Files**

### Information About Uploading Packet Capture Files

When a Cisco 5500 Series Controller's data plane crashes, it stores the last 50 packets that the controller received in flash memory. This information can be useful in troubleshooting the crash.

When a crash occurs, the controller generates a new packet capture file (\*.pcap) file, and a message similar to the following appears in the controller crash file:

```
Last 5 packets processed at each core are stored in

"last_received_pkts.pcap" captured file.

- Frame 36,38,43,47,49, processed at core #0.

- Frame 14,27,30,42,45, processed at core #1.

- Frame 15,18,20,32,48, processed at core #2.

- Frame 11,29,34,37,46, processed at core #3.

- Frame 7,8,12,31,35, processed at core #4.

- Frame 21,25,39,41,50, processed at core #5.

- Frame 16,17,19,22,33, processed at core #6.

- Frame 6,10,13,23,26, processed at core #7.

- Frame 9,24,28,40,44, processed at core #8.

- Frame 1,2,3,4,5, processed at core #9.
```

You can use the controller GUI or CLI to upload the packet capture file from the controller. You can then use Wireshark or another standard packet capture tool to view and analyze the contents of the file.

This figure shows a sample output of the packet capture in Wireshark.

Figure 107: Sample Output of Packet Capture File in Wireshark

## **Restrictions for Uploading Packet Capture Files**

- Only Cisco 5500 Series Controllers generate packet capture files. This feature is not available on other controller platforms.
- Ensure that you have a TFTP or FTP server available for the file upload. Follow these guidelines when setting up a TFTP or FTP server:
  - If you are uploading through the service port, the TFTP or FTP server must be on the same subnet as the service port because the service port is not routable, or you must create static routes on the controller.
  - If you are uploading through the distribution system network port, the TFTP or FTP server can be on the same or a different subnet because the distribution system port is routable.
  - A third-party TFTP or FTP server cannot run on the same computer as Cisco Prime Infrastructure because the Prime Infrastructure built-in TFTP or FTP server and the third-party TFTP or FTP server require the same communication port.

### **Uploading Packet Capture Files (GUI)**

| Step 1 | Choose C | Commands > | Upload | File to  | open the | e Upload | File from    | Controller pa | .ge. |
|--------|----------|------------|--------|----------|----------|----------|--------------|---------------|------|
| otop i | choose c | ommunus    | opiouu | 1 110 10 | open in  | opiouu   | 1 110 110111 | controller pe | 50.  |

- **Step 2** From the File Type drop-down list, choose **Packet Capture**.
- **Step 3** From the Transfer Mode drop-down list, choose from the following options:
  - TFTP
  - FTP

| Step 4 | In the IP Address text box, enter the IP address of the server.                                                                                                    |
|--------|----------------------------------------------------------------------------------------------------|
| Step 5 | In the File Path text box, enter the directory path of the packet capture file.                                                                                                    |
| Step 6 | In the File Name text box, enter the name of the packet capture file. These files have a .pcap extension.                                                                                                    |
| Step 7 | If you are using an FTP server, follow these steps:                                                                                                    |
|        | <ul> <li>a) In the Server Login Username text box, enter the username to log into the FTP server.</li> <li>b) In the Server Login Password text box, enter the password to log into the FTP server.</li> <li>c) In the Server Port Number text box, enter the port number on the FTP server through which the upload occurs. The default value is 21.</li> </ul> |
| Step 8 | Click Upload to upload the packet capture file from the controller. A message appears indicating the status of the upload.                                                                                                    |
| Step 9 | Use Wireshark or another standard packet capture tool to open the packet capture file and see the last 50 packets that were received by the controller.                                                                                                    |

## **Uploading Packet Capture Files (CLI)**

- **Step 1** Log on to the controller CLI.
- **Step 2** Enter the **transfer upload mode** {**tftp** | **ftp**} command.
- **Step 3** Enter the **transfer upload datatype packet-capture** command.
- **Step 4** Enter the **transfer upload server***ip-address* command.
- **Step 5** Enter the **transfer upload path** *server-path-to-file* command.
- **Step 6** Enter the **transfer upload filename** *last\_received\_pkts*.pcap command.
- **Step 7** If you are using an FTP server, enter these commands:
  - transfer upload username username
  - transfer upload password password
  - transfer upload port port

**Note** The default value for the *port* parameter is 21.

- Step 8 Enter the **transfer upload start** command to see the updated settings and then answer y when prompted to confirm the current settings and start the upload process.
- Use Wireshark or another standard packet capture tool to open the packet capture file and see the last 50 packets that Step 9 were received by the controller.

## **Monitoring Memory Leaks**

This section provides instructions for troubleshooting hard-to-solve or hard-to-reproduce memory problems.

∕!∖ Caution

The commands in this section can be disruptive to your system and should be run only when you are advised to do so by the Cisco Technical Assistance Center (TAC).

### Monitoring Memory Leaks (CLI)

Step 1 To enable or disable monitoring for memory errors and leaks, enter this command: config memory monitor errors {enable | disable}

The default value is disabled.

Note Your changes are not saved across reboots. After the controller reboots, it uses the default setting for this feature.

If you suspect that a memory leak has occurred, enter this command to configure the controller to perform an auto-leak Step 2 analysis between two memory thresholds (in kilobytes): config memory monitor leaks low thresh high thresh

If the free memory is lower than the *low thresh* threshold, the system crashes, generating a crash file. The default value for this parameter is 10000 kilobytes, and you cannot set it below this value.

Set the *high thresh* threshold to the current free memory level or higher so that the system enters auto-leak-analysis mode. After the free memory reaches a level lower than the specified high thresh threshold, the process of tracking and freeing memory allocation begins. As a result, the debug memory events enable command shows all allocations and frees, and the show memory monitor detail command starts to detect any suspected memory leaks. The default value for this parameter is 30000 kilobytes.

To see a summary of any discovered memory issues, enter this command: Step 3 show memory monitor

Information similar to the following appears:

Memory Leak Monitor Status: low threshold(10000), high threshold(30000), current status(disabled)

```
Memory Error Monitor Status:
Crash-on-error flag currently set to (disabled)
No memory error detected.
```

**Step 4** To see the details of any memory leaks or corruption, enter this command: **show memory monitor detail** 

Information similar to the following appears:

```
Memory error detected. Details:
_____
- Corruption detected at pmalloc entry address:
                                          (0x179a7ec0)
- Corrupt entry:headerMagic(0xdeadf00d),trailer(0xabcd),poison(0xreadceef),
entrysize(128), bytes(100), thread(Unknown task name, task id = (332096592)),
file (pmalloc.c), line (1736), time (1027)
Previous 1K memory dump from error location.
_____
(179a7ac0): 00000000 00000000 0000000 ceeff00d readf00d 00000080 00000000 0000000
(179a7ae0): 17958b20 00000000 1175608c 00000078 00000000 readceef 179a7afc 00000001
(179a7b00): 00000003 00000006 0000001 0000004 0000001 0000009 0000009 0000020d
(179a7b20): 00000001 00000002 00000002 00000001 00000004 00000000 00000000 5d7b9aba
(179a7b40): cbddf004 192f465e 7791acc8 e5032242 5365788c alb7cee6 00000000 00000000
(179a7b80): 00000000 00000000 17958dc0 0000000 1175608c 00000078 00000000 readceef
(179a7ba0): 179a7ba4 00000001 00000003 00000006 00000001 0000004 00000001 00003763
(179a7c00): 1722246c 1722246c 00000000 00000000 00000000 00000000 ceeff00d
(179a7c20): readf00d 00000080 00000000 00000000 179a7b78 00000000 1175608c 00000078
```

Step 5If a memory leak occurs, enter this command to enable debugging of errors or events during memory allocation:<br/>debug memory {errors | events} {enable | disable}

## **Troubleshooting CCXv5 Client Devices**

### Information About Troubleshooting CCXv5 Client Devices

The controller supports three features designed to help troubleshoot communication problems with CCXv5 clients: diagnostic channel, client reporting, and roaming and real-time diagnostics.

## **Restrictions for CCXv5 Client Devices**

Diagnostic channel, client reporting, and roaming and real-time diagnostics features are supported only on CCXv5 clients. They are not supported for use with non-CCX clients or with clients running an earlier version of CCX.

### **Configuring Diagnostic Channel**

You can choose a diagnostic channel to troubleshoot why the client is having communication problems with a WLAN. You can test the client and access points to identify the difficulties that the client is experiencing and allow corrective measures to be taken to make the client operational on the network. You can use the controller GUI or CLI to enable the diagnostic channel, and you can use the controller CLI to run the diagnostic tests.

Note

We recommend that you enable the diagnostic channel feature only for nonanchored SSIDs that use the management interface. CCX Diagnostic feature has been tested only with clients having Cisco ADU card

#### **Configuring the Diagnostic Channel (GUI)**

**Step 1** Choose WLANs to open the WLANs page.

**Step 2** Create a new WLAN or click the ID number of an existing WLAN.

**Note** We recommend that you create a new WLAN on which to run the diagnostic tests.

**Step 3** When the WLANs > Edit page appears, choose the Advanced tab to open the WLANs > Edit (Advanced) page.

#### Figure 108: WLANs > Edit (Advanced) Page

| ANs            | WLANs > Edit                                                                                                    | < Back                                           | Apply   |  |  |
|----------------|----------------------------------------------------------------------------------------------------|--------------------------------------------------|---------|--|--|
| /LANs<br>WLANs | General Security QoS Advanced                                                                                                    |                                                  |         |  |  |
| dvanced        | Diagnostic Channel Sanklad                                                                                                    | Management Frame Protection (MFP)                | <u></u> |  |  |
|                | IPv6 Enable Z                                                                                                    | MFP Client Protection 4 Optional                 |         |  |  |
|                | P2P Blocking Action Disabled<br>Client Exclusion 2 Finabled Timeout Value (secs)                                                                                                    | 802.11a/n (1 - 255) 1<br>802.11b/g/n (1 - 255) 1 |         |  |  |
|                | Off Channel Scanning Defer                                                                                                    | NAC                                              |         |  |  |
|                | Scan Defer Priority         0         1         2         3         4         5         6         7           Image: Image: Im | State Enabled                                    |         |  |  |
|                | Scan Defer Time 100                                                                                                    | Client Load Balancing                            |         |  |  |
|                | HREAP                                                                                                    | Passive Client                                   |         |  |  |
|                | H-REAP Local Switching 2 Enabled<br>Learn Client IP Address 2 Enabled                                                                                                    | Passive Client V<br>Voice                        |         |  |  |
|                |                                                                                                    | Media Session Snooping Enabled                   |         |  |  |

- Step 4If you want to enable diagnostic channel troubleshooting on this WLAN, select the Diagnostic Channel check box.<br/>Otherwise, leave this check box unselected, which is the default value.NoteYou can use the CLI to initiate diagnostic tests on the<br/>client.
- **Step 5** Click **Apply** to commit your changes.
- **Step 6** Click **Save Configuration** to save your changes.

#### **Configuring the Diagnostic Channel (CLI)**

Step 1 To enable diagnostic channel troubleshooting on a particular WLAN, enter this command: config wlan diag-channel {enable | disable} wlan id Step 2 To verify that your change has been made, enter this command: show wlan wlan id Information similar to the following appears: WLAN Identifier..... 1 Profile Name..... employee1 Network Name (SSID) ..... employee Status..... Disabled MAC Filtering..... Disabled Broadcast SSID..... Enabled AAA Policy Override..... Disabled Number of Active Clients..... 0 Exclusionlist Timeout...... 60 seconds Session Timeout..... Infinity Interface..... virtual WLAN ACL..... unconfigured DHCP Server..... Default DHCP Address Assignment Required..... Disabled Quality of Service..... Silver (best effort) WMM..... Disabled CCX - Aironetle Support..... Enabled CCX - Gratuitous ProbeResponse (GPR)..... Disabled CCX - Diagnostics Channel Capability..... Enabled . . . Step 3 To send a request to the client to perform the DHCP test, enter this command: config client ccx dhcp-test client mac address Note This test does not require the client to use the diagnostic channel. Step 4 To send a request to the client to perform the default gateway ping test, enter this command: config client ccx default-gw-ping client mac address Note This test does not require the client to use the diagnostic channel. Step 5 To send a request to the client to perform the DNS server IP address ping test, enter this command: config client ccx dns-ping client mac address Note This test does not require the client to use the diagnostic channel. Step 6 To send a request to the client to perform the DNS name resolution test to the specified host name, enter this command: config client ccx dns-resolve client mac address host name

Note

|         |                                                                                                    | channel.                                                                                                    |  |  |  |  |  |
|---------|----------------------------------------------------------------------------------------------------|----------------------------------------------------------------------------------------------------|--|--|--|--|--|
| Step 7  | To sen<br>config                                                                                                    | d a request to the client to perform the association test, enter this command:<br>client ccx test-association client_mac_address ssid bssid {802.11a   802.11b   802.11g} channel                       |  |  |  |  |  |
| Step 8  | To sen<br>config                                                                                                    | d a request to the client to perform the 802.1X test, enter this command:<br>client ccx test-dot1x client_mac_address profile_id bssid {802.11a   802.11b   802.11g} channel                            |  |  |  |  |  |
| Step 9  | To sen<br>config                                                                                                    | d a request to the client to perform the profile redirect test, enter this command:<br>client ccx test-profile client_mac_address profile_id                                                            |  |  |  |  |  |
|         | The pr                                                                                                    | <i>rofile_id</i> should be from one of the client profiles for which client reporting is enabled.                                                                                                    |  |  |  |  |  |
|         | Note                                                                                                    | Users are redirected back to the parent WLAN, not to any other profile. The only profile shown is the user's parent profile. Note however that parent WLAN profiles can have one child diagnostic WLAN. |  |  |  |  |  |
| Step 10 | Use th                                                                                                    | ese commands if necessary to abort or clear a test:                                                                                                    |  |  |  |  |  |
|         | • ]                                                                                                    | To send a request to the client to abort the current test, enter this command:                                                                                                    |  |  |  |  |  |
|         | C                                                                                                    | config client ccx test-abort client_mac_address                                                                                                    |  |  |  |  |  |
|         | (                                                                                                    | Only one test can be pending at a time, so this command aborts the current pending test.                                                                                                    |  |  |  |  |  |
|         | • ]                                                                                                    | To clear the test results on the controller, enter this command:                                                                                                    |  |  |  |  |  |
|         | C                                                                                                    | config client ccx clear-results client_mac_address                                                                                                    |  |  |  |  |  |
| Step 11 | To send a message to the client, enter this command:<br><b>config client ccx send-message</b> <i>client_mac_address message_id</i><br>where <i>message_id</i> is one of the following: |                                                                                                    |  |  |  |  |  |
|         | • 1                                                                                                    | = The SSID is invalid.                                                                                                    |  |  |  |  |  |
|         | • 2                                                                                                    | 2 = The network settings are invalid.                                                                                                    |  |  |  |  |  |
|         | • 3                                                                                                    | B = There is a WLAN credibility mismatch.                                                                                                    |  |  |  |  |  |
|         | • 4                                                                                                    | = The user credentials are incorrect.                                                                                                    |  |  |  |  |  |
|         | • 5                                                                                                    | 5 = Please call support.                                                                                                    |  |  |  |  |  |
|         | • 6                                                                                                    | b = The problem is resolved.                                                                                                    |  |  |  |  |  |
|         | • 7                                                                                                    | V = The problem has not been resolved.                                                                                                    |  |  |  |  |  |
|         | • 8                                                                                                    | B = Please try again later.                                                                                                    |  |  |  |  |  |
|         | • 9                                                                                                    | P = Please correct the indicated problem.                                                                                                    |  |  |  |  |  |
|         | • 1                                                                                                    | 0 = Troubleshooting is refused by the network.                                                                                                    |  |  |  |  |  |
|         |                                                                                                    |                                                                                                    |  |  |  |  |  |

This test does not require the client to use the diagnostic

- 11 = Retrieving client reports.
- 12 = Retrieving client logs.
- 13 = Retrieval complete.
- 14 = Beginning association test.
- 15 = Beginning DHCP test.

- 16 = Beginning network connectivity test.
- 17 = Beginning DNS ping test.
- 18 = Beginning name resolution test.
- 19 = Beginning 802.1X authentication test.
- 20 = Redirecting client to a specific profile.
- 21 = Test complete.
- 22 = Test passed.
- 23 = Test failed.
- 24 = Cancel diagnostic channel operation or select a WLAN profile to resume normal operation.
- 25 = Log retrieval refused by the client.
- 26 = Client report retrieval refused by the client.
- 27 = Test request refused by the client.
- 28 = Invalid network (IP) setting.
- 29 = There is a known outage or problem with the network.
- 30 = Scheduled maintenance period.
- 31 = The WLAN security method is not correct.
- 32 = The WLAN encryption method is not correct.
- 33 = The WLAN authentication method is not correct.

 

 Step 12
 To see the status of the last test, enter this command: show client ccx last-test-status client\_mac\_address

 Information similar to the following appears for the default gateway ping test:

| Test Type    | Gateway Ping Test              |
|--------------|--------------------------------|
| Test Status  | Pending/Success/Timeout        |
| Dialog Token | 15                             |
| Timeout      | 15000 ms                       |
| Request Time | 1329 seconds since system boot |

#### Step 13 To see the status of the last test response, enter this command: show client ccx last-response-status client\_mac\_address

Information similar to the following appears for the 802.1X authentication test:

Test Status..... Success

| Response | Dialog Token | 87                             |
|----------|--------------|--------------------------------|
| Response | Status       | Successful                     |
| Response | Test Type    | 802.1x Authentication Test     |
| Response | Time         | 3476 seconds since system boot |
| response | 1 Time       | 3470 Seconds Since System bu   |

**Step 14** To see the results from the last successful diagnostics test, enter this command: **show client ccx results** *client mac address* 

Information similar to the following appears for the 802.1X authentication test:

dotlx Complete...... Success EAP Method...... \*1,Host OS Login Credentials dotlx Status...... 255

## **Step 15** To see the relevant data frames captured by the client during the previous test, enter this command: **show client ccx frame-data** *client\_mac\_address*

Information similar to the following appears:

LOG Frames:

| Frame Numb   | per   | :     | • • •        | • • • •    |         |         | • • • • | • • • • |            | • • • •     |         | • • • | • •   | 1                       |  |
|--------------|-------|-------|--------------|------------|---------|---------|---------|---------|------------|-------------|---------|-------|-------|-------------------------|--|
| Last Frame   | e Νι  | ımbe  | er:          |            |         |         |         |         |            |             |         |       | • •   | 1120                    |  |
| Direction    | :     |       |              |            |         |         |         |         |            |             |         |       |       | 1                       |  |
| Timestamp    | :     |       |              |            |         |         |         |         |            |             |         |       |       | 0d 00h 50m 39s 863954us |  |
| Frame Lend   | ath:  |       |              |            |         |         |         |         |            |             |         |       |       | 197                     |  |
| Frame Data   | a:    |       |              |            |         |         |         |         |            |             |         |       |       |                         |  |
| 00000000.    | 80    | 0.0   | 0.0          | 0.0        | ff      | ff      | ff      | ff      | ff         | ff          | 0.0     | 12    | 44    | bd bd b0                |  |
| 00000010.    | 00    | 12    | 44           | hd         | hd      | b0      | fO      | a f     | 43         | 70          | 00      | £2    | 82    | 01 00 00 D CD           |  |
| 00000010.    | 61    | 00    | 11           | 08         | 00      | 01      | 00      | 01      | 08         | 80          | 12      | 0.8   | 24    | b0 48 60 d \$ H`        |  |
| 00000020.    | 60    | 05    | 0.4          | 01         | 02      | 001     | 00      | 05      | 10         | 00          | 00      | 00    | 00    | 0f 00 ff 1              |  |
| 00000030:    | 00    | 10    | 04           | 0 I<br>4 1 | 50      | 20      | 22      | 27      | 21         | 20          | 00      | 09    | 00    |                         |  |
| 00000040:    | 03    | 19    | 00           | 41         | 50      | 22      | 22      | 20      | 3 I<br>0 C | 30          | 40      | 00    | 00    | 00 00 00AP25=10         |  |
| 00000050:    | 10    | 00    | 00           | 00         | 00      | 00      | 26      | 96      | 06         | 00          | 40      | 96    | 00    | II II aa                |  |
| 00000060:    | 18    | 00    | 50           | 12         | 10      | 10      | 00      | 00      | 50         | ±2          | 05      | 10    | 00    | 00 50 f2PP.             |  |
| 00000070:    | 05    | 01    | 00           | 00         | 40      | 96      | 00      | 28      | 00         | dd          | 06      | 00    | 40    | 96 OI OI@(@             |  |
|              |       |       |              |            |         |         |         |         |            |             |         |       |       |                         |  |
| 00000080:    | 00    | dd    | 05           | 00         | 40      | 96      | 03      | 04      | dd         | 16          | 00      | 40    | 96    | 04 00 02@@              |  |
| 00000090:    | 07    | a4    | 00           | 00         | 23      | a4      | 00      | 00      | 42         | 43          | 00      | 00    | 62    | 32 00 00#BCb2           |  |
| 000000a0:    | dd    | 05    | 00           | 40         | 96      | 0b      | 01      | dd      | 18         | 00          | 50      | f2    | 02    | 01 01 82@P              |  |
| 000000b0:    | 00    | 03    | a4           | 00         | 00      | 27      | a4      | 00      | 00         | 42          | 43      | 5e    | 00    | 62 32 2f'BC^.b2/        |  |
|              |       |       |              |            |         |         |         |         |            |             |         |       |       |                         |  |
| LOG Frame:   | s:    |       |              |            |         |         |         |         |            |             |         |       |       |                         |  |
| Deceme Merel |       |       |              |            |         |         |         |         |            |             |         |       |       | 3                       |  |
| Frame Num    | oer:  |       | •••          | •••        |         | • • • • | •••     | • • • • |            | •••         | • • • • | • • • | •••   | 2                       |  |
| Last Frame   | e Ni  | impe  | er:          | •••        | • • • • | ••••    | •••     | ••••    | • • • •    | •••         | ••••    | • • • | •••   | 1120                    |  |
| Direction    | ••••  | •••   | •••          | •••        | • • • • | ••••    | •••     | ••••    |            | •••         | • • • • | • • • | •••   | 1                       |  |
| Timestamp    | :     | • • • | • • •        | • • • •    |         |         |         | • • • • |            |             |         | • • • | •••   | 0d 00h 50m 39s 878289us |  |
| Frame Leng   | gth:  | •••   | • • •        | • • •      | • • • • | • • • • | •••     | ••••    |            | •••         | • • • • | • • • | •••   | 147                     |  |
| Frame Data   | a:    |       |              |            |         |         |         |         |            |             |         |       |       |                         |  |
| 00000000:    | 80    | 00    | 00           | 00         | ff      | ff      | ff      | ff      | ff         | ff          | 00      | 0d    | ed    | c3 a0 22"               |  |
| 00000010:    | 00    | 0d    | ed           | cЗ         | a0      | 22      | 00      | bd      | 4d         | 50          | a5      | f7    | 78    | 08 00 00"MPx            |  |
| 0000020:     | 64    | 00    | 01           | 00         | 00      | 01      | 00      | 01      | 08         | 8c          | 12      | 98    | 24    | b0 48 60 d\$.H`         |  |
| 0000030:     | 6c    | 05    | 04           | 01         | 02      | 00      | 00      | 85      | 1e         | 00          | 00      | 84    | 00    | Of 00 ff 1              |  |
| 00000040:    | 03    | 19    | 00           | 72         | 6f      | 67      | 75      | 65      | 2d         | 74          | 65      | 73    | 74    | 31 00 00roque-test1     |  |
| 00000050:    | 0.0   | 0.0   | 0.0          | 0.0        | 00      | 0.0     | 23      | 96      | 06         | 0.0         | 40      | 96    | 0.0   | 10 00 dd                |  |
| 00000060.    | 06    | 00    | 40           | 96         | 01      | 01      | 00      | dd      | 05         | 00          | 40      | 96    | 03    | 04 dd 05 @ @            |  |
| 000000000    | 00    | 10    | 96           | 0b         | 01      | 44      | 18      | 00      | 50         | £2          | 02      | 01    | 01    | 81 00 03 0 P            |  |
| 00000070.    | 00    | 10    | 20           | 0.0        | 0 1     | uu      | ŦŪ      | 00      | 50         | 12          | 02      | 01    | 01    | 01 00 03 .0             |  |
| 00000080:    | a4    | 00    | 00           | 27         | a4      | 00      | 00      | 42      | 43         | 5e          | 00      | 62    | 32    | 2f 00 d2'BC^.b2/        |  |
| 00000090:    | b4    | ab    | 84           |            |         |         |         |         |            |             |         |       |       |                         |  |
|              |       |       |              |            |         |         |         |         |            |             |         |       |       |                         |  |
| LOG Frames   | s:    |       |              |            |         |         |         |         |            |             |         |       |       |                         |  |
| Eromo Numb   | oor   |       |              |            |         |         |         |         |            |             |         |       |       | 2                       |  |
| Loat Exam    | JEL.  | ••••  |              | ••••       |         |         |         | ••••    |            |             |         | • • • | •••   | 1120                    |  |
| Last Frame   | e INU | mpe   | з <b>т</b> : | ••••       |         |         | • • • • | ••••    |            | • • • •     |         | • • • | •••   | 1120                    |  |
| Direction    | •••   | • • • | •••          | • • • •    |         | ••••    | • • • • | • • • • | • • • •    | • • • •     | • • • • | •••   | •••   | 1                       |  |
| Timestamp    | ••••  | • • • | • • •        | • • • •    |         |         | • • • • | • • • • |            | • • • •     |         | • • • | • • • | 0d 00h 50m 39s 881513us |  |
| Frame Leng   | gth:  | •••   | • • •        | • • • •    |         |         | • • • • | • • • • |            | • • • •     |         | • • • | • • • | 189                     |  |
| Frame Data   | a:    |       |              |            |         |         |         |         |            |             |         |       |       |                         |  |
| 00000000:    | 80    | 00    | 00           | 00         | ff      | ff      | ff      | ff      | ff         | ff          | 00      | 12    | 44    | bd 80 30D0              |  |
| 0000010:     | 00    | 12    | 44           | bd         | 80      | 30      | 60      | f7      | 46         | сO          | 8b      | 4b    | d1    | 05 00 00DO`.FK          |  |
| 0000020:     | 64    | 00    | 11           | 08         | 00      | 01      | 00      | 01      | 08         | 8c          | 12      | 98    | 24    | b0 48 60 d\$.H`         |  |
| 0000030:     | 6c    | 05    | 04           | 00         | 02      | 00      | 00      | 85      | 1e         | 00          | 00      | 89    | 00    | Of 00 ff 1              |  |
| 00000040:    | 03    | 19    | 00           | 41         | 50      | 34      | 30      | 2d      | 31         | 37          | 00      | 00    | 00    | 00 00 00 AP40-17        |  |
| 00000050.    | 0.0   | 00    | 0.0          | 00         | 0.0     | 0.0     | 2.6     | dd      | 18         | 0.0         | 50      | f2    | 01    | 01 00 00                |  |
| 00000060.    | 50    | f2    | 0.5          | 01         | 00      | 00      | 50      | f2      | 0.5        | 01          | 00      | 00    | 40    | 96 00 28 P P @ (        |  |
|              | 00    | ~~~   | 06           | 00         | 10      | 06      | 01      | 01      | 00         | -<br>-<br>- | 05      | 00    | 10    | 06 02 04 0 0            |  |

 00000080: dd 16 00 40 96 04 00 05
 07 a4 00 00 23 a4 00 00
 ...e.....#...

 00000090: 42 43 00 00 62 32 00 00
 dd 05 00 40 96 0b 01 dd
 BC..b2....e...

 000000a0: 18 00 50 f2 02 01 01 85
 00 03 a4 00 00 27 a4 00
 ...P.....'..

 000000b0: 00 42 43 5e 00 62 32 2f
 00 0b 9a 1d 6f
 ...BC^.b2/....o

### **Configuring Client Reporting**

The client reporting protocol is used by the client and the access point to exchange client information. Client reports are collected automatically when the client associates. You can use the controller GUI or CLI to send a client report request to any CCXv5 client any time after the client associates. There are four types of client reports:

- Client profile—Provides information about the configuration of the client.
- Operating parameters—Provides the details of the client's current operational modes.
- Manufacturers' information—Provides data about the wireless LAN client adapter in use.
- Client capabilities—Provides information about the client's capabilities.

#### **Configuring Client Reporting (GUI)**

| Step 1 | Choose <b>Monitor &gt; Clients</b> to open the Clients page.                                                                                                    |                                                                                                    |  |  |  |  |  |  |  |  |
|--------|----------------------------------------------------------------------------------------------------|----------------------------------------------------------------------------------------------------|--|--|--|--|--|--|--|--|
| Step 2 | Click the MAC address of the desired client. The Clients > Detail page appears.                                                                                                    |                                                                                                    |  |  |  |  |  |  |  |  |
| Step 3 | To sen<br>Note                                                                                                    | d a report request to the client, click <b>Send CCXV5 Req</b> .<br>You must create a Trusted Profile using ACAU for Cisco CB21AG or equivalent software from your CCXv5 vendor. |  |  |  |  |  |  |  |  |
| Step 4 | To vie                                                                                                    | w the parameters from the client, click <b>Display</b> . The Client Reporting page appears.                                                                                     |  |  |  |  |  |  |  |  |
| Step 5 | Click the link for the desired client profile. The Profile Details page appears displaying the client profile details, including the SSID, power save mode, radio channel, data rates, and 802.11 security settings. |                                                                                                    |  |  |  |  |  |  |  |  |

#### **Configuring Client Reporting (CLI)**

| Step 1 | To send a request to the client to send its profiles, enter this command: <b>config client ccx get-profiles</b> <i>client_mac_address</i>                                 |
|--------|----------------------------------------------------------------------------------------------------|
| Step 2 | To send a request to the client to send its current operating parameters, enter this command: <b>config client ccx get-operating-parameters</b> <i>client_mac_address</i> |
| Step 3 | To send a request to the client to send the manufacturer's information, enter this command:                                                                               |

| Step 4 | To send a request to the client to send its capability information, enter this command: <b>config client ccx get-client-capability</b> <i>client_mac_address</i> |
|--------|----------------------------------------------------------------------------------------------------|
| Step 5 | To clear the client reporting information, enter this command: <b>config client ccx clear-reports</b> <i>client_mac_address</i>                                  |
| Step 6 | To see the client profiles, enter this command:<br>show client ccx profiles <i>client_mac_address</i>                                                            |
| Step 7 | To see the client operating parameters, enter this command:<br>show client ccx operating-parameters <i>client_mac_address</i>                                    |
| Step 8 | To see the client manufacturer information, enter this command: show client ccx manufacturer-info client_mac_address                                             |
| Step 9 | To see the client's capability information, enter this command:<br>show client ccx client-capability client_mac_address                                          |
|        | <b>Note</b> This command displays the client's available capabilities, not current settings for the capabilities.                                                |
|        |                                                                                                    |

### **Configuring Roaming and Real-Time Diagnostics**

config client ccx get-manufacturer-info client mac address

You can use roaming and real-time logs and statistics to solve system problems. The event log enables you to identify and track the behavior of a client device. It is especially useful when attempting to diagnose difficulties that a user may be having on a WLAN. The event log provides a log of events and reports them to the access point. There are three categories of event logs:

- Roaming log—This log provides a historical view of the roaming events for a given client. The client maintains a minimum of five previous roaming events including failed attempts and successful roams.
- Robust Security Network Association (RSNA) log—This log provides a historical view of the authentication events for a given client. The client maintains a minimum of five previous authentication attempts including failed attempts and successful ones.
- Syslog—This log provides internal system information from the client. For example, it may indicate problems with 802.11 operation, system operation, and so on.

The statistics report provides 802.1X and security information for the client. You can use the controller CLI to send the event log and statistics request to any CCXv5 client any time after the client associates.

#### Configuring Roaming and Real-Time Diagnostics (CLI)

 Step 1
 To send a log request, enter this command:

 config client ccx log-request log type client mac address

where *log\_type* is roam, rsna, or syslog.

| Step 2 | To view a log response, enter this command:<br><b>show client ccx log-response</b> <i>log_type client_mac_address</i> |                                                                 |            |  |  |  |  |  |  |  |  |
|--------|----------------------------------------------------------------------------------------------------|-----------------------------------------------------------------|------------|--|--|--|--|--|--|--|--|
|        | where <i>log_type</i> is roam, rsna, or syslog.                                                                       |                                                                 |            |  |  |  |  |  |  |  |  |
|        | Information similar to the following appears for a log response with a <i>log_type</i> of roam:                       |                                                                 |            |  |  |  |  |  |  |  |  |
|        | Tue Jun 26 18:28:48 2007                                                                                              | Roaming Response LogID=133: Status=Successful                   |            |  |  |  |  |  |  |  |  |
|        |                                                                                                    | Event Timestamp=Od OOh OOm 13s 322396us                         |            |  |  |  |  |  |  |  |  |
|        |                                                                                                    | Source BSSID=00:0b:85:81:06:c2, Target BSSID=00:0b:85:81:06:c2, | Transition |  |  |  |  |  |  |  |  |
|        | Time=3125(ms)                                                                                                    |                                                                 |            |  |  |  |  |  |  |  |  |
|        |                                                                                                    | Transition Reason: Normal roam, poor link                       |            |  |  |  |  |  |  |  |  |
|        |                                                                                                    | Transition Result: Success                                      |            |  |  |  |  |  |  |  |  |
|        | Tue Jun 26 18:28:48 2007                                                                                              | Roaming Response LogID=133: Status=Successful                   |            |  |  |  |  |  |  |  |  |
|        |                                                                                                    | Event Timestamp=0d 00h 00m 16s 599006us                         |            |  |  |  |  |  |  |  |  |
|        |                                                                                                    | Source BSSID=00:0b:85:81:06:c2, Target BSSID=00:0b:85:81:06:c2, | Transition |  |  |  |  |  |  |  |  |
|        | Time=3235(ms)                                                                                                    |                                                                 |            |  |  |  |  |  |  |  |  |
|        |                                                                                                    | Transition Reason: Normal roam, poor link                       |            |  |  |  |  |  |  |  |  |
|        |                                                                                                    | Transition Result: Success                                      |            |  |  |  |  |  |  |  |  |
|        |                                                                                                    | Event Timestamp=Od OOh OOm 19s 882921us                         |            |  |  |  |  |  |  |  |  |
|        |                                                                                                    | Source BSSID=00:0b:85:81:06:c2, Target BSSID=00:0b:85:81:06:c2, | Transition |  |  |  |  |  |  |  |  |
|        | Time=3234(ms)                                                                                                    |                                                                 |            |  |  |  |  |  |  |  |  |
|        |                                                                                                    | Transition Reason: Normal roam, poor link                       |            |  |  |  |  |  |  |  |  |
|        |                                                                                                    | Transition Result: Success                                      |            |  |  |  |  |  |  |  |  |
|        | Tue Jun 26 18:28:48 2007                                                                                              | Roaming Response LogID=133: Status=Successful                   |            |  |  |  |  |  |  |  |  |
|        |                                                                                                    | Event Timestamp=0d 00h 00m 08s 815477us                         |            |  |  |  |  |  |  |  |  |
|        |                                                                                                    | Source BSSID=00:0b:85:81:06:c2, Target BSSID=00:0b:85:81:06:d2, | Transition |  |  |  |  |  |  |  |  |
|        | Time=3281(ms)                                                                                                    |                                                                 |            |  |  |  |  |  |  |  |  |
|        |                                                                                                    | Transition Reason: First association to WLAN                    |            |  |  |  |  |  |  |  |  |
|        |                                                                                                    | Transition Result: Success                                      |            |  |  |  |  |  |  |  |  |
|        |                                                                                                    | Event Timestamp=0d 00h 00m 26s 637084us                         |            |  |  |  |  |  |  |  |  |
|        |                                                                                                    | Source BSSID=00:0b:85:81:06:d2, Target BSSID=00:0b:85:81:06:c2, | Transition |  |  |  |  |  |  |  |  |
|        | Time=3313(ms)                                                                                                    |                                                                 |            |  |  |  |  |  |  |  |  |

Information similar to the following appears for a log response with a log type of rsna:

```
Tue Jun 26 18:24:09 2007 RSNA Response LogID=132: Status=Successful
                          Event Timestamp=0d 00h 00m 00s 246578us
                          Target BSSID=00:14:1b:58:86:cd
                          RSNA Version=1
                          Group Cipher Suite=00-0f-ac-02
                          Pairwise Cipher Suite Count = 1
                              Pairwise Cipher Suite 0 = 00-0f-ac-04
                          AKM Suite Count = 1
                              AKM Suite 0 = 00-0f-ac-01
                          RSN Capability = 0 \times 0
                          RSNA Result: Success
Tue Jun 26 18:24:09 2007 RSNA Response LogID=132: Status=Successful
                          Event Timestamp=Od OOh OOm OOs 246625us
                          Target BSSID=00:14:1b:58:86:cd
                          RSNA Version=1
                          Group Cipher Suite=00-0f-ac-02
                          Pairwise Cipher Suite Count = 1
                              Pairwise Cipher Suite 0 = 00-0f-ac-04
```

```
AKM Suite Count = 1

AKM Suite 0 = 00-0f-ac-01

RSN Capability = 0x0

RSNA Result: Success

Tue Jun 26 18:24:09 2007 RSNA Response LogID=132: Status=Successful

Event Timestamp=0d 00h 00m 01s 624375us

Target BSSID=00:14:1b:58:86:cd

RSNA Version=1

Group Cipher Suite=00-0f-ac-02

Pairwise Cipher Suite Count = 1

Pairwise Cipher Suite 0 = 00-0f-ac-04

AKM Suite Count = 1

AKM Suite Count = 1

RSNA Result: Success
```

Information similar to the following appears for a log response with a *log type* of syslog:

```
Tue Jun 26 18:07:48 2007 SysLog Response LogID=131: Status=Successful
                          Event Timestamp=Od OOh 19m 42s 278987us
                         Client SysLog = '<11> Jun 19 11:49:47 uraval3777 Mandatory elements missing
in the OID response'
                          Event Timestamp=0d 00h 19m 42s 278990us
                         Client SysLog = '<11> Jun 19 11:49:50 uraval3777 Mandatory elements missing
in the OID response'
Tue Jun 26 18:07:48 2007 SysLog Response LogID=131: Status=Successful
                          Event Timestamp=Od OOh 19m 42s 278993us
                         Client SysLog = '<11> Jun 19 11:49:53 uraval3777 Mandatory elements missing
in the OID response'
                          Event Timestamp=Od OOh 19m 42s 278996us
                         Client SysLog = '<11> Jun 19 11:49:56 uraval3777 Mandatory elements missing
in the OID response'
Tue Jun 26 18:07:48 2007 SysLog Response LogID=131: Status=Successful
                          Event Timestamp=0d 00h 19m 42s 279000us
                         Client SysLog = '<11> Jun 19 11:50:00 uraval3777 Mandatory elements missing
in the OID response'
                          Event Timestamp=0d 00h 19m 42s 279003us
                         Client SysLog = '<11> Jun 19 11:50:03 uraval3777 Mandatory elements missing
in the OID response'
Tue Jun 26 18:07:48 2007 SysLog Response LogID=131: Status=Successful
                          Event Timestamp=0d 00h 19m 42s 279009us
                         Client SysLog = '<11> Jun 19 11:50:09 uraval3777 Mandatory elements missing
in the OID response'
                          Event Timestamp=0d 00h 19m 42s 279012us
                         Client SysLog = '<11> Jun 19 11:50:12 uraval3777 Mandatory elements missing
in the OID response'
To send a request for statistics, enter this command:
config client ccx stats-request measurement duration stats name client mac address
```

where *stats\_name* is dot11 or security.

 
 Step 4
 To view the statistics response, enter this command: show client ccx stats-report client\_mac\_address

Step 3

Information similar to the following appears:

```
Measurement duration = 1
    dot11TransmittedFragmentCount
                                      = 1
    dot11MulticastTransmittedFrameCount = 2
                                       = 3
    dot11FailedCount
    dot11RetryCount
                                       = 4
    dot11MultipleRetryCount
                                       = 5
    dot11FrameDuplicateCount
                                       = 6
                                       = 7
    dot11RTSSuccessCount
    dot11RTSFailureCount
                                       = 8
    dot11ACKFailureCount
                                       = 9
    dot11ReceivedFragmentCount
                                      = 10
    dot11MulticastReceivedFrameCount
                                       = 11
                                       = 12
    dot11FCSErrorCount
    dot11TransmittedFrameCount
                                       = 13
```

## Using the Debug Facility

### Information About Using the Debug Facility

The debug facility enables you to display all packets going to and from the controller CPU. You can enable it for received packets, transmitted packets, or both. By default, all packets received by the debug facility are displayed. However, you can define access control lists (ACLs) to filter packets before they are displayed. Packets not passing the ACLs are discarded without being displayed.

Each ACL includes an action (permit, deny, or disable) and one or more fields that can be used to match the packet. The debug facility provides ACLs that operate at the following levels and on the following values:

- Driver ACL
  - NPU encapsulation type
  - Port
- Ethernet header ACL
  - ° Destination address
  - Source address
  - Ethernet type
  - ° VLAN ID
- IP header ACL
  - Source address

- Destination address
- Protocol
- Source port (if applicable)
- Destination port (if applicable)
- EoIP payload Ethernet header ACL
  - ° Destination address
  - Source address
  - Ethernet type
  - ° VLAN ID
- EoIP payload IP header ACL
  - Source address
  - ° Destination address
  - Protocol
  - Source port (if applicable)
  - Destination port (if applicable)
- CAPWAP payload 802.11 header ACL
  - Destination address
  - Source address
  - ° BSSID
  - SNAP header type
- CAPWAP payload IP header ACL
  - Source address
  - ° Destination address
  - Protocol
  - Source port (if applicable)
  - Destination port (if applicable)

At each level, you can define multiple ACLs. The first ACL that matches the packet is the one that is selected.
### **Configuring the Debug Facility (CLI)**

- **Step 1** To enable the debug facility, enter this command:
  - debug packet logging enable {rx | tx | all} packet\_count display\_size

where

- **rx** displays all received packets, **tx** displays all transmitted packets, and **all** displays both transmitted and received packets.
- *packet\_count* is the maximum number of packets to log. You can enter a value between 1 and 65535 packets, and the default value is 25 packets.
- display size is the number of bytes to display when printing a packet. By default, the entire packet is displayed.
- Note To disable the debug facility, enter this command: debug packet logging disable.
- debug packet logging acl driver rule index action npu encap port

where

- *rule\_index* is a value between 1 and 6 (inclusive).
- action is permit, deny, or disable.
- *npu\_encap* specifies the NPU encapsulation type, which determines how packets are filtered. The possible values include dhcp, dot11-mgmt, dot11-probe, dot1x, eoip-ping, iapp, ip, lwapp, multicast, orphan-from-sta, orphan-to-sta, rbcp, wired-guest, or any.
- port is the physical port for packet transmission or reception.
- Use these commands to configure packet-logging ACLs:
- debug packet logging acl eth rule index action dst src type vlan

where

- *rule\_index* is a value between 1 and 6 (inclusive).
- action is permit, deny, or disable.
- dst is the destination MAC address.
- src is the source MAC address.
- *type* is the two-byte type code (such as 0x800 for IP, 0x806 for ARP). This parameter also accepts a few common string values such as "ip" (for 0x800) or "arp" (for 0x806).
- vlan is the two-byte VLAN ID.
- debug packet logging acl ip rule index action src dst proto src port dst port

where

- *proto* is a numeric or any string recognized by getprotobyname(). The controller supports the following strings: ip, icmp, igmp, ggp, ipencap, st, tcp, egp, pup, udp, hmp, xns-idp, rdp, iso-tp4, xtp, ddp, idpr-cmtp, rspf, vmtp, ospf, ipip, and encap.
- src\_port is the UDP/TCP two-byte source port (for example, telnet, 23) or "any." The controller accepts a numeric or any string recognized by getservbyname(). The controller supports the following strings: tcpmux, echo, discard, systat, daytime, netstat, qotd, msp, chargen, ftp-data, ftp, fsp, ssh, telnet, smtp, time, rlp, nameserver, whois, re-mail-ck, domain, mtp, bootps, bootpc, tftp, gopher, rje, finger, www, link, kerberos, supdup, hostnames, iso-tsap, csnet-ns, 3com-tsmux, rtelnet, pop-2, pop-3, sunrpc, auth, sftp, uucp-path, nntp, ntp, netbios-ns, netbios-dgm, netbios-ssn, imap2, snmp, snmp-trap, cmip-man, cmip-agent, xdmcp, nextstep, bgp, prospero, irc, smux, at-rtmp, at-nbp, at-echo, at-zis, qmtp, z3950, ipx, imap3, ulistserv, https, snpp, saft, npmp-local, npmp-gui, and hmmp-ind.
- *dst\_port* is the UDP/TCP two-byte destination port (for example, telnet, 23) or "any." The controller accepts a numeric or any string recognized by getservbyname(). The controller supports the same strings as those for the *src\_port*.
- debug packet logging acl eoip-eth rule index action dst src type vlan
- debug packet logging acl eoip-ip rule\_index action src dst proto src\_port dst\_port
- debug packet logging acl lwapp-dot11 rule\_index action dst src bssid snap\_type

where

• bssid is the Basic Service Set Identifier.

• *snap\_type* is the Ethernet type.

- debug packet logging acl lwapp-ip rule\_index action src dst proto src\_port dst\_port
- Note To remove all configured ACLs, enter this command: debug packet logging acl clear-all.

# Step 2To configure the format of the debug output, enter this command:<br/>debug packet logging format {hex2pcap | text2pcap}

The debug facility supports two output formats: hex2pcap and text2pcap. The standard format used by IOS supports the use of hex2pcap and can be decoded using an HTML front end. The text2pcap option is provided as an alternative so that a sequence of packets can be decoded from the same console log file.

This figure shows an example of hex2pcap output.

#### Figure 109: Sample Hex2pcap Output

```
tx len=118, encap=n/a, port=1
[0000]: 000C316E 7F80000B 854008c0 08004500 ..1n....@.@..E.
[0010]: 00680000 40004001 5FBE0164 6C0E0164 .h..@.@. >.dl..d
[0020]: 6C010800 08D9E500 0000000 00000000 l....Ye.....
[0030]: 00000000 00000000 00000000 00001c1p .....
[0040]: 1E1F2021 22232425 26272829 2A2B2C2D ...!"#$%&'()*+,-
[0050]: 2E2F3031 32333435 36373839 3A3B3c3D ./0123456789:;<=
[0060]: 3E3F4041 42434445 46474849 4A4B4C4D >?@ABCDEFGHIJKLM
[0070]: 4E4F5051 5253
                                           NOPORS
rx len=118, encap=ip, port=1
[0000]: 000B8540 08c0000c 316E7F80 08004500 ...@.@..1n....E.
[0010]: 00680000 4000FF01 A0BD0164 6c010164 .h..@....=.dl..d
[0020]: 6C0E0000 10D9E500 0000000 00000000 1....Ye.....
[0030]: 00000000 00000000 0000000 00001c1p .......
[0040]: 1E1F2021 22232425 26272829 2A2B2C2D ...!"#$%&`()*+,-
[0050]: 2E2F3031 32333435 36373839 3A3B3C3D ./0123456789:;<=
                                                             2235
[0060]: 3E3F4041 42434445 46474849 4A4B4C4D >?@ABCDEFGHIJKLM
[0070]: 4E4F5051 5253
                                           NOPORS
```

This figure shows an example of text2pcap output.

#### Figure 110: Sample Text2pcap Output

```
tx len=118, encap=n/a, port=1
0000 00 0C 31 6E 7F 80 00 0B 85 40 08 c0 08 00 45 00 ..1n....@.@.@..E.
0010 00 68 00 00 40 00 40 01 5F BE 01 64 6C 0E 01 64 .h..@.@._>.dl..d
0020 6C 01 08 00 08 D9 B5 00 00 00 00 00 00 00 00 00 1....Ye.....
0040 1E 1F 20 21 22 23 24 25 26 27 28 29 2A 2B 2C 2D
                                               ...!"#$%&`()*+,-
0050 2E 2F 30 31 32 33 34 35 36 37 38 39 3A 3B 3C 3D ./0123456789:;<=
0060 3E 3F 40 41 42 43 44 45 46 47 48 49 4A 4B 4C 4D >?@ABCDEFGHIJKIM
0070 4E 4F 50 51 52 53
                                                NOPQRS
rx len=118, encap=ip, port=1
0000 ОО ОВ 85 40 О8 СО ОО ОС 31 6E 7F 80 О8 ОО 45 ОО ...@.@..ln...е.
0010 00 68 00 00 40 00 FF 01 A0 BD 01 64
                                    6C 01 01 64 .h..@...=.dl..d
0020 6C 0E 00 00 10 D9 E5 00 00 00 00 00 00 00 00 1....Ye.....
. . . . . . . . . . . . . . . .
0040 1E 1F 20 21
               22 23 24 25 26 27 28 29 2A 2B 2C 2D
                                                ....!"#$%&`() *+,-
               32 33 34 35 36 37 38 39 3A 3B 3C 3D ./0123456789:;<=
0050 2E 2F 30 31
0060 3E 3F 40 41 42 43 44 45 46 47 48 49 4A 4B 4C 4D >?@ABCDEFGHIJKLM
0070 4E 4F 50 51 52 53
                                                NOPQRS
```

# Step 3To determine why packets might not be displayed, enter this command:<br/>debug packet error {enable | disable}

Step 4 To display the status of packet debugging, enter this command: show debug packet

Information similar to the following appears:

Status.....disabledNumber of packets to display.....25Bytes/packet to display.....0Packet display format....text2pcap

| Driver ACL:              |
|--------------------------|
| [1]: disabled            |
| [2]: disabled            |
| [3]: disabled            |
| [4]: disabled            |
| [5]: disabled            |
| [6]: disabled            |
| Ethernet ACL:            |
| <pre>[1]: disabled</pre> |
| [2]: disabled            |
| [3]: disabled            |
| [4]: disabled            |
| [5]: disabled            |
| [6]: disabled            |
| IP ACL:                  |
| [1]: disabled            |
| [2]: disabled            |
| [3]: disabled            |
| [4]: disabled            |
| [5]: disabled            |
| [0]: disabled            |
| [1]. disabled            |
| [1]. disabled            |
| [2]: disabled            |
| [4]: disabled            |
| [5]: disabled            |
| [6]: disabled            |
| EOIP-IP ACL:             |
| [1]: disabled            |
| [2]: disabled            |
| [3]: disabled            |
| [4]: disabled            |
| [5]: disabled            |
| [6]: disabled            |
| LWAPP-Dot11 ACL:         |
| [1]: disabled            |
| [2]: disabled            |
| [3]: disabled            |
| [4]: disabled            |
| [5]: disabled            |
| [6]: disabled            |
| LWAPP-IP ACL:            |
| [1]: disabled            |
| [2]: uisabled            |
| [3]: uisabled            |
| [5]. disabled            |
| [6]: disabled?           |

# **Configuring Wireless Sniffing**

## **Information About Wireless Sniffing**

The controller enables you to configure an access point as a network "sniffer," which captures and forwards all the packets on a particular channel to a remote machine that runs packet analyzer software. These packets contain information on time stamps, signal strength, packet sizes, and so on. Sniffers allow you to monitor and record network activity and to detect problems.

### **Restrictions for Wireless Sniffing**

- Supported third-party network analyzer software applications are as follows:
  - · Wildpackets Omnipeek or Airopeek
  - ° AirMagnet Enterprise Analyzer
  - ° Wireshark
- The latest version of Wireshark can decode the packets by going to the Analyze mode. Select **decode as**, and switch UDP5555 to decode as AIROPEEK.
- You must disable IP-MAC address binding in order to use an access point in sniffer mode if the access point is joined to a Cisco 5500 Series Controller. To disable IP-MAC address binding, enter the config network ip-mac-binding disable command in the controller CLI.
- You must enable WLAN 1 in order to use an access point in sniffer mode if the access point is joined to a Cisco 5500 Series Controller. If WLAN 1 is disabled, the access point cannot send packets.

### **Configuring Sniffing on an Access Point (GUI)**

| Step 1  | Choose Wireless > Access Points > All APs to open the All APs page.                                                                                                    |
|---------|----------------------------------------------------------------------------------------------------|
| Step 2  | Click the name of the access point that you want to configure as the sniffer. The All APs > Details for page appears.                                                                        |
| Step 3  | From the <b>AP Mode</b> drop-down list, choose <b>Sniffer</b> .                                                                                                    |
| Step 4  | Click Apply.                                                                                                    |
| Step 5  | Click <b>OK</b> when prompted that the access point will be rebooted.                                                                                                    |
| Step 6  | Choose Wireless > Access Points > Radios > 802.11a/n (or 802.11b/g/n) to open the 802.11a/n (or 802.11b/g/n)<br>Radios page.                                                                 |
| Step 7  | Hover your cursor over the blue drop-down arrow for the desired access point and choose <b>Configure</b> . The <b>802.11a/n</b> (or <b>802.11b/g/n</b> ) Cisco APs > Configure page appears. |
| Step 8  | Select the <b>Sniff</b> check box to enable sniffing on this access point, or leave it unselected to disable sniffing. The default value is unchecked.                                       |
| Step 9  | If you enabled sniffing in Step 8, follow these steps:                                                                                                    |
|         | a) From the Channel drop-down list, choose the channel on which the access point sniffs for packets.                                                                                         |
|         | b) In the <b>Server IP Address</b> text box, enter the IP address of the remote machine running Omnipeek, Airopeek, AirMagnet, or Wireshark.                                                 |
| Step 10 | Click Apply.                                                                                                    |
| Step 11 | Click Save Configuration.                                                                                                    |

### **Configuring Sniffing on an Access Point (CLI)**

| Step 1 | Configure the access point as a sniffer by entering this command:<br>config ap mode sniffer <i>Cisco_AP</i>                                      |  |  |  |
|--------|----------------------------------------------------------------------------------------------------|--|--|--|
|        | where <i>Cisco_AP</i> is the access point configured as the sniffer.                                                                             |  |  |  |
| Step 2 | When warned that the access point will be rebooted and asked if you want to continue, enter <b>Y</b> . The access point reboots in sniffer mode. |  |  |  |
| Step 3 | Enable sniffing on the access point by entering this command:<br>config ap sniff {802.11a   802.11b} enable channel server_IP_address Cisco_AP   |  |  |  |
|        | where                                                                                                    |  |  |  |
|        | • <i>channel</i> is the radio channel on which the access point sniffs for packets. The default values are 36 (802.11a/n) and 1 (802.11b/g/n).   |  |  |  |
|        | • server_IP_address is the IP address of the remote machine running Omnipeek, AirOpeek, AirMagnet, or Wireshark.                                 |  |  |  |
|        | • <i>Cisco_AP</i> is the access point configured as the sniffer.                                                                                 |  |  |  |
|        | Note To disable sniffing on the access point, enter the config ap sniff {802.11a   802.11b} disable <i>Cisco_AP</i> command.                     |  |  |  |
| Step 4 | Save your changes by entering this command: save config                                                                                          |  |  |  |
| Step 5 | See the sniffer configuration settings for an access point by entering this command: <b>show ap config {802.11a   802.11b}</b> <i>Cisco_AP</i>   |  |  |  |

# **Troubleshooting Access Points Using Telnet or SSH**

The controller supports the use of the Telnet and Secure Shell (SSH) protocols to troubleshoot lightweight access points. Using these protocols makes debugging easier, especially when the access point is unable to connect to the controller.

- To avoid potential conflicts and security threats to the network, the following commands are unavailable while a Telnet or SSH session is enabled: config terminal, telnet, ssh, rsh, ping, traceroute, clear, clock, crypto, delete, fsck, lwapp, mkdir, radius, release, reload, rename, renew, rmdir, save, set, test, upgrade.
- Commands available during a Telnet or SSH session include debug, disable, enable, help, led, login, logout, more, no debug, show, systat, undebug and where.

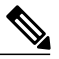

Note

For instructions on configuring Telnet or SSH SSH sessions on the controller, see the Telnet and Secure Shell Sessions section.

### **Guidelines and Limitations**

You can configure Telnet or SSH by using the controller CLI in software release 5.0 or later releases or using the controller GUI in software release 6.0 or later releases.

## **Troubleshooting Access Points Using Telnet or SSH (GUI)**

| Step 1 | Choose Wireless > Access Points > All APs to open the All APs page.                                                    |  |  |  |
|--------|----------------------------------------------------------------------------------------------------|--|--|--|
| Step 2 | Click the name of the access point for which you want to enable Telnet or SSH.                                         |  |  |  |
| Step 3 | Choose the Advanced tab to open the All APs > Details for (Advanced) page.                                             |  |  |  |
| Step 4 | Select the <b>Telnet</b> check box to enable Telnet connectivity on this access point. The default value is unchecked. |  |  |  |
| Step 5 | Select the SSH check box to enable SSH connectivity on this access point. The default value is unchecked.              |  |  |  |
| Step 6 | Click Apply.                                                                                                    |  |  |  |
| Step 7 | Click Save Configuration.                                                                                              |  |  |  |

### **Troubleshooting Access Points Using Telnet or SSH (CLI)**

| Step 1 | Enable Telnet or SSH connectivity on an access point by entering this command: <b>config ap {telnet   ssh} enable</b> <i>Cisco_AP</i> |  |  |  |
|--------|----------------------------------------------------------------------------------------------------|--|--|--|
|        | The default value is disabled.                                                                                                    |  |  |  |
|        | Note Disable Telnet or SSH connectivity on an access point by entering this command: config ap {telnet   ssh} disable <i>Cisco_AP</i> |  |  |  |
| Step 2 | Save your changes by entering this command: save config                                                                               |  |  |  |
| Step 3 | See whether Telnet or SSH is enabled on an access point by entering this command: <b>show ap config general</b> <i>Cisco_AP</i>       |  |  |  |
|        | Information similar to the following appears:                                                                                         |  |  |  |
|        | Cisco AP Identifier                                                                                                    |  |  |  |

| IP Address      | 10.22.8.133   |
|-----------------|---------------|
| IP NetMask      | 255.255.248.0 |
| Gateway IP Addr | 10.22.8.1     |
| Domain          |               |
| Name Server     |               |
| Telnet State    | Enabled       |
| Ssh State       | Enabled       |
|                 |               |
|                 |               |

## **Debugging the Access Point Monitor Service**

### Information About Debugging the Access Point Monitor Service

The controller sends access point status information to the Cisco 3300 Series Mobility Services Engine (MSE) using the access point monitor service.

The MSE sends a service subscription and an access point monitor service request to get the status of all access points currently known to the controller. When any change is made in the status of an access point, a notification is sent to the MSE.

### **Debugging Access Point Monitor Service Issues (CLI)**

If you experience any problems with the access point monitor service, enter this command:

debug service ap-monitor {all | error | event | nmsp | packet} {enable | disable}

where

- all configures debugging of all access point status messages.
- error configures debugging of access point monitor error events.
- event configures debugging of access point monitor events.
- nmsp configures debugging of access point monitor NMSP events.
- packet configures debugging of access point monitor packets.
- enable enables the debub service ap-monitor mode.
- disable disables the debug service ap-monitor mode.

# **Troubleshooting OfficeExtend Access Points**

### Information About Troubleshooting OfficeExtend Access Points

This section provides troubleshooting information if you experience any problems with your OfficeExtend access points.

#### Interpreting OfficeExtend LEDs

The LED patterns are different for 1130 series and 1140 series OfficeExtend access points. For a description of the LED patterns, see the *Cisco OfficeExtend Access Point Quick Start Guide* at http://www.cisco.com/c/en/us/products/wireless/index.html.

#### Positioning OfficeExtend Access Points for Optimal RF Coverage

When positioning your OfficeExtend access point, consider that its RF signals are emitted in a cone shape spreading outward from the LED side of the access point. Ensure to mount the access point so that air can flow behind the metal back plate and prevent the access point from overheating.

#### Figure 111: OfficeExtend Access Point Radiation Patterns

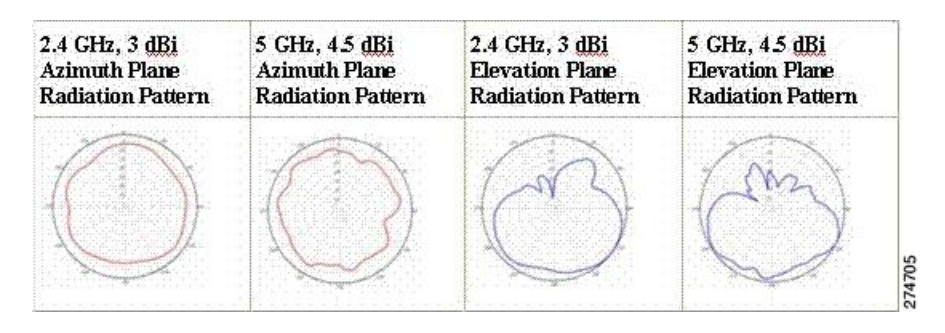

### **Troubleshooting Common Problems**

Most of the problems experienced with OfficeExtend access points are one of the following:

- The access point cannot join the controller because of network or firewall issues.
   Resolution: Follow the instructions in the Viewing Access Point Join Information section to see join statistics for the OfficeExtend access point, or find the access point's public IP address and perform pings of different packet sizes from inside the company.
- The access point joins but keeps dropping off. This behavior usually occurs because of network problems or when the network address translation (NAT) or firewall ports close because of short timeouts.

Resolution: Ask the teleworker for the LED status.

· Clients cannot associate because of NAT issues.

**Resolution**: Ask the teleworker to perform a speed test and a ping test. Some servers do not return big packet pings.

 Clients keep dropping data. This behavior usually occurs because the home router closes the port because of short timeouts.

**Resolution**: Perform client troubleshooting in Cisco Prime Infrastructure to determine if the problem is related to the OfficeExtend access point or the client.

• The access point is not broadcasting the enterprise WLAN.

**Resolution**: Ask the teleworker to check the cables, power supply, and LED status. If you still cannot identify the problem, ask the teleworker to try the following:

 Connect to the home router directly and see if the PC is able to connect to an Internet website such as http://www.cisco.com/. If the PC cannot connect to the Internet, check the router or modem. If the PC can connect to the Internet, check the home router configuration to see if a firewall or MAC-based filter is enabled that is blocking the access point from reaching the Internet.

• Log on to the home router and check to see if the access point has obtained an IP address. If it has, the access point's LED normally blinks orange.

The access point cannot join the controller, and you cannot identify the problem.

**Resolution**: A problem could exist with the home router. Ask the teleworker to check the router manual and try the following:

- Assign the access point a static IP address based on the access point's MAC address.
- Put the access point in a demilitarized zone (DMZ), which is a small network inserted as a neutral zone between a company's private network and the outside public network. It prevents outside users from getting direct access to a server that has company data.
- If problems still occur, contact your company's IT department for assistance.
- The teleworker experiences problems while configuring a personal SSID on the access point.

**Resolution**: Clear the access point configuration and return it to factory default settings by clicking **Clear Config** on the access point GUI or by entering the **clear ap config Cisco\_AP** command and then configuring a personal SSID on an OfficeExtend Access Point. If problems still occur, contact your company's IT department for assistance.

• The home network needs to be rebooted.

**Resolution**: Ask the teleworker to follow these steps:

Leave all devices networked and connected, and then power down all the devices.

Turn on the cable or DSL modem, and then wait for 2 minutes. (Check the LED status.)

- Turn on the home router, and then wait for 2 minutes. (Check the LED status.)
- Turn on the access point, and then wait for 5 minutes. (Check the LED status.)

Turn on the client.

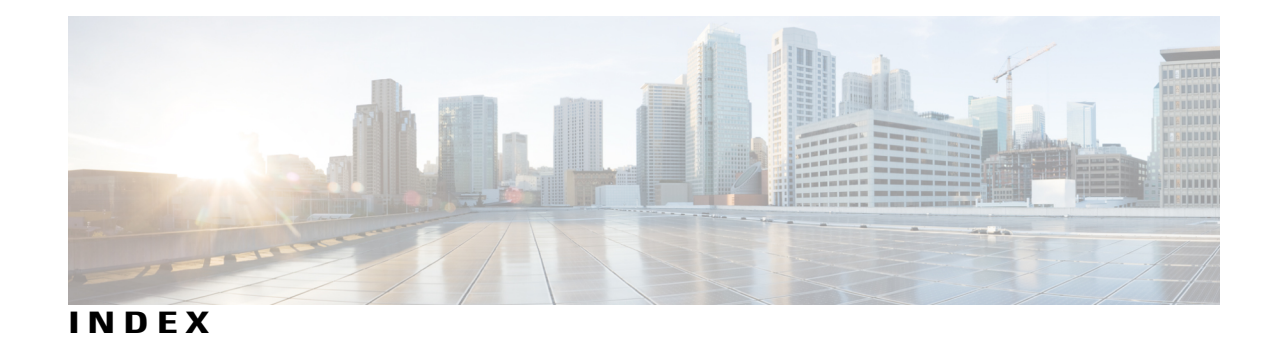

11n Mode parameter 111 1250 series access points 511, 512, 513 and PoE Status field 513 operating modes when using PoE 511 transmit power settings when using PoE 512 7920 AP CAC parameter 365 7920 Client CAC parameter 365 7920 support mode 364 configuring 364 described 364 7921 support mode 364 802.11a (or 802.11b) > Client Roaming page 142 802.11a (or 802.11b) > Voice Parameters page 155, 158, 165 802.11a (or 802.11b/g) > EDCA Parameters page 168 802.11a (or 802.11b/g) Global Parameters page 107, 746 802.11a (or 802.11b/g) Network Status parameter 107, 114 802.11a/n (4.9 GHz) > Configure page 642 802.11a/n (or 802.11b/g/n) Radios page 160, 737 802.11a/n Radios page (from Monitor Menu) 422 802.11g Support parameter 107 802.11h Global Parameters page 114 802.11h, described 114 802.11n 110, 517 clients 517 devices 110 802.1Q VLAN trunk port 51 802.1X 339, 346 dynamic key settings 339 configuring 339 described 346 802.1X authentication for access points 426, 428, 429 configuring 428, 429 the switch 429 using the CLI 428, 429 described 426 802.1x Authentication parameter 427 802.3 bridging 131, 132 configuring using the CLI 132 configuring using the GUI 131, 132 802.3 Bridging parameter 132 802.3 frames 132 802.3X flow control, enabling 131

### A

Access Control List Name parameter 252 access control lists (ACLs) 251, 252, 256, 257, 791, 885 applying to the controller CPU 257 using the CLI 257 configuring 256 using the CLI 256 counters 252, 256 configuring using the CLI 256 configuring using the GUI 252 rules 251, 256, 791 using with the debug facility 885 Access Control Lists > Edit page 254, 793 Access Control Lists > New page 252 Access Control Lists page 252 Access Mode parameter 122, 124 access point 601 assisted roaming, described 601 access point core dumps, uploading 447 using the GUI 447 access point count, approved tiers for 5500 series controllers 89 access point event logs, viewing 865 access point groups 383, 384, 385 assigning access points to 384 using the CLI 384 using the GUI 384 creating 384, 385 using the CLI 384, 385 removing 383, 384 using the CLI 384 using the GUI 383 viewing 385 access point monitor service, debugging 894 access point radios, searching for 422, 423 access points 140, 415, 416, 429, 432, 434, 437, 443, 452, 516, 852 assisted roaming 140 authorization list 437 authorizing 432, 434 using LSCs 434 using MICs 434 using SSCs 432

access points (continued) embedded 429 LEDs 516, 852 configuring 516 interpreting 852 priming 415 supporting oversized images 452 verifying that they join the controller 416 viewing join information 443 using the GUI 443 Accounting Server parameters 394 ACL Name parameter 254 ACL. See access control lists (ACLs) 250, 790 Action parameter 254, 793 active exploits 317 Add AAA Client page (on CiscoSecure ACS) 201, 216 Add AP button 797 Add New Rule button 252 Admin Status parameter 70, 71 administrator access 118 Admission Control (ACM) parameter 155 AES-CCMP 346 Aggregated MAC Service Data Unit (A-MSDU) 112 aggregation method, specifying 112 AirMagnet Enterprise Analyzer 891 Aironet IE parameter 379 Airopeek 891 All APs > Access Point Name > Link Details > Neighbor Name page 636 All APs > Access Point Name > Mesh Neighbor Stats page 636 All APs > Access Point Name > Neighbor Info page 634 All APs > Access Point Name > Statistics page 629 All APs > Access Point Name > VLAN Mappings page 786 All APs > Details for (Advanced) page 413, 448, 508 configuring link latency 508 All APs > Details for (Credentials) page 425, 427 All APs > Details for (FlexConnect) page 785 All APs > Details for (General) page 785 All APs > Details for (High Availability) page 478, 489 All APs > Details page 542, 588 All APs page 417, 628, 634, 743 AnchorTime parameter 575, 721 Anonymous Provision parameter 236 Antenna Gain parameter 738 Antenna parameter 738 Antenna Type parameter 738 AP > Clients > Traffic Stream Metrics page 160 AP Authentication Policy page 259 AP Core Dump parameter 448 AP Ethernet MAC Addresses parameter 435 AP Failover Priority parameter 489 AP Group Name parameter 383 AP Groups > Edit (APs) page 384 AP Groups page 383, 397

AP local authentication 789 Using GUI 789 AP Local Authentication on a WLAN 789 Using the CLI 789 AP Mode parameter 464, 743, 785, 891 AP Name parameter 384 AP Primary Discovery Timeout parameter 477, 545 ap-count evaluation licenses, activating 97, 98 using the CLI 97, 98 using the GUI 97 AP-manager interface 58, 68 and dynamic interfaces 68 described 58 AP801 access point 429, 430 described 429 using with a controller 430 Applying ACLs to a WLAN 255 Applying ACLs to the controller CPU 254 Assignment Method parameter 738 authenticated local authentication bind method 228, 230 Authority ID Information parameter 236, 798, 800 Authority ID parameter 236, 798 Authorize LSC APs against auth-list parameter 437 Authorize MIC APs against auth-list or AAA parameter 437 auto-anchor mobility 821, 823 configuring 823 using the GUI 823 overview 821 AutoInstall 33, 34, 35, 36, 37 described 33, 37 example operation 36 obtaining 34 DHCP addresses for interfaces 34 TFTP server information 34 selecting configuration file 35 using 33 Average Data Rate parameter 146, 150, 362 Average Real-Time Rate parameter 146, 150, 362 Avoid Cisco AP Load parameter 575, 721 Avoid Foreign AP Interference parameter 575, 721, 820 Avoid Non-802.11a (802.11b) Noise parameter 575, 721

#### В

Back-up Primary Controller Name field **477**, Back-up Secondary Controller Name parameter **478**, Backhaul Client Access parameter **553**, backup controllers **476**, **544**, configuring using the GUI described **476**, bandwidth-based CAC 152, 155, 157, 604 described 152 enabling 155, 157 using the CLI 157 using the GUI 155 for mesh networks 604 Beacon Period parameter 107 Bind Username parameter 228 browsers supported 24 Burst Data Rate parameter 146, 150, 362 Burst Real-Time Rate parameter 146, 150, 362

#### C

CA Server URL parameter 435 CAC 158, 159, 160, 364, 603, 612, 614 configuring for 7920 phones 364 enabling 158, 159 using the CLI 159 using the GUI 158 in mesh networks 603 viewing in mesh networks 612, 614 viewing using the CLI 160 capacity adder license. See licenses 88 CCKM 348, 795 configuring 348 FlexConnect groups 795 CCX 378, 379, 505 configuring Aironet IEs 379 using the CLI 379 described 378 link test 505 viewing a client's version 379 using the GUI 379 CCX Layer 2 client roaming 140, 141, 143 configuring 143 using the CLI 143 debugging using the CLI 143 described 140, 141 obtaining information using the CLI 143 CCX radio management 744 features 744 flexconnect considerations 744 CCX Version parameter 379 CCXv5 clients 184 enabling location presence 184 CCXv5 Reg button 881 CDP > AP Neighbors > Detail page 175 CDP > Interface Neighbors > Detail page 174 CDP > Traffic Metrics page 175 CDP Advertisement Version parameter 172 CDP AP Neighbors page 174

CDP Protocol Status parameter 172 CDP State parameter 172 Certificate Authority (CA) certificates 234, 237, 664, 665, 666 downloading 664, 665, 666 using the CLI 665, 666 using the GUI 664 overview 664 using with local EAP 234, 237 Certificate File Name parameter 681 Certificate File Path parameter 681 Certificate Issuer parameter 236 Certificate Password parameter 662, 681 Certificate Type parameter 437 Change Rules Priority parameter 282 Channel Announcement parameter 114 Channel Assignment Leader parameter 722 Channel Assignment Method parameter 574, 721 Channel parameter 738, 891 Channel Quiet Mode parameter 114 Channel Scan Duration parameter 725 Channel Width parameter 576 Channel Width Parameter 722 Check Against CA Certificates parameter 236 Check Certificate Date Validity parameter 236 chokepoints for RFID tag tracking 179 CIDS Sensor Add page 294 CIDS Shun List page 295 ciphers 347, 348 configuring 348 described 347 Cisco 3200 Series Mobile Access Router (MAR) 640, 642, 643 described 640 operating with mesh access points 642, 643 using the CLI to configure 643 using the GUI to configure 642 Cisco 3300 Series Mobility Services Engine (MSE), using with wIPS 304 Cisco 5500 Series Wireless LAN Controllers 50, 51, 79, 81 multiple AP-manager interfaces 79, 81 ports 50, 51 Cisco Adaptive Wireless Path Protocol (AWPP) 530 Cisco AV-pairs 391, 392 Cisco Centralized Key Management (CCKM). See CCKM 346 Cisco Clean Access (CCA) 396 Cisco Discovery Protocol (CDP) 170, 172, 173, 174, 175, 176 configuring 172, 173 using the CLI 173 using the GUI 172, 173 described 170 enabling using the GUI 172, 173 supported devices 170 viewing neighbors 174, 175, 176 using the CLI 176 using the GUI 174, 175

Cisco Discovery Protocol (CDP) (continued) viewing traffic information 176 using the CLI 176 Cisco Discovery Protocol parameter 172 Cisco License Manager (CLM) 105 and the controller license agent 105 Cisco Licensing website 101 Cisco Logo parameter 687 Cisco Unified Wireless Network (UWN) Solution 3 described 3 Cisco Wireless Solution 1 described 1 CiscoSecure Access Control Server (ACS) 200 CleanAir guidelines 753 Clear Filter link 324, 419, 443 Clear Stats button 821 Clear Stats on All APs button 443 CLI 30, 32, 33, 46, 858 enabling wireless connections 46 logging into 30 logging out 32 navigating 33 troubleshooting commands 858 using 30, 33 Client Certificate Required parameter 236 client location, using Prime Infrastructure 5 client MFP 258 Client Protection parameter 260 client reporting 881 described 881 client roaming, configuring 139, 143 Client Type parameter 473 clients 379, 380, 517, 518, 790 connecting to WLANs 790 viewing 517, 518 using the CLI 518 using the GUI 517, 518 viewing CCX version 379, 380 using the CLI 380 using the GUI 379 Clients > AP > Traffic Stream Metrics page 160 Clients > Detail page 473 viewing client details 473 viewing the status of workgroup bridges 473 Commands > Reset to Factory Defaults page 186 Community Name parameter 122 conditional web redirect 391 described 391 Conditional Web Redirect parameter 393 Configuration File Encryption parameter 670 configuration files 670, 671, 674 downloading 670, 671 using the GUI 670, 671 editing 674

configuration wizard 9, 21 CLI version 21 described 9 Configuration Wizard - 802.11 Configuration page 19 Configuration Wizard - Miscellaneous Configuration page 15 Configuration Wizard - Set Time page 20 Configuration Wizard - SNMP Summary page 12, 14 Configuration Wizard - System Information page 11 Configuration Wizard - Virtual Interface Configuration page 16 Configuration Wizard Completed page 21 Configuration Wizard-Management Interface Configuration 14 Configuration Wizard-System Information 13 Configure Dynamic Anchoring of Static IP Clients 831 Using the CLI 831 Configure option for RRM override 738 Configure RF Group 717 Using CLI 717 Configure RF Group Mode 716 Using GUI 716 Configuring a Spectrum Expert 767 Configuring ACLs - GUI 252 Configuring Cisco Cleanair 755 Using the CLI 755 Configuring Cisco CleanAir 753 Using the GUI 753 Configuring Client Exclusion Policies (CLI) 262 Configuring Client Exclusion Policies (GUI) 261 configuring ClientLink (CLI) 536 Configuring Controller (GUI) 10 Configuring Country Codes (CLI) 495 Configuring Country Codes (GUI) 494 Configuring Coverage Hole Detection on a WLAN (GUI) 395 Configuring Dynamic Anchoring of Static IP Clients 831 Using the GUI 831 Configuring Ethernet VLAN Tagging (GUI) 588 Configuring FlexConnect APs using the CLI. 788 configuring for the debug facility 887 Configuring Sniffing on an Access Point 891 Using the GUI 891 Configuring Web Redirect (GUI) 393 Control and Provisioning of Wireless Access Points protocol (CAPWAP) 410, 411, 414 debugging 414 described 410 restrictions 411 viewing MTU information 414 Controller Time Source Valid parameter 260 controllers 2, 3, 5, 6, 415, 650, 652, 673 configuration 673 saving 673 discovery process 415 multiple-controller deployment 3 overview 5 platforms 6

controllers (continued) single-controller deployment 2 upgrading software 650, 652 using the CLI 652 using the GUI 650 core dump files 868, 870 described 868 uploading from a 5500 series controller to a TFTP or FTP server 870 Core Dump page 868 Country Code parameter 495 country codes 493, 496 described 493 viewing using the CLI 496 Country page 494 Coverage Exception Level per AP parameter 724 coverage hole detection **394**, **723**, **724**, **729** configuring per controller 723, 724, 729 using the CLI 729 using the GUI 723, 724 disabling on a WLAN 394 described 394 coverage hole detection and correction 715 Coverage Hole Detection Enabled parameter 395 CPUs, 5500 series controllers 855, 856 crash files 867 uploading 867 using the CLI 867 Creating Multiple AP Manager Interfaces - CLI 79 Creating Multiple AP-Manager Interfaces (GUI) 78 Custom Signatures page 300

### D

data encryption 413, 414, 467 and OfficeExtend access points 467 configuring 413, 414 using the CLI 413, 414 using the GUI 413 Data Encryption parameter 413, 465 Data Path parameter 823 Data Rates parameter 108 date 37 configuring through NTP server 37 DCA Channel Sensitivity parameter 575, 722 DCA Channels parameter 576, 723 debug commands, sending 445 debug facility 885, 886 described 885, 886 default enable password 423 Default Mobility Group parameter 816 Default Routers parameter 331

Description parameter 224, 540 Destination parameter 252, 792 Destination Port parameter 253, 793 Detect and Report Ad-Hoc Networks parameter 274 device certificates 661, 662 downloading 661, 662 using the GUI 661, 662 overview 661 DHCP Addr. Assignment Required parameter 328 DHCP option 43, in controller discovery process 415 DHCP option 52, in controller discovery process 415 DHCP option 82 248, 249, 250 configuring 250 using the GUI 250 described 248 example 249 DHCP Option 82 format parameter 249 DHCP Option 82 Remote ID Field Format parameter 249 DHCP Parameters page 116, 117 DHCP proxy 115, 117 configuring 117 using the CLI 117 described 115 DHCP scopes 330 described 330 DHCP Scopes page 330 DHCP Server IP Addr parameter 328 DHCP servers 326 internal 326 DHCP Timeout 117 configurie using GUI 117 diagnostic channel 876 configuring 876 using the GUI 876 described 876 Diagnostic Channel parameter 876 directed roam request 141 Direction parameter 253 disabled clients, configuring a timeout 334 discovery request timer, configuring 479, 547 distribution system ports 50, 51 Diversity parameter 738 DNS Domain Name parameter 331 DNS IP Address parameter 450 DNS Servers parameter 331 Domain Name parameter 450 domain name server (DNS) discovery 415 Download button 662, 665, 699 downloading a CA certificate 665 downloading a customized web authentication login page 699 downloading a device certificate 662 Download File to Controller page 659, 664, 670, 698 downloading a customized web authentication login page 698 downloading CA certificates 664

Download File to Controller page (continued) downloading configuration files 670 downloading login banner file 659 Download SSL Certificate parameter 681 Download Third-Party Certificate 694, 695 using the CLI 695 using the GUI 694 DSCP parameter 253, 793 DTIM 335 DTLS 88 DTLS data encryption. See data encryption 411 DTPC Support parameter 108 Dynamic Anchoring for Clients with Static IP Addresses 829 Configuring 829 dynamic AP management 57, 58, 67 for dynamic interface 67 for the management interface 57, 58 Dynamic AP Management parameter 56, 66 for dynamic interface 66 for management interface 56 dynamic AP-manager interface 68 dynamic channel assignment (DCA) 575, 713, 722, 723, 727, 729 40-MHz channelization 722 configuring 723, 727, 729 using the CLI 727, 729 using the GUI 723 described 713 sensitivity thresholds 575 dynamic frequency selection 500, 501 dynamic interface example 80 dynamic transmit power control, configuring 108 Dynamic WEP Key Index parameter 235

#### E

EAP Profile Name parameter 236 EAPOL-Key Max Retries parameter 235 EAPOL-Key Timeout parameter 235 EDCA Profile parameter 168 Edit QoS Profile page 146 Edit QoS Role Data Rates page 149 Egress Interface parameter 705 Email Input parameter 706 Enable AP Local Authentication parameter 798 Enable Authentication for Listener parameter 105 Enable Check for All Standard and Custom Signatures parameter 300 Enable Counters parameter 252 Enable Coverage Hole Detection parameter 724 Enable CPU ACL parameter 254 Enable CPU IPv6 ACL 255 Enable Default Authentication parameter **105** 

Enable DHCP Proxy parameter 116 Enable Dynamic AP Management parameter 78 Enable EAP-FAST Authentication parameter 798 Enable LEAP Authentication parameter 798 Enable Least Latency Controller Join parameter 465 Enable Link Latency parameter 465, 508 Enable Listener parameter 105 Enable Low Latency MAC parameter 168 Enable LSC on Controller parameter 435 Enable NAT Address parameter 56 Enable Notification parameter 106 Enable OfficeExtend AP parameter 465 Enable Password parameter 425 Enable Server Status parameter 228 Enable Tracking Optimization parameter 502 Encryption Key parameter 352 end-user license agreement (EULA) 91, 92 enhanced distributed channel access (EDCA) parameters 169, 170 configuring using the CLI 169, 170 enhanced neighbor list 140, 141, 601 request (E2E) 141 described 140, 601 Enter Saved Permission Ticket File Name parameter 102 EoIP port 828 epings 829 error codes, for failed VoIP calls 370 Ethernet connection, using remotely 32 evaluation licenses 89 installed on 5500 series controllers 89 event reporting for MFP 258 Expedited Bandwidth parameter 155 Expiration Timeout for Rogue AP and Rogue Client Entries parameter 274 Extensible Authentication Protocol (EAP) 237, 238, 240 setting local timers 237, 238 timeout and failure counters 240 per access point 240 per client 240

#### F

factory default settings 186 resetting using the GUI 186 failover priority for access points 489, 490 configuring 489, 490 using the GUI 489 configuring 489, 490 using the CLI 490 described 489 viewing using the CLI 490 failover protection 7, 8

Fallback Mode parameter 205 fast heartbeat timer 476, 477, 479 configuring 477, 479 using the CLI 479 using the GUI 477 described 476 fast SSID changing 130 configuring using the GUI 130 fault tolerance 772 File Compression parameter 448 File Name to Save Credentials parameter 101 file transfers 6 File Type parameter 649, 655, 659, 662, 664, 666, 669, 670, 698, 873 downloading a CA certificate 664 downloading a configuration file 670 downloading a customized web authentication login page 698 downloading a device certificate 662 Login Banner 659 upgrading controller software 649, 655 uploading a configuration file 669 uploading packet capture files 873 uploading PACs 666 filter, using to view clients 517, 518 Fingerprint parameter 294 FlexConnect 773, 774, 776, 784, 788 authentication process 773, 776 bandwidth restriction 774 debugging **784**, **788** FlexConnect groups 795, 796 backup RADIUS server 795 CCKM 795 described 795 local authentication 796 FlexConnect Mode AP Fast Heartbeat Timeout parameter 477 Fragmentation Threshold parameter 108 FTP server guidelines 646

### G

General (controller) page 76, 735 configuring an RF group 735 enabling link aggregation 76
General (security) page 223
Generat page 234
Generate Rehost Ticket button 102 generating CSR 692
Global AP Failover Priority parameter 489
Global Configuration page 477, 489, 545 configuring backup controllers 477, 545 configuring failover priority for access points 489
global credentials for access points 423, 425 described 423 global credentials for access points (continued) overriding 425 using the CLI 425 using the GUI 425 Group Mode parameter 736, 820 Group Name parameter 797, 817 Guest LAN parameter 705 guest user accounts 680 viewing 680 using the CLI 680 using the GUI 680 Guest User parameter 224 Guest User Role parameter 224 guest WLAN, creating 680 GUI 23, 24 guidelines 24 using 23 Guidelines and Limitations for Predownloading 654

### Η

Headline parameter hex2pcap sample output Holdtime parameter HTTP Access parameter HTTP Configuration page HTTPS Access parameter Hysteresis parameter

### I

Identity Request Max Retries parameter 234 Identity Request Timeout parameter 234 IDS sensors 293 described 293 IDS signatures 297, 301, 303 described 297 frequency 301 MAC frequency 301, 303 measurement interval 301 pattern 301 quiet time 301, 303 tracking method 301 IGMP Snooping 401 IGMP Timeout parameter 136 IKE Diffie Hellman Group parameter 205 IKE Phase 1 parameter 205 Index parameter for IDS 294 indoor access points 637 converting to mesh access points 637

infrastructure MFP 258 components 258 Ingress Interface parameter 705 Injector Switch MAC Address parameter 513 inline power 511 Install License button 91 inter-controller roaming 140, 808 described 140 example 808 inter-release mobility 815 inter-subnet mobility 813 inter-subnet roaming 140, 810 described 140 illustrated 810 Interface groups 82 Interface Name parameter 383, 397, 540 Interface parameter 328 interfaces 52, 64 overview 52, 64 Interfaces > Edit page 78 creating multiple AP-manager interfaces 78 interference 714 Interference threshold parameter 725 Interferences 750 Internet Group Management Protocol (IGMP) 133, 136, 137 snooping 133 configuring 136, 137 using the CLI 137 using the GUI 136 Interval parameter 575, 721 intra-controller roaming 139, 807 described 139 illustrated 807 Inventory page 504 Invoke Channel Update Now button 575, 721 Invoke Power Update Now button 718 IP address-to-MAC address binding 144 configuring 144 described 144 IP Mask parameter 122 IPSec parameter 204 IPv6 ACL Name 255

#### J

Japanese country codes **494, 497** Japanese regulations for migrating access points from the -J to the -U regulatory domain **496** 

#### K

Keep Alive Count parameter 823 Keep Alive Interval parameter 823 Key Encryption Key (KEK) parameter 204 Key Index parameter 352 key permutation 351, 352, 353 configuring 352, 353 described 351 Key Size parameter 352 Key Wrap Format parameter 204 Key Wrap parameter 204

#### L

LAG Mode on Next Reboot parameter 76 Last Auto Channel Assignment parameter 722 Laver 2 4 operation 4 Layer 2 Security parameter 347, 352, 393 Layer 3 4, 199 operation 4 security 199 described 199 Layer 3 Security parameter 355, 357, 359, 393, 705 for VPN passthrough 355, 359 for web authentication 357 for web redirect 393 for wired guest access 705 LDAP 227, 229 choosing server priority order 229 configuring 227, 229 using the GUI 227, 229 LDAP server 229 assigning to WLANs 229 LDAP Servers page 228 LDAP Servers parameter 237 Lease Time parameter 331 LEDs 516, 852 configuring 516 interpreting 852 license agent 105 described 105 License Commands page 91 License Detail page 92, 96 licenses 89, 90, 91, 92, 93, 100, 101, 102, 104 installing 91, 92 using the CLI 92 using the GUI 91 obtaining 89, 91 rehosting 100, 101, 102 described 100 using the GUI 101, 102

licenses (continued) removing 92 using the CLI 92 using the GUI 92 saving 91, 92 using the CLI 92 using the GUI 91 SKUs 90 transferring to a replacement controller after an RMA 104 viewing 93 using the CLI 93 Licenses page 92, 96 Lifetime parameter 224, 679 lightweight mode, reverting to autonomous mode 432 link aggregation (LAG) 74, 75 described 74 illustrated 75 link latency 467, 507 and OfficeExtend access points 467 described 507 Link Status parameter 70 link test 505, 506, 634, 636 performing 506, 634, 636 using the CLI 506 using the GUI 506, 634, 636 types of packets 505 Link Test 506, 635 button 506 option 506, 635 window 635 Link Trap parameter 70 Listener Message Processing URL parameter 105 load-based CAC 152, 153, 155 described 152, 153 enabling 155 using the GUI 155 Lobby Ambassador Guest Management > Guest Users List page 679 Local Auth Active Timeout parameter 234 Local Authentication on a WLAN 789 using the GUI 789 local authentication, local switching 774 local EAP 233, 239, 241 debugging 241 example 233 viewing information using the CLI 239 Local EAP Authentication parameter 236 Local Management Users > New page 678 Local Management Users page 678 Local Mode AP Fast Heartbeat Timer parameter 477 Local Net Users > New page 224 local significant certificate (LSC) 434, 435 configuring 434, 435 using the GUI 434, 435

local significant certificate (LSC) (continued) described 434 Local Significant Certificates (LSC) - AP Provisioning page 435 Local Significant Certificates (LSC) - General page 435 local user database, capacity 678 location 181, 183, 745 calibration 745 configuring settings using the CLI 181, 183 viewing settings using the CLI 183 login banner file 658, 659, 660, 661 clearing 661 described 658 downloading 659, 660 using the CLI 660 using the GUI 659, 660 logs 866, 868, 883 **RSNA 883** uploading 866, 868 using the CLI 868 using the GUI 866 LWAPP-enabled access points 432, 445, 446, 447, 449 debug commands 445 disabling the reset button 449 retrieving radio core dumps 446 reverting to autonomous mode 432 sending crash information to controller 445 uploading 446, 447 access point core dumps 447 radio core dumps 446, 447

#### Μ

MAC address of access point 449 displayed on controller GUI 449 MAC Address parameter 540 MAC filtering 332, 334 configuring on WLANs 332, 334 MAC Filtering page 540 MAC Filters > New page 540 management frame protection (MFP) 257 types 257 Management Frame Protection parameter 260 management frame validation 258 management interface 53 described 53 Management IP Address parameter 464 management over wireless 247 described 247 Master Controller Configuration page 416 Master Controller Mode parameter 416 Max HTTP Message Size parameter 105 Max RF Bandwidth parameter 155, 158

Max-Login Ignore Identity Response parameter 235 maximum local database entries 222 configuring using the GUI 222 Maximum Local Database Entries parameter 223 Maximum Number of Sessions parameter 105 MCS data rates 111 Member MAC Address parameter 817 memory 7 types 7 memory leaks, monitoring 874 mesh 552, 555, 568, 612, 627, 632, 633 network example 612 parameters 552, 555, 568 configuring using the CLI 568 configuring using the GUI 552, 555 statistics 627, 632, 633 viewing for an access point using the CLI 632, 633 viewing for an access point using the GUI 627, 632 Mesh > LinkTest Results page 635 mesh access points 522, 523, 530, 639, 640 and CAPWAP 530 converting to non-mesh access points 639 models 522 network access 523 roles 523 mesh neighbors, parents, and children 530 mesh routing 530 Message Authentication Code Key (MACK) parameter 204 message logs 858, 860, 861, 864 configuring 858 using the GUI 858 viewing 860, 861, 864 using the CLI 864 using the GUI 860, 861 Message parameter for web authentication 687 Metrics Collection parameter 156 MFP Client Protection parameter 259 MIC 351 migrating access points from the -J to the -U regulatory domain 496, 499 Min Failed Client Count per AP parameter 724 Minimum RSSI parameter 142 mirror mode. See port mirroring, configuring 71 MMH MIC 352, 353 configuring 352, 353 mobility 807 overview 807 Mobility Anchor Create button 823 Mobility Anchors option 823 mobility anchors. See auto-anchor mobility 821 mobility group statistics 819 types 819 mobility groups 732, 811, 813 difference from RF groups 732

mobility groups (continued) illustrated 811 messaging among 813 mobility ping tests, running 828 mobility services engine 181 synchronizing with controller 181 MODE access point button 449 Mode parameter 142, 746 monitor intervals, configuring using the GUI 725 Monitoring 764 mpings 829 multicast client table, viewing 139 Multicast Groups page 138 multicast mode 133, 134, 135 described 133, 134 guidelines 135 Multicast Optimization 84 Multicast page 136 Multicast VLAN 85 using the GUI 85 multiple country codes 495 configuring 495 using the CLI 495 using the GUI 495

#### Ν

NAC out-of-band integration 396 diagram 396 NAC out-of-band support 397, 398 configuring for a specific access point group 397, 398 using the CLI 398 using the GUI 397 NAC State parameter 397 NAT address 55, 58, 66, 67 for dynamic interface 66, 67 for management interface 55, 58 NAT devices in mobility groups 814 Native VLAN ID parameter 785 Neighbor Discovery Packet 731 neighbor information 634, 636 viewing for an access point using the CLI 636 viewing for an access point using the GUI 634 Neighbor Information option 634 Neighbor Packet Frequency parameter 725 neighbor statistics 636 viewing for an access point using the CLI 636 viewing for an access point using the GUI 636 Netbios Name Servers parameter 331 Netmask parameter 331 Network Mobility Services Protocol (NMSP) 179, 184, 185, 186 debugging 185, 186

Network Mobility Services Protocol (NMSP) *(continued)* modifying the notification interval for clients, RFID tags, and rogues 184 viewing settings 185
Network parameter 331
NTP/SNTP server 37 configuring to obtain time and date 37
Number of Attempts to LSC parameter 435
Number of Hits parameter 254

#### 0

OfficeExtend Access Point Home page 469 OfficeExtend access points 454, 455, 463, 464, 466, 469 and NAT 455 configuring 464, 466, 469 a personal SSID 469 using the GUI 464, 466 described 454 firewall requirements 463 supported access point models 455 typical setup 454 viewing statistics 469 OfficeExtend Access Points 895 LEDs 895 positioning 895 OfficeExtend AP parameter 465 online help, using 24 operating system 3, 4 security 4 software 3 operating with Cisco 3200 Series Mobile Access Routers 640 described 640 Order Used for Authentication parameter 206, 219 Over-ride Global Credentials parameter 425, 427, 428, 465, 466 Override Global Config parameter 701, 706 Override Interface ACL parameter 255 Overview of CleanAir 749

#### Ρ

P2P Blocking parameter packet capture files **871**, **872**, **873**, described sample output in Wireshark uploading **873**, using the CLI **873**, Params parameter Passive clients password guidelines Password parameter 224, 424, 427, 666 for access point authentication 427 for access points 424 for local net users 224 for PACs 666 passwords 858 viewing in clear text 858 path loss measurement (S60), CLI command 181 PEAP parameter 235 peer-to-peer blocking 337 described 337 Physical Mode parameter 70 Physical Status parameter 70 ping link test 505 ping tests 829 PMK cache lifetime timer 349 PMKID caching 349 PoE Status parameter 513 Pool End Address parameter 330 Pool Start Address parameter 330 port mirroring, configuring 71, 72 Port Number parameter 70, 204, 219, 228, 705 for controller 70 for LDAP server 228 for RADIUS server 204 for TACACS+ server 219 for wired guest access 705 Port parameter for IDS 294 ports 70 configuring 70 Ports page 70 Power Injector Selection parameter 513 Power Injector State parameter 513 Power Neighbor Count parameter 719 Power over Ethernet (PoE) 6, 513, 514 configuring 513, 514 using the CLI 514 using the GUI 513, 514 described 6 Power Over Ethernet (PoE) parameter 70 Power Threshold parameter 719 preauthentication access control list (ACL) 696, 781 for external web server 696, 781 Preauthentication ACL parameter 255, 393 Predownloading an image 652 Primary Controller parameters 478, 546 Primary RADIUS Server parameter 797 Priority Order > Local-Auth page 234 Priority Order > Management User page 206, 219 Privacy Protocol parameter 124 proactive key caching (PKC), with mobility 813 probe requests, described 503 product authorization key (PAK) 89, 90 obtaining for license upgrade 89

product authorization key (PAK) *(continued)* registering Profile Name parameter **321**, **381**, **407**, **540**, protected access credentials (PACs) **234**, **666**, **667**, **668**, overview **666** uploading **666**, **667**, using the CLI **667**, using with local EAP **234**, Protection Type parameter **259**, Protocol parameter **253**, Protocol Type parameter PSK **346** described PSK Format parameter

#### 0

**OBSS 364** OoS 145, 360 levels 145, 360 QoS profiles 145, 147, 148 configuring 145, 147, 148 using the CLI 147, 148 using the GUI 145, 147 QoS roles 149, 150 configuring 149, 150 using the CLI 150 using the GUI 149, 150 Quality of Service (QoS) parameter 362 Quarantine parameter 66, 397 for dynamic interface 66 NAC out-of-band integration 397 quarantined VLAN 55, 66, 397, 776, 782 configuring 55, 66 using 782 with FlexConnect 776 with NAC out-of-band integration 397 Query Interval parameter 294

#### R

radio core dumps 445, 446 described 445 uploading 446 using the GUI 446 radio measurement requests 745, 746, 747 configuring 746 on the CLI 746 on the GUI 746 overview 745 radio measurement requests (continued) viewing status using the CLI 747 radio resource management (RRM) 574, 576, 715, 718, 720, 723, 725, 730, 733, 736, 737, 742, 744 CCX features. See CCX radio management 744 configuring 725 monitor intervals using the GUI 725 coverage hole detection 715, 723 configuring per controller using the GUI 723 described 715 debugging 730 disabling dynamic channel and power assignment 742 using the CLI 742 overriding RRM 737 specifying channels 574, 576, 720, 723 statically assigning channel and transmit power settings 737 using the GUI 737 update interval 733, 736 Wireless > 802.11a/n (or 802.11b/g/n) > RRM > TPC parameter 718 radio resource management (RRM) settings 730 viewing using the CLI 730 radio resource monitoring 712 RADIUS 200, 201, 207, 209, 795 KEK parameter 207 MACK parameter 207 configuring on ACS 200, 201 FIPS standard 207 server fallback behavior 209 using FlexConnect 795 RADIUS authentication attributes 210 Range (RootAP to MeshAP) parameter 552 rc4-preference, configuring for web administration 26 Re-sync button 295 Redirect URL After Login parameter 687 Refresh-time Interval parameter 172 Regenerate Certificate button 681 Rehost Ticket File Name parameter 102 rehosting a license. See licenses 100 Remote Authentication Dial-In User Service. See RADIUS 199 Request Max Retries parameter 235 Request Timeout parameter 235 Reserved Roaming Bandwidth parameter 155 Reset Link Latency button 508 Reset Personal SSID parameter 465 resetting the controller 675 RF Channel Assignment parameter 742 RF group leader 732 described 732 RF group name 734 described 734 RF Group support 734 RF groups 732, 733, 734, 735, 736 cascading 733

RF groups (continued) configuring 735 using the GUI 735 overview 732, 734 pinning 733 viewing status 736 using the CLI 736 using the GUI 736 RF-Network Name parameter 735 RFID tags 178, 180 tracking 180 debugging using the CLI 180 described 178 RFID tracking on access points, optimizing 501, 502 using the GUI 501, 502 RLDP. See Rogue Location Discovery Protocol (RLDP) 272 roam reason report 141 roam reason report, described 601 roaming and real-time diagnostics 882, 883 described 882 logs 882, 883 described 882 viewing 883 rogue access points 275, 276, 743 alarm 743 automatically containing 275, 276 using the CLI 276 using the GUI 275 rogue detection 275, 467 and OfficeExtend access points 467 Rogue Detection parameter 274, 465 Rogue Location Discovery Protocol parameter 274 Rogue Policies page 274 rogue states 279 Role Name parameter 149 Role of the Controller 750 Role parameter 224 RRM. See radio resource management (RRM) 711 RSNA logs 882 configuring 882 described 882

### S

Save and Reboot button 665 Save Licenses button 91 saving configuration settings 673 Scan Threshold parameter 142 Scope Name parameter 330 SE-Connect 768 Search AP window 422, 443 Search WLANs window 323, 417 Secondary Controller parameters 478, 546 Secondary RADIUS Server parameter 797 security 198 overview 198 Security Mode parameter 554 security settings 552 local and external authentication 552 Select APs from Current Controller parameter 797 self-signed certificate (SSC) 432 used to authorize access points 432 Sequence parameter 252, 792 serial number for controller, finding 103 serial number of controller, finding 101 Server Address parameter 294 Server Index (Priority) parameter 203, 218, 228 Server IP Address parameter 203, 219, 228, 891 for LDAP server 228 for RADIUS server 203 for TACACS+ server 219 for wireless sniffer 891 Server Key parameter 236, 798 Server Status parameter 204, 219 Server Timeout parameter 204, 219, 229 service port 52 service-port interface 56, 62 configuring 56, 62 using the GUI 56, 62 described 62 Set Priority button 96 Set to Factory Default button 726 Severity Level Filtering parameter 859 Shared Secret Format parameter 204, 219 Shared Secret parameter 204, 219 Short Preamble Enabled parameter 242 shunned clients 293 described 293 Signature Events Summary page 302 Sniff parameter 891 sniffing. See wireless sniffing 890 SNMP engine Id 121 SNMP NAC State parameter 383 SNMP v1 / v2c Community page 122 SNMP v3 users 123, 124 changing default values using the GUI 123, 124 SNMP V3 Users page 124 SNMP, configuring 121 software, upgrading 645, 649, 650 guidelines 645 using the CLI 650 using the GUI 649 Source parameter for ACLs 252, 792 SpectraLink NetLink phones 242 overview 242

Spectrum Expert 768 configuring using GUI 768 Splash Page Web Redirect parameter 393 SSH 43, 45, 465, 467, 892 and OfficeExtend access points 465, 467 configuring 43 using the CLI 43 troubleshooting access points 45, 892 using the GUI 45, 892 SSH parameter 45, 893 SSID 320, 321, 322 configuring 321, 322 using the CLI 322 using the GUI 321 described 320 SSL certificate 27, 28, 29 loading 27, 28, 29 using the CLI 29 using the GUI 27, 28 SSL Protocol 25 SSLv2 for web authentication, disabling 686, 687 SSLv2, configuring for web administration 26 State parameter 294, 301 stateful DHCPv6 IP addressing 375 static IP address 450 configuring 450 using the GUI 450 Static IP address 450 described 450 Static IP parameter 450 Statistics option 629 Status parameter 122, 321, 331, 381, 407, 705 for DHCP scopes 331 for guest LANs 705 for SNMP community 122 for WLANs 321, 381, 407 Summary page 43 Switch IP Address (Anchor) parameter 823 SX/LC/T small form-factor plug-in (SFP) modules 51 symmetric mobility tunneling 827, 828 illustrated 827 overview 827 verifying status 828 using the CLI 828 Symmetric Mobility Tunneling Mode parameter 828 syslog 882, 883, 884 described 882 logs 883, 884 Syslog Configuration page 858 Syslog Facility parameter 859 syslog server 859 removing from controller 859 severity level filtering 859 Syslog Server IP Address parameter 859

system logging configuring using the GUI system logs, viewing using the CLI System Messages System Resource Information page system resources **855**, viewing using the CLI viewing using the GUI

#### Т

TACACS+ 214, 215, 217, 219 accounting 215 authentication 214 authorization 214 configuring 219 using the GUI 219 described 214 roles 217 TACACS+ (Authentication, Authorization, or Accounting) Servers > New page 218 TACACS+ (Authentication, Authorization, or Accounting) Servers page 218 TACACS+ Administration .csv page (on CiscoSecure ACS) 221, 222 TCP MSS 510 described 510 Telnet 45, 892, 893 troubleshooting access points 45, 892, 893 using the CLI 45, 893 using the GUI 45, 892, 893 Telnet parameter 45, 893 Telnet sessions 42, 43 configuring 42, 43 using the GUI 42, 43 Telnet-SSH Configuration page 42 Tertiary Controller parameters 478, 546 text2pcap sample output 889 Time to Live for the PAC parameter 236, 798 time zone 39, 40 configuring using the CLI 40 configuring using the GUI 39 time-length-values (TLVs), supported for CDP 170, 171 time, configuring 37 using the NTP server 37 timestamps, enabling or disabling in log and debug messages 864 traffic specifications (TSPEC) request 153 examples 153 traffic stream metrics (TSM) 154, 160, 161, 162 described 154

traffic stream metrics (TSM) (continued) viewing statistics 160, 161, 162 using the CLI 161, 162 using the GUI 160 Transfer Mode parameter 649, 655, 662, 664, 666, 669, 671, 698, 873 downloading a CA certificate 664 downloading a configuration file 671 downloading a customized web authentication login page 698 downloading a device certificate 662 upgrading controller software 649, 655 uploading a configuration file 669 uploading a PAC 666 uploading packet capture files 873 Transition Time parameter 142 transmit power 739 statically assigning using the CLI 739 statically assigning using the GUI 739 transmit power levels 738 transmit power threshold, decreasing 727 trap logs 464 for OfficeExtend access points 464 Trap Logs page 367 troubleshooting 441, 445, 857, 875 access point join process 441, 445 CCXv5 clients 875 problems 857 Troubleshooting OEAPs 895 tunnel attributes and identity networking 267 Tx Power Level Assignment parameter 742 Type parameter 321, 381, 407, 705

### U

```
U-APSD 154, 160, 161
    described 154
    viewing status 160, 161
        using the CLI 161
        using the GUI 160
UDP port 828
UDP, use in RADIUS 200
unicast mode 133
unique device identifier (UDI) 504, 505
    described 504
    retrieving 504, 505
        using the CLI 505
        using the GUI 504, 505
Upload button 300, 667, 867, 873
Upload CSV File parameter 798
Upload File from Controller page 446, 666, 669, 873
URL to Send the Notifications parameter 106
USB console port, using on a 5500 series controller 73
Use AES Key Wrap parameter 203
```

User Access Mode parameter User Attribute parameter User Base DN parameter User Credentials parameter User Name parameter User Object Type parameter User parameter User Profile Name parameter Username parameter **424, 427, 428** Using CLI to monitor the Air quality Using GUI to monitor air quality using the GUI

#### V

Validate Rogue Clients Against AAA parameter 274 Validity parameter 666 VCI strings 439 Verify Certificate CN Identity parameter 236 video information, viewing for mesh networks using the CLI 612 virtual interface 61 described 61 VLAN ID parameter 397, 786 VLAN Identifier parameter 59, 66 for AP-manager interface 59 for dynamic interface 66 VLAN Select 81 VLANs 64, 70 described 64 guidelines 70 voice information, viewing for mesh networks using the CLI 612 Voice RSSI parameter 724 voice settings 156 configuring 156 using the GUI 156 voice-over-IP (VoIP) telephone roaming 140 VoIP calls, error codes 370 VoIP snooping 366 described 366 VoIP Snooping and Reporting parameter 367 VPN Gateway Address parameter 355 VPN passthrough 355, 360 configuring using the GUI 360 described 355

#### W

Web Auth Type parameter **701**, web authentication **356**, **680**, **681**, **683**, certificate **680**, obtaining using the GUI **680**, web authentication (continued) configuring a WLAN for 356 using the GUI 356 described 683 process 686 successful login page 686 web authentication login page 685, 687, 689, 692, 696, 699 choosing the default 687, 689 using the CLI 687, 689 customizing from an external web server 696 using the GUI 696 default 685 modified default example 692 previewing 687, 699 Web Authentication Type parameter 687, 696, 699 Web Login page 696 web mode 25 described 25 Web Policy parameter 255, 393 Web Session Timeout parameter 25 web-browser security alert 684 webauth bundle 697 webauth.tar files 701 WEP keys, configuring 339 WGB parameter 473 WGB Wired Clients page 473 wired guest access 703, 704 configuration overview 704 described 703, 704 wireless intrusion prevention system (wIPS) 304 described 304 wireless sniffing 891 configuring 891 using the GUI 891 supported software 891 WLAN ID parameter 321, 381, 407 WLAN mobility security values 825 WLAN Profile parameter 224 WLAN SSID parameter 383, 397, 680 configuring for guest user 680 mapping an access point group to a WLAN 383, 397 WLANs 321, 322, 323, 339, 353, 381, 407, 790 checking security settings 339

WLANs (continued) connecting clients to 790 creating 381, 407 using the GUI 381, 407 deleting 321, 322 using the CLI 322 using the GUI 321 enabling or disabling 322, 323 using the CLI 323 using the GUI 322 session timeout 353 described 353 viewing 322 using the CLI 322 WLANs > Edit (Advanced) page 395, 876 configuring the diagnostic channel 876 WLANs > Edit (Security > AAA Servers) page 394, 701 choosing RADIUS or LDAP servers for external authentication 701 disabling accounting servers on a WLAN 394 WLANs > Edit (Security > Layer 3) page 393 configuring web redirect 393 WLANs > Edit page 321, 381, 407, 705 WLANs page 320, 321, 325, 380, 407, 823 WMM 152, 364, 365 configuring 365 described 364 with CAC 152 WMM parameter 168, 169 workgroup bridges (WGBs) 455, 465, 469, 470, 473, 474 debugging 474 described 469 illustrated 455, 465, 470 sample configuration 473 viewing status 473, 474 using the CLI 474 using the GUI 473, 474 world mode 108, 109 WPA2 Policy parameter 347 wplus license. licenses 88 wplus license. See licenses 88